# Report Sharp-Shooter Step-By-Step Reports Creation

Last modified on: June 30, 2011

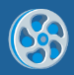

| PREFACE                          |
|----------------------------------|
| SIMPLE REPORT                    |
| DATA BINDING                     |
| TABLE WIZARD                     |
| USING SCRIPTS                    |
| LIST                             |
| HEADER AND FOOTER                |
| PAGE SIZE, MULTIPAGE TEMPLATE120 |
| BREAKING TEXT INTO PAGES138      |
| WATERMARK152                     |
| MASTER-DETAIL REPORT             |
| CHART                            |
| WIDGET                           |
| ADVANCED TEXT                    |
| BARCODE                          |
| PICTURE                          |
| SHAPE                            |
| STYLES                           |
| SORTING                          |
| FILTERING                        |
| GROUPING                         |
| HYPERLINKS AND BOOKMARKS         |
| TOTALS                           |

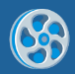

| NESTED GROUP                                         | 426 |
|------------------------------------------------------|-----|
| JOINT USE OF GROUPING, SORTING, FILTERING AND TOTALS | 450 |
| MANAGING SIZE                                        | 483 |
| REPORT WITHOUT BANDS                                 | 505 |
| PARAMETERIZED REPORT                                 | 527 |
| MULTICOLUMN REPORT                                   | 543 |
| HORIZONTAL LIST                                      | 562 |
| MATRIX                                               | 575 |
| PIVOT TABLE                                          | 592 |
| SUBREPORTS                                           | 615 |
| MASTER REPORT                                        | 631 |
| SIDE BY SIDE REPORT                                  | 649 |
| USING MS CHARTS IN REPORT SHARP-SHOOTER 5.3+         | 663 |

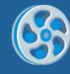

# Preface

This user guide contains instructions on how to create templates of the common reports using Report Sharp-Shooter. Each article is a step by step description of the report template design process.

This user guide is prepared by Perpetuum Software team for Report Sharp-Shooter users.

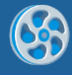

# **Simple Report**

Template of the report displaying current date, logo and a note.

#### Step 1

Create new project in Microsoft Visual Studio environment. Select item New\Project from the main menu.

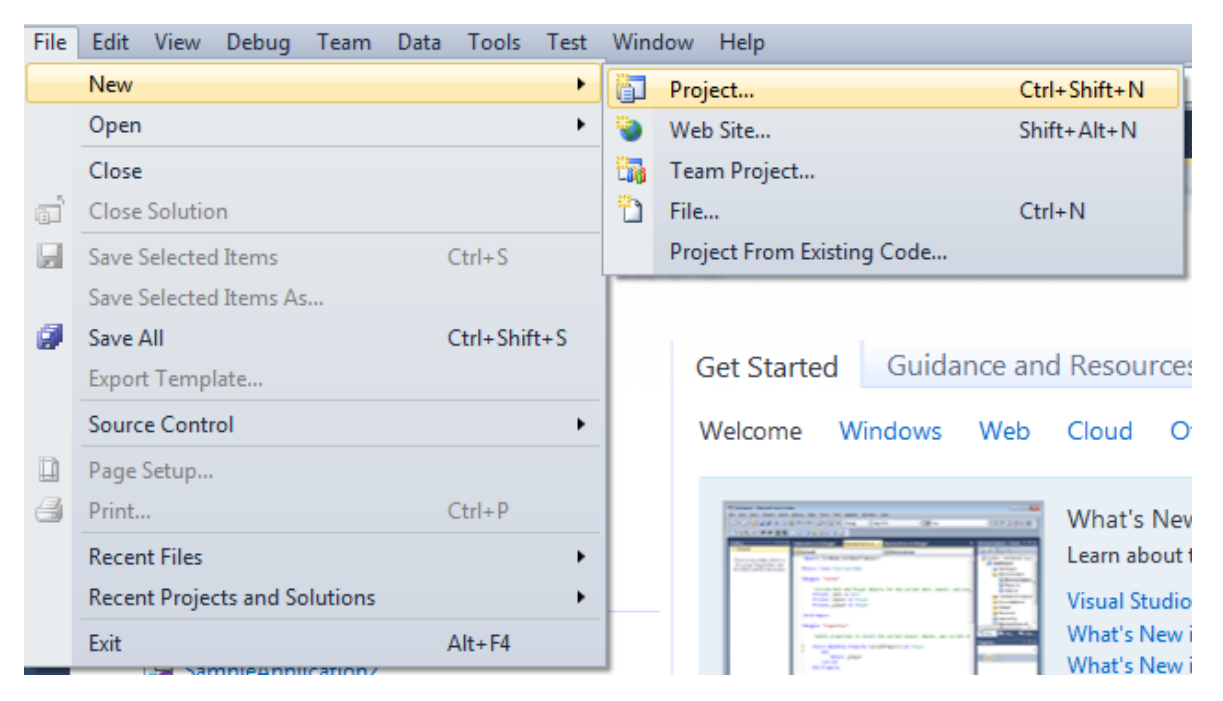

Select Windows Forms Application, set name of the project – "SimpleReport", set directory to save the project to.

| New Project                                                                     |              |                         |                                        |           |                                                                                  |
|---------------------------------------------------------------------------------|--------------|-------------------------|----------------------------------------|-----------|----------------------------------------------------------------------------------|
| Recent Templates                                                                |              | .NET Fra                | mework 4 🔹 Sort by: Default            | • II II   | Search Installed Templates                                                       |
| Installed Templates  Visual C#                                                  |              | _c#                     | Windows Forms Application              | Visual C# | <b>Type:</b> Visual C#<br>A project for creating an application with a           |
| Windows<br>Web                                                                  |              | <b>*</b>                | WPF Application                        | Visual C# | Windows Forms user interface                                                     |
| ▷ Office<br>Cloud<br>Reporting                                                  |              |                         | Console Application                    | Visual C# |                                                                                  |
| <ul> <li>SharePoint</li> <li>Silverlight</li> </ul>                             |              | C#                      | Class Library                          | Visual C# |                                                                                  |
| Test<br>WCF                                                                     |              | <sup>∞</sup> c#         | WPF Browser Application                | Visual C# |                                                                                  |
| Workflow  Other Languages                                                       |              | C♯                      | Empty Project                          | Visual C# |                                                                                  |
| <ul> <li>Other Project Type</li> <li>Database</li> <li>Test Projects</li> </ul> | 5            | <b>_</b> c <sup>#</sup> | Windows Service                        | Visual C# |                                                                                  |
| Online Templates                                                                |              | •C <sup>#</sup>         | WPF Custom Control Library             | Visual C# |                                                                                  |
|                                                                                 |              | ₹C₽                     | WPF User Control Library               | Visual C# |                                                                                  |
|                                                                                 |              | <mark>⊞</mark> C‡       | Windows Forms Control Library          | Visual C# |                                                                                  |
| Name:                                                                           | SimpleReport |                         |                                        |           |                                                                                  |
| Location:                                                                       | c:\          |                         | \documents\visual studio 2010\Projects | •         | Browse                                                                           |
| Solution name:                                                                  | SimpleReport |                         |                                        |           | <ul> <li>Create directory for solution</li> <li>Add to source control</li> </ul> |
|                                                                                 |              |                         |                                        |           | OK Cancel                                                                        |

Change the project properties. Select the Project SimpleReport Properties... item in the main menu.

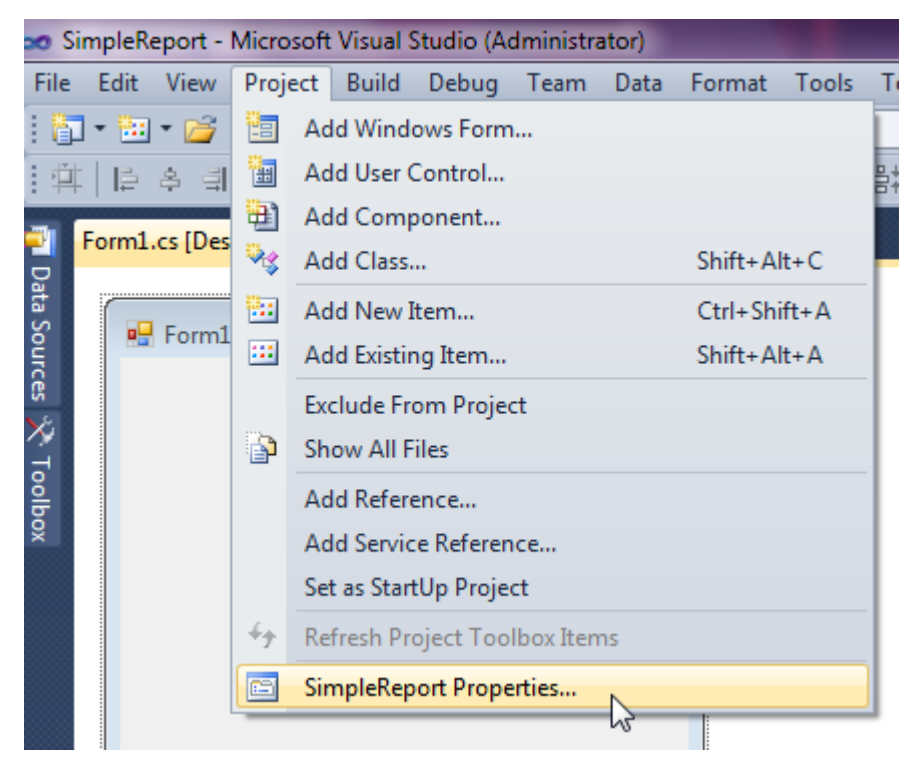

Select the Target framework\.NET Framework4 item in the Application tab.

| Application     | Configuration: N/A                                      |
|-----------------|---------------------------------------------------------|
| Build           |                                                         |
| Build Events    | Assembly name:                                          |
|                 | SimpleReport                                            |
| Debug           | Target framework:                                       |
| Resources       | .NET Framework 4 Client Profile                         |
| Services        | .NET Framework 2.0<br>.NET Framework 3.0                |
| Settings        | .NET Framework 3.5<br>.NET Framework 3.5 Client Profile |
| Reference Paths | .NET Framework 4<br>.NET Framework 4 Client Profile     |
|                 |                                                         |

Press the "Yes" button in the opened window.

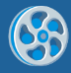

| Target Fran | nework Change                                                                                                    |
|-------------|----------------------------------------------------------------------------------------------------|
| ?           | Changing the Target Framework requires that the current project be<br>closed and then reopened.<br>Any unsaved changes within the project will be automatically saved.<br>Changing Target Framework may require manual modification of<br>project files in order to build.<br>Are you sure you want to change the Target Framework for this project? |
|             | Yes No Help                                                                                                    |

Open main form of the application in the editor by double click on the "Form1.cs" in the Solution Explorer.

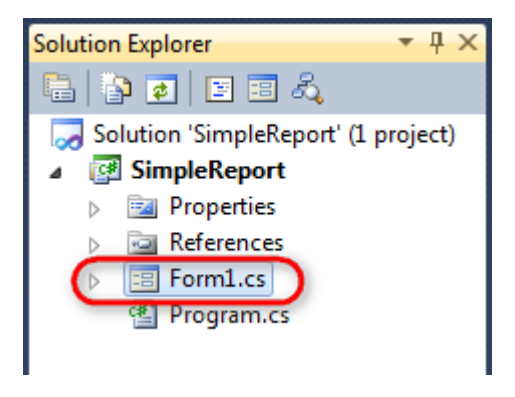

Drag and drop "ReportManager" element from the Toolbox. This element stores collections of report templates and data sources.

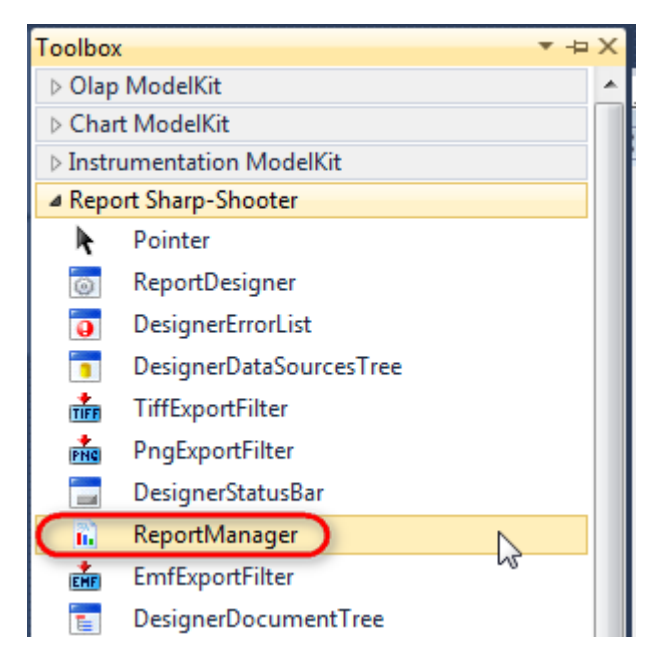

The component is displayed in the lower part of the window.

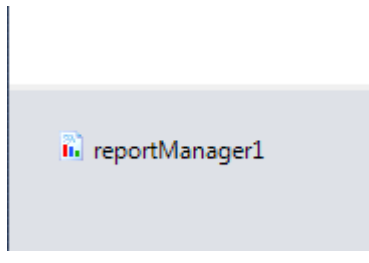

In the property grid, initialize the property OwnerForm of the ReportManager component by selecting the form it is located on.

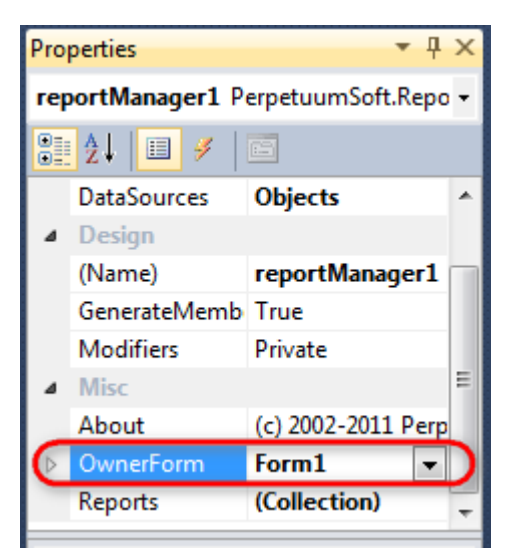

## Step 5

Double click on the reportManager1 to open ReportManager editor.

| Form1.cs [Design]* × |                         |           |
|----------------------|-------------------------|-----------|
| ng Form1             |                         |           |
|                      |                         |           |
|                      | - ReportManager editor  |           |
|                      | Reports Data sources    |           |
|                      |                         |           |
|                      |                         |           |
|                      |                         |           |
|                      |                         |           |
|                      |                         |           |
|                      |                         |           |
|                      |                         |           |
|                      |                         |           |
|                      |                         |           |
|                      |                         |           |
|                      |                         |           |
|                      |                         |           |
|                      |                         |           |
|                      | Add Delete Run Designer |           |
|                      | FileReportSlot          |           |
|                      |                         | OK Cancel |
|                      | UrlReportSlot           |           |

On the "Reports" tab, press button "Add" and select "InlineReportSlot".

#### Step 6

Set report name in the property ReportName – "SimpleReport".

Press button "Run Designer" in order to open Report Designer.

| ReportManager editor                            |                                                         |                         |
|-------------------------------------------------|---------------------------------------------------------|-------------------------|
| Reports Data sources                            |                                                         |                         |
| inlineReportSlot1<br>Report name = SimpleReport | ₽<br>₽                                                  |                         |
|                                                 | <ul> <li>Data</li> <li>(ApplicationSettings)</li> </ul> |                         |
|                                                 | ▲ Design<br>(Name)                                      | inlineReport Slot 1     |
|                                                 | GenerateMember<br>Modifiers                             | True<br>Private         |
|                                                 | Misc                                                    | Document                |
|                                                 | ExceptionMode<br>ReportName                             | Waming<br>Simple Report |
|                                                 | ( insperimente                                          | Cimpionoport            |
|                                                 |                                                         |                         |
|                                                 |                                                         |                         |
|                                                 |                                                         |                         |
|                                                 | ReportName                                              |                         |
|                                                 |                                                         |                         |
| Add Delete Run Designer                         |                                                         |                         |
|                                                 |                                                         |                         |
|                                                 |                                                         | UK Cancel               |

6

Create new empty template – select item File\New from the main menu.

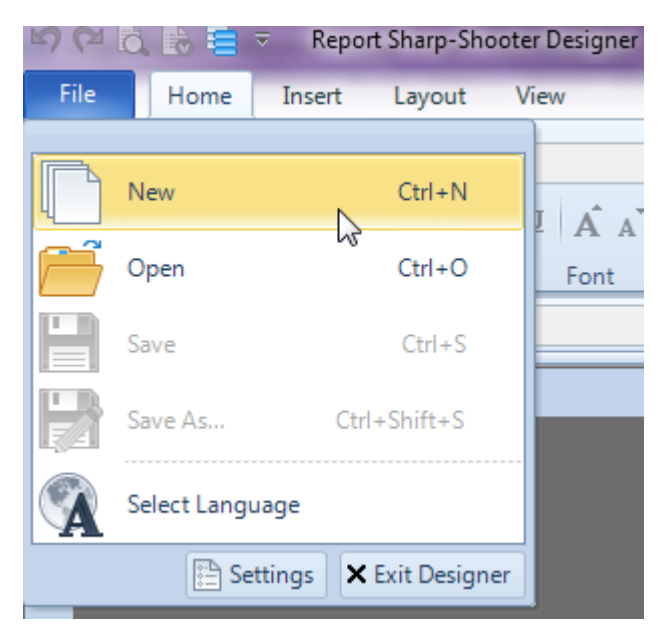

Select "Blank Report" in the Wizards Gallery and click "OK".

| • | PERPETUUM<br>software | www.perpetuumsoft.com |                |    |        |
|---|-----------------------|-----------------------|----------------|----|--------|
|   |                       |                       |                |    |        |
|   | 📴 Wizards Gall        | ery                   |                |    |        |
|   | New Saved             |                       |                |    |        |
|   | Blank Report          |                       |                |    |        |
|   | Standard Repo         | rt                    |                |    |        |
|   | Pivot table Re        | port                  |                |    |        |
|   |                       |                       |                |    |        |
|   |                       |                       |                |    |        |
|   |                       |                       |                |    |        |
|   |                       |                       |                |    |        |
|   |                       |                       | Load from file | ОК | Cancel |
|   |                       |                       |                |    |        |

23

# Step 8

Click the "Properties" tab of the tool window in the right part of the designer.

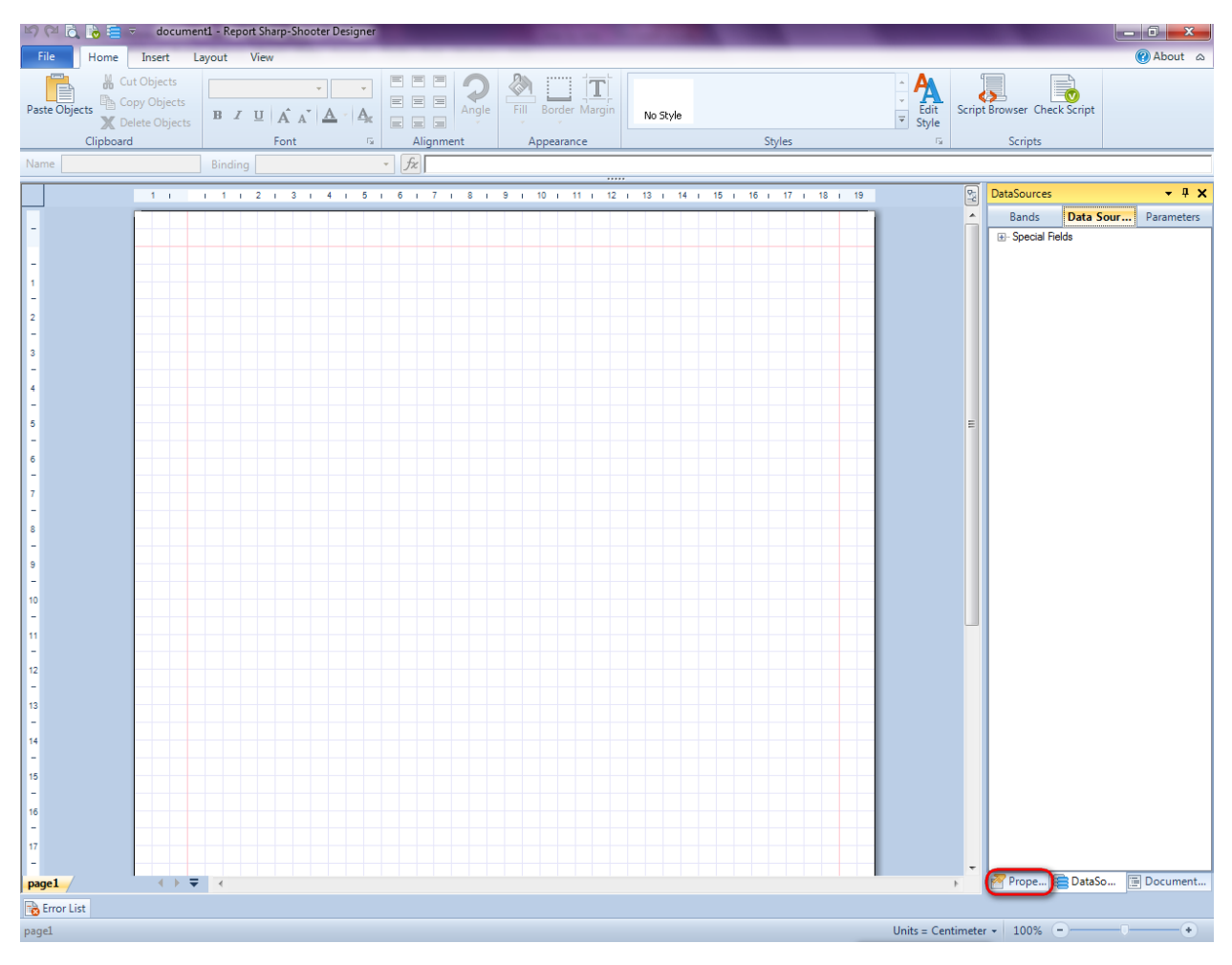

| You | will | see | properties | of the | edited | template | on | the | "Properties" | tab |
|-----|------|-----|------------|--------|--------|----------|----|-----|--------------|-----|
| _   |      |     |            |        |        |          |    |     |              |     |

| Pro               | perties                                                 | <b>→</b> Å ×                                         |
|-------------------|---------------------------------------------------------|------------------------------------------------------|
| doc               | um gt1 Docum                                            | ent 🔹                                                |
|                   | ]≵↓ 🖾                                                   |                                                      |
| 4                 | Appearance                                              |                                                      |
| ⊳                 | GraphicsSettings                                        | PerpetuumSoft.Reporting.l                            |
|                   | MasterReport                                            |                                                      |
|                   | ShowObjectBour                                          | True                                                 |
| ۵                 | Behaviour                                               |                                                      |
|                   | DoublePass                                              | False                                                |
|                   | InvalidRenderLer                                        | ThrowException                                       |
| ۵                 | Design                                                  |                                                      |
|                   | Name                                                    | document 1                                           |
| 4                 | Grid Settings                                           |                                                      |
|                   | GridStep                                                | 0,5 cm                                               |
|                   | ShowGrid                                                | True                                                 |
|                   | SnapToGrid                                              | True                                                 |
| ۵                 | Misc                                                    |                                                      |
|                   | DataSources                                             | (Collection)                                         |
|                   | Delete EmptyPage                                        | False                                                |
|                   | Description                                             | -                                                    |
|                   | MetricUnit                                              | Centimeter                                           |
|                   | Parameters                                              | (Collection)                                         |
|                   | Title                                                   |                                                      |
| ۵                 | Render                                                  |                                                      |
|                   | StyleSheet                                              |                                                      |
| 4                 | Script                                                  |                                                      |
|                   | CommonScript                                            |                                                      |
|                   | CompilerVersion                                         |                                                      |
|                   | CustomLanguage                                          |                                                      |
|                   | GenerateScript                                          |                                                      |
|                   | Imports                                                 | Maria ID- dia NET                                    |
|                   | ScriptLanguage                                          | VISUAI BASICINE I                                    |
|                   |                                                         |                                                      |
|                   |                                                         |                                                      |
| Co<br>Det<br>Allo | mmonScript<br>termines code of the<br>ws you to declare | e main script sections.<br>global script variables a |
| 2                 | Prope 📇 Dat                                             | aso                                                  |

Set property ScriptLanguage = CSharp.

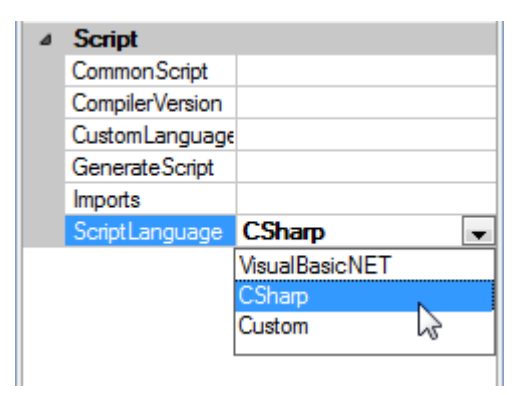

Press button "TextBox" on the Insert tab in the group Text.

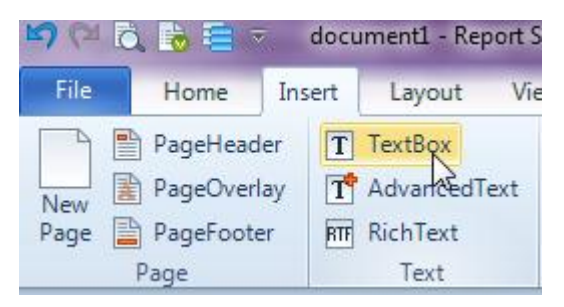

Click on the template area to add TextBox element.

Set property Value to Now.

| Name textBox1 Binding Value - fx Now |  |
|--------------------------------------|--|
|--------------------------------------|--|

Select property TextFormat, press button 🗔 in order to open Format Editor.

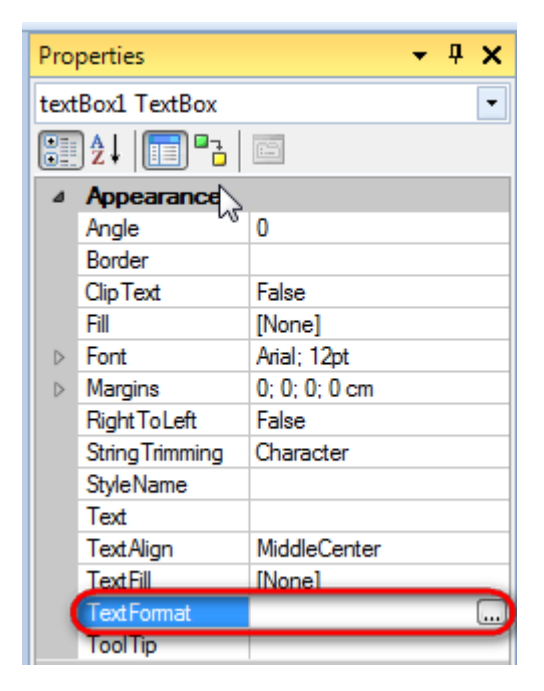

Select "Date" in the "Formats" list and "dd/MM/yy" in the "Properties" list.

| 🕎 Format Editor |            | 23 |
|-----------------|------------|----|
| Formats         | Sample     |    |
| General         | 05.11.02   |    |
| Number          |            |    |
| Currency        | Properties |    |
| Date            | d          |    |
| Time            | D          |    |
| Percentage      | f          |    |
| Custom          | F          |    |
|                 | dd/MM/yy   |    |
|                 | dd/MM/yyyy |    |
|                 |            |    |
|                 |            |    |
|                 |            |    |
|                 |            |    |
|                 |            |    |
|                 |            |    |
|                 | OK Cancel  |    |

Add one more TextBox to the template. Double click on the element on the report template and open Text Editor (editor of the property Text). Write "My first report." in the editor.

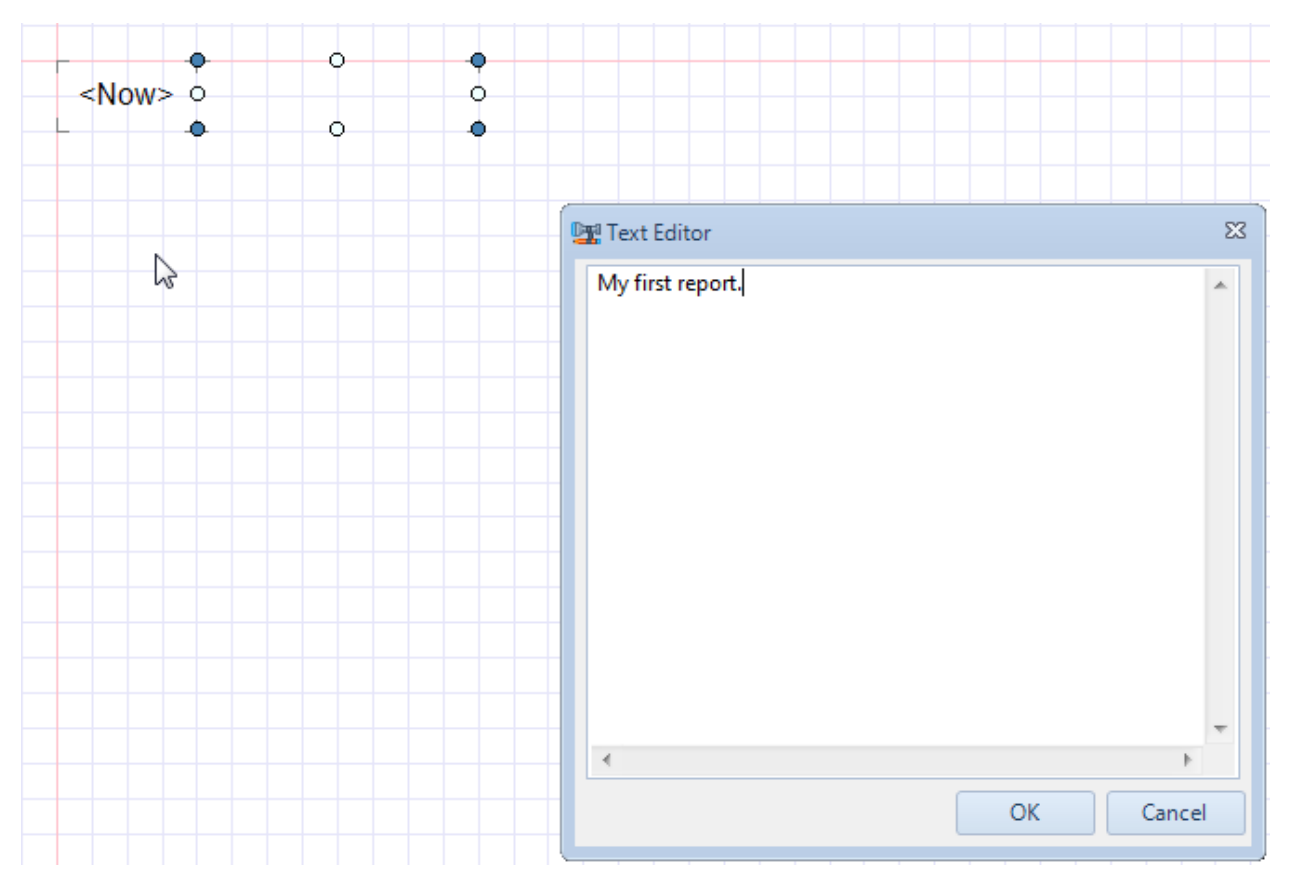

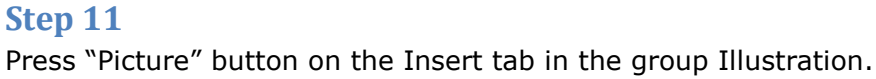

Click on the template area to add Picture element.

Double click Picture element on the template and open dialog to set path to the picture. Select an image with a logo and press "Open". Set property SizeMode = Normal.

| Pro              | perties                                 | <b>-</b> ↓ ×     |
|------------------|-----------------------------------------|------------------|
| pict             | ture1 Picture                           | •                |
|                  | 〕≵↓ │ <mark>ा</mark> ा ª <sub>ट</sub> │ |                  |
| ⊿                | Appearance                              |                  |
|                  | Angle                                   | 0                |
|                  | Border                                  |                  |
|                  | Fill                                    | [None]           |
| $\triangleright$ | Image                                   | System.Drawing.E |
|                  | ImageAlign                              | TopLeft          |
| $\triangleright$ | Margins                                 | 0; 0; 0; 0 cm    |
|                  | SizeMode                                | Normal 👻         |
|                  | StyleName                               | Normal           |
|                  | ToolTip                                 | Stretch 😼        |
| ⊿                | Data                                    | AutoSize         |
|                  | Tag                                     | Uniform          |
|                  | _                                       |                  |

#### Report template:

| <now></now> | My first report. |  |
|-------------|------------------|--|
|             |                  |  |

#### Step 11

Save report template and close Report Designer.

#### **Step 12**

Right click on the form and select "View Code" in the context menu in order to view code.

| PER | PETUUM<br>software | www.perj | petuun | nsoft.com     |        |   |
|-----|--------------------|----------|--------|---------------|--------|---|
| F   | orm1.cs [Desig     | ın]* ×   |        |               |        |   |
|     | - Form1            |          |        |               |        |   |
|     |                    |          |        |               |        |   |
|     |                    |          | F      | View Code     | F7     |   |
|     |                    |          | ۵      | Lock Controls | NE     |   |
|     |                    |          | E.     | Paste         | Ctrl+V |   |
|     |                    |          | 3      | Properties    |        |   |
|     |                    |          | _      |               |        | - |
|     |                    |          |        |               |        |   |
|     |                    |          |        |               |        |   |
|     |                    |          |        |               |        |   |
|     |                    |          |        |               |        |   |

Add the following code to the class constructor in order to display report. Write the RenderComplited event handler of the InlineReportSlot object.

```
public Form1()
{
    InitializeComponent();
    inlineReportSlot1.RenderCompleted += new
EventHandler(reportSlot_RenderCompleted);
    }
    private void reportSlot_RenderCompleted(object sender, EventArgs e)
    {
        using (PerpetuumSoft.Reporting.View.PreviewForm previewForm = new
PerpetuumSoft.Reporting.View.PreviewForm(inlineReportSlot1))
        {
            previewForm.WindowState = FormWindowState.Maximized;
            previewForm.ShowDialog(this);
        }
    }
}
```

#### Step 13

Get back to the application form by pressing the "Form1.cs[Design]" tab.

| File | Edit   | View   | Ref           | acto     | r F  | roje  | ct | Bui | d |
|------|--------|--------|---------------|----------|------|-------|----|-----|---|
| 16   | -      | - 🞽    |               | <b>9</b> | *    | Ð     | 2  | 9   | • |
| 1    | 1 🗟 🛓  | A.≥    | <b>t</b> '[[] | •        | × I  | =     | 2  | 0   |   |
| 2    | Form1. | cs ×   | For           | n1.c     | s (D | esigr | ıJ |     |   |
| Data | 🔩 Sim  | pleRep | ort.F         | orm      | 1    |       |    |     |   |

Place two buttons on the form (drag and drop "Button" element from the Toolbox).

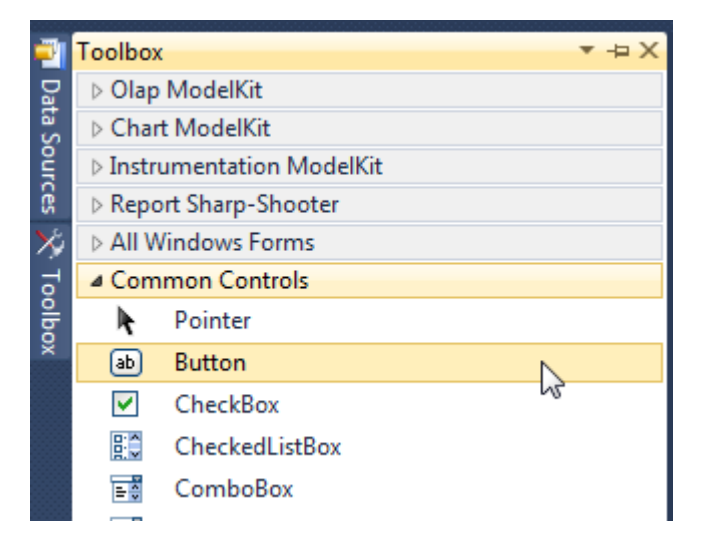

Select Button element on the form and edit its Text property in the property grid. Set Text = Template for one button and Text = Report for the other one.

| Pro | perties         | ▼ Ф               | × | Prop | perties         | <b>-</b> ↓ ×        |
|-----|-----------------|-------------------|---|------|-----------------|---------------------|
| but | ton1 System.Wi  | ndows.Forms.Butto | • | but  | ton2 System.Wi  | ndows.Forms.Buttc 👻 |
| •   | <b>≵</b> ↓ 🔲 🖋  |                   |   | •    | <b>≜</b> ↓ 🔳 🖋  |                     |
|     | ImageIndex      | (none)            | * |      | ImageIndex      | (none) 🔺            |
|     | ImageKey        | (none)            |   |      | ImageKey        | (none)              |
|     | ImageList       | (none)            |   |      | ImageList       | (none)              |
| _   | RightToLeft     | No                |   |      | RightToLeft     | No                  |
| C   | Text            | Template 📋 🔻      | ) | C    | Text            | Report 👖 🔽          |
|     | TextAlign       | MiddleCenter      |   |      | TextAlign       | MiddleCenter        |
|     | TextImageRelati | Overlay           |   |      | TextImageRelati | Overlay             |
|     | UseMnemonic     | True              |   |      | UseMnemonic     | True                |
|     | UseVisualStyleB | True              |   |      | UseVisualStyleB | True                |
|     | UseWaitCursor   | False             |   |      | UseWaitCursor   | False               |

Create Click event handlers for the buttons – double click on the Button element on the form. Add code launching report generation to the event handler. For example, you can use the following code:

| priv {    | vate | void  | k  | outt | coni | L_C | lic | k (c | bj  | ect  | 02 | sen   | der, | , | Ev | ent | cArg | gs | e) |
|-----------|------|-------|----|------|------|-----|-----|------|-----|------|----|-------|------|---|----|-----|------|----|----|
| }         | inli | neRep | pc | ortS | Slot | :1. | Des | ign  | те  | npla | at | te () | );   |   |    |     |      |    |    |
| priv<br>{ | rate | void  | k  | outt | con2 | 2_C | lic | k (c | bj  | ect  | 07 | sen   | der, | , | Ev | ent | CAr  | gs | e) |
| }         | inli | neRep | рс | ortS | Slot | :1. | Pre | par  | e ( | ;    |    |       |      |   |    |     |      |    |    |

#### **Step 14**

Press button "Start Debugging" on the Visual Studio toolbar in order to start application.

| File | Edit  | View | Refactor | Project                                 | Build            | Debug   | Team    | Data | Tools | Test | Window | Help |                   |
|------|-------|------|----------|-----------------------------------------|------------------|---------|---------|------|-------|------|--------|------|-------------------|
| 16   | - 🔛   | - 🞽  | 🖬 🥥   J  | k 🖻 🛍                                   | , <b>  -</b> ) - | • @ • < | 🖻 • 🖳   |      | Debug |      | - 🛛 🚈  |      | - 🖂 🛃 🖄 🏷 🛃 💶 - 🖕 |
| 1    | - 🔁 🖣 | A?   | 1 🗧 🕯    | ) i i i i i i i i i i i i i i i i i i i | 2   🗆            | ŞP 🗣    | Ş1 (3 4 | 23   | -, ,  |      |        |      |                   |

Click the "Report" button in the opened application window.

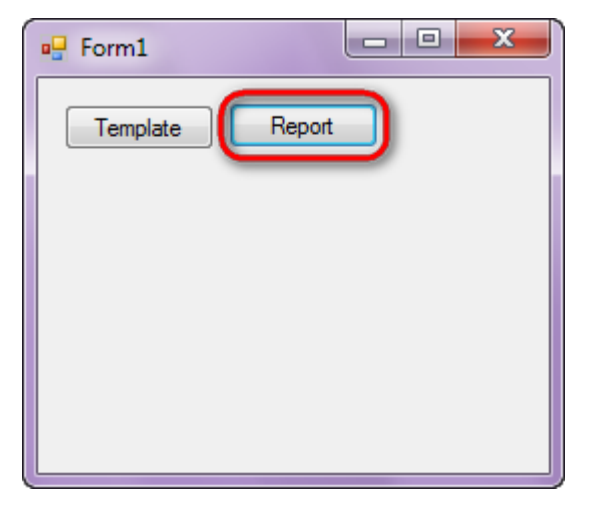

Generated report will open with Report Viewer.

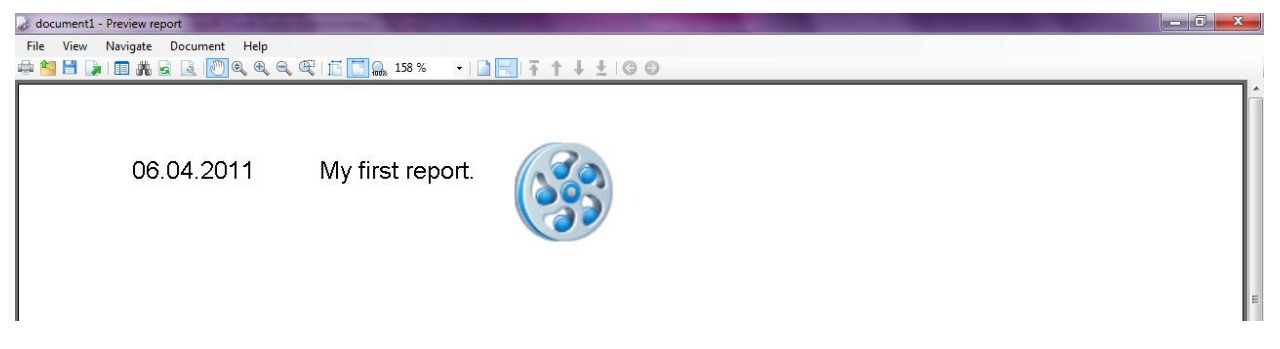

In order to edit template, close Report Viewer and press "Template" on the application form.

| - Form1  |        |
|----------|--------|
| Template | Report |
|          |        |
|          |        |
|          |        |
|          |        |
|          |        |
|          |        |

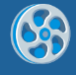

# **Data Binding**

Template of the report displaying information on the employee; data is loaded from the data source.

#### Step 1

Create a new project in Microsoft Visual Studio. Select New\Project from the main menu.

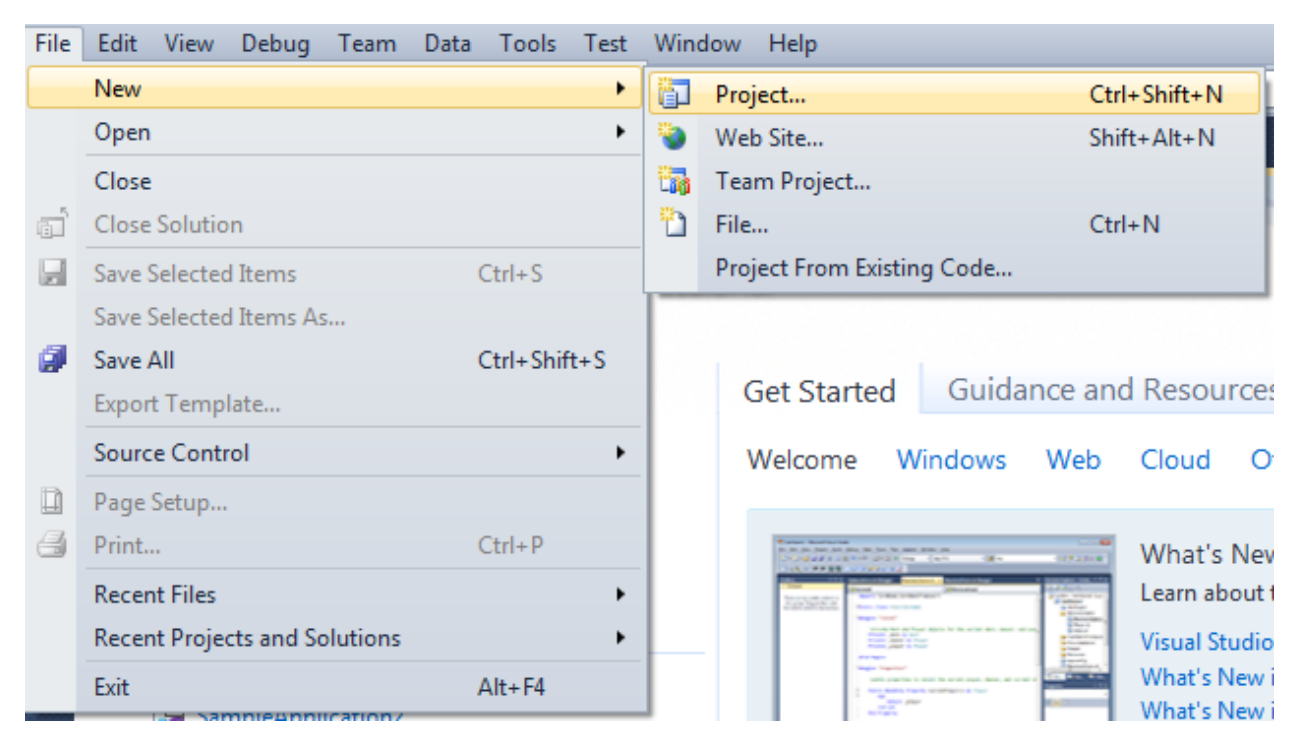

Select Windows Forms Application, set name of the project – "Data" and set directory to save the project to.

| New Project                                                                    |      |                   |                                        |           | 2 <b>×</b>                                                                       |
|--------------------------------------------------------------------------------|------|-------------------|----------------------------------------|-----------|----------------------------------------------------------------------------------|
| Recent Templates                                                               |      | .NET Fra          | mework 4 🔹 Sort by: Default            |           | Search Installed Templates                                                       |
| Installed Templates  Visual C#                                                 |      | <b></b> #         | Windows Forms Application              | Visual C# | Type: Visual C#<br>A project for creating an application with a                  |
| Windows<br>Web                                                                 |      | <b>*</b>          | WPF Application                        | Visual C# | Windows Forms user interface                                                     |
| ▷ Office<br>Cloud<br>Reporting                                                 |      | с.<br>С.          | Console Application                    | Visual C# |                                                                                  |
| <ul> <li>SharePoint</li> <li>Silverlight</li> </ul>                            |      | <b>r</b> c♯       | Class Library                          | Visual C# |                                                                                  |
| Test<br>WCF                                                                    |      | <sup>∞</sup> c≉   | WPF Browser Application                | Visual C# |                                                                                  |
| Workflow Other Languages                                                       |      | C#                | Empty Project                          | Visual C# |                                                                                  |
| <ul> <li>Other Project Typ</li> <li>Database</li> <li>Test Projects</li> </ul> | es   | <mark>C</mark> #  | Windows Service                        | Visual C# |                                                                                  |
| Online Templates                                                               |      | •4                | WPF Custom Control Library             | Visual C# |                                                                                  |
|                                                                                |      | -C#               | WPF User Control Library               | Visual C# |                                                                                  |
|                                                                                |      | <mark>∄</mark> C‡ | Windows Forms Control Library          | Visual C# |                                                                                  |
|                                                                                | _    |                   |                                        |           |                                                                                  |
| Name:                                                                          | Data |                   |                                        |           |                                                                                  |
| Location:                                                                      | c:/  |                   | \documents\visual studio 2010\Projects | •         | Browse                                                                           |
| Solution name:                                                                 | Data |                   |                                        |           | <ul> <li>Create directory for solution</li> <li>Add to source control</li> </ul> |
|                                                                                |      |                   |                                        |           | OK Cancel                                                                        |
|                                                                                |      |                   |                                        |           |                                                                                  |

Change the project properties. Select the Project\Data Properties... item in the main menu.

| File  | Edit  | View  | Proje      | ect                       | Build      | Debug     | Team      | Data | Format  | Tools |   |  |  |  |  |
|-------|-------|-------|------------|---------------------------|------------|-----------|-----------|------|---------|-------|---|--|--|--|--|
| : 🎦   | - 🔛   | - 🞽   |            | Ad                        | ld Wind    | ows Form  | ı         |      |         |       | Ī |  |  |  |  |
| : #   |       | 후 릐   | ***        | Add User Control          |            |           |           |      |         |       |   |  |  |  |  |
| -     | 1     |       | <b>B</b> ) | Ad                        | ld Comp    | oonent    |           |      |         |       | l |  |  |  |  |
| 2 -   | rorm1 | cs    | ₹          | Add Class     Shift+Alt+C |            |           |           |      |         |       |   |  |  |  |  |
| ata S |       |       | 8:         | Ad                        | ld New I   | tem       |           |      | Ctrl+Sh | ift+A |   |  |  |  |  |
| ouro  |       | Form1 | :::        | Ad                        | ld Existir | ng Item   |           |      | Shift+A | lt+A  | I |  |  |  |  |
| Ŕ     |       |       |            | Exe                       | clude Fr   | om Proje  | ct        |      |         |       |   |  |  |  |  |
| 꽃     |       |       | 6          | Sh                        | ow All F   | iles      |           |      |         |       | I |  |  |  |  |
| allo  |       |       |            | Ad                        | ld Refere  | ence      |           |      |         |       | l |  |  |  |  |
| X     |       |       |            | Ad                        | ld Servic  | e Referen | ice       |      |         |       | I |  |  |  |  |
|       |       |       |            | Set                       | t as Starl | tUp Proje | ct        |      |         |       | l |  |  |  |  |
|       |       |       | $4_{2}$    | Re                        | fresh Pro  | oject Too | lbox Iten | ns   |         |       |   |  |  |  |  |
|       |       |       |            | Da                        | ta Prope   | erties    |           |      |         |       |   |  |  |  |  |
|       |       |       |            | -                         |            |           |           | 5    |         |       |   |  |  |  |  |

Select the Target framework\.NET Framework4 item in the Application tab.

| Application     |                                                         |      |
|-----------------|---------------------------------------------------------|------|
| Build           | Configuration: N/A                                      | atfo |
| Ruild Events    | Assembly name:                                          |      |
| Dulid Events    | SimpleReport                                            |      |
| Debug           | Target framework:                                       |      |
| Resources       | .NET Framework 4 Client Profile                         | -    |
| Services        | .NET Framework 2.0<br>.NET Framework 3.0                |      |
| Settings        | .NET Framework 3.5<br>.NET Framework 3.5 Client Profile |      |
| Reference Paths | .NET Framework 4 Client Profile                         |      |
|                 |                                                         |      |

Press the "Yes" button in the opened window.

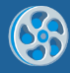

| Target Fran | nework Change                                                                                                    |
|-------------|----------------------------------------------------------------------------------------------------|
| 2           | Changing the Target Framework requires that the current project be<br>closed and then reopened.<br>Any unsaved changes within the project will be automatically saved.<br>Changing Target Framework may require manual modification of<br>project files in order to build.<br>Are you sure you want to change the Target Framework for this project? |
|             | Yes No Help                                                                                                    |

Open main form of the application in the editor by double click on "Form1.cs" in the Solution Explorer.

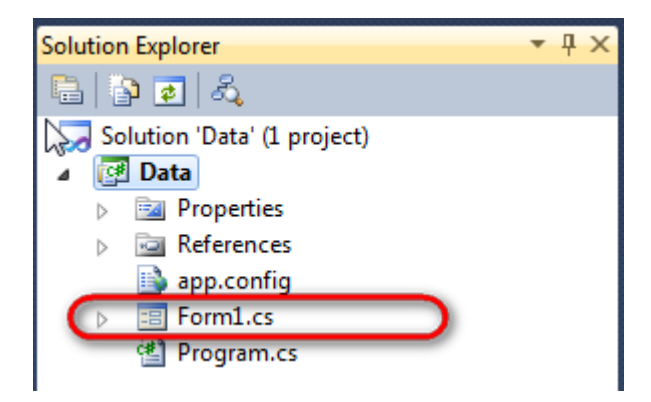

Click "DataSet" element in the Toolbox and place it onto the form.

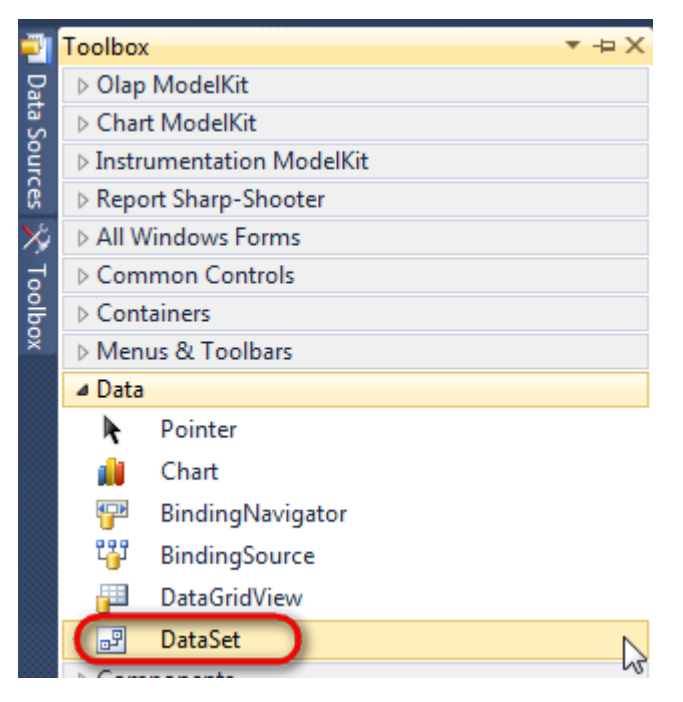

Select "Untyped dataset", click "OK".

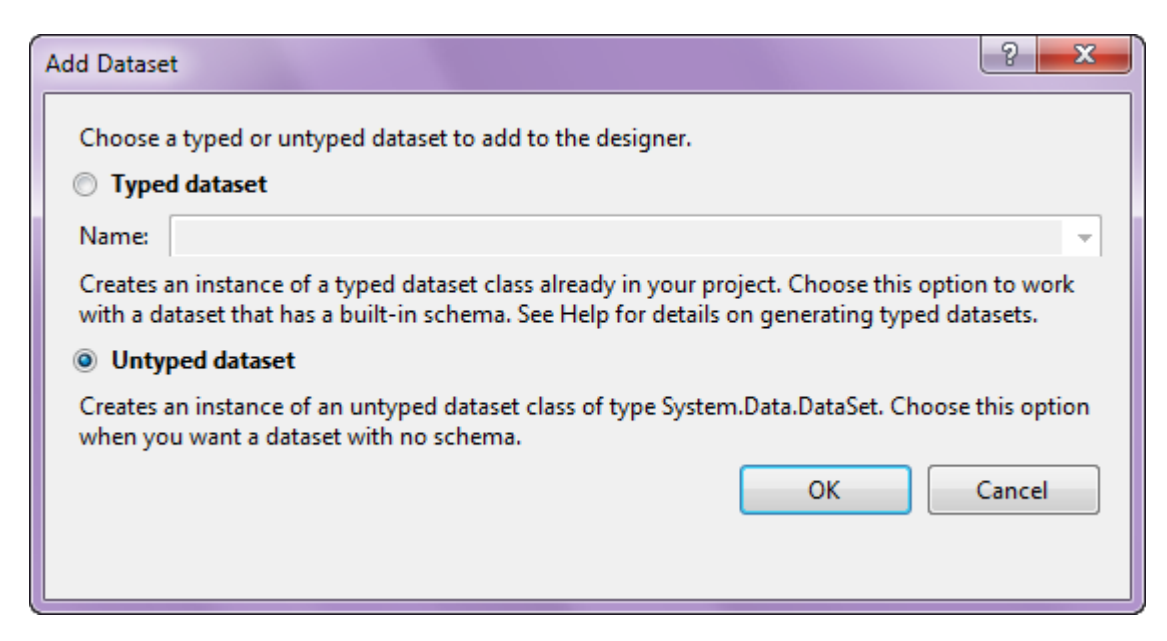

The component is displayed in the lower part of the window.

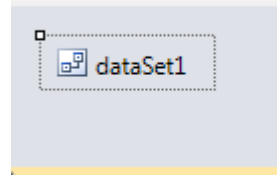

#### Step 4

Select dataSet1 component in the form editor. On the property grid, select "Tables" property, press button in order to open Tables Collection Editor.

| Properties 🔻 🕂 🗙                                       |                 |              |   |  |  |  |  |  |  |  |  |
|--------------------------------------------------------|-----------------|--------------|---|--|--|--|--|--|--|--|--|
| dataSet1 System.Data.DataSet                           |                 |              |   |  |  |  |  |  |  |  |  |
| <u>€</u> 2↓ <b>■</b> ≠   ■                             |                 |              |   |  |  |  |  |  |  |  |  |
|                                                        | Namespace       |              | • |  |  |  |  |  |  |  |  |
|                                                        | Prefix          |              |   |  |  |  |  |  |  |  |  |
|                                                        | Relations       | (Collection) |   |  |  |  |  |  |  |  |  |
| (                                                      | Tables          | (Collection) | 1 |  |  |  |  |  |  |  |  |
|                                                        | Design          |              | 2 |  |  |  |  |  |  |  |  |
|                                                        | (Name)          | dataSet1     |   |  |  |  |  |  |  |  |  |
|                                                        | GenerateMemb    | True         | - |  |  |  |  |  |  |  |  |
|                                                        | Modifiers       | Private      | - |  |  |  |  |  |  |  |  |
| 4                                                      | Misc            |              |   |  |  |  |  |  |  |  |  |
|                                                        | EnforceConstrai | i True       |   |  |  |  |  |  |  |  |  |
|                                                        | RemotingForma   | Xml          | - |  |  |  |  |  |  |  |  |
| Tal                                                    | oles            |              |   |  |  |  |  |  |  |  |  |
| The collection that holds the tables for this DataSet. |                 |              |   |  |  |  |  |  |  |  |  |

Press button "Add" in order to add a table. Set property TableName = Employee.

| Tables Collection Editor |   |                             | R .          |
|--------------------------|---|-----------------------------|--------------|
| Members:                 |   | Employee Properties:        |              |
| 0 Employee               |   | ▲ Data (ApplicationSetting) |              |
|                          |   | Columns                     | (Collection) |
|                          |   | Constraints                 | (Collection) |
|                          |   | DisplayExpression           |              |
|                          |   | MinimumCapacity             | 50           |
|                          |   | Namespace                   |              |
|                          |   | Prefix                      |              |
|                          |   | PrimaryKey                  | DataColumn[] |
|                          |   | TableName                   | Employee     |
|                          |   | ⊿ Design                    |              |
|                          |   | (Name)                      | dataTable1   |
|                          | × | GenerateMember              | True         |
|                          |   | Modifiers                   | Private      |
| Add                      |   | ⊿ Misc                      |              |

Select "Columns" property, press button in order to open property editor. Press "Add" to add a new column. Add four columns. Set value of the property ColumnName to "FirstName", "LastName", "Title", "Phone", "BirthDate", "Address" correspondingly.

| Columns Collection Editor |          |                  |                      | U                 | ?     | x |
|---------------------------|----------|------------------|----------------------|-------------------|-------|---|
| Members:                  | ,        | ٩dd              | Iress Properties:    |                   |       |   |
| 0 FirstName               |          | ۵                | Data                 |                   |       | • |
| 1 LastName                |          | $\triangleright$ | (ApplicationSetting: |                   |       |   |
| 2 Title                   |          |                  | AllowDBNull          | True              |       |   |
| 3 Phone                   |          |                  | AutoIncrement        | False             |       |   |
| 4 BirthDate               |          |                  | AutoIncrementSeed    | 0                 |       |   |
| 5 Address                 |          |                  | AutoIncrementStep    | 1                 |       | Ξ |
|                           |          |                  | Caption              | Address           |       |   |
|                           |          |                  | ColumnName           | Address           |       |   |
|                           |          |                  | DataType             | System.String     |       |   |
|                           |          |                  | DateTimeMode         | UnspecifiedLoca   | I     |   |
|                           |          |                  | DefaultValue         | <dbnull></dbnull> |       |   |
|                           |          |                  | Expression           |                   |       |   |
|                           |          |                  | MaxLength            | -1                |       |   |
|                           | <u> </u> |                  | Namespace            |                   |       |   |
| Add                       |          |                  | Prefix               |                   |       | - |
|                           |          |                  |                      |                   | Close |   |

Right click on the form and select "View Code" in the context menu in order to view code.

| Form1.cs [Design]* × |   |               |        |
|----------------------|---|---------------|--------|
| 🖳 Form1              |   | _ • •         |        |
|                      | F | View Code     | F7     |
|                      | 8 | Lock Controls |        |
|                      | ß | Paste         | Ctrl+V |
|                      | 2 | Properties    |        |
|                      |   |               |        |

To fill a data source, add the following code to the class constructor:

```
public Form1()
{
    InitializeComponent();
    DataRow row = dataTable1.NewRow();
    row["FirstName"] = "Robert";
    row["LastName"] = "King";
    row["Title"] = "Sales Representative";
    row["Phone"] = "(71)555-5598";
    row["BirthDate"] = "29.05.1960";
    row["Address"] = "UK, London, Edgeham Hollow Winchester Way";
    dataTable1.Rows.Add(row);
}
```

## Step 7

Get back to the application form by clicking the "Form1.cs[Design]" tab.

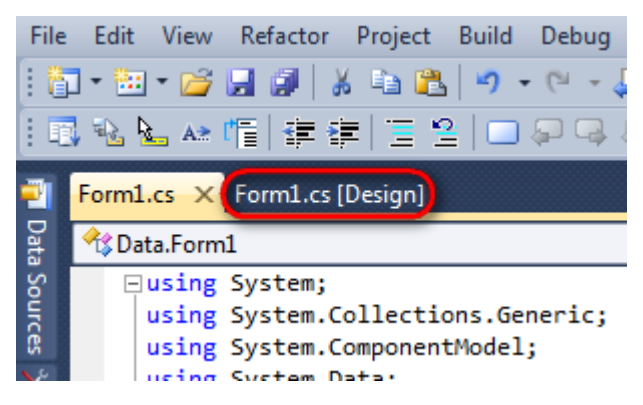

Click "ReportManager" element on the Toolbox and place it onto the form. This element is designed to store collections of report templates and data sources.

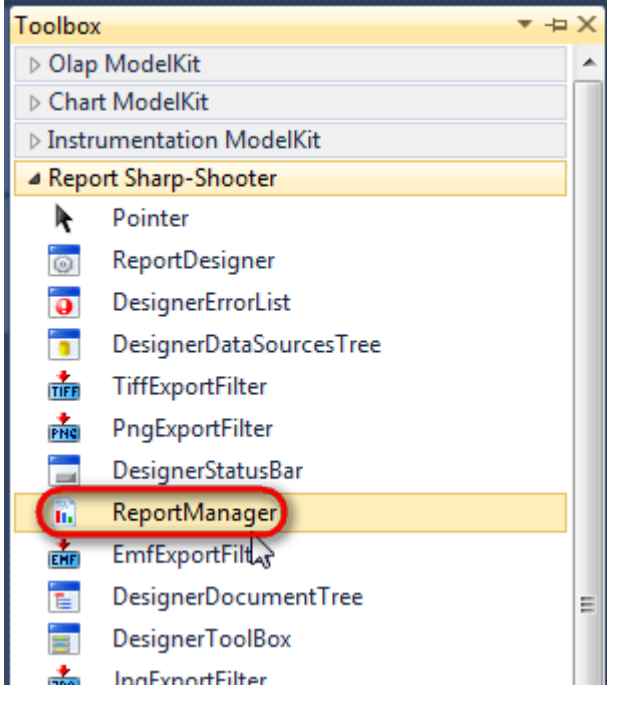

Component is displayed in the lower part of the window.

| 🖻 dataSet1 | reportManager1 |
|------------|----------------|
|            |                |

#### Step 8

On the properties grid, initialize OwnerForm property of the ReportManager by selecting the form it is located on.

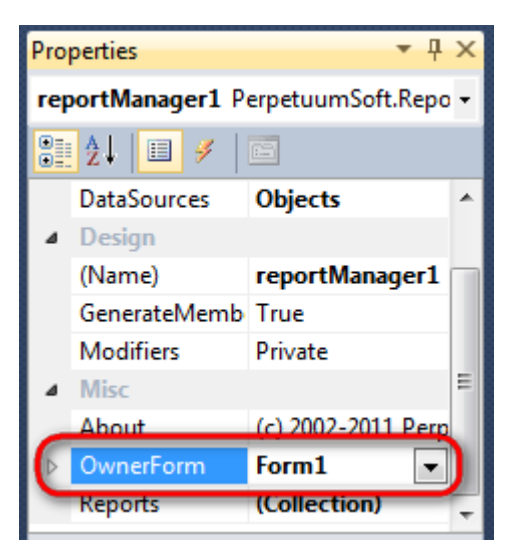

#### Step 9

Double click on the ReportManager component and open ReportManager editor.

| 🖳 Form1 | 3                      |              |    |        |
|---------|------------------------|--------------|----|--------|
|         | e ReportManager editor |              |    |        |
|         | <br>L.                 |              |    |        |
|         |                        |              |    |        |
|         |                        |              |    |        |
|         | Add Delete             | Run Designer | ОК | Cancel |

Ş

Go to "Data sources" tab, press "Add", set name of the data source – "Employee", select data source value – "dataSet1.Employee".

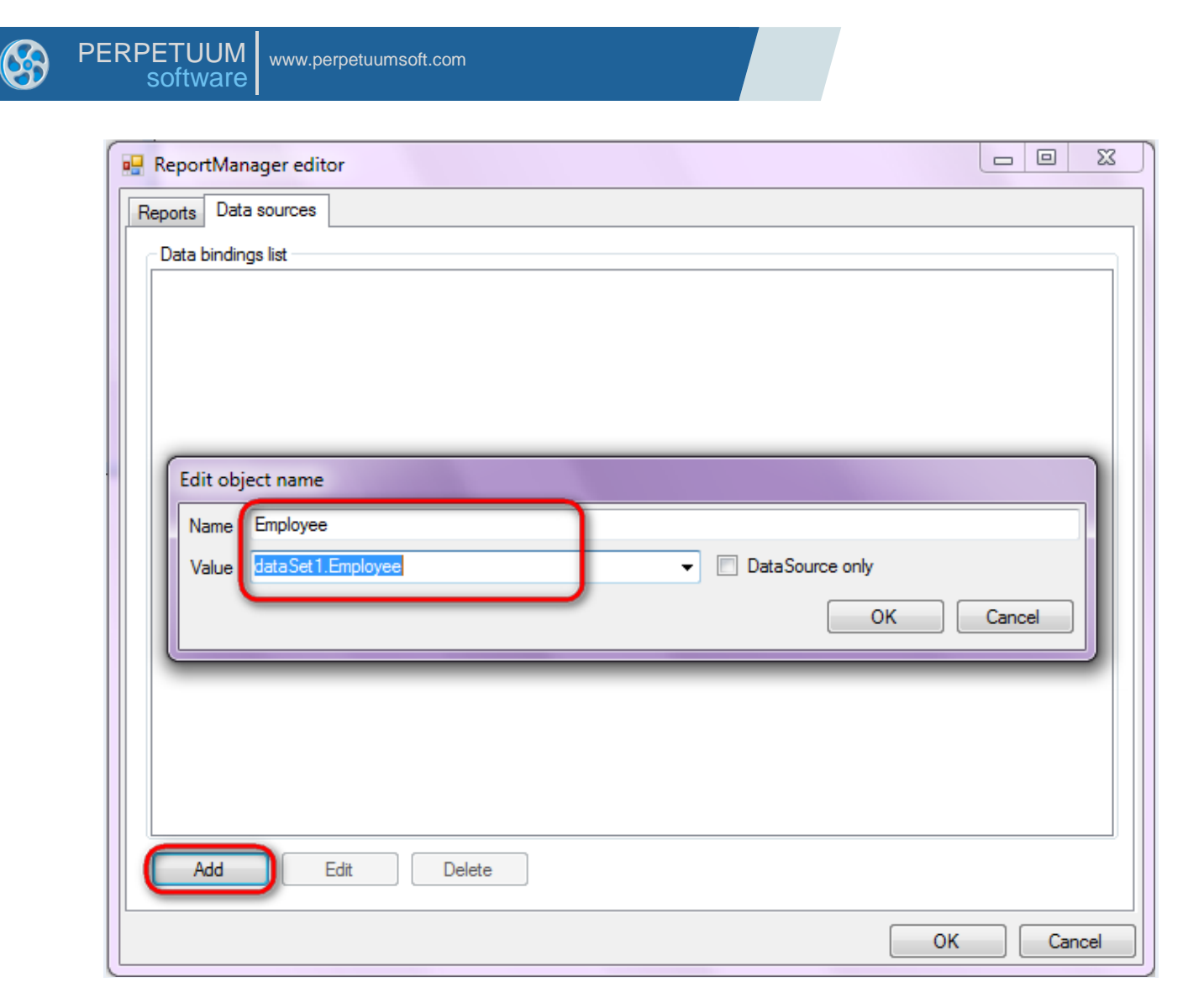

Go to "Reports" tab of the ReportManager editor, press "Add" and select "InlineReportSlot".

| ReportManager editor |        |
|----------------------|--------|
| Reports Data sources |        |
|                      |        |
|                      |        |
|                      |        |
|                      |        |
|                      |        |
|                      |        |
|                      |        |
|                      |        |
|                      |        |
|                      |        |
|                      |        |
|                      |        |
|                      |        |
|                      |        |
|                      |        |
|                      |        |
| InlineReportSlot OK  | Cancel |
| UriReportSlot        |        |

Set name of the report to "Data" in the ReportName property.

Click "Run Designer" in order to open template editor – Report Designer.

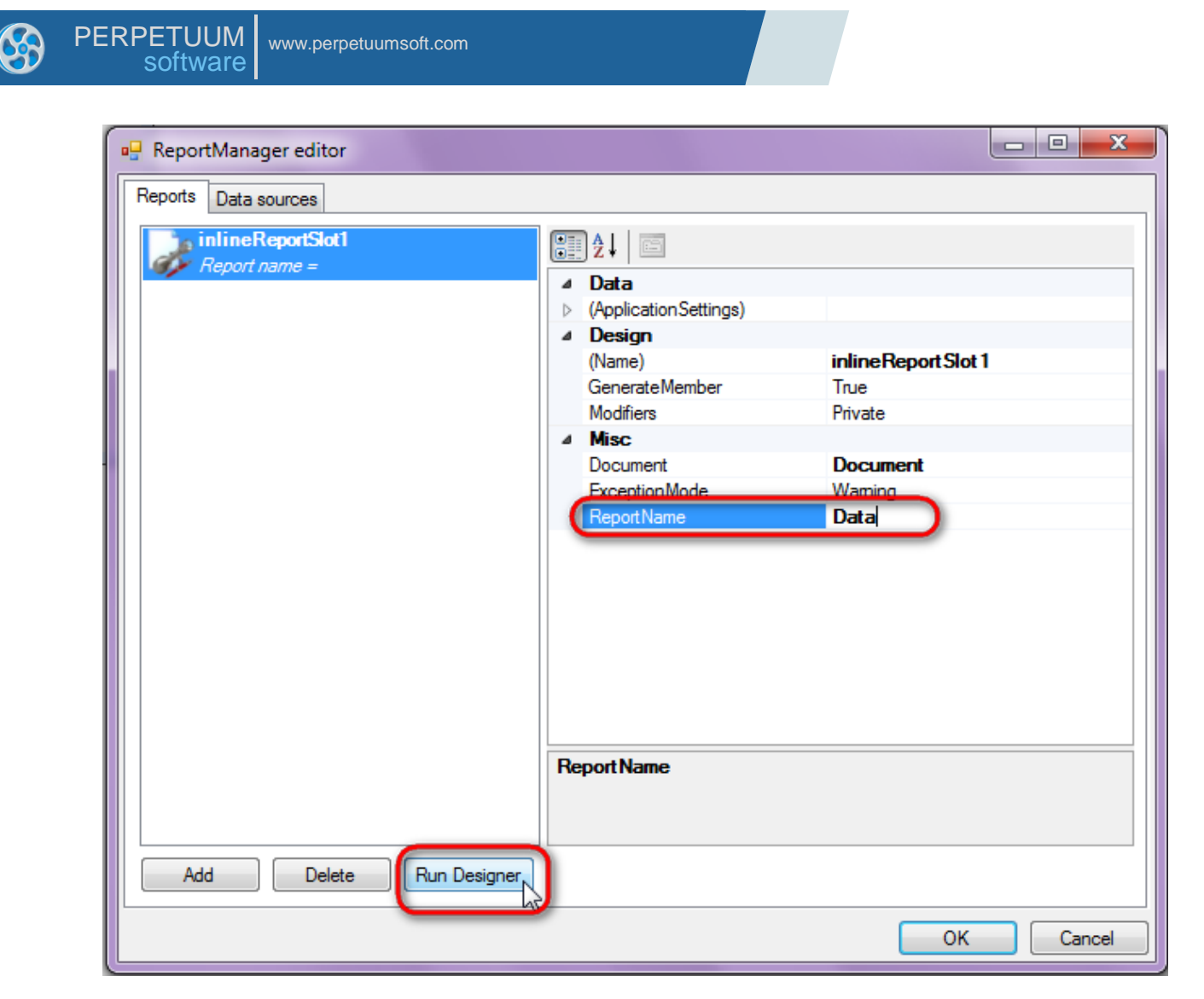

Create new empty template – select File\New in the main menu.

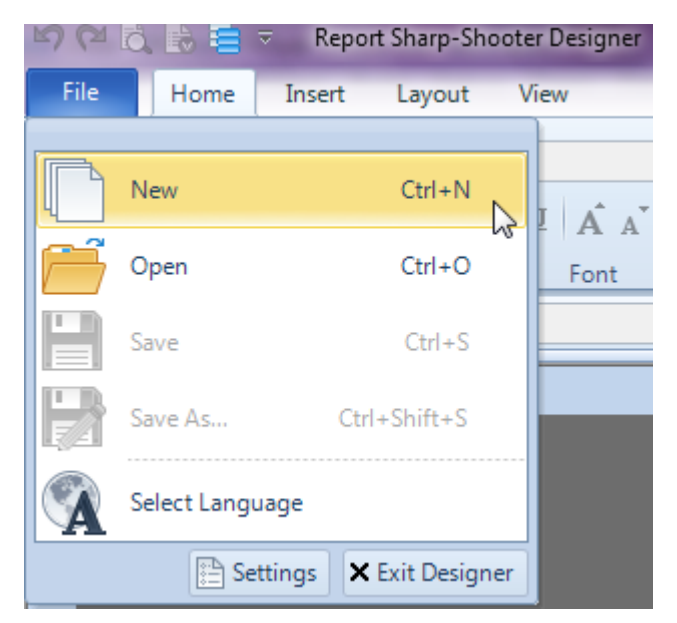

Select "Blank Report" in the Wizards Gallery and click "OK".

| • | PERPETUUM<br>software | www.perpetuumsoft.com |                |    |        |
|---|-----------------------|-----------------------|----------------|----|--------|
|   |                       |                       |                |    |        |
|   | 🖳 Wizards Gal         | ery                   |                |    |        |
|   | New Saved             |                       |                |    |        |
|   | Blank Report          |                       |                |    |        |
|   | Standard Rep          | ort                   |                |    |        |
|   | Pivot table Re        | port                  |                |    |        |
|   |                       |                       |                |    |        |
|   |                       |                       |                |    |        |
|   |                       |                       |                |    |        |
|   |                       |                       |                |    |        |
|   |                       |                       | Load from file | ОК | Cancel |
|   |                       |                       |                |    |        |

Click the "Properties" tab of the tool window in the right part of the designer.

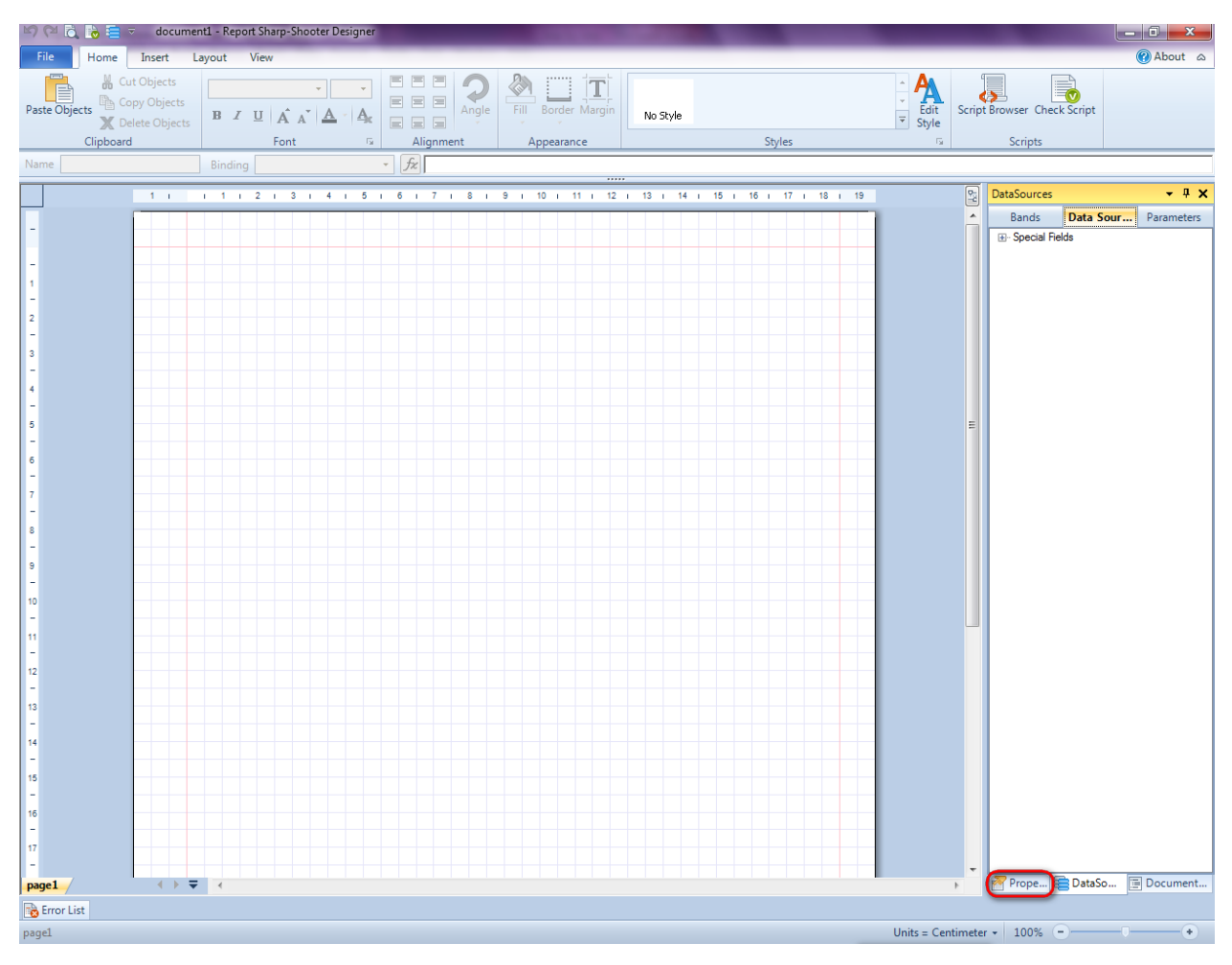

23

You will see properties of the edited template on the "Properties" tab

| Properties                                                                                             | - 1 | ļ        | ×    |  |  |  |
|----------------------------------------------------------------------------------------------------|-----|----------|------|--|--|--|
| docum st1 Document                                                                                     |     |          | •    |  |  |  |
|                                                                                                    |     |          |      |  |  |  |
| A Appearance                                                                                           |     |          |      |  |  |  |
| GraphicsSettings PerpetuumSoft.Re                                                                      | epo | rtir     | na.L |  |  |  |
| MasterReport                                                                                           |     |          | 1    |  |  |  |
| ShowObjectBour True                                                                                    |     |          |      |  |  |  |
| ⊿ Behaviour                                                                                            |     |          |      |  |  |  |
| DoublePass False                                                                                       |     |          |      |  |  |  |
| InvalidRenderLer ThrowException                                                                        | n   |          |      |  |  |  |
| ⊿ Design                                                                                               |     |          |      |  |  |  |
| Name document 1                                                                                        |     |          |      |  |  |  |
| Grid Settings                                                                                          |     |          |      |  |  |  |
| GridStep 0,5 cm                                                                                        |     |          |      |  |  |  |
| ShowGrid True                                                                                          |     |          |      |  |  |  |
| SnapToGrid True                                                                                        |     |          |      |  |  |  |
| ⊿ Misc                                                                                                 |     |          |      |  |  |  |
| DataSources (Collection)                                                                               |     |          |      |  |  |  |
| DeleteEmptyPage False                                                                                  |     |          |      |  |  |  |
| Description                                                                                            |     |          |      |  |  |  |
| MetricUnit Centimeter                                                                                  |     |          | _    |  |  |  |
| Parameters (Collection)                                                                                |     |          | _    |  |  |  |
| Title                                                                                                  |     |          | _    |  |  |  |
| ⊿ Render                                                                                               |     |          |      |  |  |  |
| StyleSheet                                                                                             |     |          | _    |  |  |  |
| ⊿ Script                                                                                               |     |          |      |  |  |  |
| CommonScript                                                                                           |     |          | -    |  |  |  |
| CompilerVersion                                                                                        |     |          | -    |  |  |  |
| CustomLanguage                                                                                         |     |          | -1   |  |  |  |
| GenerateScript                                                                                         |     |          | -1   |  |  |  |
| Imports                                                                                                |     |          | -1   |  |  |  |
| ScriptLanguage VisualBasicNET                                                                          |     |          | J    |  |  |  |
|                                                                                                    |     |          | -    |  |  |  |
|                                                                                                    |     |          |      |  |  |  |
|                                                                                                    |     |          |      |  |  |  |
|                                                                                                    |     |          |      |  |  |  |
|                                                                                                    |     |          |      |  |  |  |
|                                                                                                    |     |          |      |  |  |  |
|                                                                                                    |     |          |      |  |  |  |
|                                                                                                    |     |          |      |  |  |  |
|                                                                                                    |     |          |      |  |  |  |
| CommonScript                                                                                           |     |          |      |  |  |  |
| CommonScript Determines code of the main script secti                                                  | ons |          |      |  |  |  |
| CommonScript<br>Determines code of the main script secti<br>Allows you to declare global script variat | ons | i.<br>a. |      |  |  |  |

Set property ScriptLanguage = CSharp.

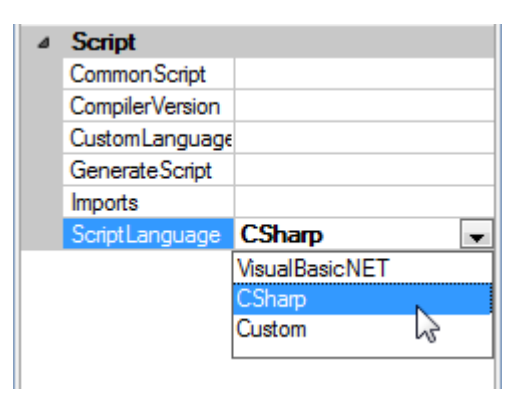

Press "DataBand" button on the Insert tab in the group Container.

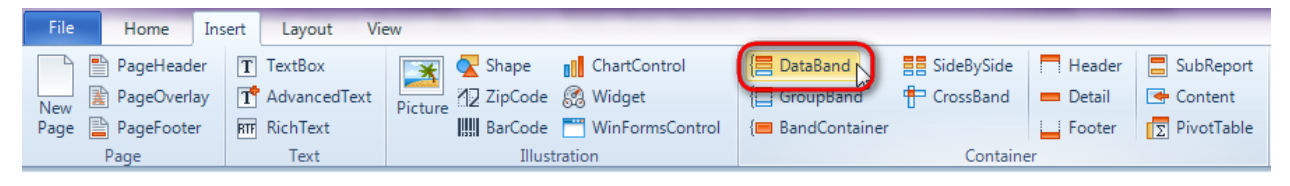

Click on the template area to add DataBand band.

Set data source in the property DataSource = Employee.

| Properties         | <b>→</b> ₽ X |  |  |  |  |  |  |  |  |  |
|--------------------|--------------|--|--|--|--|--|--|--|--|--|
| dataBand1 DataBand |              |  |  |  |  |  |  |  |  |  |
| ₽ 2↓ 🔲 P Z         |              |  |  |  |  |  |  |  |  |  |
| ⊿ Appearance       |              |  |  |  |  |  |  |  |  |  |
| StyleName          |              |  |  |  |  |  |  |  |  |  |
| ToolTip            |              |  |  |  |  |  |  |  |  |  |
| ⊿ Data             |              |  |  |  |  |  |  |  |  |  |
| DataSource         | Employee 🔍   |  |  |  |  |  |  |  |  |  |
| FilterExpression   |              |  |  |  |  |  |  |  |  |  |
| InstanceCount      | 0            |  |  |  |  |  |  |  |  |  |
| Sort               | (Collection) |  |  |  |  |  |  |  |  |  |
| Tag                |              |  |  |  |  |  |  |  |  |  |
| Totals             | (Collection) |  |  |  |  |  |  |  |  |  |

#### **Step 15**

Press "Detail" button on the Insert tab in the group Container.

| File Home I                                                  | nsert Layout Vi                                  | ew             |                                                          |                                                 |            | _                          | _         |
|--------------------------------------------------------------|--------------------------------------------------|----------------|----------------------------------------------------------|-------------------------------------------------|------------|----------------------------|-----------|
| New PageHeader<br>New PageOverlay<br>Page PageFooter<br>Page | T TextBox<br>AdvancedText<br>RT RichText<br>Text | Picture ArCode | ChartControl ChartControl Widget WinFormsControl tration | {☐ DataBand<br>{☐ GroupBand<br>{─ BandContainer | SideBySide | Header<br>Detail<br>Footer | SubReport |

Click on the DataBand area to add the Detail band inside DataBand.

| data Dan di Data Dan d                    | D-t-O- | - Emerican |  |  |  |  |  |  |  |  |  |  |  |  |  | 1 |
|-------------------------------------------|--------|------------|--|--|--|--|--|--|--|--|--|--|--|--|--|---|
| Jataband I:Databand Datasource = Employee |        |            |  |  |  |  |  |  |  |  |  |  |  |  |  |   |
| detail1:Detail                            |        |            |  |  |  |  |  |  |  |  |  |  |  |  |  |   |
| L III                                     |        |            |  |  |  |  |  |  |  |  |  |  |  |  |  |   |
|                                           |        |            |  |  |  |  |  |  |  |  |  |  |  |  |  |   |
| end of dataBand1                          |        |            |  |  |  |  |  |  |  |  |  |  |  |  |  |   |

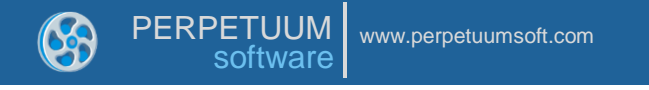

Press "TextBox" button on the Insert tab in the group Text.

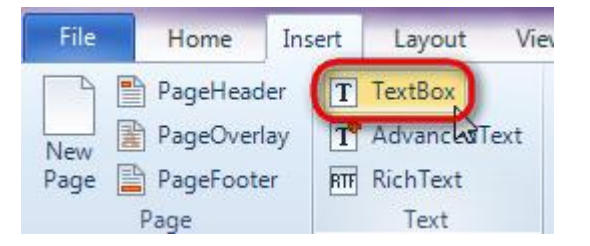

Click on the Detail area to add TextBox inside Detail band.

Click button "Script editor" on the toolbar to open Script editor and set Value property. Add the following code: "dataBand1["FirstName"].ToString() + " " + dataBand1["LastName"].ToString()".

| Nam | e textBox1             | Binding Value    |            |           | •     | fx     |        |       |      |      |      |       |      |      |          |          |              |      |     |      |      |       |    |
|-----|------------------------|------------------|------------|-----------|-------|--------|--------|-------|------|------|------|-------|------|------|----------|----------|--------------|------|-----|------|------|-------|----|
|     | 1 1 .                  | 2   3   4        | ь ,        | 5 1       | 6 1   | 7      | 1 8    | 1 9   |      | 10   | 1 1  | ····  | . 12 | 1 12 | 3 1      | 14       |              | 15   |     | 16   | 1    | 7 1   | 18 |
|     |                        |                  |            |           |       | -      |        | 1 1   |      |      |      |       |      |      |          |          |              |      |     |      |      |       | _  |
| -   |                        |                  |            |           |       |        |        |       |      |      |      |       |      |      |          |          |              |      |     |      |      |       | _  |
|     | dataBand1:DataBand Dat | taSource = Emplo | byee       |           |       |        | 1      |       |      |      |      |       |      |      |          |          |              | _    |     | _    |      |       |    |
| -   |                        | •                |            |           |       |        |        |       |      |      |      |       |      |      |          |          |              |      | _   |      |      |       | _  |
| 1   | 0                      | 0                | 🖳 Scri     | ipt Edito | r     |        |        |       |      |      |      |       |      |      |          |          |              |      |     |      |      |       | 23 |
| -   | • •                    | •                | <b>1</b> Ę | g()       | + " " | ' + da | ataBar | nd1[" | Last | Name | "].: | [oSt: | ring | 0 ~  | Scri     | pt Edit  | or –         |      |     |      |      |       |    |
| 2   | end of databand i      |                  |            |           |       |        |        |       |      |      |      |       |      |      | E        | Bands    |              | Data | So. | . Pa | aram | eters |    |
| -   |                        |                  |            |           |       |        |        |       |      |      |      |       |      |      | <b>.</b> | Employ   | yee<br>J Gal | Ide  |     |      |      |       |    |
| 3   |                        |                  |            |           |       |        |        |       |      |      |      |       |      |      |          | - Specie |              | us   |     |      |      |       |    |
| -   |                        |                  |            |           |       |        |        |       |      |      |      |       |      |      |          |          |              |      |     |      |      |       |    |
| 4   |                        |                  |            |           |       |        |        |       |      |      |      |       |      |      |          |          |              |      |     |      |      |       |    |
| -   |                        |                  |            |           |       |        |        |       |      |      |      |       |      |      |          |          |              |      |     |      |      |       |    |
| 5   |                        |                  |            |           |       |        |        |       |      |      |      |       |      |      |          |          |              |      |     |      |      |       |    |
| -   |                        |                  |            |           |       |        |        |       |      |      |      |       |      |      |          |          |              |      |     |      |      |       |    |
| 6   |                        |                  |            |           |       |        |        |       |      |      |      |       |      |      |          |          |              |      |     |      |      |       |    |
|     |                        |                  |            |           |       |        |        |       |      |      |      |       |      |      |          |          |              |      |     |      |      |       |    |
| 7   |                        |                  |            |           |       |        |        |       |      |      |      |       |      |      |          |          |              |      |     |      |      |       |    |
|     |                        |                  |            |           |       |        |        |       |      |      |      |       |      |      |          |          |              |      |     |      |      |       |    |
| 8   |                        |                  |            |           |       |        |        |       |      |      |      |       |      |      |          |          |              |      |     |      |      |       |    |
| -   |                        |                  |            |           |       |        |        |       |      |      |      |       |      |      |          |          |              |      |     |      |      |       |    |
| 9   |                        |                  |            |           |       |        |        |       |      |      |      |       |      |      |          |          |              |      |     |      |      |       |    |
| -   |                        |                  |            |           |       |        |        |       |      |      |      |       |      |      |          |          |              |      |     |      |      |       |    |
| 10  |                        |                  | •          |           |       |        |        |       |      |      |      |       |      | F    | L        |          |              |      |     |      |      |       |    |
| -   |                        |                  |            |           |       |        |        |       |      |      |      |       |      | Code | e Snip   | opets    |              | 0    | К   |      | Can  | ncel  |    |
| 11  |                        |                  | _          |           |       |        |        |       |      |      |      |       |      |      |          | _        |              |      | _   |      |      |       |    |

#### **Step 17**

Add four TextBox elements. Set Text property value to "Title", "Birth Date", "Address", "Home Phone".

Change Detail size, size and orientation of the TextBox elements. Press Ctrl select all TextBox elements. In order to left-align text click the "Align Middle Left" button on the Format tab in the group Alignment.

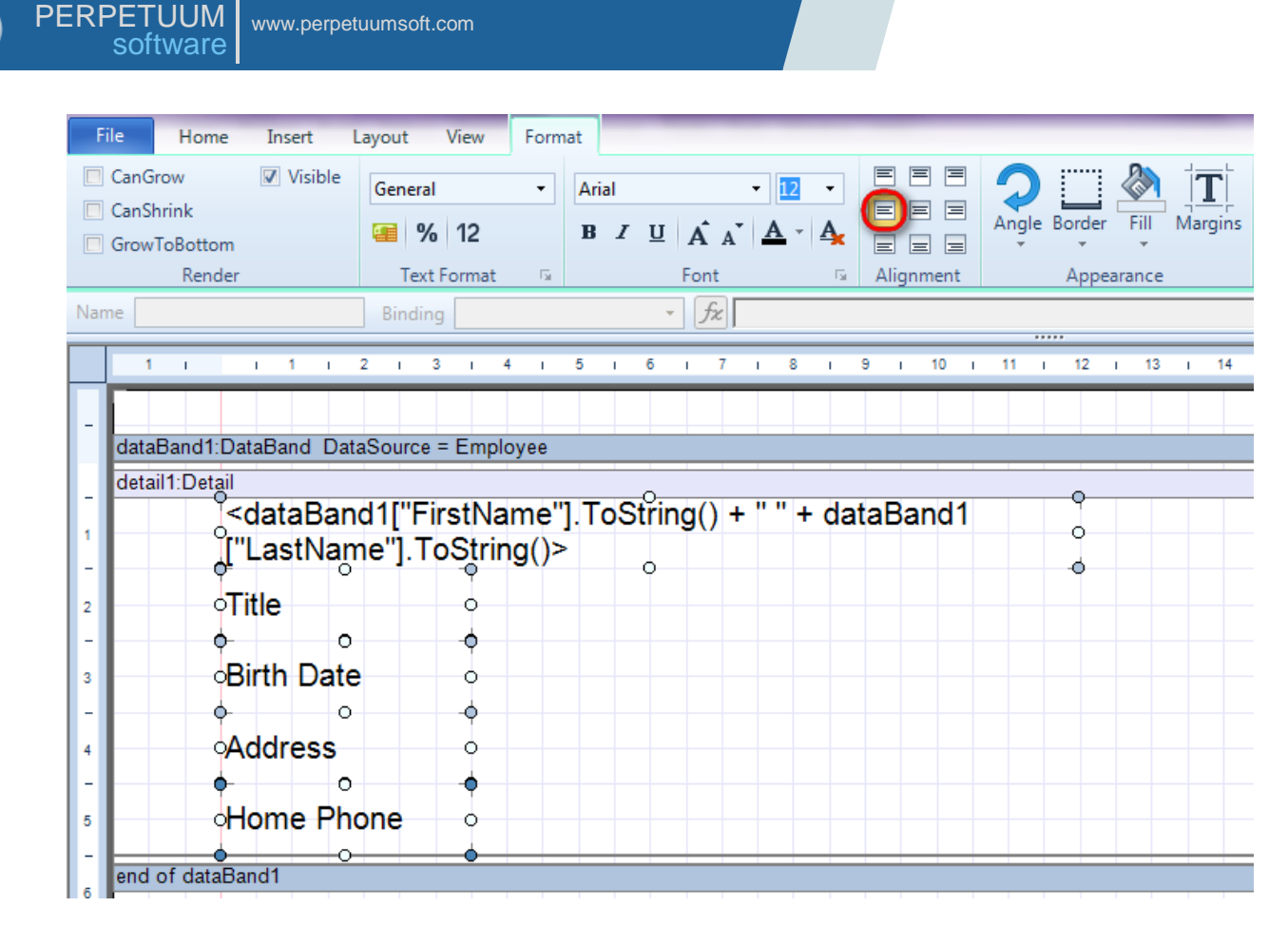

Go to "DataSources" tab.

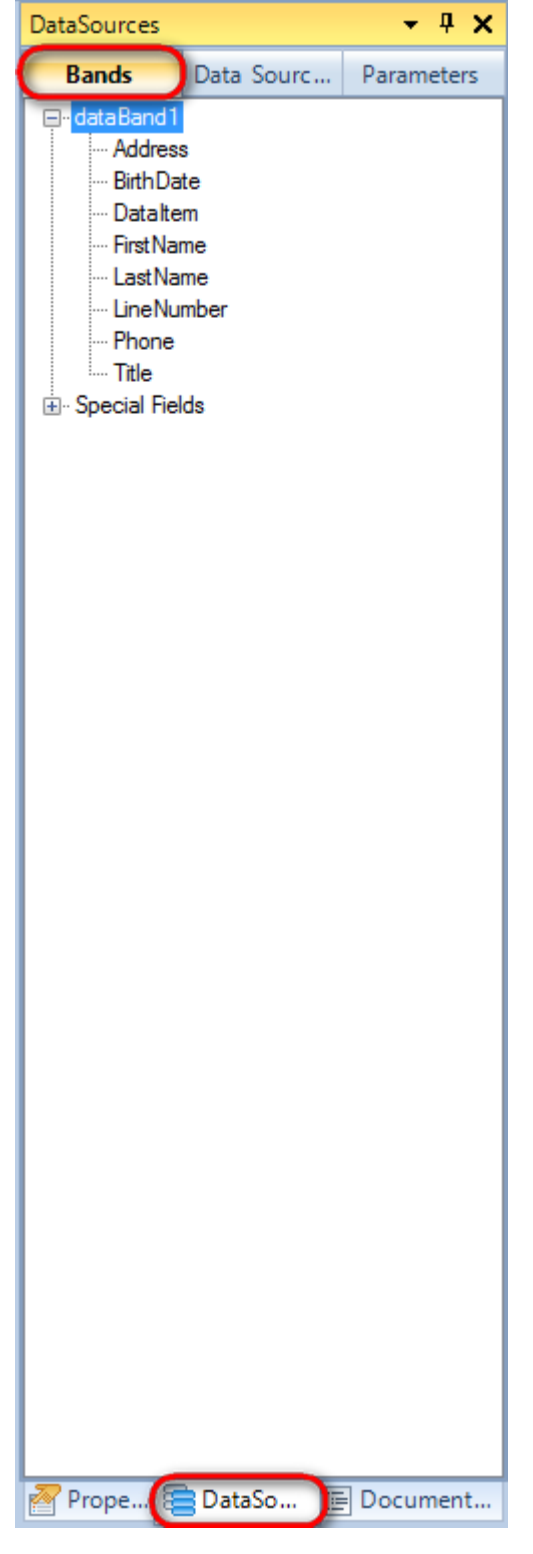

Drag and drop fields "Title", "BirthDate", "Address", "HomePhone" from the "dataBand1" tree to the detail1 band. As a result TextBox elements are created. Value property will feature script loading data from the data source. Change size of the element and right-align text.

| dataBand1:DataBand DataSource = Employee                                                        |                                                   |  |
|-------------------------------------------------------------------------------------------------|---------------------------------------------------|--|
| detail1:Detail<br><databand1["firstname"<br>["LastName"].ToString()?</databand1["firstname"<br> | "].ToString() + " " + dataBand1<br>>              |  |
| Title                                                                                           | <databand1["title"]></databand1["title"]>         |  |
| Birth Date                                                                                      | <databand1["birthdate"]></databand1["birthdate"]> |  |
| Address                                                                                         | <databand1["address"]></databand1["address"]>     |  |
| Home Phone                                                                                      | <databand1["phone"]></databand1["phone"]>         |  |
| end of dataBand1                                                                                |                                                   |  |

Save template and close Report Designer.

#### Step 20

Add code responsible for displaying report to the class constructor. Write RenderComplited event handler of InlineReportSlot object.

```
public Form1()
        {
            InitializeComponent();
            DataRow row = dataTable1.NewRow();
            row["FirstName"] = "Robert";
            row["LastName"] = "King";
            row["Title"] = "Sales Representative";
            row["Phone"] = "(71)555-5598";
            row["BirthDate"] = "29.05.1960";
            row["Address"] = "UK, London, Edgeham Hollow Winchester Way";
            dataTable1.Rows.Add(row);
            inlineReportSlot1.RenderCompleted += new
EventHandler(reportSlot RenderCompleted);
        }
        private void reportSlot RenderCompleted(object sender, EventArgs e)
        {
            using (PerpetuumSoft.Reporting.View.PreviewForm previewForm = new
PerpetuumSoft.Reporting.View.PreviewForm(inlineReportSlot1))
            {
                previewForm.WindowState = FormWindowState.Maximized;
                previewForm.ShowDialog(this);
            }
        }
```

#### **Step 21**

Add two buttons onto the form (drag and drop "Button" element from the Toolbox onto the form).
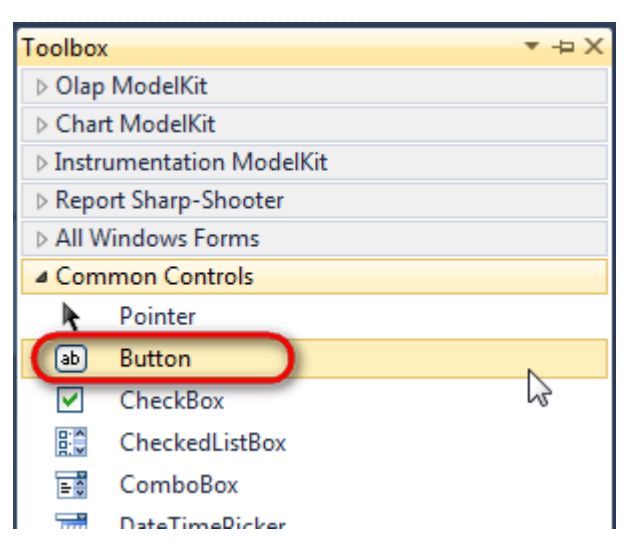

Select Button element on the form, edit Text property on the property grid. Set Text = Template for one button and Text = Report for the other one.

| Pro | perties                 | <b>▲</b> Å        | × | Pro | perties                 | *             | Ψ×     |
|-----|-------------------------|-------------------|---|-----|-------------------------|---------------|--------|
| but | t <b>ton1</b> System.Wi | ndows.Forms.Butto | - | but | t <b>ton2</b> System.Wi | ndows.Forms.B | uttc 🕶 |
| •   | ≵↓ 🔲 🖋                  |                   |   | •   | <b>≵↓</b> 📃 🖋           |               |        |
|     | ImageIndex              | (none)            | * |     | ImageIndex              | (none)        | ~      |
|     | ImageKey                | (none)            |   |     | ImageKey                | (none)        |        |
|     | ImageList               | (none)            |   |     | ImageList               | (none)        |        |
|     | RightToLeft             | No                |   |     | RightToLeft             | No            |        |
| C   | Text                    | Template 📋 👻      | F | 0   | Text                    | Report ]      | -)     |
|     | TextAlign               | MiddleCenter      |   |     | TextAlign               | MiddleCenter  |        |
|     | TextImageRelati         | Overlay           |   |     | TextImageRelati         | Overlay       |        |
|     | UseMnemonic             | True              |   |     | UseMnemonic             | True          |        |
|     | UseVisualStyleB         | True              |   |     | UseVisualStyleB         | True          |        |
|     | UseWaitCursor           | False             |   |     | UseWaitCursor           | False         |        |

Create Click event handlers for the buttons – double click on the Button element on the form. Add code launching report generation to the event handler. For example, use the following code:

```
private void button1_Click(object sender, EventArgs e)
{
    inlineReportSlot1.DesignTemplate();
}
private void button2_Click(object sender, EventArgs e)
{
    inlineReportSlot1.Prepare();
}
```

#### Step 22

Click "Start Debugging" on the Visual Studio toolbar in order to start application.

| File | Edit  | View         | Refactor    | Project | Build | Debug   | Team         | Data | Tools | Test | Window | Help |                     |
|------|-------|--------------|-------------|---------|-------|---------|--------------|------|-------|------|--------|------|---------------------|
| 1    | - 🔛   | - 🔁          | <b>.</b> () | x 🗈 🛍   | 9     | · @ • < | <b>F</b> - E |      | Debug | •    | 2      |      | -   🔩 🖀 🎲 🕺 🖳 🗉 - 🖕 |
|      | - 🗟 👌 | <b>L_</b> A≳ | 12   🛊 🕯    |         | 2   🗆 | P 🗣     | Şii 🖏 🗸      | 2 🕹  | -, ,  |      |        |      |                     |

Click the "Report" button in the opened application window.

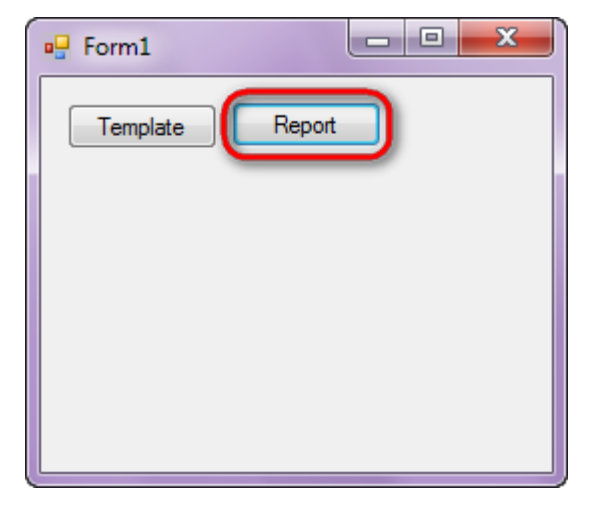

Generated report will open with Report Viewer.

| 👌 doo | cument1 | - Preview rep | port          |          |      |        |       |      | -            |            |      |     |       |      |      |        |    |
|-------|---------|---------------|---------------|----------|------|--------|-------|------|--------------|------------|------|-----|-------|------|------|--------|----|
| File  | View    | Navigate      | Document Help |          | s Bo | 158 %  | - 1 🗖 |      | <b>T</b> + 1 |            | 0.0  |     |       |      |      |        |    |
| ·=· 🖻 |         |               |               |          | 100% | 130 /6 | •     |      |              | × <u>×</u> | 99   |     |       |      |      |        |    |
|       |         |               |               |          |      |        |       |      |              |            |      |     |       |      |      |        |    |
|       |         |               |               |          |      |        |       |      |              |            |      |     |       |      |      |        |    |
|       |         | Robe          | ert King      |          |      |        |       |      |              |            |      |     |       |      |      |        |    |
|       |         |               | 5             |          |      |        |       |      |              |            |      |     |       |      |      |        |    |
|       |         | Title         |               |          |      |        |       |      |              |            |      | S   | ales  | s Re | pres | entati | ve |
|       |         |               |               |          |      |        |       |      |              |            |      |     |       |      |      |        |    |
|       |         | Birth         | Date          |          |      |        |       |      |              |            |      |     |       |      | 29.0 | 05.19  | 60 |
|       |         |               |               |          |      |        |       |      |              |            |      |     |       |      |      |        |    |
|       |         | Addr          | ess           |          |      | UK.    | Lor   | ndon | . Ed         | aeh        | am I | Hol | low \ | Wind | ches | ter W  | av |
|       |         |               |               | 90%      |      | ,      |       |      | ,            |            |      |     |       |      |      |        | ,  |
|       |         | Hom           | e Phone       | <u> </u> |      |        |       |      |              |            |      |     |       | C    | 71)5 | 55-55  | 98 |
|       |         | . 1011        |               |          |      |        |       |      |              |            |      |     |       | ()   | , .  |        |    |
| 1     |         |               |               |          |      |        |       |      |              |            |      |     |       |      |      |        |    |

In order to edit template, close Report Viewer and press "Template" on the application form.

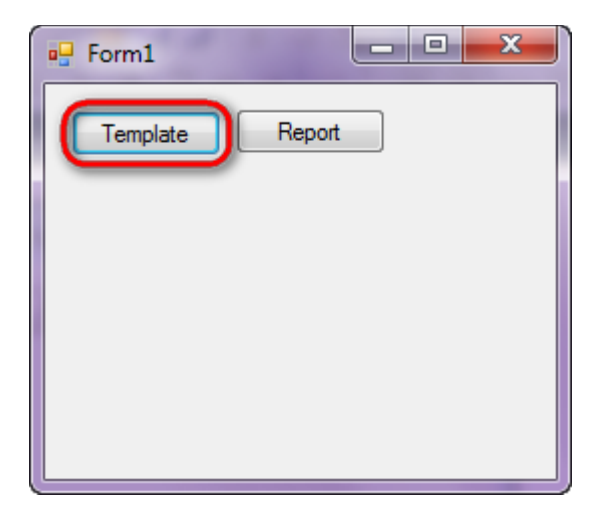

# **Table Wizard**

Table Wizard allows a user to create different tables in a few clicks.

Template of the report displaying information on the employee; data is loaded from the data source.

Step 1

Create a new project in Microsoft Visual Studio. Select New\Project from the main menu.

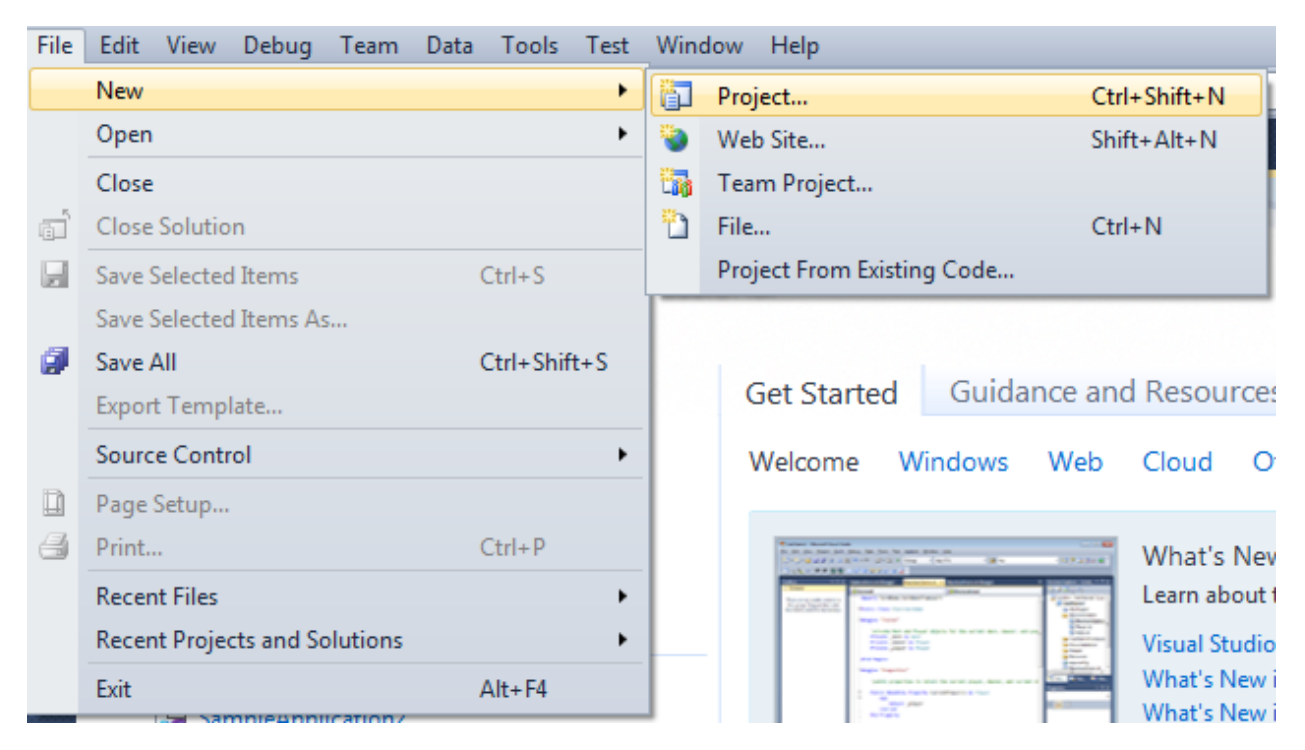

Select Windows Forms Application, set name of the project – "TableWizard" and set directory to save the project to.

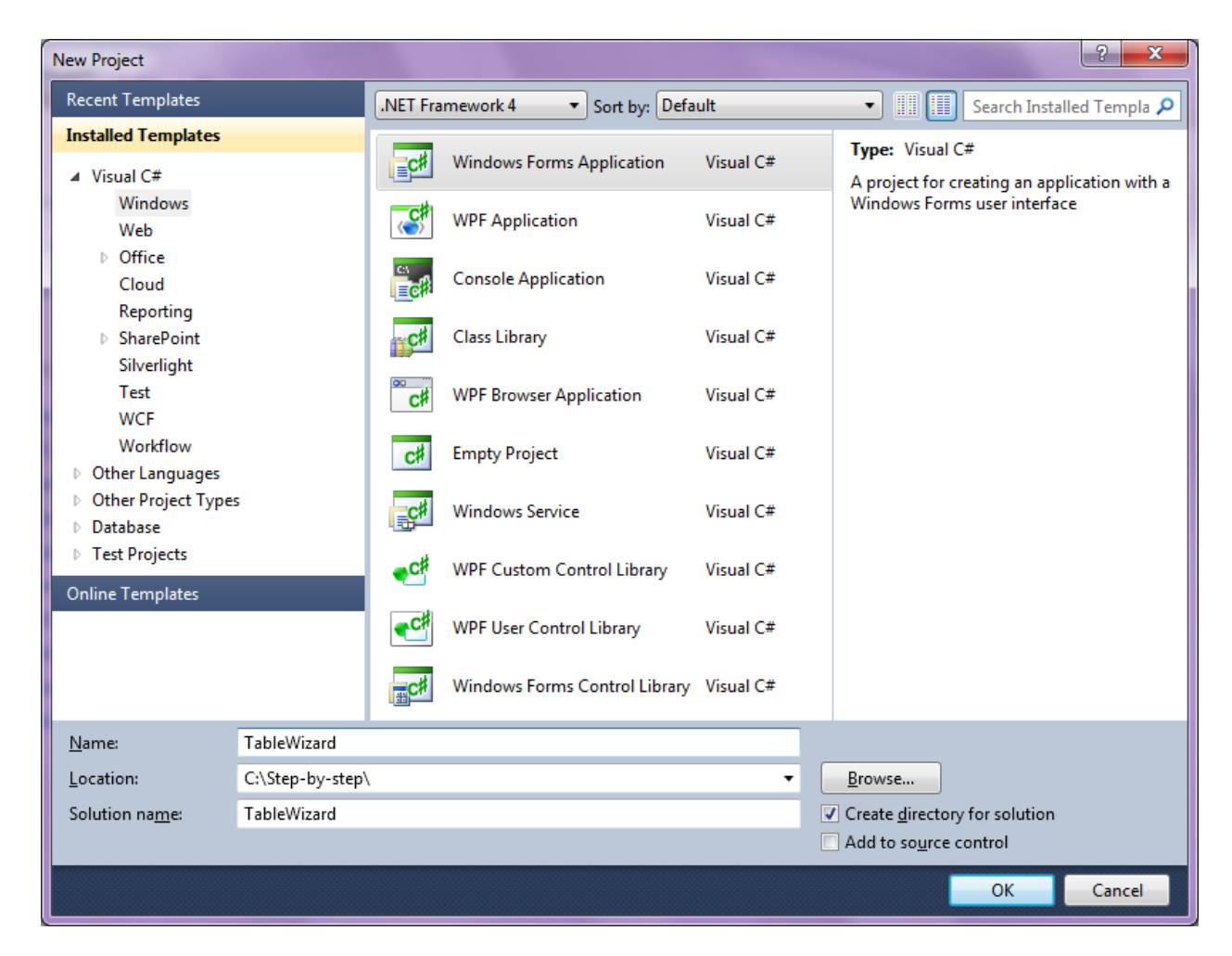

Change the project properties. Select the Project\TableWizard Properties... item in the main menu.

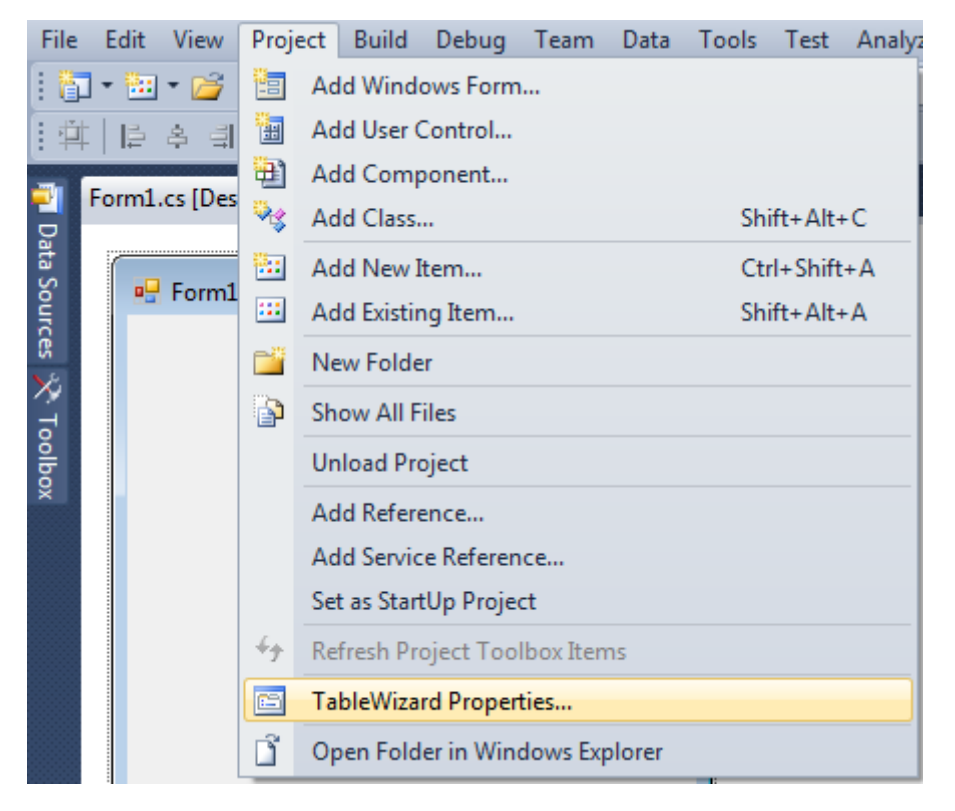

Select the Target framework\.NET Framework4 item in the Application tab.

| Application     | Configuration: N/A                                      |  |  |  |  |  |  |  |
|-----------------|---------------------------------------------------------|--|--|--|--|--|--|--|
| Build           |                                                         |  |  |  |  |  |  |  |
| Build Events    | Assembly name:                                          |  |  |  |  |  |  |  |
|                 | SimpleReport                                            |  |  |  |  |  |  |  |
| Debug           | Target framework:                                       |  |  |  |  |  |  |  |
| Resources       | .NET Framework 4 Client Profile 🔹                       |  |  |  |  |  |  |  |
| Services        | .NET Framework 2.0<br>.NET Framework 3.0                |  |  |  |  |  |  |  |
| Settings        | .NET Framework 3.5<br>.NET Framework 3.5 Client Profile |  |  |  |  |  |  |  |
| Reference Paths | .NET Framework 4<br>.NET Framework 4 Client Profile     |  |  |  |  |  |  |  |
|                 |                                                         |  |  |  |  |  |  |  |

Press the "Yes" button in the opened window.

| Target Fran | nework Change                                                                                                    |
|-------------|----------------------------------------------------------------------------------------------------|
| 2           | Changing the Target Framework requires that the current project be<br>closed and then reopened.<br>Any unsaved changes within the project will be automatically saved.<br>Changing Target Framework may require manual modification of<br>project files in order to build.<br>Are you sure you want to change the Target Framework for this project? |
|             | Yes No Help                                                                                                    |

### Step 3

Open main form of the application in the editor by double click on "Form1.cs" in the Solution Explorer.

| Solution Explorer 💿 🔻 🗸 🗙            |
|--------------------------------------|
| 🖺   🔁 👩   🖧                          |
| 🤜 Solution 'TableWizard' (1 project) |
| TableWizard                          |
| Properties                           |
| References                           |
| 📑 app.config                         |
| 🕟 🔚 Form1.cs                         |
| Program.cs                           |
|                                      |

Click "DataSet" element in the Toolbox and place it onto the form.

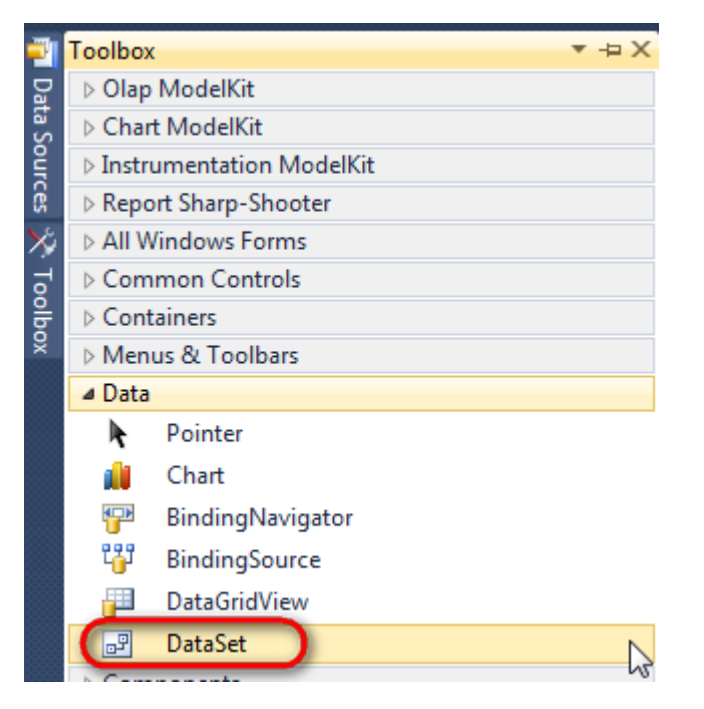

Select "Untyped dataset", click "OK".

| Add Dataset                                                                                                    |  |  |  |  |  |  |  |
|----------------------------------------------------------------------------------------------------|--|--|--|--|--|--|--|
| Choose a typed or untyped dataset to add to the designer.                                                                                                    |  |  |  |  |  |  |  |
| Typed dataset                                                                                                    |  |  |  |  |  |  |  |
| Name:                                                                                                    |  |  |  |  |  |  |  |
| Creates an instance of a typed dataset class already in your project. Choose this option to work<br>with a dataset that has a built-in schema. See Help for details on generating typed datasets. |  |  |  |  |  |  |  |
| Output dataset                                                                                                    |  |  |  |  |  |  |  |
| Creates an instance of an untyped dataset class of type System.Data.DataSet. Choose this option<br>when you want a dataset with no schema.                                                        |  |  |  |  |  |  |  |
| OK Cancel                                                                                                    |  |  |  |  |  |  |  |
|                                                                                                    |  |  |  |  |  |  |  |

The component is displayed in the lower part of the window.

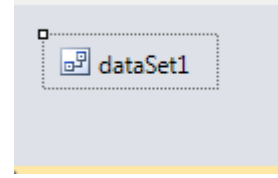

#### Step 4

Select dataSet1 component in the form editor. On the property grid, select "Tables" property, press button in order to open Tables Collection Editor.

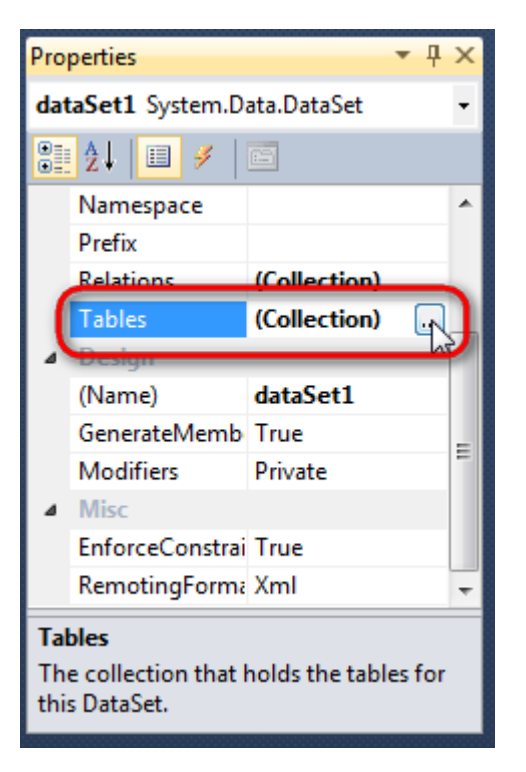

Press button "Add" in order to add a table. Set property TableName = Employee.

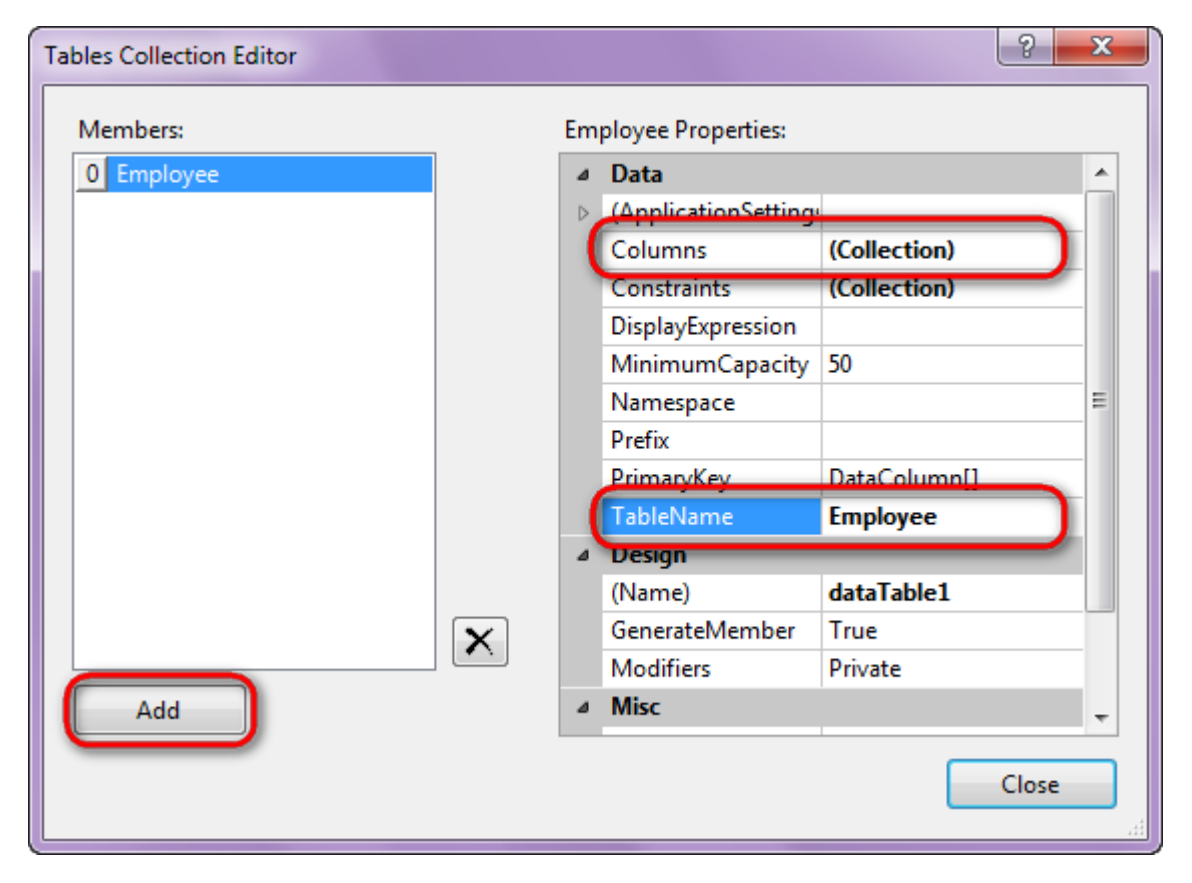

#### Step 5

Select "Columns" property, press button 🗔 in order to open property editor. Press "Add" to add a new column. Add four columns. Set value of the property ColumnName to "FirstName", "LastName", "Title", "Phone", "BirthDate", "Address" correspondingly.

| olumns Collection Editor |   |     |                      |                   |   |
|--------------------------|---|-----|----------------------|-------------------|---|
| Members:                 |   | Add | dress Properties:    |                   |   |
| 0 FirstName              | ] | ۵   | Data                 |                   |   |
| 1 LastName               |   | ⊳   | (ApplicationSetting: |                   |   |
| 2 Title                  |   |     | AllowDBNull          | True              |   |
| 3 Phone                  |   |     | AutoIncrement        | False             |   |
| 4 BirthDate              |   |     | AutoIncrementSeed    | 0                 |   |
| 5 Address                |   |     | AutoIncrementStep    | 1                 |   |
|                          |   |     | Caption              | Address           |   |
|                          |   | (   | ColumnName           | Address           |   |
|                          |   |     | DataType             | System.String     |   |
|                          |   |     | DateTimeMode         | UnspecifiedLocal  | L |
|                          |   |     | DefaultValue         | <dbnull></dbnull> |   |
|                          |   |     | Expression           |                   |   |
|                          | × |     | MaxLength            | -1                |   |
|                          | • |     | Namespace            |                   |   |
| Add                      |   |     | Prefix               |                   |   |

Right click on the form and select "View Code" in the context menu in order to view code.

| Form1.cs [Design]* × |    |               |        |
|----------------------|----|---------------|--------|
| 🖳 Form1              |    |               |        |
|                      | F  | View Code     | F7     |
|                      | ۵  | Lock Controls |        |
|                      | P1 | Paste         | Ctrl+V |
|                      | 3  | Properties    |        |
|                      |    |               |        |

To fill a data source, add the following code to the class constructor:

```
public Form1()
{
    InitializeComponent();
    DataRow row = dataTable1.NewRow();
    row["FirstName"] = "Maria";
```

```
row["LastName"] = "Anders";
row["Title"] = "Sales Representative";
row["Phone"] = "(71)555-5598";
row["BirthDate"] = "29.05.1960";
row["Address"] = "Obere str. 57";
dataTable1.Rows.Add(row);
row = dataTable1.NewRow();
row["FirstName"] = "Ana";
row["LastName"] = "Trujillo";
row["LastName"] = "Owner";
row["Title"] = "Owner";
row["Phone"] = "(5)555-4729";
row["BirthDate"] = "01.07.1971";
row["Address"] = "Avda. de la Constitution 222";
dataTable1.Rows.Add(row);
row = dataTable1.NewRow();
row["FirstName"] = "Antonio";
row["LastName"] = "Moreno";
row["Title"] = "Owner";
row["Phone"] = "(5)555-3932";
row["BirthDate"] = "12.03.1969";
row["Address"] = "Mataderos 2312";
dataTable1.Rows.Add(row);
```

# }

#### Step 7

Get back to the application form by clicking the "Form1.cs[Design]" tab.

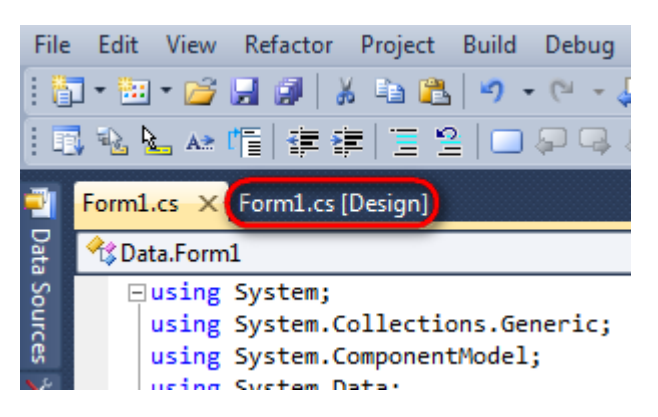

Click "ReportManager" element on the Toolbox and place it onto the form. This element is designed to store collections of report templates and data sources.

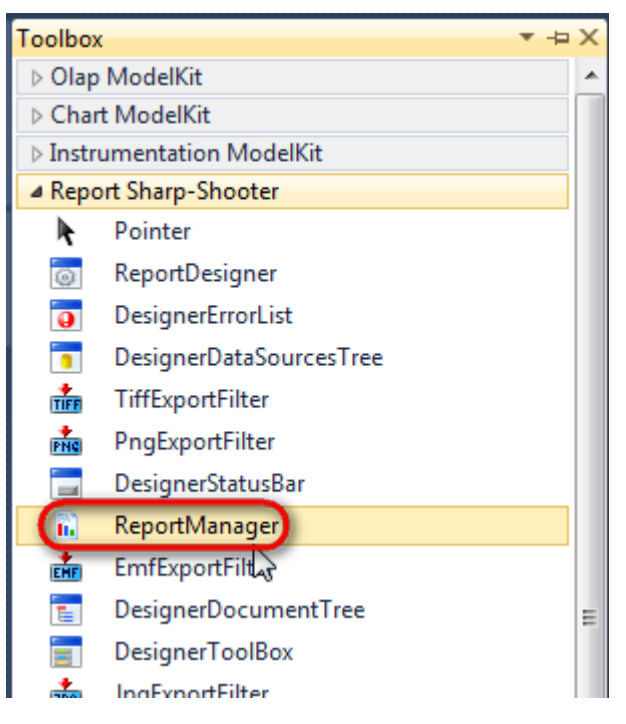

Component is displayed in the lower part of the window.

| 🖻 dataSet1 | reportManager1 |
|------------|----------------|
|            |                |

# Step 8

Double click on the ReportManager component and open ReportManager editor.

| 🖳 Form1 | 3                      |              |    |        |
|---------|------------------------|--------------|----|--------|
|         | e ReportManager editor |              |    |        |
|         | <br>L.                 |              |    |        |
|         |                        |              |    |        |
|         |                        |              |    |        |
|         | Add Delete             | Run Designer | ОК | Cancel |

Ş

Go to "Data sources" tab, press "Add", set name of the data source – "Employee", select data source value – "dataSet1.Employee".

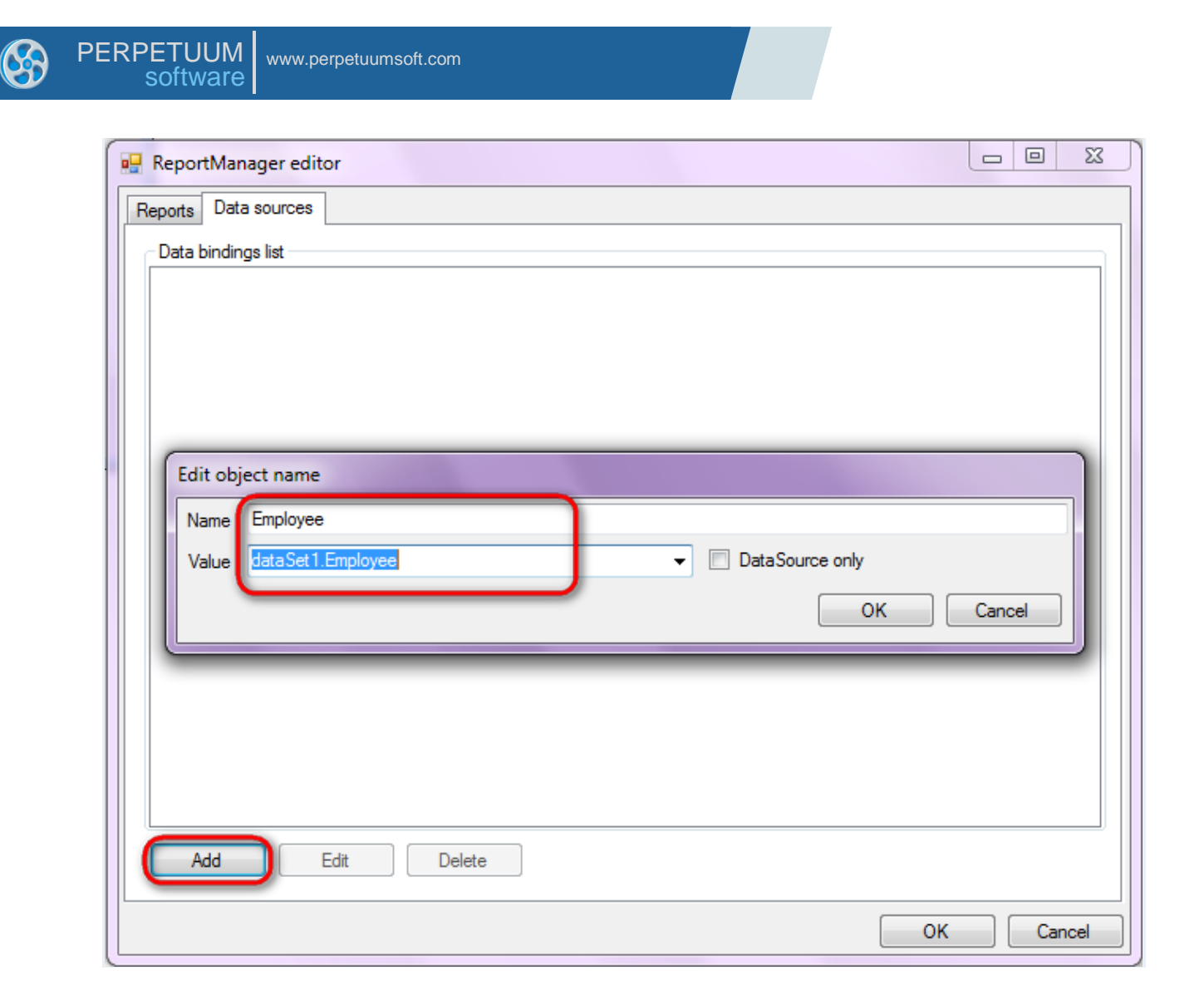

Go to "Reports" tab of the ReportManager editor, press "Add" and select "InlineReportSlot".

| Reports       Data sources | ReportManager editor    |    |        |
|----------------------------|-------------------------|----|--------|
|                            | Reports Data sources    |    |        |
|                            |                         |    |        |
|                            |                         |    |        |
|                            |                         |    |        |
|                            |                         |    |        |
|                            |                         |    |        |
|                            |                         |    |        |
|                            |                         |    |        |
|                            |                         |    |        |
|                            |                         |    |        |
|                            |                         |    |        |
|                            |                         |    |        |
|                            |                         |    |        |
|                            |                         |    |        |
|                            |                         |    |        |
|                            |                         |    |        |
| Add Delete Run Designer    | Add Delete Run Designer |    |        |
| FileReportSlot             | FileReportSlot          | ОК | Cancel |
|                            | InlineReportSlot        |    |        |

Set name of the report to "TableWizard" in the ReportName property.

Click "Run Designer" in order to open template editor – Report Designer.

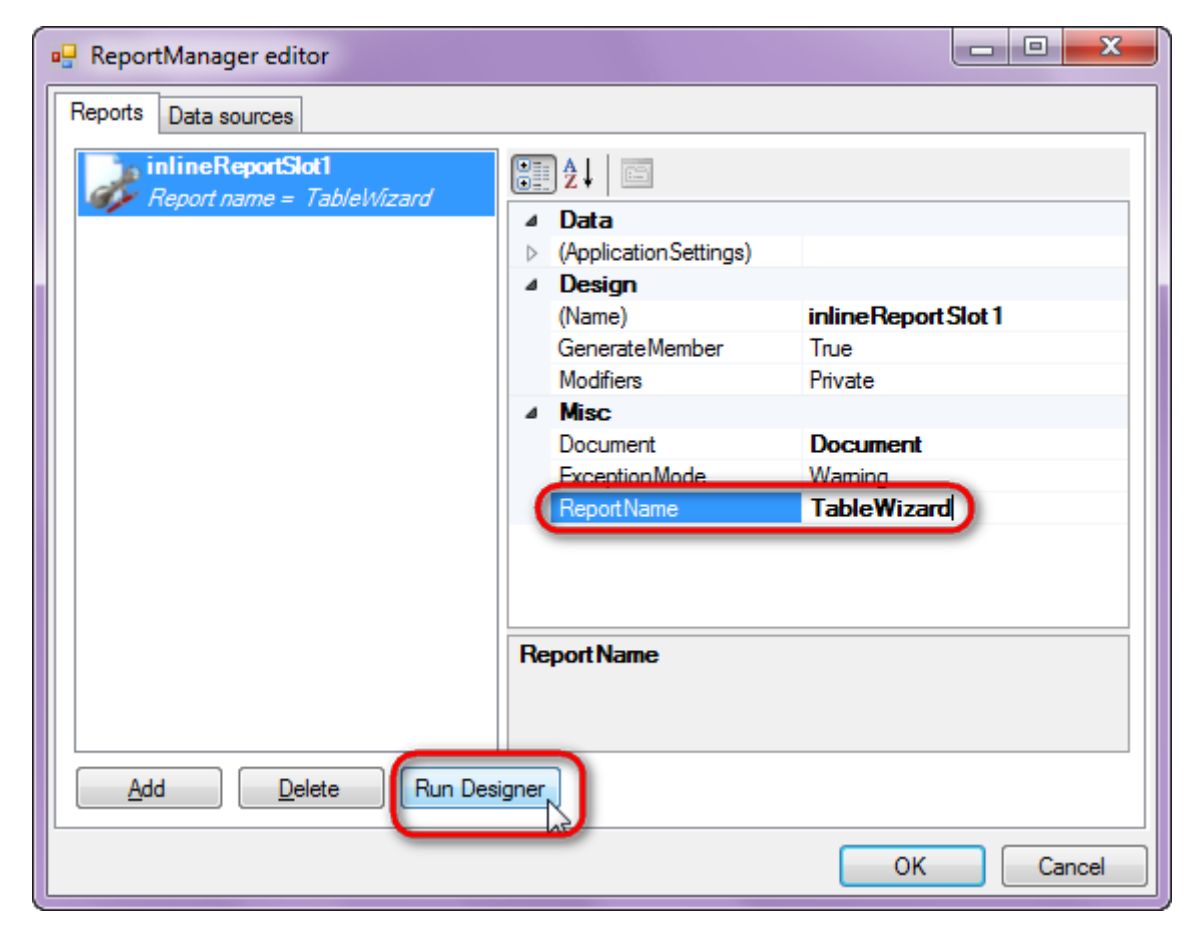

Create new empty template – select File\New in the main menu.

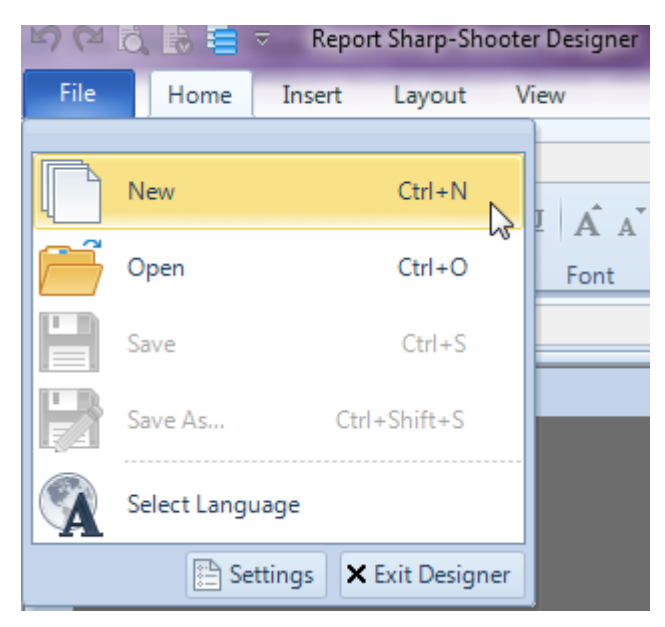

Select "Blank Report" in the Wizards Gallery and click "OK".

|                |                | 23             |
|----------------|----------------|----------------|
|                |                |                |
|                |                |                |
|                |                |                |
|                |                |                |
|                |                |                |
|                |                |                |
|                |                |                |
|                |                |                |
| Load from file | ОК             | Cancel         |
|                | Load from file | Load from file |

Click the "Properties" tab of the tool window in the right part of the designer.

| 🗄 🗠 🔍 🗟 🖶 🗧 🧃                                                                                                    | document1 - Report Sharp-S          | Shooter Designer                                  |                               | _ <b>D</b> X    |
|----------------------------------------------------------------------------------------------------|-------------------------------------|---------------------------------------------------|-------------------------------|-----------------|
| File Home Insert                                                                                                    | Layout View                         |                                                   |                               | About A         |
| Paste Objects                                                                                                    | B Z U<br>Alignment                  | Fill      Fill      Border      Im      Im Margin | lo Style                      | Edit<br>Style   |
| Name Name                                                                                                    | Pinding                             | Appearance                                        | Styles                        | <sup>13</sup> S |
|                                                                                                    |                                     |                                                   | 5                             |                 |
| 11 11213141516                                                                                                    | 17   8   9   10   11   12   13   14 | 4   15   16   17   18   19                        | DataSources                   | <b>→</b> 中 ×    |
| -                                                                                                    |                                     |                                                   | Bands Data Sources            | Parameters      |
| 1         2         3         4         5         6         7         8         9         10         11         12         13         14         15         16         17         18         19 |                                     |                                                   | temployee<br>⊕ Special Fields |                 |
| page1 ( )                                                                                                    | ₹ .                                 | A                                                 | Properties 🖹 DataSources      | DocumentTree    |
| page1                                                                                                    |                                     | Units =                                           | = Centimeter - 48%            |                 |

You will see properties of the edited template on the "Properties" tab

| Properties 🝷 🖣 🗙                              |                  |                         |  |  |  |  |  |  |  |
|-----------------------------------------------|------------------|-------------------------|--|--|--|--|--|--|--|
| document1 Document                            |                  |                         |  |  |  |  |  |  |  |
|                                               |                  |                         |  |  |  |  |  |  |  |
|                                               |                  |                         |  |  |  |  |  |  |  |
| 4                                             | Appearance       | D 1 00D 1               |  |  |  |  |  |  |  |
| ₽                                             | GraphicsSettings | PerpetuumSoft.Reporting |  |  |  |  |  |  |  |
| L                                             | MasterReport     | -                       |  |  |  |  |  |  |  |
| L.                                            | ShowObjectBou    | Irue                    |  |  |  |  |  |  |  |
| 4                                             | Behaviour        | <b>F</b> 1              |  |  |  |  |  |  |  |
| L                                             | DoublePass       | False                   |  |  |  |  |  |  |  |
|                                               | Invalid RenderLe | ThrowException          |  |  |  |  |  |  |  |
| ⊿                                             | Design           | 1 11                    |  |  |  |  |  |  |  |
|                                               | Name             | document I              |  |  |  |  |  |  |  |
| ⊿                                             | Grid Settings    |                         |  |  |  |  |  |  |  |
| L                                             | GridStep         | 0.5 cm                  |  |  |  |  |  |  |  |
| L                                             | ShowGrid         | True                    |  |  |  |  |  |  |  |
| Ŀ                                             | Snap ToGrid      | True                    |  |  |  |  |  |  |  |
| ۵                                             | Misc             |                         |  |  |  |  |  |  |  |
| L                                             | DataSources      | (Collection)            |  |  |  |  |  |  |  |
| L                                             | Delete EmptyPag  | False                   |  |  |  |  |  |  |  |
| L                                             | Description      |                         |  |  |  |  |  |  |  |
| L                                             | MetricUnit       | Centimeter              |  |  |  |  |  |  |  |
| L                                             | Parameters       | (Collection)            |  |  |  |  |  |  |  |
| L                                             | Title            |                         |  |  |  |  |  |  |  |
| ⊿                                             | Render           |                         |  |  |  |  |  |  |  |
| L                                             | StyleSheet       |                         |  |  |  |  |  |  |  |
| ⊿                                             | Script           |                         |  |  |  |  |  |  |  |
| L                                             | CommonScript     |                         |  |  |  |  |  |  |  |
| L                                             | CompilerVersion  |                         |  |  |  |  |  |  |  |
| L                                             | CustomLanguag    |                         |  |  |  |  |  |  |  |
| L                                             | GenerateScript   |                         |  |  |  |  |  |  |  |
| L                                             | Imports          |                         |  |  |  |  |  |  |  |
| ScriptLanguage VisualBasicNET                 |                  |                         |  |  |  |  |  |  |  |
| -                                             |                  |                         |  |  |  |  |  |  |  |
| Со                                            | CommonScript     |                         |  |  |  |  |  |  |  |
| Determines code of the main script sections.  |                  |                         |  |  |  |  |  |  |  |
| Allows you to declare global script variables |                  |                         |  |  |  |  |  |  |  |
| 7                                             | Prop 🔚 Dat       | aSo 🔚 Document          |  |  |  |  |  |  |  |

Set property ScriptLanguage = CSharp.

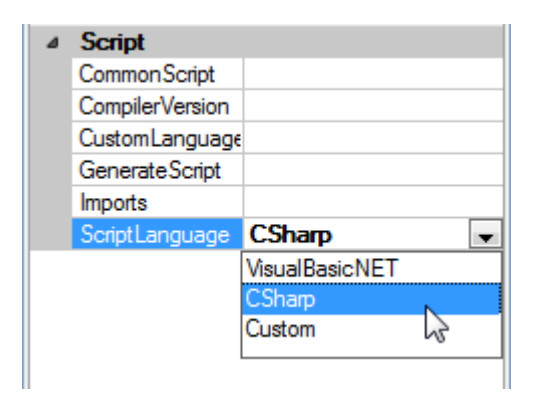

#### Step 13

Press "Table" button on the Insert tab in the Tables Container.

| F  | ile Home     | Insert | Lä    | ayout View     | _       |          |                 | -                         |             |          | 🕜 About 🗠   |
|----|--------------|--------|-------|----------------|---------|----------|-----------------|---------------------------|-------------|----------|-------------|
|    | 🎙 📑 PageHe   | ader 📔 |       | T TextBox      | X       | 🔀 Shape  | ChartControl    | { <mark>≡</mark> DataBand | SideBySide  | Header   | E SubReport |
| N  | w 🖹 PageOv   | erlay  | able  | T AdvancedText | Picture | ✓ZipCode | 🐼 Widget        | E GroupBand               | 🖶 CrossBand | 💻 Detail | 🗲 Content   |
| Pa | ge 📄 PageFoo | oter   |       | RTF RichText   |         | BarCode  | WinFormsControl | { BandContainer           |             | Footer   | PivotTable  |
|    | Page         | Ta     | ables | Text           |         | Illus    | tration         |                           | Containe    | er       |             |

Set data source in the property DataSource = Employee.

| 🕎 Table Wizard | X             |
|----------------|---------------|
| Data source    | >       <     |
|                | Next > Cancel |

# Step 15

Select the fields for displaying in the table by double-click on the "Available fields" list or by click on the ">" button.

| 📴 Table Wizard                | X                       |
|-------------------------------|-------------------------|
| Data source<br>Employee       |                         |
| Available fields              | Selected fields         |
| Phone<br>BirthDate<br>Address | LastName   Add selected |
|                               | Next > Cancel           |

Click "Next >".

| 📴 Table Wizard   |   | 23              |
|------------------|---|-----------------|
| Data source      |   |                 |
| Employee         |   |                 |
| Available fields |   | Selected fields |
| Title            |   | FirstName       |
| BirthDate        |   | LastName        |
| Address          |   | Phone           |
|                  | > |                 |
|                  |   |                 |
|                  |   |                 |
|                  |   |                 |
|                  | < |                 |
|                  |   |                 |
|                  |   |                 |
|                  |   |                 |
|                  |   |                 |
|                  |   |                 |
|                  |   | Next > Cancel   |

Change the properties of the selected fields in the appeared wizard window by double-click on the edit field.

Set Field title for the "FirstName" field to "First Name".

Set Field title for the "LastName" field to "Last Name".

Set Width property for the "FirstName" and the "LastName" fields to "4.00"

Leave the "Column count" and the "Layout type" properties as they are. Click "Next".

| Table Wizard        |               |                                       |                | 23     |
|---------------------|---------------|---------------------------------------|----------------|--------|
| Data source: Employ | ee            |                                       |                |        |
| Field name          | Field title   | Width (cm)                            | Aggregate fund | tion   |
| FirstName           | First Name    | 4.00                                  |                |        |
| LastName            | Last Name     | 4.00                                  | <b>•</b>       |        |
| Phone               | Phone         | 6.17                                  |                |        |
|                     |               | , , , , , , , , , , , , , , , , , , , |                | Û      |
|                     |               |                                       |                | Û      |
|                     |               |                                       |                |        |
|                     |               |                                       |                |        |
|                     |               |                                       |                |        |
|                     |               |                                       |                |        |
| Column count 1      | 🔶 Layout type | List 🔹                                |                |        |
|                     |               | < Back                                | Next >         | Cancel |

#### **Step 17**

Select the fields from the "Available fields" list to sort the table rows if the table requires sorting. Click "Finish".

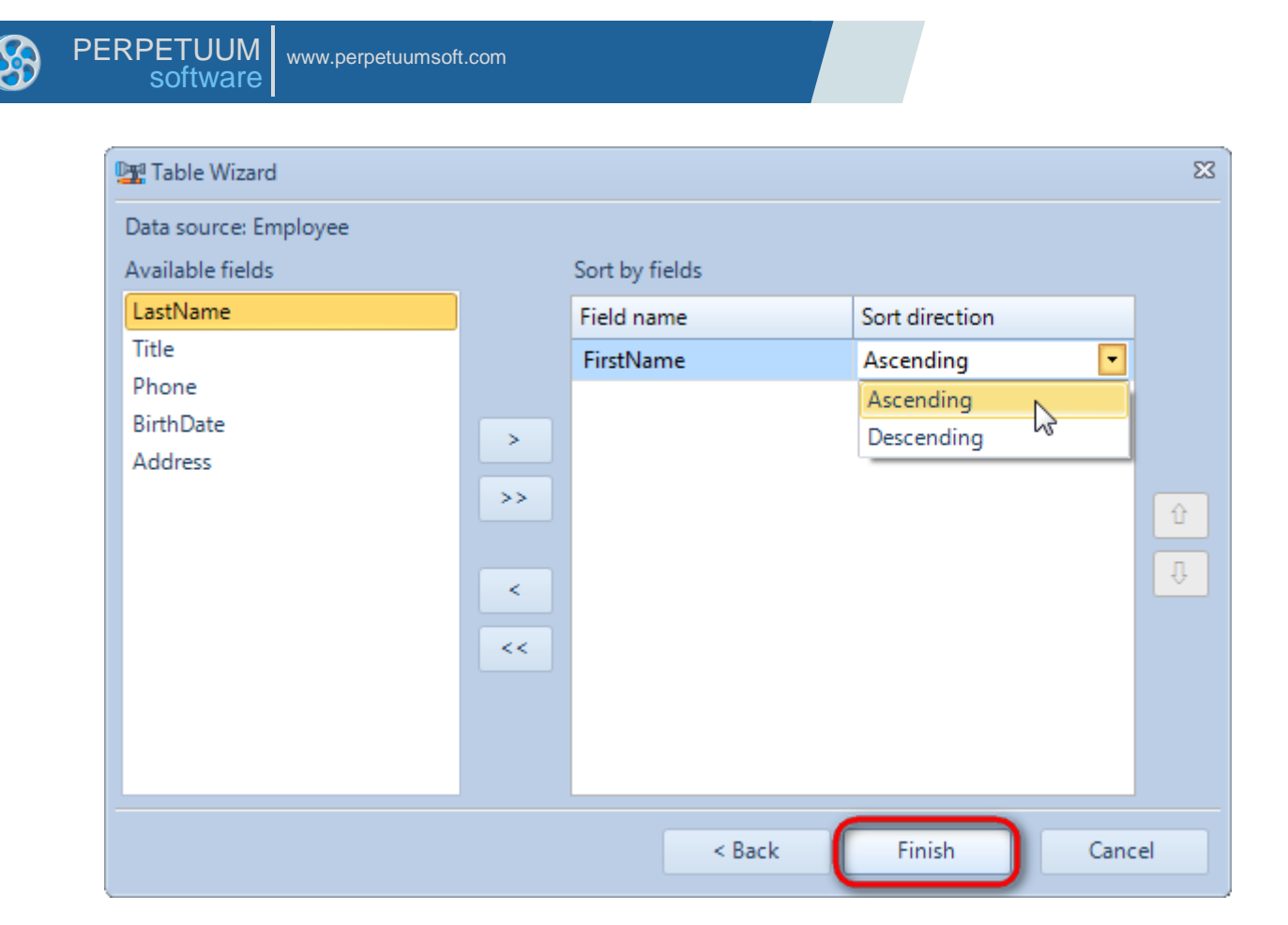

Check the "Layout Bands" on the "View" tab of the Ribbon panel to locate elements in a more representative form.

| 🔚 🛤 🖓 🔁 👼 🕞 👻 document1 - Report Sharp-Shooter Designer                                                                                           | . 🗆 🗙          |
|----------------------------------------------------------------------------------------------------|----------------|
| File Home Insert Layout View                                                                                                    | About          |
| Show Grid       Show Object Bounds         Snap to Grid       Layout Bands         Show Rulers       Show/Hide         Show/Hide       Zoom & Pan |                |
| Name page1 Layout bands Binding StyleName                                                                                                    |                |
| 1 1 1 1 2 1 3 1 4 1 5 1 6 1 7 1 8 1 9 1 10 1 11 1 12 1 13 1 14 1 15 1 16 1 17 1 18                                                                | 19 🛂 🐚         |
| dataBandEmployee:DataBand DataSource = Employee                                                                                                   | - p            |
| headerEmployee:Header           -         First Name         Last Name         Phone                                                              | E Contractions |
| detailEmployee:Detail                                                                                                    | Data           |
| <sup>2</sup> ("Employee.FirstNa ("Employee.LastNa >                                                                                               | Sourc          |
| end of dataBandEmployee                                                                                                    | <u>Ř</u>       |
|                                                                                                    |                |
|                                                                                                    | Cum Cum        |
| 5                                                                                                    | entTr          |
|                                                                                                    | e e            |
|                                                                                                    | -              |
|                                                                                                    | •              |
| page1 Units = Centimeter - 96%                                                                                                    | •              |

#### **Step 19**

Save the template and close the Report Designer.

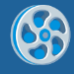

Add code responsible for displaying report to the class constructor. Write RenderComplited event handler of the InlineReportSlot object.

```
public Form1()
{
    InitializeComponent();
    DataRow row = dataTable1.NewRow();
    row["FirstName"] = "Maria";
    row["LastName"] = "Anders";
    row["Title"] = "Sales Representative";
    row["Phone"] = "(71)555-5598";
    row["BirthDate"] = "29.05.1960";
    row["Address"] = "Obere str. 57";
    dataTable1.Rows.Add(row);
    row = dataTable1.NewRow();
    row["FirstName"] = "Ana";
    row["LastName"] = "Trujillo";
    row["Title"] = "Owner";
    row["Phone"] = "(5)555-4729";
    row["BirthDate"] = "01.07.1971";
    row["Address"] = "Avda. de la Constitution 222";
    dataTable1.Rows.Add(row);
    row = dataTable1.NewRow();
    row["FirstName"] = "Antonio";
    row["LastName"] = "Moreno";
    row["Title"] = "Owner";
    row["Phone"] = "(5)555-3932";
    row["BirthDate"] = "12.03.1969";
    row["Address"] = "Mataderos 2312";
    dataTable1.Rows.Add(row);
    inlineReportSlot1.RenderCompleted += new
EventHandler(reportSlot RenderCompleted);
}
private void reportSlot RenderCompleted(object sender, EventArgs e)
{
      using (PerpetuumSoft.Reporting.View.PreviewForm previewForm = new
PerpetuumSoft.Reporting.View.PreviewForm(inlineReportSlot1))
      {
            previewForm.WindowState = FormWindowState.Maximized;
            previewForm.ShowDialog(this);
      }
}
```

#### Step 21

Add two buttons onto the form (drag and drop "Button" element from the Toolbox onto the form).

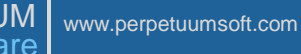

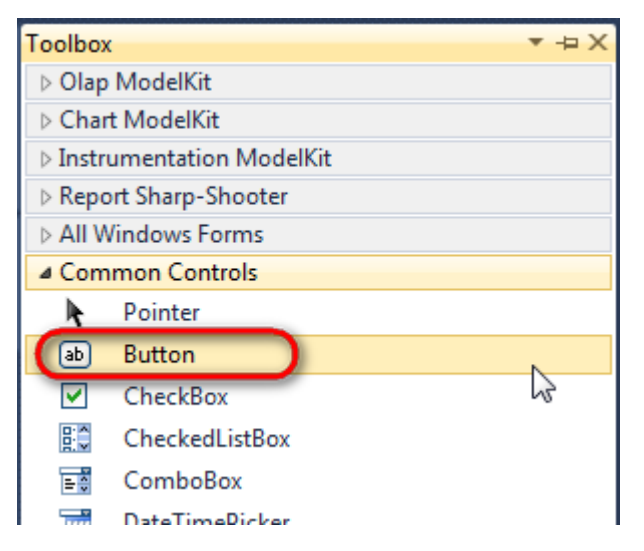

Select Button element on the form, edit Text property on the property grid. Set Text = Template for one button and Text = Report for the other one.

| Prop | perties         | ₹ ₽ 3             | × | Pro                                  | perties         | *            | η × |
|------|-----------------|-------------------|---|--------------------------------------|-----------------|--------------|-----|
| but  | ton1 System.Wi  | ndows.Forms.Buttc | - | button2 System.Windows.Forms.Buttc - |                 |              |     |
| •    | <b>≵↓ 🔲 🖋</b>   |                   |   |                                      | <b>≵</b> ↓ 🔲 🥖  |              |     |
|      | ImageIndex      | (none)            | ^ |                                      | ImageIndex      | (none)       | *   |
|      | ImageKey        | (none)            |   |                                      | ImageKey        | (none)       |     |
|      | ImageList       | (none)            |   |                                      | ImageList       | (none)       |     |
| -    | RightToLeft     | No                |   |                                      | RightToLeft     | No           |     |
| C    | Text            | Template 📋 🔽      |   | 0                                    | Text            | Report ]     | -)  |
| -    | TextAlign       | MiddleCenter      |   |                                      | TextAlign       | MiddleCenter |     |
|      | TextImageRelati | Overlay           |   |                                      | TextImageRelati | Overlay      |     |
|      | UseMnemonic     | True              |   |                                      | UseMnemonic     | True         |     |
|      | UseVisualStyleB | True              |   |                                      | UseVisualStyleB | True         |     |
|      | UseWaitCursor   | False             |   |                                      | UseWaitCursor   | False        |     |
|      | UseWaitCursor   | False             |   |                                      | UseWaitCursor   | False        |     |

Create Click event handlers for the buttons – double click on the Button element on the form. Add code launching report generation to the event handler. For example, use the following code:

```
private void button1_Click(object sender, EventArgs e)
{
    inlineReportSlot1.DesignTemplate();
}
private void button2_Click(object sender, EventArgs e)
{
    inlineReportSlot1.Prepare();
}
```

#### Step 22

Click "Start Debugging" on the Visual Studio toolbar in order to start application.

| File | Edit       | View  | Refactor | Project        | Build | Debug    | Team     | Data | Tools | Test | Window | Help |                       |
|------|------------|-------|----------|----------------|-------|----------|----------|------|-------|------|--------|------|-----------------------|
| 16   | - 🔛        | - 🞽   | 🖬 🥥   J  | 6 🗈 🛍          | 9     | · (° - 4 | <b>-</b> |      | Debug | •    | - 🛛 🌁  |      | -   🔩 🖀 🎲 🕺 🏷 🔜 🗠 - 🖕 |
| 1    | <i>≣</i> ≧ | L_ A≳ | 1 🗐 👬 🕯  | =   <u>=</u> 1 | 2   🗆 | P 🗣      | Şii 🔍 🗸  | 2 🗈  | -, ,  |      |        |      |                       |

Click the "Report" button in the opened application window.

The generated report will open in a Report Viewer.

Report

Template

| 😺 document | t1 - Preview report                   |                                           |                                                     |                      |
|------------|---------------------------------------|-------------------------------------------|-----------------------------------------------------|----------------------|
| File View  | Navigate Docu                         | ment Help<br>  🖑 🍳 🔍 🔍   f                |                                                     | <b>∓ † ↓ ±   G Ð</b> |
|            | First Name<br>Ana<br>Antonio<br>Maria | Last Name<br>Trujillo<br>Moreno<br>Anders | Phone<br>(5)555-4729<br>(5)555-3932<br>(71)555-5598 | E                    |

In order to edit a template, close Report Viewer and press "Template" on the application form.

| Report |
|--------|
|        |

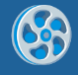

# **Using Scripts**

The template of a report contains numbers from 1 to 12 in the form of dial. The orientation of TextBox element can be changed with the help of scripts depending on line number.

#### Step 1

Create a new project in Microsoft Visual Studio. Select New\Project from the main menu.

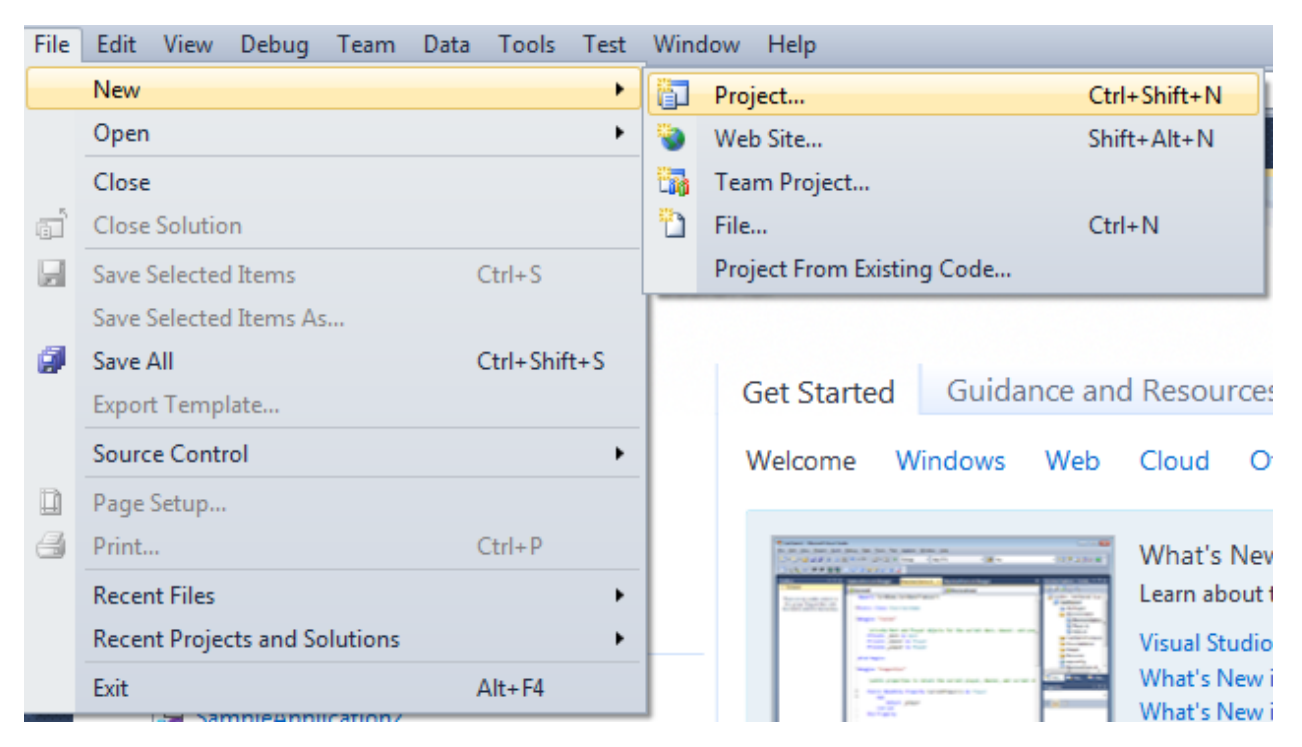

Select Windows Forms Application, set the project name – "Script", and directory to save the project to.

| New Project                                                                    |        |                   |                                        |           | _? <mark>_</mark> ×_                                                             |
|--------------------------------------------------------------------------------|--------|-------------------|----------------------------------------|-----------|----------------------------------------------------------------------------------|
| Recent Templates                                                               |        | .NET Fra          | mework 4 🔹 Sort by: Default            | • •       | Search Installed Templates                                                       |
| Installed Templates                                                            |        | <b></b> ¢#        | Windows Forms Application              | Visual C# | Type: Visual C#<br>A project for creating an application with a                  |
| Windows<br>Web                                                                 |        | <b>**</b>         | WPF Application                        | Visual C# | Windows Forms user interface                                                     |
| Office<br>Cloud                                                                |        |                   | Console Application                    | Visual C# |                                                                                  |
| <ul> <li>Keporting</li> <li>SharePoint</li> <li>Silverlight</li> </ul>         |        | <b>c</b> ♯        | Class Library                          | Visual C# |                                                                                  |
| Test<br>WCF                                                                    |        | <sup>∞</sup> c≉   | WPF Browser Application                | Visual C# |                                                                                  |
| Workflow<br>▷ Other Languages                                                  |        | C#                | Empty Project                          | Visual C# |                                                                                  |
| <ul> <li>Other Project Typ</li> <li>Database</li> <li>Test Projects</li> </ul> | es     | <mark>_c</mark> ≉ | Windows Service                        | Visual C# |                                                                                  |
| Online Templates                                                               |        | •••               | WPF Custom Control Library             | Visual C# |                                                                                  |
|                                                                                |        | <b>₹C</b> #       | WPF User Control Library               | Visual C# |                                                                                  |
|                                                                                |        | ≣c‡               | Windows Forms Control Library          | Visual C# |                                                                                  |
|                                                                                |        |                   |                                        |           |                                                                                  |
| Name:                                                                          | Script |                   |                                        |           |                                                                                  |
| Location:                                                                      | c:/    |                   | \documents\visual studio 2010\Projects | Browse    |                                                                                  |
| Solution name:                                                                 | Script |                   |                                        |           | <ul> <li>Create directory for solution</li> <li>Add to source control</li> </ul> |
|                                                                                |        |                   |                                        | _         | OK Cancel                                                                        |
| · · · · · · · · · · · · · · · · · · ·                                          |        |                   |                                        |           |                                                                                  |

Change the project properties. Select the Project\Script Properties... item in the main menu.

| File  | Ed   | it       | View    | Proje             | ect           | Build      | Debug     | Team      | Data | Format   | Tools |
|-------|------|----------|---------|-------------------|---------------|------------|-----------|-----------|------|----------|-------|
| : 🗗   | •    | <b>.</b> | - 💕     | <b>.</b>          | Ad            | d Wind     | ows Form  |           |      |          |       |
| : 4   |      | 1        | 후 릐     |                   | Ad            | d User (   | Control   |           |      |          |       |
| -     | -    | 4        | 10      | 1                 | Ad            | ld Comp    | oonent    |           |      |          |       |
| 2     | Forr | m1.      | cs [Des | ₽\$               | Ad            | d Class.   |           |           |      | Shift+Al | t+C   |
| ata S | ſ    |          |         | <b>8</b> .        | Ad            | d New I    | tem       |           |      | Ctrl+Shi | ft+A  |
| Ő     |      | •        | Form1   | :::               | Ad            | d Existir  | ng Item   |           |      | Shift+Al | t+A   |
| Ċ.    |      |          |         |                   | Exe           | clude Fr   | om Projec | ct        |      |          |       |
| ×     |      |          |         |                   | Sh            | ow All F   | iles      |           |      |          |       |
| oolb  |      |          |         |                   | Add Reference |            |           |           |      |          |       |
| X     |      |          |         |                   | Ad            | d Servic   | e Referen | ce        |      |          |       |
|       |      |          |         |                   | Set           | t as Starl | tUp Proje | ct        |      |          |       |
|       |      |          |         | $+_{\mathcal{T}}$ | Re            | fresh Pro  | oject Too | lbox Iten | ıs   |          |       |
|       |      |          |         | 8                 | Sc            | ript Prop  | perties   |           |      |          |       |
|       |      |          |         | _                 | _             |            |           |           | -13  |          |       |

Select the Target framework\.NET Framework4 item in the Application tab.

| Application     | Configuration: N/A                                                              | Platfo |
|-----------------|---------------------------------------------------------------------------------|--------|
| Build           | Comgatadon. (N/A                                                                |        |
| Build Events    | Assembly name:                                                                  |        |
| Dulla Events    | SimpleReport                                                                    |        |
| Debug           | Target framework:                                                               |        |
| Resources       | .NET Framework 4 Client Profile                                                 | -      |
| Services        | .NET Framework 2.0<br>.NET Framework 3.0                                        |        |
| Settings        | .NET Framework 3.5<br>.NET Framework 3.5 Client Profile                         |        |
| Reference Paths | .NET Framework 4<br>.NET Framework 4 Client Profile<br>Install other frameworks |        |
|                 |                                                                                 | _      |

Press the "Yes" button in the opened window.

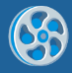

| Target Fran | nework Change                                                                                                    |
|-------------|----------------------------------------------------------------------------------------------------|
| 2           | Changing the Target Framework requires that the current project be<br>closed and then reopened.<br>Any unsaved changes within the project will be automatically saved.<br>Changing Target Framework may require manual modification of<br>project files in order to build.<br>Are you sure you want to change the Target Framework for this project? |
|             | Yes No Help                                                                                                    |

Open the main form of the application in the editor by double click on "Form1.cs" in the Solution Explorer.

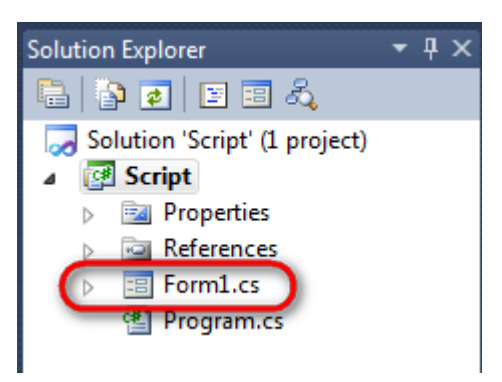

Drag and drop the "ReportManager" component from the Toolbox onto the form. This component is used to store collections of report templates and data sources.

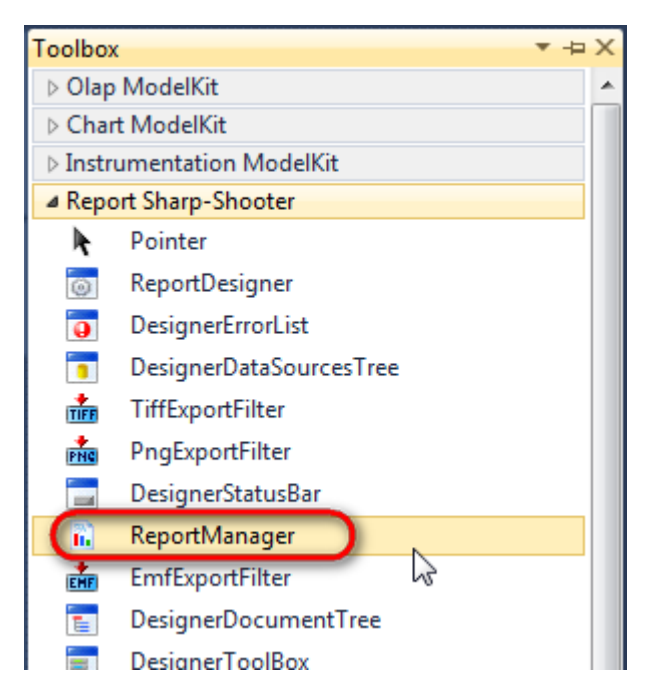

The component is displayed in the lower part of the window.

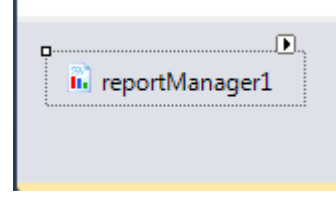

On the property grid, initialize the OwnerForm property of the ReportManager component by selecting a form on which it is located.

| Pro | perties                             | <b>-</b> ↓         | × |  |  |  |  |  |  |
|-----|-------------------------------------|--------------------|---|--|--|--|--|--|--|
| rep | reportManager1 PerpetuumSoft.Repo - |                    |   |  |  |  |  |  |  |
| •   | <b>≜</b> ↓ 🔲 🖋                      |                    |   |  |  |  |  |  |  |
|     | DataSources                         | Objects            | * |  |  |  |  |  |  |
| 4   | Design                              |                    |   |  |  |  |  |  |  |
|     | (Name)                              | reportManager1     |   |  |  |  |  |  |  |
|     | GenerateMemb                        | True               |   |  |  |  |  |  |  |
|     | Modifiers                           | Private            |   |  |  |  |  |  |  |
| ⊿   | Misc                                |                    | Ξ |  |  |  |  |  |  |
|     | About                               | (c) 2002-2011 Perp |   |  |  |  |  |  |  |
|     | OwnerForm                           | Form1 🔵 🔻          |   |  |  |  |  |  |  |
|     | Reports                             | (Collection)       | - |  |  |  |  |  |  |

# Step 5

Double click on reportManager1 and open the ReportManager editor.

| Form1.cs [Design]* × | ]                                                   |              |   |           |
|----------------------|-----------------------------------------------------|--------------|---|-----------|
|                      | ReportManager editor                                |              |   |           |
|                      | Reports Data sources                                |              |   |           |
|                      |                                                     |              |   |           |
|                      |                                                     |              |   |           |
|                      |                                                     |              |   |           |
|                      | Add Delete                                          | Run Designer |   |           |
|                      | FileReportSlot<br>InlineReportSlot<br>UrlReportSlot |              | ( | OK Cancel |
|                      | -                                                   |              |   |           |

Click the "Add" button on the "Reports" tab and select "InlineReportSlot".

### Step 6

Set the report name in the ReportName – "Script" property.

Click "Run Designer" to open the Report Designer template editor.

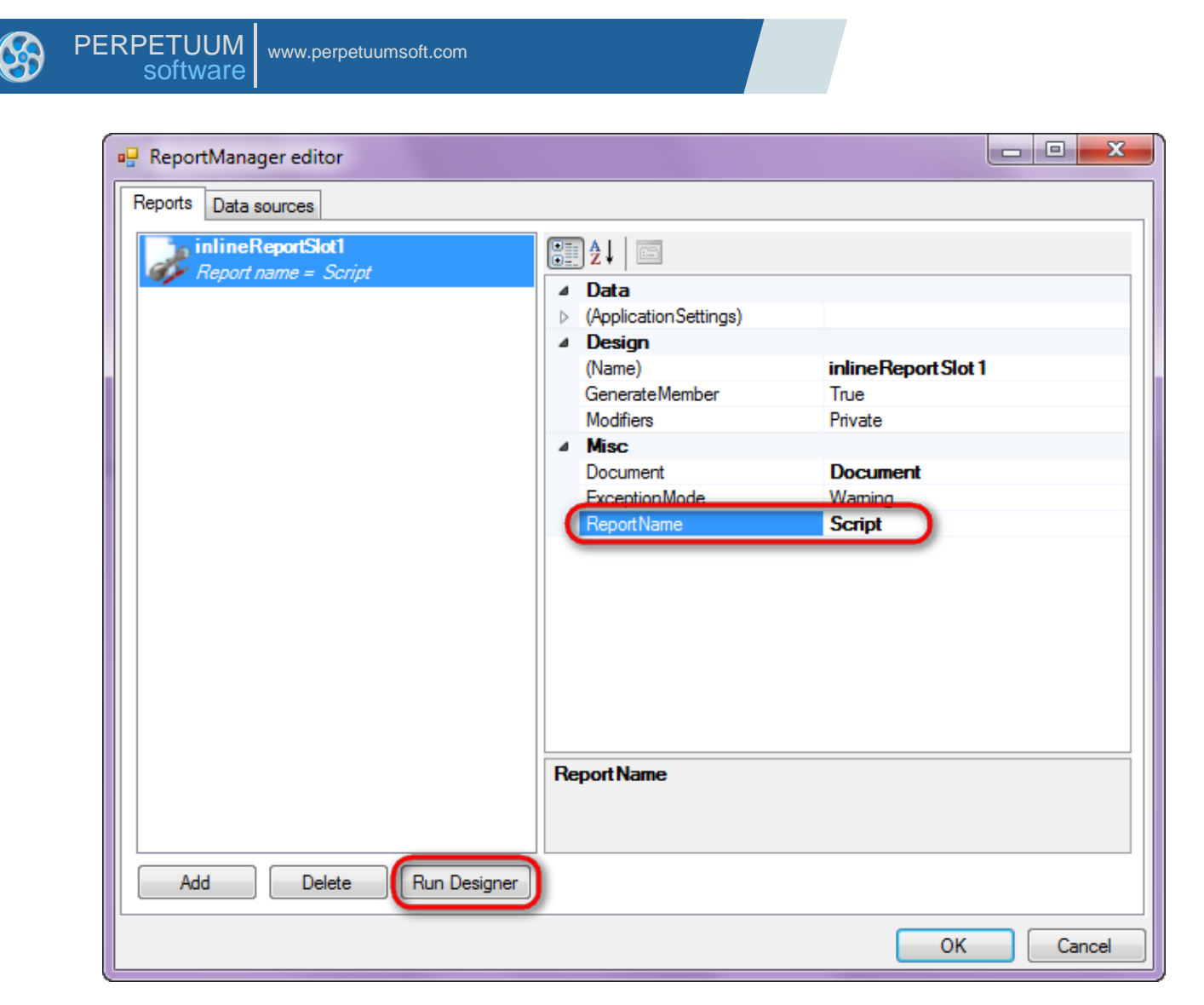

Create a new empty template – select the File\New item in the main menu.

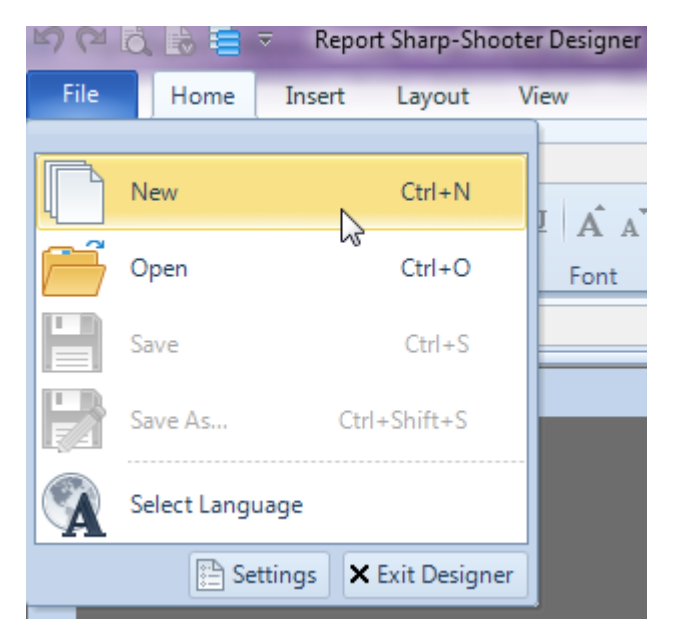

Select "Blank Report" in the Wizards Gallery and click "OK".

| • | PERPETUUM<br>software | www.perpetuumsoft.com |                |    |        |
|---|-----------------------|-----------------------|----------------|----|--------|
|   |                       |                       |                |    |        |
|   | 📴 Wizards Gall        | ery                   |                |    |        |
|   | New Saved             |                       |                |    |        |
|   | Blank Report          |                       |                |    |        |
|   | Standard Rep          | ort                   |                |    |        |
|   | Pivot table Re        | port                  |                |    |        |
|   |                       |                       |                |    |        |
|   |                       |                       |                |    |        |
|   |                       |                       |                |    |        |
|   |                       |                       |                |    |        |
|   |                       |                       | Load from file | ОК | Cancel |
|   |                       |                       |                |    |        |

23

### Step 8

Click the "Properties" tab of the tool window in the right part of the designer.

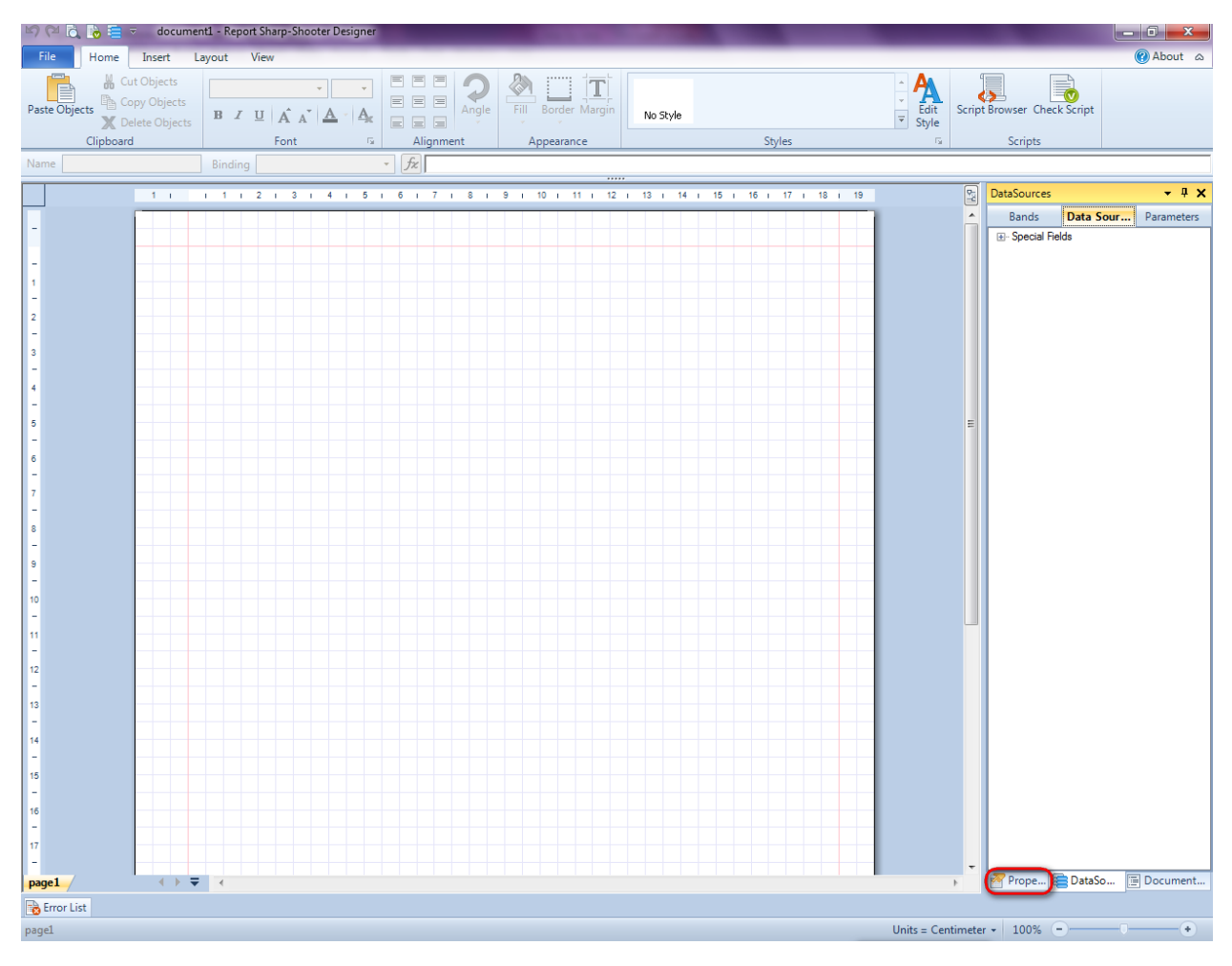

| You | will | see | properties | of the | edited | template | on | the | "Properties" | tab |
|-----|------|-----|------------|--------|--------|----------|----|-----|--------------|-----|
| _   |      |     |            |        |        |          |    |     |              |     |

| Pro               | perties                                                 | <b>→</b> Å ×                                         |
|-------------------|---------------------------------------------------------|------------------------------------------------------|
| doc               | um gt1 Docum                                            | ent 🔹                                                |
|                   | ]≵↓ 🖾                                                   |                                                      |
| 4                 | Appearance                                              |                                                      |
| ⊳                 | GraphicsSettings                                        | PerpetuumSoft.Reporting.l                            |
|                   | MasterReport                                            |                                                      |
|                   | ShowObjectBour                                          | True                                                 |
| ۵                 | Behaviour                                               |                                                      |
|                   | DoublePass                                              | False                                                |
|                   | InvalidRenderLer                                        | ThrowException                                       |
| ۵                 | Design                                                  |                                                      |
|                   | Name                                                    | document 1                                           |
| 4                 | Grid Settings                                           |                                                      |
|                   | GridStep                                                | 0,5 cm                                               |
|                   | ShowGrid                                                | True                                                 |
|                   | SnapToGrid                                              | True                                                 |
| ۵                 | Misc                                                    |                                                      |
|                   | DataSources                                             | (Collection)                                         |
|                   | Delete EmptyPage                                        | False                                                |
|                   | Description                                             | -                                                    |
|                   | MetricUnit                                              | Centimeter                                           |
|                   | Parameters                                              | (Collection)                                         |
|                   | Title                                                   |                                                      |
| ۵                 | Render                                                  |                                                      |
|                   | StyleSheet                                              |                                                      |
| 4                 | Script                                                  |                                                      |
|                   | CommonScript                                            |                                                      |
|                   | CompilerVersion                                         |                                                      |
|                   | CustomLanguage                                          |                                                      |
|                   | GenerateScript                                          |                                                      |
|                   | Imports                                                 | Maria ID- dia NET                                    |
|                   | ScriptLanguage                                          | VISUAI BASICINE I                                    |
|                   |                                                         |                                                      |
|                   |                                                         |                                                      |
| Co<br>Det<br>Allo | mmonScript<br>termines code of the<br>ws you to declare | e main script sections.<br>global script variables a |
| 2                 | Prope 📇 Dat                                             | aso                                                  |

Set property ScriptLanguage = CSharp.

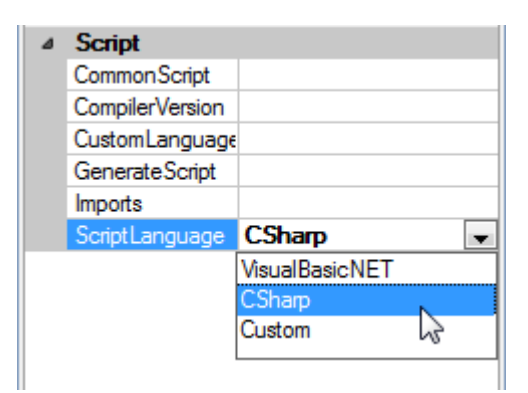

To open Script Browser press the "Script Browser" button in the Home tab in the Scripts group.

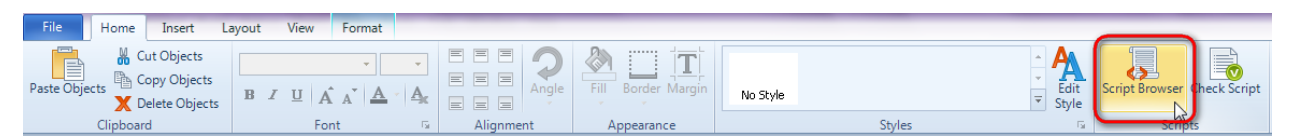

Right-click on Document1 in the DocumentTree. Select CommonScript in appeared context menu.

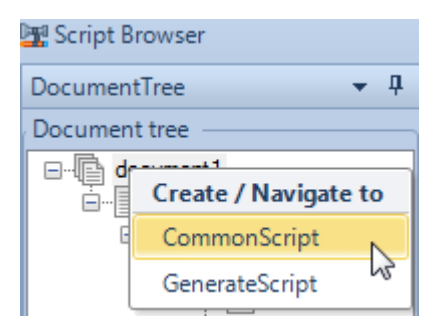

Write the following code in the opened window:

```
"private int R = 3;
private int a = 8;
private int b = 8;
private int y = 4;"
```

| Contract CommonScript                                                                              | * 🖶 🗄 |
|----------------------------------------------------------------------------------------------------|-------|
| <pre>private int R = 3;<br/>private int a = 8;<br/>private int b = 8;<br/>private int y = 4;</pre> |       |
| I                                                                                                  |       |
|                                                                                                    |       |

Click the "Save all" button and close the Script Browser.

#### Step 10

Press the "DataBand" button in the Insert tab in the group Container.

| File   | Home       | Insert | Layout Vie   | ew      |                |                 |                 |             |          |            |
|--------|------------|--------|--------------|---------|----------------|-----------------|-----------------|-------------|----------|------------|
|        | PageHeade  | er T   | TextBox      | *       | <u>र</u> Shape | ChartControl    | E DataBand      | SideBySide  | Header   | SubReport  |
| New 3  | PageOverla | ay T   | AdvancedText | Picture | ZipCode        | 🐼 Widget        | GroupBand       | 🖶 CrossBand | 💻 Detail | 📑 Content  |
| Page 冒 | PageFoote  | r BTF  | RichText     | ricture | BarCode        | WinFormsControl | { BandContainer |             | Footer   | PivotTable |
|        | Page       |        | Text         |         | Illust         | ration          |                 | Containe    | er       |            |

Click on the template area to add DataBand band.

Set property InstanceCount = 7.

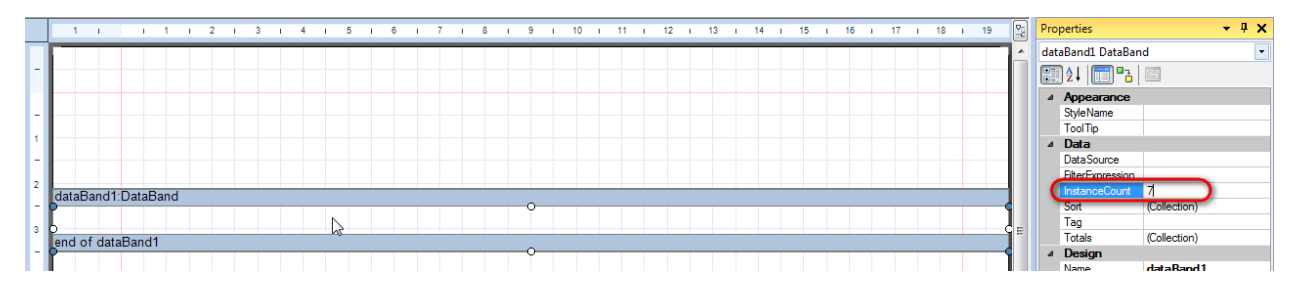

#### **Step 11**

Press the "Detail" button in the Insert tab in the group Container.

| File Home                                      | Insert Layout Vi                            | ew                                                                                                    |                                                                                                    |
|------------------------------------------------|---------------------------------------------|----------------------------------------------------------------------------------------------------|----------------------------------------------------------------------------------------------------|
| PageHeade<br>New PageOverla<br>Page PageFooter | r TextBox<br>y AdvancedText<br>RTR RichText | Image: Shape     Image: ChartControl       Picture     Image: ZipCode     Image: WinFormsControl       Image: BarCode     Image: WinFormsControl | Image: DataBand     Image: SideBySide     Image: Header     Image: SubReport       Image: GroupBand     Image: CrossBand     Image: CrossBand     Image: CrossBand       Image: GroupBand     Image: CrossBand     Image: CrossBand     Image: CrossBand       Image: GroupBand     Image: CrossBand     Image: CrossBand     Image: CrossBand       Image: GroupBand     Image: CrossBand     Image: CrossBand     Image: CrossBand       Image: GroupBand     Image: CrossBand     Image: CrossBand     Image: CrossBand       Image: GroupBand     Image: CrossBand     Image: CrossBand     Image: CrossBand       Image: GroupBand     Image: CrossBand     Image: CrossBand     Image: CrossBand       Image: GroupBand     Image: CrossBand     Image: CrossBand     Image: CrossBand       Image: GroupBand     Image: CrossBand     Image: CrossBand     Image: CrossBand       Image: GroupBand     Image: CrossBand     Image: CrossBand     Image: CrossBand       Image: GroupBand     Image: CrossBand     Image: CrossBand     Image: CrossBand       Image: GroupBand     Image: CrossBand     Image: CrossBand     Image: CrossBand       Image: GroupBand     Image: CrossBand     Image: CrossBand     Image: CrossBand       Image: GroupBand     Image: CrossBand     Image: CrossBand     Image: CrossBand       Image: |

Click on the DataBand area to add the Detail band inside DataBand.

| dataBand1:DataBan | d DataSource | e = Employee |  | <br> | <br> | <br> | <br> | <br> | 1 |
|-------------------|--------------|--------------|--|------|------|------|------|------|---|
| detail1:Detail    |              |              |  | 0    |      |      |      |      | 1 |
|                   |              |              |  |      |      |      |      |      |   |
|                   |              |              |  |      |      |      |      |      |   |
| end of dataBand1  |              |              |  |      |      |      |      |      |   |

### **Step 12**

Press the "TextBox" button in the Insert tab in the group Text.

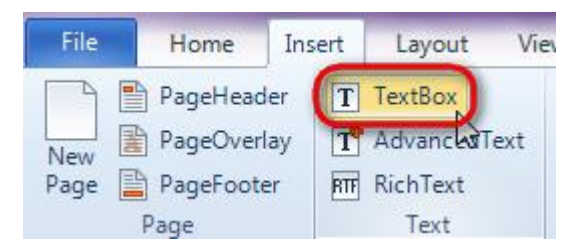

Click on the Detail area to add TextBox inside Detail band.

Add one more TextBox in the same way.

#### **Step 13**

To open Script Browser press the "Script Browser" button in the Home tab in the Scripts group.

| File       | Home             | Insert                                    | Layou | t View | Format   |                   |           |                    |          |               |
|------------|------------------|-------------------------------------------|-------|--------|----------|-------------------|-----------|--------------------|----------|---------------|
| Paste Obje | cts 🔏 C<br>C 🔀 D | ut Objects<br>opy Objects<br>elete Object | B     | IUA    | ·<br>A A | •<br>• <u>А</u> с |           | Fill Border Margin | No Style | Edit<br>Style |
|            | Clipboar         | d                                         |       | For    | nt       | - Fa              | Alignment | Appearance         | Styles   | Scripts       |

Right-click on textBox1 in the DocumentTree. Select Bindings\Value in appeared context menu.

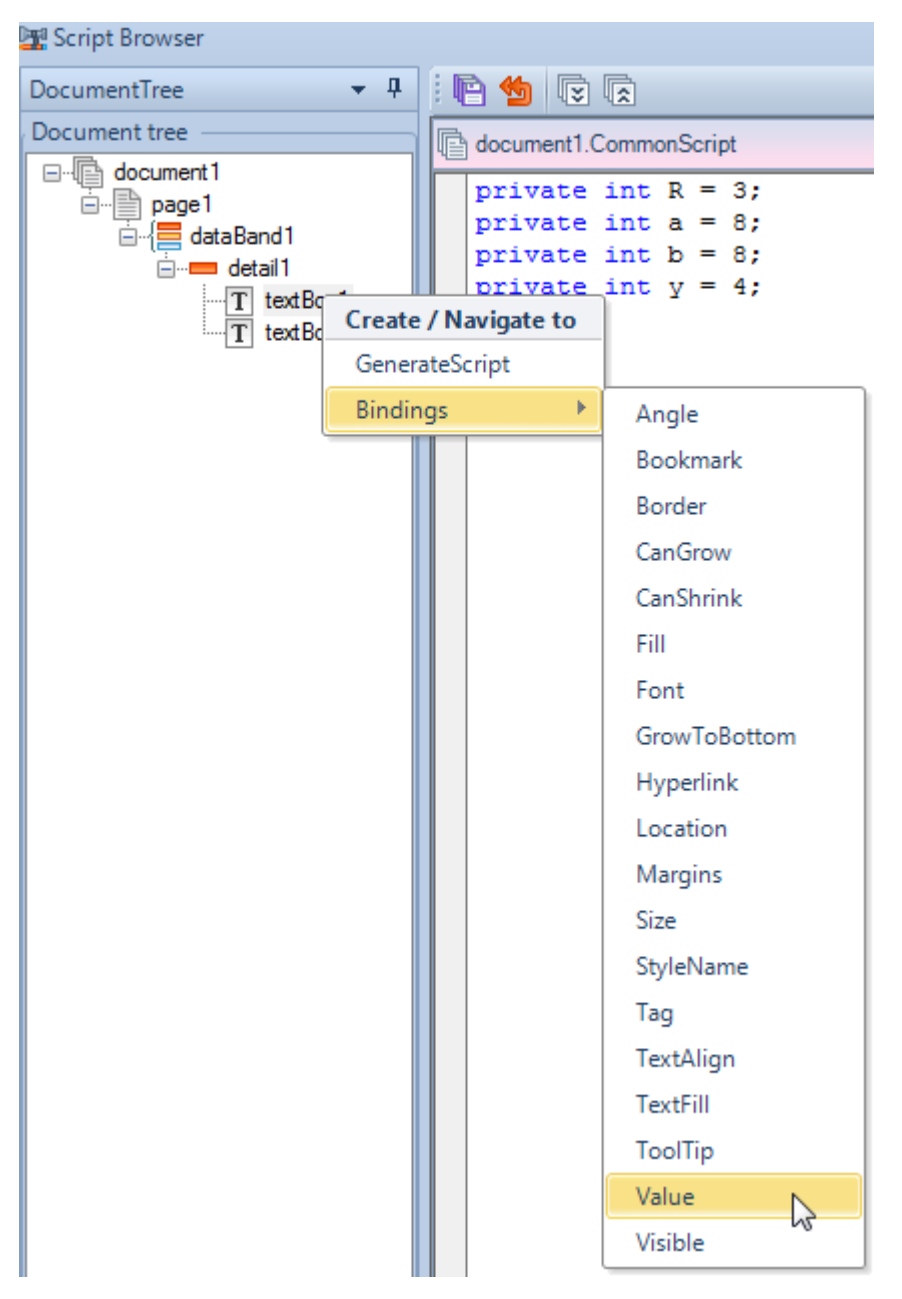

Write the following code in the opened window: "dataBand1.LineNumber - 1".

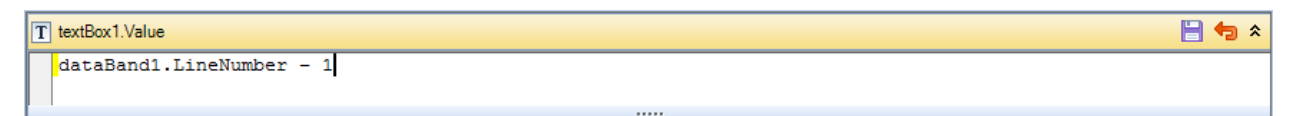

Right-click on textBox1 in the DocumentTree. Select Bindings\Location in appeared context menu.

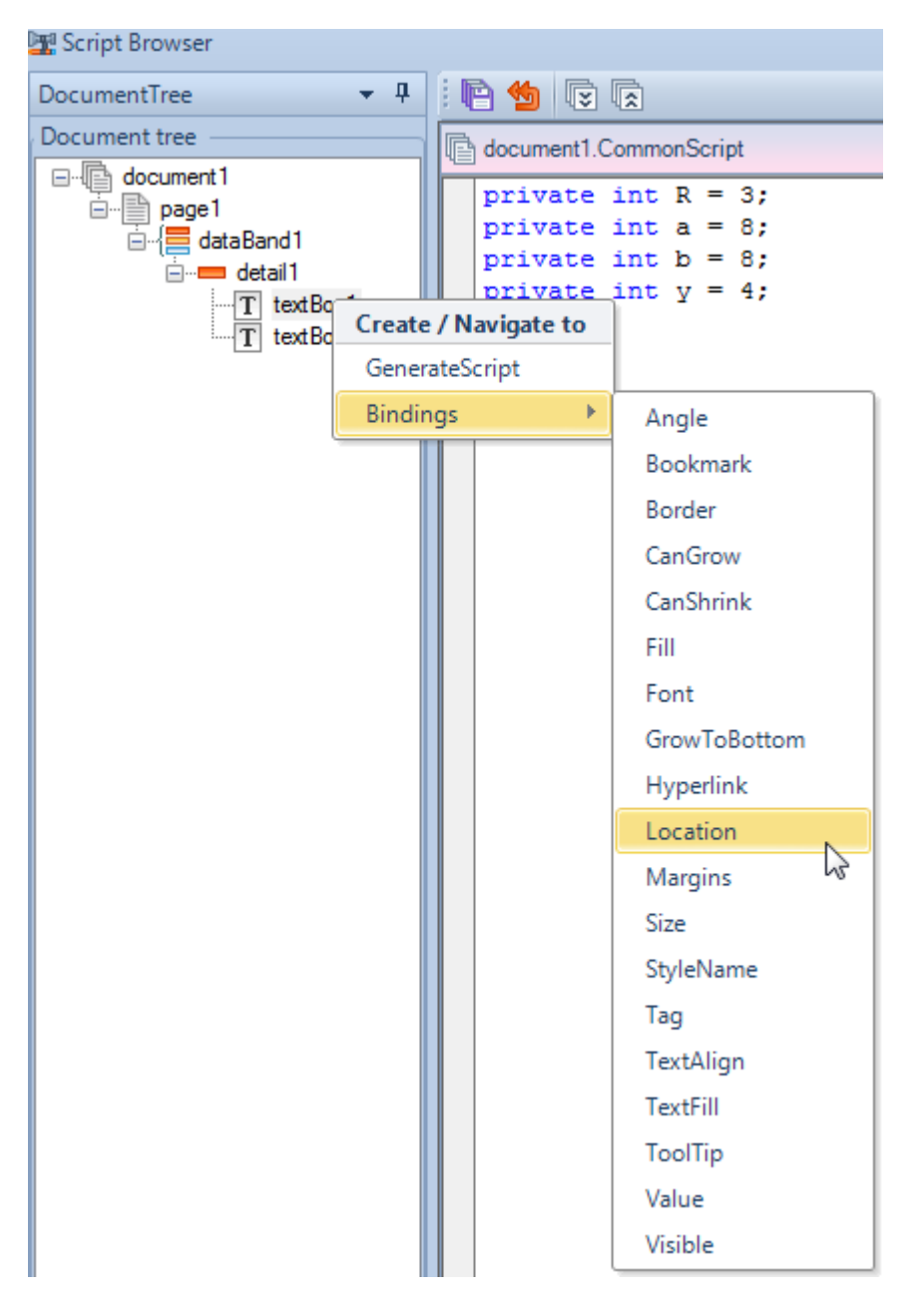

Write the following code in the opened window:

"new PerpetuumSoft.Framework.Drawing.Vector(Math.Sqrt(R\*R - (y - b) \* (y - b)) + a, 0).ConvertUnits(Unit.Centimeter,Unit.InternalUnit)"

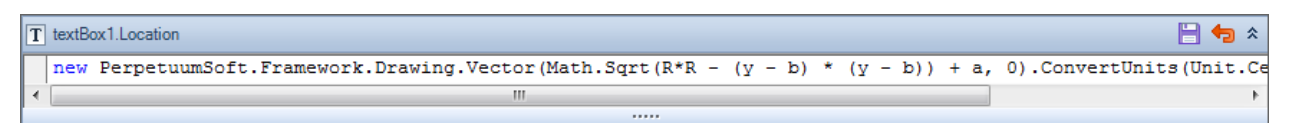

### Step 14

In the same way, set the Value property to "13 - dataBand1.LineNumber", Location property – "new PerpetuumSoft.Framework.Drawing.Vector(-Math.Sqrt(R\*R - (y - b) \* (y - b)) + a, 0).ConvertUnits(Unit.Centimeter,Unit.InternalUnit)" to TextBox2.

Click the "Save all" button and close the Script Browser.

#### **Step 15**

Select the Detail band. Click the "Properties" button in the Properties tab.

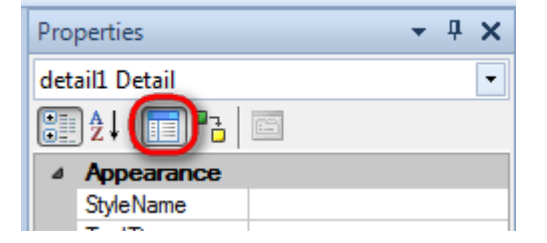

Edit band size: Size: Y = 0 cm.

| ⊿                | Layout   |           |
|------------------|----------|-----------|
| $\triangleright$ | Location | 0; 0,5 cm |
| ⊿                | Size     | 21; 0 cm  |
|                  | X        | 21 cm     |
|                  | Y        | 0 cm      |

# Step 16

Now it is necessary to modify TextBoxes appearance.

Select both TextBoxes. Set the Size property: X = 1 cm, Y = 0.5 cm.

| ⊿                | Layout   |           |
|------------------|----------|-----------|
| $\triangleright$ | Location |           |
| ⊿                | Size     | 1; 0,5 cm |
| 1                | X        | 1 cm      |
|                  | Y        | 0,5 cm    |

Select the Fill property in the "Properties" tab, click the  $\bowtie$  button. Select SolidFill, Color = Black property.
| PERPETUUM<br>software | www.perpetuumsoft.com |                                                                                                    |  |
|-----------------------|-----------------------|----------------------------------------------------------------------------------------------------|--|
| PERPETUUM<br>software | www.perpetuumsoft.com | Properties         textBox1 TextBox         1       1       1         1       1       1       1         1       1       1       1       1         1       1       1       1       1       1         1       Appearance       0       1       1       1       1       1       1       1       1       1       1       1       1       1       1       1       1       1       1       1       1       1       1       1       1       1       1       1       1       1       1       1       1       1       1       1       1       1       1       1       1       1       1       1       1       1       1       1       1       1       1       1       1       1       1       1       1       1       1       1       1       1       1       1       1       1       1       1       1       1       1       1       1       1       1       1       1       1       1       1       1       1       1       1 <th1< th="">       1       1       1       <th< th=""><th></th></th<></th1<> |  |
| ОК                    | Cancel                |                                                                                                    |  |

Select the TextFill property in the "Properties" tab, click the  $\bowtie$  button. Select "SolidFill", Color = White property.

The report template looks as follows:

| dataRapd1:DataRapd    |                                         |  |  |  |  |  |  |  |  |
|-----------------------|-----------------------------------------|--|--|--|--|--|--|--|--|
| databalid i.Databalid |                                         |  |  |  |  |  |  |  |  |
| detail1:Detail        |                                         |  |  |  |  |  |  |  |  |
|                       | <dat -<="" <13="" th=""><th></th></dat> |  |  |  |  |  |  |  |  |
|                       |                                         |  |  |  |  |  |  |  |  |
|                       |                                         |  |  |  |  |  |  |  |  |
| and of dataBand1      |                                         |  |  |  |  |  |  |  |  |

# **Step 17**

Save the template and close Report Designer.

#### **Step 18**

Right click on the form and select "View Code" in the context menu to view code.

| Form1.cs [Desi | gn]* X |                     | ×      |
|----------------|--------|---------------------|--------|
|                |        | View Code           | F7     |
|                |        | Paste<br>Properties | Ctrl+V |
|                |        |                     |        |
|                |        |                     |        |

Add code for report display to the class constructor. Write the RenderComplited event handler of the InlineReportSlot object.

```
public Form1()
    {
        InitializeComponent();
        inlineReportSlot1.RenderCompleted += new
EventHandler(reportSlot_RenderCompleted);
    }
    private void reportSlot_RenderCompleted(object sender, EventArgs e)
    {
        using (PerpetuumSoft.Reporting.View.PreviewForm previewForm = new
PerpetuumSoft.Reporting.View.PreviewForm(inlineReportSlot1))
        {
            previewForm.WindowState = FormWindowState.Maximized;
            previewForm.ShowDialog(this);
        }
    }
}
```

#### Step 19

Get back to the application form by clicking the "Form1.cs[Design]" tab.

| Form1.cs ×    | Form1.cs [Design] |
|---------------|-------------------|
| 🔩 Script.Forr | n1                |
| ⊡using        | System;           |
| using         | System.Collectior |
| using         | System.ComponentN |
| uning         | System Data:      |

Add two buttons onto the form (drag and drop the "Button" element from the Toolbox onto the form).

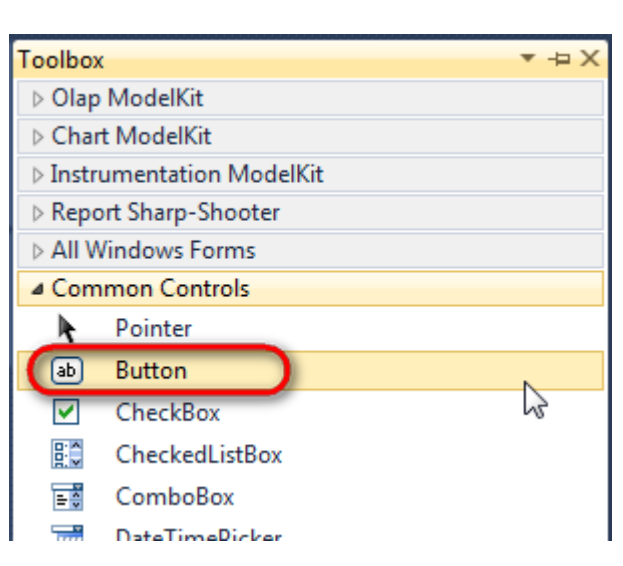

Select the Button element in the form; edit the Text property in the property grid. Set Text = Template for the first button and Text = Report for the second one.

| Properties        | <b>т</b> џ        | × | Prop | perties                 | <b>▼</b> ₽        | X |
|-------------------|-------------------|---|------|-------------------------|-------------------|---|
| button1 System.Wi | ndows.Forms.Buttc | - | but  | t <b>ton2</b> System.Wi | ndows.Forms.Buttc | • |
| 2↓ 3              |                   |   |      | <b>≵</b> ↓ 🔲 🥖          |                   |   |
| ImageIndex        | (none)            | ~ |      | ImageIndex              | (none)            | * |
| ImageKey          | (none)            |   |      | ImageKey                | (none)            |   |
| ImageList         | (none)            |   |      | ImageList               | (none)            |   |
| RightToLeft       | No                |   |      | RightToLeft             | No                |   |
| Text              | Template 📋 💌      | F | 0    | Text                    | Report 📔 👻        | ) |
| TextAlign         | MiddleCenter      |   |      | TextAlign               | MiddleCenter      |   |
| TextImageRelati   | Overlay           |   |      | TextImageRelati         | Overlay           |   |
| UseMnemonic       | True              |   |      | UseMnemonic             | True              |   |
| UseVisualStyleB   | True              |   |      | UseVisualStyleB         | True              |   |
| UseWaitCursor     | False             |   |      | UseWaitCursor           | False             |   |

Create the Click event handlers for the buttons – double click on the Button element in the form. Add code, which launches the report generation, to the event handler. For example, use the following code:

```
private void button1_Click(object sender, EventArgs e)
{
    inlineReportSlot1.DesignTemplate();
}
private void button2_Click(object sender, EventArgs e)
{
    inlineReportSlot1.Prepare();
}
```

#### **Step 20**

Click "Start Debugging" in the Visual Studio toolbar in order to run the application.

| File | Edit  | View | Refactor | Project | Build        | Debug      | Team         | Data | Tools | Test | Window | Help |                     |
|------|-------|------|----------|---------|--------------|------------|--------------|------|-------|------|--------|------|---------------------|
| 1    | - 🔠   | - 🞽  | 🖬 🗊   d  | 6 🗈 🛍   | , <b>'</b> , | · (° - 4   | <b>F</b> - B |      | Debug |      | - 🌁    |      | • 🗠 🖻 🖬 🕸 🎌 🛃 🖳 • 🖕 |
|      | - 💫 👌 | A.≳  | 1 🖬 🕯    |         | 2   🗆        | <b>P P</b> | Şii (iş 🧹    | 28   | -, ,  |      |        |      |                     |

Click the "Report" button in the opened application window.

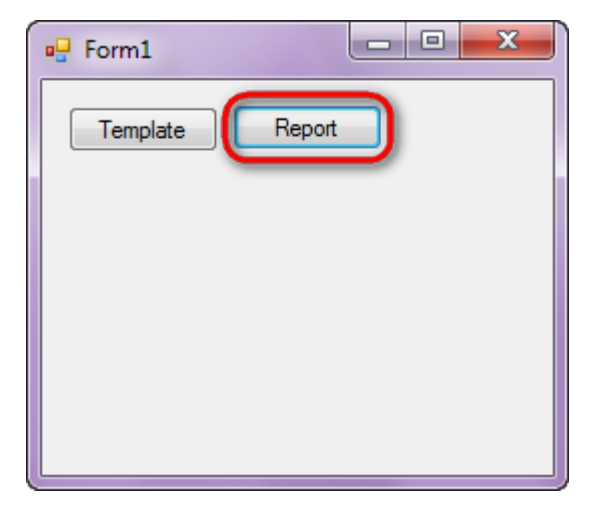

The generated report can be opened with Report Viewer.

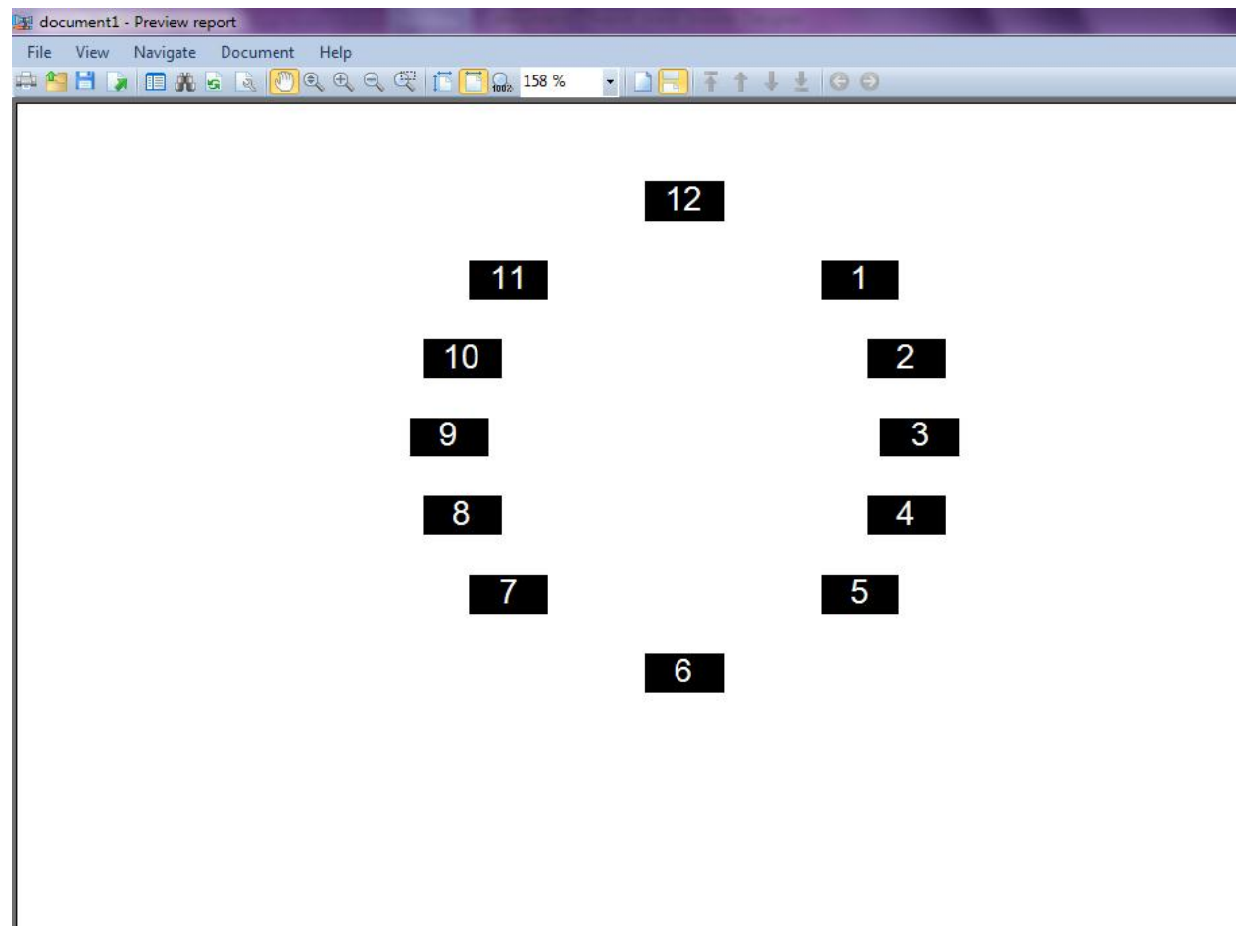

In order to edit the template, close Report Viewer and press ``Template'' in the application form.

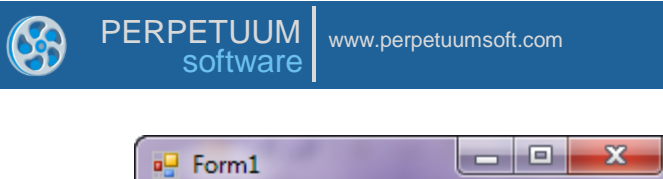

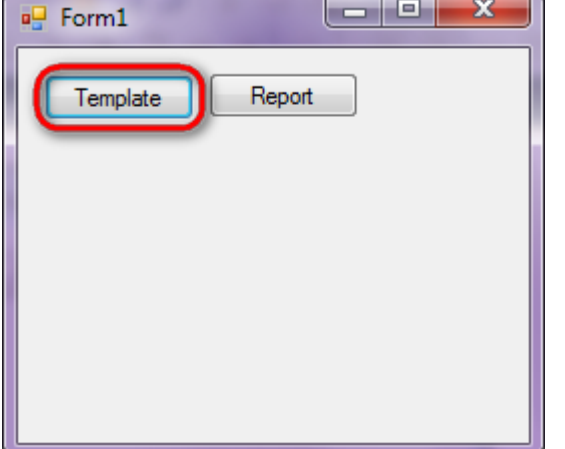

Similar sample can be found in the Samples Center – Scripting & Binding\Location changing.

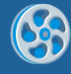

# List

Template of a report containing a list of customers including company address, contact person and phone.

#### Step 1

Create a new project in Microsoft Visual Studio. Select New\Project from the main menu.

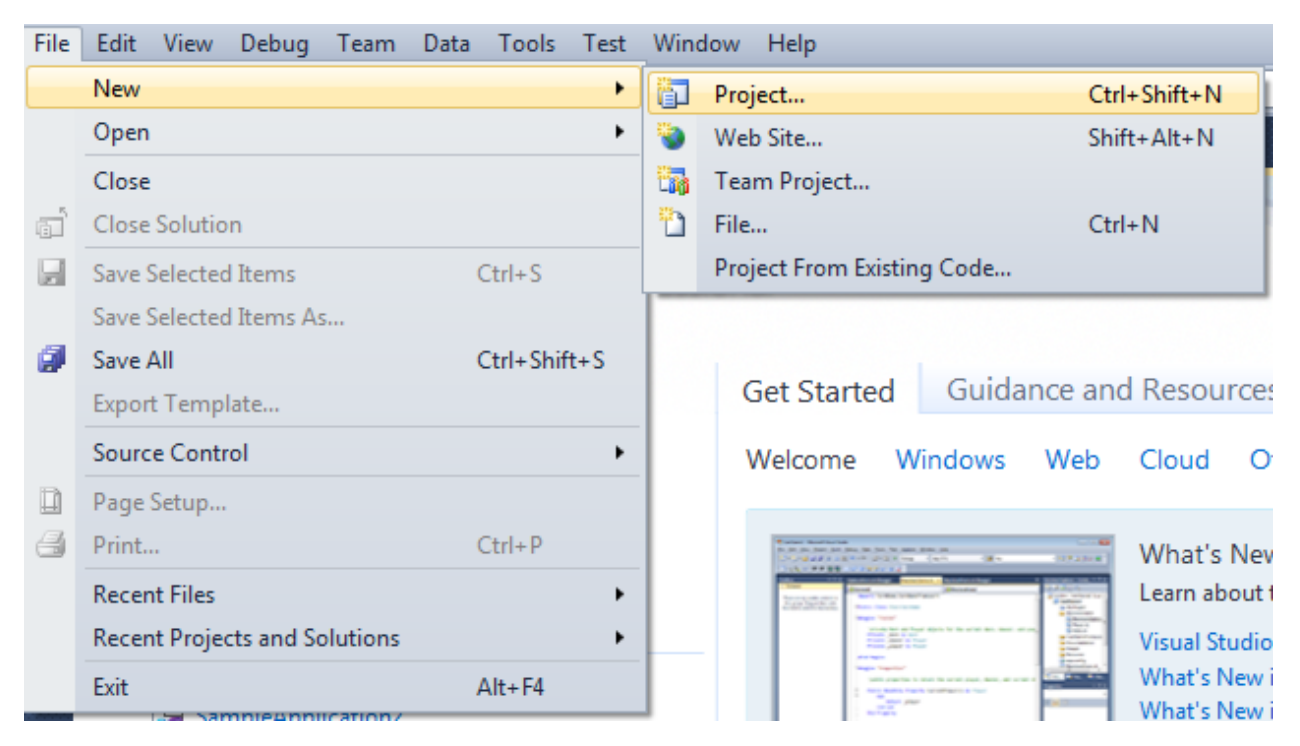

Select Windows Forms Application, set project name – "List", set directory to save the project to.

| New Project                                                            |      |                         |                                        |           | ? <mark>×</mark>                                                              |
|------------------------------------------------------------------------|------|-------------------------|----------------------------------------|-----------|-------------------------------------------------------------------------------|
| Recent Templates                                                       |      | .NET Fra                | mework 4   Sort by: Default            |           | Search Installed Templates                                                    |
| Installed Templates  Visual C#                                         |      | <b>_c</b> #             | Windows Forms Application              | Visual C# | Type: Visual C#<br>A project for creating an application with a               |
| Windows<br>Web                                                         |      | <b>**</b>               | WPF Application                        | Visual C# | Windows Forms user interface                                                  |
| ▷ Office<br>Cloud                                                      |      | C1                      | Console Application                    | Visual C# |                                                                               |
| <ul> <li>Keporting</li> <li>SharePoint</li> <li>Silverlight</li> </ul> |      | <b>c</b> #              | Class Library                          | Visual C# |                                                                               |
| Test<br>WCF                                                            |      | °°c#                    | WPF Browser Application                | Visual C# |                                                                               |
| Workflow<br>▷ Other Languages                                          |      | C#                      | Empty Project                          | Visual C# |                                                                               |
| <ul> <li>Other Project Type</li> <li>Database</li> </ul>               | es   | <b>_</b> C <sup>#</sup> | Windows Service                        | Visual C# |                                                                               |
| Online Templates                                                       |      | •C#                     | WPF Custom Control Library             | Visual C# |                                                                               |
|                                                                        |      | <b>~</b> C <sup>#</sup> | WPF User Control Library               | Visual C# |                                                                               |
|                                                                        |      | ≣c♯                     | Windows Forms Control Library          | Visual C# |                                                                               |
|                                                                        |      |                         |                                        |           |                                                                               |
| Name:                                                                  | List |                         |                                        |           |                                                                               |
| Location:                                                              | c:\  |                         | \documents\visual studio 2010\Projects | •         | Browse                                                                        |
| Solution name:                                                         | List |                         |                                        |           | <ul><li>Create directory for solution</li><li>Add to source control</li></ul> |
|                                                                        |      |                         |                                        |           | OK Cancel                                                                     |
|                                                                        |      |                         |                                        |           |                                                                               |

Change the project properties. Select the Project\List Properties... item in the main menu.

| File     | E  | dit  | View    | Proje             | ect | Build     | Debug     | Team      | Data | Format   | Tools |
|----------|----|------|---------|-------------------|-----|-----------|-----------|-----------|------|----------|-------|
| 1        | -  |      | • 💕     | <b>1</b>          | Ad  | d Wind    | ows Form  |           |      |          |       |
| 1        |    | ļ₽   | 후 릐     | **                | Ad  | d User (  | Control   |           |      |          |       |
| -        | -  | 4    | 10      | 1                 | Ad  | ld Comp   | oonent    |           |      |          |       |
|          | FO | rm1. | cs [Des | ₽\$               | Ad  | d Class.  |           |           |      | Shift+Al | t+C   |
| ata S    | Ĩ  |      |         | <b>.</b>          | Ad  | d New I   | tem       |           |      | Ctrl+Shi | ft+A  |
| ouro     |    |      | Form1   | :::               | Ad  | d Existir | ng Item   |           |      | Shift+Al | t+A   |
| Ċ.       |    |      |         |                   | Exe | lude Fr   | om Projec | ct        |      |          |       |
| <u>*</u> |    |      |         | 6                 | Sh  | ow All F  | iles      |           |      |          |       |
|          |    |      |         |                   | Ad  | d Refer   | ence      |           |      |          |       |
| Š.       |    |      |         |                   | Ad  | d Servio  | e Referen | ice       |      |          |       |
|          |    |      |         |                   | Set | t as Star | tUp Proje | ct        |      |          |       |
|          |    |      |         | $+_{\mathcal{T}}$ | Re  | fresh Pr  | oject Too | lbox Iten | ns   |          |       |
|          |    |      |         | 6                 | Lis | t Prope   | ties      |           |      |          |       |
|          |    |      |         | _                 | _   |           |           |           |      | 5        |       |

Select the Target framework\.NET Framework4 item in the Application tab.

| Application     |                                                         |     |
|-----------------|---------------------------------------------------------|-----|
| Build           | Configuration: N/A                                      | tfo |
| Puild Events    | Assembly name:                                          |     |
| build Events    | SimpleReport                                            |     |
| Debug           | Target framework:                                       |     |
| Resources       | .NET Framework 4 Client Profile                         | -   |
| Services        | .NET Framework 2.0<br>.NET Framework 3.0                | 1   |
| Settings        | .NET Framework 3.5<br>.NET Framework 3.5 Client Profile |     |
| Reference Paths | .NET Framework 4<br>.NET Framework 4 Client Profile     |     |
|                 |                                                         | -   |

Press the "Yes" button in the opened window.

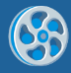

| Target Fran | nework Change                                                                                                    |
|-------------|----------------------------------------------------------------------------------------------------|
| ?           | Changing the Target Framework requires that the current project be<br>closed and then reopened.<br>Any unsaved changes within the project will be automatically saved.<br>Changing Target Framework may require manual modification of<br>project files in order to build.<br>Are you sure you want to change the Target Framework for this project? |
|             | Yes No Help                                                                                                    |

Open main form of the application by double click on the "Form1.cs" in the Solution Explorer.

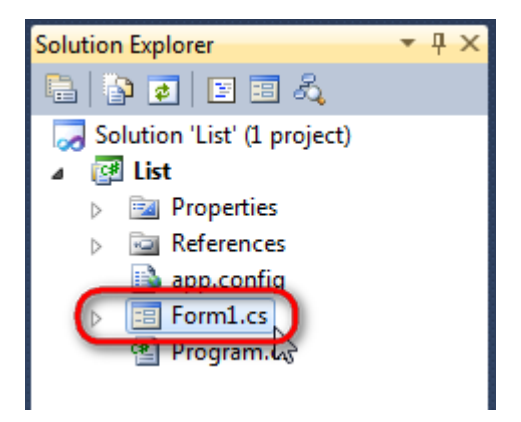

Click "DataSet" element on the Toolbox and place DataSet onto the form.

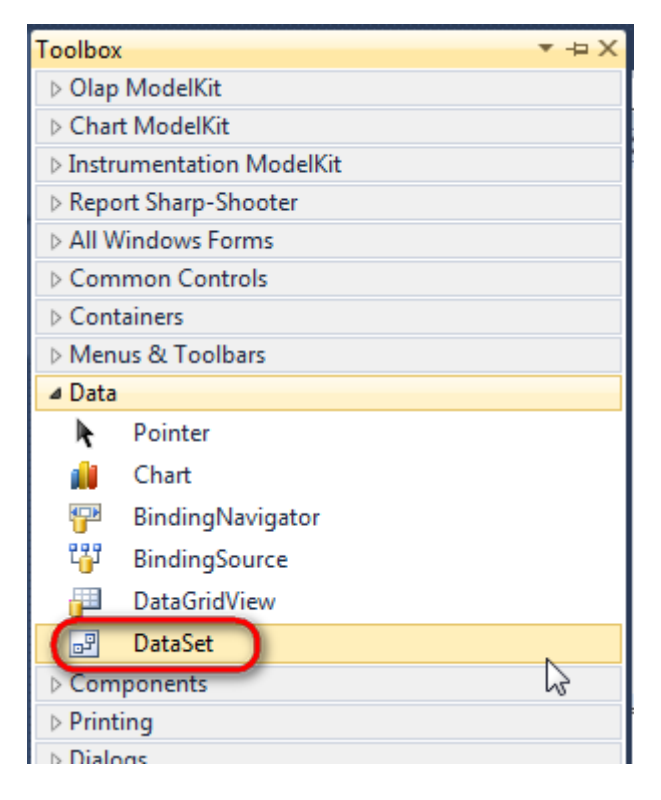

#### Select "Untyped dataset", click "OK"

| Add Datase             | •t                                                                                                    | ? ×                  |  |  |  |  |
|------------------------|----------------------------------------------------------------------------------------------------|----------------------|--|--|--|--|
| Choose a               | a typed or untyped dataset to add to the designer.<br><b>d dataset</b>                                                                                            |                      |  |  |  |  |
| Name:                  |                                                                                                    | -                    |  |  |  |  |
| Creates a<br>with a da | an instance of a typed dataset class already in your project. Choose this optio<br>ataset that has a built-in schema. See Help for details on generating typed da | n to work<br>tasets. |  |  |  |  |
| Onty                   | ped dataset                                                                                                    |                      |  |  |  |  |
| Creates a<br>when yo   | Creates an instance of an untyped dataset class of type System.Data.DataSet. Choose this option<br>when you want a dataset with no schema.                        |                      |  |  |  |  |
|                        | ОК                                                                                                    | Cancel               |  |  |  |  |
|                        |                                                                                                    |                      |  |  |  |  |

The component is available in the lower part of the window.

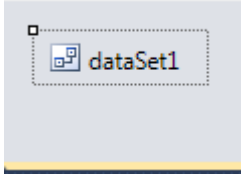

# Step 4

Select dataSet1 in the form editor. On the property grid, select Tables property, click button  $\boxed{}$  in order to open property editor.

| Pro                          | perties         | <b>▲</b> [   | I X |  |  |  |  |  |
|------------------------------|-----------------|--------------|-----|--|--|--|--|--|
| dataSet1 System.Data.DataSet |                 |              |     |  |  |  |  |  |
| •                            | <b>≵↓</b> 🔲 🖋   |              |     |  |  |  |  |  |
|                              | Namespace       |              | *   |  |  |  |  |  |
|                              | Prefix          |              |     |  |  |  |  |  |
|                              | Relations       | (Collection) |     |  |  |  |  |  |
| (                            | Tables          | (Collection) |     |  |  |  |  |  |
| 4                            | Design          |              |     |  |  |  |  |  |
|                              | (Name)          | dataSet1     |     |  |  |  |  |  |
|                              | GenerateMemb    | True         | -   |  |  |  |  |  |
|                              | Modifiers       | Private      | -   |  |  |  |  |  |
| 4                            | Misc            |              |     |  |  |  |  |  |
|                              | EnforceConstrai | True         |     |  |  |  |  |  |
|                              | RemotingForma   | Xml          | -   |  |  |  |  |  |

Click "Add" in order to add table. Set property TableName = Customers.

| Tables Collection Editor |   |     |                     |              | 8 |
|--------------------------|---|-----|---------------------|--------------|---|
| Members:                 |   | Cus | tomers Properties:  |              |   |
| 0 Customers              |   | ۵   | Data                |              |   |
|                          |   | ⊳   | (ApplicationSetting |              |   |
|                          |   |     | Columns             | (Collection) |   |
|                          |   |     | Constraints         | (Collection) |   |
|                          |   |     | DisplayExpression   |              |   |
|                          |   |     | MinimumCapacity     | 50           |   |
|                          |   |     | Namespace           |              |   |
|                          |   |     | Prefix              |              |   |
|                          |   |     | PrimaryKey          | DataColumn[] |   |
|                          |   |     | TableName           | Customers    |   |
|                          |   | ۵   | Design              |              |   |
|                          |   |     | (Name)              | dataTable1   |   |
|                          | X |     | GenerateMember      | True         |   |
|                          |   |     | Modifiers           | Private      |   |
| Add                      |   | 4   | Misc                |              |   |

Select Columns property, click button  $\overline{\mbox{lm}}$  in order to open property editor.

| Tables Collection Editor |    |        |                     |              | ?     | x |
|--------------------------|----|--------|---------------------|--------------|-------|---|
| Members:                 |    | Cus    | stomers Properties: |              |       |   |
| 0 Customers              |    | ۵      | Data                |              |       | * |
|                          |    | ⊳      | (ApplicationSetting |              |       |   |
|                          |    |        | Columns             | (Collection) |       |   |
|                          |    |        | Constraints         | (Collection) |       |   |
|                          |    |        | DisplayExpression   |              |       |   |
|                          |    |        | MinimumCapacity     | 50           |       |   |
|                          |    |        | Namespace           |              |       | = |
|                          |    |        | Prefix              |              |       |   |
|                          |    |        | PrimaryKey          | DataColumn[] |       |   |
|                          |    |        | TableName           | Customers    |       |   |
|                          |    | ۵      | Design              |              |       |   |
|                          | 1) | (Name) | dataTable1          |              |       |   |
|                          | X  | ĸ      | GenerateMember      | True         |       |   |
|                          |    |        | Modifiers           | Private      |       |   |
| Add                      |    | ۵      | Misc                |              |       | - |
|                          |    |        |                     |              | Close |   |

Click "Add" to add a new column. Add four columns. Set ColumnName property to "CompanyName", "Address", "ContactName", "Phone" correspondingly.

| olumns Collection Editor |   |     |                      | ?                 |   |
|--------------------------|---|-----|----------------------|-------------------|---|
| Members:                 |   | Pho | one Properties:      |                   |   |
| 0 Company Name           | 7 | ۵   | Data                 |                   |   |
| 1 Address                |   | ⊳   | (ApplicationSetting: |                   |   |
| 2 Contact Name           |   |     | AllowDBNull          | True              |   |
| 3 Phone                  |   |     | AutoIncrement        | False             |   |
|                          |   |     | AutoIncrementSeed    | 0                 |   |
|                          |   |     | AutoIncrementStep    | 1                 | : |
|                          |   |     | Caption              | Phone             |   |
|                          |   | (   | ColumnName           | Phone             |   |
|                          |   |     | DataType             | System.String     |   |
|                          |   |     | DateTimeMode         | UnspecifiedLocal  | _ |
|                          |   |     | DefaultValue         | <dbnull></dbnull> |   |
|                          |   |     | Expression           |                   |   |
|                          | × |     | MaxLength            | -1                |   |
|                          |   |     | Namespace            |                   |   |
| Add                      |   |     | Prefix               |                   |   |

Close the editors.

# Step 6

Right click on the form and select "View Code" in the context menu to view code.

| Form1.cs [Design]* × |          |               |        |
|----------------------|----------|---------------|--------|
| E Form1              |          |               |        |
|                      | F        | View Code     | F7     |
|                      | 8        | Lock Controls | 115    |
|                      | ß        | Paste         | Ctrl+V |
|                      | <b>8</b> | Properties    |        |
|                      | (        |               |        |

Add the following code to the class constructor in order to fill data source.

```
DataRow row = dataTable1.NewRow();
row["CompanyName"] = "Alfreds Futterkiste";
row["Address"] = "Obere Str. 57";
row["ContactName"] = "Maria Anders";
row["Phone"] = "030-0074321";
dataTable1.Rows.Add(row);
row = dataTable1.NewRow();
row["CompanyName"] = "Ana Trujillo Emparedados y helados";
row["Address"] = "Avda. de la Constitución 2222";
row["ContactName"] = "Ana Trujillo";
row["Phone"] = "(5) 555-4729";
dataTable1.Rows.Add(row);
row = dataTable1.NewRow();
row["CompanyName"] = "Ernst Handel";
row["Address"] = "Kirchgasse 6";
row["ContactName"] = "Roland Mendel";
row["Phone"] = "7675-3425";
dataTable1.Rows.Add(row);
row = dataTable1.NewRow();
row["CompanyName"] = "Toms Spezialitäten";
row["Address"] = "Luisenstr. 48";
row["ContactName"] = "Karin Josephs";
row["Phone"] = "0251-031259";
dataTable1.Rows.Add(row);
```

}

Get back to the application form by clicking the "Form1.cs[Design]" tab.

| Form1.cs* × Form1.cs [Design]* |  |  |  |  |
|--------------------------------|--|--|--|--|
| At List.Form1                  |  |  |  |  |
| ⊡using System;                 |  |  |  |  |
| using System.Collections       |  |  |  |  |
| using System.ComponentMo       |  |  |  |  |
| using System.Data;             |  |  |  |  |
| using System.Drawing:          |  |  |  |  |

Click on the "ReportManager" on the Toolbox and place this component onto the form. This component is designed to store collections of report templates and data sources.

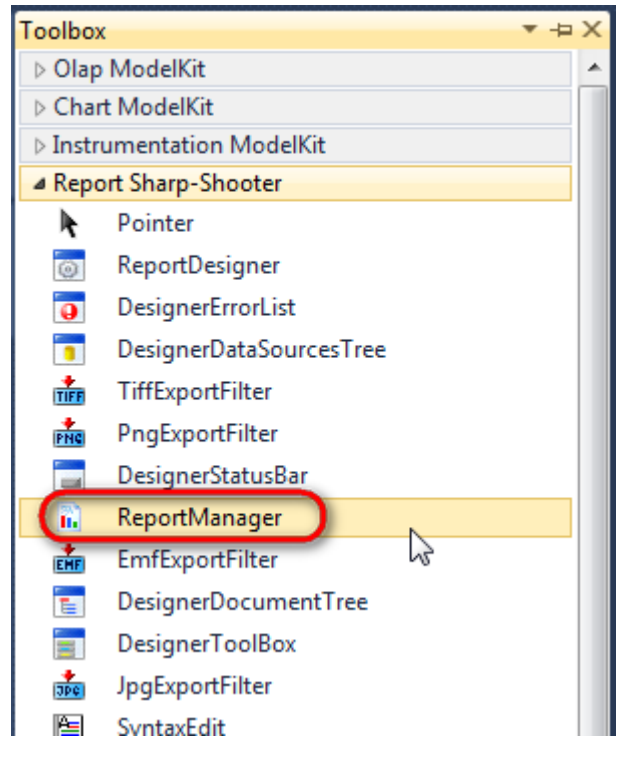

The component is available in the lower part of the window.

| <section-header> dataSet1</section-header> | reportManager1 |
|--------------------------------------------|----------------|
|--------------------------------------------|----------------|

# Step 8

On the property grid, initialize OwnerForm property of the ReportManager by selecting the form it is located on.

| Pro | Properties 🔹 👎 🗙                    |                    |   |  |  |  |
|-----|-------------------------------------|--------------------|---|--|--|--|
| rep | reportManager1 PerpetuumSoft.Repo - |                    |   |  |  |  |
|     | 2↓ 🔲 🖋 🖻                            |                    |   |  |  |  |
|     | DataSources                         | Objects            | * |  |  |  |
| ⊿   | Design                              |                    |   |  |  |  |
|     | (Name)                              | reportManager1     | m |  |  |  |
|     | GenerateMemb                        | True               |   |  |  |  |
|     | Modifiers                           | Private            |   |  |  |  |
| ⊿   | Misc                                |                    | E |  |  |  |
|     | About                               | (c) 2002-2011 Perp |   |  |  |  |
| Þ   | OwnerForm                           | Form1 💌            |   |  |  |  |
| -   | Reports                             | (Collection)       | - |  |  |  |

# Step 9

Double click on ReportManager to open ReportManager editor.

| w.perpetuumsoft.com |  |
|---------------------|--|
|                     |  |

| ReportManager editor    |           |  |  |  |  |
|-------------------------|-----------|--|--|--|--|
| Reports Data sources    |           |  |  |  |  |
|                         |           |  |  |  |  |
|                         |           |  |  |  |  |
|                         |           |  |  |  |  |
|                         |           |  |  |  |  |
|                         |           |  |  |  |  |
|                         |           |  |  |  |  |
|                         |           |  |  |  |  |
|                         |           |  |  |  |  |
|                         |           |  |  |  |  |
|                         |           |  |  |  |  |
|                         |           |  |  |  |  |
|                         |           |  |  |  |  |
|                         |           |  |  |  |  |
|                         |           |  |  |  |  |
|                         |           |  |  |  |  |
|                         | ]         |  |  |  |  |
| Add Delete Run Designer |           |  |  |  |  |
|                         | OK Cancel |  |  |  |  |

Go to "Data sources" tab, click "Add", set data source name – "Customers", select data source value – "dataSet1.Customers".

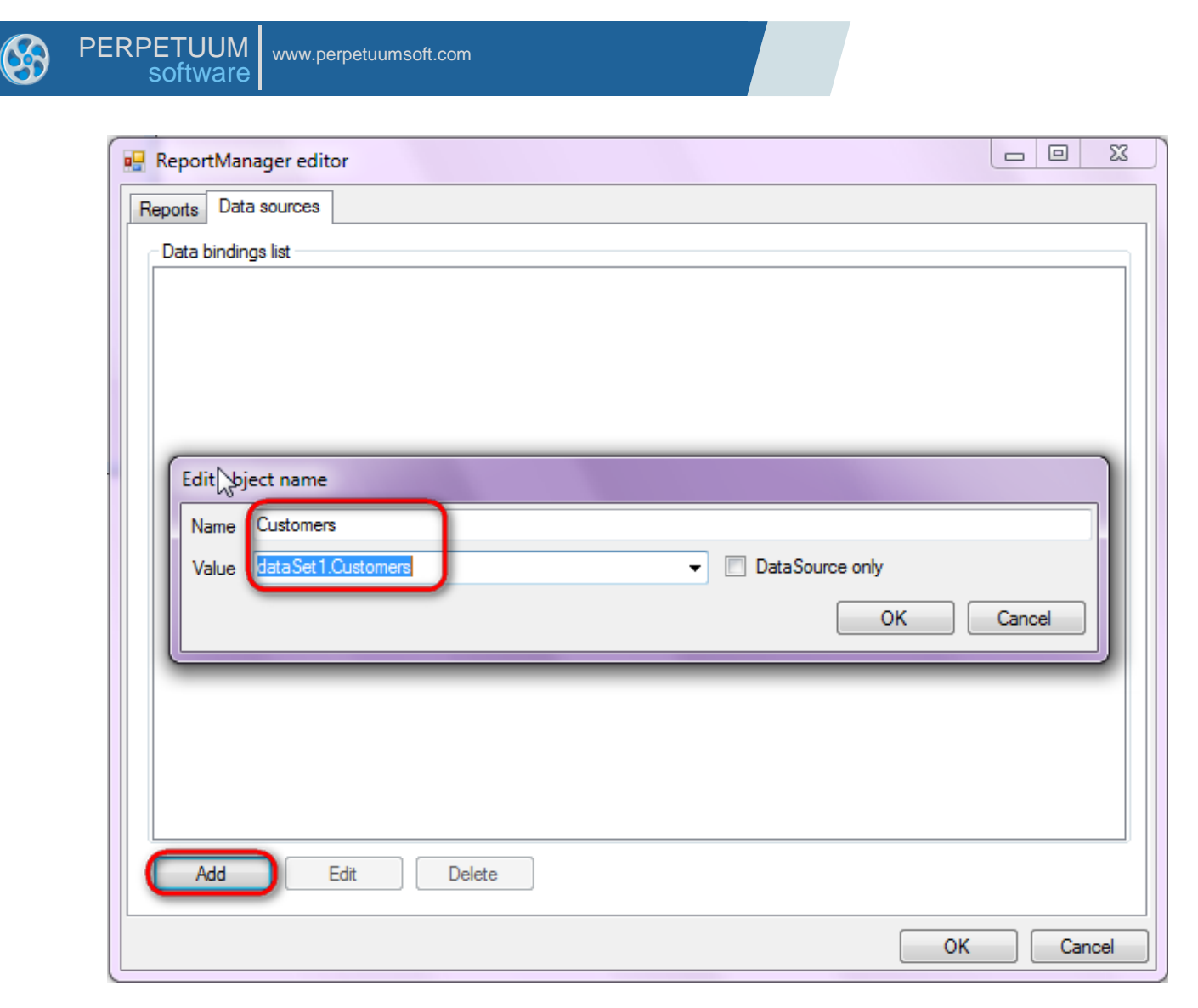

Go to "Reports" tab, click "Add" and select "InlineReportSlot".

| 🖳 ReportManager editor  |    | • X    |
|-------------------------|----|--------|
| Reports Data sources    |    |        |
|                         |    |        |
|                         |    |        |
|                         |    |        |
|                         |    |        |
|                         |    |        |
|                         |    |        |
|                         |    |        |
|                         |    |        |
|                         |    |        |
|                         |    |        |
|                         |    |        |
|                         |    |        |
|                         |    |        |
|                         |    |        |
|                         |    |        |
| Add Delete Run Designer |    |        |
| FileReportSlot          |    | Canad  |
|                         | OK | Cancel |
| UrlReportSlot           |    |        |

Set name of the report in the property ReportName – "List".

Click "Run Designer" in order to open template editor – Report Designer.

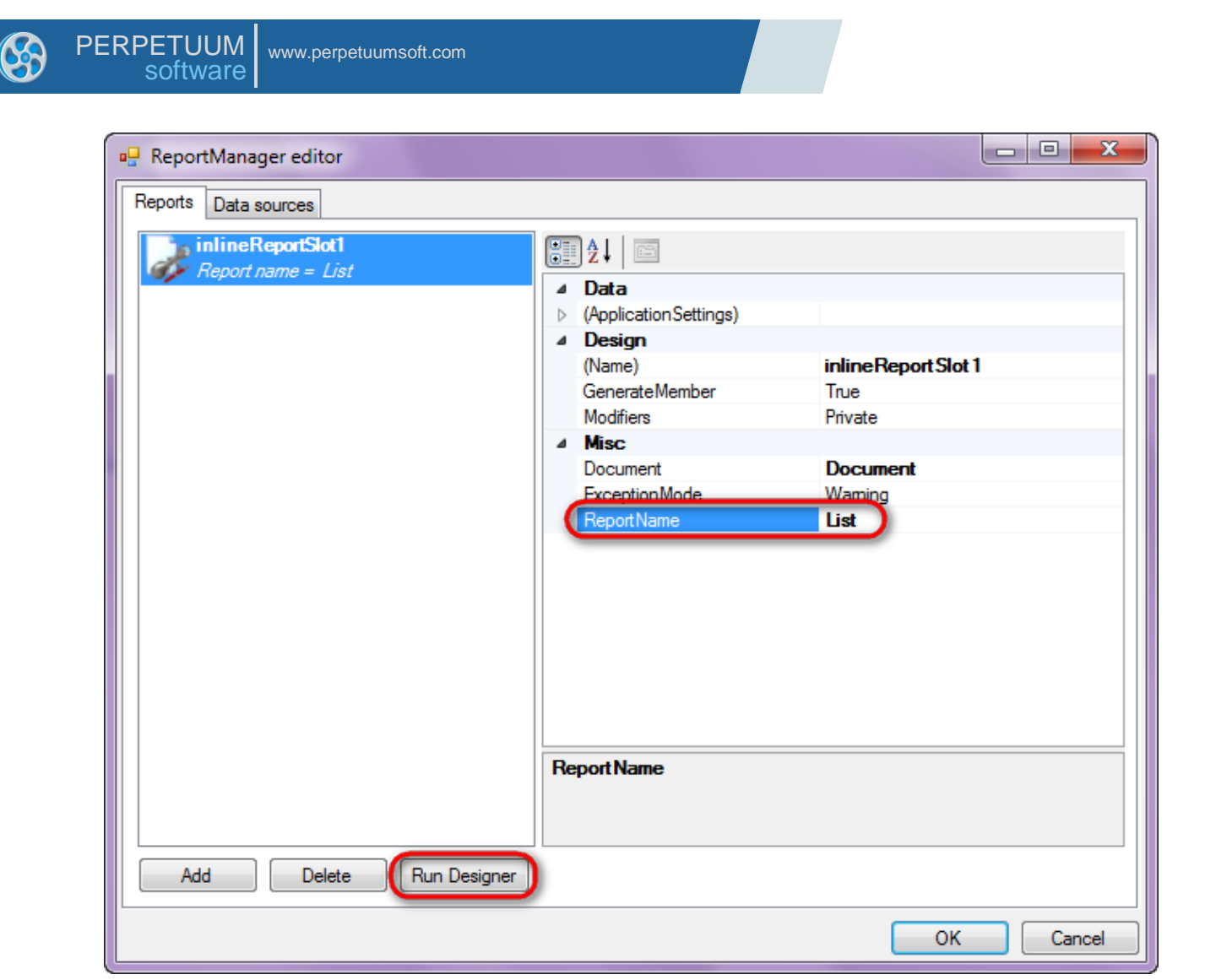

Create new empty template – select File\New from the main menu.

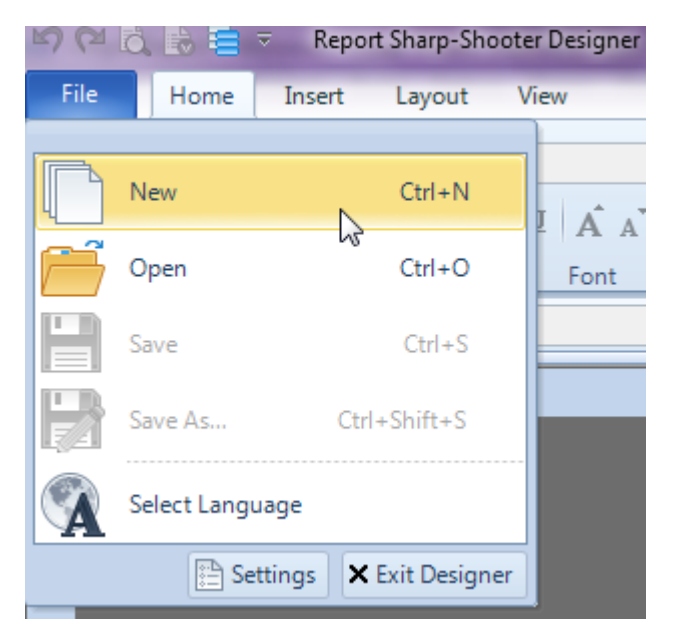

Select "Blank Report" in the Wizards Gallery and click "OK".

| 0 | PERPETUUM<br>software |        |
|---|-----------------------|--------|
|   |                       |        |
|   | 🖳 Wizards Gallery     | 23     |
|   | New Saved             |        |
|   | Blank Report          |        |
|   | Standard Report       |        |
|   | Pivot table Report    |        |
|   |                       |        |
|   |                       |        |
|   |                       |        |
|   |                       |        |
|   | Load from file OK     | Cancel |
|   |                       |        |

Click the "Properties" tab of the tool window in the right part of the designer.

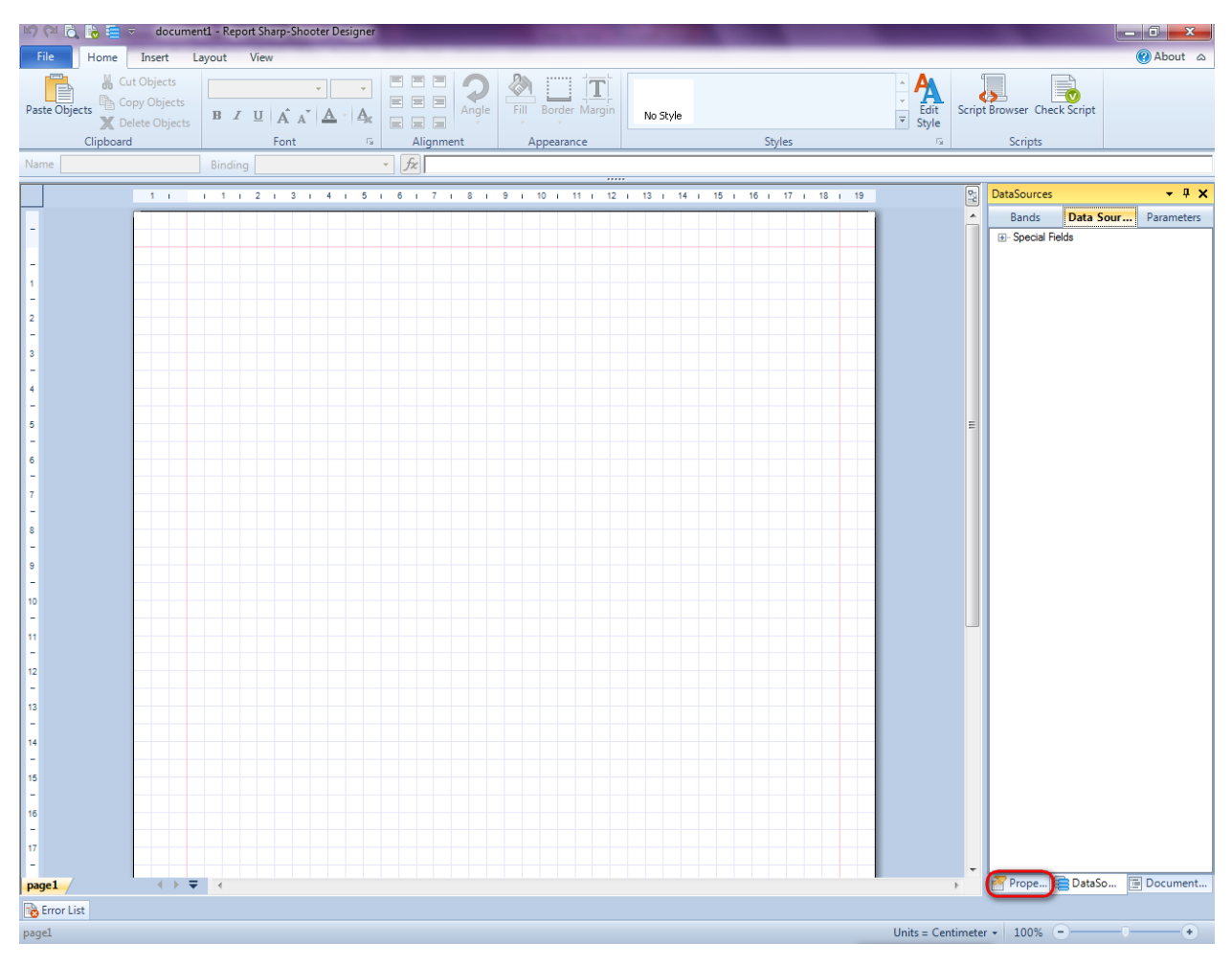

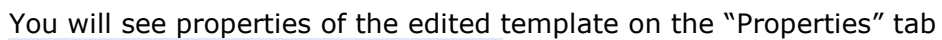

| Pro                                                                                                    | Properties 👻 🖣 🗙 |                          |  |  |  |
|----------------------------------------------------------------------------------------------------|------------------|--------------------------|--|--|--|
| docum st1 Document 🔹                                                                                            |                  |                          |  |  |  |
|                                                                                                    |                  |                          |  |  |  |
| 4                                                                                                    | Appearance       |                          |  |  |  |
| ⊳                                                                                                    | GraphicsSettings | PerpetuumSoft.Reporting. |  |  |  |
|                                                                                                    | MasterReport     |                          |  |  |  |
|                                                                                                    | ShowObjectBour   | True                     |  |  |  |
| ۵                                                                                                    | Behaviour        |                          |  |  |  |
|                                                                                                    | DoublePass       | False                    |  |  |  |
|                                                                                                    | InvalidRenderLer | ThrowException           |  |  |  |
| ۵                                                                                                    | Design           |                          |  |  |  |
|                                                                                                    | Name             | document 1               |  |  |  |
| 4                                                                                                    | Grid Settings    |                          |  |  |  |
|                                                                                                    | GridStep         | 0,5 cm                   |  |  |  |
|                                                                                                    | ShowGrid         | True                     |  |  |  |
|                                                                                                    | SnapToGrid       | True                     |  |  |  |
| ۵                                                                                                    | Misc             |                          |  |  |  |
|                                                                                                    | DataSources      | (Collection)             |  |  |  |
|                                                                                                    | Delete EmptyPage | False                    |  |  |  |
|                                                                                                    | Description      |                          |  |  |  |
|                                                                                                    | MetricUnit       | Centimeter               |  |  |  |
|                                                                                                    | Parameters       | (Collection)             |  |  |  |
|                                                                                                    | Title            |                          |  |  |  |
| 4                                                                                                    | Render           |                          |  |  |  |
|                                                                                                    | StyleSheet       |                          |  |  |  |
| 4                                                                                                    | Script           |                          |  |  |  |
|                                                                                                    | CommonScript     |                          |  |  |  |
|                                                                                                    | CompilerVersion  |                          |  |  |  |
|                                                                                                    | CustomLanguage   |                          |  |  |  |
|                                                                                                    | GenerateScript   |                          |  |  |  |
|                                                                                                    | Imports          |                          |  |  |  |
|                                                                                                    | ScriptLanguage   | VisualBasicNET           |  |  |  |
|                                                                                                    |                  |                          |  |  |  |
| CommonScript<br>Determines code of the main script sections.<br>Allows you to declare global script variables a |                  |                          |  |  |  |
| <b>***</b>                                                                                                    | riope            | Boom Document            |  |  |  |

Set property ScriptLanguage = CSharp.

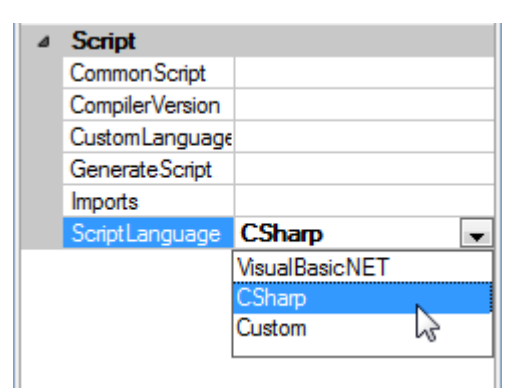

Press "DataBand" button on the Insert tab in the group Container.

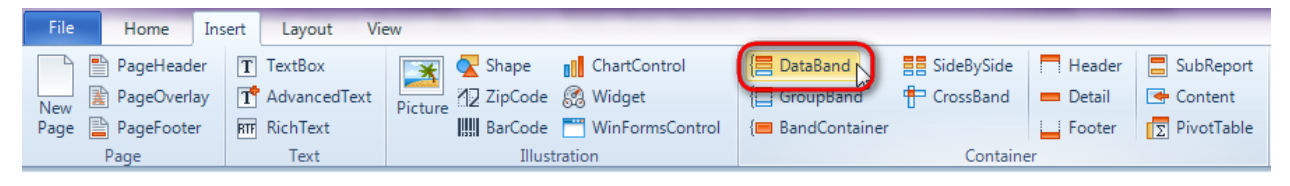

Click on the template area to add DataBand band.

Set data source in the property DataSource = Customers.

| Pro | perties             | •            |   | × |  |  |  |  |  |
|-----|---------------------|--------------|---|---|--|--|--|--|--|
| dat | dataBand1 DataBatsd |              |   |   |  |  |  |  |  |
| •   | )≵↓ 🔲 ª₃            | <u></u>      |   |   |  |  |  |  |  |
| ۵   | Appearance          |              |   |   |  |  |  |  |  |
|     | StyleName           |              |   |   |  |  |  |  |  |
|     | ToolTip             |              |   |   |  |  |  |  |  |
| ۵   | Data                |              | _ | _ |  |  |  |  |  |
|     | Data Source         | Customers    |   | - |  |  |  |  |  |
|     | FilterExpression    |              |   |   |  |  |  |  |  |
|     | InstanceCount       | 0            |   |   |  |  |  |  |  |
|     | Sort                | (Collection) |   |   |  |  |  |  |  |
|     | Tag                 |              |   |   |  |  |  |  |  |
|     | Totals              | (Collection) |   |   |  |  |  |  |  |

#### Step 15

Press "Detail" button on the Insert tab in the group Container.

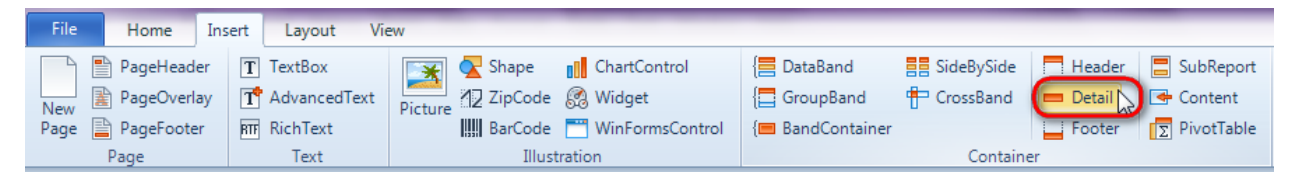

Click on the DataBand area to add the Detail band inside DataBand.

| File Home Insert Layout Vie       | ew Format                   |                       |                        |                |
|-----------------------------------|-----------------------------|-----------------------|------------------------|----------------|
| PageHeader T TextBox              | 📷 🛃 Shape 🔢 ChartControl    | E DataBand SideBySide | 🗖 Header 🛛 📒 SubReport | GroupHeader    |
| New 👔 PageOverlay 📑 AdvancedText  | Picture 12 ZipCode 🛞 Widget | E GroupBand CrossBand | 💳 Detail 🛛 📑 Content   | 🧮 GroupFooter  |
| Page 📄 PageFooter 🛛 🕅 RichText    | BarCode 🛅 WinFormsControl   | {📟 BandContainer      | 🔄 Footer 🚺 ΡivotTable  |                |
| Page Text                         | Illustration                | Containe              | er                     | Obsolete       |
| Name detail1 Binding S            | StyleName 🔹 🏂               |                       |                        |                |
|                                   |                             |                       |                        |                |
| 1 1 1 1 2 1 3                     | . 4 . 5 . 6 . 7 . 8 .       | 9 i 10 i 11 i 12 i 13 | ı 14 i 15 i 16 i       | 17 i 18 i 19 🕎 |
|                                   |                             |                       |                        |                |
| dataBand1:DataBand DataSource = C | Customers                   |                       |                        |                |
| detail1:Detail                    |                             |                       |                        |                |
| - 0                               |                             | 0                     |                        | <b>1</b>       |
| 1 0                               |                             |                       |                        | Ĭ              |
| end of dataBand1                  |                             | Y                     |                        |                |

Go to "Data Source" tab.

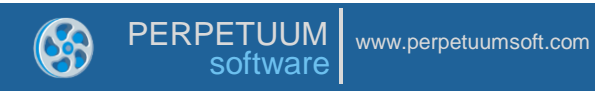

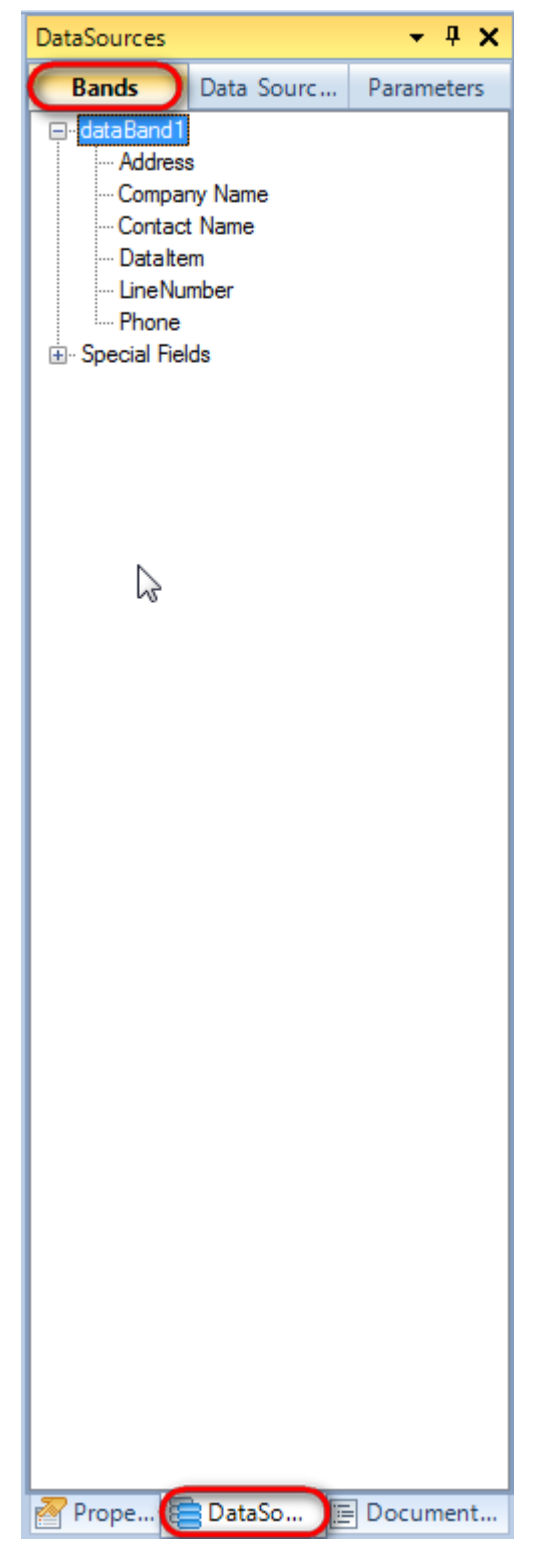

Drag and drop fields: "Company Name", "Address", "Contact Name", and "Phone" from the dataBand1 tree to the detail1 band. As a result TextBoxes are created. Value property is automatically filled with script loading data from the data source.

Change size of the elements and locate them in the way shown in the picture below.

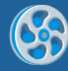

| dataBand1:DataBand DataSource = Customers                                               |                                              |                                           |
|-----------------------------------------------------------------------------------------|----------------------------------------------|-------------------------------------------|
| detail1:Detail                                                                          |                                              |                                           |
| <pre><databand1 <databand1="" ["companyname"]=""> ["ContactName"]&gt;</databand1></pre> | <databand1<br>["Address"]&gt;</databand1<br> | <databand1["phone"]></databand1["phone"]> |
| end of dataBand1                                                                        |                                              |                                           |
|                                                                                         |                                              |                                           |

Save template, close Report Designer.

#### Step 18

Add code to display report to the class constructor. Write RenderComplited event handler of the InlineReportSlot object.

```
public Form1()
      {
           InitializeComponent();
           DataRow row = dataTable1.NewRow();
           row["CompanyName"] = "Alfreds Futterkiste";
           row["Address"] = "Obere Str. 57";
           row["ContactName"] = "Maria Anders";
           row["Phone"] = "030-0074321";
           dataTable1.Rows.Add(row);
           row = dataTable1.NewRow();
           row["CompanyName"] = "Ana Trujillo Emparedados y helados";
           row["Address"] = "Avda. de la Constitución 2222";
           row["ContactName"] = "Ana Trujillo";
           row["Phone"] = "(5) 555-4729";
           dataTable1.Rows.Add(row);
           row = dataTable1.NewRow();
           row["CompanyName"] = "Ernst Handel";
           row["Address"] = "Kirchgasse 6";
           row["ContactName"] = "Roland Mendel";
           row["Phone"] = "7675-3425";
           dataTable1.Rows.Add(row);
           row = dataTable1.NewRow();
           row["CompanyName"] = "Toms Spezialitäten";
           row["Address"] = "Luisenstr. 48";
           row["ContactName"] = "Karin Josephs";
           row["Phone"] = "0251-031259";
           dataTable1.Rows.Add(row);
           inlineReportSlot1.RenderCompleted += new
           EventHandler(reportSlot RenderCompleted);
        }
        private void reportSlot RenderCompleted(object sender, EventArgs e)
            using (PerpetuumSoft.Reporting.View.PreviewForm previewForm = new
PerpetuumSoft.Reporting.View.PreviewForm(inlineReportSlot1))
            {
                previewForm.WindowState = FormWindowState.Maximized;
                previewForm.ShowDialog(this);
            }
        }
```

#### **Step 19**

Place two buttons onto the form (drag and drop "Button" element from the Toolbox onto the form).

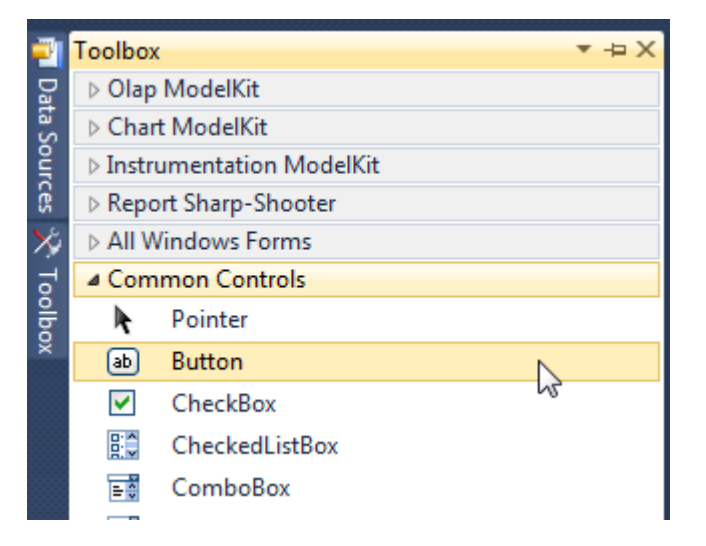

Select Button element on the form, edit Text property on the property grid. Set Text = Template for one button and Text = Report for the other one.

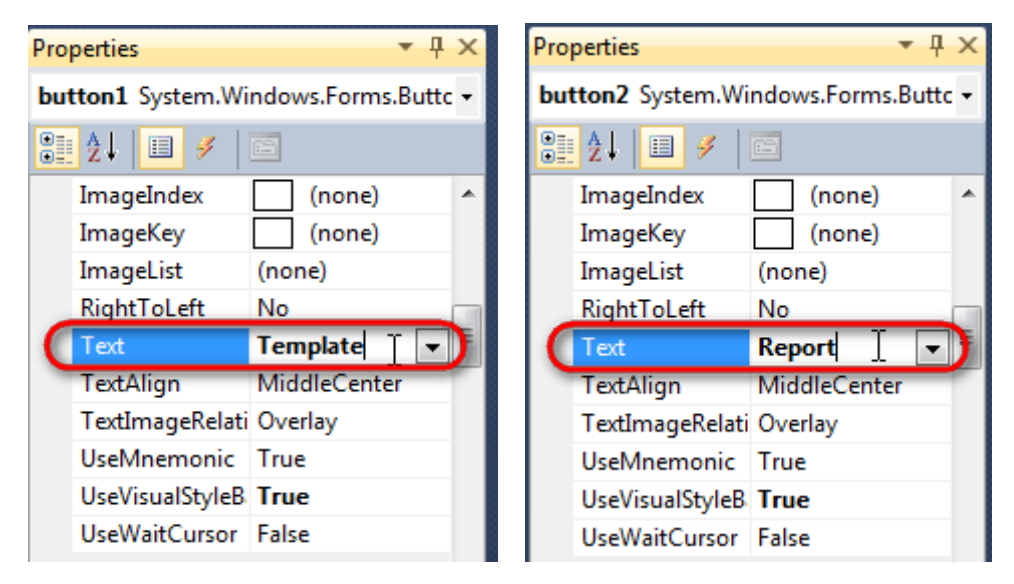

Create Click event handlers for the buttons – double click on the Button element on the form. Add code launching report generation to the event handler. For example, use the following code:

```
private void button1_Click(object sender, EventArgs e)
{
    inlineReportSlot1.DesignTemplate();
}
private void button2_Click(object sender, EventArgs e)
{
    inlineReportSlot1.Prepare();
}
```

#### Step 20

Click "Start Debugging" on the Visual Studio toolbar in order to run application.

| File | Edit  | View  | Refactor | Project | Build | Debug            | Team       | Data | Tools | Test | Window | Help |                   |
|------|-------|-------|----------|---------|-------|------------------|------------|------|-------|------|--------|------|-------------------|
| 16   | -     | - 🞽   | 🖬 🥥   )  | k 🗈 🛍   | 9     | · (° - 4         | <b>-</b> - |      | Debug |      | - 🛛 🌁  |      | - 🖂 🛃 😒 🏷 🛃 💶 - 🖕 |
|      | - 🗟 🎙 | L_ A≳ | 17   🚛 🕯 |         | 2   🗆 | <b>, , , , ,</b> | şa 🗛 🗸     | 2.3  | -, ,  |      |        |      |                   |

Click the "Report" button in the opened application window.

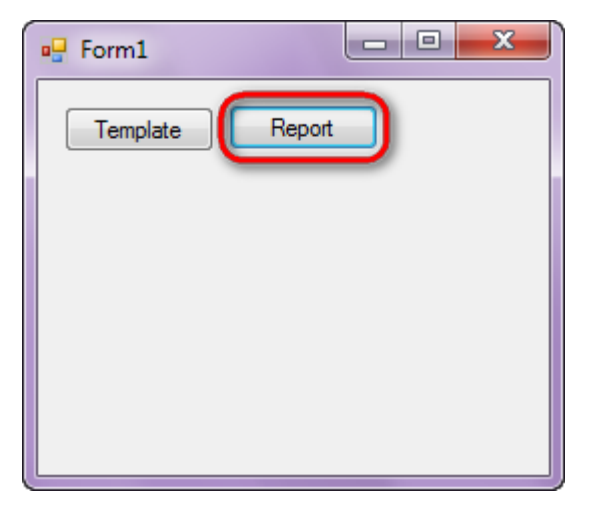

Generated report will open with Report Viewer.

| 🧼 document1 - Pre | view report                       |                         | and the second second se |              | _ 0 <mark>_ x</mark> |
|-------------------|-----------------------------------|-------------------------|----------------------------------------------------------------------------------------------------|--------------|----------------------|
| File View Na      | vigate Document Help              |                         |                                                                                                    |              |                      |
| 🖶 😫 📙 🚺           | ]#62000000000                     | 📑 👧 158 % 🔹   📄 🔜   🕇 🕇 | 1 ± 1 G ©                                                                                                    |              |                      |
|                   |                                   |                         |                                                                                                    |              | Â                    |
|                   |                                   |                         |                                                                                                    |              |                      |
|                   | Alfreds Futterkiste               | Maria Anders            | Obere Str. 57                                                                                                    | 030-0074321  |                      |
| E                 | Ana Trujillo<br>Emparedados y hel | Ana Trujillo            | Avda. de la<br>Constitución 2222                                                                                                    | (5) 555-4729 |                      |
|                   | Ernst Handel                      | Roland Mendel           | Kirchgasse 6                                                                                                    | 7675-3425    | =                    |
| -                 | Toms Spezialitäten                | Karin Josephs           | Luisenstr. 48                                                                                                    | 0251-031259  |                      |
|                   |                                   |                         |                                                                                                    |              |                      |
|                   |                                   |                         |                                                                                                    |              |                      |
|                   |                                   |                         |                                                                                                    |              |                      |
|                   |                                   |                         |                                                                                                    |              |                      |
|                   |                                   |                         |                                                                                                    |              |                      |
|                   |                                   |                         |                                                                                                    |              |                      |
|                   |                                   |                         |                                                                                                    |              |                      |
|                   |                                   |                         |                                                                                                    |              |                      |
|                   |                                   |                         |                                                                                                    |              |                      |
|                   |                                   |                         |                                                                                                    |              |                      |
|                   |                                   |                         |                                                                                                    |              |                      |

In order to edit template, close Report Viewer and press "Template" on the application form.

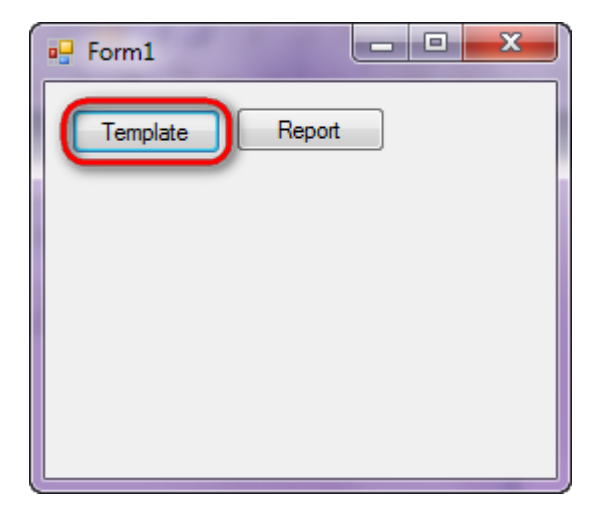

Similar application sample is located in the following folder "Samples Report Sharp-Shooter CSharp GettingStarted Example".

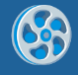

# **Header and Footer**

Template of a report containing list of companies with additional information, each column has header and footer.

## Step 1

Create a new project in Microsoft Visual Studio. Select New\Project from the main menu.

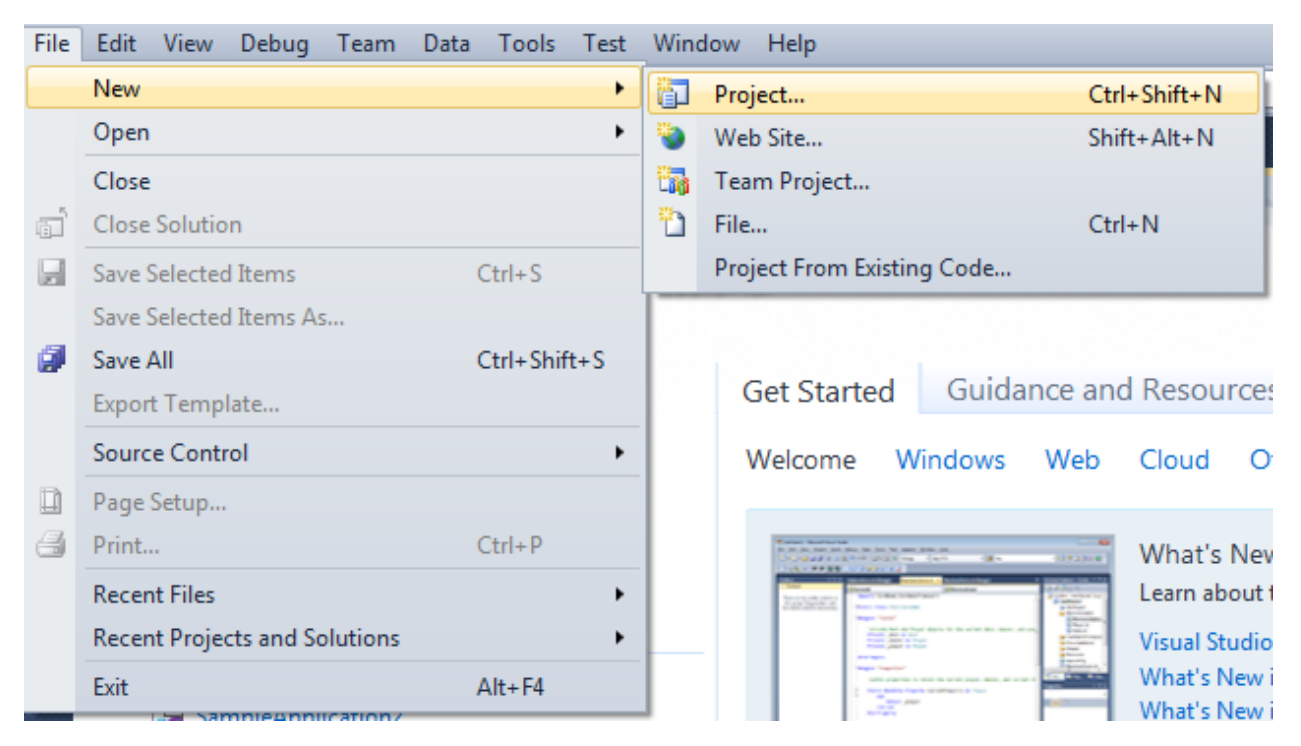

Select Windows Forms Application, set project name – "Header\_Footer", set directory to save project to.

| New Project                                                 |               |                         |                                        |           | ? <b>*</b>                                                      |
|-------------------------------------------------------------|---------------|-------------------------|----------------------------------------|-----------|-----------------------------------------------------------------|
| Recent Templates                                            |               | .NET Fra                | amework 4 🔹 Sort by: Default           |           | Search Installed Templates                                      |
| Installed Templates<br>▲ Visual C#                          |               | []c#                    | Windows Forms Application              | Visual C# | Type: Visual C#<br>A project for creating an application with a |
| Windows<br>Web                                              |               | <b>*</b>                | WPF Application                        | Visual C# | Windows Forms user interface                                    |
| ▷ Office<br>Cloud                                           |               | с:\<br><b>ЕС</b>        | Console Application                    | Visual C# |                                                                 |
| <ul> <li>SharePoint</li> <li>Silverlight</li> </ul>         |               | <b>c</b> ♯              | Class Library                          | Visual C# |                                                                 |
| Test<br>WCF                                                 |               | <sup>∞</sup> c≉         | WPF Browser Application                | Visual C# |                                                                 |
| Workflow<br>▷ Other Languages                               |               | C#                      | Empty Project                          | Visual C# |                                                                 |
| <ul> <li>Other Project Typ</li> <li>Database</li> </ul>     | es            | <b>_</b> c <sup>#</sup> | Windows Service                        | Visual C# |                                                                 |
| <ul> <li>Test Projects</li> <li>Online Templates</li> </ul> |               | <b>ec</b> #             | WPF Custom Control Library             | Visual C# |                                                                 |
|                                                             |               | <b>₹C</b>               | WPF User Control Library               | Visual C# |                                                                 |
|                                                             |               | ≞c‡                     | Windows Forms Control Library          | Visual C# |                                                                 |
|                                                             |               |                         |                                        |           |                                                                 |
| Name:                                                       | Header_Footer |                         |                                        |           |                                                                 |
| Location:                                                   | c:\           | -                       | \documents\visual studio 2010\Projects | •         | Browse                                                          |
| Solution name:                                              | Header_Footer |                         |                                        |           | Create directory for solution                                   |
|                                                             |               |                         |                                        |           | Add to source control                                           |
|                                                             |               |                         |                                        |           | OK Cancel                                                       |
|                                                             |               |                         |                                        |           |                                                                 |

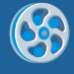

Change the project properties. Select the Project  ${\rm Header\_Footer}$  Properties... item in the main menu.

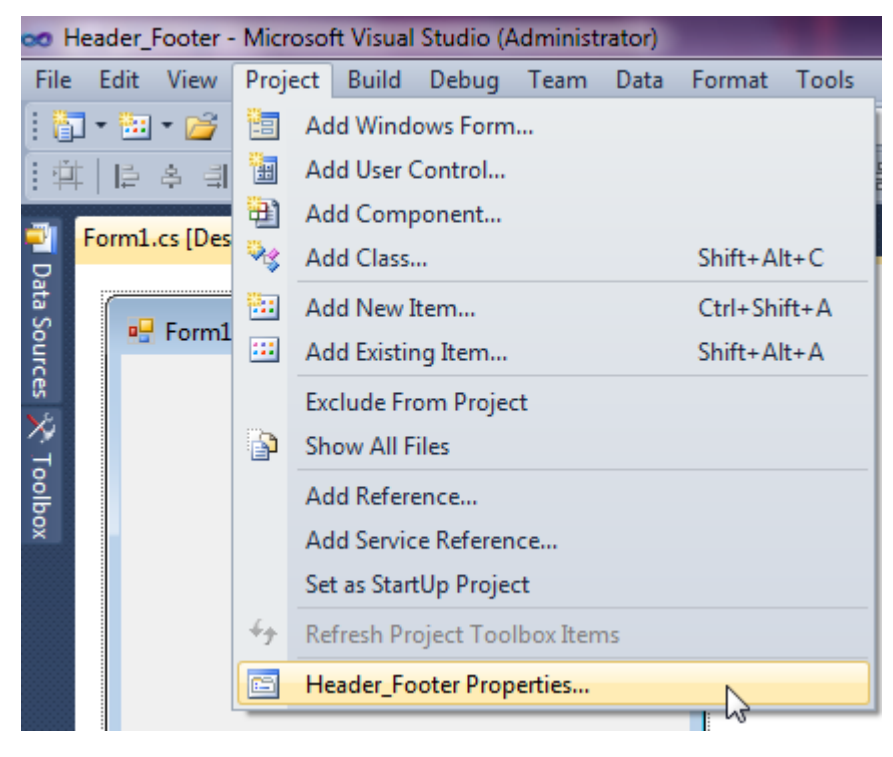

Select the Target framework\.NET Framework4 item in the Application tab.

| Application     | Configuration N/A                                       |
|-----------------|---------------------------------------------------------|
| Build           |                                                         |
| Build Events    | Assembly name:                                          |
| Dund Events     | SimpleReport                                            |
| Debug           | Target framework:                                       |
| Resources       | .NET Framework 4 Client Profile 🔹                       |
| Services        | .NET Framework 2.0<br>.NET Framework 3.0                |
| Settings        | .NET Framework 3.5<br>.NET Framework 3.5 Client Profile |
| Reference Paths | NET Framework 4 Client Profile                          |

Press the "Yes" button in the opened window.

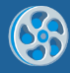

| Target Fran | mework Change                                                                                                    |
|-------------|----------------------------------------------------------------------------------------------------|
| ?           | Changing the Target Framework requires that the current project be<br>closed and then reopened.<br>Any unsaved changes within the project will be automatically saved.<br>Changing Target Framework may require manual modification of<br>project files in order to build.<br>Are you sure you want to change the Target Framework for this project? |
|             | Yes No Help                                                                                                    |

Open main form of the application in the editor by double click on the "Form1.cs" in the Solution Explorer.

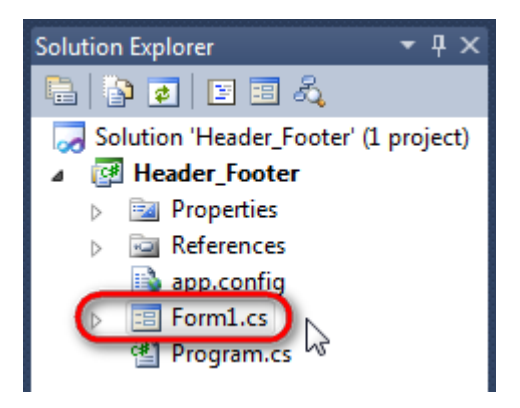

Click "DataSet" element on the Toolbox and place it onto the form.

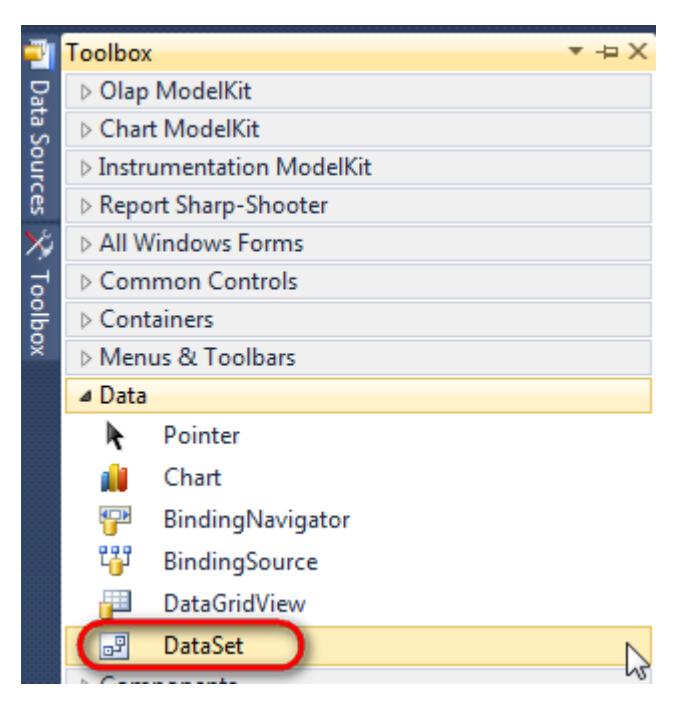

Select "Untyped dataset", click "OK".

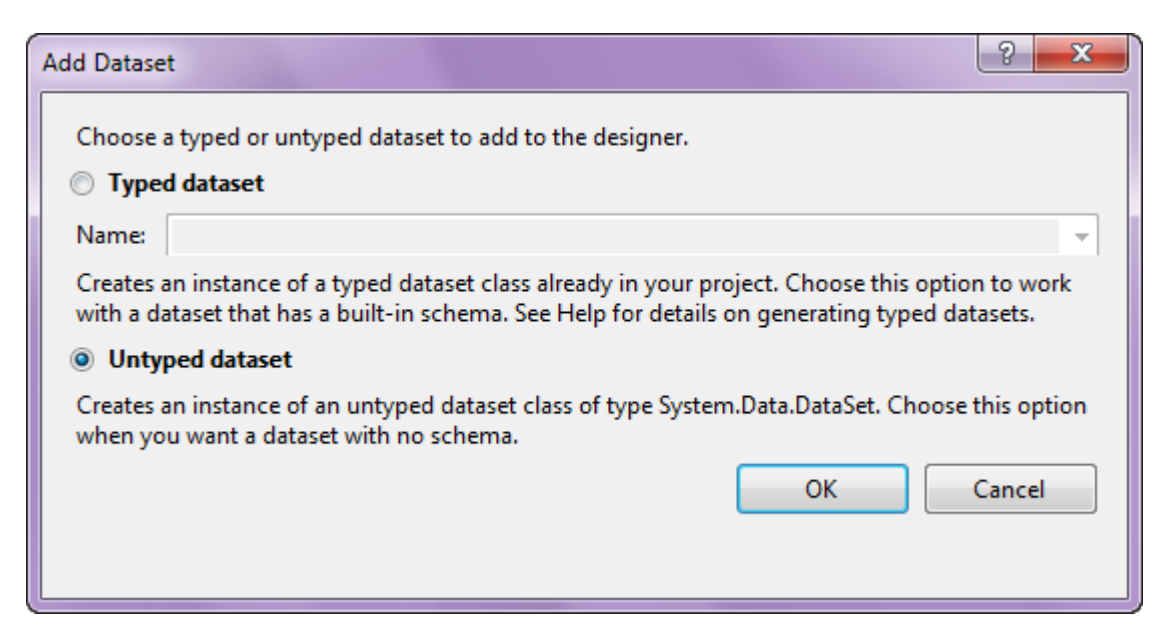

The component is available in the lower part of the window.

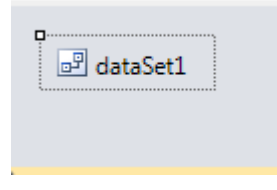

#### Step 4

Select dataSet1 component in the form editor. On the property grid, select Tables property, click button 🗔 in order to open property editor.

| Pro                | perties                                          | <b>→</b> Ĥ           | × |
|--------------------|--------------------------------------------------|----------------------|---|
| dat                | aSet1 System.D                                   | ata.DataSet          | • |
| •                  | ≵↓ 💷 🥖                                           |                      |   |
|                    | Namespace                                        |                      | * |
|                    | Prefix                                           |                      |   |
|                    | Relations                                        | (Collection)         |   |
|                    | Tables                                           | (Collection)         |   |
| 4                  | Design                                           | 101                  |   |
|                    | (Name)                                           | dataSet1             |   |
|                    | GenerateMemb                                     | True                 | = |
|                    | Modifiers                                        | Private              | - |
| 4                  | Misc                                             |                      |   |
|                    | EnforceConstrai                                  | True                 |   |
|                    | RemotingForma                                    | Xml                  | - |
| Tal<br>The<br>this | <b>bles</b><br>e collection that l<br>s DataSet. | holds the tables for |   |

Click "Add" to add a table. Set property TableName = Customers.

| Tables Collection Editor |              |     |                     |              | 8 |
|--------------------------|--------------|-----|---------------------|--------------|---|
| Members:                 |              | Cus | stomers Properties: |              |   |
| 0 Customers              |              | ۵   | Data                |              |   |
|                          |              | ⊳   | (ApplicationSetting |              |   |
|                          |              |     | Columns             | (Collection) |   |
|                          |              |     | Constraints         | (Collection) |   |
|                          |              |     | DisplayExpression   |              |   |
|                          |              |     | MinimumCapacity     | 50           |   |
|                          |              |     | Namespace           |              |   |
|                          |              |     | Prefix              |              |   |
|                          |              |     | PrimaryKey          | DataColumn[] |   |
|                          |              |     | TableName           | Customers    |   |
|                          |              | ۵   | Design              |              |   |
|                          |              |     | (Name)              | dataTable1   |   |
|                          | $\mathbf{X}$ |     | GenerateMember      | True         |   |
|                          |              |     | Modifiers           | Private      |   |
| Add                      |              | ⊿   | Misc                |              |   |

Select Columns property, click button  $\overline{\square}$  in order to open property editor.

| Tables Collection Editor |   |     |                     |              | ?     | x |
|--------------------------|---|-----|---------------------|--------------|-------|---|
| Members:                 |   | Cus | stomers Properties: |              |       |   |
| 0 Customers              |   | ۵   | Data                |              |       | * |
|                          |   | ⊳   | (ApplicationSetting |              |       |   |
|                          |   |     | Columns             | (Collection) |       |   |
|                          |   |     | Constraints         | (Collection) |       |   |
|                          |   |     | DisplayExpression   |              |       |   |
|                          |   |     | MinimumCapacity     | 50           |       |   |
|                          |   |     | Namespace           |              |       | = |
|                          |   |     | Prefix              |              |       |   |
|                          |   |     | PrimaryKey          | DataColumn[] |       |   |
|                          |   |     | TableName           | Customers    |       |   |
|                          |   | ۵   | Design              |              |       |   |
|                          |   |     | (Name)              | dataTable1   |       |   |
|                          | X |     | GenerateMember      | True         |       |   |
|                          |   |     | Modifiers           | Private      |       |   |
| Add                      |   | ۵   | Misc                |              |       | - |
|                          |   |     |                     |              | Close |   |

Click "Add" to add new column. Add four columns. Set ColumnName property to "CompanyName", "Address", "ContactName", "Phone".

| olumns Collection Editor |   |     |                      | 2                 |   |
|--------------------------|---|-----|----------------------|-------------------|---|
| Members:                 |   | Pho | one Properties:      |                   |   |
| 0 Company Name           |   | ⊿   | Data                 |                   |   |
| 1 Address                |   | ⊳   | (ApplicationSetting: |                   |   |
| 2 Contact Name           |   |     | AllowDBNull          | True              |   |
| 3 Phone                  |   |     | AutoIncrement        | False             |   |
|                          |   |     | AutoIncrementSeed    | 0                 |   |
|                          |   |     | AutoIncrementStep    | 1                 |   |
|                          |   |     | Caption              | Phone             |   |
|                          |   | (   | ColumnName           | Phone             |   |
|                          |   |     | DataType             | System.String     |   |
|                          |   |     | DateTimeMode         | UnspecifiedLocal  | L |
|                          |   |     | DefaultValue         | <dbnull></dbnull> |   |
|                          |   |     | Expression           |                   |   |
|                          | × |     | MaxLength            | -1                |   |
|                          |   |     | Namespace            |                   |   |
| Add                      |   |     | Prefix               |                   |   |

Close the editors.

# Step 6

6

Right click on the form and select "View Code" in the context menu to view code.

| Form1.cs [Design]* × |   |               |        |
|----------------------|---|---------------|--------|
| E Form1              |   |               |        |
|                      | F | View Code     | F7     |
|                      | 8 | Lock Controls | N      |
|                      | ß | Paste         | Ctrl+V |
|                      | 2 | Properties    |        |
|                      | ( |               |        |

Add the following code to the class constructor to fill the data source.

```
DataRow row = dataTable1.NewRow();
row["CompanyName"] = "Alfreds Futterkiste";
row["Address"] = "Obere Str. 57";
row["ContactName"] = "Maria Anders";
row["Phone"] = "030-0074321";
dataTable1.Rows.Add(row);
row = dataTable1.NewRow();
row["CompanyName"] = "Ana Trujillo Emparedados y helados";
row["Address"] = "Avda. de la Constitución 2222";
row["ContactName"] = "Ana Trujillo";
row["Phone"] = "(5) 555-4729";
dataTable1.Rows.Add(row);
row = dataTable1.NewRow();
row["CompanyName"] = "Ernst Handel";
row["Address"] = "Kirchgasse 6";
row["ContactName"] = "Roland Mendel";
row["Phone"] = "7675-3425";
dataTable1.Rows.Add(row);
row = dataTable1.NewRow();
row["CompanyName"] = "Toms Spezialitäten";
row["Address"] = "Luisenstr. 48";
row["ContactName"] = "Karin Josephs";
row["Phone"] = "0251-031259";
dataTable1.Rows.Add(row);
```

}

Get back to the application form by clicking "Form1.cs[Design]" tab.

| Form1.cs* ×           | Form1.cs [Design]*   |  |  |  |
|-----------------------|----------------------|--|--|--|
| ✤ Header_Footer.Form1 |                      |  |  |  |
| ⊡using 9              | System;              |  |  |  |
| using 9               | System.Collections.G |  |  |  |
| using S               | System.ComponentMode |  |  |  |
| using S               | System.Data;         |  |  |  |
| using 9               | System.Drawing;      |  |  |  |
| using 9               | System.Lina:         |  |  |  |

Click "ReportManager" element on the Toolbox and place the component onto the form. This component is designed to store collections of data sources and report templates.

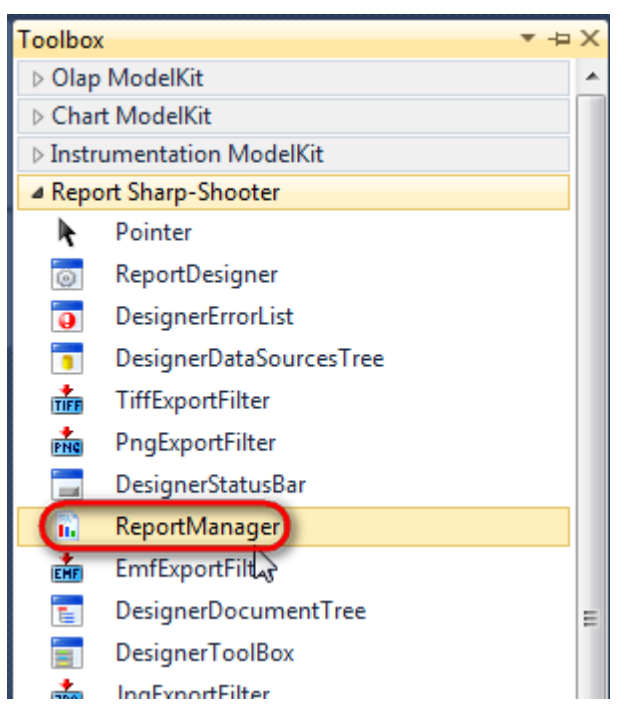

The component is available in the lower part of the window.

| 避 dataSet1 | reportManager1 |
|------------|----------------|
|            |                |

#### Step 8

On the property grid, initialize the OwnerForm property of the ReportManager element by selecting the form it is located on.

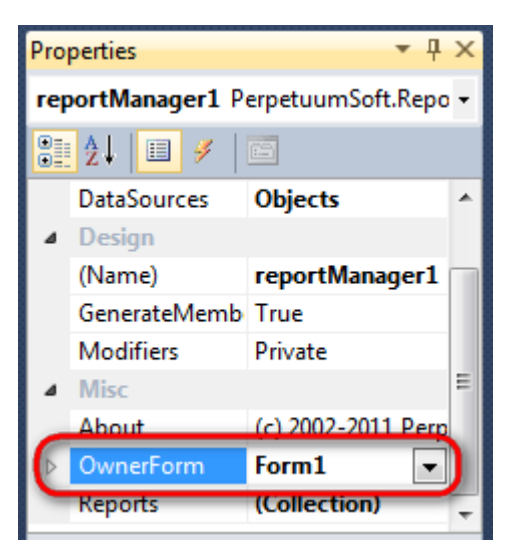

#### Step 9

Double click on the ReportManager and open ReportManager editor.

| Ref Form1 | X                   |              |          | Y  |
|-----------|---------------------|--------------|----------|----|
|           | Report Data sources | 2            |          |    |
|           | <br>L.              |              |          |    |
|           |                     |              |          |    |
|           | Add Delete          | Run Designer |          |    |
|           |                     |              | OK Cance | el |

Q

Go to the "Data sources" tab, click "Add", set name of the data source to "Customers", select data source value to "dataSet1.Customers".

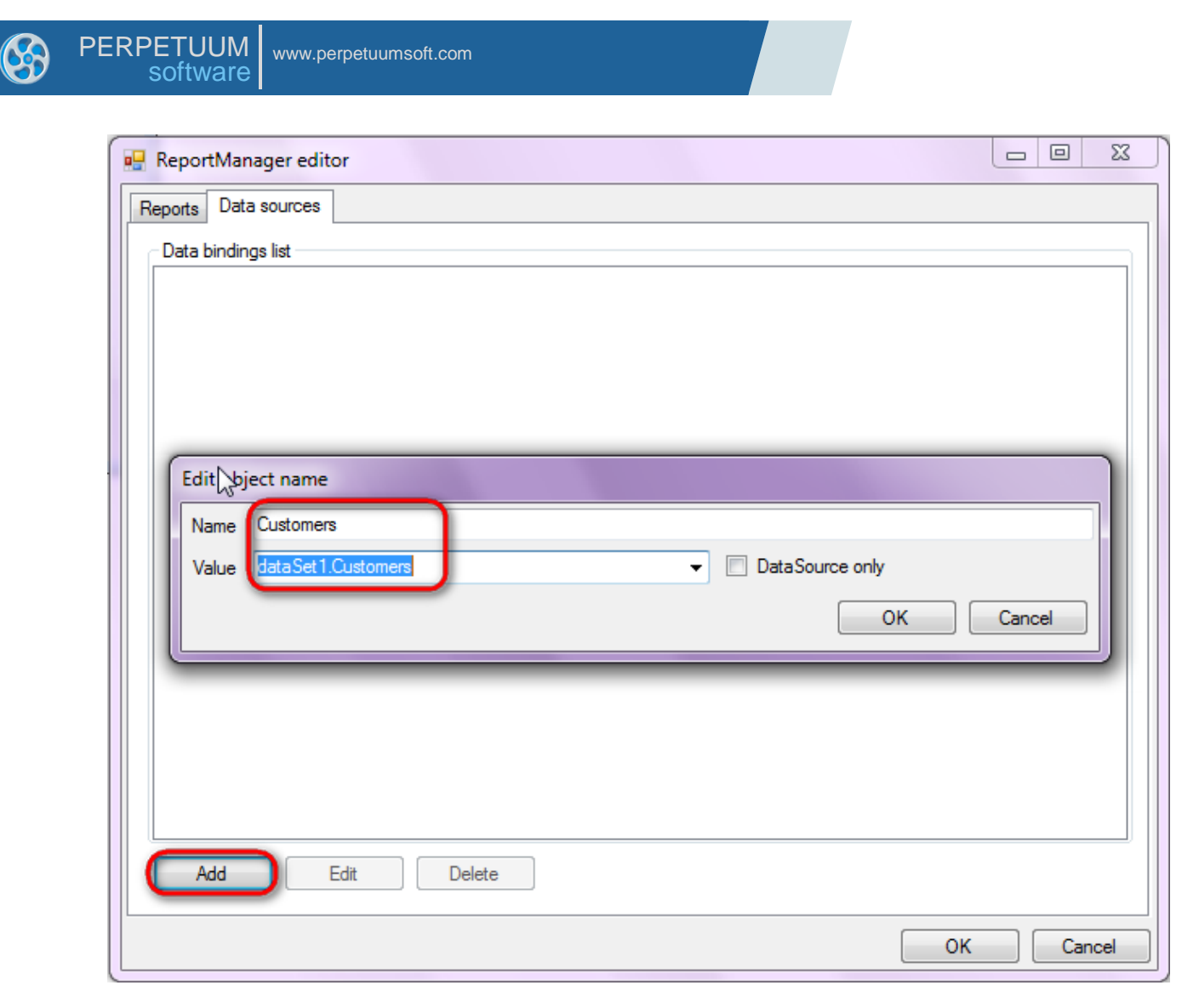

Go to "Reports" tab, click "Add" and select "InlineReportSlot".

| 🖳 ReportManager editor  |    | • X    |
|-------------------------|----|--------|
| Reports Data sources    |    |        |
|                         |    |        |
|                         |    |        |
|                         |    |        |
|                         |    |        |
|                         |    |        |
|                         |    |        |
|                         |    |        |
|                         |    |        |
|                         |    |        |
|                         |    |        |
|                         |    |        |
|                         |    |        |
|                         |    |        |
|                         |    |        |
|                         |    |        |
| Add Delete Run Designer |    |        |
| FileReportSlot          |    | Canad  |
|                         | OK | Cancel |
| UrlReportSlot           |    |        |

Set name of the report in the property ReportName – "Header\_Footer".

Click "Run Designer" to open template editor Report Designer.
6

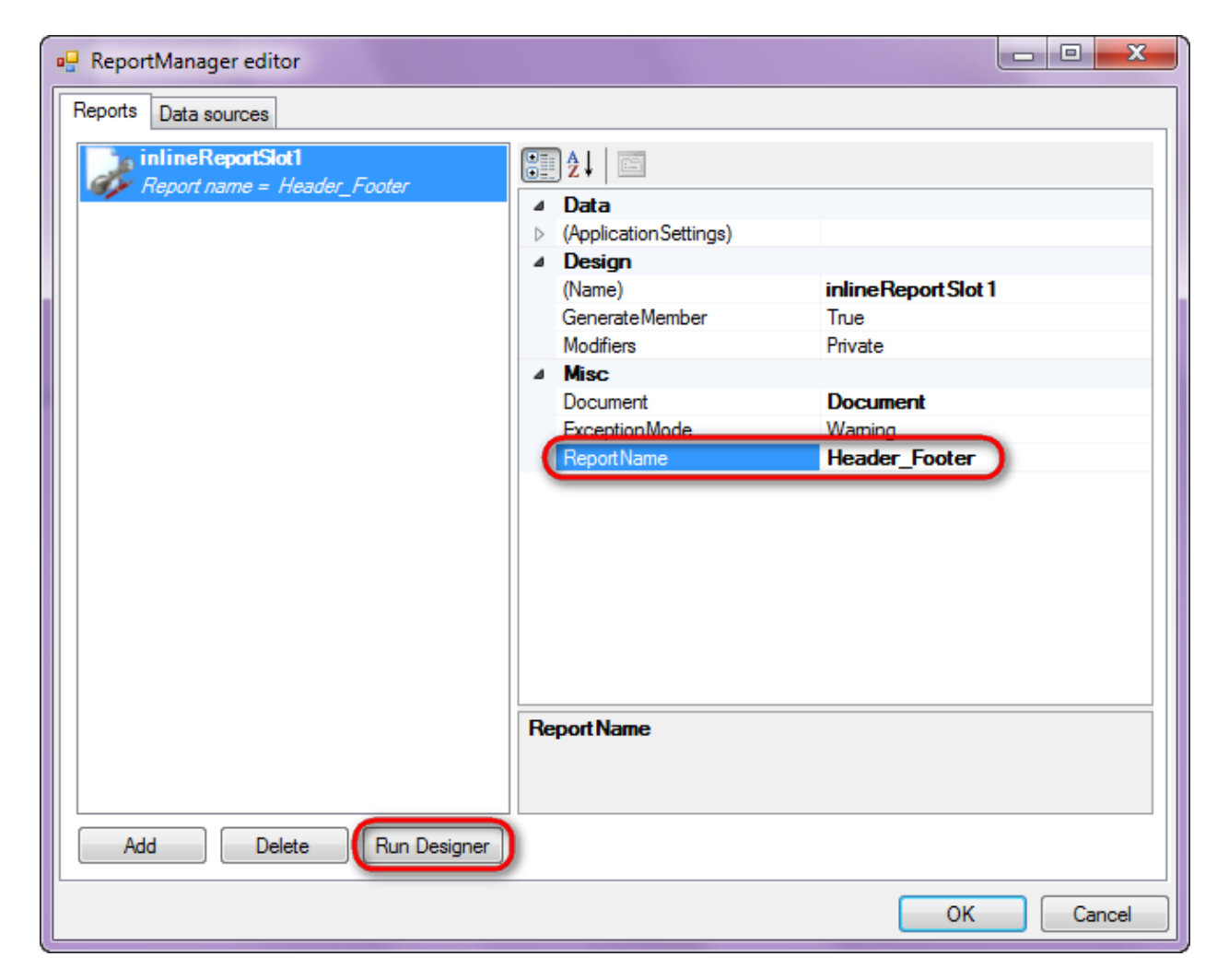

### **Step 12**

Create new empty template – select File\New from the main menu.

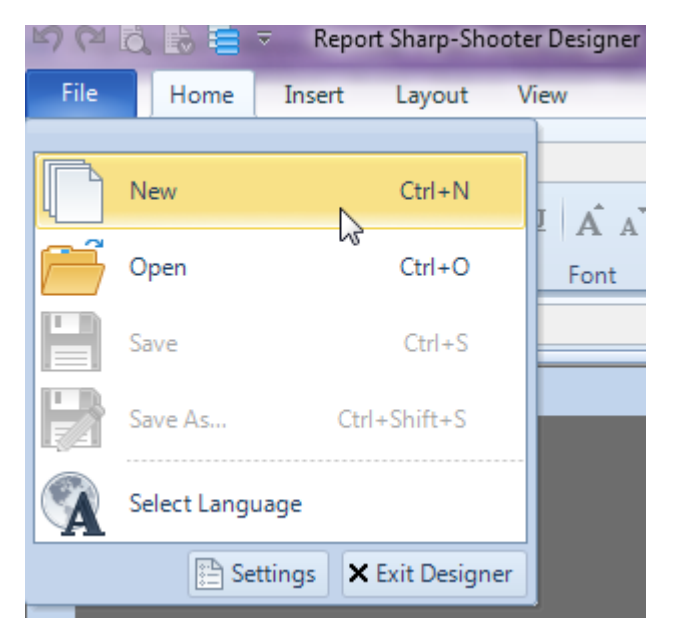

Select "Blank Report" in the Wizards Gallery and click "OK".

| 6 | PE | RPETUUM<br>software | www.perpetuumsoft.com |                |    |        |
|---|----|---------------------|-----------------------|----------------|----|--------|
|   |    | ,                   |                       |                |    |        |
|   |    | 📴 Wizards Gall      | ery                   |                |    | 23     |
|   |    | New Saved           |                       |                |    |        |
|   |    | Blank Report        |                       |                |    |        |
|   |    | Standard Repo       | ort                   |                |    |        |
|   |    | Pivot table Re      | port                  |                |    |        |
|   |    |                     |                       |                |    |        |
|   |    |                     |                       |                |    |        |
|   |    |                     |                       |                |    |        |
|   |    |                     |                       |                |    |        |
|   |    |                     |                       | Load from file | ОК | Cancel |
|   |    |                     |                       |                |    |        |

Click the "Properties" tab of the tool window in the right part of the designer.

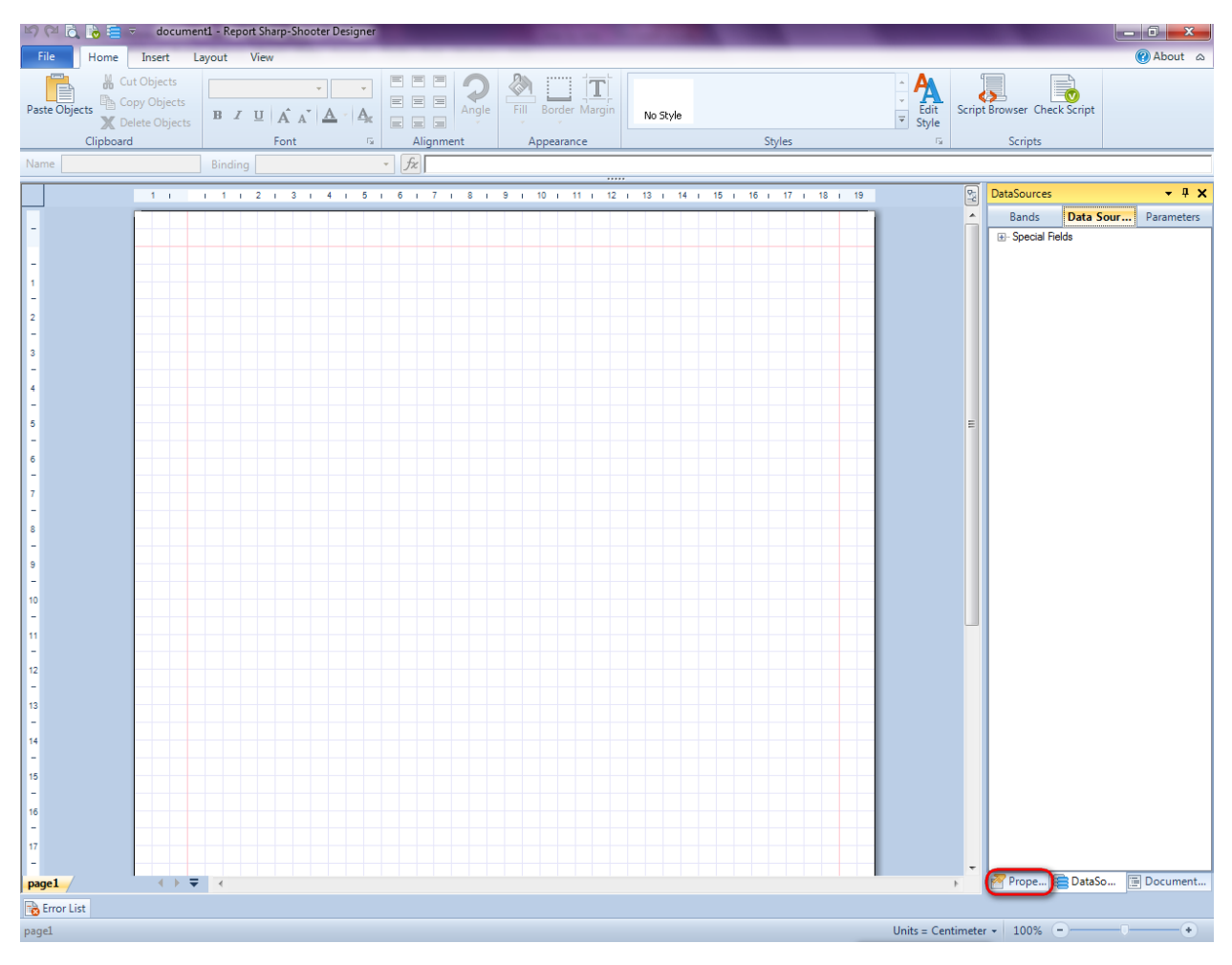

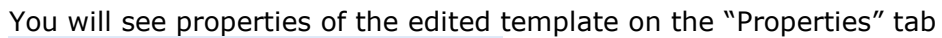

| Pro               | perties                                                               | <b>-</b> † ×                                                            |  |  |  |  |  |  |
|-------------------|-----------------------------------------------------------------------|-------------------------------------------------------------------------|--|--|--|--|--|--|
| doo               | um gt1 Docum                                                          | ent 🔹                                                                   |  |  |  |  |  |  |
|                   | ] <b>≵</b> ↓ 🖻                                                        |                                                                         |  |  |  |  |  |  |
| 4                 | Appearance                                                            |                                                                         |  |  |  |  |  |  |
| ⊳                 | GraphicsSettings                                                      | PerpetuumSoft.Reporting.                                                |  |  |  |  |  |  |
|                   | MasterReport                                                          |                                                                         |  |  |  |  |  |  |
|                   | ShowObjectBour                                                        | True                                                                    |  |  |  |  |  |  |
| ۵                 | Behaviour                                                             |                                                                         |  |  |  |  |  |  |
|                   | DoublePass                                                            | False                                                                   |  |  |  |  |  |  |
|                   | InvalidRenderLer                                                      | ThrowException                                                          |  |  |  |  |  |  |
| ۵                 | Design                                                                |                                                                         |  |  |  |  |  |  |
|                   | Name                                                                  | document 1                                                              |  |  |  |  |  |  |
| ۵                 | Grid Settings                                                         |                                                                         |  |  |  |  |  |  |
|                   | GridStep                                                              | 0,5 cm                                                                  |  |  |  |  |  |  |
|                   | ShowGrid                                                              | True                                                                    |  |  |  |  |  |  |
|                   | SnapToGrid                                                            | True                                                                    |  |  |  |  |  |  |
| ۵                 | Misc                                                                  |                                                                         |  |  |  |  |  |  |
|                   | DataSources                                                           | (Collection)                                                            |  |  |  |  |  |  |
|                   | DeleteEmptyPage                                                       | False                                                                   |  |  |  |  |  |  |
|                   | Description                                                           | -                                                                       |  |  |  |  |  |  |
|                   | MetricUnit                                                            | Centimeter                                                              |  |  |  |  |  |  |
|                   | Parameters                                                            | (Collection)                                                            |  |  |  |  |  |  |
|                   | Title                                                                 |                                                                         |  |  |  |  |  |  |
| ۵                 | Render                                                                |                                                                         |  |  |  |  |  |  |
|                   | StyleSheet                                                            |                                                                         |  |  |  |  |  |  |
| 4                 | Script                                                                |                                                                         |  |  |  |  |  |  |
|                   | CommonScript                                                          |                                                                         |  |  |  |  |  |  |
|                   | CompilerVersion                                                       |                                                                         |  |  |  |  |  |  |
|                   | CustomLanguage                                                        |                                                                         |  |  |  |  |  |  |
|                   | GenerateScript                                                        |                                                                         |  |  |  |  |  |  |
|                   | Imports                                                               |                                                                         |  |  |  |  |  |  |
|                   | ScriptLanguage                                                        | VisualBasicNET                                                          |  |  |  |  |  |  |
|                   |                                                                       |                                                                         |  |  |  |  |  |  |
|                   |                                                                       |                                                                         |  |  |  |  |  |  |
| Co<br>Def<br>Allo | mmonScript<br>termines code of th<br>ws you to declare<br>Prope 🚘 Dat | e main script sections.<br>global script variables a<br>aSo () Document |  |  |  |  |  |  |
| :                 |                                                                       |                                                                         |  |  |  |  |  |  |

Set property ScriptLanguage = CSharp.

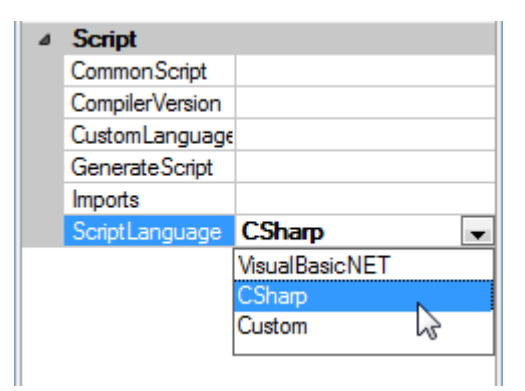

Press "DataBand" button on the Insert tab in the group Container.

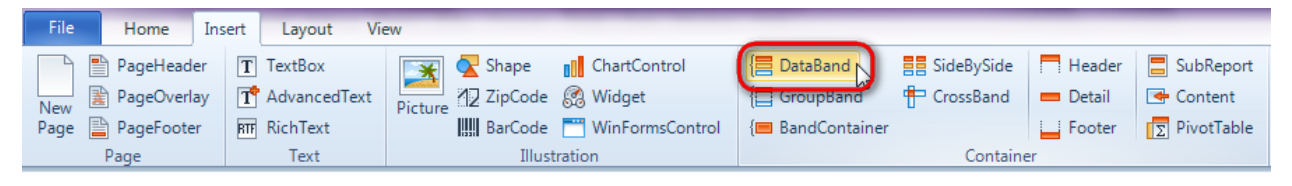

Click on the template area to add DataBand band.

Set data source in the property DataSource = Customers.

| Pro | perties            | •            | Ψ× |  |  |  |  |  |  |  |  |
|-----|--------------------|--------------|----|--|--|--|--|--|--|--|--|
| dat | dataBand1 DataBand |              |    |  |  |  |  |  |  |  |  |
| •   | )≵↓ 🔲 ª₃           |              |    |  |  |  |  |  |  |  |  |
| ۵   | Appearance         |              |    |  |  |  |  |  |  |  |  |
|     | StyleName          |              |    |  |  |  |  |  |  |  |  |
|     | ToolTip            |              |    |  |  |  |  |  |  |  |  |
| ۵   | Data               |              |    |  |  |  |  |  |  |  |  |
|     | Data Source        | Customers    | -  |  |  |  |  |  |  |  |  |
|     | FilterExpression   |              |    |  |  |  |  |  |  |  |  |
|     | InstanceCount      | 0            |    |  |  |  |  |  |  |  |  |
|     | Sort               | (Collection) |    |  |  |  |  |  |  |  |  |
|     | Tag                |              |    |  |  |  |  |  |  |  |  |
|     | Totals             | (Collection) |    |  |  |  |  |  |  |  |  |

### **Step 15**

Press "Header" button on the Insert tab in the group Container.

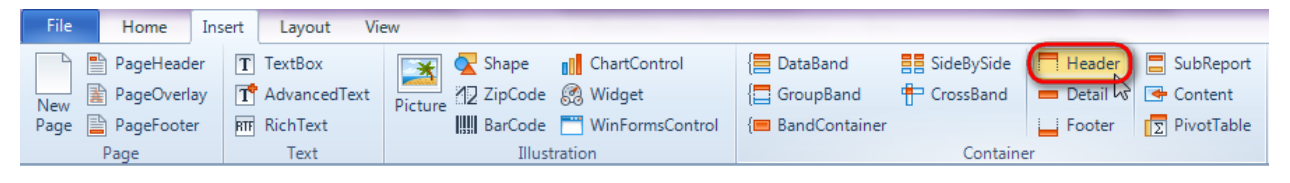

Click on the DataBand area to add Header band inside the DataBand.

Set property RepeatEveryPage to "True".

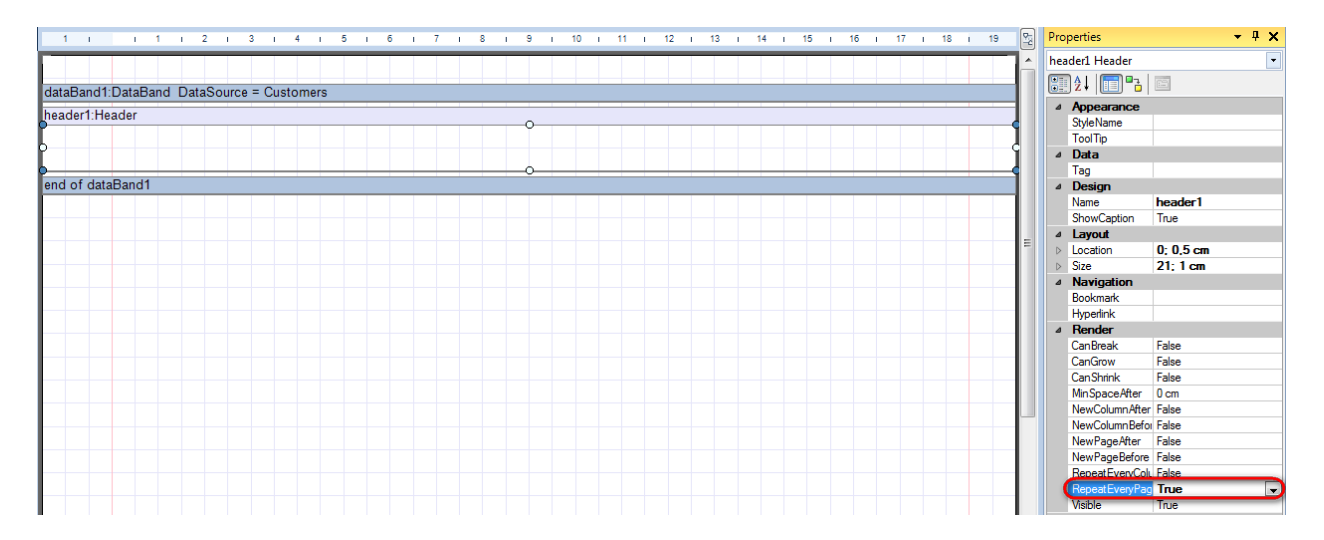

Press button "TextBox" on the Insert tab in the group Text.

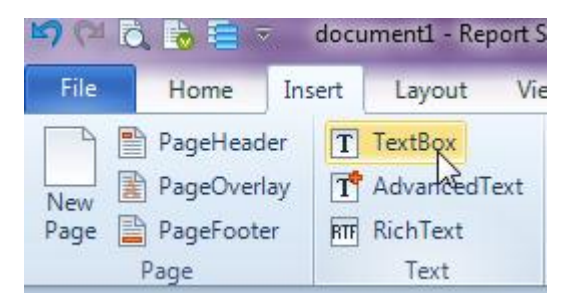

Click on the Header band area to TextBox inside Header. In the same way add another three TextBox elements. Double click on the TextBox to open Text editor – editor of the Text property. Set Text property to: "Company", "Address", "Contact", and "Phone".

| eader1:Heade  | · · · · · · · · · · · · · · · · · · · |           |         | • • • • • |   |
|---------------|---------------------------------------|-----------|---------|-----------|---|
|               | Company                               | Address   | Contact | Phone     |   |
|               |                                       | 🕎 Text Ec | litor   | 22        | • |
| nd of dataBan | d1                                    | Phone     |         | <b>^</b>  |   |
|               |                                       |           |         |           |   |
|               |                                       |           | T       |           |   |
|               |                                       |           |         |           |   |
|               |                                       |           |         |           |   |
|               |                                       |           |         |           |   |
|               |                                       |           |         |           |   |
|               |                                       |           |         |           |   |
|               |                                       |           |         | -         |   |
|               |                                       |           |         |           |   |

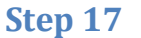

Press "Detail" button on the Insert tab in the group Container.

| File | Home        | Insert | Layout Vi    | ew      |                |                 |                           |             |            |             |
|------|-------------|--------|--------------|---------|----------------|-----------------|---------------------------|-------------|------------|-------------|
|      | PageHeade   | r T    | TextBox      | ×       | <u> S</u> hape | ChartControl    | { <mark>≡</mark> DataBand | SideBySide  | Header     | 📒 SubReport |
| New  | PageOverlag | y T    | AdvancedText | Picture | ✓ZipCode       | 🛃 Widget        | CroupBand                 | 🖶 CrossBand | 😑 Detail 📐 | 🗲 Content   |
| Page | PageFooter  | RTF    | RichText     |         | BarCode        | WinFormsControl | { BandContainer           |             | Footer     | PivotTable  |
|      | Page        |        | Text         |         | Illust         | ration          |                           | Containe    | er         |             |

Click on the DataBand area to add the Detail band inside DataBand.

| dataBand1:Dat  | aBand DataSource = Customer | s       |         |       |
|----------------|-----------------------------|---------|---------|-------|
| header1:Heade  | r                           |         |         |       |
|                | Company                     | Address | Contact | Phone |
| detail1:Detail |                             |         |         |       |
|                |                             |         |         |       |
| end of dataBa  | 1d1                         |         |         |       |
|                |                             |         |         |       |

## **Step 18**

Go to "DataSources" tab.

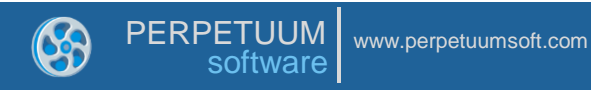

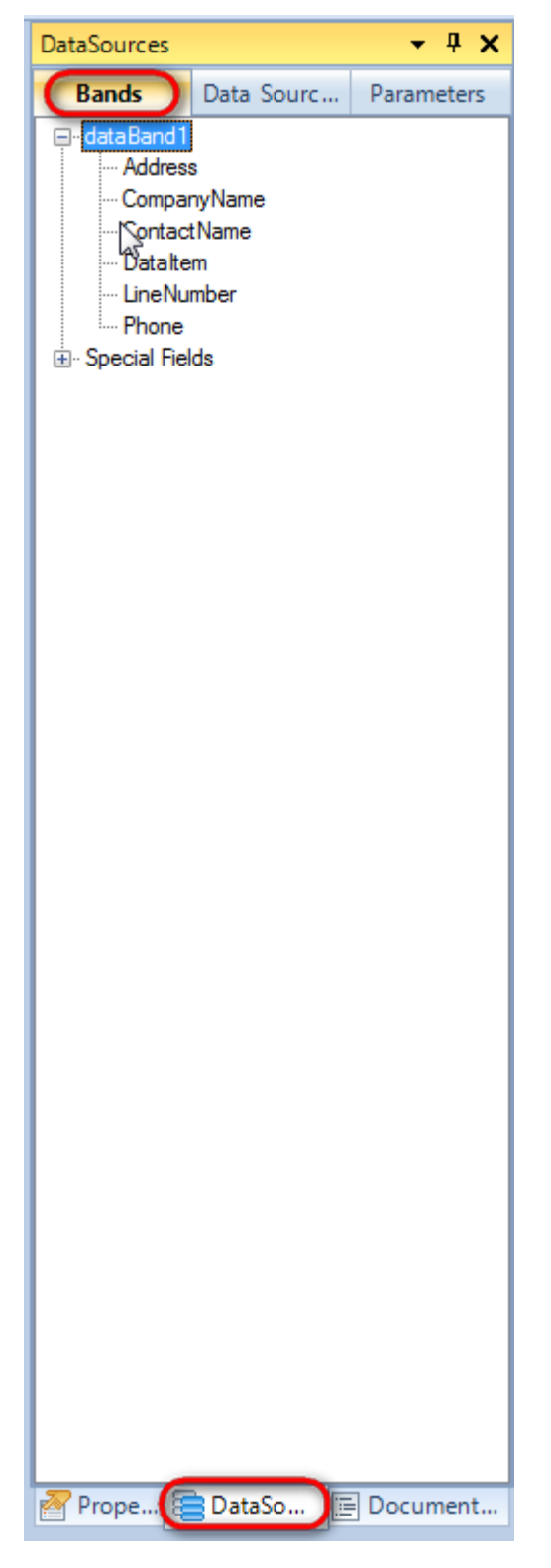

Drag and drop fields "CompanyName", "Address", "ContactName", "Phone" from the dataBand1 to the detail1 band. As a result TextBox elements will be created. Script loading data from the data source will be added to the Value property.

Change size of the elements and locate them in the following way:

|                                           |                                                                                                    |   | Propertie | s Data sources                        | Document tree |
|-------------------------------------------|----------------------------------------------------------------------------------------------------|---|-----------|---------------------------------------|---------------|
| dataBand1:DataBand DataSource = Customers |                                                                                                    |   | Bands     | Data Sources                          |               |
| header1:Header                            |                                                                                                    |   | ⊡. dat    | aBand1                                |               |
| Company Address                           | Contact Phone                                                                                                    |   |           | Address<br>CompanyName<br>ContactName |               |
| detail1:Detail                            |                                                                                                    |   | -         | Dataltem<br>Livetlensker              |               |
| <pre></pre>                               | <databand1<br>ontactName"]&gt;  <databand1["phone"< td=""><td>&gt;</td><td></td><th>Phone<br/>ecial Fields</th><td></td></databand1["phone"<></databand1<br> | > |           | Phone<br>ecial Fields                 |               |
| end of dataBand1                          |                                                                                                    |   |           |                                       |               |
|                                           |                                                                                                    |   |           |                                       |               |

Press "Footer" button on the Insert tab in the group Container.

| File   | Home       | Insert | Layout Vie   | ew        |                |                 |                     |             | _        |              |
|--------|------------|--------|--------------|-----------|----------------|-----------------|---------------------|-------------|----------|--------------|
|        | PageHeade  | er T   | TextBox      | ×         | <u> S</u> hape | ChartControl    | { <b>⊟</b> DataBand | SideBySide  | Header   | SubReport    |
| New    | PageOverla | ay 🔳   | AdvancedText | Picture   | ✓ZipCode       | 🥵 Widget        | GroupBand           | 🖶 CrossBand | 💻 Detail | 🗲 Content    |
| Page [ | PageFoote  | r RTF  | RichText     | T Tettare | BarCode        | WinFormsControl | {🔳 BandContainer    |             | Footer   | ∑ PivotTable |
|        | Page       |        | Text         |           | Illust         | ration          |                     | Containe    | er bo    |              |

Click on the DataBand area to add Footer inside the DataBand.

### Step 20

Press Shift key and select all TextBox elements from the Header. Open context menu by right click on any of the selected elements and select "Copy Objects".

| dataBand1:DataBand DataSource = Customers                                                                                                    |                                                                                                    |                                                                          |             |                       |     |
|----------------------------------------------------------------------------------------------------|----------------------------------------------------------------------------------------------------|--------------------------------------------------------------------------|-------------|-----------------------|-----|
| header1:Header                                                                                                    | 0                                                                                                    | <b>0</b>                                                                 | •           |                       |     |
| Company                                                                                                    | Address                                                                                                    | Contact                                                                  |             | Cut Objects           | 1   |
| detail1:Detail                                                                                                    | 0                                                                                                    | •                                                                        | E           | 🚡 Copy Objects 💦 💦    | JF  |
| <databand1< td=""><td><databand1< td=""><td><databand1< td=""><td></td><td>Paste Objects</td><td>2</td></databand1<></td></databand1<></td></databand1<> | <databand1< td=""><td><databand1< td=""><td></td><td>Paste Objects</td><td>2</td></databand1<></td></databand1<> | <databand1< td=""><td></td><td>Paste Objects</td><td>2</td></databand1<> |             | Paste Objects         | 2   |
| ["CompanyName"]>                                                                                                    | ["Address"]>                                                                                                    | ["ContactName"]>                                                         |             | Delete Objects Ctrl+D | Cop |
| footer1:Footer                                                                                                    |                                                                                                    |                                                                          |             | Edit                  | F   |
|                                                                                                    |                                                                                                    |                                                                          | <pre></pre> | 🖋 Clean               | Г   |
|                                                                                                    |                                                                                                    |                                                                          |             | Arrange 🕨             |     |
| end of dataBand1                                                                                                    |                                                                                                    |                                                                          | 4           | StyleName             |     |
|                                                                                                    |                                                                                                    |                                                                          |             | Style 🕨               |     |
|                                                                                                    |                                                                                                    |                                                                          |             | Render 🕨              |     |
|                                                                                                    |                                                                                                    |                                                                          |             | Show Properties       |     |

Select Footer band, open context menu by right click on the Footer band, select "Paste Objects".

Report template should look in the following way:

| dataBan   | 11:DataBand DataSource = Customers               |                                              |                                                  |                                           |
|-----------|--------------------------------------------------|----------------------------------------------|--------------------------------------------------|-------------------------------------------|
| header1:  | Header                                           |                                              |                                                  |                                           |
|           | Company                                          | Address                                      | Contact                                          | Phone                                     |
| detail1:D | etail                                            |                                              |                                                  |                                           |
|           | <databand1<br>["CompanyName"]&gt;</databand1<br> | <databand1<br>["Address"]&gt;</databand1<br> | <databand1<br>["ContactName"]&gt;</databand1<br> | <databand1["phone"]></databand1["phone"]> |
| footer1:F | ooter                                            |                                              |                                                  |                                           |
|           | Company                                          | Address                                      | Contact                                          | Phone                                     |
| end of da | taBand1                                          |                                              |                                                  |                                           |

### **Step 21**

Save template, close Report Designer.

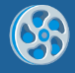

Add code to display report to the class constructor. Write RenderComplited event handler of the InlineReportSlot object.

```
public Form1()
      {
            InitializeComponent();
            DataRow row = dataTable1.NewRow();
            row["CompanyName"] = "Alfreds Futterkiste";
            row["Address"] = "Obere Str. 57";
            row["ContactName"] = "Maria Anders";
            row["Phone"] = "030-0074321";
            dataTable1.Rows.Add(row);
            row = dataTable1.NewRow();
            row["CompanyName"] = "Ana Trujillo Emparedados y helados";
            row["Address"] = "Avda. de la Constitución 2222";
            row["ContactName"] = "Ana Trujillo";
            row["Phone"] = "(5) 555-4729";
            dataTable1.Rows.Add(row);
            row = dataTable1.NewRow();
            row["CompanyName"] = "Ernst Handel";
            row["Address"] = "Kirchgasse 6";
            row["ContactName"] = "Roland Mendel";
            row["Phone"] = "7675-3425";
            dataTable1.Rows.Add(row);
            row = dataTable1.NewRow();
            row["CompanyName"] = "Toms Spezialitäten";
            row["Address"] = "Luisenstr. 48";
            row["ContactName"] = "Karin Josephs";
            row["Phone"] = "0251-031259";
            dataTable1.Rows.Add(row);
            inlineReportSlot1.RenderCompleted += new
EventHandler(reportSlot RenderCompleted);
        }
        private void reportSlot RenderCompleted (object sender, EventArgs e)
        {
            using (PerpetuumSoft.Reporting.View.PreviewForm previewForm = new
PerpetuumSoft.Reporting.View.PreviewForm(inlineReportSlot1))
            {
                previewForm.WindowState = FormWindowState.Maximized;
                previewForm.ShowDialog(this);
            }
        }
```

#### Step 23

Place two buttons onto the form (drag and drop "Button" element from the Toolbox onto the form).

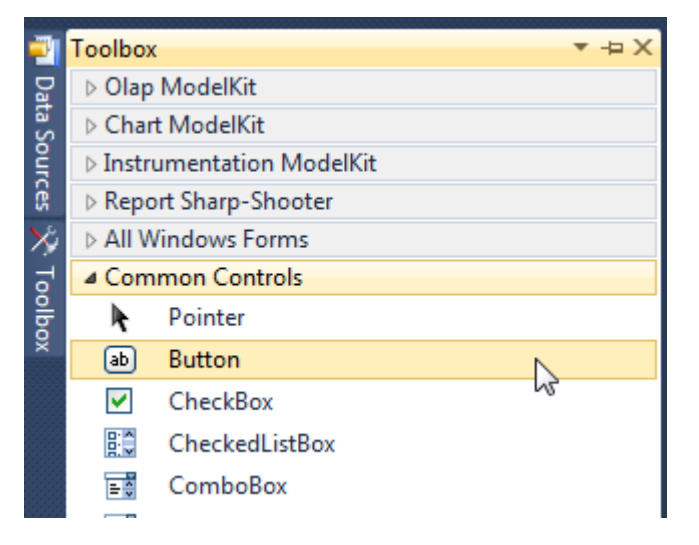

Select Button on the form, edit Text property on the property grid. Set Text = Template for one button and Text = Report for the second one.

| Pro | perties                 | <b>→</b> Ĥ        | × | Pro                               | perties         |              | γΨ× |  |
|-----|-------------------------|-------------------|---|-----------------------------------|-----------------|--------------|-----|--|
| but | t <b>ton1</b> System.Wi | ndows.Forms.Buttc | - | button2 System.Windows.Forms.Butt |                 |              |     |  |
| •   | ≵↓ 🔳 🥖                  |                   |   |                                   | <b>≵↓</b> 🔲 🖋   |              |     |  |
|     | ImageIndex              | (none)            | ^ |                                   | ImageIndex      | (none)       | *   |  |
|     | ImageKey                | (none)            |   |                                   | ImageKey        | (none)       |     |  |
|     | ImageList               | (none)            |   |                                   | ImageList       | (none)       |     |  |
| _   | RightToLeft             | No                |   |                                   | RightToLeft     | No           |     |  |
| C   | Text                    | Template 📋 👻      | F | 0                                 | Text            | Report ]     | -)  |  |
|     | TextAlign               | MiddleCenter      |   |                                   | TextAlign       | MiddleCenter |     |  |
|     | TextImageRelati         | Overlay           |   |                                   | TextImageRelati | Overlay      |     |  |
|     | UseMnemonic             | True              |   |                                   | UseMnemonic     | True         |     |  |
|     | UseVisualStyleB         | True              |   |                                   | UseVisualStyleB | True         |     |  |
|     | UseWaitCursor           | False             |   |                                   | UseWaitCursor   | False        |     |  |

Create Click event handlers for the buttons – double click on the Button element on the form. Add code launching report generation to the event handler. For example, use the following code:

```
private void button1_Click(object sender, EventArgs e)
{
    inlineReportSlot1.DesignTemplate();
}
private void button2_Click(object sender, EventArgs e)
{
    inlineReportSlot1.Prepare();
}
```

#### **Step 24**

Click "Start Debugging" on the Visual Studio toolbar in order to run application.

| File | Edit  | View  | Refactor | Project | Build | Debug  | Team       | Data | Tools | Test | Window | Help |                   |
|------|-------|-------|----------|---------|-------|--------|------------|------|-------|------|--------|------|-------------------|
| 16   | -     | - 🞽   | 🖬 🥥   )  | 6 🗈 🛍   | 9     | (° - 4 | <b>-</b> - |      | Debug |      | - 🛛 🌁  |      | - 🖂 🛃 🖄 🏷 🛃 💶 - 🖕 |
| 1    | - 🗟 🎙 | L_ A≳ | 1 🗐 👘 🕯  |         | 2   🗆 | , in G | şa 🗛 🗸     | 2.3  | -, ,  |      |        |      |                   |

Click the "Report" button in the opened application window.

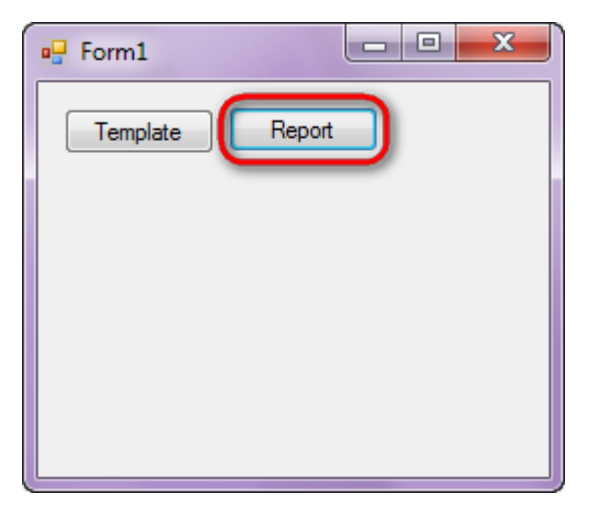

Generated report will open with Report Viewer.

| 👌 documer | nt1 - Preview report     |                   | No. of Concession, Name of Street, or other |              |   |
|-----------|--------------------------|-------------------|---------------------------------------------|--------------|---|
| File Vie  | w Navigate Document Help |                   | 2.0                                         |              |   |
|           |                          |                   | 3 0                                         |              | ^ |
|           |                          |                   |                                             |              |   |
|           |                          |                   |                                             |              |   |
|           | Company                  | Address           | Contact                                     | Phone        |   |
| 1         |                          |                   |                                             |              |   |
|           | Alfreds Futterkiste      | Obere Str. 57     | Maria Anders                                | 030-0074321  |   |
|           |                          | Avda da la        |                                             |              |   |
|           | Emparedades y bolad      | Constitución 2222 | Ana Trujillo                                | (5) 555-4729 | - |
|           | Emparedados y helad      | Constitución 2222 |                                             |              |   |
|           | Ernst Handel             | Kirchgasse 6      | Roland Mendel                               | 7675-3425    |   |
|           |                          | -                 |                                             |              |   |
|           | Toms Spezialitäten       | Luisenstr. 48     | Karin Josephs                               | 0251-031259  |   |
|           |                          |                   |                                             |              |   |
|           | Company                  | Address           | Contact                                     | Phone        |   |
|           |                          |                   |                                             |              |   |
|           |                          |                   |                                             |              |   |
|           |                          |                   |                                             |              |   |

In order to edit template, close Report Viewer and press "Template" on the application form.

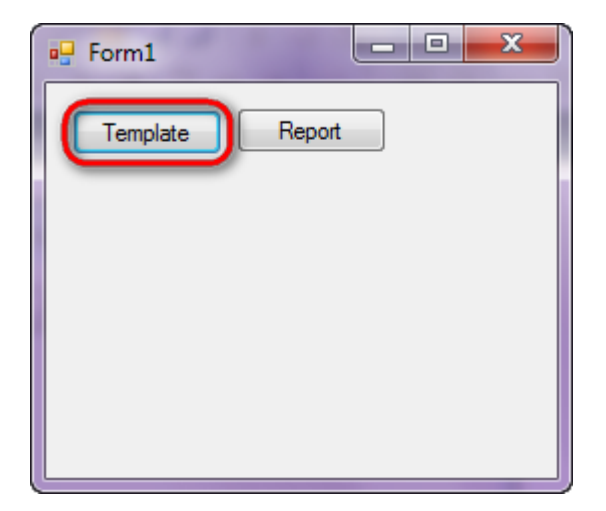

Similar application sample is located in the following folder "Samples\Report Sharp-Shooter\CSharp\Simple List".

Similar sample in the Samples Center is Reports\Simple Reports\List.

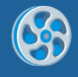

## Page Size, Multipage Template

Template of a report containing two pages of different size. Each page contains information on page number and size.

### Step 1

Create new project in Microsoft Visual Studio. Select New\Project from the main menu.

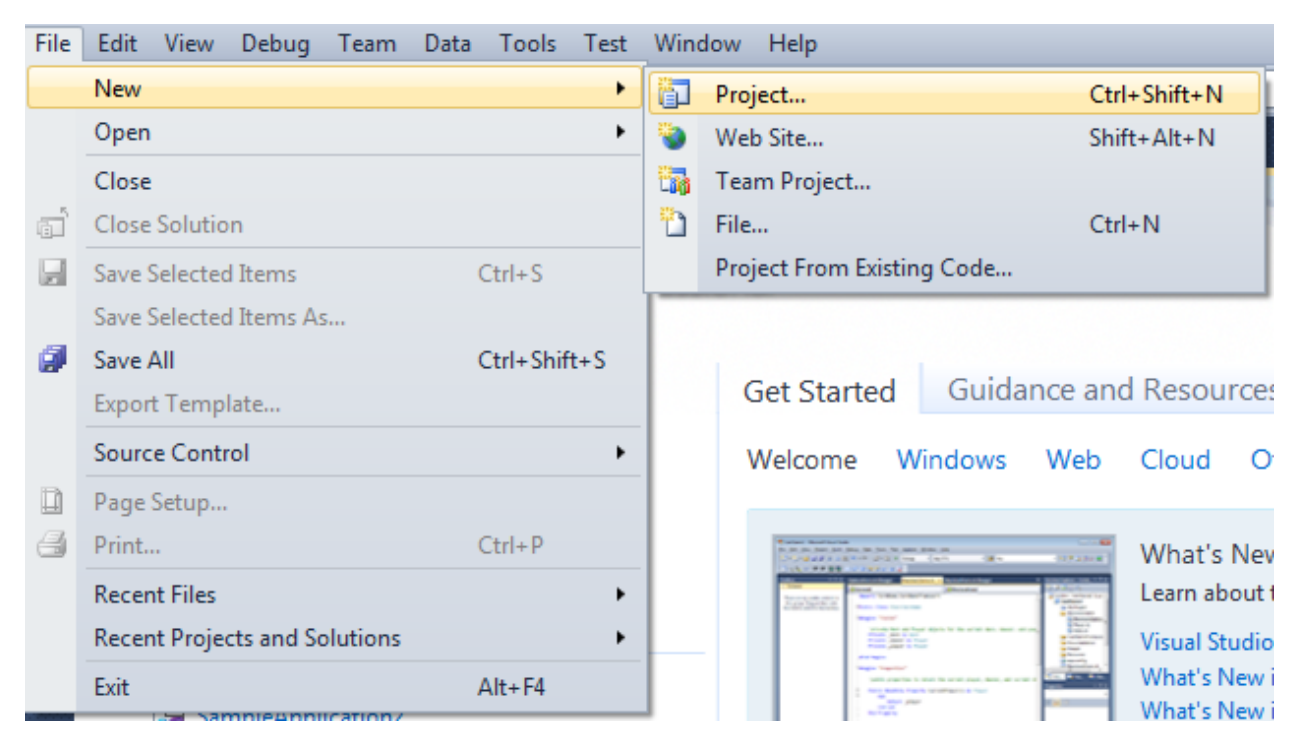

Select Windows Forms Application, set project name – "Page", set directory to save the project to.

| New Project                                                                     |      |                     |                                        |                                                                               | ? <mark>×</mark>                                                |
|---------------------------------------------------------------------------------|------|---------------------|----------------------------------------|-------------------------------------------------------------------------------|-----------------------------------------------------------------|
| Recent Templates                                                                |      | .NET Fra            | mework 4 🔹 Sort by: Default            |                                                                               | Search Installed Templates                                      |
| Installed Templates  Visual C#                                                  |      | <b></b> ¢#          | Windows Forms Application              | Visual C#                                                                     | Type: Visual C#<br>A project for creating an application with a |
| Windows<br>Web                                                                  |      | <b>**</b>           | WPF Application                        | Visual C#                                                                     | Windows Forms user interface                                    |
| ▷ Office<br>Cloud<br>Reporting                                                  |      | en<br>E <b>G</b> \$ | Console Application                    | Visual C#                                                                     |                                                                 |
| <ul> <li>SharePoint</li> <li>Silverlight</li> </ul>                             |      | rc#                 | Class Library                          | Visual C#                                                                     |                                                                 |
| Test<br>WCF                                                                     |      | <sup>∞</sup> c≭     | WPF Browser Application                | Visual C#                                                                     |                                                                 |
| Workflow  Other Languages                                                       |      | C≇                  | Empty Project                          | Visual C#                                                                     |                                                                 |
| <ul> <li>Other Project Type</li> <li>Database</li> <li>Test Projects</li> </ul> | es   | <b>_</b> c#         | Windows Service                        | Visual C#                                                                     |                                                                 |
| Online Templates                                                                |      | •••                 | WPF Custom Control Library             | Visual C#                                                                     |                                                                 |
|                                                                                 |      | ₹ <sup>CP</sup>     | WPF User Control Library               | Visual C#                                                                     |                                                                 |
|                                                                                 |      | <mark>,</mark> c≉   | Windows Forms Control Library          | Visual C#                                                                     |                                                                 |
| Name:                                                                           | Page |                     |                                        |                                                                               |                                                                 |
| Location:                                                                       | c:/  |                     | \documents\visual studio 2010\Projects | •                                                                             | Browse                                                          |
| Solution name:                                                                  | Page |                     |                                        | <ul><li>Create directory for solution</li><li>Add to source control</li></ul> |                                                                 |
|                                                                                 |      |                     |                                        |                                                                               | OK Cancel                                                       |
|                                                                                 |      |                     |                                        |                                                                               |                                                                 |

Change the project properties. Select the Project\Page Properties... item in the main menu.

| 🗙 Page - Microsoft Visual Studio (Administrator) |    |                       |         |            |                        |           |           |           |              |         |       |
|--------------------------------------------------|----|-----------------------|---------|------------|------------------------|-----------|-----------|-----------|--------------|---------|-------|
| File                                             | E  | dit                   | View    | Proje      | ect                    | Build     | Debug     | Team      | Data         | Format  | Tools |
| 1                                                | -  | •                     | - 🖻     | <b>1</b>   | Ad                     | ld Wind   | ows Form  | ı         |              |         |       |
| 1                                                |    | ļ₽.                   | 후 릐     |            | Ad                     | ld User ( | Control   |           |              |         |       |
| -                                                | -  |                       |         | <b>B</b> ) | Ad                     | ld Com    | ponent    |           |              |         |       |
| 릠                                                | ۲o | rm1.                  | cs [Des | <b>9</b> 3 | Ad                     | ld Class. |           |           |              | Shift+A | lt+C  |
| )ata S                                           | Ĩ  |                       | _       | 8::        | Add New Item           |           |           |           | Ctrl+Shift+A |         |       |
| Sourc                                            |    |                       | Form1   | :::        | Add Existing Item      |           |           |           | Shift+Alt+A  |         |       |
| 0<br>• •                                         |    |                       |         |            | Exe                    | clude Fr  | om Proje  | ct        |              |         |       |
| ÷.                                               |    |                       |         | ð          | Show All Files         |           |           |           |              |         |       |
| oolb                                             |    |                       |         |            | Ad                     | ld Refer  | ence      |           |              |         |       |
| ×                                                |    | Add Service Reference |         |            |                        |           |           |           |              |         |       |
|                                                  |    |                       |         |            | Set as StartUp Project |           |           |           |              |         |       |
|                                                  |    |                       |         | 44         | Re                     | fresh Pr  | oject Too | lbox Iten | ns           |         |       |
|                                                  |    |                       |         |            | Pa                     | ge Prop   | erties    |           |              |         |       |
|                                                  |    |                       |         | _          | _                      |           |           |           | 6            | 5       |       |

Select the Target framework\.NET Framework4 item in the Application tab.

| Application     | Configuration: N/A                                     |
|-----------------|--------------------------------------------------------|
| Build           |                                                        |
| Build Events    | Assembly name:                                         |
|                 | SimpleReport                                           |
| Debug           | Target framework:                                      |
| Resources       | .NET Framework 4 Client Profile                        |
| Services        | .NET Framework 2.0<br>.NET Framework 3.0               |
| Settings        | .NET Framework 3.5<br>NET Framework 3.5 Client Profile |
| Reference Paths | .NET Framework 4 Client Profile                        |
|                 |                                                        |

Press the "Yes" button in the opened window.

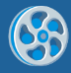

| Target Fran | mework Change                                                                                                    |
|-------------|----------------------------------------------------------------------------------------------------|
| ?           | Changing the Target Framework requires that the current project be<br>closed and then reopened.<br>Any unsaved changes within the project will be automatically saved.<br>Changing Target Framework may require manual modification of<br>project files in order to build.<br>Are you sure you want to change the Target Framework for this project? |
|             | Yes No Help                                                                                                    |

Open main form of the application by double click on the "Form1.cs" in the Solution Explorer.

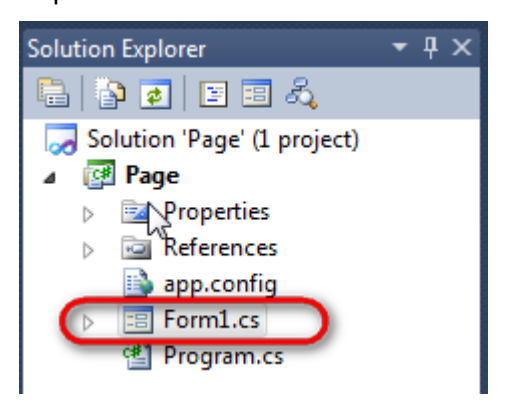

Click on the "ReportManager" on the Toolbox and place this component onto the form. This component is designed to store collections of report templates and data sources.

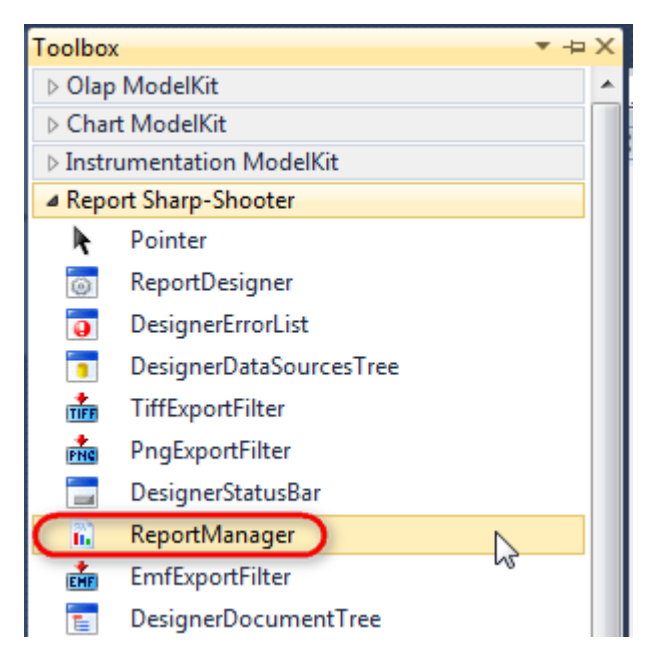

The component is available in the lower part of the window.

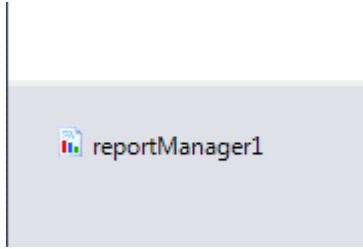

On the property grid, initialize OwnerForm property of the ReportManager by selecting the form it is located on.

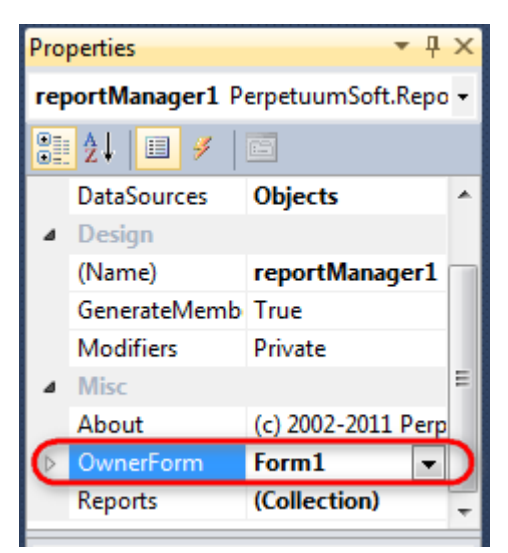

## Step 5

Double click on ReportManager to open ReportManager editor.

| Form1.cs [Design]* × |                      |                  |     |           |
|----------------------|----------------------|------------------|-----|-----------|
|                      |                      |                  |     |           |
|                      | ReportManager edito  | or               |     |           |
|                      | Reports Data sources |                  |     |           |
|                      |                      |                  | Z * |           |
|                      |                      |                  |     |           |
|                      |                      |                  |     |           |
|                      |                      |                  |     |           |
|                      |                      |                  |     |           |
|                      |                      |                  |     |           |
|                      |                      |                  |     |           |
|                      |                      |                  |     |           |
|                      |                      |                  |     |           |
|                      |                      |                  |     |           |
|                      | Add Dele             | ete Run Designer |     |           |
|                      | FileReportSlot       |                  |     | OK Cancel |
|                      | UrlReportSlot        |                  |     |           |
|                      |                      |                  |     |           |

On the "Reports" tab click "Add" and select "InlineReportSlot".

## Step 6

Set name of the report in the property ReportName – "Page".

Click "Run Designer" to open template editor Report Designer.

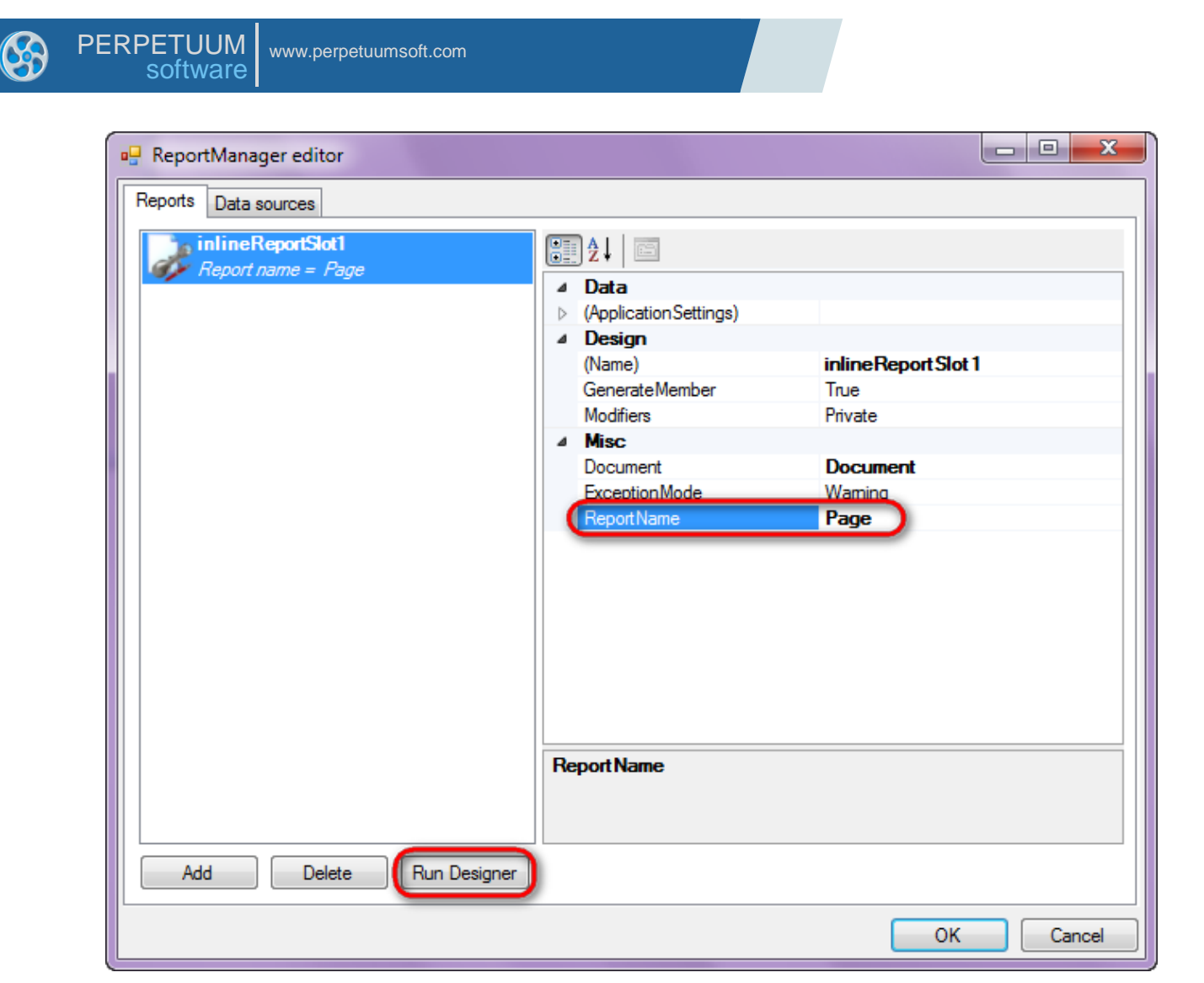

Create new empty report – select File\New from the main menu.

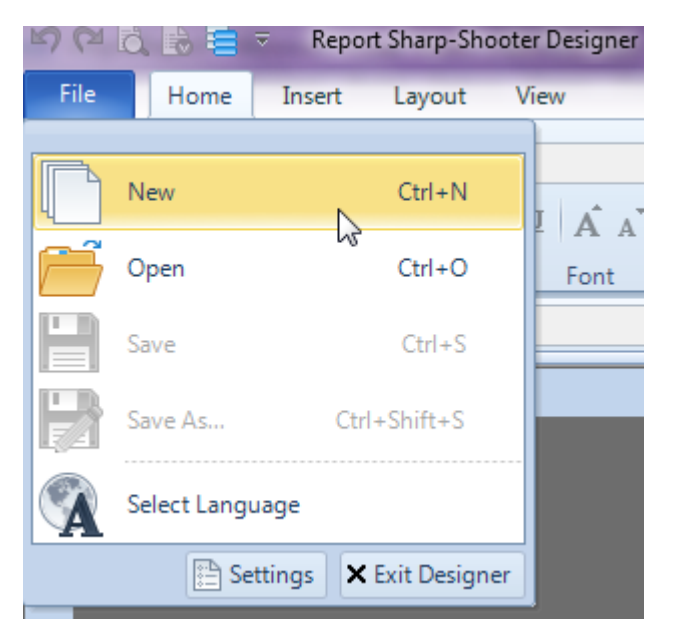

Select "Blank Report" in the Wizards Gallery and click "OK".

| • | PERPETUUM<br>software | www.perpetuumsoft.com |                |    |        |
|---|-----------------------|-----------------------|----------------|----|--------|
|   |                       |                       |                |    |        |
|   | 📴 Wizards Gall        | ery                   |                |    |        |
|   | New Saved             |                       |                |    |        |
|   | Blank Report          |                       |                |    |        |
|   | Standard Repo         | ort                   |                |    |        |
|   | Pivot table Re        | port                  |                |    |        |
|   |                       |                       |                |    |        |
|   |                       |                       |                |    |        |
|   |                       |                       |                |    |        |
|   |                       |                       |                |    |        |
|   |                       |                       | Load from file | ОК | Cancel |
|   |                       |                       |                |    |        |

23

## Step 8

Click the "Properties" tab of the tool window in the right part of the designer.

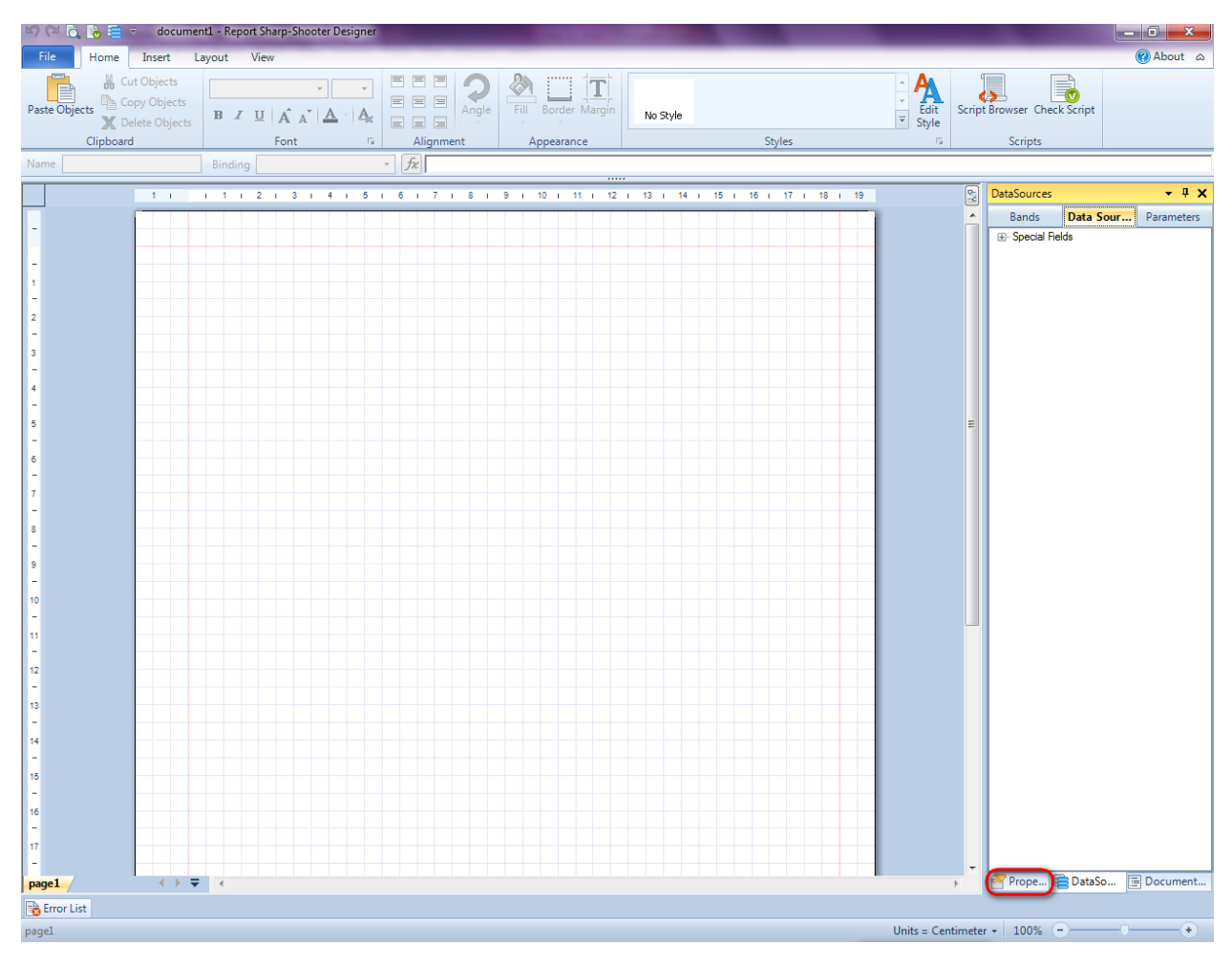

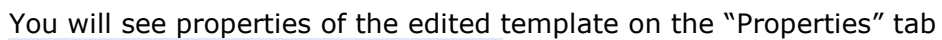

| Pro                                                                                                    | perties          | <b>→</b> Å ×             |  |  |  |  |  |
|----------------------------------------------------------------------------------------------------|------------------|--------------------------|--|--|--|--|--|
| docum gt1 Document                                                                                              |                  |                          |  |  |  |  |  |
|                                                                                                    | ]⊉↓ 🖻            |                          |  |  |  |  |  |
| 4                                                                                                    | Appearance       |                          |  |  |  |  |  |
| ⊳                                                                                                    | GraphicsSettings | PerpetuumSoft.Reporting. |  |  |  |  |  |
|                                                                                                    | MasterReport     |                          |  |  |  |  |  |
|                                                                                                    | ShowObjectBour   | True                     |  |  |  |  |  |
| ۵                                                                                                    | Behaviour        |                          |  |  |  |  |  |
|                                                                                                    | DoublePass       | False                    |  |  |  |  |  |
|                                                                                                    | InvalidRenderLer | ThrowException           |  |  |  |  |  |
| ۵                                                                                                    | Design           |                          |  |  |  |  |  |
|                                                                                                    | Name             | document 1               |  |  |  |  |  |
| 4                                                                                                    | Grid Settings    |                          |  |  |  |  |  |
|                                                                                                    | GridStep         | 0,5 cm                   |  |  |  |  |  |
|                                                                                                    | ShowGrid         | True                     |  |  |  |  |  |
|                                                                                                    | SnapToGrid       | True                     |  |  |  |  |  |
| ۵                                                                                                    | Misc             |                          |  |  |  |  |  |
|                                                                                                    | DataSources      | (Collection)             |  |  |  |  |  |
|                                                                                                    | Delete EmptyPage | False                    |  |  |  |  |  |
|                                                                                                    | Description      |                          |  |  |  |  |  |
|                                                                                                    | MetricUnit       | Centimeter               |  |  |  |  |  |
|                                                                                                    | Parameters       | (Collection)             |  |  |  |  |  |
|                                                                                                    | Title            |                          |  |  |  |  |  |
| 4                                                                                                    | Render           |                          |  |  |  |  |  |
|                                                                                                    | StyleSheet       |                          |  |  |  |  |  |
| 4                                                                                                    | Script           |                          |  |  |  |  |  |
|                                                                                                    | CommonScript     |                          |  |  |  |  |  |
|                                                                                                    | CompilerVersion  |                          |  |  |  |  |  |
|                                                                                                    | CustomLanguage   |                          |  |  |  |  |  |
|                                                                                                    | GenerateScript   |                          |  |  |  |  |  |
|                                                                                                    | Imports          |                          |  |  |  |  |  |
|                                                                                                    | ScriptLanguage   | VisualBasicNET           |  |  |  |  |  |
|                                                                                                    |                  |                          |  |  |  |  |  |
| CommonScript<br>Determines code of the main script sections.<br>Allows you to declare global script variables a |                  |                          |  |  |  |  |  |
| <b>***</b>                                                                                                    | riope            | Boom Document            |  |  |  |  |  |

Set property ScriptLanguage = CSharp.

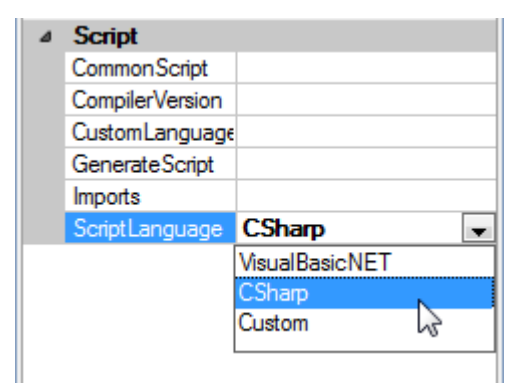

Press the 🖃 button in Properties. Select the "page1 Page" item in the combo box.

| Properties                  | <b>-</b> ₽ X     |  |  |  |  |  |
|-----------------------------|------------------|--|--|--|--|--|
| document1 Document          |                  |  |  |  |  |  |
| document1 Document          |                  |  |  |  |  |  |
| page1 Page                  |                  |  |  |  |  |  |
| GraphicsSettings PerpetuumS | Soft.Reporting.[ |  |  |  |  |  |

You will see properties of the edited page in the "Properties" tab of Tool Window in the right part of the designer.

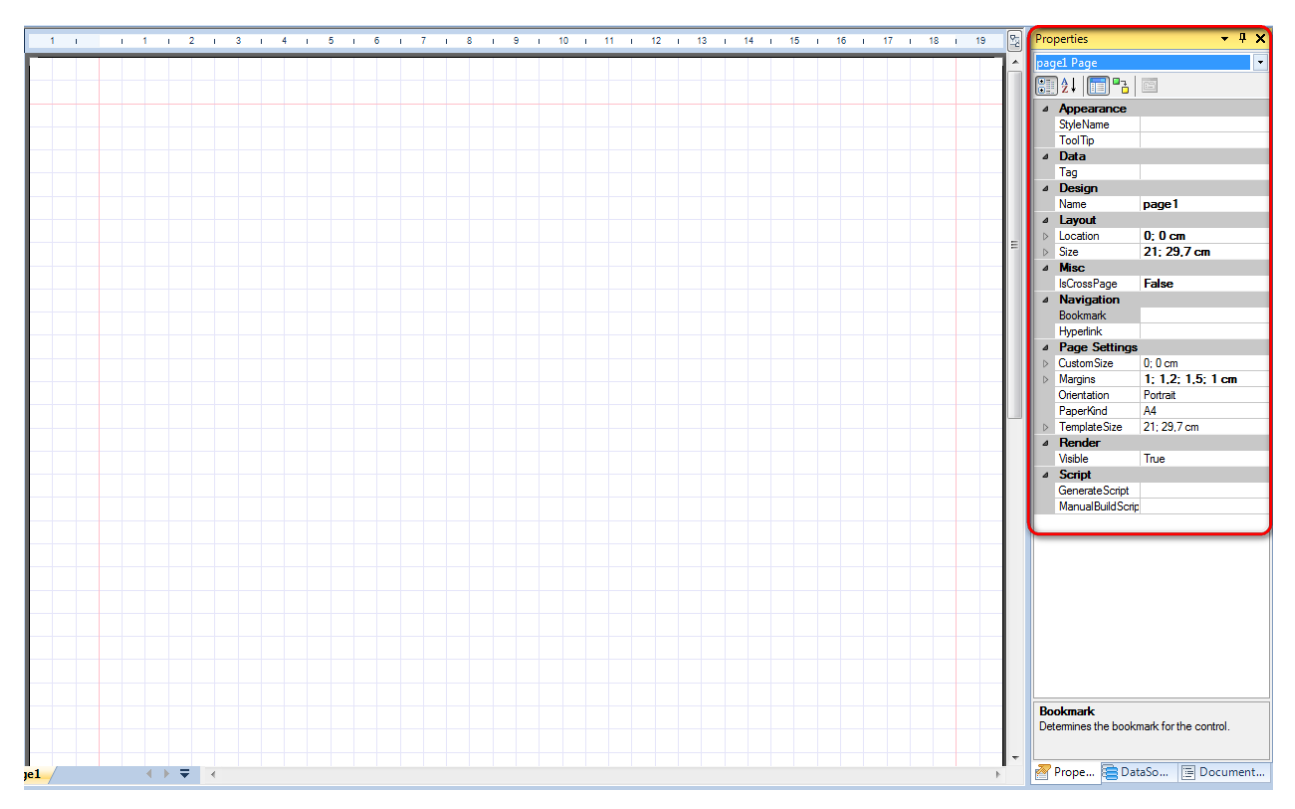

Set the PaperKind = Custom property. Click the  $\triangleright$  button which is located to the left from CustomSize and set X = 10 cm; Y = 7 cm.

PERPETUUM www.perpetuumsoft.com

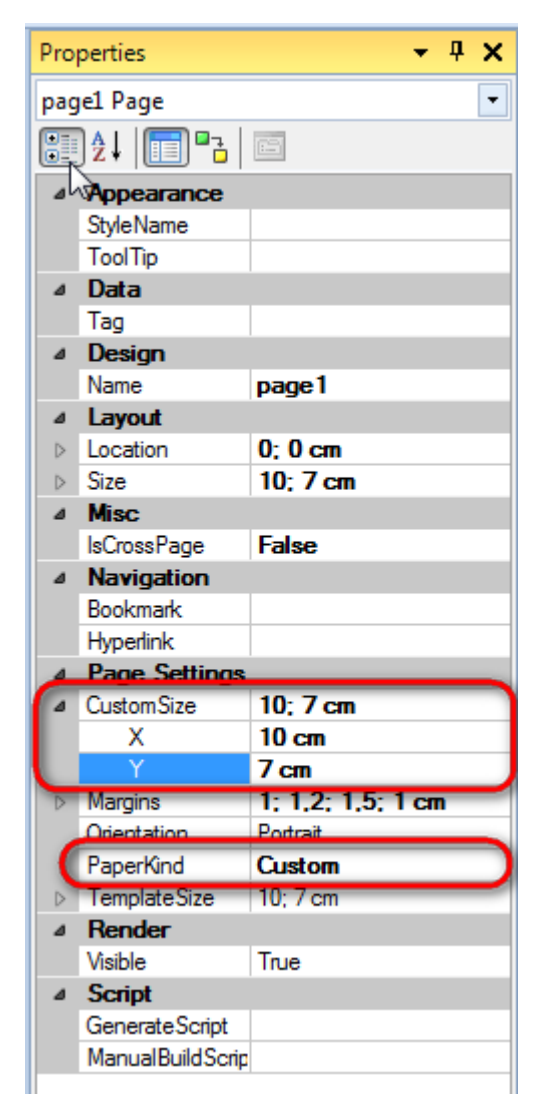

To make the report template preview more convenient, change zoom in the toolbar. Set value to "150%".

|            |        |  | ۵     | Design           |                   |
|------------|--------|--|-------|------------------|-------------------|
| De Zoom    | 53     |  |       | Name             | page1             |
| 20011      |        |  | ⊿     | Layout           |                   |
| Zoom       |        |  | ⊳     | Location         | 0; 0 cm           |
| 20011      |        |  | ⊳     | Size             | 10; 7 cm          |
| 200%       |        |  | ۵     | Misc             |                   |
| 100%       |        |  |       | IsCrossPage      | False             |
| 0 100%     |        |  | ۵     | Navigation       |                   |
| 0 75%      |        |  |       | Bookmark         |                   |
| @ F00/     |        |  |       | Hyperlink        |                   |
| 0 50%      |        |  | 4     | Page Settings    | 10.7              |
| 0 25%      |        |  | 4     | CustomSize       | 10; / cm          |
|            |        |  |       | ~                |                   |
| page width |        |  |       | Marrine          | 1 · 1 2 · 1 5 · 1 |
| whole page |        |  | V     | Orientation      | Portrait          |
|            |        |  |       | PaperKind        | Custom            |
| 💽 custom   | 0 %    |  | ⊳     | TemplateSize     | 10:7 cm           |
| OK         | Cancel |  | ۵     | Render           |                   |
|            | Cancer |  |       | Visible          | True              |
|            |        |  | <br>۵ | Script           |                   |
|            |        |  |       | GenerateScript   |                   |
|            |        |  |       | ManualBuildScrip | 1                 |
|            |        |  |       |                  |                   |
|            |        |  |       |                  |                   |
|            |        |  |       |                  |                   |
|            |        |  |       |                  |                   |
|            |        |  |       |                  |                   |
|            |        |  |       |                  |                   |
|            |        |  |       |                  |                   |
|            |        |  |       |                  |                   |
|            |        |  |       |                  |                   |
|            |        |  | v     |                  |                   |
|            |        |  | V.    | limetion         |                   |
|            |        |  | 1.0   | liection         |                   |
|            |        |  |       |                  |                   |
|            |        |  | 200   | Denne Denne      | -C- III D-        |

G

Click the  $\triangleright$  button. That is located to the left from the Margins property, set all values to "0".

| ⊿                | Page Settings |               |
|------------------|---------------|---------------|
| $\triangleright$ | CustomSize    | 10; 7 cm      |
| F                | Margins       | 0; 0; 0; 0 cm |
| K.               | Bottom        | 0 cm          |
| 2                | Left          | 0 cm          |
|                  | Right         | 0 cm          |
| L                | Тор           | 0 cm          |
|                  | Orientation   | Portrait      |
|                  | PaperKind     | Custom        |
| $\triangleright$ | TemplateSize  | 10; 7 cm      |

## **Step 11**

Press the "TextBox" button in the Insert tab in the group Text.

Click on the template area to add the TextBox element.

Click the "Script Browser" button in the Home tab in the group Scripts.

| File       | Home             | Insert                                   | Layout | t View | Format     |      |            |                    |          |                      |                             |
|------------|------------------|------------------------------------------|--------|--------|------------|------|------------|--------------------|----------|----------------------|-----------------------------|
| Paste Obje | cts 🔏 C<br>C 🔭 C | ut Objects<br>opy Objects<br>elete Objec | s B    | IU     | ·<br>A A A | · Ac | EEE<br>EEE | Fill Border Margin | No Style | ÷ A<br>Edit<br>Style | Script Browser Check Script |
|            | Clipboar         | d                                        |        | Fo     | nt         | Es.  | Alignment  | Appearance         | Styles   | Gr.                  | Scripts                     |

Right-click on TextBox1 in the DocumentTree. Select Bindings\Value in appeared context menu.

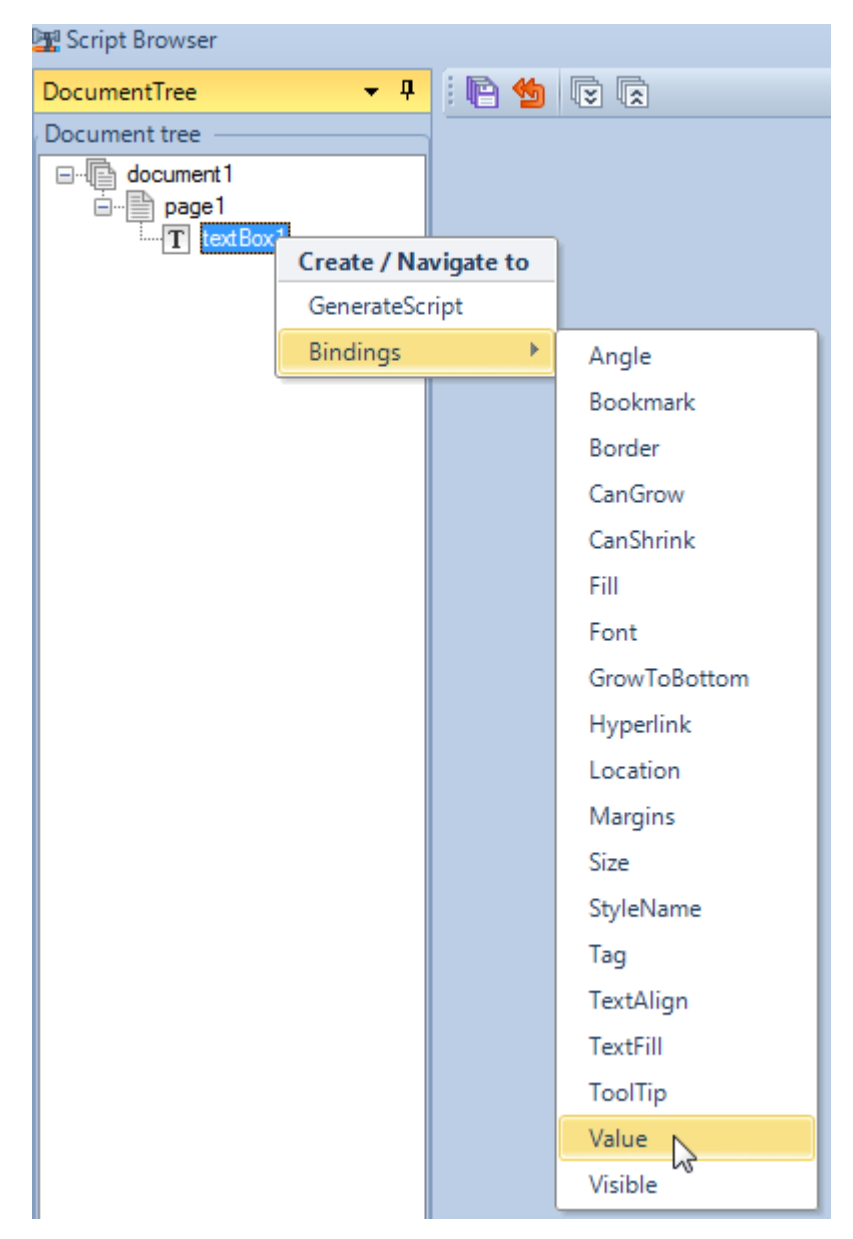

In the opened window, write the following code:

"Page №" + PageNumber.ToString() + " of " + PageCount.ToString() + ". 10x7 cm".

Click the "Save all" button and close the Script Browser.

### Step 12

Press the "NewPage" button in the Insert tab in the group Page to add a new template.

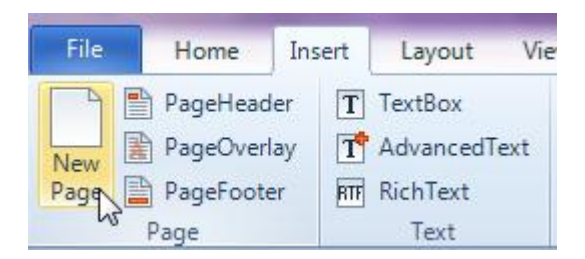

To switch between pages use tabs in the left lower corner.

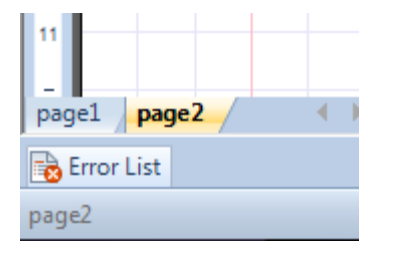

#### **Step 13**

Go to properties of the page2. Set properties PaperKind = A5, Orientation = Landscape.

PERPETUUM www.perpetuumsoft.com

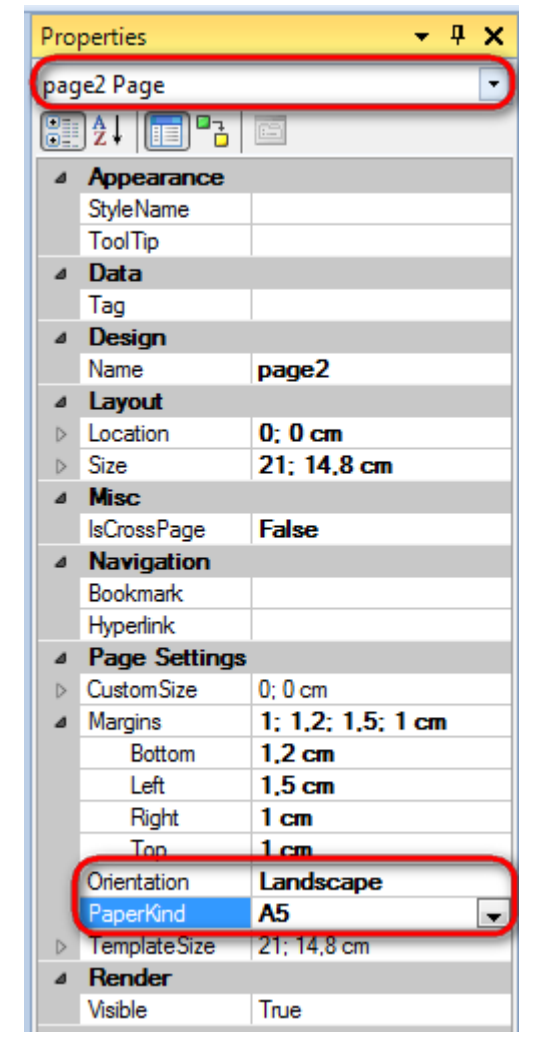

### Step 14

Add the TextBox element to page2. Open Script Browser. Right click on the TextBox2 item in the DocumeentTree. Select Bindings\Value in the appeared context menu. Add the following script in the opened window: "Page №" + PageNumber.ToString() + " of " + PageCount.ToString() + ". A5, Landscape."+ "Page2, zoom 100%".

Press the "Save all" button and close Script Browser.

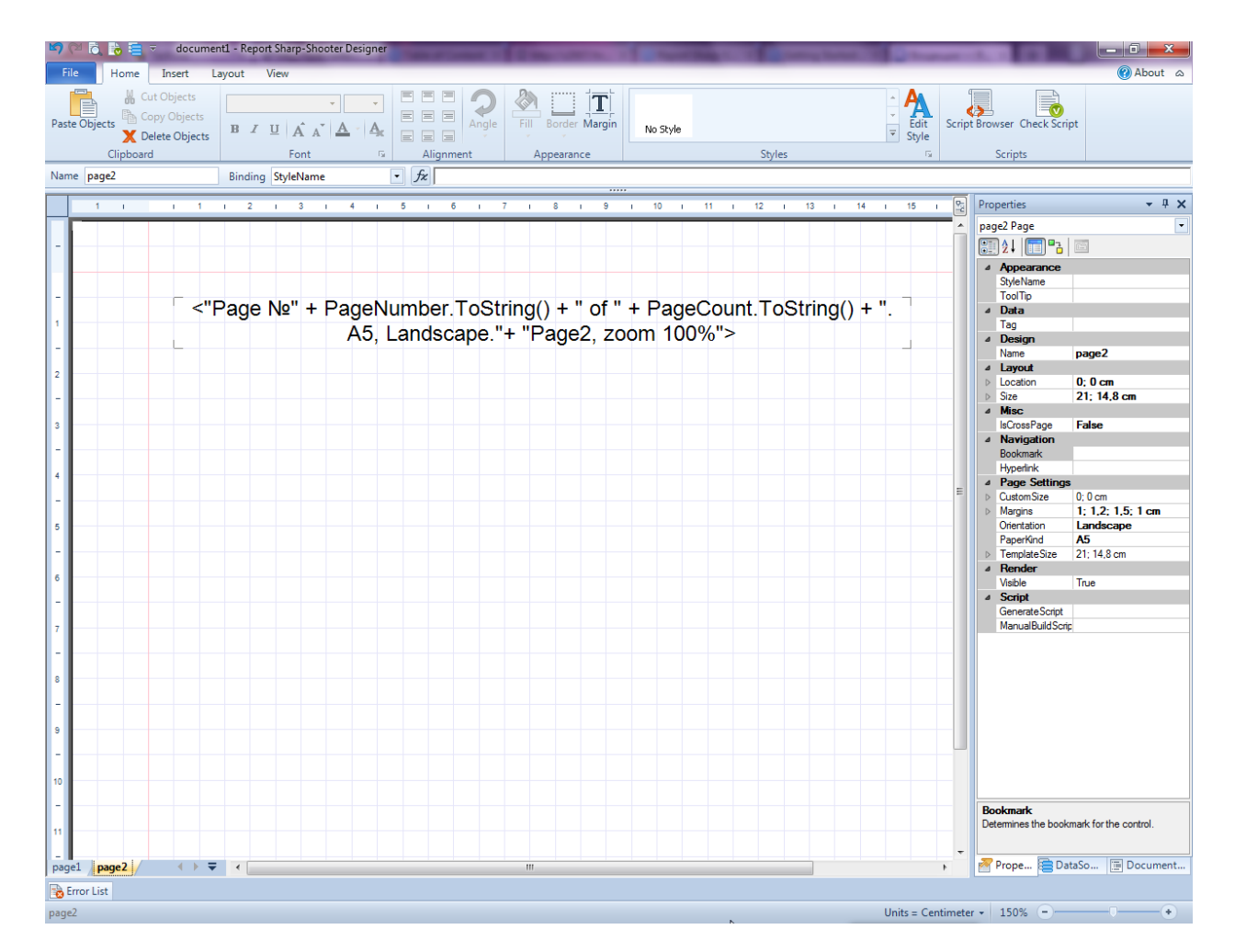

Save the template, close Report Designer.

## Step 16

Right click on the form and select "View Code" in the context menu to view code.

| Form1.cs [Design]* × |          |               |        |
|----------------------|----------|---------------|--------|
| - Form1              |          | - • •         |        |
|                      |          |               |        |
|                      | F        | View Code     | F7     |
|                      | 8        | Lock Controls | NS     |
|                      | Ē.       | Paste         | Ctrl+V |
|                      | 3        | Properties    |        |
|                      | _        |               |        |
|                      |          |               |        |
|                      |          |               |        |
|                      |          |               |        |
|                      |          |               |        |
|                      | <b>.</b> |               |        |

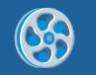

To display the report, add the code to the class constructor. Write the RenderComplited event handler of the InlineReportSlot object.

```
public Form1()
{
    InitializeComponent();
    inlineReportSlot1.RenderCompleted += new
EventHandler(reportSlot_RenderCompleted);
    private void reportSlot_RenderCompleted(object sender, EventArgs e)
    {
        using (PerpetuumSoft.Reporting.View.PreviewForm previewForm = new
PerpetuumSoft.Reporting.View.PreviewForm(inlineReportSlot1))
        {
            previewForm.WindowState = FormWindowState.Maximized;
            previewForm.ShowDialog(this);
        }
    }
}
```

### Step 17

Get back to the application form by clicking the "Form1.cs[Design]" tab.

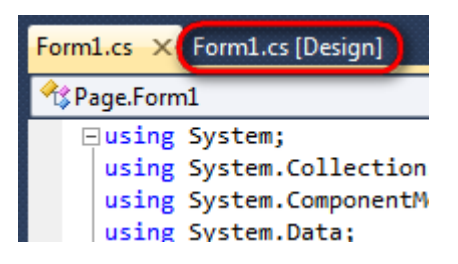

Add two buttons onto the form (drag and drop the "Button" element from the Toolbox onto the form).

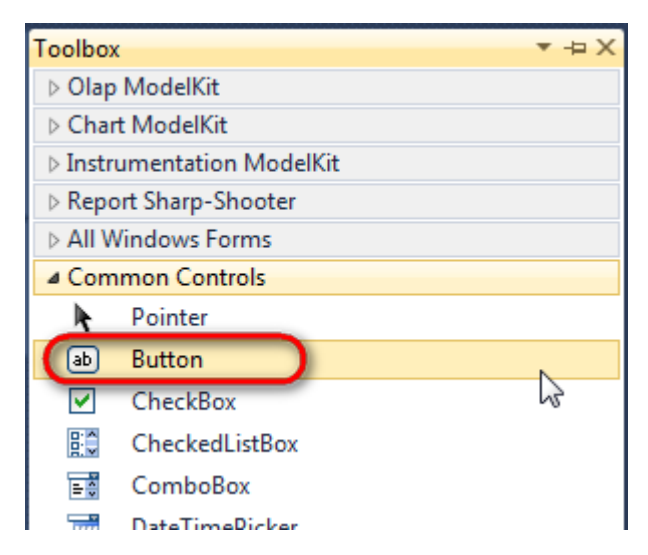

Select the Button element in the form, edit the Text property in the property grid. Set Text = Template for the first button and Text = Report for the second one.

| PE | RPETUU<br>softwa | M www<br>re        | v.perpetuumsof        | t.com                                                                                                    |                                                                                                    |                                                                                                    |                                                                                                    |                                                  |                                                                                                    |                                                                                                    |
|----|------------------|--------------------|-----------------------|----------------------------------------------------------------------------------------------------|----------------------------------------------------------------------------------------------------|----------------------------------------------------------------------------------------------------|----------------------------------------------------------------------------------------------------|--------------------------------------------------|----------------------------------------------------------------------------------------------------|----------------------------------------------------------------------------------------------------|
|    |                  |                    |                       |                                                                                                    |                                                                                                    |                                                                                                    |                                                                                                    |                                                  |                                                                                                    | 1.24                                                                                                    |
|    | Properties       |                    |                       | Ψ×                                                                                                    | Prop                                                                                                    | perties                                                                                                    |                                                                                                    |                                                  |                                                                                                    | łΧ                                                                                                    |
|    | button1 Sys      | tem.Win            | dows.Forms.E          | Buttc 👻                                                                                                    | but                                                                                                    | ton2 System.W                                                                                                    | /indo                                                                                                    | ws.Form                                          | s.But                                                                                                    | tc -                                                                                                    |
|    | 8≣ 2↓ 💷          | 9                  | 2                     |                                                                                                    |                                                                                                    | <b>≵↓</b> 🔳 🖋                                                                                                    | 65                                                                                                    |                                                  |                                                                                                    |                                                                                                    |
|    | ImageIn          | dex [              | (none)                | ~                                                                                                    |                                                                                                    | ImageIndex                                                                                                    |                                                                                                    | (none)                                           |                                                                                                    |                                                                                                    |
|    | ImageKe          | y [                | (none)                |                                                                                                    |                                                                                                    | ImageKey                                                                                                    |                                                                                                    | (none)                                           |                                                                                                    |                                                                                                    |
|    | ImageLis         | st (               | (none)                |                                                                                                    |                                                                                                    | ImageList                                                                                                    | (no                                                                                                    | ne)                                              |                                                                                                    |                                                                                                    |
|    | RightTol         | .eft               | No                    |                                                                                                    |                                                                                                    | RightToLeft                                                                                                    | No                                                                                                    |                                                  |                                                                                                    |                                                                                                    |
|    | Text             |                    | Template              | -)                                                                                                    | C                                                                                                    | Text                                                                                                    | Rep                                                                                                    | oort ]                                           |                                                                                                    |                                                                                                    |
|    | TextAlig         | n l                | MiddleCenter          |                                                                                                    |                                                                                                    | TextAlign                                                                                                    | Mid                                                                                                    | IdleCent                                         | er                                                                                                    |                                                                                                    |
|    | TextImag         | geRelati (         | Overlay               |                                                                                                    |                                                                                                    | TextImageRela                                                                                                    | ti Ove                                                                                                    | erlay                                            |                                                                                                    |                                                                                                    |
|    | UseMne           | monic              | True                  |                                                                                                    |                                                                                                    | UseMnemonic                                                                                                    | Tru                                                                                                    | e                                                |                                                                                                    |                                                                                                    |
|    | UseVisua         | IStyleB.           | True                  |                                                                                                    |                                                                                                    | UseVisualStyle                                                                                                    | 3 Tru                                                                                                    | e                                                |                                                                                                    |                                                                                                    |
|    | UseWait          | Cursor             | False                 |                                                                                                    |                                                                                                    | UseWaitCursor                                                                                                    | Fals                                                                                                    | e                                                |                                                                                                    |                                                                                                    |
|    | PE               | PERPETUU<br>softwa | PERPETUUM<br>software | PERPETUUM<br>software<br>Properties<br>button1 System.Windows.Forms.E<br>button1 System.Windows.Forms.E<br>DimageIndex (none)<br>ImageList (none)<br>ImageList (none)<br>ImageList (none)<br>ImageList (none)<br>ImageList (none)<br>Text Template<br>TextAlign MiddleCenter<br>TextAlign MiddleCenter<br>TextImageRelati Overlay<br>UseMnemonic True<br>UseVisualStyleB True<br>UseWaitCursor False | Properties  Properties button1 System.Windows.Forms.Buttc  Description Description Descrip | Properties   Properties  button1 System.Windows.Forms.Buttc  button1 System.Windows.Forms.Buttc  imageIndex  ImageIndex  ImageIndex  ImageList  (none)  ImageList  (none)  RightToLeft  No  Text  TextAlign  MiddleCenter  TextAlign  MiddleCenter  TextImageRelati  Overlay  UseWisualStyleB  True  UseWaitCursor  False | Properties       ImageIndex       ImageIndex <th>Properties<br/>button1 System.Windows.Forms.Buttc</th> <th>Properties       Properties         button1 System.Windows.Forms.Buttc         ImageIndex       (none)         ImageIndex       (none)         ImageList       (none)         ImageList       (none)         ViseMnemonic       True         UseVisualStyleB       True         UseWaitCursor       False</th> <th>Properties       Properties         button1 System.Windows.Forms.Buttc         Difference         ImageIndex         ImageIndex         ImageIndex         ImageList         ImageList         ImageList         ImageRelati         Overlay         UseMnemonic         True         UseWaitCursor</th> | Properties<br>button1 System.Windows.Forms.Buttc | Properties       Properties         button1 System.Windows.Forms.Buttc         ImageIndex       (none)         ImageIndex       (none)         ImageList       (none)         ImageList       (none)         ViseMnemonic       True         UseVisualStyleB       True         UseWaitCursor       False | Properties       Properties         button1 System.Windows.Forms.Buttc         Difference         ImageIndex         ImageIndex         ImageIndex         ImageList         ImageList         ImageList         ImageRelati         Overlay         UseMnemonic         True         UseWaitCursor |

Create the Click event handlers for the buttons – double click on the Button element in the form. Add code for report generation to the event handler. For example, use the following code:

```
private void button1_Click(object sender, EventArgs e)
{
    inlineReportSlot1.DesignTemplate();
}
private void button2_Click(object sender, EventArgs e)
{
    inlineReportSlot1.Prepare();
}
```

#### **Step 18**

Click "Start Debugging" in the Visual Studio toolbar in order to run application.

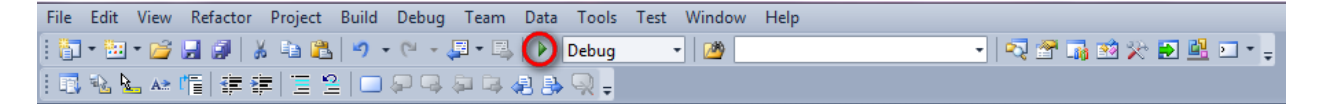

Click the "Report" button in the opened application window.

| - Form1    |        |
|------------|--------|
| Template F | Report |
|            | _      |
|            |        |
|            |        |
|            |        |

The generated report can be opened with Report Viewer.

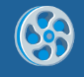

| Fil Ver Neiget Doumert Hep<br>Page №1 of 1. 10x7 cm<br>Page №2 of 2. A5, Landscape.Page2, zoom 100% | of document1 - Preview report    |                                         | ×     |
|----------------------------------------------------------------------------------------------------|----------------------------------|-----------------------------------------|-------|
| Page №1 of 1. 10x7 cm<br>Page №2 of 2. A5, Landscape.Page2, zoom 100%                               | File View Navigate Document Help |                                         |       |
| Page №1 of 1. 10x7 cm<br>Page №2 of 2. A5, Landscape.Page2, zoom 100%                               | 🖶 🛀 💾 🕽 I 🖬 🚜 🗟 🔝 🕐 🍳 🔍 🥰 I 🛅    | 158 % 🔹 🗋 🔚 🕇 🕇 🤳 🛣 🎯                   | <br>_ |
| Page №2 of 2. A5, Landscape.Page2, zoom 100%                                                        |                                  | Page №1 of 1. 10x7 cm                   |       |
|                                                                                                    | Page                             | №2 of 2. A5, Landscape.Page2, zoom 100% |       |
| K                                                                                                   |                                  |                                         |       |
|                                                                                                    | 4                                |                                         |       |

In order to edit the template, close Report Viewer and press "Template" in the application form.

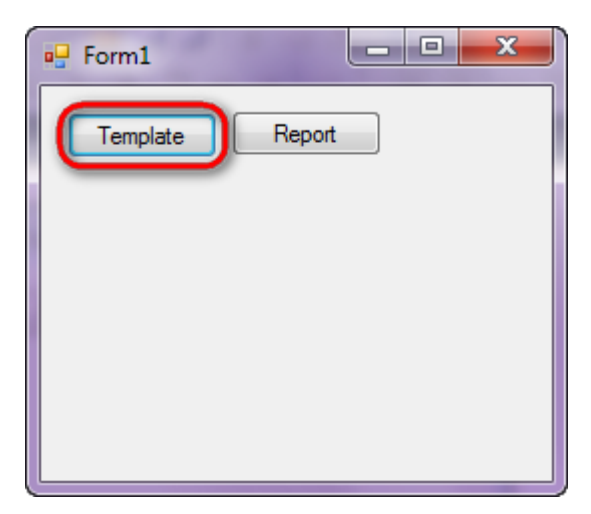

Similar sample can be found in the Samples Center: Reports\Special features\The use of two pages template.

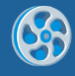

## **Breaking Text into Pages**

Template of a report containing breaking long text into pages.

#### Step 1

Create new project in Microsoft Visual Studio. Select New\Project from the main menu.

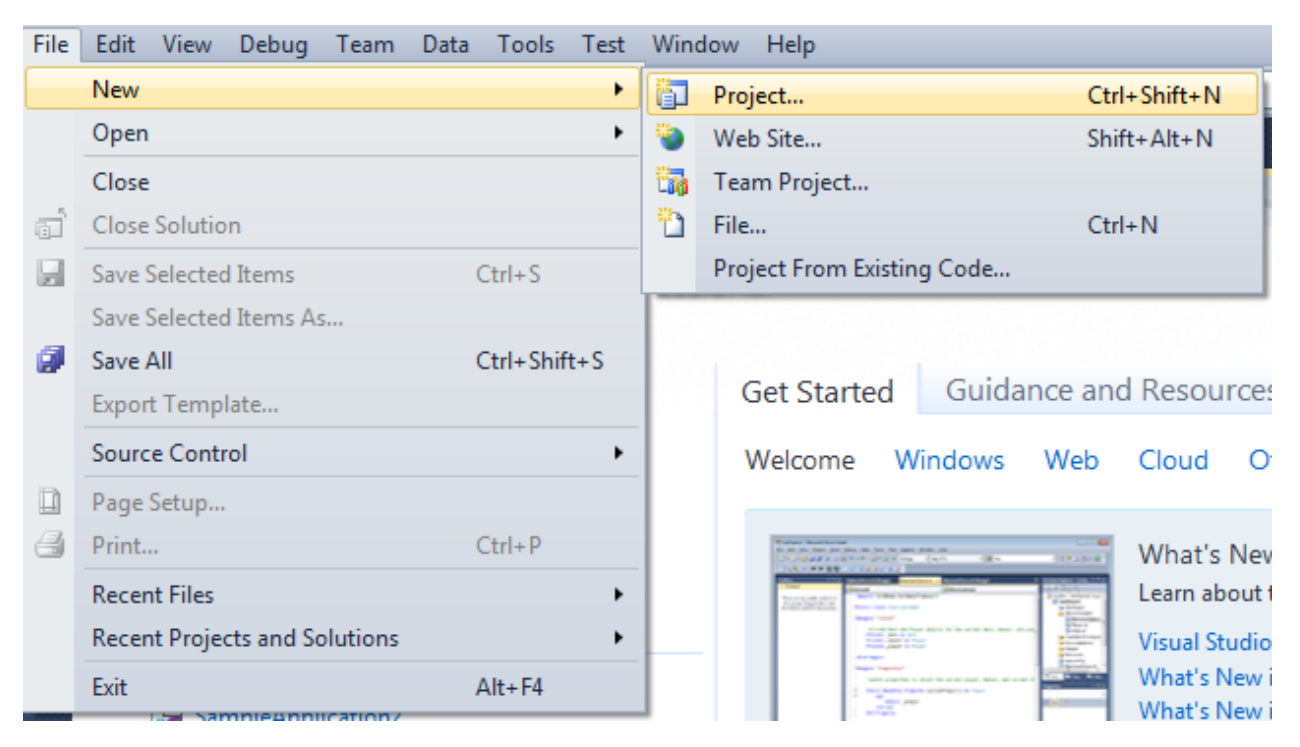

Select Windows Forms Application, set project name – "Text", set directory to save the project to.

| New Project                                                 |      |                         |                                        |                                                         | 2 <b>- X</b>                                                    |
|-------------------------------------------------------------|------|-------------------------|----------------------------------------|---------------------------------------------------------|-----------------------------------------------------------------|
| Recent Templates                                            |      | .NET Fra                | mework 4 🔹 Sort by: Default            | - II II                                                 | Search Installed Templates                                      |
| Installed Templates  Visual C#                              |      |                         | Windows Forms Application              | Visual C#                                               | Type: Visual C#<br>A project for creating an application with a |
| Windows<br>Web                                              |      | <b>*</b>                | WPF Application                        | Visual C#                                               | Windows Forms user interface                                    |
| Office<br>Cloud                                             |      | с:<br>Есі               | Console Application                    | Visual C#                                               |                                                                 |
| Reporting<br>SharePoint<br>Silverlight                      |      | rc≉                     | Class Library                          | Visual C#                                               |                                                                 |
| Test<br>WCF                                                 |      | <sup>∞</sup> c≉         | WPF Browser Application                | Visual C#                                               |                                                                 |
| Workflow<br>▷ Other Languages                               |      | C#                      | Empty Project                          | Visual C#                                               |                                                                 |
| <ul> <li>Other Project Type</li> <li>Database</li> </ul>    | 25   | <b>_</b> c <sup>#</sup> | Windows Service                        | Visual C#                                               |                                                                 |
| <ul> <li>Test Projects</li> <li>Online Templates</li> </ul> |      | •**                     | WPF Custom Control Library             | Visual C#                                               |                                                                 |
|                                                             |      | <b>₹C</b>               | WPF User Control Library               | Visual C#                                               |                                                                 |
|                                                             |      | ≣c‡                     | Windows Forms Control Library          | Visual C#                                               |                                                                 |
|                                                             |      |                         |                                        |                                                         |                                                                 |
| Name:                                                       | rext |                         | \documents\visual studio 2010\Projecto |                                                         | Browce                                                          |
| Solution name:                                              | Text |                         | /aocuments/visual studio 2010/P/OJECTS | Create directory for solution     Add to source control |                                                                 |
|                                                             |      |                         |                                        |                                                         | OK Cancel                                                       |

5

Change the project properties. Select the Project\Text Properties... item in the main menu.

| File        | e 1   | Edit View    | Proje | ct                | Build      | Debug     | Team      | Data | Format      | Tools |  |
|-------------|-------|--------------|-------|-------------------|------------|-----------|-----------|------|-------------|-------|--|
| i 🛅 • 🛅 • 💕 |       |              | 1     | Add Windows Form  |            |           |           |      |             |       |  |
| 1           | ц I   | [ê 옥 릐]      | 1     | Add User Control  |            |           |           |      |             |       |  |
|             |       |              | 1     | Ad                | ld Comp    | onent     |           |      |             |       |  |
|             | FC    | orm1.cs [Des | 23    | Add Class         |            |           |           |      | Shift+Alt+C |       |  |
| ata S       |       | ( <u>.</u>   | 80    | Ad                | d New I    | tem       |           |      | Ctrl+Shi    | ft+A  |  |
| ourc        | Form1 |              |       | Add Existing Item |            |           |           |      | Shift+Alt+A |       |  |
| Ċ.          |       |              |       | Exc               | clude Fro  | om Projec | t         |      |             |       |  |
| ×           |       |              |       | Sh                | ow All F   | iles      |           |      |             |       |  |
| alloo       |       |              |       | Ad                | d Refere   | ence      |           |      |             |       |  |
| X           |       |              |       | Ad                | d Servic   | e Referen | ce        |      |             |       |  |
|             |       |              |       | Set               | t as Start | tUp Proje | ct        |      |             |       |  |
|             |       |              | 47    | Re                | fresh Pro  | oject Too | lbox Item | ıs   |             |       |  |
|             |       |              |       | Te                | xt Prope   | rties     | L         | 2    |             |       |  |

Select the Target framework\.NET Framework4 item in the Application tab.

| Application     | Configuration: N/A                                                              |  |  |  |  |  |  |
|-----------------|---------------------------------------------------------------------------------|--|--|--|--|--|--|
| Build           |                                                                                 |  |  |  |  |  |  |
| Build Events    | Assembly name:                                                                  |  |  |  |  |  |  |
| Duna Events     | SimpleReport                                                                    |  |  |  |  |  |  |
| Debug           | Target framework:                                                               |  |  |  |  |  |  |
| Resources       | .NET Framework 4 Client Profile 🔹                                               |  |  |  |  |  |  |
| Services        | .NET Framework 2.0<br>.NET Framework 3.0                                        |  |  |  |  |  |  |
| Settings        | .NET Framework 3.5<br>.NET Framework 3.5 Client Profile                         |  |  |  |  |  |  |
| Reference Paths | .NET Framework 4<br>.NET Framework 4 Client Profile<br>Install other frameworks |  |  |  |  |  |  |
|                 |                                                                                 |  |  |  |  |  |  |

Press the "Yes" button in the opened window.

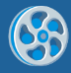

| Target Fran | nework Change                                                                                                    |
|-------------|----------------------------------------------------------------------------------------------------|
| ?           | Changing the Target Framework requires that the current project be<br>closed and then reopened.<br>Any unsaved changes within the project will be automatically saved.<br>Changing Target Framework may require manual modification of<br>project files in order to build.<br>Are you sure you want to change the Target Framework for this project? |
|             | Yes No Help                                                                                                    |

Open main form of the application by double click on the "Form1.cs" in the Solution Explorer.

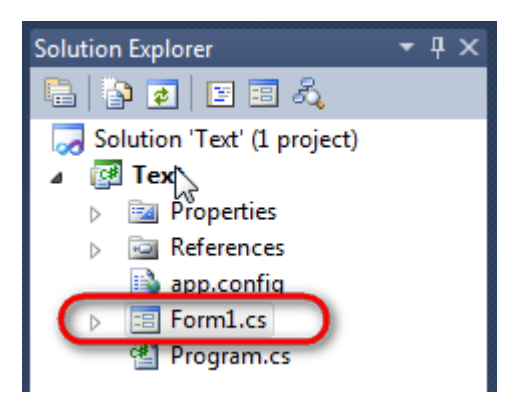

Click on the "ReportManager" on the Toolbox and place this component onto the form. This component is designed to store collections of report templates and data sources.

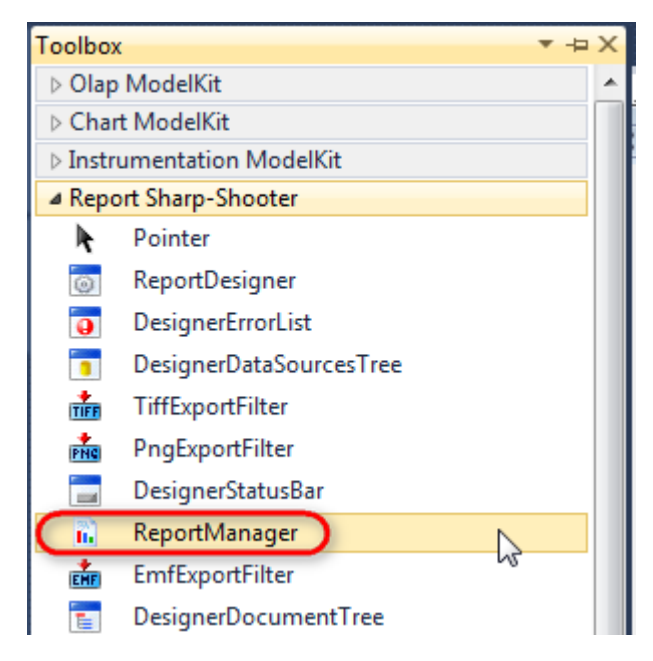

The component is available in the lower part of the window.

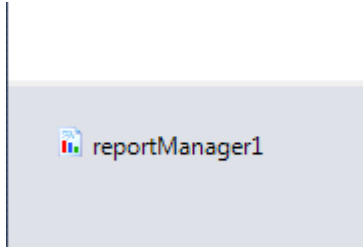

On the property grid, initialize OwnerForm property of the ReportManager by selecting the form it is located on.

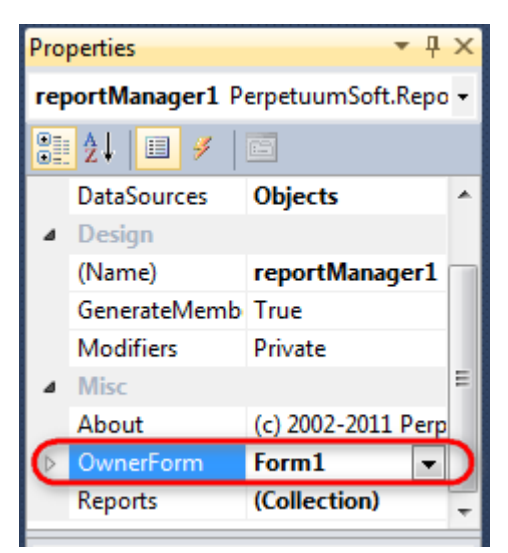

## Step 5

Double click on ReportManager to open ReportManager editor.

| Form1.cs [Design]* × |                     | ſ               |         |    |        |
|----------------------|---------------------|-----------------|---------|----|--------|
|                      |                     | L.              |         |    |        |
|                      | ReportManager e     | editor          |         |    |        |
|                      | Reports Data source | es              |         |    |        |
|                      |                     |                 | i ž i l |    |        |
|                      |                     |                 |         |    |        |
|                      |                     |                 |         |    |        |
|                      |                     |                 |         |    |        |
|                      |                     |                 |         |    |        |
|                      |                     |                 |         |    |        |
|                      |                     |                 |         |    |        |
|                      |                     |                 |         |    |        |
|                      |                     |                 |         |    |        |
|                      |                     |                 |         |    |        |
|                      | Add                 | ot Run Designer |         |    |        |
|                      |                     | tSlot           |         | ОК | Cancel |
|                      | Uniceportaic        |                 |         |    |        |

Go to "Reports tab", click "Add" and select "InlineReportSlot".

## Step 6

Set name of the report in the property ReportName – "Text".

Click "Run Designer" in order to open template editor – Report Designer.

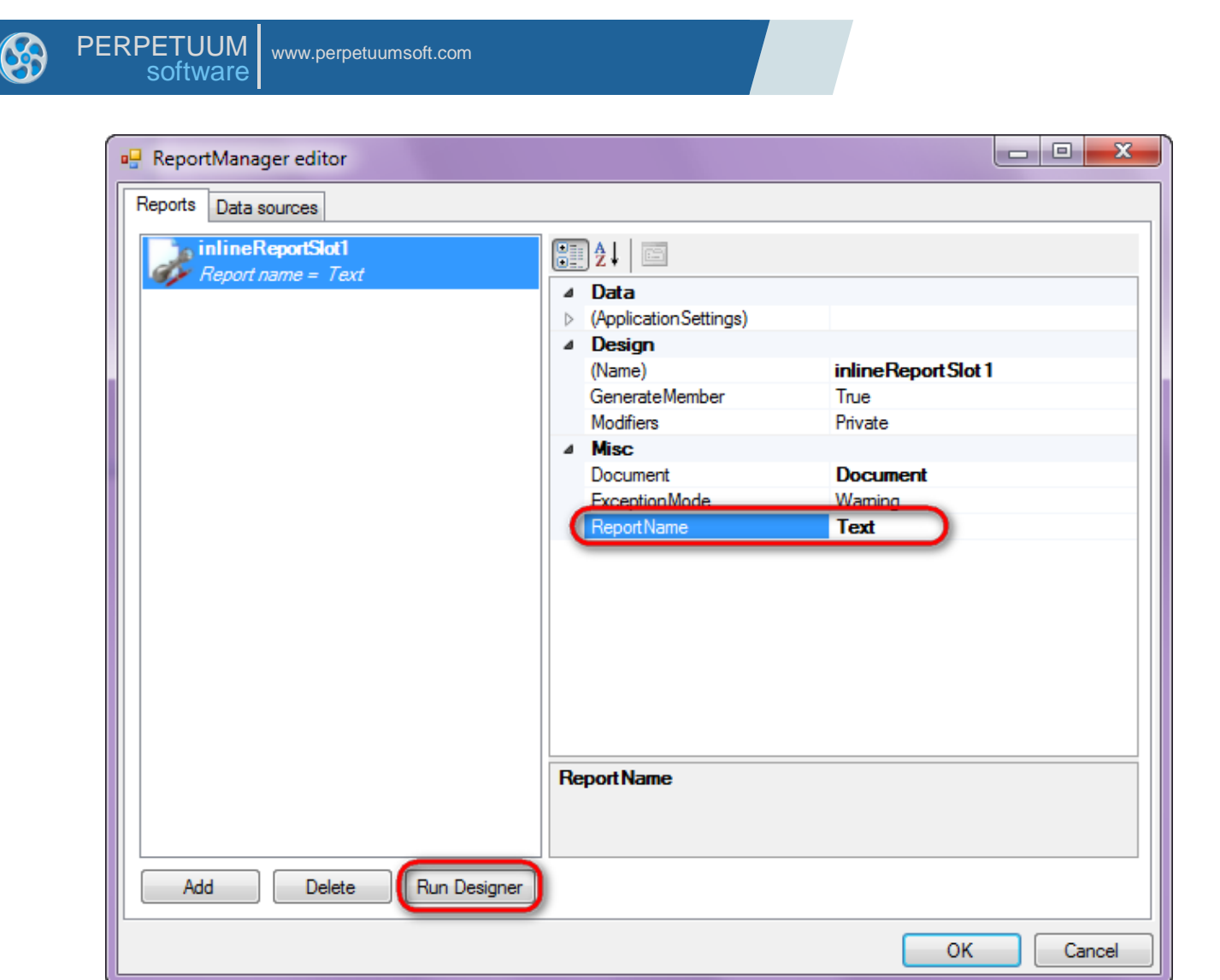

Create new empty report – select File\New from the main menu.

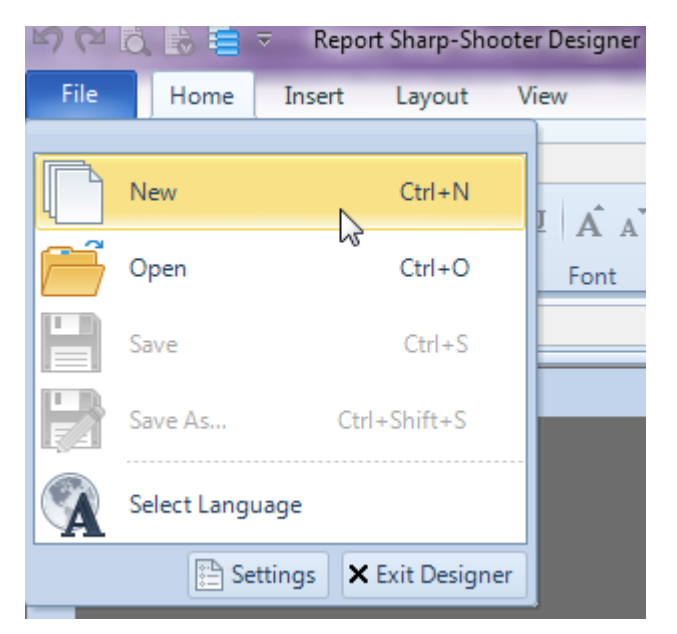

Select "Blank Report" in the Wizards Gallery and click "OK".

| • | PERPETUUM<br>software | www.perpetuumsoft.com |                |    |        |
|---|-----------------------|-----------------------|----------------|----|--------|
|   |                       |                       |                |    |        |
|   | 📴 Wizards Gall        | ery                   |                |    |        |
|   | New Saved             |                       |                |    |        |
|   | Blank Report          |                       |                |    |        |
|   | Standard Repo         | ort                   |                |    |        |
|   | Pivot table Re        | port                  |                |    |        |
|   |                       |                       |                |    |        |
|   |                       |                       |                |    |        |
|   |                       |                       |                |    |        |
|   |                       |                       |                |    |        |
|   |                       |                       | Load from file | ОК | Cancel |
|   |                       |                       |                |    |        |

23

## Step 8

Click the "Properties" tab of the tool window in the right part of the designer.

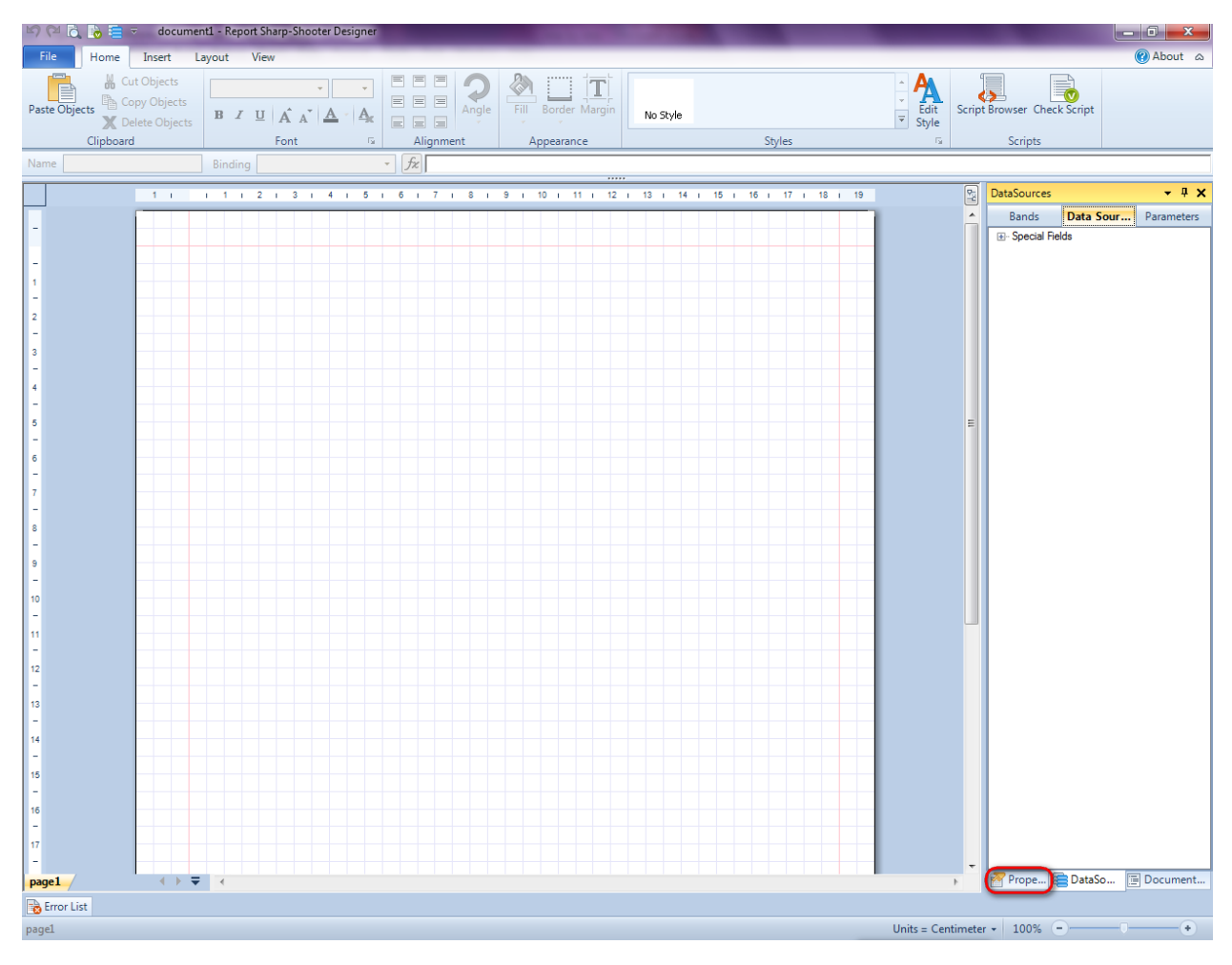
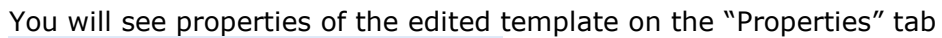

| Pro  | perties                               | <b>-</b> † ×              |
|------|---------------------------------------|---------------------------|
| doc  | um gt1 Docum                          | ent 🔹                     |
|      | ]⊉↓ 🖻                                 |                           |
| ۵    | Appearance                            |                           |
| ⊳    | GraphicsSettings                      | PerpetuumSoft.Reporting.  |
|      | MasterReport                          |                           |
|      | ShowObjectBour                        | True                      |
| ۵    | Behaviour                             |                           |
|      | DoublePass                            | False                     |
|      | InvalidRenderLer                      | ThrowException            |
| ۵    | Design                                |                           |
|      | Name                                  | document 1                |
| 4    | Grid Settings                         |                           |
|      | GridStep                              | 0,5 cm                    |
|      | ShowGrid                              | True                      |
|      | SnapToGrid                            | True                      |
| ۵    | Misc                                  |                           |
|      | DataSources                           | (Collection)              |
|      | DeleteEmptyPage                       | False                     |
|      | Description                           |                           |
|      | MetricUnit                            | Centimeter                |
|      | Parameters                            | (Collection)              |
|      | Title                                 |                           |
| ۵    | Render                                |                           |
|      | StyleSheet                            |                           |
| ۵    | Script                                |                           |
|      | CommonScript                          |                           |
|      | CompilerVersion                       |                           |
|      | CustomLanguage                        |                           |
|      | GenerateScript                        |                           |
|      | Imports                               |                           |
|      | ScriptLanguage                        | VisualBasicNET            |
| Со   | mmonScript                            |                           |
| Allo | ermines code of the ws you to declare | global script variables a |
| 2    | Prope 🔚 Dat                           | aSo 📄 Document            |

Set property ScriptLanguage = CSharp.

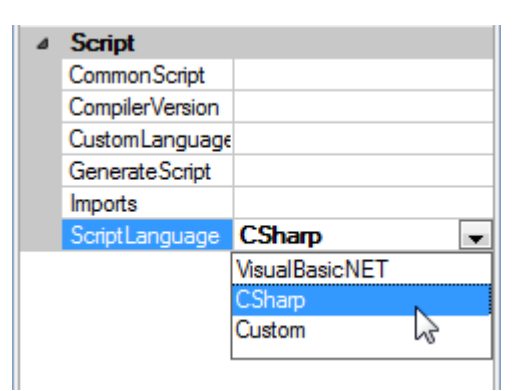

Press "Detail" button on the Insert tab in the group Container.

| File Hom                           | e Insert                        | Layout Vie                                  | ew      |                                       |                                                         |                                      |            | _                | _                                  |
|------------------------------------|---------------------------------|---------------------------------------------|---------|---------------------------------------|---------------------------------------------------------|--------------------------------------|------------|------------------|------------------------------------|
| New Page<br>Page Page<br>Page Page | eader T<br>verlay T<br>poter RT | TextBox<br>AdvancedText<br>RichText<br>Text | Picture | Shape<br>ZipCode<br>BarCode<br>Illust | ChartControl ChartControl Widget WinFormsControl ration | E DataBand CroupBand E BandContainer | SideBySide | Header<br>Detail | SubReport<br>Content<br>PivotTable |

Click on the template area to add Detail band to the template. Set CanGrow and CanBreak properties to "True".

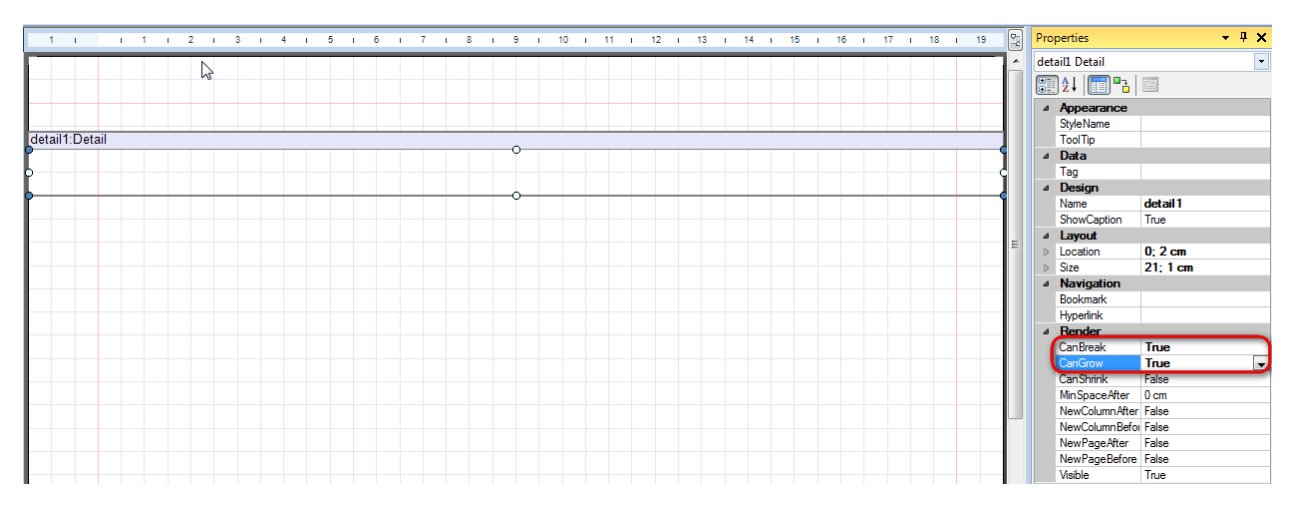

#### Step 10

Press button "AdvancedText" on the Insert tab in the group Text.

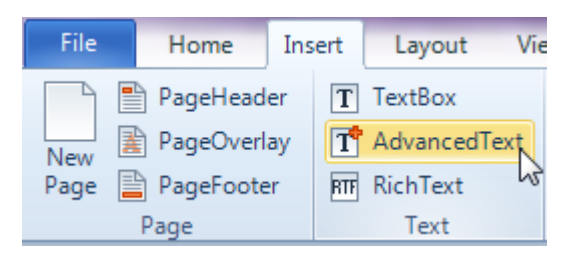

Click on the Detail band area to add AdvancedText element inside the Detail. Dragging the right border of the element make it fit page width. Double click on the AdvancedText band and open Formatted text editor.

Click "Open RTF document" button. Select RTF file containing some text.

|   |                                                                                                    |          |            | •          |
|---|----------------------------------------------------------------------------------------------------|----------|------------|------------|
| 0 |                                                                                                    |          |            | •          |
| • | Formatted Text Editor                                                                                                    |          |            | - 23       |
|   | <mark>習</mark> в <i>I</i> 型 F <b>™</b>  ≣≣≣≣■⊔++                                                                                                    |          |            | -          |
|   | <font color="#4F81BD" face="Cambria" size="13"><b>Step&amp;nbs</b></font>                                                                               | Data Sou | rces       |            |
|   | 81BD"> <b>Step 3<font <br="" color="Black" face="Verdana" size="26">n.<br/>br/&gt;<font color="#4F81BD" face="Cambria" size="13">&lt;</font></font></b> | Band     | s Data Sou | Parameters |
|   | ;in the Wizards gallery and click "OK". </td <td></td> <td>ial Fields</td> <td></td>                                                                    |          | ial Fields |            |
|   | True".font face="Cambria" size="13" cplor="#4F81BD"> <b>Step&amp;nb</b>                                                                                 |          |            |            |
|   |                                                                                                    |          |            |            |
|   |                                                                                                    |          |            |            |
|   |                                                                                                    |          |            |            |
|   |                                                                                                    |          |            |            |
|   |                                                                                                    |          |            |            |
|   |                                                                                                    |          |            |            |
|   |                                                                                                    |          |            |            |
|   |                                                                                                    |          |            |            |
|   | -                                                                                                    |          |            |            |
|   |                                                                                                    |          |            |            |
|   |                                                                                                    |          | OK         | Cancel     |
|   |                                                                                                    |          |            |            |

On the property grid set CanBreak and CanGrow properties to "True".

|                                                                                       |   | advancedText1 Ad | lvancedText         |
|---------------------------------------------------------------------------------------|---|------------------|---------------------|
| tail                                                                                  |   | 📰 🏄 🔲 P3         |                     |
|                                                                                       |   | Appearance       |                     |
| Step 1                                                                                |   | Angle            | 0                   |
| Create new project in Microsoft Visual Studio. Select New\Project from the main menu. |   | Border           |                     |
|                                                                                       |   | Fil              | [None]              |
|                                                                                       |   | Font             | Arial; 12pt         |
|                                                                                       |   | Margins          | 0; 0; 0; 0 cm       |
|                                                                                       |   | RightToLeft      | False               |
|                                                                                       |   | StyleName        |                     |
|                                                                                       |   | Text             | <font face="Ca</td> |
|                                                                                       | = | TextAlign        | MiddleCenter        |
|                                                                                       |   | TextFil          | [None]              |
|                                                                                       |   | TextFormat       |                     |
|                                                                                       |   | ToolTip          |                     |
|                                                                                       |   | ⊿ Data           |                     |
|                                                                                       |   | Tag              |                     |
|                                                                                       |   | ⊿ Design         |                     |
|                                                                                       |   | Name             | advancedText1       |
|                                                                                       |   | ⊿ Layout         |                     |
|                                                                                       |   | b Location       | 1,5; 0 cm           |
|                                                                                       |   | Size             | 18,5; 1 cm          |
|                                                                                       |   | ⊿ Navigation     |                     |
|                                                                                       |   | Bookmark         |                     |
|                                                                                       |   | Hyperlink        |                     |
|                                                                                       |   | ⊿ Render         |                     |
|                                                                                       |   | CanBreak         | True                |
|                                                                                       |   | CanGrow          | True                |
|                                                                                       |   | CanShrink        | False               |
|                                                                                       |   | GrowToBottom     | False               |
|                                                                                       |   | Visible          | True                |
|                                                                                       |   | ⊿ Script         | 1                   |
|                                                                                       |   | Generate Scrint  |                     |

### Step 11

Save report and close Report Designer.

#### **Step 12**

Right click on the form and select "View Code" in the context menu in order to view code.

| Per Forml |          |               |        |
|-----------|----------|---------------|--------|
|           |          | View Code     | F7     |
|           | ۵.       | Lock Controls | 13     |
|           |          | Paste         | Ctrl+V |
|           | <b>P</b> | Properties    |        |
|           |          |               |        |

Add code to display report to the class constructor. Write RenderComplited event handler of the InlineReportSlot object.

```
public Form1()
{
    InitializeComponent();
    inlineReportSlot1.RenderCompleted += new
EventHandler(reportSlot_RenderCompleted);
    }
    private void reportSlot_RenderCompleted(object sender, EventArgs e)
    {
        using (PerpetuumSoft.Reporting.View.PreviewForm previewForm = new
PerpetuumSoft.Reporting.View.PreviewForm(inlineReportSlot1))
        {
            previewForm.WindowState = FormWindowState.Maximized;
            previewForm.ShowDialog(this);
        }
    }
}
```

#### **Step 13**

Go to the application form by clicking the "Form1.cs[Design]" tab.

| Form1.cs ×  | Form1.cs [Design] |
|-------------|-------------------|
| 🔩 Text.Form | 1                 |
| ⊡using      | System;           |
| using       | System.Collectior |
| using       | System.ComponentN |
| using       | System.Data;      |

Place two buttons onto the form (drag and drop "Button" element from the Toolbox onto the form).

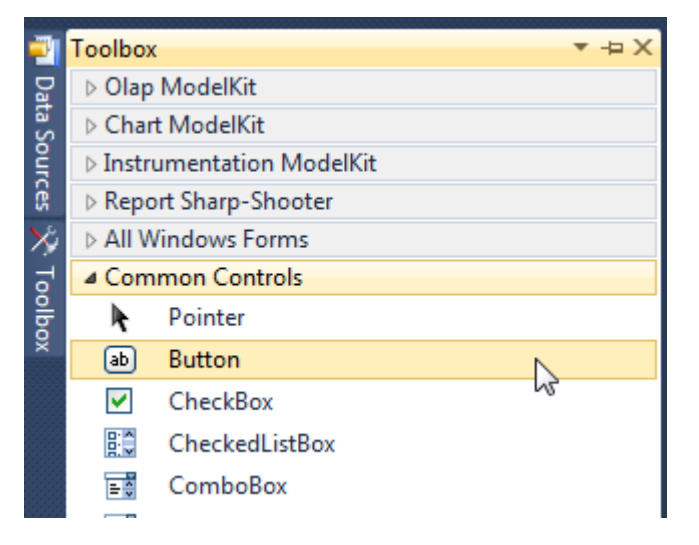

Select Button on the form, edit Text property on the property grid. Set Text = Template for one button and Text = Report for the second one.

| Pro      | perties                 | <b>→</b> Ĥ        | × | Pro | perties                 |               | γų×     |
|----------|-------------------------|-------------------|---|-----|-------------------------|---------------|---------|
| but      | t <b>ton1</b> System.Wi | ndows.Forms.Buttc | - | but | t <b>ton2</b> System.Wi | ndows.Forms.E | Buttc 🕶 |
| 2↓ 🔲 🖌 🖾 |                         |                   |   |     | <b>≵↓</b> 🔲 🖋           |               |         |
|          | ImageIndex              | (none)            | ^ |     | ImageIndex              | (none)        | *       |
|          | ImageKey                | (none)            |   |     | ImageKey                | (none)        |         |
|          | ImageList               | (none)            |   |     | ImageList               | (none)        |         |
| _        | RightToLeft             | No                |   |     | RightToLeft             | No            |         |
| C        | Text                    | Template 📋 👻      | F | 0   | Text                    | Report ]      | -)      |
|          | TextAlign               | MiddleCenter      |   |     | TextAlign               | MiddleCenter  |         |
|          | TextImageRelati         | Overlay           |   |     | TextImageRelati         | Overlay       |         |
|          | UseMnemonic             | True              |   |     | UseMnemonic             | True          |         |
|          | UseVisualStyleB         | True              |   |     | UseVisualStyleB         | True          |         |
|          | UseWaitCursor           | False             |   |     | UseWaitCursor           | False         |         |

Create Click event handlers for the buttons – double click on the Button element on the form. Add code launching report generation to the event handler. For example, use the following code:

```
private void button1_Click(object sender, EventArgs e)
{
    inlineReportSlot1.DesignTemplate();
}
private void button2_Click(object sender, EventArgs e)
{
    inlineReportSlot1.Prepare();
}
```

#### **Step 14**

Click "Start Debugging" on the Visual Studio toolbar in order to run application.

| File | Edit  | View  | Refactor | Project | Build | Debug  | Team       | Data | Tools | Test | Window | Help |                   |
|------|-------|-------|----------|---------|-------|--------|------------|------|-------|------|--------|------|-------------------|
| 16   | -     | - 🞽   | 🖬 🥥   )  | 6 🗈 🛍   | 9     | (° - 4 | <b>-</b> - |      | Debug |      | - 🛛 🌁  |      | - 🖂 🛃 🖄 🏷 🛃 💶 - 🖕 |
| 1    | - 🗟 🎙 | L_ A≳ | 17   🚛 🕯 |         | 2   🗆 | , in G | şa 🗛 🗸     | 2.3  | -, ,  |      |        |      |                   |

Click the "Report" button in the opened application window.

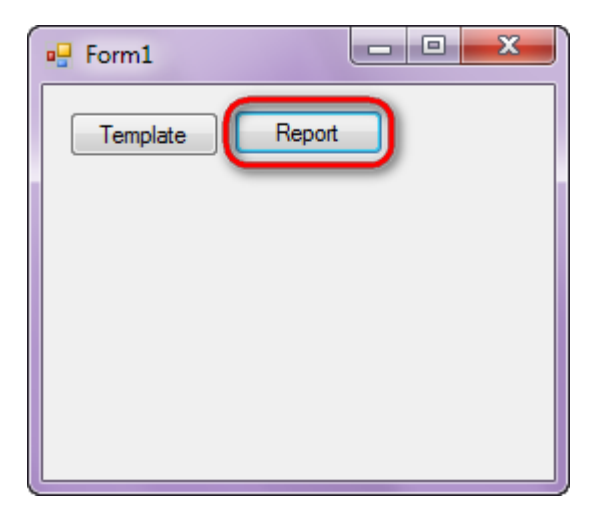

Generated report will open with Report Viewer.

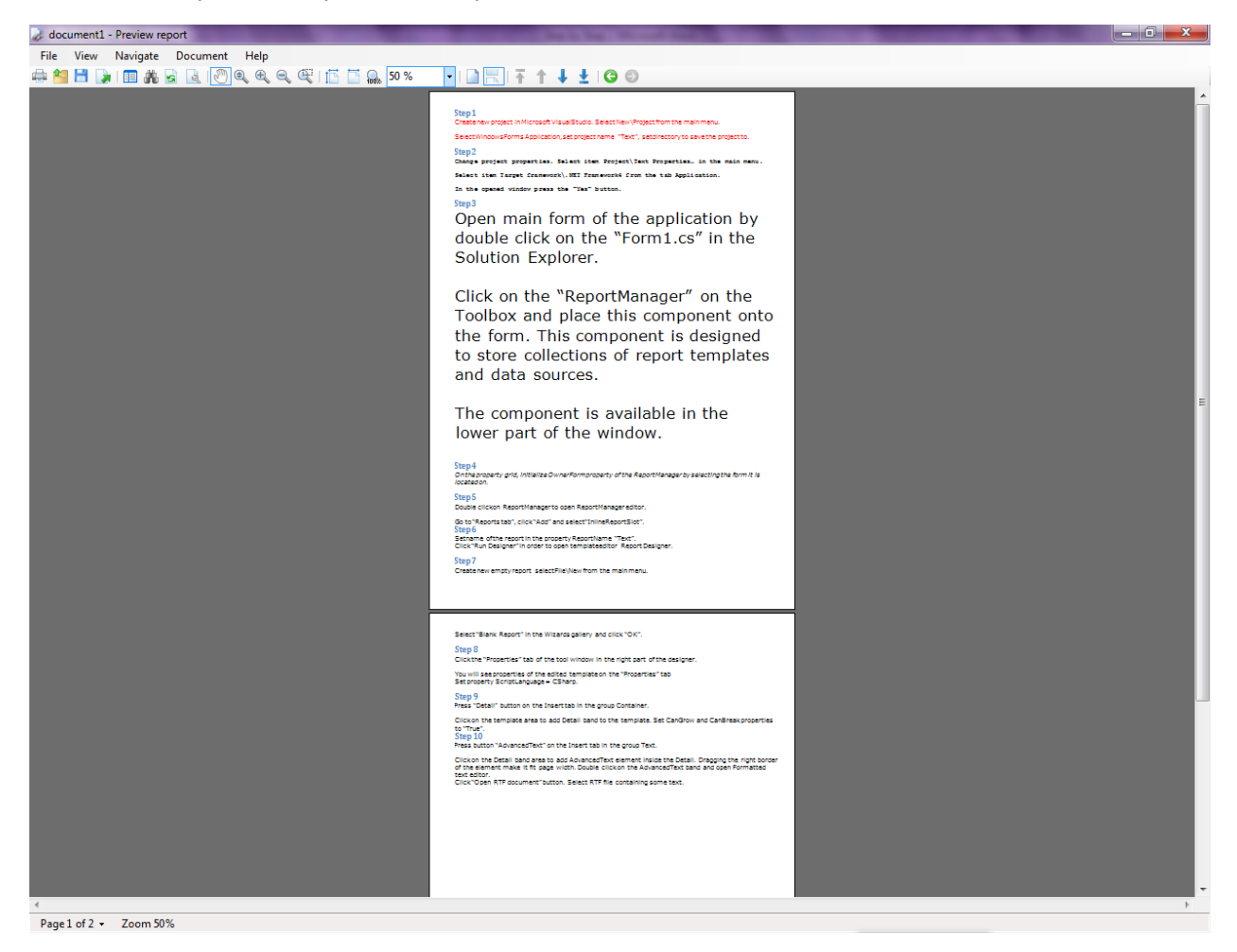

In order to edit template, close Report Viewer and press "Template" on the application form.

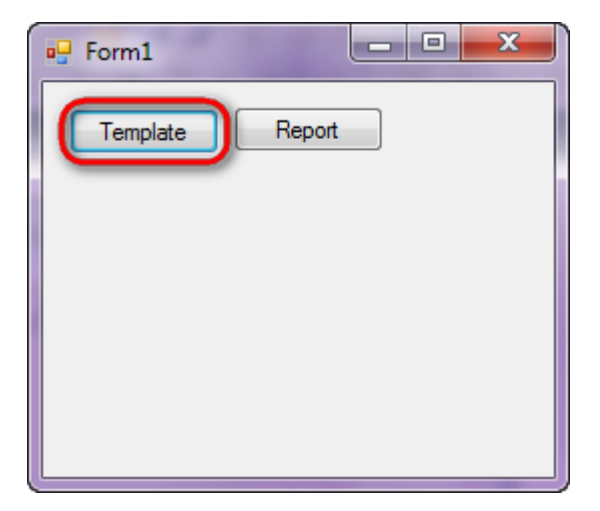

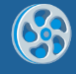

# Watermark

Template of a report containing main data that is located over the additional information – product logo and name.

#### Step 1

Create new project in Microsoft Visual Studio. Select New\Project from the main menu.

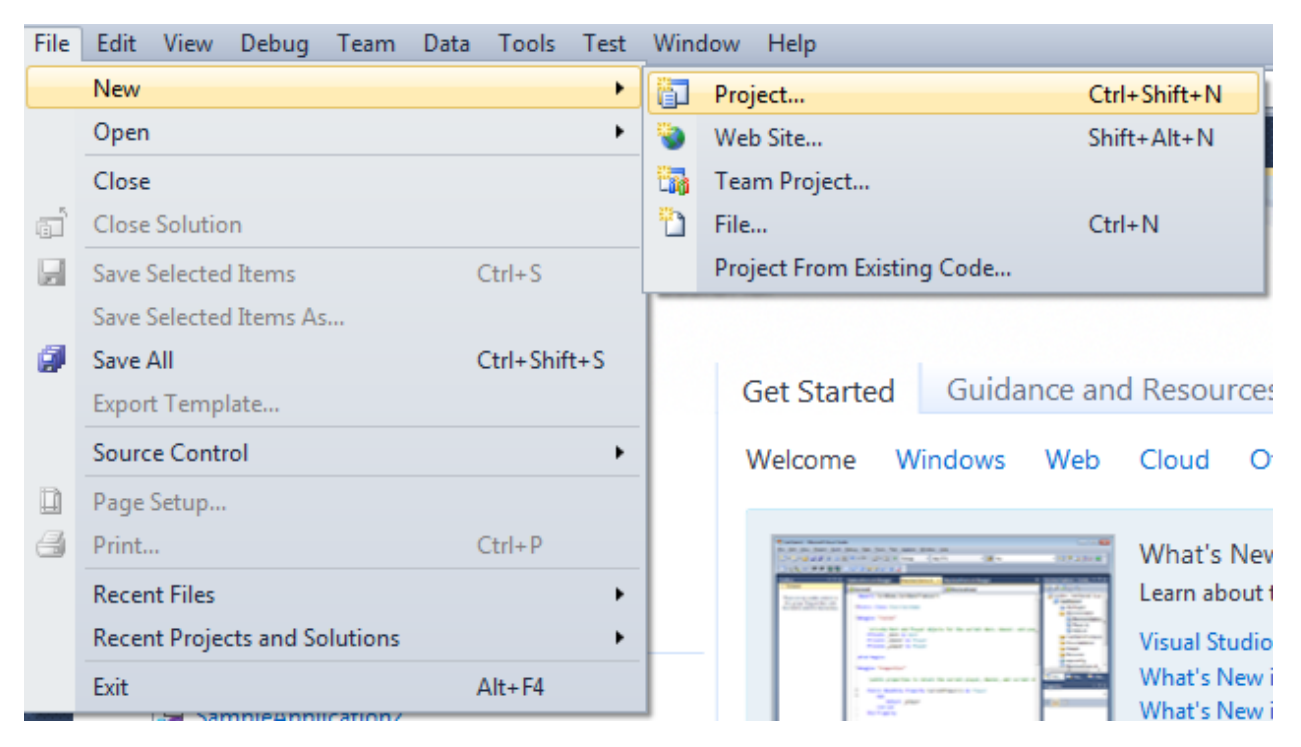

Select Windows Forms Application, set project name – "Watermark", set directory to save the project to.

| New Project                                                 |           |                         |                                        |           | 2 <b>×</b>                                                      |
|-------------------------------------------------------------|-----------|-------------------------|----------------------------------------|-----------|-----------------------------------------------------------------|
| Recent Templates                                            |           | .NET Fra                | amework 4 🔹 Sort by: Default           | • III 🛄   | Search Installed Templates                                      |
| Installed Templates<br>▲ Visual C#                          |           | <b>_c</b> ≉             | Windows Forms Application              | Visual C# | Type: Visual C#<br>A project for creating an application with a |
| Windows<br>Web                                              |           | <b>*</b>                | WPF Application                        | Visual C# | Windows Forms user interface                                    |
| ▷ Office<br>Cloud<br>Reporting                              |           |                         | Console Application                    | Visual C# |                                                                 |
| <ul> <li>SharePoint</li> <li>Silverlight</li> </ul>         |           | <b>r</b> c♯             | Class Library                          | Visual C# |                                                                 |
| Test<br>WCF                                                 |           | <mark>°°</mark> C≉      | WPF Browser Application                | Visual C# |                                                                 |
| Workflow<br>▷ Other Languages                               |           | C♯                      | Empty Project                          | Visual C# |                                                                 |
| <ul> <li>Other Project Typ</li> <li>Database</li> </ul>     | es        | <b>_</b> c <sup>#</sup> | Windows Service                        | Visual C# |                                                                 |
| <ul> <li>Test Projects</li> <li>Online Templates</li> </ul> |           | <b>€C</b> #             | WPF Custom Control Library             | Visual C# |                                                                 |
|                                                             |           | <b>•</b> C#             | WPF User Control Library               | Visual C# |                                                                 |
|                                                             |           | <mark>≣</mark> C‡       | Windows Forms Control Library          | Visual C# |                                                                 |
|                                                             |           |                         |                                        |           |                                                                 |
| Name:                                                       | Watermark |                         |                                        |           |                                                                 |
| Location:                                                   | c:\       |                         | \documents\visual studio 2010\Projects | •         | Browse                                                          |
| Solution name:                                              | Watermark |                         |                                        |           | Create directory for solution                                   |
|                                                             |           |                         |                                        |           | Add to source control                                           |
|                                                             |           |                         |                                        |           | OK Cancel                                                       |
|                                                             |           |                         |                                        |           |                                                                 |

Change the project properties. Select the Project  $\$  main menu.

| 00 V           | Vat | erma  | ark - Mi | crosof   | ft Vi                | sual Stu   | idio (Adm  | inistrato | r)   |          |       |  |  |
|----------------|-----|-------|----------|----------|----------------------|------------|------------|-----------|------|----------|-------|--|--|
| File           | E   | Edit  | View     | Proje    | ect                  | Build      | Debug      | Team      | Data | Format   | Tools |  |  |
| 16             | ] - | -     | - 💕      |          | 🛅 🛛 Add Windows Form |            |            |           |      |          |       |  |  |
| 1              | ‡   | ļ₽,   | 후 릐      | ÷        | Ad                   | ld User (  | Control    |           |      |          |       |  |  |
|                | -   |       |          | <b>B</b> | Ad                   | ld Comp    | oonent     |           |      |          |       |  |  |
| -              | FC  | orm1. | cs [Des  | ₽\$      | Ad                   | ld Class.  |            |           |      | Shift+A  | t+C   |  |  |
| ata S          |     |       |          | 8::      | Ad                   | ld New I   | item       |           |      | Ctrl+Shi | ift+A |  |  |
| ouro           |     |       | Form1    | :::      | Ad                   | ld Existir | ng Item    |           |      | Shift+A  | lt+A  |  |  |
| iii            |     |       |          |          | Exe                  | clude Fr   | om Proje   | ct        |      |          |       |  |  |
| <i>*</i> ₽<br> |     |       |          | 6        | Sh                   | ow All F   | iles       |           |      |          |       |  |  |
| oolb           |     |       |          |          | Ad                   | ld Refere  | ence       |           |      |          |       |  |  |
| ×              |     |       |          |          | Ad                   | ld Servio  | e Referen  | ice       |      |          |       |  |  |
|                |     |       |          |          | Set                  | t as Star  | tUp Proje  | ct        |      |          |       |  |  |
|                |     |       |          | $4_{T}$  | Re                   | fresh Pr   | oject Too  | lbox Iten | ns   |          |       |  |  |
|                |     |       |          |          | Wa                   | atermarl   | k Properti | es        |      |          |       |  |  |
|                |     |       |          | _        |                      |            |            |           | N    |          |       |  |  |

Select the Target framework\.NET Framework4 item in the Application tab.

| Application     | Configuration: N/A                                                              |
|-----------------|---------------------------------------------------------------------------------|
| Build           |                                                                                 |
| Build Events    | Assembly name:                                                                  |
| Dulla Events    | SimpleReport                                                                    |
| Debug           | Target framework:                                                               |
| Resources       | .NET Framework 4 Client Profile                                                 |
| Services        | .NET Framework 2.0<br>.NET Framework 3.0                                        |
| Settings        | .NET Framework 3.5<br>.NET Framework 3.5 Client Profile                         |
| Reference Paths | .NET Framework 4<br>.NET Framework 4 Client Profile<br>Install other frameworks |
|                 |                                                                                 |

Press the "Yes" button in the opened window.

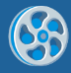

| Target Fran | nework Change                                                                                                    |
|-------------|----------------------------------------------------------------------------------------------------|
| ?           | Changing the Target Framework requires that the current project be<br>closed and then reopened.<br>Any unsaved changes within the project will be automatically saved.<br>Changing Target Framework may require manual modification of<br>project files in order to build.<br>Are you sure you want to change the Target Framework for this project? |
|             | Yes No Help                                                                                                    |

Open main form of the application by double click on the "Form1.cs" in the Solution Explorer.

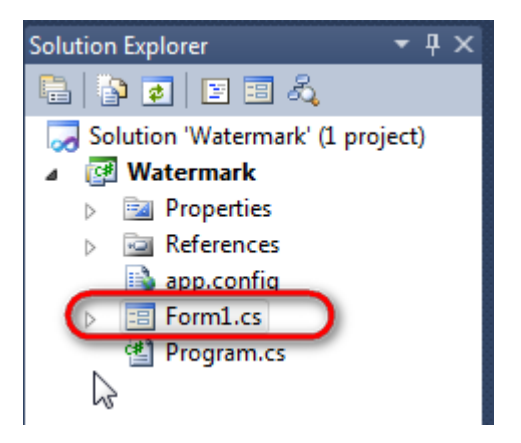

Click on the "ReportManager" on the Toolbox and place this component onto the form. This component is designed to store collections of report templates and data sources.

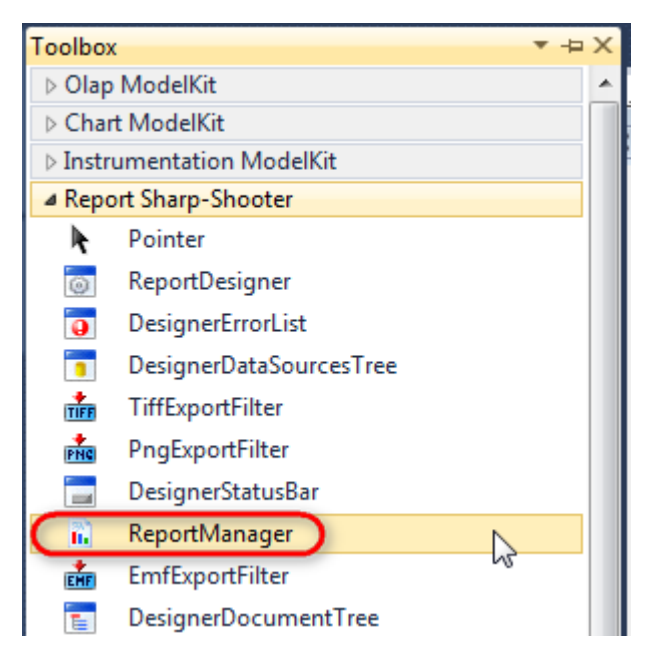

The component is available in the lower part of the window.

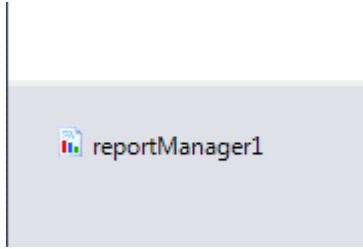

On the property grid, initialize OwnerForm property of the ReportManager by selecting the form it is located on.

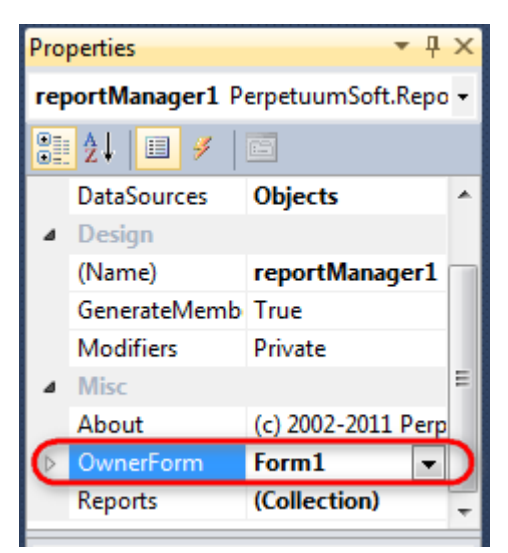

### Step 5

Double click on ReportManager to open ReportManager editor.

| Form1.cs [Design]* × |                         |           |
|----------------------|-------------------------|-----------|
| ng Form1             |                         |           |
|                      |                         |           |
|                      | - ReportManager editor  |           |
|                      | Reports Data sources    |           |
|                      |                         |           |
|                      |                         |           |
|                      |                         |           |
|                      |                         |           |
|                      |                         |           |
|                      |                         |           |
|                      |                         |           |
|                      |                         |           |
|                      |                         |           |
|                      |                         |           |
|                      |                         |           |
|                      |                         |           |
|                      |                         |           |
|                      | Add Delete Run Designer |           |
|                      | FileReportSlot          |           |
|                      |                         | OK Cancel |
|                      | UrlReportSlot           |           |

Go to "Reports tab", click "Add" and select "InlineReportSlot".

### Step 6

Set name of the report in the property ReportName – "Watermark".

Click "Run Designer" in order to open template editor - Report Designer.

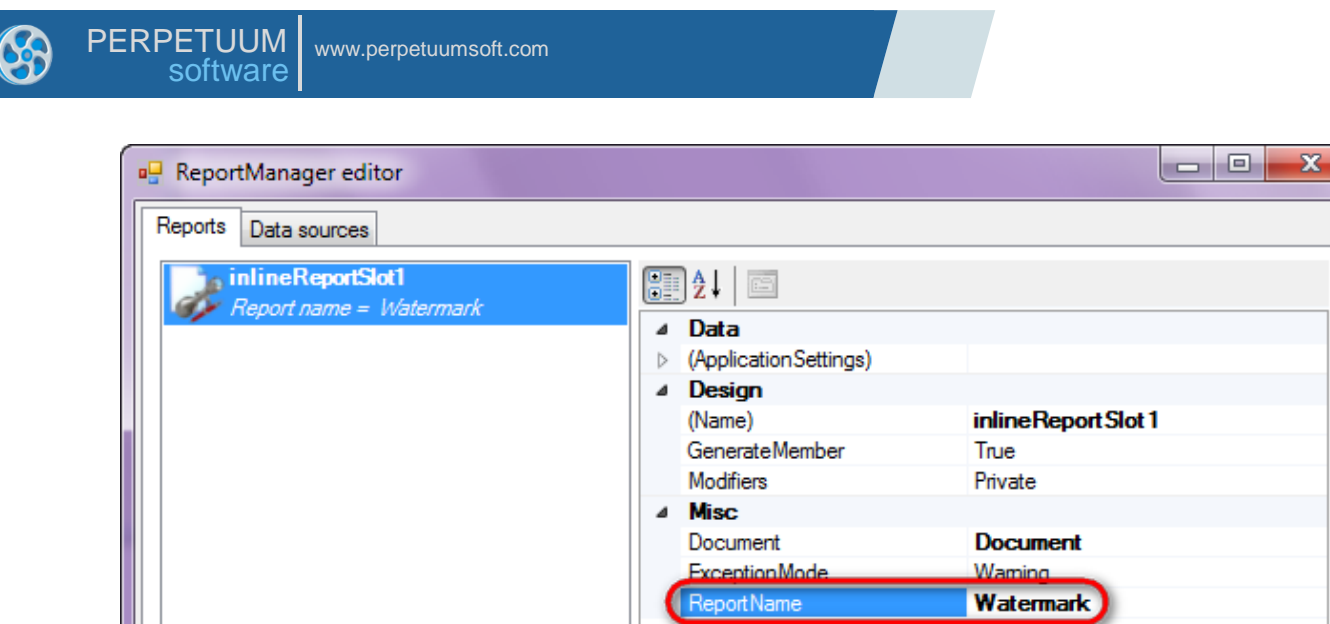

|                         | Report Name |
|-------------------------|-------------|
| Add Delete Run Designer | OK Cancel   |

Create new empty report – select File\New from the main menu.

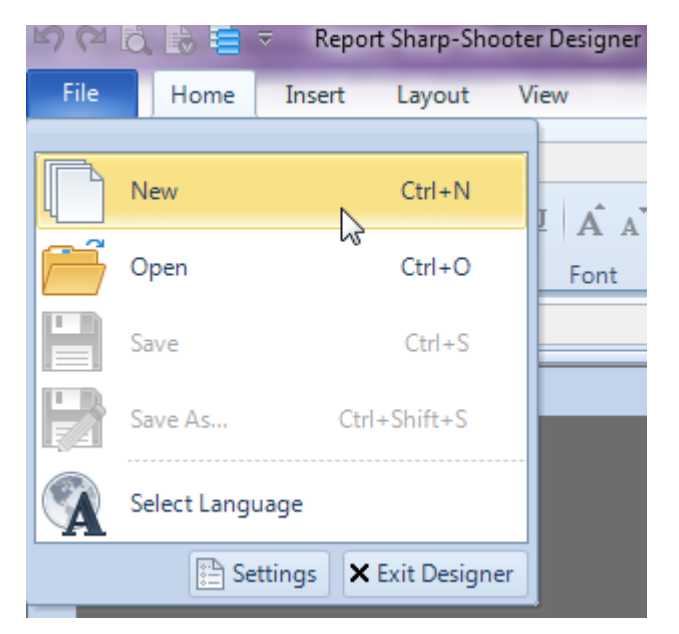

Select "Blank Report" in the Wizards Gallery and click "OK".

| • | PERPETUUM<br>software | www.perpetuumsoft.com |                |    |        |
|---|-----------------------|-----------------------|----------------|----|--------|
|   |                       |                       |                |    |        |
|   | 📴 Wizards Gal         | ery                   |                |    |        |
|   | New Saved             |                       |                |    |        |
|   | Blank Report          |                       |                |    |        |
|   | Standard Rep          | ort                   |                |    |        |
|   | Pivot table Re        | port                  |                |    |        |
|   |                       |                       |                |    |        |
|   |                       |                       |                |    |        |
|   |                       |                       |                |    |        |
|   |                       |                       |                |    | <br>   |
|   |                       |                       | Load from file | ОК | Cancel |
|   | <u></u>               |                       |                |    |        |

23

### Step 8

Click the "Properties" tab of the tool window in the right part of the designer.

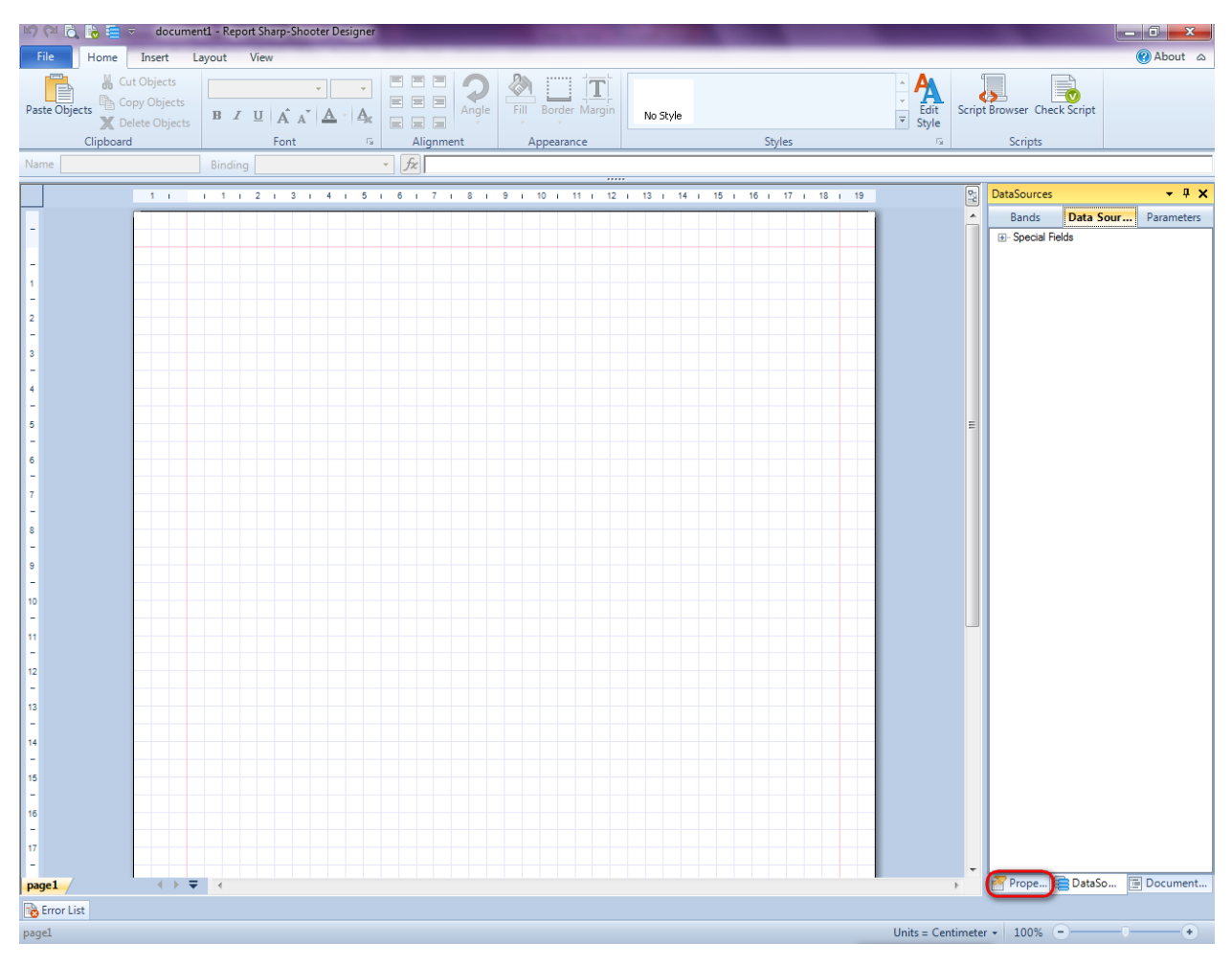

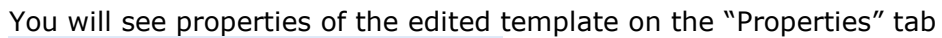

| Pro         | perties                                    | <b>-</b> † ×                                         |
|-------------|--------------------------------------------|------------------------------------------------------|
| doo         | um gt1 Docum                               | ent 🔹                                                |
|             | ]≵↓ 🖻                                      |                                                      |
| ۵           | Appearance                                 |                                                      |
| ⊳           | GraphicsSettings                           | PerpetuumSoft.Reporting.                             |
|             | MasterReport                               |                                                      |
|             | ShowObjectBour                             | True                                                 |
| ۵           | Behaviour                                  |                                                      |
|             | DoublePass                                 | False                                                |
|             | InvalidRenderLer                           | ThrowException                                       |
| ۵           | Design                                     |                                                      |
|             | Name                                       | document 1                                           |
| ۵           | Grid Settings                              |                                                      |
|             | GridStep                                   | 0,5 cm                                               |
|             | ShowGrid                                   | True                                                 |
|             | SnapToGrid                                 | True                                                 |
| ۵           | Misc                                       |                                                      |
|             | DataSources                                | (Collection)                                         |
|             | DeleteEmptyPage                            | False                                                |
|             | Description                                |                                                      |
|             | MetricUnit                                 | Centimeter                                           |
|             | Parameters                                 | (Collection)                                         |
|             | Title                                      |                                                      |
| ۵           | Render                                     |                                                      |
|             | StyleSheet                                 |                                                      |
| 4           | Script                                     |                                                      |
|             | CommonScript                               |                                                      |
|             | CompilerVersion                            |                                                      |
|             | CustomLanguage                             |                                                      |
|             | GenerateScript                             |                                                      |
|             | Imports                                    |                                                      |
|             | ScriptLanguage                             | VISUAI BASICINE I                                    |
|             |                                            |                                                      |
|             | Cariat                                     |                                                      |
| Dei<br>Allo | termines code of the<br>www.you.to.declare | e main script sections.<br>global script variables a |
| 7           | Prope 🚞 Dat                                | aSo 🔚 Document                                       |

Set property ScriptLanguage = CSharp.

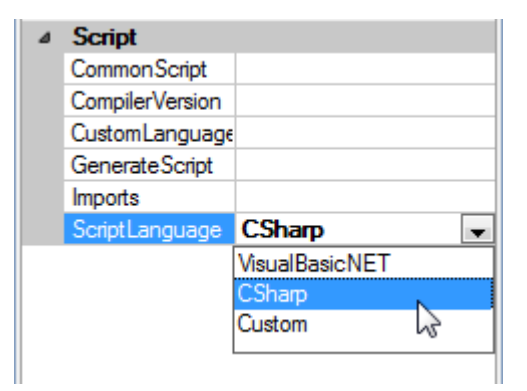

Press "PageOverlay" button on the Insert tab in the group Page.

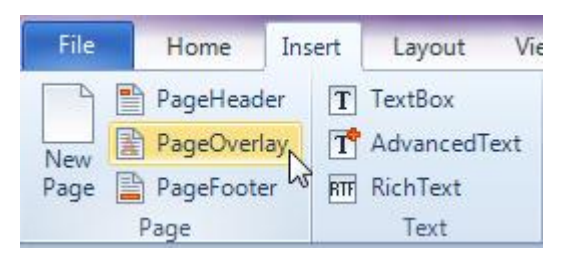

Click on the template area to add PageOverlay band.

### Step 10

Press button "TextBox" on the Insert tab in the group Text.

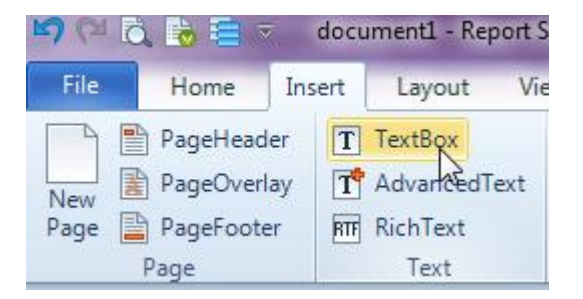

Click on the PageOverlay band area to add TextBox inside PageOverlay.

Set property Text = REPORT SHARP-SHOOTER. Set property Font.Size = 48. Select TextFill property, click button select SolidFill, Color = Grey.

| 14  | I.    | 15    | I.   | 16  | Т    | 17  | Т | 18 | i. | 19 | 2  |   | Pro | perti | es                                                                                                    |               | •   | <b>џ</b> | × |
|-----|-------|-------|------|-----|------|-----|---|----|----|----|----|---|-----|-------|----------------------------------------------------------------------------------------------------|---------------|-----|----------|---|
| _   |       |       |      |     |      |     |   |    |    | _  | 1  |   | tex | tBox1 | TextBox                                                                                                    |               |     |          | - |
|     |       |       |      |     |      |     |   |    |    |    |    |   |     | ₽₽↓   |                                                                                                    | []            |     |          |   |
|     | _     | _     | _    |     | _    | _   |   | _  | _  |    | 11 |   | 4   | Anr   | earance                                                                                                    |               |     | _        |   |
|     |       |       |      |     |      |     |   |    |    |    | 11 |   | -   | And   | le                                                                                                    | 0             |     |          |   |
|     |       |       |      |     |      |     |   |    |    |    | 11 |   |     | Bor   | der                                                                                                    |               |     |          |   |
|     |       |       |      |     |      |     |   |    | -  |    | 11 |   |     | Clip  | Text                                                                                                    | False         |     |          |   |
|     |       |       |      |     |      |     |   |    | _  |    | 11 |   |     | Fill  |                                                                                                    | [None]        |     |          |   |
|     |       |       |      |     |      |     |   |    |    |    |    |   | ⊿   | For   | t                                                                                                    | Arial; 48pt   |     |          |   |
|     |       |       |      |     |      |     |   |    |    |    |    |   |     |       | Bold                                                                                                    | Default       |     |          |   |
|     |       |       |      |     |      |     |   |    | -  |    | 11 |   |     |       | FamilyName                                                                                                    | Arial         |     |          |   |
|     |       |       |      |     |      |     |   |    |    |    |    |   |     |       | Italic                                                                                                    | Default       | _   | -        |   |
|     |       |       |      |     |      |     |   |    |    |    |    |   |     |       | Size                                                                                                    | 48            |     |          |   |
|     |       |       |      |     |      |     |   |    |    |    | 11 |   |     | _     | Strikeout                                                                                                    | Default       |     | -        |   |
|     |       |       |      |     |      |     |   |    | _  |    | 11 |   |     |       | Underline                                                                                                    | Default       |     |          |   |
|     |       |       |      |     |      |     |   |    |    |    | 11 |   |     | Man   | gins                                                                                                    | 0; 0; 0; 0 cm |     |          |   |
|     |       |       |      |     |      |     |   |    |    |    |    |   |     | Rigr  | ntioLett                                                                                                    | False         |     |          |   |
|     |       |       |      |     |      |     |   |    |    |    | 11 |   |     | Strin | ng riniming<br>Nome                                                                                                    | Character     |     |          |   |
|     |       |       |      |     |      |     |   |    | _  |    | 11 |   |     | Tex   | t de la composición de la composición de la comp | REPORT S      | HAR | P-S      |   |
|     |       |       |      |     |      |     |   |    |    |    |    |   |     | Tex   | tAlian                                                                                                    | MiddleCenter  |     |          |   |
|     |       |       |      |     |      |     |   |    |    |    |    |   |     | Tex   | t Fill                                                                                                    | [None]        |     | -        | Ξ |
| - ( |       |       |      | 100 | 111  | -   |   |    | -  |    |    |   |     |       |                                                                                                    | 1             |     |          |   |
|     | -     |       |      | -   | 111  | -   |   |    |    |    |    |   |     |       |                                                                                                    |               |     | _        |   |
| Col | lor - |       |      |     |      |     |   | _  | )  |    |    |   |     |       |                                                                                                    |               |     |          |   |
|     |       | C     | alor |     |      | Gra | v |    |    |    |    |   |     |       |                                                                                                    |               |     |          |   |
|     |       | 0     | 5101 |     | _    | Ola | у |    |    |    |    |   |     |       |                                                                                                    |               |     |          |   |
| Tr  | ansi  | oarer | ncv  |     | _    | _   | _ | -0 |    |    |    |   |     |       |                                                                                                    |               |     |          |   |
|     | 0113  | Junci |      |     |      |     |   | Ľ  | J  |    |    |   |     |       |                                                                                                    |               |     |          |   |
|     |       |       |      |     |      |     |   |    |    |    |    |   |     |       |                                                                                                    |               |     | - 1      |   |
|     |       |       |      |     |      |     |   | 3  |    |    |    |   |     |       |                                                                                                    |               |     |          |   |
|     |       |       |      |     |      |     |   |    |    |    |    |   |     |       |                                                                                                    |               |     |          |   |
|     |       |       |      |     |      |     |   |    |    |    |    |   |     |       |                                                                                                    |               |     |          |   |
|     |       |       |      |     |      |     |   |    |    |    |    |   |     |       |                                                                                                    |               |     |          |   |
|     |       |       |      |     |      |     |   |    |    |    |    |   |     |       |                                                                                                    |               |     |          |   |
|     |       |       |      |     |      |     |   |    |    |    |    |   |     |       |                                                                                                    |               |     |          |   |
|     |       |       |      |     |      |     |   |    |    |    |    |   |     |       |                                                                                                    |               |     |          |   |
|     |       |       |      |     |      |     |   |    |    |    |    |   |     |       |                                                                                                    |               |     |          |   |
|     |       |       |      |     |      |     |   |    |    |    |    |   |     |       |                                                                                                    |               |     |          | - |
|     |       |       |      |     |      |     |   |    |    |    |    |   |     |       |                                                                                                    |               |     |          |   |
|     |       |       |      |     |      |     |   |    |    |    |    |   |     |       |                                                                                                    |               |     |          |   |
|     |       |       |      |     |      |     |   |    |    |    |    |   |     |       |                                                                                                    |               |     |          |   |
|     | OK    | (     |      | Ca  | ance |     |   |    |    |    |    |   |     |       |                                                                                                    |               |     |          |   |
|     |       |       |      | _   |      |     |   |    |    |    |    | - | -   | _     |                                                                                                    |               | _   |          |   |

Change size of the PageOverlay band and the TextBox element so that the text is visible.

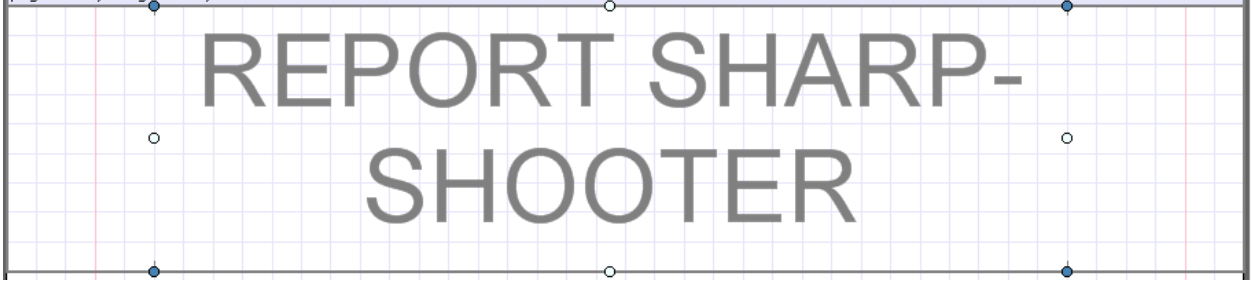

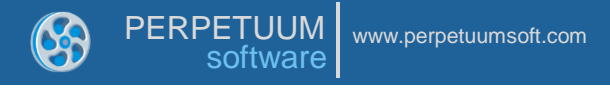

Press button "Picture" on the Insert tab in the group Illustration.

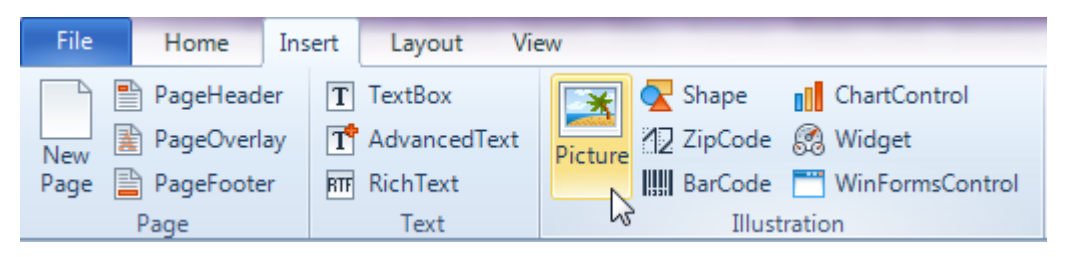

Click on the PageOverlay band area to add Picture element inside PageOverlay.

Double click on the Picture element to open dialog setting path to the picture. Select a picture and click "Open".

Set property SizeMode = Normal.

| Pro              | perties          |               | • | <b>џ</b> | × |  |  |  |
|------------------|------------------|---------------|---|----------|---|--|--|--|
| pict             | picture1 Picture |               |   |          |   |  |  |  |
|                  | 📰 ≵↓ 🔲 ▫ੋ । 📼    |               |   |          |   |  |  |  |
| ۵                | Appearance       |               |   |          |   |  |  |  |
|                  | Angle            | 0             |   |          |   |  |  |  |
|                  | Border           |               |   |          |   |  |  |  |
|                  | Fill             | [None]        |   |          |   |  |  |  |
|                  | Image            | (none)        |   |          |   |  |  |  |
|                  | ImageAlign       | TopLeft       |   |          |   |  |  |  |
| ⊳                | Margins          | 0; 0; 0; 0 cm |   |          |   |  |  |  |
|                  | SizeMode         | Normal        |   |          | T |  |  |  |
|                  | StyleName        | Normal        |   | N        |   |  |  |  |
|                  | ToolTip          | Stretch       |   | 5        |   |  |  |  |
| ⊿                | Data             | AutoSize      |   |          |   |  |  |  |
|                  | Tag              | Uniform       |   |          |   |  |  |  |
| ⊿                | Design           | L             |   |          |   |  |  |  |
|                  | Name             | picture 1     |   |          |   |  |  |  |
| ⊿                | Layout           |               |   |          |   |  |  |  |
| $\triangleright$ | Location         | 9,5; 5 cm     |   |          |   |  |  |  |
| $\triangleright$ | Size             | 2; 1 cm       |   |          |   |  |  |  |

Change size of the PageOverlay band and Picture element so that the picture is visible.

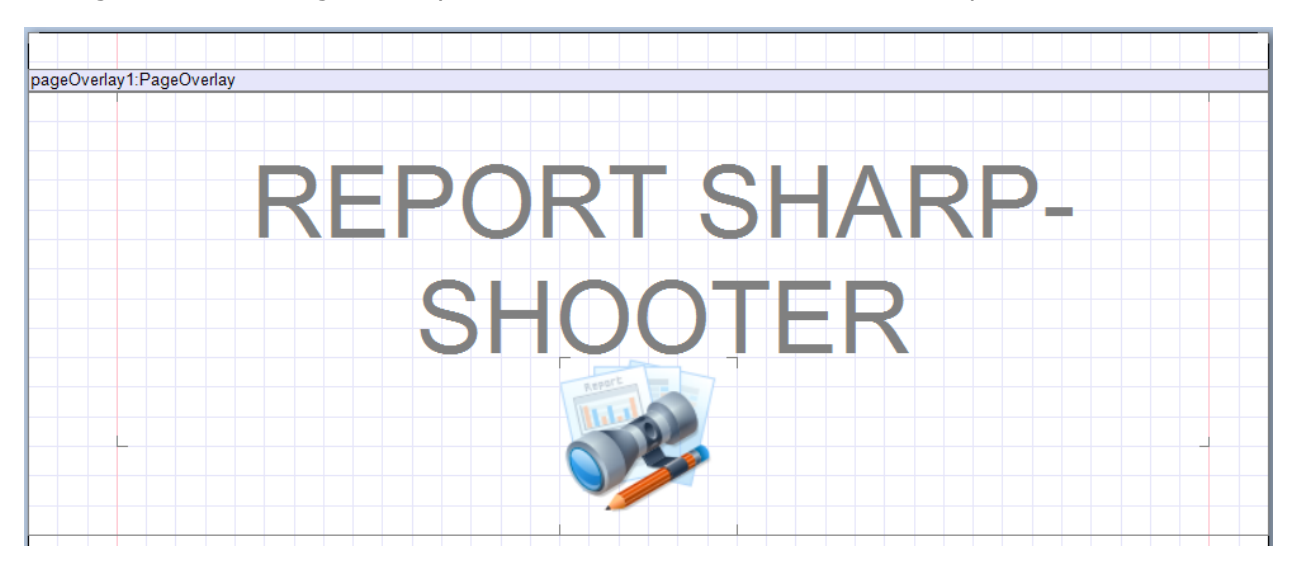

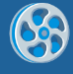

Save template, close Report Designer

### Step 13

Right click on the form and select "View Code" in the context menu in order to view code.

| Form1.cs [Design]* 🗙 |   |               |        |
|----------------------|---|---------------|--------|
| 🖳 Form1              |   |               | ×      |
|                      | F | View Code     | F7     |
|                      | 8 | Lock Controls |        |
|                      | ß | Paste         | Ctrl+V |
|                      | 2 | Properties    |        |
|                      |   |               |        |

Add code to display report to the class constructor. Write RenderComplited event handler of the InlineReportSlot object.

```
public Form1()
{
    InitializeComponent();
    inlineReportSlot1.RenderCompleted += new
EventHandler(reportSlot_RenderCompleted);
    private void reportSlot_RenderCompleted(object sender, EventArgs e)
    {
        using (PerpetuumSoft.Reporting.View.PreviewForm previewForm = new
PerpetuumSoft.Reporting.View.PreviewForm(inlineReportSlot1))
        {
            previewForm.WindowState = FormWindowState.Maximized;
            previewForm.ShowDialog(this);
        }
    }
}
```

### Step 14

Get back to the application form by clicking the "Form1.cs[Design]" tab.

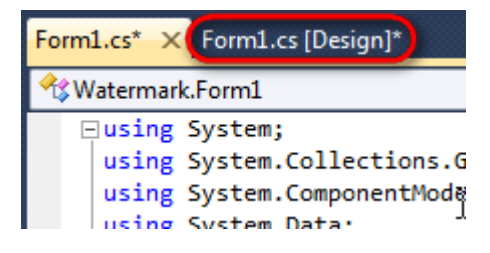

Place two buttons onto the form (drag and drop "Button" element from the Toolbox onto the form).

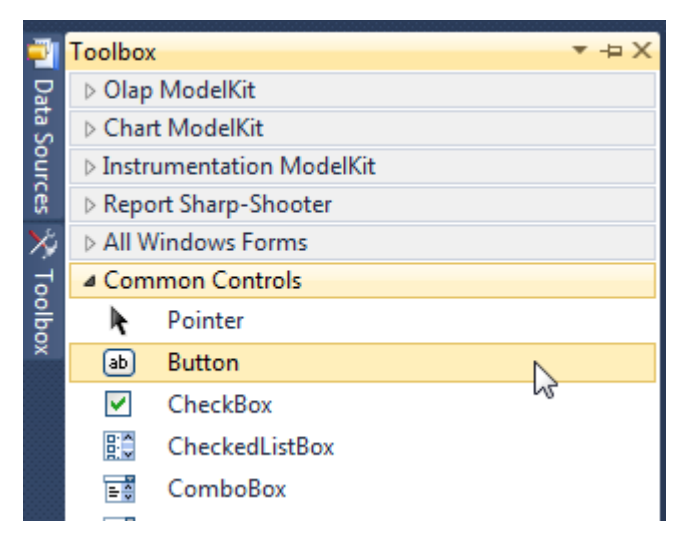

Select Button on the form, edit Text property on the property grid. Set Text = Template for one button and Text = Report for the second one.

| tc 🔻 |
|------|
|      |
| ~    |
|      |
|      |
|      |
|      |
|      |
|      |
|      |
|      |
|      |
|      |

Create Click event handlers for the buttons – double click on the Button element on the form. Add code launching report generation to the event handler. For example, use the following code:

```
private void button1_Click(object sender, EventArgs e)
{
    inlineReportSlot1.DesignTemplate();
}
private void button2_Click(object sender, EventArgs e)
{
    inlineReportSlot1.Prepare();
}
```

#### **Step 15**

Click "Start Debugging" on the Visual Studio toolbar in order to run application.

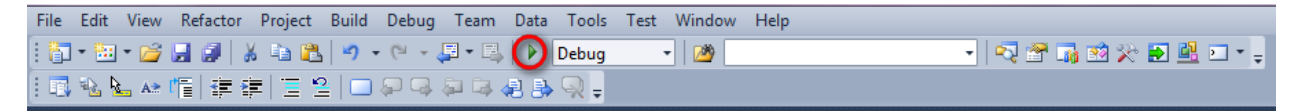

Click the "Report" button in the opened application window.

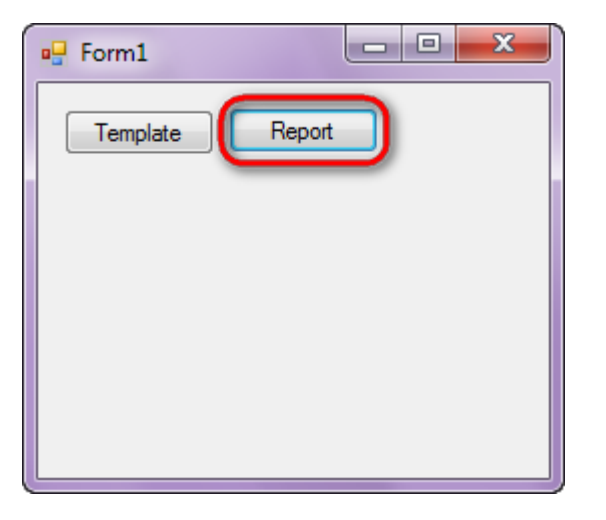

Generated report will open with Report Viewer.

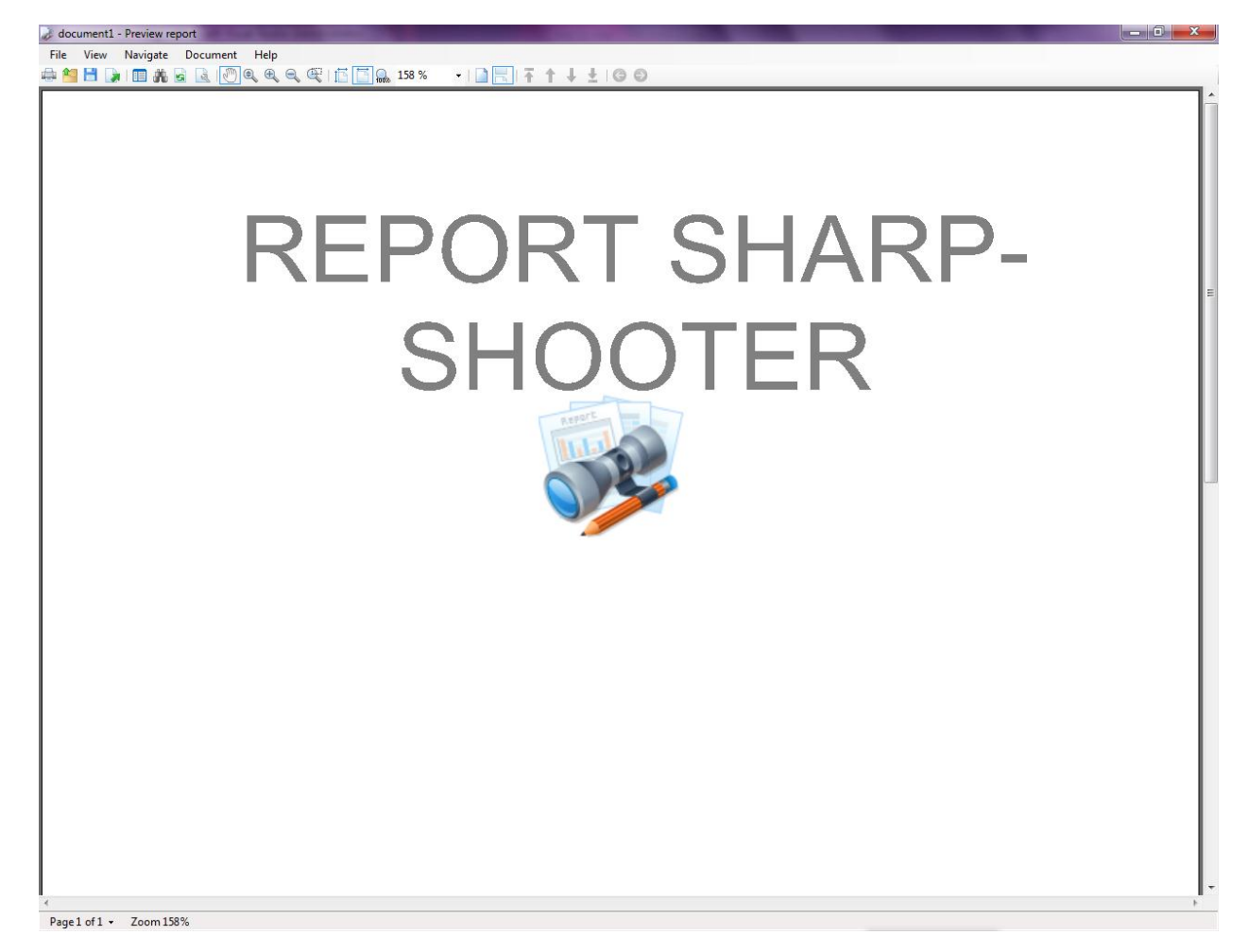

In order to edit template, close Report Viewer and press "Template" on the application form.

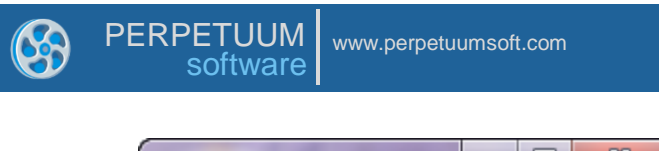

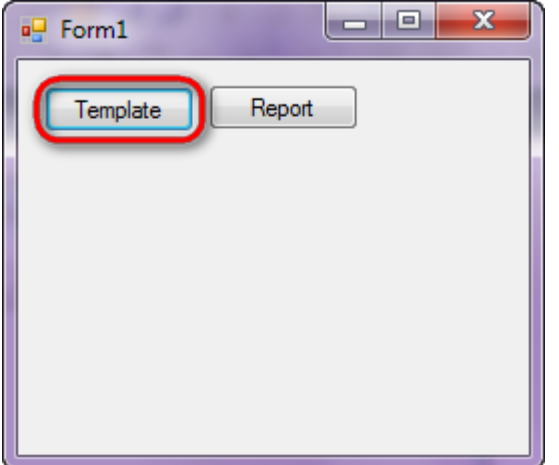

Similar sample in the Samples Center is Reports $\$ 

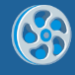

# **Master-Detail Report**

Template of a report containing a list of customers and a list of orders for every customer.

#### Step 1

Create new project in Microsoft Visual Studio. Select New\Project from the main menu.

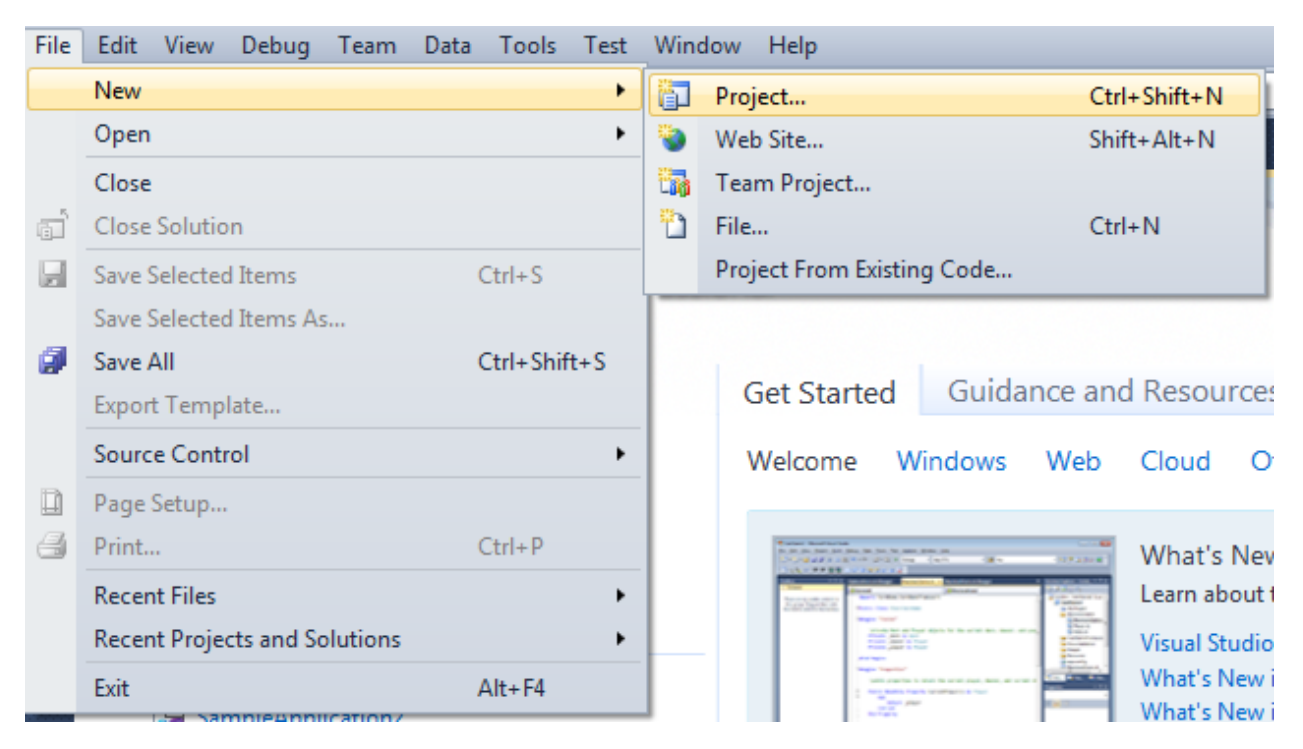

Select Windows Forms Application, set project name – "Detail", set directory to save the project to.

| New Project                                                                     |        |                 |                                        |           | 2 <b>X</b>                                                      |
|---------------------------------------------------------------------------------|--------|-----------------|----------------------------------------|-----------|-----------------------------------------------------------------|
| Recent Templates                                                                |        | .NET Fra        | mework 4 🔹 Sort by: Default            |           | Search Installed Templates                                      |
| Installed Templates  Visual C#                                                  |        | <b>_</b> c#     | Windows Forms Application              | Visual C# | Type: Visual C#<br>A project for creating an application with a |
| Windows<br>Web                                                                  |        | <b>*</b>        | WPF Application                        | Visual C# | Windows Forms user interface                                    |
| Cloud<br>Reporting                                                              |        | EN E            | Console Application                    | Visual C# |                                                                 |
| <ul> <li>SharePoint</li> <li>Silverlight</li> </ul>                             |        | C#              | Class Library                          | Visual C# |                                                                 |
| Test<br>WCF                                                                     |        | <sup>∞</sup> c♯ | WPF Browser Application                | Visual C# |                                                                 |
| Workflow  Other Languages  Other Desired Terror                                 | _      | C#              | Empty Project                          | Visual C# |                                                                 |
| <ul> <li>Other Project Type</li> <li>Database</li> <li>Test Projects</li> </ul> | 5      | <b>≣</b> ¢#     | Windows Service                        | Visual C# |                                                                 |
| Online Templates                                                                |        | • • • •         | WPF Custom Control Library             | Visual C# |                                                                 |
|                                                                                 |        | <b>•Cr</b>      | WPF User Control Library               | Visual C# |                                                                 |
|                                                                                 |        | E CR            | Windows Forms Control Library          | Visual C# |                                                                 |
| Name:                                                                           | Detail |                 |                                        |           |                                                                 |
| Location:                                                                       | c/     | -               | \documents\visual studio 2010\Projects | •         | Browse                                                          |
| Solution name:                                                                  | Detail |                 |                                        |           | Create directory for solution                                   |
|                                                                                 |        |                 |                                        |           | OK Cancel                                                       |

Change the project properties. Select the Project\Detail Properties... item in the main menu.

| 00 [          | Det                                       | ail - I                   | Microso                                 | ft Visu | ial S                                         | Studio (/                                                                                                | Administr                                                                      | ator)                  |      |                                            |                                |
|---------------|-------------------------------------------|---------------------------|-----------------------------------------|---------|-----------------------------------------------|----------------------------------------------------------------------------------------------------|--------------------------------------------------------------------------------|------------------------|------|--------------------------------------------|--------------------------------|
| File          | E                                         | dit                       | View                                    | Proje   | ect                                           | Build                                                                                                    | Debug                                                                          | Team                   | Data | Format                                     | Tools                          |
| Fi 🛄 👯 📊 Tool | <br>  -<br> <br> <br> <br> <br> <br> <br> | idit<br>· ∰<br>I≓<br>•rm1 | View<br>• 🚰<br>홍 릨<br>.cs [Des<br>Form1 | Proje   | Ad<br>Ad<br>Ad<br>Ad<br>Ad<br>Ad<br>Exc<br>Sh | Build<br>Id Wind<br>Id User (<br>Id Comp<br>Id Class,<br>Id New J<br>Id Existin<br>clude Fro<br>ow All F | Debug<br>ows Form<br>Control<br>oonent<br>item<br>ng Item<br>om Projec<br>iles | Team<br>h              | Data | Format<br>Shift+Al<br>Ctrl+Shi<br>Shift+Al | Tools<br>lt+C<br>ift+A<br>lt+A |
| lbox          |                                           |                           |                                         | +7<br>E | Ad<br>Set<br>Re<br>De                         | ld Servic<br>t as Start<br>fresh Pro<br>tail Prop                                                        | ence<br>tUp Proje<br>oject Too<br>perties                                      | ice<br>ct<br>Ibox Iten | ns   |                                            |                                |

Select the Target framework\.NET Framework4 item in the Application tab.

| Application     | Configuration: N/A                                      | latfo         |
|-----------------|---------------------------------------------------------|---------------|
| Build           |                                                         | - Contraction |
| Build Events    | Assembly name:                                          |               |
|                 | SimpleReport                                            |               |
| Debug           | Target framework:                                       |               |
| Resources       | .NET Framework 4 Client Profile                         | -             |
| Services        | .NET Framework 2.0<br>.NET Framework 3.0                | ٦             |
| Settings        | .NET Framework 3.5<br>.NET Framework 3.5 Client Profile |               |
| Reference Paths | .NET Framework 4 Client Profile                         |               |
|                 | · · · · ·                                               | _             |

Press the "Yes" button in the opened window.

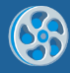

| Target Fran | nework Change                                                                                                    |
|-------------|----------------------------------------------------------------------------------------------------|
| 2           | Changing the Target Framework requires that the current project be<br>closed and then reopened.<br>Any unsaved changes within the project will be automatically saved.<br>Changing Target Framework may require manual modification of<br>project files in order to build.<br>Are you sure you want to change the Target Framework for this project? |
|             | Yes No Help                                                                                                    |

Open main form of the application by double click on the "Form1.cs" in the Solution Explorer.

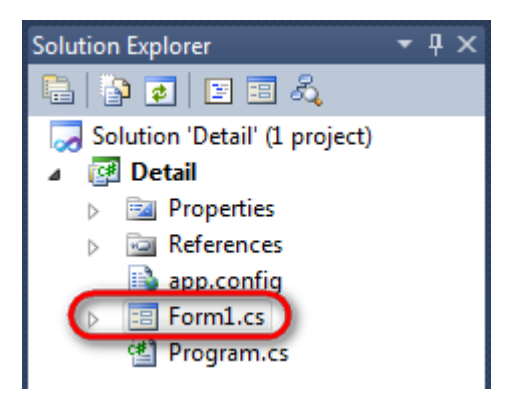

Click "DataSet" element on the Toolbox and place DataSet onto the form.

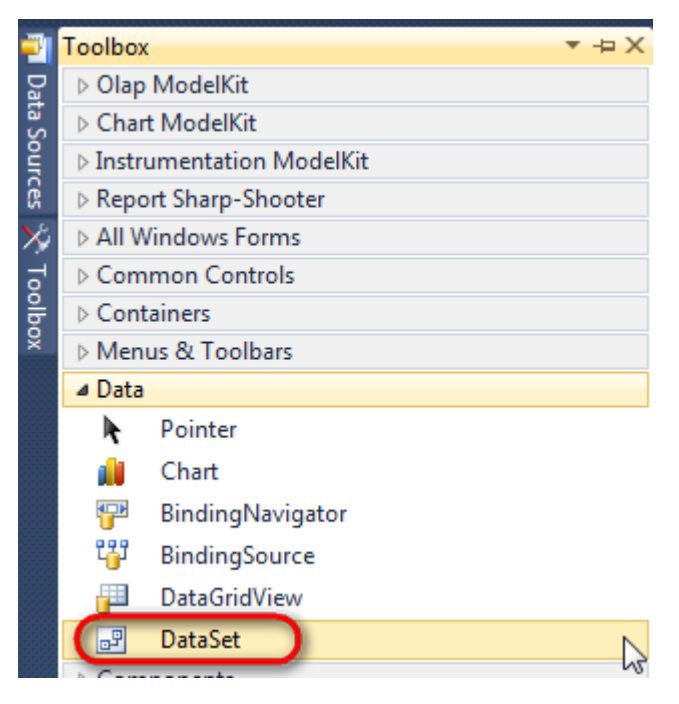

Select "Untyped dataset", click "OK"

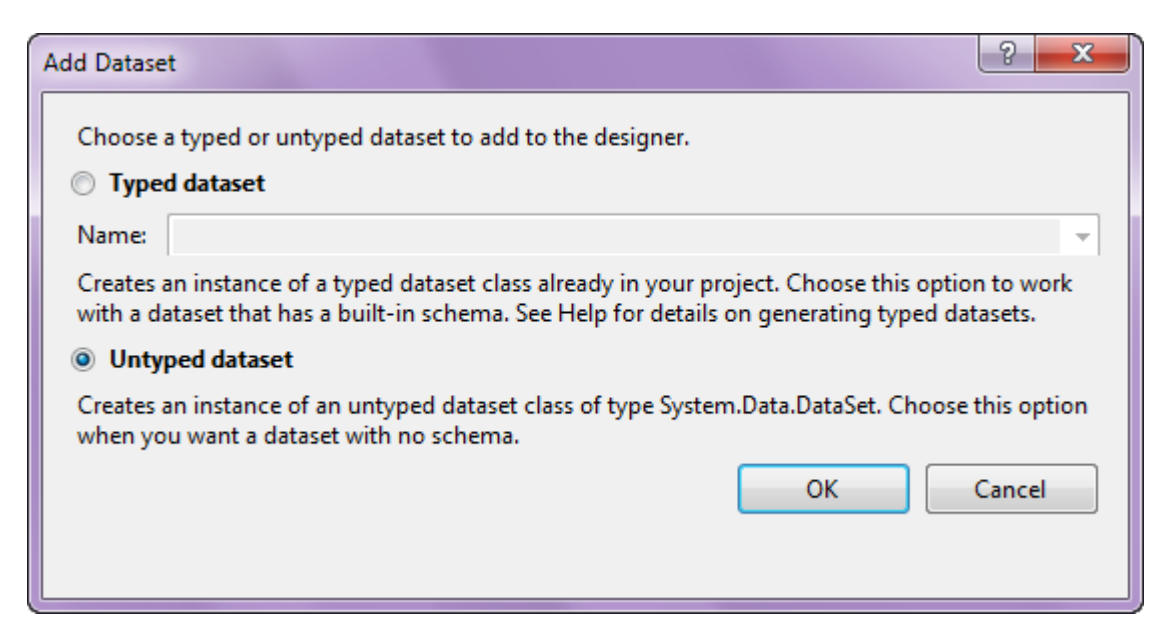

The component is available in the lower part of the window.

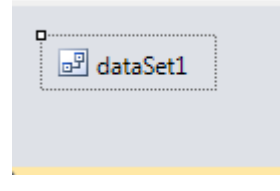

#### Step 4

Select dataSet1 in the form editor. On the property grid, select Tables property, click button in order to open property editor.

| Prop | perties         | <b>→</b> Ĥ   | × |
|------|-----------------|--------------|---|
| dat  | aSet1 System.Da | ata.DataSet  | • |
| •    | <b>≜</b> ↓ 🔲 🥖  |              |   |
|      | Locale          | ru-RU        | * |
|      | Namespace       |              |   |
|      | Prefix          |              |   |
|      | Relations       | (Collection) |   |
| (    | Tables          | (Collection) |   |
| 4    | Design          | l            | 3 |
|      | (Name)          | dataSet1     | Ε |
|      | GenerateMemb    | True         |   |
|      | Modifiers       | Private      |   |
| 4    | Misc            |              |   |
|      | EnforceConstrai | True         | ÷ |

Click "Add" in order to add table. Set property TableName = Customers.

| Tables Collection Editor |   |     |                     |              |  |
|--------------------------|---|-----|---------------------|--------------|--|
| Members:                 |   | Cus | stomers Properties: |              |  |
| 0 Customers              |   | ⊿   | Data                |              |  |
|                          |   | ⊳   | (ApplicationSetting |              |  |
|                          |   |     | Columns             | (Collection) |  |
|                          |   |     | Constraints         | (Collection) |  |
|                          |   |     | DisplayExpression   |              |  |
|                          |   |     | MinimumCapacity     | 50           |  |
|                          |   |     | Namespace           |              |  |
|                          |   |     | Prefix              |              |  |
|                          |   |     | PrimaryKey          | DataColumn[] |  |
|                          |   |     | TableName           | Customers    |  |
|                          |   | ۵   | Design              |              |  |
|                          |   |     | (Name)              | dataTable1   |  |
|                          | × |     | GenerateMember      | True         |  |
|                          |   |     | Modifiers           | Private      |  |
| Add                      |   | Δ   | Misc                |              |  |

Select Columns property, click button  $\overline{\operatorname{Im}}$  in order to open property editor.

| Tables Collection Editor |          |     |                     | U            | ? ×   |
|--------------------------|----------|-----|---------------------|--------------|-------|
| Members:                 |          | Cus | stomers Properties: |              |       |
| 0 Customers              |          | ۵   | Data                |              | *     |
|                          |          | ⊳   | (ApplicationSetting |              |       |
|                          |          | (   | Columns             | (Collection) |       |
|                          |          |     | Constraints         | (Collection) | - 0   |
|                          |          |     | DisplayExpression   |              |       |
|                          |          |     | MinimumCapacity     | 50           |       |
|                          |          |     | Namespace           |              | =     |
|                          |          |     | Prefix              |              |       |
|                          |          |     | PrimaryKey          | DataColumn[] |       |
|                          |          |     | TableName           | Customers    |       |
|                          |          | ۵   | Design              |              |       |
|                          |          |     | (Name)              | dataTable1   |       |
|                          | X        |     | GenerateMember      | True         |       |
|                          | <u> </u> |     | Modifiers           | Private      |       |
| Add                      |          | ۵   | Misc                |              | -     |
|                          |          |     |                     |              | Close |

Click "Add" to add a new column. Add two columns. Set ColumnName property to "CompanyName", "CustNo". Set DataType = System.Int32, AllowDBNull = False for the CustNo column.

| Columns Collection Editor |   |     |                     | 9                 | ? > |
|---------------------------|---|-----|---------------------|-------------------|-----|
| Members:                  |   | Cus | tNo Properties:     |                   |     |
| 0 CompanyName             |   | ۵   | Data                |                   | -   |
| 1 CustNo                  |   | ⊳   | (ApplicationSetting |                   |     |
|                           |   | (   | AllowDBNull         | False             |     |
|                           |   |     | AutoIncrement       | False             |     |
|                           |   |     | AutoIncrementSeed   | 0                 |     |
|                           |   |     | AutoIncrementStep   | 1                 | =   |
|                           |   |     | Caption             | CustNo            |     |
|                           |   | (   | ColumnName          | CustNo            |     |
|                           |   |     | DataType            | System.Int32      |     |
|                           |   |     | DateTimeMode        | UnspecifiedLocal  |     |
|                           |   |     | DefaultValue        | <dbnull></dbnull> |     |
|                           |   |     | Expression          |                   |     |
|                           | X |     | MaxLength           | -1                |     |
|                           |   |     | Namespace           |                   |     |
| Add                       |   |     | Prefix              |                   |     |

 $\mathbf{\mathfrak{S}}$ 

In the Tables Collection Editor click "Add" in order to add one more table. Set TableName property to "Orders".

| Tables Collection Editor |     |                      |              | ?     | × |
|--------------------------|-----|----------------------|--------------|-------|---|
| Members:                 | Ord | lers Properties:     |              |       |   |
| 0 Customers              | ⊿   | Data                 |              |       | * |
| 1 Orders                 | ⊳   | (ApplicationSetting: |              |       |   |
|                          |     | Columns              | (Collection) |       |   |
|                          |     | Constraints          | (Collection) |       |   |
|                          |     | DisplayExpression    |              |       |   |
|                          |     | MinimumCapacity      | 50           |       |   |
|                          |     | Namespace            |              | :     | = |
|                          |     | Prefix               |              |       |   |
|                          |     | PrimaryKey           | DataColumn[] | _     |   |
|                          |     | TableName            | Orders       |       |   |
|                          | ۵   | Design               |              |       |   |
|                          |     | (Name)               | dataTable2   |       |   |
| X                        |     | GenerateMember       | True         |       |   |
|                          |     | Modifiers            | Private      |       |   |
| Add                      | ۵   | Misc                 |              |       | - |
|                          |     |                      |              | Close |   |

Open Columns property editor. Add four columns, set ColumnName property to "OrderID", "OrderDate", "OrderSum", "CustNo". Set DataType = System.Int32, AllowDBNull = False for the CustNo column.

| Columns Collection Editor | ? <mark>×</mark>                |   |
|---------------------------|---------------------------------|---|
| Members:                  | CustNo Properties:              |   |
| 0 OrderID                 | a Data                          |   |
| 1 OrderDate               | ApplicationSetting:             |   |
| 2 OrderSum                | AllowDBNull False               |   |
| 3 CustNo                  | AutoIncrement False             |   |
|                           | AutoIncrementSeed 0             |   |
|                           | AutoIncrementStep 1             |   |
|                           | Caption CustNo                  |   |
|                           | ColumnName CustNo               |   |
|                           | DataType System.Int32           |   |
|                           | DateTimeMode UnspecifiedLocal — | 4 |
|                           | DefaultValue <dbnull></dbnull>  |   |
|                           | Expression                      |   |
| ×                         | MaxLength -1                    |   |
|                           | Namespace                       |   |
| Add                       | Prefix                          | , |
|                           | Close                           | ] |

# Step 7

Select dataSet1 component in the form editor. On the property grid, select Relation property and click button  $\Box$  to open property editor.

| Pro                            | perties         |              | ų× |  |  |
|--------------------------------|-----------------|--------------|----|--|--|
| dataSet1 System.Data.DataSet - |                 |              |    |  |  |
| •                              | <b>≵↓ 💷 </b>    |              |    |  |  |
|                                | Locale          | ru-RU        | *  |  |  |
|                                | Namespace       |              |    |  |  |
|                                | Prefix          |              | _  |  |  |
| (                              | Relations       | (Collection) |    |  |  |
|                                | Tables          | (Collection) | 63 |  |  |
| 4                              | Design          |              |    |  |  |
|                                | (Name)          | dataSet1     | =  |  |  |
|                                | GenerateMemb    | True         |    |  |  |
|                                | Modifiers       | Private      |    |  |  |
| 4                              | Misc            |              |    |  |  |
|                                | EnforceConstrai | True         | -  |  |  |

Click "Add".

| Relations Collection E | ditor |           |    |  |
|------------------------|-------|-----------|----|--|
| Members:               |       | Propertie | 5: |  |
|                        |       |           |    |  |
|                        |       |           |    |  |
|                        |       |           |    |  |
|                        |       |           |    |  |
|                        |       |           |    |  |
|                        |       |           |    |  |
|                        |       |           |    |  |
|                        |       |           |    |  |
|                        |       | ×         |    |  |
|                        |       |           |    |  |

In the Relation form, set "CustomersOrder" in the Name field. Select "Customers" in the "Parent Table" and "Orders" in the "Child Table". In the "Columns table", set Key Columns – "CustNo", Foreign Key Columns – "CustNo".

| Relation                                                                                       |                        |                         |                                        |     | ? ×      |
|------------------------------------------------------------------------------------------------|------------------------|-------------------------|----------------------------------------|-----|----------|
| <u>N</u> ame:<br>CustomersOrder<br>Specify the keys that<br><u>P</u> arent table:<br>Customers | : relate tables in you | ur data                 | set.<br><u>C</u> hild table:<br>Orders |     | <b></b>  |
| Columns:                                                                                       |                        |                         |                                        |     |          |
| Key Columns                                                                                    |                        | Fore                    | ign Key Colum                          | nns |          |
| CustNo                                                                                         |                        |                         |                                        |     | <br>     |
|                                                                                                |                        | Order<br>Order<br>Order | rID<br>rDate<br>rSum                   |     |          |
|                                                                                                |                        | Cust                    | No                                     |     | <u>}</u> |
| <u>U</u> pdate rule:                                                                           | Cascade                |                         |                                        |     | •        |
| <u>D</u> elete rule:                                                                           | Cascade                |                         |                                        |     | -        |
| Accept/Reject rule:                                                                            | None                   |                         |                                        |     | •        |
|                                                                                                |                        |                         |                                        | OK  | Cancel   |

Right click on the form and select "View Code" in the context menu in order to view code.

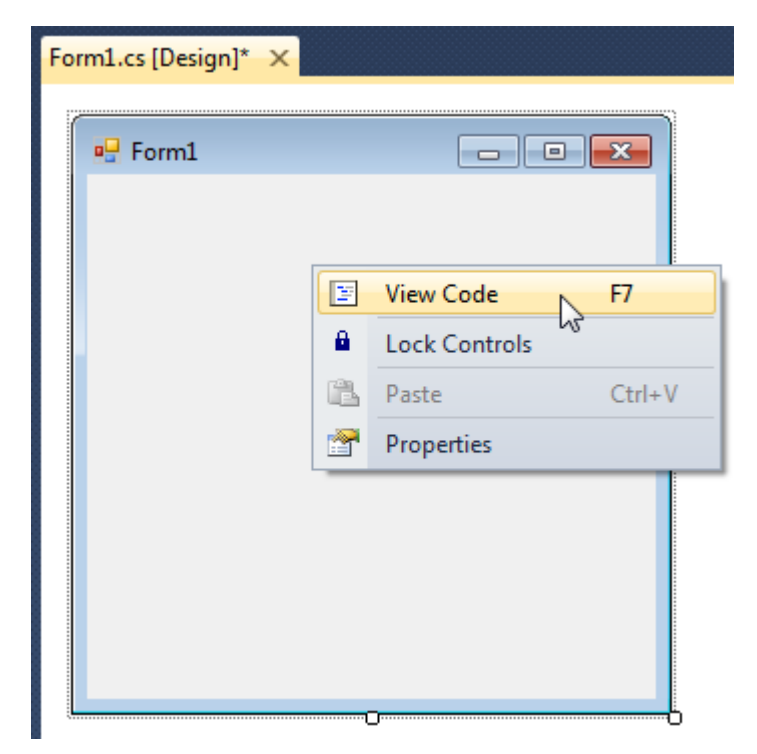

Add the following code in the class constructor to fill in a data source:

{

```
public Form1()
      InitializeComponent();
      DataRow row = dataTable1.NewRow();
      row["CustNo"] = 1;
      row["CompanyName"] = "Bon App'";
      dataTable1.Rows.Add(row);
      row = dataTable1.NewRow();
      row["CustNo"] = 2;
      row["CompanyName"] = "Chop-suey Chinese";
      dataTable1.Rows.Add(row);
      row = dataTable1.NewRow();
      row["CustNo"] = 3;
      row["CompanyName"] = "Maison Dewey";
      dataTable1.Rows.Add(row);
      row = dataTable2.NewRow();
      row["CustNo"] = 1;
      row["OrderID"] = "00001";
      row["OrderDate"] = "21.03.2010";
      row["OrderSum"] = "50.00";
      dataTable2.Rows.Add(row);
      row = dataTable2.NewRow();
      row["CustNo"] = 1;
      row["OrderID"] = "00002";
      row["OrderDate"] = "15.02.2010";
      row["OrderSum"] = "14.50";
      dataTable2.Rows.Add(row);
      row = dataTable2.NewRow();
      row["CustNo"] = 2;
      row["OrderID"] = "00010";
      row["OrderDate"] = "17.04.2010";
      row["OrderSum"] = "134.00";
      dataTable2.Rows.Add(row);
      row = dataTable2.NewRow();
      row["CustNo"] = 2;
      row["OrderID"] = "00011";
      row["OrderDate"] = "24.01.2010";
      row["OrderSum"] = "45.45";
      dataTable2.Rows.Add(row);
      row = dataTable2.NewRow();
      row["CustNo"] = 2;
      row["OrderID"] = "00013";
      row["OrderDate"] = "14.02.2010";
      row["OrderSum"] = "500.00";
      dataTable2.Rows.Add(row);
      row = dataTable2.NewRow();
      row["CustNo"] = 2;
      row["OrderID"] = "00101";
      row["OrderDate"] = "13.03.2010";
      row["OrderSum"] = "6.03";
      dataTable2.Rows.Add(row);
      row = dataTable2.NewRow();
      row["CustNo"] = 3;
      row["OrderID"] = "00666";
      row["OrderDate"] = "06.06.2010";
      row["OrderSum"] = "66.66";
      dataTable2.Rows.Add(row);
```

}

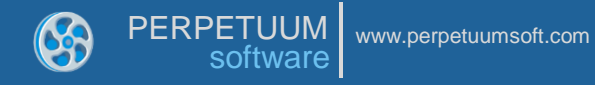

Get back to the application form by clicking the "Form1.cs[Design]" tab.

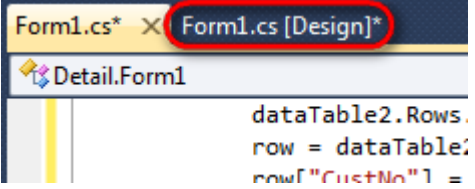

Click on the "ReportManager" on the Toolbox and place this component onto the form. This component is designed to store collections of report templates and data sources.

| Toolbox  | * -₽                    | × |
|----------|-------------------------|---|
| ▷ Olap   | ModelKit                | * |
| ▷ Char   | t ModelKit              |   |
| ▷ Instru | umentation ModelKit     |   |
| ⊿ Repo   | rt Sharp-Shooter        |   |
| h,       | Pointer                 |   |
| 0        | ReportDesigner          |   |
| 0        | DesignerErrorList       |   |
| 1        | DesignerDataSourcesTree |   |
| TIFF     | TiffExportFilter        |   |
| PNC      | PngExportFilter         |   |
|          | DesignerStatusBar       |   |
| (iii     | ReportManager           |   |
| EMF      | EmfExportFilt           |   |
|          | DesignerDocumentTree    | Ξ |
|          | DesignerToolBox         |   |
| *        | IngEvportFilter         |   |

The component is available in the lower part of the window.

| <section-header> dataSet1</section-header> | reportManager1 |
|--------------------------------------------|----------------|
|                                            |                |

#### Step 10

On the property grid, initialize OwnerForm property of the ReportManager by selecting the form it is located on.

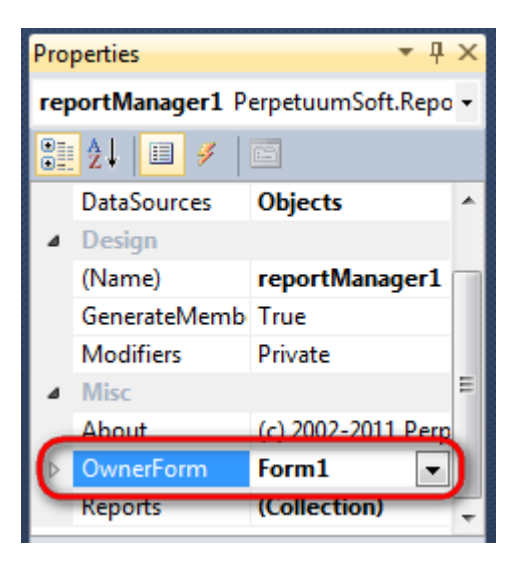

Double click on ReportManager to open ReportManager editor.

| Form1.cs Form1.cs [Design] × |                         | • |
|------------------------------|-------------------------|---|
| Form1                        |                         |   |
|                              |                         |   |
|                              |                         |   |
|                              | Reports Data sources    |   |
|                              |                         |   |
|                              |                         |   |
|                              |                         |   |
|                              |                         |   |
|                              |                         |   |
|                              |                         |   |
|                              |                         |   |
|                              |                         |   |
|                              |                         |   |
|                              |                         |   |
|                              | Add Delete Run Designer |   |
|                              | OK Cancel               |   |
|                              |                         |   |
|                              |                         |   |
| dataSet1                     |                         |   |
|                              |                         |   |

Go to Data sources tab, click "Add", set data source name – "CustomersOrder", select data source value – "dataSet1".

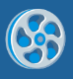

| ReportManager editor              | l |        | 23  |
|-----------------------------------|---|--------|-----|
| Reports Data sources              |   |        |     |
| Data bindings list                |   |        |     |
|                                   |   |        |     |
|                                   |   |        |     |
|                                   |   |        |     |
|                                   |   |        |     |
| Edit object name                  |   |        |     |
| Name CustomersOrder               |   |        | וור |
| Value dataSet1    DataSource only |   |        |     |
|                                   |   | Cancel | 1   |
|                                   | • |        |     |
|                                   |   |        |     |
|                                   |   | -      |     |
|                                   |   | -      |     |
|                                   |   | _      |     |
|                                   |   |        |     |
| Add Edit Delete                   |   |        |     |
| Add Edit Delete                   |   |        |     |

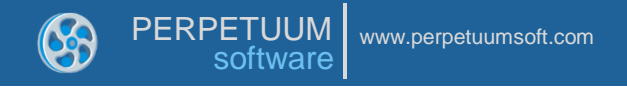

Go to "Reports" tab, click "Add" and select "InlineReportSlot".

| ReportManager editor    |  |
|-------------------------|--|
| Reports Data sources    |  |
|                         |  |
|                         |  |
|                         |  |
|                         |  |
|                         |  |
|                         |  |
|                         |  |
|                         |  |
|                         |  |
|                         |  |
|                         |  |
| Add Delete Run Designer |  |
| FileReportSlot          |  |
| InlineReportSlot        |  |
| UriReportSlot           |  |

## Step 12

Set name of the report in the property ReportName – "Detail".

Click "Run Designer" in order to open template editor - Report Designer.
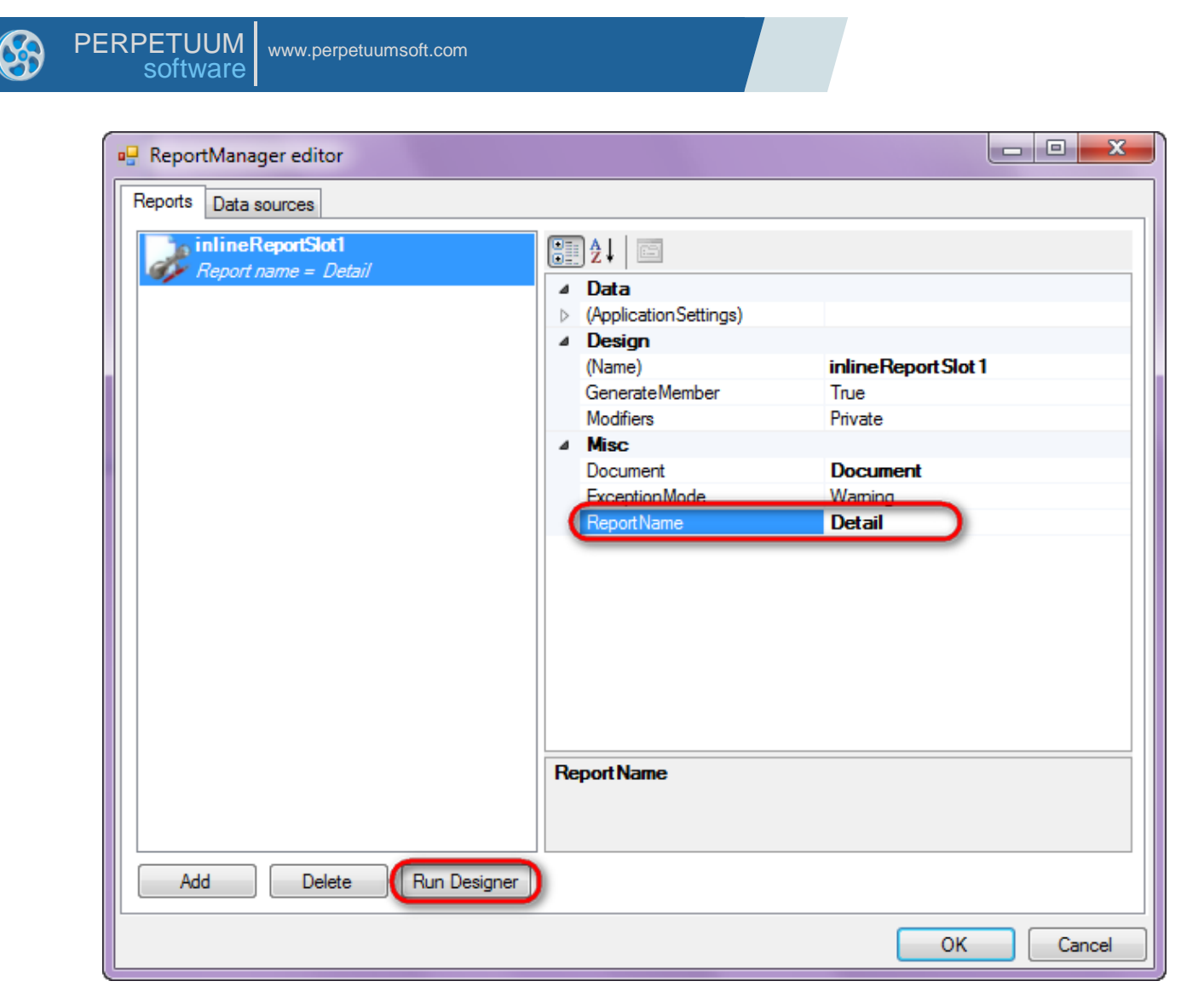

Create new empty report – select File\New from the main menu.

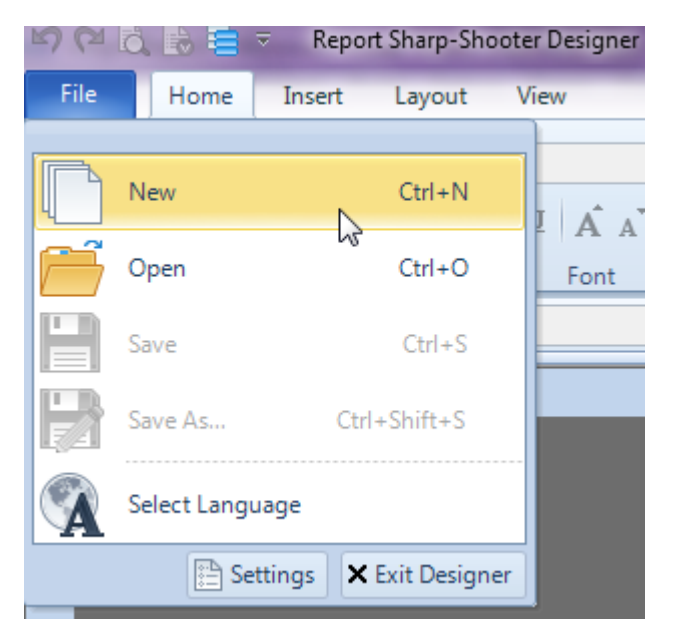

Select "Blank Report" in the Wizards Gallery and click "OK".

| PE | RPETUUM<br>software | www.perpetuumsoft.com |                |    |        |
|----|---------------------|-----------------------|----------------|----|--------|
|    |                     |                       |                |    |        |
| Í  | 📴 Wizards Gall      | ery                   |                |    | 23     |
|    | New Saved           |                       |                |    |        |
|    | Blank Report        |                       |                |    |        |
|    | Standard Repo       | ort                   |                |    |        |
|    | Pivot table Re      | port                  |                |    |        |
|    |                     |                       |                |    |        |
|    |                     |                       |                |    |        |
|    |                     |                       |                |    |        |
|    |                     |                       |                |    |        |
|    |                     |                       | Load from file | ОК | Cancel |
|    |                     |                       |                |    |        |

Click the "Properties" tab of the tool window in the right part of the designer.

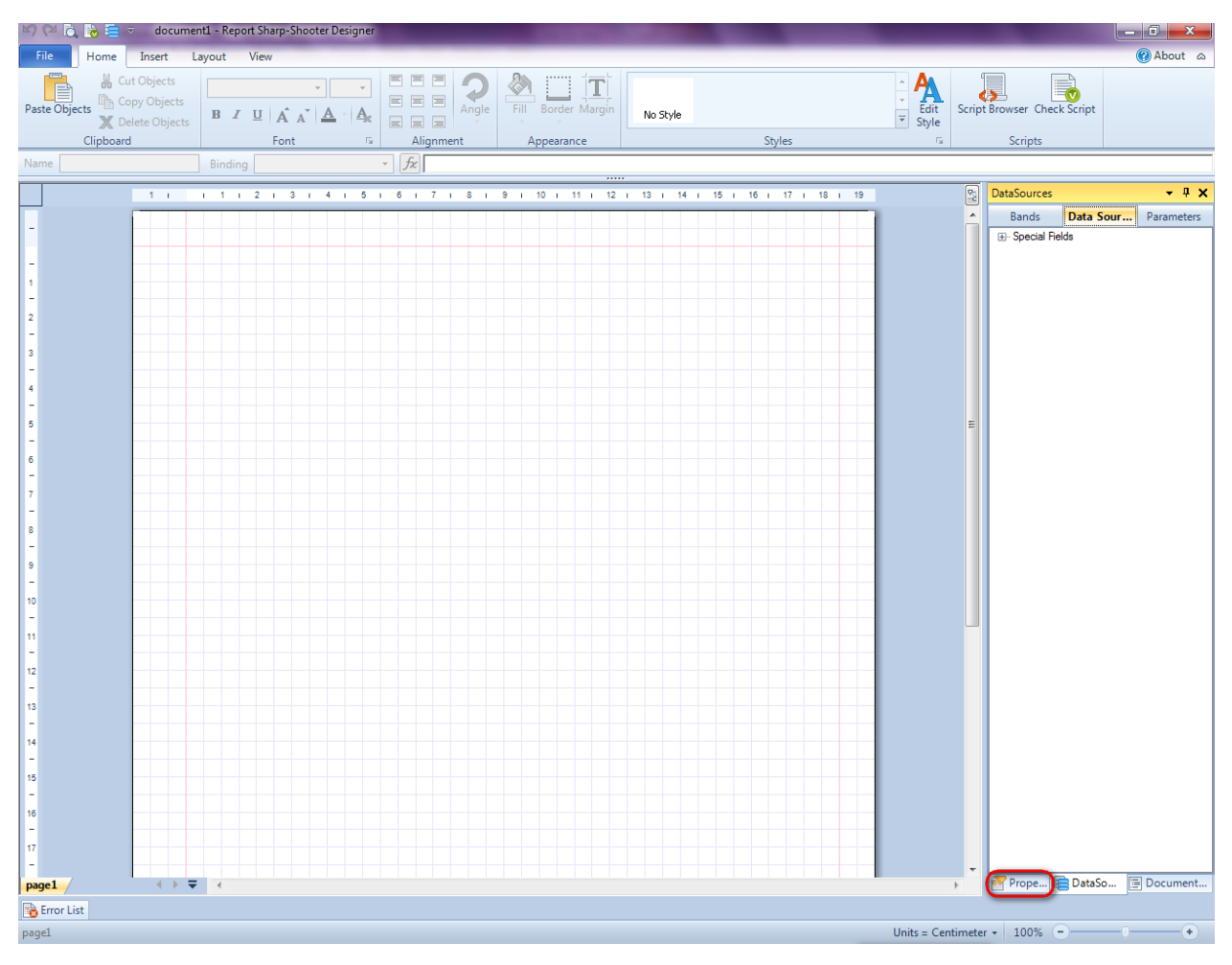

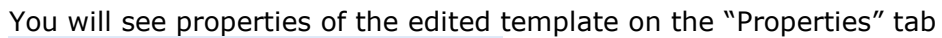

| Pro                                                                                                    | perties          | <b>→</b> Å ×             |  |  |  |  |  |  |  |  |
|----------------------------------------------------------------------------------------------------|------------------|--------------------------|--|--|--|--|--|--|--|--|
| docum st1 Document                                                                                              |                  |                          |  |  |  |  |  |  |  |  |
|                                                                                                    |                  |                          |  |  |  |  |  |  |  |  |
| 4                                                                                                    | Appearance       |                          |  |  |  |  |  |  |  |  |
| ⊳                                                                                                    | GraphicsSettings | PerpetuumSoft.Reporting. |  |  |  |  |  |  |  |  |
|                                                                                                    | MasterReport     |                          |  |  |  |  |  |  |  |  |
|                                                                                                    | ShowObjectBour   | True                     |  |  |  |  |  |  |  |  |
| ۵                                                                                                    | Behaviour        |                          |  |  |  |  |  |  |  |  |
|                                                                                                    | DoublePass       | False                    |  |  |  |  |  |  |  |  |
|                                                                                                    | InvalidRenderLer | ThrowException           |  |  |  |  |  |  |  |  |
| ۵                                                                                                    | Design           |                          |  |  |  |  |  |  |  |  |
|                                                                                                    | Name             | document 1               |  |  |  |  |  |  |  |  |
| 4                                                                                                    | Grid Settings    |                          |  |  |  |  |  |  |  |  |
|                                                                                                    | GridStep         | 0,5 cm                   |  |  |  |  |  |  |  |  |
|                                                                                                    | ShowGrid         | True                     |  |  |  |  |  |  |  |  |
|                                                                                                    | SnapToGrid       | True                     |  |  |  |  |  |  |  |  |
| ۵                                                                                                    | Misc             |                          |  |  |  |  |  |  |  |  |
|                                                                                                    | DataSources      | (Collection)             |  |  |  |  |  |  |  |  |
|                                                                                                    | Delete EmptyPage | False                    |  |  |  |  |  |  |  |  |
|                                                                                                    | Description      |                          |  |  |  |  |  |  |  |  |
|                                                                                                    | MetricUnit       | Centimeter               |  |  |  |  |  |  |  |  |
|                                                                                                    | Parameters       | (Collection)             |  |  |  |  |  |  |  |  |
|                                                                                                    | Title            |                          |  |  |  |  |  |  |  |  |
| 4                                                                                                    | Render           |                          |  |  |  |  |  |  |  |  |
|                                                                                                    | StyleSheet       |                          |  |  |  |  |  |  |  |  |
| 4                                                                                                    | Script           |                          |  |  |  |  |  |  |  |  |
|                                                                                                    | CommonScript     |                          |  |  |  |  |  |  |  |  |
|                                                                                                    | CompilerVersion  |                          |  |  |  |  |  |  |  |  |
|                                                                                                    | CustomLanguage   |                          |  |  |  |  |  |  |  |  |
|                                                                                                    | GenerateScript   |                          |  |  |  |  |  |  |  |  |
|                                                                                                    | Imports          |                          |  |  |  |  |  |  |  |  |
|                                                                                                    | ScriptLanguage   | VisualBasicNET           |  |  |  |  |  |  |  |  |
|                                                                                                    |                  |                          |  |  |  |  |  |  |  |  |
| CommonScript<br>Determines code of the main script sections.<br>Allows you to declare global script variables a |                  |                          |  |  |  |  |  |  |  |  |
| <b>***</b>                                                                                                    | riope            | Boom Document            |  |  |  |  |  |  |  |  |

Set property ScriptLanguage = CSharp.

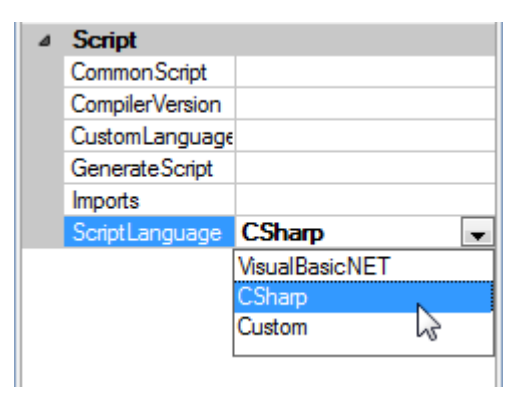

Press "DataBand" button on the Insert tab in the group Container.

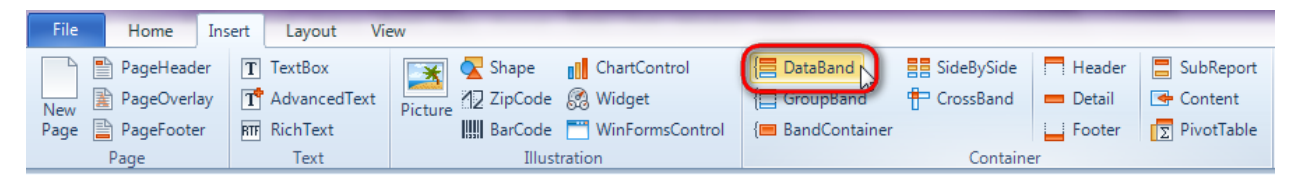

Click on the template area to add DataBand band to the template.

Set data source in the property DataSource = CustomersOrder.Customers.

| 17 i 18 i 19  | 멸 | Properties 🝷 🖣 🗙                |
|---------------|---|---------------------------------|
|               |   | dataBand1 DataBand 🔹            |
|               |   |                                 |
|               |   | ⊿ Appearance                    |
|               |   | StyleName                       |
|               |   | ⊿ Data                          |
|               |   | DataSource nerOrder.Customers - |
| (none)        |   |                                 |
| CustomerOrder |   |                                 |
|               |   |                                 |
|               |   |                                 |
|               |   |                                 |
|               |   |                                 |
|               |   |                                 |
|               |   |                                 |
|               |   |                                 |
|               |   |                                 |
|               |   |                                 |
| -             |   |                                 |
|               |   |                                 |
|               |   |                                 |

### Step 16

Press "Detail" button on the Insert tab in the group Container.

| File | Home         | Insert | Layout Vi    | 2W       |                |                 |                           |             |            |             |
|------|--------------|--------|--------------|----------|----------------|-----------------|---------------------------|-------------|------------|-------------|
|      | PageHeade    | er T   | TextBox      | *        | <u> S</u> hape | ChartControl    | { <mark>≡</mark> DataBand | SideBySide  | Header     | 📒 SubReport |
| New  | 👔 PageOverla | y T    | AdvancedText | Picture  | ZipCode        | 🛃 Widget        | E GroupBand               | 🖶 CrossBand | 😑 Detail 📐 | 🗲 Content   |
| Page | 📔 PageFoote  | RTF    | RichText     | - recure | BarCode        | WinFormsControl | {🔳 BandContainer          |             | Footer     | PivotTable  |
|      | Page         |        | Text         |          | Illust         | ration          |                           | Containe    | r          |             |

Click on the DataBand area to add Detail band inside DataBand.

| JataBand1:DataBand DataSource = CustomerOrder.Customers |    |  |  |  |  |  |  |  |  |  |  |  |
|---------------------------------------------------------|----|--|--|--|--|--|--|--|--|--|--|--|
| Jetail1:Detail                                          |    |  |  |  |  |  |  |  |  |  |  |  |
|                                                         | 0  |  |  |  |  |  |  |  |  |  |  |  |
|                                                         |    |  |  |  |  |  |  |  |  |  |  |  |
| end of dataBand1                                        | \$ |  |  |  |  |  |  |  |  |  |  |  |
|                                                         |    |  |  |  |  |  |  |  |  |  |  |  |
|                                                         |    |  |  |  |  |  |  |  |  |  |  |  |

# **Step 17**

Go to "DataSources" tab.

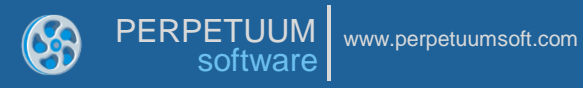

| DataSources                                                                                                    | <b>-</b> ₽ X |
|----------------------------------------------------------------------------------------------------|--------------|
| Bands Data Sourc                                                                                                    | Parameters   |
| Bands Data Sourc<br>dataBand 1<br>CompanyName<br>Cust No<br>CustomersOrder<br>DataItem<br>DataItem<br>Direction Fields<br>Special Fields | Parameters   |
| Prope 🔁 DataSo 📧                                                                                                    | Document     |

Drag and drop "CompanyName" field from the dataBand1 tree to the detail1 band. As a result TextBoxes are created. Value property is automatically filled with script loading data from the data source.

| dataBand1:DataBand DataSource = CustomersOrders.Customers                                                                                                    |  |  |  |  |  |  |  |  |  |  |  |
|----------------------------------------------------------------------------------------------------|--|--|--|--|--|--|--|--|--|--|--|
|                                                                                                    |  |  |  |  |  |  |  |  |  |  |  |
| detail1:Detail                                                                                                    |  |  |  |  |  |  |  |  |  |  |  |
| <pre></pre> <pre></pre> <pre>&lt;</pre> |  |  |  |  |  |  |  |  |  |  |  |
| ["CompanyName"]>                                                                                                    |  |  |  |  |  |  |  |  |  |  |  |
| end of dataBand1                                                                                                    |  |  |  |  |  |  |  |  |  |  |  |

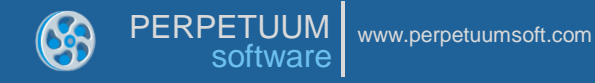

Add another DataBand band to the dataBand1. Set

"CustomersOrder.Customers.CustomersOrder" as a data source in the DataSource property.

| dataBand1:DataBand DataSource = CustomersOrders.Customers                 |  |
|---------------------------------------------------------------------------|--|
|                                                                           |  |
| detail1:Detail                                                            |  |
| <databand1< th=""><th></th></databand1<>                                  |  |
| ["CompanyName"]>                                                          |  |
| dataBand2:DataBand_DataSource = CustomersOrders.Customers.CustomersOrders |  |
|                                                                           |  |
| end of dataBand2                                                          |  |
|                                                                           |  |
| end of dataBand1                                                          |  |
|                                                                           |  |

### Sty3 19

Add Detail band to the dataBand2.

## Step 20

On the "Data Sources" tab, drag and drop "OrderID", "OrderDate", "OrderSum" fields from the dataBand2 tree to the detail2 band.

|                                                                                                    |   | Properties | Data sources                      | Document tree |
|----------------------------------------------------------------------------------------------------|---|------------|-----------------------------------|---------------|
| dataBand1:DataBand DataSource = CustomersOrders.Customers                                                         |   | Bands      | Data Sources                      |               |
| detail1:Detail                                                                                                    |   | ⊡- dataE   | land1                             |               |
| <databand1< td=""><td></td><td></td><td>ompanyName<br/>ustNo</td><td></td></databand1<>                           |   |            | ompanyName<br>ustNo               |               |
| ["CompanyName"]>                                                                                                  |   |            | ustomersOrders                    |               |
| dataBand2:DataBand_DataSource = CustomersOrders.CustomersOrders                                                   |   | D          | ataltem                           |               |
| detail2:Detail                                                                                                    |   | L          | ineNumber<br>land2                |               |
| <pre><databand2< th=""><th></th><th>- C</th><th>iustNo<br/>ataltem<br/>ineNumber</th><th></th></databand2<></pre> |   | - C        | iustNo<br>ataltem<br>ineNumber    |               |
| end of dataBand2                                                                                                  |   |            | irderDate                         |               |
| end of dataBand1                                                                                                  | ≡ | 0<br>0     | irderID<br>IrderSum<br>ial Fields |               |

## Step 21

Save template and close Report Designer.

## Step 22

Add code to display report to the class constructor. Write RenderComplited event handler of the InlineReportSlot object.

```
public Form1()
  {
      InitializeComponent();
      DataRow row = dataTable1.NewRow();
      row["CustNo"] = 1;
      row["CompanyName"] = "Bon App'";
      dataTable1.Rows.Add(row);
      row = dataTable1.NewRow();
      row["CustNo"] = 2;
      row["CompanyName"] = "Chop-suey Chinese";
      dataTable1.Rows.Add(row);
      row = dataTable1.NewRow();
      row["CustNo"] = 3;
      row["CompanyName"] = "Maison Dewey";
      dataTable1.Rows.Add(row);
      row = dataTable2.NewRow();
      row["CustNo"] = 1;
      row["OrderID"] = "00001";
      row["OrderDate"] = "21.03.2010";
      row["OrderSum"] = "50.00";
      dataTable2.Rows.Add(row);
      row = dataTable2.NewRow();
      row["CustNo"] = 1;
      row["OrderID"] = "00002";
```

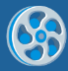

row["OrderDate"] = "15.02.2010"; row["OrderSum"] = "14.50"; dataTable2.Rows.Add(row); row = dataTable2.NewRow(); row["CustNo"] = 2; row["OrderID"] = "00010"; row["OrderDate"] = "17.04.2010"; row["OrderSum"] = "134.00"; dataTable2.Rows.Add(row); row = dataTable2.NewRow(); row["CustNo"] = 2; row["OrderID"] = "00011"; row["OrderDate"] = "24.01.2010"; row["OrderSum"] = "45.45"; dataTable2.Rows.Add(row); row = dataTable2.NewRow(); row["CustNo"] = 2; row["OrderID"] = "00013"; row["OrderDate"] = "14.02.2010"; row["OrderSum"] = "500.00"; dataTable2.Rows.Add(row); row = dataTable2.NewRow(); row["CustNo"] = 2; row["OrderID"] = "00101"; row["OrderDate"] = "13.03.2010"; row["OrderSum"] = "6.03"; dataTable2.Rows.Add(row); row = dataTable2.NewRow(); row["CustNo"] = 3; row["OrderID"] = "00666"; row["OrderDate"] = "06.06.2010"; row["OrderSum"] = "66.66"; dataTable2.Rows.Add(row); inlineReportSlot1.RenderCompleted += new EventHandler(reportSlot RenderCompleted); } private void reportSlot RenderCompleted(object sender, EventArgs e) { using (PerpetuumSoft.Reporting.View.PreviewForm previewForm = new PerpetuumSoft.Reporting.View.PreviewForm(inlineReportSlot1)) { previewForm.WindowState = FormWindowState.Maximized; previewForm.ShowDialog(this); } }

#### **Step 23**

Add two buttons onto the form (drag and drop "Button" element from the Toolbox onto the form).

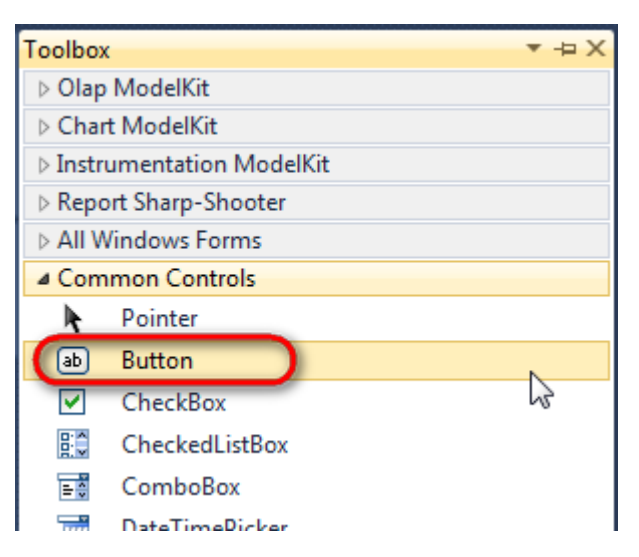

Select Button element on the form, edit Text property on the property grid. Set Text = Template for one button and Text = Report for the other one.

| Properties |          | <b>*</b> 1      | 1 × 1 | Pro | perties         |             | ▼ ₽ ×    |
|------------|----------|-----------------|-------|-----|-----------------|-------------|----------|
| button1 Sy | stem.Wi  | ndows.Forms.But | tc 🕶  | bu  | tton2 System.Wi | ndows.Forms | .Buttc 🝷 |
| <b>2</b> ↓ | 9        |                 |       |     | 2↓ 🗉 🖋          |             |          |
| ImageIn    | dex      | (none)          | •     |     | ImageIndex      | (none)      | *        |
| ImageK     | ey       | (none)          |       |     | ImageKey        | (none)      |          |
| ImageLi    | st       | (none)          |       |     | ImageList       | (none)      |          |
| RightTo    | Left     | No              |       |     | RightToLeft     | No          |          |
| Text       |          | Template 📋 🗖    |       | 0   | Text            | Report ]    | -)       |
| TextAlig   | n        | MiddleCenter    |       |     | TextAlign       | MiddleCente | r        |
| TextIma    | geRelati | Overlay         |       |     | TextImageRelati | Overlay     |          |
| UseMne     | monic    | True            |       |     | UseMnemonic     | True        |          |
| UseVisu    | alStyleB | True            |       |     | UseVisualStyleB | True        |          |
| UseWait    | Cursor   | False           |       |     | UseWaitCursor   | False       |          |

Create Click event handlers for the buttons – double click on the Button element on the form. Add code launching report generation to the event handler. For example, use the following code:

| priv {    | vate | void  | but  | ton1 | _Click | (objec  | t  | sender, | EventArgs | e) |
|-----------|------|-------|------|------|--------|---------|----|---------|-----------|----|
| }         | inli | neRep | port | Slot | 1.Desi | gnTemp  | lā | ate();  |           |    |
| priv<br>{ | vate | void  | but  | ton2 | _Clic} | (objec  | t  | sender, | EventArgs | e) |
| }         | inli | neRep | port | Slot | 1.Prep | oare(); |    |         |           |    |

#### **Step 24**

Click "Start Debugging" on the Visual Studio toolbar in order to run application.

| File | Edit  | View | Refactor | Project                                 | Build        | Debug     | Team          | Data | Tools | Test | Window | Help |                       |
|------|-------|------|----------|-----------------------------------------|--------------|-----------|---------------|------|-------|------|--------|------|-----------------------|
| 16   | -     | - 🞽  | 🖬 🗊   d  | k 🖻 🛍                                   | <b>) ?</b> . | · (°' - ( | <b>F</b> - E, |      | Debug |      | - 🖄    |      | - 🛛 🖓 🖀 📭 🐼 🏷 🛃 📴 - 🖕 |
|      | - 🔁 👌 | A.   | 17   🛊 🕯 | ) i i i i i i i i i i i i i i i i i i i | 2   🗆        | Ş 📮       | Şi 🗛 🗸        | 23   | -, ,  |      |        |      |                       |

Click the "Report" button in the opened application window.

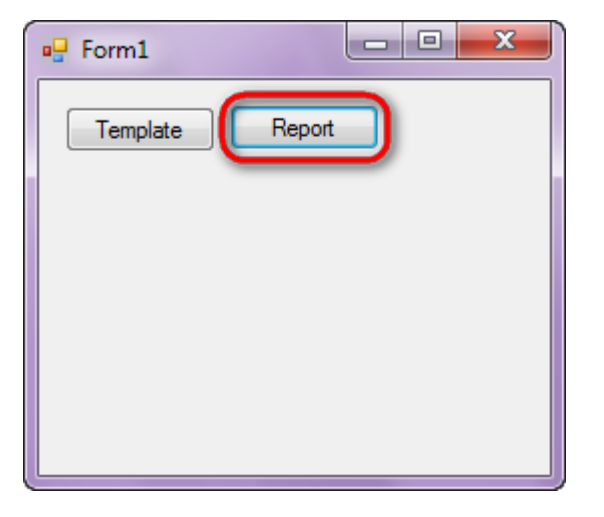

Generated report will open with Report Viewer.

| 🤣 document1 - Preview report     | The same in the same   |        |   |
|----------------------------------|------------------------|--------|---|
| File View Navigate Document Help | · I I R I 7 1 4 4 10 0 |        |   |
|                                  |                        |        | Ĺ |
|                                  |                        |        |   |
| Bon App'                         |                        |        |   |
| 00001                            | 21.02.2010             | 50.00  |   |
| 00001                            | 21.03.2010             | 50.00  |   |
| 00002                            | 15.02.2010             | 14.50  | = |
| Ohan aven Ohiaaa                 |                        |        |   |
| Chop-suey Chinese                |                        |        |   |
| 00010                            | 17.04.2010             | 134.00 |   |
| 00011                            | 04.04.0040             |        |   |
| 00011                            | 24.01.2010             | 45.45  |   |
| 00013                            | 14.02.2010             | 500.00 |   |
| 00101                            | 10.00.0010             | 0.00   |   |
| 00101                            | 13.03.2010             | 6.03   |   |
| Maison Dewey                     |                        |        |   |
|                                  |                        |        |   |
| 00666                            | 06.06.2010             | 66.66  |   |
|                                  |                        |        |   |
|                                  |                        |        |   |
|                                  |                        |        |   |
|                                  |                        |        |   |
|                                  |                        |        |   |
|                                  |                        |        |   |
| Page 1 of 1 - Zoom 158%          |                        | N      |   |

In order to edit template, close Report Viewer and press "Template" on the application form.

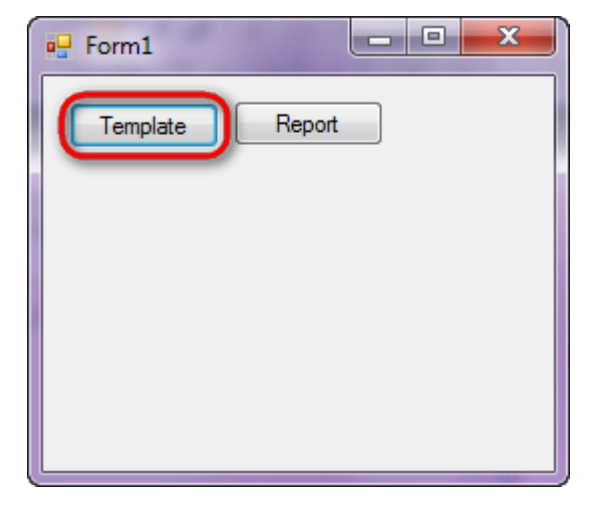

Similar application sample is located in the following folder "\Perpetuum Software\Net ModelKit Suite\ Samples\Report Sharp-Shooter\CSharp\MasterDetail".

Similar sample in the Samples Center is Reports\Master-Detail\Master-Detail.

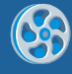

# Chart

Template of a report containing charts for every category of goods including information on price of the goods in this category.

### Step 1

Create new project in Microsoft Visual Studio. Select New\Project from the main menu.

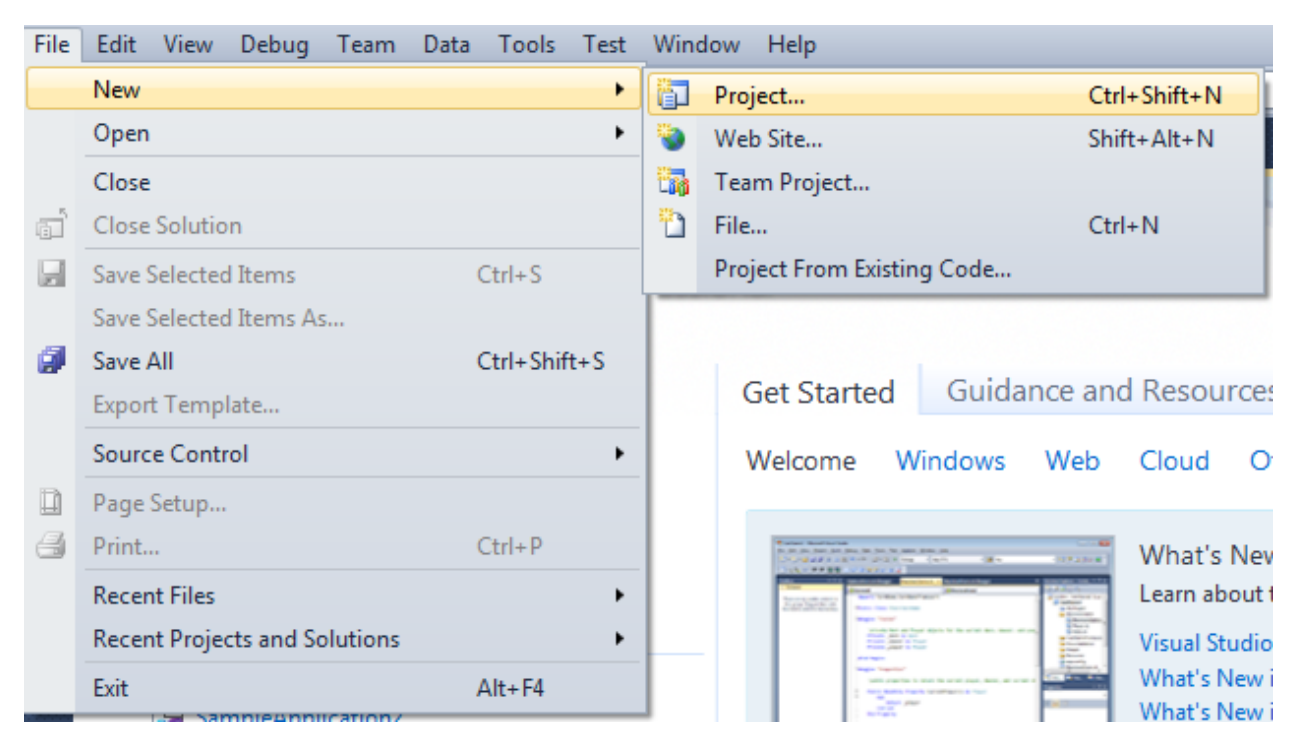

Select Windows Forms Application, set project name – "Charts", set directory to save the project to.

| New Project                                                                   |        |                         |                                        |           | _? <mark>_</mark> ×_                                                             |
|-------------------------------------------------------------------------------|--------|-------------------------|----------------------------------------|-----------|----------------------------------------------------------------------------------|
| Recent Templates                                                              |        | .NET Fra                | mework 4 🔹 Sort by: Default            |           | Search Installed Templates                                                       |
| Installed Templates  Visual C#                                                |        | _ <b>c</b> #            | Windows Forms Application              | Visual C# | Type: Visual C#<br>A project for creating an application with a                  |
| Windows<br>Web                                                                |        | <b>*</b>                | WPF Application                        | Visual C# | Windows Forms user interface                                                     |
| Office<br>Cloud<br>Reporting                                                  |        | с:<br>Ес <sup>4</sup>   | Console Application                    | Visual C# |                                                                                  |
| <ul> <li>Keporting</li> <li>SharePoint</li> <li>Silverlight</li> </ul>        |        | <b>c</b> ♯              | Class Library                          | Visual C# |                                                                                  |
| Test<br>WCF                                                                   |        | <sup>∞</sup> c≉         | WPF Browser Application                | Visual C# |                                                                                  |
| Workflow <ul> <li>Other Languages</li> </ul>                                  |        | C#                      | Empty Project                          | Visual C# |                                                                                  |
| <ul> <li>Other Project Type</li> <li>Database</li> <li>Tool Decide</li> </ul> | es     | <b>_</b> c <sup>#</sup> | Windows Service                        | Visual C# |                                                                                  |
| Online Templates                                                              |        | •C                      | WPF Custom Control Library             | Visual C# |                                                                                  |
|                                                                               |        | <b>₹C</b> #             | WPF User Control Library               | Visual C# |                                                                                  |
|                                                                               |        | <mark>.</mark> €‡       | Windows Forms Control Library          | Visual C# |                                                                                  |
|                                                                               |        |                         |                                        |           |                                                                                  |
| Name:                                                                         | Charts |                         |                                        |           |                                                                                  |
| Location:                                                                     | c:/    |                         | \documents\visual studio 2010\Projects | •         | Browse                                                                           |
| Solution name:                                                                | Charts |                         |                                        |           | <ul> <li>Create directory for solution</li> <li>Add to source control</li> </ul> |
|                                                                               |        |                         |                                        |           | OK Cancel                                                                        |
|                                                                               |        |                         |                                        |           |                                                                                  |

Change the project properties. Select the  $\ensuremath{\mathsf{Project}\ensuremath{\mathsf{Charts}}\xspace$  properties... item in the main menu.

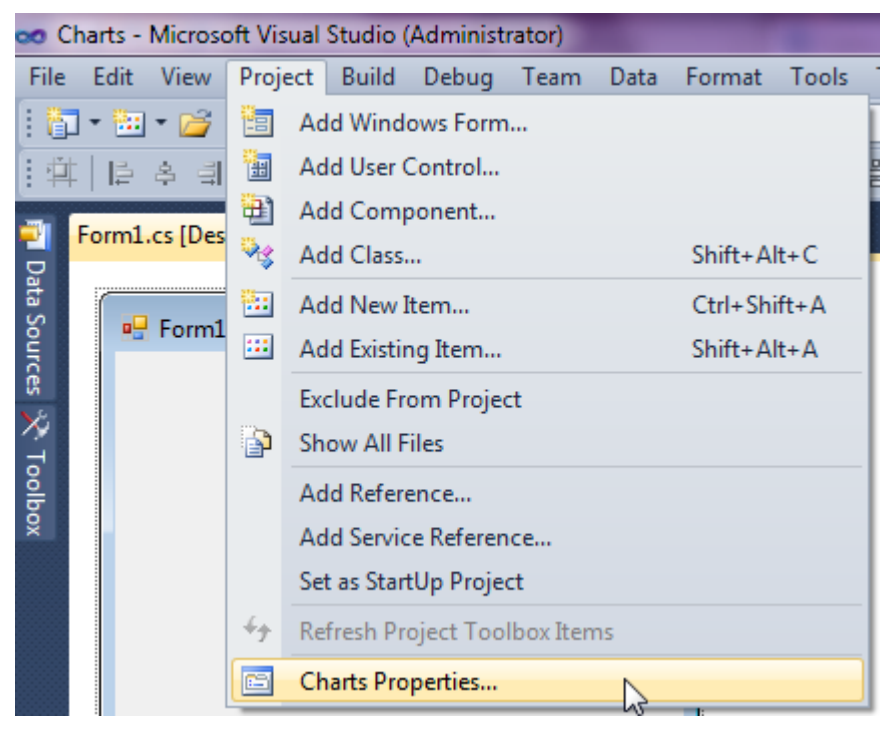

#### Select the Target framework\.NET Framework4 item in the Application tab.

| Application     | Configuration: N/A                                      | Diatf  |
|-----------------|---------------------------------------------------------|--------|
| Build           |                                                         | Thatty |
| Build Events    | Assembly name:                                          |        |
| Dund Events     | SimpleReport                                            |        |
| Debug           | Target framework:                                       |        |
| Resources       | .NET Framework 4 Client Profile                         | -      |
| Services        | .NET Framework 2.0<br>.NET Framework 3.0                |        |
| Settings        | .NET Framework 3.5<br>.NET Framework 3.5 Client Profile |        |
| Reference Paths | .NET Framework 4<br>.NET Framework 4 Client Profile     |        |
|                 | · · · ·                                                 |        |

Press the "Yes" button in the opened window.

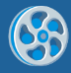

| Target Fra | mework Change                                                                                                    |
|------------|----------------------------------------------------------------------------------------------------|
| ?          | Changing the Target Framework requires that the current project be<br>closed and then reopened.<br>Any unsaved changes within the project will be automatically saved.<br>Changing Target Framework may require manual modification of<br>project files in order to build.<br>Are you sure you want to change the Target Framework for this project? |
|            | Yes No Help                                                                                                    |

Open main form of the application by double click on the "Form1.cs" in the Solution Explorer.

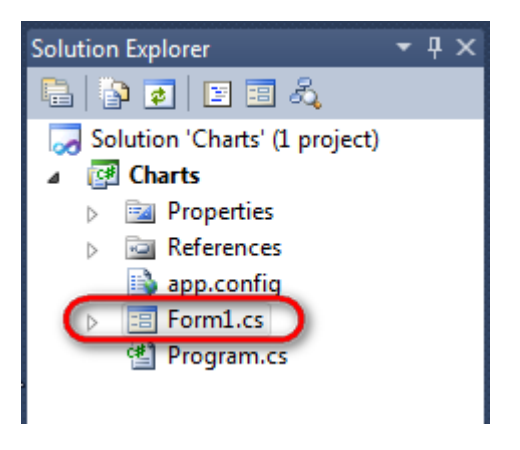

Click "DataSet" element on the Toolbox and place DataSet onto the form.

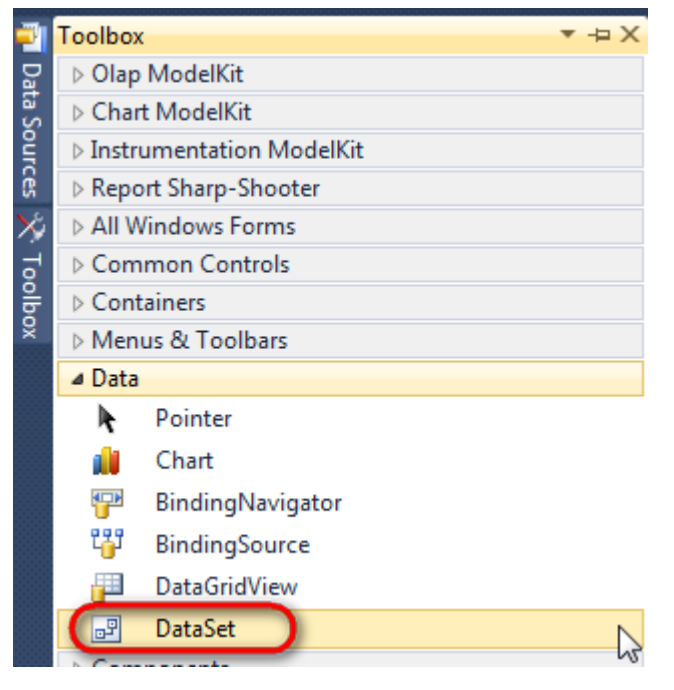

Select "Untyped dataset", click "OK"

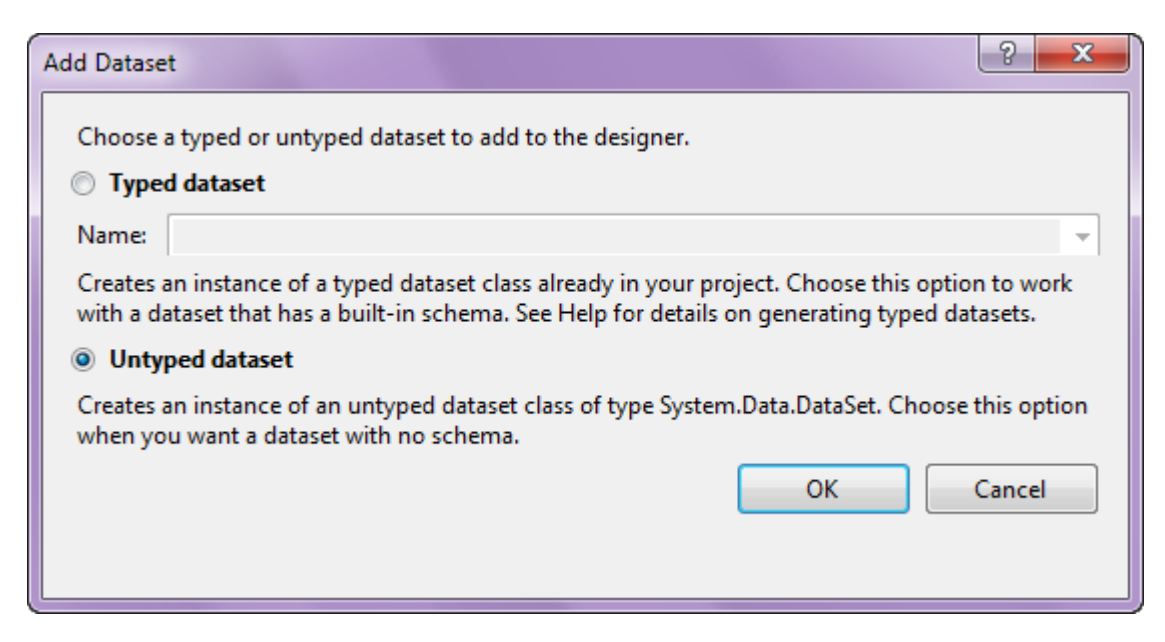

The component is available in the lower part of the window.

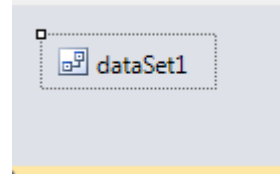

### Step 4

Select dataSet1 in the form editor. On the property grid, select Tables property, click button  $\Box$  in order to open property editor.

| Pro                                                                 | perties                        | <b>→</b> Ĥ   | × |  |  |  |
|---------------------------------------------------------------------|--------------------------------|--------------|---|--|--|--|
| dat                                                                 | dataSet1 System.Data.DataSet - |              |   |  |  |  |
| •                                                                   | ≵↓ 🔳 🦸                         |              |   |  |  |  |
|                                                                     | Namespace                      |              | * |  |  |  |
|                                                                     | Prefix                         |              |   |  |  |  |
|                                                                     | Relations                      | (Collection) |   |  |  |  |
|                                                                     | Tables                         | (Collection) |   |  |  |  |
| 4                                                                   | Design                         | N1           |   |  |  |  |
|                                                                     | (Name)                         | dataSet1     |   |  |  |  |
|                                                                     | GenerateMemb                   | True         | - |  |  |  |
|                                                                     | Modifiers                      | Private      | - |  |  |  |
| 4                                                                   | Misc                           |              |   |  |  |  |
|                                                                     | EnforceConstrai                | True         |   |  |  |  |
|                                                                     | RemotingForma                  | Xml          | - |  |  |  |
| Tables<br>The collection that holds the tables for<br>this DataSet. |                                |              |   |  |  |  |

Click "Add" in order to add table. Set property TableName = Products.

| Tables Collection Editor |   |     |                     |              |  |
|--------------------------|---|-----|---------------------|--------------|--|
| Members:                 |   | Pro | ducts Properties:   |              |  |
| 0 Products               |   | ۵   | Data                |              |  |
|                          |   | ⊳   | (ApplicationSetting |              |  |
|                          |   |     | Columns             | (Collection) |  |
|                          |   |     | Constraints         | (Collection) |  |
|                          |   |     | DisplayExpression   |              |  |
|                          |   |     | MinimumCapacity     | 50           |  |
|                          |   |     | Namespace           |              |  |
|                          |   |     | Prefix              |              |  |
|                          |   |     | PrimaryKey          | DataColumn[] |  |
|                          |   |     | TableName           | Products     |  |
|                          |   | ۵   | Design              |              |  |
|                          |   |     | (Name)              | dataTable1   |  |
|                          | × |     | GenerateMember      | True         |  |
|                          |   |     | Modifiers           | Private      |  |
| Add                      |   | 4   | Misc                |              |  |

Select Columns property, click button  $\overline{\square}$  in order to open property editor.

| Tables Collection Editor |          |     |                     |              | ?     | x |
|--------------------------|----------|-----|---------------------|--------------|-------|---|
| Members:                 |          | Pro | ducts Properties:   |              |       |   |
| 0 Products               |          | ۵   | Data                |              |       | * |
|                          |          | ⊳   | (ApplicationSetting |              |       |   |
|                          |          |     | Columns             | (Collection) |       |   |
|                          |          |     | Constraints         | (Collection) |       |   |
|                          |          |     | DisplayExpression   |              |       |   |
|                          |          |     | MinimumCapacity     | 50           |       |   |
|                          |          |     | Namespace           |              |       | Ξ |
|                          |          |     | Prefix              |              |       |   |
|                          |          |     | PrimaryKey          | DataColumn[] |       |   |
|                          |          |     | TableName           | Products     |       |   |
|                          |          | ۵   | Design              |              |       |   |
|                          |          |     | (Name)              | dataTable1   |       |   |
|                          | X        |     | GenerateMember      | True         |       |   |
|                          | <u> </u> |     | Modifiers           | Private      |       |   |
| Add                      |          | ۵   | Misc                |              |       | Ŧ |
|                          |          |     |                     |              | Close |   |

Click "Add" to add a new column. Add two columns. Set ColumnName properties to "ProductName", "UnitPrice".

| Columns Collection Editor |   |     |                      |                   | ? |
|---------------------------|---|-----|----------------------|-------------------|---|
| Members:                  |   | Uni | tPrice Properties:   |                   |   |
| 0 ProductName             |   | ۵   | Data                 |                   |   |
| 1 UnitPrice               |   | ⊳   | (ApplicationSetting: |                   | [ |
|                           |   |     | AllowDBNull          | True              |   |
|                           |   |     | AutoIncrement        | False             |   |
|                           |   |     | AutoIncrementSeed    | 0                 |   |
|                           |   |     | AutoIncrementStep    | 1                 |   |
|                           |   |     | Caption              | UnitPrice         |   |
|                           |   | (   | ColumnName           | UnitPrice         |   |
|                           |   |     | DataType             | System.String     |   |
|                           |   |     | DateTimeMode         | UnspecifiedLocal  |   |
|                           |   |     | DefaultValue         | <dbnull></dbnull> |   |
|                           |   |     | Expression           |                   |   |
|                           | × |     | MaxLength            | -1                |   |
|                           | • |     | Namespace            |                   |   |
| Add                       |   |     | Prefix               |                   |   |

Right click on the form and select "View Code" in the context menu in order to view code.

| Form1.cs [Design]* × |   |               |                                         |
|----------------------|---|---------------|-----------------------------------------|
| 🖳 Form1              |   |               |                                         |
|                      | E | View Code     | F7                                      |
|                      | 8 | Lock Controls |                                         |
|                      | ß | Paste         | Ctrl+V                                  |
|                      | 2 | Properties    |                                         |
|                      |   |               | ~~~~~~~~~~~~~~~~~~~~~~~~~~~~~~~~~~~~~~~ |

Add the following code in the class constructor to fill in a data source:

```
public Form1()
{
        InitializeComponent();
        DataRow row = dataTable1.NewRow();
        row["ProductName"] = "Chai";
```

```
row["UnitPrice"] = "18";
dataTable1.Rows.Add(row);
row = dataTable1.NewRow();
row["ProductName"] = "Chang";
row["UnitPrice"] = "19";
dataTable1.Rows.Add(row);
row = dataTable1.NewRow();
row["ProductName"] = "Aniseed Syrup";
row["UnitPrice"] = "10";
dataTable1.Rows.Add(row);
```

Get back to the application form by clicking the "Form1.cs[Design]" tab.

| Form1.cs* × Form1.cs [Design]* |
|--------------------------------|
| 🔧 Charts.Form1                 |
| ⊡using System;                 |
| using System.Collection        |
| using System.ComponentM        |
| using Svstem.Data:             |

}

Click on the "ReportManager" on the Toolbox and place this component onto the form. This component is designed to store collections of report templates and data sources.

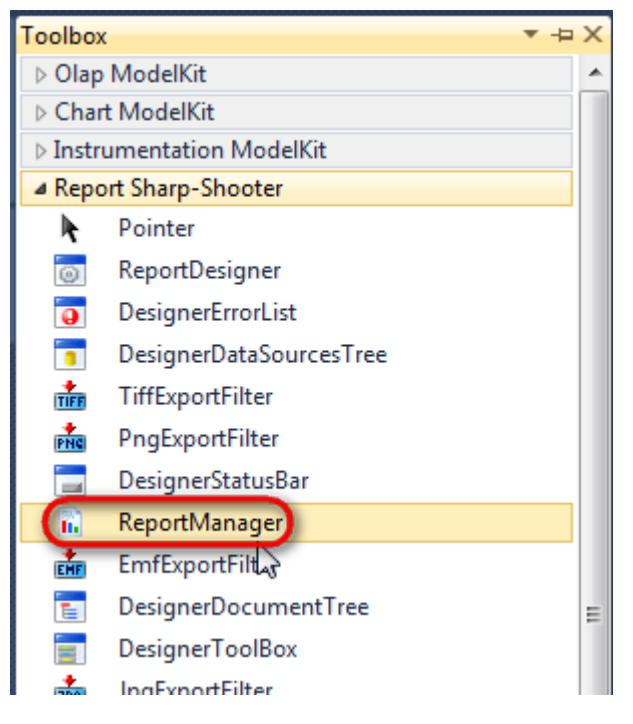

The component is available in the lower part of the window.

| <sup>™</sup> dataSet1 | reportManager1 |
|-----------------------|----------------|
|                       |                |

#### Step 8

On the property grid, initialize OwnerForm property of the ReportManager by selecting the form it is located on.

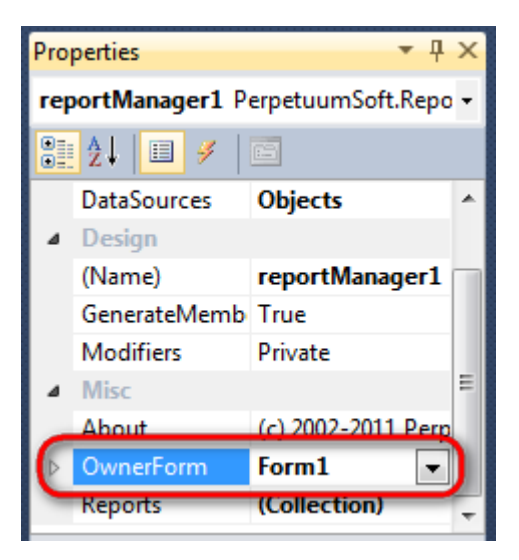

Double click on ReportManager to open ReportManager editor.

| Form1.cs Form1.cs [Design] × |                         | •         |
|------------------------------|-------------------------|-----------|
| Form1                        |                         |           |
|                              |                         |           |
|                              |                         |           |
|                              | - ReportManager editor  |           |
|                              | Reports Data sources    |           |
|                              | ĨĨŽ↓ I                  |           |
|                              |                         |           |
|                              |                         |           |
|                              | 6                       |           |
|                              |                         |           |
|                              |                         |           |
|                              |                         |           |
|                              |                         |           |
|                              |                         |           |
|                              |                         |           |
|                              |                         |           |
|                              | Add Delete Run Designer |           |
|                              |                         | OK Cancel |
|                              |                         |           |
|                              |                         |           |
|                              |                         |           |
| dataSet1                     |                         |           |
|                              |                         |           |

Go to "Data Sources" tab and click "Add", set data source name – "Products", select data source value – "dataSet1.Products".

| ReportManager editor                             |
|--------------------------------------------------|
| Reports Data sources                             |
| Data bindings list                               |
|                                                  |
|                                                  |
|                                                  |
|                                                  |
| Edit object name                                 |
| Name Products                                    |
| Value data Set 1. Products      Data Source only |
| OK Cancel                                        |
|                                                  |
|                                                  |
|                                                  |
|                                                  |
|                                                  |
| Add Edit Delete                                  |
| OK Cancel                                        |

Go to "Reports" tab, click "Add" and select "InlineReportSlot".

| ReportManager editor    |      |
|-------------------------|------|
| Reports Data sources    |      |
|                         | 2↓ □ |
|                         |      |
|                         |      |
|                         |      |
|                         |      |
|                         |      |
|                         |      |
|                         |      |
|                         |      |
|                         |      |
|                         |      |
|                         |      |
|                         |      |
|                         |      |
|                         |      |
| Add Delete Run Designer |      |
| FileReportSlot          |      |
| InlineReportSlot        |      |
| UrlReportSlot           |      |

Set name of the report in ReportName – "Charts".

Click "Run Designer" to open template editor Report Designer.

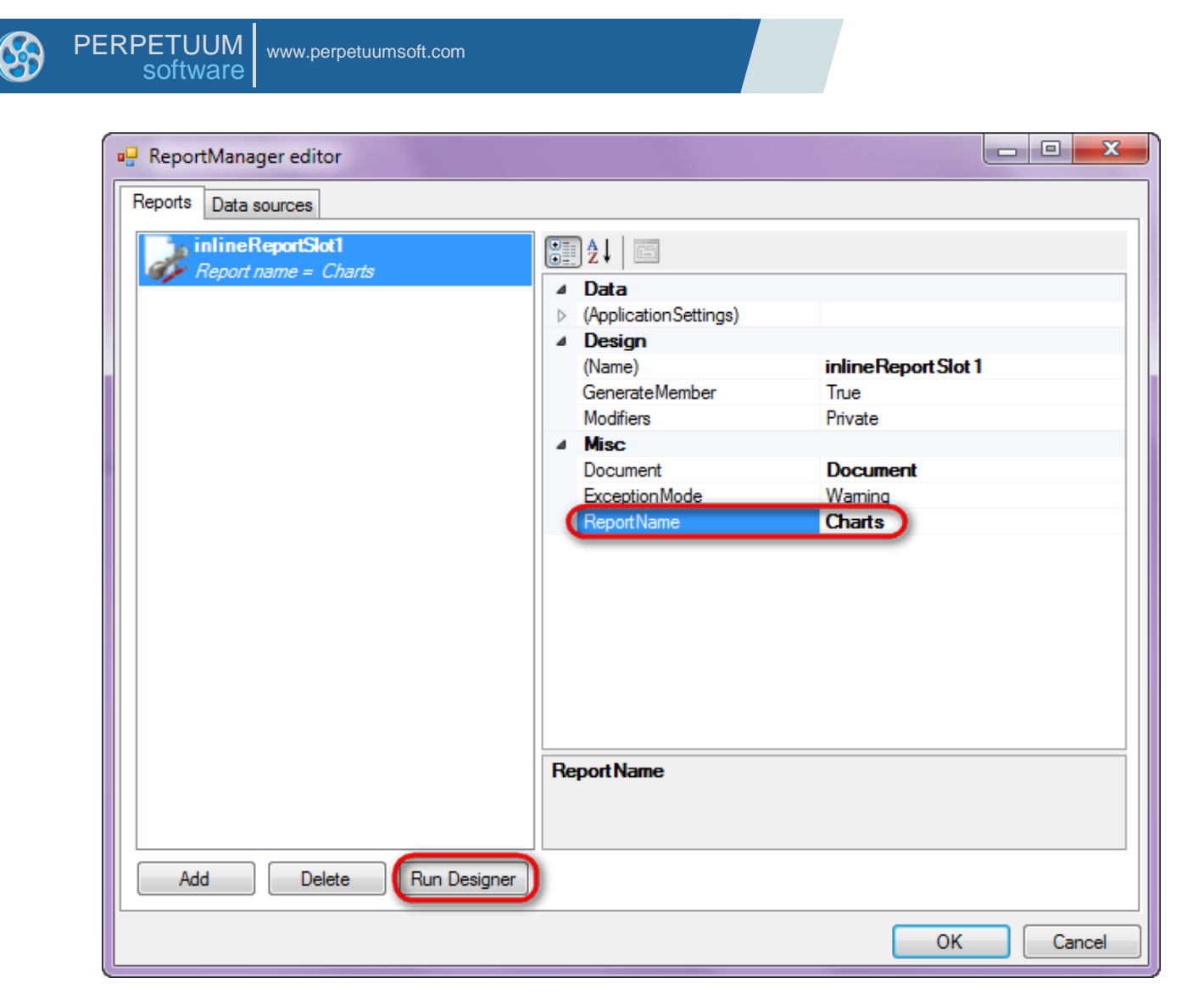

Create new empty report – select File\New from the main menu.

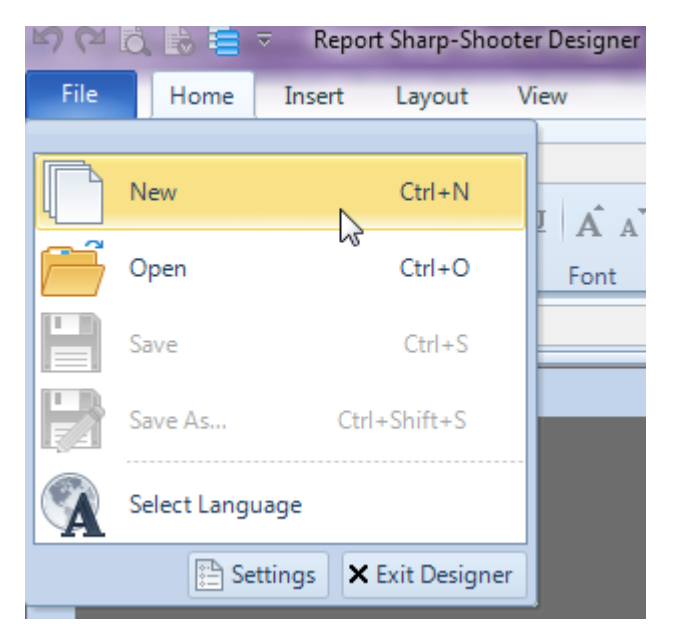

Select "Blank Report" in the Wizards Gallery and click "OK".

| 1 | 🕎 Wizards Gallery  | 23                |
|---|--------------------|-------------------|
|   | New Saved          |                   |
|   | Blank Report       |                   |
|   | Standard Report    |                   |
|   | Pivot table Report |                   |
|   |                    |                   |
|   |                    |                   |
|   |                    |                   |
|   |                    |                   |
|   | Load fr            | om file OK Cancel |
|   |                    |                   |

Press "ChartControl" button on the Insert tab in the group Illustration.

| File        | Home                               | Insert                 | Layout Vie                          | ew                                                                                                    |
|-------------|------------------------------------|------------------------|-------------------------------------|----------------------------------------------------------------------------------------------------|
| New<br>Page | PageHead<br>PageOverl<br>PageFoote | er T<br>ay T<br>er RTF | TextBox<br>AdvancedText<br>RichText | Shape       ChartControl         Picture       ZipCode       Widget         BarCode       WinFormsControl |
|             | Page                               |                        | Text                                | Illustration                                                                                              |

Click on the template area to add ChartControl to the template.

## Step 14

Select ChartControl element. You will see component properties on the property grid of the Tool Window in the right part of the editor.

| File Home Insert Layout Vie                                                                                                    | iew Format                                                                                   |                                                                              |                                                                                                    | 🕜 About 🗠                                                                                                    |
|----------------------------------------------------------------------------------------------------|----------------------------------------------------------------------------------------------|------------------------------------------------------------------------------|----------------------------------------------------------------------------------------------------|----------------------------------------------------------------------------------------------------|
| PageHeader     T TextBox       New     PageOverlay     AdvancedText       Page     PageFooter     IIII RichText       Page     Text     RichText | Shape III ChartControl     ZipCode & Widget     III BarCode MinFormsControl     IIIustration | E DataBand E SideBySide<br>GroupBand CrossBand<br>BandContainer<br>Container | Header     ■ SubReport     ■ GroupHeader       ■ Detail     ● Content     ■ GroupFooter       ■ Footer     ▼ PivotTable     Obsolete |                                                                                                    |
| interior binding 5                                                                                                    |                                                                                              |                                                                              |                                                                                                    |                                                                                                    |
| 1 1 1 1 2 1 3                                                                                                    | 14151617181                                                                                  | 9 i 10 i 11 i 12 i 13 i                                                      | i 14 i 15 i 16 i 17 i 18 i 19                                                                                                    | 😒 Properties 🔹 🕈 🗙                                                                                                    |
|                                                                                                    |                                                                                              |                                                                              |                                                                                                    | <ul> <li>AchatControll CharControl</li> <li>Appearance         <ul> <li>Arade</li> <li>Border</li> <li>Border</li> <li>DetaSource</li> <li>Tag</li> <li>Design</li> <li>Name</li> <li>Chart Control 1</li> <li>Location</li> <li>Stel</li> <li>Com</li> <li>Stel</li> <li>Com</li> <li>Stel</li> <li>Com</li> <li>Border</li> <li>Chart</li> <li>PerpetuumSoft.Charts</li> <li>Nevigation</li> <li>Bookmark</li> <li>Hyberink</li> <li>Berder</li> <li>Generate Script</li> <li>Generate Script</li> </ul> </li> </ul> |

Select DataSource property, click button  $\bowtie$ , and select value "Products".

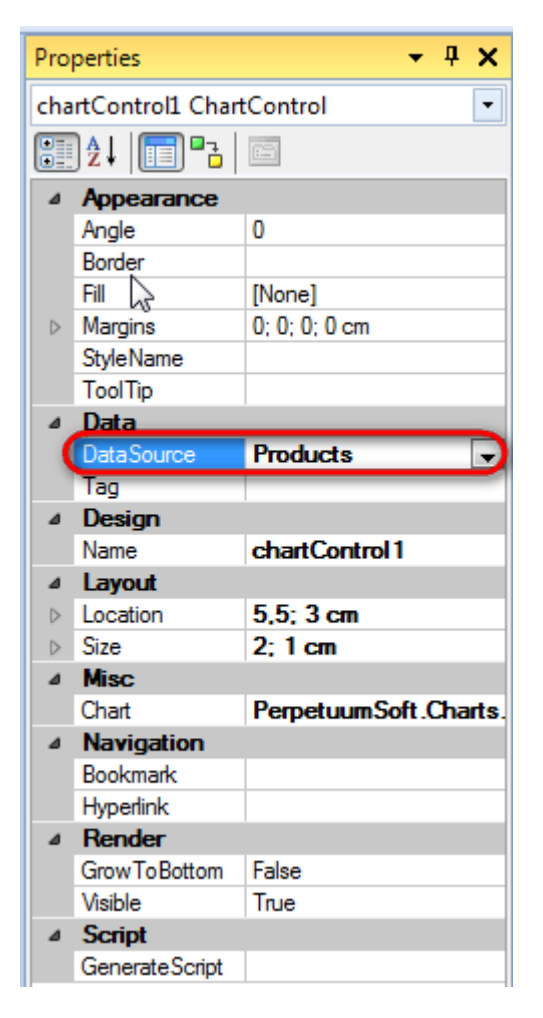

Double click on the ChartControl area to open Chart ModelKit designer. Create a chart. Find more information on creating charts in Chart ModelKit designer in Section Chart ModelKit hereof.

## Step 16

Close Chart ModelKit designer by clicking "OK" button.

Report template should look as follows:

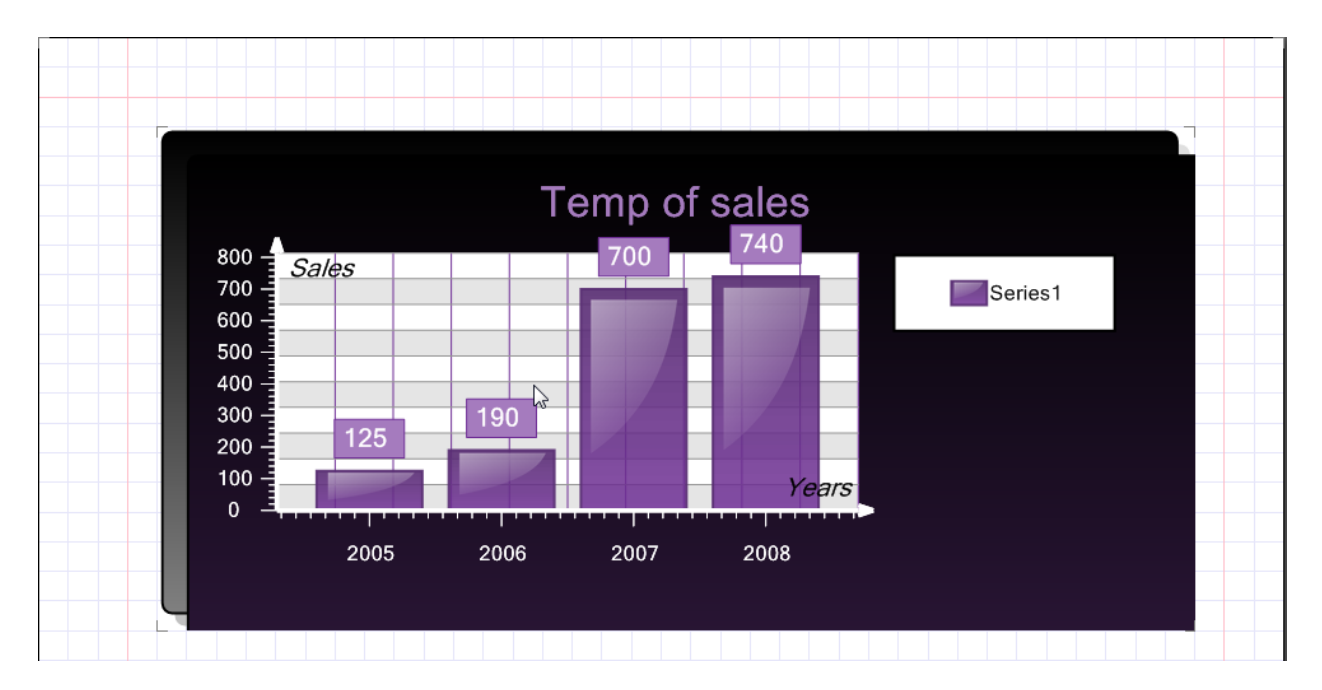

Save template, close Report Designer.

### **Step 18**

Add code to display report to the class constructor. Write RenderComplited event handler of the InlineReportSlot object.

```
public Form1()
        {
            InitializeComponent();
            DataRow row = dataTable1.NewRow();
            row["ProductName"] = "Chai";
            row["UnitPrice"] = "18";
            dataTable1.Rows.Add(row);
            row = dataTable1.NewRow();
            row["ProductName"] = "Chang";
            row["UnitPrice"] = "19";
            dataTable1.Rows.Add(row);
            row = dataTable1.NewRow();
            row["ProductName"] = "Aniseed Syrup";
            row["UnitPrice"] = "10";
            dataTable1.Rows.Add(row);
            inlineReportSlot1.RenderCompleted += new
EventHandler(reportSlot RenderCompleted);
        }
        private void reportSlot RenderCompleted (object sender, EventArgs
e)
        {
            using (PerpetuumSoft.Reporting.View.PreviewForm previewForm =
new PerpetuumSoft.Reporting.View.PreviewForm(inlineReportSlot1))
            {
                previewForm.WindowState = FormWindowState.Maximized;
                previewForm.ShowDialog(this);
            }
        }
```

#### **Step 19**

Add two buttons onto the form (drag and drop "Button" element from the Toolbox onto the form).

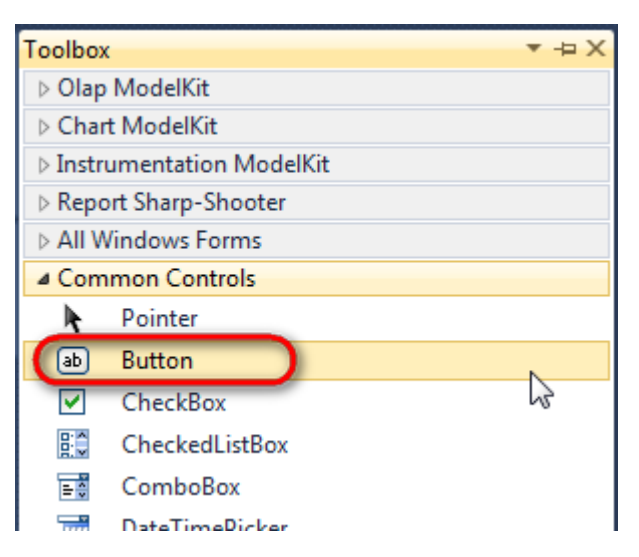

Select Button element on the form, edit Text property on the property grid. Set Text = Template for one button and Text = Report for the other one.

| Pro | perties                                                                                 | ▲ Å ×                                                                                                    | Prop | perties                                                                                 | <b>▲</b> Å                                                                          | × |
|-----|-----------------------------------------------------------------------------------------|----------------------------------------------------------------------------------------------------|------|-----------------------------------------------------------------------------------------|-------------------------------------------------------------------------------------|---|
| but | t <b>ton1</b> System.Wi                                                                 | ndows.Forms.Buttc 👻                                                                                                    | but  | ton2 System.Wi                                                                          | ndows.Forms.Butto                                                                   | - |
| •   | ≵↓ 🔲 🖋                                                                                  |                                                                                                    |      | <b>≜</b> ↓ 🔲 🥖                                                                          |                                                                                     |   |
|     | ImageIndex                                                                              | (none) 🔺                                                                                                    |      | ImageIndex                                                                              | (none)                                                                              | * |
|     | ImageKey                                                                                | (none)                                                                                                    |      | ImageKey                                                                                | (none)                                                                              |   |
|     | ImageList                                                                               | (none)                                                                                                    |      | ImageList                                                                               | (none)                                                                              |   |
|     | RightToLeft                                                                             | No                                                                                                    |      | RightToLeft                                                                             | No                                                                                  |   |
|     |                                                                                         |                                                                                                    |      |                                                                                         |                                                                                     |   |
| C   | Text                                                                                    | Template 📋 💽                                                                                                    | 0    | Text                                                                                    | Report 👖 👻                                                                          |   |
| C   | Text<br>TextAlign                                                                       | Template T                                                                                                    | 0    | Text<br>TextAlign                                                                       | Report ] ▼<br>MiddleCenter                                                          | ) |
| C   | Text<br>TextAlign<br>TextImageRelati                                                    | Template T T<br>MiddleCenter<br>Overlay                                                                                                    | C    | Text<br>TextAlign<br>TextImageRelati                                                    | Report ] -<br>MiddleCenter<br>Overlay                                               | ) |
| C   | Text<br>TextAlign<br>TextImageRelati<br>UseMnemonic                                     | Template j T<br>MiddleCenter<br>Overlay<br>True                                                                                                    | C    | Text<br>TextAlign<br>TextImageRelati<br>UseMnemonic                                     | Report I -<br>MiddleCenter<br>Overlay<br>True                                       | ) |
| C   | Text<br>TextAlign<br>TextImageRelati<br>UseMnemonic<br>UseVisualStyleB                  | Template T Template T Template T Template T Template T Template True                                                                                                    |      | Text<br>TextAlign<br>TextImageRelati<br>UseMnemonic<br>UseVisualStyleB                  | Report I -<br>MiddleCenter<br>Overlay<br>True<br>True                               | ) |
| C   | Text<br>TextAlign<br>TextImageRelati<br>UseMnemonic<br>UseVisualStyleB<br>UseWaitCursor | Template T Template T | C    | Text<br>TextAlign<br>TextImageRelati<br>UseMnemonic<br>UseVisualStyleB<br>UseWaitCursor | Report     I     ▼       MiddleCenter     Overlay       True       True       False |   |

Create Click event handlers for the buttons – double click on the Button element on the form. Add code launching report generation to the event handler. For example, use the following code:

| priv {    | vate | void  | but  | ton1 | _Cli | ck(o               | bject  | S   | ender | , | EventA | Args | e) |
|-----------|------|-------|------|------|------|--------------------|--------|-----|-------|---|--------|------|----|
| }         | inli | neRep | port | Slot | 1.De | sign               | Templa | ate | e();  |   |        |      |    |
| priv<br>{ | vate | void  | but  | ton2 | _Cli | ck( <mark>o</mark> | bject  | S   | ender | , | EventA | Args | e) |
| }         | inli | neRep | port | Slot | 1.Pr | epar               | e();   |     |       |   |        |      |    |

#### Step 20

Click "Start Debugging" on the Visual Studio toolbar in order to run application.

| File | Edit  | View | Refactor | Project                                 | Build        | Debug     | Team          | Data | Tools | Test | Window | Help |                       |
|------|-------|------|----------|-----------------------------------------|--------------|-----------|---------------|------|-------|------|--------|------|-----------------------|
| 16   | -     | - 🞽  | 🖬 🗊   d  | k 🖻 🛍                                   | <b>) ?</b> . | · (°' - ( | <b>F</b> - E, |      | Debug |      | - 🖄    |      | - 🛛 🖓 🖀 📭 🐼 🏷 🛃 📴 - 🖕 |
|      | - 🔁 👌 | A.   | 17   🛊 🕯 | ) i i i i i i i i i i i i i i i i i i i | 2   🗆        | Ş 📮       | Şi 🗛 🗸        | 23   | -, ,  |      |        |      |                       |

Click the "Report" button in the opened application window.

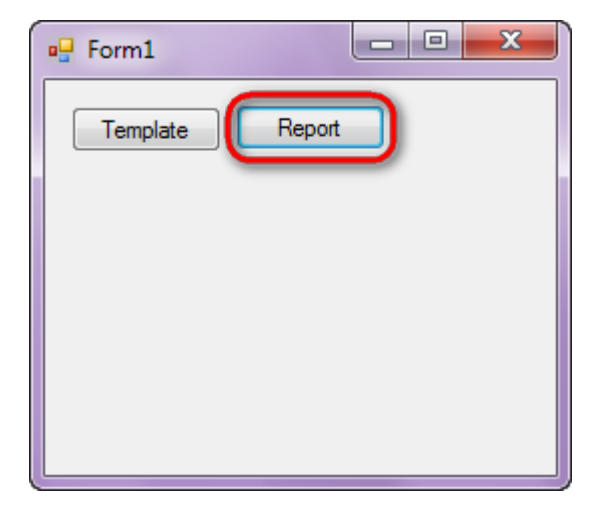

Generated report will open with Report Viewer.

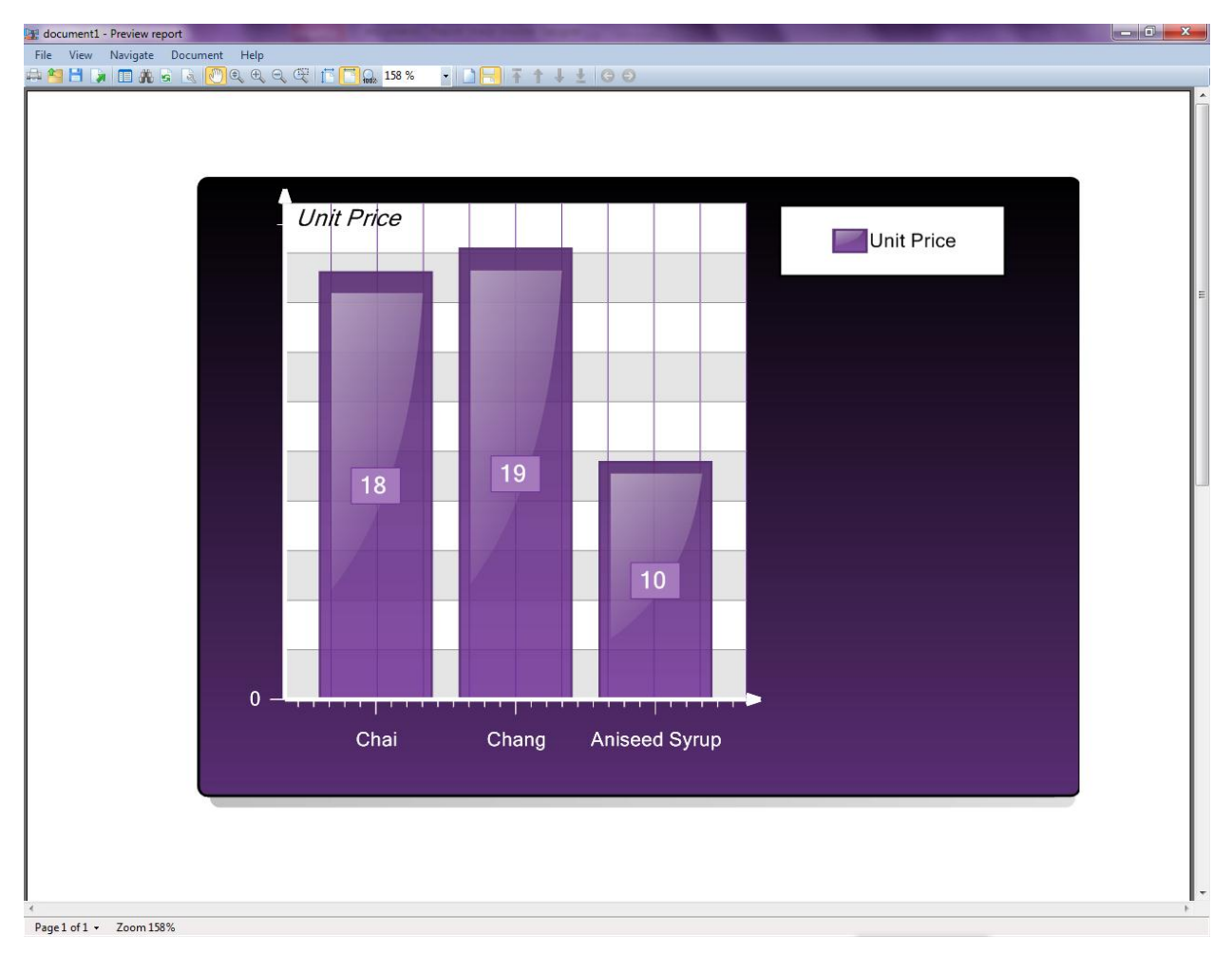

In order to edit template, close Report Viewer and press "Template" on the application form.

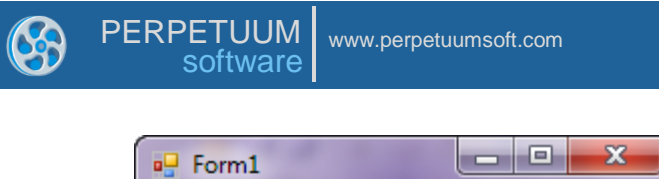

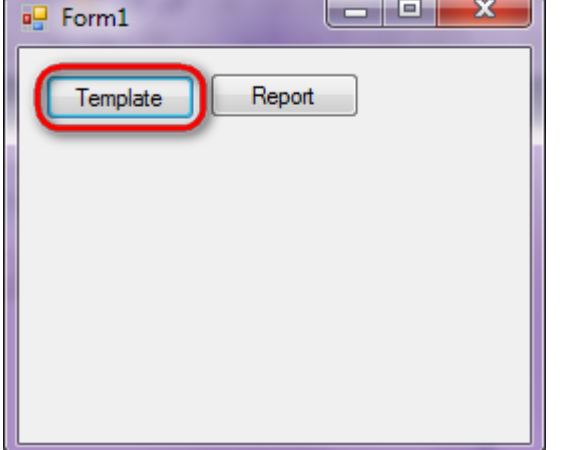

Similar sample in the Samples Center is Report Controls\Charts\Chart on DataBand.

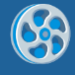

# Widget

Template of a report containing widget.

### Step 1

Create new project in Microsoft Visual Studio. Select New\Project from the main menu.

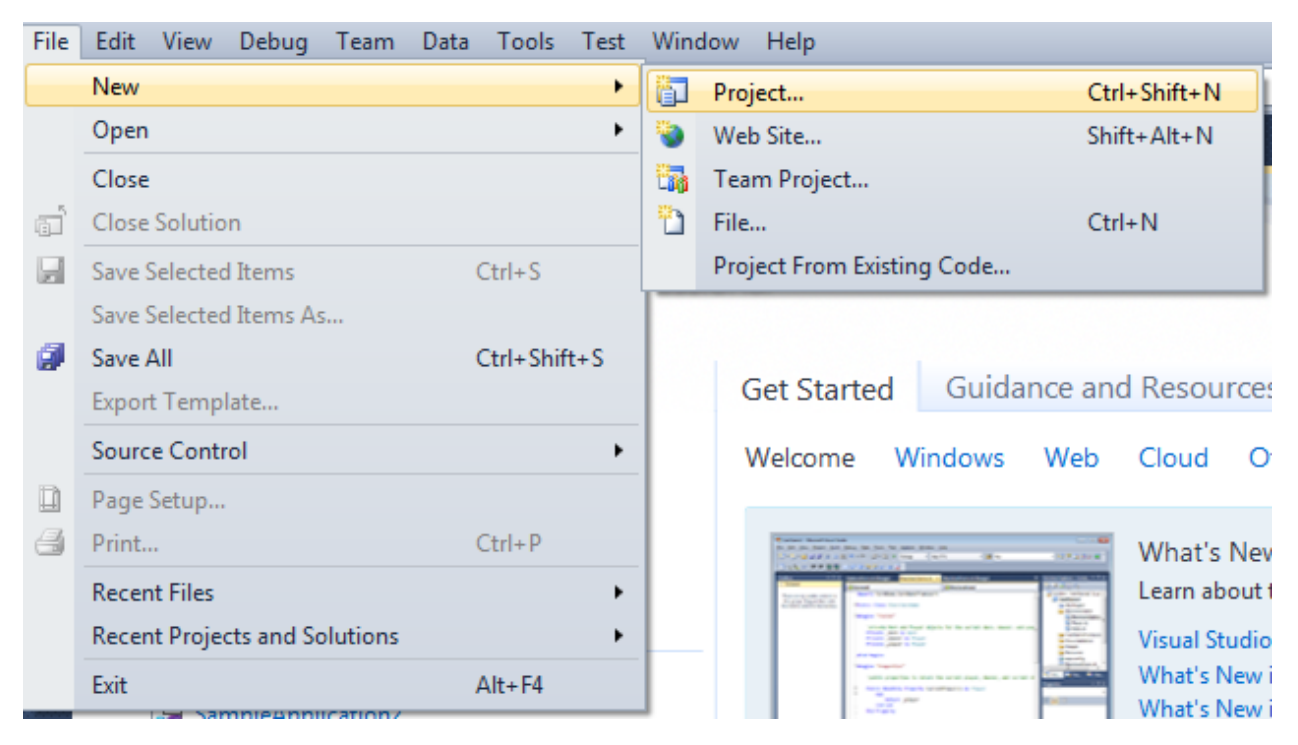

Select Windows Forms Application, set project name – "Widget", set directory to save the project to.

| New Project                                                 |                  |            |                                        |           | ? <mark>×</mark>                                                                 |
|-------------------------------------------------------------|------------------|------------|----------------------------------------|-----------|----------------------------------------------------------------------------------|
| Recent Templates                                            |                  | .NET Fra   | mework 4 🔹 🔹 Sort by: Default          |           | Search Installed Templates                                                       |
| Installed Templates <ul> <li>Visual C#</li> </ul>           |                  | c#         | Windows Forms Application              | Visual C# | <b>Type:</b> Visual C#<br>A project for creating an application with a           |
| Windows<br>Web                                              |                  |            | WPF Application                        | Visual C# | Windows Forms user interface                                                     |
| Cloud                                                       |                  | C1         | Console Application                    | Visual C# |                                                                                  |
| <ul> <li>SharePoint</li> <li>Silverlight</li> </ul>         |                  | <b>c</b> ♯ | Class Library                          | Visual C# |                                                                                  |
| Test<br>WCF                                                 |                  | °⊂≉        | WPF Browser Application                | Visual C# |                                                                                  |
| Workflow<br>▶ Other Languages                               |                  | C#         | Empty Project                          | Visual C# |                                                                                  |
| <ul> <li>Other Project Type</li> <li>Database</li> </ul>    | -5               | Ę¢#        | Windows Service                        | Visual C# |                                                                                  |
| <ul> <li>Test Projects</li> <li>Online Templates</li> </ul> |                  | •c#        | WPF Custom Control Library             | Visual C# |                                                                                  |
|                                                             |                  | <b>*</b>   | WPF User Control Library               | Visual C# |                                                                                  |
|                                                             |                  | ≣c‡        | Windows Forms Control Library          | Visual C# |                                                                                  |
| Name:                                                       | Widget           |            |                                        |           |                                                                                  |
| Location:                                                   | c:\.             |            | \documents\visual studio 2010\Projects | •         | Browse                                                                           |
| Solution:                                                   | Create new solut | tion       |                                        | •         |                                                                                  |
| Solution name:                                              | Widget           |            |                                        |           | <ul> <li>Create directory for solution</li> <li>Add to source control</li> </ul> |
|                                                             |                  |            |                                        |           | OK Cancel                                                                        |

Change the project properties. Select the Project \Widget Properties... item in the main menu.

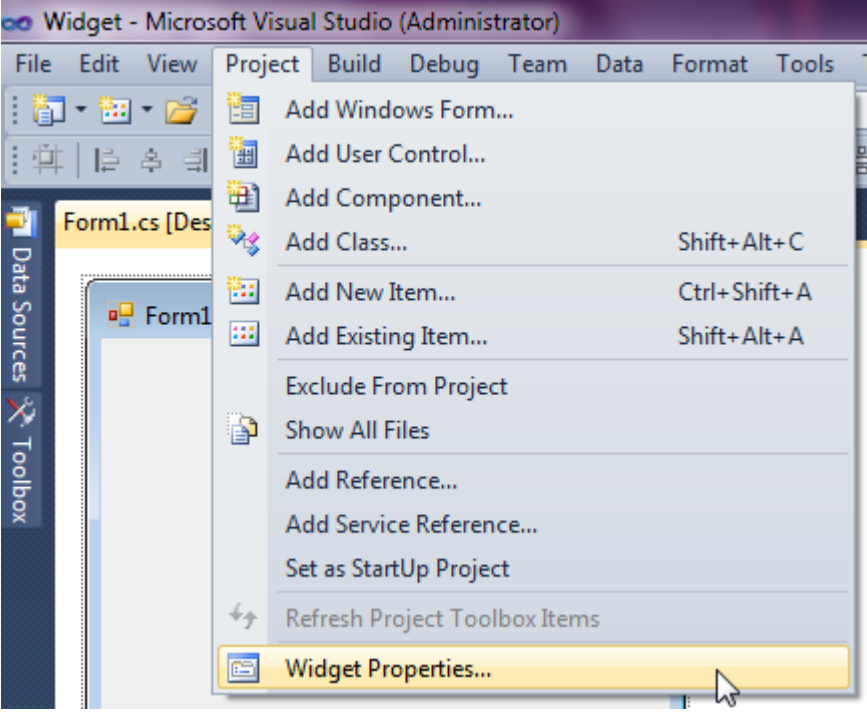

Select the Target framework\.NET Framework4 item in the Application tab.

| Application     | Configuration: N/A                                      | atfo |
|-----------------|---------------------------------------------------------|------|
| Build           |                                                         |      |
| Build Events    | Assembly name:                                          |      |
|                 | SimpleReport                                            |      |
| Debug           | Target framework:                                       |      |
| Resources       | .NET Framework 4 Client Profile                         | -    |
| Services        | .NET Framework 2.0<br>.NET Framework 3.0                |      |
| Settings        | .NET Framework 3.5<br>.NET Framework 3.5 Client Profile |      |
| Reference Paths | .NET Framework 4 Client Profile                         |      |
|                 |                                                         | _    |

Press the "Yes" button in the opened window.

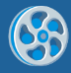

| Target Fra | mework Change                                                                                                    |
|------------|----------------------------------------------------------------------------------------------------|
| ?          | Changing the Target Framework requires that the current project be<br>closed and then reopened.<br>Any unsaved changes within the project will be automatically saved.<br>Changing Target Framework may require manual modification of<br>project files in order to build.<br>Are you sure you want to change the Target Framework for this project? |
|            | Yes No Help                                                                                                    |

Open main form of the application by double click on the "Form1.cs" in the Solution Explorer.

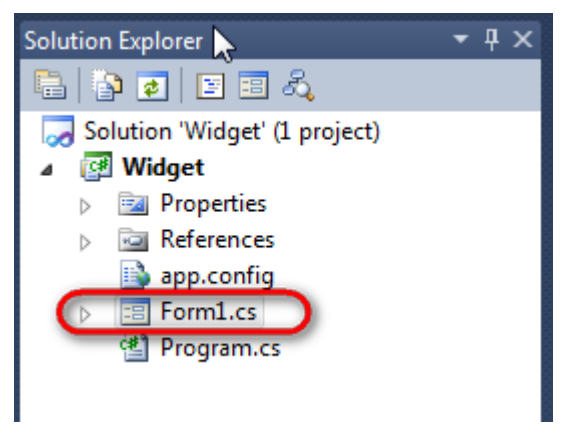

Click on the "ReportManager" on the Toolbox and place this component onto the form. This component is designed to store collections of report templates and data sources.

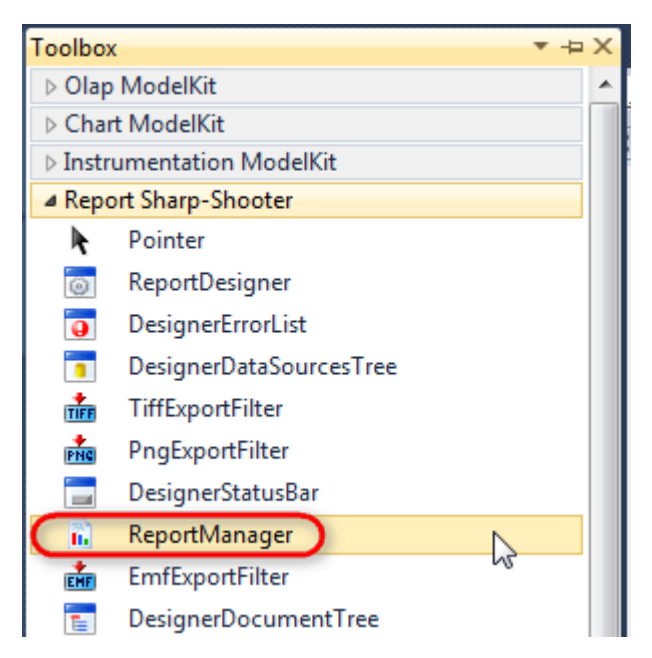

The component is available in the lower part of the window.

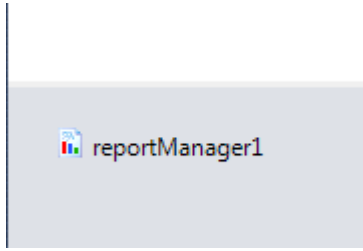

On the property grid, initialize OwnerForm property of the ReportManager by selecting the form it is located on.

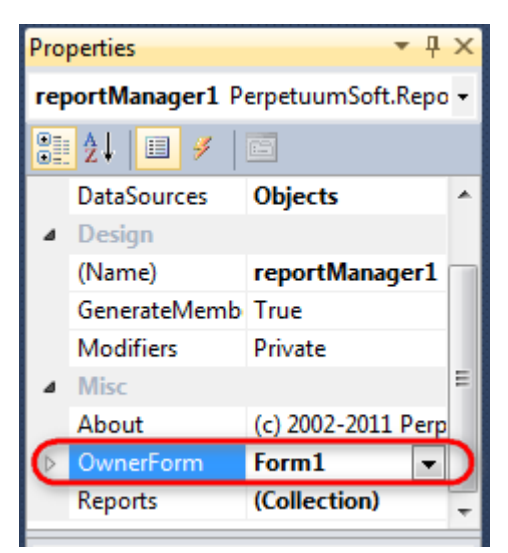

## Step 5

Double click on ReportManager to open ReportManager editor.

| Form1.cs [Design]* × |                                                                      |
|----------------------|----------------------------------------------------------------------|
| 🖳 Form1              |                                                                      |
|                      | ReportManager editor                                                 |
|                      | Add Delete Run Designer<br>FileReportSlot OK Cancel<br>UrlReportSlot |

Go to "Reports" tab, click "Add" and select "InlineReportSlot".

## Step 6

Set name of the report in the property ReportName – "Widget".

Click "Run Designer" in order to open template editor - Report Designer.

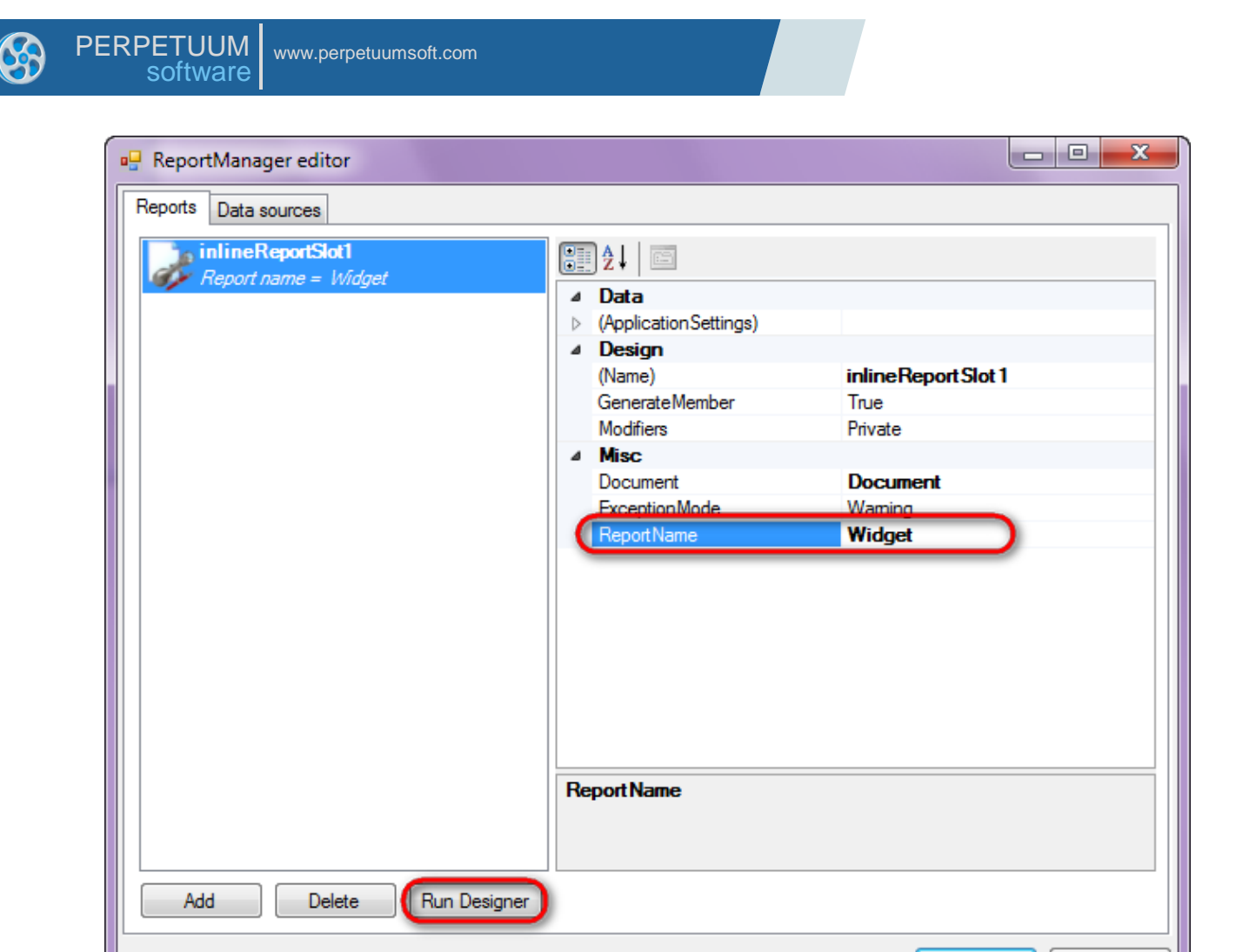

Create new empty report – select File\New from the main menu.

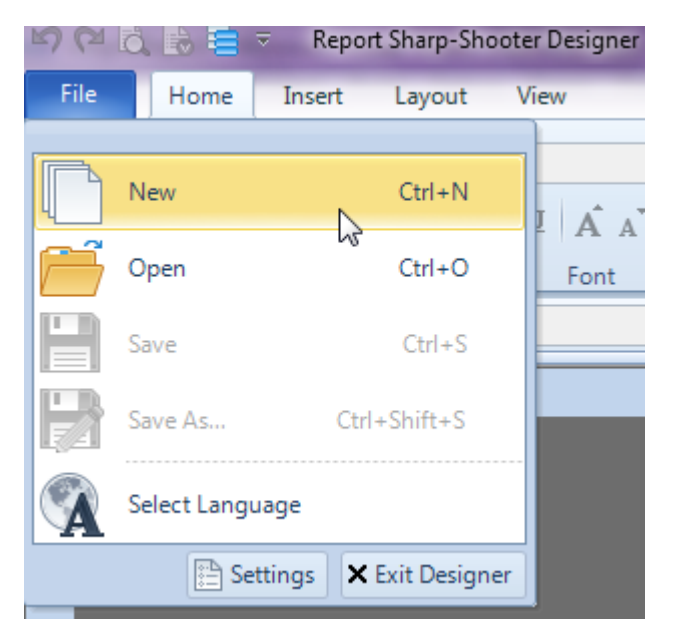

Select "Blank Report" in the Wizards Gallery and click "OK".

ΟK

Cancel

| • | PERPETUUM<br>software                  | www.perpetuumsoft.com |                |    |        |
|---|----------------------------------------|-----------------------|----------------|----|--------|
|   |                                        |                       |                |    |        |
|   | 📴 Wizards Gall                         | ery                   |                |    |        |
|   | New Saved                              |                       |                |    |        |
|   | Blank Report                           |                       |                |    |        |
|   | Standard Repo                          | rt                    |                |    |        |
|   | Pivot table Rep                        | port                  |                |    |        |
|   |                                        |                       |                |    |        |
|   |                                        |                       |                |    |        |
|   |                                        |                       |                |    |        |
|   |                                        |                       |                |    |        |
|   |                                        |                       | Load from file | ОК | Cancel |
|   | `````````````````````````````````````` |                       |                |    |        |

23

## Step 8

Click the "Properties" tab of the tool window in the right part of the designer.

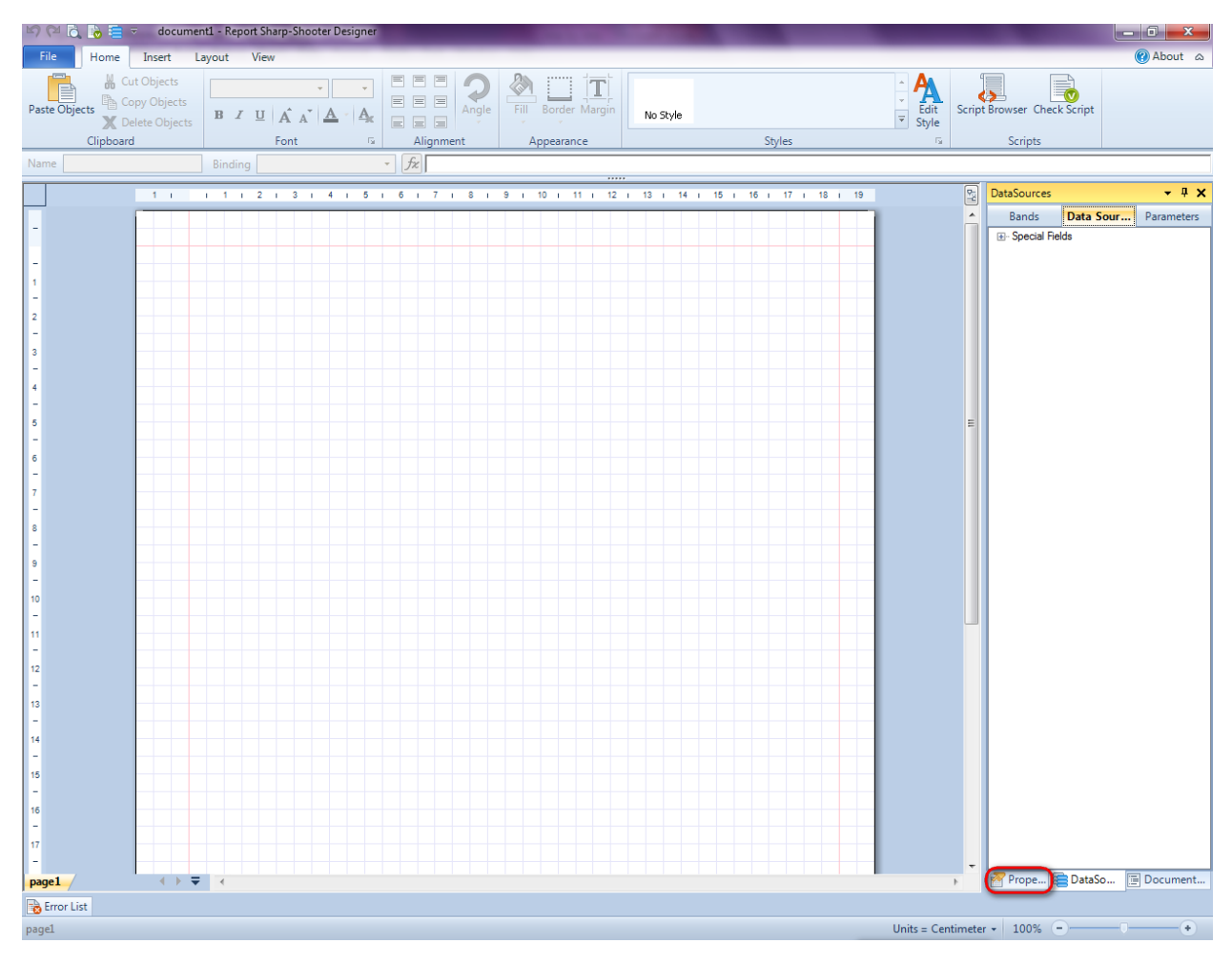

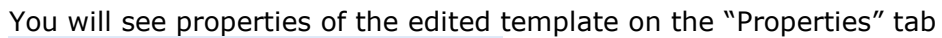

| Properties 🝷 🖣 🗙                                                                                                |                  |                          |  |  |  |
|----------------------------------------------------------------------------------------------------|------------------|--------------------------|--|--|--|
| docum gt1 Document                                                                                              |                  |                          |  |  |  |
| Ĵ. Ž↓ □                                                                                                    |                  |                          |  |  |  |
| 4                                                                                                    | Appearance       |                          |  |  |  |
| ⊳                                                                                                    | GraphicsSettings | PerpetuumSoft.Reporting. |  |  |  |
|                                                                                                    | MasterReport     |                          |  |  |  |
|                                                                                                    | ShowObjectBour   | True                     |  |  |  |
| ۵                                                                                                    | Behaviour        |                          |  |  |  |
|                                                                                                    | DoublePass       | False                    |  |  |  |
|                                                                                                    | InvalidRenderLer | ThrowException           |  |  |  |
| ۵                                                                                                    | Design           |                          |  |  |  |
|                                                                                                    | Name             | document 1               |  |  |  |
| ۵                                                                                                    | Grid Settings    |                          |  |  |  |
|                                                                                                    | GridStep         | 0,5 cm                   |  |  |  |
|                                                                                                    | ShowGrid         | True                     |  |  |  |
|                                                                                                    | SnapToGrid       | True                     |  |  |  |
| ۵                                                                                                    | Misc             |                          |  |  |  |
|                                                                                                    | DataSources      | (Collection)             |  |  |  |
|                                                                                                    | Delete EmptyPage | False                    |  |  |  |
|                                                                                                    | Description      |                          |  |  |  |
|                                                                                                    | MetricUnit       | Centimeter               |  |  |  |
|                                                                                                    | Parameters       | (Collection)             |  |  |  |
|                                                                                                    | Title            |                          |  |  |  |
| ۵                                                                                                    | Render           |                          |  |  |  |
|                                                                                                    | StyleSheet       |                          |  |  |  |
| ۵                                                                                                    | Script           |                          |  |  |  |
|                                                                                                    | CommonScript     |                          |  |  |  |
|                                                                                                    | CompilerVersion  |                          |  |  |  |
|                                                                                                    | CustomLanguage   |                          |  |  |  |
|                                                                                                    | GenerateScript   |                          |  |  |  |
|                                                                                                    | Imports          |                          |  |  |  |
|                                                                                                    | ScriptLanguage   | VisualBasicNET           |  |  |  |
|                                                                                                    |                  |                          |  |  |  |
| CommonScript<br>Determines code of the main script sections.<br>Allows you to declare global script variables a |                  |                          |  |  |  |
| <b>.</b>                                                                                                    | riope 😑 Dat      | aso                      |  |  |  |

Set property ScriptLanguage = CSharp.
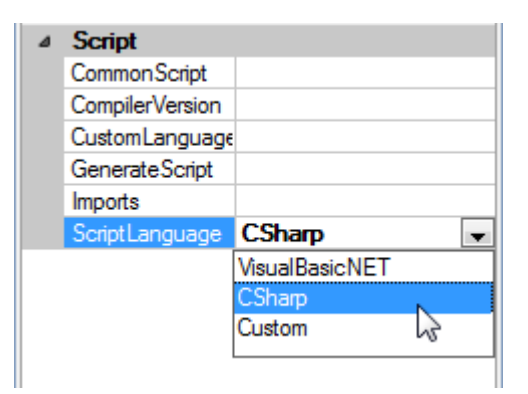

Press "Detail" button on the Insert tab in the group Container.

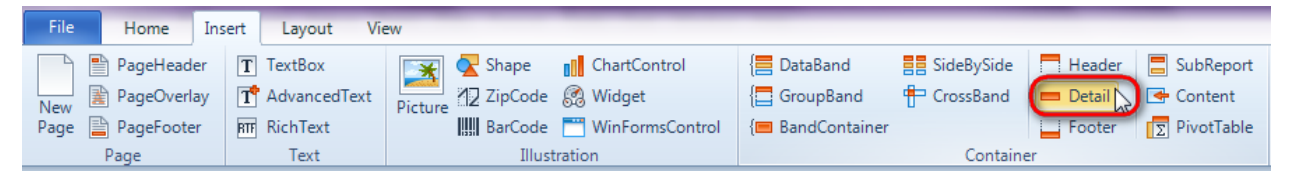

Click on the template area to add the band to the template.

### Step 10

Press "Widget" button on the Insert tab in the group Illustration.

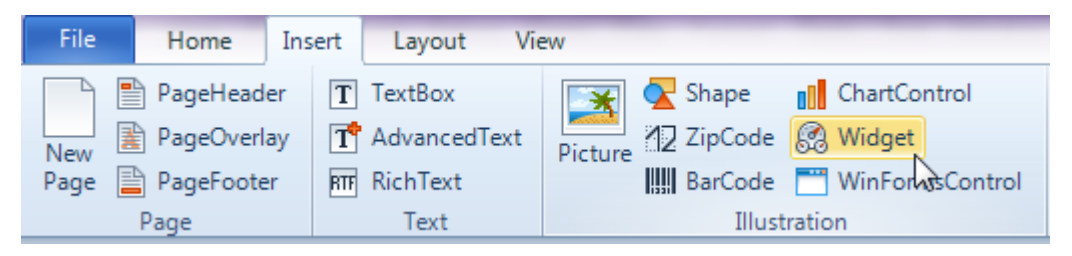

Click on the Detail band area to add Widget component inside Detail.

Double click on the Widget element to open Instrument designer in order to design a widget. Find more information on creating widgets in Instrument designer in Section Instrument designer hereof.

After the Widget is created close Instrument designer by clicking "OK"

Report template should as follows:

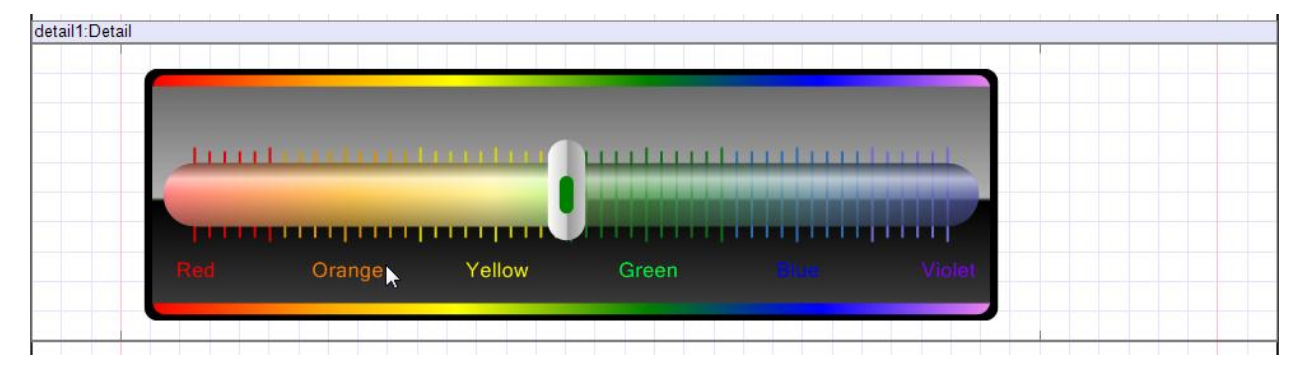

## Step 11

Save template and close Report Designer.

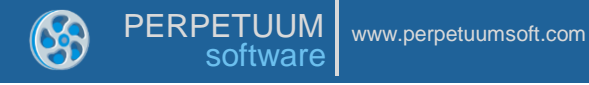

Right click on the application form and select "View Code" in the context menu in order to view code.

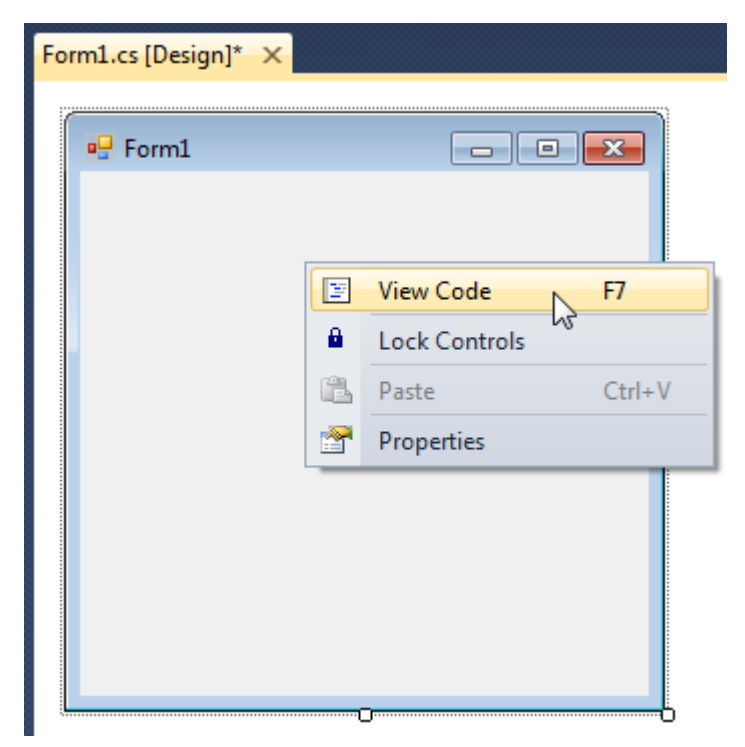

Add code to display report to the class constructor. Write RenderComplited event handler of the InlineReportSlot object.

```
public Form1()
{
    InitializeComponent();
    inlineReportSlot1.RenderCompleted += new
EventHandler(reportSlot_RenderCompleted);
    }
    private void reportSlot_RenderCompleted(object sender, EventArgs e)
    {
        using (PerpetuumSoft.Reporting.View.PreviewForm previewForm = new
PerpetuumSoft.Reporting.View.PreviewForm(inlineReportSlot1))
        {
            previewForm.WindowState = FormWindowState.Maximized;
            previewForm.ShowDialog(this);
        }
    }
}
```

#### **Step 13**

Get back to application form by clicking "Form1.cs[Design]" tab.

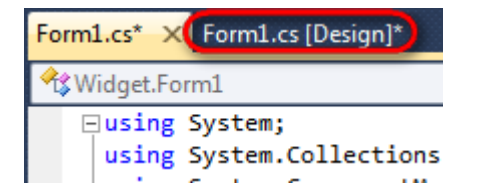

Add two buttons onto the form (drag and drop "Button" element from the Toolbox onto the form).

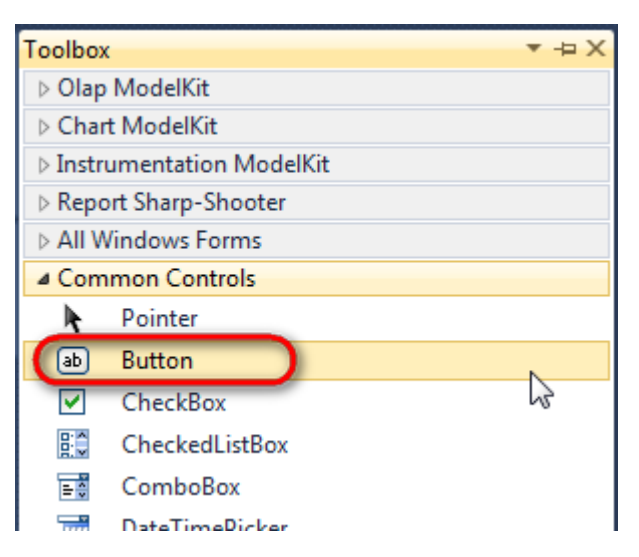

Select Button element on the form, edit Text property on the property grid. Set Text = Template for one button and Text = Report for the other one.

| Properties |          | <b>*</b> 1      | 1 × 1 | Pro | perties         |             | ▼ ₽ ×    |
|------------|----------|-----------------|-------|-----|-----------------|-------------|----------|
| button1 Sy | stem.Wi  | ndows.Forms.But | tc 🕶  | bu  | tton2 System.Wi | ndows.Forms | .Buttc 🝷 |
| <b>2</b> ↓ | 9        |                 |       |     | 2↓ 🗉 🖋          |             |          |
| ImageIn    | dex      | (none)          | •     |     | ImageIndex      | (none)      | *        |
| ImageK     | ey       | (none)          |       |     | ImageKey        | (none)      |          |
| ImageLi    | st       | (none)          |       |     | ImageList       | (none)      |          |
| RightTo    | Left     | No              |       |     | RightToLeft     | No          |          |
| Text       |          | Template 📋 🗖    |       | 0   | Text            | Report ]    | -)       |
| TextAlig   | n        | MiddleCenter    |       |     | TextAlign       | MiddleCente | r        |
| TextIma    | geRelati | Overlay         |       |     | TextImageRelati | Overlay     |          |
| UseMne     | monic    | True            |       |     | UseMnemonic     | True        |          |
| UseVisu    | alStyleB | True            |       |     | UseVisualStyleB | True        |          |
| UseWait    | Cursor   | False           |       |     | UseWaitCursor   | False       |          |

Create Click event handlers for the buttons – double click on the Button element on the form. Add code launching report generation to the event handler. For example, use the following code:

| priv {    | vate | void  | but  | ton1 | _Cli | ck(o               | bject  | S   | ender | , | EventA | Args | e) |
|-----------|------|-------|------|------|------|--------------------|--------|-----|-------|---|--------|------|----|
| }         | inli | neRep | port | Slot | 1.De | sign               | Templa | ate | e();  |   |        |      |    |
| priv<br>{ | vate | void  | but  | ton2 | _Cli | ck( <mark>o</mark> | bject  | S   | ender | , | EventA | Args | e) |
| }         | inli | neRep | port | Slot | 1.Pr | epar               | e();   |     |       |   |        |      |    |

#### **Step 14**

Click "Start Debugging" on the Visual Studio toolbar in order to run application.

| File | Edit  | View | Refactor | Project                                 | Build        | Debug     | Team          | Data | Tools | Test | Window | Help |                       |
|------|-------|------|----------|-----------------------------------------|--------------|-----------|---------------|------|-------|------|--------|------|-----------------------|
| 16   | -     | - 🞽  | 🖬 🗊   d  | k 🖻 🛍                                   | <b>) ?</b> . | · (°' - ( | <b>F</b> - E, |      | Debug |      | - 🖄    |      | - 🛛 🖓 🖀 📭 🐼 🏷 🛃 📴 - 🖕 |
|      | - 🔁 👌 | A.   | 17   🛊 🕯 | ) i i i i i i i i i i i i i i i i i i i | 2   🗆        | Ş 📮       | Şi (iş        | 23   | -, ,  |      |        |      |                       |

Click the "Report" button in the opened application window.

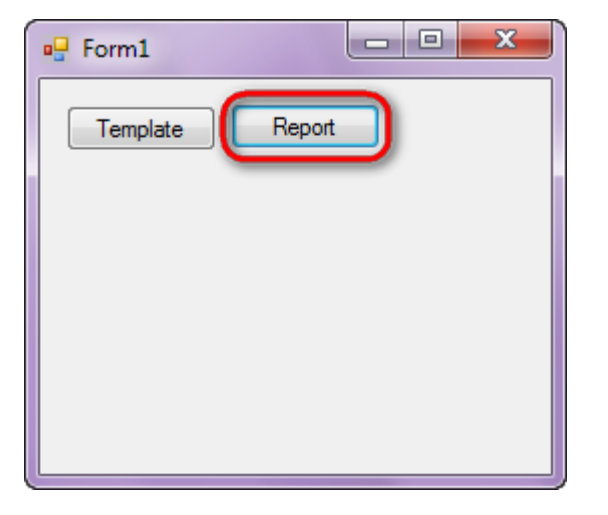

Generated report will open with Report Viewer.

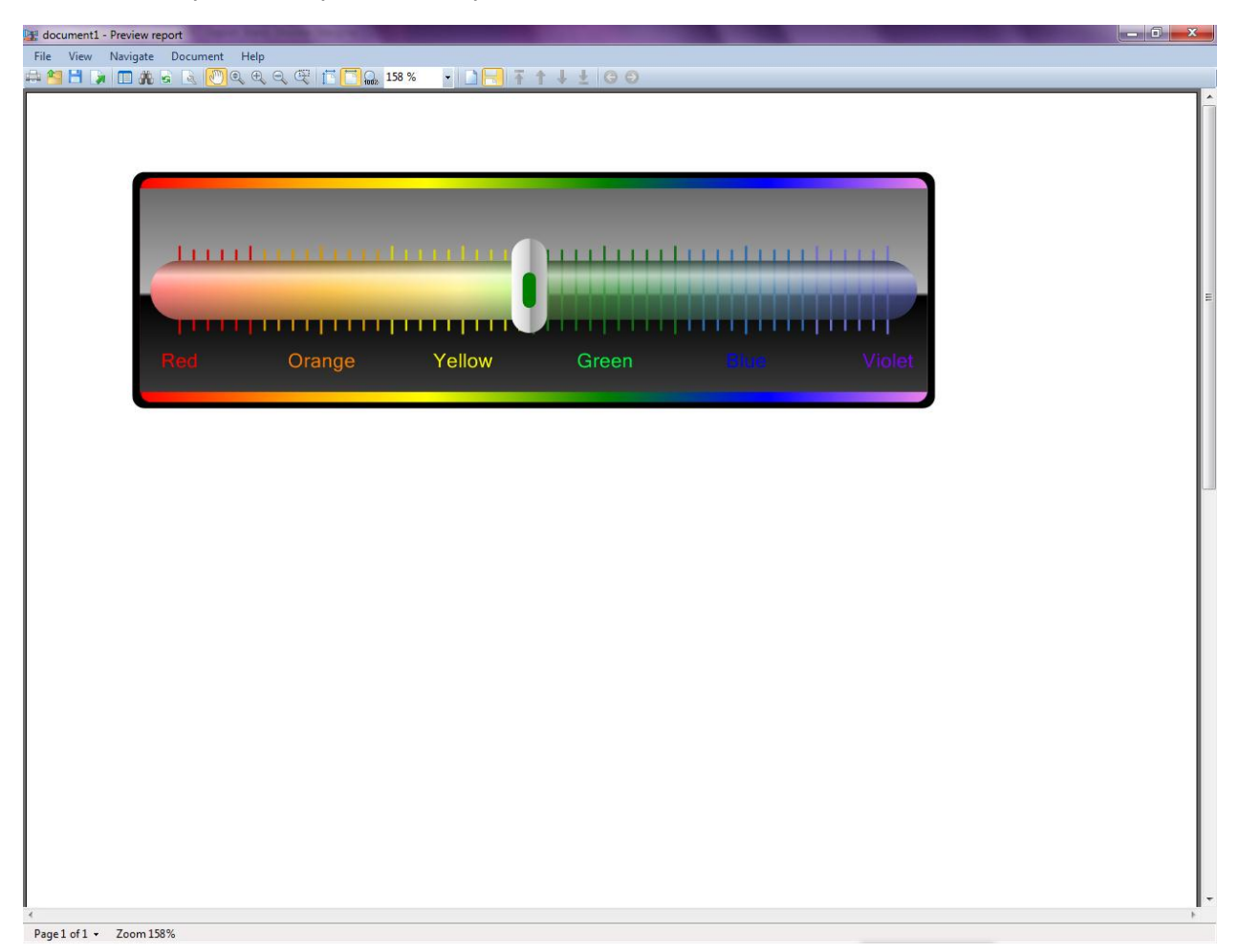

In order to edit template, close Report Viewer and press "Template" on the application form.

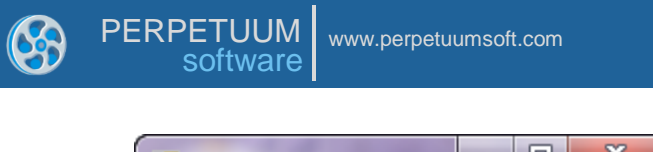

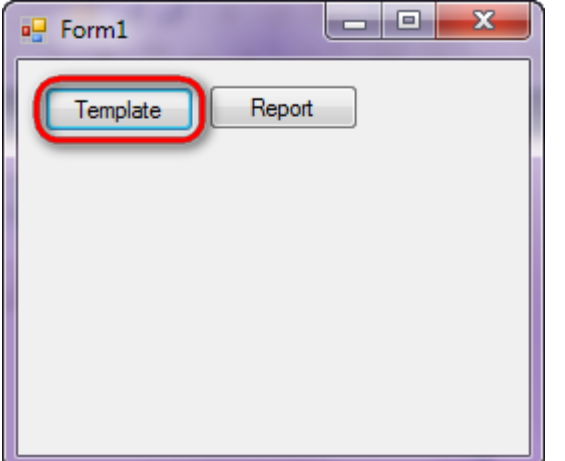

Similar sample in the Samples Center is Report Controls\Instruments\Instruments types.

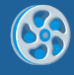

# **Advanced Text**

Template of a report containing formatted text.

#### Step 1

Create new project in Microsoft Visual Studio. Select New\Project from the main menu.

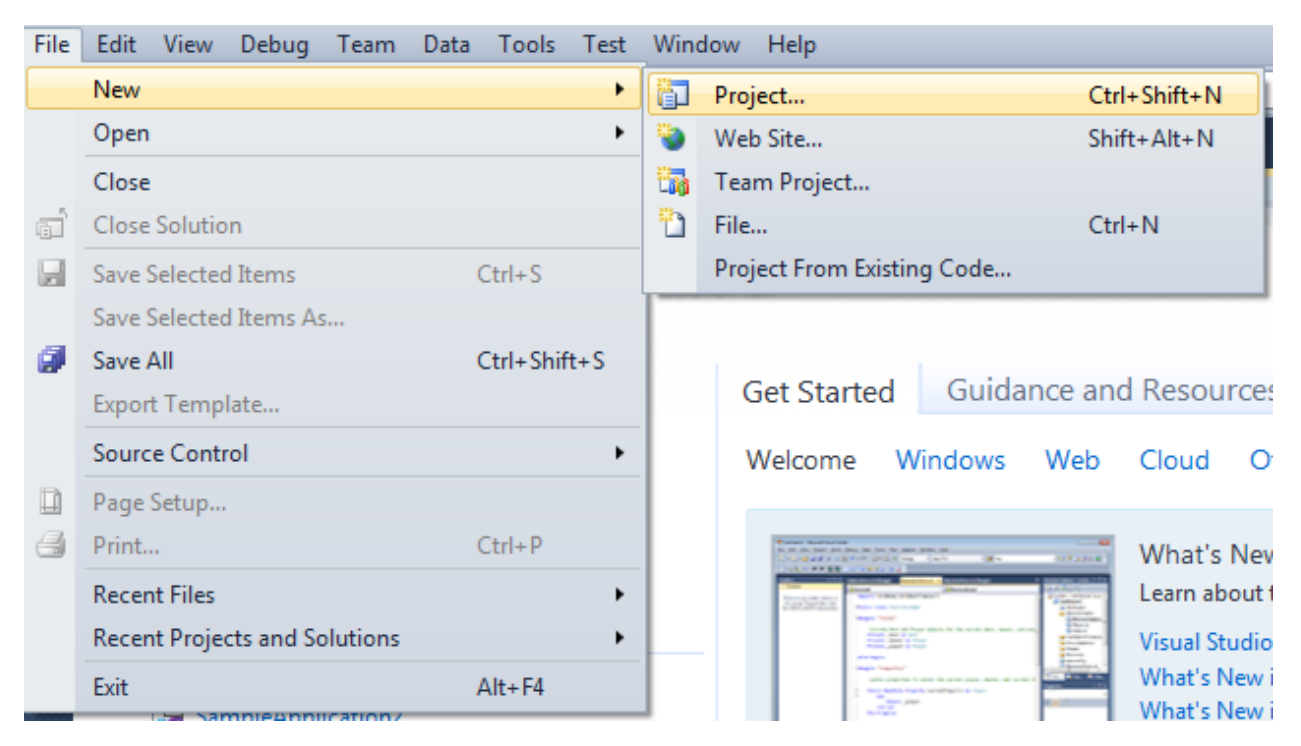

Select Windows Forms Application, set project name – "AdvancedText", set directory to save the project to.

| New Project                                                                                               |              |                         |                                               |                        | 2 ×                                                                                             |
|----------------------------------------------------------------------------------------------------|--------------|-------------------------|-----------------------------------------------|------------------------|-------------------------------------------------------------------------------------------------|
| Recent Templates                                                                                          |              | .NET Fra                | mework 4   Sort by: Default                   |                        | Search Installed Templates                                                                      |
| Installed Templates  Visual C#  Windows  Web  Office                                                      |              |                         | Windows Forms Application WPF Application     | Visual C#              | Type: Visual C#<br>A project for creating an application with a<br>Windows Forms user interface |
| Cloud<br>Reporting<br>D SharePoint<br>Silverlight                                                         |              |                         | Console Application<br>Class Library          | Visual C#<br>Visual C# |                                                                                                 |
| Test<br>WCF<br>Workflow<br>▷ Other Languages                                                              |              | C#                      | WPF Browser Application Empty Project         | Visual C#<br>Visual C# |                                                                                                 |
| <ul> <li>Other Project Type</li> <li>Database</li> <li>Test Projects</li> <li>Online Templates</li> </ul> |              | €¢#<br>€¢#              | Windows Service<br>WPF Custom Control Library | Visual C#              |                                                                                                 |
|                                                                                                    |              | <b>•</b> C <sup>#</sup> | WPF User Control Library                      | Visual C#              |                                                                                                 |
|                                                                                                    |              |                         | Windows Forms Control Library                 | Visual C#              |                                                                                                 |
| Name:                                                                                                    | AdvancedText |                         |                                               |                        |                                                                                                 |
| Location:                                                                                                 | c:\          |                         | \documents\visual studio 2010\Projects        | -                      | Browse                                                                                          |
| Solution name:                                                                                            | AdvancedText |                         |                                               |                        | Create directory for solution  Add to source control                                            |
|                                                                                                    |              |                         |                                               |                        | OK Cancel                                                                                       |

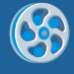

Change the project properties. Select the Project\AdvancedText Properties... item in the main menu.

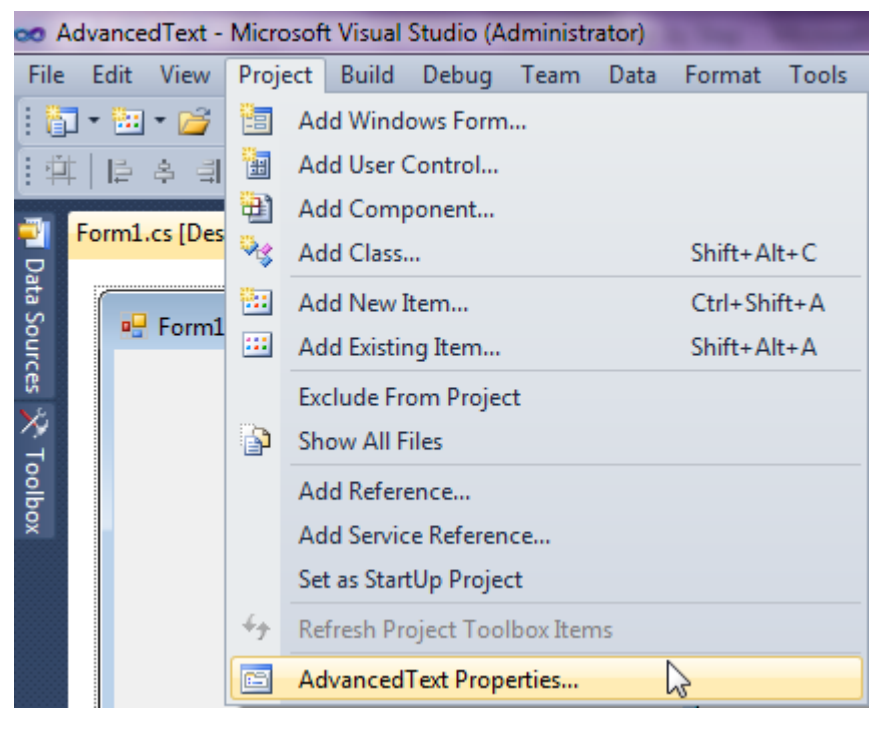

Select the Target framework\.NET Framework4 item in the Application tab.

| Application     | Configuration: N/A                                      |
|-----------------|---------------------------------------------------------|
| Build           |                                                         |
| Build Events    | Assembly name:                                          |
|                 | SimpleReport                                            |
| Debug           | Target framework:                                       |
| Resources       | .NET Framework 4 Client Profile 🔹                       |
| Services        | .NET Framework 2.0<br>.NET Framework 3.0                |
| Settings        | .NET Framework 3.5<br>.NET Framework 3.5 Client Profile |
| Reference Paths | .NET Framework 4 Client Profile                         |
|                 |                                                         |

Press the "Yes" button in the opened window.

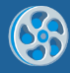

| Target Fran | nework Change                                                                                                    |
|-------------|----------------------------------------------------------------------------------------------------|
| ?           | Changing the Target Framework requires that the current project be<br>closed and then reopened.<br>Any unsaved changes within the project will be automatically saved.<br>Changing Target Framework may require manual modification of<br>project files in order to build.<br>Are you sure you want to change the Target Framework for this project? |
|             | Yes No Help                                                                                                    |

Open main form of the application by double click on the "Form1.cs" in the Solution Explorer.

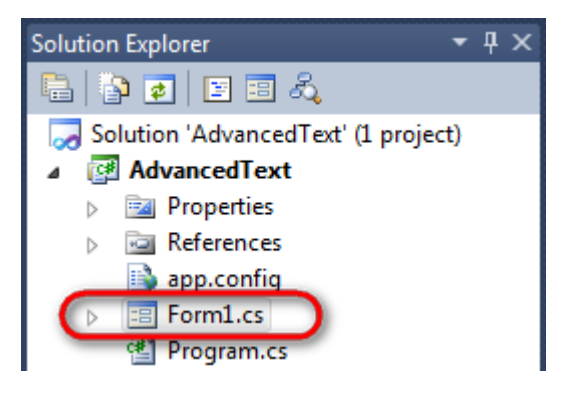

Click on the "ReportManager" element on the Toolbox and place this component onto the form. This component is designed to store collections of report templates and data sources.

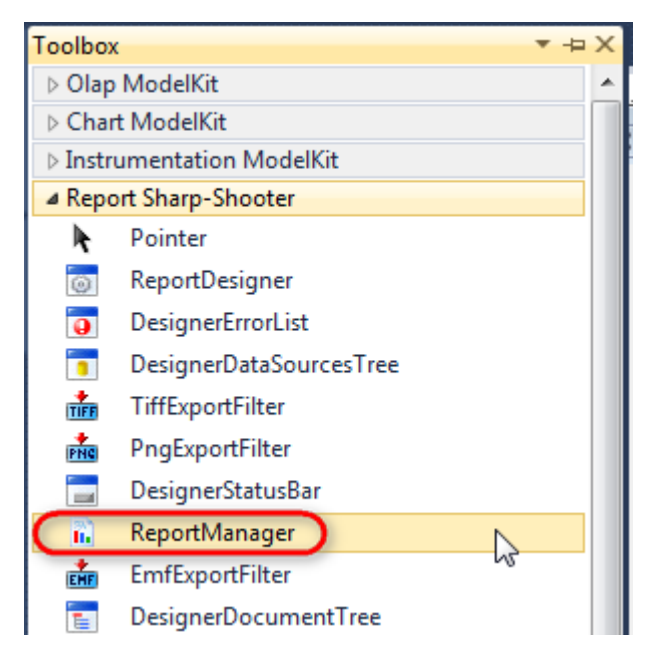

The component is available in the lower part of the window.

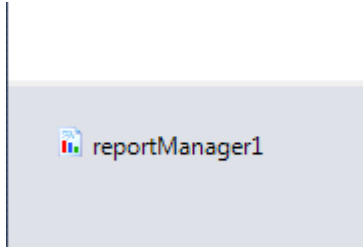

On the property grid, initialize OwnerForm property of the ReportManager by selecting the form it is located on.

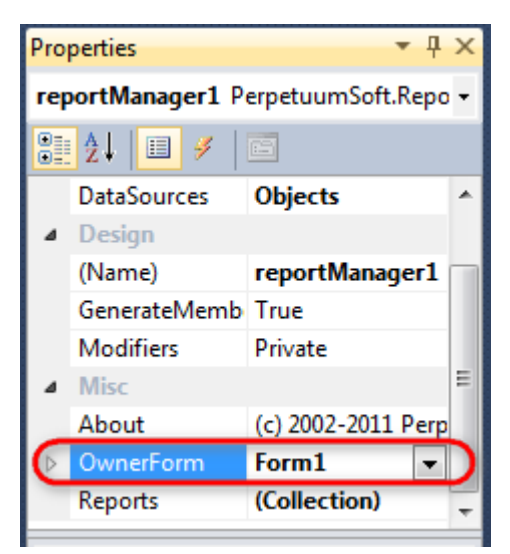

## Step 5

Double click on ReportManager to open ReportManager editor.

| Form1.cs [Design]* × |                         |           |
|----------------------|-------------------------|-----------|
| 🧧 Forml              |                         |           |
|                      | ReportManager editor    |           |
|                      | Reports Data sources    |           |
|                      |                         |           |
|                      |                         |           |
|                      |                         |           |
|                      |                         |           |
|                      |                         |           |
|                      |                         |           |
|                      |                         |           |
|                      |                         |           |
|                      |                         |           |
|                      |                         |           |
|                      |                         |           |
|                      | Add Delete Run Designer |           |
|                      |                         | OK Cancel |
|                      | UrlReportSlot           |           |

Go to "Reports tab", click "Add" and select "InlineReportSlot".

## Step 6

Set name of the report in the property ReportName – "AdvancedText".

Click "Run Designer" in order to open template editor - Report Designer.

6

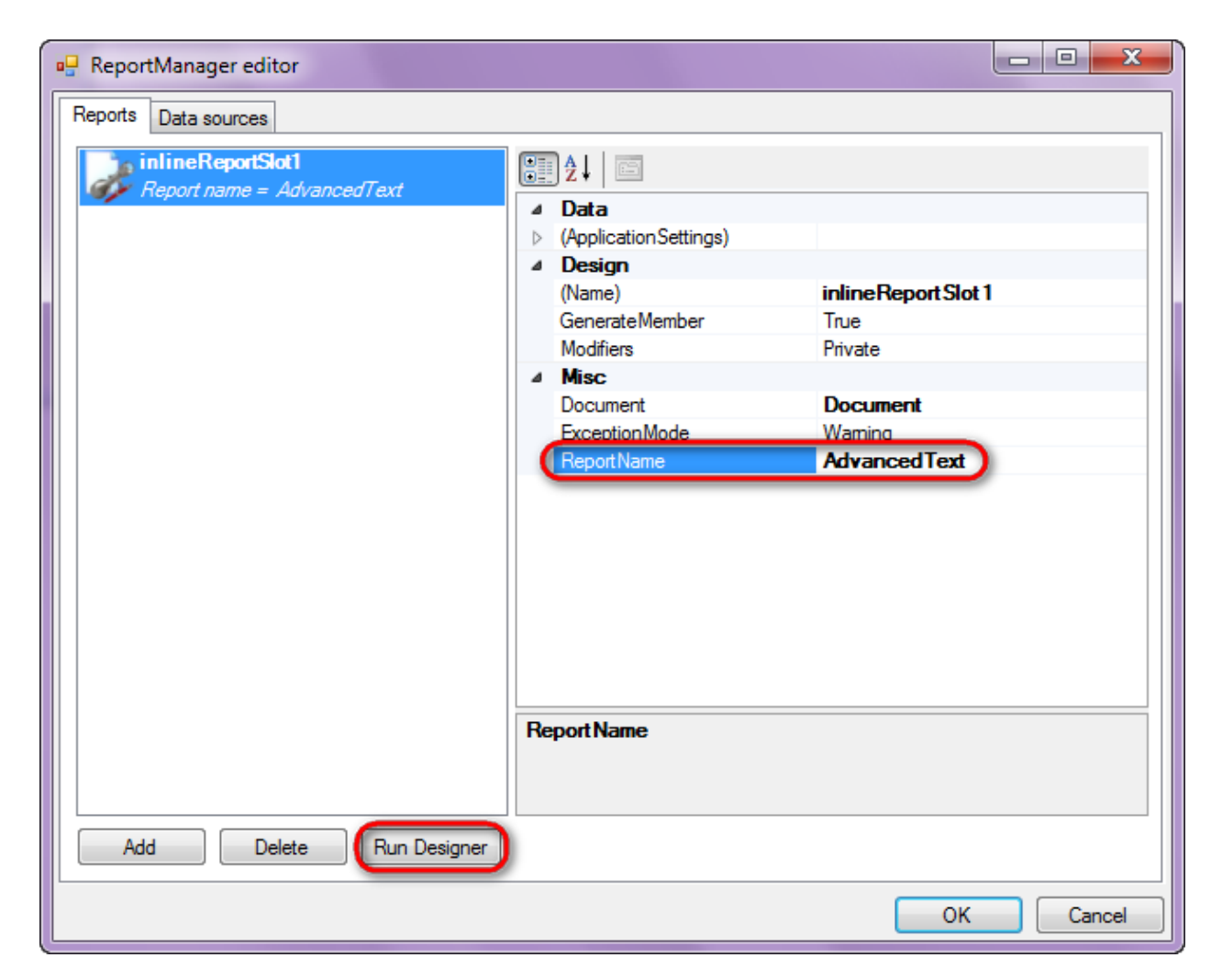

## Step 7

Create new empty report – select File\New from the main menu.

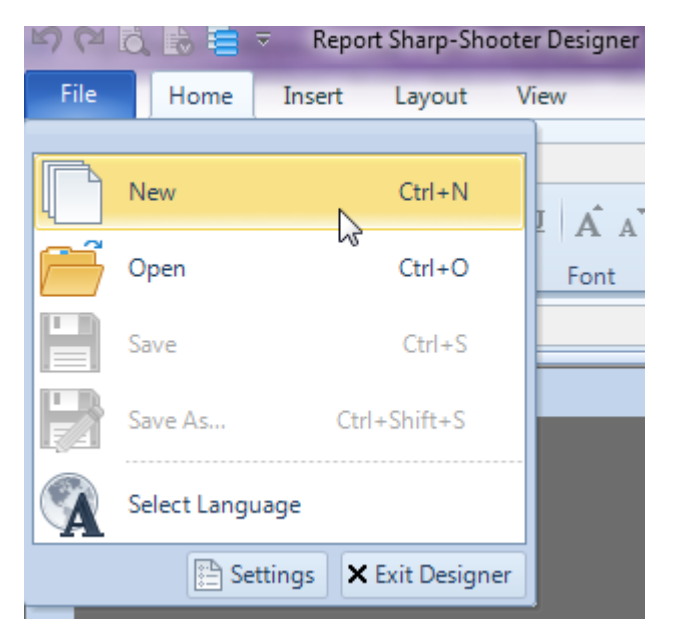

Select "Blank Report" in the Wizards Gallery and click "OK".

| • | PERPETUUM<br>software | www.perpetuumsoft.com |                |    |        |
|---|-----------------------|-----------------------|----------------|----|--------|
|   |                       |                       |                |    |        |
|   | 📴 Wizards Gal         | ery                   |                |    |        |
|   | New Saved             |                       |                |    |        |
|   | Blank Report          |                       |                |    |        |
|   | Standard Rep          | ort                   |                |    |        |
|   | Pivot table Re        | port                  |                |    |        |
|   |                       |                       |                |    |        |
|   |                       |                       |                |    |        |
|   |                       |                       |                |    |        |
|   |                       |                       |                |    | <br>   |
|   |                       |                       | Load from file | ОК | Cancel |
|   |                       |                       |                |    |        |

23

## Step 8

Click the "Properties" tab of the tool window in the right part of the designer.

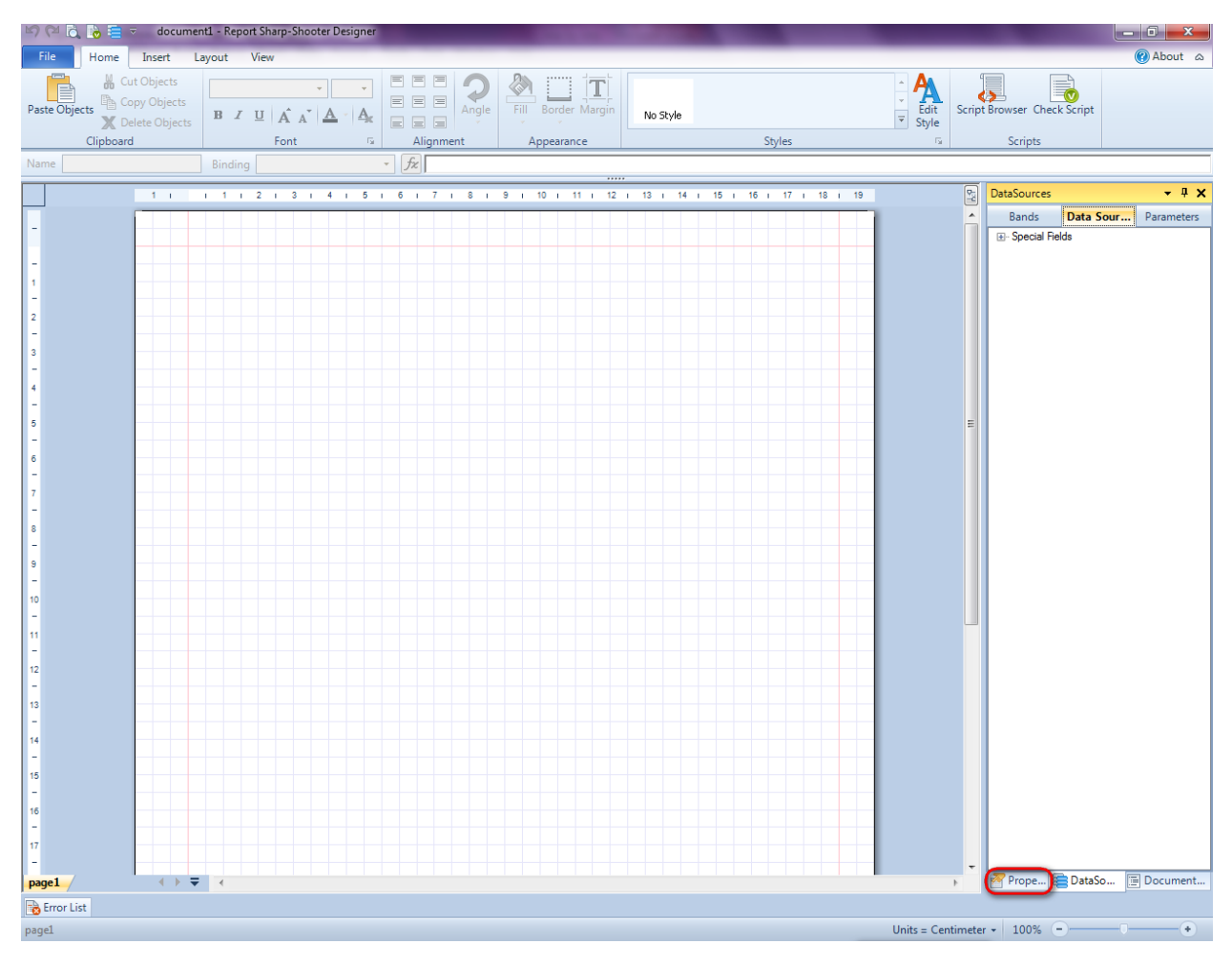

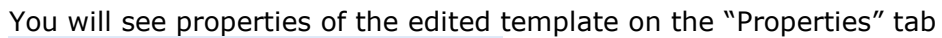

| Properties 🝷 🖣 🗙                                                                                                |                    |                          |  |  |  |  |  |  |
|----------------------------------------------------------------------------------------------------|--------------------|--------------------------|--|--|--|--|--|--|
| doc                                                                                                    | docum gt1 Document |                          |  |  |  |  |  |  |
|                                                                                                    |                    |                          |  |  |  |  |  |  |
| 4                                                                                                    | Appearance         |                          |  |  |  |  |  |  |
| ⊳                                                                                                    | GraphicsSettings   | PerpetuumSoft.Reporting. |  |  |  |  |  |  |
|                                                                                                    | MasterReport       |                          |  |  |  |  |  |  |
|                                                                                                    | ShowObjectBour     | True                     |  |  |  |  |  |  |
| ۵                                                                                                    | Behaviour          |                          |  |  |  |  |  |  |
|                                                                                                    | DoublePass         | False                    |  |  |  |  |  |  |
|                                                                                                    | InvalidRenderLer   | ThrowException           |  |  |  |  |  |  |
| ۵                                                                                                    | Design             |                          |  |  |  |  |  |  |
|                                                                                                    | Name               | document 1               |  |  |  |  |  |  |
| 4                                                                                                    | Grid Settings      |                          |  |  |  |  |  |  |
|                                                                                                    | GridStep           | 0,5 cm                   |  |  |  |  |  |  |
|                                                                                                    | ShowGrid           | True                     |  |  |  |  |  |  |
|                                                                                                    | SnapToGrid         | True                     |  |  |  |  |  |  |
| ۵                                                                                                    | Misc               |                          |  |  |  |  |  |  |
|                                                                                                    | DataSources        | (Collection)             |  |  |  |  |  |  |
|                                                                                                    | Delete EmptyPage   | False                    |  |  |  |  |  |  |
|                                                                                                    | Description        |                          |  |  |  |  |  |  |
|                                                                                                    | MetricUnit         | Centimeter               |  |  |  |  |  |  |
|                                                                                                    | Parameters         | (Collection)             |  |  |  |  |  |  |
|                                                                                                    | Title              |                          |  |  |  |  |  |  |
| 4                                                                                                    | Render             |                          |  |  |  |  |  |  |
|                                                                                                    | StyleSheet         |                          |  |  |  |  |  |  |
| 4                                                                                                    | Script             |                          |  |  |  |  |  |  |
|                                                                                                    | CommonScript       |                          |  |  |  |  |  |  |
|                                                                                                    | CompilerVersion    |                          |  |  |  |  |  |  |
|                                                                                                    | CustomLanguage     |                          |  |  |  |  |  |  |
|                                                                                                    | GenerateScript     |                          |  |  |  |  |  |  |
|                                                                                                    | Imports            |                          |  |  |  |  |  |  |
|                                                                                                    | ScriptLanguage     | VisualBasicNET           |  |  |  |  |  |  |
|                                                                                                    |                    |                          |  |  |  |  |  |  |
| CommonScript<br>Determines code of the main script sections.<br>Allows you to declare global script variables a |                    |                          |  |  |  |  |  |  |
| <b>***</b>                                                                                                    | riope              | Boom Document            |  |  |  |  |  |  |

Set property ScriptLanguage = CSharp.

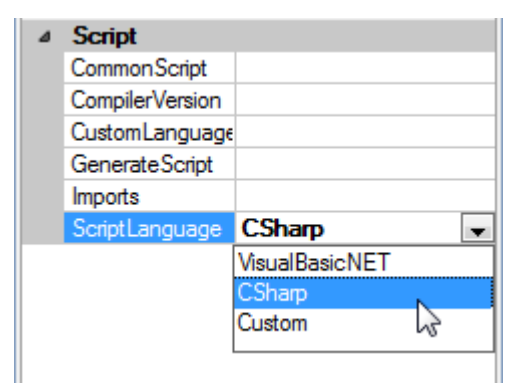

Press "AdvancedText" button on the Insert tab in the group Text.

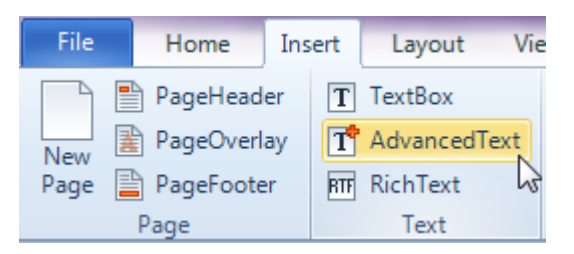

Click on the template area to add AdvancedText to the template.

### Step 10

Double click on the AdvancedText element area and open Formatted Text Editor. Add the following text "Right align. Red color. Font Calibri, 10, Bold, Underline." Select it.

Click those buttons "Bold", "Underline" and "Right align". Corresponding tags are added to the text.

| 📴 Formatted Text Editor                                      |   |              |           | 23         |
|--------------------------------------------------------------|---|--------------|-----------|------------|
| 🛀 📵 I 🔟 F 📕 🚍 🚍 🗐 🗉 🕶                                        |   |              |           |            |
| <b><u><pre>cb&gt;<u><pre>cp</pre>ight"&gt;</u></pre></u></b> | * | Data Sources |           |            |
| Kight align. Red color. Font Calibri, 10, Bold, Underline.   |   | Bands        | Data Sour | Parameters |
|                                                              |   |              | lds       |            |
|                                                              |   |              |           |            |
|                                                              |   |              |           |            |
|                                                              |   |              |           |            |
|                                                              |   |              |           |            |
|                                                              |   |              |           |            |
|                                                              |   |              |           |            |
|                                                              |   |              |           |            |
|                                                              |   |              |           |            |
|                                                              | _ |              |           |            |
| 4 F                                                          |   |              |           |            |
|                                                              |   |              | ОК        | Cancel     |

Click "Font" button to open font editor. In the Fonts list, select "Calibri", set Size to "10".

| Fo | nt                           |   |                        |   |                |   | ×      |
|----|------------------------------|---|------------------------|---|----------------|---|--------|
|    | Font:<br>Calibri             | _ | Font style:<br>Regular |   | Size:          |   | ОК     |
|    | Calibri                      | • | Regular                | * | 8              | 1 | Cancel |
|    | Californian FB<br>Calisto MT |   | Bold                   |   | 10<br>11<br>12 | = |        |
|    | Cambria<br>Cambria Math      | ÷ | Bold Italic            | - | 14<br>16       | Ŧ |        |
|    | Effects                      |   | Sample                 |   |                |   |        |

Click "Color" button, select red color on the Color form.

| 🖳 Formatted Text Editor                                                             |                                                                          | 23                                                    |
|-------------------------------------------------------------------------------------|--------------------------------------------------------------------------|-------------------------------------------------------|
| B I U F D E E E E E <b><u>choice = "Calibri" size= "9"&gt;Right align. Re </u> </b> | Color  Basic colors:  Custom colors:  Define Custom Colors >>  OK Cancel | Sources<br>ands Data Sour Parameters<br>pecial Fields |
|                                                                                     |                                                                          | OK Cancel                                             |

## Step 11

Set cursor at the end of the text in the Formatted Text Editor. Click "Insert line break" button.

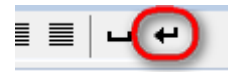

Add several line breaks in this way.

## Step 12

In the Formatted Text Editor, add the following text "Center align. Italic." Add by double click "Now" field from the Special Fields tree (in the Data Sources area).

Select the added text and click "Italic" and "Center align" buttons.

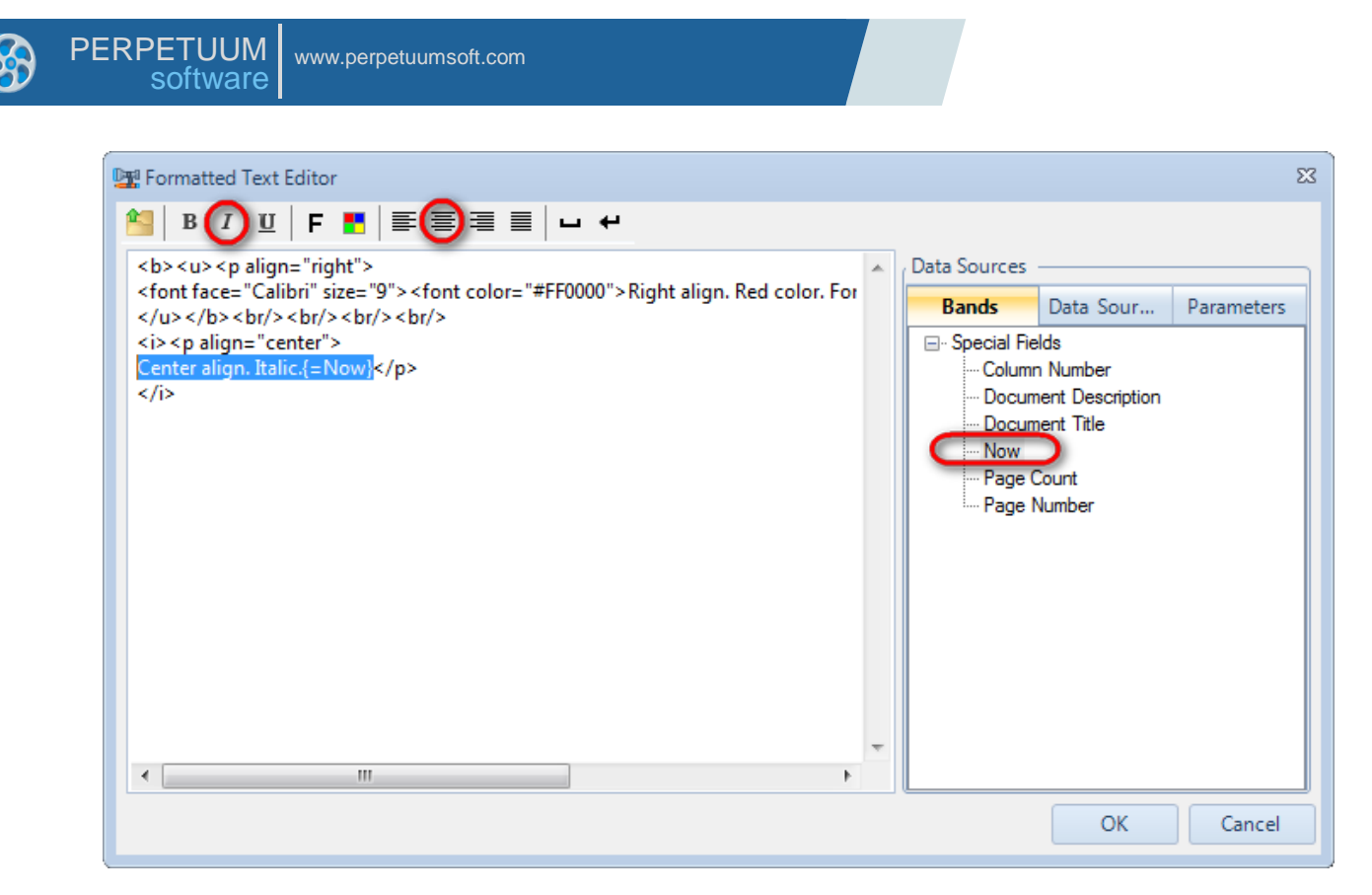

Close Formatted Text Editor by clicking "OK". Change size of the AdvancedText element so that the text is completely visible.

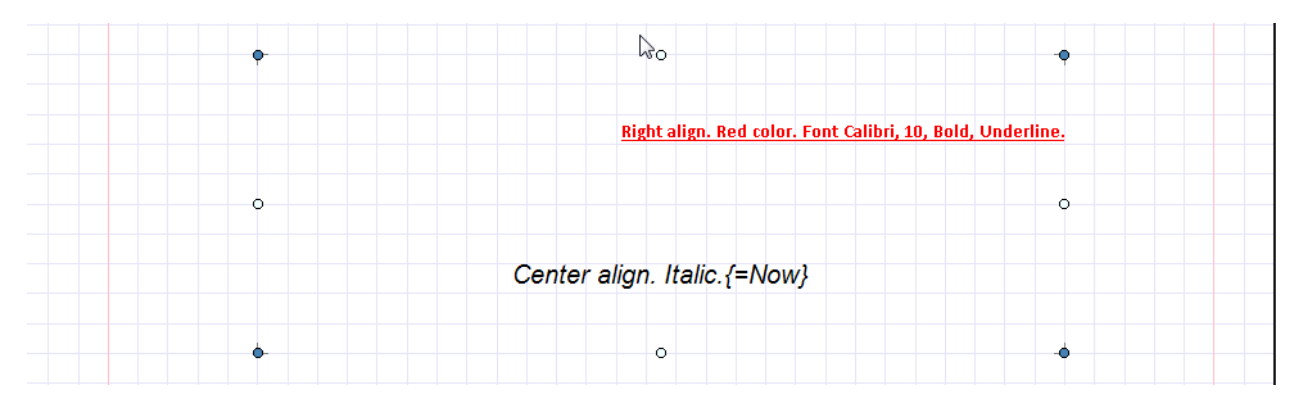

### Step 14

Add one more AdvancedText element. Open Formatted Text Editor. Click "Open RFT Document" button. Select RTF file. Close editor, change size of the AdvancedText element to view the whole text.

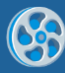

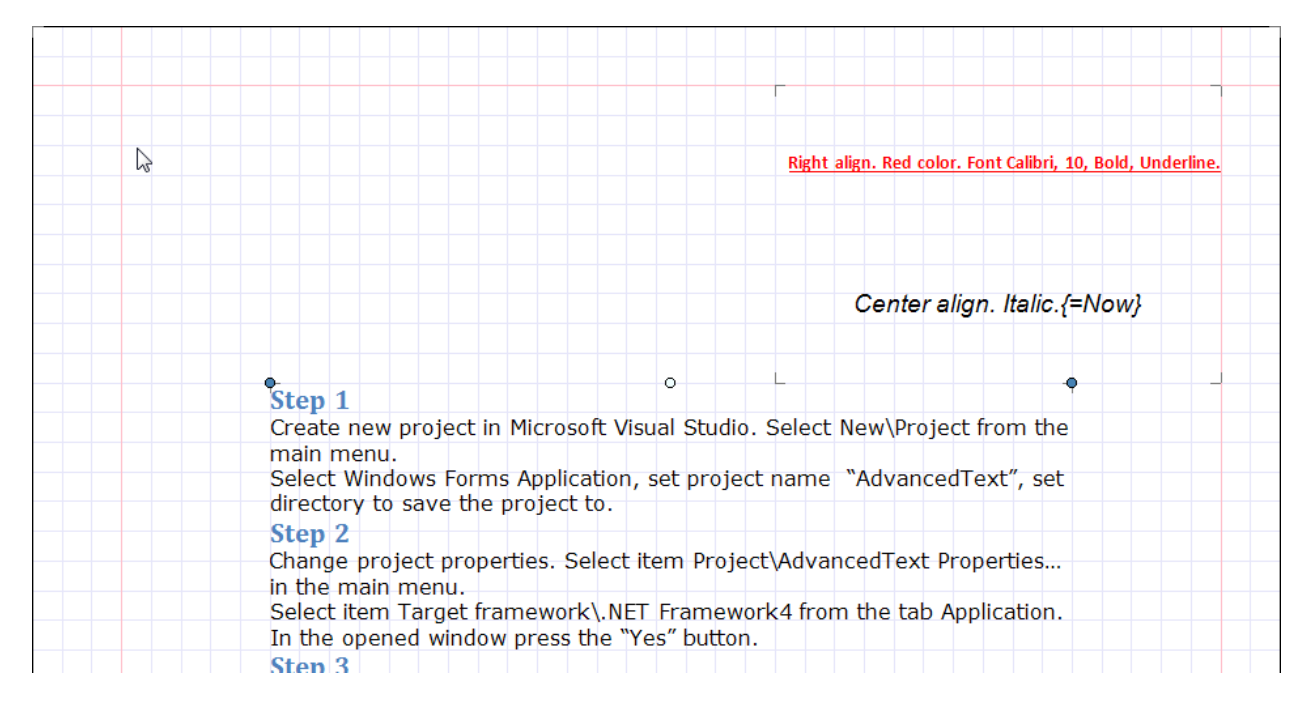

Save template, close Report Designer.

#### Step 16

Right click on the application form and select "View Code" in the context menu in order to view code.

| Form1.cs [Design]* × |          |               |        |
|----------------------|----------|---------------|--------|
| - Form1              |          |               | ×      |
|                      | ¥        | View Code     | F7     |
|                      | 8        | Lock Controls |        |
|                      | ß        | Paste         | Ctrl+V |
|                      | <b>8</b> | Properties    |        |
|                      |          |               |        |

Add code to display report to the class constructor. Write RenderComplited event handler of the InlineReportSlot object.

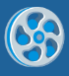

| <pre>private void reportSlot_RenderCompleted(object sender, EventArgs e) {</pre> |
|----------------------------------------------------------------------------------|
| <pre>using (PerpetuumSoft.Reporting.View.PreviewForm previewForm = new</pre>     |
| erpetuumSoft.Reporting.View.PreviewForm(inlineReportSlot1))                      |
| {                                                                                |
| previewForm.WindowState = FormWindowState.Maximized;                             |
| <pre>previewForm.ShowDialog(this);</pre>                                         |
| }                                                                                |
| }                                                                                |

Get back to the application form by clicking "Form1.cs[Design]" tab.

| Form1.cs* ×                       | Form1.cs [Design]*                                               |
|-----------------------------------|------------------------------------------------------------------|
| 🗟 Advansed T                      | Text.Form1                                                       |
| ⊡using<br>using<br>using<br>using | System;<br>System.Collectior<br>System.Component<br>System.Data: |

Add two buttons onto the form (drag and drop "Button" element from the Toolbox onto the form).

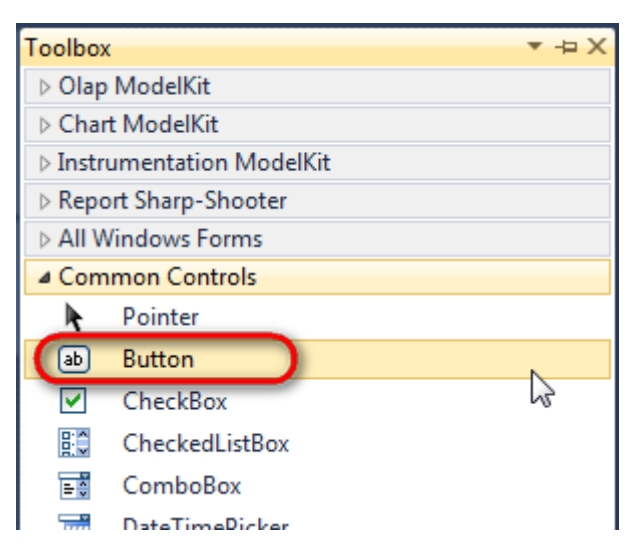

Select Button element on the form, edit Text property on the property grid. Set Text = Template for one button and Text = Report for the other one.

| ) | PE | ERF  | PETUUM www.software | w.perpetuumsoft.co | m    |      |                 |            |          |   |
|---|----|------|---------------------|--------------------|------|------|-----------------|------------|----------|---|
|   |    | Dee  |                     | - 1                |      | Deer |                 |            | - 1      | V |
|   |    | Prop | perties             | * 1                |      | Prop | berties         |            | Ť        | ^ |
|   |    | but  | ton1 System.Wi      | ndows.Forms.Butt   | tc 👻 | but  | ton2 System.Wi  | ndows.Form | is.Butto | • |
|   |    | •    | <b>≵↓ 🔲 🖋</b>       |                    |      |      | <b>≜</b> ↓ 🔲 🥖  |            |          |   |
|   |    |      | ImageIndex          | (none)             | ~    |      | ImageIndex      | (none)     | )        | * |
|   |    |      | ImageKey            | (none)             |      |      | ImageKey        | (none)     | )        |   |
|   |    |      | ImageList           | (none)             |      |      | ImageList       | (none)     |          |   |
|   |    | _    | RightToLeft         | No                 |      |      | RightToLeft     | No         |          |   |
|   |    | C    | Text                | Template 📋 🔻       |      |      | Text            | Report     |          | ) |
|   |    |      | TextAlign           | MiddleCenter       |      |      | TextAlign       | MiddleCen  | ter      |   |
|   |    |      | TextImageRelati     | Overlay            |      |      | TextImageRelati | Overlay    |          |   |
|   |    |      | UseMnemonic         | True               |      |      | UseMnemonic     | True       |          |   |
|   |    |      | UseVisualStyleB     | True               |      |      | UseVisualStyleB | True       |          |   |
|   |    |      | UseWaitCursor       | False              |      |      | UseWaitCursor   | False      |          |   |

Create Click event handlers for the buttons – double click on the Button element on the form. Add code launching report generation to the event handler. For example, use the following code:

```
private void button1_Click(object sender, EventArgs e)
{
    inlineReportSlot1.DesignTemplate();
}
private void button2_Click(object sender, EventArgs e)
{
    inlineReportSlot1.Prepare();
}
```

#### **Step 18**

Click "Start Debugging" on the Visual Studio toolbar in order to run application.

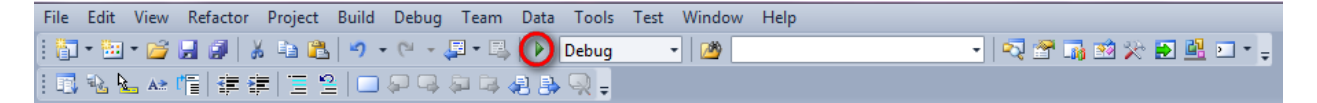

Click the "Report" button in the opened application window.

| 🖳 Form1  |        |
|----------|--------|
| Template | Report |
|          |        |
|          |        |
|          |        |
|          |        |
|          |        |
|          |        |

Generated report will open with Report Viewer.

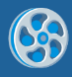

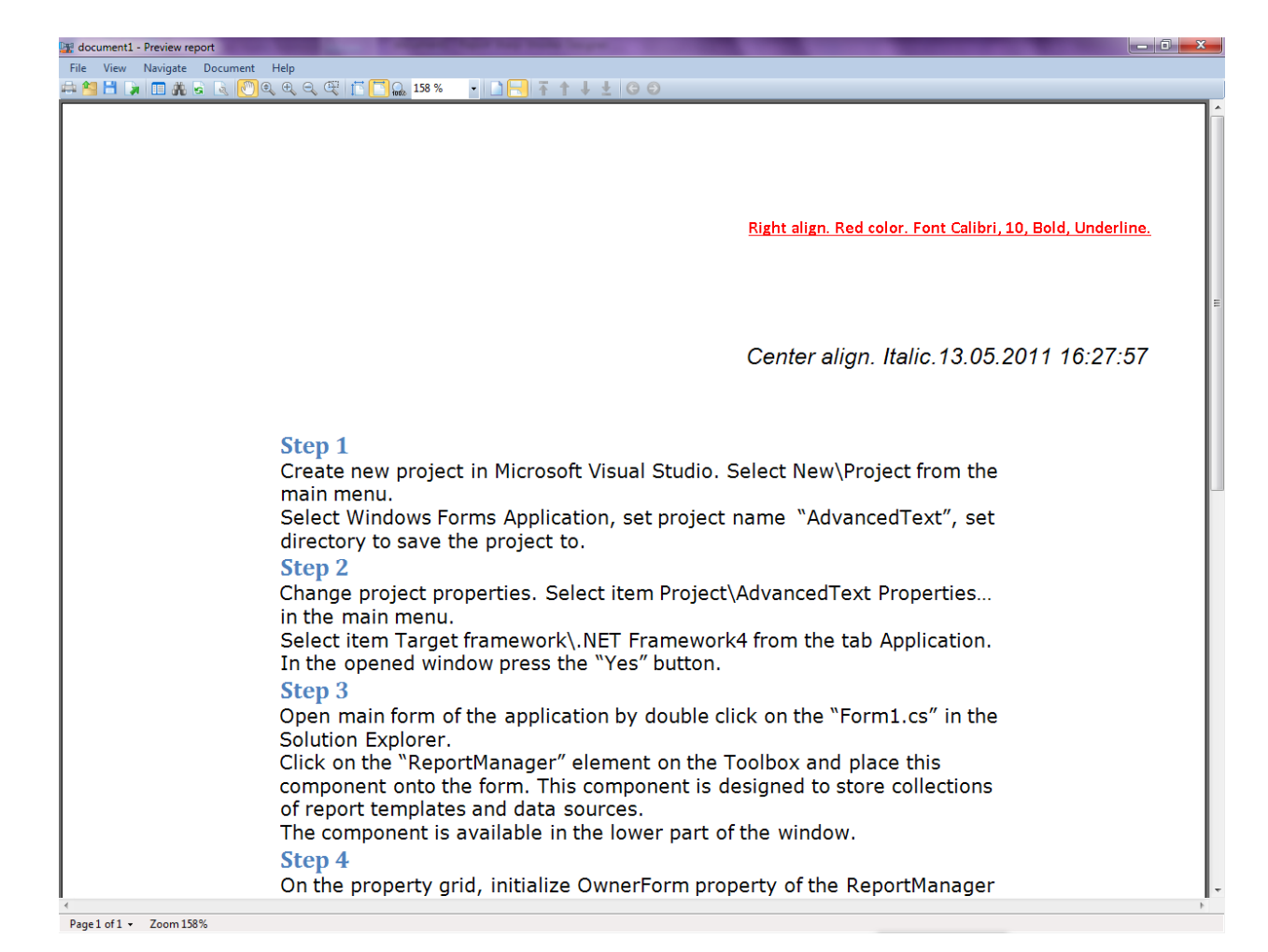

In order to edit template, close Report Viewer and press "Template" on the application form.

| 🖳 Form1  |        |
|----------|--------|
| Template | Report |
|          |        |
|          |        |
|          |        |
|          |        |
|          |        |

Similar sample in the Samples Center is Report Controls\Basic\Advanced text.

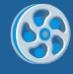

## BarCode

Template of a report designed to print labels with bar code.

### Step 1

Create new project in Microsoft Visual Studio. Select New\Project from the main menu.

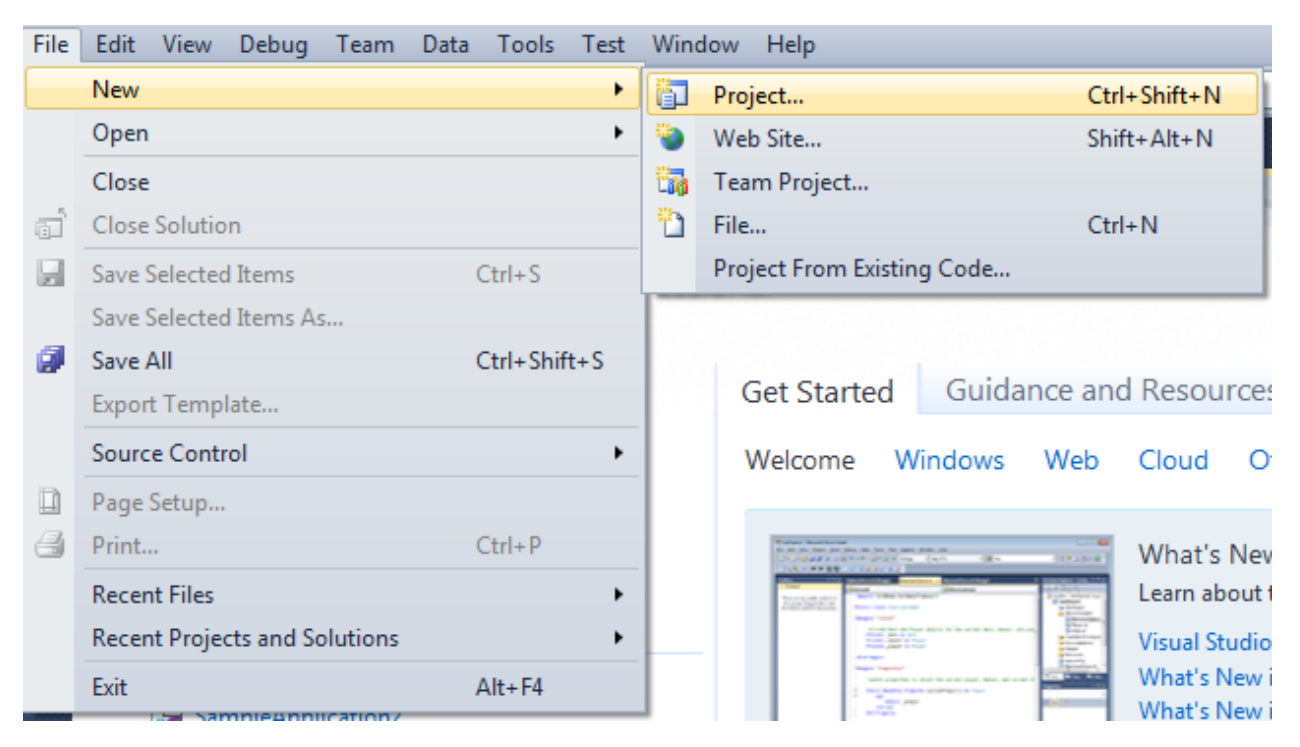

Select Windows Forms Application, set project name – "BarCode", set directory to save the project to.

| New Project                                                 |         |             |                                        |           | ? <u>×</u>                                                                       |
|-------------------------------------------------------------|---------|-------------|----------------------------------------|-----------|----------------------------------------------------------------------------------|
| Recent Templates                                            |         | .NET Fra    | mework 4 🔹 Sort by: Default            | - III 🛄   | Search Installed Templates                                                       |
| Installed Templates <ul> <li>Visual C#</li> </ul>           | c#      |             | Windows Forms Application Vi           |           | Type: Visual C#<br>A project for creating an application with a                  |
| Windows<br>Web                                              |         | <b>*</b>    | WPF Application                        | Visual C# | Windows Forms user interface                                                     |
| Cloud                                                       |         | C1          | Console Application                    | Visual C# |                                                                                  |
| <ul> <li>SharePoint</li> <li>Silverlight</li> </ul>         |         | <b>c</b> ≢  | Class Library                          | Visual C# |                                                                                  |
| Test<br>WCF                                                 |         | °C♯         | WPF Browser Application                | Visual C# |                                                                                  |
| Workflow<br>▷ Other Languages                               |         | C#          | Empty Project                          | Visual C# |                                                                                  |
| <ul> <li>Other Project Type</li> <li>Database</li> </ul>    | 25      | <b>_c</b> ≉ | Windows Service                        | Visual C# |                                                                                  |
| <ul> <li>Test Projects</li> <li>Online Templates</li> </ul> |         | <b>€</b> ¢  | WPF Custom Control Library             | Visual C# |                                                                                  |
|                                                             |         | -4          | WPF User Control Library               | Visual C# |                                                                                  |
|                                                             |         | ≝c‡         | Windows Forms Control Library          | Visual C# |                                                                                  |
|                                                             |         |             |                                        |           |                                                                                  |
| Name:                                                       | BarCode |             |                                        |           |                                                                                  |
| Location:                                                   | c:\     |             | \documents\visual studio 2010\Projects | •         | Browse                                                                           |
| Solution name:                                              | BarCode |             |                                        |           | <ul> <li>Create directory for solution</li> <li>Add to source control</li> </ul> |
|                                                             |         |             |                                        |           | OK Cancel                                                                        |

Change the project properties. Select the  $\ensuremath{\mathsf{Project}}\xspace{\mathsf{BarCode}}\xspace{\mathsf{Properties}}\xspace{\ensuremath{\dots}}$  item in the main menu.

| 🗢 B   | arC           | ode | - Micro | soft \   | /isu | al Studio  | o (Admini  | istrator) |      |         |       |
|-------|---------------|-----|---------|----------|------|------------|------------|-----------|------|---------|-------|
| File  | E             | dit | View    | Proje    | ect  | Build      | Debug      | Team      | Data | Format  | Tools |
| 1     | ] -           | •   | • 🞽     |          | Ad   | ld Wind    | ows Form   | ·         |      |         |       |
| 1     | -             | l₽  | 후 릐     | <b>3</b> | Ad   | ld User (  | Control    |           |      |         |       |
| -     | Add Component |     |         |          |      |            |            |           |      |         |       |
|       | 10            |     | cs [Des | **       | Ad   | ld Class.  |            |           |      | Shift+A | t+C   |
| ata S |               |     | Earma1  | •        | Ad   | ld New I   | item       |           |      | Ctrl+Sh | ift+A |
| ourc  |               |     | FOILT   | :::      | Ad   | ld Existir | ng Item    |           |      | Shift+A | lt+A  |
| 8     |               |     |         |          | Exc  | clude Fr   | om Proje   | ct        |      |         |       |
| ≫<br> |               |     |         | þ        | Sh   | ow All F   | iles       |           |      |         |       |
| oolbo |               |     |         |          | Ad   | ld Refere  | ence       |           |      |         |       |
| ×     |               |     |         |          | Ad   | ld Servio  | e Referen  | ice       |      |         |       |
|       |               |     |         |          | Set  | t as Star  | tUp Proje  | ct        |      |         |       |
|       |               |     |         | 49       | Re   | fresh Pr   | oject Too  | lbox Iten | ns   |         |       |
|       |               |     |         |          | Ba   | rCode P    | roperties. |           |      |         |       |
|       |               |     |         | _        | _    |            |            |           |      | 13      |       |

Select the Target framework\.NET Framework4 item in the Application tab.

| Application     | Configuration: N/A                                                              | atte |
|-----------------|---------------------------------------------------------------------------------|------|
| Build           |                                                                                 | auro |
| Build Events    | Assembly name:                                                                  |      |
| Dund Events     | SimpleReport                                                                    |      |
| Debug           | Target framework:                                                               |      |
| Resources       | .NET Framework 4 Client Profile                                                 | -    |
| Services        | .NET Framework 2.0<br>.NET Framework 3.0                                        | ٦    |
| Settings        | .NET Framework 3.5<br>.NET Framework 3.5 Client Profile                         |      |
| Reference Paths | .NET Framework 4<br>.NET Framework 4 Client Profile<br>Install other frameworks |      |
|                 |                                                                                 | _    |

Press the "Yes" button in the opened window.

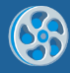

| Target Fran | mework Change                                                                                                    |
|-------------|----------------------------------------------------------------------------------------------------|
| ?           | Changing the Target Framework requires that the current project be<br>closed and then reopened.<br>Any unsaved changes within the project will be automatically saved.<br>Changing Target Framework may require manual modification of<br>project files in order to build.<br>Are you sure you want to change the Target Framework for this project? |
|             | Yes No Help                                                                                                    |

Open main form of the application by double click on the "Form1.cs" in the Solution Explorer.

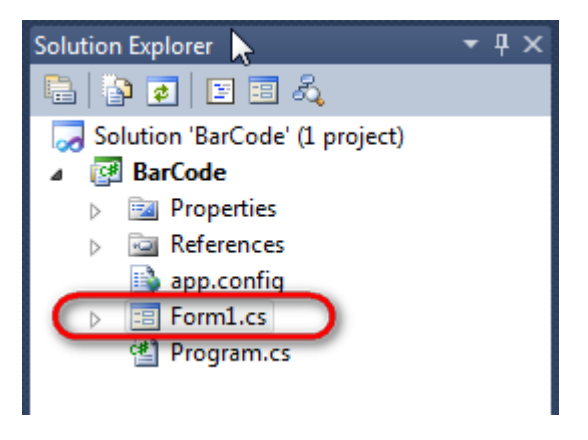

Click "DataSet" element on the Toolbox and place DataSet onto the form.

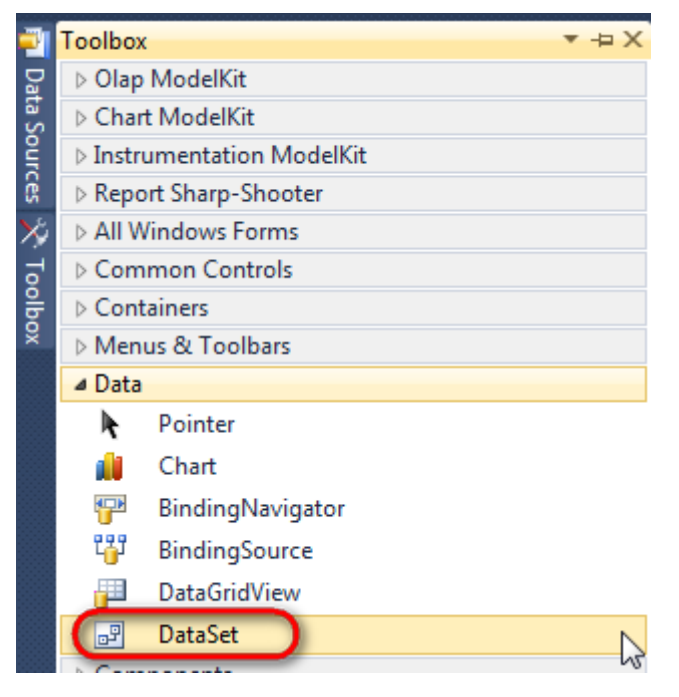

Select "Untyped dataset", click "OK".

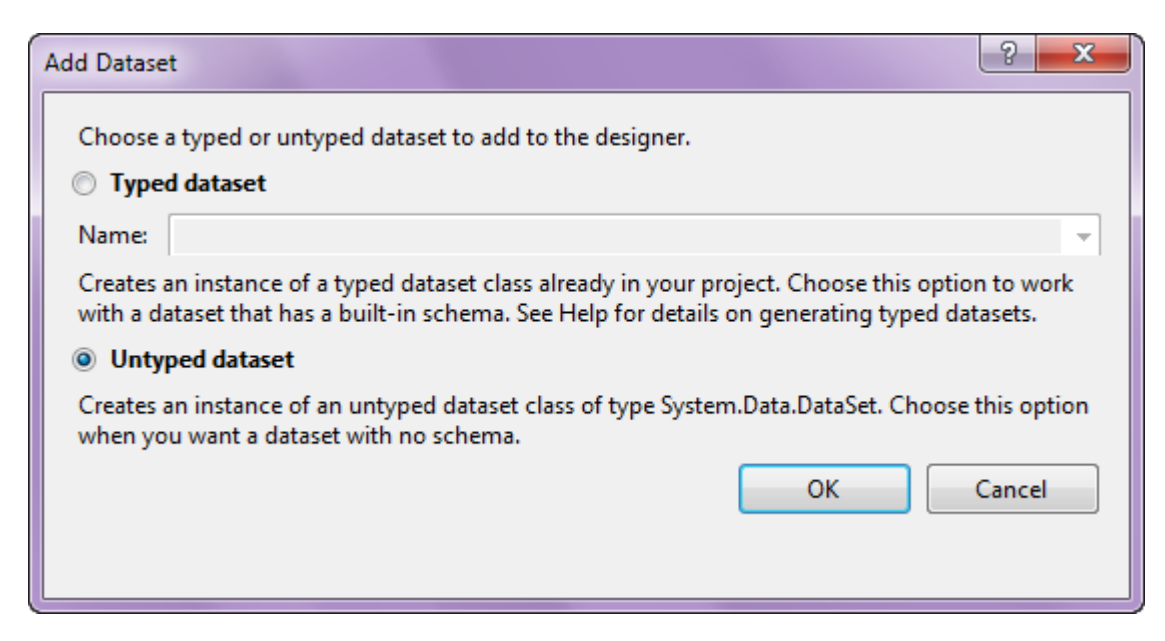

The component is available in the lower part of the window.

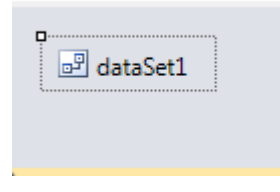

#### Step 4

Select dataSet1 in the form editor. On the property grid, select Tables property, click button in order to open property editor.

| Pro                | perties                                          | <b>→</b> Ĥ           | × |
|--------------------|--------------------------------------------------|----------------------|---|
| dat                | aSet1 System.Da                                  | ata.DataSet          | • |
| •                  | ≵↓ 🔳 🦸                                           |                      |   |
|                    | Namespace                                        |                      | * |
|                    | Prefix                                           |                      |   |
|                    | Relations                                        | (Collection)         |   |
|                    | Tables                                           | (Collection)         |   |
| 4                  | Design                                           | N1                   |   |
|                    | (Name)                                           | dataSet1             |   |
|                    | GenerateMemb                                     | True                 | - |
|                    | Modifiers                                        | Private              | - |
| 4                  | Misc                                             |                      |   |
|                    | EnforceConstrai                                  | True                 |   |
|                    | RemotingForma                                    | Xml                  | - |
| Tal<br>The<br>this | <b>bles</b><br>e collection that H<br>s DataSet. | holds the tables for |   |

Click "Add" in order to add table. Set property TableName = Products.

| Tables Collection Editor |   |     |                     |              |  |
|--------------------------|---|-----|---------------------|--------------|--|
| Members:                 |   | Pro | ducts Properties:   |              |  |
| 0 Products               |   | ۵   | Data                |              |  |
|                          |   | ⊳   | (ApplicationSetting |              |  |
|                          |   |     | Columns             | (Collection) |  |
|                          |   |     | Constraints         | (Collection) |  |
|                          |   |     | DisplayExpression   |              |  |
|                          |   |     | MinimumCapacity     | 50           |  |
|                          |   |     | Namespace           |              |  |
|                          |   |     | Prefix              |              |  |
|                          |   |     | PrimaryKey          | DataColumn[] |  |
|                          |   |     | TableName           | Products     |  |
|                          |   | ۵   | Design              |              |  |
|                          |   |     | (Name)              | dataTable1   |  |
|                          | × |     | GenerateMember      | True         |  |
|                          |   |     | Modifiers           | Private      |  |
| Add                      |   | ⊿   | Misc                |              |  |

Select Columns property, click button  $\overline{\square}$  in order to open property editor.

| Tables Collection Editor |    |     |                      |              | ?     | X |
|--------------------------|----|-----|----------------------|--------------|-------|---|
| Members:                 |    | Pro | ducts Properties:    |              |       |   |
| 0 Products               |    | ۵   | Data                 |              |       | * |
|                          |    | ⊳   | (ApplicationSetting: |              |       |   |
|                          |    | (   | Columns              | (Collection) |       |   |
|                          |    |     | Constraints          | (Collection) |       |   |
|                          |    |     | DisplayExpression    |              |       |   |
|                          |    |     | MinimumCapacity      | 50           |       |   |
|                          |    |     | Namespace            |              |       | Ξ |
|                          |    |     | Prefix               |              |       |   |
|                          |    |     | PrimaryKey           | DataColumn[] |       |   |
|                          |    |     | TableName            | Products     |       |   |
|                          |    | ۵   | Design               |              |       |   |
|                          |    |     | (Name)               | dataTable1   |       |   |
|                          | X  |     | GenerateMember       | True         |       |   |
|                          | Ľ. |     | Modifiers            | Private      |       |   |
| Add                      |    | ۵   | Misc                 |              |       | Ŧ |
|                          |    |     |                      |              | Close |   |

Click "Add" to add a new column. Add three columns. Set ColumnName property to "ProductName", "UnitPrice", "EAN13".

| Columns Collection Editor |    |     |                      |                   |  |
|---------------------------|----|-----|----------------------|-------------------|--|
| Members:                  |    | EAN | 13 Properties:       |                   |  |
| 0 ProductName             |    | ۵   | Data                 |                   |  |
| 1 UnitPrice               |    | ⊳   | (ApplicationSetting: |                   |  |
| 2 EAN13                   |    |     | AllowDBNull          | True              |  |
|                           |    |     | AutoIncrement        | False             |  |
|                           |    |     | AutoIncrementSeed    | 0                 |  |
|                           |    |     | AutoIncrementStep    | 1                 |  |
|                           |    |     | Caption              | EAN13             |  |
|                           |    | (   | ColumnName           | EAN13             |  |
|                           |    |     | DataType             | System.String     |  |
|                           |    |     | DateTimeMode         | UnspecifiedLocal  |  |
|                           |    |     | DefaultValue         | <dbnull></dbnull> |  |
|                           |    |     | Expression           |                   |  |
|                           | X  |     | MaxLength            | -1                |  |
|                           | •• |     | Namespace            |                   |  |
| Add                       |    |     | Prefix               |                   |  |

Right click on the form and select "View Code" in the context menu to view code.

| Form1.cs [Design]* | × |               |        |
|--------------------|---|---------------|--------|
| 🖳 Form1            |   |               |        |
|                    |   | View Code     | F7     |
|                    | • | Lock Controls | 15     |
|                    |   | Paste         | Ctrl+V |
|                    | 1 | Properties    |        |
|                    |   | 0             |        |

Add the following code to the class constructor in order to fill data source.

```
public Form1()
{
    InitializeComponent();
    DataRow row = dataTable1.NewRow();
    row["ProductName"] = "Chai";
```

```
row["UnitPrice"] = "18";
row["EAN13"] = "0706849000019";
dataTable1.Rows.Add(row);
row = dataTable1.NewRow();
row["ProductName"] = "Chang";
row["UnitPrice"] = "19";
row["EAN13"] = "0706849000026";
dataTable1.Rows.Add(row);
row = dataTable1.NewRow();
row["ProductName"] = "Aniseed Syrup";
row["UnitPrice"] = "10";
row["EAN13"] = "0706849000033";
dataTable1.Rows.Add(row);
```

}

Get back to the application form by clicking the "Form1.cs[Design]" tab.

| Form1.cs* × Form1.cs [Design]*                                                                          |          |  |  |  |
|----------------------------------------------------------------------------------------------------|----------|--|--|--|
| 🔧 BarCode.Form1                                                                                         |          |  |  |  |
| <pre>□using System;<br/>using System.Collection<br/>using System.Component<br/>using System.Data:</pre> | n:<br>Me |  |  |  |

Click on the "ReportManager" on the Toolbox and place this component onto the form. This component is designed to store collections of report templates and data sources.

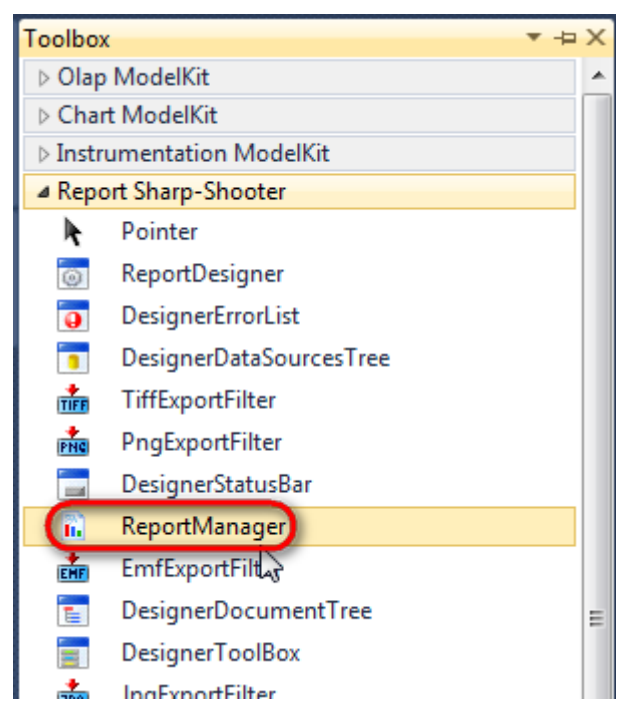

The component is available in the lower part of the window.

| in ataSet1 | reportManager1 |
|------------|----------------|
|            |                |

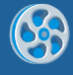

On the property grid, initialize OwnerForm property of the ReportManager by selecting the form it is located on.

| Pro | Properties 👻 무 🔿 |                    |   |  |  |
|-----|------------------|--------------------|---|--|--|
| rep | ortManager1 P    | erpetuumSoft.Repo  | • |  |  |
| •   | 8≣ ≙↓ 🔲 🖋 🖾      |                    |   |  |  |
|     | DataSources      | Objects            | * |  |  |
| 4   | Design           |                    |   |  |  |
|     | (Name)           | reportManager1     |   |  |  |
|     | GenerateMemb     | True               |   |  |  |
|     | Modifiers        | Private            |   |  |  |
| 4   | Misc             |                    | Е |  |  |
|     | About            | (c) 2002-2011 Perp |   |  |  |
| Þ   | OwnerForm        | Form1 💌            |   |  |  |
| -   | Reports          | (Collection)       | - |  |  |

## Step 9

Double click on ReportManager to open ReportManager editor.

| Form1.cs [Design] × |                                              | • |
|---------------------|----------------------------------------------|---|
| Form1               |                                              |   |
|                     | ReportManager editor<br>Reports Data sources |   |
|                     | 6                                            |   |
|                     |                                              |   |
|                     | Add Delete Run Designer                      |   |
|                     |                                              |   |
| JataSet1            |                                              |   |

Go to "Data Sources" tab, click "Add", set data source name – "Products", select data source value – "dataSet1.Products".

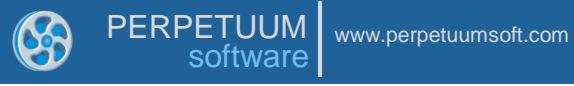

| ReportManager editor Ξ 2 | 3 |
|--------------------------|---|
| Reports Data sources     |   |
| Data bindings list       | ٦ |
|                          |   |
|                          |   |
|                          |   |
|                          |   |
| Edit object name         |   |
| Name Products            |   |
| Value dataSet1.Products  |   |
| OK Cancel                |   |
|                          |   |
|                          |   |
|                          |   |
|                          |   |
|                          |   |
| Add Edit Delete          |   |
|                          |   |
| OK Cancel                |   |

Go to "Reports" tab, click "Add" and select "InlineReportSlot".

| ReportManager editor |        |
|----------------------|--------|
| Reports Data sources |        |
|                      |        |
|                      |        |
|                      |        |
|                      |        |
|                      |        |
|                      |        |
|                      |        |
|                      |        |
|                      |        |
|                      |        |
|                      |        |
|                      |        |
|                      |        |
|                      |        |
|                      |        |
|                      |        |
| InlineReportSlot OK  | Cancel |
| UriReportSlot        |        |

Set name of the report in the property ReportName – "BarCode".

Click "Run Designer" in order to open template editor - Report Designer.

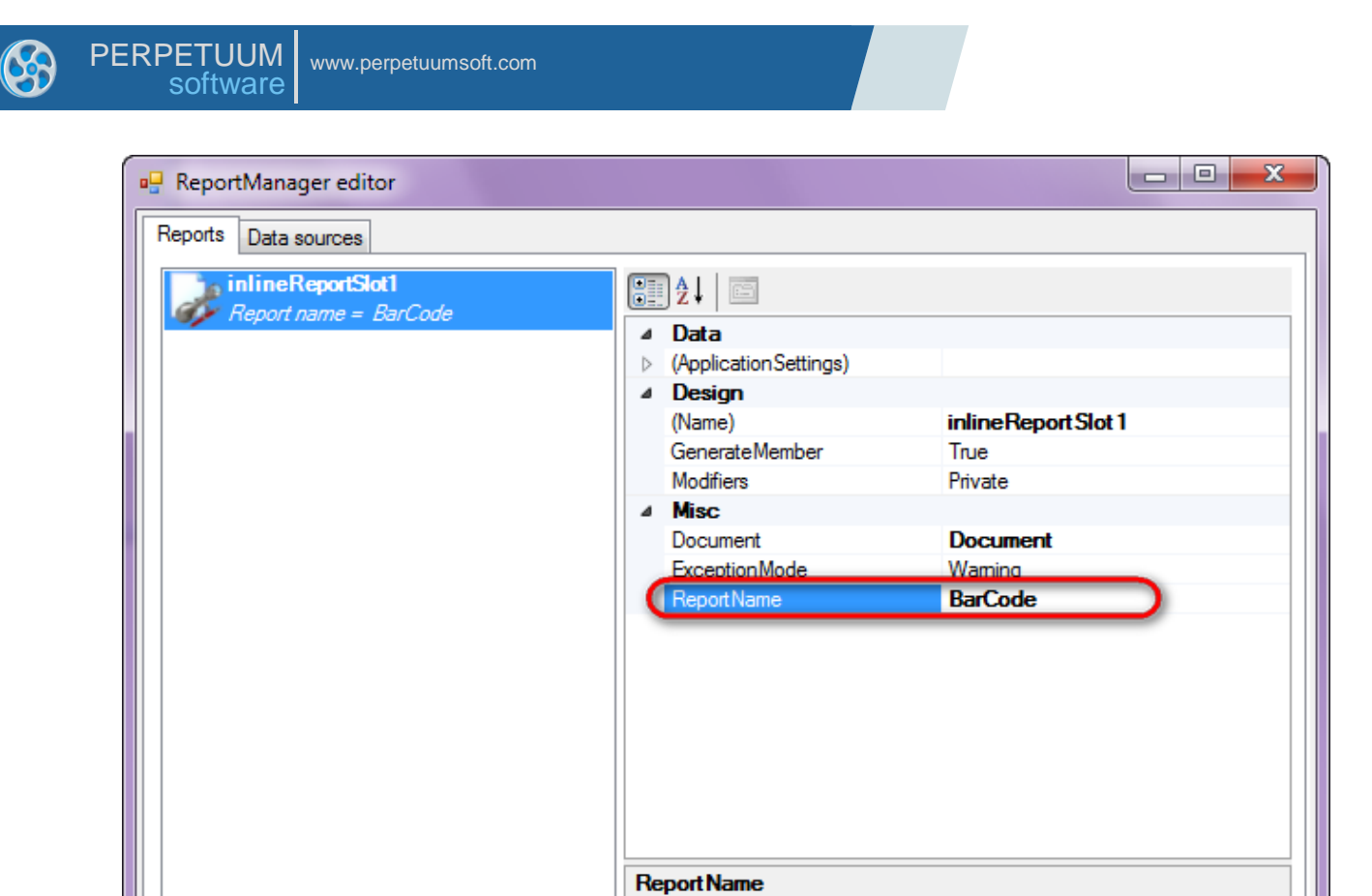

Add

Delete

Create new empty report – select File\New from the main menu.

Run Designer

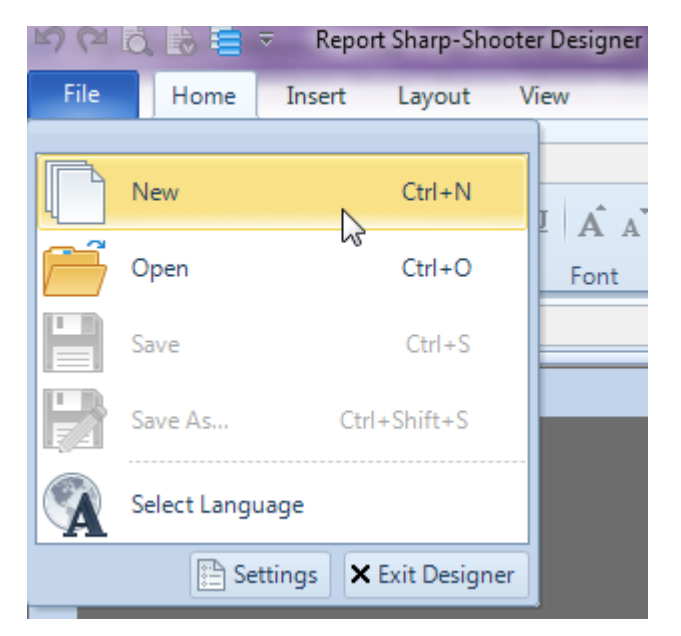

Select "Blank Report" in the Wizards Gallery and click "OK".

OK

Cancel

|   |                                             | _      |
|---|---------------------------------------------|--------|
| • | PERPETUUM<br>software www.perpetuumsoft.com |        |
|   |                                             |        |
|   | 🕎 Wizards Gallery                           | 23     |
|   | New Saved                                   |        |
|   | Blank Report                                |        |
|   | Standard Report                             |        |
|   | Pivot table Report                          |        |
|   |                                             |        |
|   |                                             |        |
|   |                                             |        |
|   |                                             |        |
|   | Load from file OK                           | Cancel |
|   |                                             |        |

Click the "Properties" tab of the tool window in the right part of the designer.

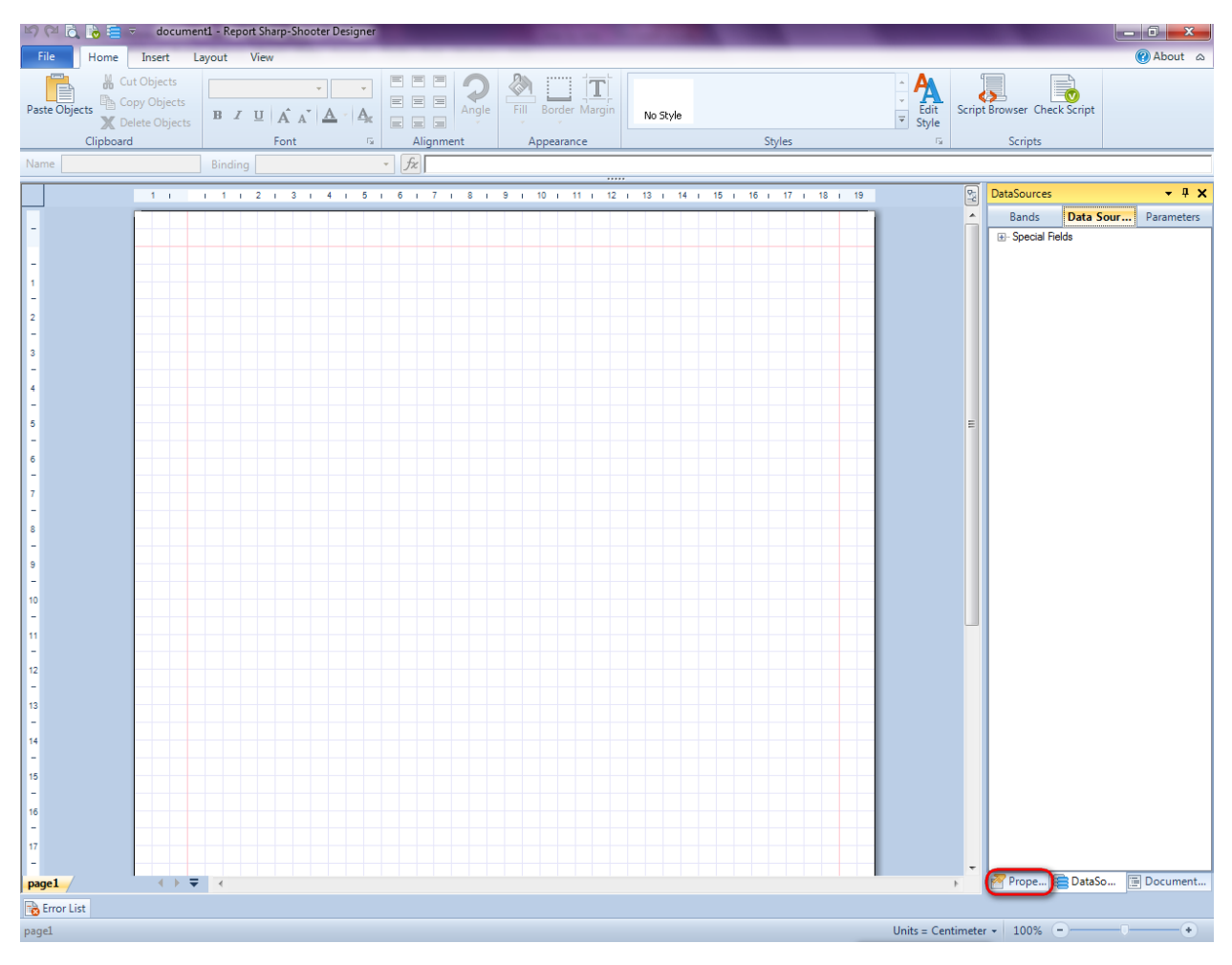

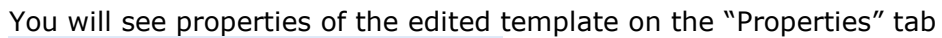

| Pro                                                                                             | Properties 👻 🖣 🗙   |                          |  |  |  |
|-------------------------------------------------------------------------------------------------|--------------------|--------------------------|--|--|--|
| doc                                                                                             | docum\gt1 Document |                          |  |  |  |
| ≣ 2↓                                                                                            |                    |                          |  |  |  |
| ۵                                                                                               | Appearance         |                          |  |  |  |
| ⊳                                                                                               | GraphicsSettings   | PerpetuumSoft.Reporting. |  |  |  |
|                                                                                                 | MasterReport       |                          |  |  |  |
|                                                                                                 | ShowObjectBour     | True                     |  |  |  |
| ۵                                                                                               | Behaviour          |                          |  |  |  |
|                                                                                                 | DoublePass         | False                    |  |  |  |
|                                                                                                 | InvalidRenderLer   | ThrowException           |  |  |  |
| ۵                                                                                               | Design             |                          |  |  |  |
|                                                                                                 | Name               | document 1               |  |  |  |
| 4                                                                                               | Grid Settings      |                          |  |  |  |
|                                                                                                 | GridStep           | 0,5 cm                   |  |  |  |
|                                                                                                 | ShowGrid           | True                     |  |  |  |
|                                                                                                 | SnapToGrid         | True                     |  |  |  |
| ۵                                                                                               | Misc               |                          |  |  |  |
|                                                                                                 | DataSources        | (Collection)             |  |  |  |
|                                                                                                 | DeleteEmptyPage    | False                    |  |  |  |
|                                                                                                 | Description        |                          |  |  |  |
|                                                                                                 | MetricUnit         | Centimeter               |  |  |  |
|                                                                                                 | Parameters         | (Collection)             |  |  |  |
|                                                                                                 | Title              |                          |  |  |  |
| ۵                                                                                               | Render             |                          |  |  |  |
|                                                                                                 | StyleSheet         |                          |  |  |  |
| ۵                                                                                               | Script             |                          |  |  |  |
|                                                                                                 | CommonScript       |                          |  |  |  |
|                                                                                                 | CompilerVersion    |                          |  |  |  |
|                                                                                                 | CustomLanguage     |                          |  |  |  |
|                                                                                                 | GenerateScript     |                          |  |  |  |
|                                                                                                 | Imports            |                          |  |  |  |
|                                                                                                 | ScriptLanguage     | VisualBasicNET           |  |  |  |
| CommonScript                                                                                    |                    |                          |  |  |  |
| Determines code of the main script sections.<br>Allows you to declare global script variables a |                    |                          |  |  |  |
| 2                                                                                               | Prope 🔚 Dat        | aSo 📄 Document           |  |  |  |

Set property ScriptLanguage = CSharp.

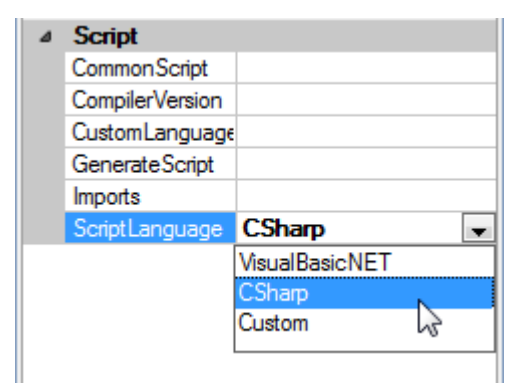

Press the 👤 button in Properties. Select the "page1 Page" item in the combo box.

| Properties 👻 🖣              |                  |  |  |  |
|-----------------------------|------------------|--|--|--|
| document1 Document          |                  |  |  |  |
| document1 Document          |                  |  |  |  |
| page1 Page                  |                  |  |  |  |
| GraphicsSettings PerpetuumS | Soft.Reporting.[ |  |  |  |

You will see properties of the edited page in the "Properties" tab of Tool Window in the right part of the designer.

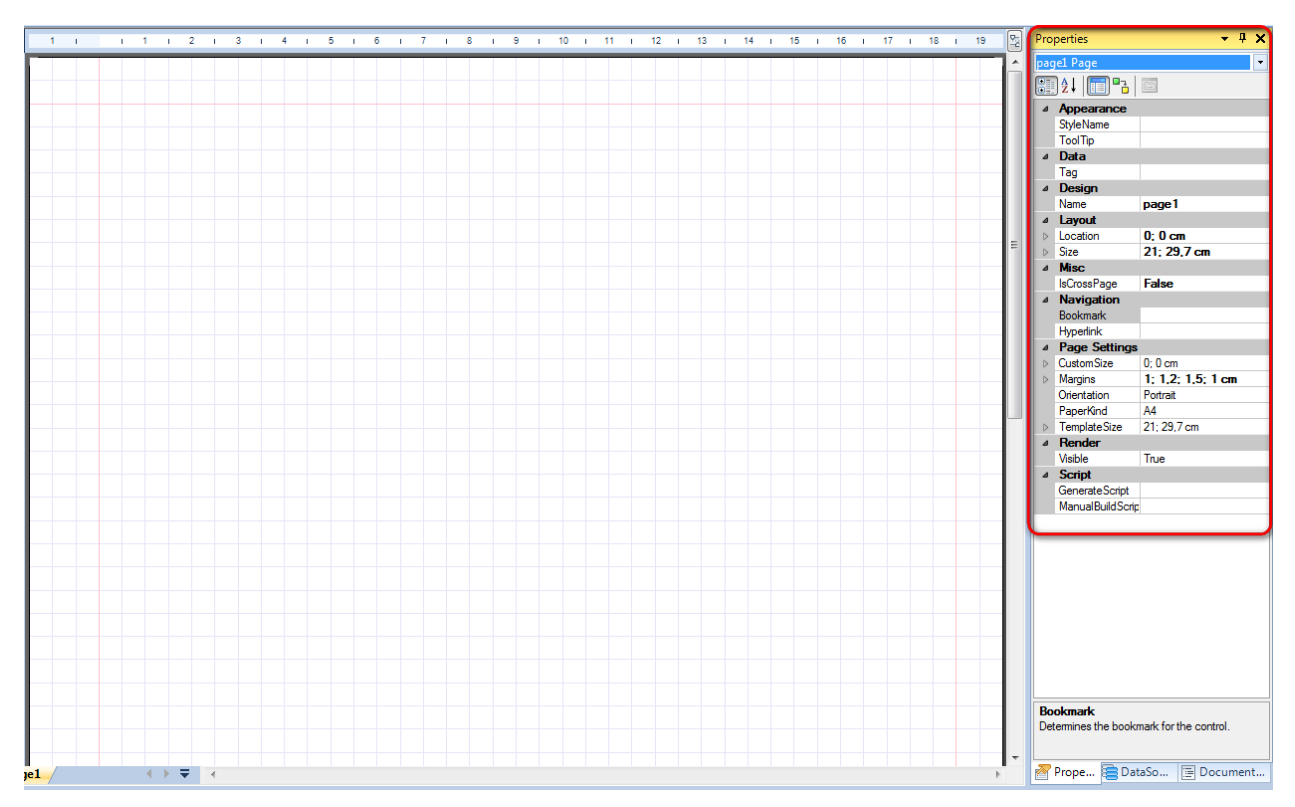

Set the PaperKind = Custom property. Click the  $\triangleright$  button to the left from the CustomSize property and set the following properties: X = 8,5 cm; Y = 3,5 cm.

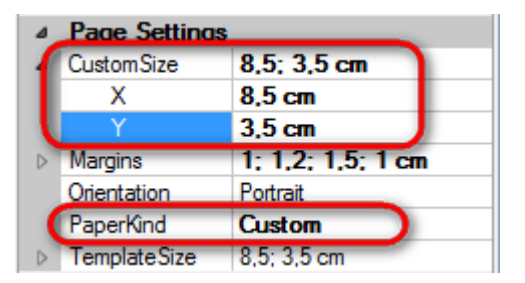

Press the "DataBand" button in the Insert tab in the group Container.

| File | Home In       | sert Layout Vi | ew           |                |                 |                 |             |          |             |
|------|---------------|----------------|--------------|----------------|-----------------|-----------------|-------------|----------|-------------|
|      | PageHeader    | T TextBox      | Picture      | <u> S</u> hape | ChartControl    | E DataBand      | SideBySide  | Header   | 📒 SubReport |
| New  | 👔 PageOverlay | T AdvancedText |              | ZipCode        | 🥵 Widget        | GroupBand       | 🖶 CrossBand | 💳 Detail | 🗲 Content   |
| Page | 🖹 PageFooter  | RTF RichText   |              | BarCode        | WinFormsControl | { BandContainer |             | Footer   | PivotTable  |
| Page |               | Text           | Illustration |                |                 | Container       |             |          |             |

Click on the template area to add DataBand to the template.

Resize the component in order it is fitted the page width.

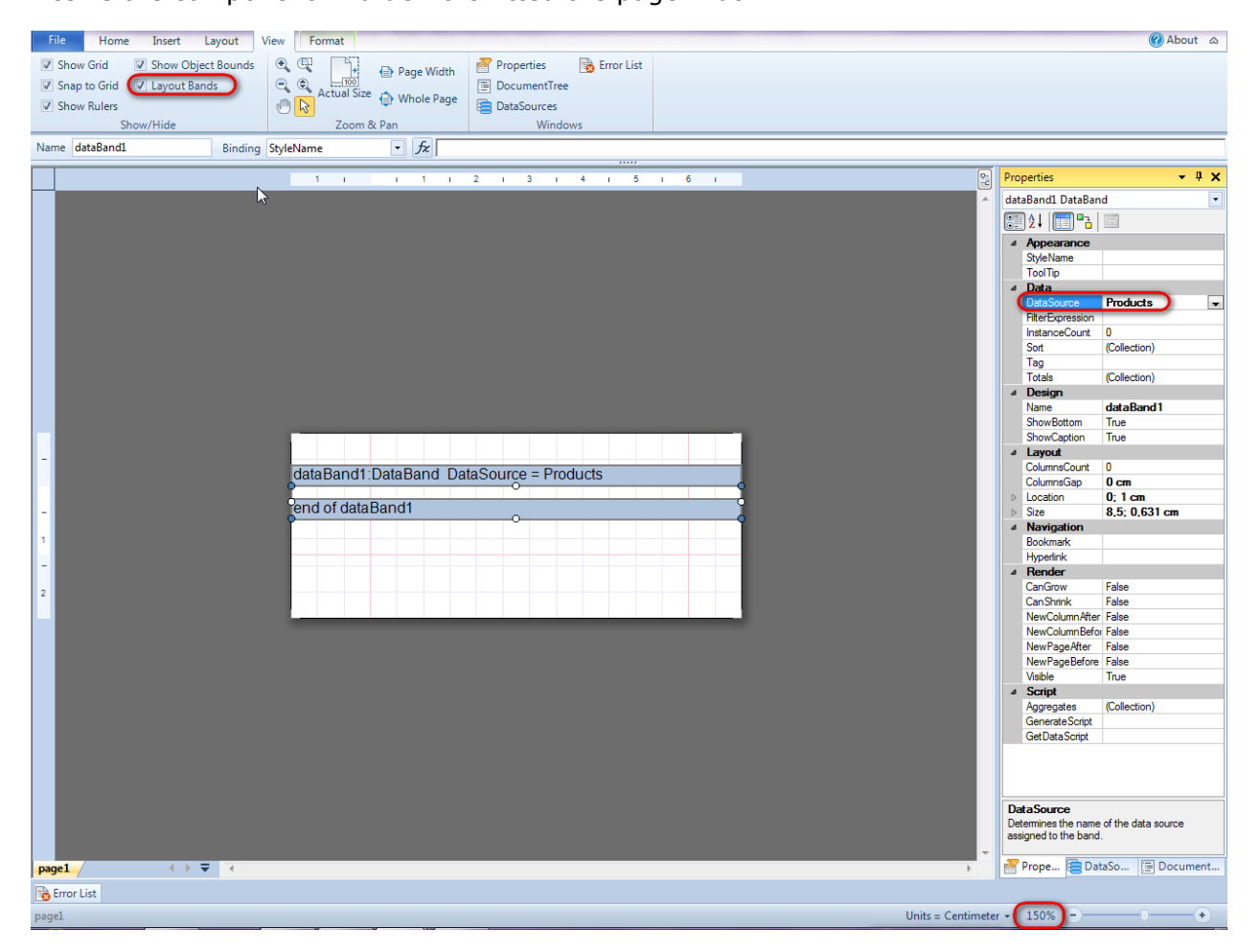

Pay attention to the zoom value – 150%. Check "Layout Bands" in the View tab in the Show\Hide group. The "Layout Bands" option, which automatically sets size of the bands, should be disabled.

Set DataSource = Products.

#### **Step 16**

Press the "Detail" button in the Insert tab in the group Container.

Illustration

Click on the DataBand area to add Detail band inside DataBand. Change its size so that it covers the whole DataBand area.

IIII BarCode 📑 WinFormsControl 🛛 {📼 BandContainer

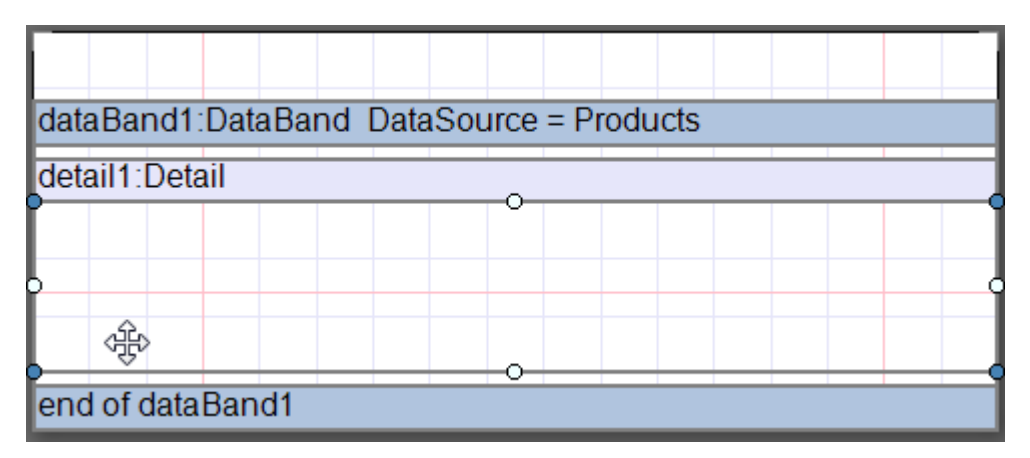

### **Step 17**

Page 📄 PageFooter

Page

RTF RichText

Text

Go to the "DataSources" tab.

PivotTable

Container
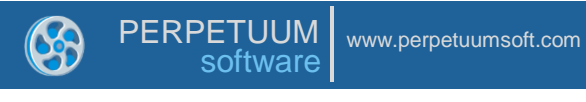

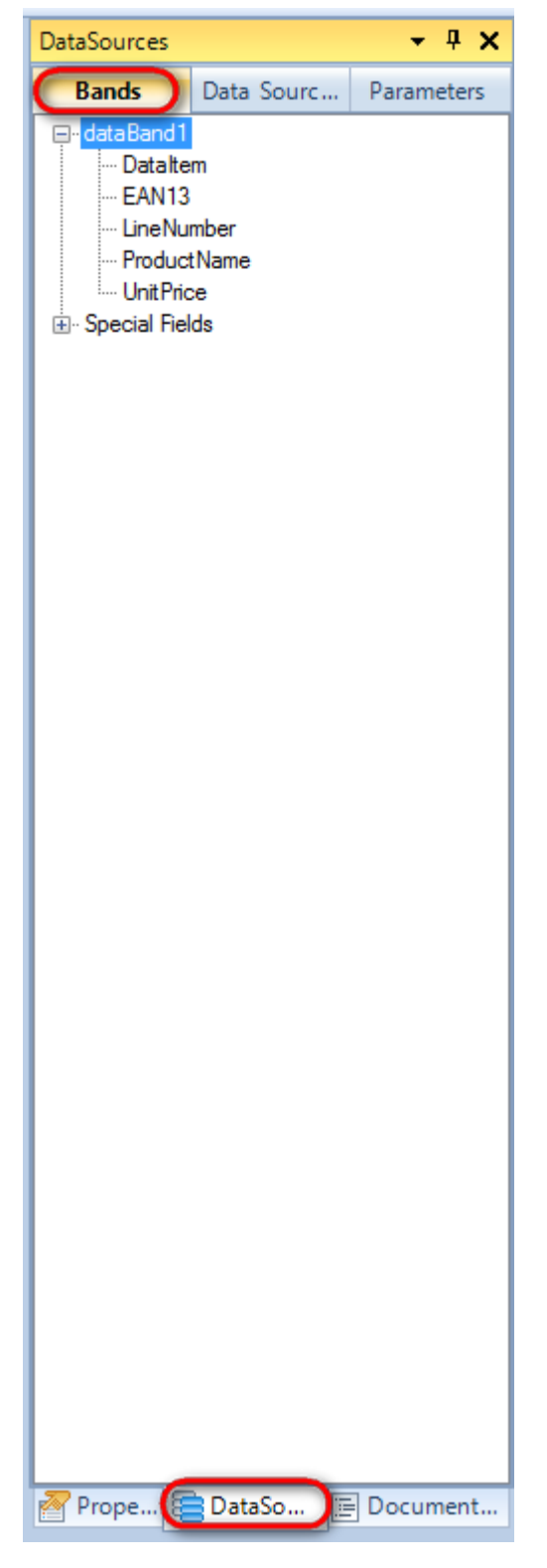

Drag and drop the "ProductName", "UnitPrice" fields from the dataBand1 tree to the detail1 band. Add one more TextBox element (press the "TextBox" button in the Insert tab in the Text group).

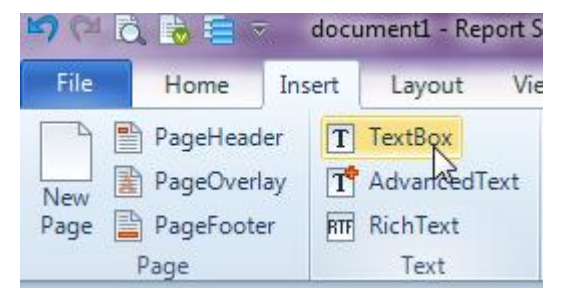

Set property Text = "Price:"

| ⊿ | Appearance     |               |
|---|----------------|---------------|
|   | Angle          | 0             |
|   | Border         |               |
|   | ClipText       | False         |
|   | Fill           | [None]        |
| ⊳ | Font           | Arial; 12pt   |
| ⊳ | Margins        | 0; 0; 0; 0 cm |
|   | RightToLeft    | False         |
|   | StringTrimming | Character     |
|   | StyleName      |               |
|   | Text           | Price:        |
|   | TextAlign      | MiddleCenter  |
|   | TextFill       | [None]        |
|   | TextFormat     |               |
|   | ToolTip        |               |

Locate the TextBox elements in the following way:

# 

# Step 18

Press the "BarCode" button in the Insert tab in the group Illustration.

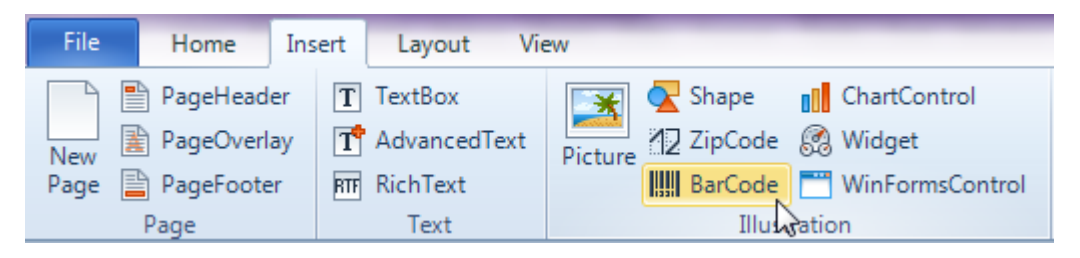

Place BarCode onto the detail1 band area. Set property CodeType = CodeEAN1.

| Pro              | perties        | <b>-</b> ₽×             |
|------------------|----------------|-------------------------|
| bar              | Code1 BarCode  | •                       |
| •                | )≵↓   🛅 ▫²     |                         |
| ۵                | Appearance     |                         |
|                  | Angle          | 0                       |
|                  | BackColor      | Transparent             |
|                  | BarColor       | Black                   |
|                  | BarPoint       | 10                      |
|                  | BarRatio       | 2                       |
|                  | Border         |                         |
|                  | CalcCheckSumm  | False                   |
|                  | Code           | 123456                  |
|                  | CodeType       | CodeEAN13               |
|                  | Fill           | [None]                  |
| $\triangleright$ | Font           | Arial; 12pt             |
|                  | LabelPosition  | BottomCenter            |
| $\triangleright$ | Margins        | 0; 0; 0; 0 cm           |
| $\triangleright$ | MicroQRCodeSe  | PerpetuumSoft.Framework |
| $\triangleright$ | Pdf417Settings | 3; 0; 5; TextMode       |
| $\triangleright$ | QRCodeSettings | PerpetuumSoft.Framework |
|                  | ShowCheckDigit | False                   |
|                  | ShowLabel      | True                    |
|                  | StyleName      |                         |
|                  | TextColor      | Black                   |
|                  | ToolTip        |                         |

To set Barcode code, open the Bindings properties in the "Properties" tab and set barCode1.Code = dataBand1["EAN13"].

| 1 1 1 1 2 1 3 1 4 1 5 1 6 1                                                                                                    | Properties 👻 🕂 🗙        |
|----------------------------------------------------------------------------------------------------|-------------------------|
|                                                                                                    | barCode1 BarCode        |
| 📴 Script Editor                                                                                                    |                         |
| I       □       dataBandi ["EAN13"]         Script Editor       Bands         □       dataBandi ["EAN13"]         □       dataBandi ["EAN13"]         □       Datatem         □       EAN13         □       Detatem         □       ProductName         □       UntPrice         ②       Special Fields | Data Sources Parameters |
|                                                                                                    | Code Snippets OK Cancel |

Report template should look as follows:

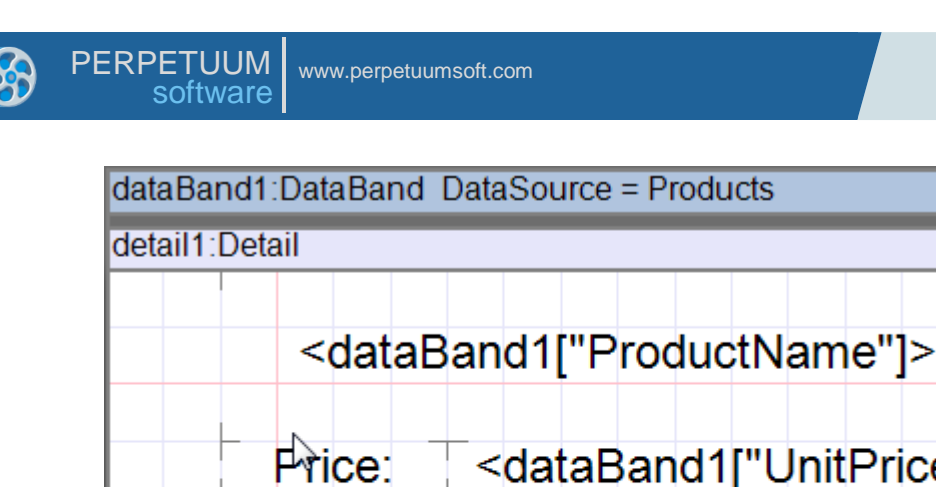

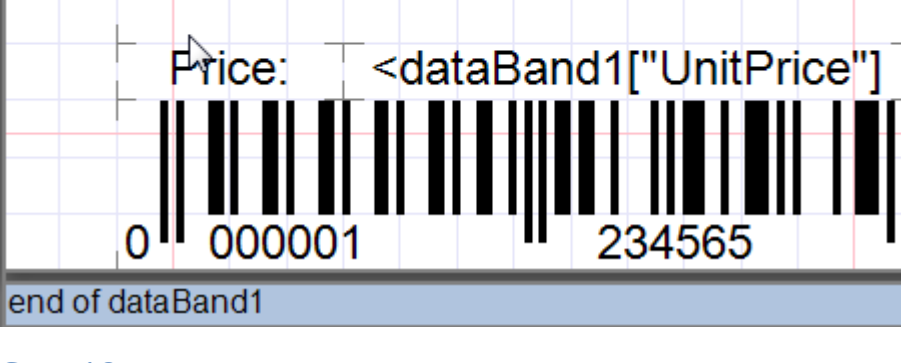

Save template, close Report Designer.

#### Step 20

Add code to display report to the class constructor. Write RenderComplited event handler of the InlineReportSlot object.

```
public Form1()
        {
            InitializeComponent();
            DataRow row = dataTable1.NewRow();
            row["ProductName"] = "Chai";
            row["UnitPrice"] = "18";
            row["EAN13"] = "0706849000019";
            dataTable1.Rows.Add(row);
            row = dataTable1.NewRow();
            row["ProductName"] = "Chang";
            row["UnitPrice"] = "19";
            row["EAN13"] = "0706849000026";
            dataTable1.Rows.Add(row);
            row = dataTable1.NewRow();
            row["ProductName"] = "Aniseed Syrup";
            row["UnitPrice"] = "10";
            row["EAN13"] = "0706849000033";
            dataTable1.Rows.Add(row);
            inlineReportSlot1.RenderCompleted += new
EventHandler(reportSlot RenderCompleted);
        }
        private void reportSlot RenderCompleted(object sender, EventArgs e)
        {
            using (PerpetuumSoft.Reporting.View.PreviewForm previewForm = new
PerpetuumSoft.Reporting.View.PreviewForm(inlineReportSlot1))
            {
                previewForm.WindowState = FormWindowState.Maximized;
                previewForm.ShowDialog(this);
            }
        }
```

#### Step 21

Add two buttons onto the form (drag and drop "Button" element from the Toolbox onto the form).

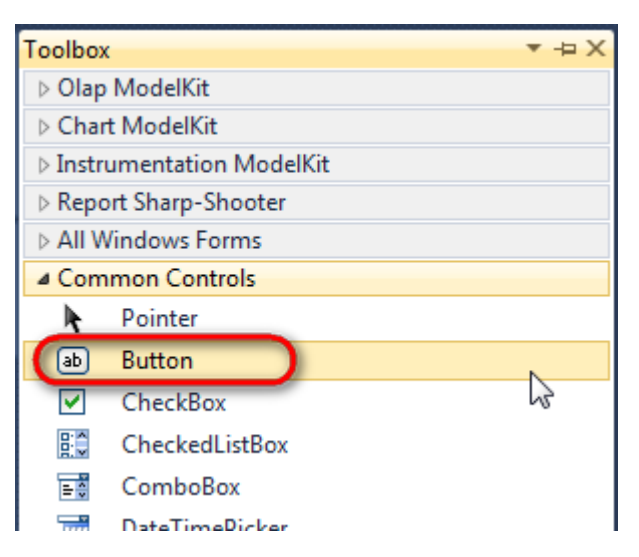

Select Button element on the form, edit Text property on the property grid. Set Text = Template for one button and Text = Report for the other one.

| Pro                                  | perties                                                                                 | ▲ Å ×                                                                |  | Prop | perties                                                                                 | <b>▲</b> Å                                                                          | × |
|--------------------------------------|-----------------------------------------------------------------------------------------|----------------------------------------------------------------------|--|------|-----------------------------------------------------------------------------------------|-------------------------------------------------------------------------------------|---|
| button1 System.Windows.Forms.Buttc - |                                                                                         |                                                                      |  | but  | ton2 System.Wi                                                                          | ndows.Forms.Butto                                                                   | - |
| 21 🖉 🖌 🖾                             |                                                                                         |                                                                      |  |      | <b>≜</b> ↓ 🔲 🥖                                                                          |                                                                                     |   |
|                                      | ImageIndex                                                                              | (none) 🔺                                                             |  |      | ImageIndex                                                                              | (none)                                                                              | * |
|                                      | ImageKey                                                                                | (none)                                                               |  |      | ImageKey                                                                                | (none)                                                                              |   |
|                                      | ImageList                                                                               | (none)                                                               |  |      | ImageList                                                                               | (none)                                                                              |   |
|                                      | RightToLeft                                                                             | No                                                                   |  |      | RightToLeft                                                                             | No                                                                                  |   |
|                                      |                                                                                         |                                                                      |  |      |                                                                                         |                                                                                     |   |
| C                                    | Text                                                                                    | Template 📋 💽                                                         |  | 0    | Text                                                                                    | Report 👖 👻                                                                          |   |
| C                                    | Text<br>TextAlign                                                                       | Template T                                                           |  | 0    | Text<br>TextAlign                                                                       | Report ] ▼<br>MiddleCenter                                                          | ) |
| C                                    | Text<br>TextAlign<br>TextImageRelati                                                    | Template T T<br>MiddleCenter<br>Overlay                              |  | C    | Text<br>TextAlign<br>TextImageRelati                                                    | Report ] -<br>MiddleCenter<br>Overlay                                               | ) |
| C                                    | Text<br>TextAlign<br>TextImageRelati<br>UseMnemonic                                     | Template j T<br>MiddleCenter<br>Overlay<br>True                      |  | C    | Text<br>TextAlign<br>TextImageRelati<br>UseMnemonic                                     | Report I -<br>MiddleCenter<br>Overlay<br>True                                       | ) |
| C                                    | Text<br>TextAlign<br>TextImageRelati<br>UseMnemonic<br>UseVisualStyleB                  | Template T Template T Template T Template T Template T Template True |  |      | Text<br>TextAlign<br>TextImageRelati<br>UseMnemonic<br>UseVisualStyleB                  | Report     I     ▼       MiddleCenter     Overlay       True     True               | ) |
| C                                    | Text<br>TextAlign<br>TextImageRelati<br>UseMnemonic<br>UseVisualStyleB<br>UseWaitCursor | Template T T                                                         |  | C    | Text<br>TextAlign<br>TextImageRelati<br>UseMnemonic<br>UseVisualStyleB<br>UseWaitCursor | Report     I     ▼       MiddleCenter     Overlay       True       True       False |   |

Create Click event handlers for the buttons – double click on the Button element on the form. Add code launching report generation to the event handler. For example, use the following code:

| priv {    | vate | void  | but  | ton1 | _Click | (objec  | t  | sender, | EventArgs | e) |
|-----------|------|-------|------|------|--------|---------|----|---------|-----------|----|
| }         | inli | neRep | port | Slot | 1.Desi | gnTemp  | lā | ate();  |           |    |
| priv<br>{ | vate | void  | but  | ton2 | _Clic} | (objec  | t  | sender, | EventArgs | e) |
| }         | inli | neRep | port | Slot | 1.Prep | oare(); |    |         |           |    |

#### **Step 22**

Click "Start Debugging" on the Visual Studio toolbar in order to run application.

| File | Edit  | View | Refactor | Project                                 | Build        | Debug     | Team          | Data | Tools | Test | Window | Help |                                           |
|------|-------|------|----------|-----------------------------------------|--------------|-----------|---------------|------|-------|------|--------|------|-------------------------------------------|
| 16   | -     | - 🞽  | 🖬 🗊   d  | k 🖻 🛍                                   | <b>) ?</b> . | · (°' - ( | <b>F</b> - E, |      | Debug |      | - 🖄    |      | - 🗠 🛃 🖓 🖓 🖓 א א א א א א א א א א א א א א א |
|      | - 🔁 👌 | A.   | 17   🛊 🕯 | ) i i i i i i i i i i i i i i i i i i i | 2   🗆        | Ş 📮       | Şi 🗛 🗸        | 23   | -, ,  |      |        |      |                                           |

Click the "Report" button in the opened application window.

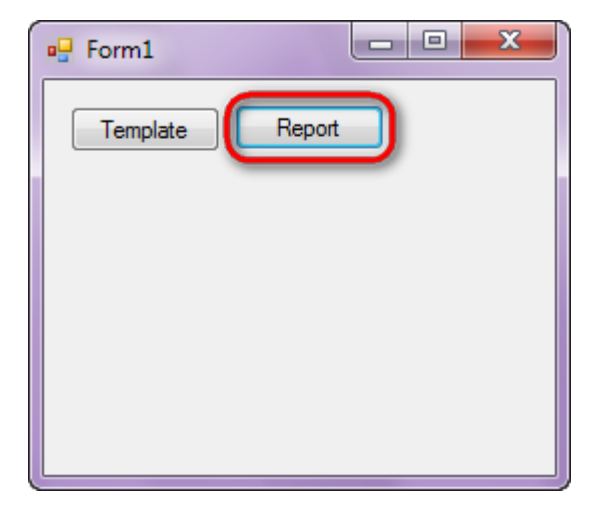

Generated report will open with Report Viewer.

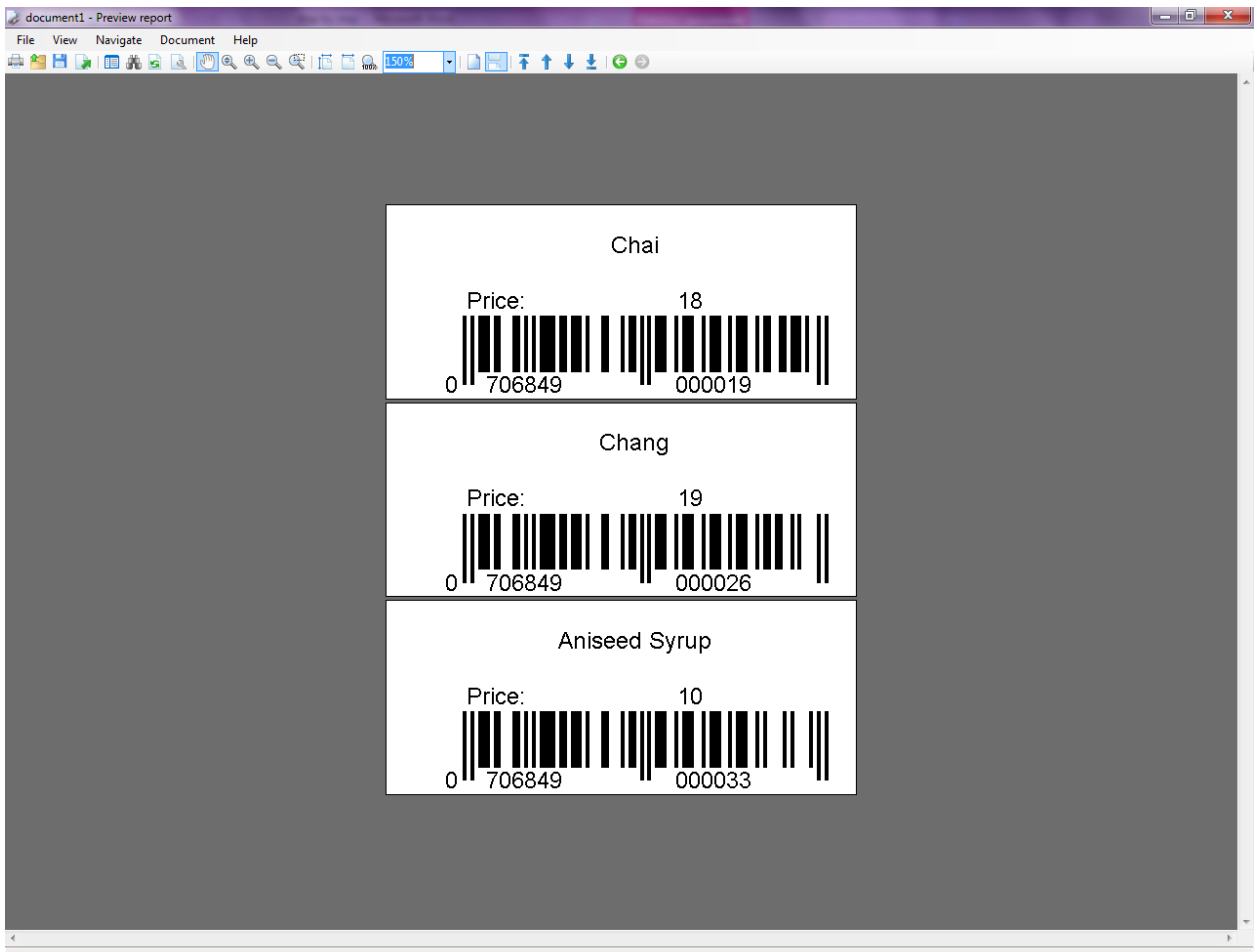

Page 2 of 3 • Zoom 150%

In order to edit template, close Report Viewer and press "Template" on the application form.

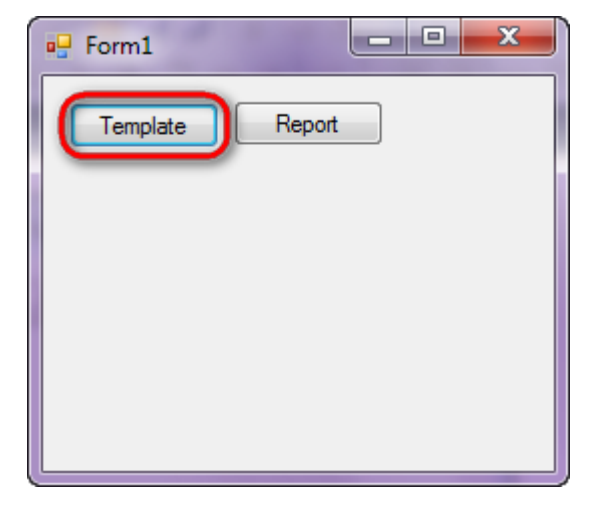

Similar application sample is located in the following folder "\Perpetuum Software\Net ModelKit Suite\ Samples\Report Sharp-Shooter\CSharp\LabelExample".

Similar sample in the Samples Center is Report Controls\Basic\Bar codes.

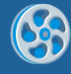

# Picture

Template of a report containing employees' photos.

#### Step 1

Create new project in Microsoft Visual Studio. Select New\Project from the main menu.

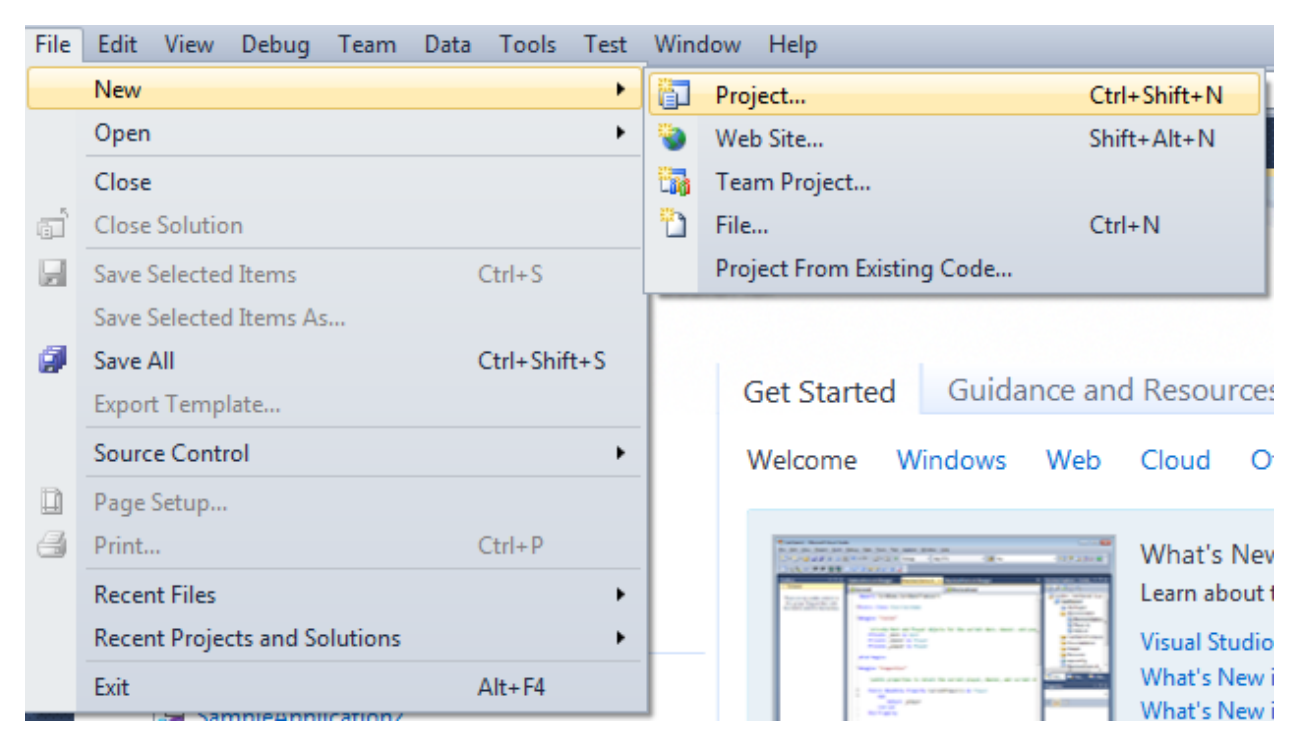

Select Windows Forms Application, set project name – "Pictures", set directory to save the project to.

| New Project                                                                      |          |                               |                                       |             | 2 <b>X</b>                                                                       |
|----------------------------------------------------------------------------------|----------|-------------------------------|---------------------------------------|-------------|----------------------------------------------------------------------------------|
| Recent Templates                                                                 |          | .NET Fra                      | mework 4   Sort by: Default           | ▼ III [III] | Search Installed Templates                                                       |
| Installed Templates  Visual C#                                                   |          | <b>_c</b> ≉                   | Windows Forms Application             | Visual C#   | Type: Visual C#                                                                  |
| Windows<br>Web                                                                   |          | < C +                         | WPF Application                       | Visual C#   | Windows Forms user interface                                                     |
| Office<br>Cloud<br>Perperting                                                    |          |                               | Console Application                   | Visual C#   |                                                                                  |
| <ul> <li>SharePoint</li> <li>Silverlight</li> </ul>                              |          | rrc#                          | Class Library                         | Visual C#   |                                                                                  |
| Test<br>WCF                                                                      |          | °°C≉                          | WPF Browser Application               | Visual C#   |                                                                                  |
| Workflow Other Languages                                                         |          | C‡                            | Empty Project                         | Visual C#   |                                                                                  |
| <ul> <li>Other Project Types</li> <li>Database</li> <li>Tast Projects</li> </ul> |          | <mark>c</mark> #              | Windows Service                       | Visual C#   |                                                                                  |
| Online Templates                                                                 |          | <b>€C</b> #                   | WPF Custom Control Library            | Visual C#   |                                                                                  |
|                                                                                  |          | <b>€C</b>                     | WPF User Control Library              | Visual C#   |                                                                                  |
|                                                                                  |          | <mark>≣</mark> C <sup>#</sup> | Windows Forms Control Library         | Visual C#   |                                                                                  |
|                                                                                  |          |                               |                                       |             |                                                                                  |
| Name:                                                                            | Pictures |                               |                                       |             |                                                                                  |
| Location:                                                                        | c:\.     | )                             | documents\visual studio 2010\Projects | •           | Browse                                                                           |
| Solution name:                                                                   | Pictures |                               |                                       |             | <ul> <li>Create directory for solution</li> <li>Add to source control</li> </ul> |
|                                                                                  |          |                               |                                       |             | OK Cancel                                                                        |

Change the project properties. Select the  $\ensuremath{\mathsf{Project}}\xspace\ensuremath{\mathsf{Project}}\xspace$  item in the main menu.

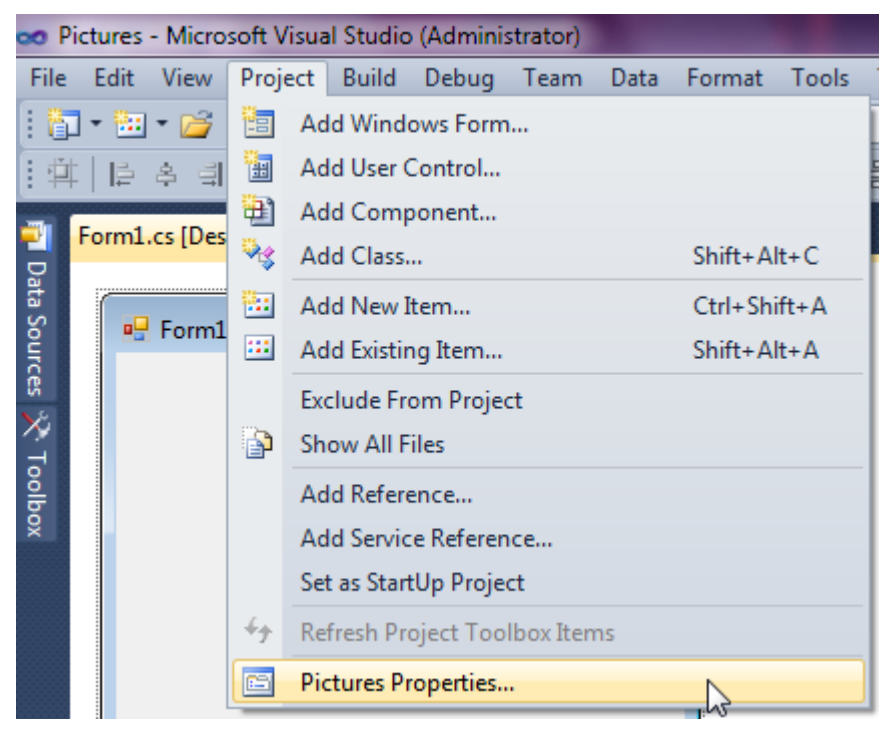

Select the Target framework\.NET Framework4 item in the Application tab.

| Application     | Configuration: N/A                                                              | Dlatf |
|-----------------|---------------------------------------------------------------------------------|-------|
| Build           | Configuration.                                                                  | FIGLI |
| Build Events    | Assembly name:                                                                  |       |
| build Events    | SimpleReport                                                                    |       |
| Debug           | Target framework:                                                               |       |
| Resources       | .NET Framework 4 Client Profile                                                 | -     |
| Services        | .NET Framework 2.0<br>.NET Framework 3.0                                        |       |
| Settings        | .NET Framework 3.5<br>.NET Framework 3.5 Client Profile                         |       |
| Reference Paths | .NET Framework 4<br>.NET Framework 4 Client Profile<br>Install other frameworks |       |
|                 |                                                                                 | _     |

Press the "Yes" button in the opened window.

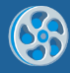

| Target Fra | mework Change                                                                                                    |
|------------|----------------------------------------------------------------------------------------------------|
| ?          | Changing the Target Framework requires that the current project be<br>closed and then reopened.<br>Any unsaved changes within the project will be automatically saved.<br>Changing Target Framework may require manual modification of<br>project files in order to build.<br>Are you sure you want to change the Target Framework for this project? |
|            | Yes No Help                                                                                                    |

Open main form of the application by double click on the "Form1.cs" in the Solution Explorer.

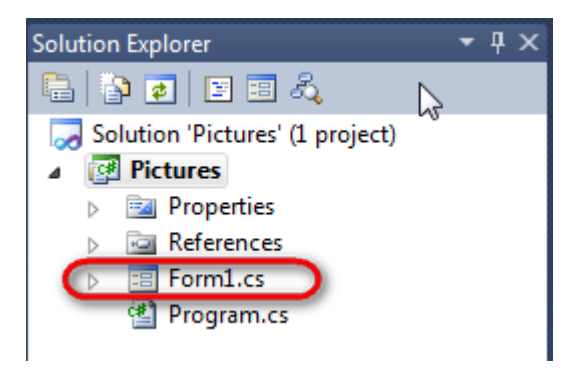

Click "DataSet" element on the Toolbox and place DataSet onto the form.

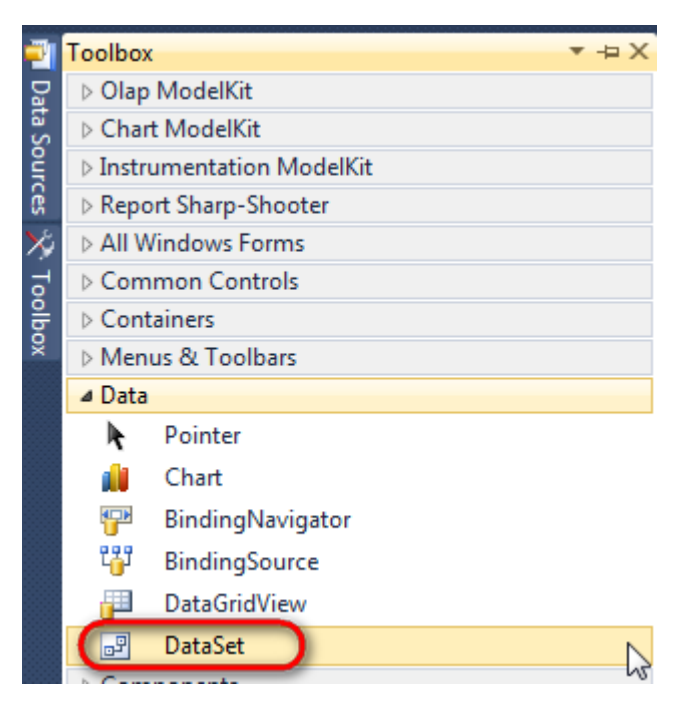

Select "Untyped dataset", click "OK"

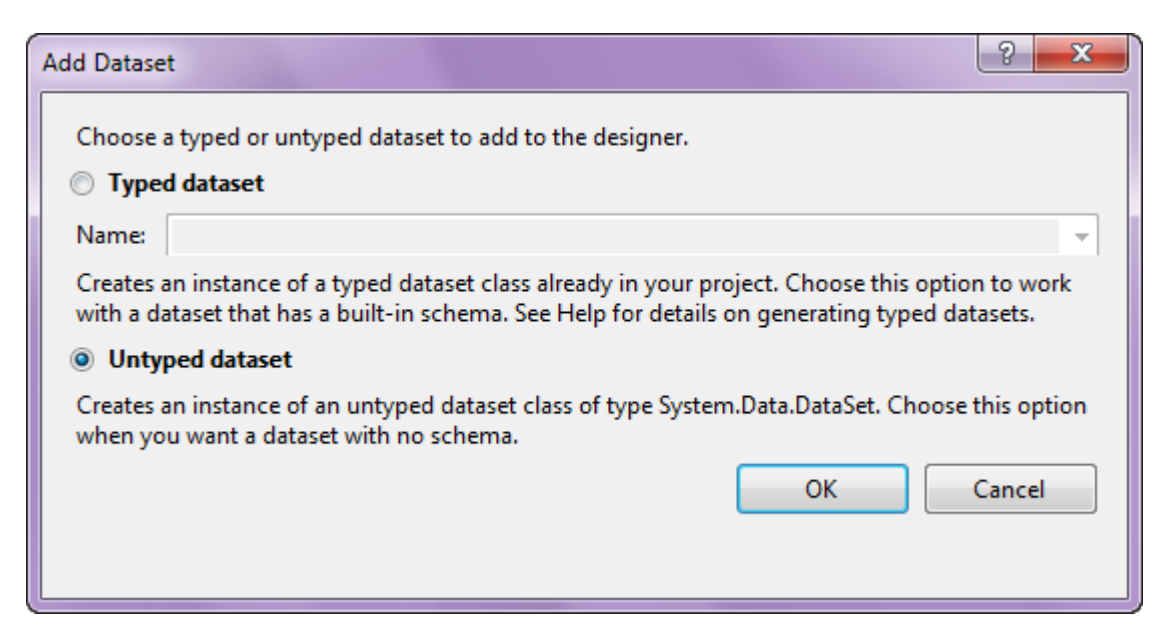

The component is available in the lower part of the window.

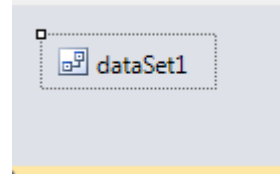

#### Step 4

Select dataSet1 in the form editor. On the property grid, select Tables property, click button in order to open property editor.

| Properties 🔻 🕂 🕄                                                    |                 |              |   |  |  |  |  |  |  |
|---------------------------------------------------------------------|-----------------|--------------|---|--|--|--|--|--|--|
| dataSet1 System.Data.DataSet                                        |                 |              |   |  |  |  |  |  |  |
| ┋┋Ѯ↓ 🔳 🥖 🖻                                                          |                 |              |   |  |  |  |  |  |  |
|                                                                     | Namespace       |              | * |  |  |  |  |  |  |
|                                                                     | Prefix          |              |   |  |  |  |  |  |  |
|                                                                     | Relations       | (Collection) |   |  |  |  |  |  |  |
|                                                                     | Tables          | (Collection) |   |  |  |  |  |  |  |
| 4                                                                   | Design          | N1           |   |  |  |  |  |  |  |
|                                                                     | (Name)          | dataSet1     |   |  |  |  |  |  |  |
|                                                                     | GenerateMemb    | True         | - |  |  |  |  |  |  |
|                                                                     | Modifiers       | Private      | - |  |  |  |  |  |  |
| 4                                                                   | Misc            |              |   |  |  |  |  |  |  |
|                                                                     | EnforceConstrai | True         |   |  |  |  |  |  |  |
|                                                                     | RemotingForma   | Xml          | - |  |  |  |  |  |  |
| Tables<br>The collection that holds the tables for<br>this DataSet. |                 |              |   |  |  |  |  |  |  |

Click "Add" in order to add table. Set property TableName = Employee.

| Tables Collection Editor |   |                     |              | ? | x |
|--------------------------|---|---------------------|--------------|---|---|
| Members:                 | E | mployee Properties: |              |   |   |
| 0 Employee               |   | ⊿ Data              |              |   |   |
|                          |   | ApplicationSetting  |              |   |   |
|                          |   | Columns             | (Collection) |   |   |
|                          |   | Constraints         | (Collection) |   |   |
|                          |   | DisplayExpression   |              |   |   |
|                          |   | MinimumCapacity     | 50           |   |   |
|                          |   | Namespace           |              |   | Ξ |
|                          |   | Prefix              |              |   |   |
|                          |   | PrimaryKey          | DataColumn[] |   |   |
|                          |   | TableName           | Employee     |   |   |
|                          |   | ⊿ Design            |              | _ |   |
|                          |   | (Name)              | dataTable1   |   |   |
|                          | X | GenerateMember      | True         |   | - |
|                          |   | Modifiers           | Private      |   |   |
| Add                      |   | ⊿ Misc              |              |   | Ŧ |
|                          |   |                     |              |   |   |

Select Columns property, click button in to open Columns Collection Editor. Click "Add" to add a new column. Add two columns. Set ColumnName properties to "EmployeeName" and "Picture". For the Picture column, select DataType property, click button in, select "System.Byte[]" value in the list.

| Columns Collection Editor |   |                  |                      | 2                 |    | × |
|---------------------------|---|------------------|----------------------|-------------------|----|---|
| Members:                  | I | Pict             | ure Properties:      |                   |    |   |
| 0 EmployeeName            |   | ۵                | Data                 |                   |    | • |
| 1 Picture                 |   | $\triangleright$ | (ApplicationSetting: |                   |    |   |
|                           |   |                  | AllowDBNull          | True              |    |   |
|                           |   |                  | AutoIncrement        | False             |    |   |
|                           |   |                  | AutoIncrementSeed    | 0                 |    |   |
|                           |   |                  | AutoIncrementStep    | 1                 |    | = |
|                           |   |                  | Caption              | Picture           |    |   |
|                           |   | (                | ColumnName           | Picture           |    |   |
|                           |   | U                | DataType             | System.Byte[]     | -  |   |
|                           |   |                  | DateTimeMode         | UnspecifiedLocal  | _  |   |
|                           |   |                  | DefaultValue         | <dbnull></dbnull> |    |   |
|                           |   |                  | Expression           |                   |    |   |
|                           | X |                  | MaxLength            | -1                |    |   |
|                           |   |                  | Namespace            |                   |    |   |
| Add                       |   |                  | Prefix               |                   |    | - |
|                           |   |                  |                      | Clo               | se |   |

Right click on the form and select "View Code" in the context menu to view code.

| Form1.cs [Design]* × |          |               |
|----------------------|----------|---------------|
| - Form1              |          |               |
|                      | F        | View Code F7  |
|                      | 8        | Lock Controls |
|                      | ß        | Paste Ctrl+V  |
|                      | <b>7</b> | Properties    |
|                      |          |               |

Add the following code to the class constructor in order to fill data source.

```
public Form1()
        {
            InitializeComponent();
            DataRow row = dataTable1.NewRow();
            row["EmployeeName"] = "Nancy Davolio";
            Image img =
Image.FromFile("C:\\data\\pictures\\NancyDavolio.png");
            Byte[] pic = imageToByteArray(img);
            row["Picture"] = pic;
            dataTable1.Rows.Add(row);
            row = dataTable1.NewRow();
            row["EmployeeName"] = "Andrew Fuller";
            img = Image.FromFile("C:\\data\\pictures\\AndrewFuller.png");
            pic = imageToByteArray(img);
            row["Picture"] = pic;
            dataTable1.Rows.Add(row);
            row = dataTable1.NewRow();
            row["EmployeeName"] = "Robert King";
            img = Image.FromFile("C:\\data\\pictures\\RobertKing.png");
            pic = imageToByteArray(img);
            row["Picture"] = pic;
            dataTable1.Rows.Add(row);
        }
//Function designed to transform image to byte code:
        public byte[] imageToByteArray(System.Drawing.Image imageIn)
        {
            System.IO.MemoryStream ms = new System.IO.MemoryStream();
            imageIn.Save(ms,System.Drawing.Imaging.ImageFormat.Png);
            return ms.ToArray();
        }
```

Step 7

Get back to the application form by clicking the "Form1.cs[Design]" tab.

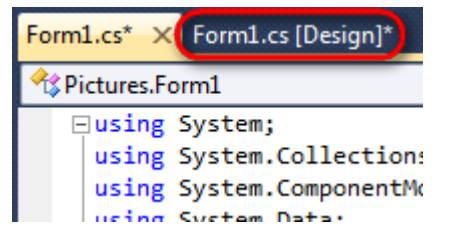

Click on the "ReportManager" on the Toolbox and place this component onto the form. This component is designed to store collections of report templates and data sources.

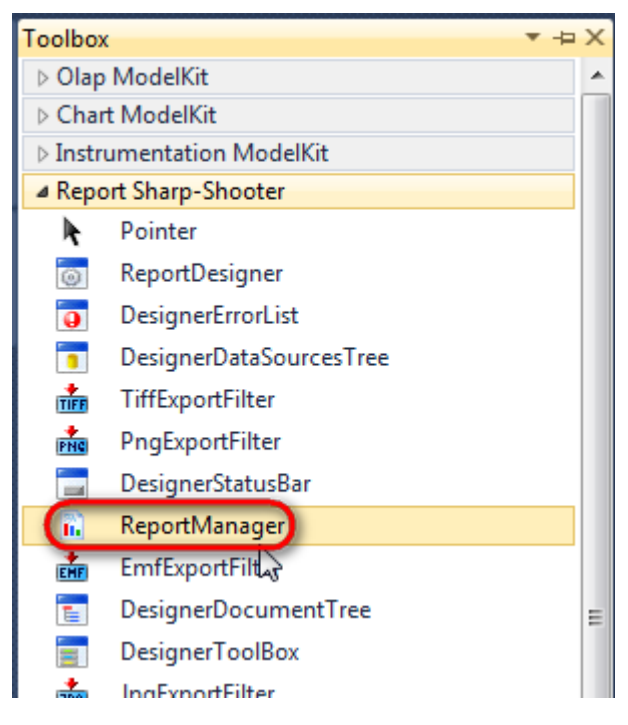

The component is available in the lower part of the window.

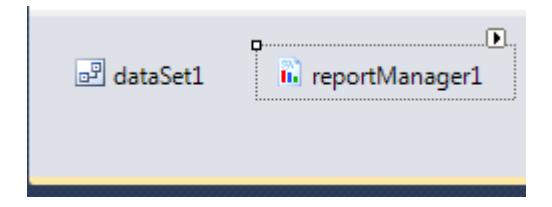

#### Step 8

On the property grid, initialize OwnerForm property of the ReportManager by selecting the form it is located on.

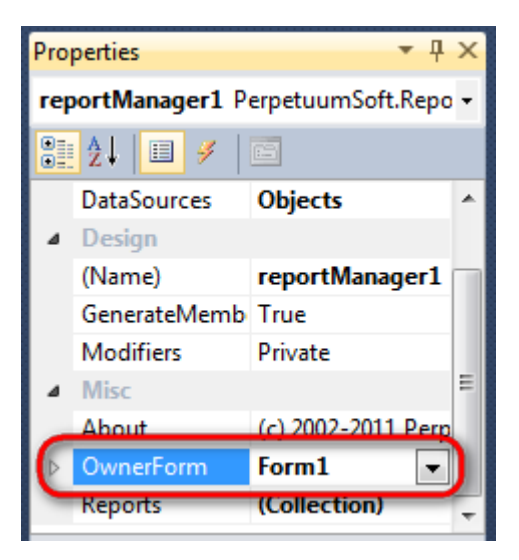

Double click on ReportManager to open ReportManager editor.

| Form1.cs Form1.cs [Design] × |                                           | •         |
|------------------------------|-------------------------------------------|-----------|
| Form1                        | X                                         |           |
|                              |                                           |           |
|                              |                                           |           |
|                              | ReportManager editor                      |           |
|                              | Reports Data sources                      |           |
|                              |                                           |           |
|                              |                                           |           |
|                              |                                           |           |
|                              | La la la la la la la la la la la la la la |           |
|                              |                                           |           |
|                              |                                           |           |
|                              |                                           |           |
|                              |                                           |           |
|                              |                                           |           |
|                              |                                           |           |
|                              |                                           |           |
|                              | Add Delete Run Designer                   |           |
|                              |                                           | OK Cancel |
|                              |                                           |           |
|                              |                                           |           |
|                              |                                           |           |
| 🖻 dataSet1 🚺 reportManager1  |                                           |           |
|                              |                                           |           |

Go to "Data Sources" tab, click "Add", set data source name – "Employee", select data source value – "dataSet1.Employee".

| Reportivianager editor |           |
|------------------------|-----------|
| Reports Data sources   |           |
| Data bindings list     |           |
| Edit object name       |           |
| Name Employee          |           |
|                        | OK Cancel |
| Add Edit Delete        | OK Cancel |
| Add Edit Delete        | OK Cancel |

Go to "Reports" tab, click "Add" and select "InlineReportSlot".

| ReportManager editor |           |
|----------------------|-----------|
| Reports Data sources |           |
|                      |           |
|                      |           |
|                      |           |
|                      |           |
|                      |           |
|                      |           |
|                      |           |
|                      |           |
|                      |           |
|                      |           |
|                      |           |
|                      |           |
|                      |           |
|                      |           |
|                      |           |
|                      |           |
|                      | OK Cancel |
| UrlReportSlot        |           |

Set name of the report in the property ReportName – "Pictures". Click "Run Designer" in order to open template editor - Report Designer.

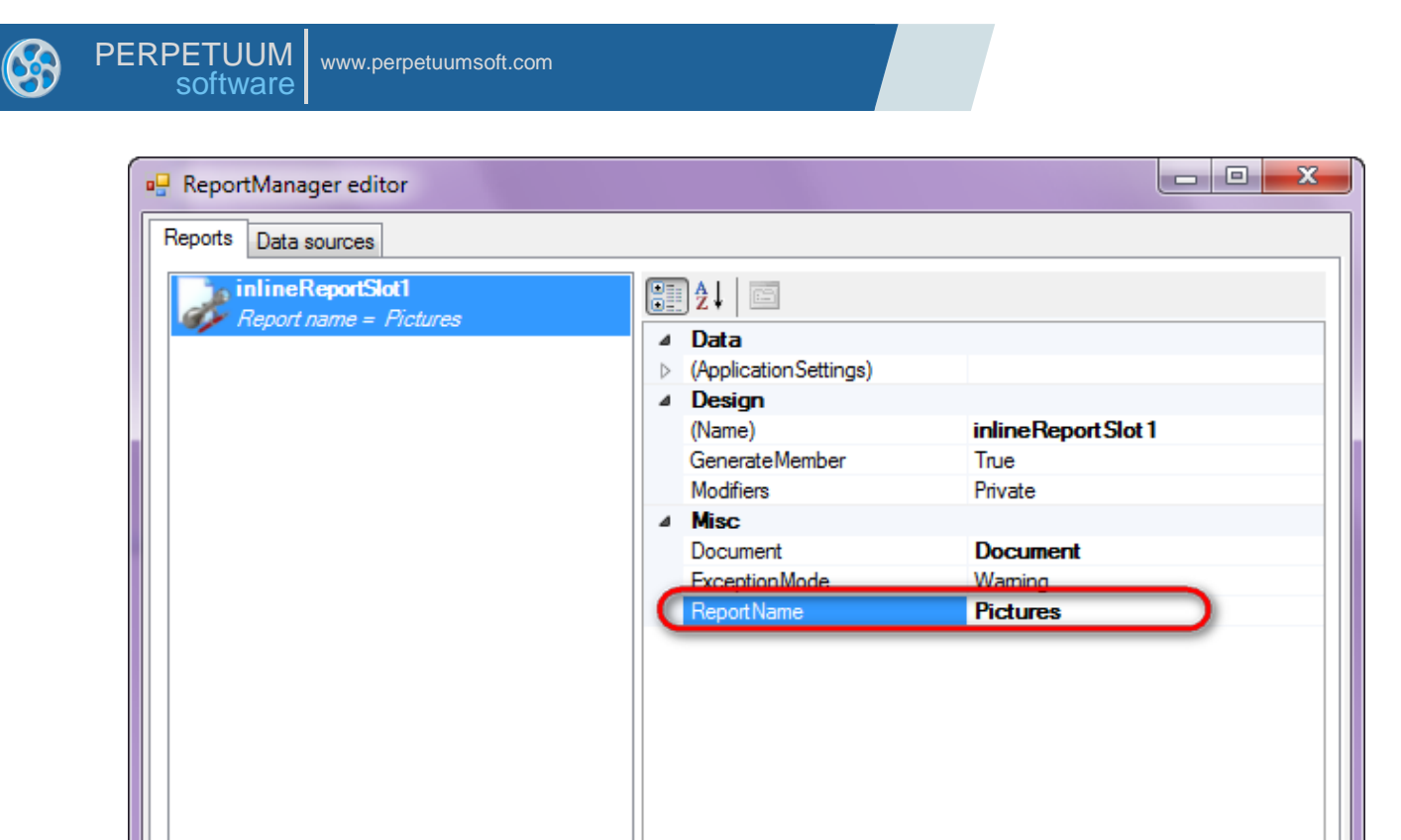

**Report Name** 

#### Step 12

Add

Delete

Create new empty template – select File\New in the main menu.

Run Designer

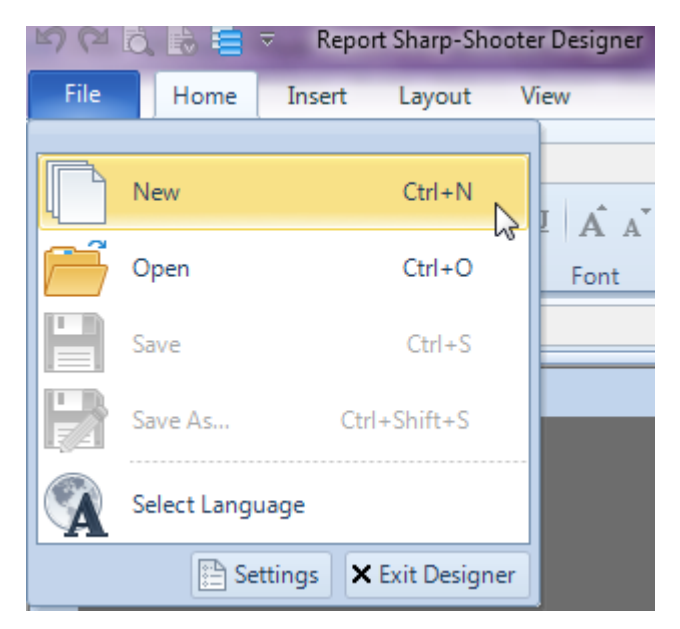

Select "Blank Report" in the Wizards Gallery and click "OK".

ΟK

Cancel

| • | PERPETUUM www.perpetuumsoft.com |
|---|---------------------------------|
|   |                                 |
|   | 🕎 Wizards Gallery               |
|   | New Saved                       |
|   | Blank Report                    |
|   | Standard Report                 |
|   | Pivot table Report              |
|   |                                 |
|   |                                 |
|   |                                 |
|   |                                 |
|   | Load from file OK Cancel        |

Click the "Properties" tab of the tool window in the right part of the designer.

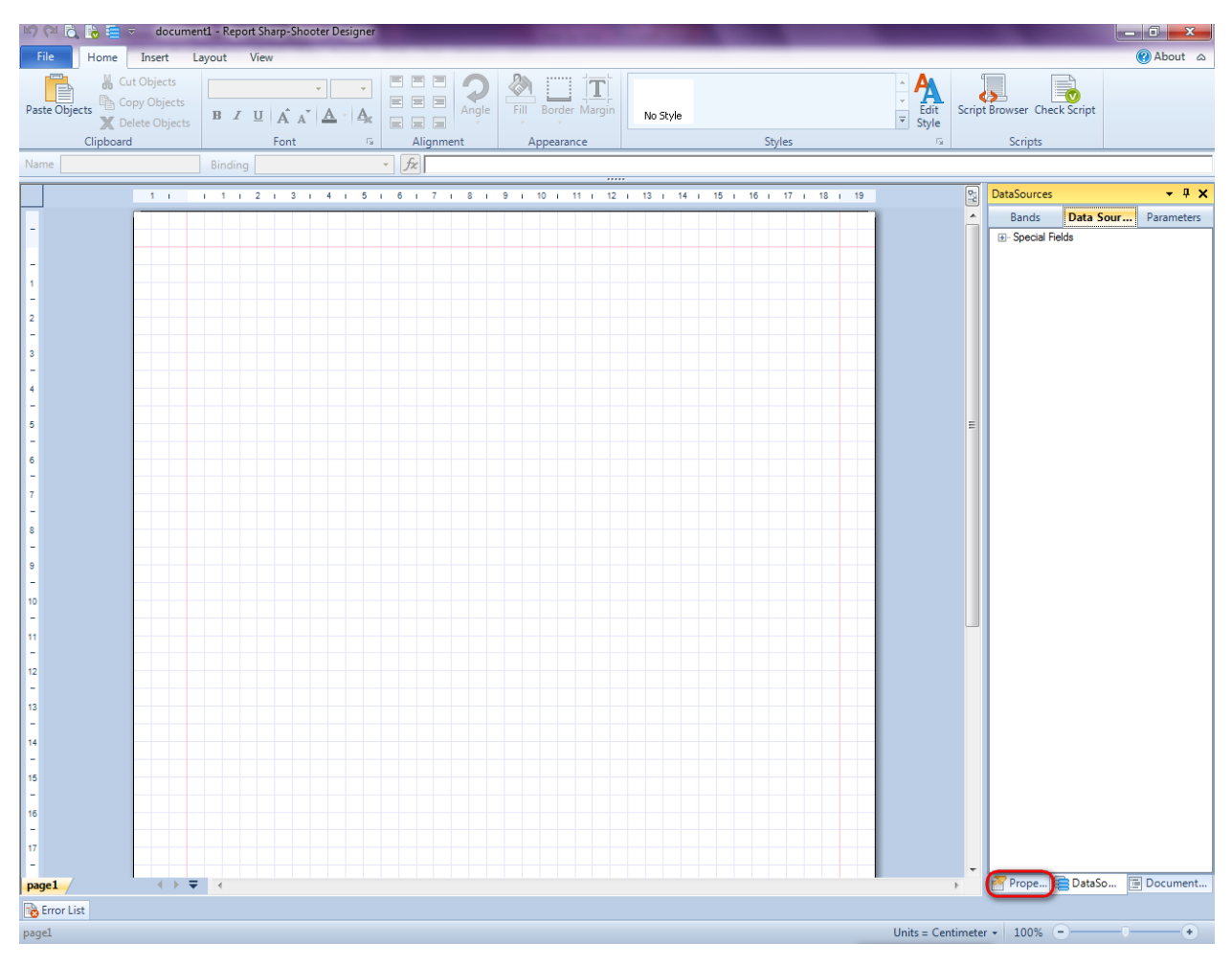

23

You will see properties of the edited template on the "Properties" tab

| Pro  | perties            | <b>-</b> † ×              |  |  |  |  |  |
|------|--------------------|---------------------------|--|--|--|--|--|
| doc  | um gt1 Docum       | ent 🔹                     |  |  |  |  |  |
|      |                    |                           |  |  |  |  |  |
| 4    | Appearance         |                           |  |  |  |  |  |
| ⊳    | GraphicsSettings   | PerpetuumSoft.Reporting.l |  |  |  |  |  |
|      | MasterReport       |                           |  |  |  |  |  |
|      | ShowObjectBour     | True                      |  |  |  |  |  |
| ⊿    | Behaviour          |                           |  |  |  |  |  |
|      | DoublePass         | False                     |  |  |  |  |  |
|      | InvalidRenderLer   | ThrowException            |  |  |  |  |  |
| 4    | Design             |                           |  |  |  |  |  |
|      | Name               | document1                 |  |  |  |  |  |
| 4    | Grid Settings      |                           |  |  |  |  |  |
|      | GridStep           | 0,5 cm                    |  |  |  |  |  |
|      | ShowGrid           | Irue                      |  |  |  |  |  |
|      | Snap ToGrid        | Irue                      |  |  |  |  |  |
| 4    | MISC               | (C. II. II. )             |  |  |  |  |  |
|      | Data Sources       |                           |  |  |  |  |  |
|      | DetectmptyPage     | raise                     |  |  |  |  |  |
|      | Metrielleit        | Continutor                |  |  |  |  |  |
|      | Parametere         | (Collection)              |  |  |  |  |  |
|      | Talallieleis       | (Collection)              |  |  |  |  |  |
|      | Render             |                           |  |  |  |  |  |
| 1    | Style Sheet        |                           |  |  |  |  |  |
| 4    | Script             |                           |  |  |  |  |  |
|      | Common Script      |                           |  |  |  |  |  |
|      | CompilerVersion    |                           |  |  |  |  |  |
|      | CustomLanguage     |                           |  |  |  |  |  |
|      | GenerateScript     |                           |  |  |  |  |  |
|      | Imports            |                           |  |  |  |  |  |
|      | ScriptLanguage     | VisualBasicNET            |  |  |  |  |  |
| -    |                    |                           |  |  |  |  |  |
|      |                    |                           |  |  |  |  |  |
|      |                    |                           |  |  |  |  |  |
|      |                    |                           |  |  |  |  |  |
|      |                    |                           |  |  |  |  |  |
|      |                    |                           |  |  |  |  |  |
|      |                    |                           |  |  |  |  |  |
|      |                    |                           |  |  |  |  |  |
| Co   | mmonScript         |                           |  |  |  |  |  |
| Det  | ermines code of th | e main script sections.   |  |  |  |  |  |
| Allo | ws you to declare  | global script variables a |  |  |  |  |  |
| ~    | Prope 🔁 Dat        | aSo 🔚 Document            |  |  |  |  |  |
| -    | riope 📇 Dat        | Boom Document             |  |  |  |  |  |

Set property ScriptLanguage = CSharp.

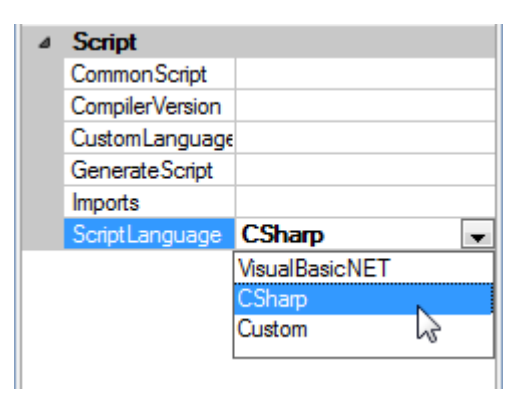

Press "DataBand" button on the Insert tab in the group Container.

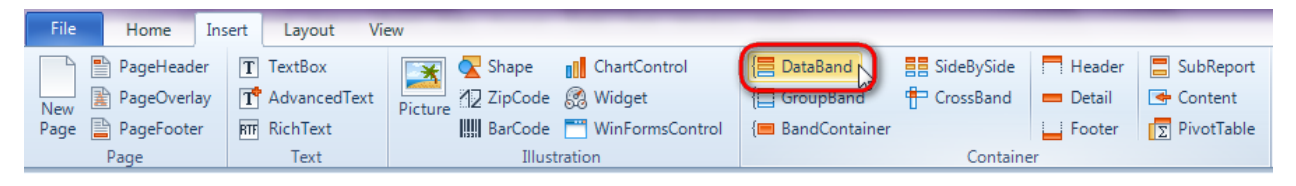

Click on the template area to add DataBand band to the template.

Set data source in the property DataSource = Employee.

| Properties        | <b>→</b> ₽ × |
|-------------------|--------------|
| dataBand1 DataBar | nd 💌         |
| 2 ¢ 🖬 🔁           |              |
| Appea ance        |              |
| StyleName         |              |
| ToolTip           |              |
| ⊿ Data            |              |
| DataSource        | Employee 🖃   |
| FilterExpression  |              |
| InstanceCount     | 0            |
| Sort              | (Collection) |
| Tag               |              |
| Totals            | (Collection) |

On the "Properties" tab, set CanShrink and CanGrow properties to "True".

| ۵   | Render         |        |
|-----|----------------|--------|
| - ( | CanGrow        | True   |
|     | CanShrink      | True 💌 |
|     | NewColumnAfter | False  |
|     | NewColumnBefor | False  |
|     | NewPageAfter   | False  |
|     | NewPageBefore  | False  |
|     | Visible        | True   |

#### Step 15

Press "Detail" button on the Insert tab in the group Container.

| File | Home        | Insert | Layout Vie   | ew      |         |                 |                  |            |          |            |
|------|-------------|--------|--------------|---------|---------|-----------------|------------------|------------|----------|------------|
|      | PageHeade   | er T   | TextBox      |         | 🔽 Shape | ChartControl    | E DataBand       | SideBySide | Header   | SubReport  |
| New  | PageOverla  | ay 🔳   | AdvancedText | Picture | ZipCode | 🎇 Widget        | { GroupBand      | CrossBand  | 🔲 Detail | Content    |
| Page | 📔 PageFoote | r RTF  | RichText     |         | BarCode | WinFormsControl | {🔳 BandContainer |            | Footer   | PivotTable |
|      | Page        |        | Text         |         | Illust  | ration          |                  | Containe   | r        |            |

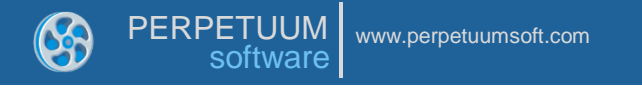

Click on the DataBand area to add Detail band inside DataBand.

|                           |                                          |  |  |  |  |  |  |  |  |   | <br> | 1 |
|---------------------------|------------------------------------------|--|--|--|--|--|--|--|--|---|------|---|
| dataBand1:DataBand DataSo | dataBand1:DataBand_DataSource = Employee |  |  |  |  |  |  |  |  |   |      |   |
| detail1:Detail            |                                          |  |  |  |  |  |  |  |  | 1 |      |   |
|                           |                                          |  |  |  |  |  |  |  |  |   |      |   |
|                           |                                          |  |  |  |  |  |  |  |  |   |      |   |
| end of dataBand1          |                                          |  |  |  |  |  |  |  |  |   |      |   |

On the "Properties" tab, set CanShrink and CanGrow properties to "True".

# Step 16

Go to "DataSources" tab.

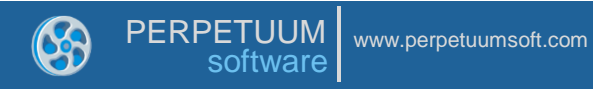

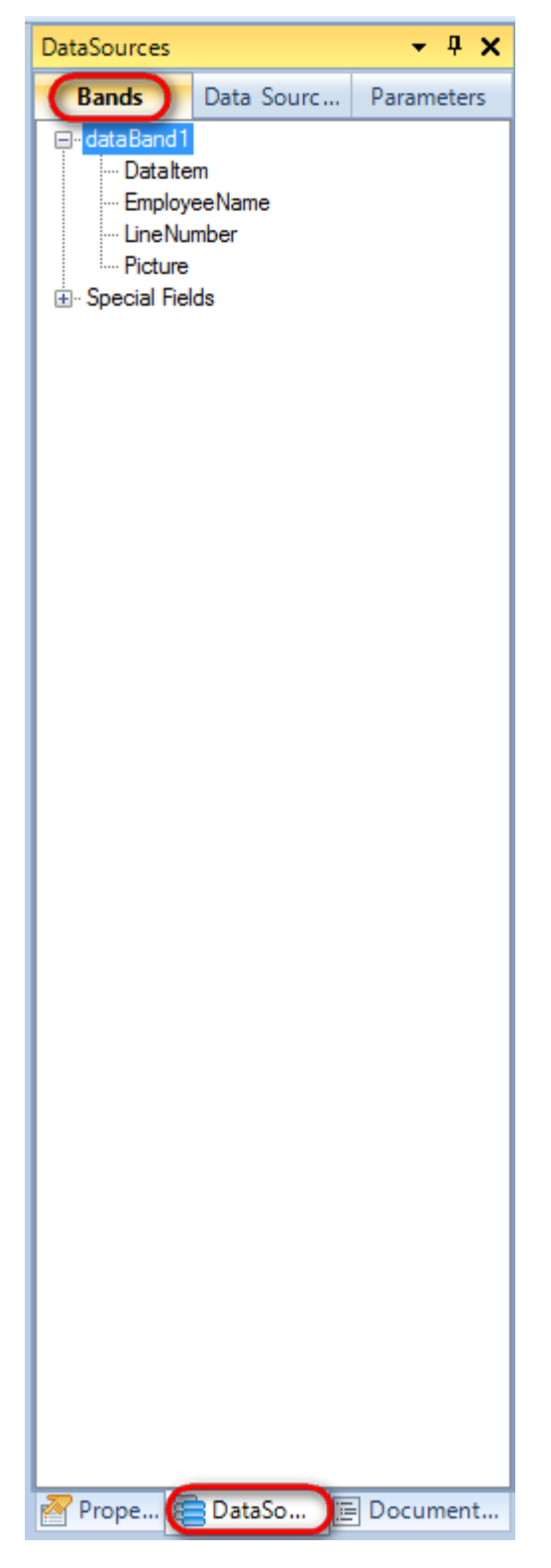

Drag and drop "EmployeeName" field from the dataBand1 tree o the detail1 band. As a result TextBox is created. Script loading data from the data source is added to the Value property.

|                                                                                                |  |  |      | _    |  |  |  |
|------------------------------------------------------------------------------------------------|--|--|------|------|--|--|--|
| dataBand1:DataBand_DataSource = New_Name                                                       |  |  |      |      |  |  |  |
|                                                                                                |  |  |      |      |  |  |  |
| detail1:Detail                                                                                 |  |  |      |      |  |  |  |
| <databand1< th=""><th></th><th></th><th></th><th></th><th></th><th></th><th></th></databand1<> |  |  |      |      |  |  |  |
| ["EmployeeName"]>                                                                              |  |  |      |      |  |  |  |
|                                                                                                |  |  |      |      |  |  |  |
| end of dataBand1                                                                               |  |  |      |      |  |  |  |
|                                                                                                |  |  | <br> | <br> |  |  |  |

Press "Picture" button on the Insert tab in the group Illustration.

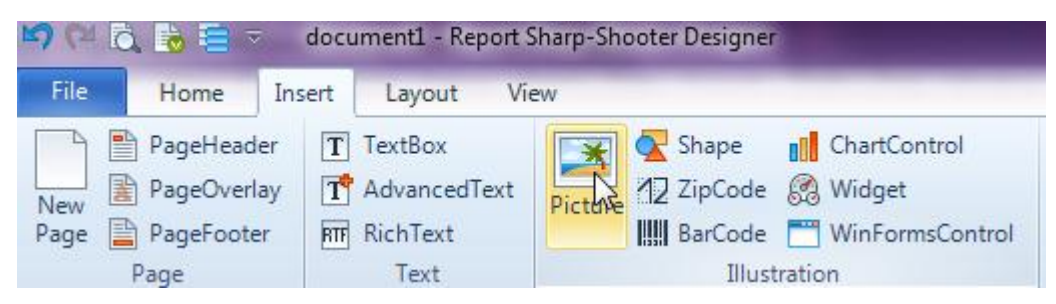

Click on the Detail band area to add Picture element inside Detail. Change size of the bands and the Picture element. Set SizeMode = Normal on the "Properties" tab.

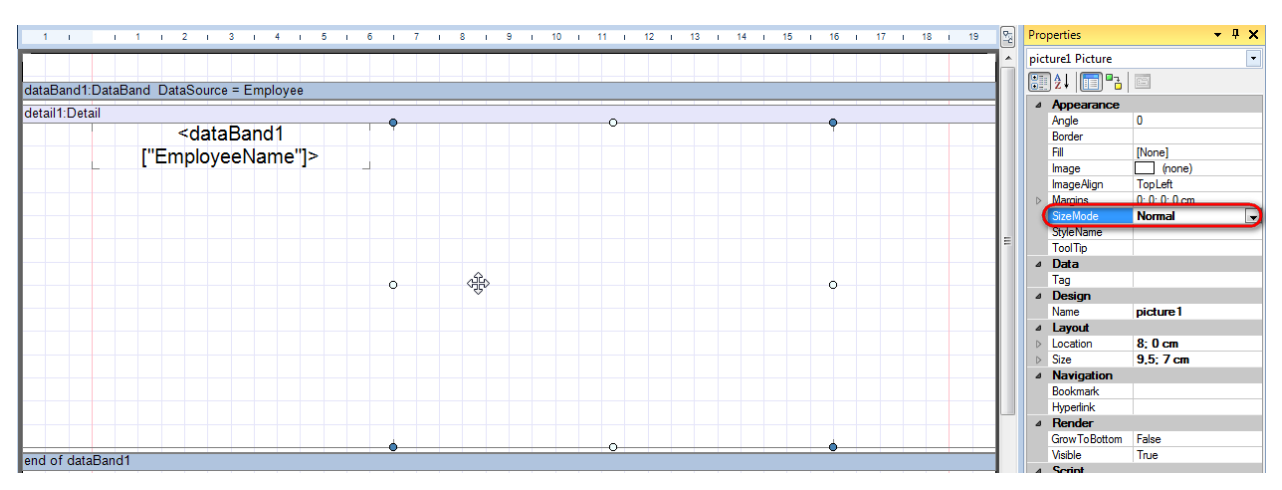

Click "Bindings" button, set Image property to "dataBand1["Picture"]".

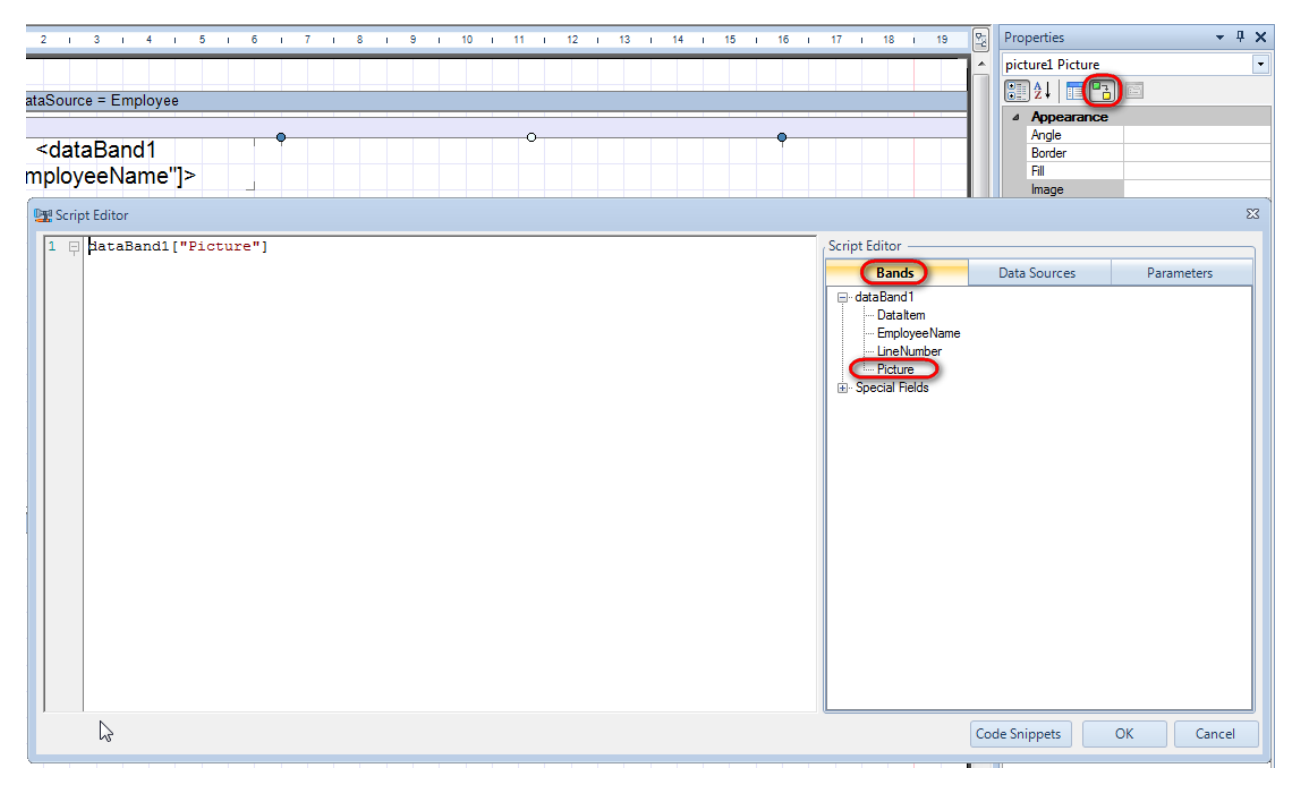

# **Step 18**

Add one more Detail band, add there Picture element. Double click on the element to open dialog to select an image. Select picture and click "OK".

#### Report template should look as follows:

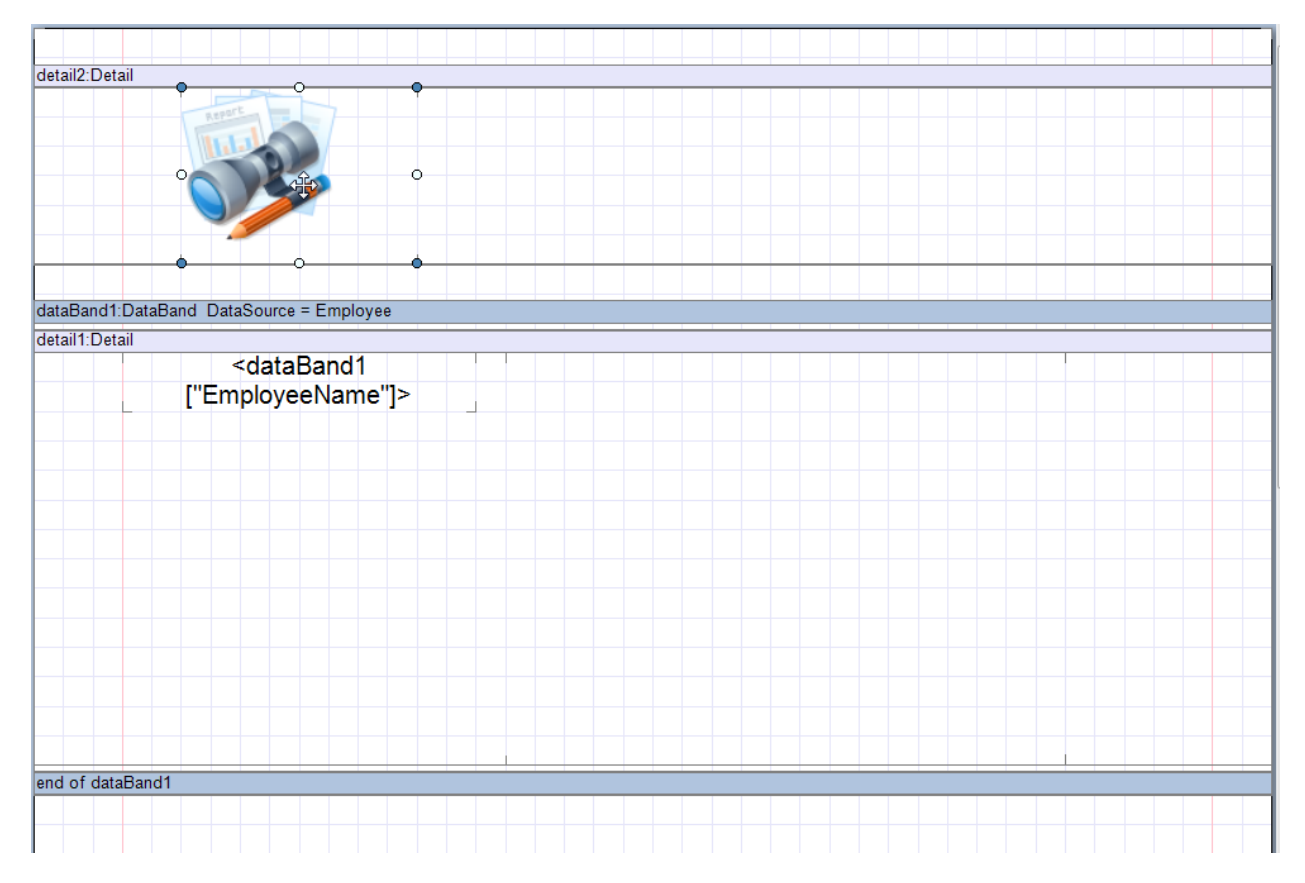

#### **Step 19**

Save template, close Report Designer.

#### Step 20

Add code to display report to the class constructor. Write RenderComplited event handler of the InlineReportSlot object.

```
public Form1()
        {
            InitializeComponent();
            DataRow row = dataTable1.NewRow();
            row["EmployeeName"] = "Nancy Davolio";
            Image img =
Image.FromFile("C:\\data\\pictures\\NancyDavolio.png");
            Byte[] pic = imageToByteArray(img);
            row["Picture"] = pic;
            dataTable1.Rows.Add(row);
            row = dataTable1.NewRow();
            row["EmployeeName"] = "Andrew Fuller";
            img = Image.FromFile("C:\\data\\pictures\\AndrewFuller.png");
            pic = imageToByteArray(img);
            row["Picture"] = pic;
            dataTable1.Rows.Add(row);
            row = dataTable1.NewRow();
            row["EmployeeName"] = "Robert King";
            img = Image.FromFile("C:\\data\\pictures\\RobertKing.png");
            pic = imageToByteArray(img);
            row["Picture"] = pic;
            dataTable1.Rows.Add(row);
            inlineReportSlot1.RenderCompleted += new
EventHandler(reportSlot RenderCompleted);
        }
```

```
private void reportSlot_RenderCompleted(object sender, EventArgs e)
{
    using (PerpetuumSoft.Reporting.View.PreviewForm previewForm = new
PerpetuumSoft.Reporting.View.PreviewForm(inlineReportSlot1))
    {
        previewForm.WindowState = FormWindowState.Maximized;
        previewForm.ShowDialog(this);
     }
}
```

Add two buttons onto the form (drag and drop "Button" element from the Toolbox onto the form).

| Toolbox | c                   | ▼ +Þ X |
|---------|---------------------|--------|
| ⊳ Olap  | ModelKit            |        |
| ▷ Char  | t ModelKit          |        |
| ⊳ Instr | umentation ModelKit |        |
| ▷ Repo  | ort Sharp-Shooter   |        |
| ⊳ All W | /indows Forms       |        |
| ⊿ Com   | imon Controls       |        |
| k       | Pointer             |        |
| ab      | Button              | N      |
|         | CheckBox            | 5      |
|         | CheckedListBox      |        |
| = 0     | ComboBox            |        |
|         | DateTimeDicker      |        |

Select Button element on the form, edit Text property on the property grid. Set Text = Template for one button and Text = Report for the other one.

| Pro | perties                 | <b>→</b> 井 >      | C I | Pro | perties                 |               | γĻΧ    |
|-----|-------------------------|-------------------|-----|-----|-------------------------|---------------|--------|
| but | t <b>ton1</b> System.Wi | ndows.Forms.Buttc |     | but | t <b>ton2</b> System.Wi | ndows.Forms.B | uttc 🕶 |
| •   | <b>≵↓</b> 🔲 🖋           |                   |     |     | <b>≵</b> ↓ 📃 🖋          |               |        |
|     | ImageIndex              | (none) 4          |     |     | ImageIndex              | (none)        | *      |
|     | ImageKey                | (none)            |     |     | ImageKey                | (none)        |        |
|     | ImageList               | (none)            |     |     | ImageList               | (none)        |        |
|     | RightToLeft             | No                | 1   |     | RightToLeft             | No            | _      |
| C   | Text                    | Template 📋 🖵      |     | C   | Text                    | Report ]      | -)     |
|     | TextAlign               | MiddleCenter      |     |     | TextAlign               | MiddleCenter  |        |
|     | TextImageRelati         | Overlay           |     |     | TextImageRelati         | Overlay       |        |
|     | UseMnemonic             | True              |     |     | UseMnemonic             | True          |        |
|     | UseVisualStyleB         | True              |     |     | UseVisualStyleB         | True          |        |
|     | UseWaitCursor           | False             |     |     | UseWaitCursor           | False         |        |
|     |                         |                   |     |     |                         |               |        |

Create Click event handlers for the buttons – double click on the Button element on the form. Add code launching report generation to the event handler. For example, use the following code:

```
private void button1_Click(object sender, EventArgs e)
{
    inlineReportSlot1.DesignTemplate();
}
```

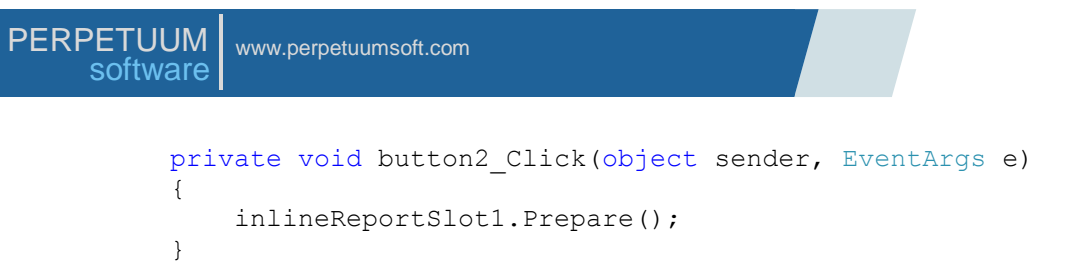

Click "Start Debugging" on the Visual Studio toolbar in order to run application.

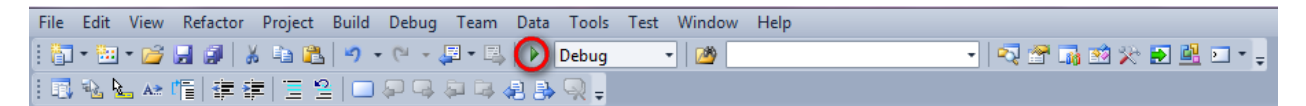

Click the "Report" button in the opened application window.

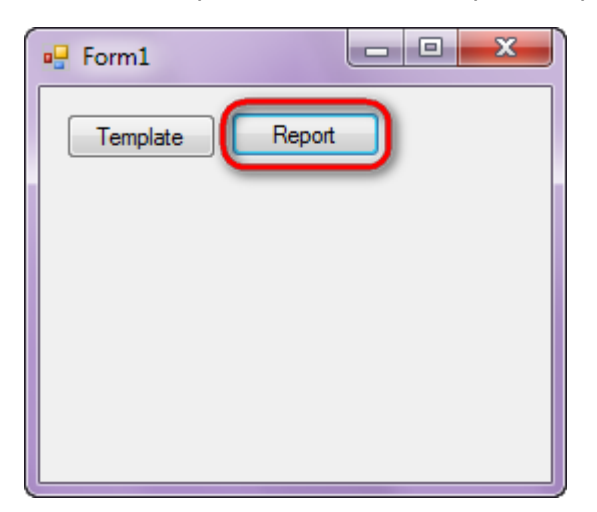

Generated report is viewed in the Report Viewer.

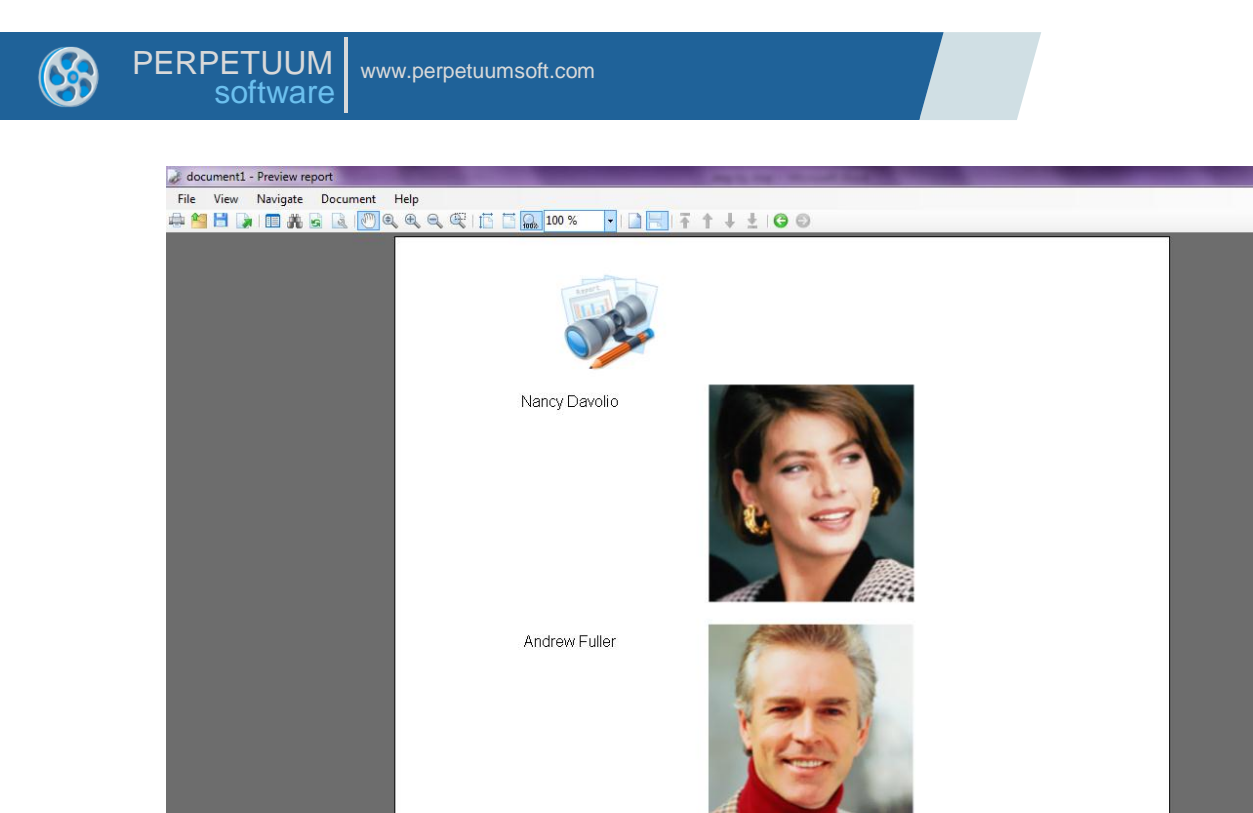

Robert King

To edit report template, close Report Viewer and click "Template" on the application form.

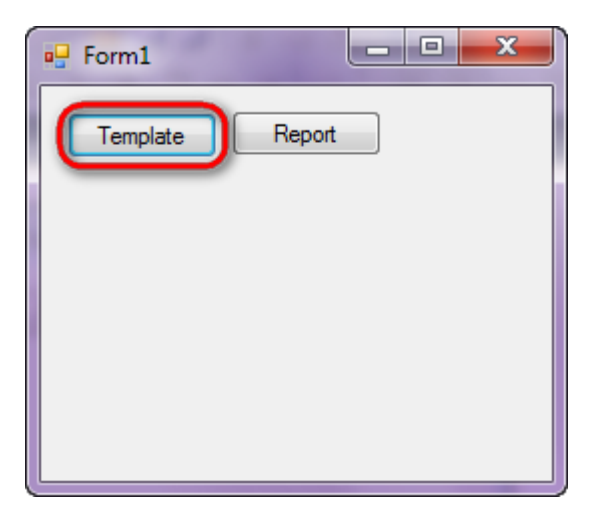

Page 1 of 1 + Zoom 100%

Similar sample in the Samples Center is Report Controls\Basic\Pictures.

- 0 -

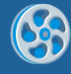

# Shape

Template of a report containing various shapes.

#### Step 1

Create new project in Microsoft Visual Studio. Select New\Project from the main menu.

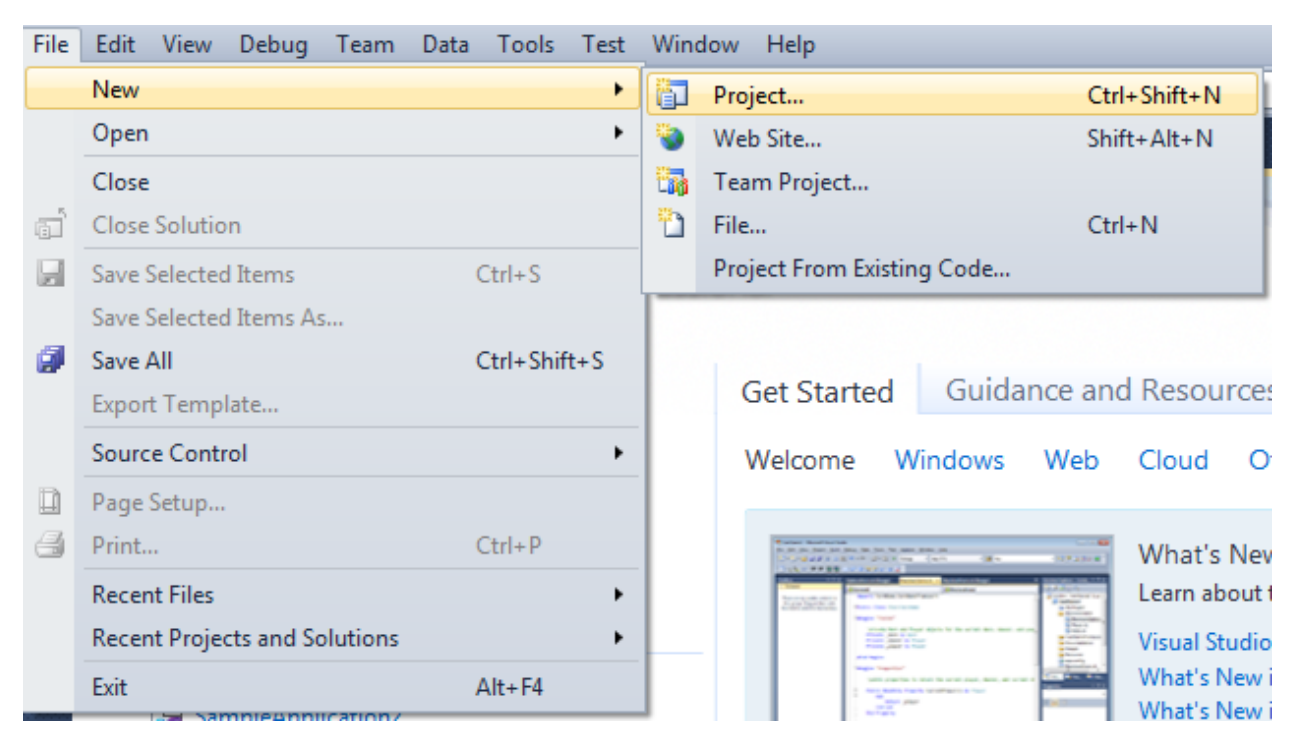

Select Windows Forms Application, set project name – "Shape", set directory to save the project to.

| New Project                                                 |           |                   |                                        |             | ? ×                                                                              |  |  |
|-------------------------------------------------------------|-----------|-------------------|----------------------------------------|-------------|----------------------------------------------------------------------------------|--|--|
| Recent Templates                                            |           | .NET Fra          | mework 4 🔹 Sort by: Default            | ▼ III (III) | Search Installed Templates                                                       |  |  |
| Installed Templates  Visual C#                              |           | <b>_c</b> ≉       | Windows Forms Application              | Visual C#   | <b>Type:</b> Visual C#<br>A project for creating an application with a           |  |  |
| Windows<br>Web                                              |           |                   | WPF Application                        | Visual C#   | Windows Forms user interface                                                     |  |  |
| ▷ Office<br>Cloud                                           |           | CI CI             | Console Application                    | Visual C#   |                                                                                  |  |  |
| <ul> <li>SharePoint</li> <li>Silverlight</li> </ul>         |           | <b>c</b> ♯        | Class Library                          | Visual C#   |                                                                                  |  |  |
| Test<br>WCF                                                 |           | °°C♯              | WPF Browser Application                | Visual C#   |                                                                                  |  |  |
| Workflow<br>▷ Other Languages                               |           | C#                | Empty Project                          | Visual C#   |                                                                                  |  |  |
| <ul> <li>Other Project Type</li> <li>Database</li> </ul>    | 25        | _c#               | Windows Service                        | Visual C#   |                                                                                  |  |  |
| <ul> <li>Test Projects</li> <li>Online Templates</li> </ul> |           | <b>●C</b> #       | WPF Custom Control Library             | Visual C#   |                                                                                  |  |  |
|                                                             |           | <b>₹C</b> #       | WPF User Control Library               | Visual C#   |                                                                                  |  |  |
|                                                             |           | <mark>⊞</mark> c‡ | Windows Forms Control Library          | Visual C#   |                                                                                  |  |  |
|                                                             |           |                   |                                        |             |                                                                                  |  |  |
| Name:                                                       | ne: Shape |                   |                                        |             |                                                                                  |  |  |
| Location:                                                   | c:\       | -                 | \documents\visual studio 2010\Projects | Browse      |                                                                                  |  |  |
| Solution name:                                              | Shape     |                   |                                        |             | <ul> <li>Create directory for solution</li> <li>Add to source control</li> </ul> |  |  |
|                                                             |           |                   |                                        |             | OK Cancel                                                                        |  |  |

Change the project properties. Select the Project\Shape Properties... item in the main menu.

| oo S                                   | <ul> <li>Shape - Microsoft Visual Studio (Administrator)</li> </ul> |                  |                                         |       |                            |                                                                        |                                                      |                 |      |                                |                       |
|----------------------------------------|---------------------------------------------------------------------|------------------|-----------------------------------------|-------|----------------------------|------------------------------------------------------------------------|------------------------------------------------------|-----------------|------|--------------------------------|-----------------------|
| File                                   | E                                                                   | dit              | View                                    | Proje | ect                        | Build                                                                  | Debug                                                | Team            | Data | Format                         | Tools                 |
| IIIIIIIIIIIIIIIIIIIIIIIIIIIIIIIIIIIIII | ] -<br>Fo                                                           | iii<br> ≓<br>rm1 | view<br>▼ 🚰<br>♣ 릨<br>.cs [Des<br>Form1 |       | Ad<br>Ad<br>Ad<br>Ad<br>Ad | Id Wind<br>Id User (<br>Id Comp<br>Id Class,<br>Id New I<br>Id Existir | ows Form<br>Control<br>conent<br><br>tem             | 1               | Data | Shift+A<br>Ctrl+Shi<br>Shift+A | lt+C<br>ift+A<br>lt+A |
| rces 🕅 Toolbox                         |                                                                     |                  |                                         |       | Exc<br>Sh<br>Ad<br>Set     | clude Fro<br>ow All F<br>Id Refere<br>Id Servic<br>t as Stari          | om Projec<br>iles<br>ence<br>:e Referer<br>tUp Proje | ct<br>ice<br>ct |      |                                |                       |
|                                        |                                                                     |                  |                                         | 44    | Re                         | fresh Pro                                                              | oject Too                                            | lbox Iten       | ns   |                                |                       |
|                                        |                                                                     |                  |                                         |       | Sh                         | ape Pro                                                                | perties                                              |                 |      |                                | 2                     |

Select the Target framework\.NET Framework4 item in the Application tab.

| Application     | Configuration: N/A                                      |
|-----------------|---------------------------------------------------------|
| Build           |                                                         |
| Build Events    | Assembly name:                                          |
|                 | SimpleReport                                            |
| Debug           | Target framework:                                       |
| Resources       | .NET Framework 4 Client Profile 🔹                       |
| Services        | .NET Framework 2.0<br>.NET Framework 3.0                |
| Settings        | .NET Framework 3.5<br>.NET Framework 3.5 Client Profile |
| Reference Paths | .NET Framework 4<br>NET Framework 4 Client Profile      |
|                 |                                                         |

Press the "Yes" button in the opened window.

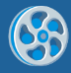

| Target Fran | Target Framework Change                                                                                                    |  |  |  |  |  |  |  |
|-------------|----------------------------------------------------------------------------------------------------|--|--|--|--|--|--|--|
| ?           | Changing the Target Framework requires that the current project be<br>closed and then reopened.<br>Any unsaved changes within the project will be automatically saved.<br>Changing Target Framework may require manual modification of<br>project files in order to build.<br>Are you sure you want to change the Target Framework for this project? |  |  |  |  |  |  |  |
|             | Yes No Help                                                                                                    |  |  |  |  |  |  |  |

Open main form of the application by double click on the "Form1.cs" in the Solution Explorer.

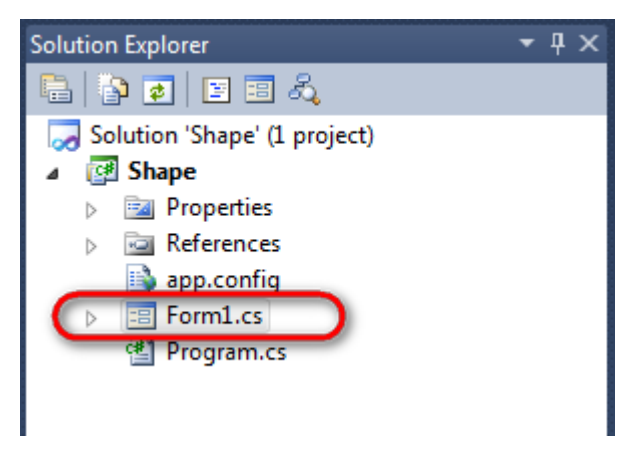

Click on the "ReportManager" on the Toolbox and place this component onto the form. This component is designed to store collections of report templates and data sources.

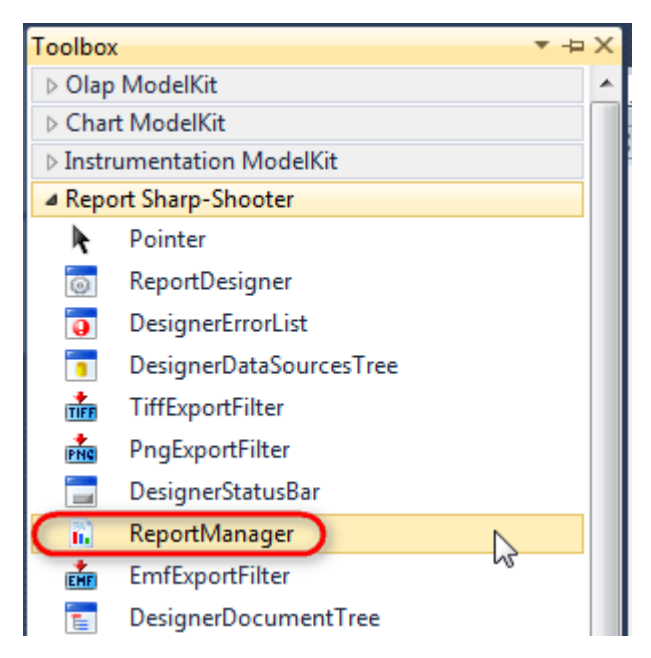

The component is available in the lower part of the window.

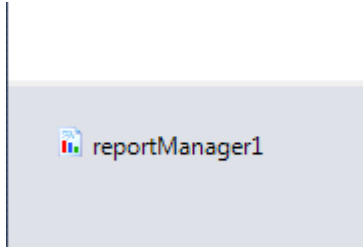

On the property grid, initialize OwnerForm property of the ReportManager by selecting the form it is located on.

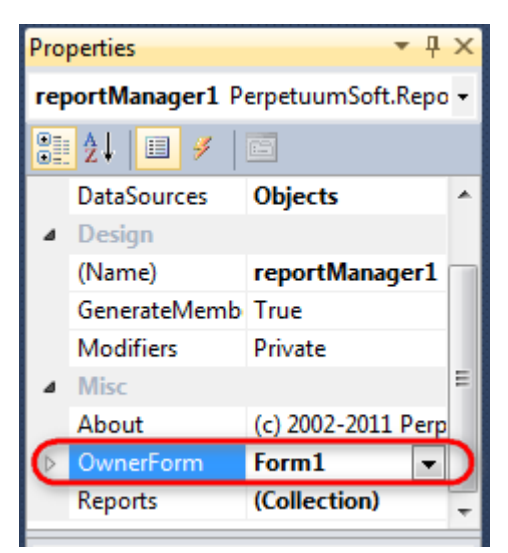

# Step 5

Double click on ReportManager to open ReportManager editor.

| Form1.cs [Design]* × |                      |                |           |
|----------------------|----------------------|----------------|-----------|
| 🖳 Form1              |                      |                |           |
|                      |                      |                |           |
|                      | ReportManager editor | 1000           |           |
|                      | Reports Data sources |                |           |
|                      |                      | <b>2</b> ↓   □ |           |
|                      |                      |                |           |
|                      |                      |                |           |
|                      |                      |                |           |
|                      |                      |                |           |
|                      |                      |                |           |
|                      |                      |                |           |
|                      |                      |                |           |
|                      |                      |                |           |
|                      |                      |                |           |
|                      |                      |                |           |
|                      |                      |                |           |
|                      | Add Delete           | Run Designer   |           |
|                      | FileReportSlot       | 5              | OK Cancel |
|                      | UriReportSlot        |                |           |
|                      |                      |                |           |

Go to "Reports" tab, click "Add" and select "InlineReportSlot". Set name of the report in the property ReportName – "Shape". Click "Run Designer" in order to open template editor - Report Designer.

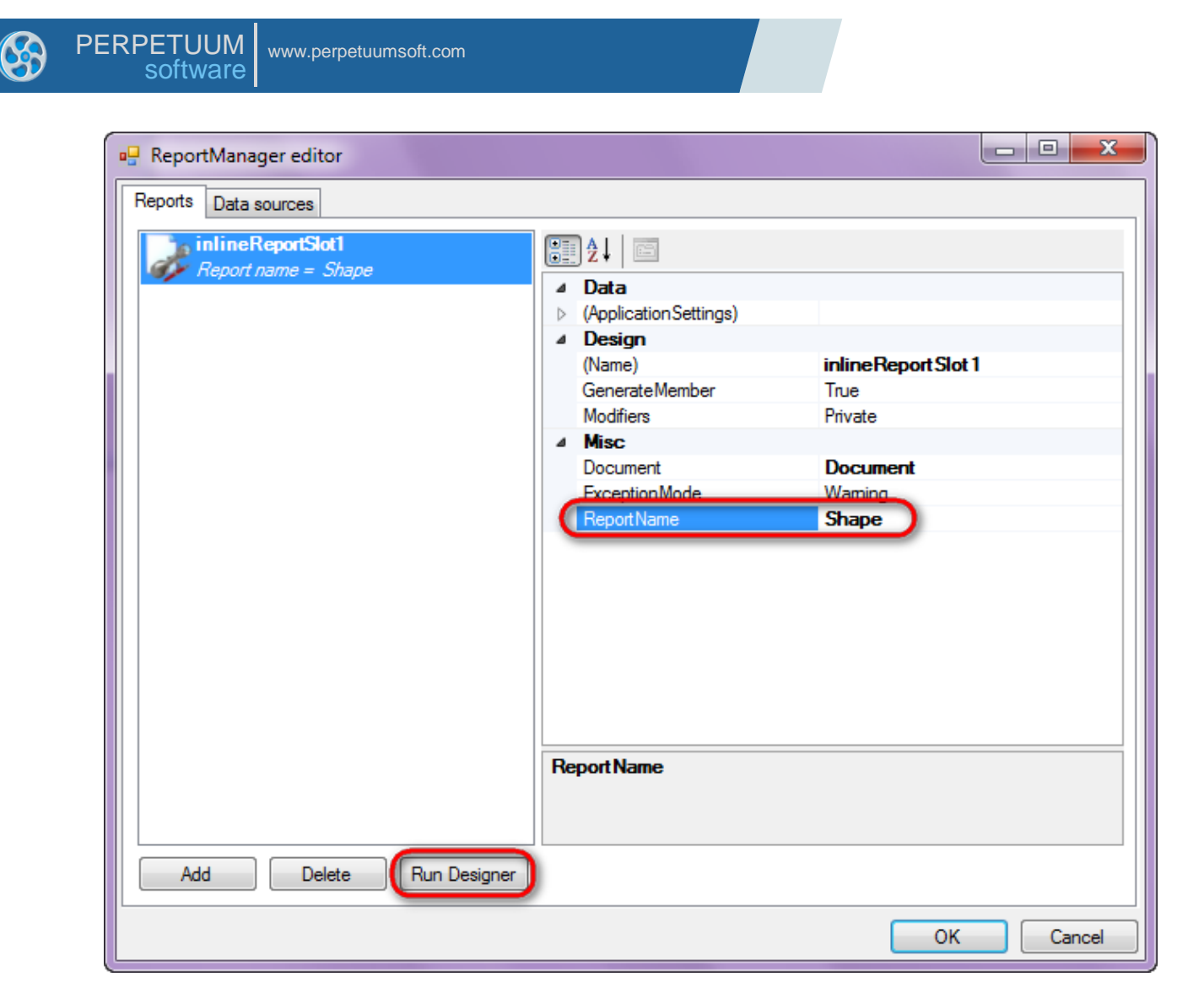

Create new empty template – select File\New from the main menu.

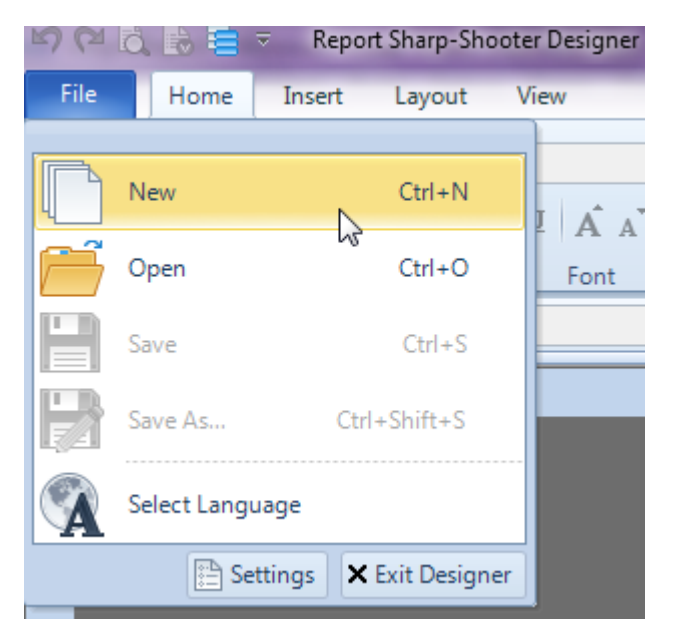

Select "Blank Report" in the Wizards Gallery and click "OK".

| • | PERPETUUM<br>software | www.perpetuumsoft.com |                |    |        |
|---|-----------------------|-----------------------|----------------|----|--------|
|   |                       |                       |                |    |        |
|   | 📴 Wizards Gall        | ery                   |                |    |        |
|   | New Saved             |                       |                |    |        |
|   | Blank Report          |                       |                |    |        |
|   | Standard Rep          | ort                   |                |    |        |
|   | Pivot table Re        | port                  |                |    |        |
|   |                       |                       |                |    |        |
|   |                       |                       |                |    |        |
|   |                       |                       |                |    |        |
|   |                       |                       |                |    |        |
|   |                       |                       | Load from file | ОК | Cancel |
|   |                       |                       |                |    |        |

23

# Step 8

Click the "Properties" tab of the tool window in the right part of the designer.

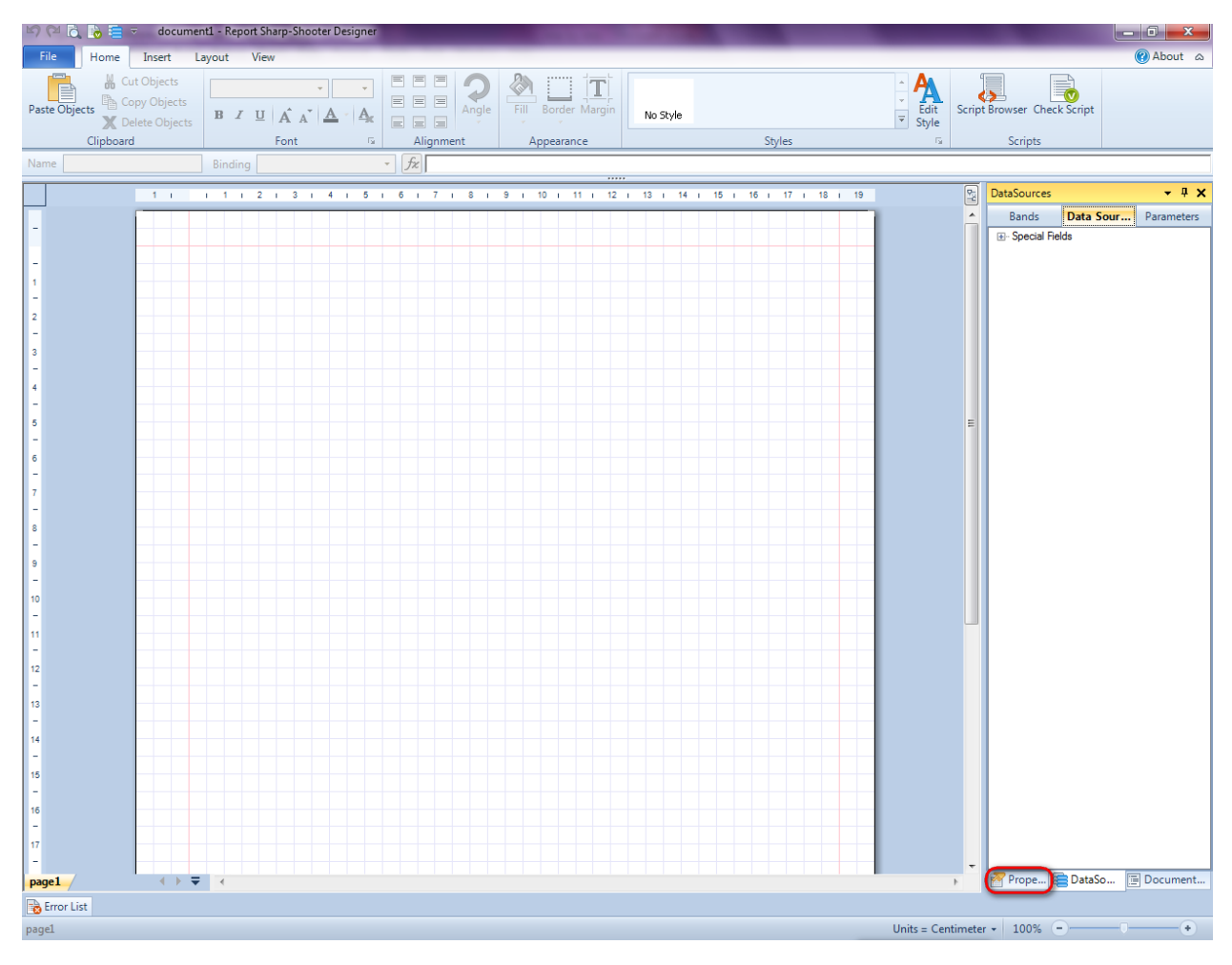

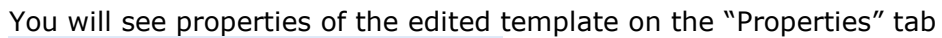

| Properties 👻 🖣 🗙                                                                                                 |                  |                            |  |  |  |  |
|----------------------------------------------------------------------------------------------------|------------------|----------------------------|--|--|--|--|
| docum\gt1 Document                                                                                               |                  |                            |  |  |  |  |
|                                                                                                    |                  |                            |  |  |  |  |
| 4                                                                                                    | Appearance       |                            |  |  |  |  |
| ⊳                                                                                                    | GraphicsSettings | PerpetuumSoft.Reporting.l  |  |  |  |  |
|                                                                                                    | MasterReport     |                            |  |  |  |  |
|                                                                                                    | ShowObjectBour   | True                       |  |  |  |  |
| ۵                                                                                                    | Behaviour        |                            |  |  |  |  |
|                                                                                                    | DoublePass       | False                      |  |  |  |  |
|                                                                                                    | InvalidRenderLer | ThrowException             |  |  |  |  |
| ۵                                                                                                    | Design           |                            |  |  |  |  |
|                                                                                                    | Name             | document1                  |  |  |  |  |
| ۵                                                                                                    | Grid Settings    |                            |  |  |  |  |
|                                                                                                    | GridStep         | 0,5 cm                     |  |  |  |  |
|                                                                                                    | ShowGrid         | True                       |  |  |  |  |
|                                                                                                    | Snap ToGrid      | Irue                       |  |  |  |  |
| 4                                                                                                    | Misc             | (C. H. H. )                |  |  |  |  |
|                                                                                                    | DataSources      | (Collection)               |  |  |  |  |
|                                                                                                    | DeleteEmptyPage  | False                      |  |  |  |  |
|                                                                                                    | Description      | Continuetor                |  |  |  |  |
|                                                                                                    | Metric Unit      | Centimeter<br>(Cellestice) |  |  |  |  |
|                                                                                                    | Tala             | (Collection)               |  |  |  |  |
|                                                                                                    | Bender           |                            |  |  |  |  |
| Ľ                                                                                                    | Style Sheet      |                            |  |  |  |  |
| 4                                                                                                    | Script           |                            |  |  |  |  |
| Ľ                                                                                                    | Common Script    |                            |  |  |  |  |
|                                                                                                    | CompilerVersion  |                            |  |  |  |  |
|                                                                                                    | CustomI anguage  |                            |  |  |  |  |
|                                                                                                    | GenerateScript   |                            |  |  |  |  |
|                                                                                                    | Imports          |                            |  |  |  |  |
|                                                                                                    | ScriptLanguage   | VisualBasicNET             |  |  |  |  |
|                                                                                                    |                  |                            |  |  |  |  |
|                                                                                                    |                  |                            |  |  |  |  |
| Common Script<br>Determines code of the main script sections.<br>Allows you to declare global script variables a |                  |                            |  |  |  |  |
| : Ť                                                                                                    | Hope Boar        | Boom Document              |  |  |  |  |

Set property ScriptLanguage = CSharp.
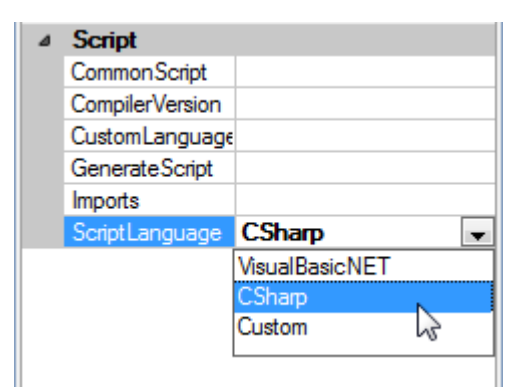

Press the "Detail" button in the Insert tab in the group Container.

| File Home In                                                 | sert Layout Vi                                    | ew             |                                                              |                                    |            | _                | _                                  |
|--------------------------------------------------------------|---------------------------------------------------|----------------|--------------------------------------------------------------|------------------------------------|------------|------------------|------------------------------------|
| New PageHeader<br>New PageOverlay<br>Page PageFooter<br>Page | T TextBox<br>AdvancedText<br>RTF RichText<br>Text | Picture ArCode | ChartControl  ChartControl  Widget  WinFormsControl  tration | E DataBand GroupBand BandContainer | SideBySide | Header<br>Detail | SubReport<br>Content<br>PivotTable |

Click on the template area to add band to the template. Change the size of the band by stretching its border.

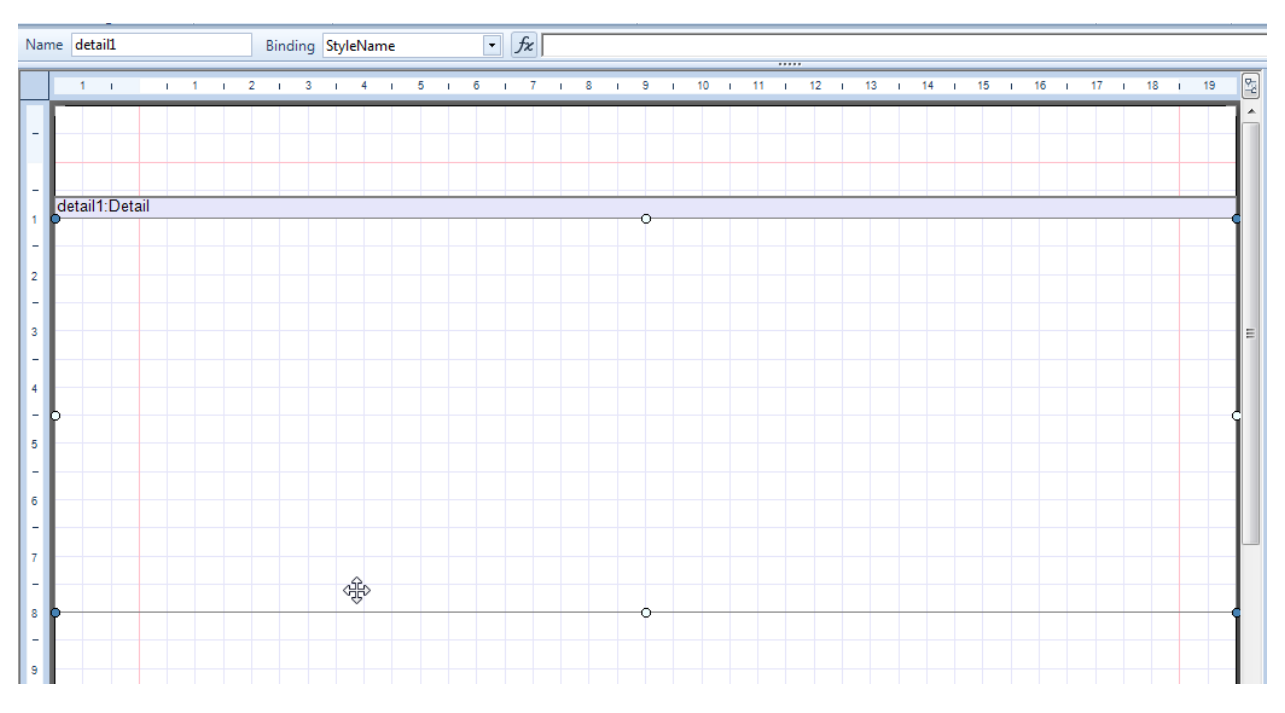

#### Step 10

Press the "Shape" button in the Insert tab in the group Illustration.

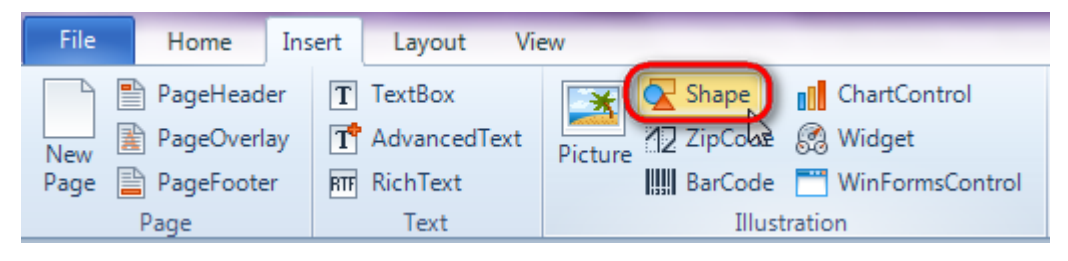

Click on the Detail band to add the Shape element inside Detail. Change the shape size. Select the ShapeStyle property, click the 🔽 button, select "StarShape".

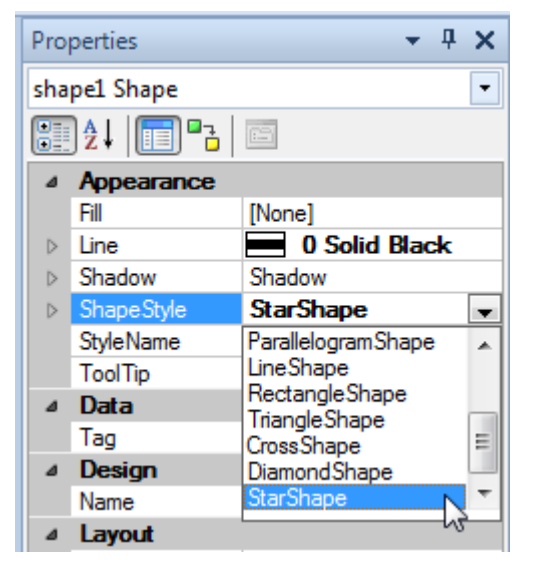

Click the  $\triangleright$  button to the left from the ShapeStyle property to open additional options. Set Points = 20, InternalRadius = 0,2.

| Pro              | perties                                  | <b>-</b> ₽×        |
|------------------|------------------------------------------|--------------------|
| sha              | pe1 Shape                                | •                  |
|                  | 〕≵↓ │ <mark>ा</mark> ा ▫ <sub></sub> ₂ │ |                    |
| ⊿                | Appearance                               |                    |
|                  | Fill                                     | [None]             |
| $\triangleright$ | Line                                     | O Solid Black      |
| $\triangleright$ | Shadow                                   | Shadow             |
| ⊿                | ShapeStyle                               | StarShape          |
|                  | Internal Radii                           | 0,2000000298023224 |
|                  | KeepRound                                | False              |
|                  | Points                                   | 20                 |
|                  | StartAngle                               | 0                  |
| 3                | StyleName                                |                    |
|                  | ToolTip                                  |                    |

Select the Fill property, click the 🔽 button, select "SphericalFill", set two colors.

| i 15 i 16     | i 17 i 18 i | 19 🕎    | Properties                                   |               | , đ | × |
|---------------|-------------|---------|----------------------------------------------|---------------|-----|---|
|               |             | - A     | shape1 Shape                                 |               |     | • |
|               |             |         | 2   <b>1</b>                                 |               |     |   |
|               |             |         | <ul> <li>Appearance</li> <li>Fill</li> </ul> | SphericalFill |     | • |
|               | 🔲 /// 📕     |         |                                              |               |     |   |
| Start Color — |             | Delta — |                                              |               |     |   |
| Color         | #92CDDC -   | 0,00    | -                                            |               |     |   |
| Transparency  |             | Angle — |                                              |               |     |   |
|               |             |         |                                              |               |     |   |
|               |             |         |                                              |               |     |   |
| End Color —   |             |         |                                              |               |     |   |
| Color         | #7030A0 -   |         |                                              |               |     |   |
| Transparency  |             |         |                                              |               |     |   |
|               |             |         |                                              |               |     |   |
|               |             |         |                                              |               |     |   |
|               |             |         | 2                                            |               |     |   |
|               |             |         |                                              |               |     |   |
| ОК            | Cancel      |         |                                              |               |     |   |

Click the button to the left from the Shadow property, set DX = 0.2 cm, DY = 0.1 cm, Fill = SolidFill.

| Properties   | <b>-</b> ₽×   |  |  |  |  |  |  |
|--------------|---------------|--|--|--|--|--|--|
| shape1 Shape |               |  |  |  |  |  |  |
| ┋2↓ 🗊 ▫₃     |               |  |  |  |  |  |  |
| Appearance   |               |  |  |  |  |  |  |
| ⊳ Fill 😼     | SphericalFill |  |  |  |  |  |  |
| ▷ Line       | 0 Solid Black |  |  |  |  |  |  |
| A Shadow     | Shadow        |  |  |  |  |  |  |
| DX           | 0,2 cm        |  |  |  |  |  |  |
| DY           | 0,1 cm        |  |  |  |  |  |  |
| ⊳ Fill       | SolidFill     |  |  |  |  |  |  |
| ShapeStyle   | StarShape     |  |  |  |  |  |  |
| StyleName    |               |  |  |  |  |  |  |
| ToolTip      |               |  |  |  |  |  |  |

Click the  $\triangleright$  button to the left from the Line property, set Color = Gray, Style = Dash, Width = 1.

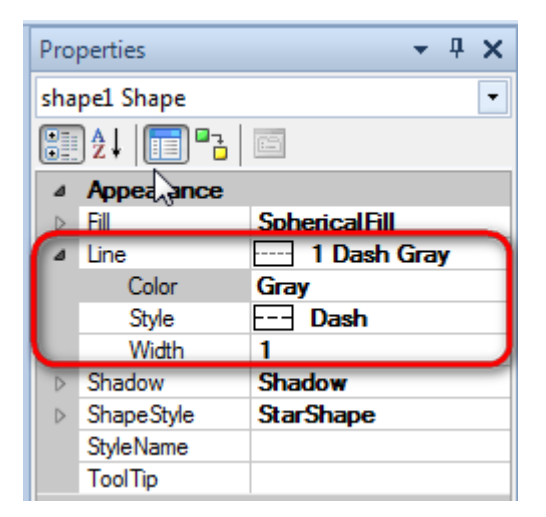

The report template should look as follows:

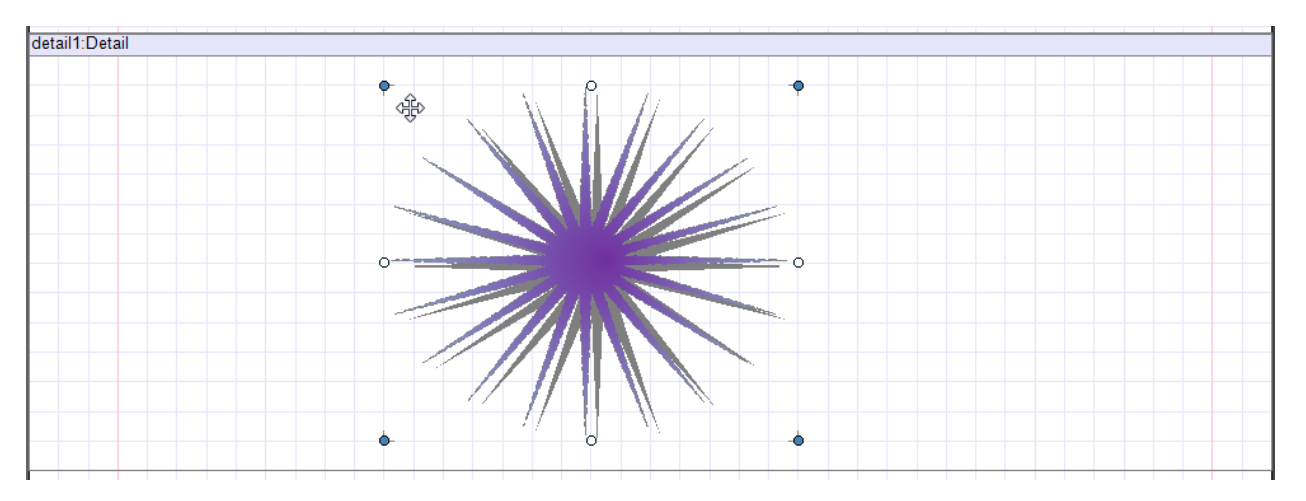

### Step 11

Save template, close Report Designer.

### Step 12

Right click on the application form and select "View Code" in the context menu to view code.

| F | PER | PETUUM<br>software | www.per | petuun | nsoft.com     |       |    |
|---|-----|--------------------|---------|--------|---------------|-------|----|
|   | F   | orm1.cs [Desig     | jn]* ×  |        |               |       |    |
|   |     | 🖳 Form1            |         |        |               | • ×   |    |
|   |     |                    |         |        |               |       |    |
|   |     |                    |         | F      | View Code     | F7    |    |
|   |     |                    |         | ۵      | Lock Controls | 63    |    |
|   |     |                    |         | ß      | Paste         | Ctrl+ | v  |
|   |     |                    |         | 3      | Properties    |       |    |
|   |     |                    |         | _      |               |       |    |
|   |     |                    |         |        |               |       |    |
|   |     |                    |         |        |               |       |    |
|   |     |                    |         |        |               |       |    |
|   |     |                    |         |        |               |       | -6 |

Add code to display report to the class constructor. Write RenderComplited event handler of the InlineReportSlot object.

```
public Form1()
{
    InitializeComponent();
    inlineReportSlot1.RenderCompleted += new
EventHandler(reportSlot_RenderCompleted);
    }
    private void reportSlot_RenderCompleted(object sender, EventArgs e)
    {
        using (PerpetuumSoft.Reporting.View.PreviewForm previewForm = new
PerpetuumSoft.Reporting.View.PreviewForm(inlineReportSlot1))
        {
            previewForm.WindowState = FormWindowState.Maximized;
            previewForm.ShowDialog(this);
        }
    }
}
```

#### **Step 13**

Get back to the application form by clicking "Form1.cs [Design]" tab.

| Form1.cs* ×  | Form1.cs [Design]* |
|--------------|--------------------|
| 😤 Shape.Forr | m1                 |
| ⊡using       | System;            |
| using        | System.Collectior  |
| using        | System.ComponentN  |
| using        | System.Data:       |

Add two buttons onto the form (drag and drop "Button" element from the Toolbox onto the form).

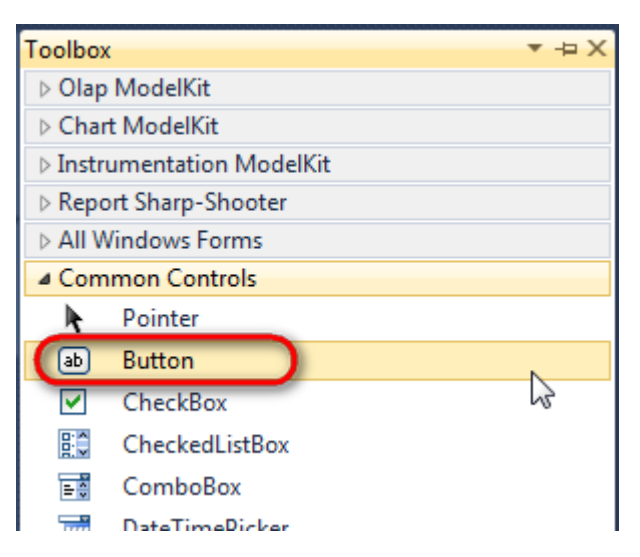

Select Button element on the form, edit Text property on the property grid. Set Text = Template for one button and Text = Report for the other one.

| Properties        | <b>→</b> ‡ 3      | ×        | Prop           | perties         |               | ч×      |
|-------------------|-------------------|----------|----------------|-----------------|---------------|---------|
| button1 System.Wi | ndows.Forms.Buttc | -        | but            | ton2 System.Wi  | ndows.Forms.B | Buttc 🝷 |
| 2↓ 3              |                   |          | <b>≜</b> ↓ 🔲 🥖 |                 |               |         |
| ImageIndex        | (none)            | <b>~</b> |                | ImageIndex      | (none)        | *       |
| ImageKey          | (none)            |          |                | ImageKey        | (none)        |         |
| ImageList         | (none)            |          |                | ImageList       | (none)        |         |
| RightToLeft       | No                |          |                | RightToLeft     | No            |         |
| Text              | Template 📋 💌      | F        | 0              | Text            | Report ]      | -)      |
| TextAlign         | MiddleCenter      |          |                | TextAlign       | MiddleCenter  |         |
| TextImageRelati   | Overlay           |          |                | TextImageRelati | Overlay       |         |
| UseMnemonic       | True              |          |                | UseMnemonic     | True          |         |
| UseVisualStyleB   | True              |          |                | UseVisualStyleB | True          |         |
| UseWaitCursor     | False             |          |                | UseWaitCursor   | False         |         |

Create Click event handlers for the buttons – double click on the Button element on the form. Add code launching report generation to the event handler. For example, use the following code:

```
private void button1_Click(object sender, EventArgs e)
{
    inlineReportSlot1.DesignTemplate();
}
private void button2_Click(object sender, EventArgs e)
{
    inlineReportSlot1.Prepare();
}
```

#### **Step 14**

Click "Start Debugging" on the Visual Studio toolbar in order to run application.

| File | Edit  | View  | Refactor | Project | Build        | Debug      | Team     | Data | Tools | Test | Window | Help |                       |
|------|-------|-------|----------|---------|--------------|------------|----------|------|-------|------|--------|------|-----------------------|
| 16   | -     | - 🞽   | 🖬 🥥   J  | k 🖻 🛍   | , <b>'</b> , | · (° · .   | <b>-</b> |      | Debug |      | ·   🏄  |      | -   🖓 😤 🎲 🖄 🏷 🔜 🗳 - 💡 |
| 1    | - 🔁 🎙 | t_ A≳ | 17   🛊 🕯 |         | 2   🗆        | <b>P Q</b> | Şi 🗛 🗸   | 2.3  | -, ,  |      |        |      |                       |

Click the "Report" button in the opened application window.

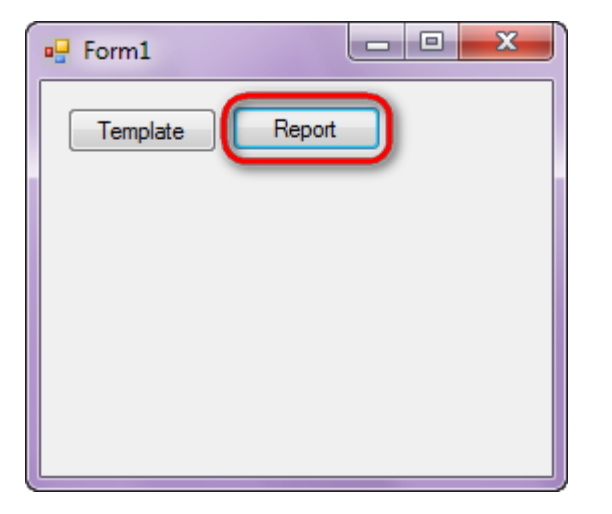

Generated report is viewed in the Report Viewer.

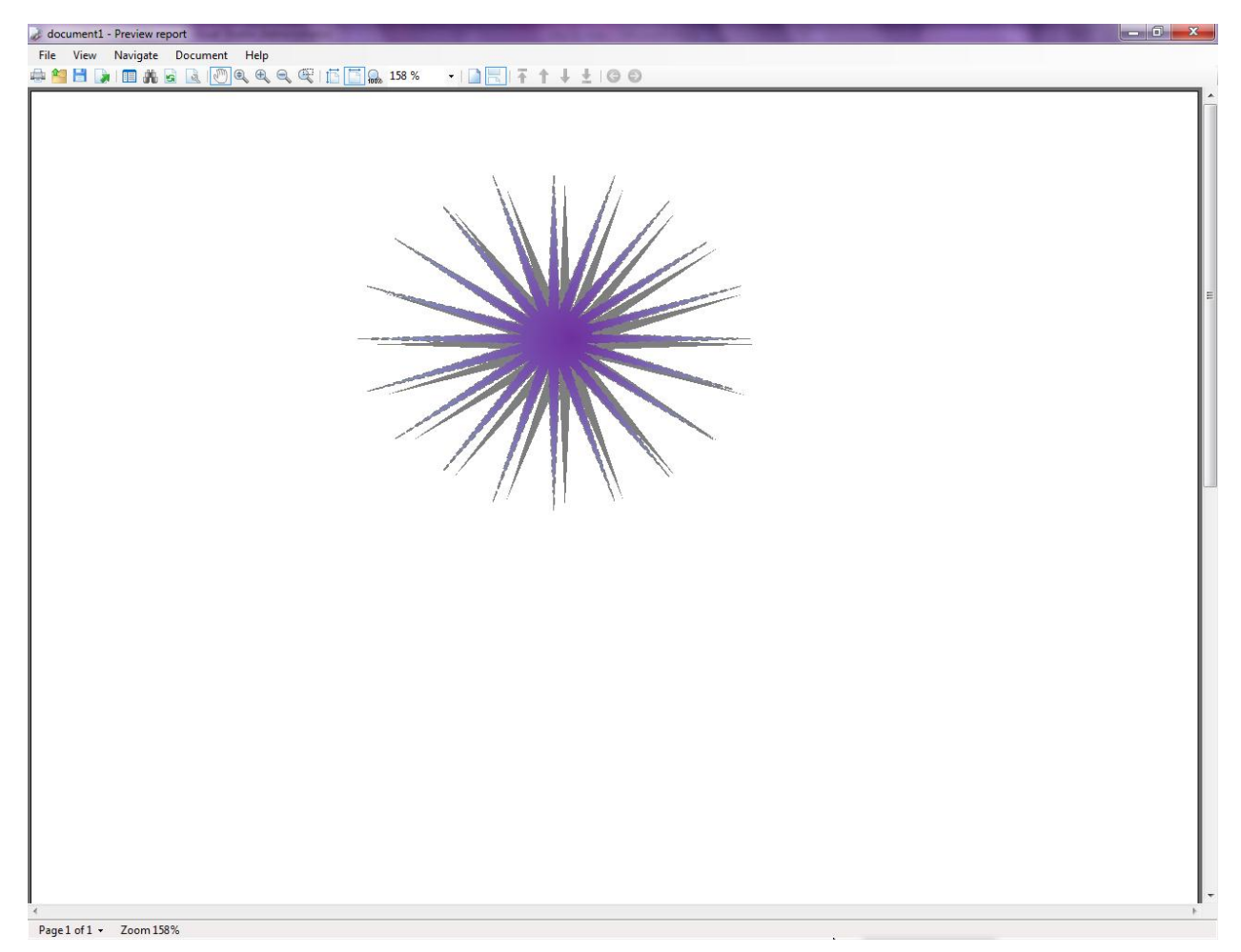

To edit report template, close Report Viewer and click "Template" on the application form.

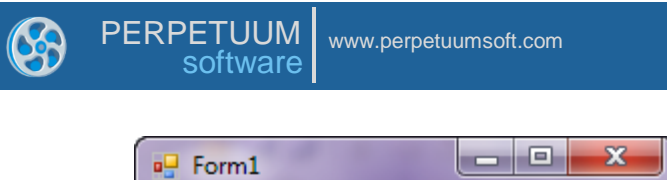

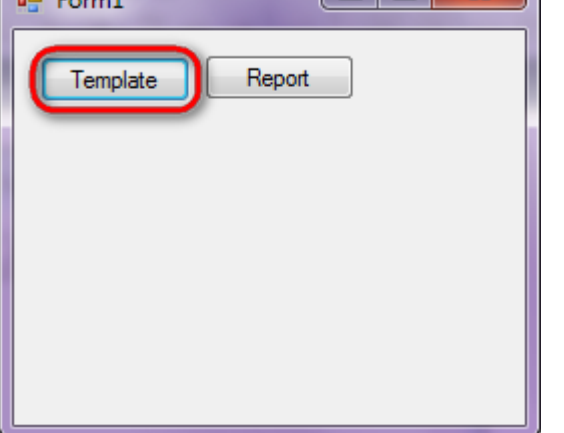

Similar sample in the Samples Center is Report Controls \Basic Shapes.

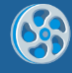

# **Styles**

Template of a report containing a list of customers with address, contact person and phone. Different styles are applied to even and odd rows to make easier to view the report.

### Step 1

Create new project in Microsoft Visual Studio. Select New\Project from the main menu.

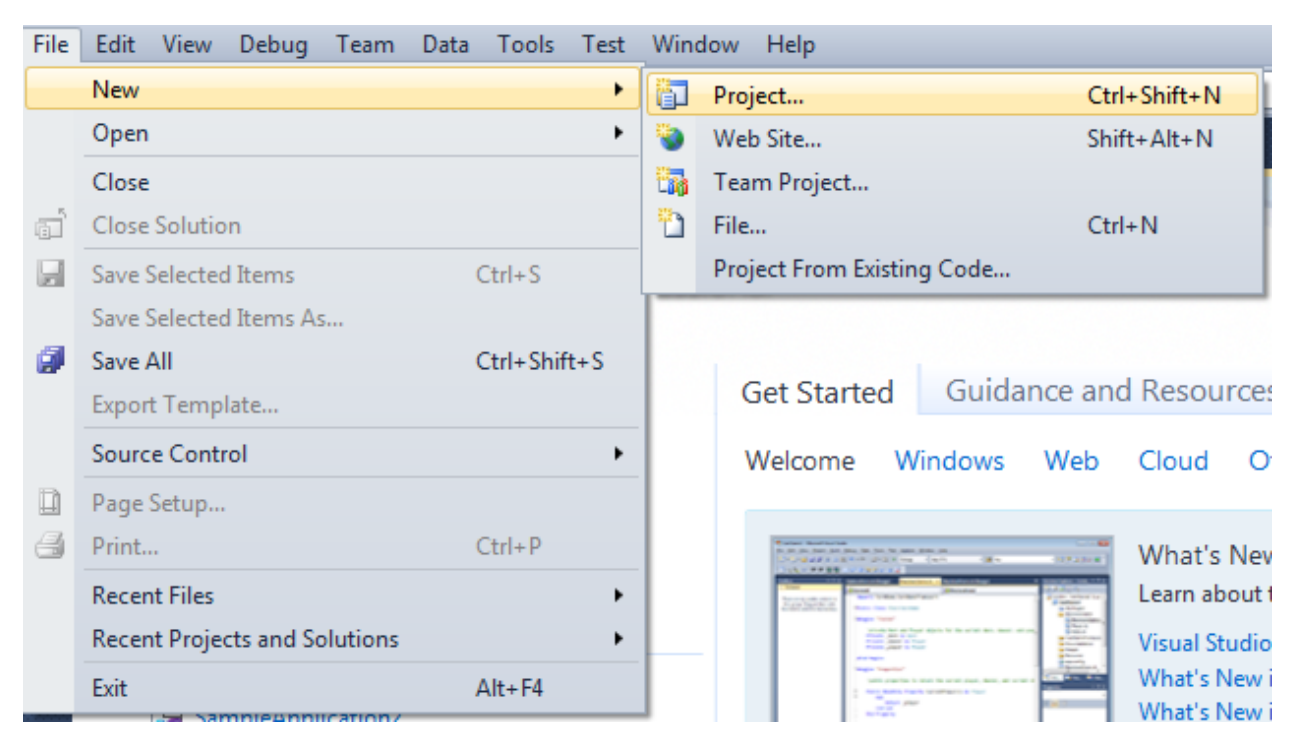

Select Windows Forms Application, set project name – "Style", set directory to save the project to.

| New Project                                              |       |                         |                                        |           | ? <b>×</b>                                                                    |
|----------------------------------------------------------|-------|-------------------------|----------------------------------------|-----------|-------------------------------------------------------------------------------|
| Recent Templates                                         |       | .NET Fra                | mework 4 🔹 Sort by: Default            | ■ ■ ■     | Search Installed Templates                                                    |
| Installed Templates                                      |       | <b></b> ¢#              | Windows Forms Application              | Visual C# | Type: Visual C#<br>A project for creating an application with a               |
| Windows<br>Web                                           |       | <b>**</b>               | WPF Application                        | Visual C# | Windows Forms user interface                                                  |
| ▷ Office<br>Cloud                                        |       |                         | Console Application                    | Visual C# |                                                                               |
| Reporting<br>▶ SharePoint<br>Silverlight                 |       | rc‡                     | Class Library                          | Visual C# |                                                                               |
| Test<br>WCF                                              |       | <sup>∞</sup> c≉         | WPF Browser Application                | Visual C# |                                                                               |
| Workflow Other Languages                                 |       | C#                      | Empty Project                          | Visual C# |                                                                               |
| <ul> <li>Other Project Type</li> <li>Database</li> </ul> | es    | <b>_</b> c <sup>#</sup> | Windows Service                        | Visual C# |                                                                               |
| Test Projects Online Templates                           |       | •0                      | WPF Custom Control Library             | Visual C# |                                                                               |
|                                                          |       | <b>•</b> C <sup>#</sup> | WPF User Control Library               | Visual C# |                                                                               |
|                                                          |       | <mark>≣</mark> C‡       | Windows Forms Control Library          | Visual C# |                                                                               |
|                                                          |       |                         |                                        |           |                                                                               |
| Name:                                                    | Style |                         |                                        |           |                                                                               |
| Location:                                                | c:\   |                         | \documents\visual studio 2010\Projects | •         | Browse                                                                        |
| Solution name:                                           | Style |                         |                                        |           | <ul><li>Create directory for solution</li><li>Add to source control</li></ul> |
|                                                          |       |                         |                                        |           | OK Cancel                                                                     |
|                                                          |       |                         |                                        |           |                                                                               |

Change the project properties. Select the Project\Style Properties... item in the main menu.

| oo S                          | tyl                   | e - N                   | licrosof                                                                                                    | t Visua | al St                                         | tudio (A                                                                                                 | dministra                                                                              | ator)                  |      |                                          |                                |
|-------------------------------|-----------------------|-------------------------|----------------------------------------------------------------------------------------------------|---------|-----------------------------------------------|----------------------------------------------------------------------------------------------------|----------------------------------------------------------------------------------------|------------------------|------|------------------------------------------|--------------------------------|
| File                          | E                     | dit                     | View                                                                                                    | Proje   | ect                                           | Build                                                                                                    | Debug                                                                                  | Team                   | Data | Format                                   | Tools                          |
| Fi 🛄 💀 👔 Data Sources 🔆 Toolb | [<br>] -<br>] -<br>Fo | idit<br>Èi<br>*⊳<br>rm1 | View  View  Control  Control | Proje   | Ad<br>Ad<br>Ad<br>Ad<br>Ad<br>Ad<br>Exc<br>Sh | Build<br>Id Wind<br>Id User (<br>Id Comp<br>Id Class.<br>Id New I<br>Id Existin<br>clude Fri<br>ow All F | Debug<br>ows Form<br>Control<br>oonent<br>item<br>ng Item<br>om Projec<br>iles<br>ence | Team<br>h              | Data | Format<br>Shift+A<br>Ctrl+Shi<br>Shift+A | Tools<br>lt+C<br>ift+A<br>lt+A |
| x                             |                       |                         |                                                                                                    | ÷7      | Ad<br>Set<br>Re<br>Sty                        | ld Servic<br>t as Stari<br>fresh Pro<br><mark>/le Prop</mark>                                            | e Referer<br>tUp Proje<br>oject Too<br><mark>erties</mark>                             | ice<br>ct<br>Ibox Iten | ns   |                                          |                                |

Select the Target framework\.NET Framework4 item in the Application tab.

| Application     | Configuration: N/A                                      |
|-----------------|---------------------------------------------------------|
| Build           |                                                         |
| Build Events    | Assembly name:                                          |
| Dund Events     | SimpleReport                                            |
| Debug           | Target framework:                                       |
| Resources       | .NET Framework 4 Client Profile                         |
| Services        | .NET Framework 2.0<br>.NET Framework 3.0                |
| Settings        | .NET Framework 3.5<br>.NET Framework 3.5 Client Profile |
| Reference Paths | .NET Framework 4 Client Profile                         |
|                 | · · · · ·                                               |

Press the "Yes" button in the opened window.

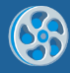

| Target Fran | mework Change                                                                                                    |
|-------------|----------------------------------------------------------------------------------------------------|
| ?           | Changing the Target Framework requires that the current project be<br>closed and then reopened.<br>Any unsaved changes within the project will be automatically saved.<br>Changing Target Framework may require manual modification of<br>project files in order to build.<br>Are you sure you want to change the Target Framework for this project? |
|             | Yes No Help                                                                                                    |

Open main form of the application by double click on the "Form1.cs" in the Solution Explorer.

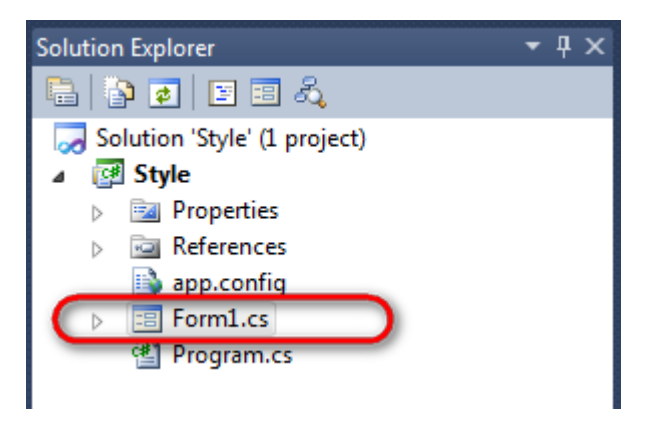

Click "DataSet" element on the Toolbox and place DataSet onto the form.

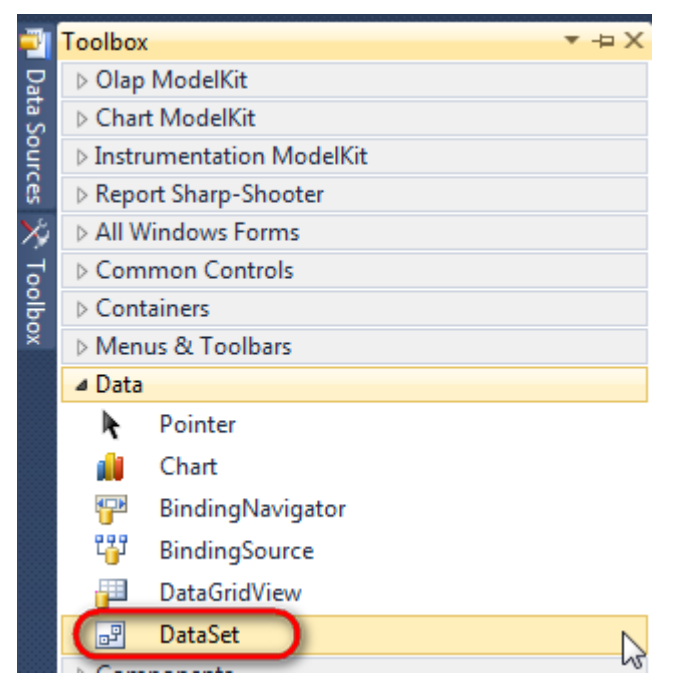

Select "Untyped dataset", click "OK"

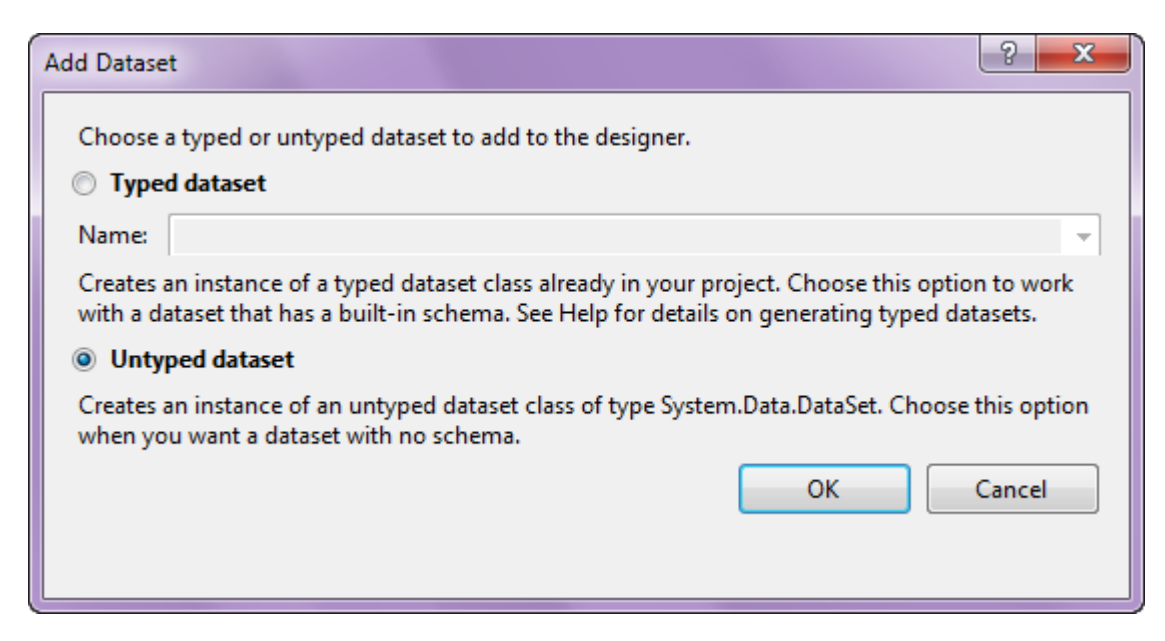

The component is available in the lower part of the window.

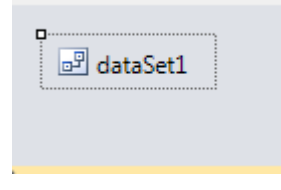

#### Step 4

Select dataSet1 in the form editor. On the property grid, select Tables property, click button  $\Box$  in order to open property editor.

| Pro                                                                 | perties                        | <b>→</b> Ĥ   | × |  |  |  |  |  |
|---------------------------------------------------------------------|--------------------------------|--------------|---|--|--|--|--|--|
| dat                                                                 | dataSet1 System.Data.DataSet 🔹 |              |   |  |  |  |  |  |
| •                                                                   | 2≣ 2↓ 🔲 🖋 🖾                    |              |   |  |  |  |  |  |
|                                                                     | Namespace                      |              | * |  |  |  |  |  |
|                                                                     | Prefix                         |              |   |  |  |  |  |  |
|                                                                     | Relations                      | (Collection) |   |  |  |  |  |  |
|                                                                     | Tables                         | (Collection) |   |  |  |  |  |  |
| 4                                                                   | Design                         | N1           |   |  |  |  |  |  |
|                                                                     | (Name)                         | dataSet1     |   |  |  |  |  |  |
|                                                                     | GenerateMemb                   | True         | - |  |  |  |  |  |
|                                                                     | Modifiers                      | Private      | - |  |  |  |  |  |
| 4                                                                   | Misc                           |              |   |  |  |  |  |  |
|                                                                     | EnforceConstrai                | True         |   |  |  |  |  |  |
|                                                                     | RemotingForma                  | Xml          | - |  |  |  |  |  |
| Tables<br>The collection that holds the tables for<br>this DataSet. |                                |              |   |  |  |  |  |  |

Click "Add" in order to add table. Set property TableName = Customers.

| Tables Collection Editor |   |                  |                     |              | 8 |
|--------------------------|---|------------------|---------------------|--------------|---|
| Members:                 |   | Cus              | tomers Properties:  |              |   |
| 0 Customers              |   | ⊿                | Data                |              |   |
|                          |   | $\triangleright$ | (ApplicationSetting |              |   |
|                          |   |                  | Columns             | (Collection) |   |
|                          |   |                  | Constraints         | (Collection) |   |
|                          |   |                  | DisplayExpression   |              |   |
|                          |   |                  | MinimumCapacity     | 50           |   |
|                          |   |                  | Namespace           |              |   |
|                          |   |                  | Prefix              |              |   |
|                          |   |                  | PrimaryKey          | DataColumn[] | - |
|                          |   |                  | TableName           | Customers    |   |
|                          |   | ۵                | Design              |              |   |
|                          |   |                  | (Name)              | dataTable1   |   |
|                          | × |                  | GenerateMember      | True         |   |
|                          |   |                  | Modifiers           | Private      |   |
| Add                      |   | Δ                | Misc                |              |   |

Select Columns property, click button  $\overline{\mbox{lm}}$  in order to open property editor.

| Tables Collection Editor |    |     |                      |              | ? ×   |
|--------------------------|----|-----|----------------------|--------------|-------|
| Members:                 |    | Cus | tomers Properties:   |              |       |
| 0 Customers              |    | ۵   | Data                 |              | *     |
|                          |    | Þ   | (ApplicationSetting: |              |       |
|                          |    | (   | Columns              | (Collection) | )     |
|                          |    |     | Constraints          | (Collection) |       |
|                          |    |     | DisplayExpression    |              |       |
|                          |    |     | MinimumCapacity      | 50           |       |
|                          |    |     | Namespace            |              | E     |
|                          |    |     | Prefix               |              |       |
|                          |    |     | PrimaryKey           | DataColumn[] |       |
|                          |    |     | TableName            | Customers    |       |
|                          |    | ۵   | Design               |              |       |
|                          |    |     | (Name)               | dataTable1   |       |
|                          | X  |     | GenerateMember       | True         |       |
|                          | •• |     | Modifiers            | Private      |       |
| Add                      |    | ۵   | Misc                 |              | -     |
|                          |    |     |                      |              | Close |

Click "Add" to add a new column. Add four columns. Set ColumnName property to "CompanyName", "Address", "ContactName", "Phone" correspondingly.

| olumns Collection Editor |   |                  |                      | L.                |  |
|--------------------------|---|------------------|----------------------|-------------------|--|
| Members:                 |   | Pho              | one Properties:      |                   |  |
| 0 CompanyName            |   | ۵                | Data                 |                   |  |
| 1 Address                |   | $\triangleright$ | (ApplicationSetting: |                   |  |
| 2 ContactName            |   |                  | AllowDBNull          | True              |  |
| 3 Phone                  |   |                  | AutoIncrement        | False             |  |
|                          |   |                  | AutoIncrementSeed    | 0                 |  |
|                          |   |                  | AutoIncrementStep    | 1                 |  |
|                          |   |                  | Caption              | Phone             |  |
|                          |   | (                | ColumnName           | Phone             |  |
|                          |   |                  | DataType             | System.String     |  |
|                          |   |                  | DateTimeMode         | UnspecifiedLocal  |  |
|                          |   |                  | DefaultValue         | <dbnull></dbnull> |  |
|                          |   |                  | Expression           |                   |  |
|                          | X |                  | MaxLength            | -1                |  |
|                          |   |                  | Namespace            |                   |  |
| Add                      |   |                  | Prefix               |                   |  |

Right click on the form and select "View Code" in the context menu to view code.

| Form1.cs [Design]* | × |               |        |
|--------------------|---|---------------|--------|
| 🖳 Form1            |   |               |        |
|                    |   | View Code     | F7     |
|                    | • | Lock Controls | 15     |
|                    |   | Paste         | Ctrl+V |
|                    | 1 | Properties    |        |
|                    |   | 0             |        |

Add the following code to the class constructor in order to fill data source.

```
public Form1()
{
    InitializeComponent();
    DataRow row = dataTable1.NewRow();
    row["CompanyName"] = "Alfreds Futterkiste";
```

```
row["Address"] = "Obere Str. 57";
row["ContactName"] = "Maria Anders";
row["Phone"] = "030-0074321";
dataTable1.Rows.Add(row);
row = dataTable1.NewRow();
row["CompanyName"] = "Ana Trujillo Emparedados y helados";
row["Address"] = "Avda. de la Constitución 2222";
row["ContactName"] = "Ana Trujillo";
row["Phone"] = "(5) 555-4729";
dataTable1.Rows.Add(row);
row = dataTable1.NewRow();
row["CompanyName"] = "Ernst Handel";
row["Address"] = "Kirchqasse 6";
row["ContactName"] = "Roland Mendel";
row["Phone"] = "7675-3425";
dataTable1.Rows.Add(row);
row = dataTable1.NewRow();
row["CompanyName"] = "Toms Spezialitäten";
row["Address"] = "Luisenstr. 48";
row["ContactName"] = "Karin Josephs";
row["Phone"] = "0251-031259";
dataTable1.Rows.Add(row);
```

}

Get back to the application form by clicking the "Form1.cs[Design]" tab.

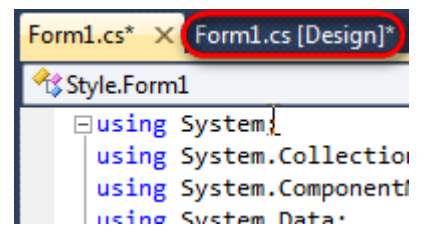

Click on the "ReportManager" on the Toolbox and place this component onto the form. This component is designed to store collections of report templates and data sources.

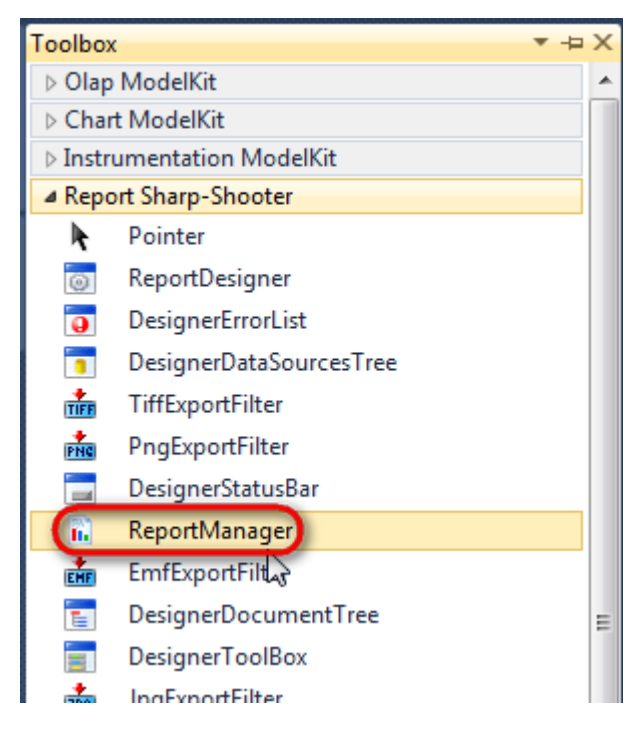

The component is available in the lower part of the window.

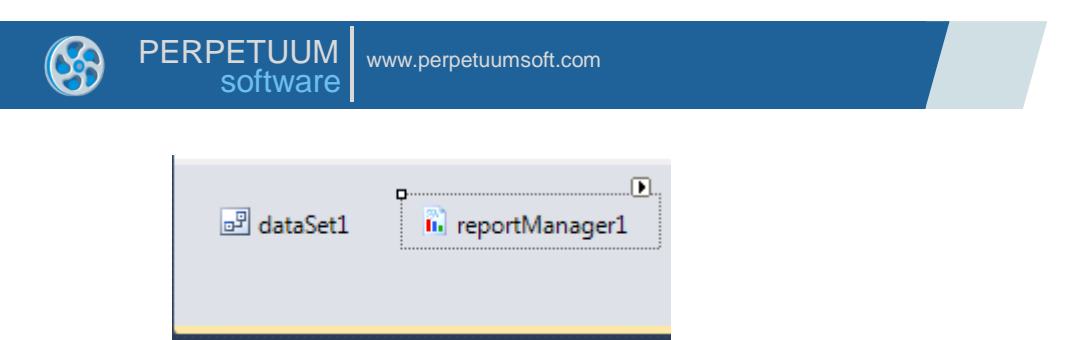

On the property grid, initialize OwnerForm property of the ReportManager by selecting the form it is located on.

| Prop             | perties        | <b>→</b> ‡         | × |
|------------------|----------------|--------------------|---|
| гер              | ortManager1 P  | erpetuumSoft.Repo  | • |
| •                | <b>≵</b> ↓ 🔲 🥖 |                    |   |
|                  | DataSources    | Objects            | * |
| 4                | Design         |                    |   |
|                  | (Name)         | reportManager1     |   |
|                  | GenerateMemb   | True               |   |
|                  | Modifiers      | Private            |   |
| 4                | Misc           |                    | Ξ |
|                  | About          | (c) 2002-2011 Perp |   |
| $\triangleright$ | OwnerForm      | Form1 💌            | ) |
| -                | Reports        | (Collection)       | - |

#### **Step 9**

Double click on ReportManager to open ReportManager editor.

| Form1.cs Form1.cs [ | Design] × | Z           |           |              |   |           |   |
|---------------------|-----------|-------------|-----------|--------------|---|-----------|---|
|                     |           | ReportManag | er editor |              |   |           | l |
|                     |           |             |           |              |   |           |   |
|                     | -         | ß           |           |              |   |           |   |
|                     |           |             |           |              |   |           |   |
|                     |           |             |           |              |   | <br>      |   |
|                     |           | Add         | Delete    | Run Designer | ] |           |   |
|                     |           | L           |           |              |   | OK Cancel |   |

Go to "Data sources" tab, click "Add", set data source name – "Customers", select data source value – "dataSet1.Customers".

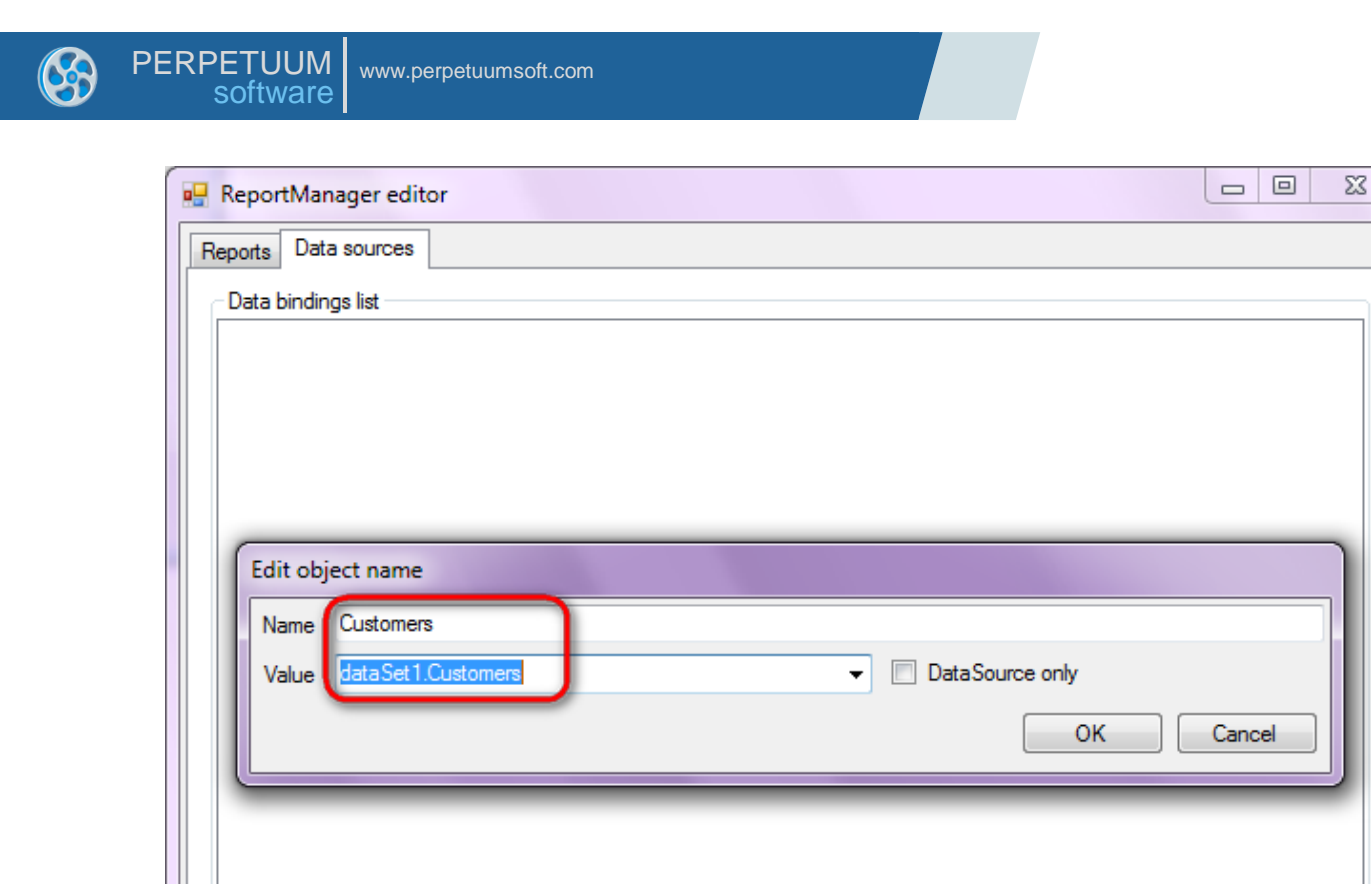

Add

Edit

Go to "Reports" tab, click "Add" and select "InlineReportSlot".

Delete

OK

Cancel

| Form1.cs [Design]* × |                      |                       |           |
|----------------------|----------------------|-----------------------|-----------|
| 🖳 Form1              |                      |                       |           |
|                      |                      |                       |           |
|                      | ReportManager editor |                       |           |
|                      |                      | <mark>?≣ </mark> 2↓ 🖻 |           |
|                      |                      |                       |           |
|                      |                      |                       |           |
|                      |                      |                       |           |
|                      |                      |                       |           |
|                      |                      |                       |           |
|                      |                      |                       |           |
|                      |                      |                       |           |
|                      |                      |                       |           |
|                      |                      |                       |           |
|                      | Add Delete           | Run Designer          |           |
|                      | FileReportSlot       |                       | OK Cancel |
|                      | UrlReportSlot        | ×                     |           |
|                      | L                    | _                     |           |

6

Set name of the report in the property ReportName – "List". Click "Run Designer" in order to open template editor - Report Designer.

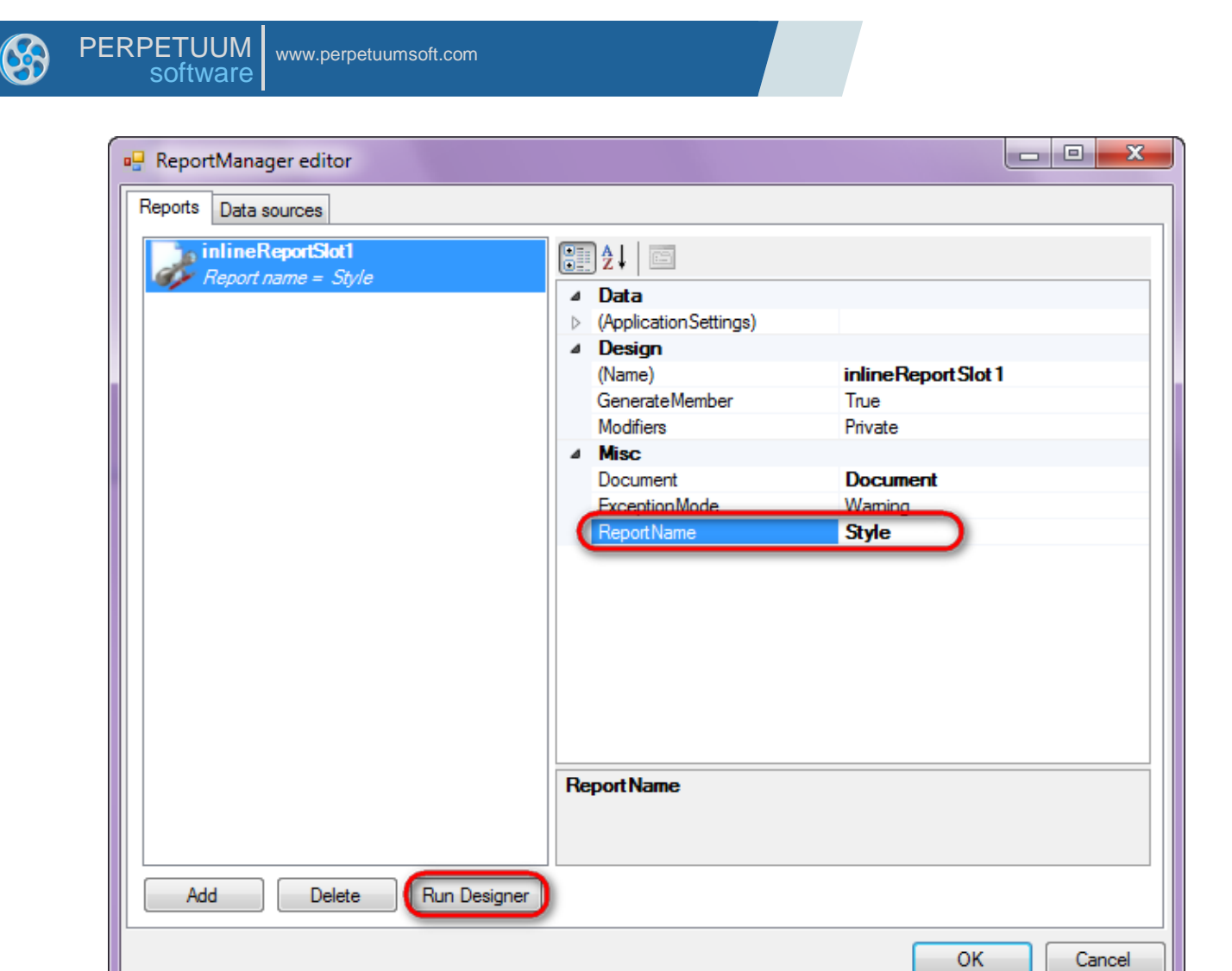

Create new empty template – select File\New from the main menu.

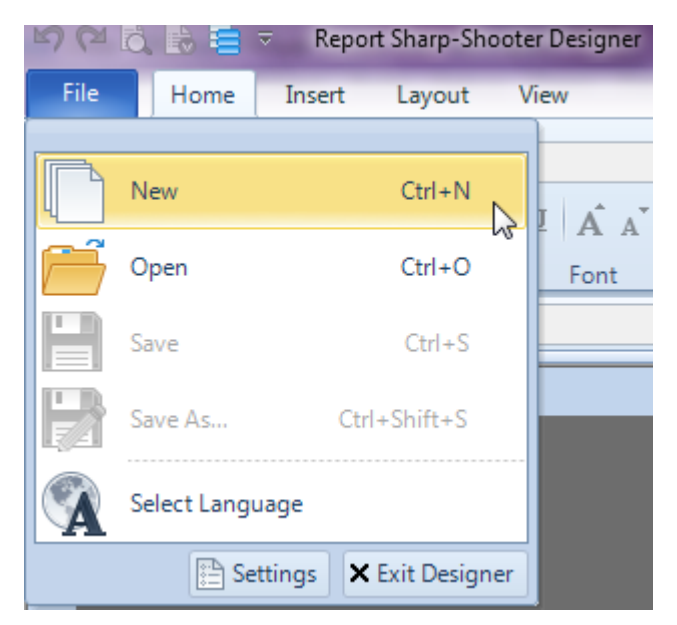

Select "Blank Report" in the Wizards Gallery and click "OK".

| 6 | PERPETUUM www.perpetuumsoft.com software |        |
|---|------------------------------------------|--------|
|   |                                          |        |
|   | 📴 Wizards Gallery                        | 23     |
|   | New Saved                                |        |
|   | Blank Report                             |        |
|   | Standard Report                          |        |
|   | Pivot table Report                       |        |
|   |                                          |        |
|   |                                          |        |
|   |                                          |        |
|   |                                          |        |
|   | Load from file OK                        | Cancel |
|   |                                          |        |

Click the "Properties" tab of the tool window in the right part of the designer.

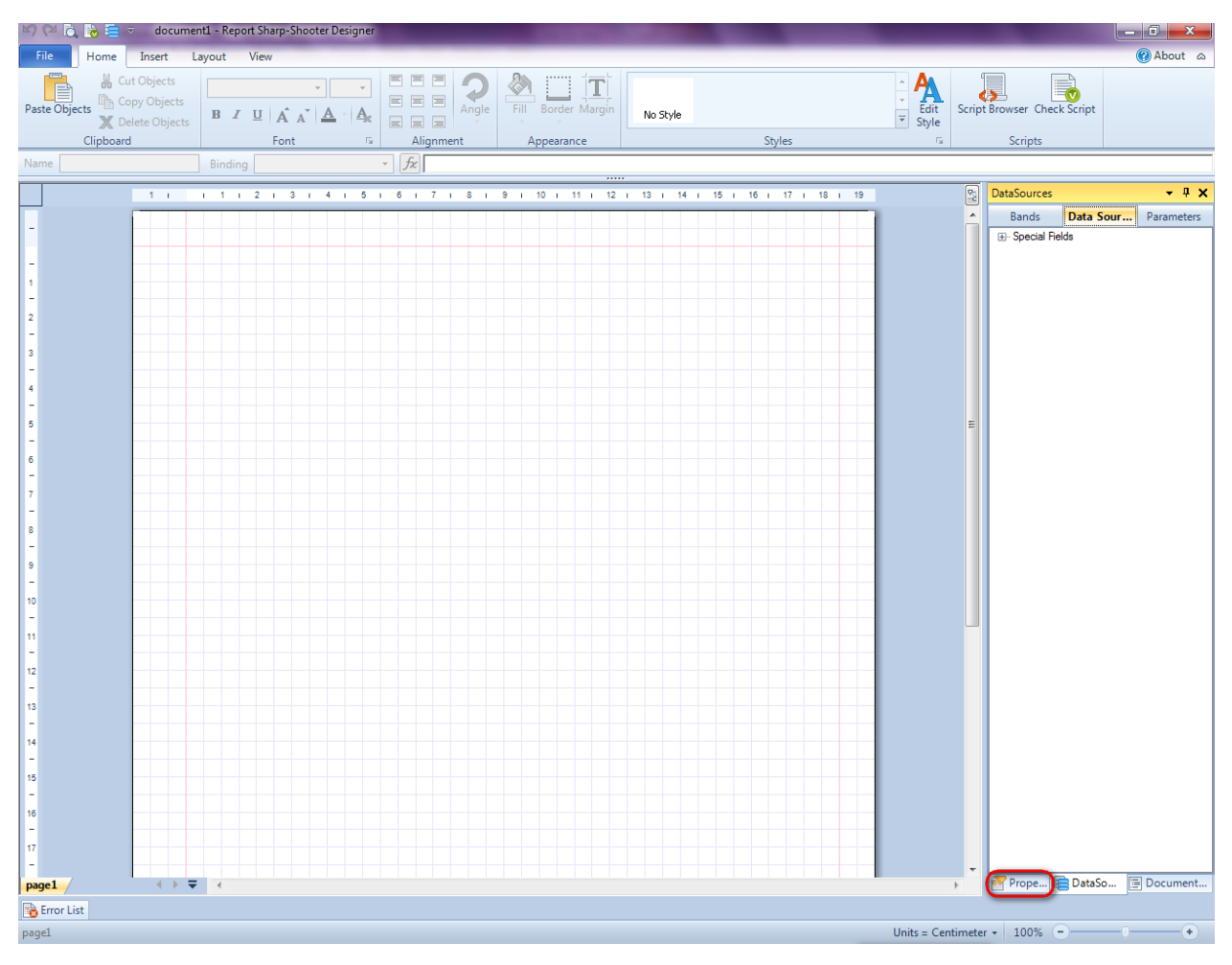

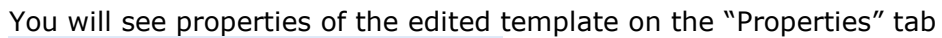

| Pro               | perties                                                | <b>→</b> Å ×                                         |
|-------------------|--------------------------------------------------------|------------------------------------------------------|
| doc               | um gt1 Docum                                           | ent 🔹                                                |
|                   | ]⊉↓ 🖻                                                  |                                                      |
| 4                 | Appearance                                             |                                                      |
| ⊳                 | GraphicsSettings                                       | PerpetuumSoft.Reporting.                             |
|                   | MasterReport                                           |                                                      |
|                   | ShowObjectBour                                         | True                                                 |
| ۵                 | Behaviour                                              |                                                      |
|                   | DoublePass                                             | False                                                |
|                   | InvalidRenderLer                                       | ThrowException                                       |
| ۵                 | Design                                                 |                                                      |
|                   | Name                                                   | document 1                                           |
| 4                 | Grid Settings                                          |                                                      |
|                   | GridStep                                               | 0,5 cm                                               |
|                   | ShowGrid                                               | True                                                 |
|                   | SnapToGrid                                             | True                                                 |
| ۵                 | Misc                                                   |                                                      |
|                   | DataSources                                            | (Collection)                                         |
|                   | Delete EmptyPage                                       | False                                                |
|                   | Description                                            |                                                      |
|                   | MetricUnit                                             | Centimeter                                           |
|                   | Parameters                                             | (Collection)                                         |
|                   | Title                                                  |                                                      |
| 4                 | Render                                                 |                                                      |
|                   | StyleSheet                                             |                                                      |
| 4                 | Script                                                 |                                                      |
|                   | CommonScript                                           |                                                      |
|                   | CompilerVersion                                        |                                                      |
|                   | CustomLanguage                                         |                                                      |
|                   | GenerateScript                                         |                                                      |
|                   | Imports                                                |                                                      |
|                   | ScriptLanguage                                         | VisualBasicNET                                       |
|                   |                                                        |                                                      |
| Co<br>Det<br>Allo | mmonScript<br>termines code of th<br>ws you to declare | e main script sections.<br>global script variables a |
| <b>***</b>        | riope                                                  | Boom Document                                        |

Set property ScriptLanguage = CSharp.

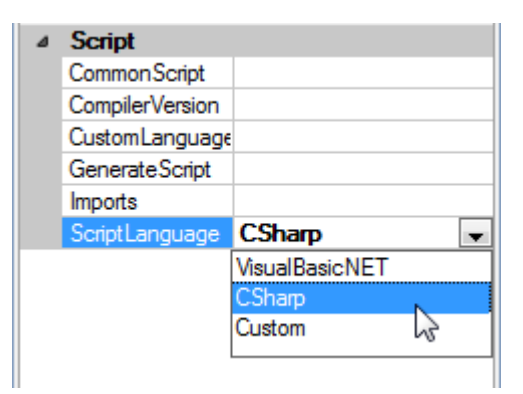

Press "DataBand" button on the Insert tab in the group Container.

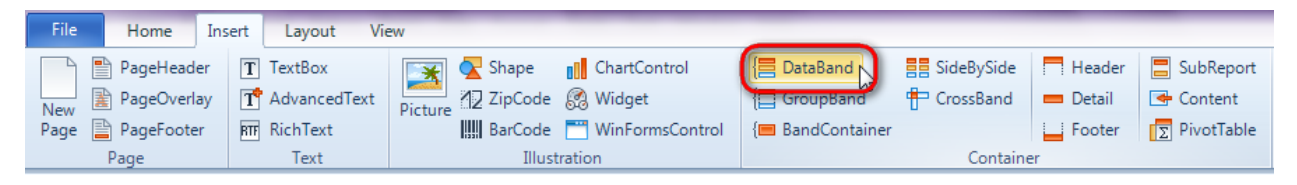

Click on the template area to add DataBand band to the template.

Set data source in the property DataSource = Customers.

| 17 i 18 i  | 19 🕎 | Properties 🔹                         | ņ | × |
|------------|------|--------------------------------------|---|---|
|            | Â    | dataBand1 DataBand                   |   | • |
|            |      | Appearance     StyleName     ToolTip |   |   |
|            | _    | Data     DataSource     Customers    |   | • |
| (none)<br> |      |                                      |   |   |

#### Step 15

Press the "Edit Style" button in the Home tab in the group Styles.

| File Home Insert La                        | ayout View    |           |                    |          |                                                               |
|--------------------------------------------|---------------|-----------|--------------------|----------|---------------------------------------------------------------|
| Paste Objects Paste Objects Delete Objects | B Z U A A A A |           | Fill Border Margin | No Style | <ul> <li>▲</li> <li>▲</li> <li>Edit</li> <li>Style</li> </ul> |
| Clipboard                                  | Font 5        | Alignment | Appearance         | Styles   | 6                                                             |

Click the 🕂 button to add a new style in the Style Sheet Editor. Set Name = EvenLine.

| 🕎 Style Sheet Editor             | X                                                                                                    |
|----------------------------------|----------------------------------------------------------------------------------------------------|
| Styles<br>AaBbCcDdEe<br>Eventine | Properties         Image: State State S |
|                                  | Name<br>Determines name of the given style.                                                                                                    |
|                                  | OK Cancel                                                                                                    |

Select the Fill property, click the  $\boxed{}$  button to open the fill editor. Select SolidFill; press the "Color" button. Select the "More Colors..." item in the appeared combo box.

| 🕎 Style Sheet Editor                                                                                                   | 23 |
|----------------------------------------------------------------------------------------------------|----|
| Styles Properties                                                                                                    |    |
| AaBbCcDdEe<br>EvenLine                                                                                                 |    |
| T<br>Color<br>Color<br>Transparency<br>Theme Colors<br>Theme Colors<br>Standard Colors<br>Recent Colors<br>More Colors |    |
| OK Cancel                                                                                                    | )  |

Enter the following values in the Color editor window: Red = 255, Green = 128, Blue = 192. Press "Ok".

| Color                   |             |                | 23         |
|-------------------------|-------------|----------------|------------|
| Basic colors:           |             |                |            |
|                         |             |                |            |
|                         |             |                |            |
|                         |             |                |            |
|                         |             |                |            |
|                         |             |                |            |
|                         |             |                |            |
| Custom colors:          |             |                |            |
|                         |             | Hue: 220       | Red: 255   |
|                         |             | Sat: 240       | Green: 128 |
| Define Custom Colors >> | Color Solid | Lum: 180       | Blue: 192  |
| OK Cancel               | A           | dd to Custom ( | Colors     |

Set the TextFill property in the same way.

Add one more style. Set Name = OddLine. Set the Fill and TextFill properties different from the EvenLine.

| 🕎 Style Sheet Editor | X                                                                                                    |
|----------------------|----------------------------------------------------------------------------------------------------|
| Styles               | Properties<br>↓ ↓ □<br>↓ ↓ □<br>↓ ↓ □<br>↓ ↓ ↓ □<br>↓ ↓ ↓ □<br>↓ ↓ ↓ □<br>↓ ↓ ↓ ↓ □<br>↓ ↓ ↓ ↓ ↓ ↓ ↓ ↓ ↓ ↓ ↓ ↓ ↓ ↓ ↓ ↓ ↓ ↓ ↓ |
|                      | Determines the text fill pattern defined by the style.                                                                       |
|                      | OK Cancel                                                                                                    |

### Step 16

Press the "Detail" button in the Insert tab in the group Container.

| File   | Home      | Insert | Layout Vie   | ew      |                |                 |                     |             |          |             |
|--------|-----------|--------|--------------|---------|----------------|-----------------|---------------------|-------------|----------|-------------|
|        | PageHead  | er T   | TextBox      | *       | <u> S</u> hape | ChartControl    | { <b>⊟</b> DataBand | SideBySide  | Header   | 📕 SubReport |
| New 🖥  | PageOverl | ay T   | AdvancedText | Picture | ✓ZipCode       | 🧟 Widget        | 🔚 GroupBand         | 🖶 CrossBand | 😑 Detail | 🗲 Content   |
| Page 🚪 | PageFoote | er RTF | RichText     |         | BarCode        | WinFormsControl | { BandContainer     |             | Footer   | PivotTable  |
|        | Page      |        | Text         |         | Illust         | ration          | Container           |             |          |             |

Click on the DataBand area to add Detail band inside DataBand.

| File Home Insert L                                                                   | ayout View          |                   |             |                    |                          |              |                      |
|--------------------------------------------------------------------------------------|---------------------|-------------------|-------------|--------------------|--------------------------|--------------|----------------------|
| Paste Objects<br>A Copy Objects<br>M Cut Objects<br>Copy Objects<br>M Delete Objects | B I U Â Ă           | <u>A</u> <u>A</u> | E E E Angle | Fill Border Margin | AaBbCe<br>EvenLine AaBbC | 2            | ÷ A<br>Edit<br>Style |
| Clipboard                                                                            | Font                | Es.               | Alignment   | Appearance         |                          | Styles       | Fai                  |
| Name page1                                                                           | Binding StyleName   |                   | fz          |                    |                          |              |                      |
|                                                                                      |                     |                   |             |                    | ••                       |              |                      |
| 1 1 1 1 1                                                                            | 2   3   4           | 5 1 6             | 17181       | 9 i 10 i 11 i      | 12   13   14             | 15 i 16 i 17 | i 18 i 19 💆          |
|                                                                                      |                     |                   |             |                    |                          |              | -                    |
| dataBand1:DataBand Data                                                              | aSource = Customers |                   |             |                    |                          |              |                      |
| detail1:Detail                                                                       |                     |                   |             |                    |                          |              |                      |
| -                                                                                    |                     |                   |             |                    |                          |              |                      |
| 1                                                                                    |                     |                   |             |                    |                          |              |                      |
| end of dataBand1                                                                     |                     |                   |             |                    |                          |              |                      |
| 2                                                                                    |                     |                   |             |                    |                          |              |                      |
| -                                                                                    |                     |                   |             |                    |                          |              |                      |
| 3                                                                                    |                     |                   | 2           |                    |                          |              | E                    |
|                                                                                      |                     |                   |             |                    |                          |              |                      |

Select dataBand1 DataBand in the combo box in the "Properties" type.

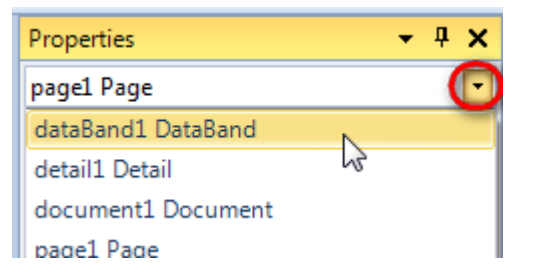

Click the "Bindings" button in the "Properties" tab, set the StyleName property: StyleName = dataBand1.LineNumber % 2 == 0 ? "EvenLine" : "OddLine".

| 2        | 1     | 3 і      | 4      | 6     | 16   | 1    | 7 1  | 8   | 1.9   | ı 10   | ) i  | 11 i   | 12 1 | 13 | i 14 | ŧ i | 15 | 16 | i 17 i | 18                                                                | i 10                                                       | 9        |     | Properties   |         | •          | ά×     |
|----------|-------|----------|--------|-------|------|------|------|-----|-------|--------|------|--------|------|----|------|-----|----|----|--------|-------------------------------------------------------------------|------------------------------------------------------------|----------|-----|--------------|---------|------------|--------|
| _        |       | _        |        |       |      |      |      |     |       |        |      |        |      |    |      |     |    |    |        |                                                                   |                                                            |          |     | dataBand1 D  | ataBand |            | •      |
| .a50     | urce  | = Cus    | tomers |       |      |      |      | -   | 0     |        |      | 1 1    | _    |    |      | _   | _  |    |        |                                                                   |                                                            | -        |     | 4 Appeara    | nce     | Pand1 Line | Marrie |
| <b>B</b> | Scrip | t Editor |        |       |      |      |      |     |       |        |      |        |      |    |      |     |    |    |        |                                                                   |                                                            |          |     | Stylervan    | e ual   |            | 23     |
| 1        | Ę     | data     | Band1  | LineN | umbe | er % | 2 == | 0 ? | "Ever | nLine" | : "( | OddLir | ie"  |    |      |     |    |    | Script | Editor                                                            | r ——                                                       |          |     |              |         |            |        |
|          |       |          |        |       |      |      |      |     |       |        |      |        |      |    |      |     |    |    |        | Ban                                                               | ds                                                         | -        | [   | Data Sources | F       | arameters  |        |
|          |       |          |        |       |      |      |      |     |       |        |      |        |      |    |      |     |    |    |        | ataBan<br>Addr<br>Com<br>Cont<br>Data<br>Line<br>Phor<br>pecial I | d1<br>ress<br>ipanyNa<br>tactNam<br>Number<br>ne<br>Fields | me<br>le |     |              |         |            |        |
|          |       |          |        |       |      |      |      |     |       |        |      |        |      |    |      |     |    |    |        |                                                                   |                                                            |          | Cod | e Snippets   | ОК      | Canc       | :el    |

### Step 17

Go to "DataSources" tab.

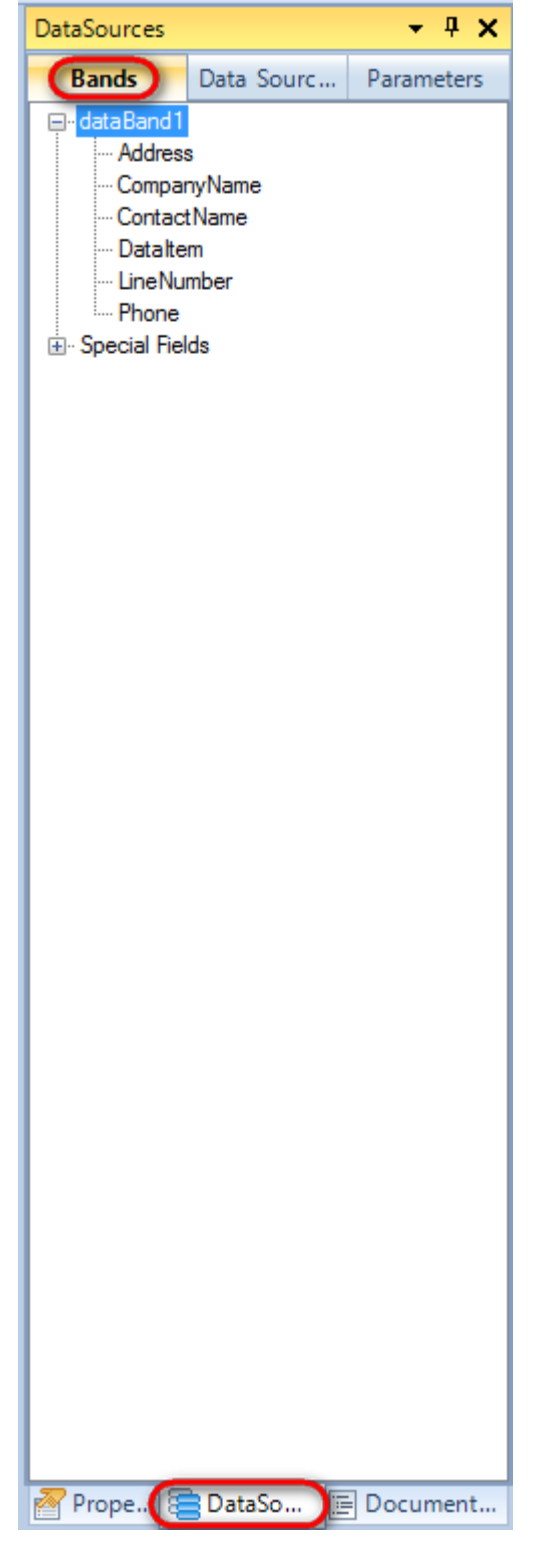

Drag and drop fields "CompanyName", "Address", "ContactName", "Phone" from the dataBand1 tree to the detail1 band. As a result TextBox elements are created. Script loading data from the data source is added to the Value property.

Change size of the elements and located them in the following way:

| dataBand1:DataBand DataSource = Customers                              |                  |              |  |  |  |  |  |  |  |  |  |
|------------------------------------------------------------------------|------------------|--------------|--|--|--|--|--|--|--|--|--|
| detail1:Detail                                                         |                  |              |  |  |  |  |  |  |  |  |  |
| <pre><databand1 <databand1="" <databand1<="" pre=""></databand1></pre> |                  |              |  |  |  |  |  |  |  |  |  |
| ["CompanyName"]>                                                       | ["ContactName"]> | ["Address"]> |  |  |  |  |  |  |  |  |  |
| end of dataBand1                                                       |                  |              |  |  |  |  |  |  |  |  |  |

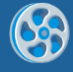

Save template, close Report Designer.

### Step 19

Add code to display report to the class constructor. Write RenderComplited event handler of the InlineReportSlot object.

```
public Form1()
      {
            InitializeComponent();
            DataRow row = dataTable1.NewRow();
            row["CompanyName"] = "Alfreds Futterkiste";
            row["Address"] = "Obere Str. 57";
            row["ContactName"] = "Maria Anders";
            row["Phone"] = "030-0074321";
            dataTable1.Rows.Add(row);
            row = dataTable1.NewRow();
            row["CompanyName"] = "Ana Trujillo Emparedados y helados";
            row["Address"] = "Avda. de la Constitución 2222";
            row["ContactName"] = "Ana Trujillo";
            row["Phone"] = "(5) 555-4729";
            dataTable1.Rows.Add(row);
            row = dataTable1.NewRow();
            row["CompanyName"] = "Ernst Handel";
            row["Address"] = "Kirchgasse 6";
            row["ContactName"] = "Roland Mendel";
            row["Phone"] = "7675 - 3425";
            dataTable1.Rows.Add(row);
            row = dataTable1.NewRow();
            row["CompanyName"] = "Toms Spezialitäten";
            row["Address"] = "Luisenstr. 48";
            row["ContactName"] = "Karin Josephs";
            row["Phone"] = "0251-031259";
            dataTable1.Rows.Add(row);
            inlineReportSlot1.RenderCompleted += new
EventHandler(reportSlot RenderCompleted);
        }
        private void reportSlot RenderCompleted (object sender, EventArgs e)
        {
            using (PerpetuumSoft.Reporting.View.PreviewForm previewForm = new
PerpetuumSoft.Reporting.View.PreviewForm(inlineReportSlot1))
            {
                previewForm.WindowState = FormWindowState.Maximized;
                previewForm.ShowDialog(this);
            }
        }
```

#### Step 20

Add two buttons onto the form (drag and drop "Button" element from the Toolbox onto the form).

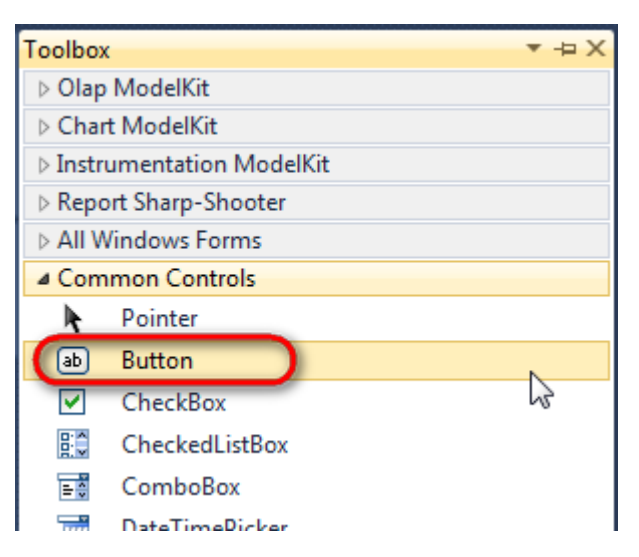

Select Button element on the form, edit Text property on the property grid. Set Text = Template for one button and Text = Report for the other one.

| Properties     | •                  | Ψ×     | Pro | perties                 |              | • ₽ ×   |
|----------------|--------------------|--------|-----|-------------------------|--------------|---------|
| button1 System | m.Windows.Forms.Bu | utto 🗸 | but | t <b>ton2</b> System.Wi | ndows.Forms. | Buttc 🕶 |
| 8≣ 2↓ 💷 :      | / 8                |        |     | <b>≵↓</b> 🔲 🖋           |              |         |
| ImageIndex     | (none)             | ~      |     | ImageIndex              | (none)       | *       |
| ImageKey       | (none)             |        |     | ImageKey                | (none)       |         |
| ImageList      | (none)             |        |     | ImageList               | (none)       |         |
| RightToLeft    | t No               |        |     | RightToLeft             | No           | _       |
| Text           | Template           | -)     | C   | Text                    | Report ]     | -)      |
| TextAlign      | MiddleCenter       | _      |     | TextAlign               | MiddleCenter |         |
| TextImageR     | lelati Overlay     |        |     | TextImageRelati         | Overlay      |         |
| UseMnemo       | nic True           |        |     | UseMnemonic             | True         |         |
| UseVisualSt    | yleB True          |        |     | UseVisualStyleB         | True         |         |
| UseWaitCu      | rsor False         |        |     | UseWaitCursor           | False        |         |

Create Click event handlers for the buttons – double click on the Button element on the form. Add code launching report generation to the event handler. For example, use the following code:

```
private void button1_Click(object sender, EventArgs e)
{
    inlineReportSlot1.DesignTemplate();
}
private void button2_Click(object sender, EventArgs e)
{
    inlineReportSlot1.Prepare();
}
```

#### **Step 21**

Click "Start Debugging" on the Visual Studio toolbar in order to start application.

| File | Edit  | View | Refactor | Project                                 | Build        | Debug     | Team          | Data | Tools | Test | Window | Help |                       |
|------|-------|------|----------|-----------------------------------------|--------------|-----------|---------------|------|-------|------|--------|------|-----------------------|
| 16   | -     | - 🞽  | 🖬 🗊   d  | k 🖻 🛍                                   | <b>) ?</b> . | · (°' - ( | <b>F</b> - E, |      | Debug |      | - 🖄    |      | - 🛛 🖓 🖀 📭 🐼 🏷 🛃 📴 - 🖕 |
|      | - 🔁 👌 | A.   | 17   🛊 🕯 | ) i i i i i i i i i i i i i i i i i i i | 2   🗆        | Ş 📮       | Şi 🗛 🗸        | 23   | -, ,  |      |        |      |                       |

Click the "Report" button in the opened application window.

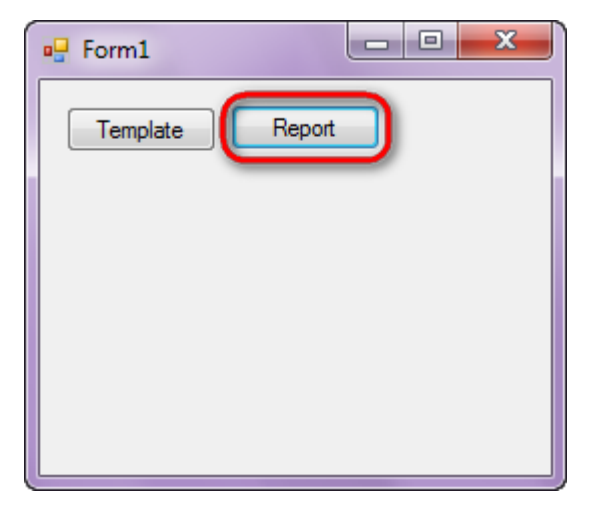

Generated report will open with Report Viewer.

| nentl - Preview report<br>iew Navigate Document Help<br>1 🐌 🔟 🎊 🗟 🛓 🕅 🍭 🍕 🍕 👯 👘 🎆 | 158 % •   🗋 🗮   ∓ ↑ ↓ ±   @ € |                                  | الص)<br>ا    |
|-----------------------------------------------------------------------------------|-------------------------------|----------------------------------|--------------|
| Alfreds Futterkiste                                                               | Maria Anders                  | Obere Str. 57                    | 030-0074321  |
| Ana Trujillo<br>Emparedados y helad                                               | Ana Trujillo                  | Avda. de la<br>Constitución 2222 | (5) 555-4729 |
| Ernst Handel                                                                      | Roland Mendel                 | Kirchgasse 6                     | 7675-3425    |
| Toms Spezialitäten                                                                | Karin Josephs                 | Luisenstr. 48                    | 0251-031259  |
|                                                                                   |                               |                                  |              |
|                                                                                   |                               |                                  |              |

Page 1 of 1 • Zoom 158%

In order to edit template, close Report Viewer and press "Template" on the application form.

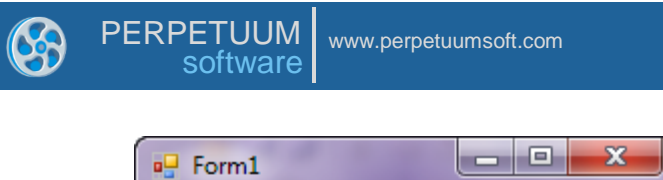

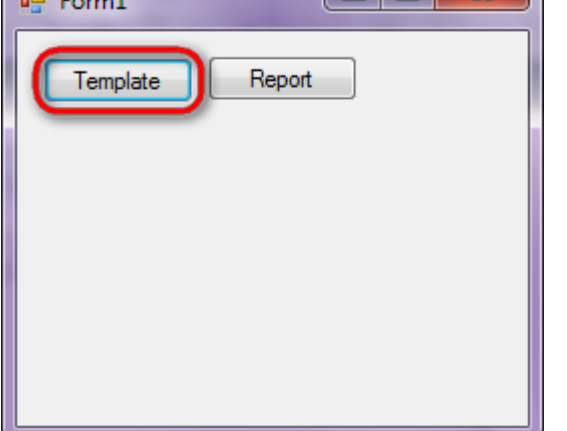

Similar sample in the Samples Center is Scripting & Binding\Odd/Even lines highlighting.

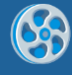

# Sorting

Template of a report containing a list of customers sorted by city and company name.

#### Step 1

Create new project in Microsoft Visual Studio. Select New\Project from the main menu.

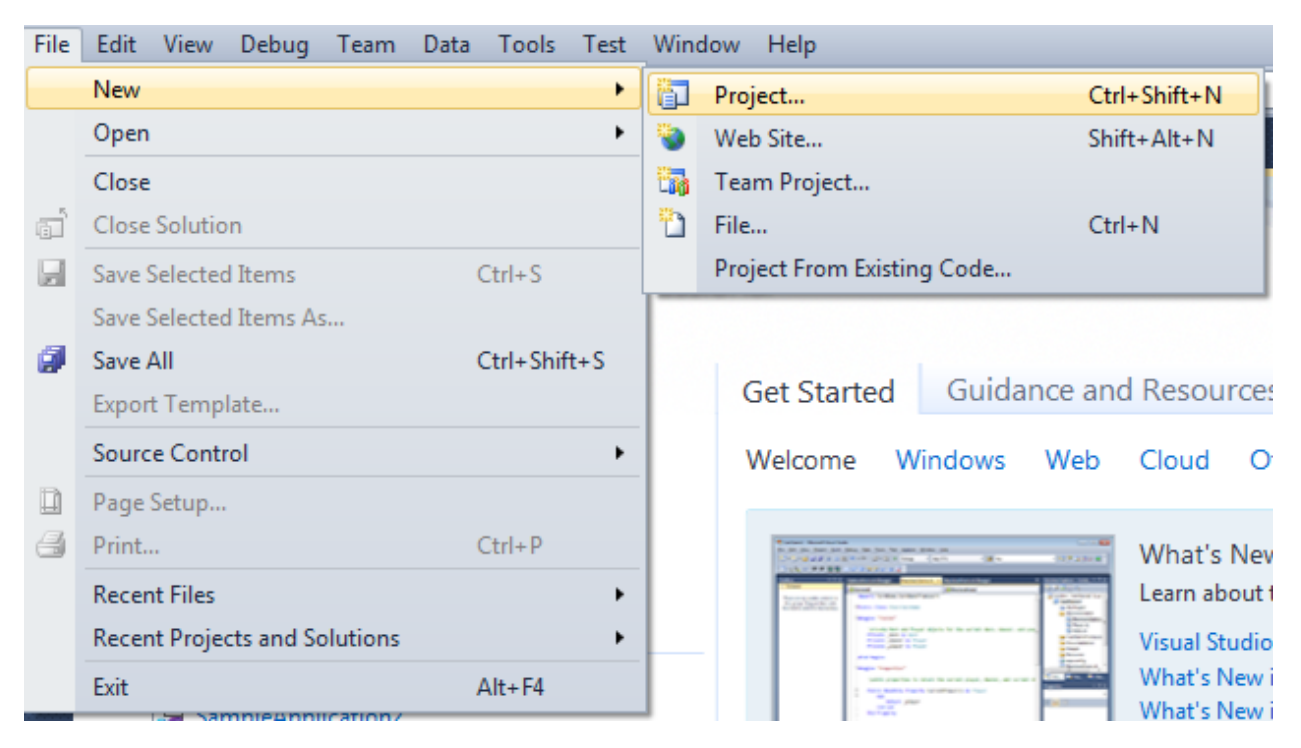

Select Windows Forms Application, set project name – "Sort", set directory to save the project to.

| New Project                                                                    |      |          |                                                               |                                                                                  | ? ×                                                                                             |  |
|--------------------------------------------------------------------------------|------|----------|---------------------------------------------------------------|----------------------------------------------------------------------------------|-------------------------------------------------------------------------------------------------|--|
| Recent Templates                                                               |      | .NET Fra | mework 4   Sort by: Default                                   | ▼ III (III)                                                                      | Search Installed Templates                                                                      |  |
| Installed Templates  ✓ Visual C#  Windows  Web  Office Cloud Reporting         |      |          | Windows Forms Application WPF Application Console Application | Visual C#<br>Visual C#<br>Visual C#                                              | Type: Visual C#<br>A project for creating an application with a<br>Windows Forms user interface |  |
| <ul> <li>SharePoint</li> <li>Silverlight</li> <li>Test</li> <li>WCF</li> </ul> |      | °C#      | Class Library<br>WPF Browser Application                      | Visual C#<br>Visual C#                                                           |                                                                                                 |  |
| Workflow Other Languages Other Project Type                                    | 5    | C#       | Empty Project<br>Windows Service                              | Visual C#<br>Visual C#                                                           |                                                                                                 |  |
| <ul> <li>Database</li> <li>Test Projects</li> <li>Online Templates</li> </ul>  |      |          | WPF Custom Control Library                                    | Visual C#                                                                        |                                                                                                 |  |
|                                                                                |      |          | Windows Forms Control Library                                 | Visual C#                                                                        |                                                                                                 |  |
| Name:                                                                          | Sort | -        |                                                               |                                                                                  |                                                                                                 |  |
| Location:                                                                      | c/   |          | \documents\visual studio 2010\Projects                        | Browse                                                                           |                                                                                                 |  |
| Solution name:                                                                 | Sort |          |                                                               | <ul> <li>Create directory for solution</li> <li>Add to source control</li> </ul> |                                                                                                 |  |
|                                                                                |      |          |                                                               |                                                                                  | OK Cancel                                                                                       |  |

Change the project properties. Select the Project\Sort Properties... item in the main menu.

| 🥪 Sort - Microsoft Visual Studio (Administrator) |      |                                          |       |                                                             |                                                                                                    |                                                                                                    |                 |      |                                |                       |
|--------------------------------------------------|------|------------------------------------------|-------|-------------------------------------------------------------|----------------------------------------------------------------------------------------------------|----------------------------------------------------------------------------------------------------|-----------------|------|--------------------------------|-----------------------|
| File                                             | Edit | View                                     | Proje | ect                                                         | Build                                                                                                    | Debug                                                                                                    | Team            | Data | Format                         | Tools                 |
| File Edit                                        |      | view<br>▼ 🚰<br>A II<br>.cs [Des<br>Form1 |       | Ad<br>Ad<br>Ad<br>Ad<br>Ad<br>Ad<br>Exc<br>Sh<br>Ad<br>Scet | d Wind<br>d Wind<br>d User (<br>d Comp<br>d Class.<br>d Class.<br>d Refer<br>clude Fro<br>ow All F<br>d Refer<br>d Servic<br>t as Star | Debug<br>ows Form<br>Control<br>oonent<br>item<br>item<br>om Projec<br>iles<br>ence<br>ce Referen<br>tUp Proje | team<br>t<br>tt | Data | Shift+A<br>Ctrl+Shi<br>Shift+A | It+C<br>ift+A<br>it+A |
|                                                  |      |                                          | 77    | So                                                          | rt Prope                                                                                                    | oject 100                                                                                                    | ibox iten       | ns   | N                              |                       |
|                                                  |      |                                          |       | 30                                                          | renope                                                                                                    | incom.                                                                                                    |                 |      | N.                             |                       |

Select the Target framework\.NET Framework4 item in the Application tab.

| Application     | Configuration: N/A                                     |  |  |  |  |
|-----------------|--------------------------------------------------------|--|--|--|--|
| Build           |                                                        |  |  |  |  |
| Build Events    | Assembly name:                                         |  |  |  |  |
|                 | SimpleReport                                           |  |  |  |  |
| Debug           | Target framework:                                      |  |  |  |  |
| Resources       | .NET Framework 4 Client Profile                        |  |  |  |  |
| Services        | .NET Framework 2.0<br>.NET Framework 3.0               |  |  |  |  |
| Settings        | .NET Framework 3.5<br>NET Framework 3.5 Client Profile |  |  |  |  |
| Reference Paths | .NET Framework 4 Client Profile                        |  |  |  |  |
|                 |                                                        |  |  |  |  |

Press the "Yes" button in the opened window.

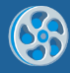

| Target Fran | mework Change                                                                                                    |
|-------------|----------------------------------------------------------------------------------------------------|
| ?           | Changing the Target Framework requires that the current project be<br>closed and then reopened.<br>Any unsaved changes within the project will be automatically saved.<br>Changing Target Framework may require manual modification of<br>project files in order to build.<br>Are you sure you want to change the Target Framework for this project? |
|             | Yes No Help                                                                                                    |

Open main form of the application by double click on the "Form1.cs" in the Solution Explorer.

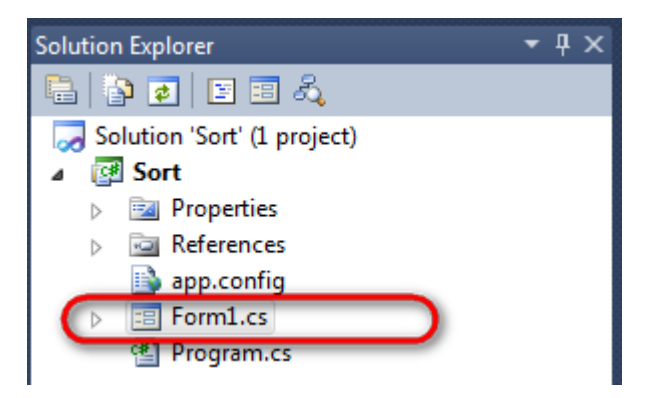

Click "DataSet" element on the Toolbox and place DataSet onto the form.

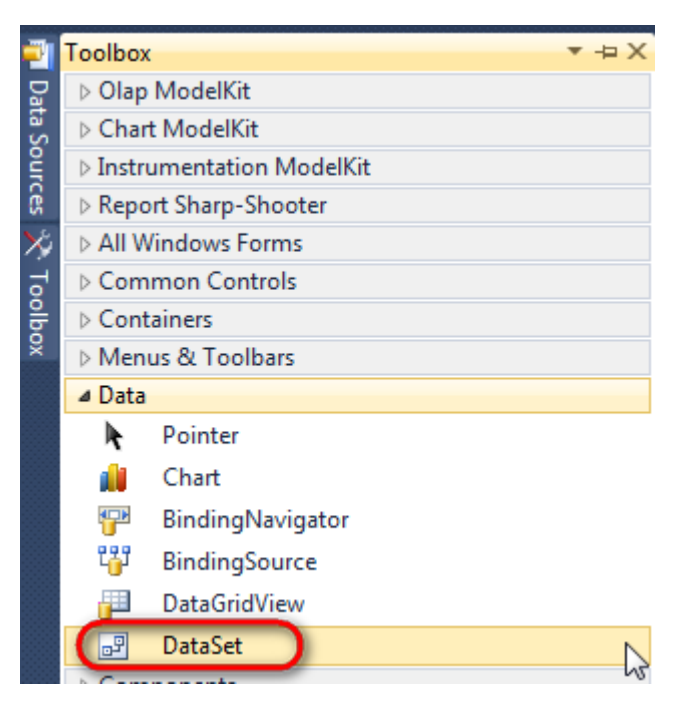

Select "Untyped dataset", click "OK"

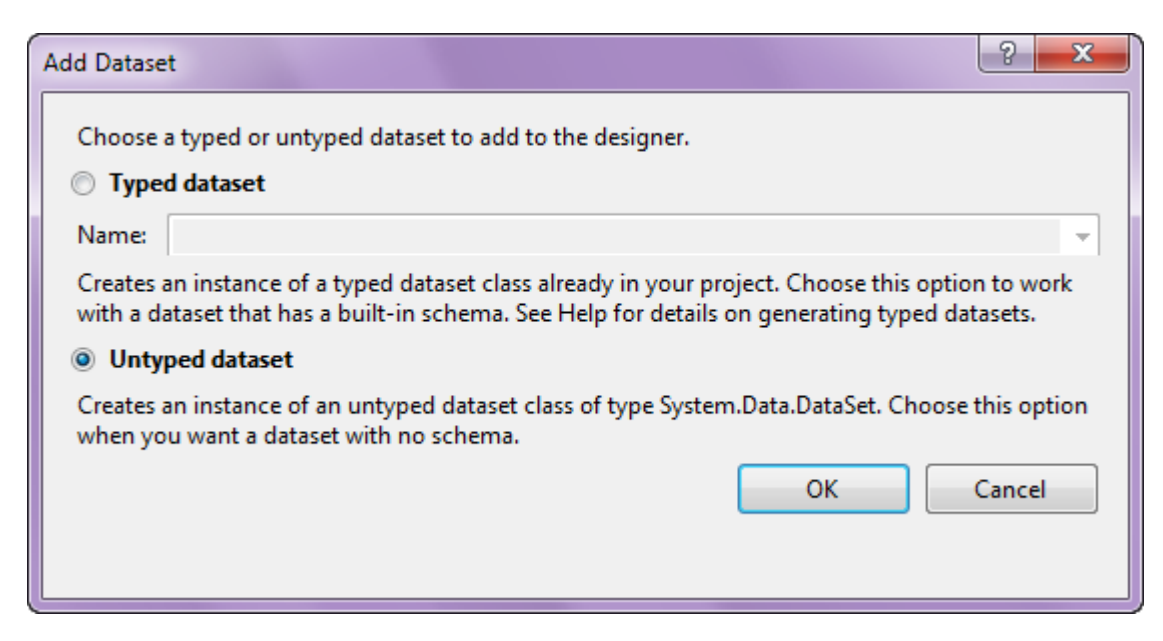

The component is available in the lower part of the window.

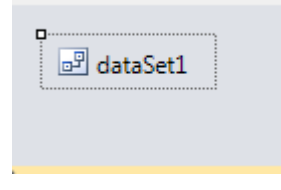

#### Step 4

Select dataSet1 in the form editor. On the property grid, select Tables property, click button  $\Box$  in order to open property editor.

| Properties 🔹 👎 🗙                                                        |                 |              |   |  |  |  |  |  |  |
|-------------------------------------------------------------------------|-----------------|--------------|---|--|--|--|--|--|--|
| dataSet1 System.Data.DataSet 🔹                                          |                 |              |   |  |  |  |  |  |  |
| 2↓ 🔲 🗲 🖾                                                                |                 |              |   |  |  |  |  |  |  |
|                                                                         | Namespace       |              | * |  |  |  |  |  |  |
|                                                                         | Prefix          |              |   |  |  |  |  |  |  |
|                                                                         | Relations       | (Collection) |   |  |  |  |  |  |  |
|                                                                         | Tables          | (Collection) |   |  |  |  |  |  |  |
| 4                                                                       | Design          | h            |   |  |  |  |  |  |  |
| 4                                                                       | (Name)          | dataSet1     |   |  |  |  |  |  |  |
|                                                                         | GenerateMemb    | True         | - |  |  |  |  |  |  |
|                                                                         | Modifiers       | Private      | - |  |  |  |  |  |  |
|                                                                         | Misc            |              |   |  |  |  |  |  |  |
|                                                                         | EnforceConstrai | True         |   |  |  |  |  |  |  |
|                                                                         | RemotingForma   | Xml          | - |  |  |  |  |  |  |
| Tables           The collection that holds the tables for this DataSet. |                 |              |   |  |  |  |  |  |  |

Click "Add" in order to add table. Set property TableName = Customers.
| Tables Collection Editor |   |                  |                     | l            | 8 |
|--------------------------|---|------------------|---------------------|--------------|---|
| Members:                 |   | Cus              | tomers Properties:  |              |   |
| 0 Customers              |   | ⊿                | Data                |              |   |
|                          |   | $\triangleright$ | (ApplicationSetting |              |   |
|                          |   |                  | Columns             | (Collection) |   |
|                          |   |                  | Constraints         | (Collection) |   |
|                          |   |                  | DisplayExpression   |              |   |
|                          |   |                  | MinimumCapacity     | 50           |   |
|                          |   |                  | Namespace           |              |   |
|                          |   |                  | Prefix              |              |   |
|                          |   |                  | PrimaryKey          | DataColumn[] |   |
|                          |   |                  | TableName           | Customers    |   |
|                          |   | ۵                | Design              |              |   |
|                          |   |                  | (Name)              | dataTable1   |   |
|                          | X |                  | GenerateMember      | True         |   |
|                          |   |                  | Modifiers           | Private      |   |
| Add                      |   | Δ                | Misc                |              |   |

Select Columns property, click button  $\overline{\square}$  in order to open property editor.

| Tables Collection Editor |   |     |                      |              | ? ×   |
|--------------------------|---|-----|----------------------|--------------|-------|
| Members:                 |   | Cus | tomers Properties:   |              |       |
| 0 Customers              |   | ۵   | Data                 |              | *     |
|                          |   | Þ   | (ApplicationSetting: |              |       |
|                          |   | (   | Columns              | (Collection) | )     |
|                          |   |     | Constraints          | (Collection) |       |
|                          |   |     | DisplayExpression    |              |       |
|                          |   |     | MinimumCapacity      | 50           |       |
|                          |   |     | Namespace            |              | =     |
|                          |   |     | Prefix               |              |       |
|                          |   |     | PrimaryKey           | DataColumn[] |       |
|                          |   |     | TableName            | Customers    |       |
|                          |   | Δ   | Design               |              |       |
|                          |   |     | (Name)               | dataTable1   |       |
|                          | X |     | GenerateMember       | True         |       |
|                          |   |     | Modifiers            | Private      |       |
| Add                      |   | ۵   | Misc                 |              | -     |
|                          |   |     |                      |              | Close |

Click "Add" to add a new column. Add three columns. Set ColumnName property to "CompanyName", "City", and "Address".

| olumns Collection Editor |   |               |                      | - Si              |   |
|--------------------------|---|---------------|----------------------|-------------------|---|
| Members:                 |   | Ado           | dress Properties:    |                   |   |
| 0 CompanyName            | ] | ⊿             | Data                 |                   |   |
| 1 City                   |   | ⊳             | (ApplicationSetting: |                   |   |
| 2 Address                |   | AllowDBNull T | True                 |                   |   |
|                          |   |               | AutoIncrement        | False             |   |
|                          |   |               | AutoIncrementSeed    | 0                 |   |
|                          |   |               | AutoIncrementStep    | 1                 |   |
|                          |   |               | Caption              | Address           |   |
|                          |   | (             | ColumnName           | Address           |   |
|                          |   |               | DataType             | System.String     |   |
|                          |   |               | DateTimeMode         | UnspecifiedLocal  | L |
|                          |   |               | DefaultValue         | <dbnull></dbnull> |   |
|                          |   |               | Expression           |                   |   |
|                          | × |               | MaxLength            | -1                |   |
|                          |   |               | Namespace            |                   |   |
| Add                      |   |               | Prefix               |                   |   |

Right click on the form and select "View Code" in the context menu to view code.

| Form1.cs [Design]* | × |               |        |
|--------------------|---|---------------|--------|
| 🖳 Form1            |   |               |        |
|                    |   | View Code     | F7     |
|                    | • | Lock Controls | 15     |
|                    |   | Paste         | Ctrl+V |
|                    | 1 | Properties    |        |
|                    |   | 0             |        |

Add the following code to the class constructor in order to fill data source.

```
public Form1()
{
    InitializeComponent();
    DataRow row = dataTable1.NewRow();
    row["CompanyName"] = "Alfreds Futterkiste";
```

```
row["City"] = "London";
row["Address"] = "Obere Str. 57";
dataTable1.Rows.Add(row);
row = dataTable1.NewRow();
row["CompanyName"] = "Ana Trujillo Emparedados y helados";
row["City"] = "Paris";
row["Address"] = "Avda. de la Constitución 2222";
dataTable1.Rows.Add(row);
row = dataTable1.NewRow();
row["CompanyName"] = "Ernst Handel";
row["City"] = "London";
row["Address"] = "Kirchgasse 6";
dataTable1.Rows.Add(row);
row = dataTable1.NewRow();
row["CompanyName"] = "Toms Spezialitäten";
row["City"] = "New York";
row["Address"] = "Luisenstr. 48";
dataTable1.Rows.Add(row);
```

}

Get back to the application form by clicking the "Form1.cs[Design]" tab.

| Form1.cs* ×  | Form1.cs [Design]* |
|--------------|--------------------|
| 🕸 Sort.Form1 |                    |
| ⊡using       | System;            |
| using        | System.Collection  |
| using        | System.Component/  |
| using        | System.Data:       |

Click on the "ReportManager" on the Toolbox and place this component onto the form. This component is designed to store collections of report templates and data sources.

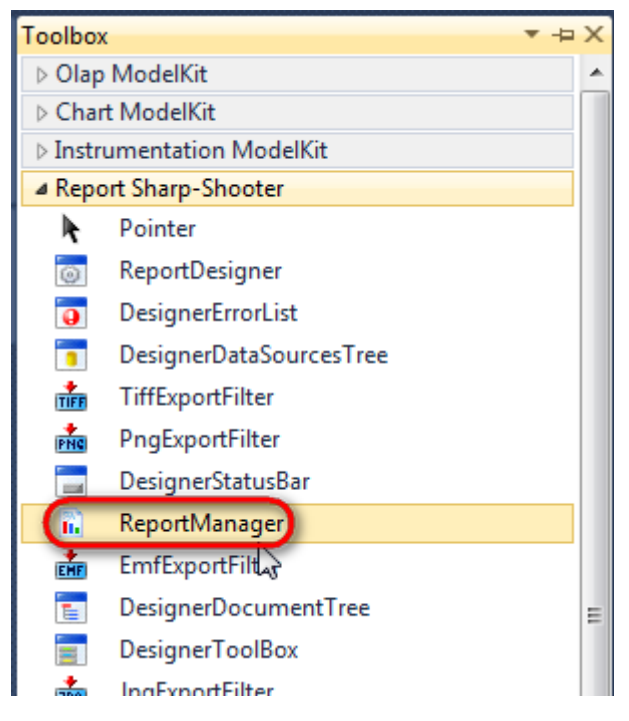

The component is available in the lower part of the window.

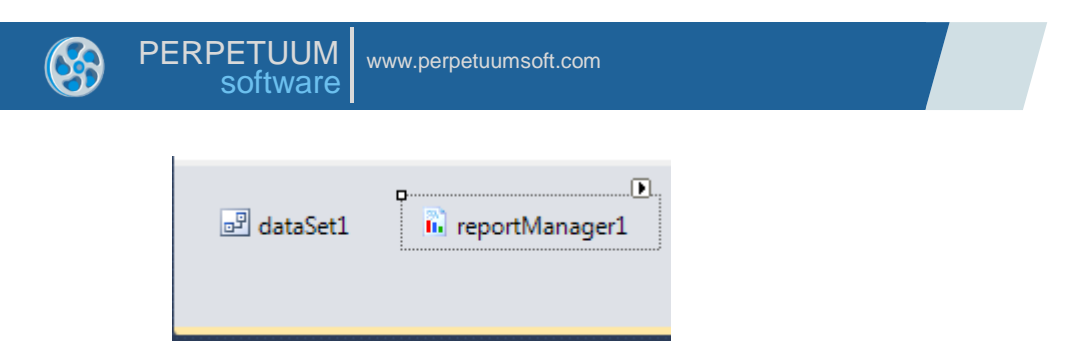

On the property grid, initialize OwnerForm property of the ReportManager by selecting the form it is located on.

| Properties 🔻 🕂 🗘 |                                     |                    |   |  |  |  |  |
|------------------|-------------------------------------|--------------------|---|--|--|--|--|
| гер              | reportManager1 PerpetuumSoft.Repo - |                    |   |  |  |  |  |
| •                | <b>≵</b> ↓ 🔲 🥖                      |                    |   |  |  |  |  |
|                  | DataSources                         | Objects            | * |  |  |  |  |
| 4                | Design                              |                    |   |  |  |  |  |
|                  | (Name)                              | reportManager1     |   |  |  |  |  |
|                  | GenerateMemb                        | True               |   |  |  |  |  |
|                  | Modifiers                           | Private            |   |  |  |  |  |
| 4                | Misc                                |                    | Ξ |  |  |  |  |
|                  | About                               | (c) 2002-2011 Perp |   |  |  |  |  |
| $\triangleright$ | OwnerForm                           | Form1 💌            | ) |  |  |  |  |
| -                | Reports                             | (Collection)       | - |  |  |  |  |

## Step 9

Double click on ReportManager to open ReportManager editor.

| 🖳 Form1 |   | 3                    |              |      | Y     |
|---------|---|----------------------|--------------|------|-------|
|         |   | ReportManager editor |              |      |       |
|         | _ | 6                    |              |      |       |
|         |   |                      |              |      |       |
|         |   |                      |              |      |       |
|         | l | Add Delete           | Run Designer | ОКСС | ancel |

Go to "Data sources" tab, click "Add", set data source name – "Customers", select data source value – "dataSet1.Customers".

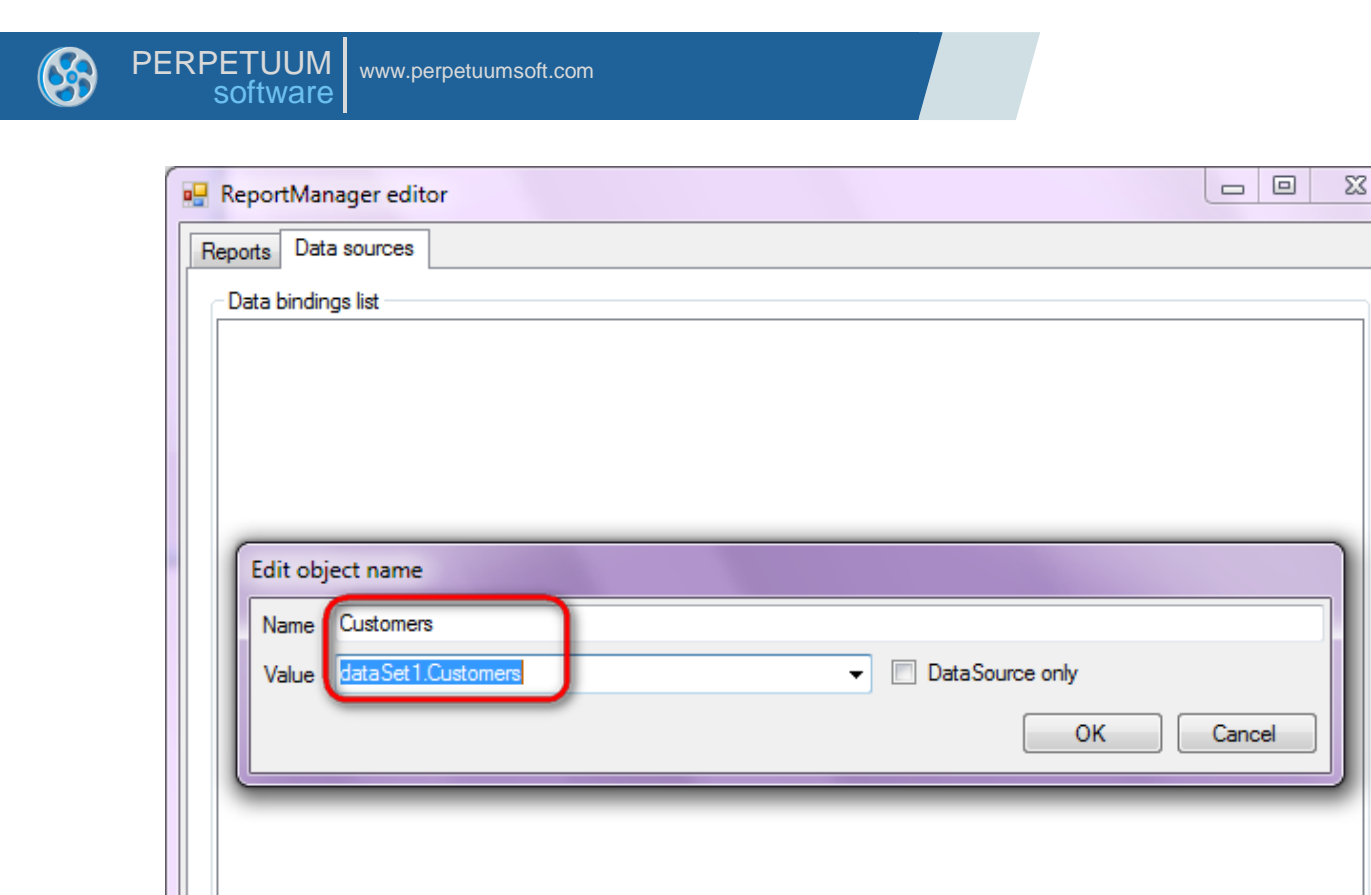

Add

Edit

Go to "Reports" tab, click "Add" and select "InlineReportSlot".

Delete

OK

Cancel

| ReportManager editor |    |        |
|----------------------|----|--------|
| Reports Data sources |    |        |
|                      |    |        |
|                      |    |        |
|                      |    |        |
|                      |    |        |
|                      |    |        |
|                      |    |        |
|                      |    |        |
|                      |    |        |
|                      |    |        |
|                      |    |        |
|                      |    |        |
|                      |    |        |
|                      |    |        |
|                      |    |        |
|                      |    |        |
|                      |    |        |
|                      | ОК | Cancel |
| UrlReportSlot        |    |        |

Set name of the report in the property ReportName – "Sort". Click "Run Designer" in order to open template editor - Report Designer.

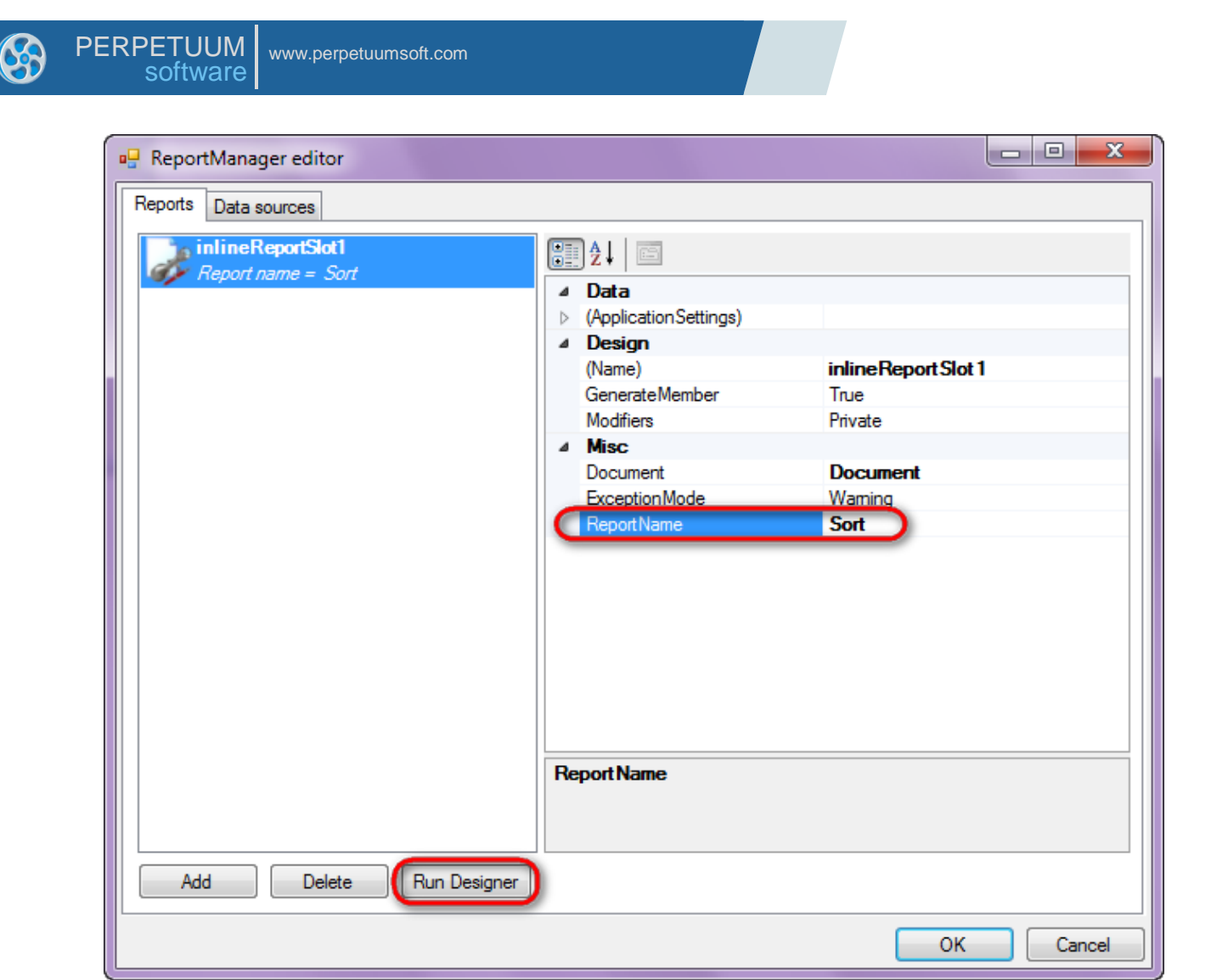

Create new empty template – select File\New from the main menu.

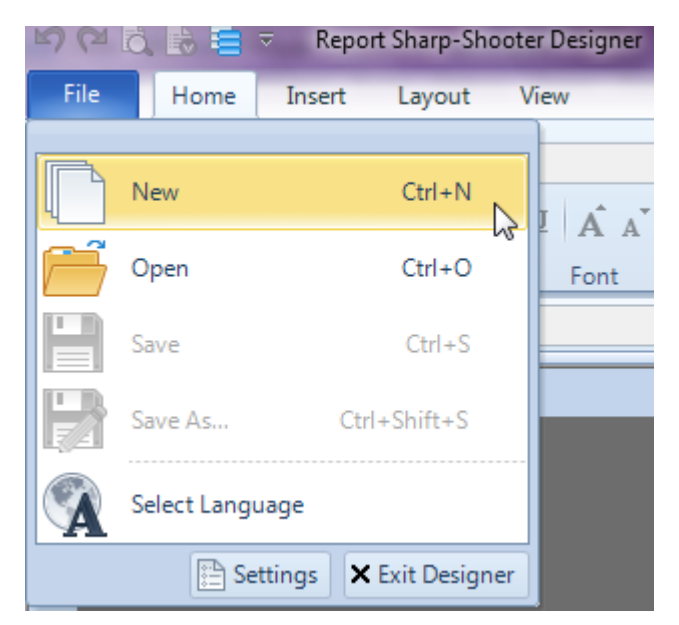

Select "Blank Report" in the Wizards Gallery and click "OK".

| 6 | PERPETUUM www.perpetuumsoft.com software |        |
|---|------------------------------------------|--------|
|   |                                          |        |
|   | 📴 Wizards Gallery                        | 23     |
|   | New Saved                                |        |
|   | Blank Report                             |        |
|   | Standard Report                          |        |
|   | Pivot table Report                       |        |
|   |                                          |        |
|   |                                          |        |
|   |                                          |        |
|   |                                          |        |
|   | Load from file OK                        | Cancel |
|   |                                          |        |

Click the "Properties" tab of the tool window in the right part of the designer.

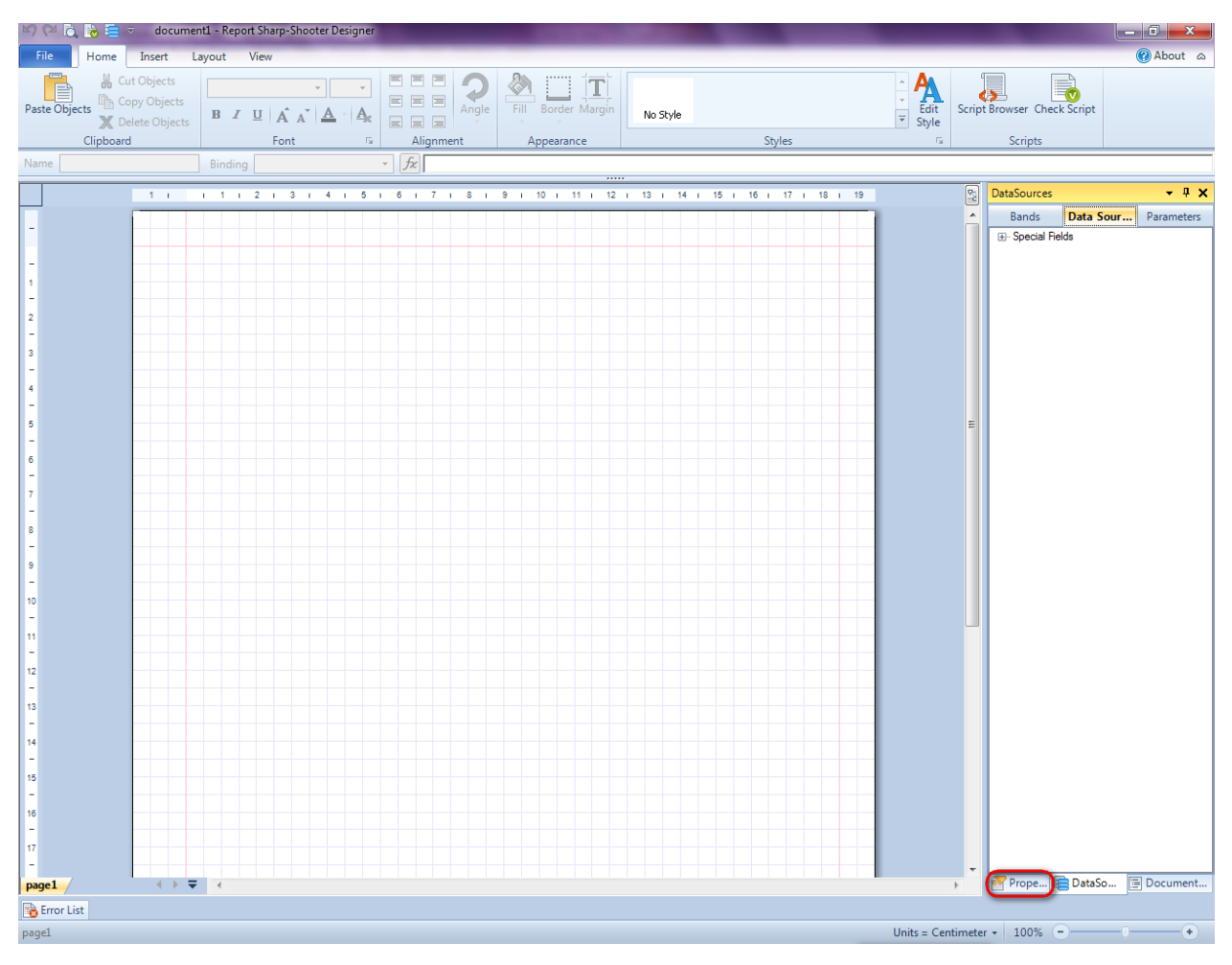

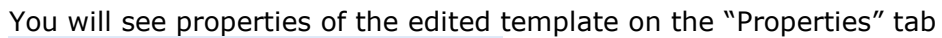

| Pro               | perties                                                | <b>→</b> Å ×                                         |
|-------------------|--------------------------------------------------------|------------------------------------------------------|
| doc               | um gt1 Docum                                           | ent 🔹                                                |
|                   | ]⊉↓ 🖻                                                  |                                                      |
| 4                 | Appearance                                             |                                                      |
| ⊳                 | GraphicsSettings                                       | PerpetuumSoft.Reporting.                             |
|                   | MasterReport                                           |                                                      |
|                   | ShowObjectBour                                         | True                                                 |
| ۵                 | Behaviour                                              |                                                      |
|                   | DoublePass                                             | False                                                |
|                   | InvalidRenderLer                                       | ThrowException                                       |
| ۵                 | Design                                                 |                                                      |
|                   | Name                                                   | document 1                                           |
| 4                 | Grid Settings                                          |                                                      |
|                   | GridStep                                               | 0,5 cm                                               |
|                   | ShowGrid                                               | True                                                 |
|                   | SnapToGrid                                             | True                                                 |
| ۵                 | Misc                                                   |                                                      |
|                   | DataSources                                            | (Collection)                                         |
|                   | Delete EmptyPage                                       | False                                                |
|                   | Description                                            |                                                      |
|                   | MetricUnit                                             | Centimeter                                           |
|                   | Parameters                                             | (Collection)                                         |
|                   | Title                                                  |                                                      |
| 4                 | Render                                                 |                                                      |
|                   | StyleSheet                                             |                                                      |
| 4                 | Script                                                 |                                                      |
|                   | CommonScript                                           |                                                      |
|                   | CompilerVersion                                        |                                                      |
|                   | CustomLanguage                                         |                                                      |
|                   | GenerateScript                                         |                                                      |
|                   | Imports                                                |                                                      |
|                   | ScriptLanguage                                         | VisualBasicNET                                       |
|                   |                                                        |                                                      |
| Co<br>Det<br>Allo | mmonScript<br>termines code of th<br>ws you to declare | e main script sections.<br>global script variables a |
| <b>***</b>        | riope                                                  | Boom Document                                        |

Set property ScriptLanguage = CSharp.

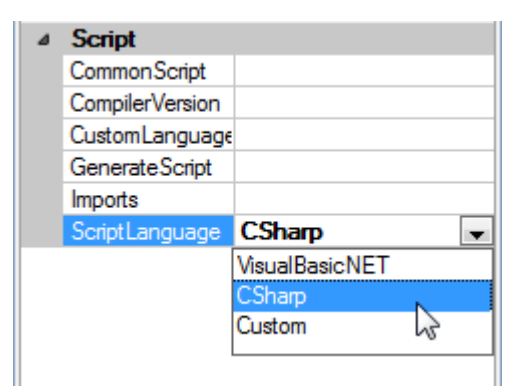

Press "DataBand" button on the Insert tab in the group Container.

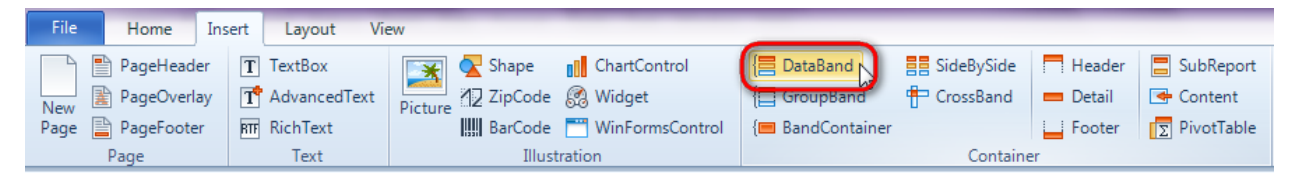

Click on the template area to add DataBand band to the template.

Set data source in the property DataSource = Customers.

| 17 i 18 i  | 19 🖳 | Properties 🔹                         | φ× |
|------------|------|--------------------------------------|----|
|            | - Î  | dataBand1 DataBand                   | •  |
|            |      | Appearance     StyleName     ToolTip |    |
|            |      | Data     DataSource     Customers    | •  |
| (none)<br> |      |                                      |    |

Select Sort property, click button  $\square$  to open property collection editor.

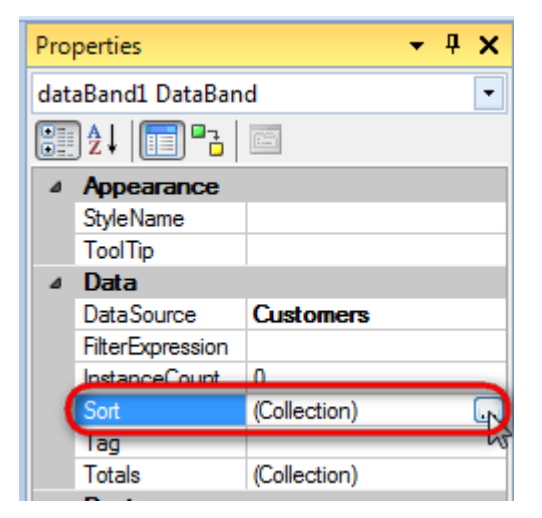

Click button to add new sorting condition. Set Expression property to "GetData("Customers.City")", and property Order = Ascending.

| 🕎 Collection Editor       | - • ×                                                                                      |
|---------------------------|--------------------------------------------------------------------------------------------|
| Members                   | Properties                                                                                 |
| GetData("Customers.City") | A       Misc         Expression       Get Data("Customers.Ci         Order       Ascending |
|                           | Defines an object by which the sorting is performed                                        |
|                           | OK Cancel                                                                                  |

Add one more condition, set Expression = GetData("Customers.CompanyName"), Order = Ascending.

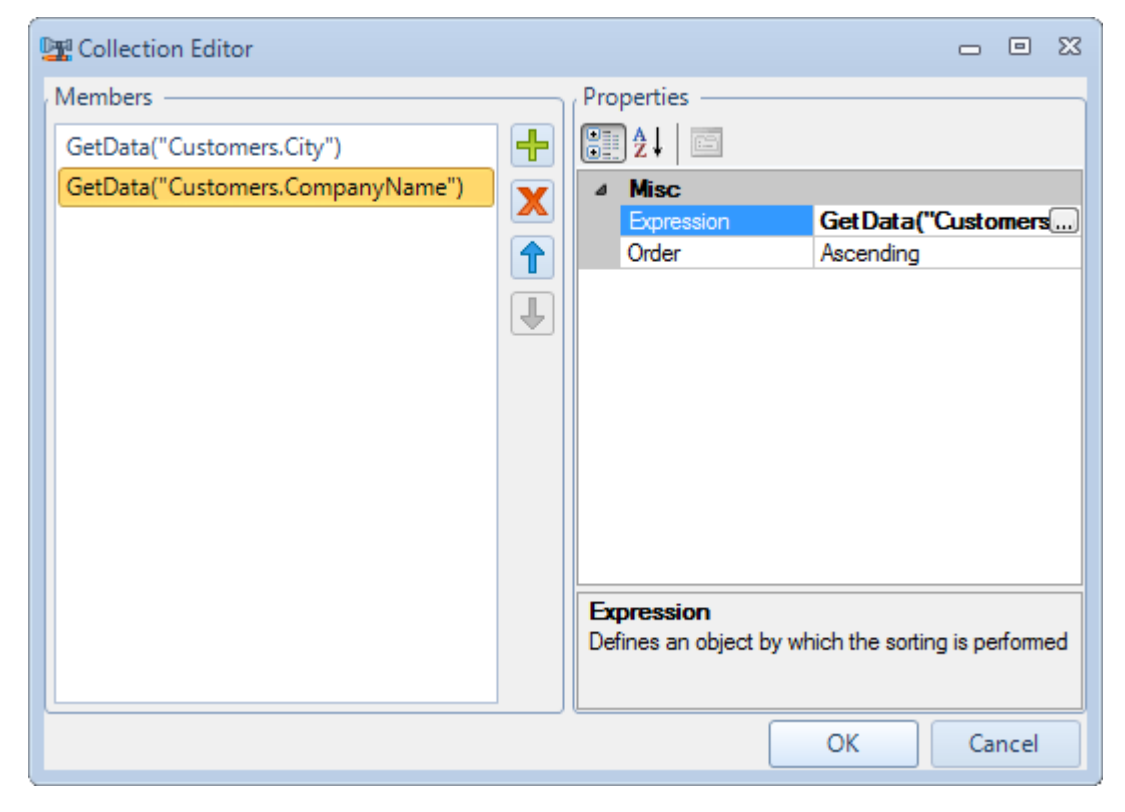

Press "Detail" button on the Insert tab in the group Container.

| File        | Home                                 | Insert               | Layout Vie                          | w       |                    |                                                  |                                   |              |        | _                    |
|-------------|--------------------------------------|----------------------|-------------------------------------|---------|--------------------|--------------------------------------------------|-----------------------------------|--------------|--------|----------------------|
| New<br>Page | PageHeade<br>PageOverla<br>PageFoote | er T<br>ay T<br>r AT | TextBox<br>AdvancedText<br>RichText | Picture | Shape<br>2 ZipCode | ChartControl ChartControl Widget WinFormsControl | { DataBand GroupBand EndContainer | E SideBySide | Header | SubReport<br>Content |
|             | Page                                 |                      | Text                                |         | Illust             | ration                                           |                                   | Containe     | r      |                      |

Click on the DataBand area to add Detail band inside DataBand.

|   |    |        |      |      |     |    |      |      |      |       |      |     |     |   |   |   |   |   |   |   |     | _ |   |    |    |    |   |    |   |    |   |    |   |    |   |    |   |    |   |    |   |    |   |
|---|----|--------|------|------|-----|----|------|------|------|-------|------|-----|-----|---|---|---|---|---|---|---|-----|---|---|----|----|----|---|----|---|----|---|----|---|----|---|----|---|----|---|----|---|----|---|
|   |    | 1      | 1    |      | I.  | 1  | I.   | 2    | I.   | 3     | 1    | 4   | 1   | 5 | 1 | 6 | 1 | 7 | 1 | 8 | 1 9 |   | 1 | 10 | I. | 11 | 1 | 12 | 1 | 13 | 1 | 14 | Т | 15 | 1 | 16 | 1 | 17 | 1 | 18 | 1 | 19 | 2 |
| _ |    |        |      |      |     |    |      |      |      |       |      |     |     |   |   |   |   |   |   |   |     |   |   |    |    |    |   |    |   |    |   |    |   |    |   |    |   |    |   |    | T |    | ĥ |
|   | da | taBa   | nd1  | :Dat | aBa | nd | Data | aSol | urce | e = ( | Cust | ome | ers |   |   |   |   |   |   |   |     |   |   |    |    |    |   |    |   |    |   |    |   |    |   |    |   |    |   |    |   |    |   |
| - | de | etail1 | :Det | ail  |     |    |      |      |      |       |      |     |     |   |   |   |   |   |   |   |     | , |   |    |    |    |   |    |   |    |   |    |   |    |   |    |   |    |   |    |   |    |   |
| 1 | 6  |        |      |      |     |    |      |      |      |       |      |     |     |   |   |   |   |   |   |   |     |   |   |    |    |    |   |    |   |    |   |    |   |    |   |    |   |    |   |    |   |    | Į |
| - | -  |        |      |      |     |    |      |      |      |       |      |     |     |   |   |   |   |   |   |   |     |   |   |    |    |    |   |    |   |    |   |    |   |    |   |    |   |    |   |    | _ |    |   |
| 2 | er | nd of  | data | aBar | nd1 |    |      |      |      |       |      |     |     |   |   |   |   |   |   |   |     |   |   |    |    |    |   |    |   |    |   |    |   |    |   |    |   |    |   |    | _ |    |   |
| - | Ŀ  |        |      |      |     |    |      |      |      |       |      |     |     |   |   |   |   |   |   |   |     |   |   |    |    |    |   |    |   |    |   |    |   |    |   |    |   |    |   |    |   |    |   |
|   |    |        |      |      |     |    |      |      |      |       |      |     |     |   |   |   |   |   |   |   |     |   |   |    |    |    |   |    |   |    |   |    |   |    |   |    |   |    |   |    |   |    | = |

## **Step 16**

Go to "Data Source" tab.

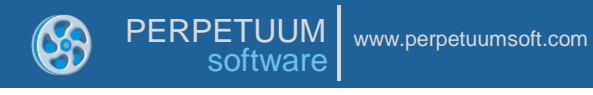

| DataSource                                                         | s                                                              | •    | φ×  |
|--------------------------------------------------------------------|----------------------------------------------------------------|------|-----|
| Bands                                                              | Data So                                                        | Para | met |
| Bands<br>- Add<br>- City<br>- Com<br>- Data<br>- Line<br>→ Special | Data So<br>Interess<br>InpanyName<br>altem<br>Number<br>Fields | Para | met |
| Pr (                                                               | Data                                                           | Doc  | um  |

Drag and drop "CompanyName", "City", "Address" fields from the dataBand1 tree to the detail1 band. As a result TextBoxes are created. Value property is automatically filled with script loading data from the data source.

Change size of the elements and locate them in the way shown in the picture below.

| dataBand1:DataBand DataSource = Customers |                                                  |                                               |  |
|-------------------------------------------|--------------------------------------------------|-----------------------------------------------|--|
| detail1:Detail                            |                                                  |                                               |  |
| <databand1("city")></databand1("city")>   | <databand1<br>("CompanyName")&gt;</databand1<br> | <databand1("address")></databand1("address")> |  |
| end of dataBand1                          |                                                  |                                               |  |

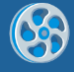

Save template, close Report Designer.

## Step 18

Add code to display report to the class constructor. Write RenderComplited event handler of the InlineReportSlot object.

```
public Form1()
        {
            InitializeComponent();
            DataRow row = dataTable1.NewRow();
            row["CompanyName"] = "Alfreds Futterkiste";
            row["City"] = "London";
            row["Address"] = "Obere Str. 57";
            dataTable1.Rows.Add(row);
            row = dataTable1.NewRow();
            row["CompanyName"] = "Ana Trujillo Emparedados y helados";
            row["City"] = "Paris";
            row["Address"] = "Avda. de la Constitución 2222";
            dataTable1.Rows.Add(row);
            row = dataTable1.NewRow();
            row["CompanyName"] = "Ernst Handel";
            row["City"] = "London";
            row["Address"] = "Kirchgasse 6";
            dataTable1.Rows.Add(row);
            row = dataTable1.NewRow();
            row["CompanyName"] = "Toms Spezialitäten";
            row["City"] = "New York";
            row["Address"] = "Luisenstr. 48";
            dataTable1.Rows.Add(row);
            inlineReportSlot1.RenderCompleted += new
EventHandler(reportSlot RenderCompleted);
        }
        private void reportSlot RenderCompleted(object sender, EventArgs e)
        {
            using (PerpetuumSoft.Reporting.View.PreviewForm previewForm = new
PerpetuumSoft.Reporting.View.PreviewForm(inlineReportSlot1))
            {
                previewForm.WindowState = FormWindowState.Maximized;
                previewForm.ShowDialog(this);
            }
        }
```

## Step 19

Add two buttons onto the form (drag and drop "Button" element from the Toolbox onto the form).

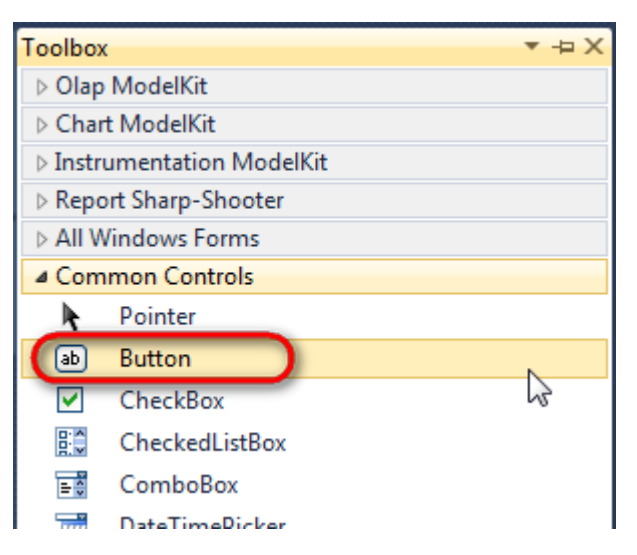

Select Button element on the form, edit Text property on the property grid. Set Text = Template for one button and Text = Report for the other one.

| Properties      | •                | Ψ×     | Pro | perties         |               | r 4 ×   |
|-----------------|------------------|--------|-----|-----------------|---------------|---------|
| button1 System. | Windows.Forms.Bu | utto 🕶 | bu  | tton2 System.Wi | ndows.Forms.E | Buttc 🝷 |
| 8≣ 2↓ 🔳 🖋       |                  |        |     | <b>2</b> ↓ 📃 🖋  |               |         |
| ImageIndex      | (none)           | -      |     | ImageIndex      | (none)        | *       |
| ImageKey        | (none)           |        |     | ImageKey        | (none)        |         |
| ImageList       | (none)           |        |     | ImageList       | (none)        |         |
| RightToLeft     | No               |        |     | RightToLeft     | No            |         |
| Text            | Template         | -)     | 0   | Text            | Report ]      | •       |
| TextAlign       | MiddleCenter     |        |     | TextAlign       | MiddleCenter  |         |
| TextImageRel    | lati Overlay     |        |     | TextImageRelati | Overlay       |         |
| UseMnemoni      | ic True          |        |     | UseMnemonic     | True          |         |
| UseVisualStyl   | eB True          |        |     | UseVisualStyleB | True          |         |
| UseWaitCurso    | or False         |        |     | UseWaitCursor   | False         |         |

Create Click event handlers for the buttons – double click on the Button element on the form. Add code launching report generation to the event handler. For example, use the following code:

```
private void button1_Click(object sender, EventArgs e)
{
    inlineReportSlot1.DesignTemplate();
}
private void button2_Click(object sender, EventArgs e)
{
    inlineReportSlot1.Prepare();
}
```

#### Step 20

Click "Start Debugging" on the Visual Studio toolbar in order to start application.

| File | Edit  | View  | Refactor | Project | Build            | Debug   | Team       | Data | Tools | Test | Window | Help |                   |
|------|-------|-------|----------|---------|------------------|---------|------------|------|-------|------|--------|------|-------------------|
| 16   | -     | - 🞽   | 🖬 🥥   J  | 6 🗈 🛍   | , <b>  -</b> ) - | • @ • < | <b>-</b> 🕫 |      | Debug |      | - 🛛 🚈  |      | - 🖂 🛃 😒 🏷 🛃 💶 - 🖕 |
| 1    | - 🔁 👌 | L_ A≳ | 17   🛊 🕯 |         | 2   🗆            |         | Ş2 C3 4    | 2.3  | -, ,  |      |        |      |                   |

Click the "Report" button in the opened application window.

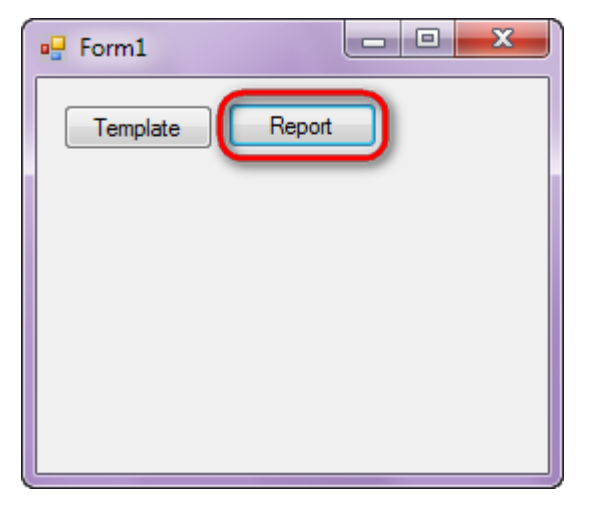

Generated report will open with Report Viewer.

| 🧳 doc | ument1 - Preview report     |                                       |                                  |   |
|-------|-----------------------------|---------------------------------------|----------------------------------|---|
| File  | View Navigate Document Help |                                       |                                  |   |
| ÷     | 💾 🐊 🖬 🦓 🖬 🛃 🕗 🍳 🔍           |                                       |                                  |   |
|       |                             |                                       |                                  | ĥ |
|       |                             |                                       |                                  |   |
|       | London                      | Alfreds Futterkiste                   | Obere Str. 57                    |   |
|       | London                      | Ernst Handel                          | Kirchgasse 6                     |   |
|       | New Yorl                    | Toms Spezialitäten                    | Luisenstr. 48                    | = |
|       | Paris                       | Ana Trujillo<br>Emparedados y helados | Avda. de la Constitución<br>2222 |   |
|       |                             |                                       |                                  |   |
|       |                             |                                       |                                  |   |
|       |                             |                                       |                                  |   |
|       |                             |                                       |                                  |   |
|       |                             |                                       |                                  |   |
|       |                             |                                       |                                  |   |
|       |                             |                                       |                                  |   |

In order to edit template, close Report Viewer and press "Template" on the application form.

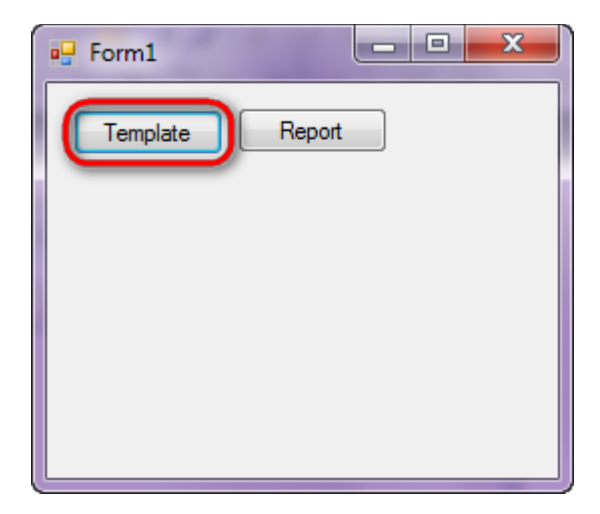

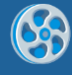

# Filtering

Template of a report containing odd numbers from the set of integers.

### Step 1

Create new project in Microsoft Visual Studio. Select New\Project from the main menu.

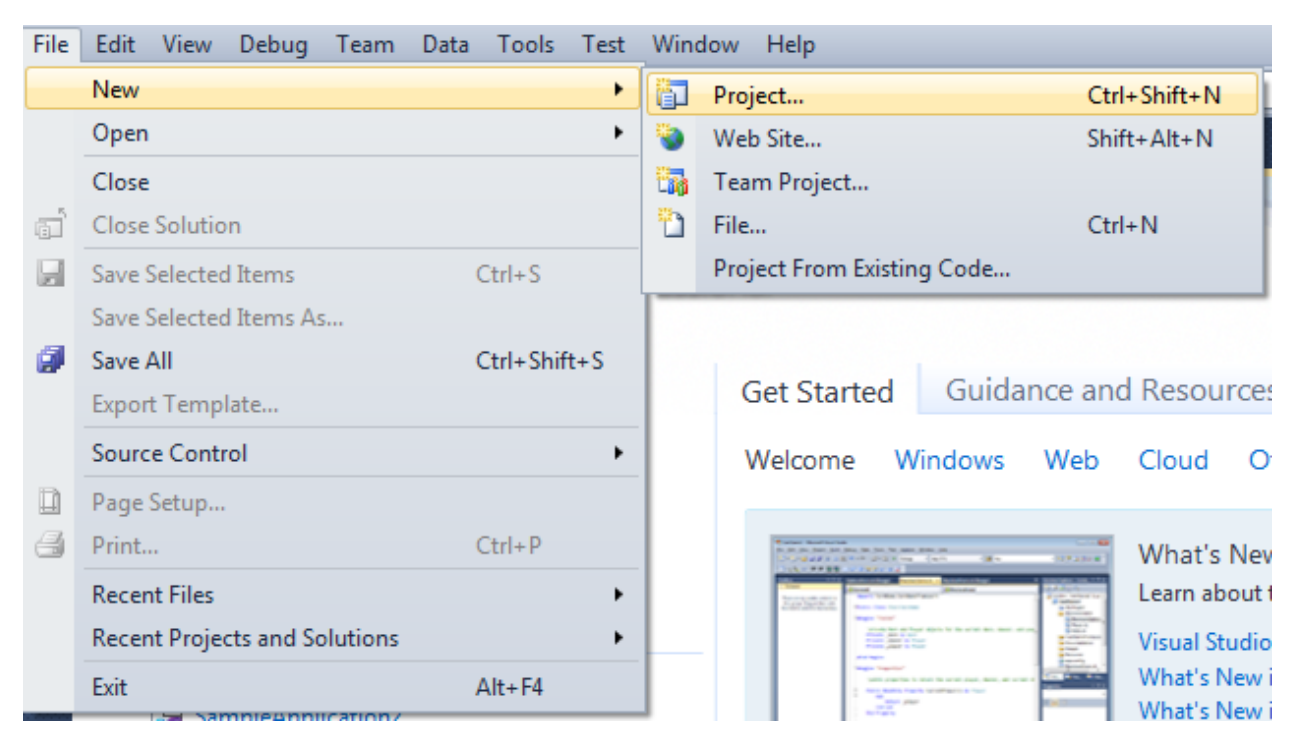

Select Windows Forms Application, set project name – "Filter", set directory to save the project to.

| New Project                                         |        |                 |                                        |           | 2 <b>X</b>                                                                       |
|-----------------------------------------------------|--------|-----------------|----------------------------------------|-----------|----------------------------------------------------------------------------------|
| Recent Templates                                    |        | .NET Fra        | mework 4 🔹 Sort by: Default            | ▼ Ⅲ Ⅲ     | Search Installed Templates                                                       |
| Installed Templates  Visual C#                      |        | <b>_</b> c#     | Windows Forms Application              | Visual C# | Type: Visual C#<br>A project for creating an application with a                  |
| Windows<br>Web                                      |        | <b>*</b>        | WPF Application                        | Visual C# | Windows Forms user interface                                                     |
| Cloud<br>Reporting                                  |        | City<br>City    | Console Application                    | Visual C# |                                                                                  |
| <ul> <li>SharePoint</li> <li>Silverlight</li> </ul> |        | C#              | Class Library                          | Visual C# |                                                                                  |
| Test<br>WCF                                         |        | <sup>∞</sup> c♯ | WPF Browser Application                | Visual C# |                                                                                  |
| Workflow  Other Languages  Other Desired Terror     | _      | C#              | Empty Project                          | Visual C# |                                                                                  |
| <ul> <li>Database</li> <li>Test Projects</li> </ul> | 5      | <b>≣</b> ¢#     | Windows Service                        | Visual C# |                                                                                  |
| Online Templates                                    |        | • • •           | WPF Custom Control Library             | Visual C# |                                                                                  |
|                                                     |        | <b>•Cr</b>      | WPF User Control Library               | Visual C# |                                                                                  |
|                                                     |        | E CR            | Windows Forms Control Library          | Visual C# |                                                                                  |
| Name:                                               | Filter |                 |                                        |           |                                                                                  |
| Location:                                           | c:\    |                 | \documents\visual studio 2010\Projects | •         | Browse                                                                           |
| Solution name:                                      | Filter |                 |                                        |           | <ul> <li>Create directory for solution</li> <li>Add to source control</li> </ul> |
|                                                     |        |                 |                                        |           | OK Cancel                                                                        |

Change the project properties. Select the Project\Filter Properties... item in the main menu.

| 00 F      | ilte     | r - N | licrosof    | t Visu      | al S      | tudio (A               | dministra                      | ator)                  |      |                     |               |
|-----------|----------|-------|-------------|-------------|-----------|------------------------|--------------------------------|------------------------|------|---------------------|---------------|
| File      | E        | dit   | View        | Proje       | ect       | Build                  | Debug                          | Team                   | Data | Format              | Tools         |
|           | ] -<br>t |       | • 🚰<br>ឧ នា |             | Ad<br>Ad  | ld Wind<br>d User (    | ows Form<br>Control            | ı                      |      |                     |               |
| 2         | Fo       | rm1.  | cs [Des     | <b>æ</b>    | Ad<br>Ad  | ld Comp<br>Id Class.   | oonent                         |                        |      | Shift+A             | lt+C          |
| ata Sourc |          |       | Form1       | ••••<br>••• | Ad<br>Ad  | ld New I<br>Id Existir | item<br>ng Item                |                        |      | Ctrl+Shi<br>Shift+A | ift+A<br>lt+A |
| es 🔆 To   |          |       |             | <b>b</b>    | Exo<br>Sh | clude Fr<br>ow All F   | om Proje<br>iles               | ct                     |      |                     |               |
| polpox    |          |       |             |             | Ad<br>Ad  | ld Refere<br>Id Servic | ence<br>:e Referer             | ice                    |      |                     |               |
|           |          |       |             | 47          | Set<br>Re | t as Start<br>fresh Pr | t <b>Up Proje</b><br>oject Too | <b>ct</b><br>Ibox Iten | าร   |                     |               |
|           |          |       |             |             | Filt      | ter Prop               | erties                         |                        |      | 5                   |               |

Select the Target framework\.NET Framework4 item in the Application tab.

| Application     | Configuration: N/A                                      |
|-----------------|---------------------------------------------------------|
| Build           |                                                         |
| Build Events    | Assembly name:                                          |
|                 | SimpleReport                                            |
| Debug           | Target framework:                                       |
| Resources       | .NET Framework 4 Client Profile 🔹                       |
| Services        | .NET Framework 2.0<br>.NET Framework 3.0                |
| Settings        | .NET Framework 3.5<br>.NET Framework 3.5 Client Profile |
| Reference Paths | .NET Framework 4 Client Profile                         |
|                 |                                                         |

Press the "Yes" button in the opened window.

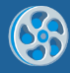

| Target Fran | mework Change                                                                                                    |
|-------------|----------------------------------------------------------------------------------------------------|
| ?           | Changing the Target Framework requires that the current project be<br>closed and then reopened.<br>Any unsaved changes within the project will be automatically saved.<br>Changing Target Framework may require manual modification of<br>project files in order to build.<br>Are you sure you want to change the Target Framework for this project? |
|             | Yes No Help                                                                                                    |

Open main form of the application by double click on the "Form1.cs" in the Solution Explorer.

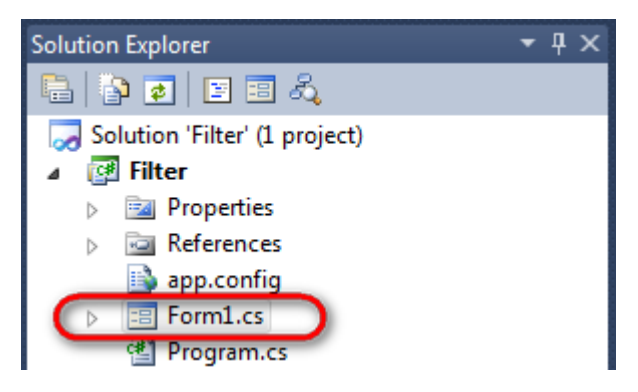

Click "DataSet" element on the Toolbox and place DataSet onto the form.

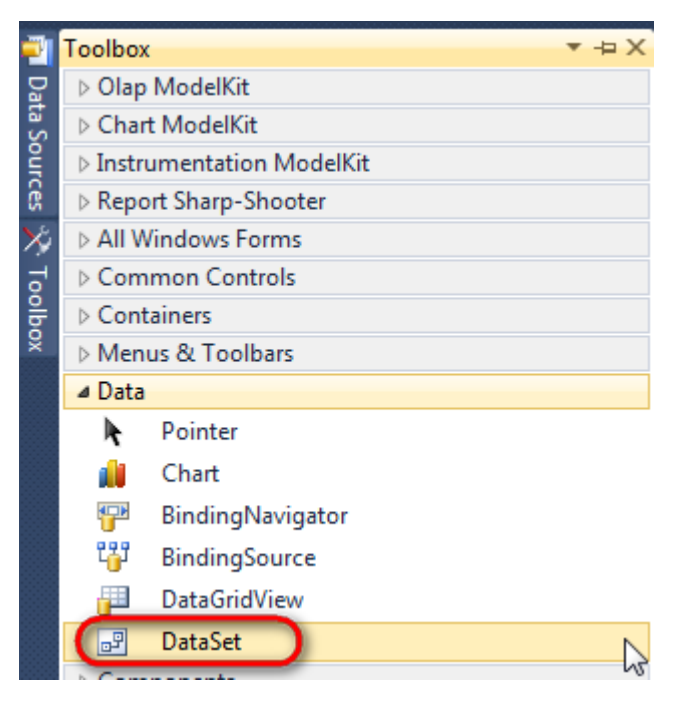

Select "Untyped dataset", click "OK"

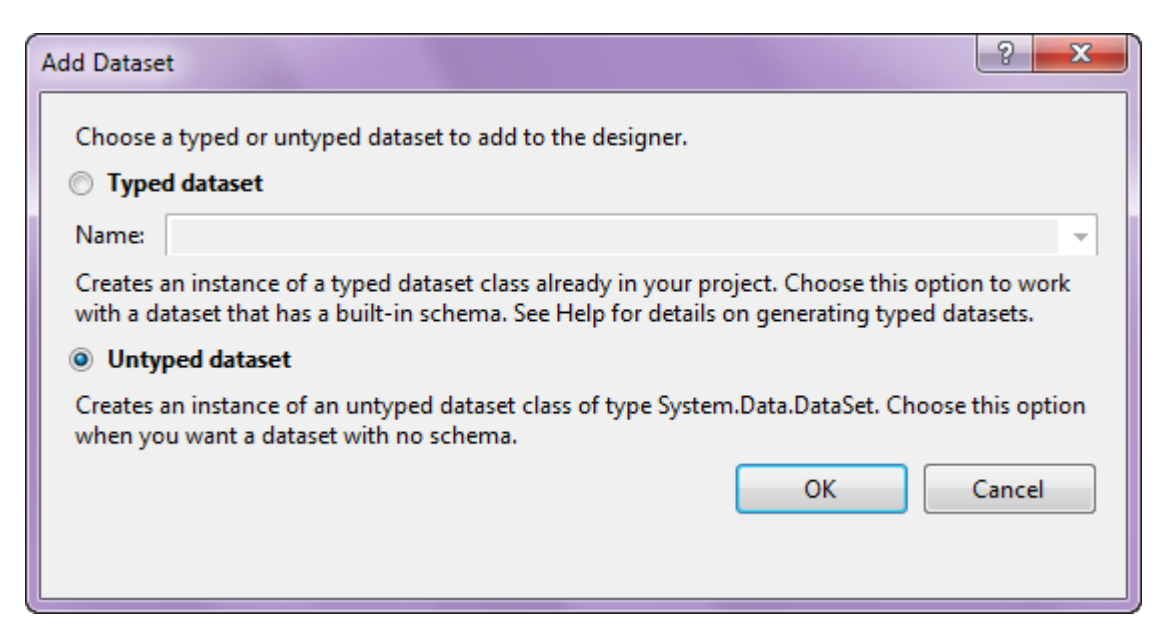

The component is available in the lower part of the window.

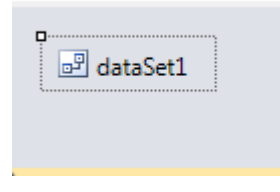

#### Step 4

Select dataSet1 in the form editor. On the property grid, select Tables property, click button in order to open property editor.

| Pro                                                    | perties         | <b>→</b> Ĥ   | × |  |  |  |  |  |  |  |  |  |
|--------------------------------------------------------|-----------------|--------------|---|--|--|--|--|--|--|--|--|--|
| dataSet1 System.Data.DataSet                           |                 |              |   |  |  |  |  |  |  |  |  |  |
| •                                                      | <b>≵</b> ↓ 🔲 🖋  |              |   |  |  |  |  |  |  |  |  |  |
|                                                        | Namespace       |              | * |  |  |  |  |  |  |  |  |  |
|                                                        | Prefix          |              |   |  |  |  |  |  |  |  |  |  |
|                                                        | Relations       | (Collection) |   |  |  |  |  |  |  |  |  |  |
|                                                        | Tables          | (Collection) | ] |  |  |  |  |  |  |  |  |  |
| 4                                                      | Design          | h            |   |  |  |  |  |  |  |  |  |  |
|                                                        | (Name)          | dataSet1     |   |  |  |  |  |  |  |  |  |  |
|                                                        | GenerateMemb    | True         | = |  |  |  |  |  |  |  |  |  |
|                                                        | Modifiers       | Private      | - |  |  |  |  |  |  |  |  |  |
| 4                                                      | Misc            |              |   |  |  |  |  |  |  |  |  |  |
|                                                        | EnforceConstrai | True         |   |  |  |  |  |  |  |  |  |  |
|                                                        | RemotingForma   | Xml          | - |  |  |  |  |  |  |  |  |  |
| Tal                                                    | bles            |              |   |  |  |  |  |  |  |  |  |  |
| The collection that holds the tables for this DataSet. |                 |              |   |  |  |  |  |  |  |  |  |  |

Click "Add" in order to add table. Set property TableName = Number.

| Tables Callection Editor | 2                        | X    |
|--------------------------|--------------------------|------|
|                          |                          |      |
| Members:                 | Number Properties:       |      |
| 0 Number                 | ⊿ Data                   | -    |
|                          | ApplicationSetting:      | _    |
|                          | Columns (Collection)     | )    |
|                          | Constraints (Collection) |      |
|                          | DisplayExpression        | _    |
|                          | MinimumCapacity 50       | - 11 |
|                          | Namespace                | Ξ    |
|                          | Prefix                   | - 11 |
|                          | PrimaryKey DataColumn[]  | - 11 |
|                          | TableName Number         |      |
|                          | ⊿ Design                 |      |
|                          | (Name) dataTable1        |      |
| ×                        | GenerateMember True      | _    |
|                          | Modifiers Private        | _    |
| Add                      | ⊿ Misc                   | Ŧ    |
|                          |                          | _    |
|                          | Close                    |      |

Select Columns property, click button  $\overline{\hbox{$\square$}}$  in order to open property editor.

# Step 5

Click "Add" to add a new column. Set ColumnName property to "Value".

| Columns Collection Editor |          |      |                      |                   | ? X  |
|---------------------------|----------|------|----------------------|-------------------|------|
| Members:                  |          | Valu | ue Properties:       |                   |      |
| 0 Value                   |          | ۵    | Data                 |                   | *    |
|                           |          | ⊳    | (ApplicationSetting: |                   |      |
|                           |          |      | AllowDBNull          | True              |      |
|                           |          |      | AutoIncrement        | False             |      |
|                           |          |      | AutoIncrementSeed    | 0                 |      |
|                           |          |      | AutoIncrementStep    | 1                 | E    |
|                           |          |      | Caption              | Value             |      |
|                           |          | (    | ColumnName           | Value             |      |
|                           |          |      | DataType             | System.String     |      |
|                           |          |      | DateTimeMode         | UnspecifiedLocal  |      |
|                           |          |      | DefaultValue         | <dbnull></dbnull> |      |
|                           |          |      | Expression           |                   |      |
|                           | X        |      | MaxLength            | -1                |      |
|                           | <u> </u> |      | Namespace            |                   |      |
| Add                       |          |      | Prefix               |                   | -    |
|                           |          |      |                      | c                 | lose |

Right click on the form and select "View Code" in the context menu to view code.

| Form1.cs [Design]* × |          |               |
|----------------------|----------|---------------|
| Porm1                |          |               |
|                      | F        | View Code F7  |
|                      | 8        | Lock Controls |
|                      | Ē.       | Paste Ctrl+V  |
|                      | <b>P</b> | Properties    |
|                      |          |               |

Add the following code to the class constructor in order to fill data source.

```
public Form1()
{
    InitializeComponent();
    DataRow row;
    for (int i = 0; i < 50; i++)
    {
        row = dataTable1.NewRow();
        row["Value"] = i;
        dataTable1.Rows.Add(row);
    }
}</pre>
```

## Step 7

Get back to the application form by clicking the "Form1.cs[Design]" tab.

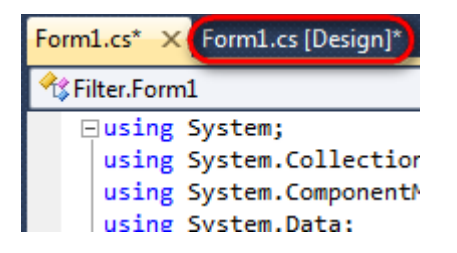

Click on the "ReportManager" on the Toolbox and place this component onto the form. This component is designed to store collections of report templates and data sources.

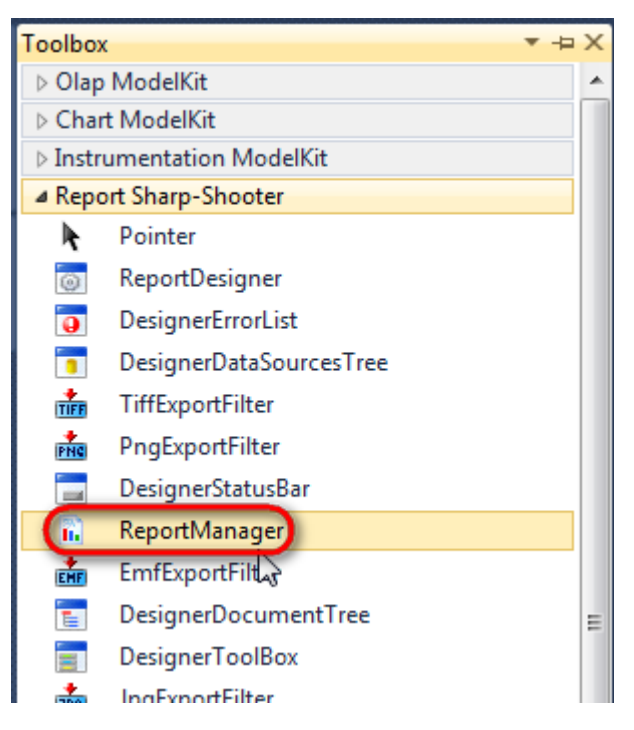

The component is available in the lower part of the window.

| P dataSet1 | reportManager1 |
|------------|----------------|
|            |                |

### Step 8

On the property grid, initialize OwnerForm property of the ReportManager by selecting the form it is located on.

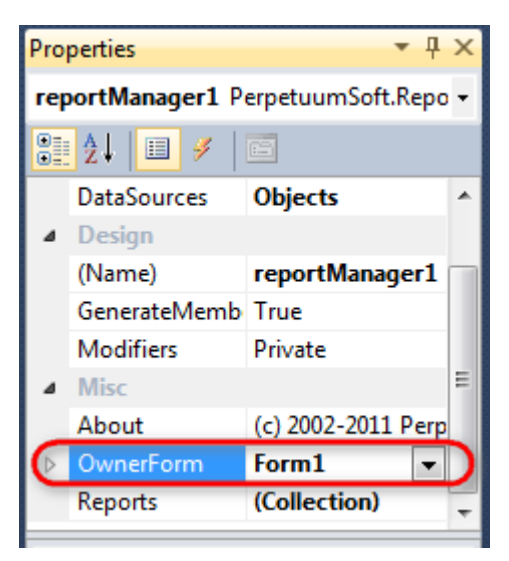

#### Step 9

Double click on ReportManager to open ReportManager editor.

| ₽ <mark>₩</mark> Form1 |   |                      |              |           |
|------------------------|---|----------------------|--------------|-----------|
|                        | Í | ReportManager editor |              |           |
|                        |   | Reports Data sources |              |           |
|                        |   |                      |              |           |
|                        |   |                      |              |           |
|                        |   | G₂                   |              |           |
|                        |   |                      |              |           |
|                        |   |                      |              |           |
|                        |   |                      |              |           |
|                        |   |                      |              |           |
|                        |   |                      |              |           |
|                        |   | Add Delete           | Run Designer |           |
|                        | l |                      |              | OK Cancel |

Go to "Data sources" tab, click "Add", and set data source name – "Number", select data source value – "dataSet1.Number".

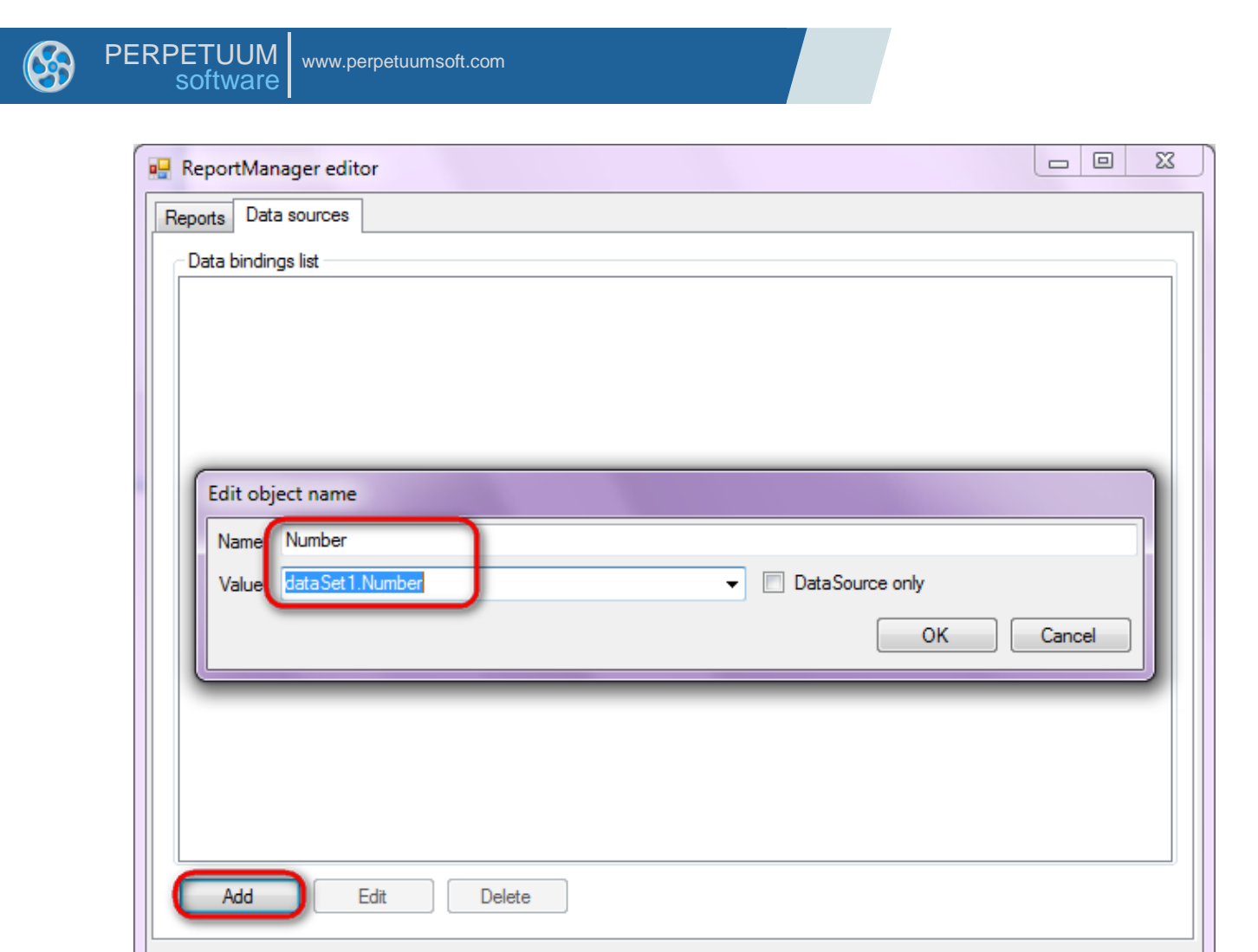

Go to "Reports" tab, click "Add" and select "InlineReportSlot".

OK

Cancel

| ReportManager editor    |    |        |
|-------------------------|----|--------|
| Reports Data sources    |    |        |
|                         |    |        |
|                         |    |        |
|                         |    |        |
|                         |    |        |
|                         |    |        |
|                         |    |        |
|                         |    |        |
|                         |    |        |
|                         |    |        |
|                         |    |        |
|                         |    |        |
|                         |    |        |
|                         |    |        |
|                         |    |        |
|                         |    |        |
| Add Delete Run Designer |    |        |
|                         | ОК | Cancel |
| UriReportSlot           |    |        |

Set name of the report in the property ReportName – "Filter". Click "Run Designer" in order to open template editor - Report Designer.

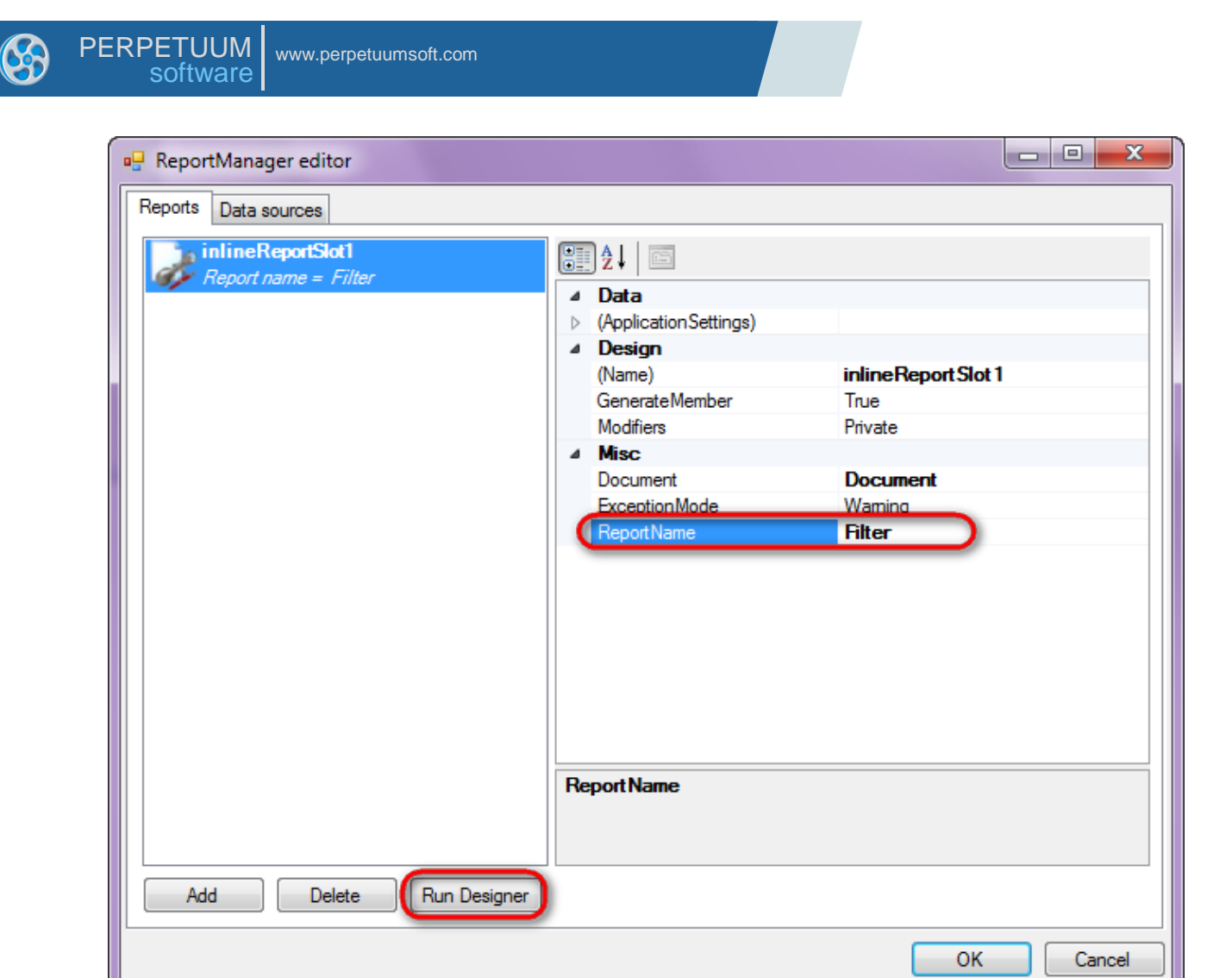

Create new empty template – select File\New from the main menu.

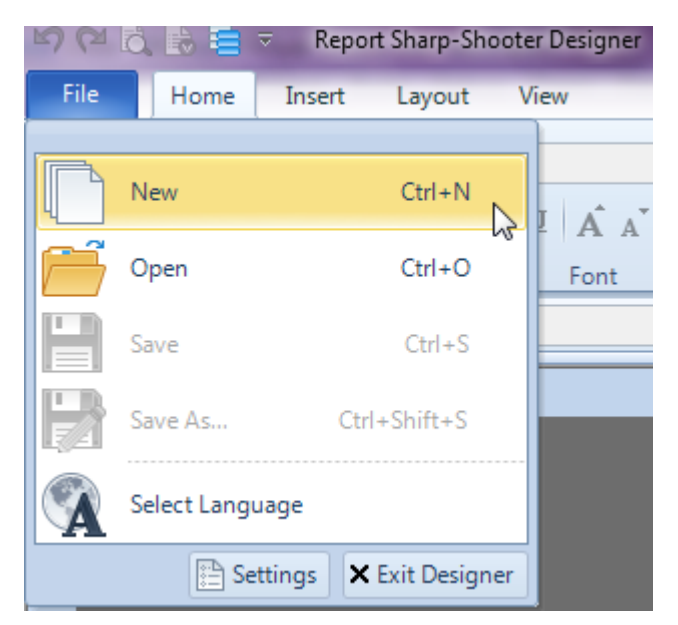

Select "Blank Report" in the Wizards Gallery and click "OK".

| 6 | PERPETUUM www.perpetuumsoft.com software |        |
|---|------------------------------------------|--------|
|   |                                          |        |
|   | 📴 Wizards Gallery                        | 23     |
|   | New Saved                                |        |
|   | Blank Report                             |        |
|   | Standard Report                          |        |
|   | Pivot table Report                       |        |
|   |                                          |        |
|   |                                          |        |
|   |                                          |        |
|   |                                          |        |
|   | Load from file OK                        | Cancel |
|   |                                          |        |

Click the "Properties" tab of the tool window in the right part of the designer.

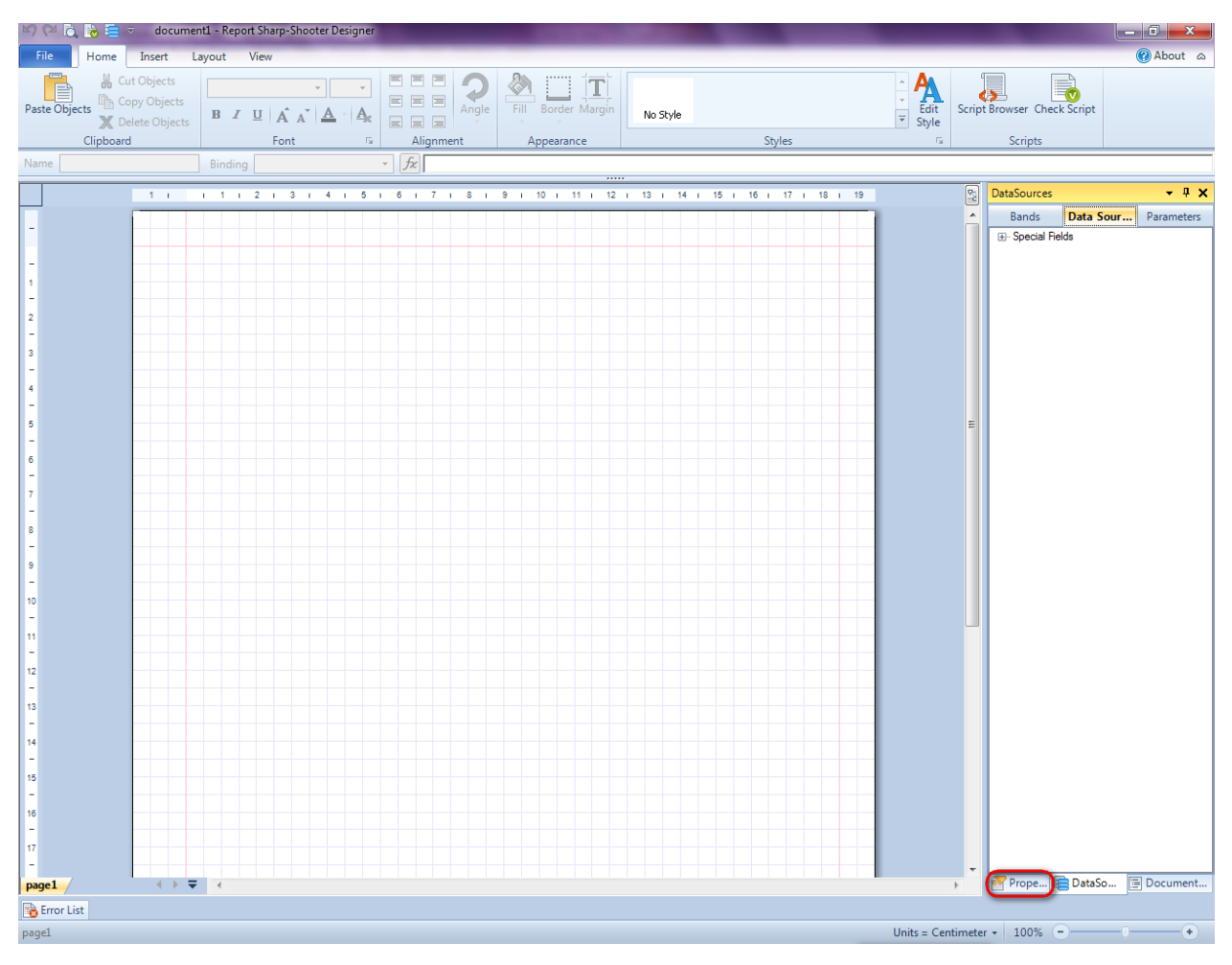

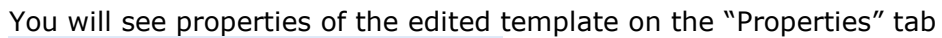

| Pro               | perties                                                | <b>→</b> Å ×                                         |
|-------------------|--------------------------------------------------------|------------------------------------------------------|
| doc               | um gt1 Docum                                           | ent 🔹                                                |
|                   | ]⊉↓ 🖻                                                  |                                                      |
| 4                 | Appearance                                             |                                                      |
| ⊳                 | GraphicsSettings                                       | PerpetuumSoft.Reporting.                             |
|                   | MasterReport                                           |                                                      |
|                   | ShowObjectBour                                         | True                                                 |
| ۵                 | Behaviour                                              |                                                      |
|                   | DoublePass                                             | False                                                |
|                   | InvalidRenderLer                                       | ThrowException                                       |
| ۵                 | Design                                                 |                                                      |
|                   | Name                                                   | document 1                                           |
| 4                 | Grid Settings                                          |                                                      |
|                   | GridStep                                               | 0,5 cm                                               |
|                   | ShowGrid                                               | True                                                 |
|                   | SnapToGrid                                             | True                                                 |
| ۵                 | Misc                                                   |                                                      |
|                   | DataSources                                            | (Collection)                                         |
|                   | Delete EmptyPage                                       | False                                                |
|                   | Description                                            |                                                      |
|                   | MetricUnit                                             | Centimeter                                           |
|                   | Parameters                                             | (Collection)                                         |
|                   | Title                                                  |                                                      |
| 4                 | Render                                                 |                                                      |
|                   | StyleSheet                                             |                                                      |
| 4                 | Script                                                 |                                                      |
|                   | CommonScript                                           |                                                      |
|                   | CompilerVersion                                        |                                                      |
|                   | CustomLanguage                                         |                                                      |
|                   | GenerateScript                                         |                                                      |
|                   | Imports                                                |                                                      |
|                   | ScriptLanguage                                         | VisualBasicNET                                       |
|                   |                                                        |                                                      |
| Co<br>Det<br>Allo | mmonScript<br>termines code of th<br>ws you to declare | e main script sections.<br>global script variables a |
| <b>***</b>        | riope                                                  | Boom Document                                        |

Set property ScriptLanguage = CSharp.

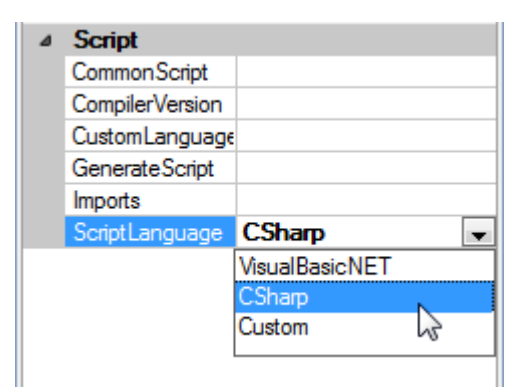

Press "DataBand" button on the Insert tab in the group Container.

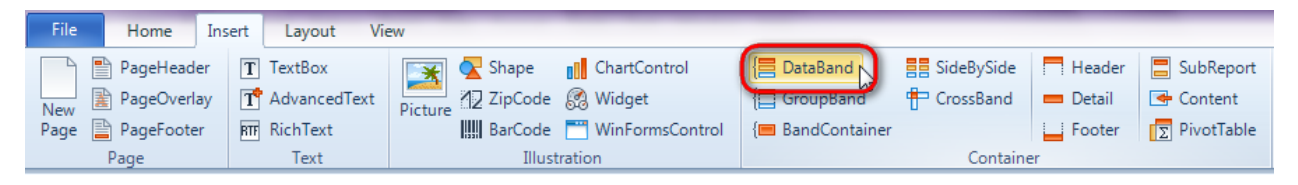

Click on the template area to add DataBand band to the template.

Set data source in the property DataSource = Number.

| ۵ | Data           |              |
|---|----------------|--------------|
|   | Data Source    | Number 🚽     |
|   | FilterExpressi |              |
|   | InstanceCour   | 0            |
|   | Sort           | (Collection) |
|   | Tag            |              |
|   | Totals         | (Collection) |

Select FilterExpression property, click button . to open Script Editor. Enter filtering condition to display only odd numbers: Convert.ToInt32 (GetData("Number.Value")) % 2 != 0"

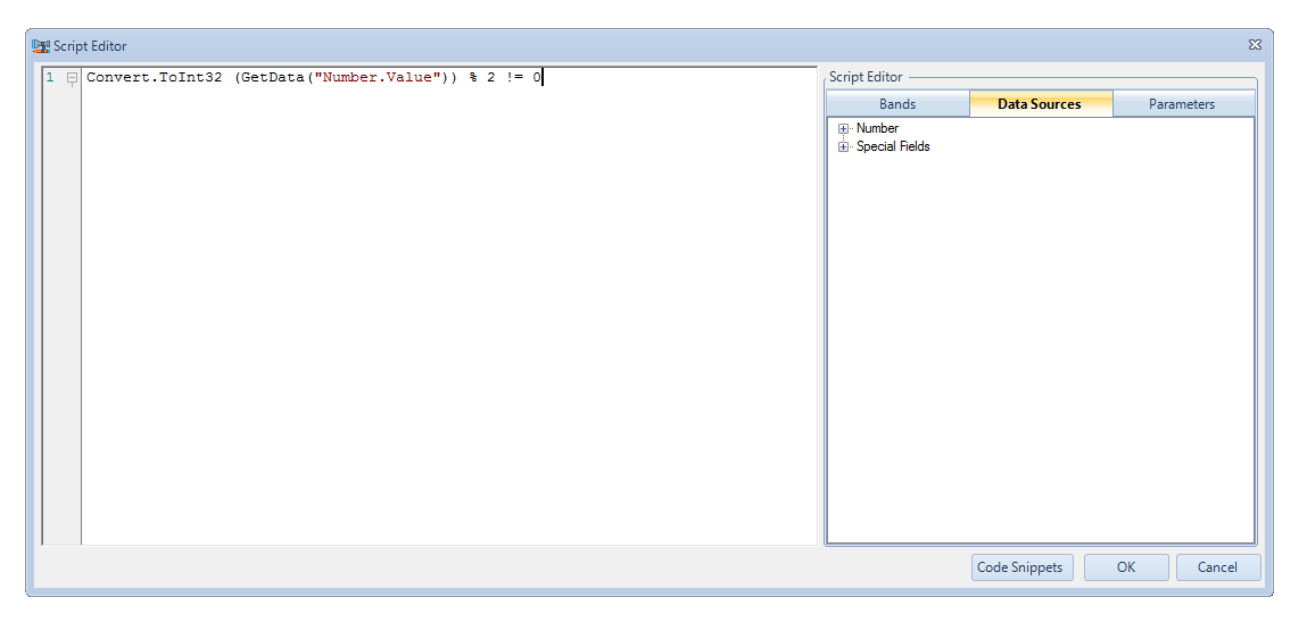

### Step 15

Press "Detail" button on the Insert tab in the group Container.

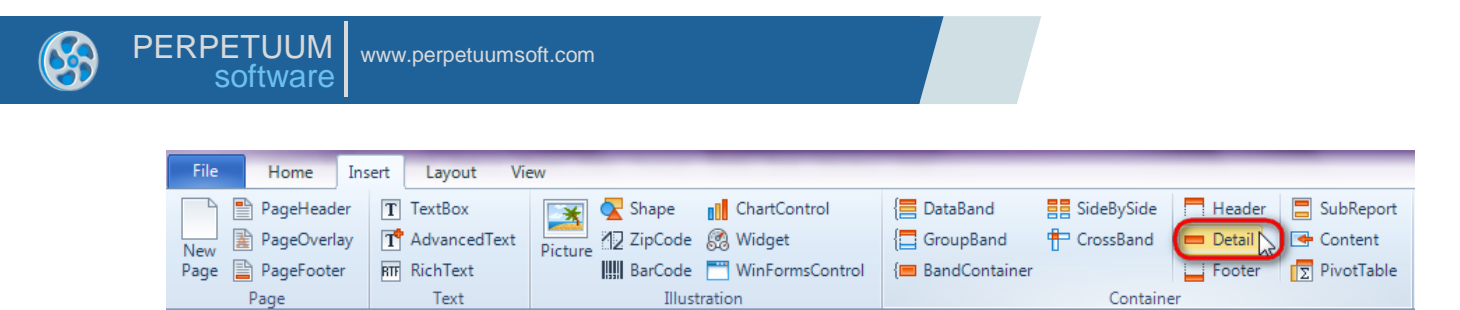

Click on the DataBand area to add Detail band inside DataBand.

## Step 16

Go to "DataSources" tab.

| DataSources            | •    | <b>џ</b> | × |
|------------------------|------|----------|---|
| Bands Data So          | Para | me       | t |
| endataBand1            |      |          |   |
| Dataitem<br>LineNumber |      |          |   |
| Value                  |      |          |   |
|                        |      |          |   |
|                        |      |          |   |
|                        |      |          |   |
|                        |      |          |   |
|                        |      |          |   |
|                        |      |          |   |
|                        |      |          |   |
|                        |      |          |   |
|                        |      |          |   |
|                        |      |          |   |
|                        |      |          |   |
|                        |      |          |   |
|                        |      |          |   |
|                        |      |          |   |
|                        |      |          |   |
|                        |      |          |   |
|                        |      |          |   |
|                        |      |          |   |
|                        |      |          |   |
|                        |      |          |   |
|                        |      |          |   |
|                        |      |          |   |
|                        |      |          |   |
|                        |      |          |   |
|                        |      |          |   |
|                        |      |          |   |
|                        |      | _        |   |
| 🚰 Pr ( 🔄 Data ) 🗉      | Doc  | um       |   |

Drag and drop "Value" field from the dataBand1 tree to the detail1 band. As a result TextBoxes are created. Value property is automatically filled with script loading data from the data source.

|                                                                                                    |  |  |  |  |  |  |  |  |  |  | <br> |  | <br> |   |  |
|----------------------------------------------------------------------------------------------------|--|--|--|--|--|--|--|--|--|--|------|--|------|---|--|
| dataBand1:DataBand DataSource = Number                                                                                                    |  |  |  |  |  |  |  |  |  |  |      |  |      |   |  |
|                                                                                                    |  |  |  |  |  |  |  |  |  |  |      |  | <br> | _ |  |
| detail1:Detail                                                                                                    |  |  |  |  |  |  |  |  |  |  |      |  |      |   |  |
| <databa< td=""><td></td><td></td><td></td><td></td><td></td><td></td><td></td><td></td><td></td><td></td><td></td><td></td><td></td><td></td><td></td></databa<> |  |  |  |  |  |  |  |  |  |  |      |  |      |   |  |
| nd1["Val                                                                                                    |  |  |  |  |  |  |  |  |  |  |      |  |      |   |  |
| end of dataBand1                                                                                                    |  |  |  |  |  |  |  |  |  |  |      |  |      |   |  |

## **Step 17**

Save template, close Report Designer.

### Step 18

Add code to display report to the class constructor. Write RenderComplited event handler of the InlineReportSlot object.

```
public Form1()
        {
            InitializeComponent();
            DataRow row;
            for (int i = 0; i < 50; i++)</pre>
            {
                row = dataTable1.NewRow();
                row["Value"] = i;
                dataTable1.Rows.Add(row);
            inlineReportSlot1.RenderCompleted += new
EventHandler(reportSlot RenderCompleted);
        }
        private void reportSlot RenderCompleted(object sender, EventArgs e)
        {
            using (PerpetuumSoft.Reporting.View.PreviewForm previewForm = new
PerpetuumSoft.Reporting.View.PreviewForm(inlineReportSlot1))
            {
                previewForm.WindowState = FormWindowState.Maximized;
                previewForm.ShowDialog(this);
            }
        }
```

### Step 19

Add two buttons onto the form (drag and drop "Button" element from the Toolbox onto the form).

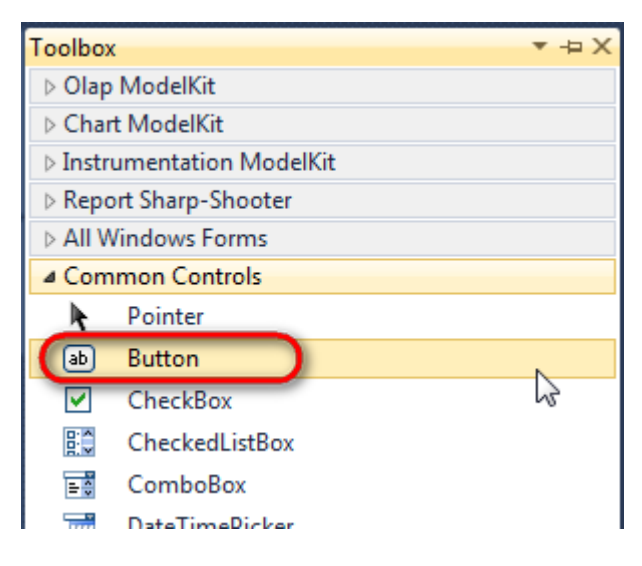

Select Button element on the form, edit Text property on the property grid. Set Text = Template for one button and Text = Report for the other one.

| Properties        | <b>▲</b> Å        | × | Prop                            | perties         |              | • ₽ × |  |  |
|-------------------|-------------------|---|---------------------------------|-----------------|--------------|-------|--|--|
| button1 System.Wi | ndows.Forms.Butto | • | button2 System.Windows.Forms.Bu |                 |              |       |  |  |
| 2↓ 🔲 🖋            |                   |   |                                 | <b>≜</b> ↓ 🔳 🥖  |              |       |  |  |
| ImageIndex        | (none)            | ~ |                                 | ImageIndex      | (none)       | ~     |  |  |
| ImageKey          | (none)            |   |                                 | ImageKey        | (none)       |       |  |  |
| ImageList         | (none)            |   |                                 | ImageList       | (none)       |       |  |  |
| RightToLeft       | No                |   |                                 | RightToLeft     | No           |       |  |  |
| Text              | Template 📋 👻      | J | 0                               | Text            | Report ]     | •     |  |  |
| TextAlign         | MiddleCenter      |   |                                 | TextAlign       | MiddleCenter |       |  |  |
| TextImageRelati   | Overlay           |   |                                 | TextImageRelati | Overlay      |       |  |  |
| UseMnemonic       | True              |   |                                 | UseMnemonic     | True         |       |  |  |
| UseVisualStyleB   | True              |   |                                 | UseVisualStyleB | True         |       |  |  |
| UseWaitCursor     | False             |   |                                 | UseWaitCursor   | False        |       |  |  |

Create Click event handlers for the buttons – double click on the Button element on the form. Add code launching report generation to the event handler. For example, use the following code:

```
private void button1_Click(object sender, EventArgs e)
{
    inlineReportSlot1.DesignTemplate();
}
private void button2_Click(object sender, EventArgs e)
{
    inlineReportSlot1.Prepare();
}
```

#### Step 20

Click "Start Debugging" on the Visual Studio toolbar in order to start application.

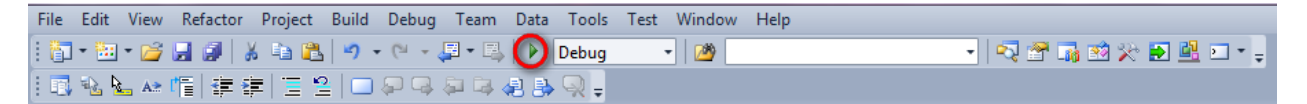

Click the "Report" button in the opened application window.

| 🖳 Form1  |        |
|----------|--------|
| Template | leport |
|          |        |
|          |        |
|          |        |
|          |        |
|          |        |

Generated report will open with Report Viewer.

| 🛃 document1 - Preview report     |   |
|----------------------------------|---|
| File View Navigate Document Help |   |
|                                  |   |
|                                  |   |
| 1                                |   |
| 3                                |   |
| 5                                | E |
| 7                                |   |
| 9                                |   |
| 11                               |   |
| 13                               |   |
| 15                               |   |
| 17                               |   |
| 19                               |   |
| 21                               |   |
| 23                               |   |
| 25                               |   |
| 27 ✓ Page 1 of 1 - Zoom 158%     |   |

In order to edit template, close Report Viewer and press "Template" on the application form.

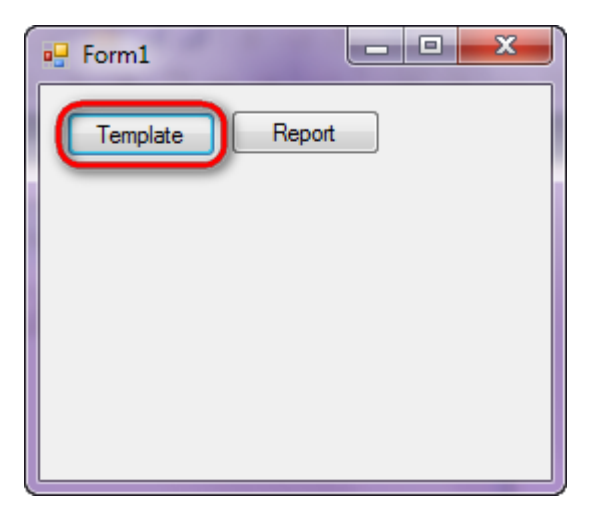

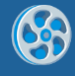

# Grouping

Template of a report containing information on customers grouped by the first letter of the company name.

### Step 1

Create new project in Microsoft Visual Studio. Select New\Project from the main menu.

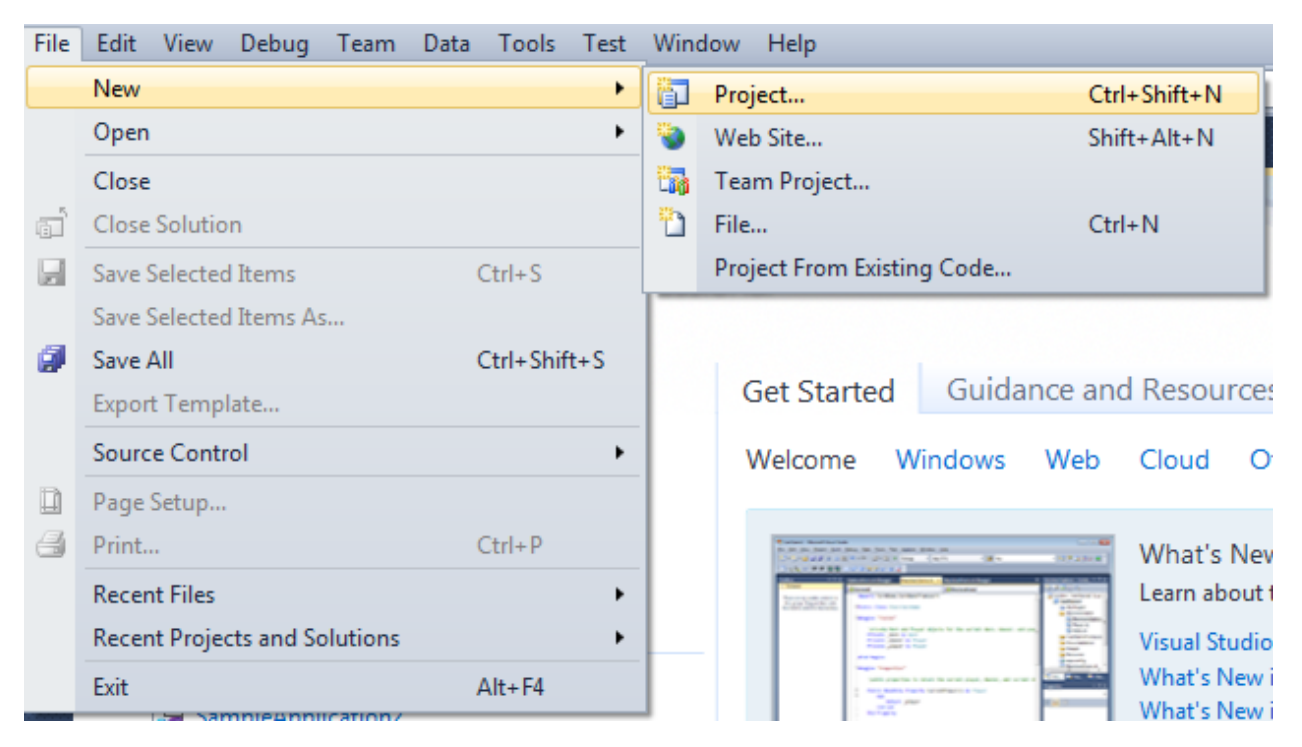

Select Windows Forms Application, set project name – "Group", set directory to save the project to.

| New Project                                                                                           |                                           |                         |                               |           | ? ×                                                                                             |
|----------------------------------------------------------------------------------------------------|-------------------------------------------|-------------------------|-------------------------------|-----------|-------------------------------------------------------------------------------------------------|
| Recent Templates                                                                                      |                                           | .NET Fra                | mework 4 🔹 Sort by: Default   |           | Search Installed Templates                                                                      |
| Installed Templates  Visual C#                                                                        |                                           |                         | Windows Forms Application V   |           | Type: Visual C#<br>A project for creating an application with a<br>Windows Forms user interface |
| Windows<br>Web                                                                                        | <b>*</b>                                  | WPF Application         | Visual C#                     |           |                                                                                                 |
| <ul> <li>Office</li> <li>Cloud</li> <li>Reporting</li> <li>SharePoint</li> <li>Silverlight</li> </ul> |                                           |                         | Console Application           | Visual C# |                                                                                                 |
|                                                                                                    |                                           | <b>r</b> c‡             | Class Library                 | Visual C# |                                                                                                 |
| Test<br>WCF                                                                                           |                                           | <sup>∞</sup> c≉         | WPF Browser Application       | Visual C# |                                                                                                 |
| Workflow Other Languages                                                                              | Workflow Other Languages                  |                         | Empty Project                 | Visual C# |                                                                                                 |
| <ul> <li>Other Project Types</li> <li>Database</li> </ul>                                             |                                           | <b>_</b> c <sup>#</sup> | Windows Service               | Visual C# |                                                                                                 |
| Online Templates                                                                                      |                                           | •C <sup>#</sup>         | WPF Custom Control Library    | Visual C# |                                                                                                 |
|                                                                                                    |                                           | <b>₹C</b> #             | WPF User Control Library      | Visual C# |                                                                                                 |
|                                                                                                    |                                           | <mark>∰</mark> C‡       | Windows Forms Control Library | Visual C# |                                                                                                 |
|                                                                                                    |                                           |                         |                               |           |                                                                                                 |
| Name:                                                                                                 | Group                                     |                         |                               |           |                                                                                                 |
| Location:                                                                                             | c:\\documents\visual studio 2010\Projects |                         |                               |           | Browse                                                                                          |
| Solution name:                                                                                        | Group                                     |                         |                               |           | <ul> <li>Create directory for solution</li> <li>Add to source control</li> </ul>                |
|                                                                                                    |                                           |                         |                               |           | OK Cancel                                                                                       |
|                                                                                                    |                                           |                         |                               |           |                                                                                                 |
Change the project properties. Select the Project\Group Properties... item in the main menu.

| 00              | iro     | up -              | Microso | oft Vis | ual                                | Studio (                                                                    | Administ                                                                    | rator)                       |      |                     |               |
|-----------------|---------|-------------------|---------|---------|------------------------------------|-----------------------------------------------------------------------------|-----------------------------------------------------------------------------|------------------------------|------|---------------------|---------------|
| File            | E       | Edit              | View    | Proje   | ect                                | Build                                                                       | Debug                                                                       | Team                         | Data | Format              | Tools         |
| 🛄 👯 📊 Data So   | ] -<br> | · ∷<br>I≓<br>orm1 | •       |         | Ad<br>Ad<br>Ad<br>Ad               | Id Winde<br>Id User (<br>Id Comp<br>Id Class.<br>Id New I                   | control<br>control<br>conent<br><br>tem                                     | h                            |      | Shift+A<br>Ctrl+Shi | lt+C<br>ift+A |
| urces 🕅 Toolbox |         |                   |         | •••     | Ad<br>Exc<br>Sh<br>Ad<br>Set<br>Re | ld Existin<br>ow All F<br>Id Refere<br>Id Servic<br>t as Start<br>fresh Pro | ng Item<br>om Projec<br>iles<br>ence<br>e Referen<br>tUp Proje<br>oject Too | ct<br>cce<br>ct<br>Ibox Item | 15   | Shift+A             | lt+A          |
|                 |         |                   |         |         | Gr                                 | oup Pro                                                                     | perties                                                                     |                              |      | 5                   |               |

Select the Target framework\.NET Framework4 item in the Application tab.

| Configuration: N/A                                      |
|---------------------------------------------------------|
|                                                         |
| Assembly name:                                          |
| SimpleReport                                            |
| Target framework:                                       |
| .NET Framework 4 Client Profile 🔹                       |
| .NET Framework 2.0<br>.NET Framework 3.0                |
| .NET Framework 3.5<br>.NET Framework 3.5 Client Profile |
| NET Framework 4<br>NET Framework 4 Client Profile       |
|                                                         |

Press the "Yes" button in the opened window.

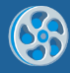

| Target Fran | mework Change                                                                                                    |
|-------------|----------------------------------------------------------------------------------------------------|
| ?           | Changing the Target Framework requires that the current project be<br>closed and then reopened.<br>Any unsaved changes within the project will be automatically saved.<br>Changing Target Framework may require manual modification of<br>project files in order to build.<br>Are you sure you want to change the Target Framework for this project? |
|             | Yes No Help                                                                                                    |

Open main form of the application by double click on the "Form1.cs" in the Solution Explorer.

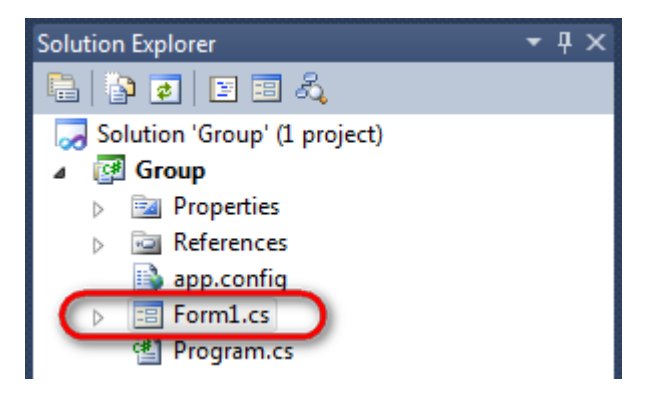

Click "DataSet" element on the Toolbox and place DataSet onto the form.

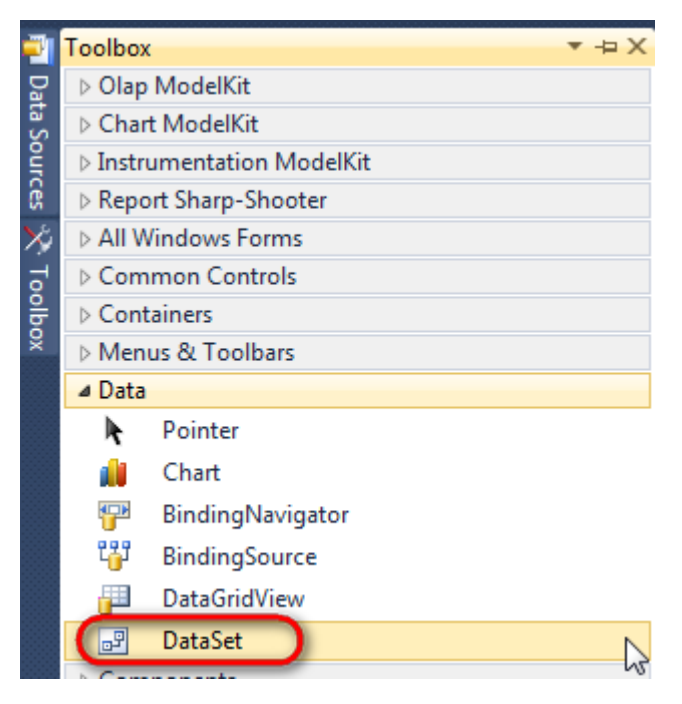

Select "Untyped dataset", click "OK"

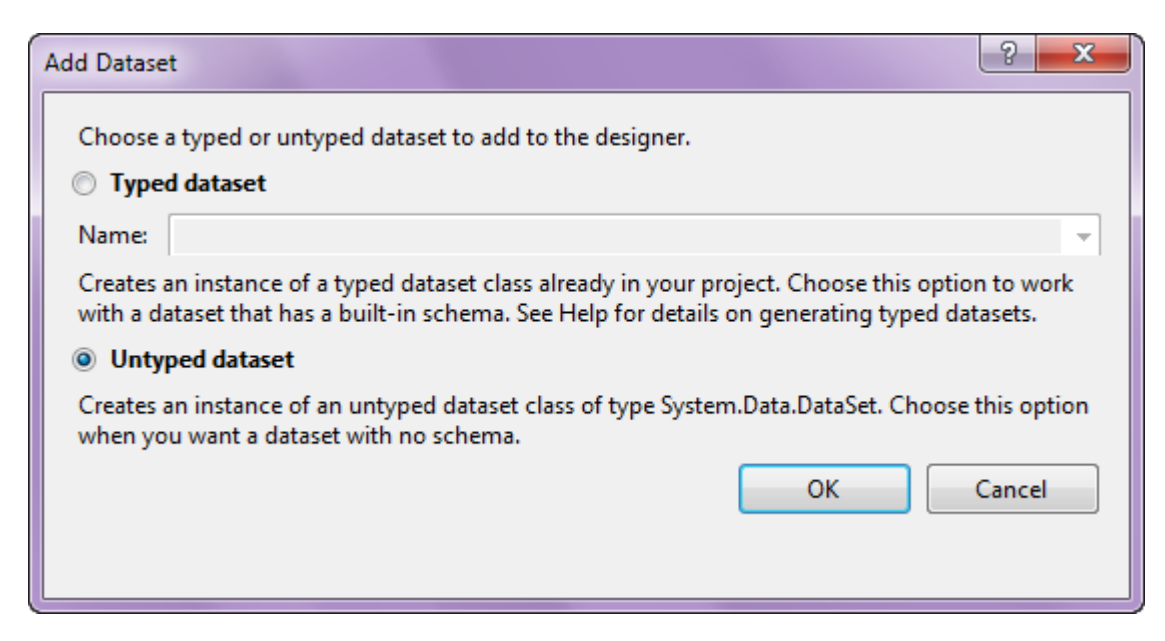

The component is available in the lower part of the window.

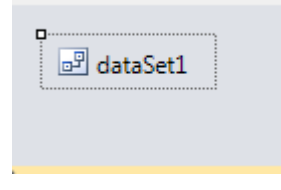

#### Step 4

Select dataSet1 in the form editor. On the property grid, select Tables property, click button  $\Box$  in order to open property editor.

| Properties 🝷 무 🗙                                                    |                 |              |   |  |  |  |  |
|---------------------------------------------------------------------|-----------------|--------------|---|--|--|--|--|
| dataSet1 System.Data.DataSet 🔹                                      |                 |              |   |  |  |  |  |
| •                                                                   | ≵↓ 🔳 🦸          |              |   |  |  |  |  |
|                                                                     | Namespace       |              | * |  |  |  |  |
|                                                                     | Prefix          |              |   |  |  |  |  |
|                                                                     | Relations       | (Collection) |   |  |  |  |  |
|                                                                     | Tables          | (Collection) |   |  |  |  |  |
| 4                                                                   | Design          | N1           |   |  |  |  |  |
|                                                                     | (Name)          | dataSet1     |   |  |  |  |  |
|                                                                     | GenerateMemb    | True         | - |  |  |  |  |
|                                                                     | Modifiers       | Private      | - |  |  |  |  |
| 4                                                                   | Misc            |              |   |  |  |  |  |
|                                                                     | EnforceConstrai | True         |   |  |  |  |  |
|                                                                     | RemotingForma   | Xml          | - |  |  |  |  |
| Tables<br>The collection that holds the tables for<br>this DataSet. |                 |              |   |  |  |  |  |

Click "Add" in order to add table. Set property TableName = Customers.

| Tables Collection Editor |   |     |                     |              | 8 |
|--------------------------|---|-----|---------------------|--------------|---|
| Members:                 |   | Cus | stomers Properties: |              |   |
| 0 Customers              |   | ۵   | Data                |              |   |
|                          |   | ⊳   | (ApplicationSetting |              |   |
|                          |   |     | Columns             | (Collection) |   |
|                          |   |     | Constraints         | (Collection) |   |
|                          |   |     | DisplayExpression   |              |   |
|                          |   |     | MinimumCapacity     | 50           |   |
|                          |   |     | Namespace           |              |   |
|                          |   |     | Prefix              |              |   |
|                          |   |     | PrimaryKey          | DataColumn[] |   |
|                          |   |     | TableName           | Customers    |   |
|                          |   | ۵   | Design              |              |   |
|                          |   |     | (Name)              | dataTable1   |   |
|                          | × |     | GenerateMember      | True         |   |
|                          |   |     | Modifiers           | Private      |   |
| Add                      |   | ⊿   | Misc                |              |   |

Select Columns property, click button  $\overline{\square}$  in order to open property editor.

| Tables Collection Editor |   |     |                      |              | ?     | x |
|--------------------------|---|-----|----------------------|--------------|-------|---|
| Members:                 |   | Cus | stomers Properties:  |              |       |   |
| 0 Customers              |   | ۵   | Data                 |              |       | * |
|                          |   | Þ   | (ApplicationSetting: |              |       |   |
|                          |   |     | Columns              | (Collection) |       |   |
|                          |   |     | Constraints          | (Collection) |       |   |
|                          |   |     | DisplayExpression    |              |       |   |
|                          |   |     | MinimumCapacity      | 50           |       |   |
|                          |   |     | Namespace            |              |       | = |
|                          |   |     | Prefix               |              |       |   |
|                          |   |     | PrimaryKey           | DataColumn[] |       |   |
|                          |   |     | TableName            | Customers    |       |   |
|                          |   | ۵   | Design               |              |       |   |
|                          |   |     | (Name)               | dataTable1   |       |   |
|                          | X |     | GenerateMember       | True         |       |   |
|                          |   |     | Modifiers            | Private      |       |   |
| Add                      |   | ⊿   | Misc                 |              |       | Ŧ |
|                          |   |     |                      |              | Close |   |

Click "Add" to add a new column. Add four columns. Set ColumnName property to "CompanyName", "Address", "ContactName", "Phone".

| olumns Collection Editor |   |     |                      | Ľ                 |   |
|--------------------------|---|-----|----------------------|-------------------|---|
| Members:                 |   | Pho | one Properties:      |                   |   |
| 0 CompanyName            |   | ۵   | Data                 |                   |   |
| 1 Address                |   | ⊳   | (ApplicationSetting: |                   |   |
| 2 ContactName            |   |     | AllowDBNull          | True              |   |
| 3 Phone                  |   |     | AutoIncrement        | False             |   |
|                          |   |     | AutoIncrementSeed    | 0                 |   |
|                          |   |     | AutoIncrementStep    | 1                 |   |
|                          |   |     | Caption              | Phone             |   |
|                          |   | (   | ColumnName           | Phone             |   |
|                          |   |     | DataType             | System.String     | · |
|                          |   |     | DateTimeMode         | UnspecifiedLocal  | L |
|                          |   |     | DefaultValue         | <dbnull></dbnull> |   |
|                          |   |     | Expression           |                   |   |
|                          | × |     | MaxLength            | -1                |   |
|                          |   |     | Namespace            |                   |   |
| Add                      |   |     | Prefix               |                   |   |

Right click on the form and select "View Code" in the context menu to view code.

| Fo | rm1.cs [Design]* 🗙 |    |               |
|----|--------------------|----|---------------|
|    | 🖳 Form1            |    |               |
|    |                    | F  | View Code F7  |
|    |                    | ۵  | Lock Controls |
|    |                    | Ē. | Paste Ctrl+V  |
|    |                    | 8  | Properties    |
|    |                    |    |               |

Add the following code to the class constructor in order to fill data source.

```
public Form1()
{
    InitializeComponent();
    DataRow row = dataTable1.NewRow();
    row["CompanyName"] = "Alfreds Futterkiste";
```

```
row["Address"] = "Obere Str. 57";
row["ContactName"] = "Maria Anders";
row["Phone"] = "030-0074321";
dataTable1.Rows.Add(row);
row = dataTable1.NewRow();
row["CompanyName"] = "Ana Trujillo Emparedados y helados";
row["Address"] = "Avda. de la Constitución 2222";
row["ContactName"] = "Ana Trujillo";
row["Phone"] = "(5) 555-4729";
dataTable1.Rows.Add(row);
row = dataTable1.NewRow();
row["CompanyName"] = "Ernst Handel";
row["Address"] = "Kirchgasse 6";
row["ContactName"] = "Roland Mendel";
row["Phone"] = "7675 - 3425";
dataTable1.Rows.Add(row);
row = dataTable1.NewRow();
row["CompanyName"] = "Toms Spezialitäten";
row["Address"] = "Luisenstr. 48";
row["ContactName"] = "Karin Josephs";
row["Phone"] = "0251-031259";
dataTable1.Rows.Add(row);
```

}

Get back to the application form by clicking the "Form1.cs[Design]" tab.

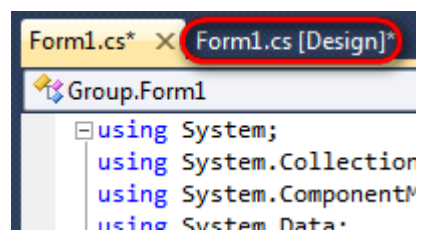

Click on the "ReportManager" on the Toolbox and place this component onto the form. This component is designed to store collections of report templates and data sources.

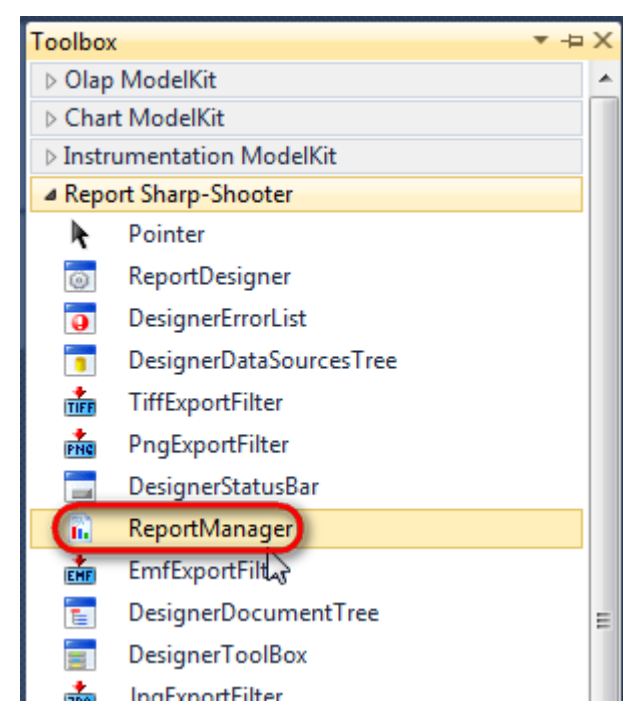

The component is available in the lower part of the window.

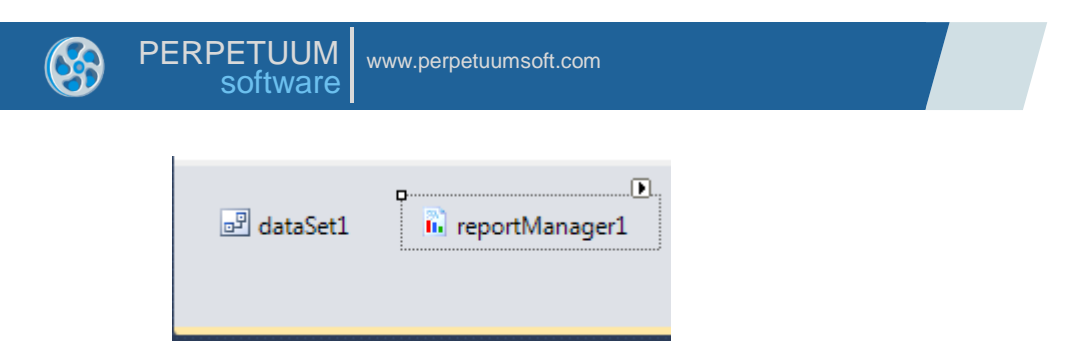

On the property grid, initialize OwnerForm property of the ReportManager by selecting the form it is located on.

| Prop                              | perties        | <b>→</b> ‡         | × |  |  |  |  |
|-----------------------------------|----------------|--------------------|---|--|--|--|--|
| reportManager1 PerpetuumSoft.Repo |                |                    |   |  |  |  |  |
| •                                 | <b>≵</b> ↓ 🔲 🥖 |                    |   |  |  |  |  |
|                                   | DataSources    | Objects            | * |  |  |  |  |
| 4                                 | Design         |                    |   |  |  |  |  |
|                                   | (Name)         | reportManager1     |   |  |  |  |  |
|                                   | GenerateMemb   | True               |   |  |  |  |  |
|                                   | Modifiers      | Private            |   |  |  |  |  |
| 4                                 | Misc           |                    | Ξ |  |  |  |  |
|                                   | About          | (c) 2002-2011 Perp |   |  |  |  |  |
| $\triangleright$                  | OwnerForm      | Form1 💌            | ) |  |  |  |  |
| -                                 | Reports        | (Collection)       | - |  |  |  |  |

### Step 9

Double click on ReportManager to open ReportManager editor.

| 🖳 Form1 |   | 3                    |              |     | Y     |
|---------|---|----------------------|--------------|-----|-------|
|         |   | ReportManager editor |              |     |       |
|         | _ | 6                    |              |     |       |
|         |   |                      |              |     |       |
|         |   |                      |              |     |       |
|         | l | Add Delete           | Run Designer | ОКС | ancel |

Go to "Data sources" tab, click "Add", set data source name – "Customers", select data source value – "dataSet1.Customers".

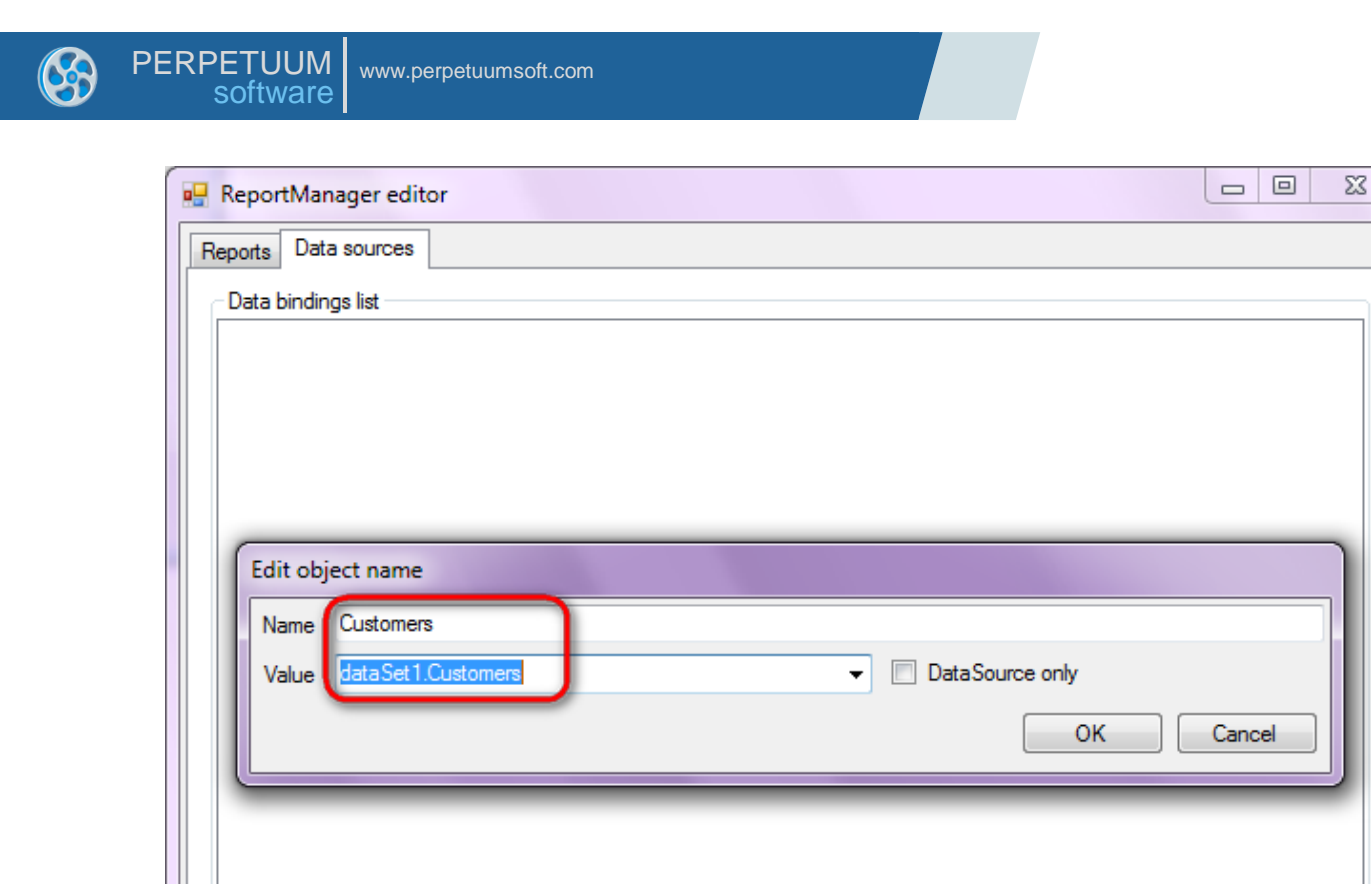

Add

Edit

Go to "Reports" tab, click "Add" and select "InlineReportSlot".

Delete

OK

Cancel

| ReportManager editor |           |
|----------------------|-----------|
| Reports Data sources |           |
|                      |           |
|                      |           |
|                      |           |
|                      |           |
|                      |           |
|                      |           |
|                      |           |
|                      |           |
|                      |           |
|                      |           |
|                      |           |
|                      |           |
|                      |           |
|                      |           |
|                      |           |
|                      |           |
|                      | OK Cancel |
| UrlReportSlot        |           |

Set name of the report in the property ReportName – "Group". Click "Run Designer" in order to open template editor - Report Designer.

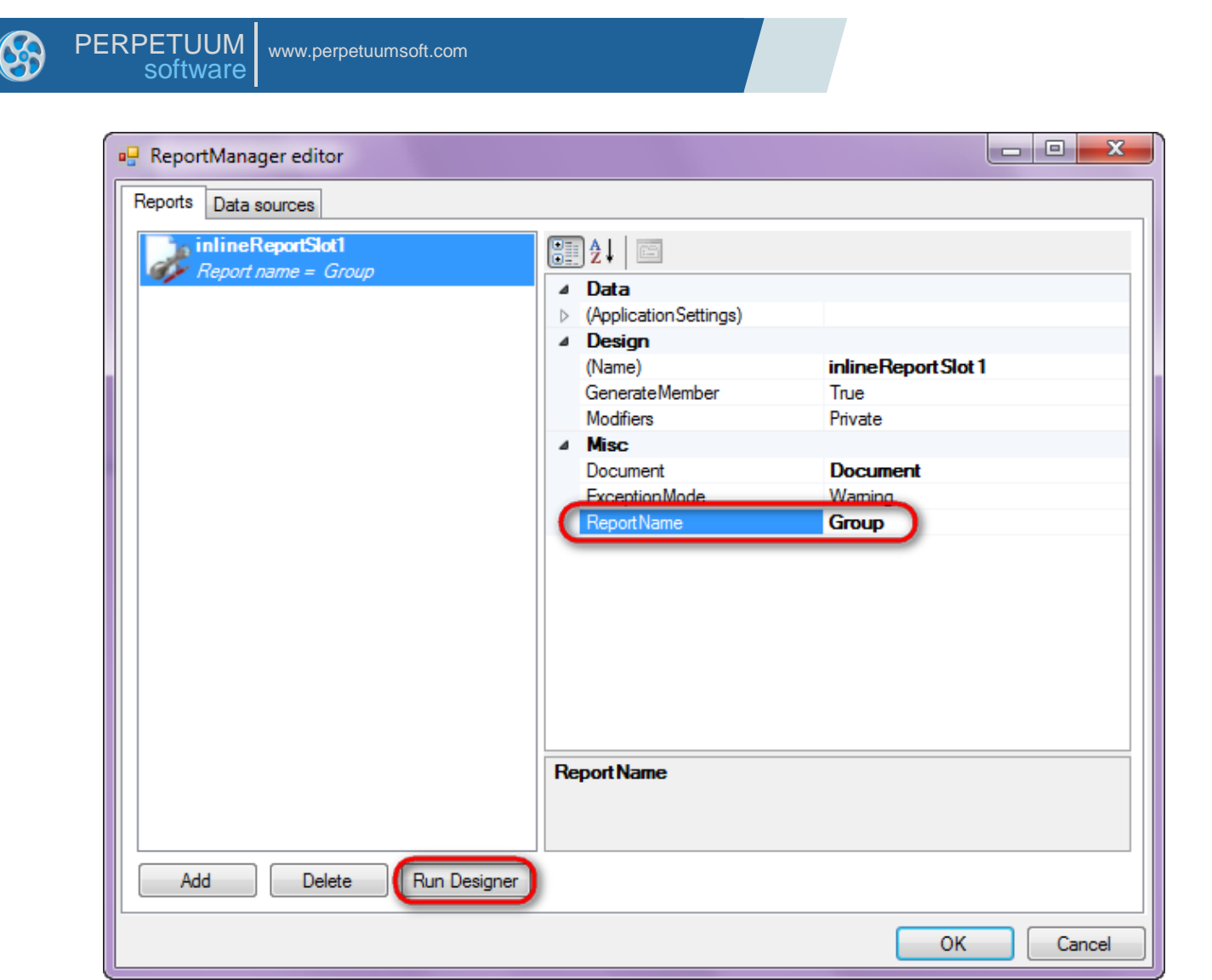

Create new empty template – select File\New from the main menu.

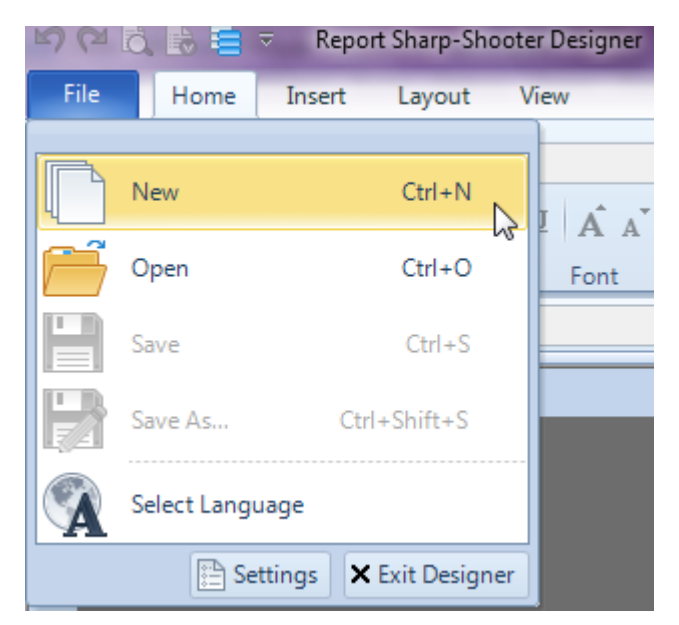

Select "Blank Report" in the Wizards Gallery and click "OK".

| • | PERPETUUM www.perpetuumsoft.com                                                                                          |      |
|---|----------------------------------------------------------------------------------------------------|------|
|   | Wizards Gallery                                                                                                    | 23   |
|   | New         Saved           Blank Report         Standard Report           Pivot table Report         Divot table Report |      |
|   |                                                                                                    |      |
|   | Load from file OK Ca                                                                                                    | ncel |

Click the "Properties" tab of the tool window in the right part of the designer.

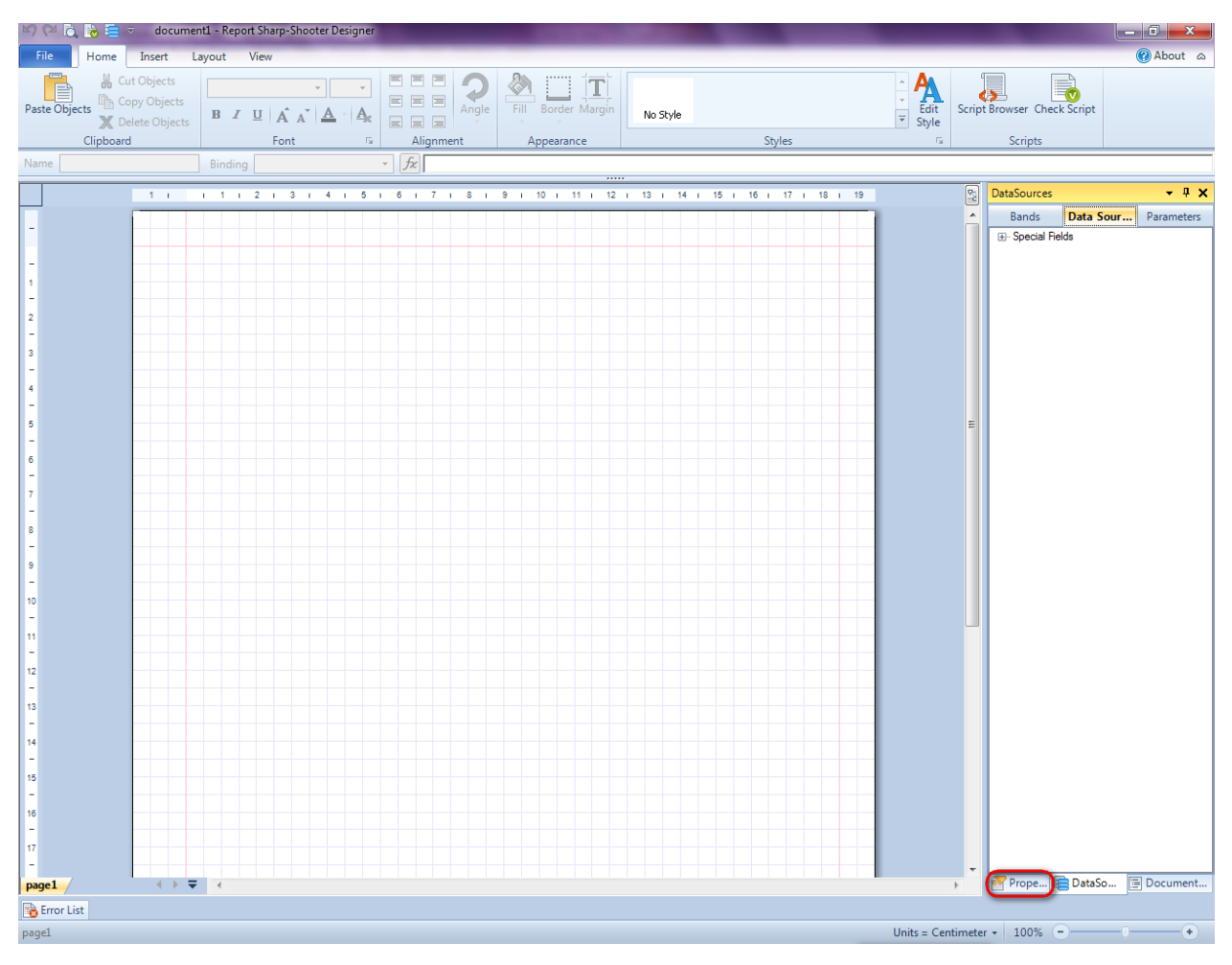

| You | will | see | properties | of the | e edite | d | template | on | the | "Properties" | tab |
|-----|------|-----|------------|--------|---------|---|----------|----|-----|--------------|-----|
|     |      |     |            |        |         | - | 1        |    |     |              |     |

| Pro               | perties                                                  | <b>-</b> † ×                                         |
|-------------------|----------------------------------------------------------|------------------------------------------------------|
| doc               | um gt1 Docum                                             | ent 🔹                                                |
|                   | ]≵↓ 🖾                                                    |                                                      |
| 4                 | Appearance                                               |                                                      |
| ⊳                 | GraphicsSettings                                         | PerpetuumSoft.Reporting.l                            |
|                   | MasterReport                                             |                                                      |
|                   | ShowObjectBour                                           | True                                                 |
| ۵                 | Behaviour                                                |                                                      |
|                   | DoublePass                                               | False                                                |
|                   | InvalidRenderLer                                         | ThrowException                                       |
| ۵                 | Design                                                   |                                                      |
|                   | Name                                                     | document 1                                           |
| ۵                 | Grid Settings                                            |                                                      |
|                   | GridStep                                                 | 0,5 cm                                               |
|                   | ShowGrid                                                 | True                                                 |
|                   | SnapToGrid                                               | True                                                 |
| ۵                 | Misc                                                     |                                                      |
|                   | DataSources                                              | (Collection)                                         |
|                   | DeleteEmptyPage                                          | False                                                |
|                   | Description                                              |                                                      |
|                   | MetricUnit                                               | Centimeter                                           |
|                   | Parameters                                               | (Collection)                                         |
|                   | Title                                                    |                                                      |
| ۵                 | Render                                                   |                                                      |
|                   | StyleSheet                                               |                                                      |
| ۵                 | Script                                                   |                                                      |
|                   | CommonScript                                             |                                                      |
|                   | CompilerVersion                                          |                                                      |
|                   | CustomLanguage                                           |                                                      |
|                   | GenerateScript                                           |                                                      |
|                   | Imports                                                  |                                                      |
|                   | ScriptLanguage                                           | VisualBasicNET                                       |
|                   |                                                          |                                                      |
|                   |                                                          |                                                      |
| Co<br>Det<br>Allo | mmonScript<br>termines code of the<br>two you to declare | e main script sections.<br>global script variables a |
|                   | Prope 🚝 Dat                                              | aSo 🔚 Document                                       |

Set property ScriptLanguage = CSharp.

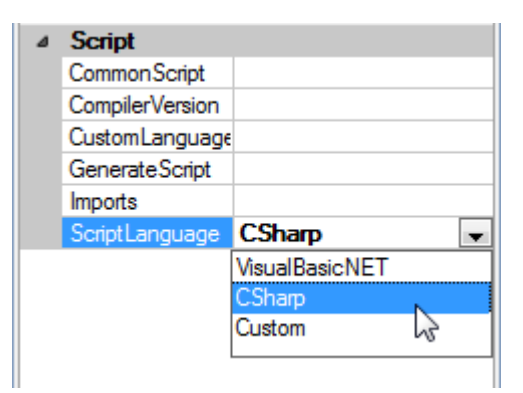

Press "DataBand" button on the Insert tab in the group Container.

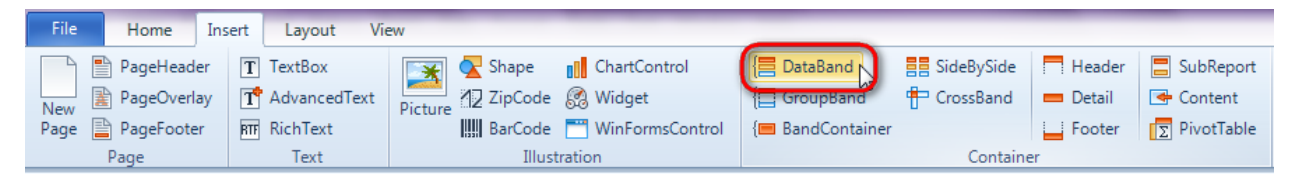

Click on the template area to add DataBand band to the template.

Set data source in the property DataSource = Customers.

| 17 i 18 i 19 | Properties 🔹            | ņ | × |
|--------------|-------------------------|---|---|
|              | dataBand1 DataBand      |   | • |
|              |                         | _ |   |
|              | Appearance<br>StyleName |   |   |
|              | ToolTip<br>A Data       |   |   |
|              | Data Source Customers   |   | - |
| (none)       |                         |   |   |
|              |                         |   |   |
|              |                         |   |   |
|              |                         |   |   |
|              |                         |   |   |
|              |                         |   |   |
|              |                         |   |   |
|              |                         |   |   |
|              |                         |   |   |
|              |                         |   |   |
|              |                         |   |   |

#### Step 15

Press "GroupBand" button on the Insert tab in the group Container.

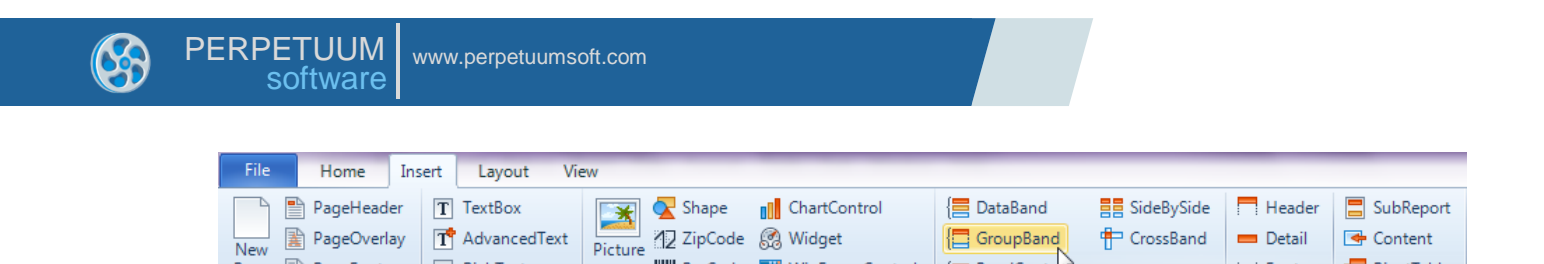

IIII BarCode 🧮 WinFormsControl

Illustration

Click on the DataBand area to add GroupBand inside DataBand.

Select GroupExpression property on the "Properties" tab. Click button 🗔 to open property editor - Script Editor.

{
BandContaner

Footer

Container

PivotTable

| Properties 👻 🖣                          | × |
|-----------------------------------------|---|
| groupBand1 GroupBand                    | • |
| <b>₽</b> ↓   <b>                   </b> |   |
| ⊿ Appearance                            |   |
| StyleName                               |   |
| ToolTip                                 |   |
| ⊿ Data                                  |   |
| GroupExpression                         |   |
| Order KeepOriginal                      |   |
| SortExpression                          |   |
| Tag                                     |   |

RTF RichText

Text

New

Page 📄 PageFooter

Page

Enter code to group records by the first letter in the company name: "GetData("Customers.CompanyName").ToString().Substring(0,1)".

| Script Editor                                                                       |                                                                                                    |               |       |        | 23 |
|-------------------------------------------------------------------------------------|----------------------------------------------------------------------------------------------------|---------------|-------|--------|----|
| 1     GetData("Customers.CompanyName").ToString().Substring(0,1)     Substring(0,1) | Script Editor                                                                                                    |               |       |        |    |
|                                                                                     | Bands                                                                                                    | Data Sources  | Parar | meters |    |
|                                                                                     | <ul> <li>Customers</li> <li>Address</li> <li>CompanyName</li> <li>ContactName</li> <li>Phone</li> <li>Phone</li> <li>Special Fields</li> </ul> |               |       |        |    |
|                                                                                     |                                                                                                    |               |       |        |    |
|                                                                                     |                                                                                                    | Code Snippets | ОК    | Cancel |    |

Template should look as follows on this stage:

| dataBand1:I  | DataBan  | d Dat | aSou  | rce = | = Cus | stom   | iers  |     |      |     |     |     |        |        |       |      |       |       |   |  |  |  |  |  |  |     |  |
|--------------|----------|-------|-------|-------|-------|--------|-------|-----|------|-----|-----|-----|--------|--------|-------|------|-------|-------|---|--|--|--|--|--|--|-----|--|
| groupBand1   | 1:GroupB | and C | Group | ) = G | etDa  | ita("C | Custo | mer | s.Co | mpa | nyN | ame | e").To | oStrii | ng(). | Subs | tring | g(0,1 | ) |  |  |  |  |  |  | 1 1 |  |
|              |          |       |       |       |       |        |       |     |      |     |     |     |        |        |       |      |       |       |   |  |  |  |  |  |  |     |  |
| end of group | pBand1   |       |       |       |       |        |       |     |      |     |     |     |        |        |       |      |       |       |   |  |  |  |  |  |  |     |  |
| end of dataE | Band1    |       |       |       |       |        |       |     |      |     |     |     |        |        |       |      |       |       |   |  |  |  |  |  |  |     |  |

#### **Step 16**

To display header for every group, create Header band – press "Header" button on the Insert tab in the group Container.

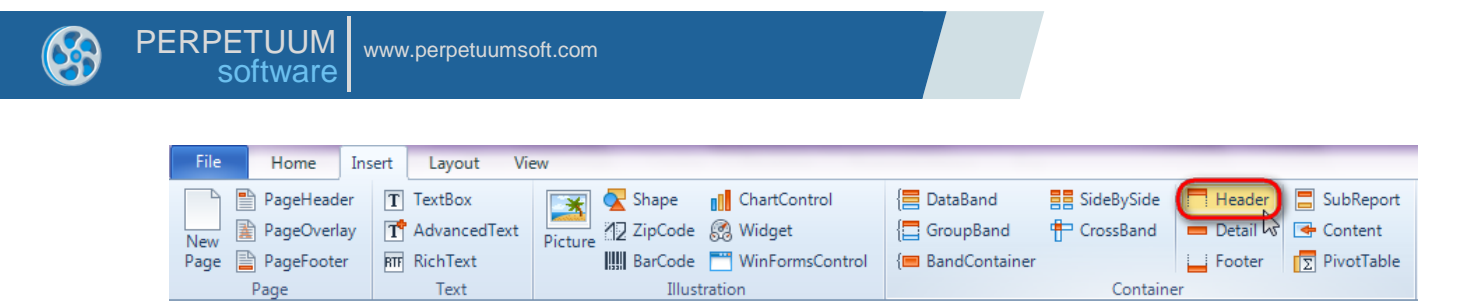

Click on the GroupBand area to add Header band inside GroupBand.

### **Step 17**

Press button "TextBox" on the Insert tab in the group Text.

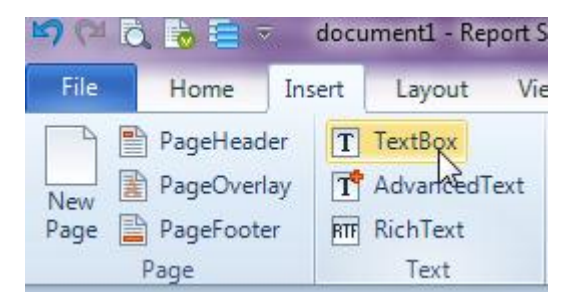

Click on the Header band to add TextBox element to Header.

Set Value property to "Group".

| ne | pa    | ge1  |       |      |     |    |     | Bind | ling | Sty  | /leNa | ame  |      |      |      | •   | fx    |     |        |      |       |     |      |      |      |   |    |   |    |   |    |   |    |   |    |    |    |    |    |   |    |
|----|-------|------|-------|------|-----|----|-----|------|------|------|-------|------|------|------|------|-----|-------|-----|--------|------|-------|-----|------|------|------|---|----|---|----|---|----|---|----|---|----|----|----|----|----|---|----|
|    |       |      |       |      |     |    |     |      |      |      |       |      |      |      |      |     |       |     |        |      |       |     |      |      |      |   |    |   |    |   |    |   |    |   |    |    |    |    | _  |   |    |
|    | 1     | T    |       | 1    | 1   | I. | 2   | 1    | 3    | 1    | 4     | T    | 5    | 1    | 6    | 1   | 7     | 1   | 8      | 1    | 9     | 1   | 10   | T.   | 11   | 1 | 12 | 1 | 13 | 1 | 14 | 1 | 15 | 1 | 16 | I. | 17 | I. | 18 | 1 | 19 |
| Γ  |       |      |       |      |     |    |     |      |      |      |       |      |      |      |      |     |       |     |        |      |       |     |      |      |      |   |    |   |    |   |    |   |    |   |    |    |    |    |    |   |    |
| d  | latal | Band | 11:Da | ataB | and | Da | taS | our  | ce = | = Cu | stor  | mers | 3    |      |      |     |       |     |        |      |       |     |      |      |      |   |    |   |    |   |    |   |    |   |    |    |    |    |    |   |    |
| g  | jrou  | рВа  | nd1:( | Grou | pВа | nd | Gro | oup  | = G  | etD  | ata(  | "Cu  | ston | ners | .Cor | npa | inyNa | ame | e").To | oStr | ing() | .Su | bstr | ing( | 0,1) | ) |    |   |    |   |    |   |    |   |    |    |    |    |    |   |    |
| h  | ead   | er1: | Head  | er   |     |    |     |      |      |      |       |      |      |      |      |     |       |     |        |      |       |     |      |      |      |   |    |   |    |   |    |   |    |   |    |    |    |    |    | 1 |    |
| E  |       |      | <     | Gr   | ou  | p> |     |      |      |      |       |      |      |      |      |     |       |     |        |      |       |     |      |      |      |   |    |   |    |   |    |   |    |   |    |    |    |    |    |   |    |
| e  | nd o  | of g | roupl | Band | 11  |    |     |      |      |      |       |      |      |      |      |     |       |     |        |      |       |     |      |      |      |   |    |   |    |   |    |   |    |   |    |    |    |    |    |   |    |
| е  | nd (  | of d | ataBa | and1 | l i |    |     |      |      |      |       |      |      |      |      |     |       |     |        |      |       |     |      |      |      |   |    |   |    |   |    |   |    |   |    |    |    |    |    |   |    |
|    |       |      |       |      |     |    |     |      |      |      |       |      |      |      |      |     |       |     |        |      |       |     |      |      |      |   |    |   |    |   |    |   |    |   |    |    |    |    |    |   |    |

### Step 18

Press "Detail" button on the Insert tab in the group Container.

| File | Home         | Insert | Layout Vie   | ew       |          |                 |                  |             | _          | _          |
|------|--------------|--------|--------------|----------|----------|-----------------|------------------|-------------|------------|------------|
|      | PageHeade    | er T   | TextBox      | *        | 🔀 Shape  | ChartControl    | 📒 DataBand       | SideBySide  | Header     | SubReport  |
| New  | 👔 PageOverla | ay 🔳 🝸 | AdvancedText | Picture  | ✓ZipCode | 🥵 Widget        | E GroupBand      | 🖶 CrossBand | 😑 Detail 📐 | 🔄 Content  |
| Page | 📔 PageFoote  | r RTF  | RichText     | , icture | BarCode  | WinFormsControl | {🔳 BandContainer |             | - Footer   | PivotTable |
|      | Page         |        | Text         |          | Illust   | ration          |                  | Containe    | er         |            |

Click on the GroupBand area to add Detail band inside GroupBand.

| dataBand1:Data                                                                                                    | and DataSo  | urce = Custo | omers     |         |         |          |            |        |         |   | <br>1 1 |  |   |  |          |  |
|----------------------------------------------------------------------------------------------------|-------------|--------------|-----------|---------|---------|----------|------------|--------|---------|---|---------|--|---|--|----------|--|
| groupBand1:Gro                                                                                                    | JpBand Grou | ip = GetData | ("Custome | ers.Com | panyNar | ne").ToS | String().9 | Substr | ing(0,1 | ) |         |  |   |  |          |  |
| header1:Header                                                                                                    |             |              |           |         |         |          |            |        |         |   |         |  |   |  |          |  |
| <g< th=""><th>roup&gt;</th><th></th><th></th><th></th><th></th><th></th><th></th><th></th><th></th><th></th><th></th><th></th><th></th><th></th><th></th><th></th></g<> | roup>       |              |           |         |         |          |            |        |         |   |         |  |   |  |          |  |
| detail1:Detail                                                                                                    |             |              |           |         |         |          |            |        |         |   |         |  |   |  | Ţ        |  |
|                                                                                                    |             |              |           |         |         |          |            |        |         |   |         |  |   |  |          |  |
| end of groupBan                                                                                                    | 11          |              |           |         |         |          |            |        |         |   |         |  |   |  |          |  |
| end of dataBand                                                                                                    |             |              |           |         |         |          | 1 1        |        |         |   |         |  | 1 |  | <b>_</b> |  |

Step 19 Go to "DataSources" tab.

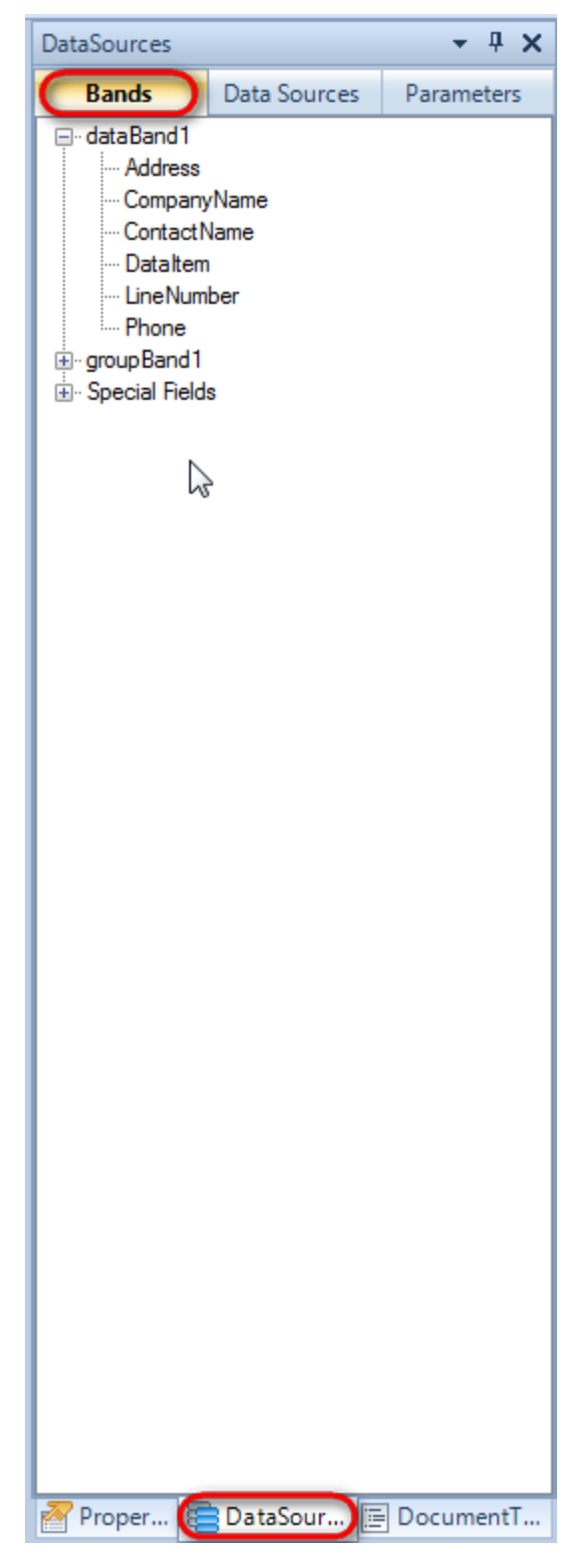

Drag and drop "CompanyName", "Address", "ContactName", "Phone" fields from the dataBand1 tree to the detail1 band. As a result TextBoxes are created. Value property is automatically filled with script loading data from the data source. Change size of the elements and locate them in the way shown in the picture below.

| PERPEIUUMI                                                      | www.pernetuums         | off.com                                                                                                    |                                                                        |                                     |
|-----------------------------------------------------------------|------------------------|----------------------------------------------------------------------------------------------------|------------------------------------------------------------------------|-------------------------------------|
| software                                                        | www.perpetuaniet       |                                                                                                    |                                                                        |                                     |
|                                                                 |                        |                                                                                                    |                                                                        |                                     |
|                                                                 |                        |                                                                                                    |                                                                        |                                     |
| dataBand1:DataBand I                                            | DataSource = Customers | 8                                                                                                    |                                                                        |                                     |
| groupBand1:GroupBan                                             | d_Group = GetData("Cus | stomers.CompanyName").ToString()                                                                               | .Substring(0,1)                                                        |                                     |
| header1:Header                                                  |                        |                                                                                                    |                                                                        |                                     |
| <group< th=""><th>&gt;</th><th></th><th></th><th></th></group<> | >                      |                                                                                                    |                                                                        |                                     |
| detail1:Detail                                                  |                        |                                                                                                    |                                                                        |                                     |
| <(                                                              | lataBand1              | <databand1< th=""><th><databand1< th=""><th>dalata Davad 4 (IID)a su a IID</th></databand1<></th></databand1<> | <databand1< th=""><th>dalata Davad 4 (IID)a su a IID</th></databand1<> | dalata Davad 4 (IID)a su a IID      |
| ["Com                                                           | panyName"]>            | ["ContactName"]>                                                                                               | ["Address"]>                                                           | <databand [["phone"]=""></databand> |
| end of groupBand1                                               |                        |                                                                                                    |                                                                        |                                     |
| end of dataBand1                                                |                        |                                                                                                    |                                                                        |                                     |

In order to view template structure, go to "DocumentTree" tab.

| DocumentTree                                                                                           | •  | <b>џ</b> | ×  |
|----------------------------------------------------------------------------------------------------|----|----------|----|
| Document tree                                                                                          |    |          |    |
| document1<br>page1<br>dataBand1<br>meader1<br>metaBox2<br>metaBox3<br>metaBox3<br>metaBox4<br>metaBox5 |    |          |    |
| 🚰 Proper 🔚 DataSour [ Doc                                                                              | um | ent'     | Γ) |

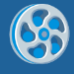

Save template, close Report Designer.

Add code to display report to the class constructor. Write RenderComplited event handler of the InlineReportSlot object

```
public Form1()
      {
            InitializeComponent();
            DataRow row = dataTable1.NewRow();
            row["CompanyName"] = "Alfreds Futterkiste";
            row["Address"] = "Obere Str. 57";
            row["ContactName"] = "Maria Anders";
            row["Phone"] = "030-0074321";
            dataTable1.Rows.Add(row);
            row = dataTable1.NewRow();
            row["CompanyName"] = "Ana Trujillo Emparedados y helados";
            row["Address"] = "Avda. de la Constitución 2222";
            row["ContactName"] = "Ana Trujillo";
            row["Phone"] = "(5) 555-4729";
            dataTable1.Rows.Add(row);
            row = dataTable1.NewRow();
            row["CompanyName"] = "Ernst Handel";
            row["Address"] = "Kirchgasse 6";
            row["ContactName"] = "Roland Mendel";
            row["Phone"] = "7675-3425";
            dataTable1.Rows.Add(row);
            row = dataTable1.NewRow();
            row["CompanyName"] = "Toms Spezialitäten";
            row["Address"] = "Luisenstr. 48";
            row["ContactName"] = "Karin Josephs";
            row["Phone"] = "0251-031259";
            row["Phone"] = "7675-3425";
            dataTable1.Rows.Add(row);
            row = dataTable1.NewRow();
            row["CompanyName"] = "Toms Spezialitäten";
            row["Address"] = "Luisenstr. 48";
            row["ContactName"] = "Karin Josephs";
            row["Phone"] = "0251-031259";
            dataTable1.Rows.Add(row);
            inlineReportSlot1.RenderCompleted += new
EventHandler(reportSlot RenderCompleted);
        }
        private void reportSlot RenderCompleted(object sender, EventArgs e)
        {
            using (PerpetuumSoft.Reporting.View.PreviewForm previewForm = new
PerpetuumSoft.Reporting.View.PreviewForm(inlineReportSlot1))
            {
                previewForm.WindowState = FormWindowState.Maximized;
                previewForm.ShowDialog(this);
            }
        }
```

### Step 21

Add two buttons onto the form (drag and drop "Button" element from the Toolbox onto the form).

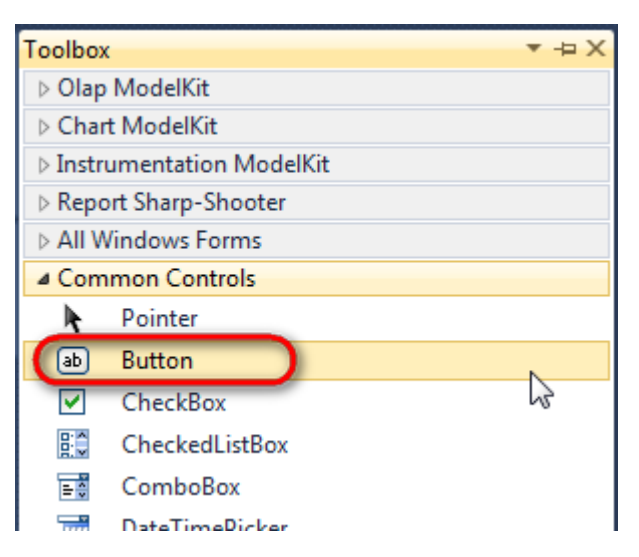

Select Button element on the form, edit Text property on the property grid. Set Text = Template for one button and Text = Report for the other one.

| Pro | perties                                                                                 | ▲ Å ×                                                                | Prop | perties                                                                                 | <b>▲</b> Å                                                                          | × |
|-----|-----------------------------------------------------------------------------------------|----------------------------------------------------------------------|------|-----------------------------------------------------------------------------------------|-------------------------------------------------------------------------------------|---|
| but | t <b>ton1</b> System.Wi                                                                 | ndows.Forms.Buttc 👻                                                  | but  | ton2 System.Wi                                                                          | ndows.Forms.Butto                                                                   | - |
| •   | ≵↓ 🔲 🖋                                                                                  |                                                                      |      | <b>≜</b> ↓ 🔲 🥖                                                                          |                                                                                     |   |
|     | ImageIndex                                                                              | (none) 🔺                                                             |      | ImageIndex                                                                              | (none)                                                                              | * |
|     | ImageKey                                                                                | (none)                                                               |      | ImageKey                                                                                | (none)                                                                              |   |
|     | ImageList                                                                               | (none)                                                               |      | ImageList                                                                               | (none)                                                                              |   |
|     | RightToLeft                                                                             | No                                                                   |      | RightToLeft                                                                             | No                                                                                  |   |
|     |                                                                                         |                                                                      |      |                                                                                         |                                                                                     |   |
| C   | Text                                                                                    | Template 📋 💽                                                         | 0    | Text                                                                                    | Report 👖 👻                                                                          |   |
| C   | Text<br>TextAlign                                                                       | Template T                                                           | 0    | Text<br>TextAlign                                                                       | Report ] ▼<br>MiddleCenter                                                          | ) |
| C   | Text<br>TextAlign<br>TextImageRelati                                                    | Template T T<br>MiddleCenter<br>Overlay                              | C    | Text<br>TextAlign<br>TextImageRelati                                                    | Report ] -<br>MiddleCenter<br>Overlay                                               | ) |
| C   | Text<br>TextAlign<br>TextImageRelati<br>UseMnemonic                                     | Template j T<br>MiddleCenter<br>Overlay<br>True                      | C    | Text<br>TextAlign<br>TextImageRelati<br>UseMnemonic                                     | Report I -<br>MiddleCenter<br>Overlay<br>True                                       | ) |
| C   | Text<br>TextAlign<br>TextImageRelati<br>UseMnemonic<br>UseVisualStyleB                  | Template T Template T Template T Template T Template T Template True |      | Text<br>TextAlign<br>TextImageRelati<br>UseMnemonic<br>UseVisualStyleB                  | Report I -<br>MiddleCenter<br>Overlay<br>True<br>True                               | ) |
| C   | Text<br>TextAlign<br>TextImageRelati<br>UseMnemonic<br>UseVisualStyleB<br>UseWaitCursor | Template T T                                                         | C    | Text<br>TextAlign<br>TextImageRelati<br>UseMnemonic<br>UseVisualStyleB<br>UseWaitCursor | Report     I     ▼       MiddleCenter     Overlay       True       True       False |   |

Create Click event handlers for the buttons – double click on the Button element on the form. Add code launching report generation to the event handler. For example, use the following code:

| priv {    | vate | void  | but  | ton1 | _Click | (objec  | t  | sender, | EventArgs | e) |
|-----------|------|-------|------|------|--------|---------|----|---------|-----------|----|
| }         | inli | neRep | port | Slot | 1.Desi | gnTemp  | lā | ate();  |           |    |
| priv<br>{ | vate | void  | but  | ton2 | _Clic} | (objec  | t  | sender, | EventArgs | e) |
| }         | inli | neRep | port | Slot | 1.Prep | oare(); |    |         |           |    |

#### **Step 22**

Click "Start Debugging" on the Visual Studio toolbar in order to start application.

| File | Edit  | View  | Refactor | Project | Build            | Debug   | Team       | Data | Tools | Test | Window | Help |                   |
|------|-------|-------|----------|---------|------------------|---------|------------|------|-------|------|--------|------|-------------------|
| 16   | -     | - 🞽   | 🖬 🥥   J  | 6 🗈 🛍   | , <b>  -</b> ) - | • @ • < | <b>-</b> 🕫 |      | Debug |      | - 🛛 🚈  |      | - 🖂 🛃 😒 🏷 🛃 💶 - 🖕 |
| 1    | - 🔁 👌 | L_ A≳ | 17   🛊 🕯 |         | 2   🗆            |         | Ş2 C3 4    | 2.3  | -, ,  |      |        |      |                   |

Click the "Report" button in the opened application window.

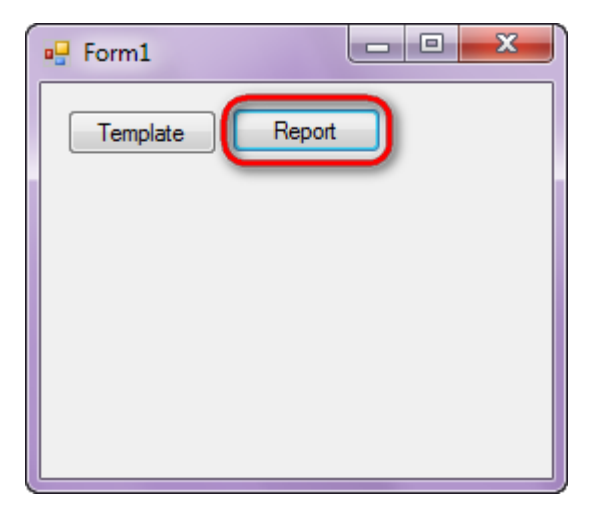

Generated report is viewed in the Report Viewer.

| 🤣 document1 - Preview report        |               | No. of Concession, name          |              | - 0 ×         |
|-------------------------------------|---------------|----------------------------------|--------------|---------------|
| File View Navigate Document Help    | . 158 %       | 6 6                              |              |               |
|                                     |               |                                  |              |               |
|                                     |               |                                  |              |               |
| Δ                                   |               |                                  |              |               |
|                                     |               |                                  |              |               |
| Alfreds Futterkiste                 | Maria Anders  | Obere Str. 57                    | 030-0074321  |               |
| Ana Trujillo<br>Emparedados y helad | Ana Trujillo  | Avda. de la<br>Constitución 2222 | (5) 555-4729 | E             |
| E                                   |               |                                  |              |               |
| Ernst Handel                        | Roland Mendel | Kirchgasse 6                     | 7675-3425    |               |
| т                                   |               |                                  |              |               |
| Toms Spezialitäten                  | Karin Josephs | Luisenstr. 48                    | 7675-3425    |               |
| Toms Spezialitäten                  | Karin Josephs | Luisenstr. 48                    | 0251-031259  |               |
|                                     |               |                                  |              |               |
|                                     |               |                                  |              |               |
|                                     |               |                                  |              |               |
|                                     |               |                                  |              |               |
|                                     |               |                                  |              |               |
|                                     |               |                                  |              | * X           |
|                                     |               |                                  |              | r   Perpetuum |
| <                                   |               |                                  |              | Þ             |

In order to edit template, close Report Viewer and press "Template" on the application form.

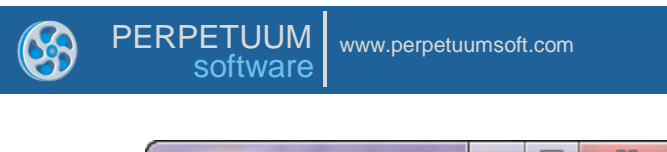

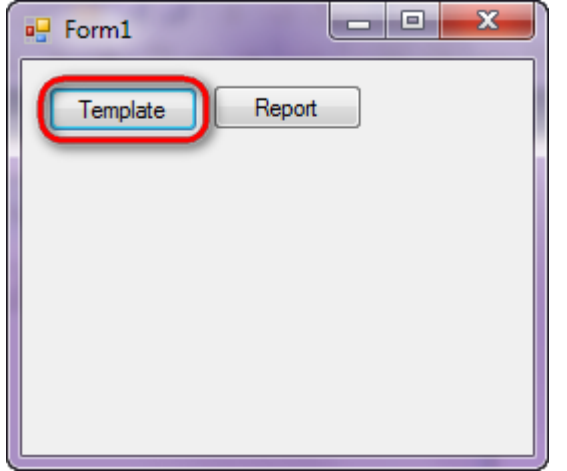

Similar sample in the Samples Center is Reports \Grouping\Groups.

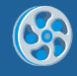

# Hyperlinks and Bookmarks

Template of a report containing a list of customers grouped by the first letter. Report contains a table of contents with hyperlinks for quick navigation and links to customer websites and emails of contact persons.

### Step 1

Create new project in Microsoft Visual Studio. Select New\Project from the main menu.

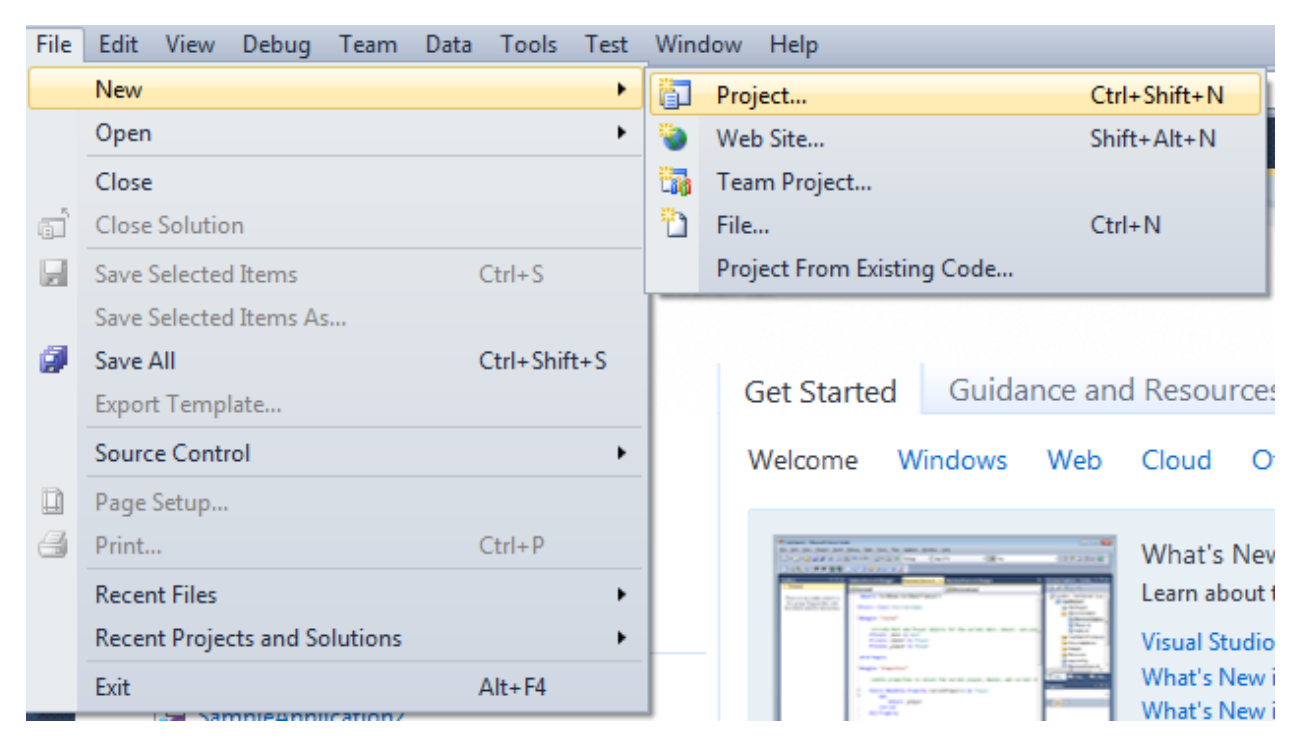

Select Windows Forms Application, set project name – "Bookmarks\_Hyperlinks", set directory to save the project to.

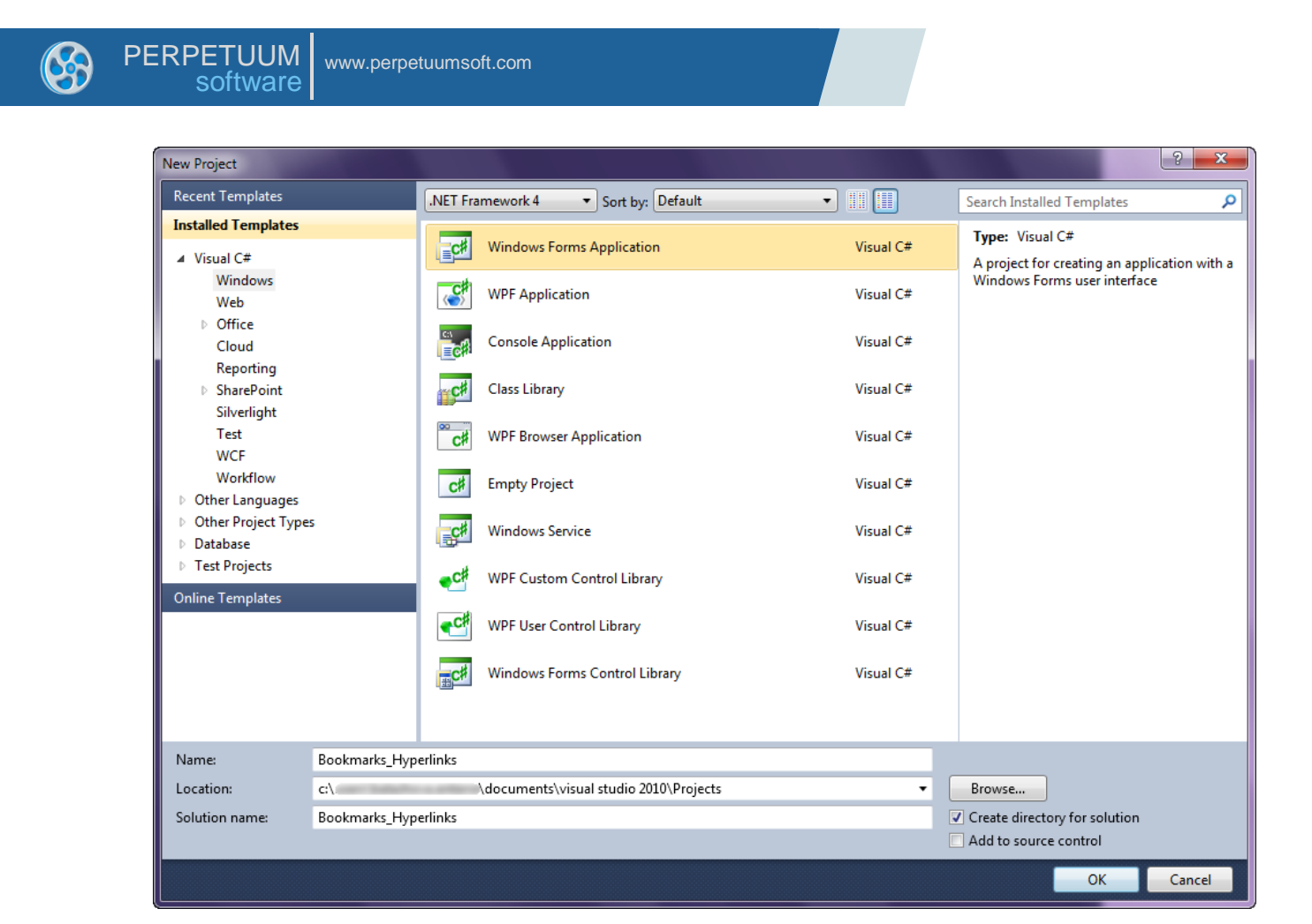

Change the project properties. Select the Project\Bookmarks\_Hiberlinks Properties... item in the main menu.

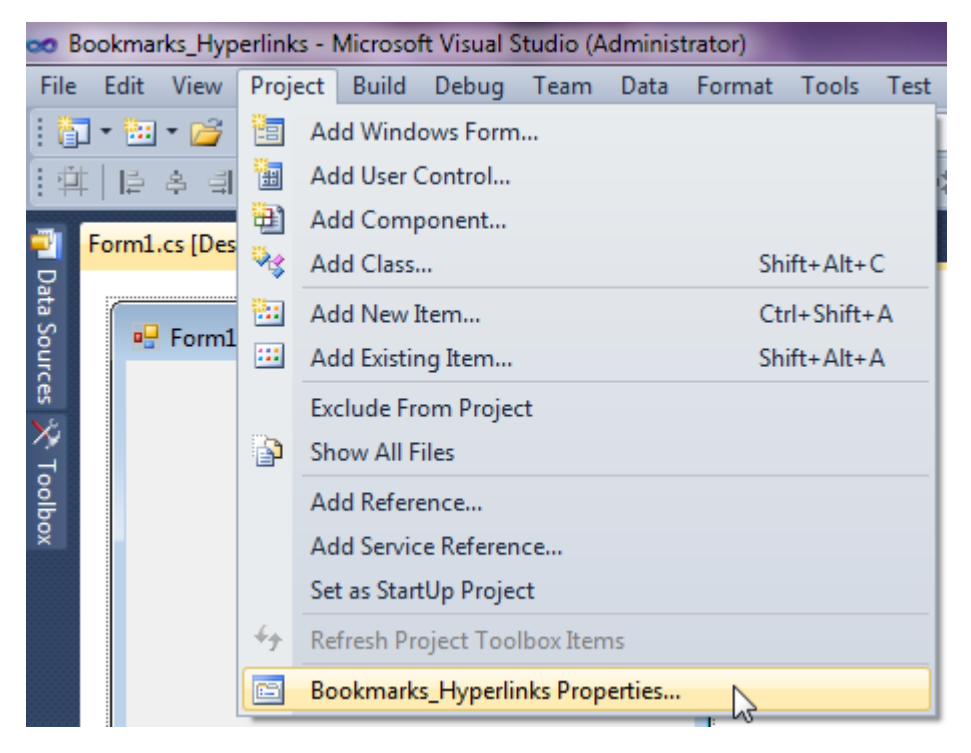

Select the Target framework\.NET Framework4 item in the Application tab.

| • | PE                    | RPETUUM software | /ww.perpetuumsoft.com                                                           |  |  |  |  |  |
|---|-----------------------|------------------|---------------------------------------------------------------------------------|--|--|--|--|--|
|   |                       | Application      |                                                                                 |  |  |  |  |  |
|   | Build<br>Build Events |                  | Configuration: N/A    Platfo                                                    |  |  |  |  |  |
|   |                       |                  | Assembly name:                                                                  |  |  |  |  |  |
|   |                       |                  | SimpleReport                                                                    |  |  |  |  |  |
|   | Debug                 |                  | Target framework:                                                               |  |  |  |  |  |
| R |                       | Resources        | .NET Framework 4 Client Profile 🔹                                               |  |  |  |  |  |
|   |                       | Services         | .NET Framework 2.0<br>.NET Framework 3.0<br>.NET Framework 3.5                  |  |  |  |  |  |
|   | Settings              |                  | .NET Framework 3.5 Client Profile                                               |  |  |  |  |  |
|   |                       | Reference Paths  | .NET Framework 4<br>.NET Framework 4 Client Profile<br>Install other frameworks |  |  |  |  |  |
|   |                       |                  |                                                                                 |  |  |  |  |  |

Press the "Yes" button in the opened window.

| Target Fran | nework Change                                                                                                    |
|-------------|----------------------------------------------------------------------------------------------------|
| 2           | Changing the Target Framework requires that the current project be<br>closed and then reopened.<br>Any unsaved changes within the project will be automatically saved.<br>Changing Target Framework may require manual modification of<br>project files in order to build.<br>Are you sure you want to change the Target Framework for this project? |
|             | Yes No Help                                                                                                    |

### Step 3

Open main form of the application by double click on the ``Form1.cs'' in the Solution Explorer.

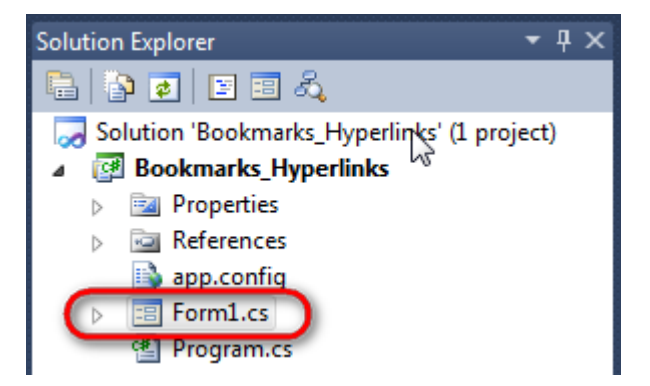

Click "DataSet" element on the Toolbox and place DataSet onto the form.

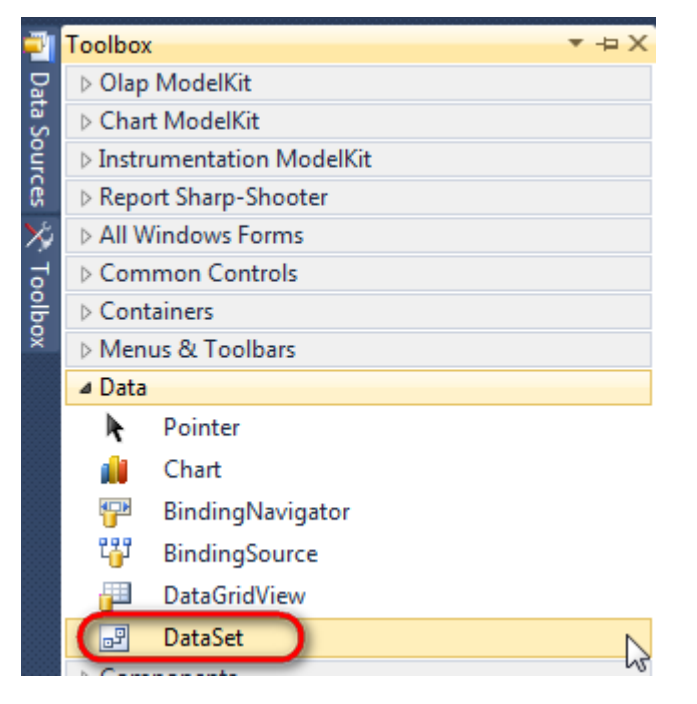

Select "Untyped dataset", click "OK"

| Add Dataset                                                                                                    | ? ×  |  |  |  |  |
|----------------------------------------------------------------------------------------------------|------|--|--|--|--|
| Choose a typed or untyped dataset to add to the designer.                                                                                                    |      |  |  |  |  |
| Typed dataset                                                                                                    |      |  |  |  |  |
| Name:                                                                                                    | -    |  |  |  |  |
| Creates an instance of a typed dataset class already in your project. Choose this option to work<br>with a dataset that has a built-in schema. See Help for details on generating typed datasets. |      |  |  |  |  |
| Output dataset                                                                                                    |      |  |  |  |  |
| Creates an instance of an untyped dataset class of type System.Data.DataSet. Choose this option<br>when you want a dataset with no schema.                                                        |      |  |  |  |  |
| OK Car                                                                                                    | ncel |  |  |  |  |
|                                                                                                    |      |  |  |  |  |
|                                                                                                    |      |  |  |  |  |

The component is available in the lower part of the window.

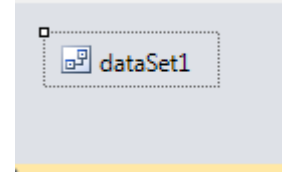

### Step 4

Select dataSet1 in the form editor. On the property grid, select Tables property, click button  $\overline{\mbox{lm}}$  in order to open property editor.

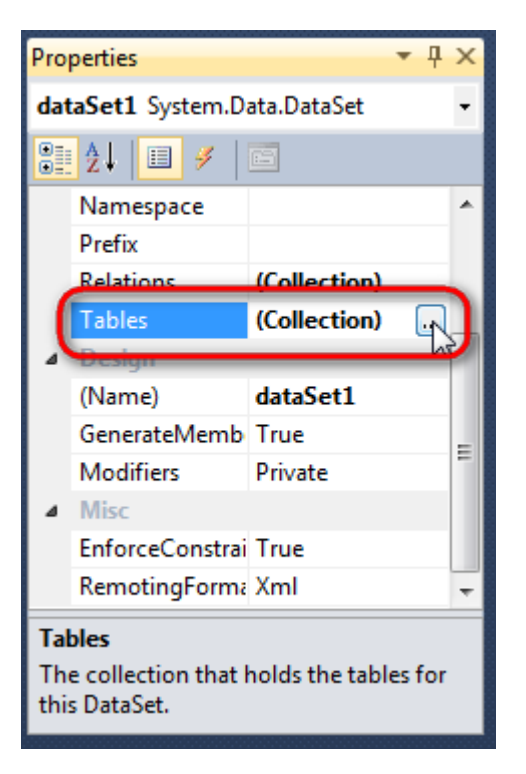

Click "Add" in order to add table. Set property TableName = Customers.

| Tables Collection Editor |   |     |                      | , and the second second s | X   |
|--------------------------|---|-----|----------------------|----------------------------------------------------------------------------------------------------|-----|
| Members:                 |   | Cus | tomers Properties:   |                                                                                                    |     |
| 0 Customers              |   | ⊿   | Data                 |                                                                                                    |     |
|                          |   | ⊳   | (ApplicationSetting: |                                                                                                    |     |
|                          |   |     | Columns              | (Collection)                                                                                                    |     |
|                          |   |     | Constraints          | (Collection)                                                                                                    |     |
|                          |   |     | DisplayExpression    |                                                                                                    |     |
|                          |   |     | MinimumCapacity      | 50                                                                                                    |     |
|                          |   |     | Namespace            |                                                                                                    | =   |
|                          |   |     | Prefix               |                                                                                                    |     |
|                          |   |     | PrimaryKey           | DataColumn[]                                                                                                    |     |
|                          |   |     | TableName            | Customers                                                                                                    |     |
|                          |   | ۵   | Design               |                                                                                                    |     |
|                          |   |     | (Name)               | dataTable1                                                                                                    |     |
|                          | X |     | GenerateMember       | True                                                                                                    |     |
|                          |   |     | Modifiers            | Private                                                                                                    |     |
| Add                      |   | ۵   | Misc                 |                                                                                                    | -   |
|                          |   |     |                      | Clo                                                                                                    | ose |

### Step 5

Select Columns property, click button  $\square$  in order to open property editor.

| Tables Collection Editor |   |     |                     |              | ? |  |
|--------------------------|---|-----|---------------------|--------------|---|--|
| Members:                 |   | Cus | tomers Properties:  |              |   |  |
| 0 Customers              |   | ۵   | Data                |              |   |  |
|                          |   | ⊳   | (ApplicationSetting |              |   |  |
|                          |   | (   | Columns             | (Collection) | ) |  |
|                          |   |     | Constraints         | (Collection) |   |  |
|                          |   |     | DisplayExpression   |              |   |  |
|                          |   |     | MinimumCapacity     | 50           |   |  |
|                          |   |     | Namespace           |              |   |  |
|                          |   |     | Prefix              |              |   |  |
|                          |   |     | PrimaryKey          | DataColumn[] |   |  |
|                          |   |     | TableName           | Customers    |   |  |
|                          |   | ⊿   | Design              |              |   |  |
|                          |   |     | (Name)              | dataTable1   |   |  |
|                          | X |     | GenerateMember      | True         |   |  |
|                          |   |     | Modifiers           | Private      |   |  |
| Add                      |   | ۵   | Misc                |              |   |  |

Click "Add" to add a new column. Add three columns. Set ColumnName property to "CompanyName", "City", and "ContactName".

| Columns Collection Editor |   |                  |                      |                   | ?      | X |
|---------------------------|---|------------------|----------------------|-------------------|--------|---|
| Members:                  | ( | Con              | ntactName Properties | 8                 |        |   |
| 0 CompanyName             |   | ۵                | Data                 |                   |        | * |
| 1 City                    |   | $\triangleright$ | (ApplicationSetting: |                   |        |   |
| 2 ContactName             |   |                  | AllowDBNull          | True              |        | - |
|                           |   |                  | AutoIncrement        | False             |        | - |
|                           |   |                  | AutoIncrementSeed    | 0                 |        | - |
|                           |   |                  | AutoIncrementStep    | 1                 |        | = |
|                           |   |                  | Caption              | ContactName       |        | - |
|                           |   | (                | ColumnName           | ContactName       | $\sim$ | - |
|                           |   |                  | DataType             | System.String     |        | _ |
|                           |   |                  | DateTimeMode         | UnspecifiedLoc    | al     |   |
|                           |   |                  | DefaultValue         | <dbnull></dbnull> |        |   |
|                           |   |                  | Expression           |                   |        |   |
| X                         |   |                  | MaxLength            | -1                |        |   |
|                           |   |                  | Namespace            |                   |        |   |
| Add                       |   |                  | Prefix               |                   |        | - |
|                           |   |                  |                      |                   | Close  |   |

## Step 6

Right click on the form and select "View Code" in the context menu to view code.

| PER | ERPETUUM www.perpetuumsoft.com |                                |  |  |  |  |  |  |
|-----|--------------------------------|--------------------------------|--|--|--|--|--|--|
| F   | orm1.cs [Design]* ×            | (                              |  |  |  |  |  |  |
|     | - Form1                        |                                |  |  |  |  |  |  |
|     |                                |                                |  |  |  |  |  |  |
|     |                                | View Code F7                   |  |  |  |  |  |  |
|     |                                | Lock Controls     Paste Ctrl+V |  |  |  |  |  |  |
|     |                                | Properties                     |  |  |  |  |  |  |
|     |                                |                                |  |  |  |  |  |  |
|     |                                |                                |  |  |  |  |  |  |
|     |                                |                                |  |  |  |  |  |  |

Add the following code to the class constructor in order to fill data source.

```
public Form1()
{
    InitializeComponent();
    DataRow row = dataTable1.NewRow();
    row["CompanyName"] = "Alfreds Futterkiste";
    row["City"] = "Boston";
    row["ContactName"] = "Maria Anders";
   dataTable1.Rows.Add(row);
    row = dataTable1.NewRow();
    row["CompanyName"] = "Ana Trujillo Emparedados y helados";
    row["City"] = "London";
    row["ContactName"] = "Ana Trujillo";
   dataTable1.Rows.Add(row);
   row = dataTable1.NewRow();
   row["CompanyName"] = "Ernst Handel";
    row["City"] = "Paris";
    row["ContactName"] = "Roland Mendel";
    dataTable1.Rows.Add(row);
    row = dataTable1.NewRow();
    row["CompanyName"] = "Toms Spezialitäten";
    row["City"] = "Moscow";
    row["ContactName"] = "Karin Josephs";
   dataTable1.Rows.Add(row);
}
```

### Step 7

Get back to the application form by clicking the "Form1.cs[Design]" tab.

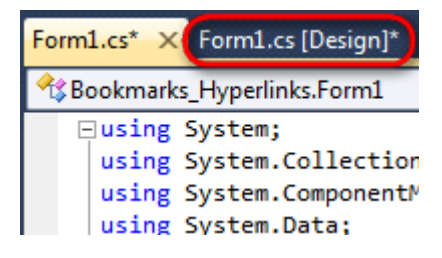

Click on the "ReportManager" on the Toolbox and place this component onto the form. This component is designed to store collections of report templates and data sources.

| Toolbo                  | < ▼+                 | × |  |  |  |  |
|-------------------------|----------------------|---|--|--|--|--|
| > Olap ModelKit         |                      |   |  |  |  |  |
| Chai                    | rt ModelKit          |   |  |  |  |  |
| ⊳ Instr                 | umentation ModelKit  |   |  |  |  |  |
| A Report Sharp-Shooter  |                      |   |  |  |  |  |
| k                       | Pointer              |   |  |  |  |  |
| 0                       | ReportDesigner       |   |  |  |  |  |
| 0                       | DesignerErrorList    |   |  |  |  |  |
| DesignerDataSourcesTree |                      |   |  |  |  |  |
| TIFF                    | TiffExportFilter     |   |  |  |  |  |
| PNC                     | PngExportFilter      |   |  |  |  |  |
|                         | 🚍 DesignerStatusBar  |   |  |  |  |  |
|                         | ReportManager        |   |  |  |  |  |
| EHF                     | EmfExportFilt        |   |  |  |  |  |
|                         | DesignerDocumentTree | Ξ |  |  |  |  |
|                         | DesignerToolBox      |   |  |  |  |  |
| -                       | IngEvportFilter      |   |  |  |  |  |

The component is available in the lower part of the window.

| 🖻 dataSet1 | reportManager1 |
|------------|----------------|
|            |                |

### Step 8

On the property grid, initialize OwnerForm property of the ReportManager by selecting the form it is located on.

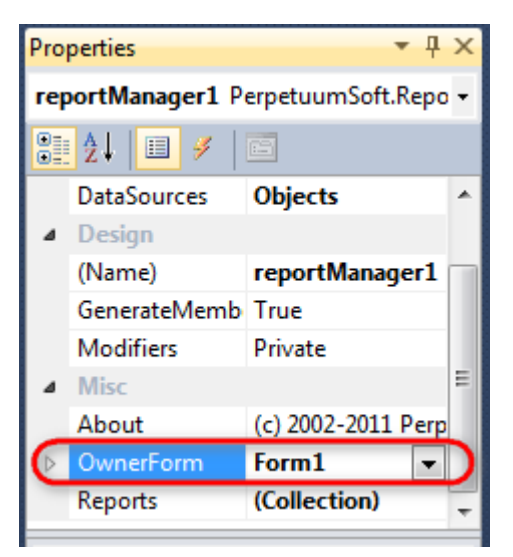

#### Step 9

Double click on ReportManager to open ReportManager editor.

| 🖳 Form1 |   |                      |              |           |
|---------|---|----------------------|--------------|-----------|
|         |   | ReportManager editor | 21           |           |
|         |   | L3                   |              |           |
|         |   |                      |              |           |
|         |   |                      |              |           |
|         | l | Add Delete I         | Run Designer | OK Cancel |

6

Go to "Data sources" tab, click "Add", set data source name – "Customers", select data source value – "dataSet1.Customers".

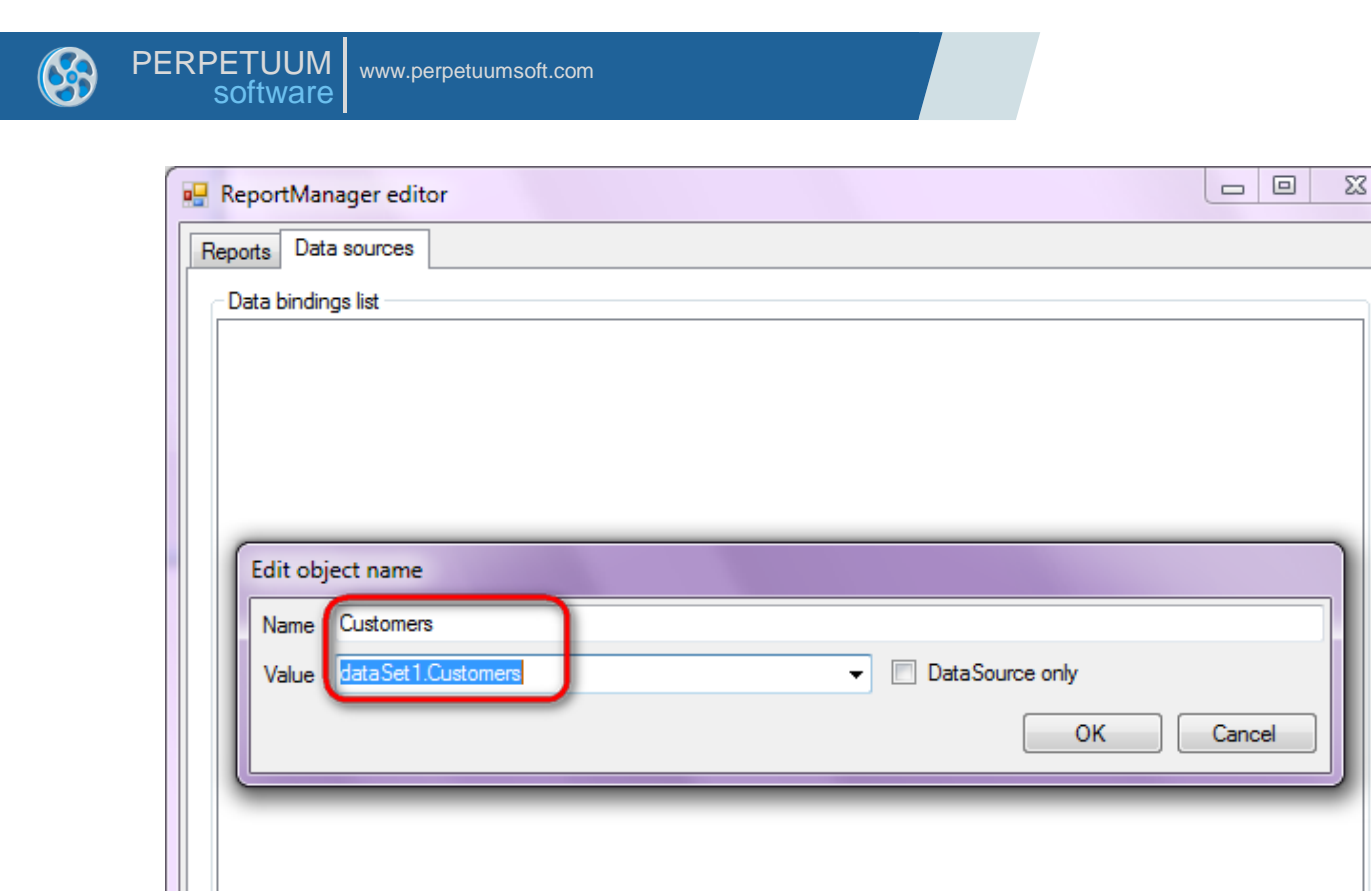

Add

Edit

Go to "Reports" tab, click "Add" and select "InlineReportSlot".

Delete

OK

Cancel

| ReportManager editor    |           |
|-------------------------|-----------|
| Reports Data sources    |           |
|                         |           |
|                         |           |
|                         |           |
|                         |           |
|                         |           |
|                         |           |
|                         |           |
|                         |           |
|                         |           |
|                         |           |
|                         |           |
|                         |           |
|                         |           |
|                         |           |
|                         |           |
| Add Delete Run Designer |           |
| FileReportSlot          | OK Cancel |
| InlineReportSlot        |           |
| UriReportSlot           |           |

Set name of the report in the property ReportName – "Bookmarks\_Hyperlinks".

Click "Run Designer" in order to open template editor - Report Designer.

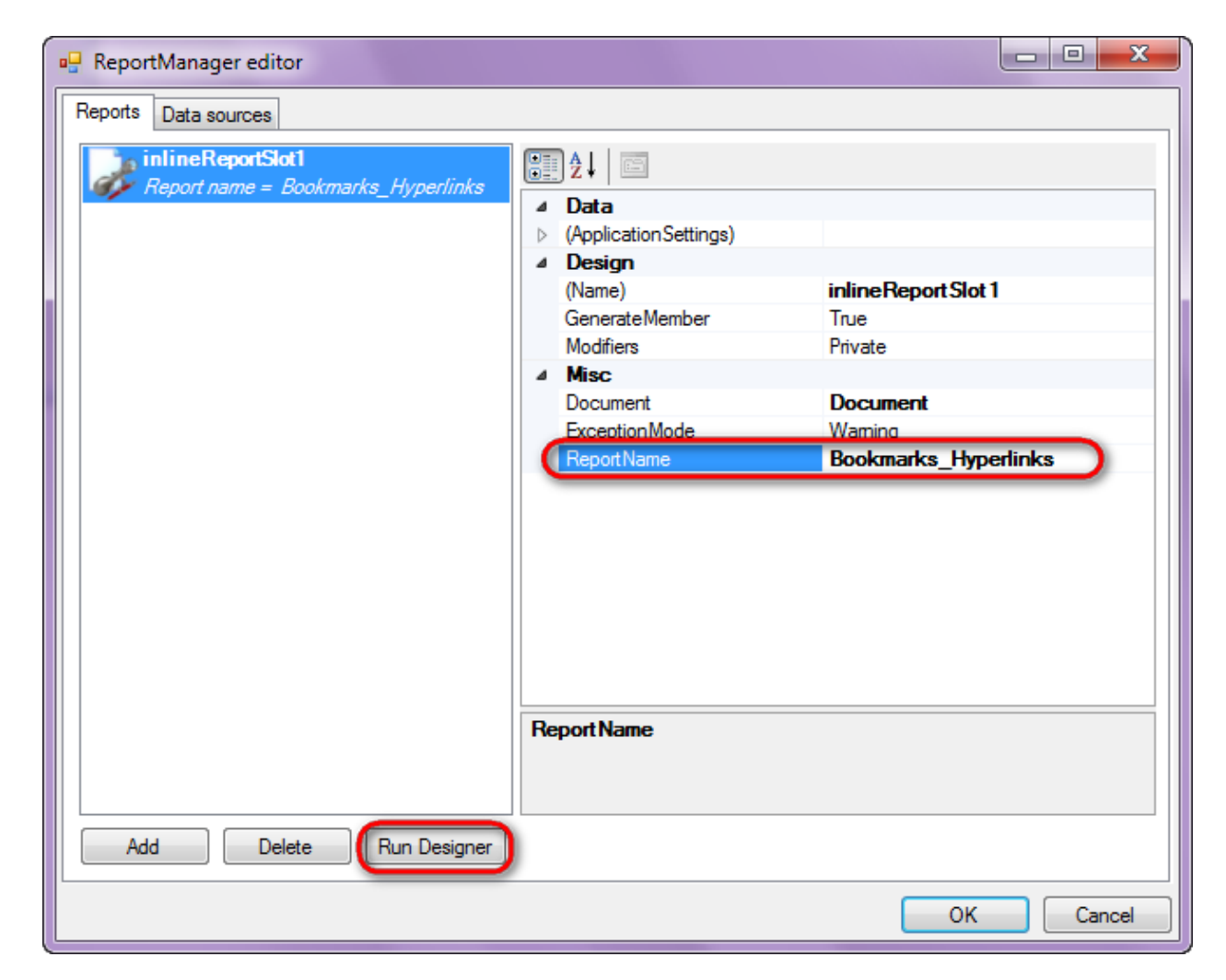

Create new empty template – select File\New from the main menu.

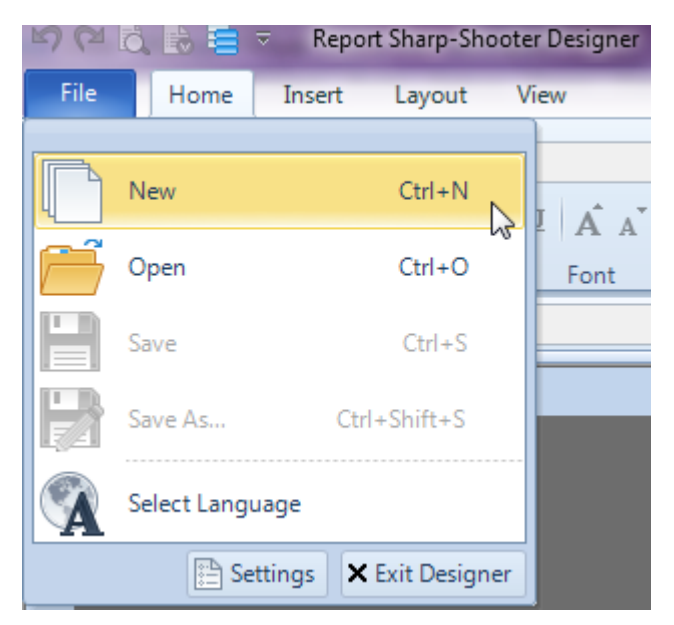

Select "Blank Report" in the Wizards Gallery and click "OK".

| • | PERPETUUM software                                               | ww.perpetuumsoft.com |                |    |        |
|---|------------------------------------------------------------------|----------------------|----------------|----|--------|
|   | Wizards Galler                                                   | у                    |                |    | 23     |
|   | New Saved<br>Blank Report<br>Standard Report<br>Pivot table Repo | t<br>prt             |                |    |        |
|   |                                                                  |                      |                |    |        |
|   |                                                                  |                      | Load from file | ОК | Cancel |

Click the "Properties" tab of the tool window in the right part of the designer.

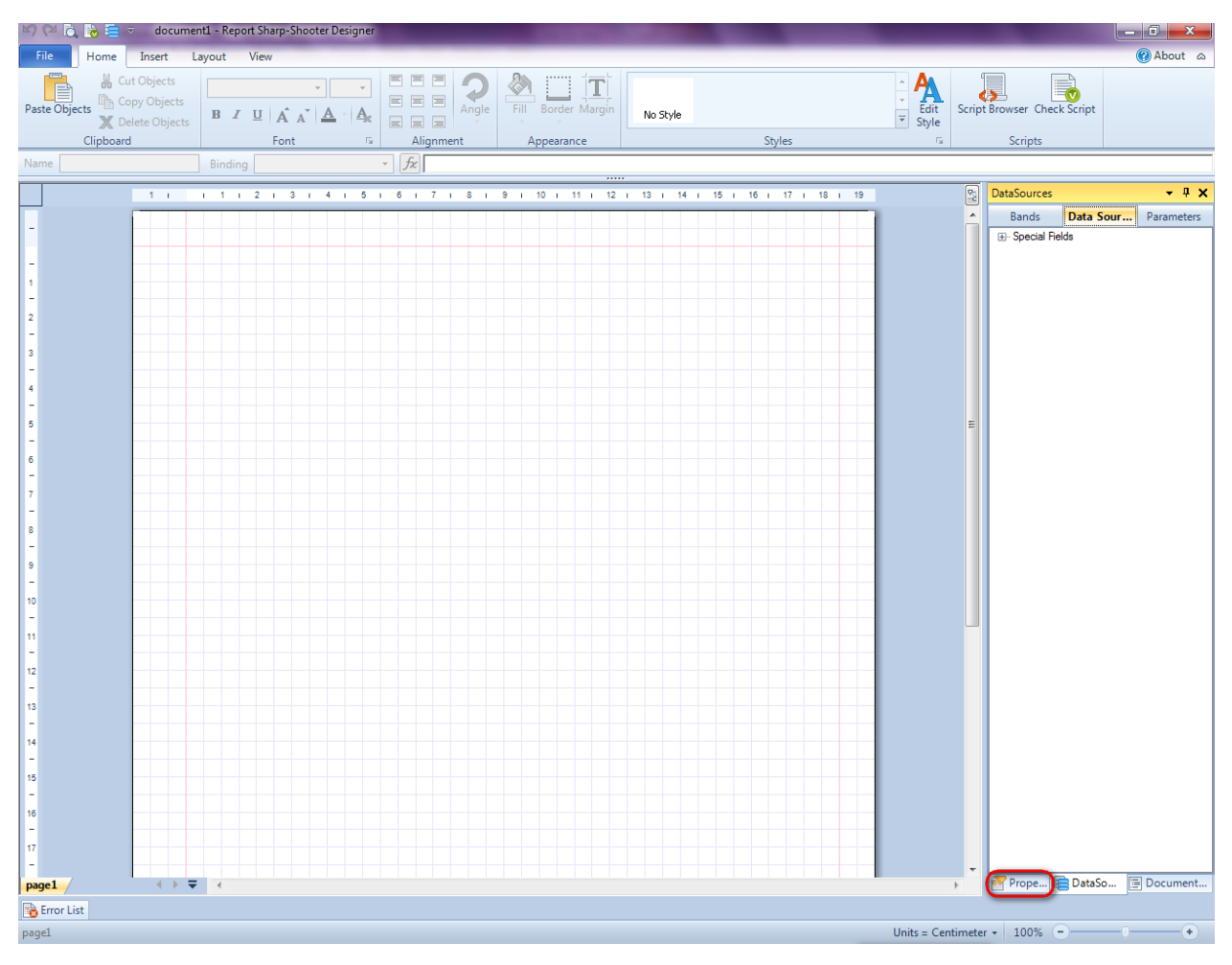

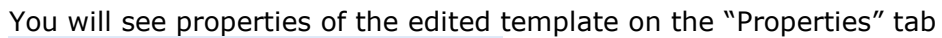

| Properties 👻 🕈 🗙                                                                                                |                  |                          |  |  |  |
|----------------------------------------------------------------------------------------------------|------------------|--------------------------|--|--|--|
| docum st1 Document 🔹                                                                                            |                  |                          |  |  |  |
|                                                                                                    |                  |                          |  |  |  |
| 4                                                                                                    | Appearance       |                          |  |  |  |
| ⊳                                                                                                    | GraphicsSettings | PerpetuumSoft.Reporting. |  |  |  |
|                                                                                                    | MasterReport     |                          |  |  |  |
|                                                                                                    | ShowObjectBour   | True                     |  |  |  |
| ۵                                                                                                    | Behaviour        |                          |  |  |  |
|                                                                                                    | DoublePass       | False                    |  |  |  |
|                                                                                                    | InvalidRenderLer | ThrowException           |  |  |  |
| ۵                                                                                                    | Design           |                          |  |  |  |
|                                                                                                    | Name             | document 1               |  |  |  |
| ۵                                                                                                    | Grid Settings    |                          |  |  |  |
|                                                                                                    | GridStep         | 0,5 cm                   |  |  |  |
|                                                                                                    | ShowGrid         | True                     |  |  |  |
|                                                                                                    | SnapToGrid       | True                     |  |  |  |
| ۵                                                                                                    | Misc             |                          |  |  |  |
|                                                                                                    | DataSources      | (Collection)             |  |  |  |
|                                                                                                    | Delete EmptyPage | False                    |  |  |  |
|                                                                                                    | Description      |                          |  |  |  |
|                                                                                                    | MetricUnit       | Centimeter               |  |  |  |
|                                                                                                    | Parameters       | (Collection)             |  |  |  |
|                                                                                                    | Title            |                          |  |  |  |
| ۵                                                                                                    | Render           |                          |  |  |  |
|                                                                                                    | StyleSheet       |                          |  |  |  |
| ۵                                                                                                    | Script           |                          |  |  |  |
|                                                                                                    | CommonScript     |                          |  |  |  |
|                                                                                                    | CompilerVersion  |                          |  |  |  |
|                                                                                                    | CustomLanguage   |                          |  |  |  |
|                                                                                                    | GenerateScript   |                          |  |  |  |
|                                                                                                    | Imports          |                          |  |  |  |
|                                                                                                    | ScriptLanguage   | VisualBasicNET           |  |  |  |
|                                                                                                    |                  |                          |  |  |  |
| CommonScript<br>Determines code of the main script sections.<br>Allows you to declare global script variables a |                  |                          |  |  |  |
| <b>.</b>                                                                                                    | riope 😑 Dat      | aso                      |  |  |  |

Set property ScriptLanguage = CSharp.
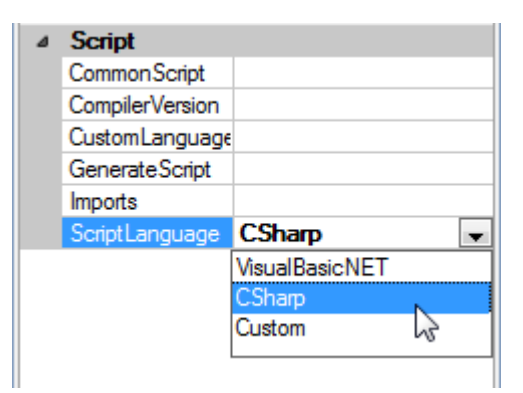

Press "DataBand" button on the Insert tab in the group Container.

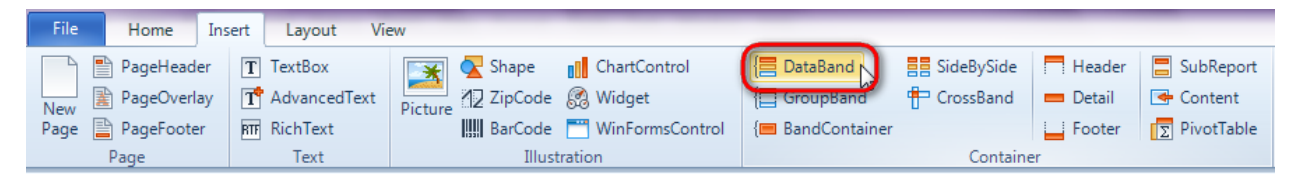

Click on the template area to add DataBand band to the template.

Set data source in the property DataSource = Customers.

| 17 i 18 i  | 19 🕎 | Properties 🔹                         | ņ | × |
|------------|------|--------------------------------------|---|---|
|            | Â    | dataBand1 DataBand                   |   | • |
|            |      | Appearance     StyleName     ToolTip |   |   |
|            | _    | Data     DataSource     Customers    |   | • |
| (none)<br> |      |                                      |   |   |

#### Step 15

Press "GroupBand" button on the Insert tab in the group Container.

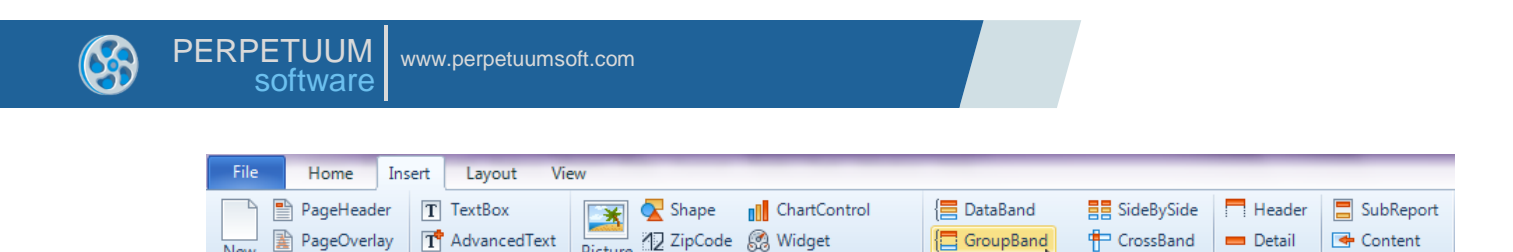

🛄 BarCode 🧮 WinFormsControl

Illustration

{
BandContainer

Footer

Container

PivotTable

Click on the DataBand area to add GroupBand inside DataBand.

Picture

Set property GroupExpression = GetData("Customers.CompanyName").ToString().Substring(0,1).

| Pro | perties                       | <b>-</b> ₽ X        |
|-----|-------------------------------|---------------------|
| gro | upBand1 GroupBa               | nd 🔹                |
|     | 〕⊉↓ │ <mark>ा</mark> ा ▫₋ │ ा |                     |
| ۵   | Appearance                    |                     |
|     | StyleName                     |                     |
|     | ToolTip                       |                     |
| ۵   | Data                          |                     |
| C   | Group Expression              | GetData("Customers) |
|     | Order                         | KeepOriginal        |
|     | SortExpression                |                     |
|     | Tag                           |                     |

RTF RichText

Text

## **Step 16**

New

Page 📄 PageFooter

Page

Press "Header" button on the Insert tab in the group Container.

| File   | Home       | Insert | Layout Vie   | ew      |                |              |                 |             |            |             |
|--------|------------|--------|--------------|---------|----------------|--------------|-----------------|-------------|------------|-------------|
|        | PageHead   | er T   | TextBox      | *       | <u>र</u> Shape | ChartControl | 📒 DataBand      | SideBySide  | Header     | 📒 SubReport |
| New    | PageOverla | ay T   | AdvancedText | Picture | ZipCode        | 🧟 Widget     | E GroupBand     | 🖶 CrossBand | 💻 Detail 😽 | 📑 Content   |
| Page [ | PageFoote  | r BTF  | RichText     | ricture | BarCode        |              | { BandContainer |             | Footer     | PivotTable  |
|        | Page       |        | Text         |         | Illust         | ration       |                 | Containe    | er         |             |

Click on the GroupBand area to add Header band inside GroupBand.

#### **Step 17**

Press button "TextBox" on the Insert tab in the group Text.

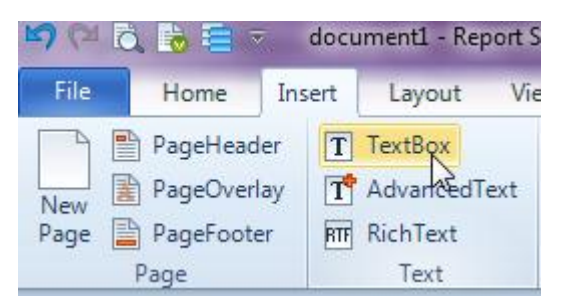

Click on the Header area to add TextBox element inside Header.

Click "Bindings" button on the "Properties" tab. Set properties Value = "Go to "+dataBand1["CompanyName"].ToString().Substring(0,1), Bookmark = "Letter\_"+dataBand1["CompanyName"].ToString().Substring(0,1), Hyperlink = "#" + dataBand1["CompanyName"].ToString().Substring(0,1).

| Pro  | perties                                                                                                    | - † ×                                                                    |
|------|----------------------------------------------------------------------------------------------------|--------------------------------------------------------------------------|
| text | Box1 TextBox                                                                                                    | •                                                                        |
|      | ) 2 4   📺 🖪 🛙                                                                                                    | -                                                                        |
| ۵    | Appearance                                                                                                    |                                                                          |
|      | Angle                                                                                                    |                                                                          |
|      | Border                                                                                                    |                                                                          |
|      | Fill                                                                                                    |                                                                          |
|      | Font                                                                                                    |                                                                          |
|      | Margins                                                                                                    | •                                                                        |
|      | StyleName                                                                                                    | 2                                                                        |
|      | TextAlign                                                                                                    | •                                                                        |
|      | TextFill                                                                                                    |                                                                          |
|      | ToolTip                                                                                                    |                                                                          |
|      |                                                                                                    |                                                                          |
|      | Value                                                                                                    | "Go to "+dataBand1["C                                                    |
|      | Value<br>Data                                                                                                    | "Go to "+dataBand1["C                                                    |
| 4    | Value<br>Data<br>Tag                                                                                                    | "Go to "+dataBand1["C                                                    |
| 4    | Value<br>Data<br>Tag<br>Layout                                                                                                    | "Go to "+dataBand1["C                                                    |
| 4    | Value<br>Uata<br>Tag<br>Layout<br>Location                                                                                                    | "Go to "+dataBand1["C                                                    |
| 4    | Value<br><b>Data</b><br>Tag<br><b>Layout</b><br>Location<br>Size                                                                                                    | "Go to "+dataBand1["C                                                    |
| 4    | Value<br>Data<br>Tag<br>Layout<br>Location<br>Size<br>Navigation                                                                                                    | "Go to "+dataBand1["C                                                    |
| 4    | Value<br>Data<br>Tag<br>Layout<br>Location<br>Size<br>Navigation<br>Bookmark                                                                                                    | "Go to "+dataBand1["C<br>"Letter_"+dataBand1["C                          |
| 4    | Value<br><b>Data</b><br>Tag<br><b>Layout</b><br>Location<br>Size<br>Navigation<br>Bookmark<br>Hyperlink                                                                                                    | "Go to "+dataBand1["C<br>"Letter_"+dataBand1["C<br>"#" + dataBand1["Comp |
| 4 4  | Value<br><b>Data</b><br>Tag<br><b>Layout</b><br>Location<br>Size<br>Navigation<br>Bookmark<br>Hyperlink<br><b>Render</b>                                                                                                    | "Go to "+dataBand1["C<br>"Letter_"+dataBand1["C<br>"#" + dataBand1["Comp |
| 4    | Value<br><b>Data</b><br>Tag<br><b>Layout</b><br>Location<br>Size<br>Navigation<br>Bookmark<br>Hyperlink<br>Hyperlink<br><b>Kender</b><br>CanGrow                                                                                                    | "Go to "+dataBand1["C<br>"Letter_"+dataBand1["C<br>"#" + dataBand1["Comp |
|      | Value<br><b>Data</b><br>Tag<br><b>Layout</b><br>Location<br>Size<br>Navigation<br>Bookmark<br>Hyperlink<br>Hyperlink<br>Hender<br>CanGrow<br>CanShrink                                                                                                    | "Go to "+dataBand1["C<br>"Letter_"+dataBand1["C<br>"#" + dataBand1["Comp |
| 4    | Value Value | "Go to "+dataBand1["C<br>"Letter_"+dataBand1["C<br>"#" + dataBand1["Comp |

The first template page looks as follows:

| dataBand1:DataBand DataSource = Customers                                                |
|------------------------------------------------------------------------------------------|
| groupBand1:GroupBand Group = GetData("Customers.CompanyName").ToString().Substring(0,1). |
| header1:Header                                                                           |
| Go to "+dataBand1                                                                        |
| ["CompanyName"].To                                                                       |
| end of groupBand1                                                                        |
| end of dataBand1                                                                         |
|                                                                                          |

## **Step 18**

Press button "NewPage" on the Insert tab in the group Page to add a new template.

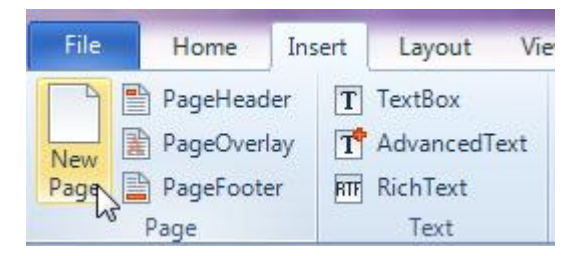

### **Step 19**

Add DataBand to the second page. Set property DataSource = Customers.

### Step 20

Add GroupBand to the dataBand2 band. Set property GroupExpression = dataBand2["CompanyName"].ToString().Substring(0,1).

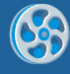

Add Header band to the groupBand2 band. Add TextBox. Click "Bindings" button, set properties Value = dataBand2["CompanyName"].ToString().Substring(0,1), Bookmark = "#" + dataBand2["CompanyName"].ToString().Substring(0,1).

## Step 22

Add one more TextBox element to the header2 band. Set properties Text = Back, Hyperlink = Back.

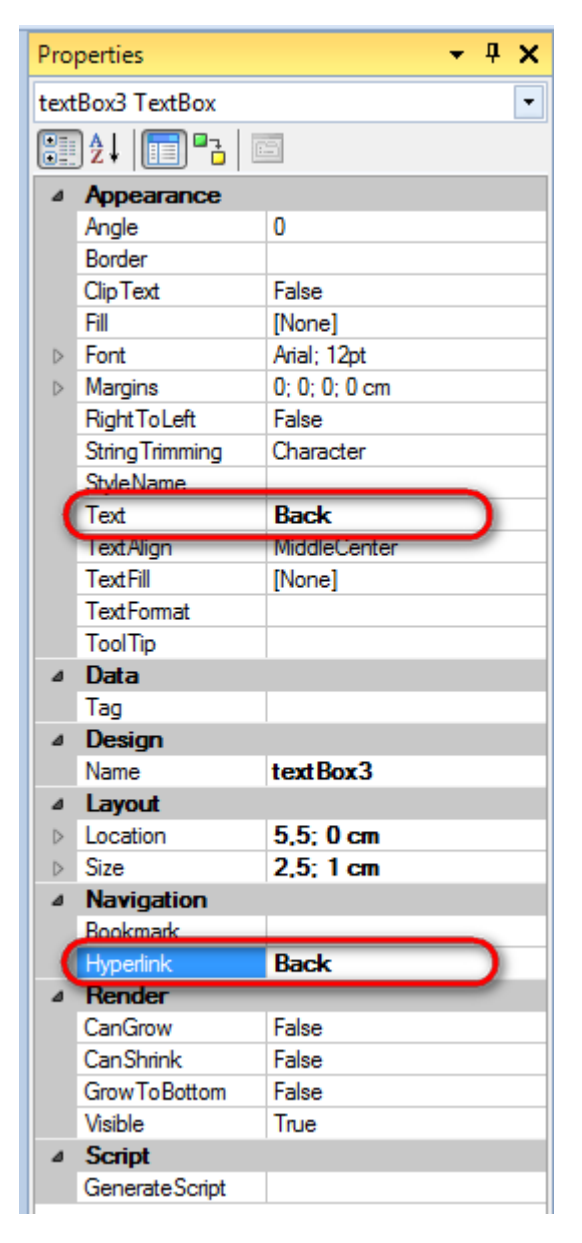

## Step 23

Press "Detail" button on the Insert tab in the group Container.

| File Home In:  | sert Layout Vie                          | ew                                                                                            |                                                                                                    |
|----------------|------------------------------------------|-----------------------------------------------------------------------------------------------|----------------------------------------------------------------------------------------------------|
| New PageFooter | T TextBox<br>AdvancedText<br>RT RichText | Shape     ChartControl       Picture     ZipCode     Widget       BarCode     WinFormsControl | Image: Side By Side       Image: Side By Side         Image: Side By Side       Image: Side By Side         Image: Side By Side By Side       Image: Side By Side By Side         Image: Side By Side By Side |

Click on the groupBand2 area to add Detail band inside groupBand2.

Go to "DataSources" tab.

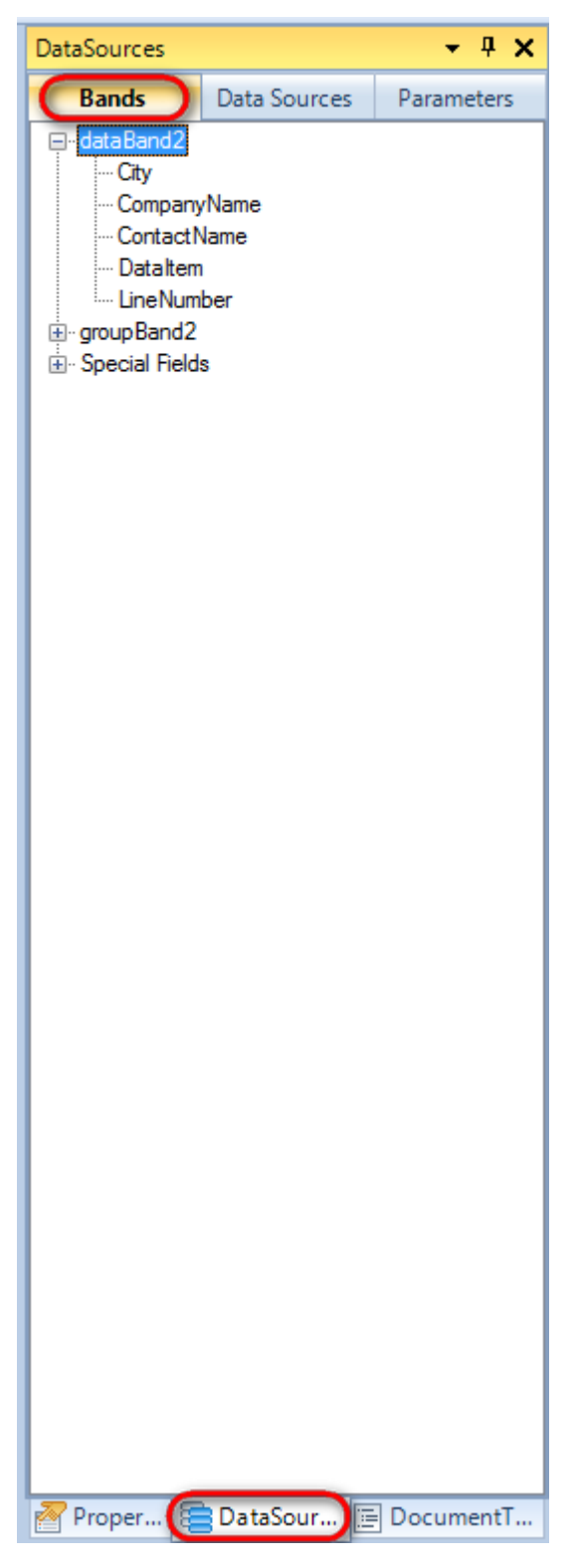

Drag and drop "CompanyName" and "ContactName" fields from the dataBand1 to the detail1 band. As a result TextBoxes are created. Value property is automatically filled with script loading data from the data source.

## Step 25

Select the first TextBox element. Click "Bindings" button, set property Hyperlink = "http://www." + dataBand2["CompanyName"].ToString() + ".com". Select the second

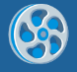

TextBox element, set property Hyperlink = "mailto:" +

dataBand2["ContactName"].ToString() + "@" + dataBand2["CompanyName"].ToString() + ".com".

The second template page should look as follows:

| dataBand2:DataBand DataSource = Customers                                                                               |      |
|----------------------------------------------------------------------------------------------------|------|
| groupBand2:GroupBand Group = dataBand2["CompanyName"].ToString().Substring(0,1)                                         |      |
| header2:Header                                                                                                    |      |
| <databand2["companyname"].tostring().subst< td=""><td>Back</td></databand2["companyname"].tostring().subst<>            | Back |
| detail1:Detail                                                                                                    |      |
| <pre><databand2["companyname"]> </databand2["companyname"]></pre> <databand2["contactname"]></databand2["contactname"]> |      |
| end of groupBand2                                                                                                    |      |
| end of dataBand2                                                                                                    |      |

## Step 26

Save template, close Report Designer.

#### Step 27

Add code to display report to the class constructor. Write RenderComplited event handler of the InlineReportSlot object.

```
public Form1()
        {
            InitializeComponent();
            DataRow row = dataTable1.NewRow();
            row["CompanyName"] = "Alfreds Futterkiste";
            row["City"] = "Boston";
            row["ContactName"] = "Maria Anders";
            dataTable1.Rows.Add(row);
            row = dataTable1.NewRow();
            row["CompanyName"] = "Ana Trujillo Emparedados y helados";
            row["City"] = "London";
            row["ContactName"] = "Ana Trujillo";
            dataTable1.Rows.Add(row);
            row = dataTable1.NewRow();
            row["CompanyName"] = "Ernst Handel";
            row["City"] = "Paris";
            row["ContactName"] = "Roland Mendel";
            dataTable1.Rows.Add(row);
            row = dataTable1.NewRow();
            row["CompanyName"] = "Toms Spezialitäten";
            row["City"] = "Moscow";
            row["ContactName"] = "Karin Josephs";
            dataTable1.Rows.Add(row);
            inlineReportSlot1.RenderCompleted += new
EventHandler(reportSlot RenderCompleted);
        }
        private void reportSlot RenderCompleted(object sender, EventArgs e)
        {
            using (PerpetuumSoft.Reporting.View.PreviewForm previewForm = new
PerpetuumSoft.Reporting.View.PreviewForm(inlineReportSlot1))
            {
                previewForm.WindowState = FormWindowState.Maximized;
                previewForm.ShowDialog(this);
            }
        }
```

#### **Step 28**

Add two buttons onto the form (drag and drop "Button" element from the Toolbox onto the form).

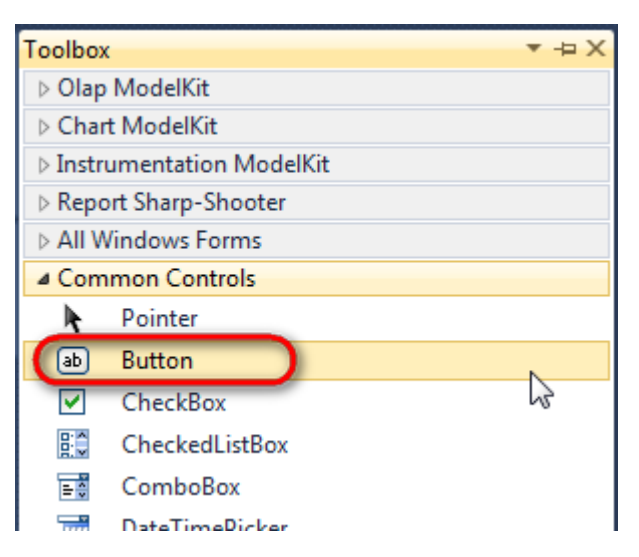

Select Button element on the form, edit Text property on the property grid. Set Text = Template for one button and Text = Report for the other one.

| Properties        | <b>→</b> ‡ 3      | ×        | Prop                                 | perties         |              | ч× |
|-------------------|-------------------|----------|--------------------------------------|-----------------|--------------|----|
| button1 System.Wi | ndows.Forms.Buttc | -        | button2 System.Windows.Forms.Buttc + |                 |              |    |
| 2↓ 3              |                   |          |                                      | <b>≜</b> ↓ 🔲 🥖  |              |    |
| ImageIndex        | (none)            | <b>~</b> |                                      | ImageIndex      | (none)       | *  |
| ImageKey          | (none)            |          |                                      | ImageKey        | (none)       |    |
| ImageList         | (none)            |          |                                      | ImageList       | (none)       |    |
| RightToLeft       | No                |          |                                      | RightToLeft     | No           | _  |
| Text              | Template 📋 💌      | F        | 0                                    | Text            | Report ]     | -) |
| TextAlign         | MiddleCenter      |          |                                      | TextAlign       | MiddleCenter |    |
| TextImageRelati   | Overlay           |          |                                      | TextImageRelati | Overlay      |    |
| UseMnemonic       | True              |          |                                      | UseMnemonic     | True         |    |
| UseVisualStyleB   | True              |          |                                      | UseVisualStyleB | True         |    |
| UseWaitCursor     | False             |          |                                      | UseWaitCursor   | False        |    |

Create Click event handlers for the buttons – double click on the Button element on the form. Add code launching report generation to the event handler. For example, use the following code:

```
private void button1_Click(object sender, EventArgs e)
{
    inlineReportSlot1.DesignTemplate();
}
private void button2_Click(object sender, EventArgs e)
{
    inlineReportSlot1.Prepare();
}
```

#### **Step 29**

Click "Start Debugging" on the Visual Studio toolbar in order to start application.

| File | Edit  | View  | Refactor | Project | Build            | Debug    | Team       | Data | Tools | Test | Window | Help |                   |
|------|-------|-------|----------|---------|------------------|----------|------------|------|-------|------|--------|------|-------------------|
| 16   | -     | - 🞽   | 🖬 🥥   J  | 6 🗈 🛍   | , <b>  -</b> ) - | • (* • < | <b>-</b> 🕫 |      | Debug |      | - 🛛 🚈  |      | - 🖂 🛃 😒 🏷 🛃 💶 - 🖕 |
| 1    | - 🔁 👌 | L_ A≳ | 17   🛊 🕯 |         | 2   🗆            |          | Ş2 C3 4    | 2.3  | -, ,  |      |        |      |                   |

Click the "Report" button in the opened application window.

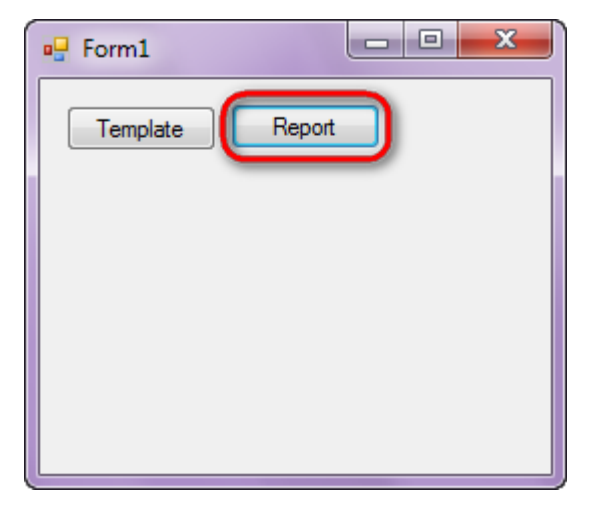

Generated report is viewed in the Report Viewer.

The first page:

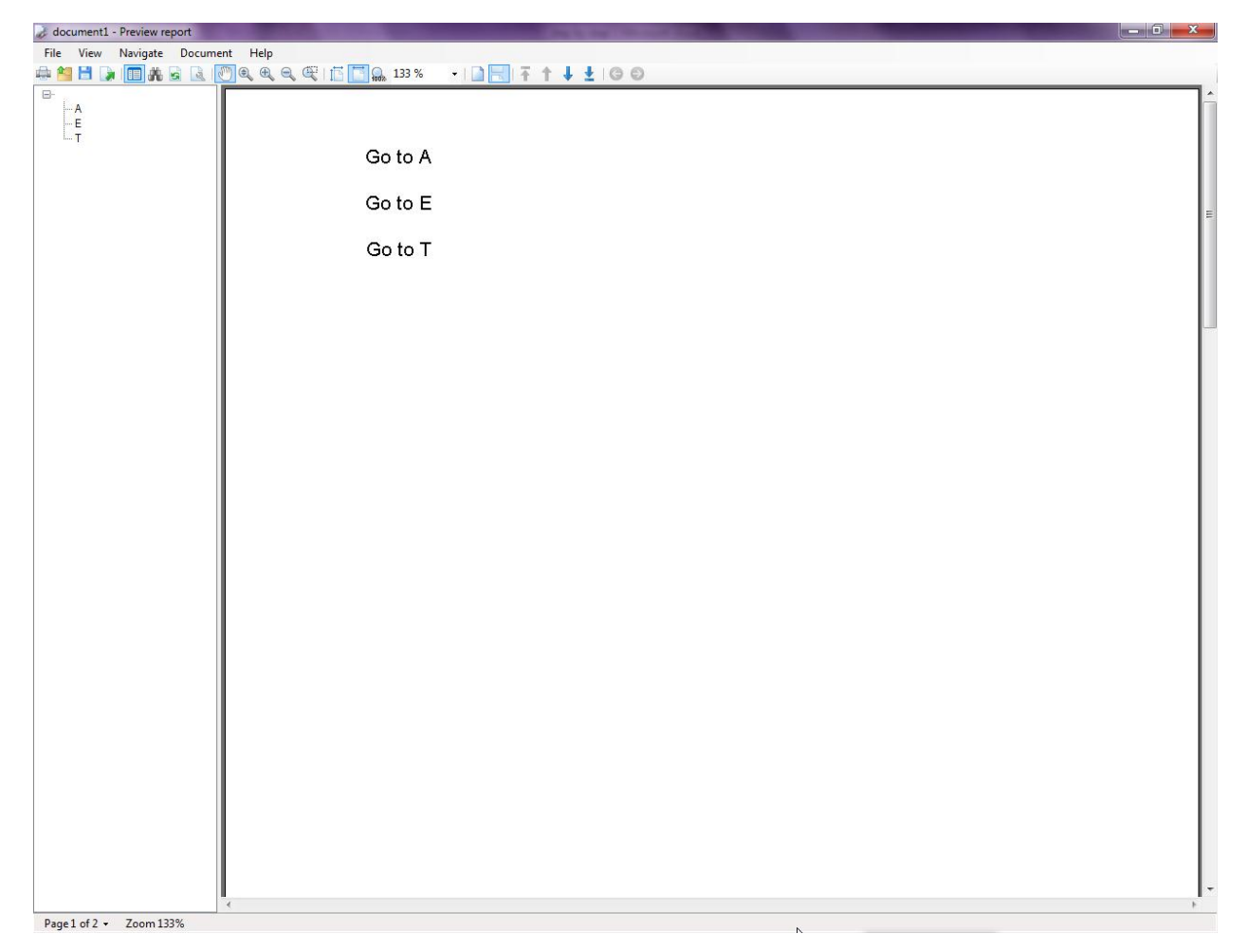

You can navigate through the report using hyperlinks – click on the hyperlink to open the corresponding group.

The second page:

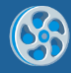

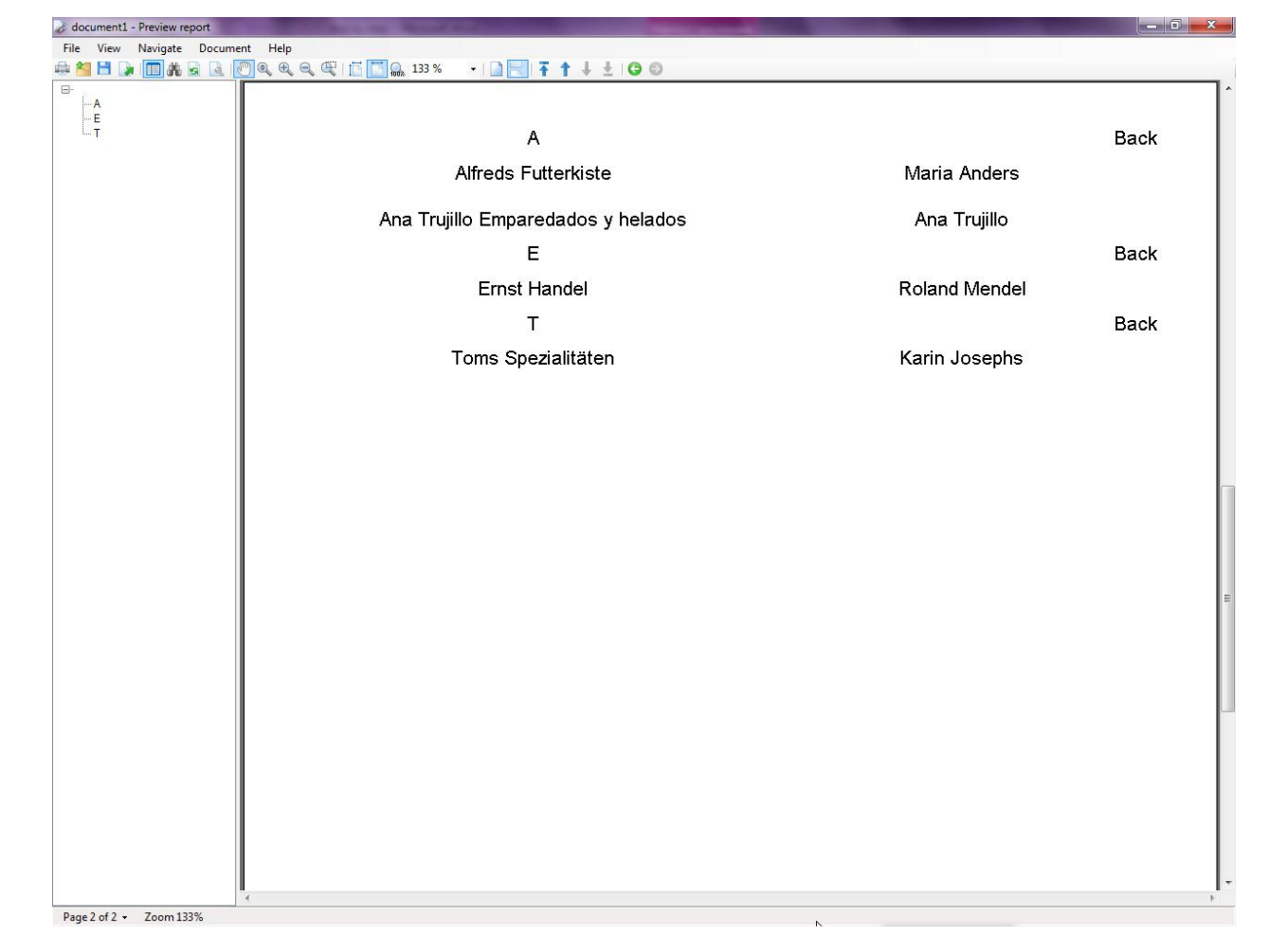

Click on the company name and you will open company webpage in the browser. Click on the contact name and mail client will open to send email to this person.

To edit report template, close Report Viewer and click "Template" on the application form.

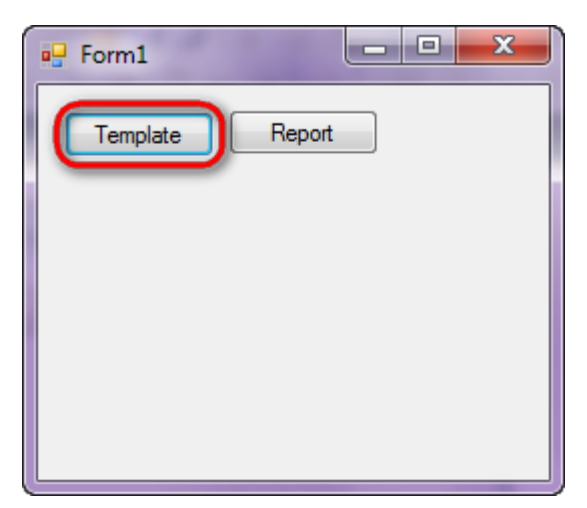

Similar sample in the Samples Center is Reports\Special features\Hyperlinks & Bookmarks.

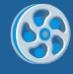

## Totals

Template of a report containing a list of products, price of every product and total order price.

### Step 1

Create new project in Microsoft Visual Studio. Select New\Project from the main menu.

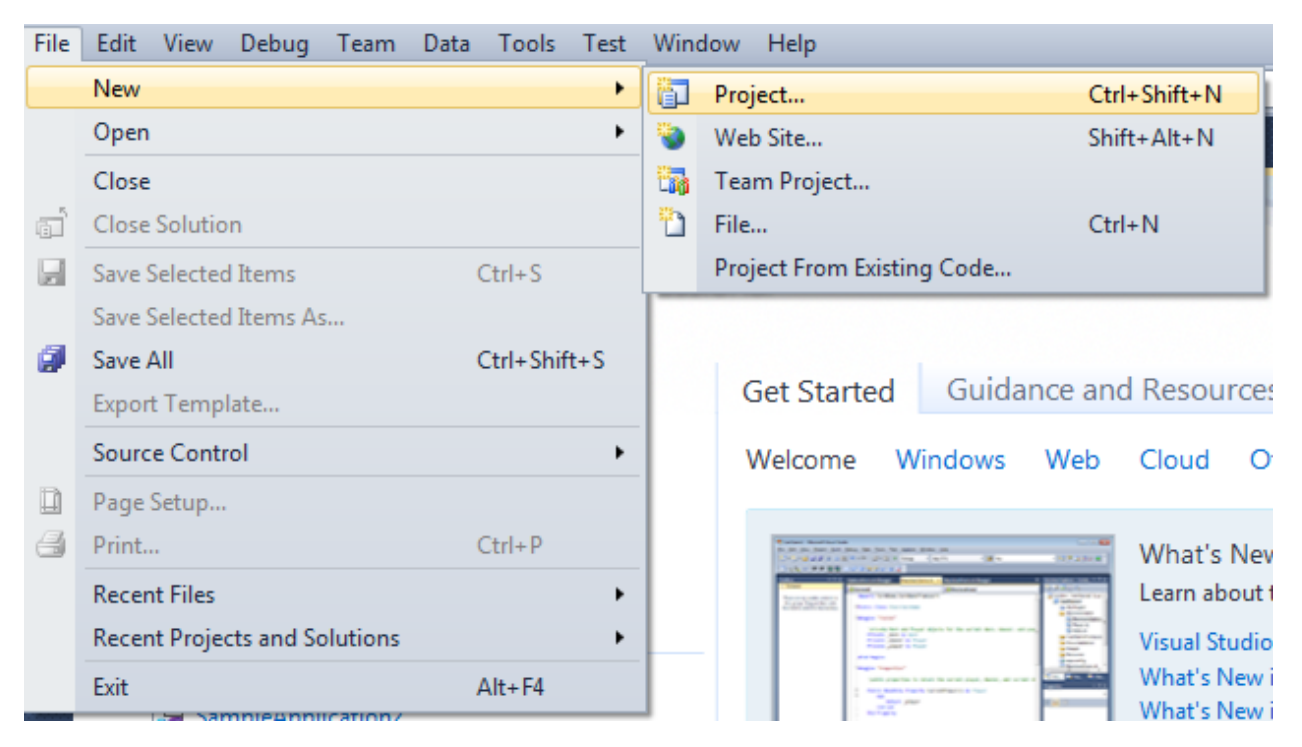

Select Windows Forms Application, set project name – "Aggregate", set directory to save the project to.

| New Project                                                                     |           |                               |                                        |           | <u> १</u> – ×                                                          |
|---------------------------------------------------------------------------------|-----------|-------------------------------|----------------------------------------|-----------|------------------------------------------------------------------------|
| Recent Templates                                                                |           | .NET Fra                      | mework 4 🔹 Sort by: Default            | - III III | Search Installed Templates                                             |
| Installed Templates  Visual C#                                                  |           | <b>c</b> ≢                    | Windows Forms Application              | Visual C# | <b>Type:</b> Visual C#<br>A project for creating an application with a |
| Windows<br>Web                                                                  |           | <b>*</b>                      | WPF Application                        | Visual C# | Windows Forms user interface                                           |
| Cloud<br>Reporting                                                              |           |                               | Console Application                    | Visual C# |                                                                        |
| <ul> <li>SharePoint</li> <li>Silverlight</li> </ul>                             |           | <b>c</b> ≇                    | Class Library                          | Visual C# |                                                                        |
| Test<br>WCF                                                                     |           | <sup>∞</sup> c≉               | WPF Browser Application                | Visual C# |                                                                        |
| Workflow  Other Languages                                                       |           | C♯                            | Empty Project                          | Visual C# |                                                                        |
| <ul> <li>Other Project Type</li> <li>Database</li> <li>Test Projects</li> </ul> | s         | <b>≣c</b> #                   | Windows Service                        | Visual C# |                                                                        |
| Online Templates                                                                |           | •Cf                           | WPF Custom Control Library             | Visual C# |                                                                        |
|                                                                                 |           | <b>4</b> C#                   | WPF User Control Library               | Visual C# |                                                                        |
|                                                                                 |           | <mark>⊞</mark> C <sup>#</sup> | Windows Forms Control Library          | Visual C# |                                                                        |
| Name:                                                                           | Aggregate |                               |                                        |           |                                                                        |
| Location:                                                                       | c\(       |                               | \documents\visual studio 2010\Projects | •         | Browse                                                                 |
| Solution name:                                                                  | Aggregate |                               |                                        |           | Create directory for solution                                          |
|                                                                                 |           |                               |                                        |           | OK Cancel                                                              |

Change the project properties. Select the  $\mbox{Project}\$  properties... item in the main menu.

| 00 A      | ٩gg           | rega              | te - Mio   | rosof       | t Vi      | sual Stu                            | dio (Adm                             | inistrato              | r)   |                     |               |
|-----------|---------------|-------------------|------------|-------------|-----------|-------------------------------------|--------------------------------------|------------------------|------|---------------------|---------------|
| File      | E             | dit               | View       | Proje       | ect       | Build                               | Debug                                | Team                   | Data | Format              | Tools         |
| : C       | <b>-</b><br>¢ | <b>8</b> 20<br> ₽ | • 🚰<br>옥 릨 |             | Ad<br>Ad  | ld Wind<br>ld User (<br>ld Comr     | ows Form<br>Control                  | I                      |      |                     |               |
| p;        | Fo            | rm1.              | .cs [Des   | ÷.          | Ad        | ld Class.                           |                                      |                        |      | Shift+A             | lt+C          |
| ita Sourc |               |                   | Form1      | ••••<br>••• | Ad<br>Ad  | ld New I<br>Id Existir              | item<br>ng Item                      |                        |      | Ctrl+Shi<br>Shift+A | ift+A<br>lt+A |
| e<br>X-T  |               |                   |            | ð           | Exo<br>Sh | clude Fr<br>ow All F                | om Proje<br>iles                     | ct                     |      |                     |               |
| polbox    |               |                   |            |             | Ad<br>Ad  | ld Refere                           | ence<br>:e Referen                   | ice                    |      |                     |               |
|           |               |                   |            | 49          | Set<br>Re | t <mark>as Star</mark><br>fresh Pro | t <mark>Up Proje</mark><br>oject Too | <b>ct</b><br>Ibox Iten | ns   |                     |               |
|           |               |                   |            | E           | Ag        | igregate                            | Propertie                            | 25                     | 2    | -                   |               |

Select item Target framework\.NET Framework4 from the tab Application.

| Application     |                                                                                 |
|-----------------|---------------------------------------------------------------------------------|
| Build           | Configuration: N/A 👻 Plat                                                       |
| Build Events    | Assembly name:                                                                  |
|                 | SimpleReport                                                                    |
| Debug           | Target framework:                                                               |
| Resources       | .NET Framework 4 Client Profile 🔹 🗸                                             |
| Services        | .NET Framework 2.0<br>.NET Framework 3.0                                        |
| Settings        | .NET Framework 3.5 Client Profile                                               |
| Reference Paths | .NET Framework 4<br>.NET Framework 4 Client Profile<br>Install other frameworks |

In the opened window press the "Yes" button.

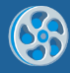

| Target Fran | mework Change                                                                                                    |
|-------------|----------------------------------------------------------------------------------------------------|
| ?           | Changing the Target Framework requires that the current project be<br>closed and then reopened.<br>Any unsaved changes within the project will be automatically saved.<br>Changing Target Framework may require manual modification of<br>project files in order to build.<br>Are you sure you want to change the Target Framework for this project? |
|             | Yes No Help                                                                                                    |

Open main form of the application by double click on the "Form1.cs" in the Solution Explorer.

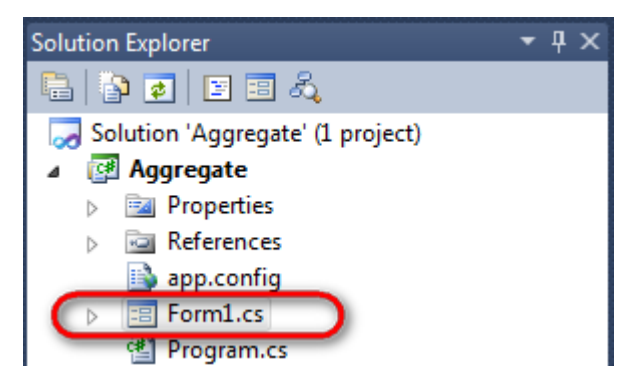

Click "DataSet" element on the Toolbox and place DataSet onto the form.

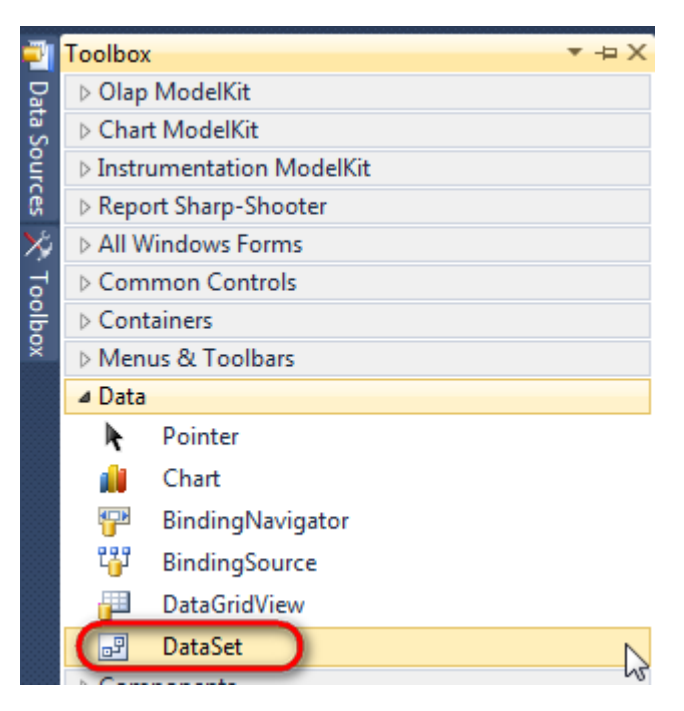

Select "Untyped dataset", click "OK"

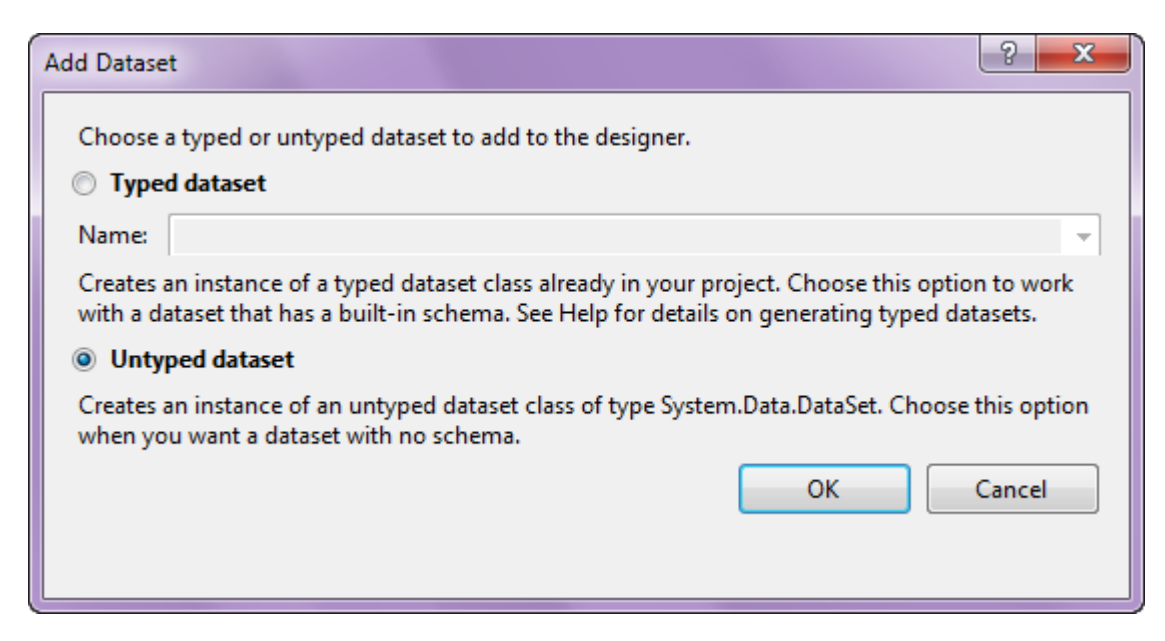

The component is available in the lower part of the window.

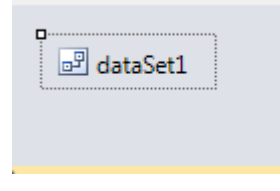

#### Step 4

Select dataSet1 in the form editor. On the property grid, select Tables property, click button  $\Box$  in order to open property editor.

| Properties 🔹 무 🗙                                       |                 |              |          |  |  |  |  |
|--------------------------------------------------------|-----------------|--------------|----------|--|--|--|--|
| dataSet1 System.Data.DataSet -                         |                 |              |          |  |  |  |  |
| <u>₽</u> 2↓ <b>□</b> <i>¥</i> <b>□</b>                 |                 |              |          |  |  |  |  |
|                                                        | Namespace       |              | *        |  |  |  |  |
|                                                        | Prefix          |              |          |  |  |  |  |
|                                                        | Relations       | (Collection) |          |  |  |  |  |
|                                                        | Tables          | (Collection) | <b>]</b> |  |  |  |  |
| 4                                                      | Design          | U.           |          |  |  |  |  |
|                                                        | (Name)          | dataSet1     |          |  |  |  |  |
|                                                        | GenerateMemb    | True         | =        |  |  |  |  |
|                                                        | Modifiers       | Private      | -        |  |  |  |  |
| 4                                                      | Misc            |              |          |  |  |  |  |
|                                                        | EnforceConstrai | True         |          |  |  |  |  |
|                                                        | RemotingForma   | Xml          | -        |  |  |  |  |
| Tables                                                 |                 |              |          |  |  |  |  |
| The collection that holds the tables for this DataSet. |                 |              |          |  |  |  |  |

Click "Add" in order to add table. Set property TableName = Order.

| Tables Collection Editor |   |     |                     | (B)          |   |
|--------------------------|---|-----|---------------------|--------------|---|
| Members:                 |   | Ord | ler Properties:     |              |   |
| 0 Order                  |   | ۵   | Data                |              |   |
|                          |   | ⊳   | (ApplicationSetting |              |   |
|                          |   |     | Columns             | (Collection) |   |
|                          |   |     | Constraints         | (Collection) |   |
|                          |   |     | DisplayExpression   |              |   |
|                          |   |     | MinimumCapacity     | 50           |   |
|                          |   |     | Namespace           |              | : |
|                          |   |     | Prefix              |              |   |
|                          |   |     | PrimaryKey          | DataColumn[] |   |
|                          |   | (   | TableName           | Order        |   |
|                          |   | ۵   | Design              |              |   |
|                          |   |     | (Name)              | dataTable1   |   |
|                          | × |     | GenerateMember      | True         |   |
|                          |   |     | Modifiers           | Private      |   |
| Add                      |   | ۵   | Misc                |              |   |

 $(\mathbf{S})$ 

Select Columns property, click button  $\overline{\square}$  in order to open property editor.

| Tables Collection Editor |    |     |                     |              | ? X   |  |
|--------------------------|----|-----|---------------------|--------------|-------|--|
| Members:                 |    | Ord | ler Properties:     |              |       |  |
| 0 Order                  |    | ۵   | Data                |              | *     |  |
|                          |    | ⊳   | (ApplicationSetting |              |       |  |
|                          |    | (   | Columns             | (Collection) | )     |  |
|                          |    |     | Constraints         | (Collection) |       |  |
|                          |    |     | DisplayExpression   |              |       |  |
|                          |    |     | MinimumCapacity     | 50           |       |  |
|                          |    |     | Namespace           |              | E     |  |
|                          |    |     | Prefix              |              |       |  |
|                          |    |     | PrimaryKey          | DataColumn[] |       |  |
|                          |    |     | TableName           | Order        |       |  |
|                          |    | ۵   | Design              |              |       |  |
|                          |    |     | (Name)              | dataTable1   |       |  |
|                          | X  |     | GenerateMember      | True         |       |  |
|                          | •• |     | Modifiers           | Private      |       |  |
| Add                      |    | ۵   | Misc                |              | -     |  |
|                          |    |     |                     |              | Close |  |

Click "Add" to add a new column. Add two columns. Set ColumnName property to "Product", "Price" correspondingly.

| Columns Collection Editor |   |      |                      | 3                 |   |
|---------------------------|---|------|----------------------|-------------------|---|
| Members:                  |   | Pric | e Properties:        |                   |   |
| 0 Product                 | 7 | ۵    | Data                 |                   |   |
| 1 Price                   |   | ⊳    | (ApplicationSetting: |                   |   |
|                           |   |      | AllowDBNull          | True              |   |
|                           |   |      | AutoIncrement        | False             |   |
|                           |   |      | AutoIncrementSeed    | 0                 |   |
|                           |   |      | AutoIncrementStep    | 1                 |   |
|                           |   |      | Caption              | Price             | _ |
|                           |   | (    | ColumnName           | Price             |   |
|                           |   |      | DataType             | System.String     |   |
|                           |   |      | DateTimeMode         | UnspecifiedLocal  |   |
|                           |   |      | DefaultValue         | <dbnull></dbnull> |   |
|                           |   |      | Expression           |                   |   |
|                           | X |      | MaxLength            | -1                |   |
|                           |   |      | Namespace            |                   |   |
| Add                       |   |      | Prefix               |                   |   |

Right click on the form and select "View Code" in the context menu to view code.

| Form1.cs [Design]* × |   |               |        |
|----------------------|---|---------------|--------|
| 🖳 Form1              |   |               | ×      |
|                      | F | View Code     | F7     |
|                      | 8 | Lock Controls |        |
|                      | ß | Paste         | Ctrl+V |
|                      | 2 | Properties    |        |
|                      |   |               |        |

Add the following code to the class constructor in order to fill data source.

```
public Form1()
{
    InitializeComponent();
    DataRow row = dataTable1.NewRow();
    row["Product"] = "Chai";
```

row["Price"]="14.40"; dataTable1.Rows.Add(row); row = dataTable1.NewRow(); row["Product"] = "Chang"; row["Price"] = "15.20"; dataTable1.Rows.Add(row); row = dataTable1.NewRow(); row["Product"] = "Ipoh Coffee"; row["Price"] = "46.00"; dataTable1.Rows.Add(row);

}

Get back to the application form by clicking the "Form1.cs[Design]" tab.

| Form1.cs* × | Form1.cs [Design]* |
|-------------|--------------------|
| 😤 Aggregate | .Form1             |
| ⊡using      | System;            |
| using       | System.Collection  |
| using       | System.Component/  |
| ucing       | System Data:       |

Click on the "ReportManager" on the Toolbox and place this component onto the form. This component is designed to store collections of report templates and data sources.

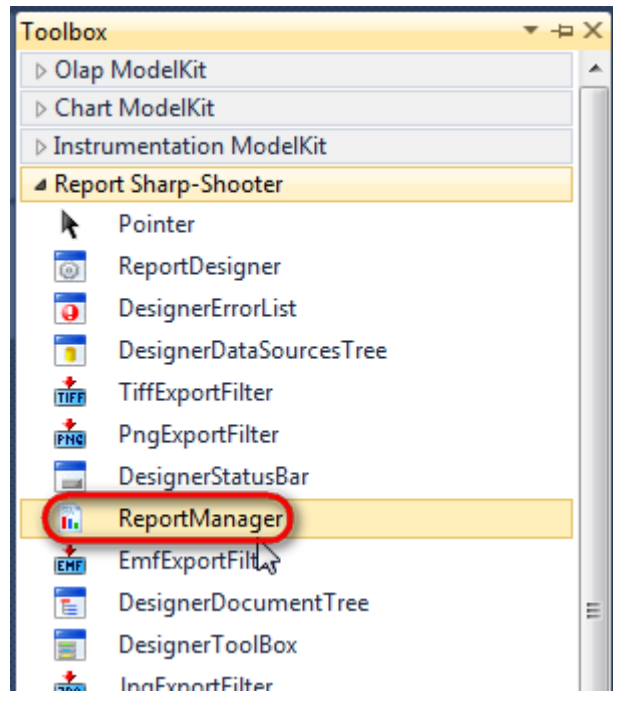

The component is available in the lower part of the window.

| 🔊 dataSet1 | reportManager1 |
|------------|----------------|
|            |                |

### Step 8

On the property grid, initialize OwnerForm property of the ReportManager by selecting the form it is located on.

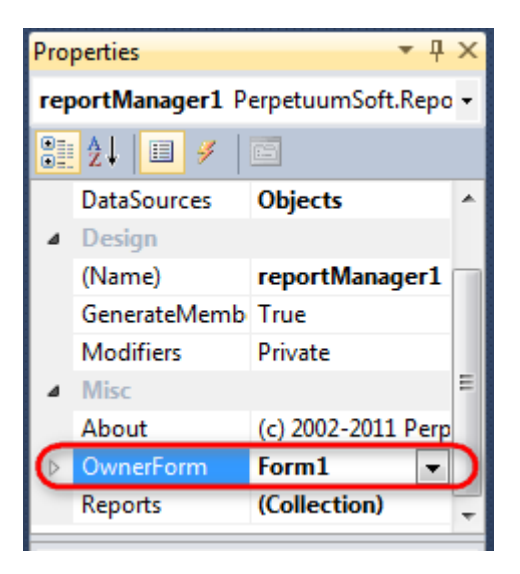

Double click on ReportManager to open ReportManager editor.

| Form1 🗆 🗉 🔀                  |           |
|------------------------------|-----------|
|                              |           |
| ReportManager editor         |           |
| Reports Data sources         |           |
|                              |           |
|                              |           |
|                              |           |
|                              |           |
|                              |           |
|                              |           |
|                              |           |
|                              |           |
|                              |           |
| Add Delete Run Designer      |           |
|                              | OK Cancel |
|                              |           |
|                              |           |
|                              |           |
| In ataSet1 In reportManager1 |           |

Go to "Data sources" tab, click "Add", set data source name – "Order", select data source value – "dataSet1.Order".

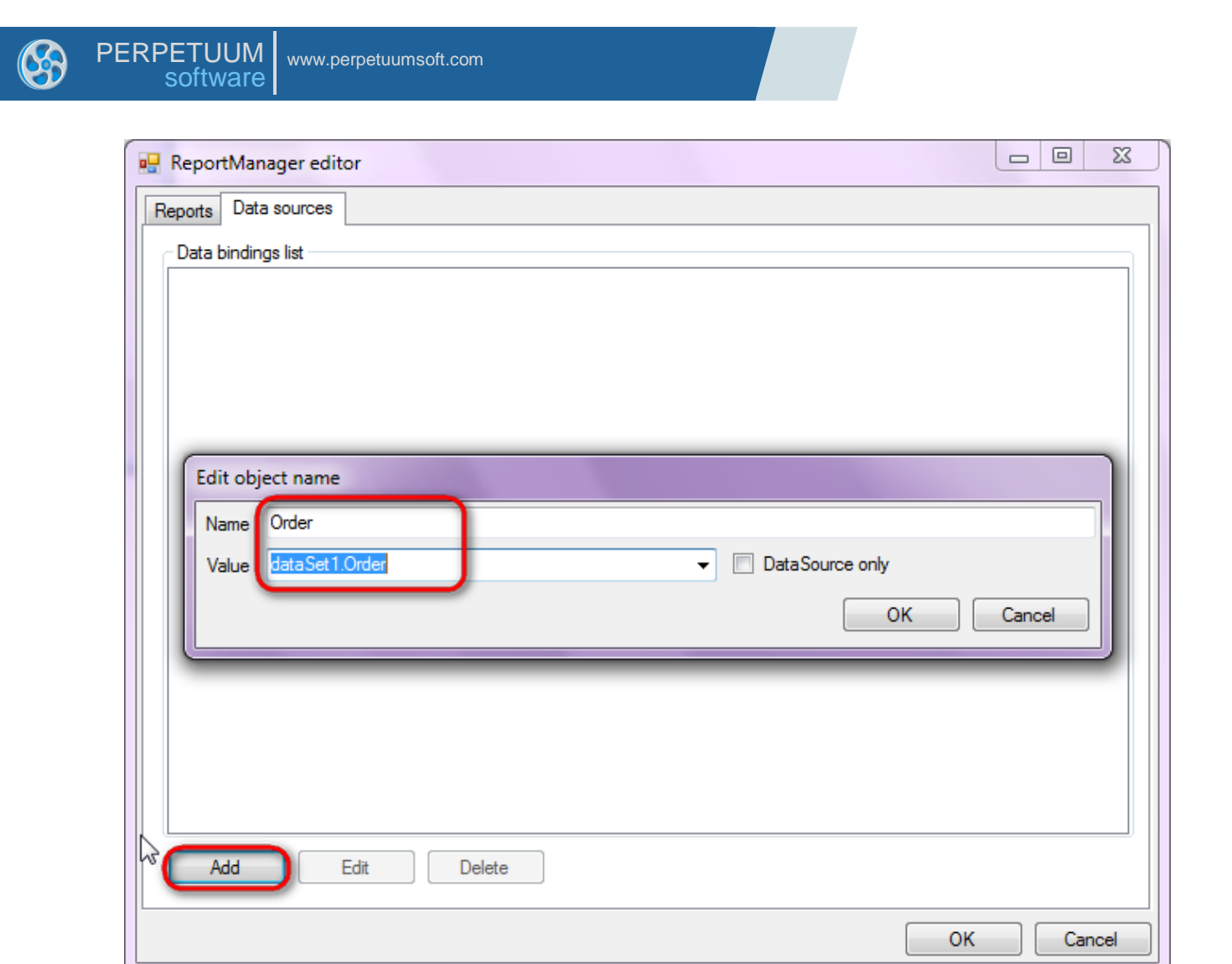

Go to "Reports" tab, click "Add" and select "InlineReportSlot".

| Reports       Data sources | ReportManager editor    |    |        |
|----------------------------|-------------------------|----|--------|
|                            | Reports Data sources    |    |        |
|                            |                         |    |        |
|                            |                         |    |        |
|                            |                         |    |        |
|                            |                         |    |        |
|                            |                         |    |        |
|                            |                         |    |        |
|                            |                         |    |        |
|                            |                         |    |        |
|                            |                         |    |        |
|                            |                         |    |        |
|                            |                         |    |        |
|                            |                         |    |        |
|                            |                         |    |        |
|                            |                         |    |        |
|                            |                         |    |        |
| Add Delete Run Designer    | Add Delete Run Designer |    |        |
| FileReportSlot             | FileReportSlot          | ОК | Cancel |
|                            | InlineReportSlot        |    |        |

Set name of the report in the property ReportName – "Aggregate".

Click "Run Designer" in order to open template editor - Report Designer.

| Tables Collection Editor |   |     |                     | E            |  |
|--------------------------|---|-----|---------------------|--------------|--|
| Members:                 |   | Ord | ler Properties:     |              |  |
| 0 Order                  |   | ۵   | Data                |              |  |
|                          |   | ⊳   | (ApplicationSetting |              |  |
|                          |   |     | Columns             | (Collection) |  |
|                          |   |     | Constraints         | (Collection) |  |
|                          |   |     | DisplayExpression   |              |  |
|                          |   |     | MinimumCapacity     | 50           |  |
|                          |   |     | Namespace           |              |  |
|                          |   |     | Prefix              |              |  |
|                          |   |     | PrimaryKey          | DataColumn[] |  |
|                          |   | (   | TableName           | Order        |  |
|                          |   | ۵   | Design              |              |  |
|                          |   |     | (Name)              | dataTable1   |  |
|                          | × |     | GenerateMember      | True         |  |
|                          |   |     | Modifiers           | Private      |  |
| Add                      |   | Δ   | Misc                |              |  |

Create new empty template – select File\New from the main menu.

| 5 CM | ō, 🗈 🗎       |          | rt Sharp-Sh | ooter Designer |
|------|--------------|----------|-------------|----------------|
| File | Home         | Insert   | Layout      | View           |
|      |              |          |             |                |
|      | New          |          | Ctrl+N      |                |
|      | Open         |          | Ctrl+O      | Font           |
| H    | Save         |          | Ctrl+S      |                |
| B    | Save As      | Ctr      | l+Shift+S   |                |
|      | Select Langu | iage     |             |                |
|      | 🖺 Set        | ttings 🗙 | Exit Design | ner            |

Select "Blank Report" in the Wizards Gallery and click "OK".

| • | PERPETUUM www.perpetuumsoft.com software |        |
|---|------------------------------------------|--------|
|   |                                          |        |
|   | 📴 Wizards Gallery                        | 23     |
|   | New Saved                                |        |
|   | Blank Report                             |        |
|   | Standard Report                          |        |
|   | Pivot table Report                       |        |
|   |                                          |        |
|   |                                          |        |
|   |                                          |        |
|   |                                          |        |
|   | Load from file OK                        | Cancel |
|   |                                          |        |

Click the "Properties" tab of the tool window in the right part of the designer.

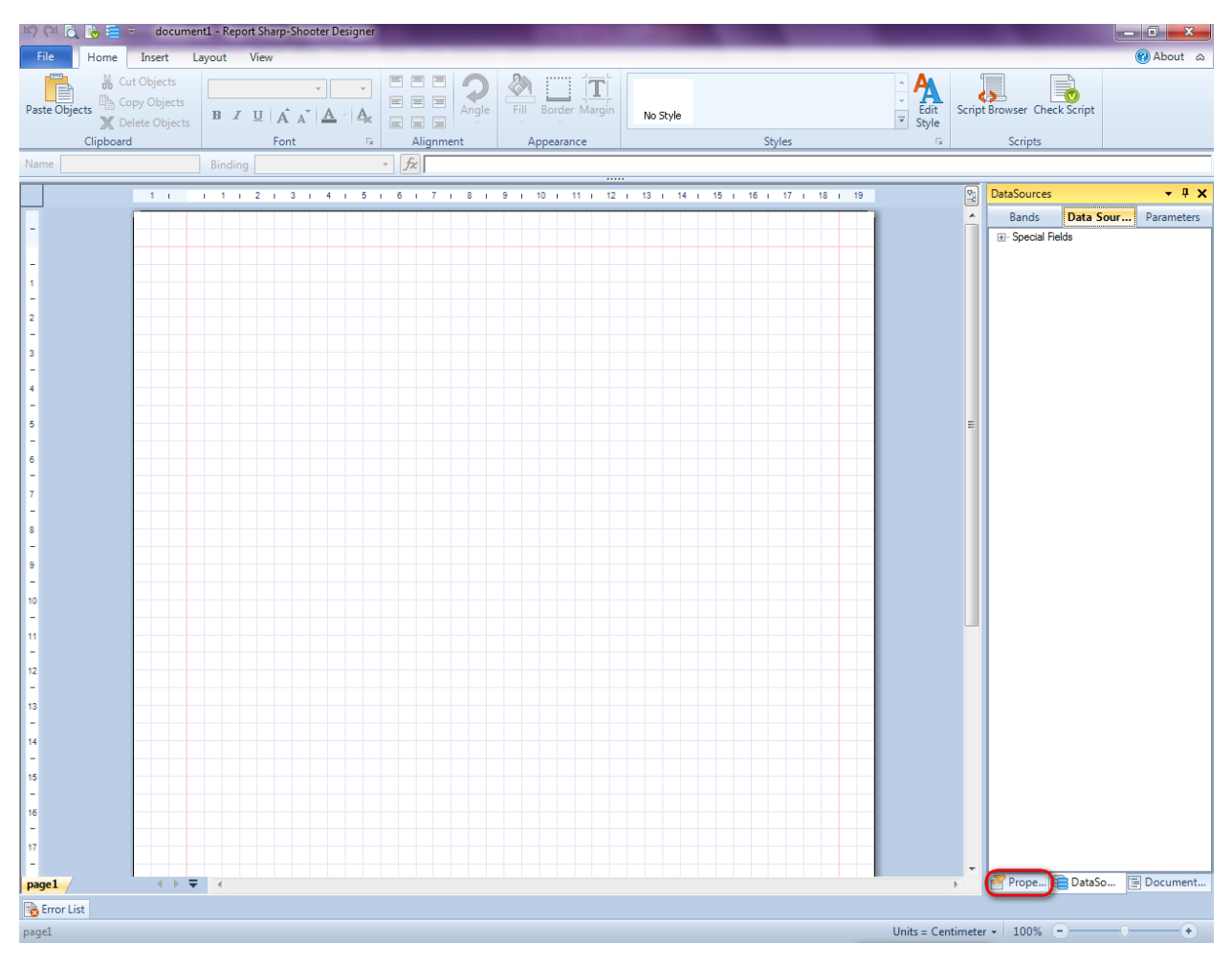

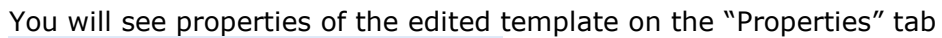

| Properties 🝷 🖣 🗙   |                                       |                           |  |  |  |  |  |  |  |
|--------------------|---------------------------------------|---------------------------|--|--|--|--|--|--|--|
| docum st1 Document |                                       |                           |  |  |  |  |  |  |  |
|                    |                                       |                           |  |  |  |  |  |  |  |
| ۵                  | Appearance                            |                           |  |  |  |  |  |  |  |
| ⊳                  | GraphicsSettings                      | PerpetuumSoft.Reporting.  |  |  |  |  |  |  |  |
|                    | MasterReport                          |                           |  |  |  |  |  |  |  |
|                    | ShowObjectBour                        | True                      |  |  |  |  |  |  |  |
| ۵                  | Behaviour                             |                           |  |  |  |  |  |  |  |
|                    | DoublePass                            | False                     |  |  |  |  |  |  |  |
|                    | InvalidRenderLer                      | ThrowException            |  |  |  |  |  |  |  |
| ۵                  | Design                                |                           |  |  |  |  |  |  |  |
|                    | Name                                  | document 1                |  |  |  |  |  |  |  |
| 4                  | Grid Settings                         |                           |  |  |  |  |  |  |  |
|                    | GridStep                              | 0,5 cm                    |  |  |  |  |  |  |  |
|                    | ShowGrid                              | True                      |  |  |  |  |  |  |  |
|                    | SnapToGrid                            | True                      |  |  |  |  |  |  |  |
| ۵                  | Misc                                  |                           |  |  |  |  |  |  |  |
|                    | DataSources                           | (Collection)              |  |  |  |  |  |  |  |
|                    | DeleteEmptyPage                       | False                     |  |  |  |  |  |  |  |
|                    | Description                           |                           |  |  |  |  |  |  |  |
|                    | MetricUnit                            | Centimeter                |  |  |  |  |  |  |  |
|                    | Parameters                            | (Collection)              |  |  |  |  |  |  |  |
|                    | Title                                 |                           |  |  |  |  |  |  |  |
| ۵                  | Render                                |                           |  |  |  |  |  |  |  |
|                    | StyleSheet                            |                           |  |  |  |  |  |  |  |
| ۵                  | Script                                |                           |  |  |  |  |  |  |  |
|                    | CommonScript                          |                           |  |  |  |  |  |  |  |
|                    | CompilerVersion                       |                           |  |  |  |  |  |  |  |
|                    | CustomLanguage                        |                           |  |  |  |  |  |  |  |
|                    | GenerateScript                        |                           |  |  |  |  |  |  |  |
|                    | Imports                               |                           |  |  |  |  |  |  |  |
|                    | ScriptLanguage                        | VisualBasicNET            |  |  |  |  |  |  |  |
| CommonScript       |                                       |                           |  |  |  |  |  |  |  |
| Allo               | ermines code of the ws you to declare | global script variables a |  |  |  |  |  |  |  |
| 2                  | Prope 🔚 Dat                           | aSo 📄 Document            |  |  |  |  |  |  |  |

Set property ScriptLanguage = CSharp.

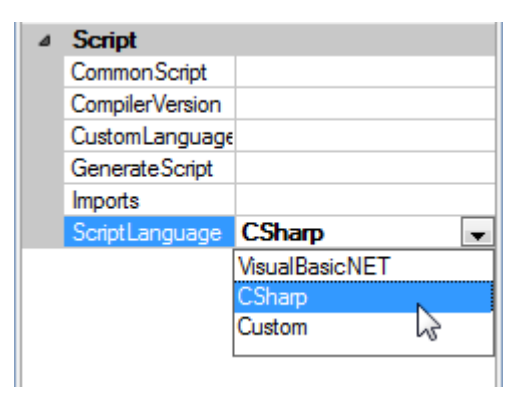

Press "DataBand" button on the Insert tab in the group Container.

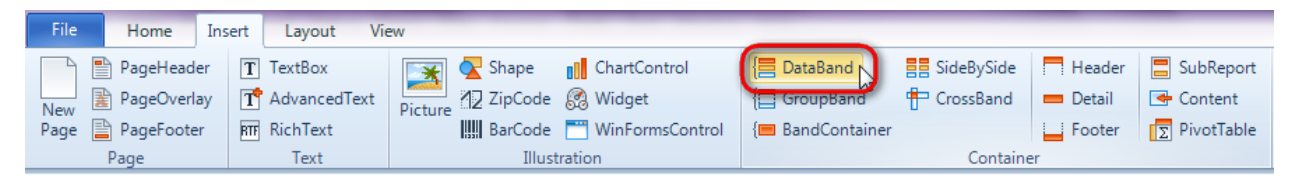

Click on the template area to add DataBand band to the template.

Set data source in the property DataSource = Order.

| 7 I  | 18          | i. | 19 | 5     | Properties                                                     | • | ņ        | ×      |
|------|-------------|----|----|-------|----------------------------------------------------------------|---|----------|--------|
| 17 I | 18<br>none) |    | 19 | ► 123 | Properties<br>dataBand1 DataBand<br>Data<br>Data<br>DataSource | • | <b>д</b> | ×<br>• |
|      |             |    |    |       |                                                                |   |          |        |

### Step 15

Select Totals property, click button 🗔 to open editor of the Total property collection.

| Pro | perties            | <b>→</b> ₽ > | ¢  |  |  |  |  |  |  |
|-----|--------------------|--------------|----|--|--|--|--|--|--|
| dat | dataBand1 DataBand |              |    |  |  |  |  |  |  |
|     | )≵↓   📰 ª≟   🗉     | 9            |    |  |  |  |  |  |  |
| ۵   | Appearance         |              |    |  |  |  |  |  |  |
|     | StyleName          |              |    |  |  |  |  |  |  |
|     | ToolTip            |              |    |  |  |  |  |  |  |
| ۵   | Data               |              |    |  |  |  |  |  |  |
|     | DataSource         | Order        |    |  |  |  |  |  |  |
|     | FilterExpression   |              |    |  |  |  |  |  |  |
|     | InstanceCount      | 0            |    |  |  |  |  |  |  |
|     | Sort               | (Collection) |    |  |  |  |  |  |  |
|     | Tag                |              |    |  |  |  |  |  |  |
| (   | Totals             | (Collection) | J  |  |  |  |  |  |  |
| 4   | Design             |              | 15 |  |  |  |  |  |  |

In the Collection editor, click + button to add aggregation function. Set the following properties: AggregateFunction = Sum, Expression = dataBand1["Price"], Name = Sum.

| 🕎 Collection Editor | - 8 %                                                                                                    |
|---------------------|----------------------------------------------------------------------------------------------------|
| Members             | Properties                                                                                                    |
| Sum                 | ✓       Misc         AggregateFunction       Sum         Expression       dataBand1["Price"]. Na         Name       Sum |
|                     | Name<br>Name is total                                                                                                   |
|                     | OK Cancel                                                                                                    |

## Step 16

Press "Detail" button on the Insert tab in the group Container.

| File      | Home       | Insert | Layout Vie   | ew       |         |                 |                     |             |          |             |
|-----------|------------|--------|--------------|----------|---------|-----------------|---------------------|-------------|----------|-------------|
|           | PageHeade  | er T   | TextBox      | *        | 💽 Shape | ChartControl    | { <b>⊟</b> DataBand | SideBySide  | Header   | 📒 SubReport |
| New       | PageOverla | ay 🔳   | AdvancedText | Picture  | ZipCode | 🧟 Widget        | E GroupBand         | 🖶 CrossBand | 😑 Detail | 🗲 Content   |
| Page      | PageFoote  | r RTF  | RichText     | , icture | BarCode | WinFormsControl | { BandContainer     |             | Footer   | PivotTable  |
| Page Text |            |        |              | Illust   | ration  | Container       |                     |             |          |             |

Click on the DataBand area to add Detail band inside DataBand.

## Step 17

Go to "DataSources" tab.

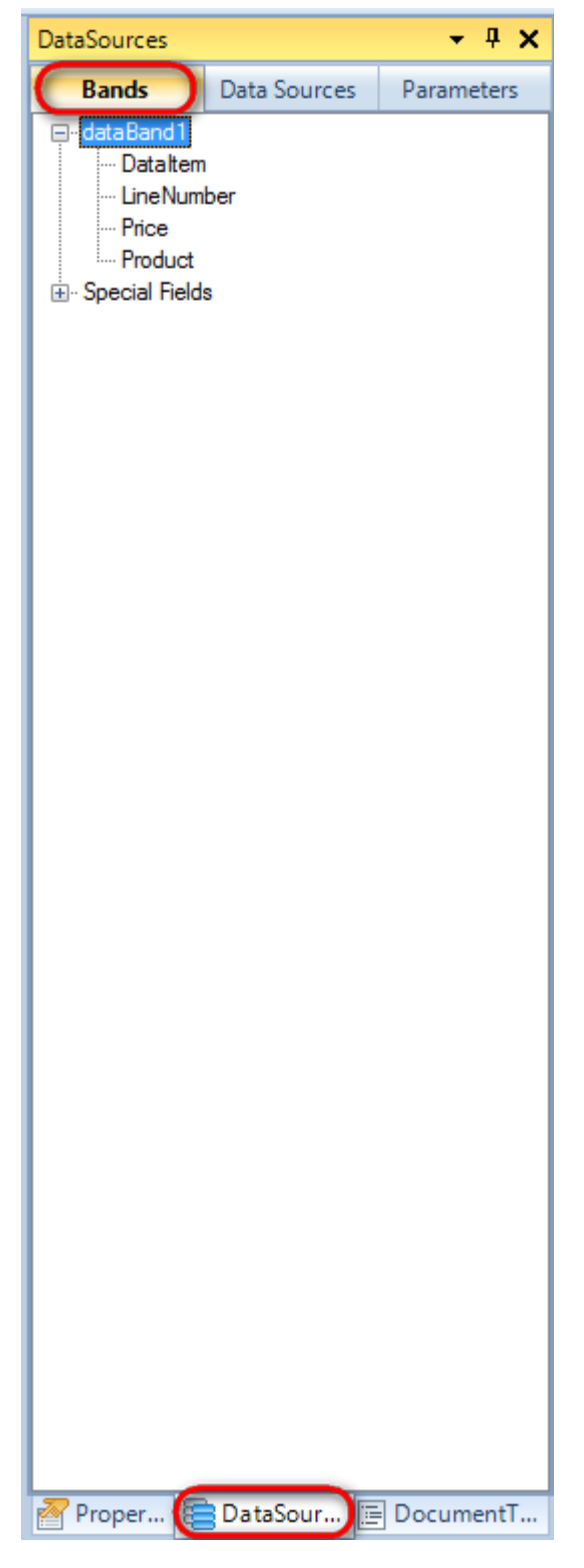

Drag and drop "Product" and "Price" fields from the dataBand1 tree to the detail1 band. As a result TextBoxes are created. Value property is automatically filled with script loading data from the data source.

Change size of the elements and locate them in the way shown in the picture below.

| dataBand1:DataBand DataSource = Order                    |                                           |
|----------------------------------------------------------|-------------------------------------------|
|                                                          |                                           |
| detail1:Detail                                           |                                           |
| <pre><databand1["product"]></databand1["product"]></pre> | <databand1["price"]></databand1["price"]> |
| end of dataBand1                                         |                                           |
|                                                          |                                           |

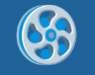

To display footer containing summarized value of the Price field, create Footer band – press "Footer" button on the Insert tab in the group Container.

| File      | Home       | Insert | Layout Vi    | ew      |                |                 |                           |             |          |             |
|-----------|------------|--------|--------------|---------|----------------|-----------------|---------------------------|-------------|----------|-------------|
|           | PageHead   | er T   | TextBox      | ×       | <u> S</u> hape | ChartControl    | { <mark>≡</mark> DataBand | SideBySide  | Header   | 📕 SubReport |
| New       | PageOverla | ay T   | AdvancedText | Picture | ZipCode        | 🕵 Widget        | E GroupBand               | 🖶 CrossBand | 💻 Detail | 📥 Content   |
| Page [    | PageFoote  | r RTF  | RichText     | ricture | BarCode        | WinFormsControl | {🔳 BandContainer          |             | Footer   | PivotTable  |
| Page Text |            |        |              |         | Illust         | ration          |                           | Containe    | er 😽     |             |

Click on the DataBand area to add Footer inside DataBand.

### Step 19

Press button "TextBox" on the Insert tab in the group Text.

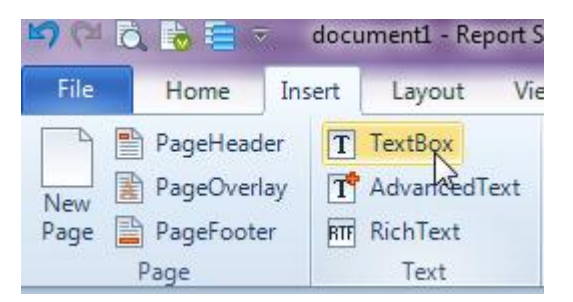

Click on the Footer band area to add TextBox element inside Footer.

Set Value property to "GetTotal("Sum")".

|      |          |         |       |     | 0  |                 |
|------|----------|---------|-------|-----|----|-----------------|
| Name | textBox3 | Binding | Value | - 3 | fx | GetTotal("Sum") |
|      |          | _       |       |     |    | · ·             |

Report Template:

| d1["Price"]> |
|--------------|
|              |
| tal("Sum")>  |
|              |

### Step 20

Save template, close Report Designer.

### Step 21

Add code to display report to the class constructor. Write RenderComplited event handler of the InlineReportSlot object.

```
public Form1()
{
    InitializeComponent();
    DataRow row = dataTable1.NewRow();
    row["Product"] = "Chai";
    row["Price"]="14.40";
    dataTable1.Rows.Add(row);
    row = dataTable1.NewRow();
    row["Product"] = "Chang";
    row["Price"] = "15.20";
    dataTable1.Rows.Add(row);
    row = dataTable1.NewRow();
```

```
row["Product"] = "Ipoh Coffee";
row["Price"] = "46.00";
dataTable1.Rows.Add(row);
inlineReportSlot1.RenderCompleted += new
EventHandler(reportSlot_RenderCompleted);
}
private void reportSlot_RenderCompleted(object sender, EventArgs e)
{
using (PerpetuumSoft.Reporting.View.PreviewForm previewForm = new
PerpetuumSoft.Reporting.View.PreviewForm(inlineReportSlot1))
{
previewForm.WindowState = FormWindowState.Maximized;
previewForm.ShowDialog(this);
}
}
```

Add two buttons onto the form (drag and drop "Button" element from the Toolbox onto the form).

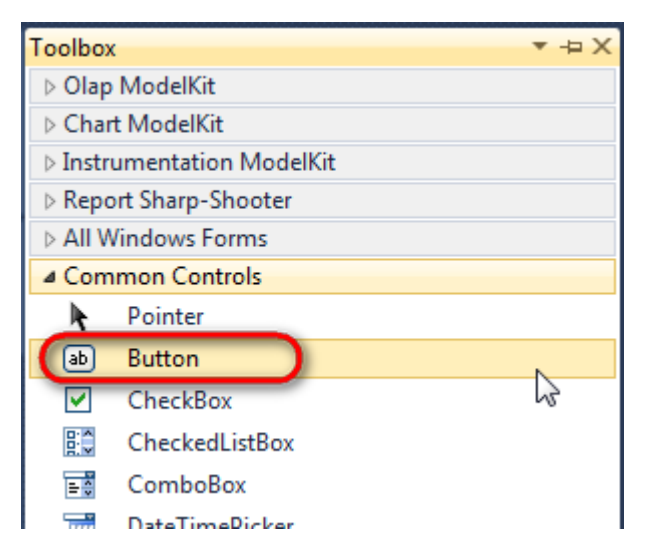

Select Button element on the form, edit Text property on the property grid. Set Text = Template for one button and Text = Report for the other one.

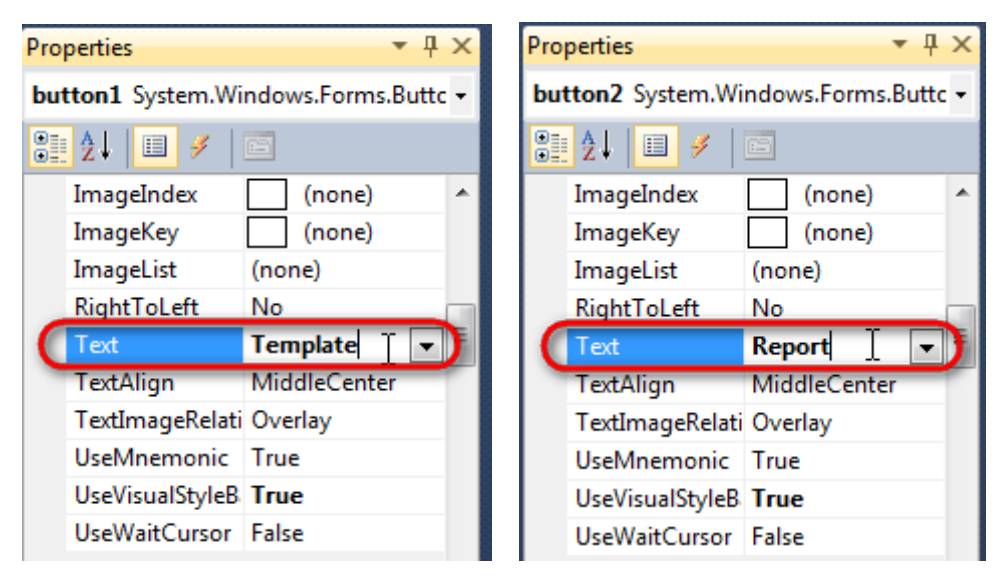

Create Click event handlers for the buttons – double click on the Button element on the form. Add code launching report generation to the event handler. For example, use the following code:

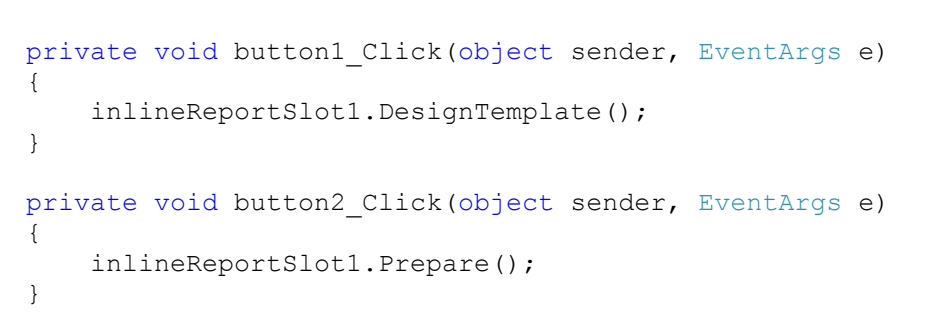

Click "Start Debugging" on the Visual Studio toolbar in order to start application.

| File | Edit  | View   | Refactor | Project          | Build      | Debug      | Team          | Data | Tools | Test | Window  | Help |                   |
|------|-------|--------|----------|------------------|------------|------------|---------------|------|-------|------|---------|------|-------------------|
| 16   | -     | • 💕    | 🖬 🕼   8  | k 🖻 🗎            | - <b>-</b> | · (° - ,   | <b>F</b> - E, |      | Debug |      | · 🛛 🌁 🗌 |      | - 🖂 🕾 💀 💀 🛃 🖘 - 🖕 |
|      | - 🔁 🖣 | L_ A.≥ | 1 🗐 🦛 🕯  | <b>⊨   '</b> ≣ 1 | 2 🗆        | <b>P Q</b> | Şa 🗛 🗸        | 2.8  | -, ,  |      |         |      |                   |

Click the "Report" button in the opened application window.

Generated report is viewed in the Report Viewer.

| 🐉 document1 - Preview report                                   |       |
|----------------------------------------------------------------|-------|
| File View Navigate Document Help                               |       |
| 🚔 🎦 📑 🕼 🖬 🇰 🗟 📐 🕎 역, 역, 역(백) 📅 🌅 🛖 158 % 💿 + 🗋 🗮 구 🕇 🕂 🛨 1 😋 😂 |       |
| Chai                                                           | 14.40 |
| Chang                                                          | 15.20 |
| Ipoh Coffee                                                    | 46.00 |
|                                                                | 75,6  |
|                                                                |       |

To edit report template, close Report Viewer and click "Template" on the application form.

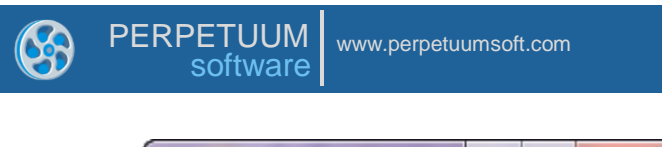

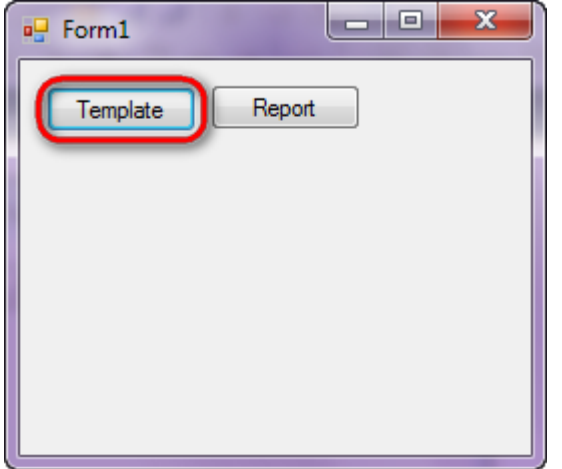

Similar sample in the Samples Center is Reports \Grouping \Group aggregates.

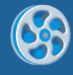

## **Nested Group**

Template of a report containing a list of customers grouped by countries and cities.

#### Step 1

Create new project in Microsoft Visual Studio. Select New\Project from the main menu.

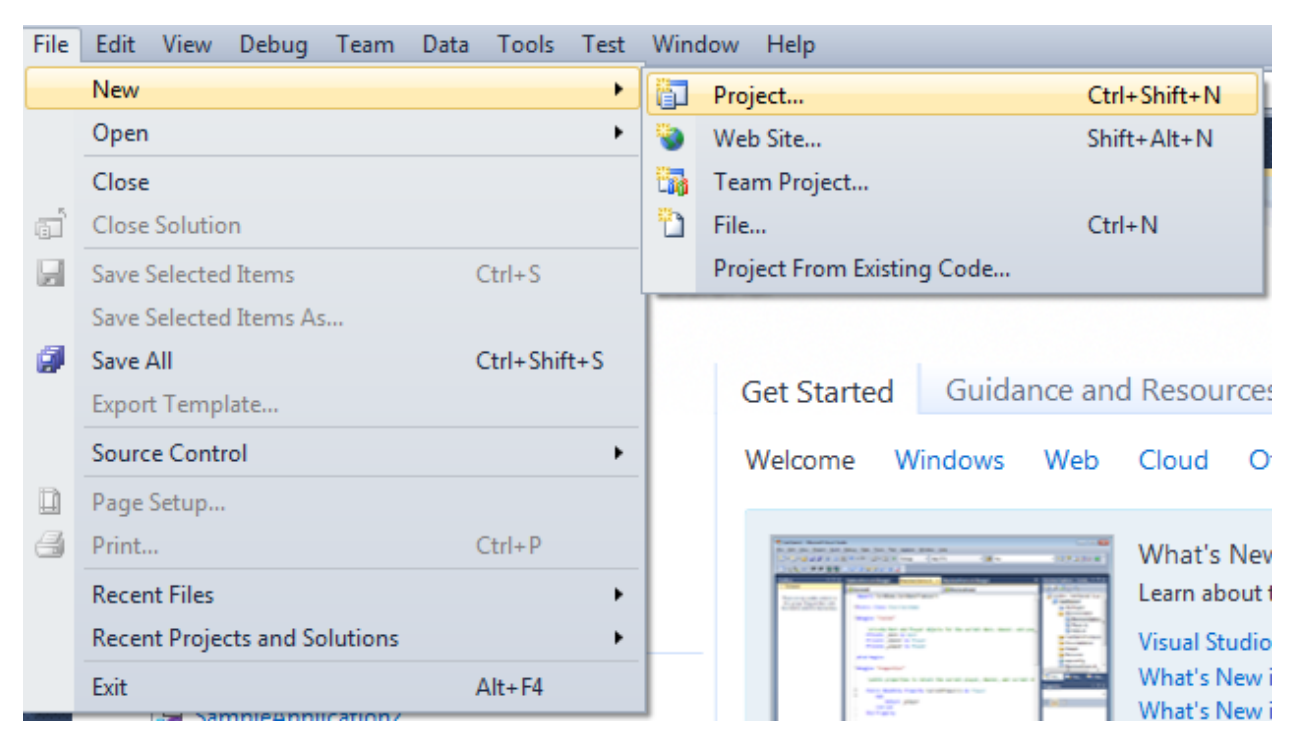

Select Windows Forms Application, set project name – "Group", set directory to save the project to.

| New Project                                                                     |       |                 |                                        |             | 2 <b>X</b>                                                                       |
|---------------------------------------------------------------------------------|-------|-----------------|----------------------------------------|-------------|----------------------------------------------------------------------------------|
| Recent Templates                                                                |       | .NET Fra        | mework 4 🔹 Sort by: Default            | ▼ III (III) | Search Installed Templates                                                       |
| Installed Templates  Visual C#                                                  |       | <b>_</b> c#     | Windows Forms Application              | Visual C#   | Type: Visual C#<br>A project for creating an application with a                  |
| Windows<br>Web                                                                  |       | <b>*</b>        | WPF Application                        | Visual C#   | Windows Forms user interface                                                     |
| Cloud<br>Reporting                                                              |       |                 | Console Application                    | Visual C#   |                                                                                  |
| <ul> <li>SharePoint</li> <li>Silverlight</li> </ul>                             |       | <b>c</b> ♯      | Class Library                          | Visual C#   |                                                                                  |
| Test<br>WCF                                                                     |       | <sup>∞</sup> C# | WPF Browser Application                | Visual C#   |                                                                                  |
| Workflow  Other Languages  Other Desired Terror                                 |       | C#              | Empty Project                          | Visual C#   |                                                                                  |
| <ul> <li>Other Project Type</li> <li>Database</li> <li>Test Projects</li> </ul> | 5     | <b>≣c</b> #     | Windows Service                        | Visual C#   |                                                                                  |
| Online Templates                                                                |       | •Cf             | WPF Custom Control Library             | Visual C#   |                                                                                  |
|                                                                                 |       | <b>•••</b>      | WPF User Control Library               | Visual C#   |                                                                                  |
|                                                                                 |       | E CR            | Windows Forms Control Library          | Visual C#   |                                                                                  |
| Name:                                                                           | Group |                 |                                        |             |                                                                                  |
| Location:                                                                       | c:\   | -               | \documents\visual studio 2010\Projects | •           | Browse                                                                           |
| Solution name:                                                                  | Group |                 |                                        |             | <ul> <li>Create directory for solution</li> <li>Add to source control</li> </ul> |
|                                                                                 |       |                 |                                        |             | OK                                                                               |

Change the project properties. Select the Project\Group Properties... item in the main menu.

| 00    | iro | up - | Microso | oft Vis  | ual | Studio (   | Administ  | rator)    |      |             |       |
|-------|-----|------|---------|----------|-----|------------|-----------|-----------|------|-------------|-------|
| File  | E   | Edit | View    | Proje    | ect | Build      | Debug     | Team      | Data | Format      | Tools |
| 1     | -   |      | • 凒     |          | Ad  | ld Wind    | ows Form  |           |      |             |       |
| 1     | ‡   | ₽.   | 후 릐     | 1        | Ad  | ld User (  | Control   |           |      |             |       |
| -     | Fo  | rm1  | cs [Des | 7        | Ad  | ld Comp    | ponent    |           |      |             |       |
|       |     |      | .00     | ~        | Ad  | ld Class.  |           |           |      | Shift+A     | t+C   |
| ata S |     |      | Earma1  | <b>.</b> | Ad  | ld New I   | item      |           |      | Ctrl+Shi    | ift+A |
| ourc  |     |      | Formi   | :::      | Ad  | ld Existir | ng Item   |           |      | Shift+Alt+A |       |
| 8     |     |      |         |          | Exc | clude Fr   | om Proje  | ct        |      |             |       |
| Ť     |     |      |         | ð        | Sh  | ow All F   | iles      |           |      |             |       |
| oolbo |     |      |         |          | Ad  | ld Refere  | ence      |           |      |             |       |
| ×     |     |      |         |          | Ad  | ld Servio  | e Referen | ice       |      |             |       |
|       |     |      |         |          | Set | t as Star  | tUp Proje | ct        |      |             |       |
|       |     |      |         | 49       | Re  | fresh Pr   | oject Too | lbox Item | ns   |             |       |
|       |     |      |         |          | Gr  | oup Pro    | perties   |           |      | 5           |       |

Select item Target framework\.NET Framework4 from the tab Application.

| Application     | Configuration: N/A                       |
|-----------------|------------------------------------------|
| Build           |                                          |
| Build Events    | Assembly name:                           |
| Dund Erents     | SimpleReport                             |
| Debug           | Target framework:                        |
| Resources       | .NET Framework 4 Client Profile 🔹        |
| Services        | .NET Framework 2.0<br>.NET Framework 3.0 |
| Settings        | .NET Framework 3.5 Client Profile        |
| Reference Paths | .NET Framework 4 Client Profile          |
|                 | · · · · ·                                |

In the opened window press the "Yes" button.

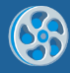

| Target Fran | nework Change                                                                                                    |
|-------------|----------------------------------------------------------------------------------------------------|
| ?           | Changing the Target Framework requires that the current project be<br>closed and then reopened.<br>Any unsaved changes within the project will be automatically saved.<br>Changing Target Framework may require manual modification of<br>project files in order to build.<br>Are you sure you want to change the Target Framework for this project? |
|             | Yes No Help                                                                                                    |

Open main form of the application by double click on the "Form1.cs" in the Solution Explorer.

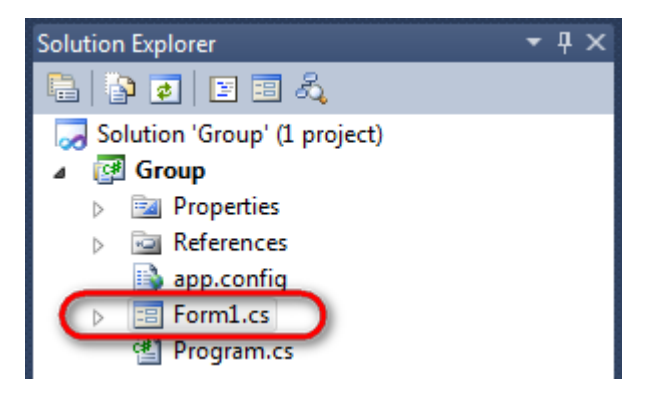

Click "DataSet" element on the Toolbox and place DataSet onto the form.

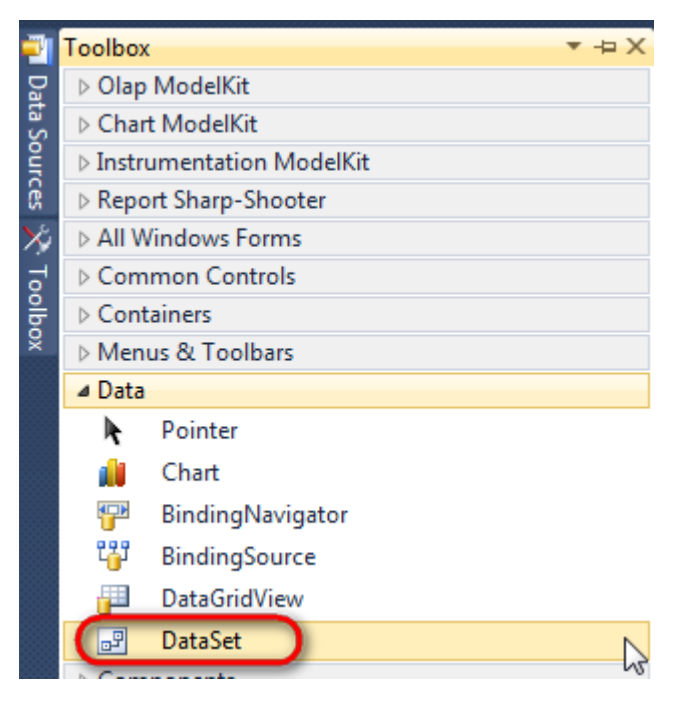

Select "Untyped dataset", click "OK"

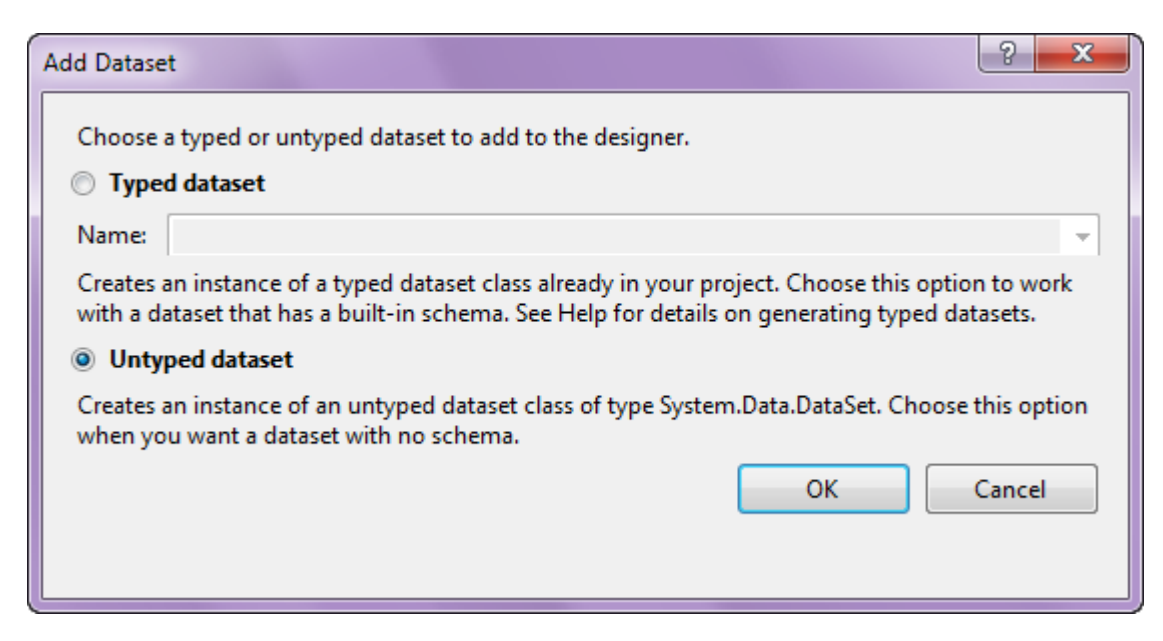

The component is available in the lower part of the window.

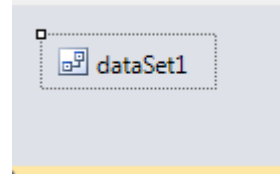

### Step 4

Select dataSet1 in the form editor. On the property grid, select Tables property, click button  $\Box$  in order to open property editor.

| Pro                                                    | Properties 🔹 후 부 🗙             |              |   |  |  |  |  |  |  |
|--------------------------------------------------------|--------------------------------|--------------|---|--|--|--|--|--|--|
| dat                                                    | dataSet1 System.Data.DataSet 🔹 |              |   |  |  |  |  |  |  |
| <u>₽</u> 2↓ 🔲 🗲 🖂                                      |                                |              |   |  |  |  |  |  |  |
|                                                        | Namespace                      |              | * |  |  |  |  |  |  |
|                                                        | Prefix                         |              |   |  |  |  |  |  |  |
|                                                        | Relations                      | (Collection) |   |  |  |  |  |  |  |
|                                                        | Tables                         | (Collection) |   |  |  |  |  |  |  |
| 4                                                      | Design                         | 20           |   |  |  |  |  |  |  |
|                                                        | (Name)                         | dataSet1     |   |  |  |  |  |  |  |
|                                                        | GenerateMemb                   | True         | = |  |  |  |  |  |  |
|                                                        | Modifiers                      | Private      | - |  |  |  |  |  |  |
| 4                                                      | Misc                           |              |   |  |  |  |  |  |  |
|                                                        | EnforceConstrai                | True         |   |  |  |  |  |  |  |
|                                                        | RemotingForma                  | Xml          | - |  |  |  |  |  |  |
| Tal                                                    | Tables                         |              |   |  |  |  |  |  |  |
| The collection that holds the tables for this DataSet. |                                |              |   |  |  |  |  |  |  |

Click "Add" in order to add table. Set property TableName = Customers.

| Tables Collection Editor |   |     |                     |              | 8 |
|--------------------------|---|-----|---------------------|--------------|---|
| Members:                 |   | Cus | tomers Properties:  |              |   |
| 0 Customers              |   | ⊿   | Data                |              |   |
|                          |   | ⊳   | (ApplicationSetting |              |   |
|                          |   |     | Columns             | (Collection) |   |
|                          |   |     | Constraints         | (Collection) |   |
|                          |   |     | DisplayExpression   |              |   |
|                          |   |     | MinimumCapacity     | 50           |   |
|                          |   |     | Namespace           |              |   |
|                          |   |     | Prefix              |              |   |
|                          |   |     | PrimaryKey          | DataColumn[] |   |
|                          |   |     | TableName           | Customers    |   |
|                          |   | ۵   | Design              |              |   |
|                          |   |     | (Name)              | dataTable1   |   |
|                          | × |     | GenerateMember      | True         |   |
|                          |   |     | Modifiers           | Private      |   |
| Add                      |   | 4   | Misc                |              |   |

Select Columns property, click button  $\overline{\square}$  in order to open property editor.

| Tables Collection Editor |   |     |                      |              | ? ×   |  |
|--------------------------|---|-----|----------------------|--------------|-------|--|
| Members:                 |   | Cus | tomers Properties:   |              |       |  |
| 0 Customers              |   | ۵   | Data                 | *            | ]     |  |
|                          |   | ⊳   | (ApplicationSetting: |              |       |  |
|                          |   | (   | Columns              | (Collection) | )     |  |
|                          |   |     | Constraints          | (Collection) |       |  |
|                          |   |     | DisplayExpression    |              |       |  |
|                          |   |     | MinimumCapacity      | 50           |       |  |
|                          |   |     | Namespace            |              | E     |  |
|                          |   |     | Prefix               |              |       |  |
|                          |   |     | PrimaryKey           | DataColumn[] |       |  |
|                          |   |     | TableName            | Customers    |       |  |
|                          |   | ۵   | Design               |              |       |  |
|                          |   |     | (Name)               | dataTable1   |       |  |
|                          | X |     | GenerateMember       | True         |       |  |
|                          |   |     | Modifiers            | Private      |       |  |
| Add                      |   | ۵   | Misc                 |              | -     |  |
|                          |   |     |                      |              | Close |  |

Click "Add" to add a new column. Add three columns. Set ColumnName property to "Country", "City", "CompanyName" correspondingly.

| olumns Collection Editor |   |     |                      | (B)               |  |
|--------------------------|---|-----|----------------------|-------------------|--|
| Members:                 |   | Cor | npanyName Properti   | es:               |  |
| 0 Country                |   | ۵   | Data                 |                   |  |
| 1 City                   |   | ⊳   | (ApplicationSetting: |                   |  |
| 2 CompanyName            |   |     | AllowDBNull          | True              |  |
|                          |   |     | AutoIncrement        | False             |  |
|                          |   |     | AutoIncrementSeed    | 0                 |  |
|                          |   |     | AutoIncrementStep    | 1                 |  |
|                          |   |     | Caption              | CompanyName       |  |
|                          |   | (   | ColumnName           | CompanyName       |  |
|                          |   |     | DataType             | System.String     |  |
|                          |   |     | DateTimeMode         | UnspecifiedLocal  |  |
|                          |   |     | DefaultValue         | <dbnull></dbnull> |  |
|                          |   |     | Expression           |                   |  |
|                          | × |     | MaxLength            | -1                |  |
|                          |   |     | Namespace            |                   |  |
| Add                      |   |     | Prefix               |                   |  |

Right click on the form and select "View Code" in the context menu to view code.

| Form1.cs [Design]* | ×        |               |        |
|--------------------|----------|---------------|--------|
| 🖳 Form1            |          |               |        |
|                    |          | View Code     | F7     |
|                    | ۵        | Lock Controls | NE     |
|                    |          | Paste         | Ctrl+V |
|                    | <b>P</b> | Properties    |        |
|                    |          | 0             |        |

Add the following code to the class constructor in order to fill data source.

```
public Form1()
{
    InitializeComponent();
    DataRow row = dataTable1.NewRow();
    row["CompanyName"] = "Alfreds Futterkiste";
```

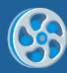

```
row["City"] = "London";
row["Country"] = "England";
dataTable1.Rows.Add(row);
row = dataTable1.NewRow();
row["CompanyName"] = "Ana Trujillo Emparedados y helados";
row["City"] = "Paris";
row["Country"] = "France";
dataTable1.Rows.Add(row);
row = dataTable1.NewRow();
row["CompanyName"] = "Ernst Handel";
row["City"] = "Manchester";
row["Country"] = "England";
dataTable1.Rows.Add(row);
row = dataTable1.NewRow();
row["CompanyName"] = "Prod House";
row["City"] = "Manchester";
row["Country"] = "England";
dataTable1.Rows.Add(row);
row = dataTable1.NewRow();
row["CompanyName"] = "Toms Spezialitäten";
row["City"] = "New York";
row["Country"] = "USA";
dataTable1.Rows.Add(row);
```

}

Get back to the application form by clicking the "Form1.cs[Design]" tab.

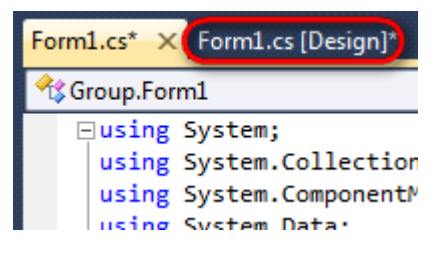

Click on the "ReportManager" on the Toolbox and place this component onto the form. This component is designed to store collections of report templates and data sources.

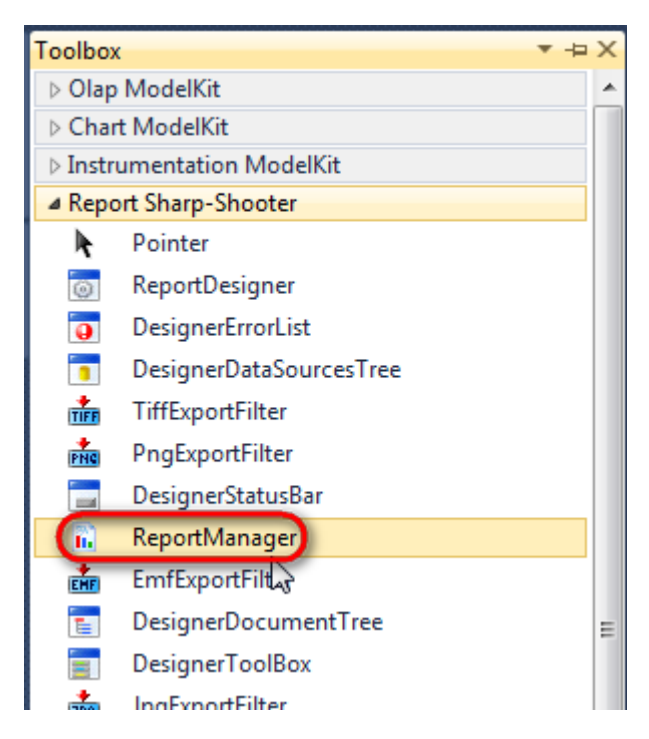
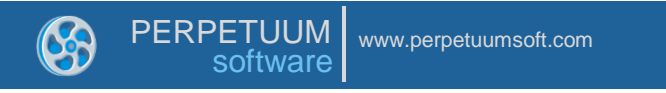

The component is available in the lower part of the window.

| 🖻 dataSet1 | reportManager1 |
|------------|----------------|
|            |                |

#### Step 8

On the property grid, initialize OwnerForm property of the ReportManager by selecting the form it is located on.

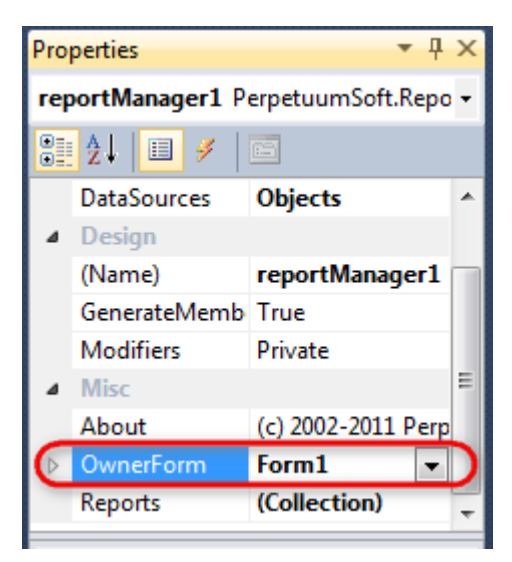

#### Step 9

Double click on ReportManager to open ReportManager editor.

| Form1.cs Form | n1.cs (Design) × | E I        |              |              |  |              |  |
|---------------|------------------|------------|--------------|--------------|--|--------------|--|
|               |                  | Report Dat | nager editor |              |  | <b>- - X</b> |  |
|               |                  |            |              |              |  |              |  |
|               |                  |            | b            |              |  |              |  |
|               |                  |            |              |              |  |              |  |
|               |                  |            |              |              |  |              |  |
|               |                  |            |              |              |  |              |  |
|               |                  | Add        | Delete       | Run Designer |  |              |  |
|               |                  |            |              |              |  | OK Cancel    |  |

Go to "Data sources" tab, click "Add", set data source name – "Customers", select data source value – "dataSet1.Customers".

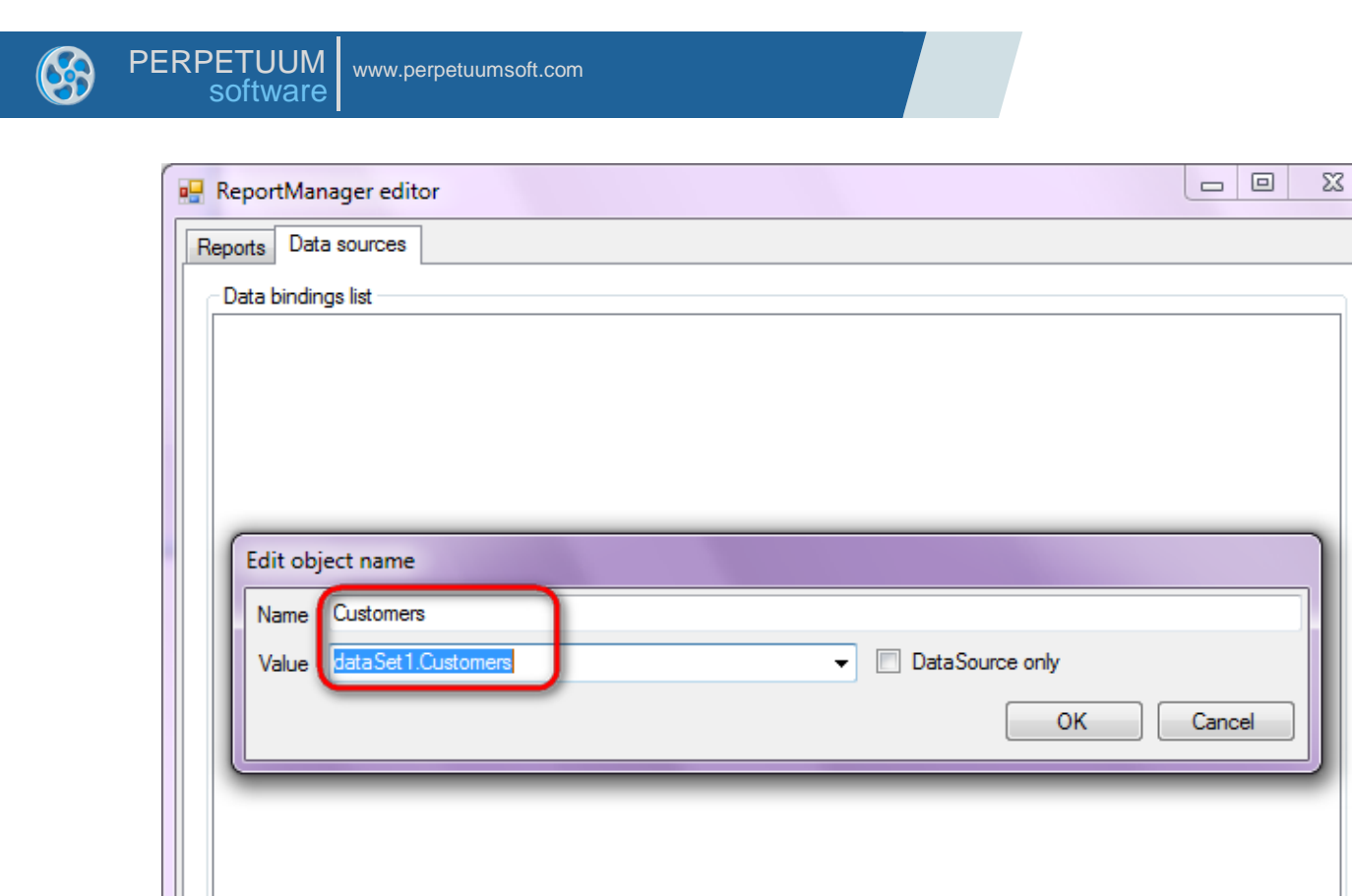

Add

Edit

Go to "Reports" tab, click "Add" and select "InlineReportSlot".

Delete

OK

Cancel

| Reports       Data sources | ReportManager editor    |    |        |
|----------------------------|-------------------------|----|--------|
|                            | Reports Data sources    |    |        |
|                            |                         |    |        |
|                            |                         |    |        |
|                            |                         |    |        |
|                            |                         |    |        |
|                            |                         |    |        |
|                            |                         |    |        |
|                            |                         |    |        |
|                            |                         |    |        |
|                            |                         |    |        |
|                            |                         |    |        |
|                            |                         |    |        |
|                            |                         |    |        |
|                            |                         |    |        |
|                            |                         |    |        |
|                            |                         |    |        |
| Add Delete Run Designer    | Add Delete Run Designer |    |        |
| FileReportSlot             | FileReportSlot          | ОК | Cancel |
|                            | InlineReportSlot        |    |        |

Set name of the report in the property ReportName – "Group".

Click "Run Designer" in order to open template editor - Report Designer.

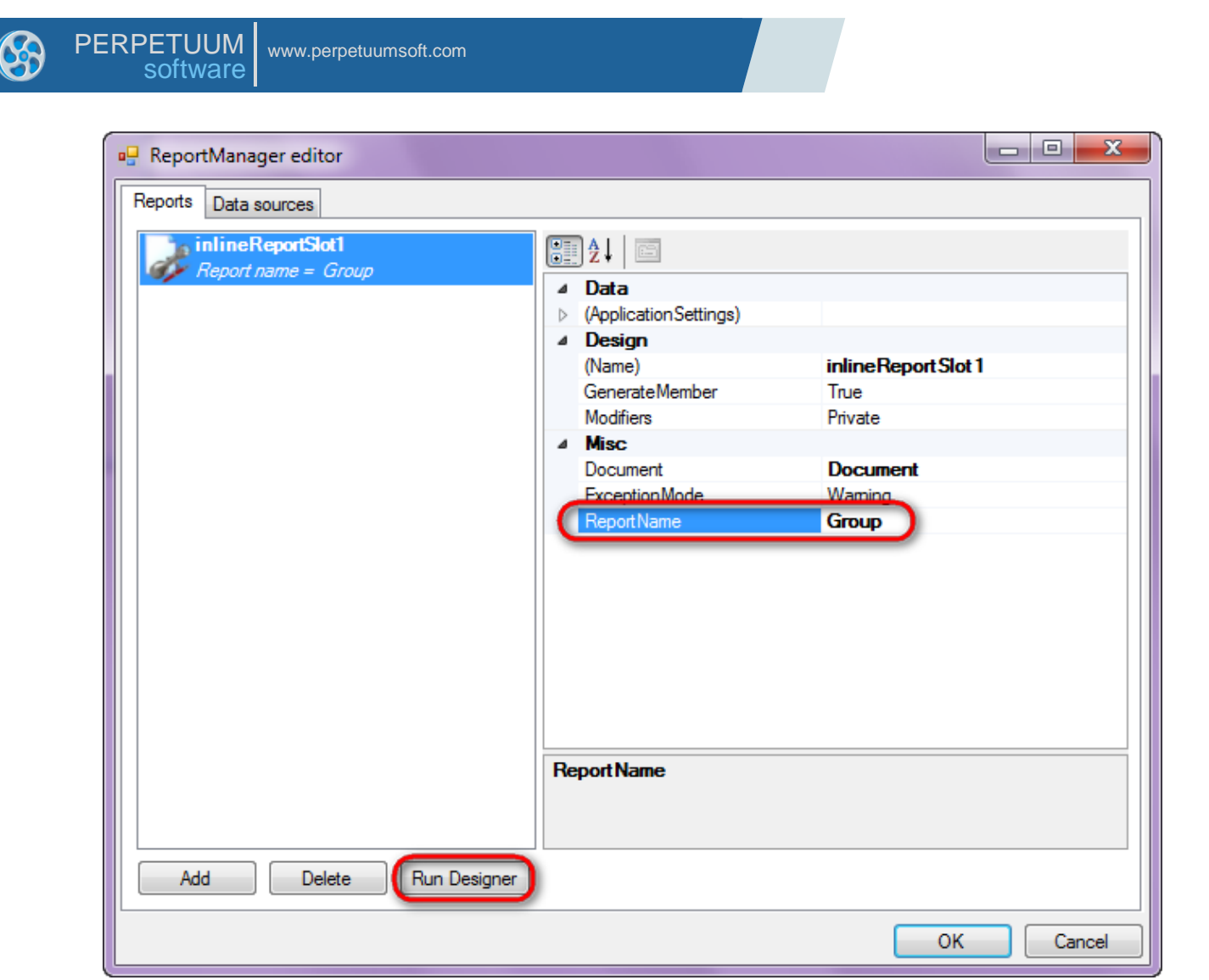

Create new empty template – select File\New from the main menu.

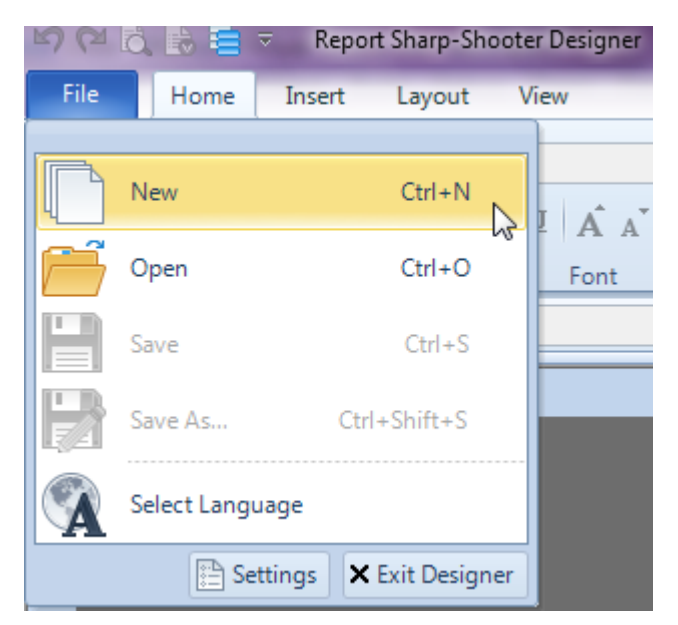

Select "Blank Report" in the Wizards Gallery and click "OK".

| • | PERPETUUM www.perpetuumsoft.com software |        |
|---|------------------------------------------|--------|
|   |                                          |        |
|   | 📴 Wizards Gallery                        | 23     |
|   | New Saved                                |        |
|   | Blank Report                             |        |
|   | Standard Report                          |        |
|   | Pivot table Report                       |        |
|   |                                          |        |
|   |                                          |        |
|   |                                          |        |
|   |                                          |        |
|   | Load from file OK                        | Cancel |
|   |                                          |        |

Click the "Properties" tab of the tool window in the right part of the designer.

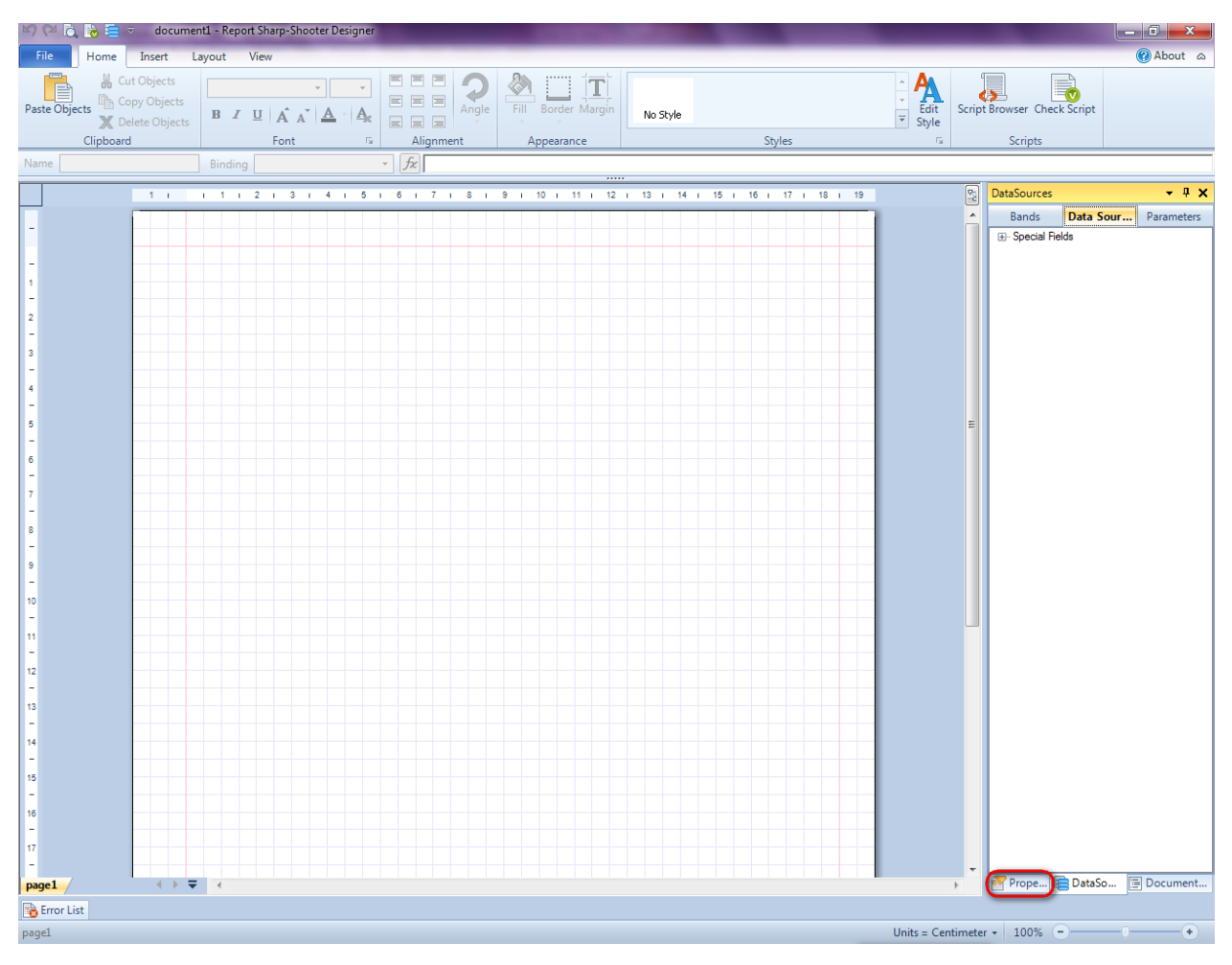

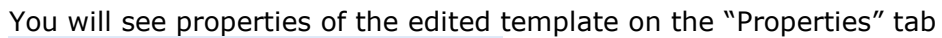

| Pro               | perties                                                | <b>→</b> Å ×                                         |  |  |  |  |  |  |  |  |  |
|-------------------|--------------------------------------------------------|------------------------------------------------------|--|--|--|--|--|--|--|--|--|
| doc               | um gt1 Docum                                           | ent 🔹                                                |  |  |  |  |  |  |  |  |  |
|                   | ]⊉↓ 🖻                                                  |                                                      |  |  |  |  |  |  |  |  |  |
| 4                 | Appearance                                             |                                                      |  |  |  |  |  |  |  |  |  |
| ⊳                 | GraphicsSettings                                       | PerpetuumSoft.Reporting.                             |  |  |  |  |  |  |  |  |  |
|                   | MasterReport                                           |                                                      |  |  |  |  |  |  |  |  |  |
|                   | ShowObjectBour                                         | True                                                 |  |  |  |  |  |  |  |  |  |
| ۵                 | Behaviour                                              |                                                      |  |  |  |  |  |  |  |  |  |
|                   | DoublePass                                             | False                                                |  |  |  |  |  |  |  |  |  |
|                   | InvalidRenderLer                                       | ThrowException                                       |  |  |  |  |  |  |  |  |  |
| ۵                 | Design                                                 |                                                      |  |  |  |  |  |  |  |  |  |
|                   | Name                                                   | document 1                                           |  |  |  |  |  |  |  |  |  |
| 4                 | Grid Settings                                          |                                                      |  |  |  |  |  |  |  |  |  |
|                   | GridStep                                               | 0,5 cm                                               |  |  |  |  |  |  |  |  |  |
|                   | ShowGrid                                               | True                                                 |  |  |  |  |  |  |  |  |  |
|                   | SnapToGrid                                             | True                                                 |  |  |  |  |  |  |  |  |  |
| ۵                 | Misc                                                   |                                                      |  |  |  |  |  |  |  |  |  |
|                   | DataSources                                            | (Collection)                                         |  |  |  |  |  |  |  |  |  |
|                   | Delete EmptyPage                                       | False                                                |  |  |  |  |  |  |  |  |  |
|                   | Description                                            |                                                      |  |  |  |  |  |  |  |  |  |
|                   | MetricUnit Centimeter                                  |                                                      |  |  |  |  |  |  |  |  |  |
|                   | Parameters                                             | (Collection)                                         |  |  |  |  |  |  |  |  |  |
|                   | Title                                                  |                                                      |  |  |  |  |  |  |  |  |  |
| 4                 | Render                                                 |                                                      |  |  |  |  |  |  |  |  |  |
|                   | StyleSheet                                             |                                                      |  |  |  |  |  |  |  |  |  |
| 4                 | Script                                                 |                                                      |  |  |  |  |  |  |  |  |  |
|                   | CommonScript                                           |                                                      |  |  |  |  |  |  |  |  |  |
|                   | CompilerVersion                                        |                                                      |  |  |  |  |  |  |  |  |  |
|                   | CustomLanguage                                         |                                                      |  |  |  |  |  |  |  |  |  |
|                   | GenerateScript                                         |                                                      |  |  |  |  |  |  |  |  |  |
|                   | Imports                                                |                                                      |  |  |  |  |  |  |  |  |  |
|                   | ScriptLanguage                                         | VisualBasicNET                                       |  |  |  |  |  |  |  |  |  |
|                   |                                                        |                                                      |  |  |  |  |  |  |  |  |  |
| Co<br>Det<br>Allo | mmonScript<br>termines code of th<br>ws you to declare | e main script sections.<br>global script variables a |  |  |  |  |  |  |  |  |  |
| <b>***</b>        | riope                                                  | Boom Document                                        |  |  |  |  |  |  |  |  |  |

Set property ScriptLanguage = CSharp.

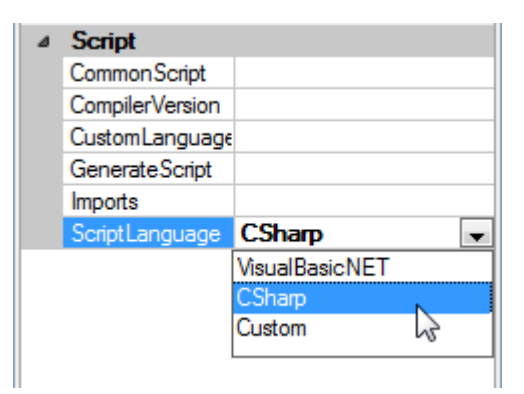

Press "DataBand" button on the Insert tab in the group Container.

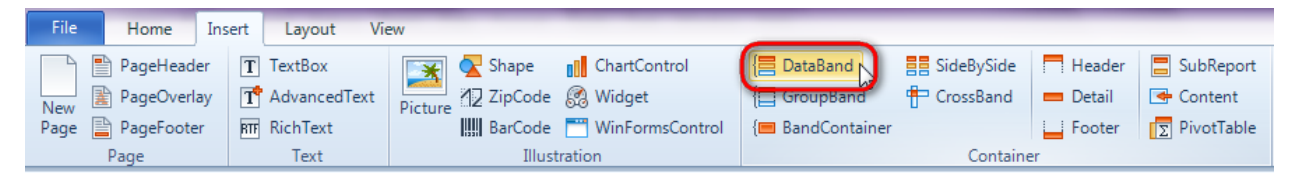

Click on the template area to add DataBand band to the template.

Set data source in the property DataSource = Customers.

| 17 i 18 i 19 | Properties 🔹            | ņ | × |
|--------------|-------------------------|---|---|
|              | dataBand1 DataBand      |   | • |
|              |                         | _ |   |
|              | Appearance<br>StyleName |   |   |
|              | ToolTip<br>A Data       |   |   |
|              | Data Source Customers   |   | - |
| (none)       |                         |   |   |
|              |                         |   |   |
|              |                         |   |   |
|              |                         |   |   |
|              |                         |   |   |
|              |                         |   |   |
|              |                         |   |   |
|              |                         |   |   |
|              |                         |   |   |
|              |                         |   |   |
|              |                         |   |   |

#### Step 15

Press "GroupBand" button on the Insert tab in the group Container.

| File | Home        | Insert | Layout Vie   | ew       |                |                 |                     |             |          |             |
|------|-------------|--------|--------------|----------|----------------|-----------------|---------------------|-------------|----------|-------------|
|      | PageHeader  | Т      | TextBox      | *        | <u> S</u> hape | ChartControl    | { <b>⊟</b> DataBand | SideBySide  | Header   | 📒 SubReport |
| New  | PageOverlay | r T    | AdvancedText | Picture  | ZipCode        | 👩 Widget        | E GroupBand         | 🖶 CrossBand | 💻 Detail | 📥 Content   |
| Page | PageFooter  | BTF    | RichText     | . icture | BarCode        | WinFormsControl | { BandContainer     |             | - Footer | PivotTable  |
|      | Page        |        | Text         |          | Illust         | tration         |                     | Containe    | er       |             |

Click on the DataBand area to add GroupBand inside DataBand.

To group list by country set GroupExpression property on the "Properties" tab to "GetData("Customers.Country")".

| 2   3   4   5   6   7   8   9   10   11   12   13   14   15   16   17   18   19 👰 | Properties 🝷 🖣 🗙                                                                           |
|-----------------------------------------------------------------------------------|--------------------------------------------------------------------------------------------|
|                                                                                   | groupBand1 GroupBand                                                                       |
| aSource = Customers                                                               | 2↓   ■ 3   □                                                                               |
| aSource = Customers                                                               | Appearance SyleName ToolTip      Data GroupExpression      Z3      Data Sources Parameters |
|                                                                                   | Code Snippets OK Cancel                                                                    |

Report template on this stage should look as follows:

| dataBand1:DataBand DataSource = Customers                |  |  |  |  |  |  |  |  |  |  |  |  |  |
|----------------------------------------------------------|--|--|--|--|--|--|--|--|--|--|--|--|--|
| groupBand1 GroupBand_Group = GetData/"Customers County") |  |  |  |  |  |  |  |  |  |  |  |  |  |
| 2)                                                       |  |  |  |  |  |  |  |  |  |  |  |  |  |
| end of groupBand1                                        |  |  |  |  |  |  |  |  |  |  |  |  |  |
| end of dataBand1                                         |  |  |  |  |  |  |  |  |  |  |  |  |  |

#### **Step 16**

To display header of every group create Header band - press "Header" button on the Insert tab in the group Container.

| File   | Home      | Insert | Layout Vie   | ew      |         |                 |                 |             |            |            |
|--------|-----------|--------|--------------|---------|---------|-----------------|-----------------|-------------|------------|------------|
|        | PageHead  | er T   | TextBox      | *       | 🔀 Shape | ChartControl    | 📒 DataBand      | SideBySide  | Header     | SubReport  |
| New    | PageOverl | ay T   | AdvancedText | Picture | ZipCode | 🧟 Widget        | E GroupBand     | 🖶 CrossBand | 💻 Detail 😽 | 📑 Content  |
| Page [ | PageFoote | r BTF  | RichText     | ricture | BarCode | WinFormsControl | { BandContainer |             | Footer     | PivotTable |
|        | Page      |        | Text         |         | Illust  | ration          |                 | Containe    | er         |            |

Click on the GroupBand area to add Header band inside GroupBand.

#### **Step 17**

Press button "TextBox" on the Insert tab in the group Text.

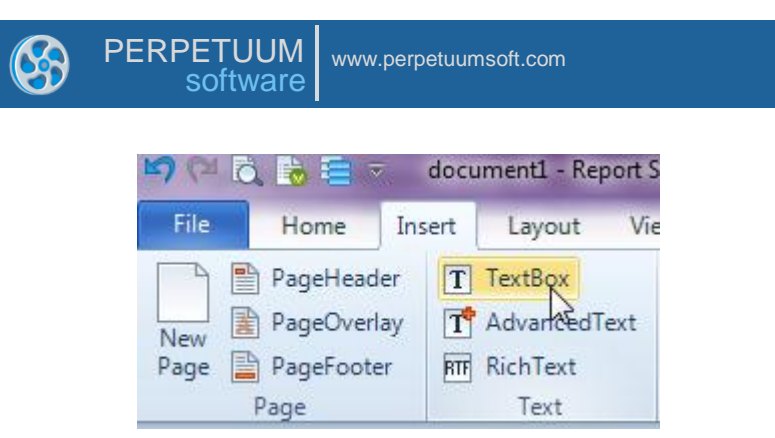

Click on the Header area to add TextBox element inside the Header.

#### Set Value property to "Group".

| Na | Name textBox1 Binding Val |         |        |      |      |      |      |     |      | lue |      |      |      |      | •   | fx    | Gr | oup | ) |   |   |    |    |   |    |     |    |   |    |   |    |   | _  |   | _  |   | _  |   | _  |    |    |
|----|---------------------------|---------|--------|------|------|------|------|-----|------|-----|------|------|------|------|-----|-------|----|-----|---|---|---|----|----|---|----|-----|----|---|----|---|----|---|----|---|----|---|----|---|----|----|----|
|    |                           |         |        |      |      |      |      |     |      |     |      |      |      |      |     |       |    |     |   |   |   |    |    |   |    |     |    |   |    |   |    |   |    |   |    |   |    |   |    |    |    |
|    |                           | 1 i     |        | 1    | 1    | Т    | 2    | 1   | 3    | I.  | 4    | 1    | 5    | T.   | 6   | T.    | 7  | T.  | 8 | 1 | 9 | I. | 10 | T | 11 | - I | 12 | Т | 13 | Т | 14 | Т | 15 | Т | 16 | Т | 17 | 1 | 18 | i. | 19 |
| _  | Г                         |         |        |      |      |      |      |     |      |     |      |      |      |      |     |       |    |     |   |   |   |    |    |   |    |     |    |   |    |   |    |   |    |   |    |   |    |   |    |    |    |
|    | da                        | taBan   | d1:D   | ataB | lanc | l Da | ataS | our | ce = | Cu  | stor | ners |      |      |     |       |    |     |   |   |   |    |    |   |    |     |    |   |    |   |    |   |    |   |    |   |    |   |    |    |    |
|    | gro                       | oupBa   | nd1:   | Grou | ıрВ  | and  | Gro  | oup | = G  | etD | ata( | 'Cus | stom | iers | Cou | intry | ") |     |   |   |   |    |    |   |    |     |    |   |    |   |    |   |    |   |    |   |    |   |    |    |    |
|    | header1:Header            |         |        |      |      |      |      |     |      |     |      |      |      |      |     |       |    |     |   |   |   |    |    |   |    |     |    |   |    |   |    |   |    |   |    |   |    |   |    |    |    |
| 1  | Г                         |         |        |      | -    | Ĭ.,  |      | Ĭ   |      |     |      |      |      |      |     |       |    |     |   |   |   |    |    |   |    |     |    |   |    |   |    |   |    |   |    |   |    |   |    |    |    |
| -  |                           |         |        | 0 <  | 9    | rou  | p>   | 9   |      |     |      |      |      |      |     |       |    |     |   |   |   |    |    |   |    |     |    |   |    |   |    |   |    |   |    |   |    |   |    |    |    |
| 2  | en                        | dofa    | roup   | Ban  | d1   | 0    | -    | •   |      |     | -    | -    | -    | -    |     |       | -  | -   | - |   | - | -  | -  |   | -  | -   |    | - |    |   | -  | - |    |   | -  | _ |    | _ | _  | -  |    |
| -  |                           | a o f a | at a D | and  | 1    | _    | _    |     | _    | _   | _    | _    | _    | _    | _   | _     | -  | _   | _ |   | _ | _  | _  | _ | _  | _   | _  | _ | _  | _ | _  | _ | _  | _ | _  | _ | _  | _ | _  |    | _  |
| 2  | en                        | a or a  | alaD   | anu  | I    |      |      |     |      |     |      |      |      |      |     |       |    |     |   |   |   |    |    |   |    |     |    |   |    |   |    |   |    |   |    |   |    |   |    |    |    |

### **Step 18**

Press "GroupBand" button on the Insert tab in the group Container.

| File   | Home                    | Insert     | Layout Vie              | w       | _       |                 |                             |              | _        | _          |
|--------|-------------------------|------------|-------------------------|---------|---------|-----------------|-----------------------------|--------------|----------|------------|
| New    | PageHeade<br>PageOverla | r T<br>y T | TextBox<br>AdvancedText | Picture | Shape   | ChartControl    | {≣ DataBand<br>{☐ GroupBand | E SideBySide | Header   | SubReport  |
| Page 🚦 | PageFooter              | RTF        | RichText                |         | BarCode | WinFormsControl | {     BandContainer         |              | - Footer | PivotTable |
|        | Page                    |            | Text                    |         | Illust  | ration          |                             | Containe     | er       |            |

Click on the GroupBand area to add the second GroupBand inside it.

To group list by city set GroupExpression property on the "Properties" tab to "GetData("Customers.City")".

| dataBand1:DataBand DataSource = Customers                 |  |
|-----------------------------------------------------------|--|
| groupBand1:GroupBand Group = GetData("Customers.Country") |  |
| header1:Header                                            |  |
| <group></group>                                           |  |
| groupBand2:GroupBand Group = GetData("Customers.City")    |  |
|                                                           |  |
| end of groupBand2                                         |  |
| end of groupBand1                                         |  |
| end of dataBand1                                          |  |

## Step 19

To display group header add Header band to the groupBand2, add TextBox, set property Value = Group.

#### Step 20

Press "Detail" button on the Insert tab in the group Container.

| File | Home         | Insert | Layout Vie   | ew       |         |                 |                 |             |          |             |
|------|--------------|--------|--------------|----------|---------|-----------------|-----------------|-------------|----------|-------------|
|      | PageHeade    | er T   | TextBox      | *        | 🔀 Shape | ChartControl    | 📒 DataBand      | SideBySide  | Header   | 📕 SubReport |
| New  | 🚡 PageOverla | ay 🔳   | AdvancedText | Picture  | ZipCode | 🧟 Widget        | 🔚 GroupBand     | 🖶 CrossBand | 😑 Detail | 🗲 Content   |
| Page | 📔 PageFoote  | r RTF  | RichText     | . icture | BarCode | WinFormsControl | { BandContainer |             | Footer   | PivotTable  |
|      | Page         |        | Text         |          | Illust  | ration          |                 | Containe    | er       |             |

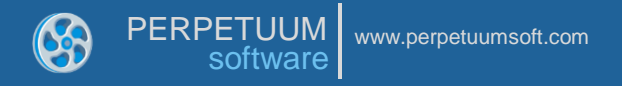

Click on the groupBand2 area to add Detail band inside groupBand2.

|                                                                |                    | <br> | <br> | 1 1 1 |
|----------------------------------------------------------------|--------------------|------|------|-------|
| dataBand1:DataBand_DataSource = Custome                        | ers                |      | <br> |       |
| groupBand1:GroupBand Group = GetData("C                        | ustomers.Country") |      |      |       |
| header1:Header                                                 |                    |      |      |       |
| <group></group>                                                |                    |      |      |       |
| groupBand2:GroupBand Group = GetData("C                        | ustomers.City")    |      |      |       |
| header2:Header                                                 |                    |      |      |       |
| <grou< td=""><td>p&gt;</td><td></td><td></td><td></td></grou<> | p>                 |      |      |       |
| detail1:Detail                                                 |                    |      |      |       |
|                                                                |                    |      |      |       |
| end of groupBand2                                              |                    |      |      |       |
| end of groupBand1                                              |                    |      |      |       |
| end of dataBand1                                               |                    |      |      |       |

# Step 21

Go to "DataSources" tab.

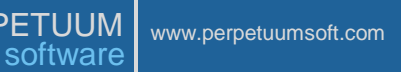

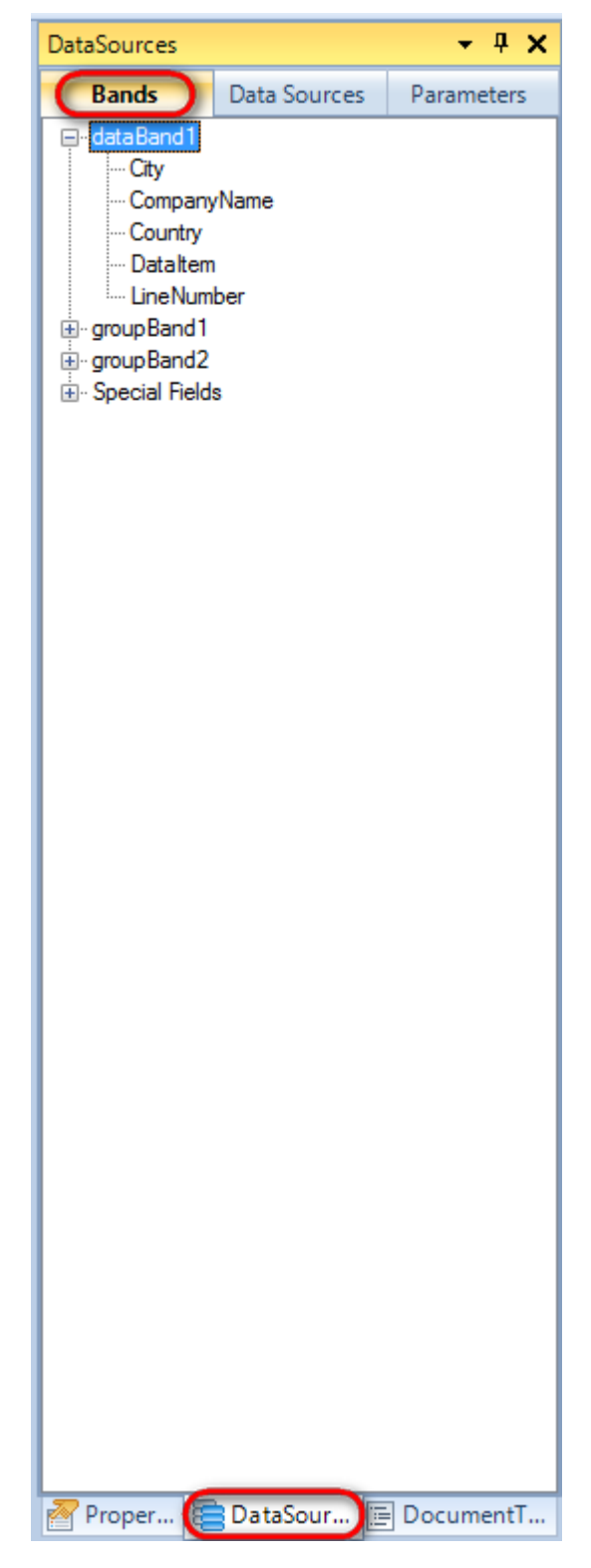

Drag and drop "CompanyName" field from the dataBand1 tree to the detail1 band. As a result TextBox is created. Value property is automatically filled with script loading data from the data source.

Change size of the elements and locate them in the way shown in the picture below.

| 8 | PERPETUUM<br>software | www.perpetuumsoft.com                                 |
|---|-----------------------|-------------------------------------------------------|
|   |                       |                                                       |
|   | dataBand1:DataBand I  | DataSource = Customers                                |
|   | groupBand1:GroupBan   | d Group = GetData("Customers.Country")                |
|   | header1:Header        |                                                       |
|   | <(                    | Group>                                                |
|   | groupBand2:GroupBan   | d Group = GetData("Customers.City")                   |
|   | header2:Header        |                                                       |
|   |                       | <group></group>                                       |
|   | detail1:Detail        |                                                       |
|   |                       | <databand1["companyname"]></databand1["companyname"]> |
|   | end of groupBand2     |                                                       |
|   | end of groupBand1     |                                                       |
|   | end of dataBand1      |                                                       |

In order to view template structure, go to "DocumentTree" tab.

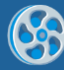

PERPETUUM www.perpetuumsoft.com

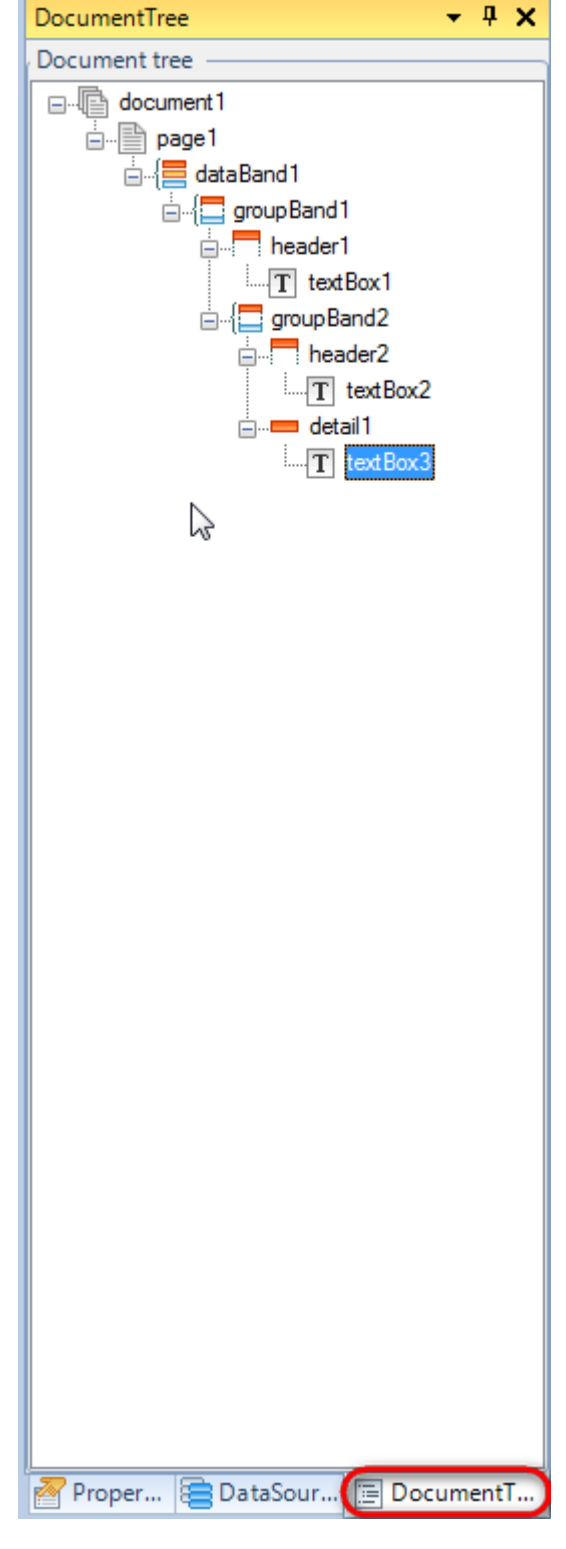

#### Step 22

Save template, close Report Designer.

#### Step 23

Add code to display report to the class constructor. Write RenderComplited event handler of the InlineReportSlot object.

```
public Form1()
{
    InitializeComponent();
    DataRow row = dataTable1.NewRow();
```

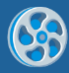

row["CompanyName"] = "Alfreds Futterkiste"; row["City"] = "London"; row["Country"] = "England"; dataTable1.Rows.Add(row); row = dataTable1.NewRow(); row["CompanyName"] = "Ana Trujillo Emparedados y helados"; row["City"] = "Paris"; row["Country"] = "France"; dataTable1.Rows.Add(row); row = dataTable1.NewRow(); row["CompanyName"] = "Ernst Handel"; row["City"] = "Manchester"; row["Country"] = "England"; dataTable1.Rows.Add(row); row = dataTable1.NewRow(); row["CompanyName"] = "Prod House"; row["City"] = "Manchester"; row["Country"] = "England"; dataTable1.Rows.Add(row); row = dataTable1.NewRow(); row["CompanyName"] = "Toms Spezialitäten"; row["City"] = "New York"; row["Country"] = "USA"; dataTable1.Rows.Add(row); inlineReportSlot1.RenderCompleted += new EventHandler(reportSlot RenderCompleted); } private void reportSlot RenderCompleted(object sender, EventArgs e) { using (PerpetuumSoft.Reporting.View.PreviewForm previewForm = new PerpetuumSoft.Reporting.View.PreviewForm(inlineReportSlot1)) { previewForm.WindowState = FormWindowState.Maximized; previewForm.ShowDialog(this); } }

#### Step 24

Add two buttons onto the form (drag and drop "Button" element from the Toolbox onto the form).

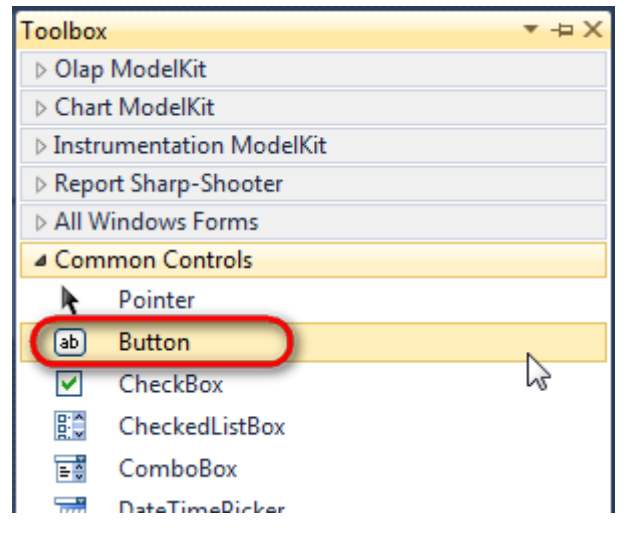

Select Button element on the form, edit Text property on the property grid. Set Text = Template for one button and Text = Report for the other one.

| ) | PE | ERF  | PETUUM www.software | w.perpetuumsoft.co | m    |      |                 |            |          |   |
|---|----|------|---------------------|--------------------|------|------|-----------------|------------|----------|---|
|   |    | Dee  |                     | - 1                |      | Deer |                 |            | - 1      | V |
|   |    | Prop | perties             | * 1                |      | Prop | berties         |            | Ť        | ^ |
|   |    | but  | ton1 System.Wi      | ndows.Forms.Butt   | tc 👻 | but  | ton2 System.Wi  | ndows.Form | is.Butto | • |
|   |    | •    | <b>≵↓ 🔲 🖋</b>       |                    |      |      | <b>≜</b> ↓ 🔲 🥖  |            |          |   |
|   |    |      | ImageIndex          | (none)             | ~    |      | ImageIndex      | (none)     | )        | * |
|   |    |      | ImageKey            | (none)             |      |      | ImageKey        | (none)     | )        |   |
|   |    |      | ImageList           | (none)             |      |      | ImageList       | (none)     |          |   |
|   |    | _    | RightToLeft         | No                 |      |      | RightToLeft     | No         |          |   |
|   |    | C    | Text                | Template 📋 🔻       |      |      | Text            | Report     |          | ) |
|   |    |      | TextAlign           | MiddleCenter       |      |      | TextAlign       | MiddleCen  | ter      |   |
|   |    |      | TextImageRelati     | Overlay            |      |      | TextImageRelati | Overlay    |          |   |
|   |    |      | UseMnemonic         | True               |      |      | UseMnemonic     | True       |          |   |
|   |    |      | UseVisualStyleB     | True               |      |      | UseVisualStyleB | True       |          |   |
|   |    |      | UseWaitCursor       | False              |      |      | UseWaitCursor   | False      |          |   |

Create Click event handlers for the buttons – double click on the Button element on the form. Add code launching report generation to the event handler. For example, use the following code:

```
private void button1_Click(object sender, EventArgs e)
{
    inlineReportSlot1.DesignTemplate();
}
private void button2_Click(object sender, EventArgs e)
{
    inlineReportSlot1.Prepare();
}
```

#### **Step 25**

Click "Start Debugging" on the Visual Studio toolbar in order to start application.

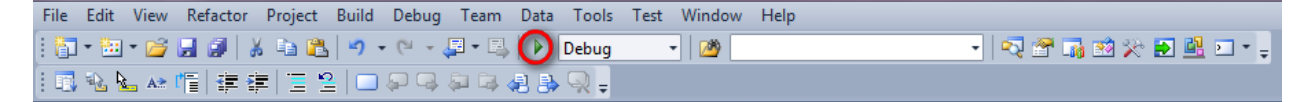

Click the "Report" button in the opened application window.

| 🖳 Form1  |        |
|----------|--------|
| Template | Report |
|          |        |
|          |        |
|          |        |
|          |        |
|          |        |
|          |        |

Generated report is viewed in the Report Viewer.

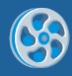

| 🤣 document1 - Preview report     |                                 |     |
|----------------------------------|---------------------------------|-----|
| File View Navigate Document Help | ፵,戊国岛,158%                      |     |
|                                  |                                 | -   |
|                                  |                                 |     |
| England                          |                                 |     |
|                                  |                                 |     |
|                                  | London                          |     |
|                                  | Alfreds Futterkiste             |     |
|                                  |                                 |     |
|                                  | Manchester                      |     |
|                                  | Ernst Handel                    |     |
|                                  |                                 |     |
|                                  | Prod House                      |     |
| _                                |                                 | _   |
| France                           |                                 |     |
|                                  | Paris                           |     |
|                                  |                                 |     |
|                                  | Ana Trujillo Emparedados y hela | dos |
| USA                              |                                 |     |
|                                  |                                 |     |
|                                  | New York                        |     |
|                                  | Toms Snezialitäten              |     |
|                                  |                                 |     |
|                                  |                                 |     |
|                                  |                                 |     |
| <                                |                                 | •   |

To edit report template, close Report Viewer and click "Template" on the application form.

| - Form1  |        |
|----------|--------|
| Template | Report |
|          |        |
|          |        |
|          |        |
|          |        |
|          |        |
|          |        |

Similar sample in the Samples Center is Reports\Grouping\Nested Groups.

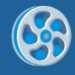

# Joint Use of Grouping, Sorting, Filtering and Totals

Template of a report containing list of customers grouped by city; for every customer – a list of orders sorted by date. The report will contain orders made after January 1, 2010. Aggregation function will calculate total orders price for every employee.

## Step 1

Create new project in Microsoft Visual Studio. Select New\Project from the main menu.

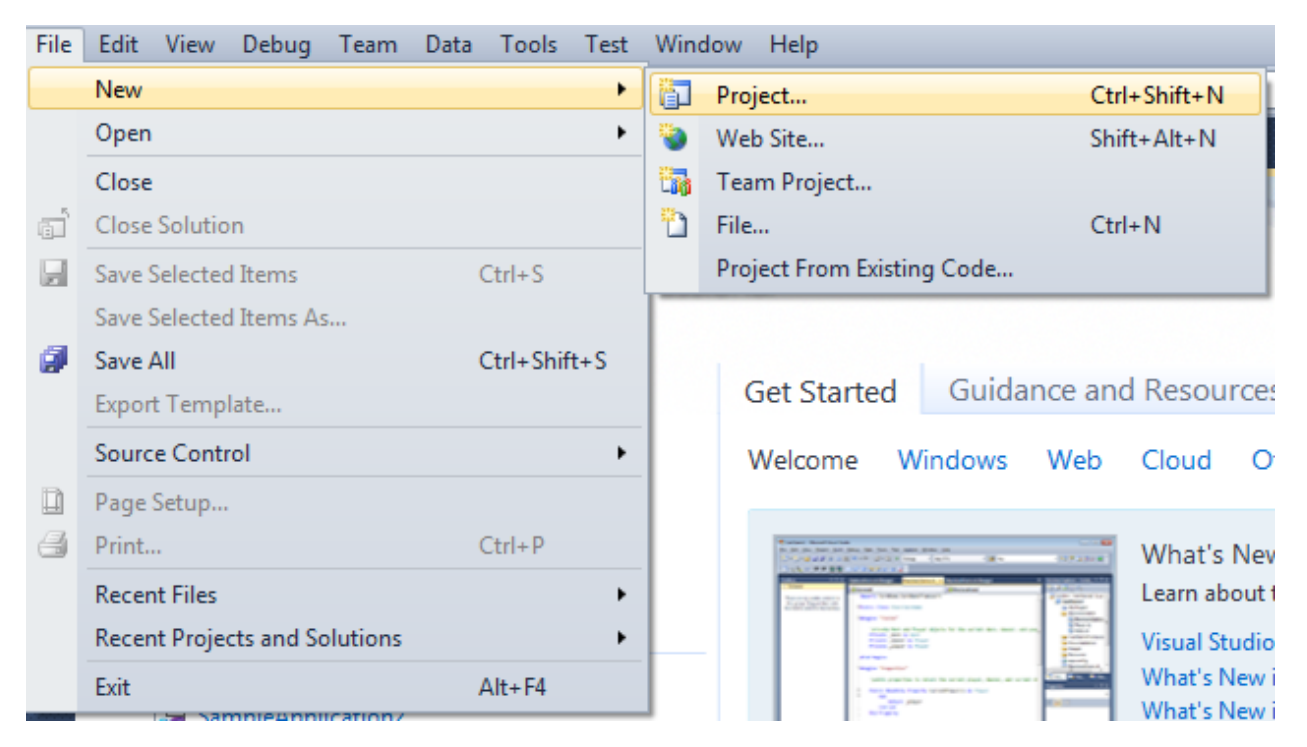

Select Windows Forms Application, set project name – "Report", set directory to save the project to.

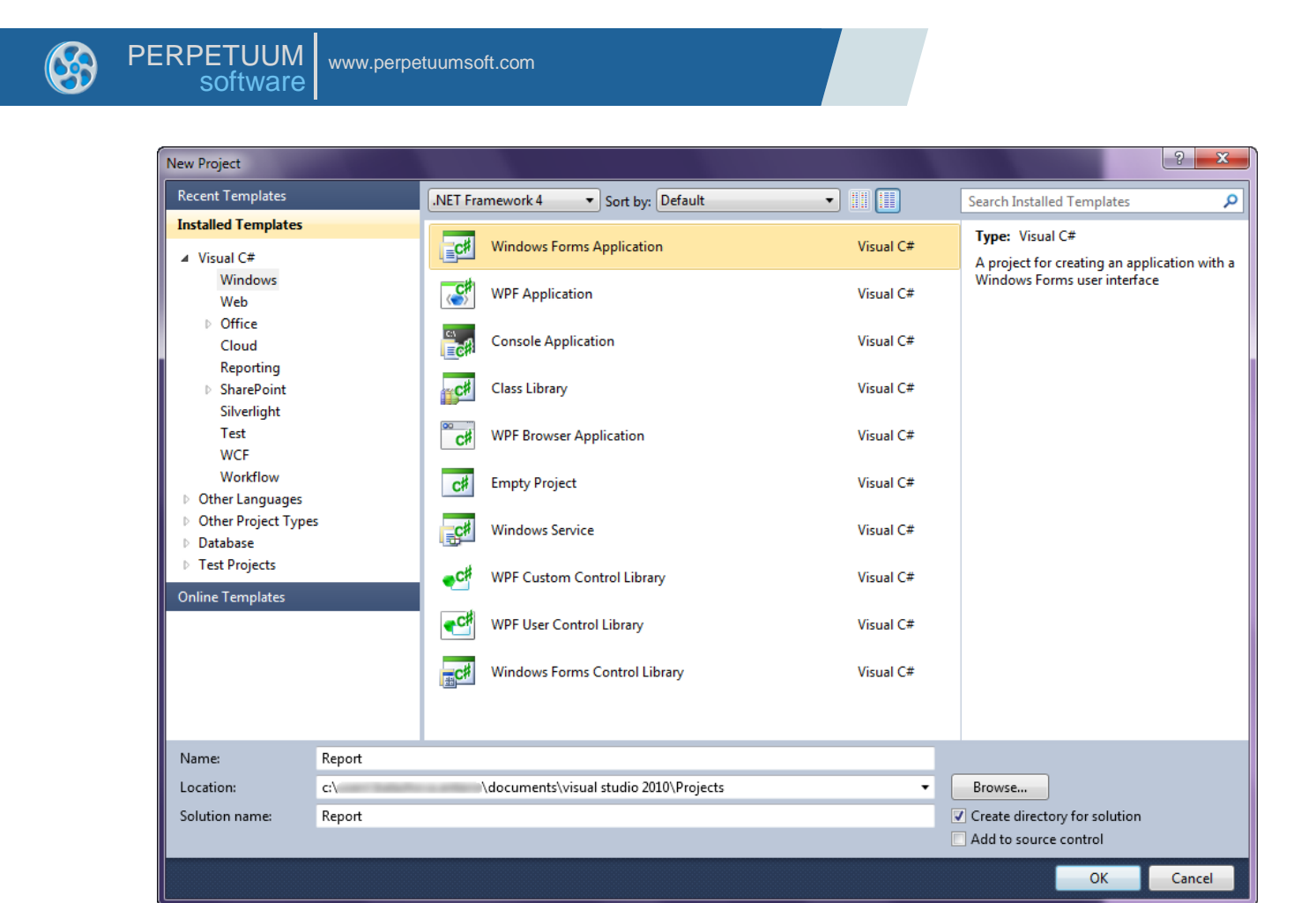

Change the project properties. Select the Project\Report Properties... item in the main menu.

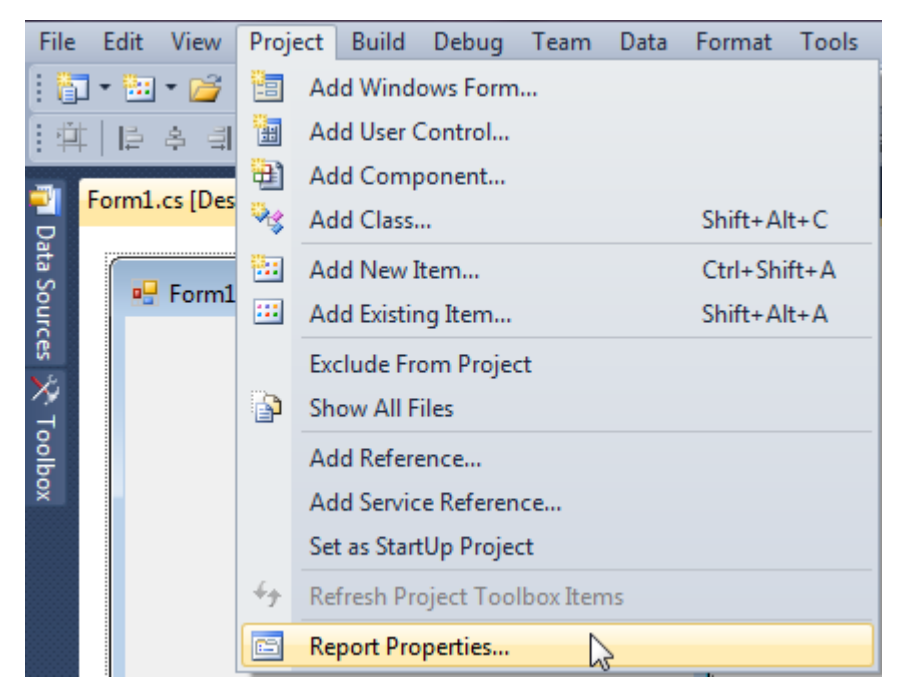

Select item Target framework\.NET Framework4 from the tab Application.

| • | PE | RPETUUM www<br>software | v.perpetuumsoft.com                                                         |
|---|----|-------------------------|-----------------------------------------------------------------------------|
|   |    | Application             | Configuration: N/A    Platfo                                                |
|   |    | Build<br>Build Events   | Assembly name:<br>SimpleReport                                              |
|   |    | Debug                   | Target framework:                                                           |
|   |    | Services                | .NET Framework 4 Client Profile   .NET Framework 2.0 .NET Framework 3.0     |
|   |    | Settings                | .NET Framework 3.5<br>.NET Framework 3.5 Client Profile<br>.NET Framework 4 |
|   |    | Reference Paths         | NET Framework 4 Client Profile                                              |

In the opened window press the "Yes" button.

| Target Fran | nework Change                                                                                                    |
|-------------|----------------------------------------------------------------------------------------------------|
| 2           | Changing the Target Framework requires that the current project be<br>closed and then reopened.<br>Any unsaved changes within the project will be automatically saved.<br>Changing Target Framework may require manual modification of<br>project files in order to build.<br>Are you sure you want to change the Target Framework for this project? |
|             | Yes No Help                                                                                                    |

## Step 3

Open main form of the application by double click on the "Form1.cs" in the Solution Explorer.

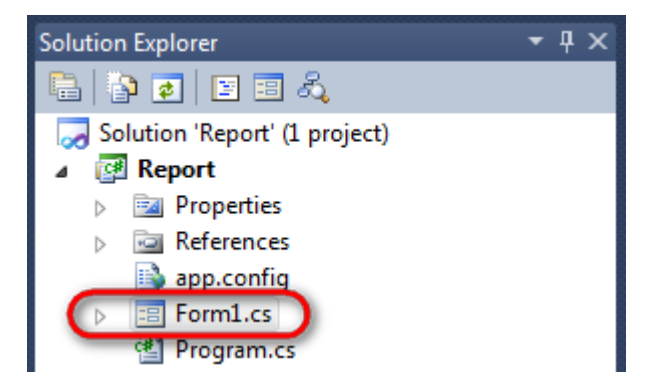

Click "DataSet" element on the Toolbox and place DataSet onto the form.

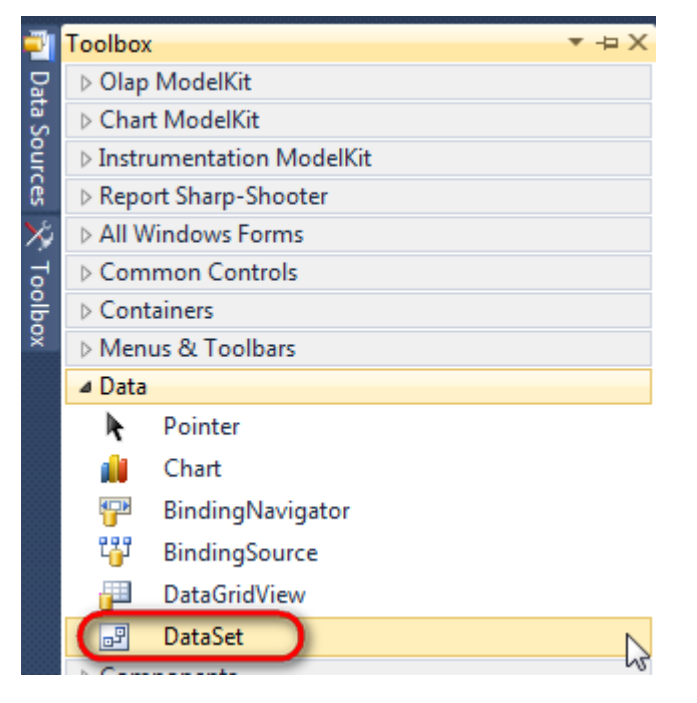

Select "Untyped dataset", click "OK"

| Add Dataset                                                                                                    | ? ×            |
|----------------------------------------------------------------------------------------------------|----------------|
| Choose a typed or untyped dataset to add to the designer.                                                                                                    |                |
| Typed dataset                                                                                                    |                |
| Name:                                                                                                    | -              |
| Creates an instance of a typed dataset class already in your project. Choose this option to<br>with a dataset that has a built-in schema. See Help for details on generating typed dataset | o work<br>ats. |
| Output dataset                                                                                                    |                |
| Creates an instance of an untyped dataset class of type System.Data.DataSet. Choose this<br>when you want a dataset with no schema.                                                        | s option       |
| OK Car                                                                                                    | ncel           |
|                                                                                                    |                |
|                                                                                                    |                |

The component is available in the lower part of the window.

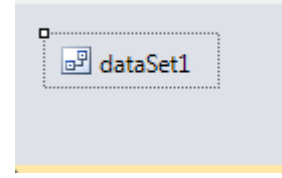

## Step 4

Select dataSet1 in the form editor. On the property grid, select Tables property, click button  $\overline{\mbox{lm}}$  in order to open property editor.

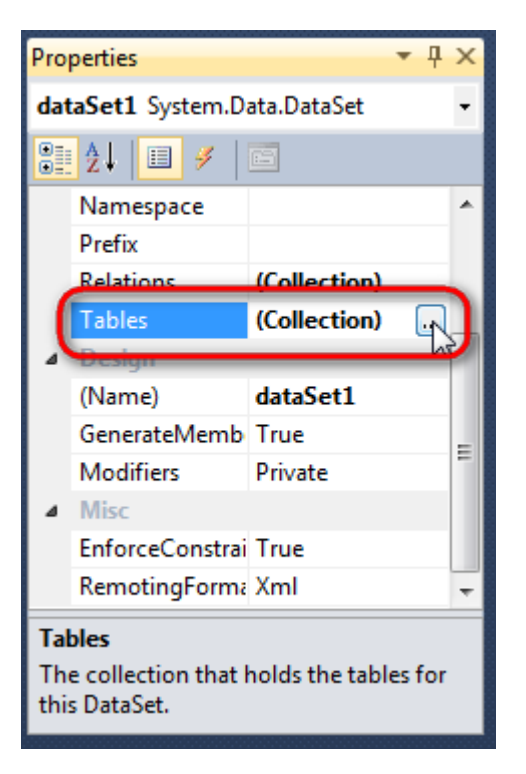

Click "Add" in order to add table. Set property TableName = Customers.

| Tables Collection Editor |   |                  |                      |              | 2     | x |
|--------------------------|---|------------------|----------------------|--------------|-------|---|
| Members:                 |   | Cus              | tomers Properties:   |              |       |   |
| 0 Customers              | [ | ۵                | Data                 |              |       | * |
|                          |   | $\triangleright$ | (ApplicationSetting: |              |       |   |
|                          |   |                  | Columns              | (Collection) |       |   |
|                          |   |                  | Constraints          | (Collection) |       |   |
|                          |   |                  | DisplayExpression    |              |       |   |
|                          |   |                  | MinimumCapacity      | 50           |       |   |
|                          |   |                  | Namespace            |              |       | Ξ |
|                          |   |                  | Prefix               |              |       |   |
|                          |   |                  | PrimaryKey           | DataColumn[] |       |   |
|                          |   |                  | TableName Customers  |              |       |   |
|                          |   | ۵                | Design               |              |       |   |
|                          |   |                  | (Name) dataTable1    |              |       |   |
|                          | X |                  | GenerateMember       | True         |       |   |
|                          |   |                  | Modifiers            | Private      |       |   |
| Add                      |   | ۵                | Misc                 |              |       | Ŧ |
|                          |   |                  |                      |              | Close |   |

## Step 5

Select Columns property, click button  $\square$  in order to open property editor.

| Tables Collection Editor |    |                     |              | ? <u> </u> |
|--------------------------|----|---------------------|--------------|------------|
| Members:                 | Cu | stomers Properties: |              |            |
| 0 Customers              | 4  | 4 Data              |              |            |
|                          |    | (ApplicationSetting |              |            |
|                          |    | Columns             | (Collection) |            |
|                          |    | Constraints         | (Collection) |            |
|                          |    | DisplayExpression   |              |            |
|                          |    | MinimumCapacity     | 50           |            |
|                          |    | Namespace           |              | =          |
|                          |    | Prefix              |              |            |
|                          |    | PrimaryKey          | DataColumn[] |            |
|                          |    | TableName           | Customers    |            |
|                          | 4  | Design              |              |            |
|                          |    | (Name)              | dataTable1   |            |
| ×                        |    | GenerateMember      | True         |            |
|                          |    | Modifiers           | Private      |            |
| Add                      | 4  | Misc                |              |            |

Click "Add" to add a new column. Add three columns. Set ColumnName property to "CompanyName", "City", "CustNo" correspondingly. For the "CustNo" column, set the following properties DataType = System.Int32, AllowDBNull = False.

| Columns Collection Editor | ? ×                             |   |
|---------------------------|---------------------------------|---|
| Members:                  | CustNo Properties:              |   |
| 0 CompanyName             | ⊿ Data ▲                        |   |
| 1 City                    | ApplicationSetting:             |   |
| 2 CustNo                  | AllowDBNull False               |   |
|                           | AutoIncrement False             |   |
|                           | AutoIncrementSeed 0             |   |
|                           | AutoIncrementStep 1             |   |
|                           | Caption CustNo                  |   |
|                           | ColumnName CustNo               |   |
|                           | DataType System.Int32 -         |   |
|                           | DateTimeMode UnspecifiedLocal — |   |
|                           | DefaultValue <dbnull></dbnull>  |   |
|                           | Expression                      |   |
| X                         | MaxLength -1                    |   |
|                           | Namespace                       |   |
| Add                       | Prefix                          |   |
|                           | Close                           | 4 |

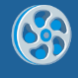

In the Tables Collection Editor, click "Add" in order to add one more table. Set TableName to "Orders".

| Tables Collection Editor |   |                    |              |       |
|--------------------------|---|--------------------|--------------|-------|
| Members:                 | C | Orders Properties: |              |       |
| 0 Customers              |   | ⊿ Data             |              | *     |
| 1 Orders                 |   | ApplicationSetting |              |       |
|                          |   | Columns            | (Collection) |       |
|                          |   | Constraints        | (Collection) |       |
|                          |   | DisplayExpression  |              |       |
|                          |   | MinimumCapacity    | 50           |       |
|                          |   | Namespace          |              | =     |
|                          |   | Prefix             |              |       |
|                          |   | PrimaryKey         | DataColumn[] |       |
|                          |   | TableName          | Orders       |       |
|                          |   | ⊿ Design           |              |       |
|                          |   | (Name)             | dataTable2   |       |
|                          | X | GenerateMember     | True         |       |
|                          |   | Modifiers          | Private      |       |
| Add                      |   | ⊿ Misc             |              | -     |
|                          |   |                    |              | Close |

Open Columns property editor. Add four columns, set ColumnName property to "OrderID", "OrderDate", "and OrderSum ", " CustNo". For the "CustNo" column, set the following properties DataType = System.Int32, AllowDBNull = False. For the "OrderDate" column, set property DataType = System.DateTime.

| Columns Collection Editor |  |     |                      |                   | 2   |
|---------------------------|--|-----|----------------------|-------------------|-----|
| Members:                  |  | Cus | tNo Properties:      |                   |     |
| 0 OrderID                 |  | ۵   | Data                 |                   |     |
| 1 OrderDate               |  | ⊳   | (ApplicationSetting: |                   |     |
| 2 OrderSum                |  |     | AllowDBNull          | False             |     |
| 3 CustNo                  |  |     | AutoIncrement        | False             |     |
|                           |  |     | AutoIncrementSeed    | 0                 |     |
|                           |  |     | AutoIncrementStep    | 1                 |     |
|                           |  |     | Caption              | CustNo            |     |
|                           |  | (   | ColumnName           | CustNo            |     |
|                           |  |     | DataType             | System.Int32      | ] - |
|                           |  |     | DateTimeMode         | UnspecifiedLocal  |     |
|                           |  |     | DefaultValue         | <dbnull></dbnull> |     |
|                           |  |     | Expression           |                   |     |
| ×                         |  |     | MaxLength            | -1                |     |
|                           |  |     | Namespace            |                   |     |
| Add                       |  |     | Prefix               |                   |     |

Select the Relations property in the property grid. Click the  $\overline{\Box}$  button in order to open the property editor.

| Properties 🔹 🕂 🗙                          |              |  |  |  |
|-------------------------------------------|--------------|--|--|--|
| dataSet1 System.Data.Da                   | taSet 👻      |  |  |  |
| 8 2↓ 🔳 🛩 🖻                                |              |  |  |  |
| ⊿ Data                                    |              |  |  |  |
| <ul> <li>(ApplicationSettings)</li> </ul> |              |  |  |  |
| CaseSensitive                             | False        |  |  |  |
| DataSetName                               | NewDataSet _ |  |  |  |
| Locale                                    | ru-RU =      |  |  |  |
| Namespace                                 |              |  |  |  |
| Prefix                                    |              |  |  |  |
| Relations                                 | (Collection) |  |  |  |
| Tables                                    | (Collection) |  |  |  |
| Design                                    |              |  |  |  |
| (Name)                                    | dataSet1 👻   |  |  |  |

Press the "Add" button in order to add the binding between the tables.

| Relations Collection Editor |             | ? <mark>×</mark> |
|-----------------------------|-------------|------------------|
|                             |             |                  |
| Members:                    | Properties: |                  |
|                             |             |                  |
|                             |             |                  |
|                             |             |                  |
|                             |             |                  |
|                             |             |                  |
|                             |             |                  |
|                             |             |                  |
|                             |             |                  |
|                             |             |                  |
|                             |             |                  |
| Add Edit                    |             |                  |
|                             |             | Close            |

Set the Name = "CustomersOrders" properties in the Relation opened window. Select the Key Columns and Foreign Key Columns = "CustNo" in Columns. Click "Ok".

| Relation                                          |                      |         |             |      | ? ×     |
|---------------------------------------------------|----------------------|---------|-------------|------|---------|
| Name:<br>CustomersOrders<br>Specify the keys that | relate tables in you | r datas | set.        |      |         |
| Parent table:                                     |                      |         | Child tabl  | e:   |         |
| Customers                                         |                      | -       | Orders      |      | <b></b> |
| Columns:                                          |                      |         |             |      |         |
| Key Columns                                       |                      | Forei   | ign Key Col | umns |         |
| CustNo                                            |                      | Cust    | No          |      | •       |
|                                                   |                      |         |             |      |         |
|                                                   |                      |         |             |      |         |
|                                                   |                      |         |             |      |         |
|                                                   |                      |         |             |      |         |
|                                                   |                      |         |             |      |         |
| Update rule:                                      | Cascade              |         |             |      | •       |
| Delete rule:                                      | Cascade              |         |             |      | <b></b> |
| Accept/Reject rule:                               | None                 |         |             |      | •       |
|                                                   |                      |         |             | ОК   | Cancel  |

Right click on the form and select "View Code" in the context menu to view code.

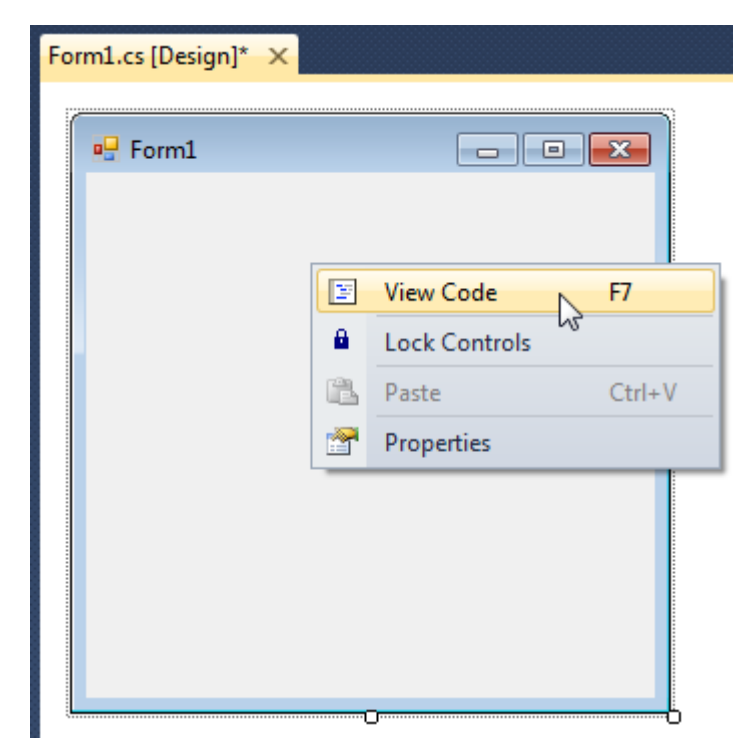

Add the following code to the class constructor in order to fill data source.

```
public Form1()
 {
     InitializeComponent();
     DataRow row = dataTable1.NewRow();
     row["CustNo"] = 1;
     row["CompanyName"] = "Bon App'";
     row["City"] = "Paris";
     dataTable1.Rows.Add(row);
     row = dataTable1.NewRow();
     row["CustNo"] = 2;
     row["CompanyName"] = "Chop-suey Chinese";
     row["City"] = "London";
     dataTable1.Rows.Add(row);
     row = dataTable1.NewRow();
     row["CustNo"] = 3;
     row["CompanyName"] = "Maison Dewey";
     row["City"] = "Paris";
     dataTable1.Rows.Add(row);
     row = dataTable2.NewRow();
     row["CustNo"] = 1;
     row["OrderID"] = "00001";
     row["OrderDate"] = "2010,03,21";
     row["OrderSum"] = "50.00";
     dataTable2.Rows.Add(row);
     row = dataTable2.NewRow();
     row["CustNo"] = 1;
     row["OrderID"] = "00002";
     row["OrderDate"] = "2010,02,15";
     row["OrderSum"] = "14.50";
     dataTable2.Rows.Add(row);
     row = dataTable2.NewRow();
     row["CustNo"] = 2;
     row["OrderID"] = "00010";
     row["OrderDate"] = "2010,04,03";
     row["OrderSum"] = "134.00";
     dataTable2.Rows.Add(row);
     row = dataTable2.NewRow();
     row["CustNo"] = 2;
     row["OrderID"] = "00011";
     row["OrderDate"] = "2010,01,15";
     row["OrderSum"] = "45.45";
     dataTable2.Rows.Add(row);
     row = dataTable2.NewRow();
     row["CustNo"] = 2;
     row["OrderID"] = "00013";
     row["OrderDate"] = "2010,02,01";
     row["OrderSum"] = "500.00";
     dataTable2.Rows.Add(row);
     row = dataTable2.NewRow();
     row["CustNo"] = 2;
     row["OrderID"] = "00101";
     row["OrderDate"] = "2009,12,30";
     row["OrderSum"] = "6.03";
     dataTable2.Rows.Add(row);
     row = dataTable2.NewRow();
     row["CustNo"] = 3;
     row["OrderID"] = "00666";
     row["OrderDate"] = "2010,06,06";
     row["OrderSum"] = "66.66";
     dataTable2.Rows.Add(row);
```

}

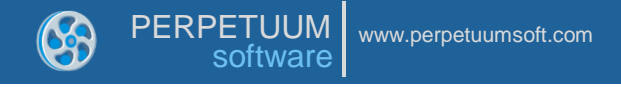

Get back to the application form by clicking the "Form1.cs[Design]" tab.

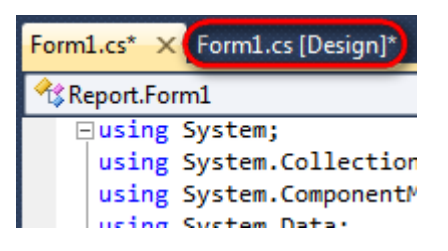

Click on the "ReportManager" on the Toolbox and place this component onto the form. This component is designed to store collections of report templates and data sources.

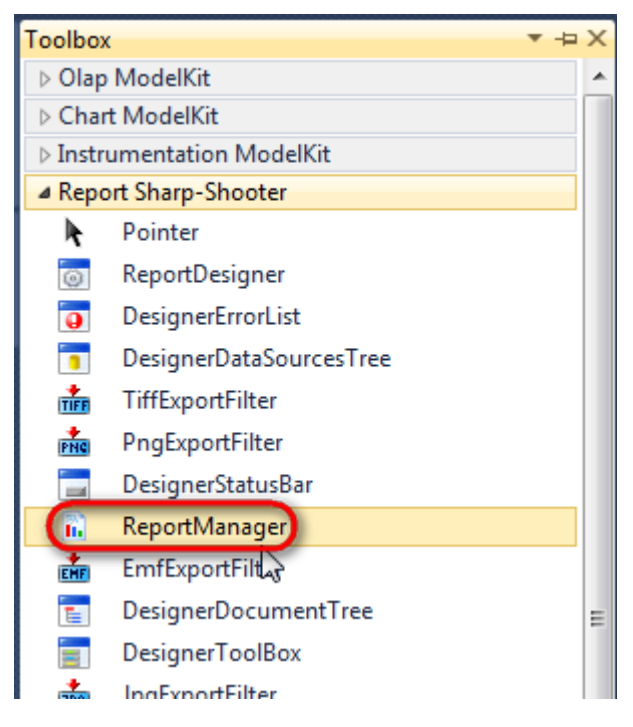

The component is available in the lower part of the window.

| in ataSet1 | reportManager1 |
|------------|----------------|
|            |                |

#### **Step 10**

On the property grid, initialize OwnerForm property of the ReportManager by selecting the form it is located on.

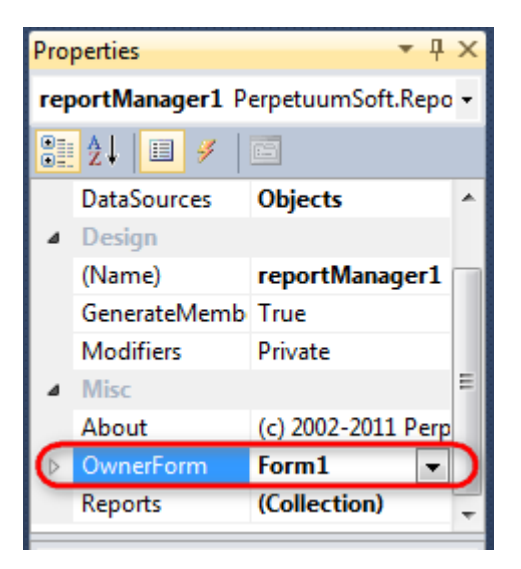

Double click on ReportManager to open ReportManager editor.

| Form1.cs Form1.cs [Design] × |                         | Ţ         |
|------------------------------|-------------------------|-----------|
| Form1                        |                         |           |
|                              |                         |           |
|                              | aReportManager editor   |           |
|                              | Reports Data sources    |           |
|                              |                         |           |
|                              |                         |           |
|                              |                         |           |
|                              |                         |           |
|                              |                         |           |
|                              |                         |           |
|                              |                         |           |
|                              |                         |           |
|                              |                         |           |
|                              | Add Delete Run Designer |           |
|                              |                         | OK Cancel |
|                              |                         |           |
|                              |                         |           |
| and data Set1                |                         |           |
|                              |                         |           |

Go to "Data sources" tab, click "Add", set data source name – "CustomersOrders", select data source value – "dataSet1".

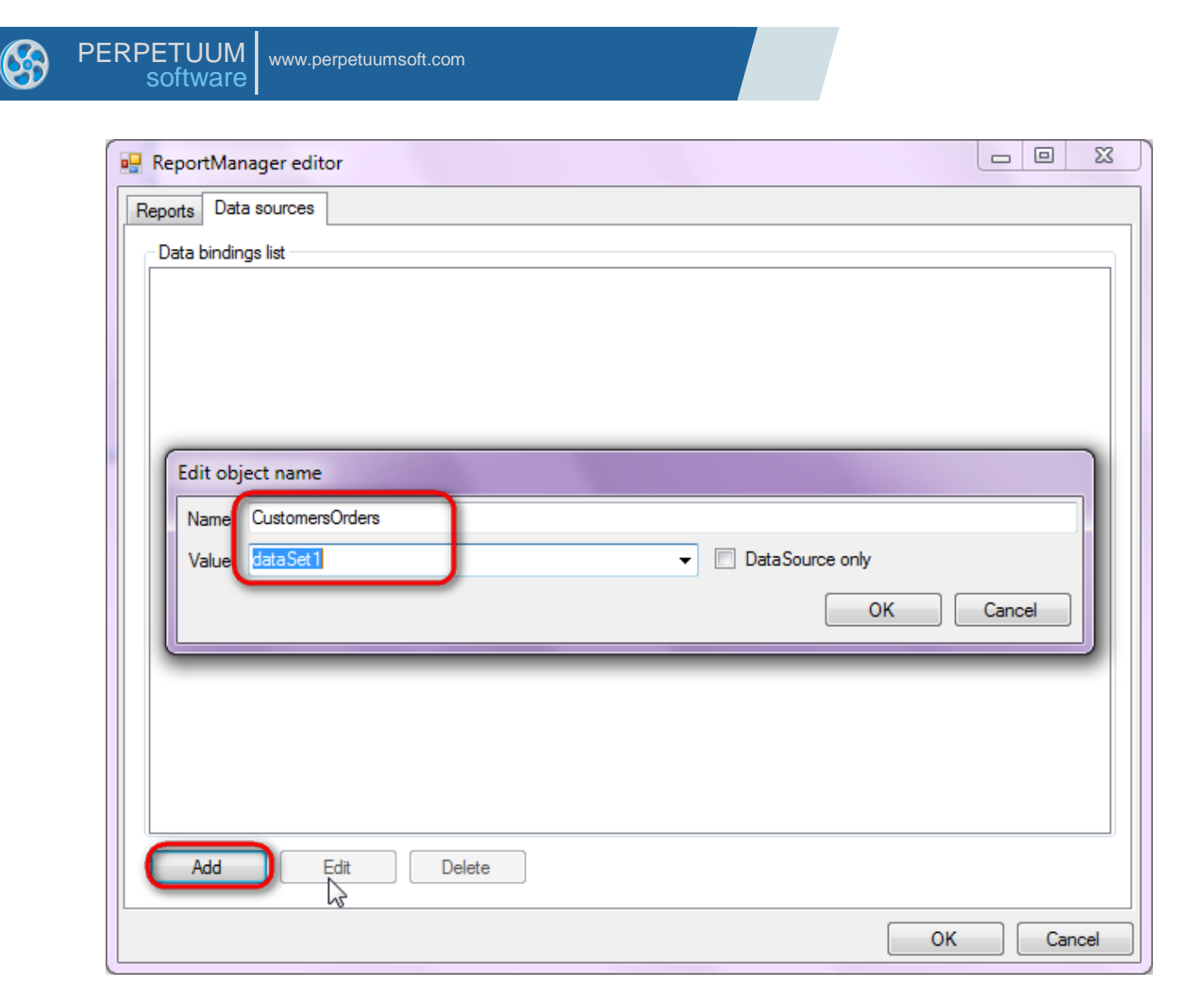

Go to "Reports" tab, click "Add" and select "InlineReportSlot".

| ReportManager editor |        |
|----------------------|--------|
| Reports Data sources |        |
|                      |        |
|                      |        |
|                      |        |
|                      |        |
|                      |        |
|                      |        |
|                      |        |
|                      |        |
|                      |        |
|                      |        |
|                      |        |
|                      |        |
|                      |        |
|                      |        |
|                      |        |
|                      |        |
| InlineReportSlot OK  | Cancel |
| UriReportSlot        |        |

Set name of the report in the property ReportName – "Report".

Click "Run Designer" in order to open template editor - Report Designer.

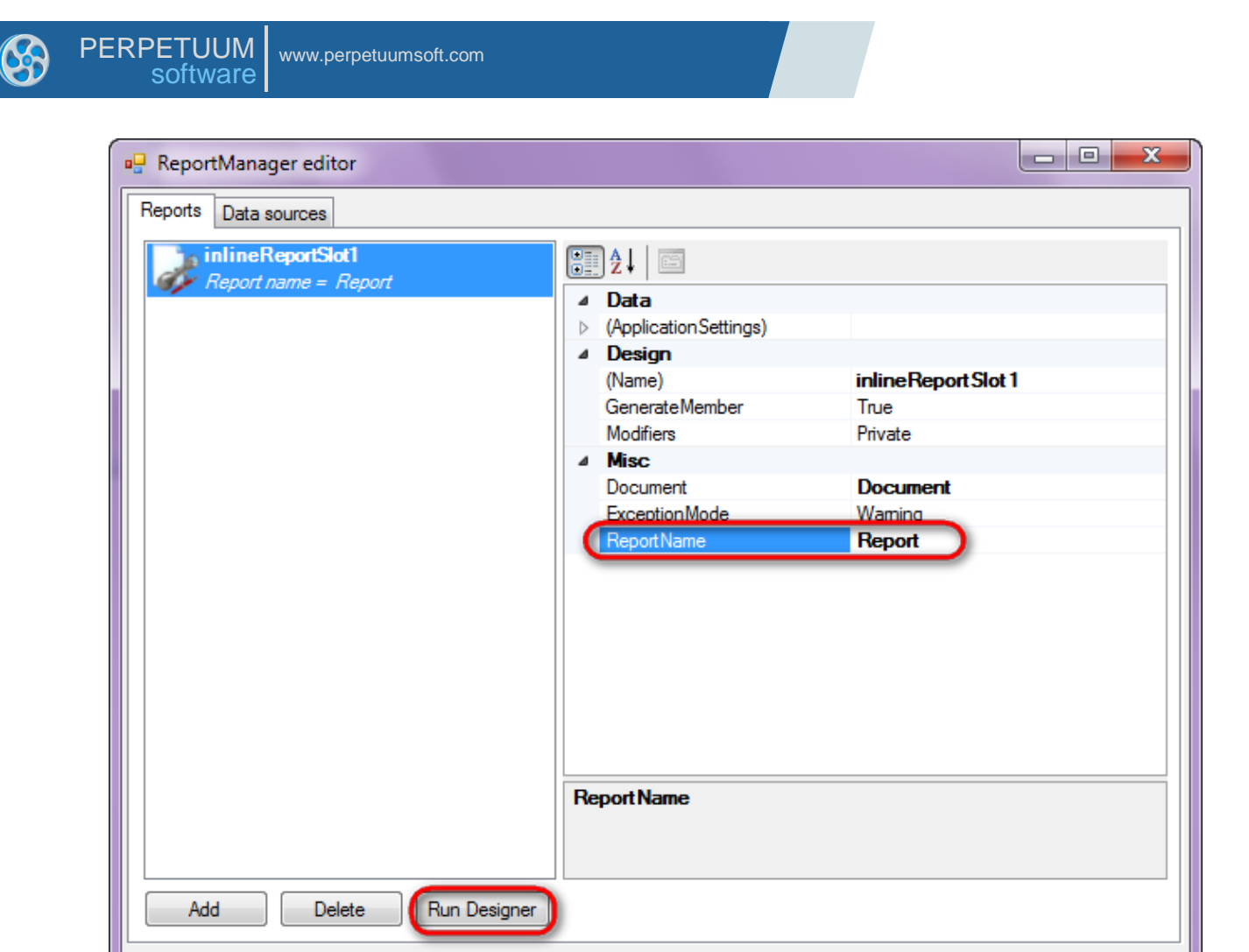

Create new empty template – select File\New from the main menu.

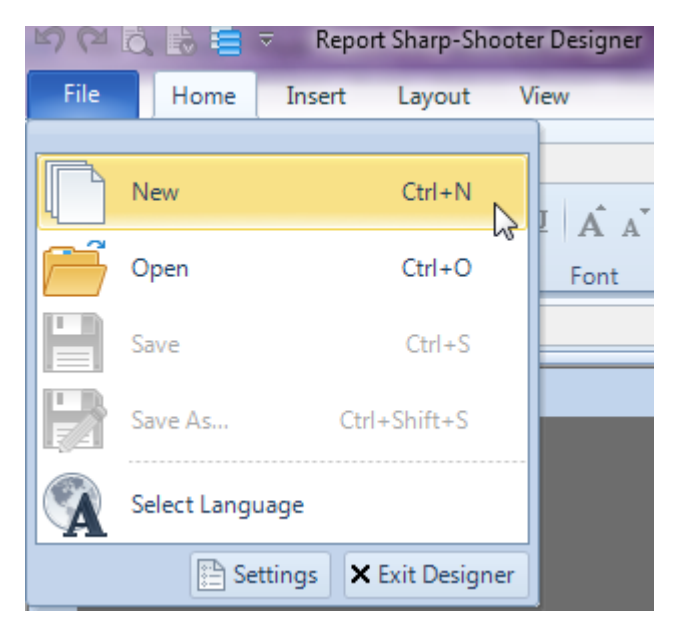

Select "Blank Report" in the Wizards Gallery and click "OK".

ΟK

Cancel

| 6 | PERPETUUM www.perpetuumsoft.com |        |
|---|---------------------------------|--------|
|   |                                 |        |
|   | 🖳 Wizards Gallery               | 23     |
|   | New Saved                       |        |
|   | Blank Report                    |        |
|   | Standard Report                 |        |
|   | Pivot table Report              |        |
|   |                                 |        |
|   |                                 |        |
|   |                                 |        |
|   |                                 |        |
|   | Load from file OK               | Cancel |
|   |                                 |        |

Click the "Properties" tab of the tool window in the right part of the designer.

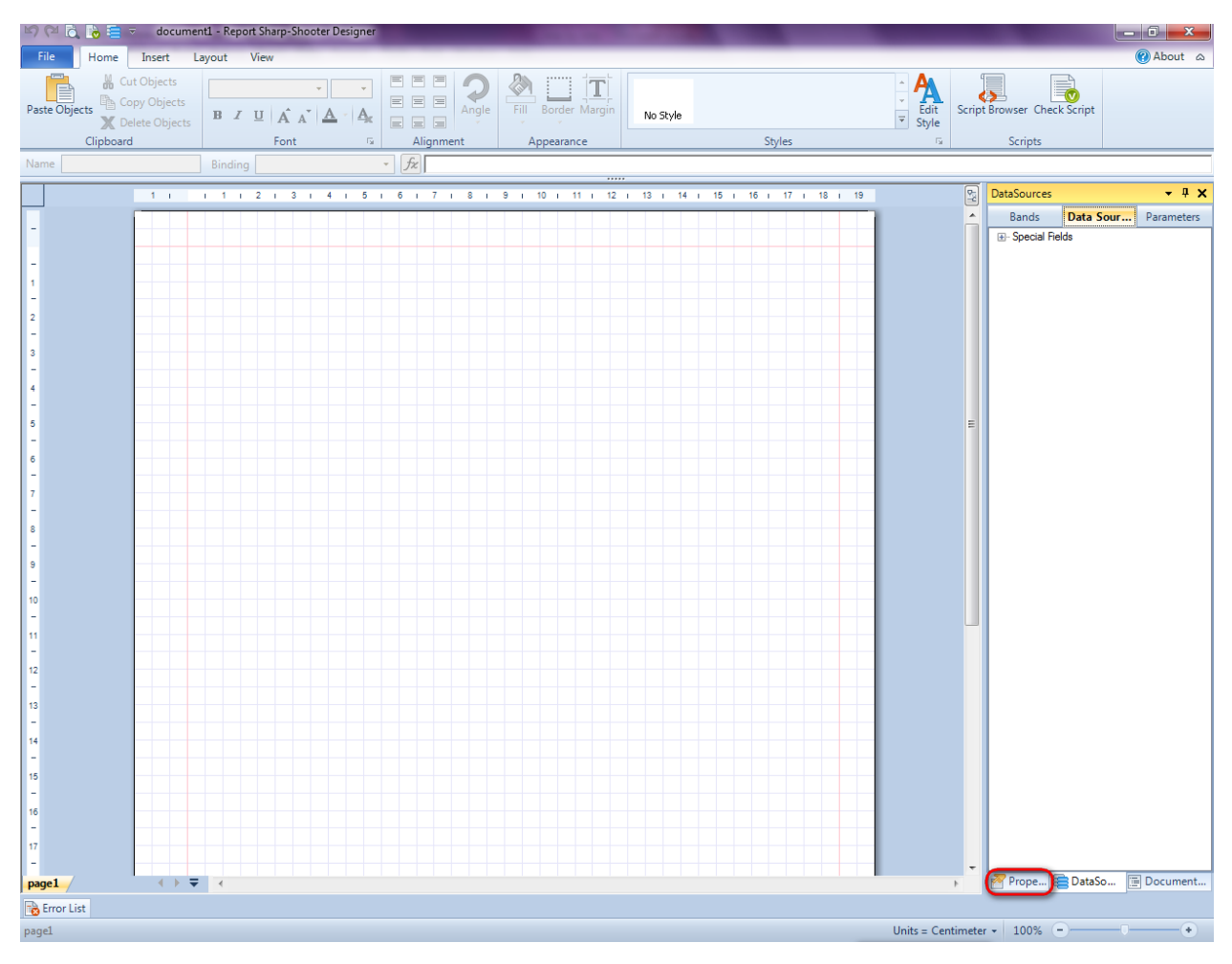

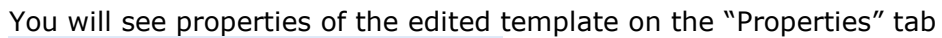

| Pro                  | Properties 👻 🕈 🗙                      |                           |  |  |  |
|----------------------|---------------------------------------|---------------------------|--|--|--|
| docum gt1 Document 🔹 |                                       |                           |  |  |  |
|                      |                                       |                           |  |  |  |
| ۵                    | Appearance                            |                           |  |  |  |
| ⊳                    | GraphicsSettings                      | PerpetuumSoft.Reporting.  |  |  |  |
|                      | MasterReport                          |                           |  |  |  |
|                      | ShowObjectBour                        | True                      |  |  |  |
| ۵                    | Behaviour                             |                           |  |  |  |
|                      | DoublePass                            | False                     |  |  |  |
|                      | InvalidRenderLer                      | ThrowException            |  |  |  |
| ۵                    | Design                                |                           |  |  |  |
|                      | Name                                  | document 1                |  |  |  |
| 4                    | Grid Settings                         |                           |  |  |  |
|                      | GridStep                              | 0,5 cm                    |  |  |  |
|                      | ShowGrid                              | True                      |  |  |  |
|                      | SnapToGrid                            | True                      |  |  |  |
| ۵                    | Misc                                  |                           |  |  |  |
|                      | DataSources                           | (Collection)              |  |  |  |
|                      | DeleteEmptyPage                       | False                     |  |  |  |
|                      | Description                           |                           |  |  |  |
|                      | MetricUnit                            | Centimeter                |  |  |  |
|                      | Parameters                            | (Collection)              |  |  |  |
|                      | Title                                 |                           |  |  |  |
| ۵                    | Render                                |                           |  |  |  |
|                      | StyleSheet                            |                           |  |  |  |
| ۵                    | Script                                |                           |  |  |  |
|                      | CommonScript                          |                           |  |  |  |
|                      | CompilerVersion                       |                           |  |  |  |
|                      | CustomLanguage                        |                           |  |  |  |
|                      | GenerateScript                        |                           |  |  |  |
|                      | Imports                               |                           |  |  |  |
|                      | ScriptLanguage                        | VisualBasicNET            |  |  |  |
| CommonScript         |                                       |                           |  |  |  |
| Allo                 | ermines code of the ws you to declare | global script variables a |  |  |  |
| 2                    | Prope 🔚 Dat                           | aSo 📄 Document            |  |  |  |

Set property ScriptLanguage = CSharp.

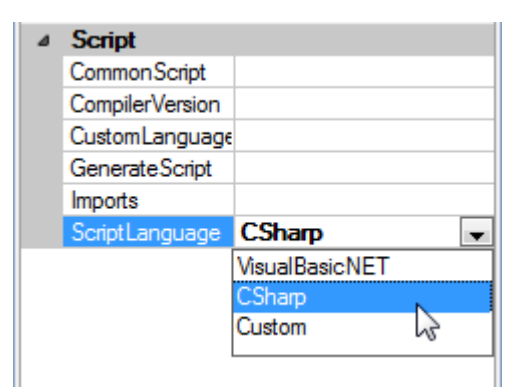

Press "DataBand" button on the Insert tab in the group Container.

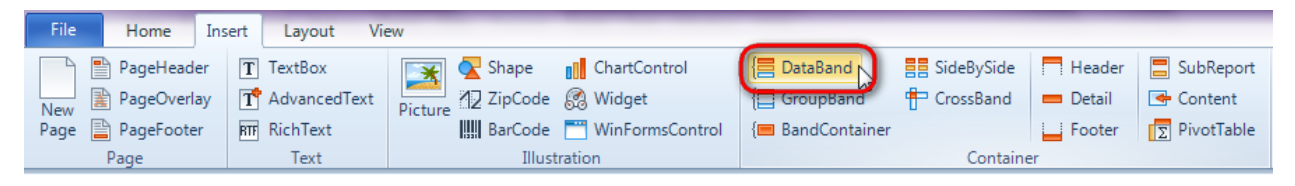

Click on the template area to add DataBand band to the template.

Set data source in the property DataSource = CustomersOrders.Customers.

| Pro                | perties          | <b>-</b> ₽×         |  |  |  |  |  |  |  |
|--------------------|------------------|---------------------|--|--|--|--|--|--|--|
| dataBand1 DataBand |                  |                     |  |  |  |  |  |  |  |
| 2↓ 000             |                  |                     |  |  |  |  |  |  |  |
| ۵                  | ⊿ Appearance     |                     |  |  |  |  |  |  |  |
|                    | StyleName        |                     |  |  |  |  |  |  |  |
|                    | ToolTip          |                     |  |  |  |  |  |  |  |
| 4 Data             |                  |                     |  |  |  |  |  |  |  |
| C                  | DataSource       | CustomersOrders.Cus |  |  |  |  |  |  |  |
|                    | FilterExpression |                     |  |  |  |  |  |  |  |
|                    | InstanceCount    | 0                   |  |  |  |  |  |  |  |
|                    | Sort             | (Collection)        |  |  |  |  |  |  |  |
|                    | Tag              |                     |  |  |  |  |  |  |  |
|                    | Totals           | (Collection)        |  |  |  |  |  |  |  |
| 4                  | Design           |                     |  |  |  |  |  |  |  |

## Step 17

Press "GroupBand" button on the Insert tab in the group Container.

| File        | Home Ins                                | ert Layout Vi                              | ew      |                             |                                                  |            |              |                  |                                    |
|-------------|-----------------------------------------|--------------------------------------------|---------|-----------------------------|--------------------------------------------------|------------|--------------|------------------|------------------------------------|
| New<br>Page | PageHeader<br>PageOverlay<br>PageFooter | T TextBox<br>T AdvancedText<br>RT RichText | Picture | Shape<br>ZipCode<br>BarCode | ChartControl ChartControl Widget WinFormsControl | E DataBand | E SideBySide | Header<br>Detail | SubReport<br>Content<br>PivotTable |
| Page Text   |                                         | Illustration                               |         | Container                   |                                                  |            |              |                  |                                    |

Click on the DataBand area to add GroupBand inside DataBand.

Select GroupExpression property on the "Properties" tab. Click button  $\Box$  to open property editor – Script Editor.
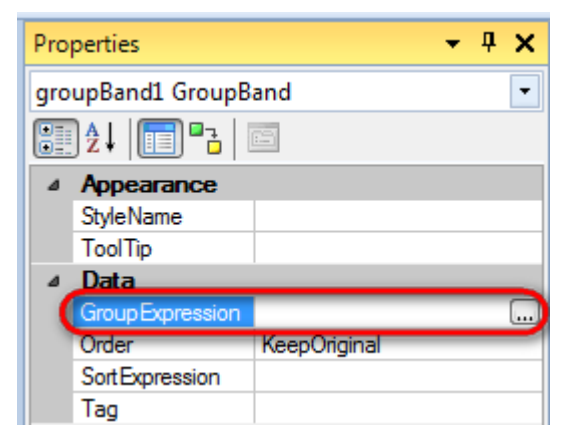

Set condition to group records by city "GetData("CustomersOrders.Customers.City")".

| 🕎 Script Editor                                                        |                                                                                                    |               | 23         |
|------------------------------------------------------------------------|----------------------------------------------------------------------------------------------------|---------------|------------|
| 1 	☐ GetData("CustomersOrders.Customers.City")                         | Script Editor                                                                                                    |               |            |
|                                                                        | Bands                                                                                                    | Data Sources  | Parameters |
|                                                                        | CustomersOrders<br>Customers<br>CompanyNa<br>CustomersO<br>CustomersO<br>Cu | me<br>rders   |            |
|                                                                        |                                                                                                    | Code Snippets | OK Cancel  |
|                                                                        |                                                                                                    |               |            |
|                                                                        |                                                                                                    |               |            |
| dataBand1:DataBand DataSource = CustomersOrders.Customers              |                                                                                                    |               |            |
| groupBand1:GroupBand Group = GetData("CustomersOrders.Customers.City") |                                                                                                    |               |            |
| end of groupBand1                                                      |                                                                                                    |               |            |
| end of dataBand1                                                       |                                                                                                    |               |            |

### **Step 18**

To display header of every page create Header band – press "Header" button on the Insert tab in the group Container.

| File   | Home        | Insert | Layout Vie   | w         |                |                 |                 |             |            |             |
|--------|-------------|--------|--------------|-----------|----------------|-----------------|-----------------|-------------|------------|-------------|
|        | PageHeader  | T      | TextBox      | *         | <u> S</u> hape | ChartControl    | 📒 DataBand      | SideBySide  | Header     | 📒 SubReport |
| New 🛛  | PageOverlay | r T    | AdvancedText | Picture   | ✓ZipCode       | 🥵 Widget        | GroupBand       | 🖶 CrossBand | 💻 Detail 😽 | 🗲 Content   |
| Page 🛓 | PageFooter  | RTF    | RichText     | i ictoric | BarCode        | WinFormsControl | { BandContainer |             | - Footer   | PivotTable  |
|        | Page        |        | Text         |           | Illust         | ration          |                 | Containe    | r          |             |

Click on the GroupBand area to add Header band inside GroupBand.

### **Step 19**

Press button "TextBox" on the Insert tab in the group Text.

Click on the Header area to add TextBox element inside Header.

### Set Value property to "Group".

| ie     | text           | Box1             |              |                                                                                                    |      |       | Bind | ding     | Val  | ue   |      |       |      |      | •   | fx   | Gr   | oup   | )   |   |   |    |   |    |   |    |   |    |    |    |    |    |
|--------|----------------|------------------|--------------|----------------------------------------------------------------------------------------------------|------|-------|------|----------|------|------|------|-------|------|------|-----|------|------|-------|-----|---|---|----|---|----|---|----|---|----|----|----|----|----|
|        |                |                  |              |                                                                                                    |      |       |      |          |      |      |      |       | _    |      |     |      |      |       |     |   |   |    |   |    |   |    |   |    |    |    |    |    |
|        | 1              | 1                | I            | 1                                                                                                    | Т    | 2     | T    | 3        | Т    | 4    | Т    | 5     | I.   | 6    | Т   | 7    | T    | 8     | I   | 9 | T | 10 | T | 11 | 1 | 12 | 1 | 13 | I. | 14 | I. | 15 |
|        |                |                  |              |                                                                                                    |      |       |      |          |      |      |      |       |      |      |     |      |      |       |     |   |   |    |   |    |   |    |   |    |    |    |    |    |
| d      | ataB           | and1:            | Datal        | Band                                                                                                    | l Da | itaSi | ourc | e = 1    | Cust | tome | ersO | Irder | s.Ci | usto | mei | s    |      |       |     |   |   |    |   |    |   |    |   |    |    |    |    |    |
| g      | roupl          | Band             | 1:Gro        | upBa                                                                                                    | and  | Grou  | up = | Get      | Data | a("C | usto | mer   | sOr  | ders | .Cu | stor | ners | .City | (") |   |   |    |   |    |   |    |   |    |    |    |    |    |
| h      | eade           | er1:He           | ader         |                                                                                                    |      |       |      |          |      |      |      |       |      |      |     |      |      |       |     |   |   |    |   |    |   |    |   |    |    |    |    |    |
|        |                |                  |              | <g< td=""><td>rou</td><td>ıp&gt;</td><td></td><td>0</td><td></td><td></td><td></td><td></td><td></td><td></td><td></td><td></td><td></td><td></td><td></td><td></td><td></td><td></td><td></td><td></td><td></td><td></td><td></td><td></td><td></td><td></td><td></td><td></td></g<> | rou  | ıp>   |      | 0        |      |      |      |       |      |      |     |      |      |       |     |   |   |    |   |    |   |    |   |    |    |    |    |    |
| ⊨      |                | _                | <u> </u>     |                                                                                                    | 0    |       | _    | <u> </u> |      | _    |      | _     |      | _    | _   |      | _    | _     | _   |   | _ | _  | _ |    | _ |    | _ |    |    |    | -  | _  |
| e      | nd of          | f grou           | pBan         | d1                                                                                                    |      |       |      |          |      |      |      |       |      |      |     |      |      |       |     |   |   |    |   |    |   |    |   |    |    |    |    |    |
| e      | nd of          | f data           | Band         | 1                                                                                                    |      |       |      |          |      |      |      |       |      |      |     |      |      |       |     |   |   |    |   |    |   |    |   |    |    |    |    |    |
| e<br>e | nd of<br>nd of | f grou<br>f data | pBan<br>Band | d1<br>1                                                                                                    | -0-  |       |      | •        | _    |      | _    |       | _    |      |     | -    |      |       |     | - |   |    | _ |    | _ |    | - |    | _  | _  |    |    |

## Step 20

Press "Detail" button on the Insert tab in the group Container.

| File     | Home                    | Insert      | Layout Vie                          | ew      | _      |              |                      |            | _      | _         |
|----------|-------------------------|-------------|-------------------------------------|---------|--------|--------------|----------------------|------------|--------|-----------|
| New Page | PageHeade<br>PageOverla | er T<br>y T | TextBox<br>AdvancedText<br>RichText | Picture | Shape  | ChartControl | { DataBand GroupBand | SideBySide | Header | SubReport |
| rage 🛓   | Page Page               | nır         | Text                                |         | Illust | ration       |                      | Containe   | er     |           |

Click on the GroupBand area to add Detail band inside GroupBand.

# Step 21

Go to "DataSources" tab.

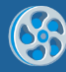

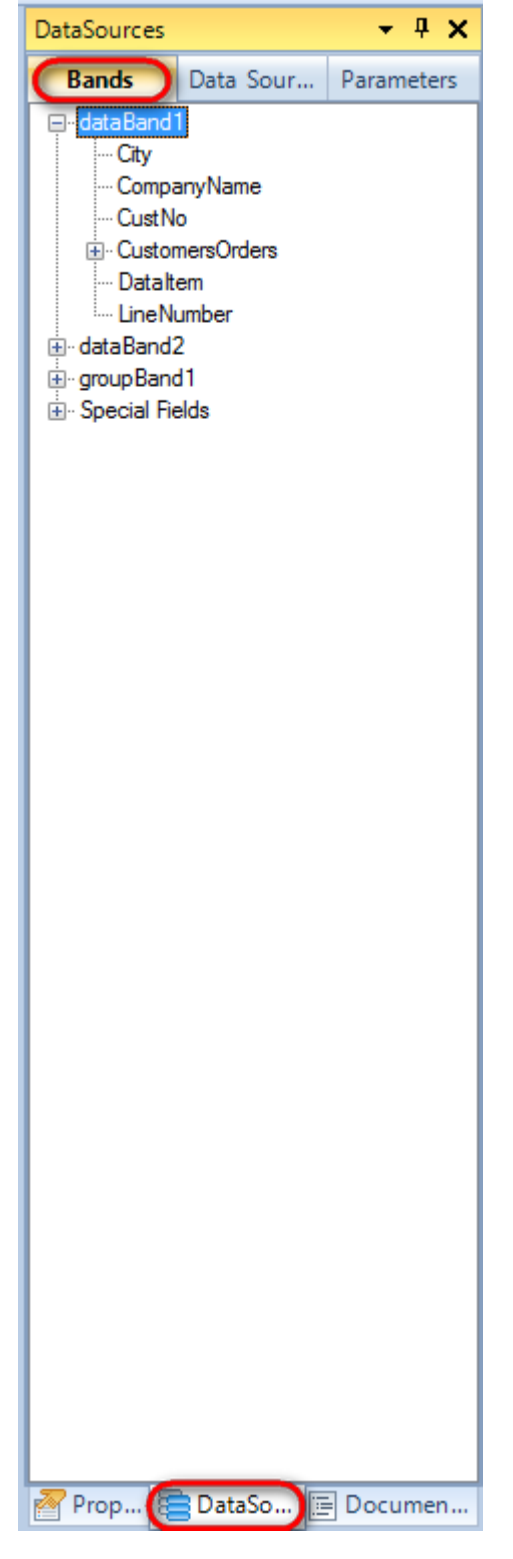

Drag and drop "CompanyName" field from the dataBand1 tree to the detail1 band. As a result TextBoxes are created. Value property is automatically filled with script loading data from the data source.

| dataBand1:DataBand DataS             | urce = CustomersOrders.Customers               |
|--------------------------------------|------------------------------------------------|
| groupBand1:GroupBand Gro             | up = GetData("CustomersOrders.Customers.City") |
| header1:Header                       |                                                |
| <group< th=""><th>&gt;</th></group<> | >                                              |
| detail1:Detail                       |                                                |
|                                      | <databand1< td=""></databand1<>                |
|                                      | ["CompanyName"]>                               |
| end of groupBand1                    |                                                |
| end of dataBand1                     |                                                |

Add DataBand inside GroupBand. Set property DataSource = CustomersOrders.Customers.CustomresOrders

| dataBand1:DataBand DataSource = CustomersOrders.Customers                    |
|------------------------------------------------------------------------------|
| arousBandi GroupBand _ Croup = CatDate("CustomeroOrders Customero Citu")     |
| groupbandi Groupbandi Group – Gerbata (Customers Customers, Customers, City) |
| header1:Header                                                               |
| <pre><group></group></pre>                                                   |
| detail1:Detail                                                               |
| <pre><databand1< pre=""></databand1<></pre>                                  |
| ["CompanyName"]>                                                             |
| dataBand2:DataBand DataSource = CustomersOrders.Customers.CustomersOrders    |
|                                                                              |
| fend of dataBand2                                                            |
| end of groupBand1                                                            |
| end of dataBand1                                                             |
|                                                                              |

# Step 23

Select dataBand2, select Sort property, click button  $\Box$  to open Collection Editor – Sort property editor.

| Pro     | perties          | <b>-</b> † X           |  |  |  |  |
|---------|------------------|------------------------|--|--|--|--|
| dat     | aBand2 DataBand  | •                      |  |  |  |  |
| 2 4 🔲 B |                  |                        |  |  |  |  |
| ⊿       | Appearance       |                        |  |  |  |  |
|         | StyleName        |                        |  |  |  |  |
|         | ToolTip          |                        |  |  |  |  |
| ⊿       | Data             |                        |  |  |  |  |
|         | DataSource       | CustomersOrders.Orders |  |  |  |  |
|         | FilterExpression |                        |  |  |  |  |
|         | InstanceCount    | 0                      |  |  |  |  |
| (       | Sort             | (Collection)           |  |  |  |  |
|         | kjag<br>Totolo   | (Collection)           |  |  |  |  |
|         | Totals           | (Collection)           |  |  |  |  |

In the Collections Editor, click + button. Set the following properties: Expression = dataBand2["OrderDate"], Order = Descending to soft orders by date in descending order.

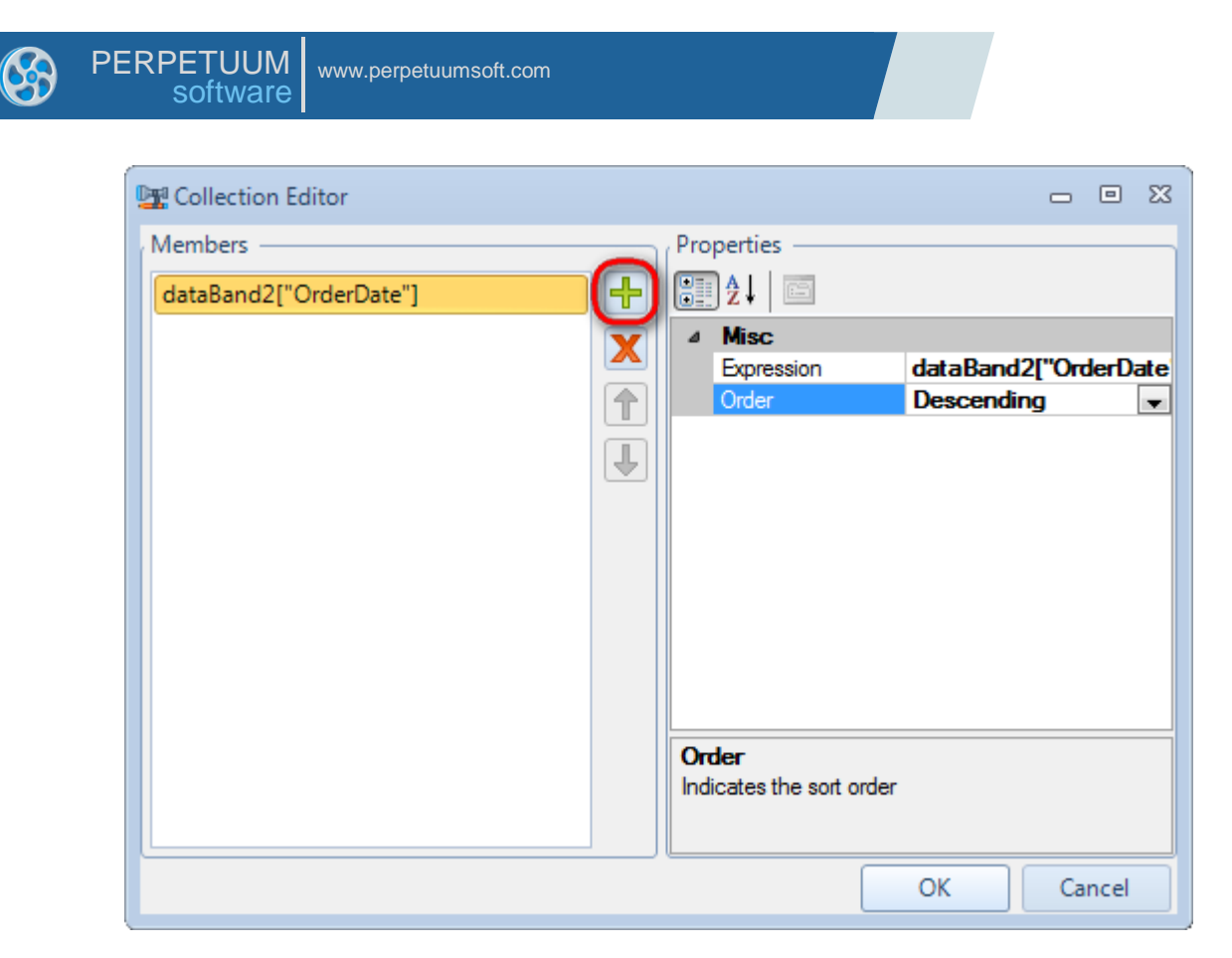

Select dataBand2, select Totals property, click 🗔 to open Collections Editor – Totals property editor.

| Pro | perties            | <del>-</del> ₽ X       |  |  |  |  |  |  |
|-----|--------------------|------------------------|--|--|--|--|--|--|
| dat | dataBand2 DataBand |                        |  |  |  |  |  |  |
|     |                    |                        |  |  |  |  |  |  |
| ⊿   | Appearance         |                        |  |  |  |  |  |  |
|     | StyleName          |                        |  |  |  |  |  |  |
|     | ToolTip            |                        |  |  |  |  |  |  |
| ⊿   | Data               |                        |  |  |  |  |  |  |
|     | DataSource         | CustomersOrders.Orders |  |  |  |  |  |  |
|     | FilterExpression   |                        |  |  |  |  |  |  |
|     | InstanceCount      | 0                      |  |  |  |  |  |  |
|     | Sort               | (Collection)           |  |  |  |  |  |  |
|     | Tag                |                        |  |  |  |  |  |  |
| (   | Totals             | (Collection)           |  |  |  |  |  |  |
| ۵   | Design             |                        |  |  |  |  |  |  |

In the Collections Editor click + button. Set the following properties: AggregateFunction = Sum, Expression = dataBand2["OrderSum"], Name = Sum.

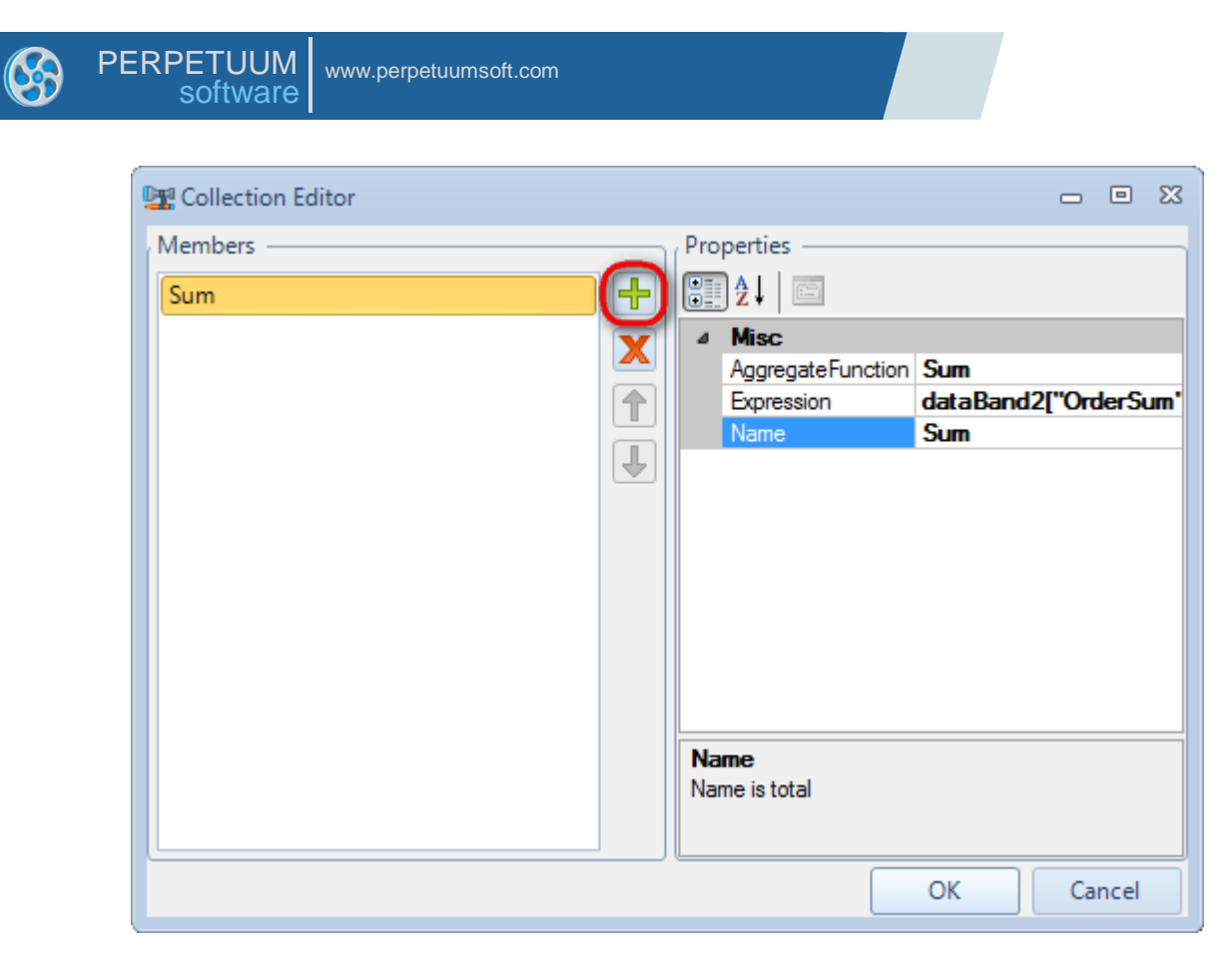

Select dataBand2, select FilterExpression property, click button 🗔 to open Script Editor – FilterExpression property editor.

| Pro | perties                 | <b>-</b> ₽ X           |  |  |  |  |  |
|-----|-------------------------|------------------------|--|--|--|--|--|
| dat | dataBand DataBand       |                        |  |  |  |  |  |
|     | ) <b>≵↓   🛅 ₽</b> ₴   🗉 |                        |  |  |  |  |  |
| ۵   | Appearance              |                        |  |  |  |  |  |
|     | StyleName               |                        |  |  |  |  |  |
|     | ToolTip                 |                        |  |  |  |  |  |
| ۵   | Data                    |                        |  |  |  |  |  |
|     | DataSource              | CustomersOrders Orders |  |  |  |  |  |
| (   | FilterExpression        |                        |  |  |  |  |  |
|     | InstanceCount           | 0                      |  |  |  |  |  |
|     | Sort                    | (Collection)           |  |  |  |  |  |
|     | Tag                     |                        |  |  |  |  |  |
|     | Totals                  | (Collection)           |  |  |  |  |  |
| ۵   | Design                  |                        |  |  |  |  |  |

Enter the following code:

"((DateTime)dataBand2["OrderDate"]) > new DateTime(2010,01,01)"

### Step 26

Add Detail band to the dataBand2.

### **Step 27**

Go to DataSources tab and drag and drop the following fields: "OrderID", "OrderDate", and "OrderSum" from the dataBand2 tree to the detail2 band.

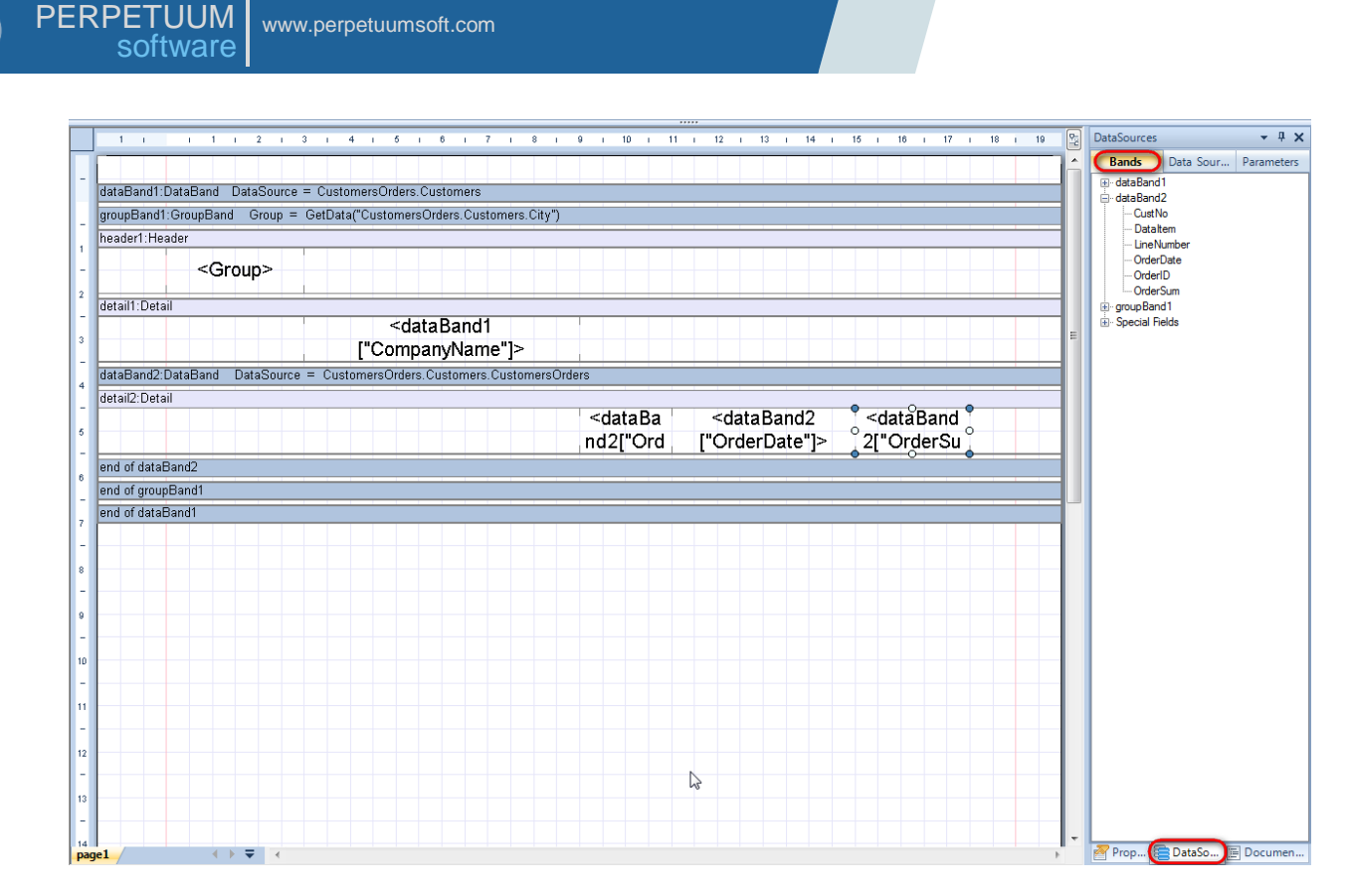

Select TextBox element with the Value = dataBand2["OrderDate"]. Select TextFormat property, click button in to open form of selecting text format.

| ro               | perties                           | <b>→</b> ┦                |    |
|------------------|-----------------------------------|---------------------------|----|
| ext              | Box4 TextBox                      |                           |    |
| •                | ]⊉↓   🛅 ▫₋                        |                           |    |
| ۵                | Appearance                        |                           |    |
|                  | Angle                             | 0                         |    |
|                  | Border                            |                           |    |
|                  | ClipText                          | False                     |    |
|                  | Fill                              | [None]                    |    |
| $\triangleright$ | Font                              | Arial; 12pt               |    |
| $\triangleright$ | Margins                           | 0; 0; 0; 0 cm             |    |
|                  | RightToLeft                       | False                     |    |
|                  | StringTrimming                    | Character                 |    |
|                  | StyleName                         |                           |    |
|                  | Text                              |                           |    |
|                  | TextAlign                         | MiddleCenter              |    |
|                  | TextFill                          | [None]                    |    |
| 0                | TextFormat                        |                           |    |
|                  | ToolTip                           |                           |    |
| ۵                | Data                              |                           |    |
|                  | Tag                               |                           |    |
| ۵                | Design                            |                           |    |
|                  | Name                              | textBox4                  |    |
| ۵                | Layout                            | 10 5 0                    |    |
| ⊳                | Location                          | 12,5; 0 cm                | _  |
| ⊳                | Size                              | 4;1 cm                    |    |
| ۵                | Navigation                        |                           |    |
|                  | Bookmark                          |                           | _  |
|                  | Hyperlink                         |                           |    |
| ۵                | Kender                            | <b>F</b> -l               |    |
|                  | CanGrow                           | False                     | _  |
|                  | Can Shink                         | False                     | _  |
|                  | Grow To Bottom                    | Taise                     | _  |
|                  | Cogint                            | mue                       |    |
| 2                | Generate Seriet                   |                           |    |
|                  |                                   |                           |    |
| Te<br>Def        | xt Format<br>termines the text fo | mat for the text control. |    |
| 101              | Proper 🔚 Da                       | taSour 🞏 Documen          | t1 |

Select "Date" in the "Formats" list; item "dd/MM/yy" in the "Properties" list.

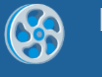

| 🕎 Format Editor                                                           | Σ                            |
|---------------------------------------------------------------------------|------------------------------|
| Format Editor  Formats  General  Number  Currency  Date  Time  Percentage | Sample<br>05.11.02<br>d<br>f |
| Custom                                                                    | F<br>dd/MM/yy<br>dd/MM/yyyy  |
|                                                                           | OK Cancel                    |

In the same way, the select TextBox element with the Value = dataBand2["OrderSum"]. Select the TextFormat property, click the  $\Box$  button to open form of the selected text format.

Select "Currency" in the "Formats" list. Uncheck "Use local settings" in the "Properties" tab. Set the other properties as you need.

| 🕎 Format Editor                                                                  |                                                                                                    |                  | Σ         | × |
|----------------------------------------------------------------------------------|----------------------------------------------------------------------------------------------------|------------------|-----------|---|
| Formats<br>General<br>Number<br>Currency<br>Date<br>Time<br>Percentage<br>Custom | Sample<br>\$123 456.35<br>Properties<br>Use local settings<br>Decimal places<br>Decimal separator<br>Currency symbol<br>Positive pattern<br>Negative pattern | 2<br>Sn<br>(\$n) |           |   |
|                                                                                  |                                                                                                    | (                | OK Cancel |   |

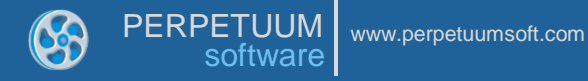

To display footer containing summarized value of the OrderSum field create Footer band – press "Footer" button on the Insert tab in the group Container.

| File   | Home       | Insert | Layout Vie   | ew       |                |                 |                  |             |          |              |
|--------|------------|--------|--------------|----------|----------------|-----------------|------------------|-------------|----------|--------------|
|        | PageHeade  | er T   | TextBox      | *        | <u>र</u> Shape | ChartControl    | 📒 DataBand       | SideBySide  | Header   | 📒 SubReport  |
| New    | PageOverla | ay T   | AdvancedText | Picture  | ZipCode        | 🛃 Widget        | 🔚 GroupBand      | 🖶 CrossBand | 💻 Detail | 📑 Content    |
| Page [ | PageFoote  | r BTF  | RichText     | T ICCUTC | BarCode        | WinFormsControl | {🔳 BandContainer |             | Footer   | ∑ PivotTable |
|        | Page       |        | Text         |          | Illust         | ration          |                  | Containe    | er b3    |              |

Click on the dataBand2 area to add Footer band inside dataBand2.

### **Step 31**

Add the TextBox element inside Footer band, set the Value = GetTotal("Sum") property. Set the element's properties as you did it in step 29.

| e textBox6                                                                                                    | Binding Value                                             |                                  | <ul> <li><i>f</i><sub>ℓ</sub> Get</li> </ul> | Total("  | Sum")              |              |           |    |                     |             |            |          |    |                     |              |             |   |      |    |
|----------------------------------------------------------------------------------------------------|-----------------------------------------------------------|----------------------------------|----------------------------------------------|----------|--------------------|--------------|-----------|----|---------------------|-------------|------------|----------|----|---------------------|--------------|-------------|---|------|----|
| 1 1 1                                                                                                    | 1 2 1 3 1                                                 | 4 1 5 1 6                        | 1 7 1                                        | 8 I      | 9 i                | 10           | i 11      | 1  | 12 i                | 13          | T          | 14 i     | 15 | T                   | 16 i         | 17          | T | 18 i | 19 |
|                                                                                                    |                                                           |                                  |                                              |          |                    |              |           |    |                     |             |            |          |    |                     |              |             |   |      |    |
| dataBand1:DataBand                                                                                                    | .ataBand1:DataBand DataSource = CustomersUrders.Customers |                                  |                                              |          |                    |              |           |    |                     |             |            |          |    |                     |              |             |   |      |    |
| groupBand1:GroupBand Group = GetData("CustomersOrders.Customers.City")                                                                                                    |                                                           |                                  |                                              |          |                    |              |           |    |                     |             |            |          |    |                     |              |             |   |      |    |
| header1:Header                                                                                                    |                                                           |                                  |                                              |          |                    |              |           |    |                     |             |            |          |    |                     |              |             |   |      |    |
| <gr< th=""><th>roup&gt;</th><th></th><th></th><th></th><th></th><th></th><th></th><th></th><th></th><th></th><th></th><th></th><th></th><th></th><th></th><th></th><th></th><th></th><th></th></gr<> | roup>                                                     |                                  |                                              |          |                    |              |           |    |                     |             |            |          |    |                     |              |             |   |      |    |
| detail1:Detail                                                                                                    |                                                           |                                  |                                              |          |                    |              |           |    |                     |             |            |          |    |                     |              |             |   |      |    |
|                                                                                                    |                                                           | <datae<br>["Company"]</datae<br> | Band1<br>yName"]>                            | >        |                    |              |           |    |                     |             |            |          |    |                     |              |             |   |      |    |
| dataBand2:DataBand                                                                                                    | DataSource = Cust                                         | omersOrders.Cus                  | stomers.Cust                                 | omersOrc | lers               |              |           |    |                     |             |            |          |    |                     |              |             |   | 1    |    |
| detail2:Detail                                                                                                    |                                                           |                                  |                                              |          | _                  |              |           |    |                     |             |            |          |    |                     |              |             |   |      |    |
|                                                                                                    |                                                           |                                  |                                              |          | <da<br>nd2</da<br> | ataE<br>2["C | 3a<br>Ird | [" | <da<br>'Ord</da<br> | taBa<br>erD | and<br>ate | 2<br>"]> |    | <da<br>2["(</da<br> | itaB<br>Drde | and<br>erSu |   |      |    |
| footer1:Footer                                                                                                    |                                                           |                                  |                                              |          |                    |              |           |    |                     |             |            |          | -  |                     |              |             | _ |      | _  |
| end of dataBand2                                                                                                    |                                                           |                                  |                                              |          |                    |              |           |    |                     |             |            |          | •  | <g<br>("٤</g<br>    | etTo<br>Sum' | otal<br>')> | • |      |    |
| end of grounBand1                                                                                                    | and of databand2                                          |                                  |                                              |          |                    |              |           |    |                     |             |            |          |    |                     |              |             |   |      |    |
| end of dataBand1                                                                                                    |                                                           |                                  |                                              |          |                    | N            |           |    |                     | _           |            |          |    |                     |              |             |   |      | _  |

### **Step 32**

Save template, close Report Designer.

### Step 33

Add code to display report to the class constructor. Write RenderComplited event handler of the InlineReportSlot object.

```
public Form1()
{
    InitializeComponent();
    DataRow row = dataTable1.NewRow();
    row["CustNo"] = 1;
    row["CompanyName"] = "Bon App'";
    row["City"] = "Paris";
    dataTable1.Rows.Add(row);
    row = dataTable1.NewRow();
    row["CustNo"] = 2;
    row["CompanyName"] = "Chop-suey Chinese";
    row["City"] = "London";
    dataTable1.Rows.Add(row);
    row = dataTable1.NewRow();
    row["CustNo"] = 3;
    row["CompanyName"] = "Maison Dewey";
```

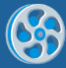

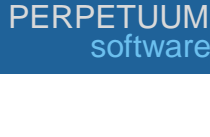

```
row["City"] = "Paris";
            dataTable1.Rows.Add(row);
            row = dataTable2.NewRow();
            row["CustNo"] = 1;
            row["OrderID"] = "00001";
            row["OrderDate"] = "2010,03,21";
            row["OrderSum"] = "50.00";
            dataTable2.Rows.Add(row);
            row = dataTable2.NewRow();
            row["CustNo"] = 1;
            row["OrderID"] = "00002";
            row["OrderDate"] = "2010,02,15";
            row["OrderSum"] = "14.50";
            dataTable2.Rows.Add(row);
            row = dataTable2.NewRow();
            row["CustNo"] = 2;
            row["OrderID"] = "00010";
            row["OrderDate"] = "2010,04,03";
            row["OrderSum"] = "134.00";
            dataTable2.Rows.Add(row);
            row = dataTable2.NewRow();
            row["CustNo"] = 2;
            row["OrderID"] = "00011";
            row["OrderDate"] = "2010,01,15";
            row["OrderSum"] = "45.45";
            dataTable2.Rows.Add(row);
            row = dataTable2.NewRow();
            row["CustNo"] = 2;
            row["OrderID"] = "00013";
            row["OrderDate"] = "2010,02,01";
            row["OrderSum"] = "500.00";
            dataTable2.Rows.Add(row);
            row = dataTable2.NewRow();
            row["CustNo"] = 2;
            row["OrderID"] = "00101";
            row["OrderDate"] = "2009,12,30";
            row["OrderSum"] = "6.03";
            dataTable2.Rows.Add(row);
            row = dataTable2.NewRow();
            row["CustNo"] = 3;
            row["OrderID"] = "00666";
            row["OrderDate"] = "2010,06,06";
            row["OrderSum"] = "66.66";
            dataTable2.Rows.Add(row);
            inlineReportSlot1.RenderCompleted += new
EventHandler(reportSlot RenderCompleted);
        }
        private void reportSlot RenderCompleted(object sender, EventArgs e)
        {
            using (PerpetuumSoft.Reporting.View.PreviewForm previewForm = new
PerpetuumSoft.Reporting.View.PreviewForm(inlineReportSlot1))
            {
                previewForm.WindowState = FormWindowState.Maximized;
                previewForm.ShowDialog(this);
            }
        }
```

Add two buttons onto the form (drag and drop "Button" element from the Toolbox onto the form).

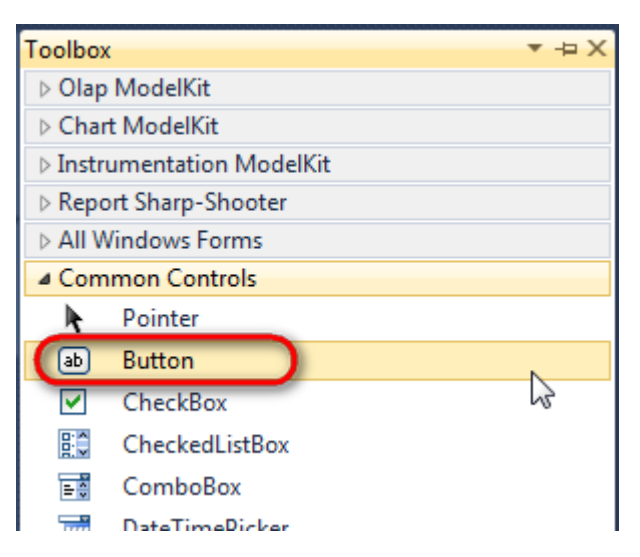

Select Button element on the form, edit Text property on the property grid. Set Text = Template for one button and Text = Report for the other one.

| Pro | perties                 | <b>▲</b> Å        | × | Pro                                | perties         |              | ч× |  |  |
|-----|-------------------------|-------------------|---|------------------------------------|-----------------|--------------|----|--|--|
| but | t <b>ton1</b> System.Wi | ndows.Forms.Butto | - | button2 System.Windows.Forms.Buttc |                 |              |    |  |  |
| •   | ≵↓ 🔲 🖋                  |                   |   |                                    | <b>≵</b> ↓ 🔲 🥖  |              |    |  |  |
|     | ImageIndex              | (none)            | * |                                    | ImageIndex      | (none)       | *  |  |  |
|     | ImageKey                | (none)            |   |                                    | ImageKey        | (none)       |    |  |  |
|     | ImageList               | (none)            |   |                                    | ImageList       | (none)       |    |  |  |
|     | RightToLeft             | No                |   |                                    | RightToLeft     | No           |    |  |  |
| C   | Text                    | Template 📋 👻      | ) | 0                                  | Text            | Report ]     | -) |  |  |
|     | TextAlign               | MiddleCenter      |   |                                    | TextAlign       | MiddleCenter |    |  |  |
|     | TextImageRelati         | Overlay           |   |                                    | TextImageRelati | Overlay      |    |  |  |
|     | UseMnemonic             | True              |   |                                    | UseMnemonic     | True         |    |  |  |
|     | UseVisualStyleB         | True              |   |                                    | UseVisualStyleB | True         |    |  |  |
|     | ${\sf UseWaitCursor}$   | False             |   |                                    | UseWaitCursor   | False        |    |  |  |

Create Click event handlers for the buttons – double click on the Button element on the form. Add code launching report generation to the event handler. For example, use the following code:

```
private void button1_Click(object sender, EventArgs e)
{
    inlineReportSlot1.DesignTemplate();
}
private void button2_Click(object sender, EventArgs e)
{
    inlineReportSlot1.Prepare();
}
```

### **Step 35**

Click "Start Debugging" on the Visual Studio toolbar in order to start application.

| File | Edit  | View  | Refactor | Project | Build            | Debug   | Team       | Data | Tools | Test | Window | Help |                   |
|------|-------|-------|----------|---------|------------------|---------|------------|------|-------|------|--------|------|-------------------|
| 16   | -     | - 🞽   | 🖬 🥥   J  | 6 🗈 🛍   | , <b>  -</b> ) - | • @ • < | <b>-</b> 🕫 |      | Debug |      | - 🛛 🚈  |      | - 🖂 🛃 😒 🏷 🛃 💶 - 🖕 |
| 1    | - 🔁 👌 | L_ A≳ | 17   🛊 🕯 |         | 2   🗆            |         | Ş2 C3 4    | 2.3  | -, ,  |      |        |      |                   |

Click the "Report" button in the opened application window.

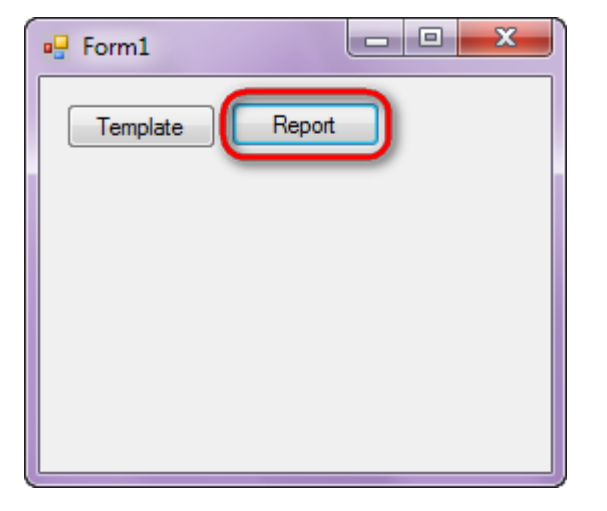

Generated report is viewed in the Report Viewer.

| 🕼 document1 - Preview report     | suggest have been been      | And in case of the local division of the |          | and the second second second second second second second second second second second second second second second |   |
|----------------------------------|-----------------------------|------------------------------------------|----------|----------------------------------------------------------------------------------------------------|---|
| File View Navigate Document Help |                             |                                          |          |                                                                                                    |   |
| 📫 🚰 💾 🍃 🔲 🏦 🗟 📐 🕗 🍳 🗨 Q          | . 🥰 🔂 🔂 🔐 158 % 💽 🗋 🔚 🗍 🛉 🗍 | ± G 🖯                                    |          |                                                                                                    |   |
| Paris                            |                             |                                          |          |                                                                                                    |   |
|                                  |                             |                                          |          |                                                                                                    |   |
|                                  | Bon App'                    |                                          |          |                                                                                                    |   |
|                                  |                             | 00001                                    | 21.03.10 | \$50.00                                                                                                    | E |
|                                  |                             | 00002                                    | 15.02.10 | \$14.50                                                                                                    |   |
|                                  |                             |                                          |          | \$64.50                                                                                                    |   |
|                                  | Maison Dewey                |                                          |          |                                                                                                    |   |
|                                  |                             | 00666                                    | 06.06.10 | \$66.66                                                                                                    |   |
|                                  |                             |                                          |          | \$66.66                                                                                                    |   |
| London                           |                             |                                          |          |                                                                                                    |   |
|                                  | Chop-suey Chinese           |                                          |          |                                                                                                    |   |
|                                  |                             | 00010                                    | 03.04.10 | \$134.00                                                                                                    |   |
|                                  |                             | 00013                                    | 01.02.10 | \$500.00                                                                                                    |   |
|                                  |                             | 00011                                    | 15.01.10 | \$45.45                                                                                                    |   |
| <                                |                             |                                          |          | \$679.45                                                                                                    | - |

To edit report template, close Report Viewer and click "Template" on the application form.

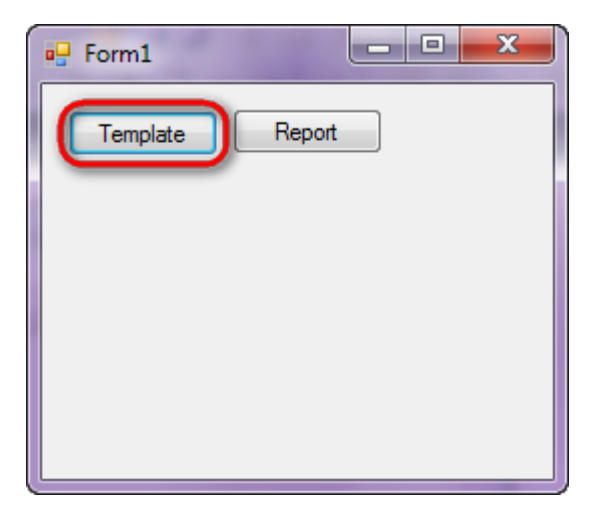

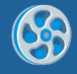

# **Managing Size**

Template of a report containing information on employees – name, phone, note. Size of the TextBox containing a note is changed depending on data.

### Step 1

Create new project in Microsoft Visual Studio. Select New\Project from the main menu.

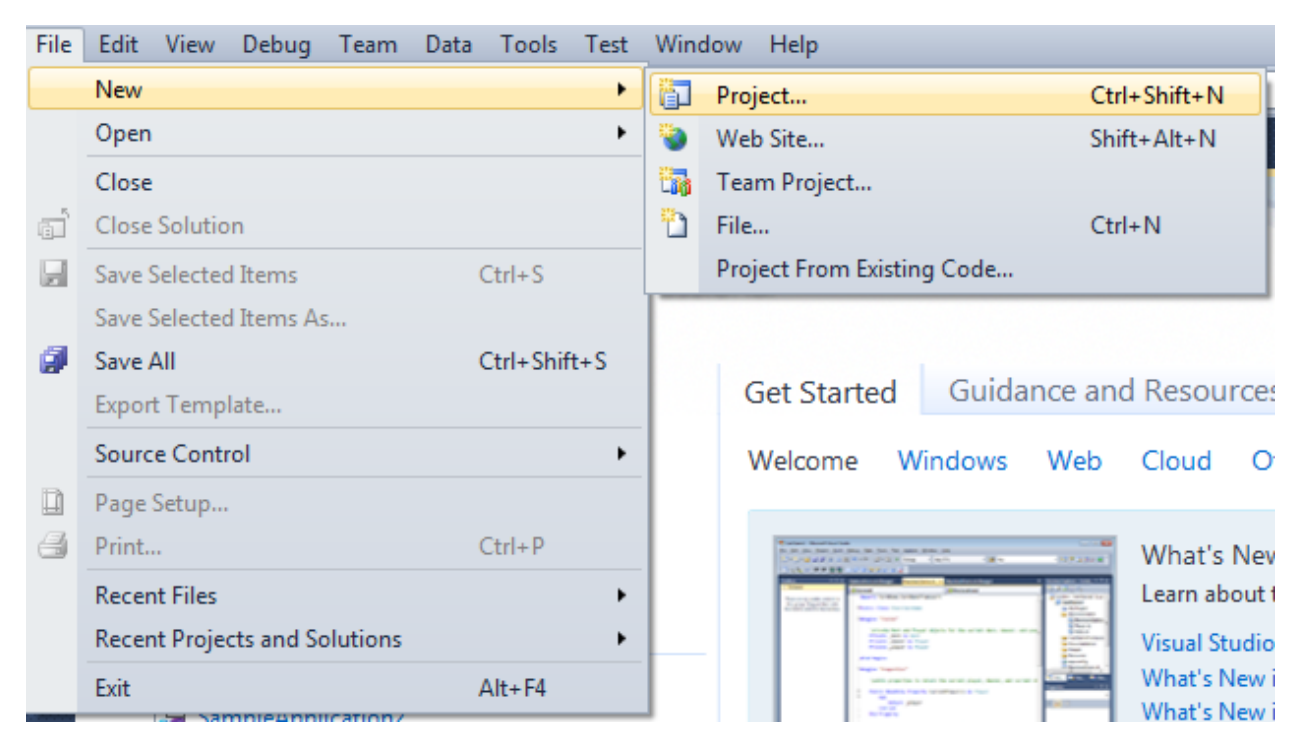

Select Windows Forms Application, set project name – "Size\_Position", set directory to save the project to.

| New Project                                                            |                |                         |                                                     |             | ? <mark>×</mark>                                                              |
|------------------------------------------------------------------------|----------------|-------------------------|-----------------------------------------------------|-------------|-------------------------------------------------------------------------------|
| Recent Templates                                                       |                | .NET Fra                | amework 4 🔹 Sort by: Default                        | ▼ III (III) | Search Installed Templates                                                    |
| Installed Templates <ul> <li>Visual C#</li> </ul>                      |                | <b>_</b> C <sup>#</sup> | Windows Forms Application                           | Visual C#   | Type: Visual C#<br>A project for creating an application with a               |
| Windows<br>Web                                                         | Windows<br>Web |                         | WPF Application                                     | Visual C#   | Windows Forms user interface                                                  |
| ▷ Office<br>Cloud                                                      |                |                         | Console Application                                 | Visual C#   |                                                                               |
| <ul> <li>Keporting</li> <li>SharePoint</li> <li>Silverlight</li> </ul> |                | <b>c</b> ≇              | Class Library                                       | Visual C#   |                                                                               |
| Test<br>WCF                                                            |                | °°⊂‡                    | WPF Browser Application                             | Visual C#   |                                                                               |
| Workflow<br>▷ Other Languages                                          |                | C# Empty Project        |                                                     | Visual C#   |                                                                               |
| <ul> <li>Other Project Type</li> <li>Database</li> </ul>               | 25             | <b>c</b> ≇              | Windows Service                                     | Visual C#   |                                                                               |
| <ul> <li>Test Projects</li> <li>Online Templates</li> </ul>            |                | <b>●C</b> #             | C <sup>#</sup> WPF Custom Control Library Visual C# |             |                                                                               |
|                                                                        |                | <b>~C</b>               | WPF User Control Library                            | Visual C#   |                                                                               |
|                                                                        |                | ≞c‡                     | Windows Forms Control Library                       | Visual C#   |                                                                               |
|                                                                        |                |                         |                                                     |             |                                                                               |
| Name:                                                                  | Size_Position  |                         |                                                     |             |                                                                               |
| Location:                                                              | c:\            | -                       | \documents\visual studio 2010\Projects              | •           | Browse                                                                        |
| Solution name:                                                         | Size_Position  |                         |                                                     |             | <ul><li>Create directory for solution</li><li>Add to source control</li></ul> |
|                                                                        |                |                         |                                                     |             | OK Cancel                                                                     |
|                                                                        |                |                         |                                                     |             |                                                                               |

Change the project properties. Select the Project $Size_Position Properties...$  item in the main menu.

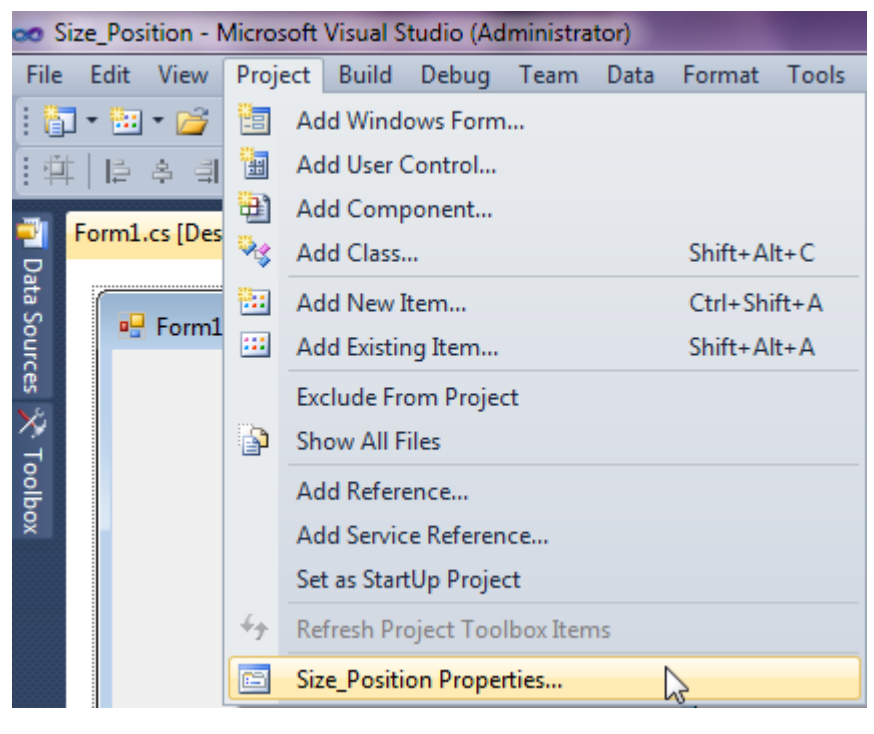

Select item Target framework\.NET Framework4 from the tab Application.

| Application     | Configuration: N/A                                      |
|-----------------|---------------------------------------------------------|
| Build           |                                                         |
| Build Events    | Assembly name:                                          |
|                 | SimpleReport                                            |
| Debug           | Target framework:                                       |
| Resources       | .NET Framework 4 Client Profile 🔹                       |
| Services        | .NET Framework 2.0<br>.NET Framework 3.0                |
| Settings        | .NET Framework 3.5<br>.NET Framework 3.5 Client Profile |
| Reference Paths | .NET Framework 4 Client Profile                         |
|                 |                                                         |

In the opened window press the "Yes" button.

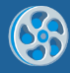

| Target Fran | mework Change                                                                                                    |
|-------------|----------------------------------------------------------------------------------------------------|
| ?           | Changing the Target Framework requires that the current project be<br>closed and then reopened.<br>Any unsaved changes within the project will be automatically saved.<br>Changing Target Framework may require manual modification of<br>project files in order to build.<br>Are you sure you want to change the Target Framework for this project? |
|             | Yes No Help                                                                                                    |

Open main form of the application by double click on the "Form1.cs" in the Solution Explorer.

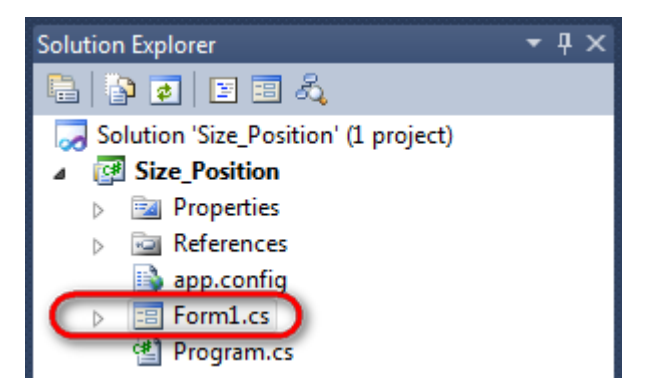

Click "DataSet" element on the Toolbox and place DataSet onto the form.

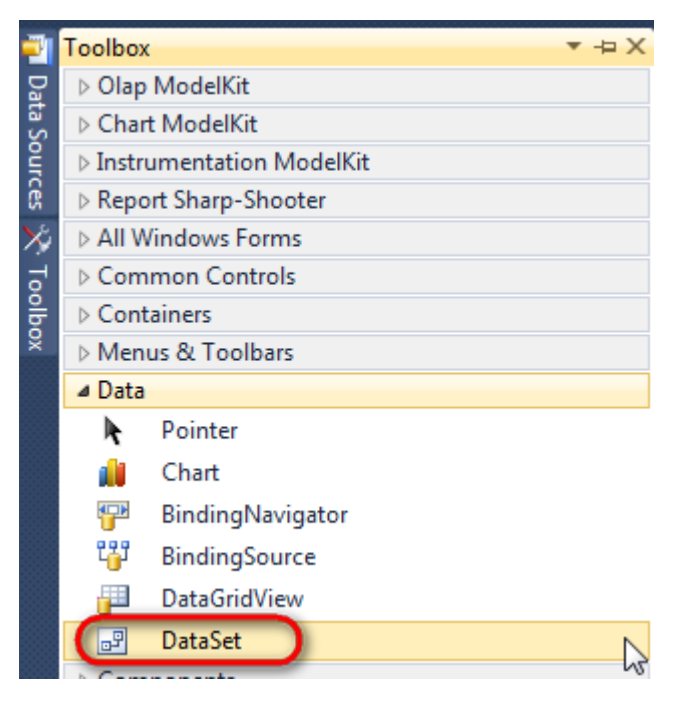

Select "Untyped dataset", click "OK"

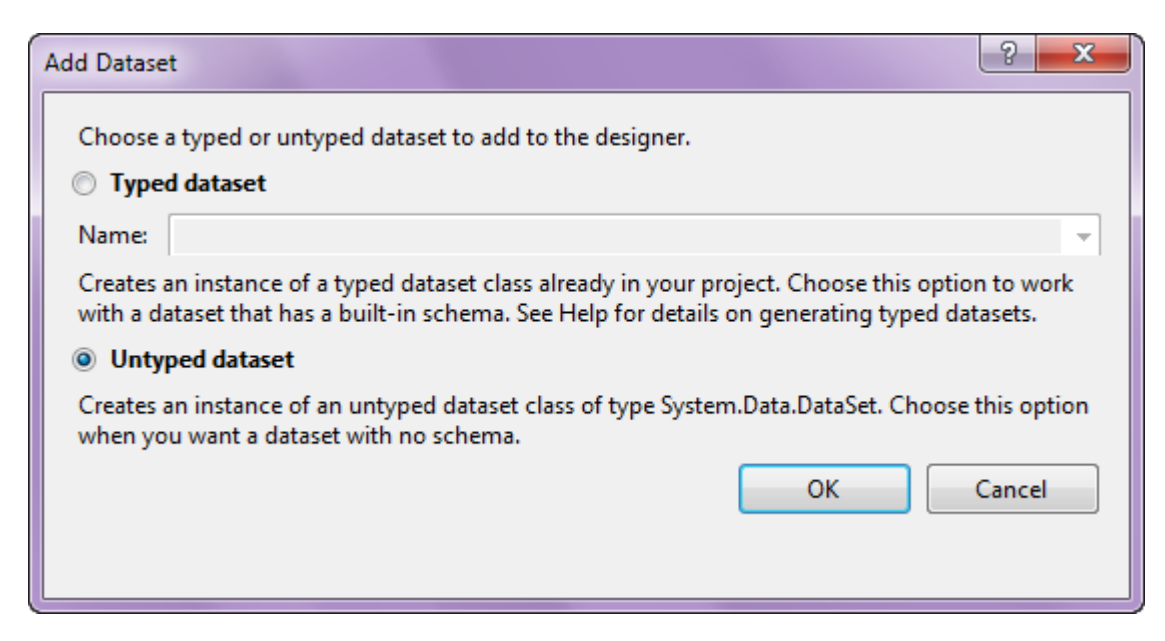

The component is available in the lower part of the window.

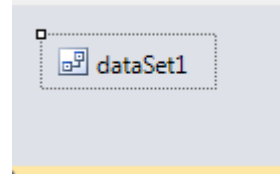

### Step 4

Select dataSet1 in the form editor. On the property grid, select Tables property, click button  $\Box$  in order to open property editor.

| Pro                            | perties                                                             | <b>→</b> Ĥ   | × |  |  |  |  |  |
|--------------------------------|---------------------------------------------------------------------|--------------|---|--|--|--|--|--|
| dataSet1 System.Data.DataSet → |                                                                     |              |   |  |  |  |  |  |
| 2↓ 🔲 🖋 🖾                       |                                                                     |              |   |  |  |  |  |  |
|                                | Namespace                                                           |              | * |  |  |  |  |  |
|                                | Prefix                                                              |              |   |  |  |  |  |  |
|                                | Relations                                                           | (Collection) |   |  |  |  |  |  |
|                                | Tables                                                              | (Collection) |   |  |  |  |  |  |
| 4                              | Design                                                              | N1           |   |  |  |  |  |  |
|                                | (Name)                                                              | dataSet1     |   |  |  |  |  |  |
|                                | GenerateMemb                                                        | True         |   |  |  |  |  |  |
|                                | Modifiers                                                           | Private      |   |  |  |  |  |  |
| 4                              | Misc                                                                |              |   |  |  |  |  |  |
|                                | EnforceConstrai                                                     | True         |   |  |  |  |  |  |
|                                | RemotingForma                                                       | Xml          | - |  |  |  |  |  |
| Tal<br>The<br>this             | Tables<br>The collection that holds the tables for<br>this DataSet. |              |   |  |  |  |  |  |

Click "Add" in order to add table. Set property TableName = Employee.

| Tables Collection Editor |   |                                  |              | ? × |
|--------------------------|---|----------------------------------|--------------|-----|
| Members:                 |   | Employee Properties:             |              |     |
| 0 Employee               |   | Data     (ApplicationSetting     |              | •   |
|                          |   | Columns                          | (Collection) |     |
|                          |   | Constraints<br>DisplayExpression | (Collection) |     |
|                          |   | MinimumCapacity                  | 50           |     |
|                          |   | Namespace                        |              | E   |
|                          |   | PrimaryKey                       | DataColumn[] |     |
|                          |   | TableName                        | Employee     |     |
|                          |   | ⊿ Design                         |              |     |
|                          |   | (Name)                           | dataTable1   |     |
|                          | X | GenerateMember                   | True         |     |
|                          |   | Modifiers                        | Private      |     |
| Add                      |   | ⊿ Misc                           |              | -   |

Select Columns property, click button  $\overline{\operatorname{Im}}$  in order to open property editor.

Click "Add" to add a new column. Add three columns. Set ColumnName property to "EmployeeName", "HomePhone", and "Note".

| Columns Collection Editor |     |                      | ?                 | × |
|---------------------------|-----|----------------------|-------------------|---|
| Members:                  | Not | te Properties:       |                   |   |
| 0 EmployeeName            | ۵   | Data                 |                   | * |
| 1 HomePhone               | ⊳   | (ApplicationSetting: |                   |   |
| 2 Note                    |     | AllowDBNull          | True              |   |
|                           |     | AutoIncrement        | False             |   |
|                           |     | AutoIncrementSeed    | 0                 |   |
|                           |     | AutoIncrementStep    | 1                 | = |
|                           |     | Caption              | Note              |   |
|                           | (   | ColumnName           | Note              |   |
|                           |     | DataType             | System.String     |   |
|                           |     | DateTimeMode         | UnspecifiedLocal  |   |
|                           |     | DefaultValue         | <dbnull></dbnull> |   |
|                           |     | Expression           |                   |   |
|                           |     | MaxLength            | -1                |   |
|                           |     | Namespace            |                   |   |
| Add                       |     | Prefix               |                   | - |
|                           |     |                      | Clos              | e |

Right click on the form and select "View Code" in the context menu to view code.

| Form1.cs [Design]* × |          |               |
|----------------------|----------|---------------|
|                      |          |               |
|                      | Y        | View Code F7  |
|                      | 8        | Lock Controls |
|                      | ß        | Paste Ctrl+V  |
|                      | <b>7</b> | Properties    |
|                      |          |               |

Add the following code to the class constructor in order to fill data source.

```
public Form1()
        {
            InitializeComponent();
            DataRow row = dataTable1.NewRow();
            row["EmployeeName"] = "Nancy Davolio";
            row["HomePhone"] = "(206)555-9857";
            row["Note"] = "Education includes a BA in psychology from
Colorado State University in 1970. She also completed The Art of the Cold
Call. Nancy is a member of Toastmasters International.";
            dataTable1.Rows.Add(row);
            row = dataTable1.NewRow();
            row["EmployeeName"] = "Andrew Fuller";
            row["HomePhone"] = "(206) 555-9482";
            row["Note"] = "Andrew received his BTS commercial in 1974 and a
Ph.D. in international marketing from the University of Dallas in 1981. He
is fluent in French and Italian and reads German. He joined the company as a
sales representative, was promoted to sales manager in January 1992 and to
vice president of sales in March 1993. Andrew is a member of the Sales
Management Roundtable, the Seattle Chamber of Commerce, and the Pacific Rim
Importers Association.";
            dataTable1.Rows.Add(row);
            row = dataTable1.NewRow();
            row["EmployeeName"] = "Anne Dodsworth";
            row["HomePhone"] = "(71) 555-4444";
            row["Note"] = "Anne has a BA degree in English from St. Lawrence
College.
         She is fluent in French and German.";
            dataTable1.Rows.Add(row);
        }
```

# Step 7

Get back to the application form by clicking the "Form1.cs[Design]" tab.

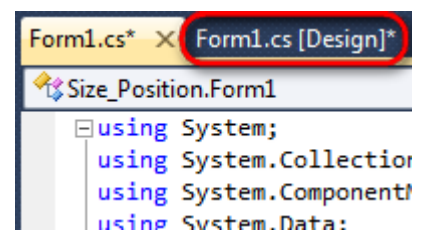

Click on the "ReportManager" on the Toolbox and place this component onto the form. This component is designed to store collections of report templates and data sources.

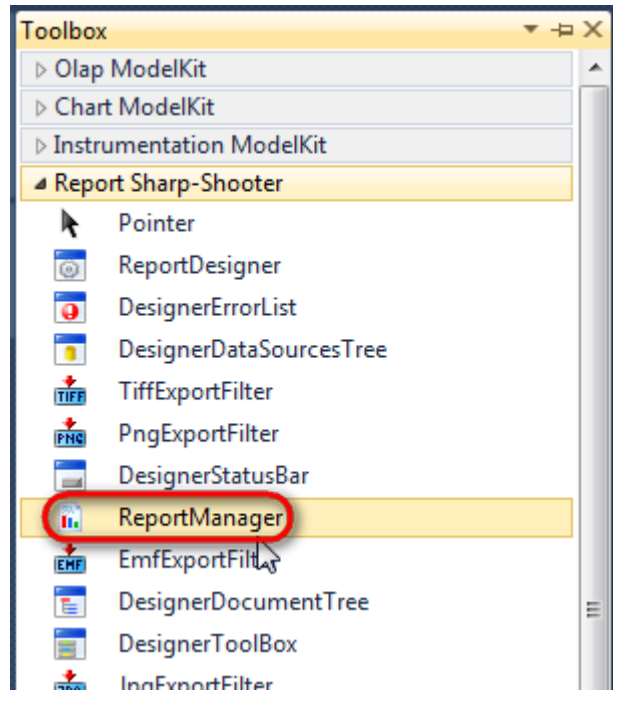

The component is available in the lower part of the window.

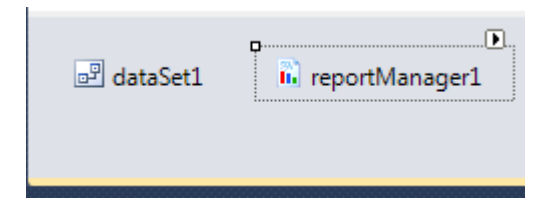

## Step 8

On the property grid, initialize OwnerForm property of the ReportManager by selecting the form it is located on.

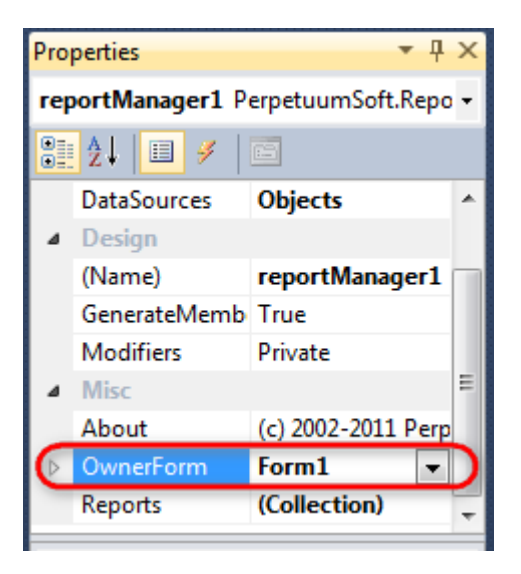

Double click on ReportManager to open ReportManager editor.

| Form1.cs Form1.cs [Design] × |                         | Ţ         |
|------------------------------|-------------------------|-----------|
| Form1                        |                         |           |
|                              |                         |           |
|                              | aReportManager editor   |           |
|                              | Reports Data sources    |           |
|                              |                         |           |
|                              |                         |           |
|                              |                         |           |
|                              |                         |           |
|                              |                         |           |
|                              |                         |           |
|                              |                         |           |
|                              |                         |           |
|                              |                         |           |
|                              | Add Delete Run Designer |           |
|                              |                         | OK Cancel |
|                              |                         |           |
|                              |                         |           |
| and data Set1                |                         |           |
|                              |                         |           |

Go to "Data sources" tab, click "Add", set data source name – "Employee", select data source value – "dataSet1.Employee".

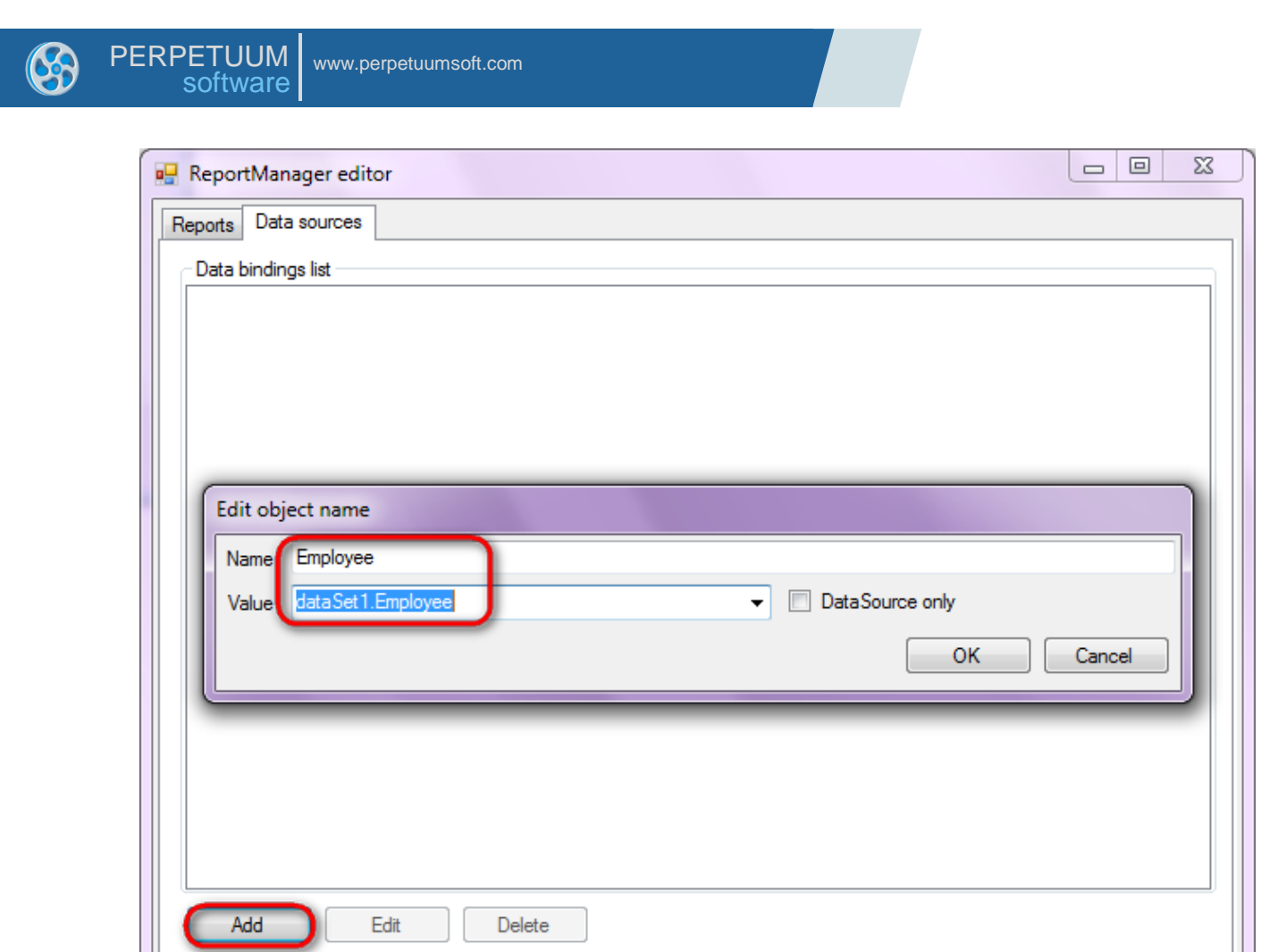

Go to "Reports" tab, click "Add" and select "InlineReportSlot".

OK

Cancel

| ReportManager editor |        |
|----------------------|--------|
| Reports Data sources |        |
|                      |        |
|                      |        |
|                      |        |
|                      |        |
|                      |        |
|                      |        |
|                      |        |
|                      |        |
|                      |        |
|                      |        |
|                      |        |
|                      |        |
|                      |        |
|                      |        |
|                      |        |
|                      |        |
| InlineReportSlot OK  | Cancel |
| UriReportSlot        |        |

Set name of the report in the property ReportName – "Size\_Position".

Click "Run Designer" in order to open template editor - Report Designer.

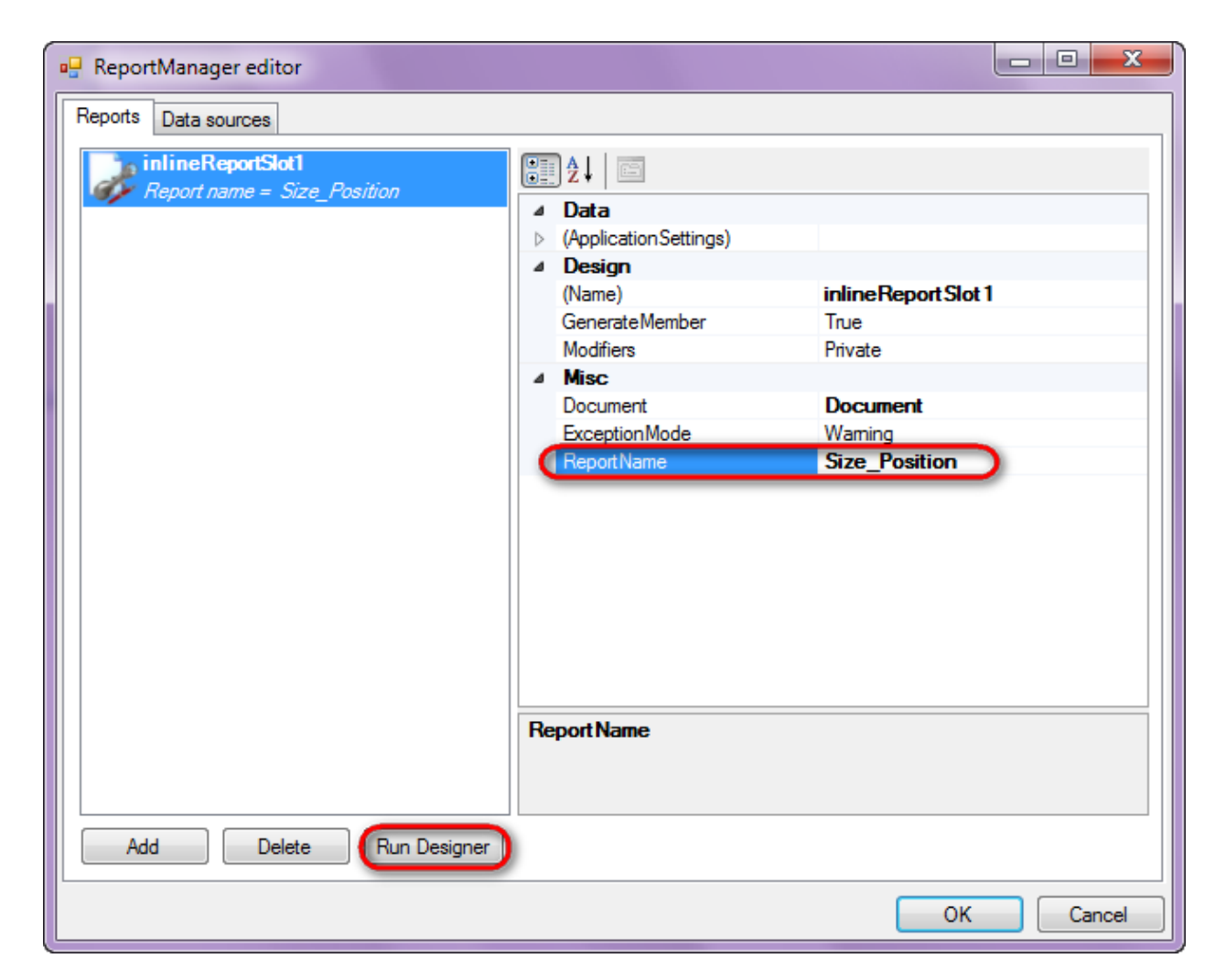

Create new empty template – select File\New from the main menu.

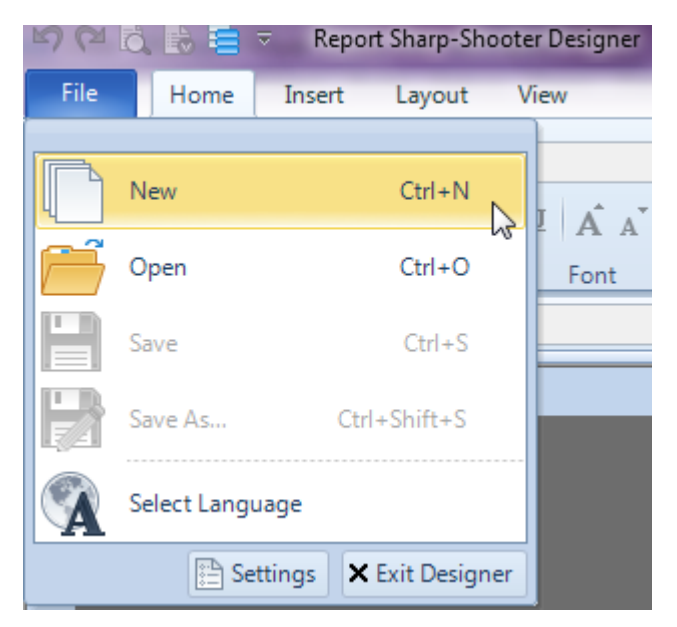

Select "Blank Report" in the Wizards Gallery and click "OK".

| • | PERPETUUM<br>software                                                                                                    |       |
|---|----------------------------------------------------------------------------------------------------|-------|
|   | Wizards Gallery                                                                                                    | 23    |
|   | New         Saved           Blank Report         Standard Report           Pivot table Report         Pivot table Report |       |
|   |                                                                                                    |       |
|   | Load from file OK C                                                                                                    | ancel |

Click the "Properties" tab of the tool window in the right part of the designer.

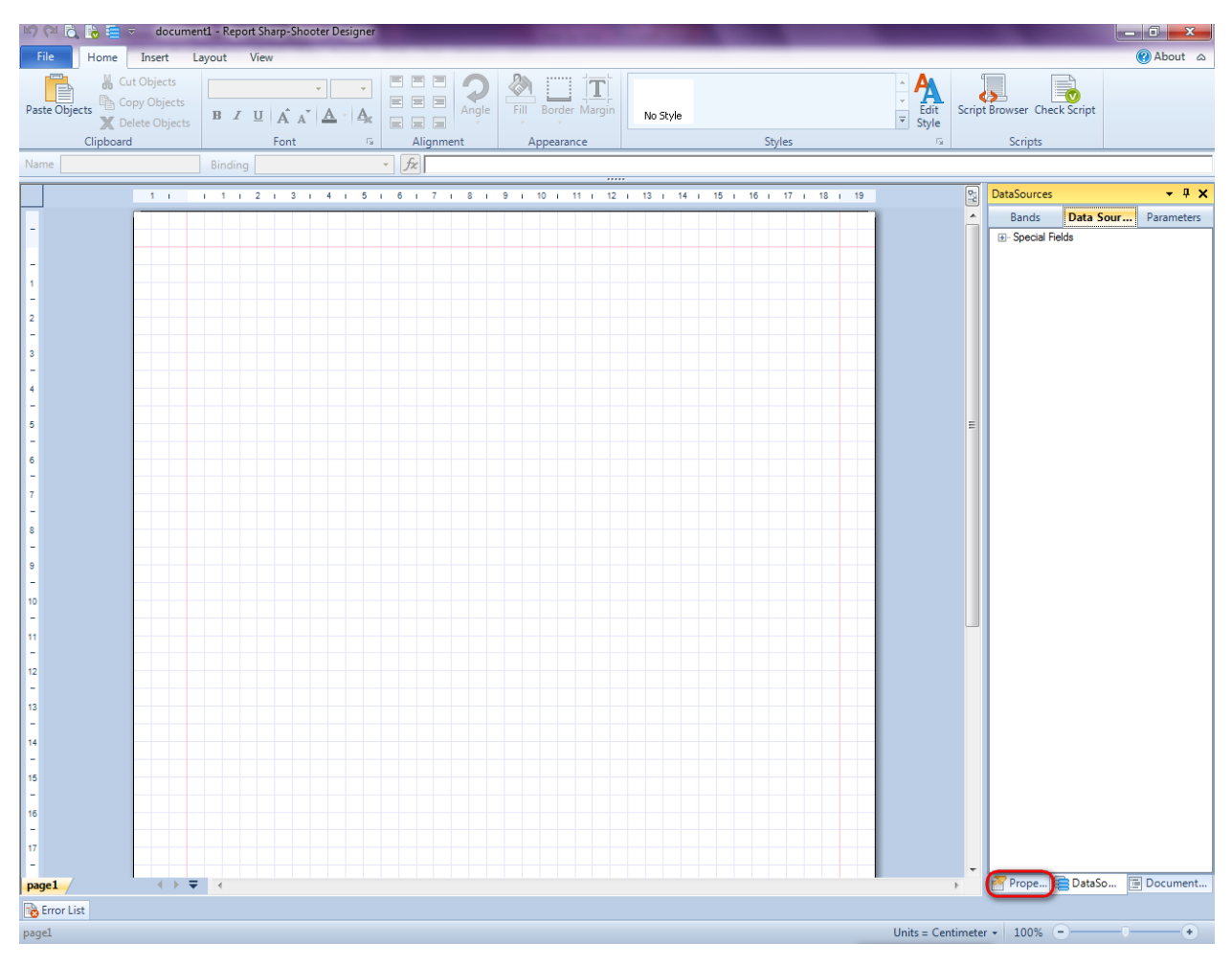

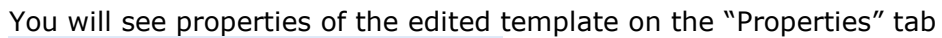

| Properties 🝷 👎 🗙                                                                                                |                      |                          |  |  |  |
|----------------------------------------------------------------------------------------------------|----------------------|--------------------------|--|--|--|
| doc                                                                                                    | docum gt1 Document 🔹 |                          |  |  |  |
|                                                                                                    |                      |                          |  |  |  |
| 4                                                                                                    | Appearance           |                          |  |  |  |
| ⊳                                                                                                    | GraphicsSettings     | PerpetuumSoft.Reporting. |  |  |  |
|                                                                                                    | MasterReport         |                          |  |  |  |
|                                                                                                    | ShowObjectBour       | True                     |  |  |  |
| ۵                                                                                                    | Behaviour            |                          |  |  |  |
|                                                                                                    | DoublePass           | False                    |  |  |  |
|                                                                                                    | InvalidRenderLer     | ThrowException           |  |  |  |
| ۵                                                                                                    | Design               |                          |  |  |  |
|                                                                                                    | Name                 | document 1               |  |  |  |
| 4                                                                                                    | Grid Settings        |                          |  |  |  |
|                                                                                                    | GridStep             | 0,5 cm                   |  |  |  |
|                                                                                                    | ShowGrid             | True                     |  |  |  |
|                                                                                                    | SnapToGrid           | True                     |  |  |  |
| ۵                                                                                                    | Misc                 |                          |  |  |  |
|                                                                                                    | DataSources          | (Collection)             |  |  |  |
|                                                                                                    | Delete EmptyPage     | False                    |  |  |  |
|                                                                                                    | Description          |                          |  |  |  |
|                                                                                                    | MetricUnit           | Centimeter               |  |  |  |
|                                                                                                    | Parameters           | (Collection)             |  |  |  |
|                                                                                                    | Title                |                          |  |  |  |
| 4                                                                                                    | Render               |                          |  |  |  |
|                                                                                                    | StyleSheet           |                          |  |  |  |
| 4                                                                                                    | Script               |                          |  |  |  |
|                                                                                                    | CommonScript         |                          |  |  |  |
|                                                                                                    | CompilerVersion      |                          |  |  |  |
|                                                                                                    | CustomLanguage       |                          |  |  |  |
|                                                                                                    | GenerateScript       |                          |  |  |  |
|                                                                                                    | Imports              |                          |  |  |  |
|                                                                                                    | ScriptLanguage       | VisualBasicNET           |  |  |  |
|                                                                                                    |                      |                          |  |  |  |
| CommonScript<br>Determines code of the main script sections.<br>Allows you to declare global script variables a |                      |                          |  |  |  |
| <b>***</b>                                                                                                    | riope                | Boom Document            |  |  |  |

Set property ScriptLanguage = CSharp.

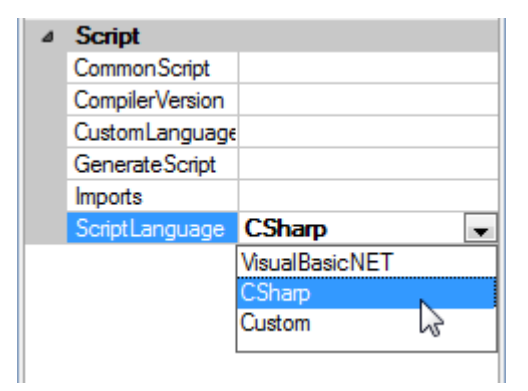

#### Set property GridStep = 0,2 cm.

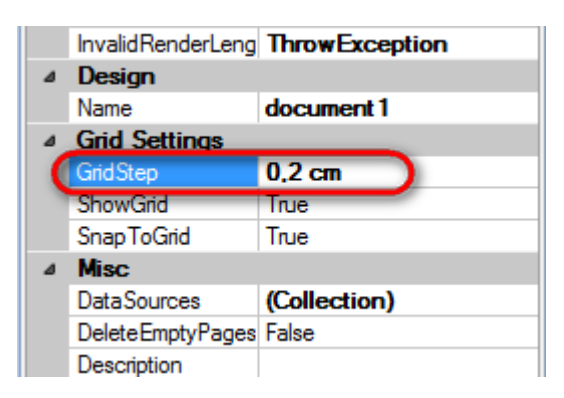

### Step 14

Press "Detail" button on the Insert tab in the group Container.

| File   | Home      | Insert | Layout Vie   | ew       |                |                 |                     |             |            |             |
|--------|-----------|--------|--------------|----------|----------------|-----------------|---------------------|-------------|------------|-------------|
|        | PageHead  | er T   | TextBox      | *        | <u> S</u> hape | ChartControl    | { <b>⊟</b> DataBand | SideBySide  | Header     | 📒 SubReport |
| New    | PageOverl | ay 📑   | AdvancedText | Picture  | ✓ZipCode       | 🧟 Widget        | E GroupBand         | 🖶 CrossBand | 😑 Detail 📐 | 🗲 Content   |
| Page 🚪 | PageFoote | r RTF  | RichText     | , icture | BarCode        | WinFormsControl | { BandContainer     |             | Footer     | PivotTable  |
|        | Page      |        | Text         |          | Illust         | ration          |                     | Containe    | er         |             |

Click on the template area to add a band.

### Step 15

Press button "TextBox" on the Insert tab in the group Text.

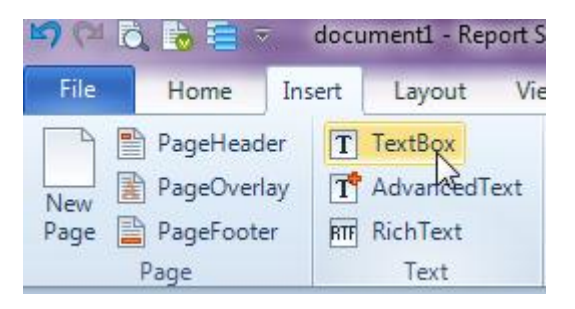

Click on the Detail band area to add TextBox element inside Detail.

Double click on the TextBox area to open Text editor. Enter the following text: "information about employees".

Change size of the TextBox element by dragging its corner. Set its size to "5,8; 0,6 cm". Changing of the size is visible on the property grid.

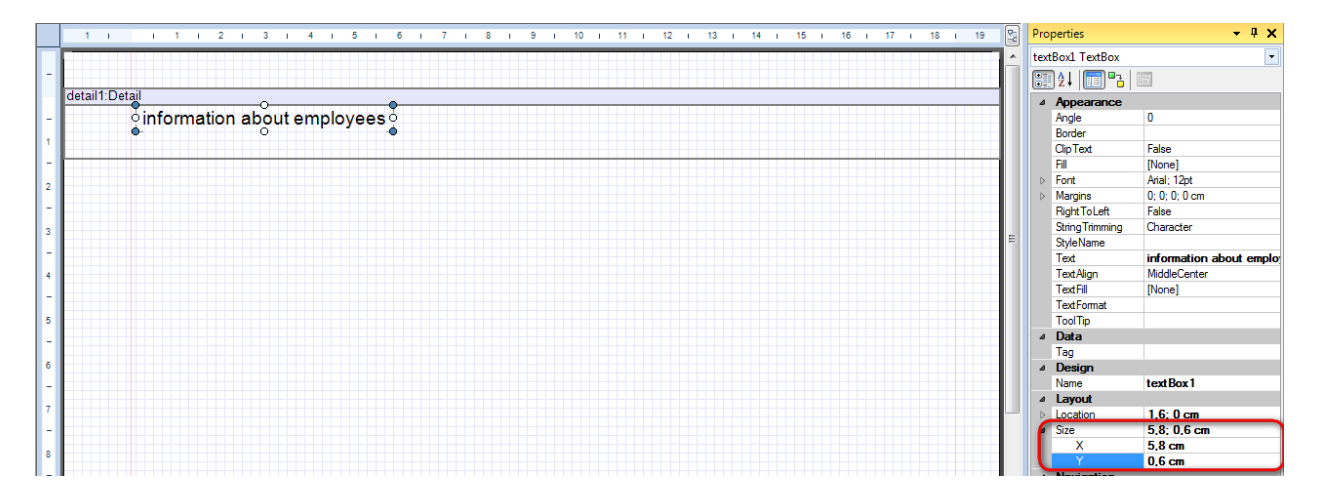

Select Detail band. Set Size property to "21; 0,6 cm".

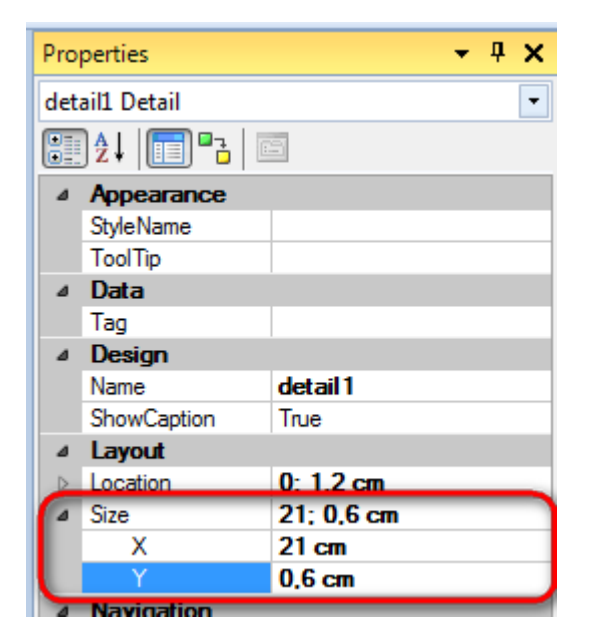

# Step 16

Press "DataBand" button on the Insert tab in the group Container.

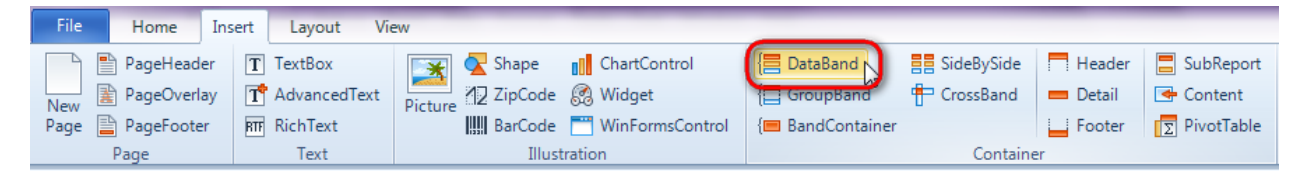

Click on the template area to add DataBand to the template.

Set data source in the property DataSource = Employee.

Set CanGrow and CanShrink properties to "True".

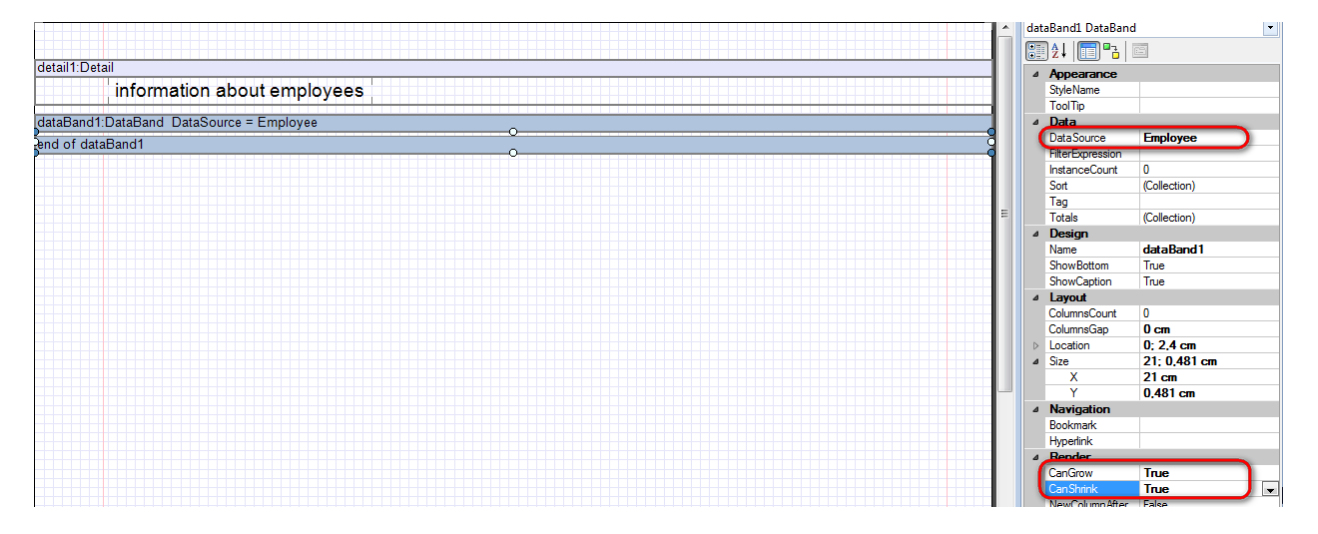

Press "Detail" button on the Insert tab in the group Container.

| File | Home I      | nsert Layout Vi | ew          |                         |                 |             | _        |            |
|------|-------------|-----------------|-------------|-------------------------|-----------------|-------------|----------|------------|
|      | PageHeader  | T TextBox       | 🔀 🔽 Sha     | pe                      | E DataBand      | SideBySide  | Header   | SubReport  |
| New  | PageOverlay | T AdvancedText  | Picture Zip | Code 🧖 Widget           | E GroupBand     | 🖶 CrossBand | 😑 Detail | 🖙 Content  |
| Page | PageFooter  | RTF RichText    | Ban         | Code  🛅 WinFormsControl | { BandContainer |             | Footer   | PivotTable |
|      | Page        | Text            |             | Illustration            |                 | Containe    | er       |            |

Click on the DataBand area to add Detail band inside DataBand.

Set CanGrow and CanShrink properties of the Detail band to "True".

**Step 18** 

Go to "DataSources" tab.

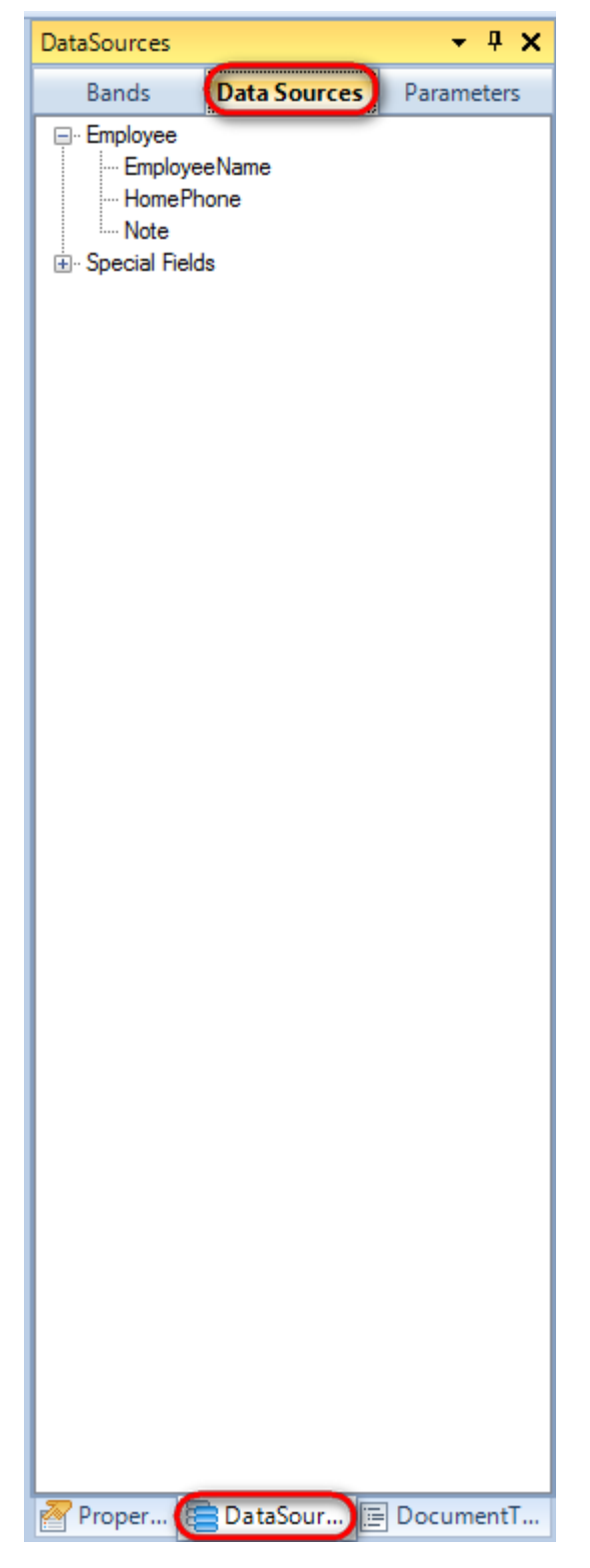

Drag and drop "EmployeeName", "HomePhone", "Note" fields from the dataBand1 tree to the detail1 band. As a result TextBoxes are created. Value property is automatically filled with script loading data from the data source.

Change size and position of the DataBand and Detail bands.

Select all TextBox elements, click "Left Alignment" button on the Home tab in the group Alignment. Set Size property of TextBoxes to "8; 0,6 cm".

| Aste Objects Delete Objects | $\mathbf{B}  \mathbf{I}  \mathbf{U}  \mathbf{A}^{A} \mathbf{A}^{Y}  \mathbf{\underline{A}}^{Y}$ |                            | Fill Border Margin | No Style               | ÷ A<br>⇒ Edit<br>⊽ Style |
|-----------------------------|-------------------------------------------------------------------------------------------------|----------------------------|--------------------|------------------------|--------------------------|
| Clipboard                   | Font                                                                                            | Alignment                  | Appearance         | Styles                 |                          |
| ame                         | Binding                                                                                         | * <i>Jz</i>                |                    |                        |                          |
| 1 1 1 1 1                   | 2 1 3 1 4 1 5 1                                                                                 | 6 1 7 1 8 1 5              | 9   10   11        | 12 i 13 i 14 i 15 i 16 | i 17 i 18 i 19           |
| detail1:Detail<br>informati | on about employees                                                                              | 5                          |                    |                        |                          |
| detail2:Detail              | 0                                                                                               |                            |                    |                        |                          |
| GetData                     | ı("Employee Employ<br>ı("Employee HomeF<br>ı("Employee Note")>                                  | /eeName")<br>Phone")><br>o |                    |                        |                          |

Select TextBox with dataBand1["Note"]. Set the CanShrink and CanGrow properties to "True" in property grid.

### Step 20

Add one more TextBox to the detail2 band. Change its size and position so that the other three TextBox elements were inside the added element. Select the Border property, click the  $\Box$  button to open Border Editor. Set border for the element.

| 📴 Border Editor | 23        |
|-----------------|-----------|
| Line drawing    | Line type |
|                 | None      |
|                 | OK Cancel |

Select the Size property in Binding ToolBar and set the value to "new Vector(textBox5.Size.X, Unit.Convert(1.2,Unit.Centimeter, Unit.InternalUnit) + (double)textBox4.RenderHeight)".

Properties

- 4 X

| tex | tBox5 TextBox          | -                   |
|-----|------------------------|---------------------|
|     | ] 2 4   <b>= (P-3)</b> |                     |
| ۵   | Appearance             |                     |
|     | Angle                  |                     |
|     | Border                 |                     |
|     | Fill                   |                     |
|     | Font                   |                     |
|     | Margins                |                     |
|     | StyleName              |                     |
|     | TextAlign              |                     |
|     | TextFill               |                     |
|     | ToolTip                |                     |
|     | Value                  |                     |
| ۵   | Data                   |                     |
|     | Tag                    |                     |
| ۵   | Layout                 |                     |
|     | Location               |                     |
|     | Size                   | new Vector(textBox5 |
| ۵   | Navigation             |                     |
|     | Bookmark               |                     |
|     | Hyperlink              |                     |
| ۵   | Render                 |                     |
|     | CanGrow                |                     |
|     | CanShrink              |                     |
|     | GrowToBottom           |                     |
|     | Visible                |                     |
|     |                        |                     |
|     |                        |                     |
|     |                        |                     |
|     |                        |                     |
|     |                        |                     |
|     |                        |                     |
|     |                        |                     |
|     |                        |                     |
|     |                        |                     |
|     |                        |                     |
|     |                        |                     |
|     |                        |                     |
|     |                        |                     |
|     |                        |                     |
| Siz | ze                     |                     |
| Ind | licates the the size o | of the control.     |
|     |                        |                     |
| -   |                        |                     |
| P   | Proper ) Dat           | taSour 🔚 DocumentT  |
|     |                        |                     |

# Step 21

Save template, close Report Designer.

## **Step 22**

Add code to display report to the class constructor. Write RenderComplited event handler of the InlineReportSlot object.

```
public Form1()
{
    InitializeComponent();
    DataRow row = dataTable1.NewRow();
```

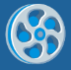

```
row["EmployeeName"] = "Nancy Davolio";
            row["HomePhone"] = "(206)555-9857";
            row["Note"] = "Education includes a BA in psychology from
Colorado State University in 1970. She also completed The Art of the Cold
Call. Nancy is a member of Toastmasters International.";
            dataTable1.Rows.Add(row);
            row = dataTable1.NewRow();
            row["EmployeeName"] = "Andrew Fuller";
            row["HomePhone"] = "(206) 555-9482";
            row["Note"] = "Andrew received his BTS commercial in 1974 and a
Ph.D. in international marketing from the University of Dallas in 1981. He
is fluent in French and Italian and reads German. He joined the company as a
sales representative, was promoted to sales manager in January 1992 and to
vice president of sales in March 1993. Andrew is a member of the Sales
Management Roundtable, the Seattle Chamber of Commerce, and the Pacific Rim
Importers Association.";
            dataTable1.Rows.Add(row);
            row = dataTable1.NewRow();
            row["EmployeeName"] = "Anne Dodsworth";
            row["HomePhone"] = "(71) 555-4444";
            row["Note"] = "Anne has a BA degree in English from St. Lawrence
College.
          She is fluent in French and German.";
            dataTable1.Rows.Add(row);
            inlineReportSlot1.RenderCompleted += new
EventHandler(reportSlot RenderCompleted);
        }
        private void reportSlot RenderCompleted(object sender, EventArgs e)
        {
            using (PerpetuumSoft.Reporting.View.PreviewForm previewForm = new
PerpetuumSoft.Reporting.View.PreviewForm(inlineReportSlot1))
            {
                previewForm.WindowState = FormWindowState.Maximized;
                previewForm.ShowDialog(this);
            }
        }
```

Add two buttons onto the form (drag and drop "Button" element from the Toolbox onto the form).

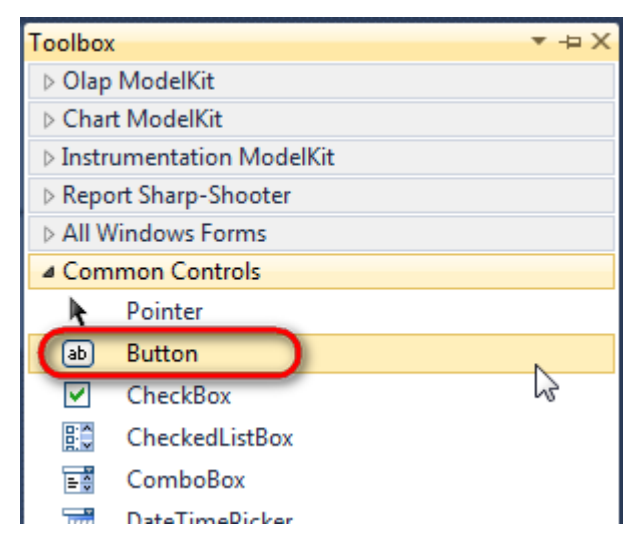

Select Button element on the form, edit Text property on the property grid. Set Text = Template for one button and Text = Report for the other one.

| ) | PE | ERF  | PETUUM www.software | vw.perpetuumsoft.c | com   |      |                 |            |            |   |
|---|----|------|---------------------|--------------------|-------|------|-----------------|------------|------------|---|
|   |    | Prop | perties             | •                  | Ψ×    | Prop | perties         |            | <b>▼</b> ₽ | × |
|   |    | but  | ton1 System.Wi      | indows.Forms.Bu    | ttc 🕶 | but  | ton2 System.Wi  | ndows.Form | s.Buttc    | Ŧ |
|   |    |      | <u></u> ≹↓ 🗉 🖋      | E                  |       |      | <u></u> 2↓ 🗉 🖋  | E          |            |   |
|   |    |      | ImageIndex          | (none)             |       |      | ImageIndex      | (none)     |            | * |
|   |    |      | ImageKey            | (none)             |       |      | ImageKey        | (none)     |            |   |
|   |    |      | ImageList           | (none)             |       |      | ImageList       | (none)     |            |   |
|   |    | _    | RightToLeft         | No                 |       |      | RightToLeft     | No         |            |   |
|   |    | C    | Text                | Template 📋         | -)    | C    | Text            | Report ]   | -          | ) |
|   |    | -    | TextAlign           | MiddleCenter       |       |      | TextAlign       | MiddleCent | er         |   |
|   |    |      | TextImageRelati     | Overlay            |       |      | TextImageRelati | Overlay    |            |   |
|   |    |      | UseMnemonic         | True               |       |      | UseMnemonic     | True       |            |   |
|   |    |      | UseVisualStyleB     | True               |       |      | UseVisualStyleB | True       |            |   |
|   |    |      | UseWaitCursor       | False              |       |      | UseWaitCursor   | False      |            |   |

Create Click event handlers for the buttons – double click on the Button element on the form. Add code launching report generation to the event handler. For example, use the following code:

```
private void button1_Click(object sender, EventArgs e)
{
    inlineReportSlot1.DesignTemplate();
}
private void button2_Click(object sender, EventArgs e)
{
    inlineReportSlot1.Prepare();
}
```

### **Step 24**

Click "Start Debugging" on the Visual Studio toolbar in order to start application.

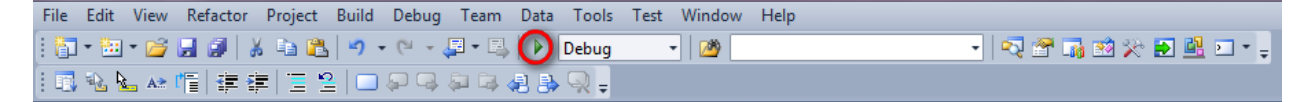

Click the "Report" button in the opened application window.

| 🖳 Form1  |        |
|----------|--------|
| Template | Report |
|          |        |
|          |        |
|          |        |
|          |        |
|          |        |
|          |        |

Generated report is viewed in the Report Viewer.

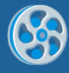

| 🥔 document1 - Preview report                                                                                                    |          |
|----------------------------------------------------------------------------------------------------|----------|
| File View Navigate Document Help                                                                                                    | 1 + 10 0 |
|                                                                                                    |          |
| information about employees                                                                                                    |          |
| Nancy Davolio                                                                                                    |          |
| (206)555-9857                                                                                                    |          |
| Education includes a BA in psychology<br>from Colorado State University in 1970.<br>She also completed The Art of the Cold<br>Call. Nancy is a member of<br>Toastmasters International.                                                                                                    | E        |
| Andrew Fuller                                                                                                    |          |
| (206) 555-9482                                                                                                    |          |
| Andrew received his BTS commercial in<br>1974 and a Ph.D. in international<br>marketing from the University of Dallas<br>in 1981. He is fluent in French and<br>Italian and reads German. He joined the<br>company as a sales representative, was<br>promoted to sales manager in January<br>1992 and to vice president of sales in<br>March 1993. Andrew is a member of<br>the Sales Management Roundtable, the<br>Seattle Chamber of Commerce, and the<br>Pacific Rim Importers Association.<br>Anne Dodsworth |          |
| (71) 555-4444                                                                                                    |          |
| Anne has a BA degree in English from St. Lawrence College. She is fluent in                                                                                                    |          |
|                                                                                                    | •        |

To edit report template, close Report Viewer and click "Template" on the application form.

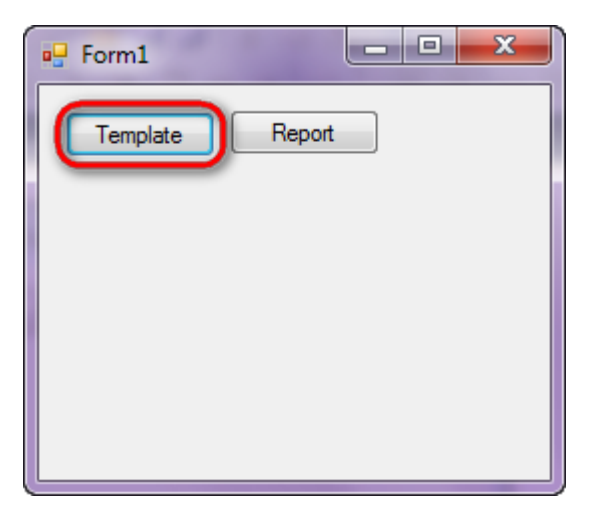
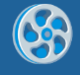

# **Report without Bands**

Template of a card storing information on the customer. The card contains data on company name, address, phone, and name of contact person.

#### Step 1

Create new project in Microsoft Visual Studio. Select New\Project from the main menu.

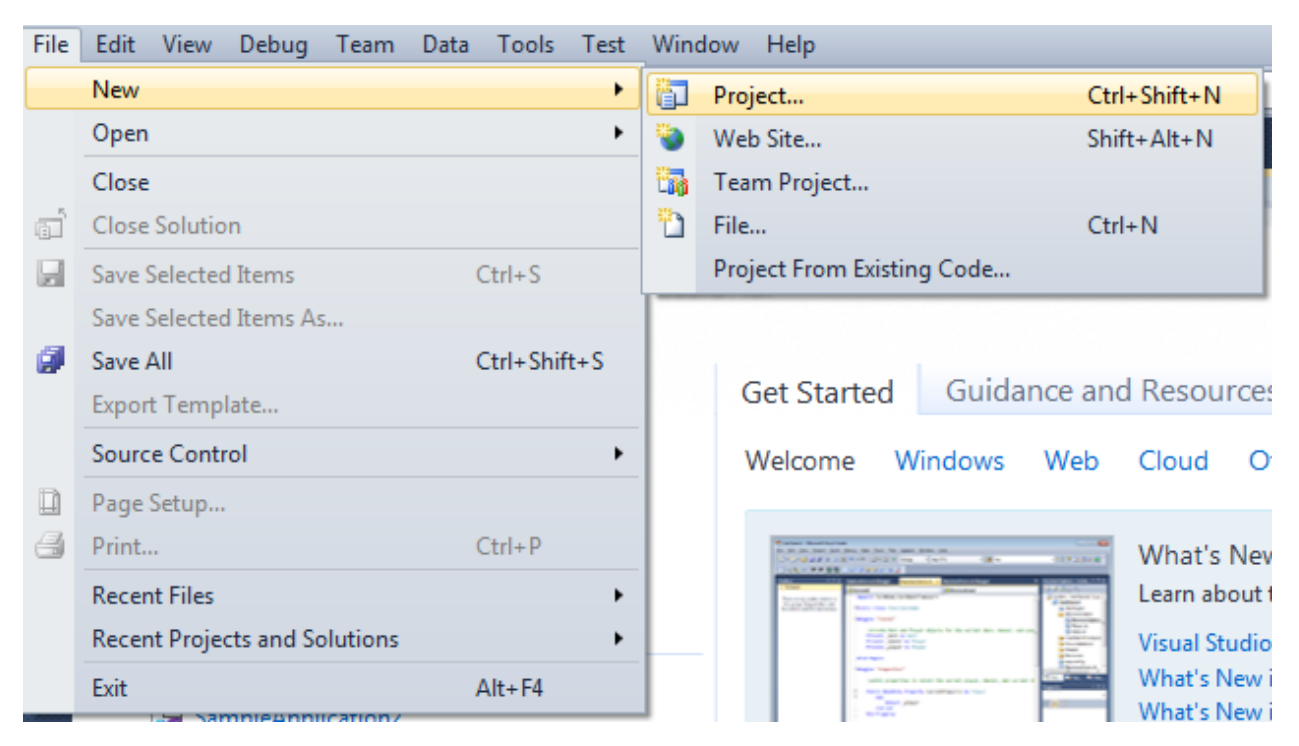

Select Windows Forms Application, set project name – "WithoutBands", set directory to save the project to.

| New Project                                                                     |              |                               |                                        |             | ? ×                                                                              |
|---------------------------------------------------------------------------------|--------------|-------------------------------|----------------------------------------|-------------|----------------------------------------------------------------------------------|
| Recent Templates                                                                |              | .NET Fra                      | mework 4 🔹 Sort by: Default            | • III (III) | Search Installed Templates                                                       |
| Installed Templates  Visual C#                                                  |              | <b>c</b> ≢                    | Windows Forms Application              | Visual C#   | Type: Visual C#<br>A project for creating an application with a                  |
| Windows<br>Web                                                                  |              | <b>*</b>                      | WPF Application                        | Visual C#   | Windows Forms user interface                                                     |
| ▷ Office<br>Cloud<br>Reporting                                                  |              | C1                            | Console Application                    | Visual C#   |                                                                                  |
| <ul> <li>SharePoint</li> <li>Silverlight</li> </ul>                             |              | <b>∵</b> ¢#                   | Class Library                          | Visual C#   |                                                                                  |
| Test<br>WCF                                                                     |              | <sup>∞</sup> c♯               | WPF Browser Application                | Visual C#   |                                                                                  |
| Workflow<br>▷ Other Languages                                                   |              | C#                            | Empty Project                          | Visual C#   |                                                                                  |
| <ul> <li>Other Project Type</li> <li>Database</li> <li>Toot Projects</li> </ul> | is           | Ę≇                            | Windows Service                        | Visual C#   |                                                                                  |
| Online Templates                                                                |              | <b>●</b> C <sup>#</sup>       | WPF Custom Control Library             | Visual C#   |                                                                                  |
|                                                                                 |              | <b>₹C</b> #                   | WPF User Control Library               | Visual C#   |                                                                                  |
|                                                                                 |              | <mark>≣</mark> C <sup>#</sup> | Windows Forms Control Library          | Visual C#   |                                                                                  |
| Name:                                                                           | WithoutBands |                               |                                        |             |                                                                                  |
| Location: c:\                                                                   |              |                               | \documents\visual studio 2010\Projects | •           | Browse                                                                           |
| Solution name:                                                                  | WithoutBands |                               |                                        |             | <ul> <li>Create directory for solution</li> <li>Add to source control</li> </ul> |
|                                                                                 |              |                               |                                        |             | OK Cancel                                                                        |

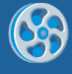

Change the project properties. Select the Project\WithoutBands Properties... item in the main menu.

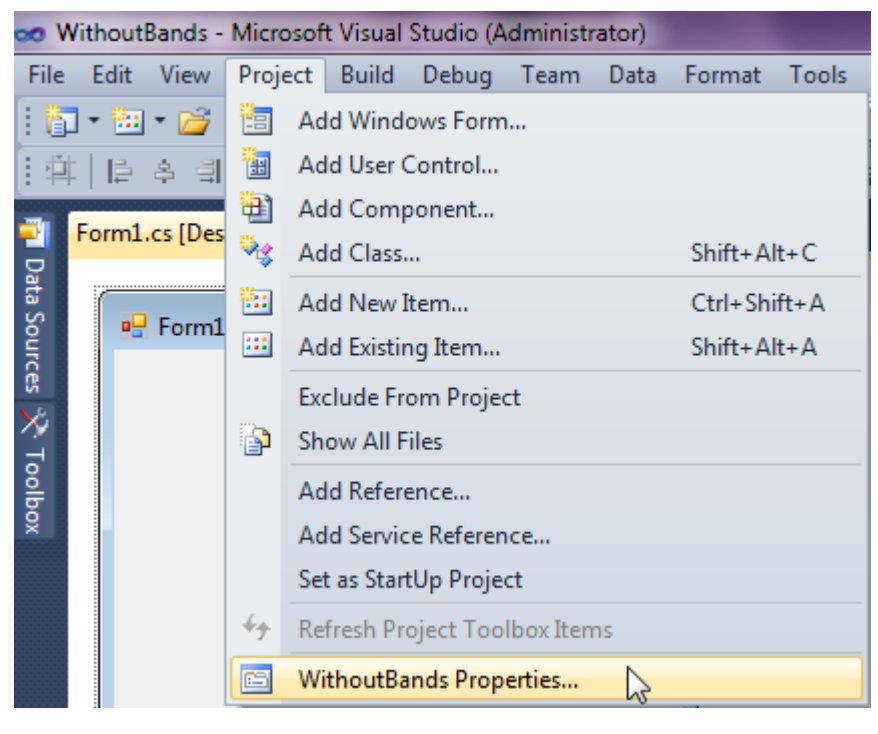

Select item Target framework\.NET Framework4 from the tab Application.

| Application     | Configuration: N/A                                      |
|-----------------|---------------------------------------------------------|
| Build           |                                                         |
| Build Events    | Assembly name:                                          |
|                 | SimpleReport                                            |
| Debug           | Target framework:                                       |
| Resources       | .NET Framework 4 Client Profile 🔹                       |
| Services        | .NET Framework 2.0<br>.NET Framework 3.0                |
| Settings        | .NET Framework 3.5<br>.NET Framework 3.5 Client Profile |
| Reference Paths | .NET Framework 4 Client Profile                         |
|                 |                                                         |

In the opened window press the "Yes" button.

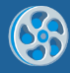

| Target Fra | mework Change                                                                                                    |
|------------|----------------------------------------------------------------------------------------------------|
| ?          | Changing the Target Framework requires that the current project be<br>closed and then reopened.<br>Any unsaved changes within the project will be automatically saved.<br>Changing Target Framework may require manual modification of<br>project files in order to build.<br>Are you sure you want to change the Target Framework for this project? |
|            | Yes No Help                                                                                                    |

Open main form of the application by double click on the "Form1.cs" in the Solution Explorer.

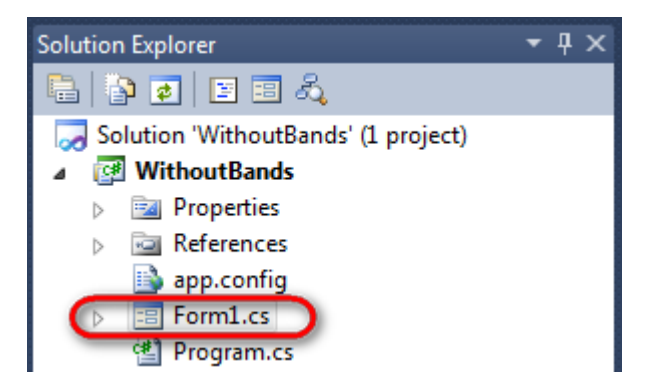

Click "DataSet" element on the Toolbox and place DataSet onto the form.

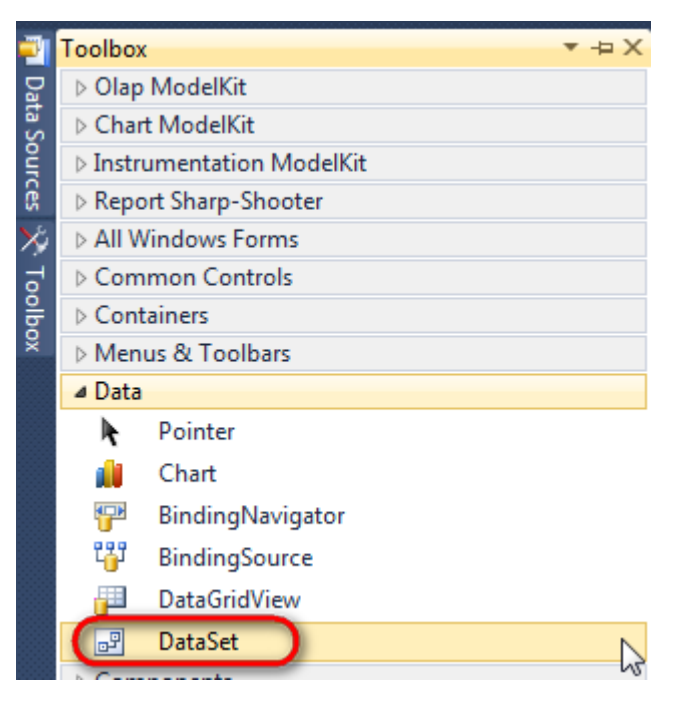

Select "Untyped dataset", click "OK"

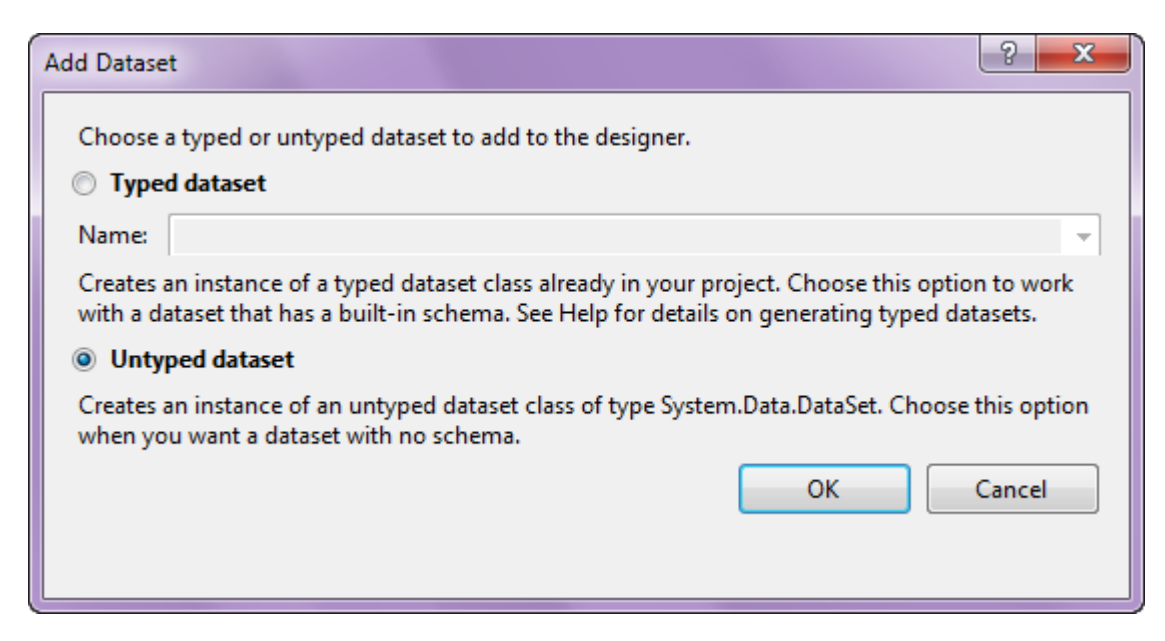

The component is available in the lower part of the window.

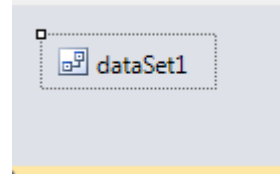

#### Step 4

Select dataSet1 in the form editor. On the property grid, select Tables property, click button in order to open property editor.

| Properties 🔹 👎 🗙                                                    |                 |              |   |  |  |  |  |
|---------------------------------------------------------------------|-----------------|--------------|---|--|--|--|--|
| dataSet1 System.Data.DataSet →                                      |                 |              |   |  |  |  |  |
| 2∎ 2↓ 🔲 🖋 🖾                                                         |                 |              |   |  |  |  |  |
|                                                                     | Namespace       |              | * |  |  |  |  |
|                                                                     | Prefix          |              |   |  |  |  |  |
|                                                                     | Relations       | (Collection) |   |  |  |  |  |
|                                                                     | Tables          | (Collection) |   |  |  |  |  |
| 4                                                                   | Design          | N1           |   |  |  |  |  |
|                                                                     | (Name)          | dataSet1     |   |  |  |  |  |
|                                                                     | GenerateMemb    | True         | - |  |  |  |  |
|                                                                     | Modifiers       | Private      | - |  |  |  |  |
| 4                                                                   | Misc            |              |   |  |  |  |  |
|                                                                     | EnforceConstrai | True         |   |  |  |  |  |
|                                                                     | RemotingForma   | Xml          | - |  |  |  |  |
| Tables<br>The collection that holds the tables for<br>this DataSet. |                 |              |   |  |  |  |  |

Click "Add" in order to add table. Set property TableName = Customers.

| Tables Collection Editor |     |                  |                     |              | 8 |
|--------------------------|-----|------------------|---------------------|--------------|---|
| Members:                 |     | Cus              | stomers Properties: |              |   |
| 0 Customers              |     | ۵                | Data                |              |   |
|                          |     | $\triangleright$ | (ApplicationSetting |              |   |
|                          |     |                  | Columns             | (Collection) |   |
|                          |     |                  | Constraints         | (Collection) |   |
|                          |     |                  | DisplayExpression   |              |   |
|                          |     |                  | MinimumCapacity     | 50           |   |
|                          |     |                  | Namespace           |              |   |
|                          |     |                  | Prefix              |              |   |
|                          |     |                  | PrimaryKey          | DataColumn[] |   |
|                          |     |                  | TableName           | Customers    |   |
|                          |     | 4                | Design              |              |   |
|                          |     |                  | (Name)              | dataTable1   |   |
|                          | ×   |                  | GenerateMember      | True         |   |
|                          | · · |                  | Modifiers           | Private      |   |
| Add                      |     | 4                | Misc                |              |   |

Select Columns property, click button  $\overline{\mbox{lm}}$  in order to open property editor.

| Tables Collection Editor |   |     |                      |              | ? ×   |
|--------------------------|---|-----|----------------------|--------------|-------|
| Members:                 |   | Cus | tomers Properties:   |              |       |
| 0 Customers              |   | ۵   | Data                 |              | *     |
|                          |   | Þ   | (ApplicationSetting: |              |       |
|                          |   | (   | Columns              | (Collection) | )     |
|                          |   |     | Constraints          | (Collection) |       |
|                          |   |     | DisplayExpression    |              |       |
|                          |   |     | MinimumCapacity      | 50           |       |
|                          |   |     | Namespace            |              | =     |
|                          |   |     | Prefix               |              |       |
|                          |   |     | PrimaryKey           | DataColumn[] |       |
|                          |   |     | TableName            | Customers    |       |
|                          |   | ۵   | Design               |              |       |
|                          |   |     | (Name)               | dataTable1   |       |
|                          | X |     | GenerateMember       | True         |       |
|                          |   |     | Modifiers            | Private      |       |
| Add                      |   | ۵   | Misc                 |              | -     |
|                          |   |     |                      |              | Close |

Click "Add" to add a new column. Add four columns. Set ColumnName property to "CompanyName", "Address", "ContactName", "Phone" correspondingly.

| olumns Collection Editor |   |                  |                      |                   |   |
|--------------------------|---|------------------|----------------------|-------------------|---|
| Members:                 |   | Pho              | one Properties:      |                   |   |
| 0 CompanyName            |   | ۵                | Data                 |                   |   |
| 1 Address                |   | $\triangleright$ | (ApplicationSetting: |                   | [ |
| 2 ContactName            |   |                  | AllowDBNull          | True              |   |
| 3 Phone                  |   |                  | AutoIncrement        | False             |   |
|                          |   |                  | AutoIncrementSeed    | 0                 |   |
|                          |   |                  | AutoIncrementStep    | 1                 |   |
|                          |   |                  | Caption              | Phone             |   |
|                          |   | (                | ColumnName           | Phone             |   |
|                          |   |                  | DataType             | System.String     |   |
|                          |   |                  | DateTimeMode         | UnspecifiedLocal  |   |
|                          |   |                  | DefaultValue         | <dbnull></dbnull> |   |
|                          |   |                  | Expression           |                   |   |
|                          | × |                  | MaxLength            | -1                |   |
|                          |   |                  | Namespace            |                   |   |
| Add                      |   |                  | Prefix               |                   |   |

Right click on the form and select "View Code" in the context menu to view code.

| Form1.cs [Design]* | × |               |        |
|--------------------|---|---------------|--------|
| 🖳 Form1            |   |               |        |
|                    |   | View Code     | F7     |
|                    | • | Lock Controls | 45     |
|                    |   | Paste         | Ctrl+V |
|                    | 1 | Properties    |        |
|                    |   | 0             |        |

Add the following code to the class constructor in order to fill data source.

```
public Form1()
{
    InitializeComponent();
    DataRow row = dataTable1.NewRow();
    row["CompanyName"] = "Alfreds Futterkiste";
```

```
row["Address"] = "Obere Str. 57";
row["ContactName"] = "Maria Anders";
row["Phone"] = "030-0074321";
dataTable1.Rows.Add(row);
row = dataTable1.NewRow();
row["CompanyName"] = "Ana Trujillo Emparedados y helados";
row["Address"] = "Avda. de la Constitución 2222";
row["ContactName"] = "Ana Trujillo";
row["Phone"] = "(5) 555-4729";
dataTable1.Rows.Add(row);
row = dataTable1.NewRow();
row["CompanyName"] = "Ernst Handel";
row["Address"] = "Kirchgasse 6";
row["ContactName"] = "Roland Mendel";
row["Phone"] = "7675-3425";
dataTable1.Rows.Add(row);
row = dataTable1.NewRow();
row["CompanyName"] = "Toms Spezialitäten";
row["Address"] = "Luisenstr. 48";
row["ContactName"] = "Karin Josephs";
row["Phone"] = "0251-031259";
dataTable1.Rows.Add(row);
```

}

Get back to the application form by clicking the "Form1.cs[Design]" tab.

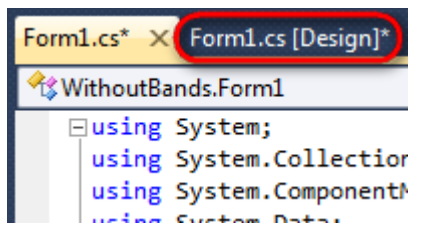

Click on the "DataGridView" on the Toolbox and place this component onto the form.

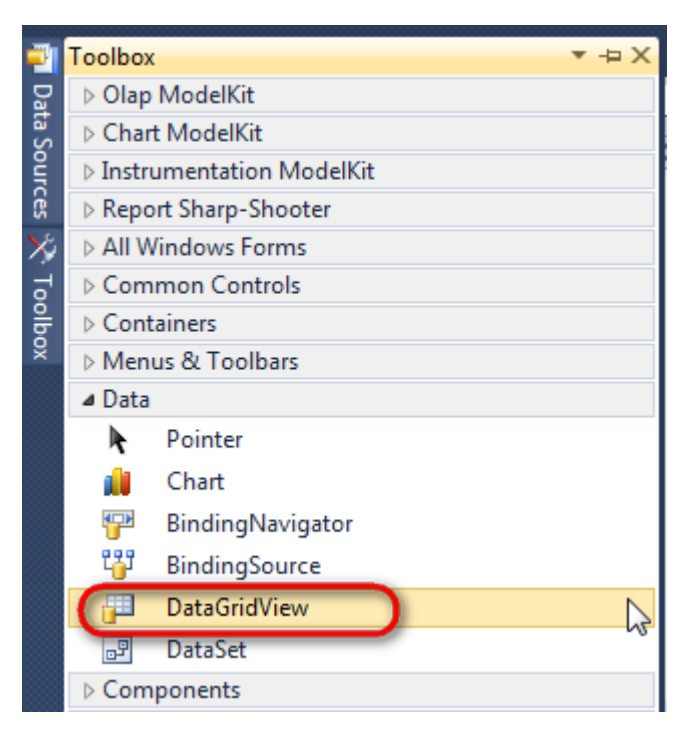

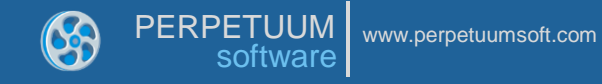

Select DataGridView element. On the property grid, select DataSource property, click button , select "dataSet1" as a data source.

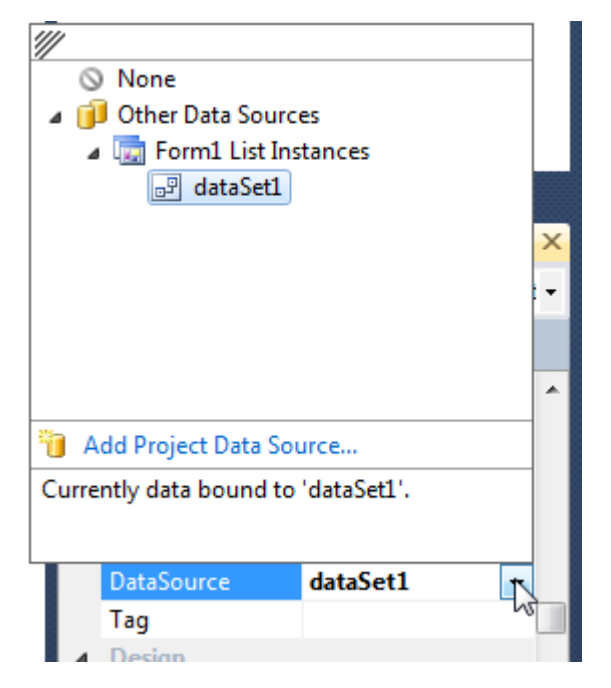

Select "Customers" table in the DataMember property.

| Pro | Properties 🔹 🕈 🖓 🗙                       |               |    |  |  |  |  |  |
|-----|------------------------------------------|---------------|----|--|--|--|--|--|
| dat | dataGridView1 System.Windows.Forms.Dat • |               |    |  |  |  |  |  |
|     |                                          |               |    |  |  |  |  |  |
|     | Visible                                  | True          | •  |  |  |  |  |  |
| 4   | Data                                     |               |    |  |  |  |  |  |
| ⊳   | (ApplicationSettin                       |               |    |  |  |  |  |  |
| Þ   | (DataBindings)                           |               |    |  |  |  |  |  |
| 6   | DataMember                               | Customers 👻   | ۱I |  |  |  |  |  |
| L   | DataSource                               | dataSet1      | ,  |  |  |  |  |  |
|     | Tag                                      |               |    |  |  |  |  |  |
| 4   | Design                                   |               |    |  |  |  |  |  |
|     | (Name)                                   | dataGridView1 |    |  |  |  |  |  |
|     | GenerateMember                           | True          | Ŧ  |  |  |  |  |  |

Change size of the form and DataGridView element so that all the columns are visible on the form.

| ſ | 🖳 For | m1          |         |             |       |
|---|-------|-------------|---------|-------------|-------|
|   |       | CompanyName | Address | ContactName | Phone |
|   | *     |             |         |             |       |
|   |       |             |         |             |       |
|   |       |             |         |             |       |
|   |       |             |         |             |       |
|   |       |             |         |             |       |
|   |       |             |         |             |       |
|   |       |             |         |             |       |
|   |       |             |         |             |       |
|   |       |             |         |             |       |
| ć | ,     |             |         |             |       |
|   |       |             |         |             |       |

Create a new class. Right click on "WithoutBands" in the Solution Explorer, select Add\Class... in the context menu.

|                           |          | •                               | Solution Explorer | <b>т</b> џ х              |
|---------------------------|----------|---------------------------------|-------------------|---------------------------|
|                           |          |                                 | 🖻 🗿 👩 I           | 2 🗉 🖧                     |
|                           |          |                                 | Solution 'W       | /ithoutBands' (1 project) |
| [                         |          | Build                           |                   | Bands                     |
|                           | _        | Rebuild                         |                   | ences                     |
|                           |          | Clean                           |                   | config                    |
|                           | 2        | Publish                         |                   | 1.cs                      |
|                           |          | Add                             |                   | orm1.Designer.cs          |
| New Item Ctrl+Shift+A     |          | Add Reference                   |                   | orm1.resx                 |
| Existing Item Shift+Alt+A |          | Add Service Reference           |                   | lam.cs                    |
| New Folder                |          | Add Service Reference           |                   |                           |
| Windows Form              | \$       | View Class Diagram              |                   |                           |
| 🔠 User Control            |          | Set as StartUp Project          |                   |                           |
| 🔁 Component               |          | Debug                           | +                 |                           |
| Class Shift+Alt+C         | 1        | Add Solution to Source Control  |                   |                           |
|                           | <b>~</b> | Cut                             | Ctrl+X            |                           |
|                           | Ē.       | Paste                           | Ctrl+V            |                           |
|                           | $\times$ | Remove                          | Del               |                           |
|                           |          | Rename                          |                   |                           |
|                           |          | Unload Project                  |                   | prer 🛛 📷 Team Explorer    |
|                           | Ĩ        | Open Folder in Windows Explorer |                   | <b>-</b> ₽ ×              |
|                           | Ŀ.       | Properties                      | Alt+Enter         | roject Properties 🔹       |

Set class name – "Customer", click "Add" button.

| Installed Templates          | Sort by: Default                 |                        | Search Installed Templates                         |
|------------------------------|----------------------------------|------------------------|----------------------------------------------------|
| ✓ Visual C# Items<br>Code    | Class                            | Visual C# Items        | Type: Visual C# Items<br>An empty class definition |
| General<br>Web               | Interface                        | Visual C# Items        |                                                    |
| Windows Forms<br>WPF         | Windows Form                     | Visual C# Items        |                                                    |
| Reporting<br>RSS for SL      | User Control                     | Visual C# Items        |                                                    |
| Silverlight<br>SVforRS       | Component Class                  | Visual C# Items        |                                                    |
| Workflow<br>Online Templates | User Control (WPF)               | Visual C# Items        |                                                    |
|                              | About Box                        | Visual C# Items        |                                                    |
|                              | ADO.NET Entity Data Model        | Visual C# Items        |                                                    |
|                              | ADO.NET EntityObject Generator   | Visual C# Items        |                                                    |
|                              | ADO.NET Self-Tracking Entity Gen | erator Visual C# Items |                                                    |
|                              | Application Configuration File   | Visual C# Items        |                                                    |
|                              | Application Manifest File        | Visual C# Items        |                                                    |
| Name: Customer               | Assembly Information File        | Visual C# Items        |                                                    |
|                              | _                                |                        | Add Cancel                                         |
|                              |                                  |                        |                                                    |

```
Class code:
```

{

```
public class Customer
    public Customer()
    {
    }
    private string company = String.Empty;
    public string CompanyName
    {
        get
        {
            return company;
        }
        set
        {
            company = value;
        }
    }
    private string address = String.Empty;
    public string Address
    {
        get
        {
            return address;
        }
        set
        {
            address = value;
        }
    }
    private string phone = String.Empty;
    public string Phone
```

? X

```
{
    get
    {
        return phone;
    }
    set
    {
        phone = value;
    }
}
private string contact = String.Empty;
public string ContactName
{
    get
    {
        return contact;
    }
    set
    {
        contact = value;
    }
}
```

}

Go to the "Form1.cs" tab. Create instance of the Customer class. Write function to fill data source with the values from the DataGridView table.

#### Step 11

Add two buttons onto the form (drag and drop "Button" element from the Toolbox onto the form).

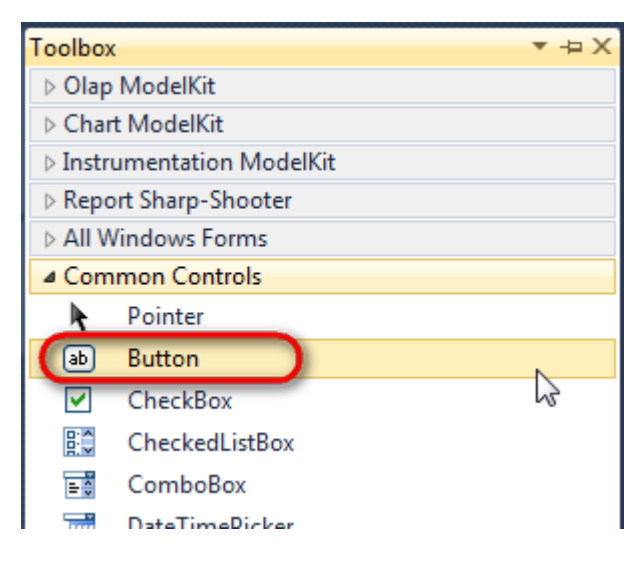

Select Button element on the form, edit Text property on the property grid. Set Text = Template for one button and Text = Report for the other one.

| Properties        | <b>→</b> †        | ×   | Prop                                 | perties         | *            | Ψ×   |
|-------------------|-------------------|-----|--------------------------------------|-----------------|--------------|------|
| button1 System.Wi | ndows.Forms.Butte | c 🕶 | button2 System.Windows.Forms.Buttc + |                 |              |      |
| 🤮 🛃 🔳 🖋 🛛         |                   |     | •                                    | <b>≵↓ 💷 </b> 🖋  |              |      |
| ImageIndex        | (none)            | ~   |                                      | ImageIndex      | (none)       | ~    |
| ImageKey          | (none)            |     |                                      | ImageKey        | (none)       |      |
| ImageList         | (none)            |     |                                      | ImageList       | (none)       |      |
| RightToLeft       | No                |     |                                      | RightToLeft     | No           | - 01 |
| Text              | Template 📋 🔽      | ) I | 0                                    | Text            | Report ]     | -)   |
| TextAlign         | MiddleCenter      |     |                                      | TextAlign       | MiddleCenter |      |
| TextImageRelati   | Overlay           |     |                                      | TextImageRelati | Overlay      |      |
| UseMnemonic       | True              |     |                                      | UseMnemonic     | True         |      |
| UseVisualStyleB   | True              |     |                                      | UseVisualStyleB | True         |      |
| UseWaitCursor     | False             |     |                                      | UseWaitCursor   | False        |      |

Create Click event handlers for the buttons – double click on the Button on the form. Add code launching report generation to the event handler. For example, use the following code:

```
private void button1_Click(object sender, EventArgs e)
{
    SetData();
    inlineReportSlot1.DesignTemplate();
}
private void button2_Click(object sender, EventArgs e)
{
    SetData();
    inlineReportSlot1.Prepare();
}
```

#### **Step 12**

Click on the "ReportManager" on the Toolbox and place this component onto the form. This component is designed to store collections of report templates and data sources.

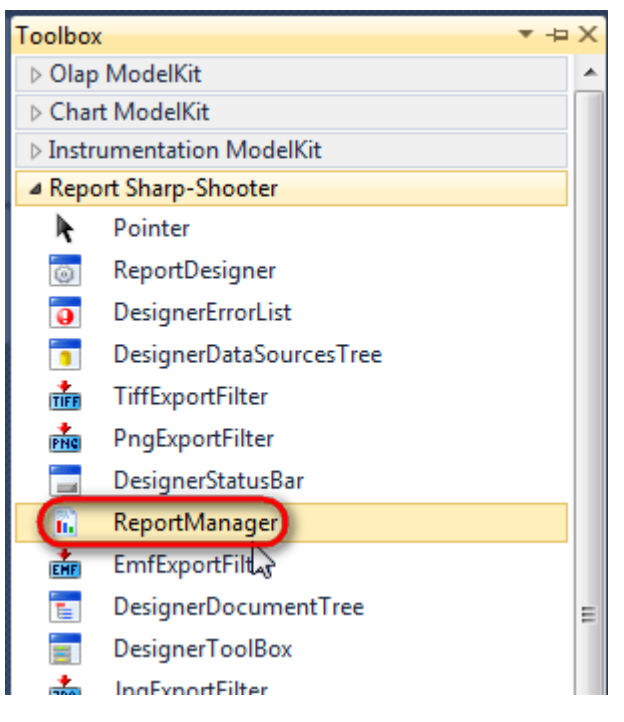

The component is available in the lower part of the window.

| 🖳 dataSet1 | reportManager1 |
|------------|----------------|
|            |                |

#### **Step 13**

On the property grid, initialize OwnerForm property of the ReportManager by selecting the form it is located on.

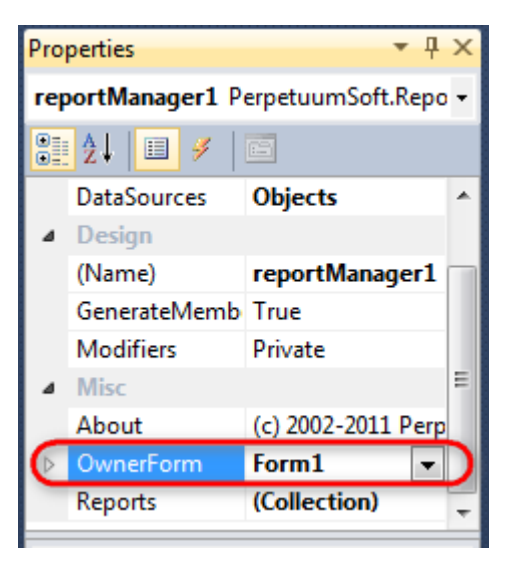

#### Step 14

Double click on ReportManager to open ReportManager editor. On the "Reports" tab, click "Add" and select "InlineReportSlot".

| ReportManager editor |        |
|----------------------|--------|
| Reports Data sources |        |
|                      |        |
|                      |        |
|                      |        |
|                      |        |
|                      |        |
|                      |        |
|                      |        |
|                      |        |
|                      |        |
|                      |        |
|                      |        |
|                      |        |
|                      |        |
|                      |        |
|                      |        |
|                      |        |
| InlineReportSlot OK  | Cancel |
| UriReportSlot        |        |

Set name of the report in the property ReportName – "WithoutBands".

Click "Run Designer" in order to open template editor – "Report Designer".

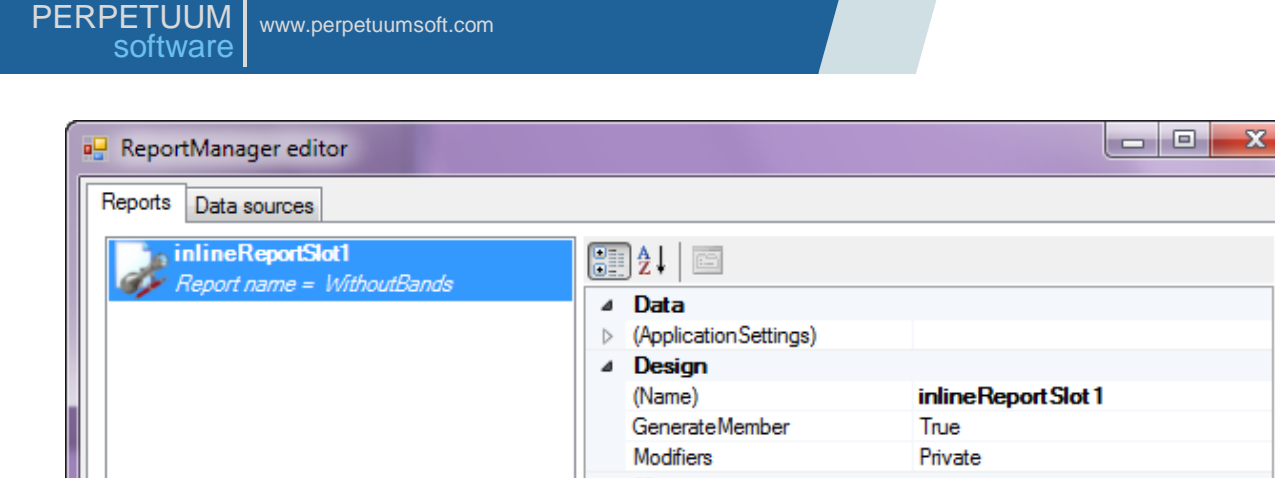

|   | Report name = WithoutBands | Ū.               | Z 🕴 🔚                 |                   |    |
|---|----------------------------|------------------|-----------------------|-------------------|----|
|   |                            | ⊿                | Data                  |                   | I  |
|   |                            | $\triangleright$ | (ApplicationSettings) |                   | I  |
|   |                            | ⊿                | Design                |                   | I  |
|   |                            |                  | (Name)                | inlineReportSlot1 | I. |
|   |                            |                  | GenerateMember        | True              |    |
|   |                            |                  | Modifiers             | Private           |    |
|   |                            | ⊿                | Misc                  |                   | I  |
|   |                            |                  | Document              | Document          |    |
|   |                            |                  | ExceptionMode         | Waming            |    |
|   |                            |                  | ReportName            | Without Bands     |    |
|   |                            |                  |                       |                   |    |
|   |                            |                  |                       |                   |    |
|   |                            |                  |                       |                   |    |
|   |                            |                  |                       |                   |    |
|   |                            |                  |                       |                   |    |
|   |                            |                  |                       |                   |    |
|   |                            |                  |                       |                   |    |
|   |                            |                  |                       |                   |    |
|   |                            | Re               | port Name             |                   |    |
|   |                            |                  | portruino             |                   |    |
|   |                            |                  |                       |                   |    |
|   |                            |                  |                       |                   |    |
|   |                            |                  |                       |                   |    |
|   | Aug Delete Chun Designer   |                  |                       |                   |    |
|   |                            |                  |                       |                   |    |
|   |                            |                  |                       | OK Cancel         |    |
| Ľ |                            |                  |                       |                   | 1  |

6

Create new empty template – select File\New from the main menu.

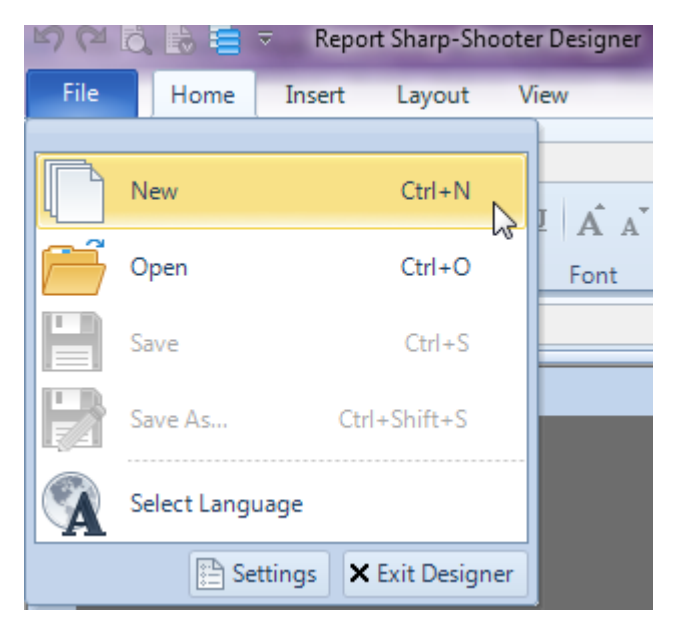

Select "Blank Report" in the Wizards Gallery and click "OK".

| PEF | RPETUUM<br>software            | www.perpetuumsoft.com |                |    |        |
|-----|--------------------------------|-----------------------|----------------|----|--------|
| G   | Dwg M.Con and a Col            | I                     |                |    | ~      |
|     | New Saved                      | lery                  |                |    | 23     |
|     | Blank Report                   |                       |                |    |        |
|     | Standard Rep<br>Pivot table Re | ort<br>port           |                |    |        |
|     |                                |                       |                |    |        |
|     |                                |                       |                |    |        |
|     |                                |                       |                |    |        |
|     |                                |                       | Load from file | ОК | Cancel |

Click the "Properties" tab of the tool window in the right part of the designer.

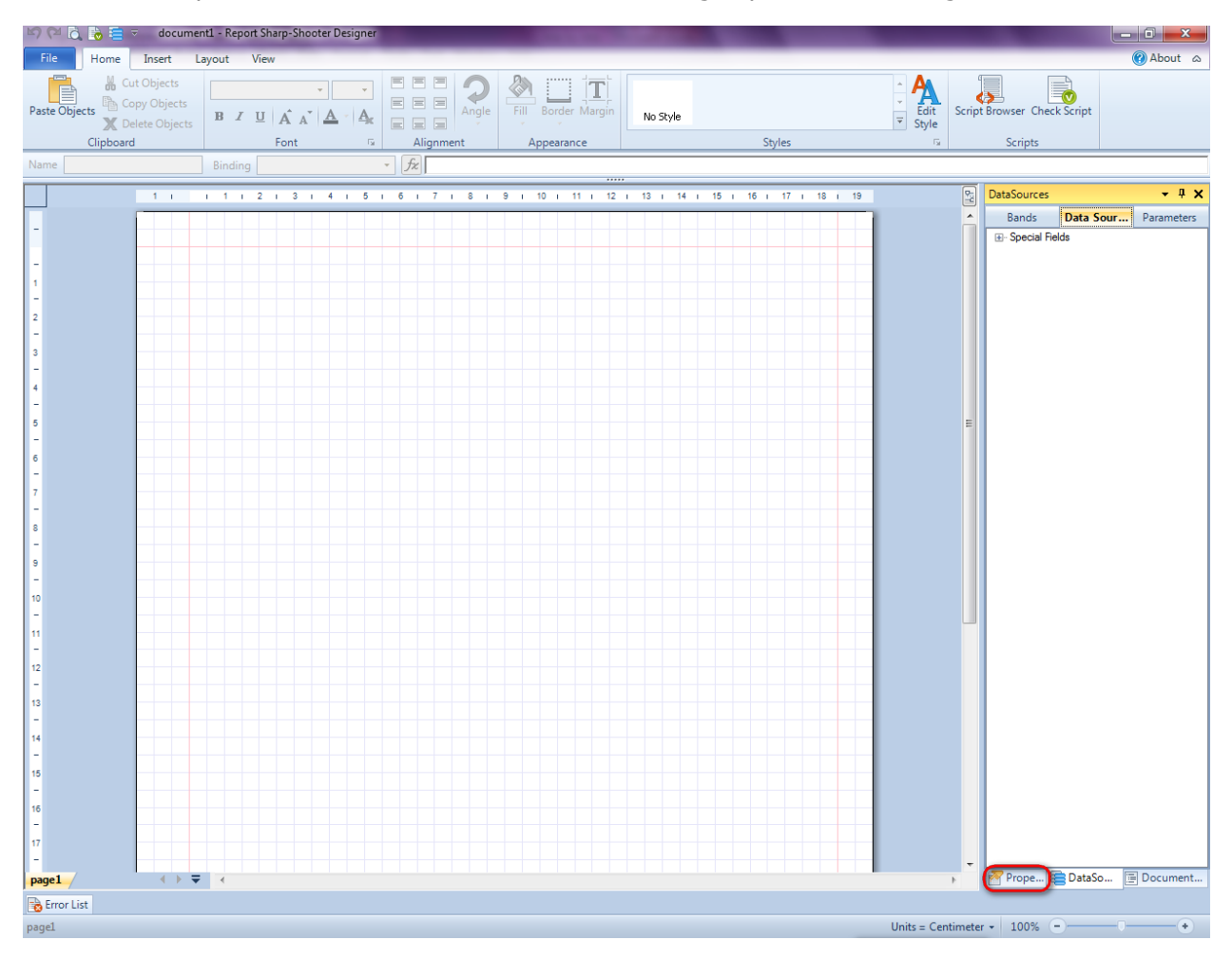

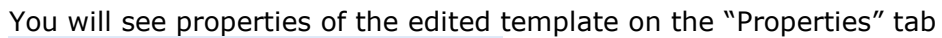

| Properties 🝷 🖣 🗙   |                                       |                           |  |  |  |  |  |
|--------------------|---------------------------------------|---------------------------|--|--|--|--|--|
| docum gt1 Document |                                       |                           |  |  |  |  |  |
| Ĵ] ĝ↓ Î ⊡          |                                       |                           |  |  |  |  |  |
| ۵                  | Appearance                            |                           |  |  |  |  |  |
| ⊳                  | GraphicsSettings                      | PerpetuumSoft.Reporting.  |  |  |  |  |  |
|                    | MasterReport                          |                           |  |  |  |  |  |
|                    | ShowObjectBour                        | True                      |  |  |  |  |  |
| ۵                  | Behaviour                             |                           |  |  |  |  |  |
|                    | DoublePass                            | False                     |  |  |  |  |  |
|                    | InvalidRenderLer                      | ThrowException            |  |  |  |  |  |
| ۵                  | Design                                |                           |  |  |  |  |  |
|                    | Name                                  | document 1                |  |  |  |  |  |
| 4                  | Grid Settings                         |                           |  |  |  |  |  |
|                    | GridStep                              | 0,5 cm                    |  |  |  |  |  |
|                    | ShowGrid                              | True                      |  |  |  |  |  |
|                    | SnapToGrid                            | True                      |  |  |  |  |  |
| ۵                  | Misc                                  |                           |  |  |  |  |  |
|                    | DataSources                           | (Collection)              |  |  |  |  |  |
|                    | DeleteEmptyPage                       | False                     |  |  |  |  |  |
|                    | Description                           |                           |  |  |  |  |  |
|                    | MetricUnit                            | Centimeter                |  |  |  |  |  |
|                    | Parameters                            | (Collection)              |  |  |  |  |  |
|                    | Title                                 |                           |  |  |  |  |  |
| ۵                  | Render                                |                           |  |  |  |  |  |
|                    | StyleSheet                            |                           |  |  |  |  |  |
| ۵                  | Script                                |                           |  |  |  |  |  |
|                    | CommonScript                          |                           |  |  |  |  |  |
|                    | CompilerVersion                       |                           |  |  |  |  |  |
|                    | CustomLanguage                        |                           |  |  |  |  |  |
|                    | GenerateScript                        |                           |  |  |  |  |  |
|                    | Imports                               |                           |  |  |  |  |  |
|                    | ScriptLanguage                        | VisualBasicNET            |  |  |  |  |  |
| CommonScript       |                                       |                           |  |  |  |  |  |
| Allo               | ermines code of the ws you to declare | global script variables a |  |  |  |  |  |
| 2                  | Prope 🔚 Dat                           | aSo 📄 Document            |  |  |  |  |  |

Set property ScriptLanguage = CSharp.

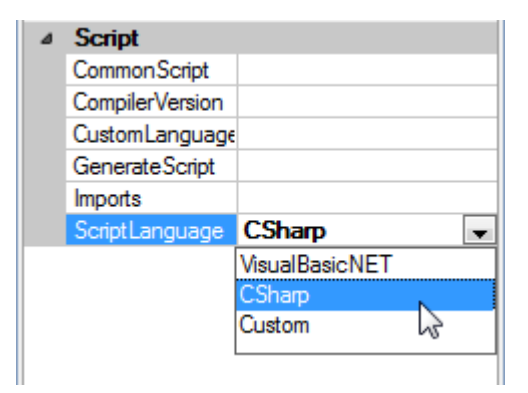

Press button "TextBox" on the Insert tab in the group Text.

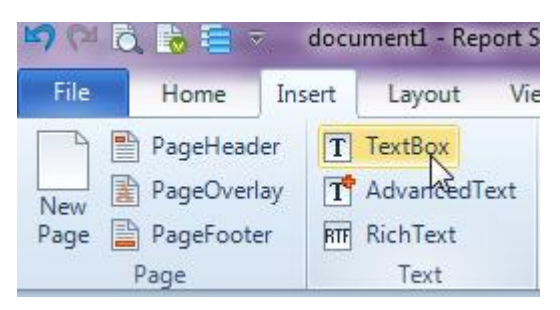

Click on the template area to add TextBox element to the template. In the same way add three more TextBox elements.

#### **Step 19**

Open Script Browser - press the "Script Browser" button in the Home tab in the Scripts group.

| File       | Home            | Insert                                  | Layou   | ut View | Format     |        |           |                    |          |                                                               |                             |
|------------|-----------------|-----------------------------------------|---------|---------|------------|--------|-----------|--------------------|----------|---------------------------------------------------------------|-----------------------------|
| Paste Obje | ects 🔏 C<br>X D | ut Objects<br>opy Object<br>elete Objec | ;<br>ts | IUA     | ×<br>A × A | •<br>А |           | Fill Border Margin | No Style | <ul> <li>▲</li> <li>✓</li> <li>Edit</li> <li>Style</li> </ul> | Script Browser Check Script |
|            | Clipboar        | d                                       |         | Fo      | nt         | 5      | Alignment | Appearance         | Styles   | 5                                                             | Scripts                     |

Right click on textBox1 in DocumentTree. Select Bindings\Value in the context menu.

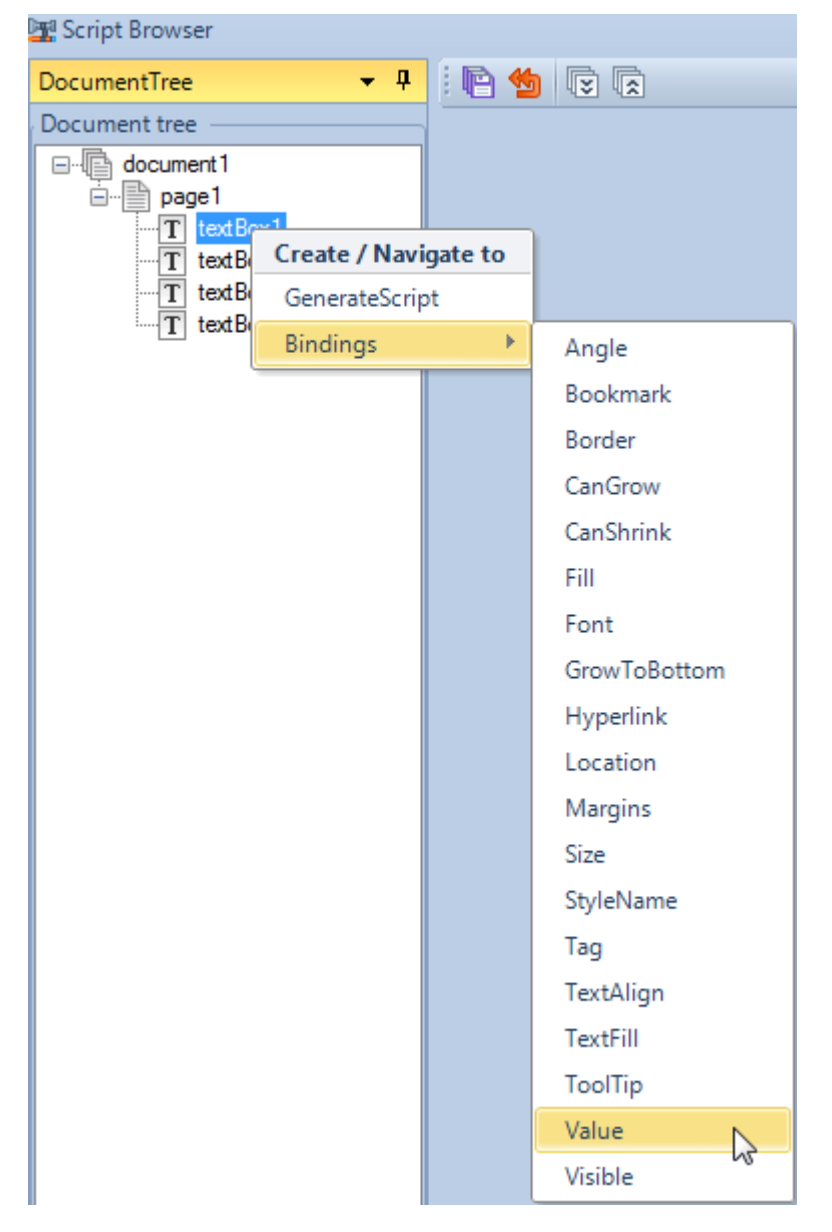

Write the "GetData("Customer.CompanyName")" script in the appeared window.

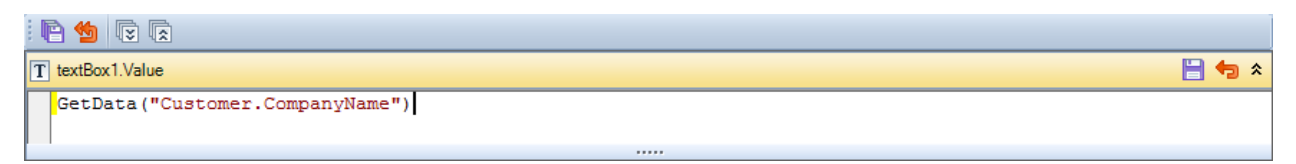

#### Step 20

Set the Value property to "GetData("Customer.Address")",

"GetData("Customer.ContactName")", "GetData("Customer.Phone")" for other TextBoxes in the same way.

Press the "Save all" button.

| T textBox1.Value                              | <br>3 🕈 | > ^      |
|-----------------------------------------------|---------|----------|
| GetData("Customer.CompanyName")               |         |          |
|                                               |         |          |
| T textBox2.Value                              | -       | ∍        |
| GetData("Customer.Address")                   |         |          |
|                                               |         |          |
| T textBox3.Value                              | -       | ∍        |
| GetData("Customer.ContactName")               |         |          |
|                                               |         |          |
| T textBox4.Value                              | -       | <b>)</b> |
| GetData("Customer.Phone")                     |         |          |
|                                               |         |          |
| T textBox4.Value<br>GetData("Customer.Phone") | <br>-   | 2 *      |

Close Script Browser.

### **Step 21**

Press Shift and select all the elements by the left mouse button. Click "Left Alignment" button on the Home tab in the group Alignment.

Change size of the elements and set positions in the following way:

| File Ho       | me Insert Layout View Format                                                                                                    |       |                  |               |          |           |        |        |                      |
|---------------|----------------------------------------------------------------------------------------------------|-------|------------------|---------------|----------|-----------|--------|--------|----------------------|
| Paste Objects | H Cut Objects<br>Copy Objects<br>Copy Objects<br>B I U A A A A A A A A A A A A A A A A A A                                                                      | Angle | Fill             | Border Margin | No Style |           | Styles |        | ÷ A<br>Edit<br>Style |
| Name          | Binding - fz                                                                                                    |       |                  |               |          |           |        |        |                      |
| 1 1           | 1 1 2 1 3 1 4 1 5 1 6 1 7 1 8                                                                                                    | 8 1 9 | 9 1 1            |               | 12 i 13  | 1 14 1 15 | 1 16 1 | 17   1 | 8 i 19               |
|               | ●<br>≪GetData("Customer.CompanyName")><br>●<br>≪GetData("Customer.Address")><br>●<br>≪GetData("Customer.ContactName")><br>●<br>≪GetData("Customer.Phone")><br>● |       | 0<br>0<br>0<br>0 |               |          |           |        |        | • • • • • • •        |

## Step 22

Save template, close Report Designer.

#### Step 23

Add code to display report to the class constructor. Write RenderComplited event handler of the InlineReportSlot object.

```
public Form1()
{
    InitializeComponent();
    DataRow row = dataTable1.NewRow();
    row["CompanyName"] = "Alfreds Futterkiste";
    row["Address"] = "Obere Str. 57";
    row["ContactName"] = "Maria Anders";
    row["Phone"] = "030-0074321";
    dataTable1.Rows.Add(row);
    row = dataTable1.NewRow();
    row["CompanyName"] = "Ana Trujillo Emparedados y helados";
```

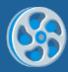

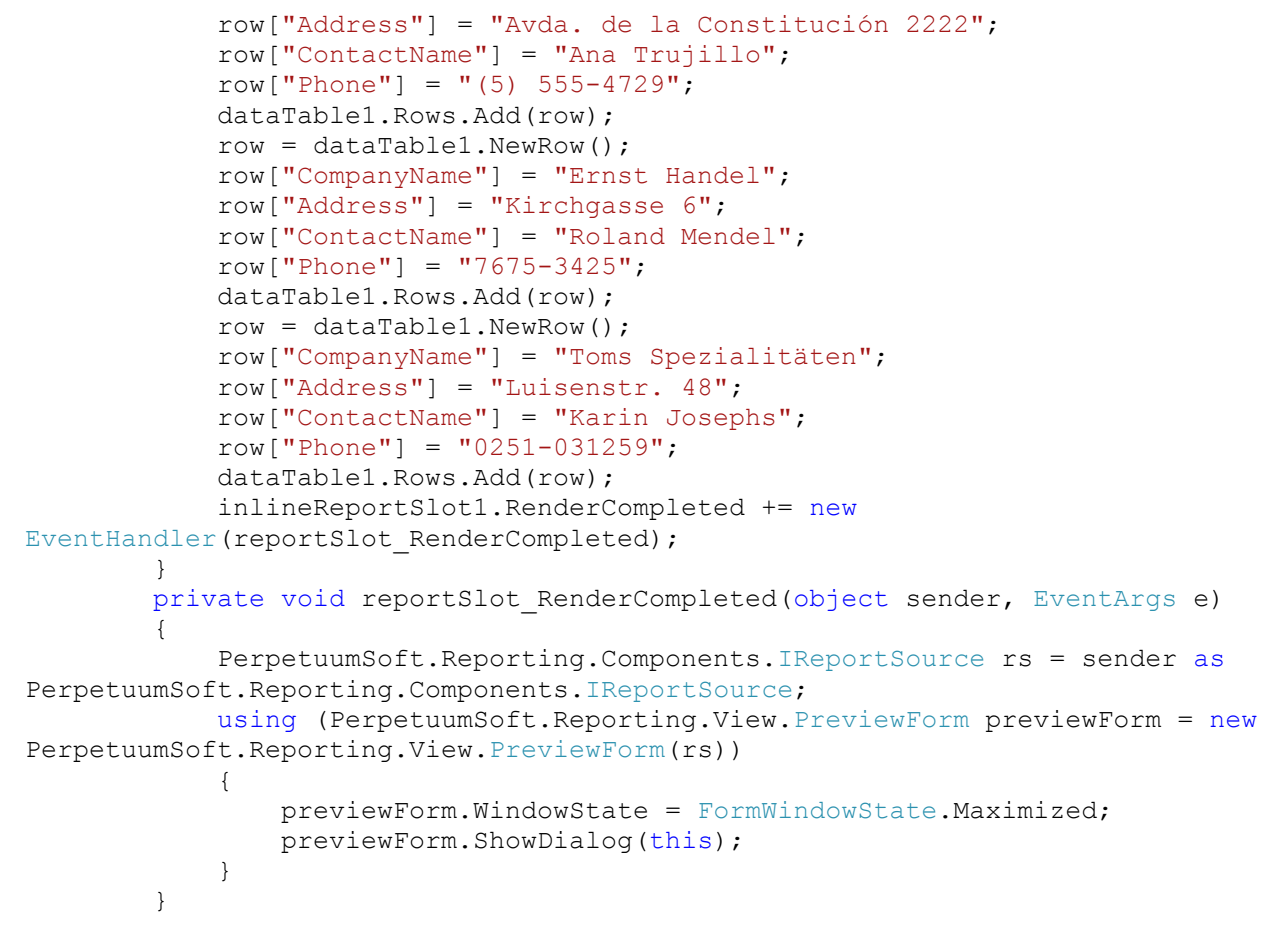

Click "Start Debugging" on the Visual Studio toolbar in order to start application.

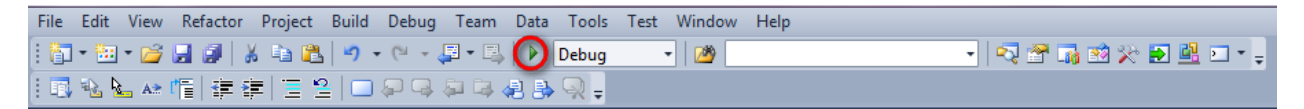

On the application form, select any record and click "Report" button to open card with the information on the selected company.

| 🖳 Fo | rm1                 |                  |               |              |
|------|---------------------|------------------|---------------|--------------|
|      | CompanyName         | Address          | ContactName   | Phone        |
|      | Alfreds Futterkiste | Obere Str. 57    | Maria Anders  | 030-0074321  |
|      | Ana Trujillo Empa   | Avda. de la Cons | Ana Trujillo  | (5) 555-4729 |
| •    | Emst Handel         | Kirchgasse 6     | Roland Mendel | 7675-3425    |
|      | Toms Spezialitäten  | Luisenstr. 48    | Karin Josephs | 0251-031259  |
| *    |                     |                  |               |              |
|      |                     |                  |               |              |
|      |                     |                  |               |              |
|      |                     |                  |               |              |
|      |                     |                  |               |              |
|      |                     |                  |               |              |
|      |                     |                  | Templa        | te Report    |

Generated report is viewed in the Report Viewer.

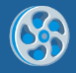

| document1 - Preview report          |                         |
|-------------------------------------|-------------------------|
| File View Navigate Document Help    |                         |
| 🚓 🛀 📑 🍺 🖬 🚓 🗟 🗟 🖉 🔍 🔍 🔍 🗮 🛅 🥋 158 % | - I 🔤 🗮 I Ŧ ↑ ↓ ± I @ @ |
|                                     |                         |
|                                     |                         |
| <b>E</b> 111 11                     |                         |
| Ernst Handel                        |                         |
| 7075 0 405                          |                         |
| /6/5-3425                           |                         |
|                                     |                         |
| Kirchgasse 6                        |                         |
|                                     |                         |
| Roland Mendel                       |                         |
|                                     |                         |
|                                     |                         |
|                                     |                         |
|                                     |                         |
|                                     |                         |
|                                     |                         |
|                                     |                         |
|                                     |                         |
|                                     |                         |
|                                     |                         |
|                                     |                         |
|                                     |                         |
|                                     |                         |
|                                     |                         |
|                                     |                         |
|                                     |                         |
|                                     |                         |
|                                     |                         |
|                                     |                         |
| 4                                   |                         |
| Page1 of 1 - Zoom 158%              |                         |

To edit report template, close Report Viewer and click "Template" on the application form.

| 🖳 For | m1                  |                  |               |              |  |  |  |  |
|-------|---------------------|------------------|---------------|--------------|--|--|--|--|
|       | CompanyName         | Address          | ContactName   | Phone        |  |  |  |  |
|       | Alfreds Futterkiste | Obere Str. 57    | Maria Anders  | 030-0074321  |  |  |  |  |
|       | Ana Trujillo Empa   | Avda. de la Cons | Ana Trujillo  | (5) 555-4729 |  |  |  |  |
| •     | Emst Handel         | Kirchgasse 6     | Roland Mendel | 7675-3425    |  |  |  |  |
|       | Toms Spezialitäten  | Luisenstr. 48    | Karin Josephs | 0251-031259  |  |  |  |  |
| *     |                     |                  |               |              |  |  |  |  |
|       |                     |                  |               |              |  |  |  |  |
|       |                     |                  |               |              |  |  |  |  |
|       |                     |                  |               |              |  |  |  |  |
|       |                     |                  |               |              |  |  |  |  |
|       |                     |                  |               |              |  |  |  |  |
|       | Template Report     |                  |               |              |  |  |  |  |

Similar application sample is located in the following folder "\Perpetuum Software\Net ModelKit Suite\ Samples\Report Sharp-Shooter\CSharp\WithoutBands".

Similar sample in the Samples Center is Reports\Simple Reports\Without Bands.

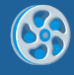

## **Parameterized Report**

Template of a report containing date and time set by the user.

#### Step 1

Create new project in Microsoft Visual Studio. Select New\Project from the main menu.

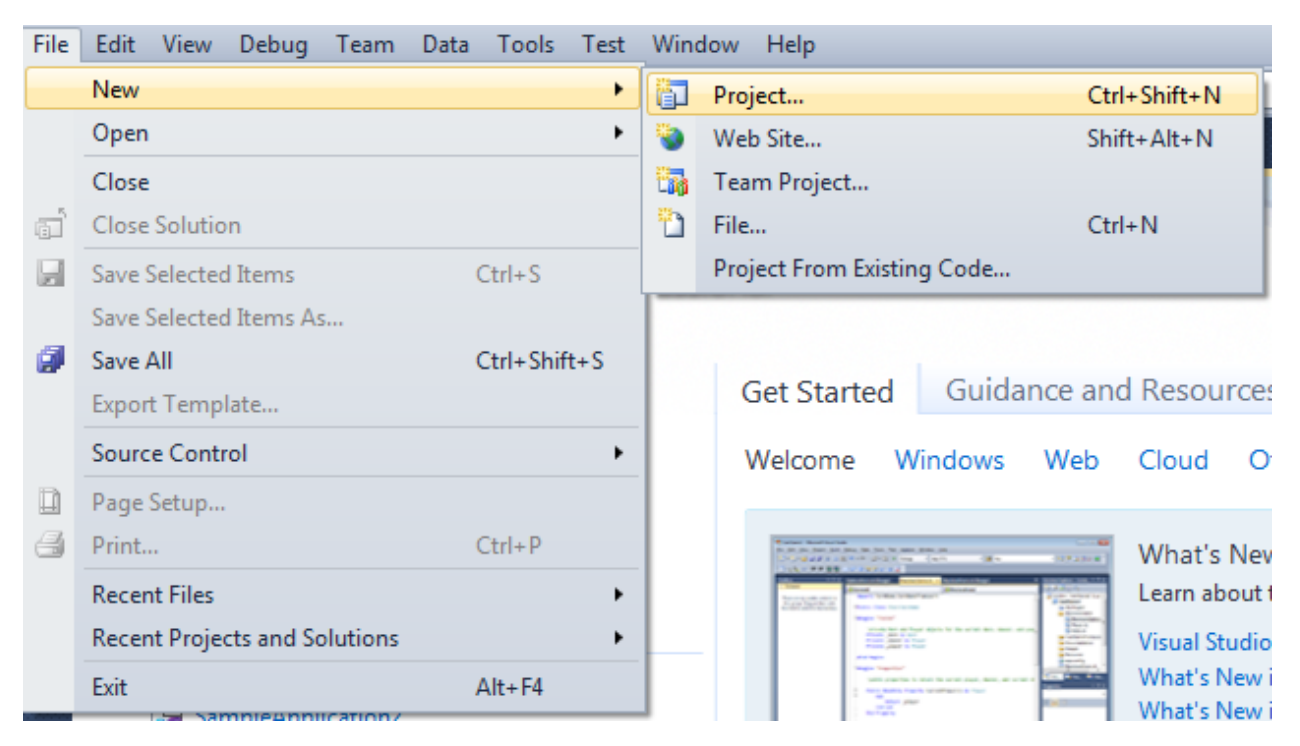

Select Windows Forms Application, set project name – "Parameters", set directory to save the project to.

| New Project                                              |            |                  |                                        |                                                         | ि <u>×</u>                                                      |  |  |  |  |  |
|----------------------------------------------------------|------------|------------------|----------------------------------------|---------------------------------------------------------|-----------------------------------------------------------------|--|--|--|--|--|
| Recent Templates                                         |            | .NET Fra         | mework 4 🔹 Sort by: Default            | - III III                                               | Search Installed Templates                                      |  |  |  |  |  |
| Installed Templates  Visual C#                           |            | <b></b> ¢#       | Windows Forms Application              | Visual C#                                               | Type: Visual C#<br>A project for creating an application with a |  |  |  |  |  |
| Windows<br>Web                                           |            | < C <sup>#</sup> | WPF Application                        | Visual C#                                               | windows Forms user interface                                    |  |  |  |  |  |
| Cloud<br>Reporting                                       |            |                  | Console Application                    | Visual C#                                               |                                                                 |  |  |  |  |  |
| <ul> <li>SharePoint</li> <li>Silverlight</li> </ul>      |            | <b>c</b> ♯       | Class Library                          | Visual C#                                               |                                                                 |  |  |  |  |  |
| Test<br>WCF                                              |            | °°C‡             | WPF Browser Application                | Visual C#                                               |                                                                 |  |  |  |  |  |
| Workflow<br>▷ Other Languages                            |            | C#               | Empty Project                          | Visual C#                                               |                                                                 |  |  |  |  |  |
| <ul> <li>Other Project Type</li> <li>Database</li> </ul> | 5          | Windows Service  |                                        | Visual C#                                               |                                                                 |  |  |  |  |  |
| Online Templates                                         |            | <b>●C</b> #      | WPF Custom Control Library             | Visual C#                                               |                                                                 |  |  |  |  |  |
|                                                          |            | <b>•</b> ¢       | WPF User Control Library               | Visual C#                                               |                                                                 |  |  |  |  |  |
|                                                          |            | ≝c‡              | Windows Forms Control Library          | Visual C#                                               |                                                                 |  |  |  |  |  |
| Name:                                                    | Parameters |                  |                                        |                                                         |                                                                 |  |  |  |  |  |
| Location:                                                | c:\        | -                | \documents\visual studio 2010\Projects | Browse                                                  |                                                                 |  |  |  |  |  |
| Solution name:                                           | Parameters |                  |                                        | Create directory for solution     Add to source control |                                                                 |  |  |  |  |  |
|                                                          |            |                  |                                        |                                                         | OK Cancel                                                       |  |  |  |  |  |

Change the project properties. Select the Project  $\Parameters$  Properties... item in the main menu.

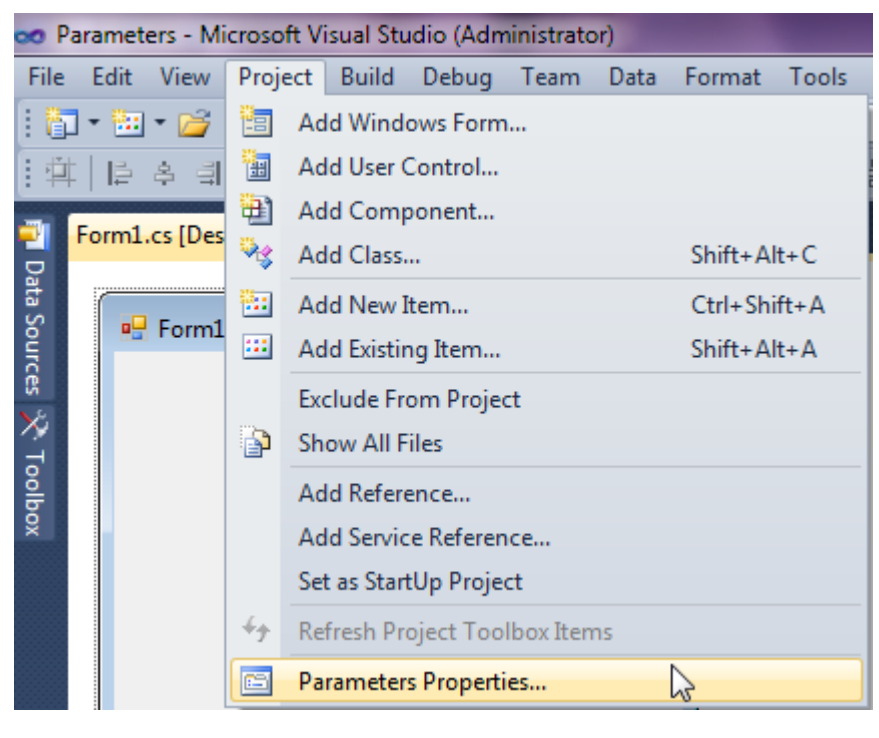

Select item Target framework\.NET Framework4 from the tab Application.

| Application     | Configuration: N/A                                                              | latte |  |  |  |  |  |  |  |  |  |  |  |
|-----------------|---------------------------------------------------------------------------------|-------|--|--|--|--|--|--|--|--|--|--|--|
| Build           |                                                                                 | aut   |  |  |  |  |  |  |  |  |  |  |  |
| Build Events    | Assembly name:                                                                  |       |  |  |  |  |  |  |  |  |  |  |  |
|                 | SimpleReport                                                                    |       |  |  |  |  |  |  |  |  |  |  |  |
| Debug           | Target framework:                                                               |       |  |  |  |  |  |  |  |  |  |  |  |
| Resources       | .NET Framework 4 Client Profile                                                 | -     |  |  |  |  |  |  |  |  |  |  |  |
| Services        | .NET Framework 2.0<br>.NET Framework 3.0                                        | ٦     |  |  |  |  |  |  |  |  |  |  |  |
| Settings        | .NET Framework 3.5<br>.NET Framework 3.5 Client Profile                         |       |  |  |  |  |  |  |  |  |  |  |  |
| Reference Paths | .NET Framework 4<br>.NET Framework 4 Client Profile<br>Install other frameworks |       |  |  |  |  |  |  |  |  |  |  |  |
|                 |                                                                                 | _     |  |  |  |  |  |  |  |  |  |  |  |

In the opened window press the "Yes" button.

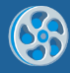

| Target Fran | nework Change                                                                                                    |
|-------------|----------------------------------------------------------------------------------------------------|
| ?           | Changing the Target Framework requires that the current project be<br>closed and then reopened.<br>Any unsaved changes within the project will be automatically saved.<br>Changing Target Framework may require manual modification of<br>project files in order to build.<br>Are you sure you want to change the Target Framework for this project? |
|             | Yes No Help                                                                                                    |

Open main form of the application by double click on the "Form1.cs" in the Solution Explorer.

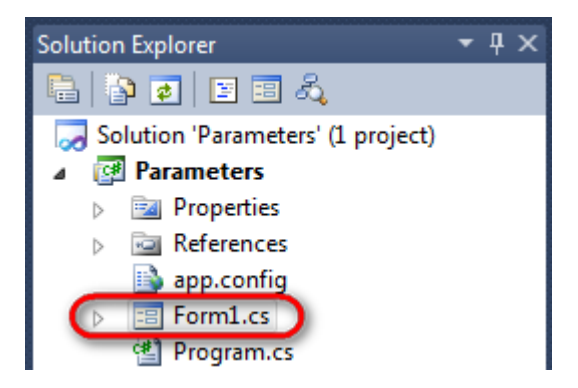

Click on the "ReportManager" on the Toolbox and place this component onto the form. This component is designed to store collections of report templates and data sources.

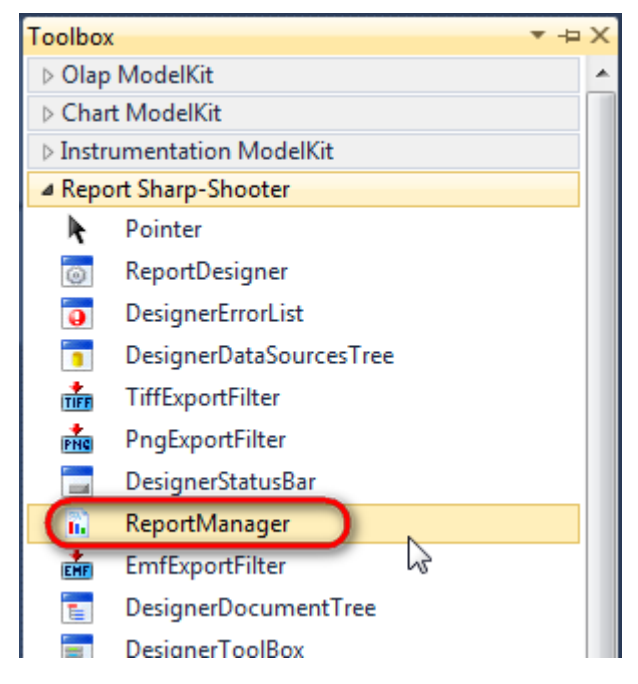

The component is available in the lower part of the window.

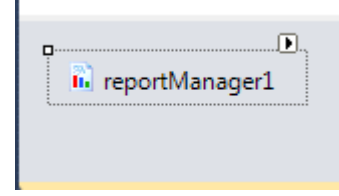

On the property grid, initialize OwnerForm property of the ReportManager by selecting the form it is located on.

| Pro | perties        | <b>→</b> Ţ         | × |
|-----|----------------|--------------------|---|
| rep | ortManager1 P  | erpetuumSoft.Repo  | • |
| •   | <b>≵</b> ↓ 🔲 🖋 |                    |   |
|     | DataSources    | Objects            | * |
| 4   | Design         |                    |   |
|     | (Name)         | reportManager1     |   |
|     | GenerateMemb   | <sup>©</sup> True  |   |
|     | Modifiers      | Private            |   |
| 4   | Misc           |                    | Ξ |
|     | About          | (c) 2002-2011 Perp |   |
|     | OwnerForm      | Form1 🔷 💌          |   |
|     | Reports        | (Collection)       | - |

## Step 5

Double click on ReportManager to open ReportManager editor.

| 🖳 Form1 |        |                                    |          |           |
|---------|--------|------------------------------------|----------|-----------|
|         | □ Rep  | ortManager editor                  |          |           |
|         | Report | s) Data sources                    | ₽₽₽₽     |           |
|         |        |                                    |          |           |
|         |        |                                    |          |           |
|         |        |                                    |          |           |
|         |        |                                    |          |           |
|         |        |                                    |          |           |
|         |        |                                    |          |           |
|         |        | Add Delete Run                     | Designer |           |
|         |        | FileReportSlot<br>InlineReportSlot |          | OK Cancel |
|         |        | UrlReportSlot k                    |          |           |

On the "Reports" tab, click "Add" and select "InlineReportSlot".

## Step 6

Set name of the report in the property ReportName – "Parameters".

Click "Run Designer" in order to open template editor – Report Designer.

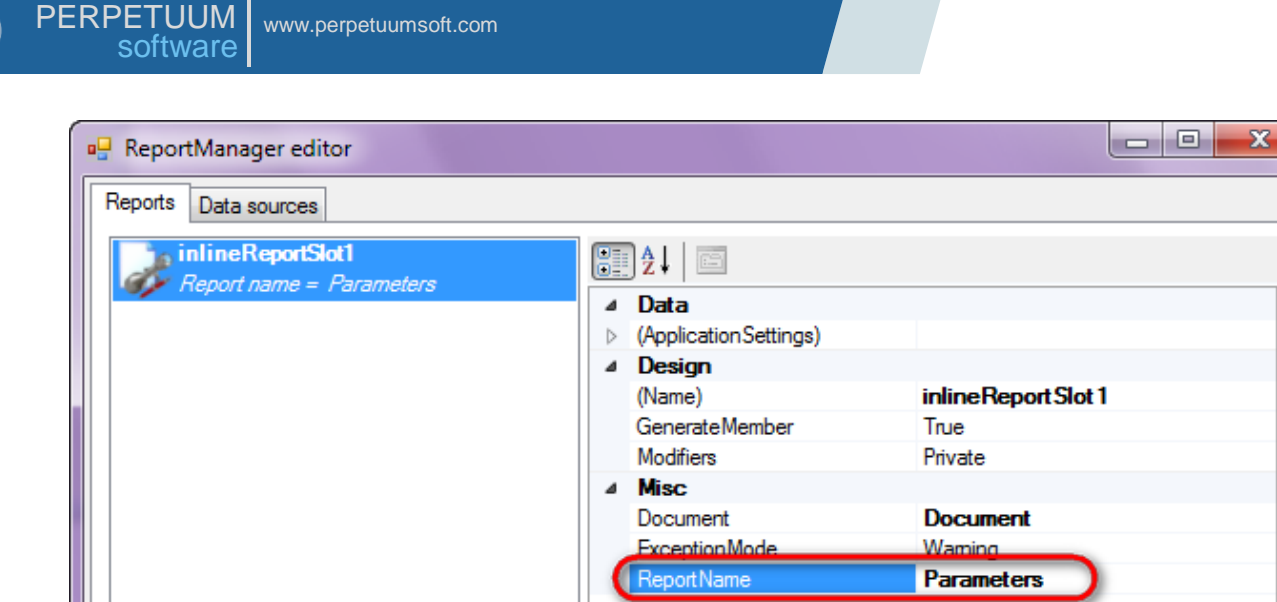

|                          | ExceptionMode Warning |
|--------------------------|-----------------------|
|                          | ReportName Parameters |
|                          |                       |
|                          |                       |
|                          |                       |
|                          |                       |
|                          |                       |
|                          |                       |
|                          |                       |
|                          |                       |
|                          |                       |
|                          |                       |
|                          | Panart Nama           |
|                          | пероплане             |
|                          |                       |
|                          |                       |
|                          |                       |
| Add Delete Bun Designer  |                       |
| The Delete Thur Designer |                       |
|                          |                       |
|                          | OK Cancel             |
|                          |                       |

Create new empty template – select item File\New from the main menu.

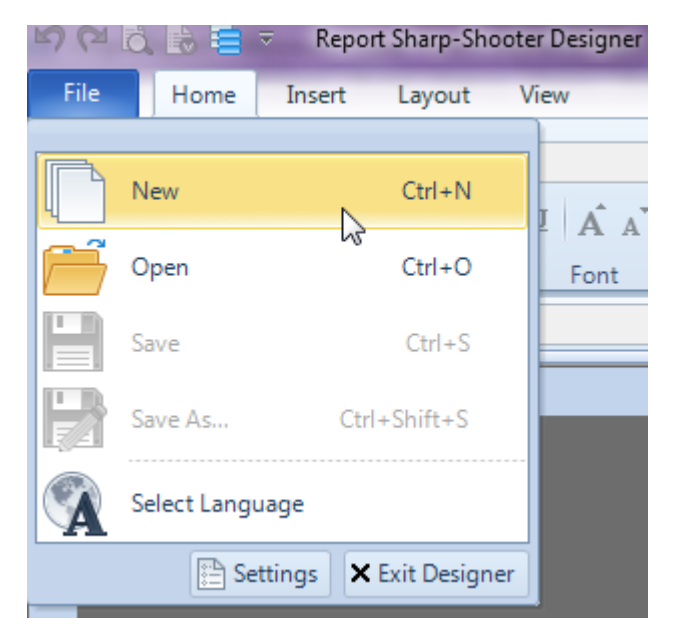

Select "Blank Report" in the Wizards Gallery and click "OK".

| • | PERPETUUM<br>software | www.perpetuumsoft.com |                |    |        |
|---|-----------------------|-----------------------|----------------|----|--------|
|   |                       |                       |                |    |        |
|   | 📴 Wizards Gall        | ery                   |                |    |        |
|   | New Saved             |                       |                |    |        |
|   | Blank Report          |                       |                |    |        |
|   | Standard Rep          | ort                   |                |    |        |
|   | Pivot table Re        | port                  |                |    |        |
|   |                       |                       |                |    |        |
|   |                       |                       |                |    |        |
|   |                       |                       |                |    |        |
|   |                       |                       |                |    |        |
|   |                       |                       | Load from file | ОК | Cancel |
|   | ·                     |                       |                |    |        |

23

## Step 8

Click the "Properties" tab of the tool window in the right part of the designer.

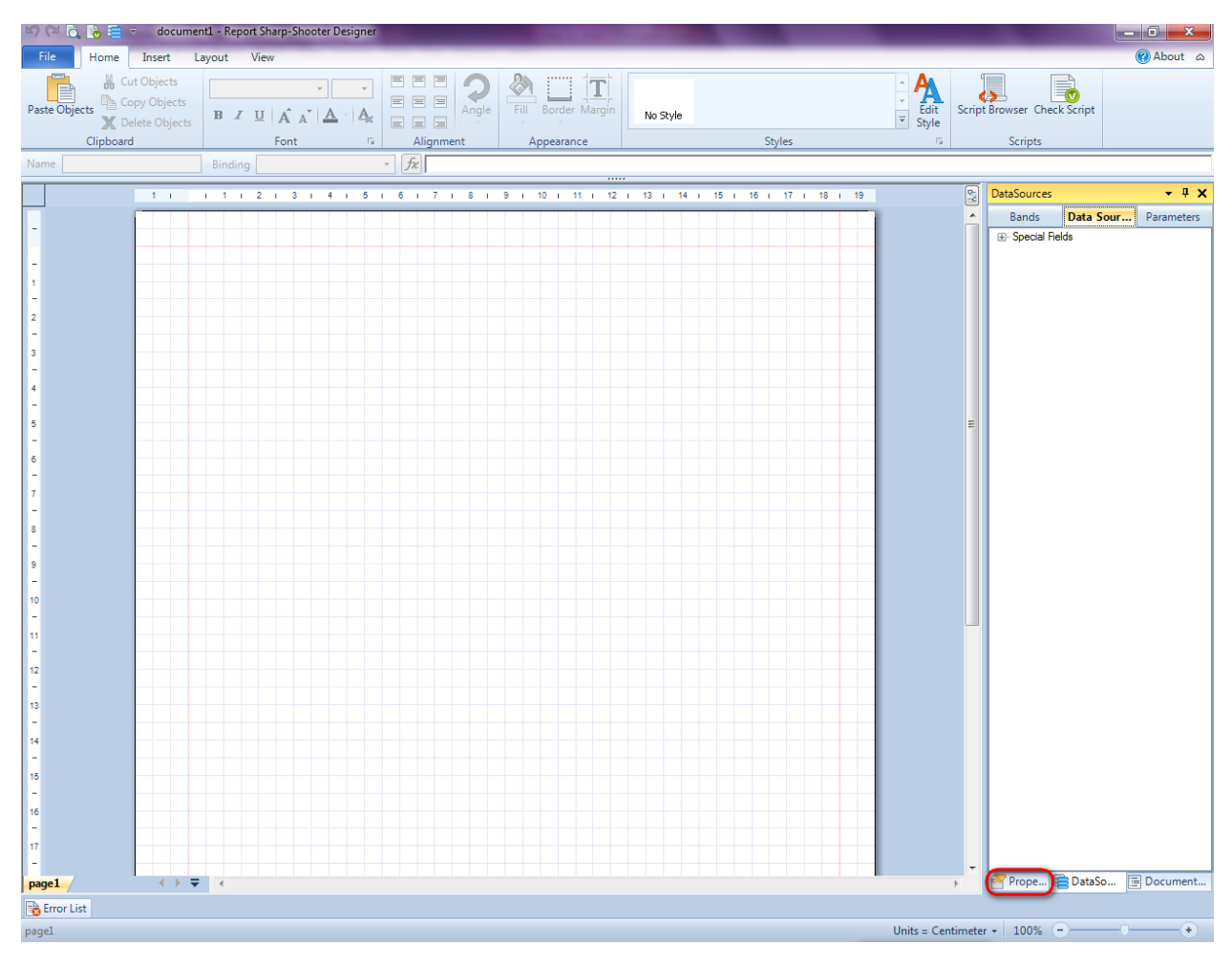

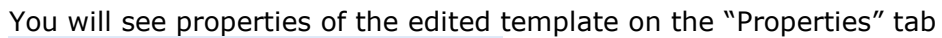

| Pro               | perties                                                | <b>→</b> Å ×                                         |
|-------------------|--------------------------------------------------------|------------------------------------------------------|
| doc               | um gt1 Docum                                           | ent 🔹                                                |
|                   | ]⊉↓ 🖻                                                  |                                                      |
| 4                 | Appearance                                             |                                                      |
| ⊳                 | GraphicsSettings                                       | PerpetuumSoft.Reporting.                             |
|                   | MasterReport                                           |                                                      |
|                   | ShowObjectBour                                         | True                                                 |
| ۵                 | Behaviour                                              |                                                      |
|                   | DoublePass                                             | False                                                |
|                   | InvalidRenderLer                                       | ThrowException                                       |
| ۵                 | Design                                                 |                                                      |
|                   | Name                                                   | document 1                                           |
| 4                 | Grid Settings                                          |                                                      |
|                   | GridStep                                               | 0,5 cm                                               |
|                   | ShowGrid                                               | True                                                 |
|                   | SnapToGrid                                             | True                                                 |
| ۵                 | Misc                                                   |                                                      |
|                   | DataSources                                            | (Collection)                                         |
|                   | Delete EmptyPage                                       | False                                                |
|                   | Description                                            |                                                      |
|                   | MetricUnit                                             | Centimeter                                           |
|                   | Parameters                                             | (Collection)                                         |
|                   | Title                                                  |                                                      |
| 4                 | Render                                                 |                                                      |
|                   | StyleSheet                                             |                                                      |
| 4                 | Script                                                 |                                                      |
|                   | CommonScript                                           |                                                      |
|                   | CompilerVersion                                        |                                                      |
|                   | CustomLanguage                                         |                                                      |
|                   | GenerateScript                                         |                                                      |
|                   | Imports                                                |                                                      |
|                   | ScriptLanguage                                         | VisualBasicNET                                       |
|                   |                                                        |                                                      |
| Co<br>Det<br>Allo | mmonScript<br>termines code of th<br>ws you to declare | e main script sections.<br>global script variables a |
| <b>***</b>        | riope                                                  | Boom Document                                        |

Set property ScriptLanguage = CSharp.

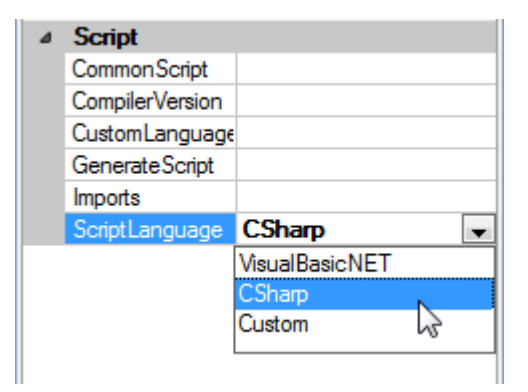

Select Parameters property, click button 🗔 to open collection editor.

|   | опар госпа              | nue          |
|---|-------------------------|--------------|
| ۵ | Misc                    |              |
|   | DataSources             | (Collection) |
|   | <b>DeleteEmptyPages</b> | False        |
|   | Description             |              |
|   | MetricUnit              | Centimeter   |
|   | Parameters              | (Collection) |
|   | Title                   |              |
| 4 | Render                  |              |

In the Collection Editor, click + button to add a new parameter. Set property Name = Date.

In the same way add one more parameter and set property Name = Number.

| 🕎 Collection Editor |    | - 8 %                                                              |
|---------------------|----|--------------------------------------------------------------------|
| Members             |    | Properties                                                         |
| Date                | +) |                                                                    |
| Number              | x  | ▲ Misc                                                             |
|                     | •  | Name         Number           Parameter Type         System.String |
|                     |    | Name<br>Determines the parameter name                              |
|                     |    | OK Cancel                                                          |

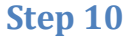

Press "Detail" button on the Insert tab in the group Container.

Click on the template area to add Detail band to the report template.

### Step 11

Press button "TextBox" on the Insert tab in the group Text.

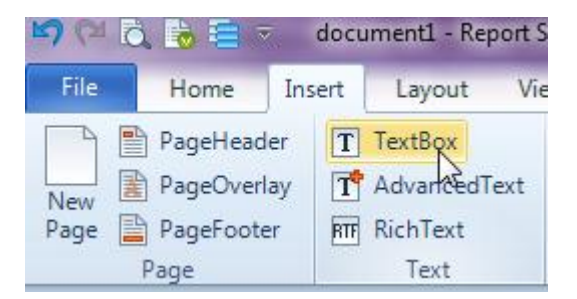

Click on the Detail band area to add TextBox element inside Detail. Set Text property to "Date".

| Jetail1:Detail |   |  |  |  |  |  |  |  |  |  |  |  |  |  |
|----------------|---|--|--|--|--|--|--|--|--|--|--|--|--|--|
| Data           |   |  |  |  |  |  |  |  |  |  |  |  |  |  |
|                |   |  |  |  |  |  |  |  |  |  |  |  |  |  |
|                | Ť |  |  |  |  |  |  |  |  |  |  |  |  |  |

#### Step 12

Add three more TextBox elements to the Detail band. Set the following properties for the first one: set Value = GetParameter("Date").

| ne | text  | Box4 Binding Value 🔽 fx GetParameter("Number")                                                                                                    |       |   |   |   |   |   |      |          |   |   |   |   | ) |                                                                                                   |   |   |   |   |    |                         |    |   |    |   |    |   |    |   |    |    |    |   |    |   |    |   |    |    |    |
|----|-------|----------------------------------------------------------------------------------------------------|-------|---|---|---|---|---|------|----------|---|---|---|---|---|---------------------------------------------------------------------------------------------------|---|---|---|---|----|-------------------------|----|---|----|---|----|---|----|---|----|----|----|---|----|---|----|---|----|----|----|
|    | 1     | Т                                                                                                    |       | Т | 1 | Т | 2 | Т | 3    | I        | 4 | Т | 5 | Т | 6 | 1                                                                                                 | 7 | 1 | 8 | Т | 9  | Т                       | 10 | Т | 11 | Т | 12 | Т | 13 | Т | 14 | ı. | 15 | Т | 16 | Т | 17 | Т | 18 | i. | 19 |
| Γ  |       |                                                                                                    |       |   |   |   |   |   |      |          |   |   |   |   |   |                                                                                                   |   |   |   |   |    |                         |    |   |    |   |    |   |    |   |    |    |    |   |    |   |    |   |    |    |    |
| de | etail | 1:D                                                                                                    | etail |   |   |   | - |   |      |          |   |   |   |   |   |                                                                                                   |   |   |   |   | _  | _                       |    |   |    | • |    |   |    |   |    |    | 0  |   |    |   |    |   |    | •  |    |
| ŀ  |       | Date <getparameter< th=""><th>er('</th><th colspan="6">"Date")&gt;</th><th colspan="5">Number o <getf< th=""><th>Pa</th><th colspan="7">⊃arameter("Number")&gt;  ○</th><th></th></getf<></th></getparameter<> |       |   |   |   |   |   | er(' | "Date")> |   |   |   |   |   | Number o <getf< th=""><th>Pa</th><th colspan="7">⊃arameter("Number")&gt;  ○</th><th></th></getf<> |   |   |   |   | Pa | ⊃arameter("Number")>  ○ |    |   |    |   |    |   |    |   |    |    |    |   |    |   |    |   |    |    |    |
| F  |       |                                                                                                    |       |   |   |   |   |   |      |          | + |   | - | - | - |                                                                                                   |   |   |   | • |    |                         |    | - |    | + | •  | + |    | - |    | -  |    | • |    |   |    |   |    |    |    |

For the second one, set property Text = Number. For the third one, reset Text property and set Value to "GetParameter("Number")".

#### Step 13

Save template, close Report Designer.

#### **Step 14**

Place two Label elements onto the form (drag and drop "Label" element from the Toolbox to the form).

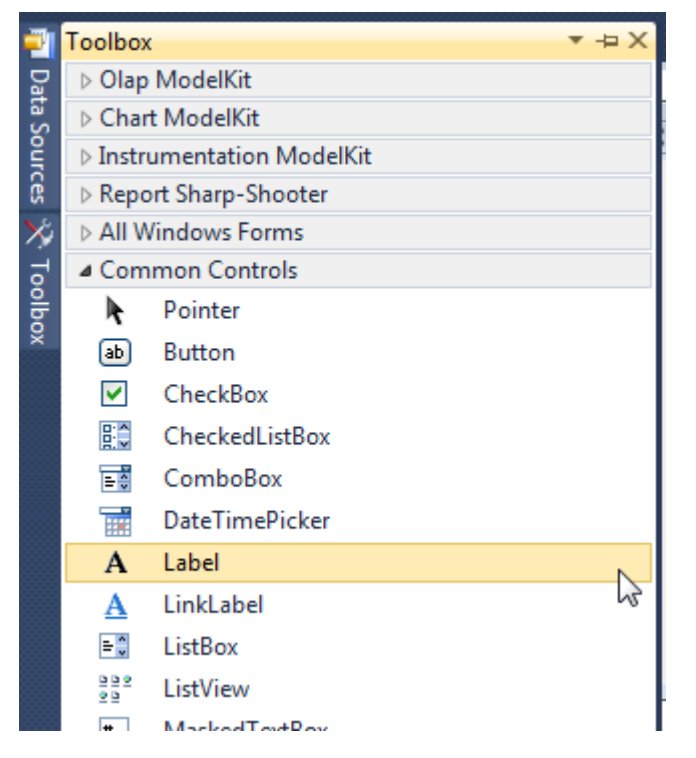

Select Label element on the form, select Text property. Set Text = Date for the first one, set Text = Number for the second one.

| Pro | Properties                        |         |   | X |
|-----|-----------------------------------|---------|---|---|
| lab | label1 System.Windows.Forms.Label |         |   | • |
| •=  | . <b>2↓</b> 🔲 🖋   🖻               |         |   |   |
|     | ImageKey                          | (none)  |   | * |
|     | ImageList                         | (none)  |   |   |
|     | RightToLeft                       | No      |   |   |
| 0   | Text                              | Date    | - |   |
|     | TextAlign                         | TopLeft |   |   |
|     | UseMnemonic                       | True    |   | Ξ |
|     | UseWaitCursor                     | False   |   |   |

| Properties                        |                      |         | • | Ŧ | X |
|-----------------------------------|----------------------|---------|---|---|---|
| label2 System.Windows.Forms.Label |                      |         |   |   | • |
|                                   | <b>≵</b> ↓   🗉 🥖   🖻 | 1       |   |   |   |
|                                   | ImageKey             | (none)  |   |   | * |
|                                   | ImageList            | (none)  |   |   |   |
|                                   | RightToLeft          | No      |   | _ |   |
| (                                 | Text                 | Number  |   | Ŧ |   |
|                                   | TextAlign            | TopLeft |   |   | 1 |
|                                   | UseMnemonic          | True    |   |   | Ε |
|                                   | UseWaitCursor        | False   |   |   |   |

#### Step 15

Add two TextBox elements onto the form (drag and drop "TextBox" element from the Toolbox onto the form).

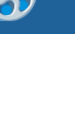

| -    | Toolbox              | u <b>▼</b> -⊨       | Х |  |  |  |
|------|----------------------|---------------------|---|--|--|--|
| Da   | ⊳ Olap               | ModelKit            |   |  |  |  |
| ta S | ▷ Chart              | t ModelKit          |   |  |  |  |
| ourc | ▷ Instru             | umentation ModelKit |   |  |  |  |
| ß    | Report Sharp-Shooter |                     |   |  |  |  |
| ×    | All Windows Forms    |                     |   |  |  |  |
| Too  | mon Controls         |                     |   |  |  |  |
| box  | R.                   | Pointer             |   |  |  |  |
|      | ab                   | Button              |   |  |  |  |
|      | ~                    | CheckBox            |   |  |  |  |
|      | 80                   | CheckedListBox      |   |  |  |  |
|      | = 0                  | ComboBox            |   |  |  |  |
|      |                      | DateTimePicker      |   |  |  |  |
|      | Α                    | Label               |   |  |  |  |
|      | <u>A</u>             | LinkLabel           |   |  |  |  |
|      | = 0                  | ListBox             |   |  |  |  |
|      | 9 9 9<br>9 9         | ListView            |   |  |  |  |
|      | #_                   | MaskedTextBox       |   |  |  |  |
|      |                      | MonthCalendar       |   |  |  |  |
|      | 100                  | NotifyIcon          |   |  |  |  |
|      | 1                    | NumericUpDown       |   |  |  |  |
|      | ~                    | PictureBox          |   |  |  |  |
|      |                      | ProgressBar         |   |  |  |  |
|      | ۲                    | RadioButton         |   |  |  |  |
|      |                      | RichTextBox         |   |  |  |  |
|      | abl                  | TextBox             |   |  |  |  |
|      | <u>k</u>             | ToolTip             | 5 |  |  |  |
|      | 8                    | TreeView            |   |  |  |  |
|      |                      | WebBrowser          |   |  |  |  |

Select TextBox element on the form, edit Name property on the property grid. Set Name = dateTextBox for the first one, set Name = numberTextBox for the second one.

| Properties                         | <b>→</b> Ĥ          | ×   | Pro | perties      |
|------------------------------------|---------------------|-----|-----|--------------|
| dateTextBox System                 | .Windows.Forms.Text | E 🕶 | nur | mberTextE    |
| 🤮 🛃 🔳 🗲 🛛                          |                     |     |     | <u></u> ≵↓ 🗉 |
| WordWrap                           | True                | *   |     | WordWrap     |
| ⊿ Data                             |                     |     | ⊿   | Data         |
| (ApplicationSettin)                |                     |     | ⊳   | (Application |
| <ul> <li>(DataBindings)</li> </ul> |                     |     | ⊳   | (DataBind    |
| Tag                                |                     |     |     | Tag          |
| ▲ Design                           |                     |     | 4   | Design       |
| (Name)                             | dateTextBox         |     | C   | (Name)       |
| GenerateMember                     | True                |     |     | GenerateN    |
| Locked                             | False               | =   |     | Locked       |
| Modifiers                          | Private             |     |     | Modifiers    |

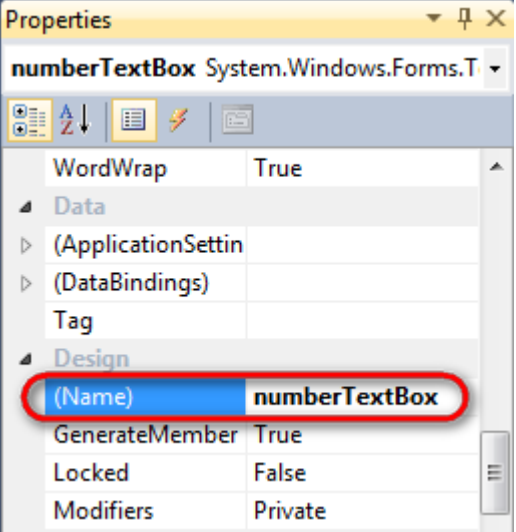

Right click on the form and select "View Code" in the context menu to view code.

| Form1.cs [Design]* 🗙 |    |               |        |
|----------------------|----|---------------|--------|
| 🖳 Form1              |    |               | ×      |
|                      | F  | View Code     | F7     |
|                      | ۵  | Lock Controls |        |
|                      | Ē. | Paste         | Ctrl+V |
|                      | 3  | Properties    |        |
|                      |    |               |        |

Add code to fill form fields and display report to the class constructor. Create RenderComplited event handler of the InlineReportSlot object.

```
public Form1()
        {
            InitializeComponent();
            dateTextBox.Text = DateTime.Now.ToString();
            numberTextBox.Text = Environment.TickCount.ToString();
            inlineReportSlot1.RenderCompleted += new
EventHandler(reportSlot RenderCompleted);
        }
        private void reportSlot RenderCompleted(object sender, EventArgs e)
        {
            using (PerpetuumSoft.Reporting.View.PreviewForm previewForm = new
PerpetuumSoft.Reporting.View.PreviewForm(inlineReportSlot1))
            {
                previewForm.WindowState = FormWindowState.Maximized;
                previewForm.ShowDialog(this);
            }
        }
```

#### Step 17

Add code to pass parameters to the report to the class constructor, create GetReportParameter event handler:

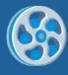

```
private void inlineReportSlot1_GetReportParameter(object sender,
PerpetuumSoft.Reporting.Components.GetReportParameterEventArgs e)
{
    e.Parameters["Date"].Value = dateTextBox.Text;
    e.Parameters["Number"].Value = numberTextBox.Text;
}
```

}

Add two buttons onto the form (drag and drop "Button" element from the Toolbox onto the form).

| Toolbox | ĸ                        | ▼⊕X |  |  |  |
|---------|--------------------------|-----|--|--|--|
| ⊳ Olap  | > Olap ModelKit          |     |  |  |  |
| ▷ Char  | Chart ModelKit           |     |  |  |  |
| ⊳ Instr | Instrumentation ModelKit |     |  |  |  |
| ⊳ Repo  | ort Sharp-Shooter        |     |  |  |  |
| ⊳ All V | All Windows Forms        |     |  |  |  |
| ⊿ Com   | nmon Controls            |     |  |  |  |
| k       | Pointer                  |     |  |  |  |
| ab      | Button                   | •   |  |  |  |
|         | CheckBox                 | 5   |  |  |  |
|         | CheckedListBox           |     |  |  |  |
| = 0     | ComboBox                 |     |  |  |  |
|         | DateTimeDicker           |     |  |  |  |

Select Button element on the form, edit Text property on the property grid. Set Text = Template for one button and Text = Report for the other one.

| ▼ Ț × Pro        | perties         | <b>-</b> ↓ ×        |  |  |
|------------------|-----------------|---------------------|--|--|
| rms.Buttc 🕶 🛛 bu | tton2 System.Wi | ndows.Forms.Buttc 🕶 |  |  |
|                  | 2↓ 🔲 🗲 🖾        |                     |  |  |
| ie) ^            | ImageIndex      | (none) ^            |  |  |
| e)               | ImageKey        | (none)              |  |  |
|                  | ImageList       | (none)              |  |  |
|                  | RightToLeft     | No                  |  |  |
|                  | Text            | Report 👖 🖃          |  |  |
| enter            | TextAlign       | MiddleCenter        |  |  |
|                  | TextImageRelati | Overlay             |  |  |
|                  | UseMnemonic     | True                |  |  |
|                  | UseVisualStyleB | True                |  |  |
|                  | UseWaitCursor   | False               |  |  |
|                  |                 |                     |  |  |

Create Click event handlers for the buttons – double click on the Button on the form. Add code launching report generation to the event handler. For example, use the following code:

```
private void button1_Click(object sender, EventArgs e)
{
    inlineReportSlot1.DesignTemplate();
}
private void button2_Click(object sender, EventArgs e)
{
    inlineReportSlot1.Prepare();
```
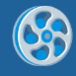

# }

## **Step 19**

Click "Start Debugging" on the Visual Studio toolbar in order to start application.

| File | Edit  | View | Refactor | Project | Build        | Debug      | Team     | Data | Tools | Test | Window | Help |                   |
|------|-------|------|----------|---------|--------------|------------|----------|------|-------|------|--------|------|-------------------|
| 16   | -     | - 🞽  | 🖬 😥   8  | k 🗈 🗎   | , <b>'</b> , | · (° · .   | <b>-</b> |      | Debug | •    | ·   🏄  |      | - 🖂 🛃 🐼 🏷 🛃 🖬 - 💡 |
|      | - 🗟 🎙 | A.≥  | 17   🚎 🕯 |         | 2   🗆        | <b>P Q</b> | Şa 🗛 🗸   | 2.8  | -, ,  |      |        |      |                   |

Application form appears.

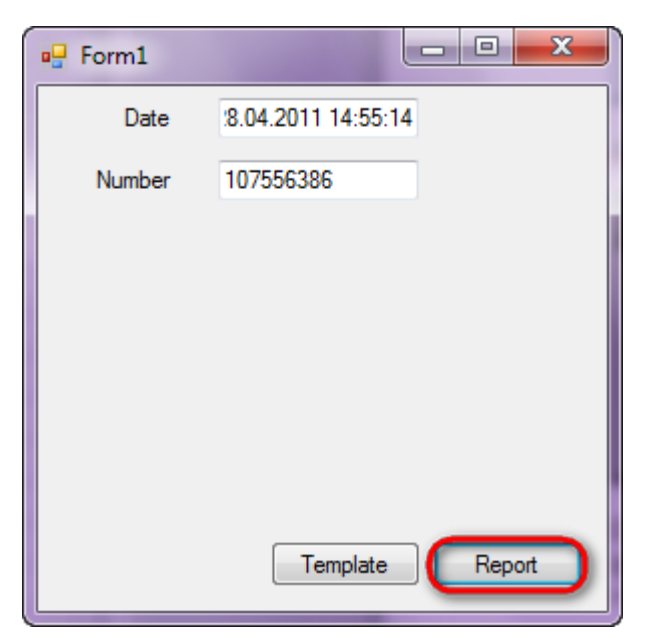

Date and Number fields can be edited. When you click "Report" button, the report is generated and can be viewed in Report Viewer. Values from the fields are passed to the report as parameters.

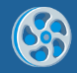

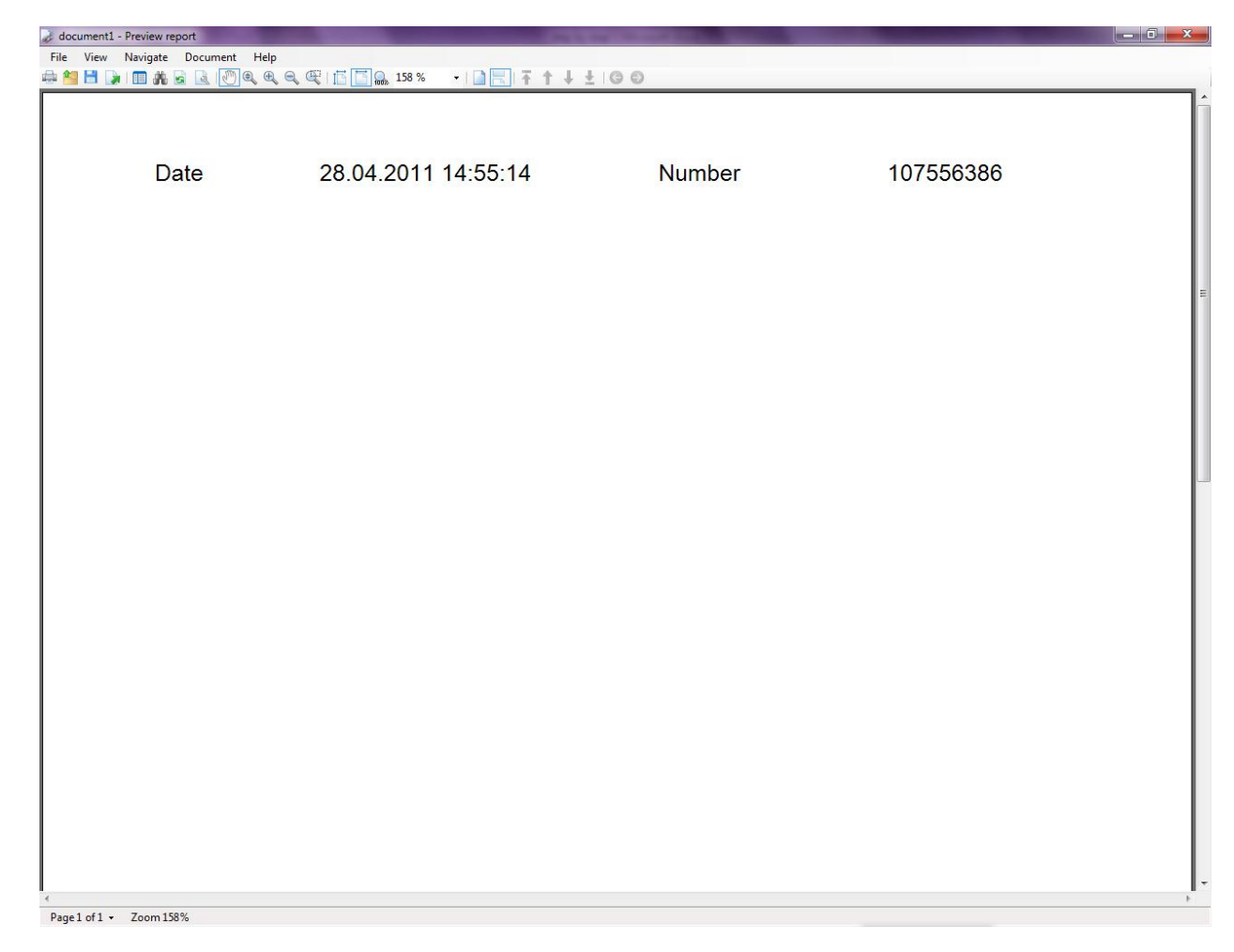

To edit report template click "Template" on the application form.

| - Form1 |                  |        |
|---------|------------------|--------|
| Date    | 8.04.2011 14:55: | 14     |
| Number  | 107556386        |        |
|         |                  |        |
|         |                  |        |
|         |                  |        |
|         |                  |        |
|         |                  |        |
|         | Template         | Report |
|         |                  |        |

Similar application sample is located in the following folder "\Perpetuum Software\Net ModelKit Suite\ Samples\Report Sharp-Shooter\CSharp\DocumentParametersUsing".

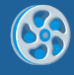

# **Multicolumn Report**

Template of a report containing a list of clients (company name and phone) in two columns.

#### Step 1

Create new project in Microsoft Visual Studio. Select New\Project from the main menu.

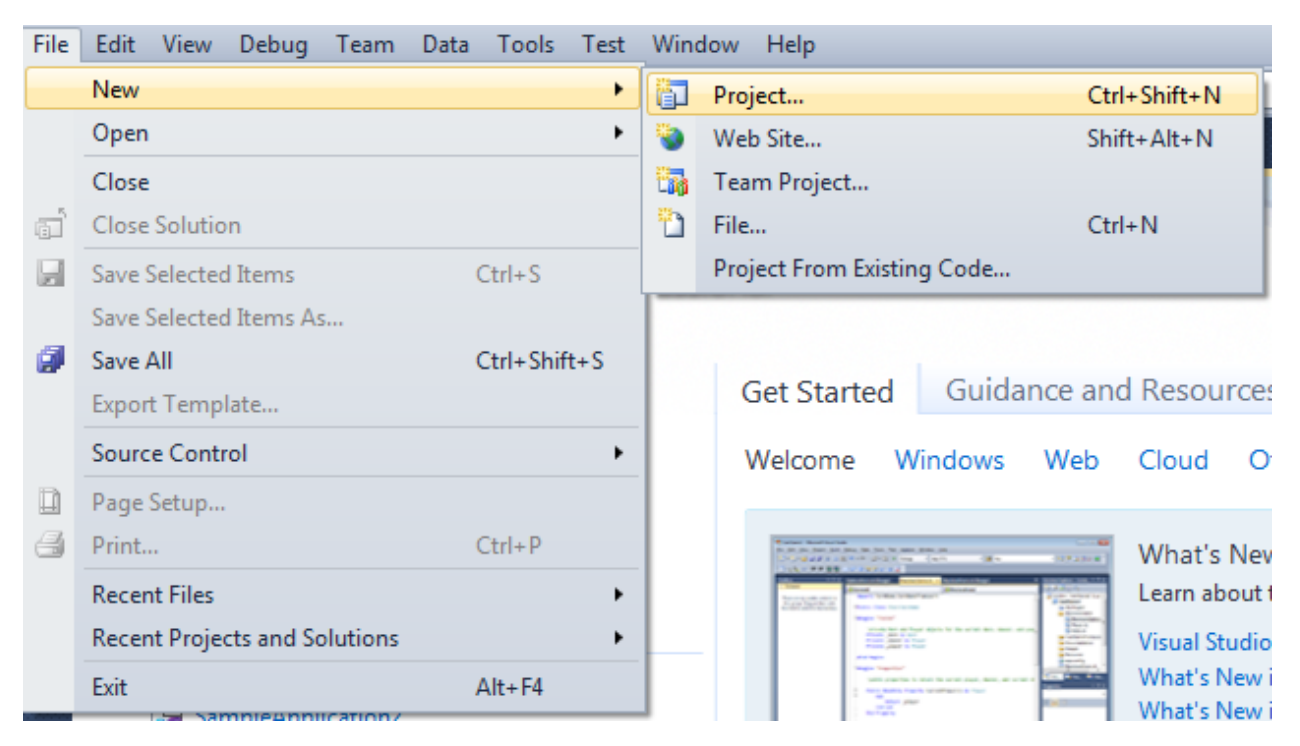

Select Windows Forms Application, set project name – "Columns", set directory to save the project to.

| New Project                                              |         |                         |                                        |                                       |                                                         | ? ×        |
|----------------------------------------------------------|---------|-------------------------|----------------------------------------|---------------------------------------|---------------------------------------------------------|------------|
| Recent Templates                                         |         | .NET Fra                | mework 4 🔹 Sort by: Default            | ■ ■ ■ ■ ■ ■ ■ ■ ■ ■ ■ ■ ■ ■ ■ ■ ■ ■ ■ | Search Installed Templates                              | Q          |
| Installed Templates                                      |         |                         |                                        |                                       | Type: Visual C#                                         |            |
| ▲ Visual C#                                              | C#      |                         | Windows Forms Application              | Visual C#                             | A project for creating an applicat                      | ion with a |
| Windows<br>Web                                           |         |                         | WPF Application                        | Visual C#                             | Windows Forms user interface                            |            |
| ▷ Office<br>Cloud                                        |         | CN                      | Console Application                    | Visual C#                             |                                                         |            |
| Reporting<br>SharePoint                                  |         | <b>c</b> ≢              | Class Library                          | Visual C#                             |                                                         |            |
| Test<br>WCF                                              |         | <sup>∞</sup> c♯         | WPF Browser Application                | Visual C#                             |                                                         |            |
| Workflow<br>▷ Other Languages                            |         | C#                      | Empty Project                          | Visual C#                             |                                                         |            |
| <ul> <li>Other Project Type</li> <li>Database</li> </ul> | es.     | <b>_</b> C <sup>#</sup> | Windows Service                        | Visual C#                             |                                                         |            |
| Test Projects<br>Online Templates                        |         | •C#                     | WPF Custom Control Library             | Visual C#                             |                                                         |            |
|                                                          |         | <b>•</b> C <sup>#</sup> | WPF User Control Library               | Visual C#                             |                                                         |            |
|                                                          |         | ≞c‡                     | Windows Forms Control Library          | Visual C#                             |                                                         |            |
|                                                          |         |                         |                                        |                                       |                                                         |            |
| Name:                                                    | Columns |                         |                                        |                                       |                                                         |            |
| Location:                                                | c:/     |                         | \documents\visual studio 2010\Projects | •                                     | Browse                                                  |            |
| Solution name:                                           | Columns |                         |                                        |                                       | Create directory for solution     Add to source control |            |
|                                                          |         |                         |                                        |                                       | ОК                                                      | Cancel     |

Change the project properties. Select the Project\Columns Properties... item in the main menu.

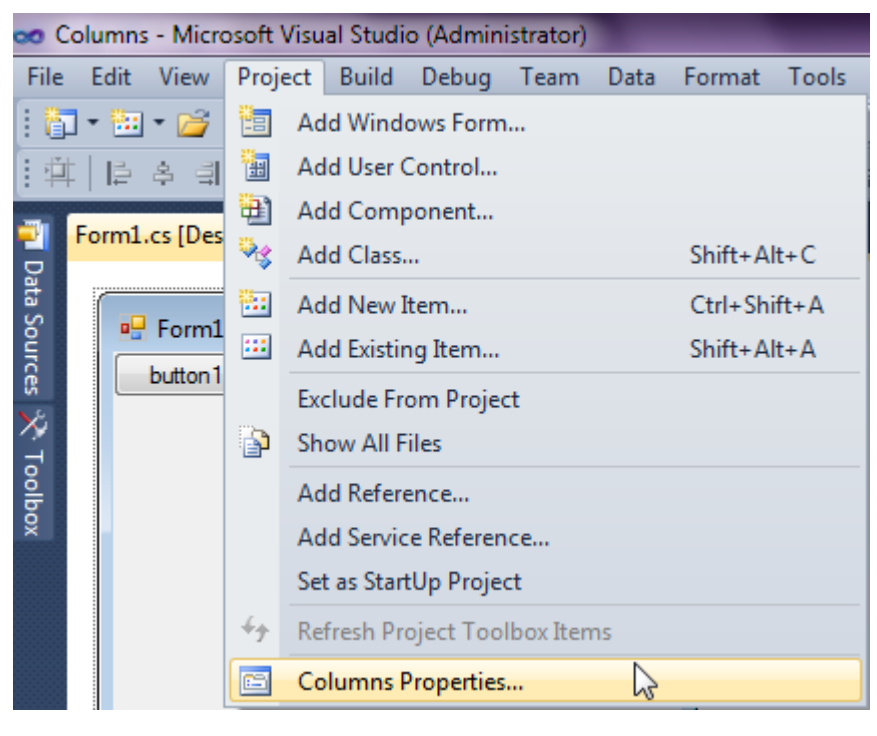

Select item Target framework\.NET Framework4 from the tab Application.

| Application     | Configuration: N/A                                    |
|-----------------|-------------------------------------------------------|
| Build           |                                                       |
| Build Events    | Assembly name:                                        |
|                 | SimpleReport                                          |
| Debug           | Target framework:                                     |
| Resources       | .NET Framework 4 Client Profile 🔹 🔻                   |
| Services        | .NET Framework 2.0<br>.NET Framework 3.0              |
| Settings        | NET Framework 3.5<br>NET Framework 3.5 Client Profile |
| Reference Paths | .NET Framework 4<br>.NET Framework 4 Client Profile   |
|                 |                                                       |

In the opened window press the "Yes" button.

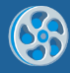

| Target Fra | mework Change                                                                                                    |
|------------|----------------------------------------------------------------------------------------------------|
| ?          | Changing the Target Framework requires that the current project be<br>closed and then reopened.<br>Any unsaved changes within the project will be automatically saved.<br>Changing Target Framework may require manual modification of<br>project files in order to build.<br>Are you sure you want to change the Target Framework for this project? |
|            | Yes No Help                                                                                                    |

Open main form of the application by double click on the "Form1.cs" in the Solution Explorer.

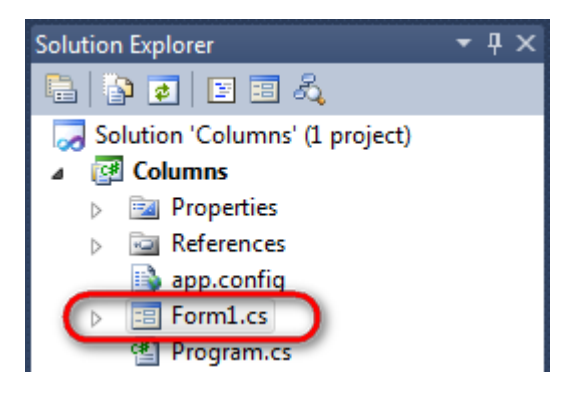

Click "DataSet" element on the Toolbox and place DataSet onto the form.

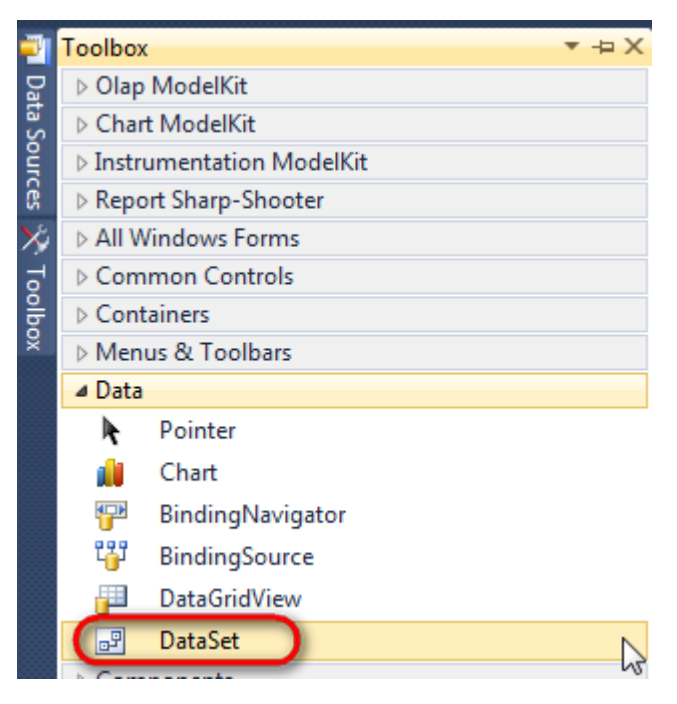

Select "Untyped dataset", click «OK"

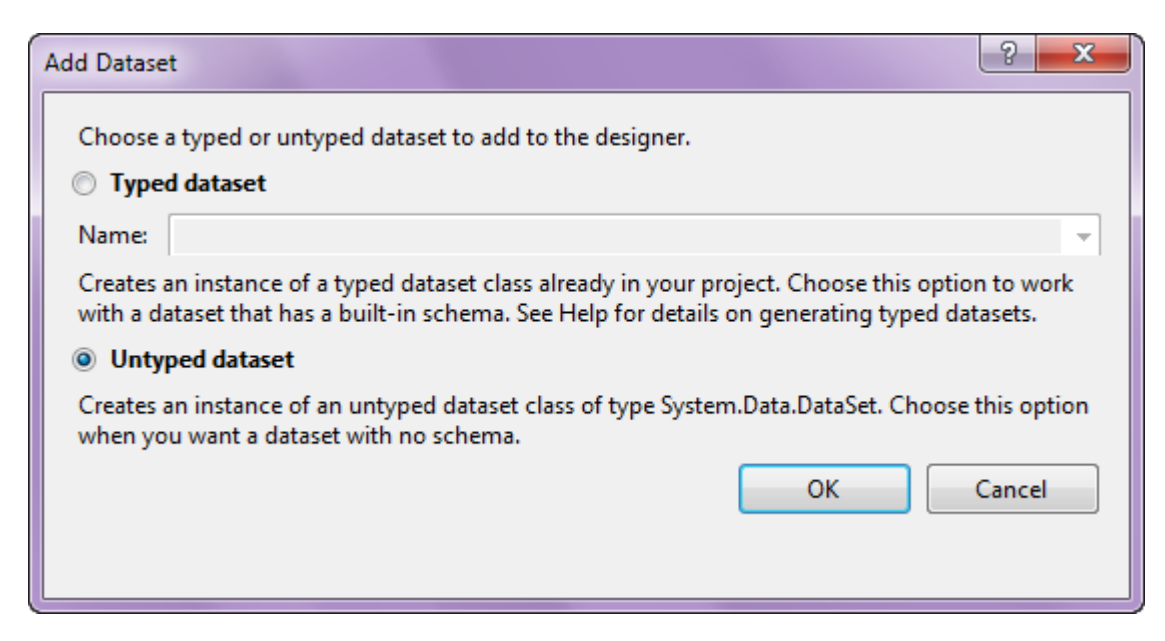

The component is available in the lower part of the window.

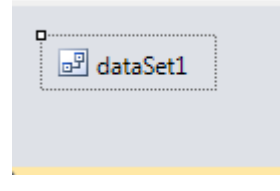

#### Step 4

Select dataSet1 in the form editor. On the property grid, select Tables property, click button in order to open property editor.

| Pro                                                                 | perties         | <b>▲</b> Å   | × |  |  |
|---------------------------------------------------------------------|-----------------|--------------|---|--|--|
| dataSet1 System.Data.DataSet -                                      |                 |              |   |  |  |
| •                                                                   | ≵↓ 🔳 🦸          |              |   |  |  |
|                                                                     | Namespace       |              | * |  |  |
|                                                                     | Prefix          |              |   |  |  |
|                                                                     | Relations       | (Collection) |   |  |  |
|                                                                     | Tables          | (Collection) |   |  |  |
| 4                                                                   | Design          | h            |   |  |  |
|                                                                     | (Name)          | dataSet1     |   |  |  |
|                                                                     | GenerateMemb    | True         | - |  |  |
|                                                                     | Modifiers       | Private      | - |  |  |
| 4                                                                   | Misc            |              |   |  |  |
|                                                                     | EnforceConstrai | True         |   |  |  |
| RemotingForma Xml                                                   |                 |              |   |  |  |
| Tables<br>The collection that holds the tables for<br>this DataSet. |                 |              |   |  |  |

Click "Add" in order to add table. Set property TableName = Customers.

| Tables Collection Editor |   |     |                     |              | B |
|--------------------------|---|-----|---------------------|--------------|---|
| Members:                 |   | Cus | tomers Properties:  |              |   |
| 0 Customers              |   | ۵   | Data                |              |   |
|                          |   | ⊳   | (ApplicationSetting |              |   |
|                          |   |     | Columns             | (Collection) |   |
|                          |   |     | Constraints         | (Collection) |   |
|                          |   |     | DisplayExpression   |              |   |
|                          |   |     | MinimumCapacity     | 50           |   |
|                          |   |     | Namespace           |              |   |
|                          |   |     | Prefix              |              |   |
|                          |   |     | PrimaryKey          | DataColumn[] |   |
|                          |   |     | TableName           | Customers    |   |
|                          |   | ۵   | Design              |              |   |
|                          |   |     | (Name)              | dataTable1   |   |
|                          | × |     | GenerateMember      | True         |   |
|                          |   |     | Modifiers           | Private      |   |
| Add                      |   | 4   | Misc                |              |   |

Select Columns property, click button  $\overline{\square}$  in order to open property editor.

| Tables Collection Editor |   |     |                      |              | ?     | x |
|--------------------------|---|-----|----------------------|--------------|-------|---|
| Members:                 |   | Cus | stomers Properties:  |              |       |   |
| 0 Customers              |   | ۵   | Data                 |              |       | * |
|                          |   | Þ   | (ApplicationSetting: |              |       |   |
|                          |   |     | Columns              | (Collection) |       |   |
|                          |   |     | Constraints          | (Collection) |       |   |
|                          |   |     | DisplayExpression    |              |       |   |
|                          |   |     | MinimumCapacity      | 50           |       |   |
|                          |   |     | Namespace            |              |       | = |
|                          |   |     | Prefix               |              |       |   |
|                          |   |     | PrimaryKey           | DataColumn[] |       |   |
|                          |   |     | TableName            | Customers    |       |   |
|                          |   | ۵   | Design               |              |       |   |
|                          |   |     | (Name)               | dataTable1   |       |   |
|                          | X |     | GenerateMember       | True         |       |   |
|                          |   |     | Modifiers            | Private      |       |   |
| Add                      |   | ⊿   | Misc                 |              |       | Ŧ |
|                          |   |     |                      |              | Close |   |

Click "Add" to add a new column. Add two columns. Set ColumnName property to "CompanyName", "Phone" correspondingly.

| Columns Collection Editor |   |     |                      | 3                 | × |
|---------------------------|---|-----|----------------------|-------------------|---|
| Members:                  |   | Pho | one Properties:      |                   |   |
| 0 CompanyName             | ] | ۵   | Data                 |                   |   |
| 1 Phone                   |   | ⊳   | (ApplicationSetting: |                   |   |
|                           |   |     | AllowDBNull          | True              |   |
|                           |   |     | AutoIncrement        | False             |   |
|                           |   |     | AutoIncrementSeed    | 0                 |   |
|                           |   |     | AutoIncrementStep    | 1                 | Ξ |
|                           |   |     | Caption              | Phone             |   |
|                           |   | (   | ColumnName           | Phone             |   |
|                           |   |     | DataType             | System.String     | · |
|                           |   |     | DateTimeMode         | UnspecifiedLocal  | _ |
|                           |   |     | DefaultValue         | <dbnull></dbnull> |   |
|                           |   |     | Expression           |                   |   |
|                           | X |     | MaxLength            | -1                |   |
|                           |   |     | Namespace            |                   |   |
| Add                       |   |     | Prefix               |                   | - |

Right click on the form and select "View Code" in the context menu to view code.

| Form1.cs [Design]* | × |               |        |
|--------------------|---|---------------|--------|
| 🖳 Form1            |   |               |        |
|                    |   | View Code     | F7     |
|                    | • | Lock Controls | 15     |
|                    |   | Paste         | Ctrl+V |
|                    | 1 | Properties    |        |
|                    |   | 0             |        |

Add the following code to the class constructor in order to fill data source.

```
public Form1()
{
    InitializeComponent();
    DataRow row = dataTable1.NewRow();
    row["CompanyName"] = "Alfreds Futterkiste";
```

```
row["Phone"] = "030-0074321";
dataTable1.Rows.Add(row);
row = dataTable1.NewRow();
row["CompanyName"] = "Ana Trujillo Emparedados y helados";
row["Phone"] = "(5) 555-4729";
dataTable1.Rows.Add(row);
row = dataTable1.NewRow();
row["CompanyName"] = "Ernst Handel";
row["CompanyName"] = "Ernst Handel";
row["Phone"] = "7675-3425";
dataTable1.Rows.Add(row);
row = dataTable1.NewRow();
row = dataTable1.NewRow();
row["CompanyName"] = "Toms Spezialitäten";
row["Phone"] = "0251-031259";
dataTable1.Rows.Add(row);
```

To see how the list is divided into two columns add more data.

# Step 7

Get back to the application form by clicking the "Form1.cs[Design]" tab.

| Form1.cs* ×  | Form1.cs [Design]* |
|--------------|--------------------|
| 🔩 Columns.Fo | orm1               |
| ⊡using S     | ystem;             |
| using S      | ystem.Collection   |
| using S      | ystem.Component/   |
| using S      | vstem Data:        |

Click on the "ReportManager" on the Toolbox and place this component onto the form. This component is designed to store collections of report templates and data sources.

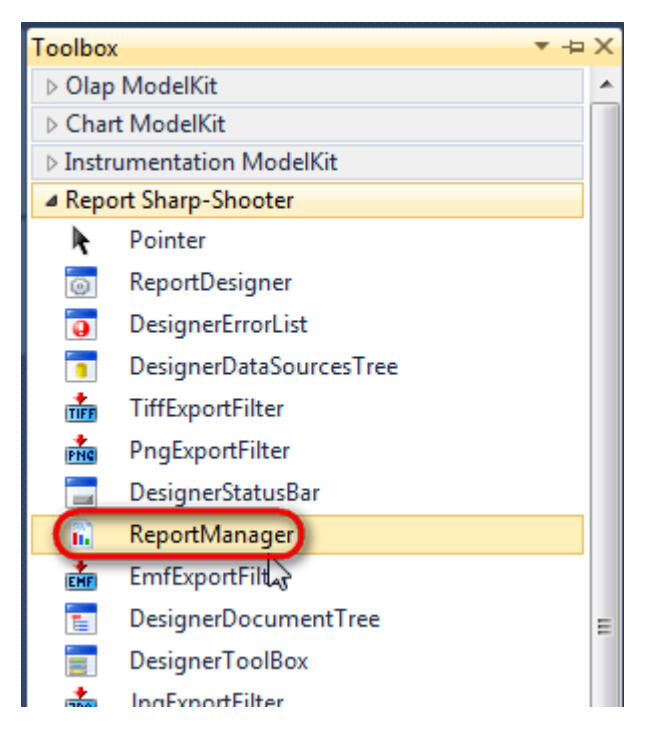

The component is available in the lower part of the window.

| ₽ dataSet1 | reportManager1 |
|------------|----------------|
|            |                |

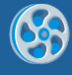

On the property grid, initialize OwnerForm property of the ReportManager by selecting the form it is located on.

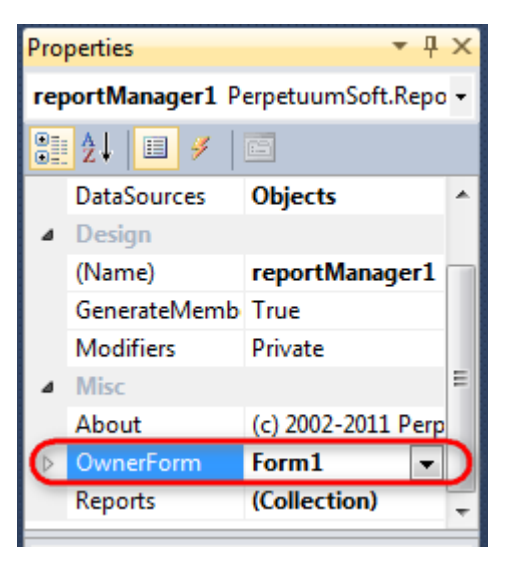

# Step 9

Double click on ReportManager to open ReportManager editor.

| Form1.cs Form1.cs [Design] × |                                                                                                    | •         |
|------------------------------|----------------------------------------------------------------------------------------------------|-----------|
| Form1                        |                                                                                                    |           |
|                              | ReportManager editor          Report       Data sources         Data       Data         Image: State       Image: State         Image: State       Image: State |           |
|                              |                                                                                                    | OK Cancel |
| JataSet1                     |                                                                                                    |           |

Go to "Data sources" tab, click "Add", set Data source name – "Customers", select data source Value – "dataSet1.Customers".

| 🖳 ReportManager editor      |                     |
|-----------------------------|---------------------|
| Reports Data sources        |                     |
| Data bindings list          |                     |
| Edit object name            |                     |
| Value data Set 1. Customers | e only<br>OK Cancel |
| Add Edit Delete             |                     |
|                             | OK Cancel           |

Go to "Reports" tab, click "Add" and select "InlineReportSlot".

| ReportManager editor    |    |        |
|-------------------------|----|--------|
| Reports Data sources    |    |        |
|                         |    |        |
|                         |    |        |
|                         |    |        |
|                         |    |        |
|                         |    |        |
|                         |    |        |
|                         |    |        |
|                         |    |        |
|                         |    |        |
|                         |    |        |
|                         |    |        |
|                         |    |        |
|                         |    |        |
|                         |    |        |
|                         |    |        |
| Add Delete Run Designer |    |        |
|                         | ОК | Cancel |
| UriReportSlot           |    |        |

Set name of the report in the property ReportName – "Columns".

Click "Run Designer" in order to open template editor – Report Designer.

| Reports Data sources    |                                            |                   |
|-------------------------|--------------------------------------------|-------------------|
| inlineReportSlot1       | <b>₽</b> ↓ <b></b>                         |                   |
|                         | ⊿ Data                                     |                   |
|                         | <ul> <li>(Application Settings)</li> </ul> |                   |
|                         | ⊿ Design                                   |                   |
|                         | (Name)                                     | inlineReportSlot1 |
|                         | GenerateMember                             | True              |
|                         | Modifiers                                  | Private           |
|                         | ⊿ Misc                                     |                   |
|                         | Document                                   | Document          |
|                         | ExceptionMode                              | Waming            |
|                         | ReportName                                 | Columns           |
|                         |                                            |                   |
|                         |                                            |                   |
|                         |                                            |                   |
|                         |                                            |                   |
|                         |                                            |                   |
|                         |                                            |                   |
|                         |                                            |                   |
|                         |                                            |                   |
|                         | ReportName                                 |                   |
|                         |                                            |                   |
|                         |                                            |                   |
|                         |                                            |                   |
| Ada Delete Kun Designer |                                            |                   |
|                         |                                            |                   |
|                         |                                            | OK Cancel         |

5

Create new empty template – select File\New from the main menu.

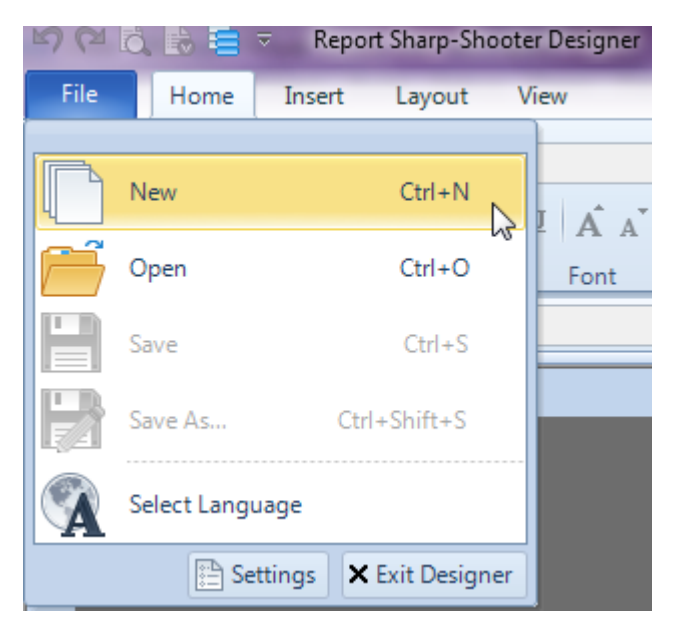

Select "Blank Report" in the Wizards Gallery and click "OK".

| • | PERPETUUM software                                               | /ww.perpetuumsoft.com |                |    |        |
|---|------------------------------------------------------------------|-----------------------|----------------|----|--------|
|   | Wizards Galler                                                   | у                     |                |    | 23     |
|   | New Saved<br>Blank Report<br>Standard Report<br>Pivot table Repo | t<br>prt              |                |    |        |
|   |                                                                  |                       |                |    |        |
|   |                                                                  |                       | Load from file | OK | Cancel |

Click the "Properties" tab of the tool window in the right part of the designer.

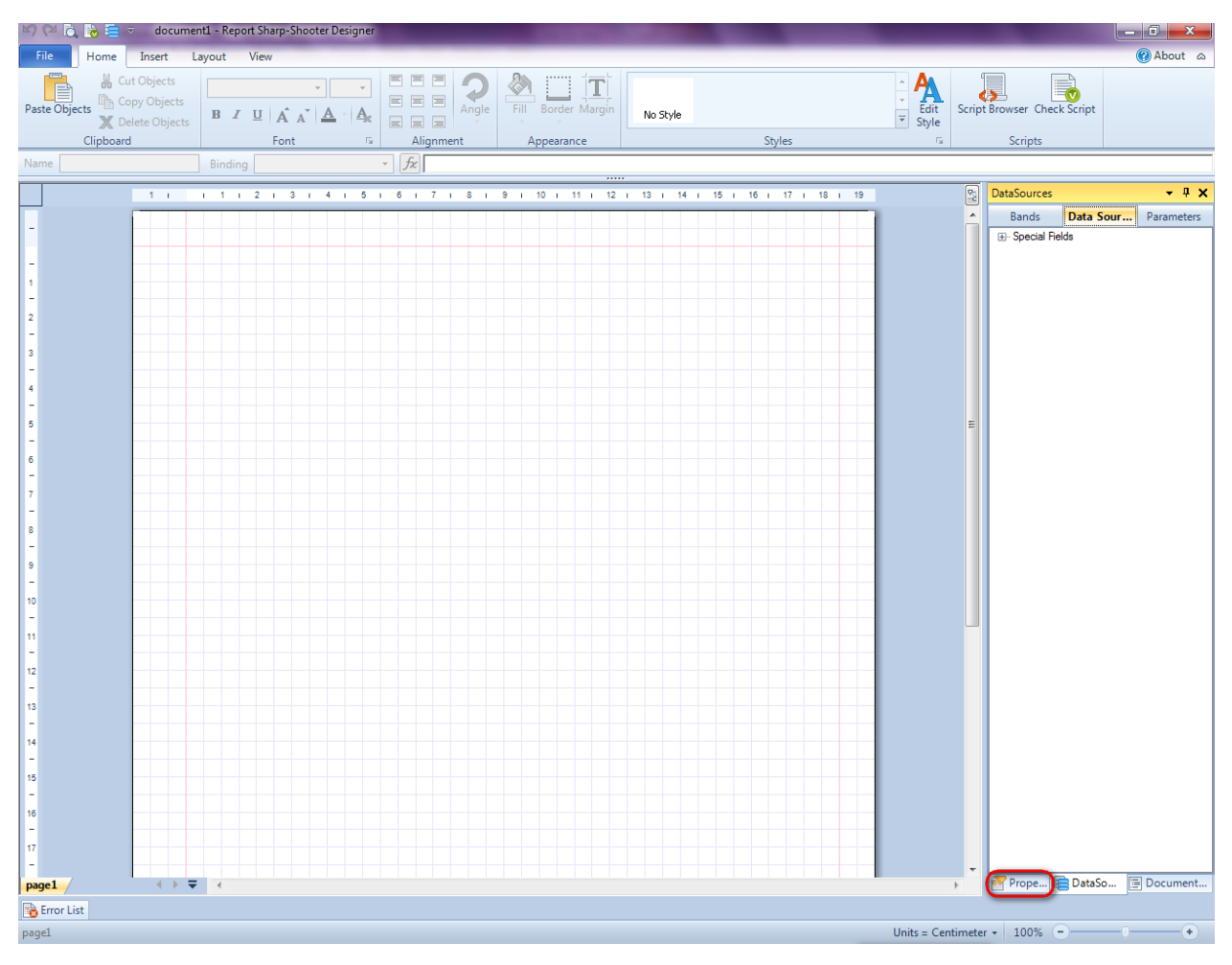

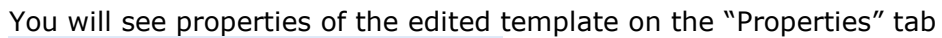

| Pro                                                                                                    | perties          | <b>-</b> † ×             |  |  |  |  |  |
|----------------------------------------------------------------------------------------------------|------------------|--------------------------|--|--|--|--|--|
| doo                                                                                                    | um gt1 Docum     | ent 🔹                    |  |  |  |  |  |
|                                                                                                    | ] <b>≵</b> ↓ 🖻   |                          |  |  |  |  |  |
| 4                                                                                                    | Appearance       |                          |  |  |  |  |  |
| ⊳                                                                                                    | GraphicsSettings | PerpetuumSoft.Reporting. |  |  |  |  |  |
|                                                                                                    | MasterReport     |                          |  |  |  |  |  |
|                                                                                                    | ShowObjectBour   | True                     |  |  |  |  |  |
| ۵                                                                                                    | Behaviour        |                          |  |  |  |  |  |
|                                                                                                    | DoublePass       | False                    |  |  |  |  |  |
|                                                                                                    | InvalidRenderLer | ThrowException           |  |  |  |  |  |
| ۵                                                                                                    | Design           |                          |  |  |  |  |  |
|                                                                                                    | Name             | document 1               |  |  |  |  |  |
| ۵                                                                                                    | Grid Settings    |                          |  |  |  |  |  |
|                                                                                                    | GridStep         | 0,5 cm                   |  |  |  |  |  |
|                                                                                                    | ShowGrid         | True                     |  |  |  |  |  |
|                                                                                                    | SnapToGrid       | True                     |  |  |  |  |  |
| ۵                                                                                                    | Misc             |                          |  |  |  |  |  |
|                                                                                                    | DataSources      | (Collection)             |  |  |  |  |  |
|                                                                                                    | DeleteEmptyPage  | False                    |  |  |  |  |  |
|                                                                                                    | Description      |                          |  |  |  |  |  |
|                                                                                                    | MetricUnit       | Centimeter               |  |  |  |  |  |
|                                                                                                    | Parameters       | (Collection)             |  |  |  |  |  |
|                                                                                                    | Title            |                          |  |  |  |  |  |
| ۵                                                                                                    | Render           |                          |  |  |  |  |  |
|                                                                                                    | StyleSheet       |                          |  |  |  |  |  |
| 4                                                                                                    | Script           |                          |  |  |  |  |  |
|                                                                                                    | CommonScript     |                          |  |  |  |  |  |
|                                                                                                    | CompilerVersion  |                          |  |  |  |  |  |
|                                                                                                    | CustomLanguage   |                          |  |  |  |  |  |
|                                                                                                    | GenerateScript   |                          |  |  |  |  |  |
|                                                                                                    | Imports          |                          |  |  |  |  |  |
|                                                                                                    | ScriptLanguage   | VisualBasicNET           |  |  |  |  |  |
|                                                                                                    |                  |                          |  |  |  |  |  |
|                                                                                                    |                  |                          |  |  |  |  |  |
| CommonScript<br>Determines code of the main script sections.<br>Allows you to declare global script variables a |                  |                          |  |  |  |  |  |
| :                                                                                                    |                  |                          |  |  |  |  |  |

Set property ScriptLanguage = CSharp.

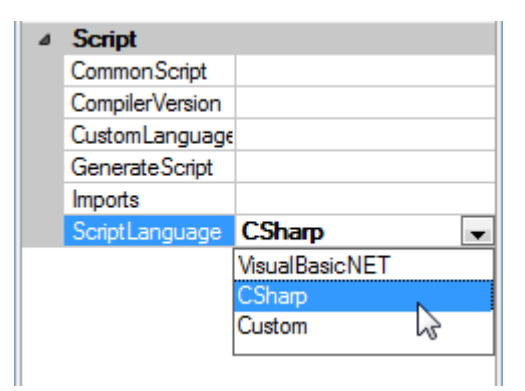

Press "DataBand" button on the Insert tab in the group Container.

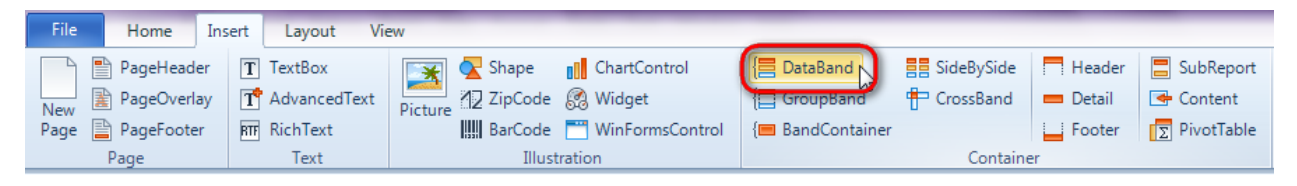

Click on the template area to add DataBand section to the template.

Set data source in the property DataSource = Customers.

Set the following properties: ColumnsCount = 2, ColumnsGap = 0,5 cm.

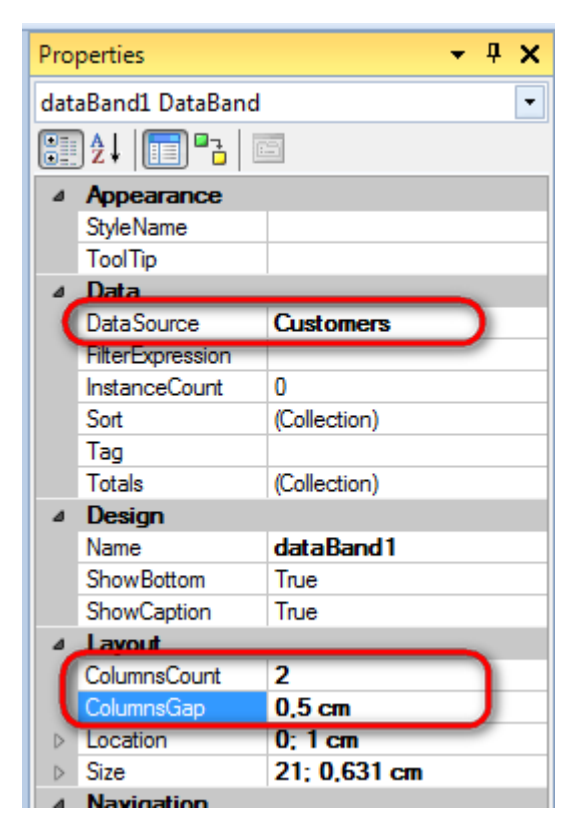

## Step 15

Press "Detail" button on the Insert tab in the group Container.

Click on the DataBand area to add Detail band inside DataBand.

## Step 16

Go to "DataSources" tab.

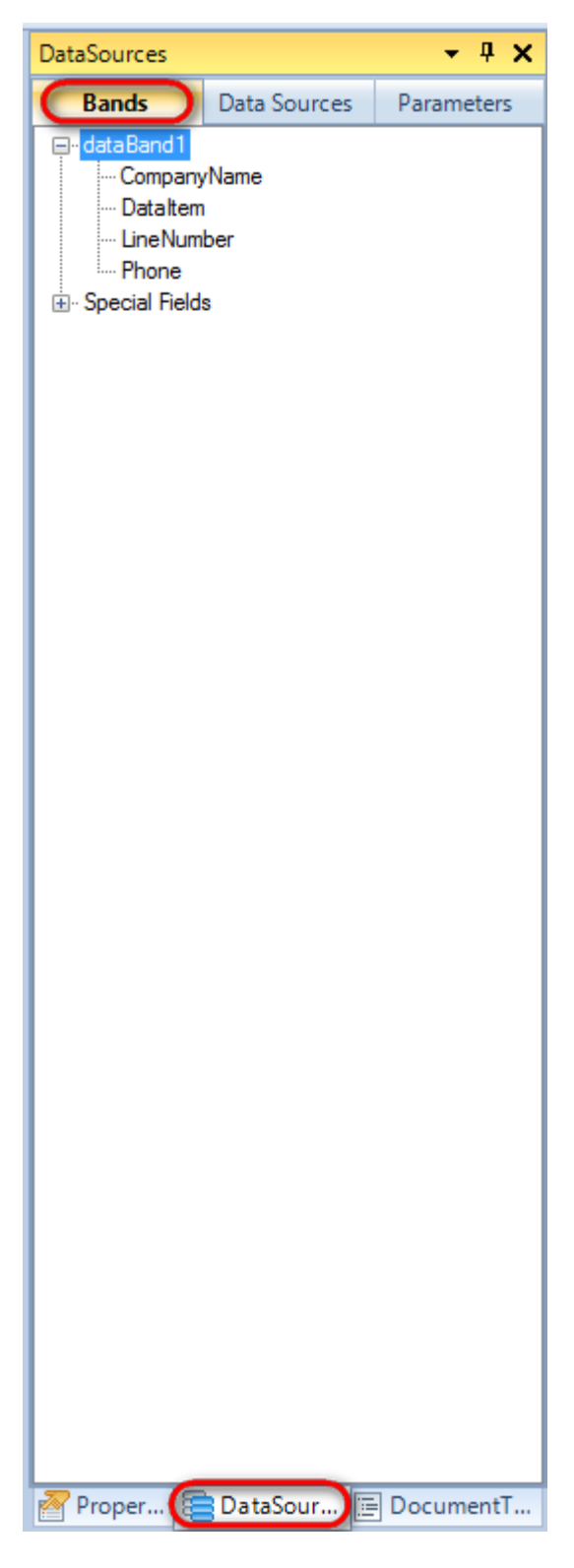

Drag and drop "CompanyName", "Phone" fields from the dataBand1 tree to the detail1 band. As a result TextBoxes are created. Value property is automatically filled with script loading data from the data source.

# Change size of the elements and locate them so that they don't exceed the red line determining column border.

| data Dan 44 Data Dan 4 Data Council - Avertain and                                                                            |                                                                                       | <br> |  |  |  | <br>_ | <br>1 |
|----------------------------------------------------------------------------------------------------|---------------------------------------------------------------------------------------|------|--|--|--|-------|-------|
| dataBand1:DataBand_DataSource = Customers                                                                                     |                                                                                       |      |  |  |  |       |       |
| detail1:Detail                                                                                                    |                                                                                       |      |  |  |  |       |       |
| <databand1< th=""><th><databand1< th=""><th></th><th></th><th></th><th></th><th></th><th></th></databand1<></th></databand1<> | <databand1< th=""><th></th><th></th><th></th><th></th><th></th><th></th></databand1<> |      |  |  |  |       |       |
| ["CompanyName"]>                                                                                                    | ["Phone"]>                                                                            |      |  |  |  |       |       |
| end of dataBand1                                                                                                    |                                                                                       |      |  |  |  |       |       |

## Step 17

Save template, close Report Designer.

#### Step 18

Add code to display report to the class constructor. Write RenderComplited event handler of the InlineReportSlot object.

```
public Form1()
      {
            InitializeComponent();
            DataRow row = dataTable1.NewRow();
            row["CompanyName"] = "Alfreds Futterkiste";
            row["Phone"] = "030-0074321";
            dataTable1.Rows.Add(row);
            row = dataTable1.NewRow();
            row["CompanyName"] = "Ana Trujillo Emparedados y helados";
            row["Phone"] = "(5) 555-4729";
            dataTable1.Rows.Add(row);
            row = dataTable1.NewRow();
            row["CompanyName"] = "Ernst Handel";
            row["Phone"] = "7675-3425";
            dataTable1.Rows.Add(row);
            row = dataTable1.NewRow();
            row["CompanyName"] = "Toms Spezialitäten";
            row["Phone"] = "0251-031259";
            dataTable1.Rows.Add(row);
            inlineReportSlot1.RenderCompleted += new
EventHandler(reportSlot RenderCompleted);
        }
        private void reportSlot RenderCompleted (object sender, EventArgs e)
        {
            using (PerpetuumSoft.Reporting.View.PreviewForm previewForm = new
PerpetuumSoft.Reporting.View.PreviewForm(inlineReportSlot1))
            {
                previewForm.WindowState = FormWindowState.Maximized;
                previewForm.ShowDialog(this);
            }
        }
```

#### **Step 19**

Add two buttons onto the form (drag and drop "Button" element from the Toolbox onto the form).

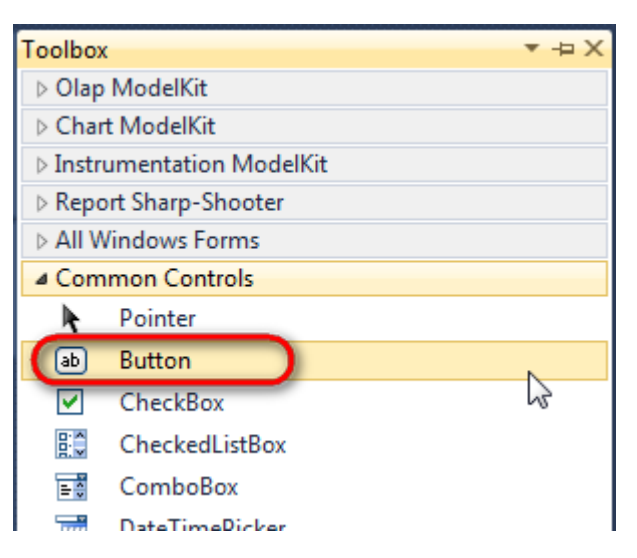

Select Button element on the form, edit Text property on the property grid. Set Text = Template for one button and Text = Report for the other one.

| Pro | perties                 | <b>▲</b> Å        | × | Pro | perties                 | *             | Ψ×     |
|-----|-------------------------|-------------------|---|-----|-------------------------|---------------|--------|
| but | t <b>ton1</b> System.Wi | ndows.Forms.Butto | - | but | t <b>ton2</b> System.Wi | ndows.Forms.B | uttc 🕶 |
| •   | ≵↓ 🔲 🖋                  |                   |   | •   | <b>≵</b> ↓ 🔲 🥖          |               |        |
|     | ImageIndex              | (none)            | - |     | ImageIndex              | (none)        | ~      |
|     | ImageKey                | (none)            |   |     | ImageKey                | (none)        |        |
|     | ImageList               | (none)            |   |     | ImageList               | (none)        |        |
|     | RightToLeft             | No                |   |     | RightToLeft             | No            |        |
| C   | Text                    | Template 📋 👻      | F | 0   | Text                    | Report ]      | -)     |
|     | TextAlign               | MiddleCenter      |   |     | TextAlign               | MiddleCenter  |        |
|     | TextImageRelati         | Overlay           |   |     | TextImageRelati         | Overlay       |        |
|     | UseMnemonic             | True              |   |     | UseMnemonic             | True          |        |
|     | UseVisualStyleB         | True              |   |     | UseVisualStyleB         | True          |        |
|     | UseWaitCursor           | False             |   |     | UseWaitCursor           | False         |        |

Create Click event handlers for the buttons – double click on the Button element on the form. Add code launching report generation to the event handler. For example, use the following code:

```
private void button1_Click(object sender, EventArgs e)
{
    inlineReportSlot1.DesignTemplate();
}
private void button2_Click(object sender, EventArgs e)
{
    inlineReportSlot1.Prepare();
}
```

#### Step 20

Click "Start Debugging" on the Visual Studio toolbar in order to start application.

| File | Edit  | View  | Refactor | Project | Build            | Debug   | Team       | Data | Tools | Test | Window | Help |                   |
|------|-------|-------|----------|---------|------------------|---------|------------|------|-------|------|--------|------|-------------------|
| 16   | -     | - 🞽   | 🖬 🥥   J  | 6 🗈 🛍   | , <b>  -</b> ) - | • @ • < | <b>-</b> 🕫 |      | Debug |      | - 🛛 🚈  |      | - 🖂 🛃 😒 🏷 🛃 💶 - 🖕 |
| 1    | - 🔁 👌 | L_ A≳ | 17   🛊 🕯 |         | 2   🗆            |         | Ş2 C3 4    | 2.3  | -, ,  |      |        |      |                   |

Click the "Report" button in the opened application window.

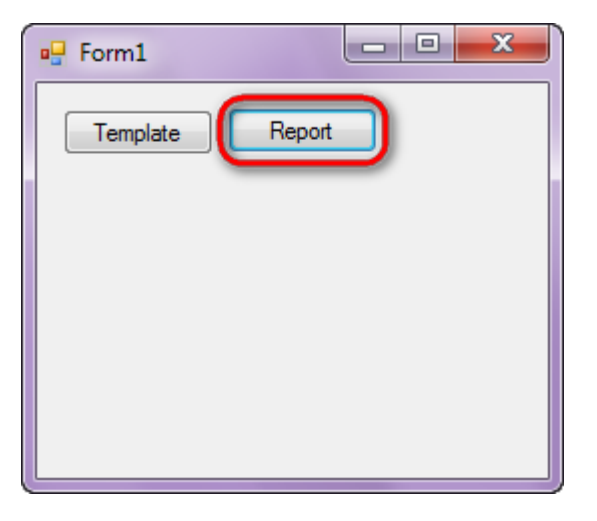

Generated report is viewed in the Report Viewer.

| 🤣 document1 - Preview report        |                            |                                     |              | - 0 × |
|-------------------------------------|----------------------------|-------------------------------------|--------------|-------|
| File View Navigate Document Help    | 150 9/                     | 12.5                                |              |       |
|                                     |                            | 9                                   |              |       |
|                                     |                            |                                     |              |       |
|                                     |                            |                                     |              |       |
| Alfreds Futterkiste                 | 030-0074321                | Toms Spezialitäten                  | 0251-031259  |       |
| Ana Trujillo<br>Emparedados y helad | (5) 555-4729               | Ana Trujillo<br>Emparedados y helad | (5) 555-4729 |       |
| Ernst Handel                        | 7675-3425                  | Ernst Handel                        | 7675-3425    | =     |
| Toms Spezialitäten                  | 0251-031259                | Toms Spezialitäten                  | 0251-031259  |       |
| Ana Trujillo<br>Emparedados y helad | (5) 555-4729               |                                     |              |       |
| Ernst Handel                        | 7675-3425                  |                                     |              |       |
| Toms Spezialitäten                  | 0251-031259                |                                     |              |       |
| Ana Trujillo<br>Emparedados y helad | (5) 555-4729               |                                     |              |       |
| Ernst Handel                        | 7675-3425                  |                                     |              |       |
| Toms Spezialitäten                  | 0251-031259                |                                     |              |       |
| Ana Trujillo<br>Emparedados y helad | (5) 555-4729               |                                     |              |       |
| Ernst Handel                        | 7675-3425                  |                                     |              |       |
| Toms Spezialitäten                  | 0251-03 <mark>1</mark> 259 |                                     |              |       |
| Ana Trujillo                        | (5) 555-4729               |                                     |              | -     |

Page 1 of 1 • Zoom 158%

To edit report template, close Report Viewer and click "Template" on the application form.

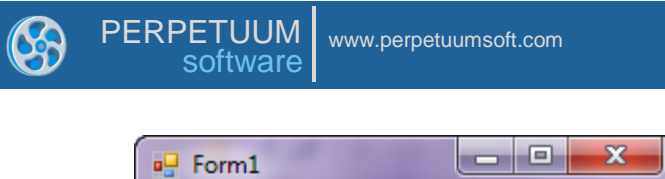

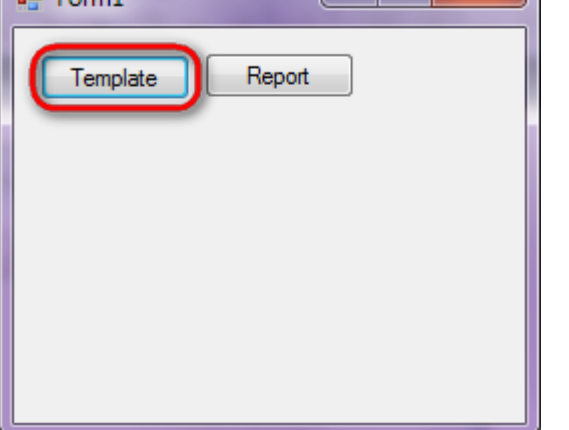

 $Similar \ sample \ in \ the \ Samples \ Center \ is \ Reports \ Simple \ Reports \ MultiColumn.$ 

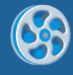

# **Horizontal List**

Template of a report containing positive whole numbers in a line.

#### Step 1

Create new project in Microsoft Visual Studio. Select New\Project from the main menu.

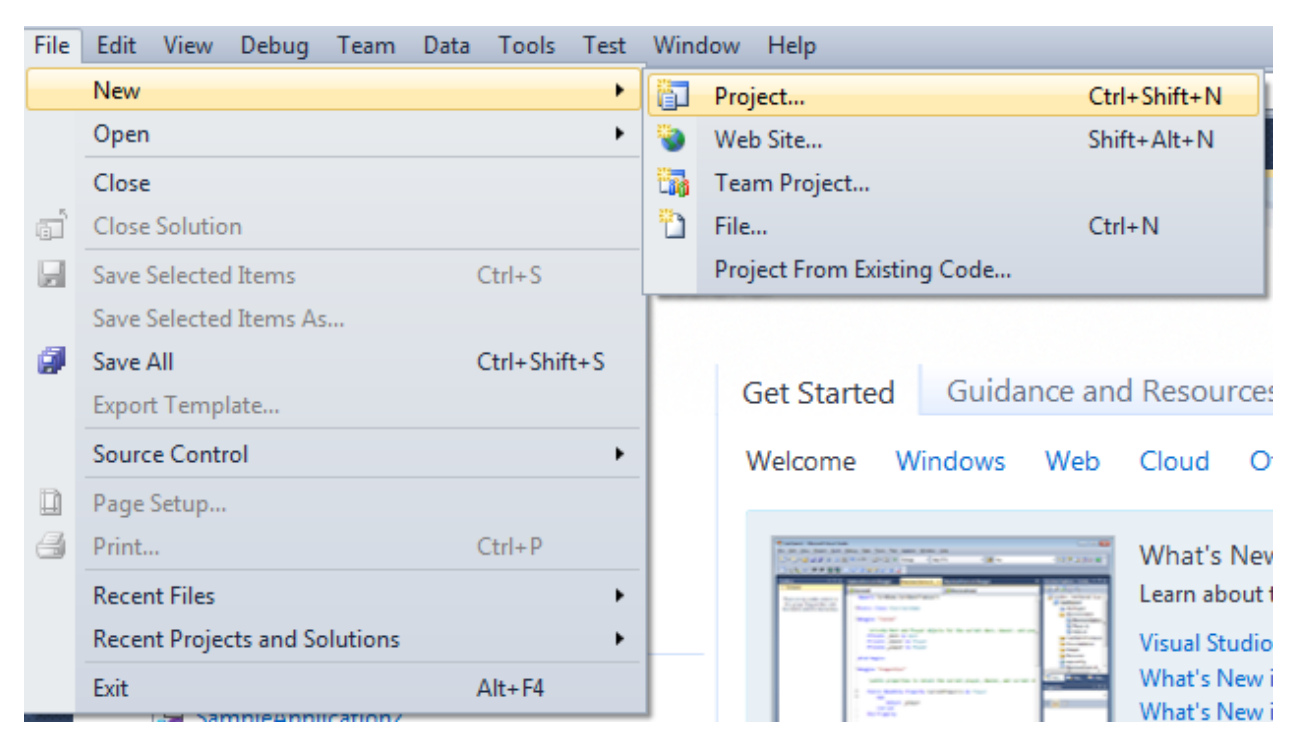

Select Windows Forms Application, set project name – "CrossBand", set directory to save the project to.

| New Project                                              |           |                         |                                        |                               | ? ×                                                             |
|----------------------------------------------------------|-----------|-------------------------|----------------------------------------|-------------------------------|-----------------------------------------------------------------|
| Recent Templates                                         |           | .NET Fra                | mework 4 🔹 Sort by: Default            | ▼ III (III)                   | Search Installed Templates                                      |
| Installed Templates <ul> <li>Visual C#</li> </ul>        |           | ¢#                      | Windows Forms Application              | Visual C#                     | Type: Visual C#<br>A project for creating an application with a |
| Windows<br>Web                                           |           | Ś                       | WPF Application                        | Visual C#                     | Windows Forms user interface                                    |
| Cloud<br>Cloud                                           |           | CI                      | Console Application                    | Visual C#                     |                                                                 |
| <ul> <li>SharePoint</li> <li>Silverlight</li> </ul>      |           | <b>c</b> ♯              | Class Library                          | Visual C#                     |                                                                 |
| Test<br>WCF                                              |           | °°C≉                    | WPF Browser Application                | Visual C#                     |                                                                 |
| Workflow<br>▷ Other Languages                            |           | C#                      | Empty Project                          | Visual C#                     |                                                                 |
| <ul> <li>Other Project Type</li> <li>Database</li> </ul> | 25        | <b>_</b> c <sup>#</sup> | Windows Service                        | Visual C#                     |                                                                 |
| Test Projects<br>Online Templates                        |           | <b>●</b> C#             | WPF Custom Control Library             | Visual C#                     |                                                                 |
|                                                          |           | <b>~C</b>               | WPF User Control Library               | Visual C#                     |                                                                 |
|                                                          |           | <mark>⊞</mark> C‡       | Windows Forms Control Library          | Visual C#                     |                                                                 |
| Name                                                     | CrossBand |                         |                                        |                               |                                                                 |
| Location:                                                | C(\       |                         | \documents\visual studio 2010\Proiects | •                             | Browse                                                          |
| Solution name:                                           | CrossBand |                         |                                        | Create directory for solution |                                                                 |
|                                                          |           |                         |                                        |                               | OK Cancel                                                       |

Change the project properties. Select the  $\ensuremath{\mathsf{Project}}\xspace\ensuremath{\mathsf{Properties}}\xspace$  ... item in the main menu.

| 00      | <ul> <li>CrossBand - Microsoft Visual Studio (Administrator)</li> </ul> |       |          |            |     |            |           |           |      |             |       |  |
|---------|-------------------------------------------------------------------------|-------|----------|------------|-----|------------|-----------|-----------|------|-------------|-------|--|
| File    | e                                                                       | Edit  | View     | Proje      | ect | Build      | Debug     | Team      | Data | Format      | Tools |  |
| 1       | , C                                                                     | -     | • ট      |            | Ad  | ld Wind    | ows Form  | ı         |      |             |       |  |
| 4       | 1                                                                       | ļ.    | 후 릐      |            | Ad  | ld User (  | Control   |           |      |             |       |  |
|         | E.                                                                      | 4     | 10       | <b>B</b> J | Ad  | ld Comp    | onent     |           |      |             |       |  |
| D.      | FO                                                                      | orm1. | .cs [Des | ₹          | Ad  | ld Class.  |           |           |      | Shift+A     | t+C   |  |
| ata S   |                                                                         |       |          | <b>*::</b> | Ad  | ld New I   | tem       |           |      | Ctrl+Shi    | ift+A |  |
| ourc    |                                                                         |       | Form1    | :::        | Ad  | ld Existir | ng Item   |           |      | Shift+Alt+A |       |  |
| 8<br>>A |                                                                         |       |          |            | Exe | clude Fr   | om Proje  | ct        |      |             |       |  |
| ₹<br>To |                                                                         |       |          | ð          | Sh  | ow All F   | iles      |           |      |             |       |  |
| ollo    |                                                                         |       |          |            | Ad  | ld Refere  | ence      |           |      |             |       |  |
| ×       |                                                                         |       |          |            | Ad  | ld Servic  | e Referen | ice       |      |             |       |  |
|         |                                                                         |       |          |            | Se  | t as Starl | tUp Proje | ct        |      |             |       |  |
|         |                                                                         |       |          | 49         | Re  | fresh Pr   | oject Too | lbox Iten | ns   |             |       |  |
|         |                                                                         |       |          |            | Cr  | ossBand    | Propertie | es        | 3    |             |       |  |

Select item Target framework\.NET Framework4 from the tab Application.

| Application     | Configuration: N/A                                      |
|-----------------|---------------------------------------------------------|
| Build           | Configuration.                                          |
| Build Events    | Assembly name:                                          |
|                 | SimpleReport                                            |
| Debug           | Target framework:                                       |
| Resources       | .NET Framework 4 Client Profile                         |
| Services        | .NET Framework 2.0<br>.NET Framework 3.0                |
| Settings        | .NET Framework 3.5<br>.NET Framework 3.5 Client Profile |
| Reference Paths | .NET Framework 4 Client Profile                         |
|                 | · · · · ·                                               |

In the opened window press the "Yes" button.

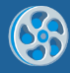

| Target Fran | nework Change                                                                                                    |
|-------------|----------------------------------------------------------------------------------------------------|
| ?           | Changing the Target Framework requires that the current project be<br>closed and then reopened.<br>Any unsaved changes within the project will be automatically saved.<br>Changing Target Framework may require manual modification of<br>project files in order to build.<br>Are you sure you want to change the Target Framework for this project? |
|             | Yes No Help                                                                                                    |

Open main form of the application by double click on the "Form1.cs" in the Solution Explorer.

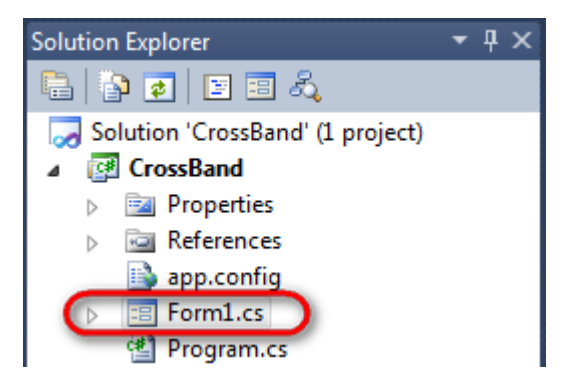

Click on the "ReportManager" on the Toolbox and place this component onto the form. This component is designed to store collections of report templates and data sources.

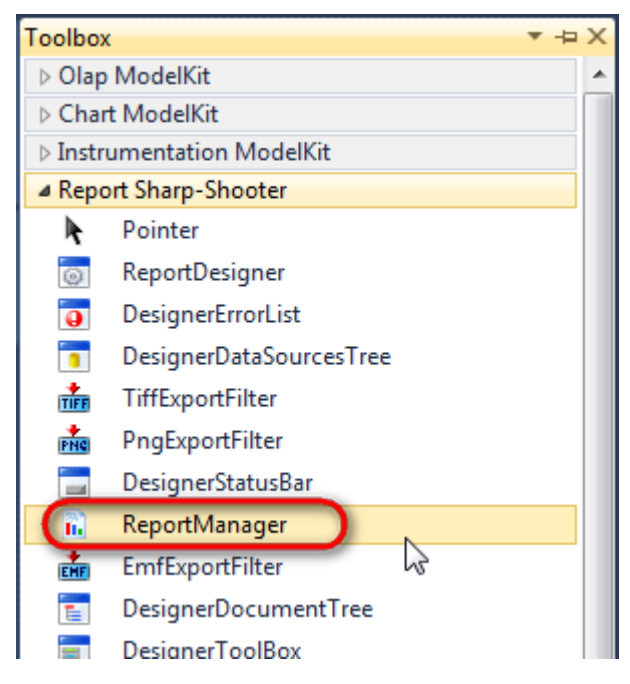

The component is available in the lower part of the window.

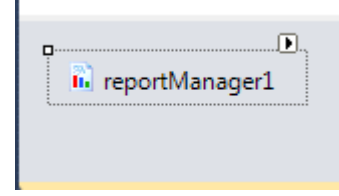

On the property grid, initialize OwnerForm property of the ReportManager by selecting the form it is located on.

| Pro | perties        | <b>→</b> Ţ         | × |
|-----|----------------|--------------------|---|
| rep | ortManager1 P  | erpetuumSoft.Repo  | • |
| •   | <b>≵</b> ↓ 🔲 🖋 |                    |   |
|     | DataSources    | Objects            | * |
| 4   | Design         |                    |   |
|     | (Name)         | reportManager1     |   |
|     | GenerateMemb   | <sup>©</sup> True  |   |
|     | Modifiers      | Private            |   |
| 4   | Misc           |                    | Ξ |
|     | About          | (c) 2002-2011 Perp |   |
|     | OwnerForm      | Form1 🔷 💌          |   |
|     | Reports        | (Collection)       | - |

## Step 5

Double click on ReportManager to open ReportManager editor.

| Form1.cs [Design]* × |                             |  |
|----------------------|-----------------------------|--|
| 🖳 Form1              | ReportManager editor        |  |
|                      |                             |  |
|                      |                             |  |
|                      |                             |  |
|                      | Add Delete Run Designer     |  |
|                      | UriReportSlot UriReportSlot |  |

On the "Reports tab", click "Add" and select "InlineReportSlot".

# Step 6

Set name of the report in the property ReportName – "CrossBand".

Click "Run Designer" in order to open template editor - Report Designer.

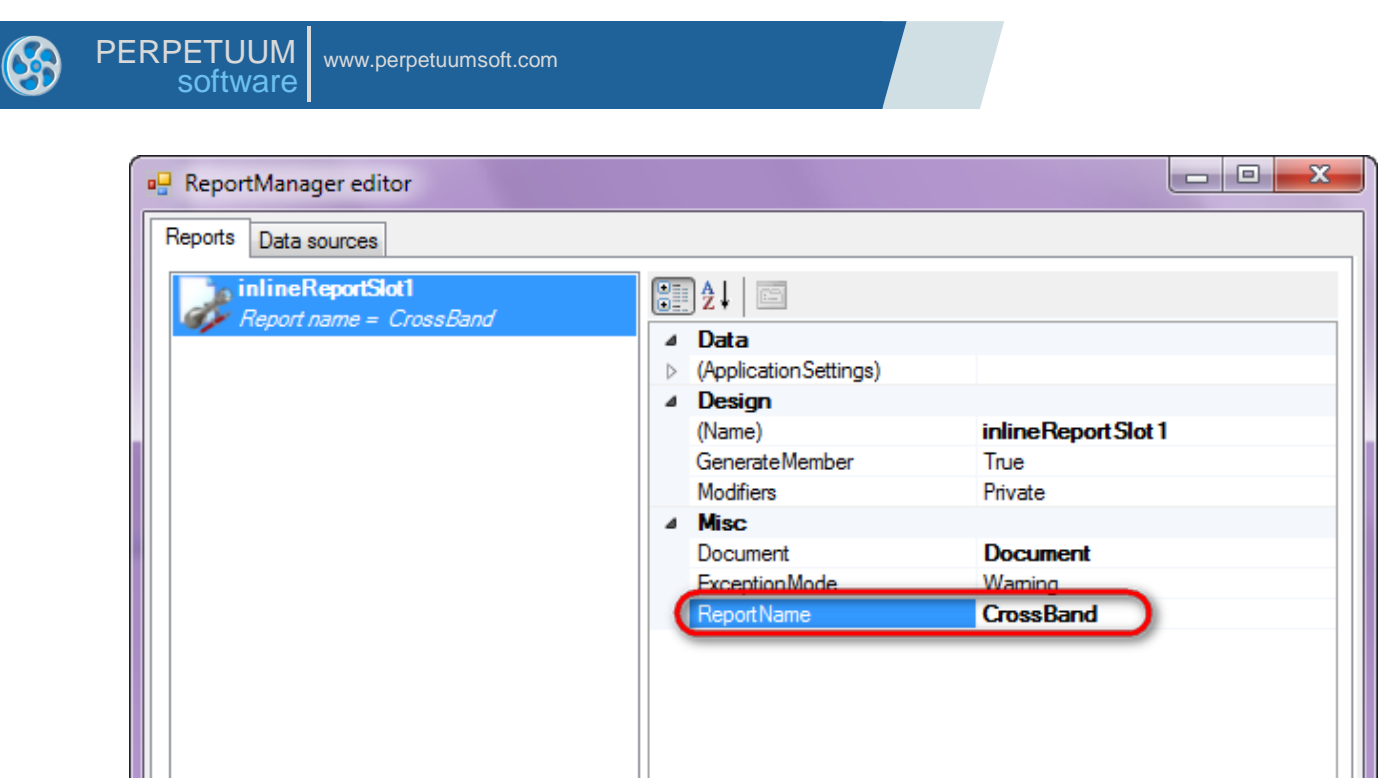

**Report Name** 

## Step 7

Add

Delete

Create new empty template – select item File\New from the main menu.

Run Designer

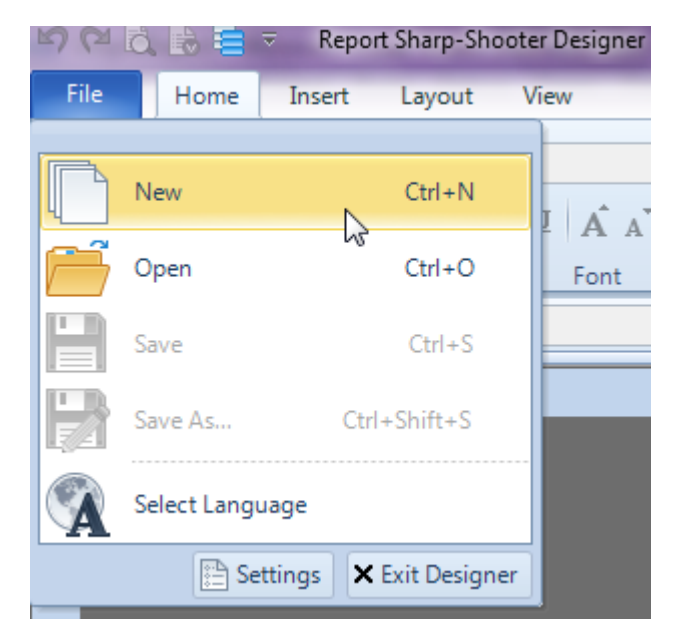

Select "Blank Report" in the Wizards Gallery and click "OK".

OK

Cancel

| • | PERPETUUM<br>software                 | www.perpetuumsoft.com |                |    |        |
|---|---------------------------------------|-----------------------|----------------|----|--------|
|   |                                       |                       |                |    |        |
|   | 📴 Wizards Galle                       | ry                    |                |    |        |
|   | New Saved                             |                       |                |    |        |
|   | Blank Report                          |                       |                |    |        |
|   | Standard Repo                         | t                     |                |    |        |
|   | Pivot table Rep                       | ort                   |                |    |        |
|   |                                       |                       |                |    |        |
|   |                                       |                       |                |    |        |
|   |                                       |                       |                |    |        |
|   |                                       |                       |                |    |        |
|   |                                       |                       | Load from file | ОК | Cancel |
|   | · · · · · · · · · · · · · · · · · · · |                       |                |    |        |

23

# Step 8

Click the "Properties" tab of the tool window in the right part of the designer.

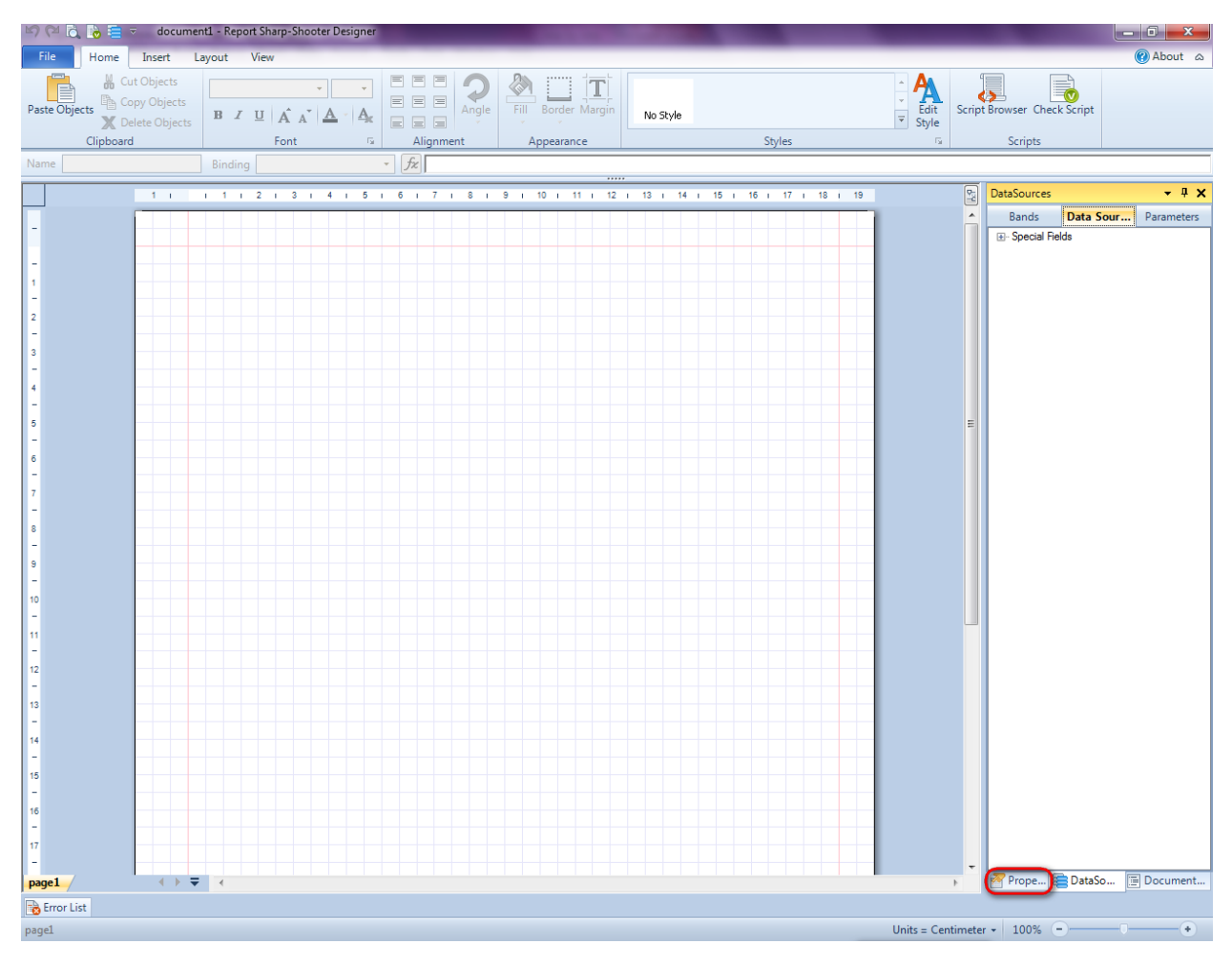

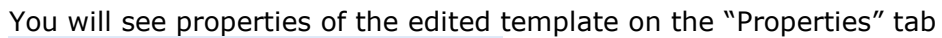

| Pro               | perties                                                                                                    | <b>→</b> Å ×             |  |  |  |  |  |  |  |
|-------------------|----------------------------------------------------------------------------------------------------|--------------------------|--|--|--|--|--|--|--|
| doc               | um gt1 Docum                                                                                                    | ent 🔹                    |  |  |  |  |  |  |  |
|                   | ]⊉↓ 🖻                                                                                                    |                          |  |  |  |  |  |  |  |
| 4                 | Appearance                                                                                                    |                          |  |  |  |  |  |  |  |
| ⊳                 | GraphicsSettings                                                                                                | PerpetuumSoft.Reporting. |  |  |  |  |  |  |  |
|                   | MasterReport                                                                                                    |                          |  |  |  |  |  |  |  |
|                   | ShowObjectBour                                                                                                  | True                     |  |  |  |  |  |  |  |
| ۵                 | Behaviour                                                                                                    |                          |  |  |  |  |  |  |  |
|                   | DoublePass                                                                                                    | False                    |  |  |  |  |  |  |  |
|                   | InvalidRenderLer                                                                                                | ThrowException           |  |  |  |  |  |  |  |
| ۵                 | Design                                                                                                    |                          |  |  |  |  |  |  |  |
|                   | Name                                                                                                    | document 1               |  |  |  |  |  |  |  |
| 4                 | Grid Settings                                                                                                   |                          |  |  |  |  |  |  |  |
|                   | GridStep                                                                                                    | 0,5 cm                   |  |  |  |  |  |  |  |
|                   | ShowGrid                                                                                                    | True                     |  |  |  |  |  |  |  |
|                   | SnapToGrid                                                                                                    | True                     |  |  |  |  |  |  |  |
| ۵                 | Misc                                                                                                    |                          |  |  |  |  |  |  |  |
|                   | DataSources                                                                                                    | (Collection)             |  |  |  |  |  |  |  |
|                   | Delete EmptyPage                                                                                                | False                    |  |  |  |  |  |  |  |
|                   | Description                                                                                                    |                          |  |  |  |  |  |  |  |
|                   | MetricUnit                                                                                                    | Centimeter               |  |  |  |  |  |  |  |
|                   | Parameters                                                                                                    | (Collection)             |  |  |  |  |  |  |  |
|                   | Title                                                                                                    |                          |  |  |  |  |  |  |  |
| 4                 | Render                                                                                                    |                          |  |  |  |  |  |  |  |
|                   | StyleSheet                                                                                                    |                          |  |  |  |  |  |  |  |
| 4                 | Script                                                                                                    |                          |  |  |  |  |  |  |  |
|                   | CommonScript                                                                                                    |                          |  |  |  |  |  |  |  |
|                   | CompilerVersion                                                                                                 |                          |  |  |  |  |  |  |  |
|                   | CustomLanguage                                                                                                  |                          |  |  |  |  |  |  |  |
|                   | GenerateScript                                                                                                  |                          |  |  |  |  |  |  |  |
|                   | Imports                                                                                                    |                          |  |  |  |  |  |  |  |
|                   | ScriptLanguage                                                                                                  | VisualBasicNET           |  |  |  |  |  |  |  |
|                   |                                                                                                    |                          |  |  |  |  |  |  |  |
| Co<br>Det<br>Allo | CommonScript<br>Determines code of the main script sections.<br>Allows you to declare global script variables a |                          |  |  |  |  |  |  |  |
| <b>***</b>        | riope                                                                                                    | Boom Document            |  |  |  |  |  |  |  |

Set property ScriptLanguage = CSharp.

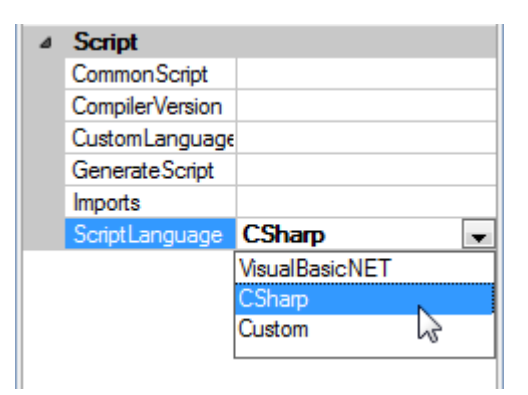

Press "Detail" button on the Insert tab in the group Container.

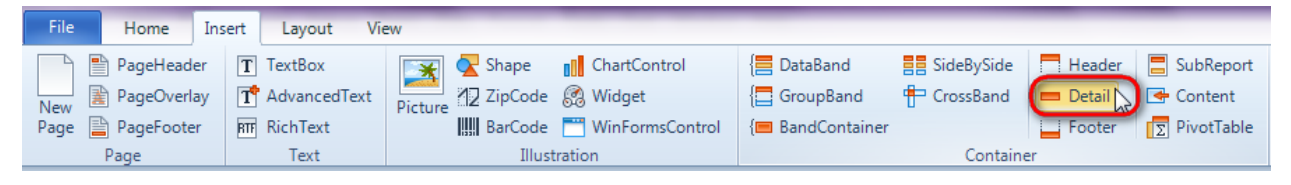

Click on the template area to add Detail band to the template.

## Step 10

Press "CrossBand" button on the Insert tab in the group Container.

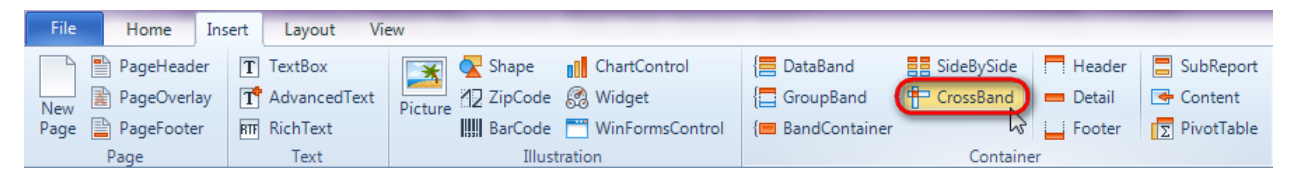

Click on the Detail band area to add CrossBand inside Detail.

Set property InstanceCount = 10

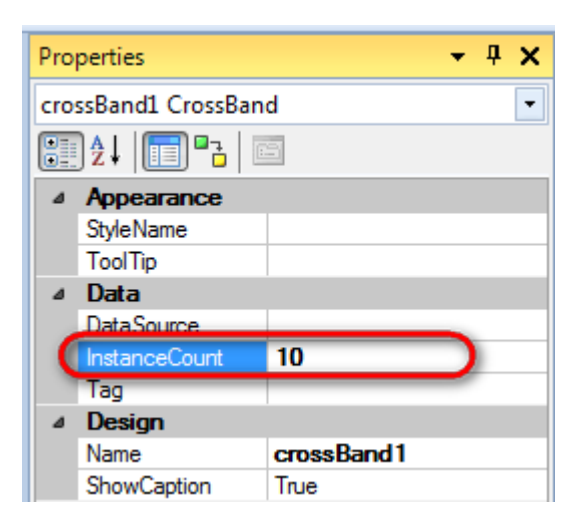

## Step 11

Press button "TextBox" on the Insert tab in the group Text.

Page

Click on the CrossBand area to add TextBox element inside CrossBand. Set property Value = crossBand1.LineNumber.

Report template should look as follows:

Text

| ie t | extBo  | x1     |              |             |         | B | Bindi | ng | Valu | ue |   |   |   |   | • | fz | cr | 033 | Bar | nd1. | Li | neNı | umb | er |    |    |    |    |   |    |   |    |    |    |    |    |   |    |    |    |
|------|--------|--------|--------------|-------------|---------|---|-------|----|------|----|---|---|---|---|---|----|----|-----|-----|------|----|------|-----|----|----|----|----|----|---|----|---|----|----|----|----|----|---|----|----|----|
|      | 1 (    |        | 1            | 1           | I.      | 2 | 1     | 3  | I.   | 4  | 1 | 5 | Т | 6 | 1 | 7  | 1  | 8   | 1   | 9    | T. | 10   | 1   | 11 | ı. | 12 | T. | 13 | 1 | 14 | 1 | 15 | ı. | 16 | I. | 17 | 1 | 18 | i. | 19 |
|      |        |        |              |             |         |   |       |    |      |    |   |   |   |   |   |    |    |     |     |      |    |      |     |    |    |    |    |    |   |    |   |    |    |    |    |    |   |    |    |    |
| det  | ail1:[ | Det Cr | rossi<br>Cro | Banc<br>SSS | i<br>Ba | - |       |    |      |    |   |   |   |   |   | _  |    | _   | _   |      |    | _    |     |    | _  |    | _  | _  |   |    |   | _  |    |    |    |    |   |    |    |    |
|      |        | i r    | nd1          | Lir.        | ne      |   |       |    |      |    |   |   |   |   |   |    |    |     |     |      |    |      |     |    |    |    |    |    |   |    |   |    |    |    |    |    |   |    |    |    |

#### **Step 12**

Save template, close Report Designer.

#### **Step 13**

Right click on the application form and select "View Code" in the context menu to view code.

| orm1.cs [Design]* | × |               |        |
|-------------------|---|---------------|--------|
| 🖳 Form1           |   |               |        |
|                   |   |               |        |
|                   | E | View Code     | F7     |
|                   | 8 | Lock Controls | ;      |
|                   |   | Paste         | Ctrl+V |
|                   | 1 | Properties    |        |
|                   | _ |               |        |
|                   |   |               |        |
|                   |   |               |        |
|                   |   |               |        |
|                   |   |               |        |

Add code to display report to the class constructor. Create RenderComplited event handler of the InlineReportSlot object.

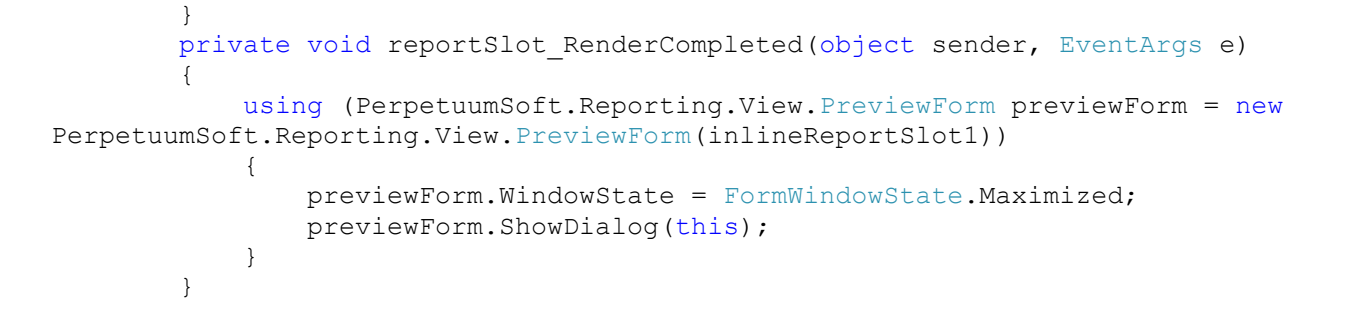

Get back to the application from by clicking "Form1.cs[Design]" tab.

| Form1.cs* × Form1.cs [Design]* |
|--------------------------------|
| 🔧 CrossBand.Form1              |
| <b>□using</b> System;          |
| using System.Collectior        |
| using System.ComponentA        |
| using System Data:             |

Add two buttons onto the form (drag and drop "Button" element from the Toolbox onto the form).

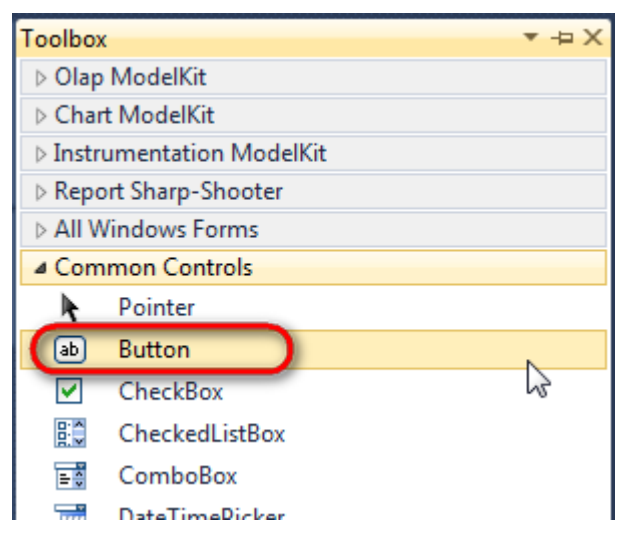

Select Button element on the form, edit Text property on the property grid. Set Text = Template for one button and Text = Report for the other one.

| ) | PE | RF   | PETUUM www.software     | w.perpetuumsoft.con | n           |     |                         |               |        |
|---|----|------|-------------------------|---------------------|-------------|-----|-------------------------|---------------|--------|
|   | ,  |      |                         |                     |             | _   |                         |               | -      |
|   |    | Prop | perties                 | <b>▲</b> ṫ          | ×           | Pro | perties                 |               | ų×     |
|   |    | but  | t <b>ton1</b> System.Wi | ndows.Forms.Butto   |             | but | t <b>ton2</b> System.Wi | ndows.Forms.B | uttc 🕶 |
|   |    | •    | ≵↓ 💷 🖋                  |                     |             | •   | ≵↓ 💷 🥖                  |               |        |
|   |    |      | ImageIndex              | (none)              | ~           |     | ImageIndex              | (none)        |        |
|   |    |      | ImageKey                | (none)              |             |     | ImageKey                | (none)        |        |
|   |    |      | ImageList               | (none)              |             |     | ImageList               | (none)        |        |
|   |    |      | RightToLeft             | No                  | <b>C</b> 11 |     | RightToLeft             | No            | _      |
|   |    | C    | Text                    | Template 📋 💌        | F           | 0   | Text                    | Report ]      | -)     |
|   |    |      | TextAlign               | MiddleCenter        |             |     | TextAlign               | MiddleCenter  |        |
|   |    |      | TextImageRelati         | Overlay             |             |     | TextImageRelati         | Overlay       |        |
|   |    |      | UseMnemonic             | True                |             |     | UseMnemonic             | True          |        |
|   |    |      | UseVisualStyleB         | True                |             |     | UseVisualStyleB         | True          |        |
|   |    |      | UseWaitCursor           | False               |             |     | UseWaitCursor           | False         |        |

Create Click event handlers for the buttons – double click on the Button on the form. Add code launching report generation to the event handler. For example, use the following code:

```
private void button1_Click(object sender, EventArgs e)
{
    inlineReportSlot1.DesignTemplate();
}
private void button2_Click(object sender, EventArgs e)
{
    inlineReportSlot1.Prepare();
}
```

#### **Step 15**

Click "Start Debugging" on the Visual Studio toolbar in order to start application.

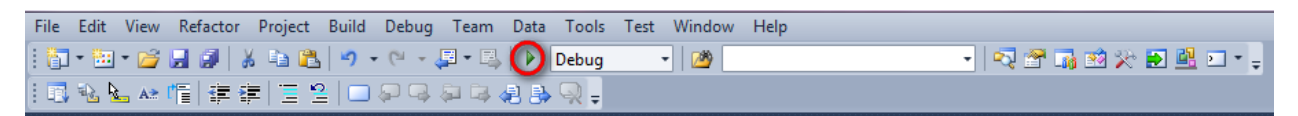

Click the "Report" button in the opened application window.

| - Form1         |   |
|-----------------|---|
| Template Report |   |
|                 | - |
|                 |   |
|                 |   |
|                 |   |
|                 |   |

Generated report is viewed in the Report Viewer.

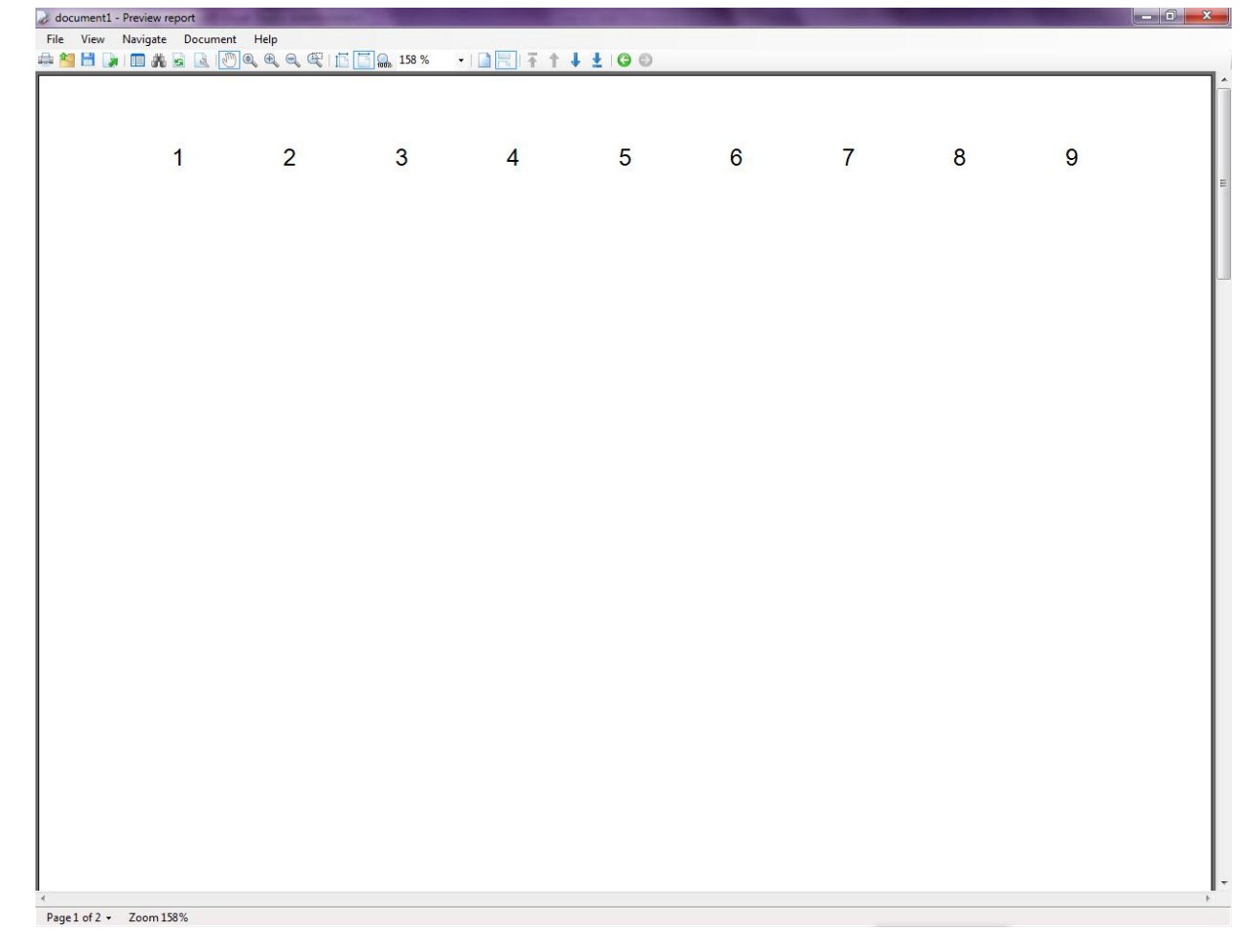

To edit report template, close Report Viewer and click "Template" on the application form.

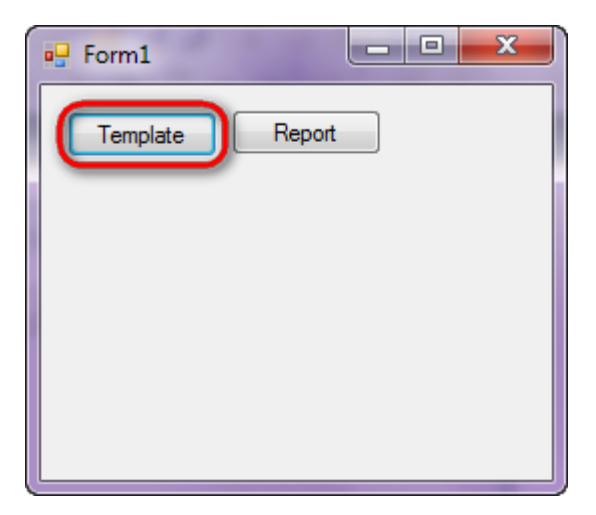

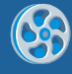

# Matrix

Template of a report containing multiplication table as matrix.

#### Step 1

Create new project in Microsoft Visual Studio. Select New\Project from the main menu.

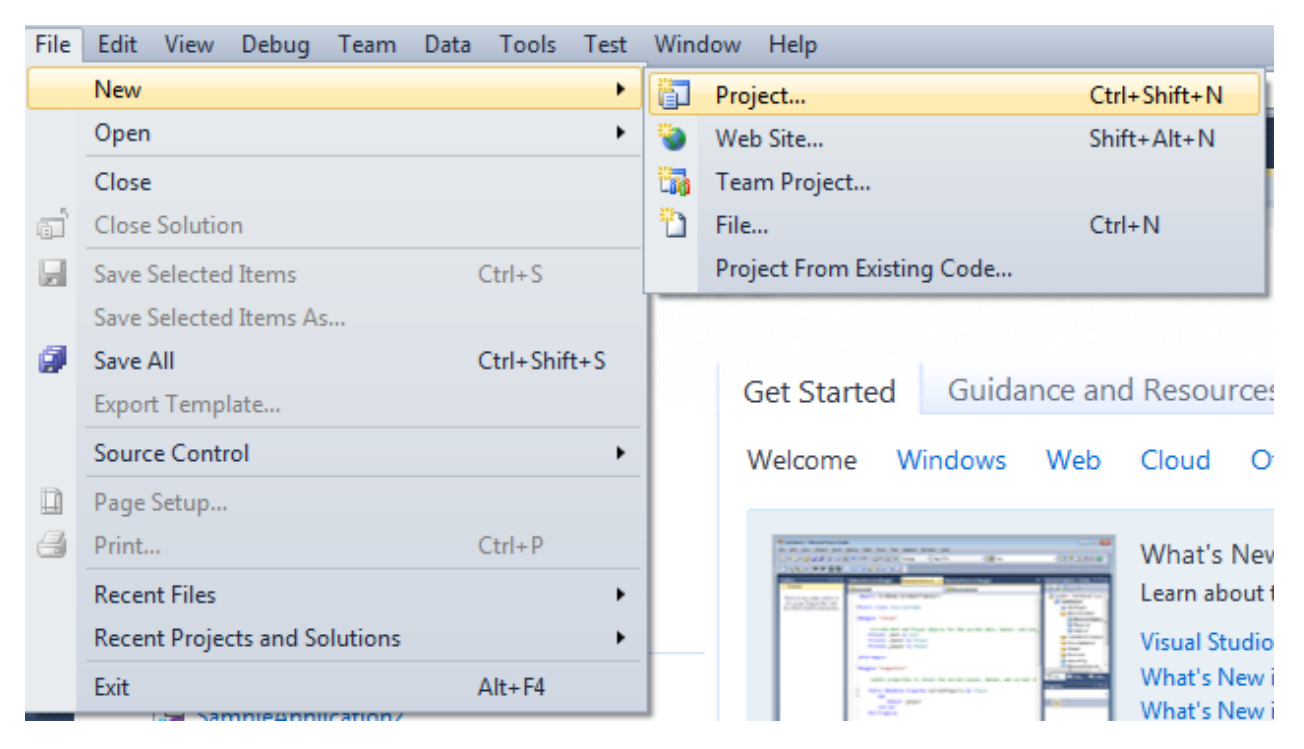

Select Windows Forms Application, set project name – "Matrix", set directory to save the project to.

| New Project                                                                     |        |                 |                                        |                                                                                  | 2 <b>X</b>                                                      |  |  |  |
|---------------------------------------------------------------------------------|--------|-----------------|----------------------------------------|----------------------------------------------------------------------------------|-----------------------------------------------------------------|--|--|--|
| Recent Templates                                                                |        | .NET Fra        | mework 4 🔹 Sort by: Default            |                                                                                  | Search Installed Templates                                      |  |  |  |
| Installed Templates  Visual C#                                                  |        | <b>_</b> c#     | Windows Forms Application              | Visual C#                                                                        | Type: Visual C#<br>A project for creating an application with a |  |  |  |
| Windows<br>Web                                                                  |        | <b>*</b>        | WPF Application                        | Visual C#                                                                        | Windows Forms user interface                                    |  |  |  |
| Cloud<br>Reporting                                                              |        | CI CI           | Console Application                    | Visual C#                                                                        |                                                                 |  |  |  |
| <ul> <li>SharePoint</li> <li>Silverlight</li> </ul>                             |        | C#              | Class Library                          | Visual C#                                                                        |                                                                 |  |  |  |
| Test<br>WCF                                                                     |        | <sup>∞</sup> c♯ | WPF Browser Application                | Visual C#                                                                        |                                                                 |  |  |  |
| Workflow  Other Languages  Other Desired Trans                                  | _      | C#              | Empty Project                          | Visual C#                                                                        |                                                                 |  |  |  |
| <ul> <li>Other Project Type</li> <li>Database</li> <li>Test Projects</li> </ul> | 5      | <b>≣c</b> #     | Windows Service                        | Visual C#                                                                        |                                                                 |  |  |  |
| Online Templates                                                                |        | •••             | WPF Custom Control Library             | Visual C#                                                                        |                                                                 |  |  |  |
|                                                                                 |        | •••             | WPF User Control Library               | Visual C#                                                                        |                                                                 |  |  |  |
|                                                                                 |        | E C 8           | Windows Forms Control Library          | Visual C#                                                                        |                                                                 |  |  |  |
| Name:                                                                           | Matrix |                 |                                        |                                                                                  |                                                                 |  |  |  |
| Location:                                                                       | c:\    |                 | \documents\visual studio 2010\Projects | •                                                                                | Browse                                                          |  |  |  |
| Solution name:                                                                  | Matrix |                 |                                        | <ul> <li>Create directory for solution</li> <li>Add to source control</li> </ul> |                                                                 |  |  |  |
|                                                                                 |        |                 |                                        |                                                                                  | OK Cancel                                                       |  |  |  |

Change the project properties. Select the Project\Matrix Properties... item in the main menu.

| 00                                | Иat               | rix - | Microso                               | oft Vis | ual                                                      | Studio (                                                                                                    | Administ                                                                                                    | rator)          |      |                                          |                                |
|-----------------------------------|-------------------|-------|---------------------------------------|---------|----------------------------------------------------------|----------------------------------------------------------------------------------------------------|----------------------------------------------------------------------------------------------------|-----------------|------|------------------------------------------|--------------------------------|
| File                              | E                 | dit   | View                                  | Proje   | ect                                                      | Build                                                                                                    | Debug                                                                                                    | Team            | Data | Format                                   | Tools                          |
| File 🛄 🛄 🛐 Data Sources 🎌 Toolbox | E<br>-<br>-<br>Fo | idit  | View  View  Solution  Solution  Form1 | Proje   | Ad<br>Ad<br>Ad<br>Ad<br>Ad<br>Ad<br>Ad<br>Sh<br>Ad<br>Sh | Build<br>Id Wind<br>Id User (<br>Id Comp<br>Id Class.<br>Id Ress<br>Id Ress<br>Id Existin<br>clude Fro<br>ow All F<br>Id Refero<br>Id Service<br>t as Start | Debug<br>ows Form<br>Control<br>oonent<br>item<br>ig Item<br>om Projec<br>iles<br>ence<br>te Referen<br>tUp Proje | Team<br>h<br>ct | Data | Format<br>Shift+A<br>Ctrl+Shi<br>Shift+A | Tools<br>lt+C<br>ift+A<br>lt+A |
|                                   |                   |       |                                       | 44      | Refresh Project Toolbox Items                            |                                                                                                    |                                                                                                    |                 |      |                                          |                                |
|                                   |                   |       |                                       | E       | M                                                        | atrix Pro                                                                                                    | perties                                                                                                    |                 | 6    | }                                        |                                |

Select item Target framework\.NET Framework4 from the tab Application.

| Application     | Configuration: N/A                                      |  |  |  |  |  |  |
|-----------------|---------------------------------------------------------|--|--|--|--|--|--|
| Build           |                                                         |  |  |  |  |  |  |
| Build Events    | Assembly name:                                          |  |  |  |  |  |  |
|                 | SimpleReport                                            |  |  |  |  |  |  |
| Debug           | Target framework:                                       |  |  |  |  |  |  |
| Resources       | .NET Framework 4 Client Profile 🔹                       |  |  |  |  |  |  |
| Services        | .NET Framework 2.0<br>.NET Framework 3.0                |  |  |  |  |  |  |
| Settings        | .NET Framework 3.5<br>.NET Framework 3.5 Client Profile |  |  |  |  |  |  |
| Reference Paths | .NET Framework 4<br>.NET Framework 4 Client Profile     |  |  |  |  |  |  |
|                 |                                                         |  |  |  |  |  |  |

In the opened window press the "Yes" button.
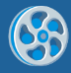

| Target Fran | nework Change                                                                                                    |
|-------------|----------------------------------------------------------------------------------------------------|
| ?           | Changing the Target Framework requires that the current project be<br>closed and then reopened.<br>Any unsaved changes within the project will be automatically saved.<br>Changing Target Framework may require manual modification of<br>project files in order to build.<br>Are you sure you want to change the Target Framework for this project? |
|             | Yes No Help                                                                                                    |

Open main form of the application by double click on the "Form1.cs" in the Solution Explorer.

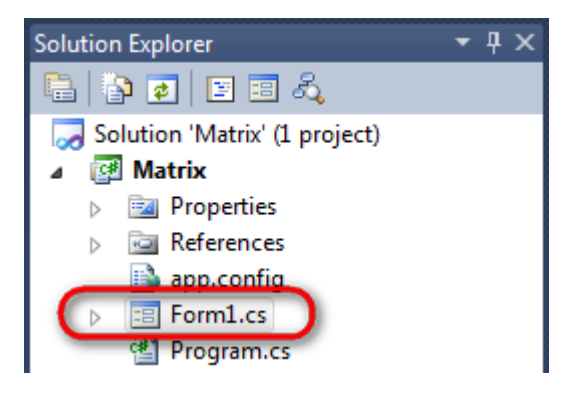

Click on the "ReportManager" on the Toolbox and place this component onto the form. This component is designed to store collections of report templates and data sources.

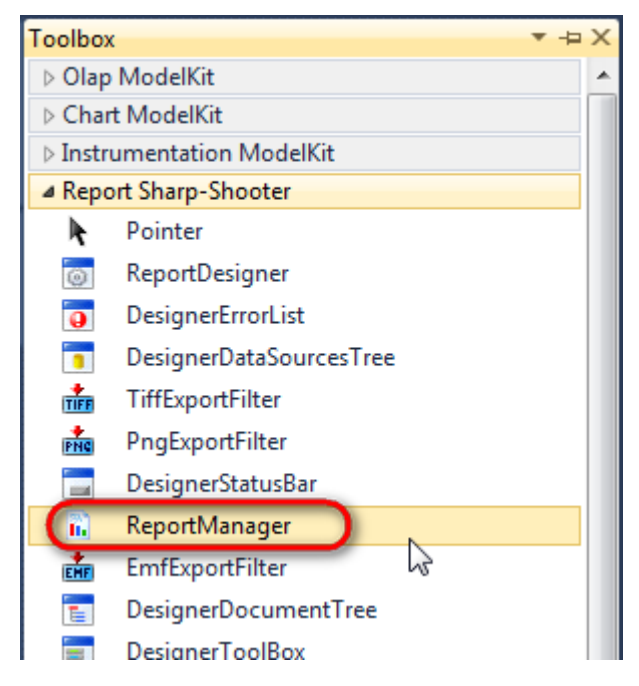

The component is available in the lower part of the window.

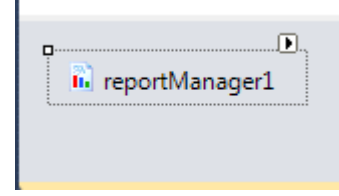

On the property grid, initialize OwnerForm property of the ReportManager by selecting the form it is located on.

| Pro | perties        | <b>-</b> ↓         | × |
|-----|----------------|--------------------|---|
| rep | ortManager1 P  | erpetuumSoft.Repo  | • |
| •   | <b>≵</b> ↓ 📃 🖋 |                    |   |
|     | DataSources    | Objects            | * |
| 4   | Design         |                    |   |
|     | (Name)         | reportManager1     |   |
|     | GenerateMemb   | <sup>d</sup> True  |   |
|     | Modifiers      | Private            |   |
| 4   | Misc           |                    | Ξ |
|     | About          | (c) 2002-2011 Perp |   |
|     | OwnerForm      | Form1 🔵 👻          |   |
|     | Reports        | (Collection)       | - |

# Step 5

Double click on ReportManager to open ReportManager editor.

| Form1.cs [Design]* × | ]                                                   |              |   |           |
|----------------------|-----------------------------------------------------|--------------|---|-----------|
|                      | ReportManager editor                                |              |   |           |
|                      | Reports Data sources                                |              |   |           |
|                      |                                                     |              |   |           |
|                      |                                                     |              |   |           |
|                      |                                                     |              |   |           |
|                      | Add Delete                                          | Run Designer |   |           |
|                      | FileReportSlot<br>InlineReportSlot<br>UrlReportSlot |              | ( | OK Cancel |
|                      | -                                                   |              |   |           |

On the "Reports tab", click "Add" and select "InlineReportSlot".

# Step 6

Set name of the report in the property ReportName – "Matrix".

Click "Run Designer" in order to open template editor - Report Designer.

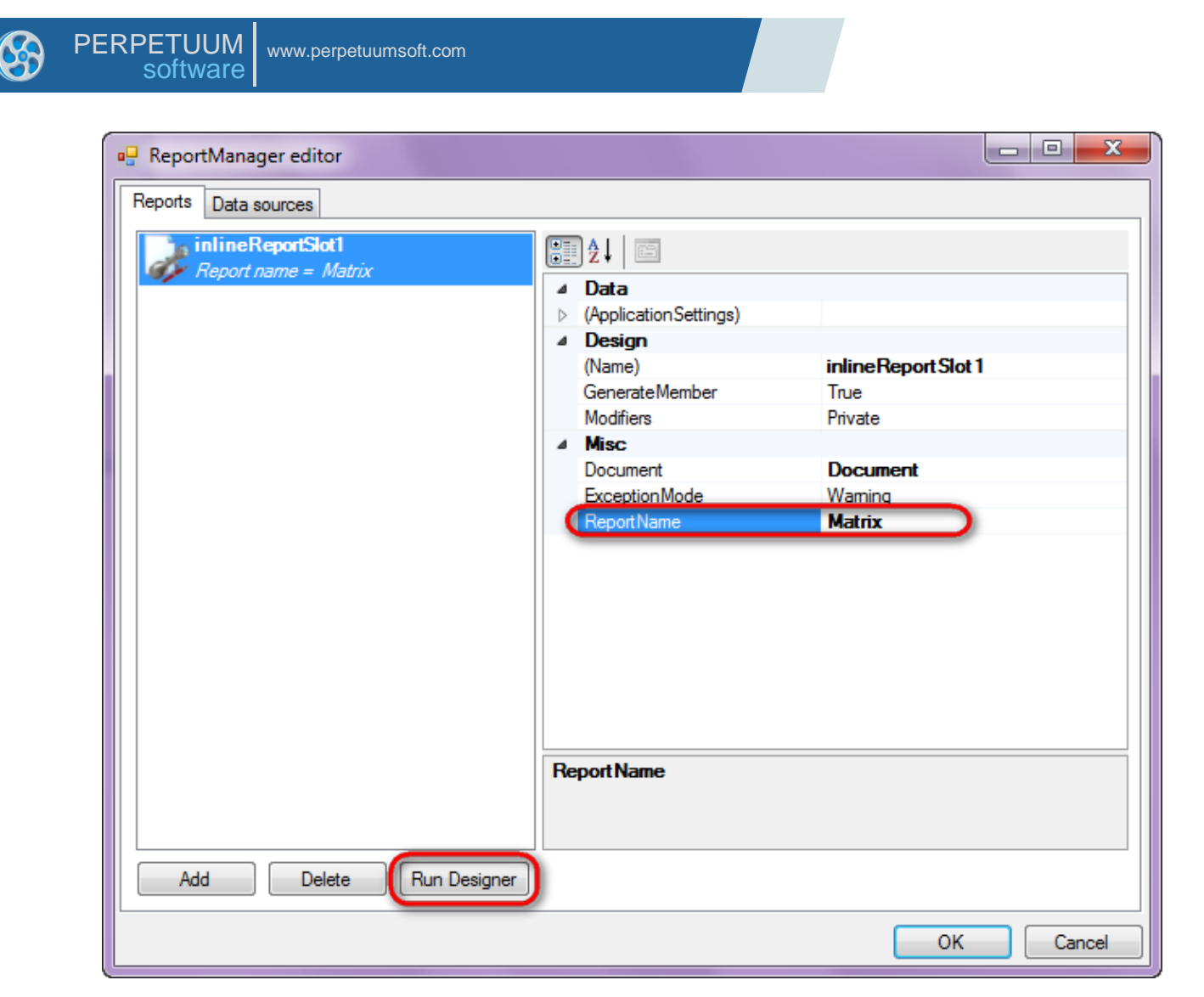

Create new empty template – select item File\New from the main menu.

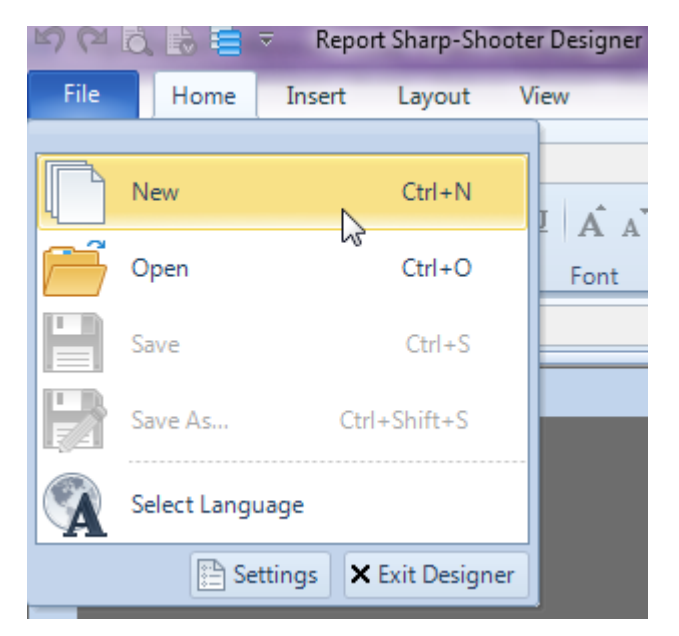

Select "Blank Report" in the Wizards Gallery and click "OK".

| • | PERPETUUM<br>software | www.perpetuumsoft.com |                |    |        |
|---|-----------------------|-----------------------|----------------|----|--------|
|   |                       |                       |                |    |        |
|   | 📴 Wizards Gal         | ery                   |                |    |        |
|   | New Saved             |                       |                |    |        |
|   | Blank Report          |                       |                |    |        |
|   | Standard Rep          | ort                   |                |    |        |
|   | Pivot table Re        | port                  |                |    |        |
|   |                       |                       |                |    |        |
|   |                       |                       |                |    |        |
|   |                       |                       |                |    |        |
|   |                       |                       |                |    | <br>   |
|   |                       |                       | Load from file | ОК | Cancel |
|   |                       |                       |                |    |        |

23

## Step 8

Click the "Properties" tab of the tool window in the right part of the designer.

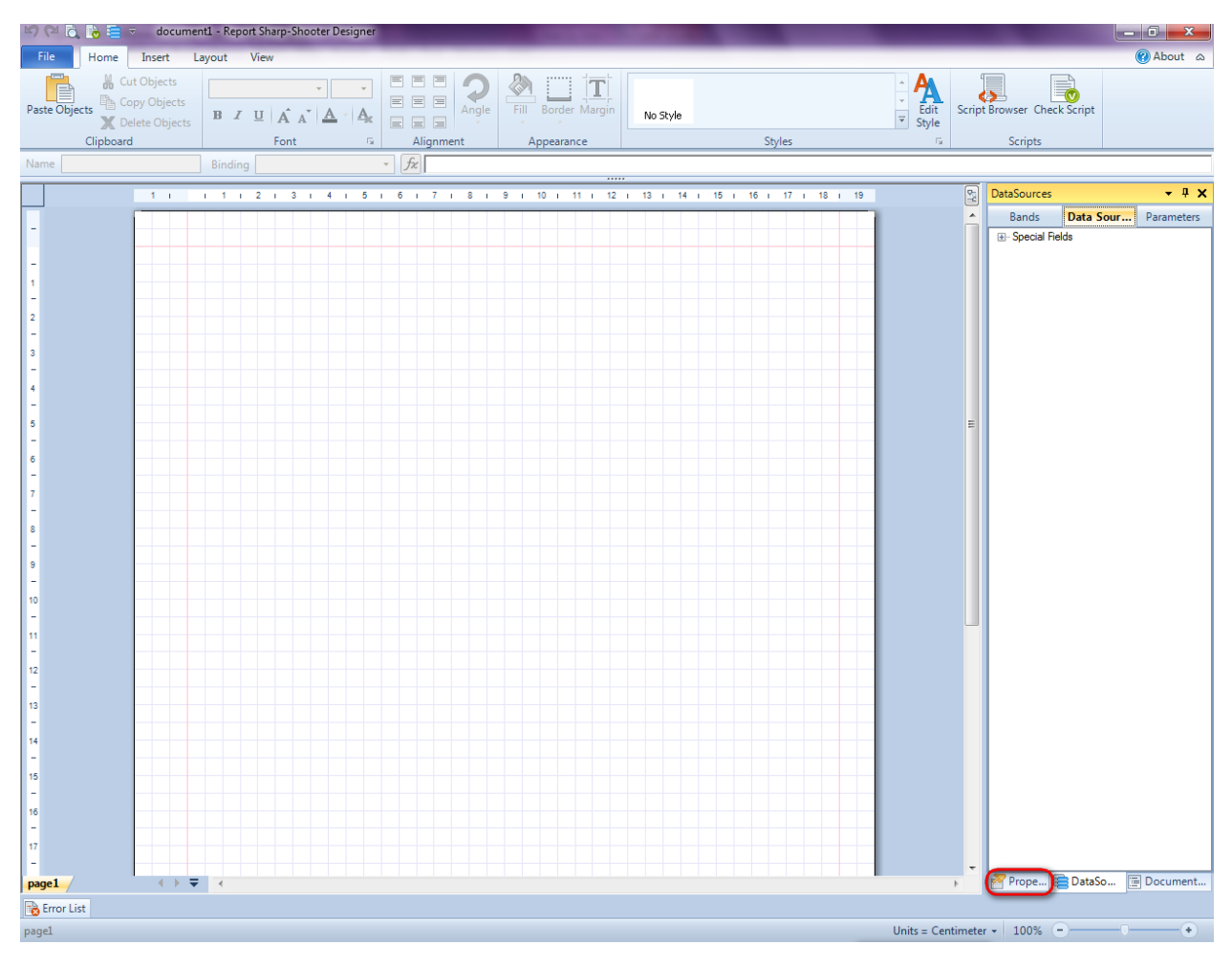

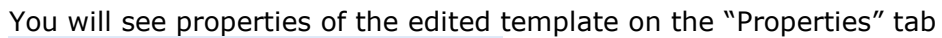

| Pro               | perties                                                                                                    | <b>→</b> Å ×             |  |  |  |  |  |  |  |  |  |
|-------------------|----------------------------------------------------------------------------------------------------|--------------------------|--|--|--|--|--|--|--|--|--|
| doc               | um gt1 Docum                                                                                                    | ent 🔹                    |  |  |  |  |  |  |  |  |  |
|                   | ]⊉↓ 🖻                                                                                                    |                          |  |  |  |  |  |  |  |  |  |
| 4                 | Appearance                                                                                                    |                          |  |  |  |  |  |  |  |  |  |
| ⊳                 | GraphicsSettings                                                                                                | PerpetuumSoft.Reporting. |  |  |  |  |  |  |  |  |  |
|                   | MasterReport                                                                                                    |                          |  |  |  |  |  |  |  |  |  |
|                   | ShowObjectBour                                                                                                  | True                     |  |  |  |  |  |  |  |  |  |
| ۵                 | Behaviour                                                                                                    |                          |  |  |  |  |  |  |  |  |  |
|                   | DoublePass                                                                                                    | False                    |  |  |  |  |  |  |  |  |  |
|                   | InvalidRenderLer                                                                                                | ThrowException           |  |  |  |  |  |  |  |  |  |
| ۵                 | Design                                                                                                    |                          |  |  |  |  |  |  |  |  |  |
|                   | Name                                                                                                    | document 1               |  |  |  |  |  |  |  |  |  |
| 4                 | Grid Settings                                                                                                   |                          |  |  |  |  |  |  |  |  |  |
|                   | GridStep                                                                                                    | 0,5 cm                   |  |  |  |  |  |  |  |  |  |
|                   | ShowGrid                                                                                                    | True                     |  |  |  |  |  |  |  |  |  |
|                   | SnapToGrid                                                                                                    | True                     |  |  |  |  |  |  |  |  |  |
| ۵                 | Misc                                                                                                    |                          |  |  |  |  |  |  |  |  |  |
|                   | DataSources                                                                                                    | (Collection)             |  |  |  |  |  |  |  |  |  |
|                   | Delete EmptyPage                                                                                                | False                    |  |  |  |  |  |  |  |  |  |
|                   | Description                                                                                                    |                          |  |  |  |  |  |  |  |  |  |
|                   | MetricUnit                                                                                                    | Centimeter               |  |  |  |  |  |  |  |  |  |
|                   | Parameters                                                                                                    | (Collection)             |  |  |  |  |  |  |  |  |  |
|                   | Title                                                                                                    |                          |  |  |  |  |  |  |  |  |  |
| 4                 | Render                                                                                                    |                          |  |  |  |  |  |  |  |  |  |
|                   | StyleSheet                                                                                                    |                          |  |  |  |  |  |  |  |  |  |
| 4                 | Script                                                                                                    |                          |  |  |  |  |  |  |  |  |  |
|                   | CommonScript                                                                                                    |                          |  |  |  |  |  |  |  |  |  |
|                   | CompilerVersion                                                                                                 |                          |  |  |  |  |  |  |  |  |  |
|                   | CustomLanguage                                                                                                  |                          |  |  |  |  |  |  |  |  |  |
|                   | GenerateScript                                                                                                  |                          |  |  |  |  |  |  |  |  |  |
|                   | Imports                                                                                                    |                          |  |  |  |  |  |  |  |  |  |
|                   | ScriptLanguage                                                                                                  | VisualBasicNET           |  |  |  |  |  |  |  |  |  |
|                   |                                                                                                    |                          |  |  |  |  |  |  |  |  |  |
| Co<br>Det<br>Allo | CommonScript<br>Determines code of the main script sections.<br>Allows you to declare global script variables a |                          |  |  |  |  |  |  |  |  |  |
| <b>***</b>        | riope                                                                                                    | Boom Document            |  |  |  |  |  |  |  |  |  |

Set property ScriptLanguage = CSharp.

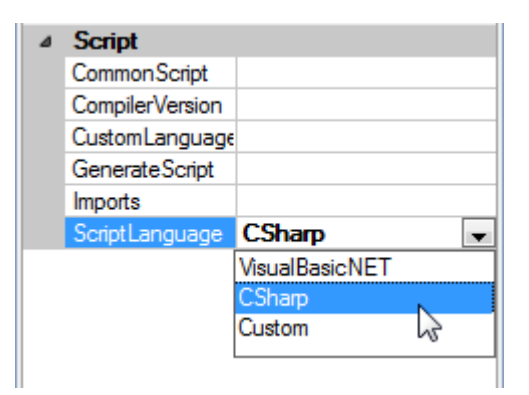

Press "Detail" button on the Insert tab in the group Container.

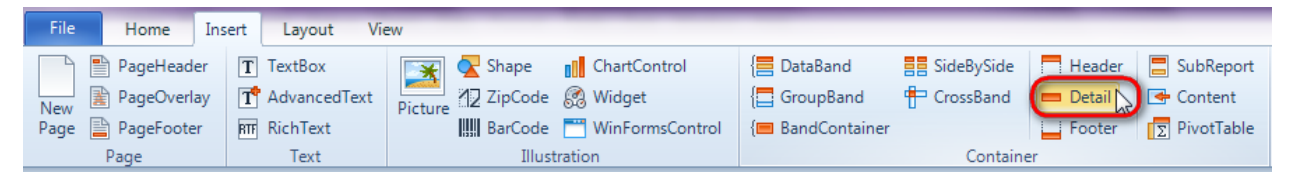

Click on the template area to add Detail band to the template.

## Step 10

Press "CrossBand" button on the Insert tab in the group Container.

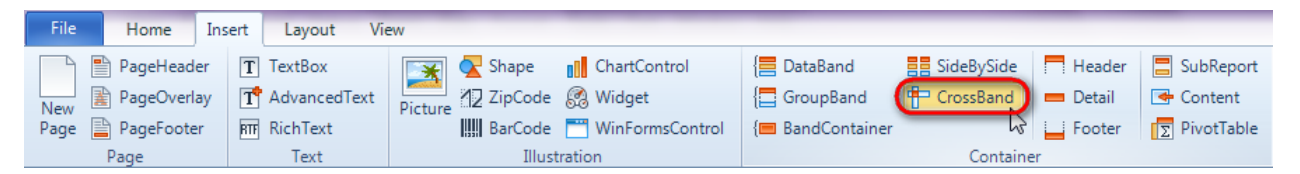

Click on the Detail band area to add CrossBand inside Detail. Set InstanceCount property to "1".

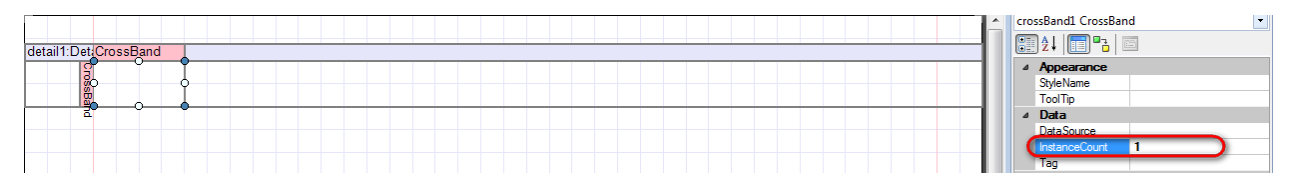

## Step 11

Press button "TextBox" on the Insert tab in the group Text.

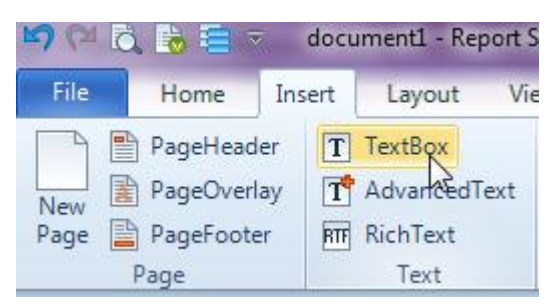

Click on the CrossBand area to add TextBox element inside CrossBand.

```
Set property Text = X * Y.
```

| Pro              | perties        |               | • 4 × |
|------------------|----------------|---------------|-------|
|                  | D 1 T 1D       |               |       |
| text             | Box1 LextBox   |               | •     |
| •                | ]⊉↓   🛅 ª≟     |               |       |
| ۵                | Appearance     |               |       |
|                  | Angle          | 0             | _     |
| (                | Border         |               |       |
|                  | ClipText       | False         |       |
|                  | Fill           | [None]        |       |
| $\triangleright$ | Font           | Arial; 12pt   |       |
| $\triangleright$ | Margins        | 0; 0; 0; 0 cm |       |
|                  | RightToLeft    | False         |       |
|                  | StringTrimming | Character     |       |
|                  | StyleName      |               |       |
| (                | Text           | X"Y           |       |
|                  | TextAlign      | MiddleCenter  |       |
|                  | TextFill       | [None]        |       |

Select Border property. Click button 🔤 to open Border Editor. Set element border.

| 📴 Border Editor | 23        |
|-----------------|-----------|
| Line drawing    | Line type |
|                 | None      |
|                 | OK Cancel |

## Step 12

Add another CrossBand inside detail1 band on the right of crossBand1. Set InstanceCount property to "8".

## Step 13

Add TextBox element inside crossBand2. Set property Value = crossBand2.LineNumber+1.

| ie | text   | lox2    |       |     |        | 1          | Bindi     | ing       | Valu     | Je |   |   |   |   | • | fz | C | ros | sBa | nd2 | .Li | neN | ımb | er+ | 1 | )  |   |    |    |    |    |    |    |    |    |    |   |    |   |    |
|----|--------|---------|-------|-----|--------|------------|-----------|-----------|----------|----|---|---|---|---|---|----|---|-----|-----|-----|-----|-----|-----|-----|---|----|---|----|----|----|----|----|----|----|----|----|---|----|---|----|
|    | 1      | I       | T     | 1   | I.     | 2          | I.        | 3         | I.       | 4  | 1 | 5 | Т | 6 | Т | 7  | T | 8   | Т   | 9   | Т   | 10  | Т   | 11  | Т | 12 | T | 13 | I. | 14 | I. | 15 | I. | 16 | I. | 17 | Т | 18 | I | 19 |
|    |        |         |       |     |        |            |           |           |          |    |   |   |   |   |   |    |   |     |     |     |     |     |     |     |   |    |   |    |    |    |    |    |    |    |    |    |   |    |   |    |
| de | etail1 | :Det C  | Cross | Ban | d      | Cro        | ossE      | Band      | d        |    |   |   |   |   |   |    |   |     |     |     |     |     |     |     |   |    |   |    |    |    |    |    |    |    |    |    |   |    |   |    |
|    |        | CrossBa | X     | (*Y | CIOSDA | ] <<br>  n | cro<br>d2 | ss<br>Lir | Ba<br>ne | Ĭ  |   |   |   |   |   |    |   |     |     |     |     |     |     |     |   |    |   |    |    |    |    |    |    |    |    |    |   |    |   |    |
|    |        | д       |       |     | ā      | r -        |           | Ť         |          | Ť  |   |   |   |   |   |    |   |     |     |     |     |     |     |     |   |    |   |    |    |    |    |    |    |    |    |    |   |    |   |    |

Set Border property as shown in step 10.

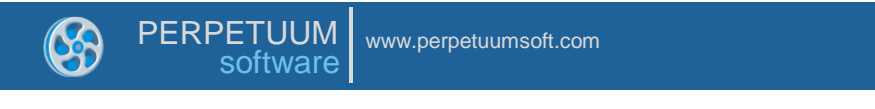

Press "DataBand" button on the Insert tab in the group Container.

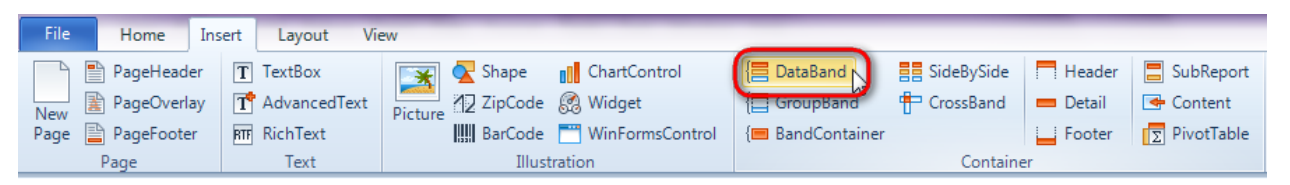

Click template area to add DataBand to the template. Set property InstanceCount = 8.

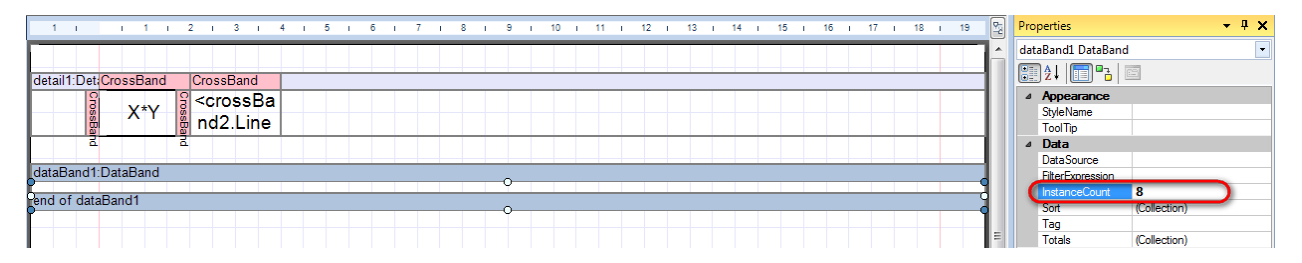

#### Step 15

Add Detail band inside dataBand1. In detail2, add CrossBand so that it is positioned left below crossBand1. Set property InstanceCount = 1.

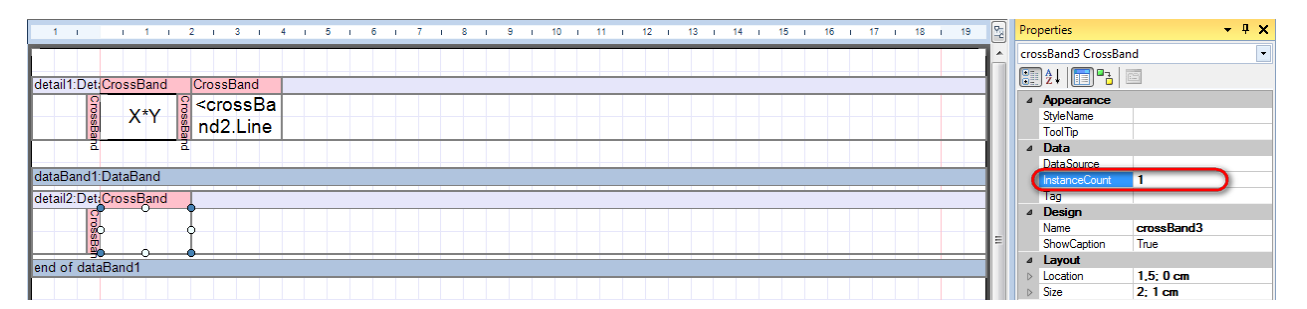

## Step 16

Add TextBox element to the crossBand3. Set Value property to dataBand1.LineNumber+1. Set Border property as shown in step 10.

| ie | textBox3             | Binding Value                     | • fx dataBar | nd1.LineNumber+1 |                                       |
|----|----------------------|-----------------------------------|--------------|------------------|---------------------------------------|
|    | 1 1 1 1 2            | 13141516                          | 17181        | 9 i 10 i 11 i 12 | 12 i 13 i 14 i 15 i 16 i 17 i 18 i 19 |
| de | etail1:Det CrossBand | ProssBand                         |              |                  |                                       |
|    |                      | <crossba<br>nd2.Line</crossba<br> |              |                  |                                       |
| da | lataBand1:DataBand   |                                   |              |                  |                                       |
| de | etail2:Det CrossBand |                                   |              |                  |                                       |
| er | nd of dataBand1      |                                   |              |                  |                                       |

## **Step 17**

Add another CrossBand inside detail2 so that it is located right below crossBand2. Set property InstanceCount = 8.

#### **Step 18**

Add TextBox to the crossBand4. Set Value property to

(dataBand1.LineNumber+1)\*(crossBand4.LineNumber+1). Set Border property as shown in the Step 11.

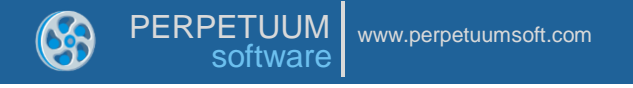

Report template should look as follows:

|                                                                        |  | <br> |  |
|------------------------------------------------------------------------|--|------|--|
| detail1:DetaCrossBand CrossBand                                        |  |      |  |
| 🔓 🗙 🔭 🔓 <crossba< th=""><th></th><th></th><th></th></crossba<>         |  |      |  |
| 🚆 🏠 ' 🖁 nd2.Line                                                       |  |      |  |
| <u>a</u> <u>a</u>                                                      |  |      |  |
| dataBand1:DataBand                                                     |  |      |  |
| detail2:DeteCrossBand CrossBand                                        |  |      |  |
| ୍ଟି <databaର୍ଟ୍ଣ <<="" th=""><th></th><th></th><th></th></databaର୍ଟ୍ଣ> |  |      |  |
| 👹 nd1.Line 🚆 (dataBan                                                  |  |      |  |
| end of dataBand1                                                       |  |      |  |

To view template structure go to "DocumentTree" tab.

PERPETUUM www.perpetuumsoft.com

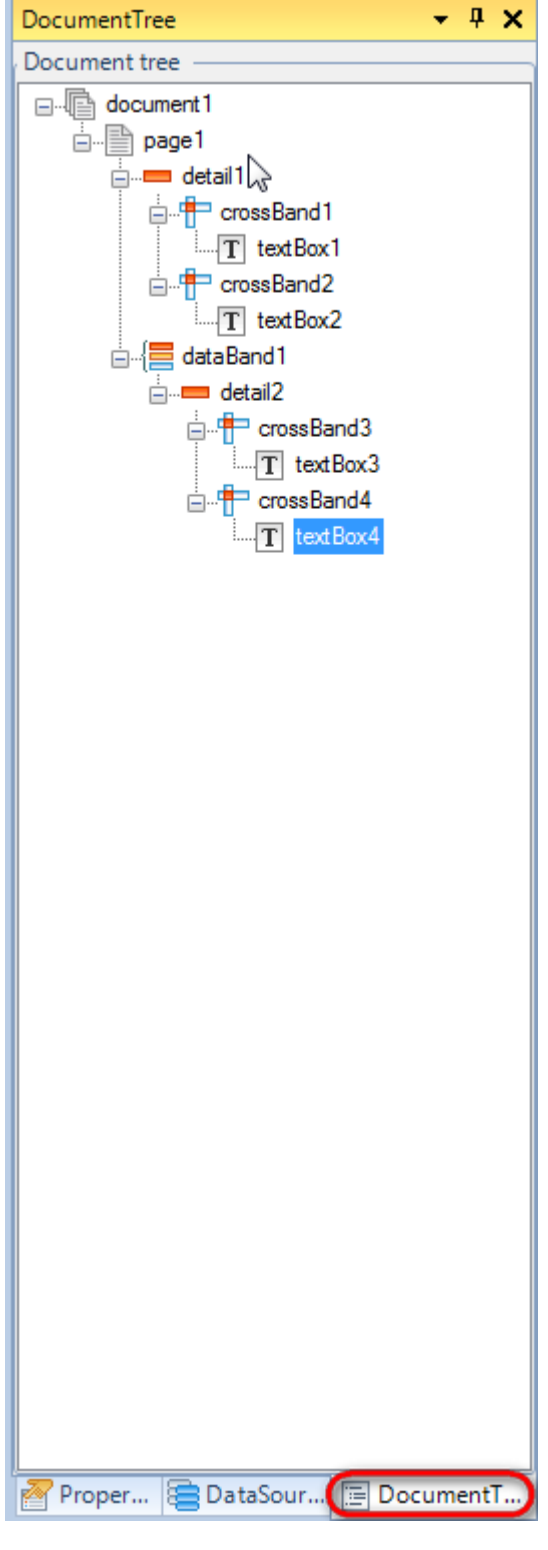

#### Step 19

Save template, close Report Designer.

### Step 20

Right click on the application form and select "View Code" in the context menu to view code.

| Form1.cs [Design]* ×                                                                                                    | Form1.cs [Design]* ×                                                                                                    | PEF | RPETUUM<br>software | www.per | petuun | nsoft.com     |       |    |
|----------------------------------------------------------------------------------------------------|----------------------------------------------------------------------------------------------------|-----|---------------------|---------|--------|---------------|-------|----|
| Form1<br>View Code F7<br>Lock Controls<br>Paste Ctrl+V                                                                               | Form1<br>View Code F7<br>Lock Controls<br>Paste Ctrl+V<br>Properties                                                                 | ſ   | Form1.cs [Desig     | n]* ×   |        |               |       |    |
| View Code     F7       Image: Controls     Image: Controls       Image: Controls     Paste       Image: Controls     Image: Controls | View Code     F7       Image: Controls     Image: Controls       Image: Paste     Ctrl+V       Image: Properties     Image: Controls |     | 🖳 Form1             |         |        |               |       |    |
| Lock Controls                                                                                                    | Lock Controls<br>Ctrl+V<br>Paste Ctrl+V<br>Properties                                                                                |     |                     |         | F      | View Code     | F7    |    |
| Paste Ctrl+V                                                                                                    | Paste Ctrl+V<br>Properties                                                                                                    |     |                     |         | ۵      | Lock Controls | NS    |    |
| 1 Uroportion                                                                                                    | Properties                                                                                                    |     |                     |         |        | Paste         | Ctrl+ | ·V |
|                                                                                                    |                                                                                                    |     |                     |         |        |               |       |    |
|                                                                                                    |                                                                                                    |     |                     |         |        | J             |       |    |

Add code to display report to the class constructor. Create RenderComplited event handler of the InlineReportSlot object.

```
public Form1()
{
    InitializeComponent();
    inlineReportSlot1.RenderCompleted += new
EventHandler(reportSlot_RenderCompleted);
    }
    private void reportSlot_RenderCompleted(object sender, EventArgs e)
    {
        using (PerpetuumSoft.Reporting.View.PreviewForm previewForm = new
PerpetuumSoft.Reporting.View.PreviewForm(inlineReportSlot1))
        {
            previewForm.WindowState = FormWindowState.Maximized;
            previewForm.ShowDialog(this);
        }
    }
}
```

#### Step 21

Get back to the application form by clicking "Form1.cs[Design]" tab.

Form1.cs\* × Form1.cs [Design]\* Matrix.Form1 □using System; using System.Collection using System.ComponentA using System Data:

Add two buttons onto the form (drag and drop "Button" element from the Toolbox onto the form).

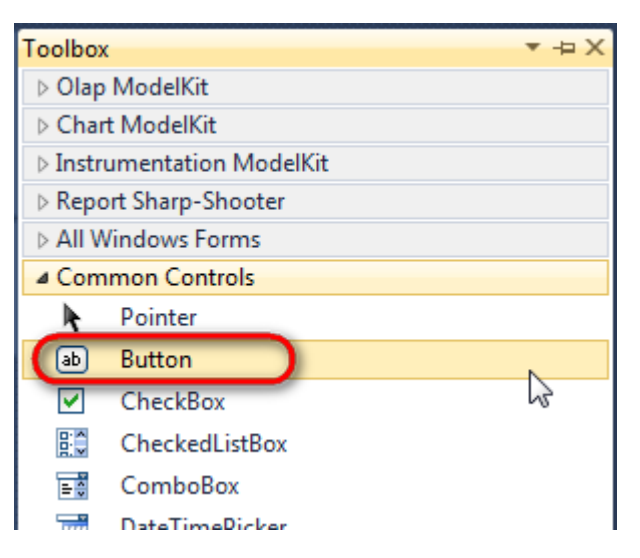

Select Button element on the form, edit Text property on the property grid. Set Text = Template for one button and Text = Report for the other one.

| Prop | perties         | <b>→</b> ‡ 3      | × | Pro | perties                 |               | Υ      |
|------|-----------------|-------------------|---|-----|-------------------------|---------------|--------|
| but  | ton1 System.Wi  | ndows.Forms.Buttc | - | but | t <b>ton2</b> System.Wi | ndows.Forms.B | uttc 🕶 |
|      | <b>≵↓ 🔲 </b> 🖋  |                   |   |     | <b>≵↓</b> 📃 🖋           |               |        |
|      | ImageIndex      | (none)            | ^ |     | ImageIndex              | (none)        | *      |
|      | ImageKey        | (none)            |   |     | ImageKey                | (none)        |        |
|      | ImageList       | (none)            |   |     | ImageList               | (none)        |        |
|      | RightToLeft     | No                |   |     | RightToLeft             | No            | _      |
| C    | Text            | Template 📋 💌      | F | 0   | Text                    | Report ]      | -)     |
|      | TextAlign       | MiddleCenter      |   |     | TextAlign               | MiddleCenter  |        |
|      | TextImageRelati | Overlay           |   |     | TextImageRelati         | Overlay       |        |
|      | UseMnemonic     | True              |   |     | UseMnemonic             | True          |        |
|      | UseVisualStyleB | True              |   |     | UseVisualStyleB         | True          |        |
|      | UseWaitCursor   | False             |   |     | UseWaitCursor           | False         |        |

Create Click event handlers for the buttons – double click on the Button on the form. Add code launching report generation to the event handler. For example, use the following code:

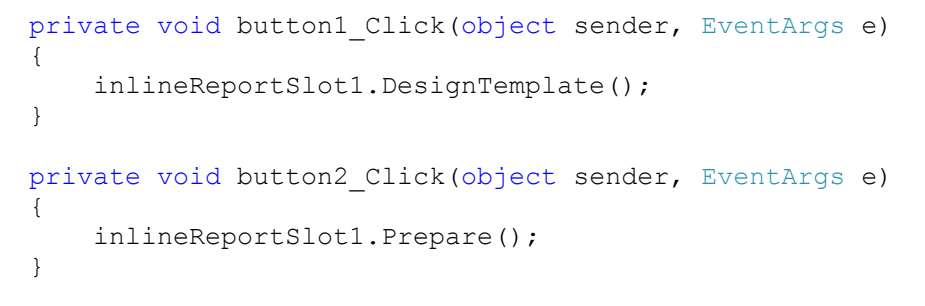

#### **Step 22**

Click "Start Debugging" on the Visual Studio toolbar in order to start application.

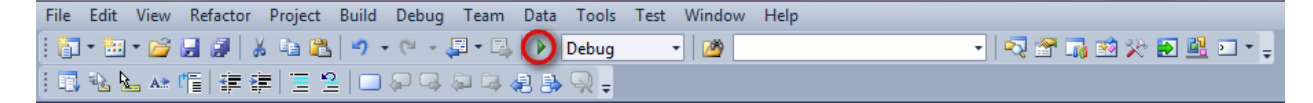

Click the "Report" button in the opened application window.

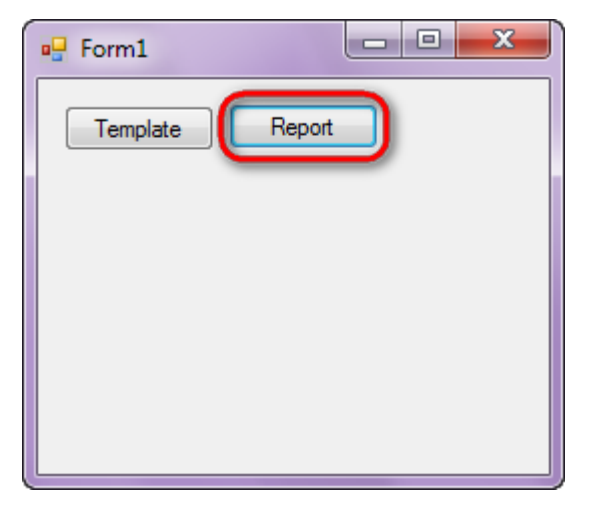

Generated report is viewed in the Report Viewer.

| 🕎 document1 - | Preview report   |        | A PROPERTY AND | and then reading to | -       | 1000 |    |    |    | - 0 ×    |
|---------------|------------------|--------|----------------|---------------------|---------|------|----|----|----|----------|
| File View     | Navigate Documen | t Help | 158 %          |                     | 1 + 6 6 |      |    |    |    |          |
|               |                  |        | 1002 100 70    |                     | V L U U |      |    |    |    | <u>^</u> |
|               |                  |        |                |                     |         |      |    |    |    | .        |
|               | X*Y              | 2      | 3              | 4                   | 5       | 6    | 7  | 8  | 9  |          |
|               | 2                | 4      | 6              | 8                   | 10      | 12   | 14 | 16 | 18 |          |
|               | 3                | 6      | 9              | 12                  | 15      | 18   | 21 | 24 | 27 | E        |
|               | 4                | 8      | 12             | 16                  | 20      | 24   | 28 | 32 | 36 |          |
|               | 5                | 10     | 15             | 20                  | 25      | 30   | 35 | 40 | 45 |          |
|               | 6                | 12     | 18             | 24                  | 30      | 36   | 42 | 48 | 54 |          |
|               | 7                | 14     | 21             | 28                  | 35      | 42   | 49 | 56 | 63 |          |
|               | 8                | 16     | 24             | 32                  | 40      | 48   | 56 | 64 | 72 |          |
|               | 9                | 18     | 27             | 36                  | 45      | 54   | 63 | 72 | 81 |          |
|               |                  |        |                |                     |         |      |    |    |    |          |
|               |                  |        |                |                     |         |      |    |    |    |          |
|               |                  |        |                |                     |         |      |    |    |    |          |
|               |                  |        |                |                     |         |      |    |    |    |          |
| l             |                  |        |                |                     |         |      |    |    |    | -        |
| Dage 1 of 1 - | 700m 159%        |        |                |                     |         |      |    |    |    | •        |

To edit report template, close Report Viewer and click "Template" on the application form.

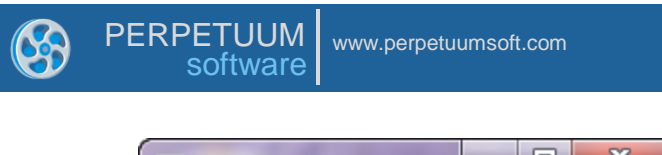

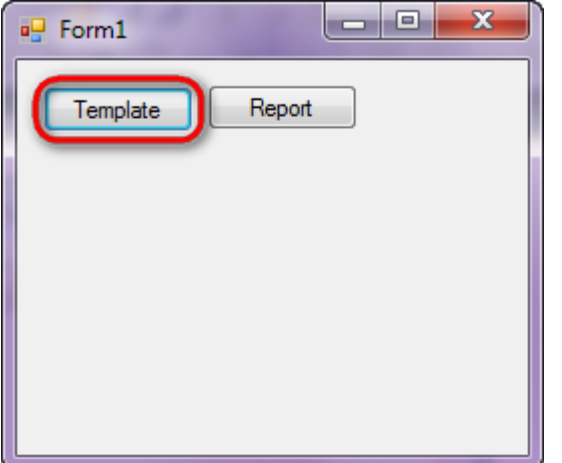

Similar sample in the Samples Center is ReportsSpecial FeaturesCross-tab report.

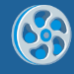

# **Pivot Table**

Template of a report containing pivot table with sales data. Vertical header contains information on categories and goods, horizontal header – customer names, table data – goods price considering amount and discount.

### Step 1

Create new project in Microsoft Visual Studio. Select New\Project from the main menu.

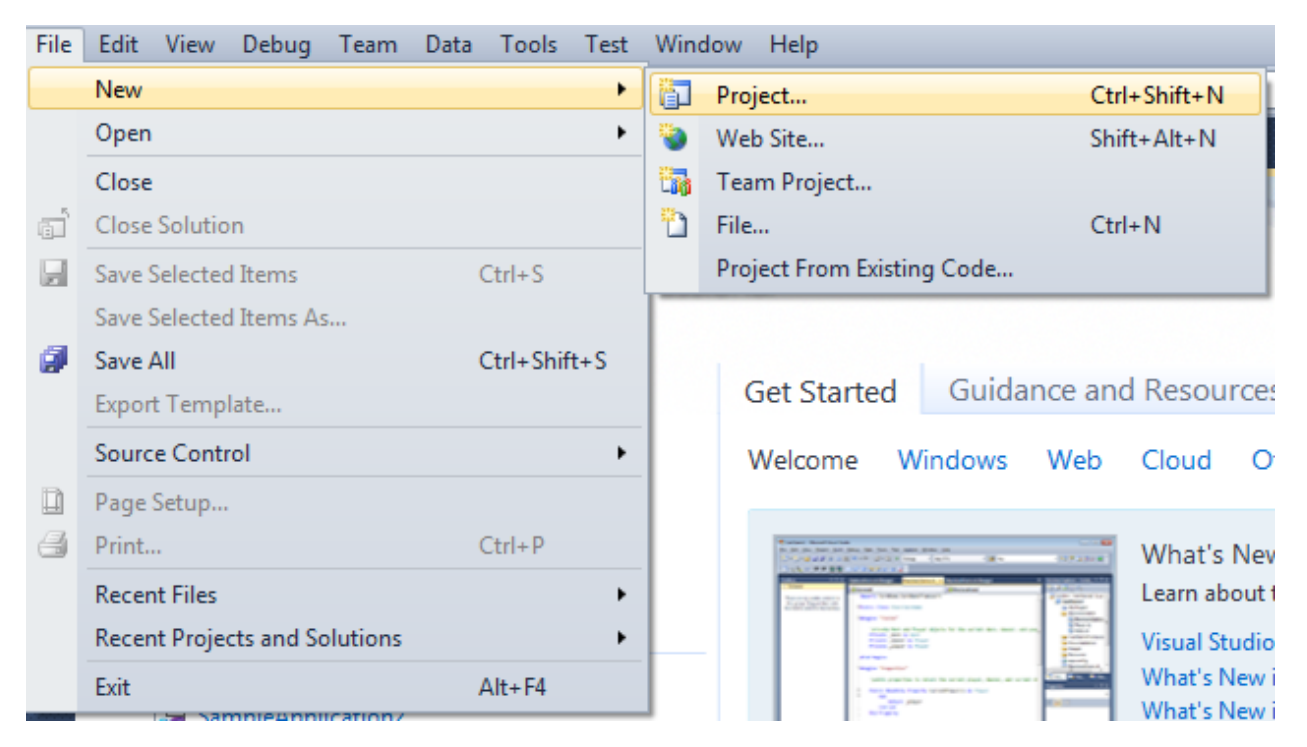

Select Windows Forms Application, set project name – "PivotTable", set directory to save the project to.

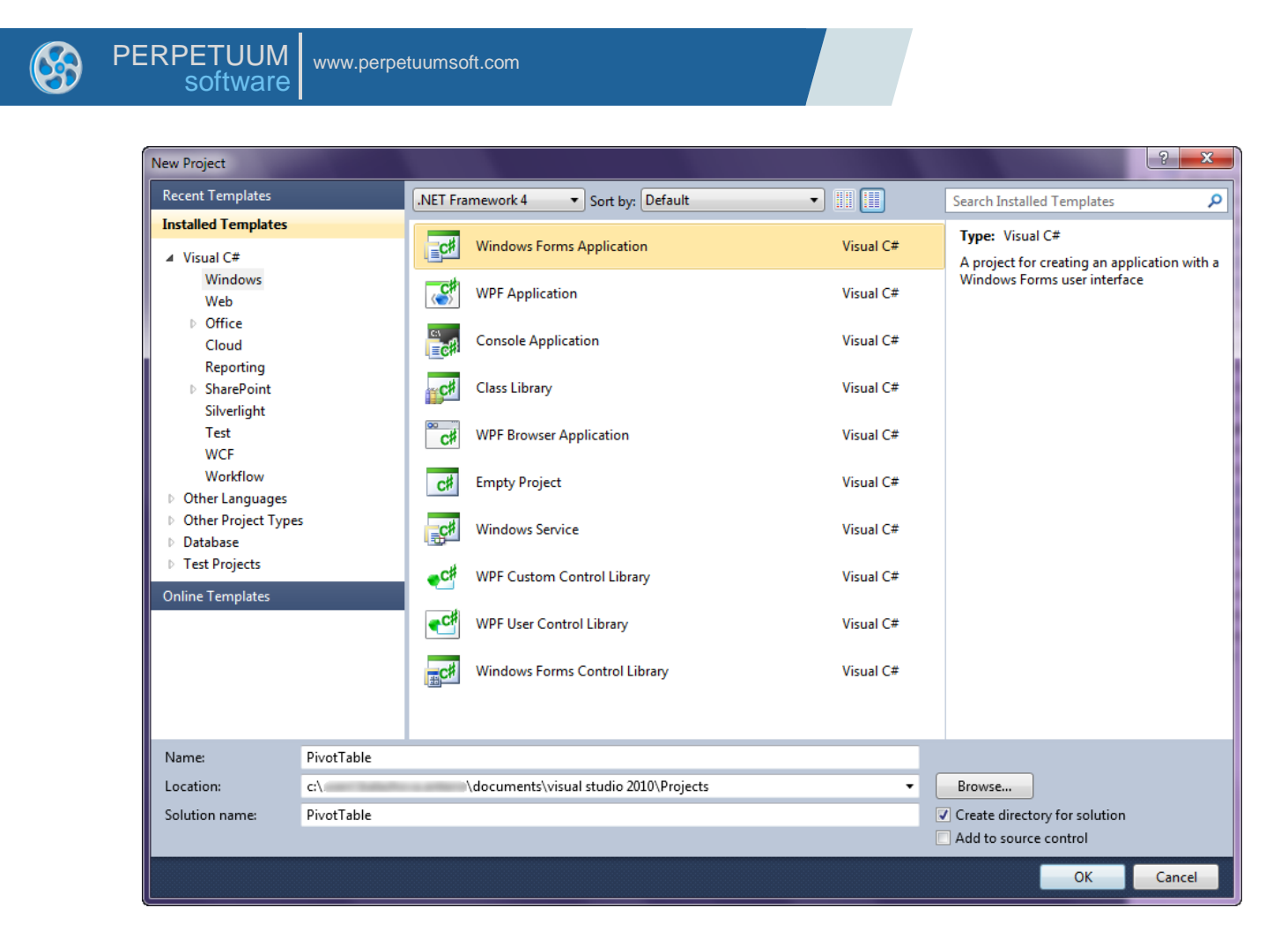

Change the project properties. Select the Project\PivotTable Properties... item in the main menu.

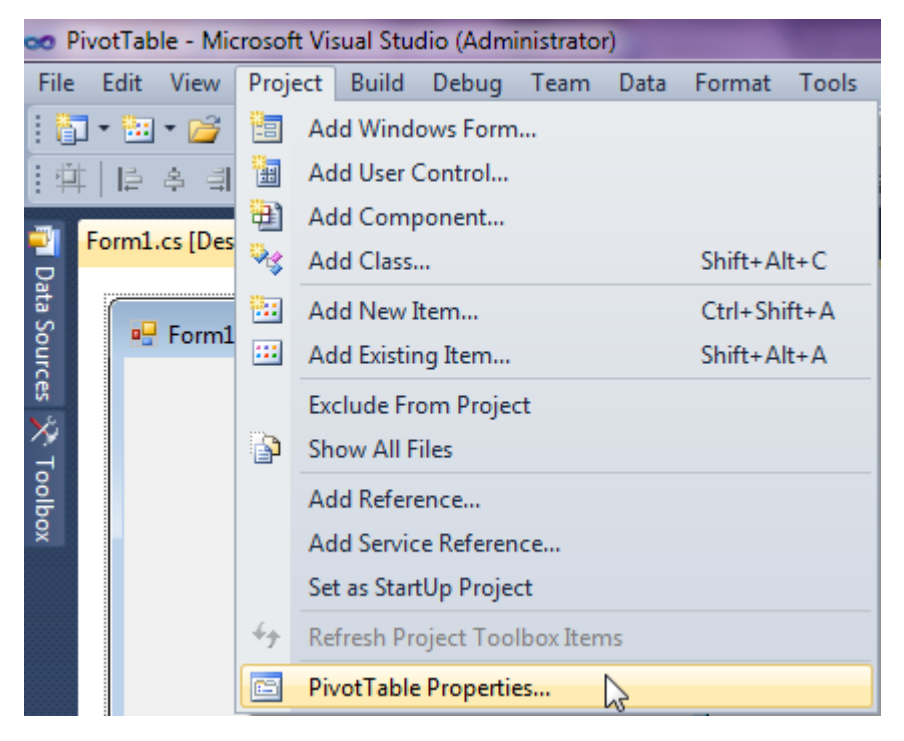

Select item Target framework\.NET Framework4 from the tab Application.

| • | PE       | RPETUUM www<br>software | v.perpetuumsoft.com                                                         |
|---|----------|-------------------------|-----------------------------------------------------------------------------|
|   |          | Application             | Configuration: N/A    Platfo                                                |
|   |          | Build<br>Build Events   | Assembly name:<br>SimpleReport                                              |
|   |          | Debug                   | Target framework:                                                           |
|   | Services |                         | .NET Framework 4 Client Profile   .NET Framework 2.0 .NET Framework 3.0     |
|   |          | Settings                | .NET Framework 3.5<br>.NET Framework 3.5 Client Profile<br>.NET Framework 4 |
|   |          | Reference Paths         | NET Framework 4 Client Profile                                              |

In the opened window press the "Yes" button.

| Target Fran | nework Change                                                                                                    |
|-------------|----------------------------------------------------------------------------------------------------|
| 2           | Changing the Target Framework requires that the current project be<br>closed and then reopened.<br>Any unsaved changes within the project will be automatically saved.<br>Changing Target Framework may require manual modification of<br>project files in order to build.<br>Are you sure you want to change the Target Framework for this project? |
|             | Yes No Help                                                                                                    |

### Step 3

Open main form of the application by double click on the ``Form1.cs'' in the Solution Explorer.

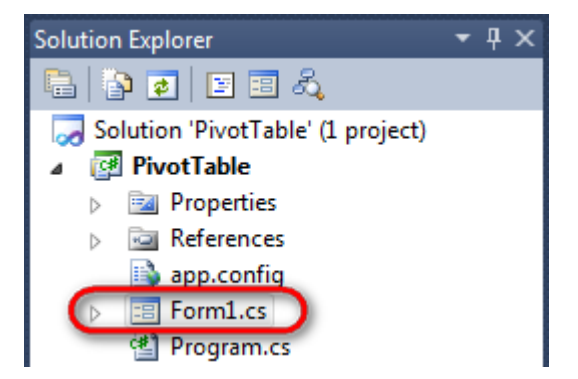

Click "DataSet" element on the Toolbox and place DataSet onto the form.

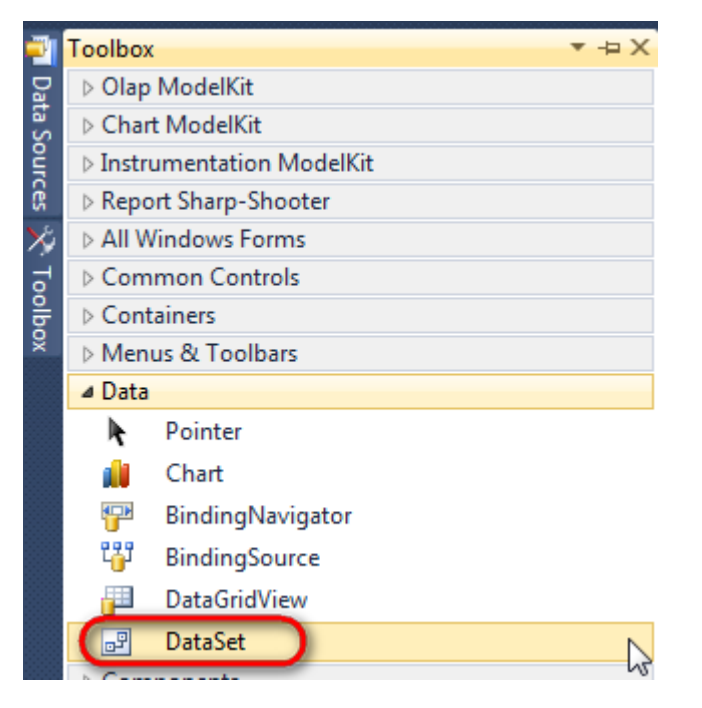

Select "Untyped dataset", click "OK".

| Add Dataset                                                                                                    |  |  |  |
|----------------------------------------------------------------------------------------------------|--|--|--|
| Choose a typed or untyped dataset to add to the designer.                                                                                                    |  |  |  |
| Typed dataset                                                                                                    |  |  |  |
| Name:                                                                                                    |  |  |  |
| Creates an instance of a typed dataset class already in your project. Choose this option to work with a dataset that has a built-in schema. See Help for details on generating typed datasets. |  |  |  |
| Ontyped dataset                                                                                                    |  |  |  |
| Creates an instance of an untyped dataset class of type System.Data.DataSet. Choose this option<br>when you want a dataset with no schema.                                                     |  |  |  |
| OK Cancel                                                                                                    |  |  |  |
|                                                                                                    |  |  |  |

The component is available in the lower part of the window.

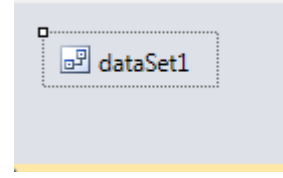

## Step 4

Select dataSet1 in the form editor. On the property grid, select Tables property, click button  $\overline{\mbox{lm}}$  in order to open property editor.

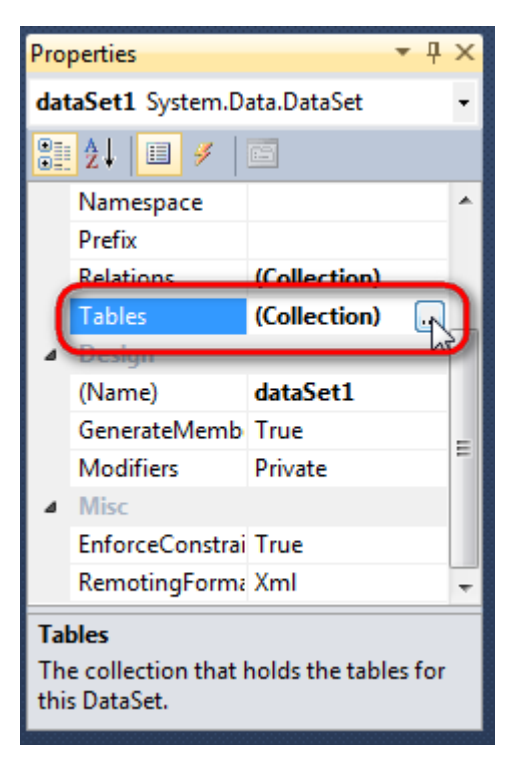

Click "Add" in order to add table. Set property TableName = Sales.

| Tables Collection Editor |          |      |                      |              |       |
|--------------------------|----------|------|----------------------|--------------|-------|
| Members:                 |          | Sale | es Properties:       |              |       |
| 0 Sales                  |          | ۵    | Data                 |              | *     |
|                          |          | ⊳    | (ApplicationSetting: |              |       |
|                          |          | (    | Columns              | (Collection) | )     |
|                          |          |      | Constraints          | (Collection) |       |
|                          |          |      | DisplayExpression    |              |       |
|                          |          |      | MinimumCapacity      | 50           |       |
|                          |          |      | Namespace            |              | E     |
|                          |          |      | Prefix               |              |       |
|                          |          |      | PrimaryKey           | DataColumn[] |       |
|                          |          | (    | TableName            | Sales        |       |
|                          |          | ۵    | Design               |              |       |
|                          |          |      | (Name)               | dataTable1   |       |
|                          | X        |      | GenerateMember       | True         |       |
|                          | <u> </u> |      | Modifiers            | Private      |       |
| Add                      |          | ۵    | Misc                 |              | -     |
|                          |          |      |                      |              | Close |

#### Step 5

Select Columns property, click button 🔤 in order to open property editor.

Click "Add" to add a new column. Add six columns. Set ColumnName property to "CompanyName", "CategoryName", "ProductName", "UnitPrice", "Quantity", "Discount" correspondingly. For the "UnitPrice", "Quantity", "Discount" columns set DataType property to "System.Double".

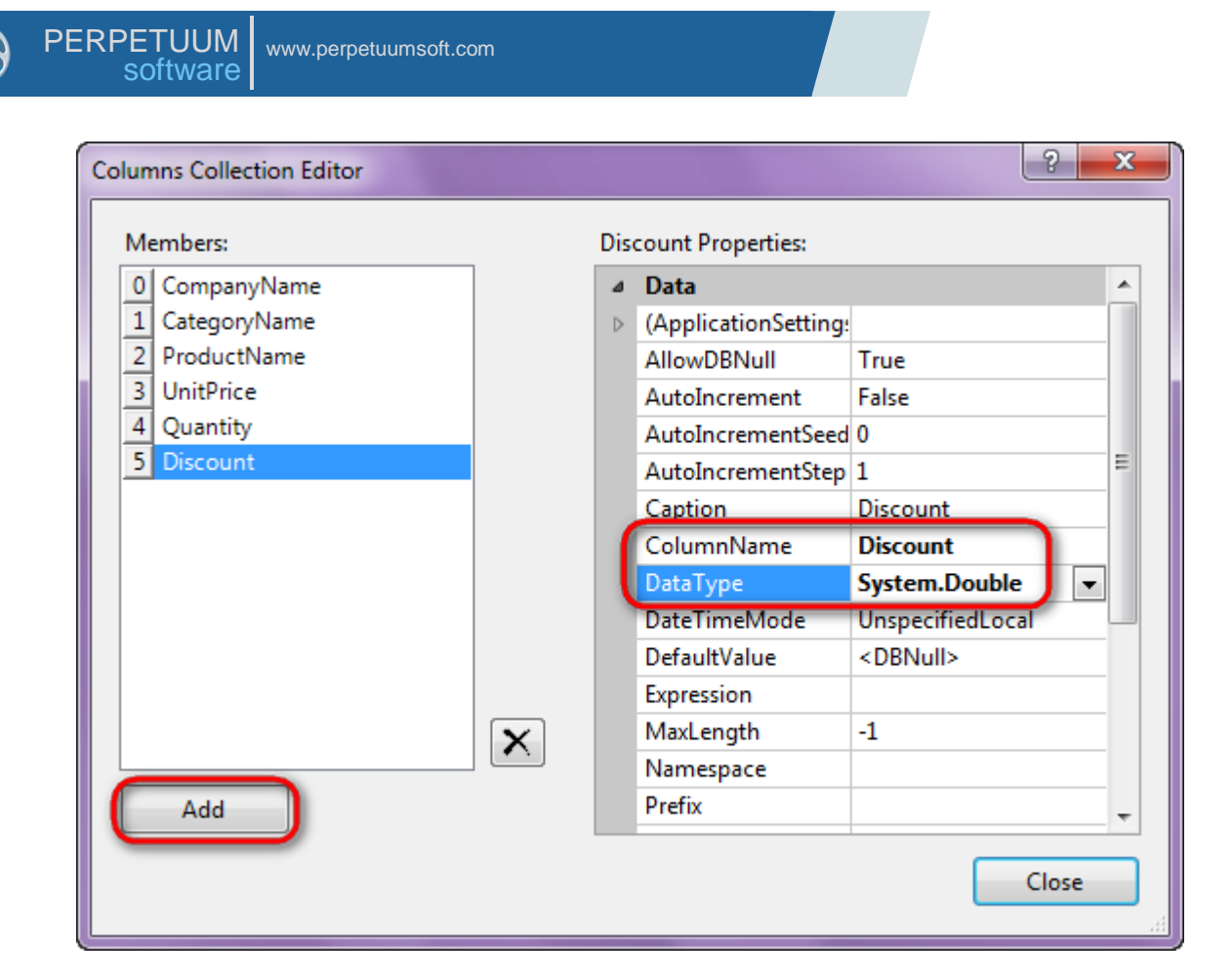

Right click on the form and select "View Code" in the context menu to view code.

| Form1.cs [Design]* $\times$ |          |               |        |
|-----------------------------|----------|---------------|--------|
| 🖳 Form1                     |          |               | ×      |
|                             | Y        | View Code     | F7     |
|                             | 8        | Lock Controls |        |
|                             | ß        | Paste         | Ctrl+V |
|                             | <b>7</b> | Properties    |        |
|                             |          |               |        |

Add the following code to the class constructor in order to fill data source.

```
public Form1()
{
    InitializeComponent();
    DataRow row = dataTable1.NewRow();
    row["CompanyName"] = "Alfreds Futterkiste";
```

row["CategoryName"] = "Beverages"; row["ProductName"] = "Chai"; row["UnitPrice"] = 35.5; row["Quantity"] = 15; row["Discount"] = 0.05; dataTable1.Rows.Add(row); row = dataTable1.NewRow(); row["CompanyName"] = "Alfreds Futterkiste"; row["CategoryName"] = "Beverages"; row["ProductName"] = "Steeleye Stout"; row["UnitPrice"] = 105; row["Quantity"] = 5; row["Discount"] = 0; dataTable1.Rows.Add(row); row = dataTable1.NewRow(); row["CompanyName"] = "Alfreds Futterkiste"; row["CategoryName"] = "Confections"; row["ProductName"] = "Maxilaku"; row["UnitPrice"] = 2.6; row["Quantity"] = 50; row["Discount"] = 0; dataTable1.Rows.Add(row); row = dataTable1.NewRow(); row["CompanyName"] = "Alfreds Futterkiste"; row["CategoryName"] = "Dairy Products"; row["ProductName"] = "Geitost"; row["UnitPrice"] = 15.8; row["Quantity"] = 10; row["Discount"] = 0.02; dataTable1.Rows.Add(row); row = dataTable1.NewRow(); row["CompanyName"] = "Alfreds Futterkiste"; row["CategoryName"] = "Dairy Products"; row["ProductName"] = "Flotemysost"; row["UnitPrice"] = 240; row["Quantity"] = 10; row["Discount"] = 0.06; dataTable1.Rows.Add(row); row = dataTable1.NewRow(); row["CompanyName"] = "Alfreds Futterkiste"; row["CategoryName"] = "Dairy Products"; row["ProductName"] = "Raclette Courdavault"; row["UnitPrice"] = 62.5; row["Quantity"] = 15; row["Discount"] = 0; dataTable1.Rows.Add(row); row = dataTable1.NewRow(); row["CompanyName"] = "Karkki Oy"; row["CategoryName"] = "Beverages"; row["ProductName"] = "Chai"; row["UnitPrice"] = 35.5; row["Quantity"] = 15; row["Discount"] = 0.04; dataTable1.Rows.Add(row); row = dataTable1.NewRow(); row["CompanyName"] = "Karkki Oy"; row["CategoryName"] = "Beverages"; row["ProductName"] = "Ipoh Coffee"; row["UnitPrice"] = 50.5; row["Quantity"] = 20; row["Discount"] = 0; dataTable1.Rows.Add(row); row = dataTable1.NewRow();

```
row["CompanyName"] = "Karkki Oy";
row["CategoryName"] = "Grains/Cereals";
row["ProductName"] = "Filo Mix";
row["UnitPrice"] = 14;
row["Quantity"] = 25;
row["Discount"] = 0.05;
dataTable1.Rows.Add(row);
```

}

Get back to the application form by clicking the "Form1.cs[Design]" tab.

| Form1.cs* ×   | Form1.cs [Design]* |
|---------------|--------------------|
| 🔩 Pivot Table | .Form1             |
| ⊡using        | System;            |
| using         | System.Collectior  |
| using         | System.ComponentN  |
| using         | System Data:       |

Click on the "ReportManager" on the Toolbox and place this component onto the form. This component is designed to store collections of report templates and data sources.

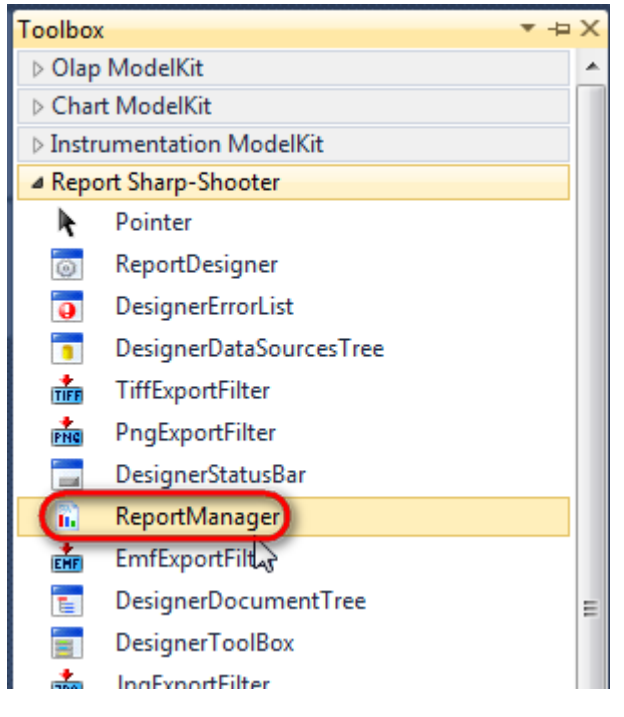

The component is available in the lower part of the window.

| ■ dataSet1 | reportManager1 |
|------------|----------------|
|            |                |

#### Step 8

On the property grid, initialize OwnerForm property of the ReportManager by selecting the form it is located on.

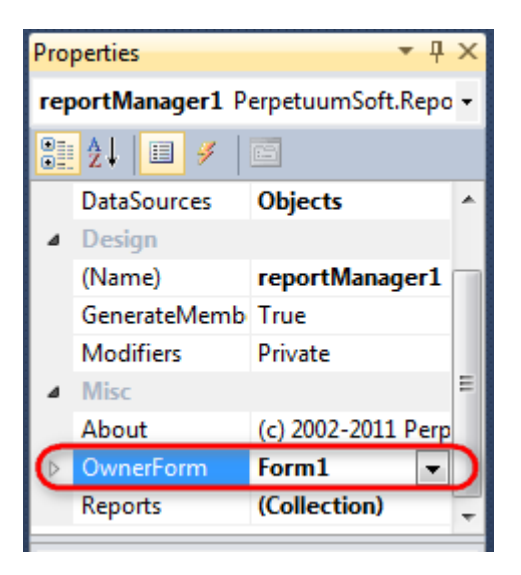

Double click on ReportManager to open ReportManager editor.

| Form1.cs Form1.cs [Design] × |                         | Ţ         |
|------------------------------|-------------------------|-----------|
| Form1                        |                         |           |
|                              |                         |           |
|                              | a. ReportManager editor |           |
|                              | Reports Data sources    |           |
|                              |                         |           |
|                              |                         |           |
|                              |                         |           |
|                              |                         |           |
|                              |                         |           |
|                              |                         |           |
|                              |                         |           |
|                              |                         |           |
|                              |                         |           |
|                              | Add Delete Run Designer |           |
|                              |                         | OK Cancel |
|                              |                         |           |
|                              |                         |           |
| and data Set1                |                         |           |
|                              |                         |           |

Go to "Data sources" tab, click "Add", and set data source name – "Sales", select data source value – "dataSet1.Sales".

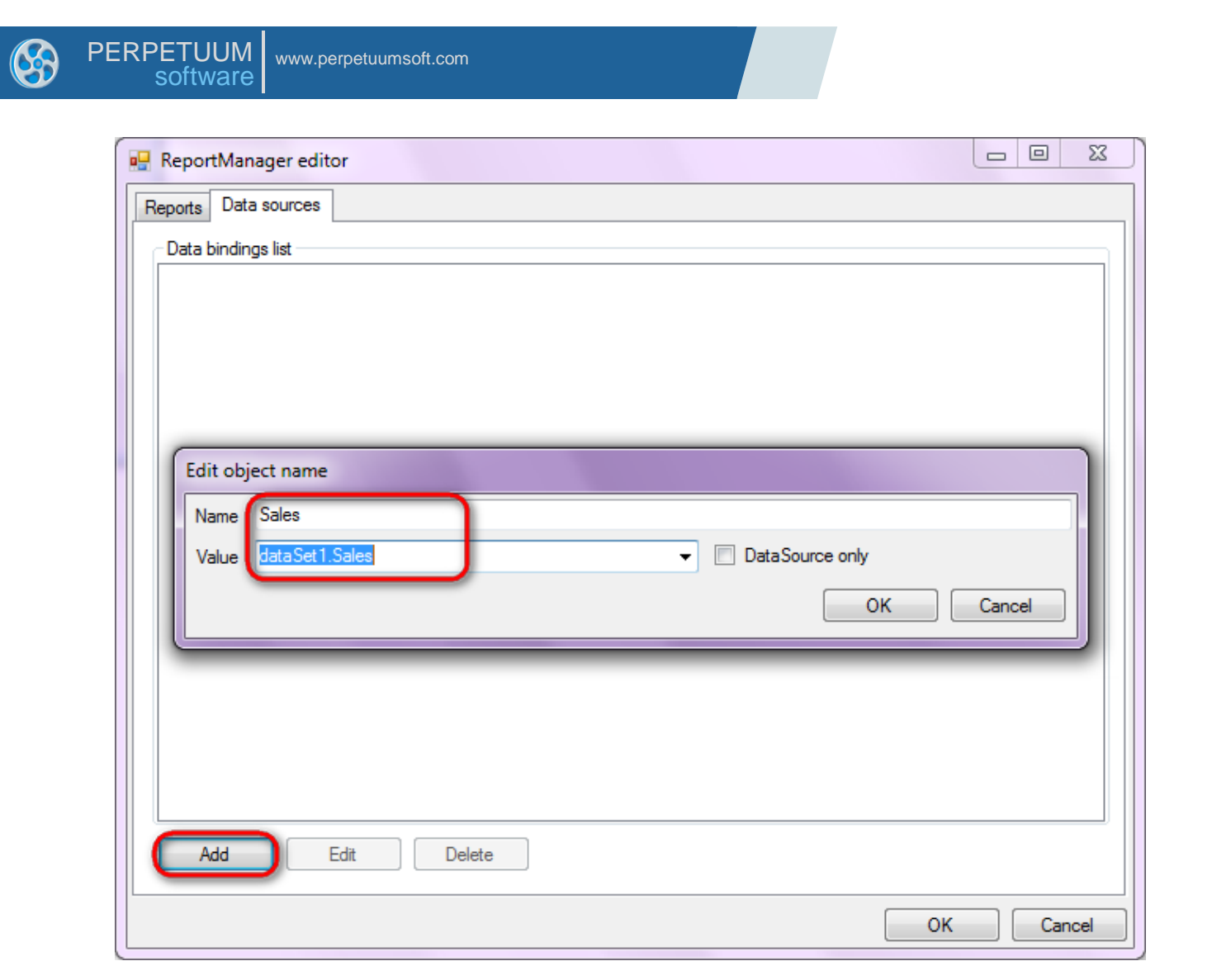

Go to "Reports" tab, click "Add" and select "InlineReportSlot".

| ReportManager editor |        |
|----------------------|--------|
| Reports Data sources |        |
|                      |        |
|                      |        |
|                      |        |
|                      |        |
|                      |        |
|                      |        |
|                      |        |
|                      |        |
|                      |        |
|                      |        |
|                      |        |
|                      |        |
|                      |        |
|                      |        |
|                      |        |
|                      |        |
| InlineReportSlot OK  | Cancel |
| UriReportSlot        |        |

Set name of the report in the property ReportName – "PivotTable".

Click "Run Designer" in order to open template editor – Report Designer.

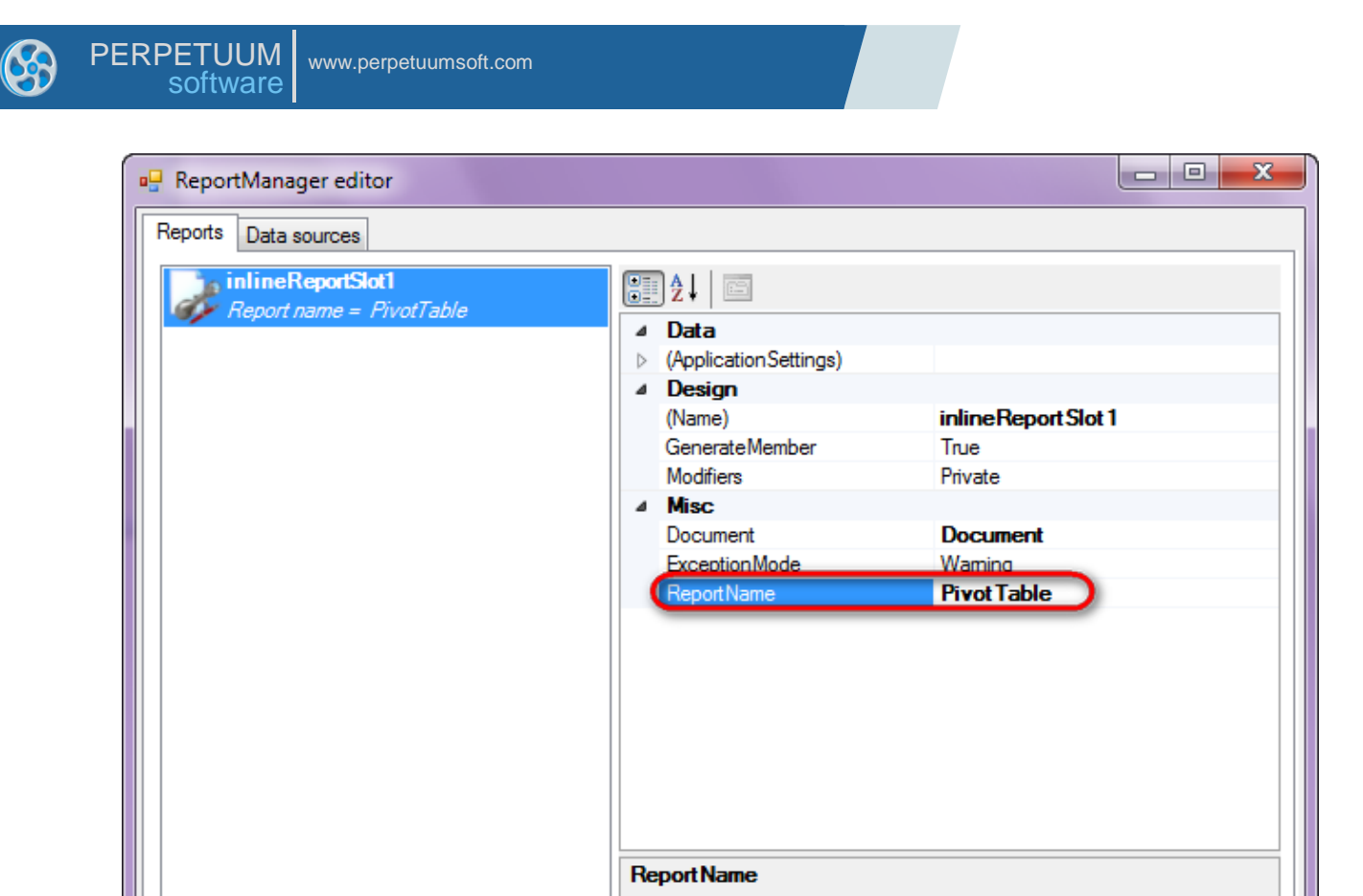

Add

Delete

Create new empty template – select File\New from the main menu.

Run Designer

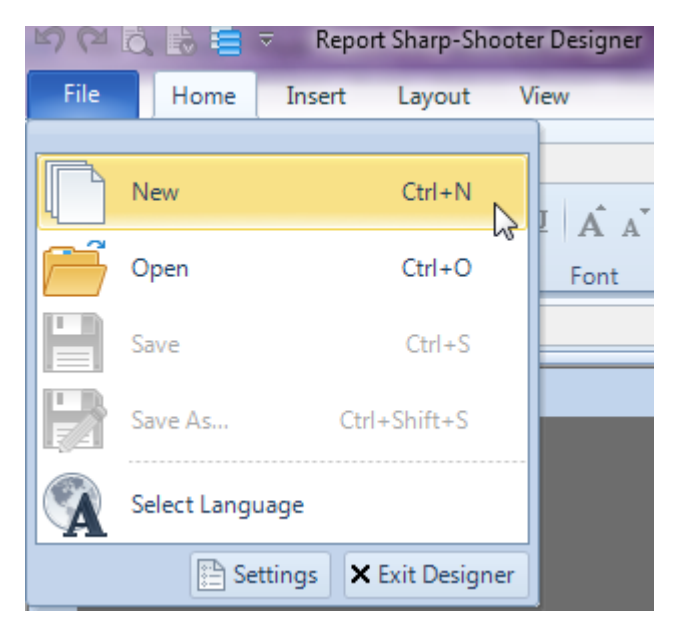

Select "Blank Report" in the Wizards Gallery and click "OK".

ΟK

Cancel

| • | PERPETUUM software                                               | /ww.perpetuumsoft.com |                |    |        |
|---|------------------------------------------------------------------|-----------------------|----------------|----|--------|
|   | Wizards Galler                                                   | у                     |                |    | 23     |
|   | New Saved<br>Blank Report<br>Standard Report<br>Pivot table Repo | t<br>prt              |                |    |        |
|   |                                                                  |                       |                |    |        |
|   |                                                                  |                       | Load from file | OK | Cancel |

Click the "Properties" tab of the tool window in the right part of the designer.

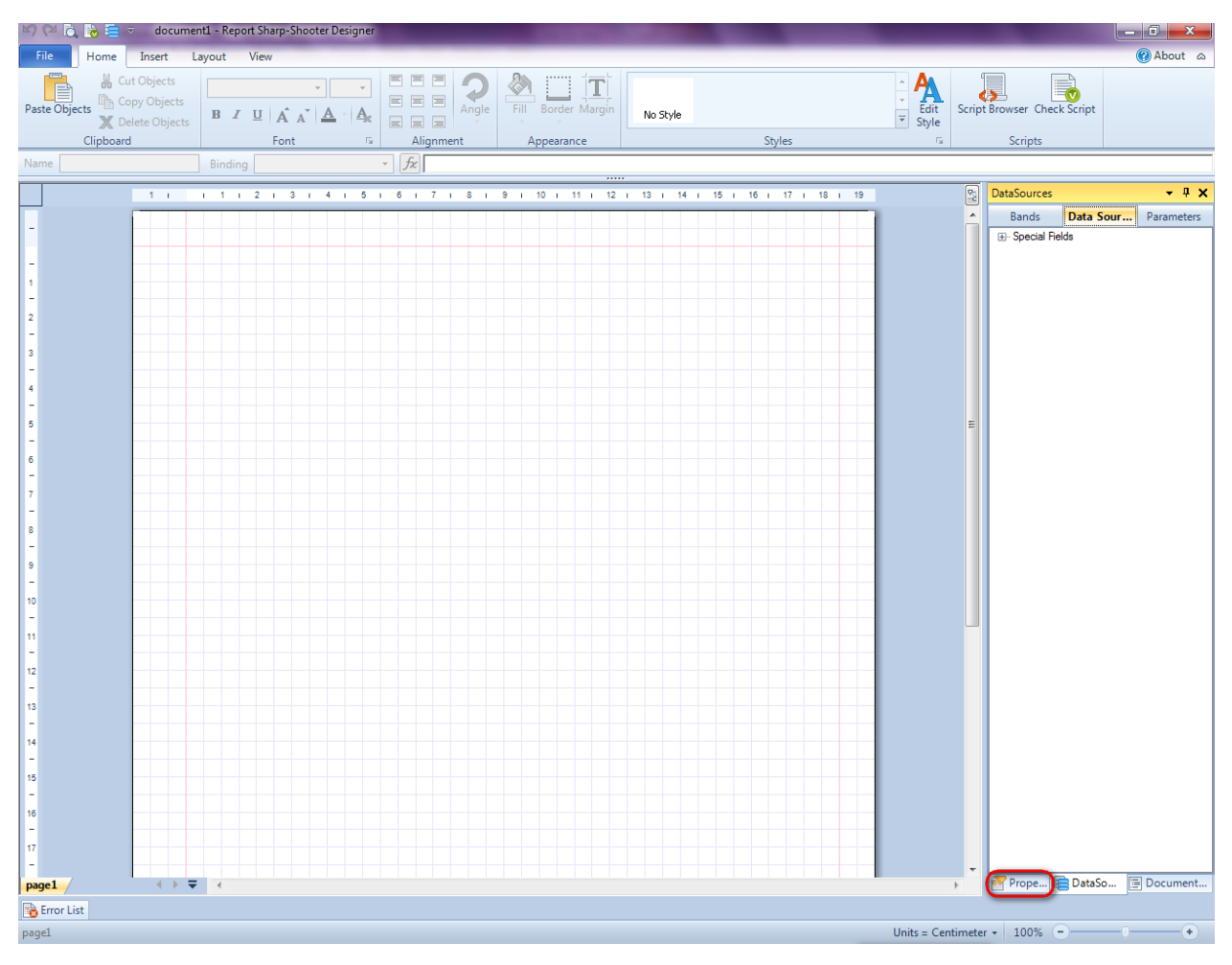

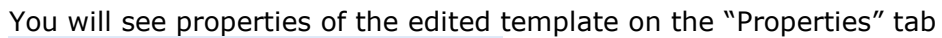

| Pro                                                                                                    | Properties 👻 🕈 🗙 |                          |  |  |
|----------------------------------------------------------------------------------------------------|------------------|--------------------------|--|--|
| docum st1 Document                                                                                              |                  |                          |  |  |
|                                                                                                    |                  |                          |  |  |
| 4                                                                                                    | Appearance       |                          |  |  |
| ⊳                                                                                                    | GraphicsSettings | PerpetuumSoft.Reporting. |  |  |
|                                                                                                    | MasterReport     |                          |  |  |
|                                                                                                    | ShowObjectBour   | True                     |  |  |
| ۵                                                                                                    | Behaviour        |                          |  |  |
|                                                                                                    | DoublePass       | False                    |  |  |
|                                                                                                    | InvalidRenderLer | ThrowException           |  |  |
| ۵                                                                                                    | Design           |                          |  |  |
|                                                                                                    | Name             | document 1               |  |  |
| 4                                                                                                    | Grid Settings    |                          |  |  |
|                                                                                                    | GridStep         | 0,5 cm                   |  |  |
|                                                                                                    | ShowGrid         | True                     |  |  |
|                                                                                                    | SnapToGrid       | True                     |  |  |
| ۵                                                                                                    | Misc             |                          |  |  |
|                                                                                                    | DataSources      | (Collection)             |  |  |
|                                                                                                    | Delete EmptyPage | False                    |  |  |
|                                                                                                    | Description      |                          |  |  |
|                                                                                                    | MetricUnit       | Centimeter               |  |  |
|                                                                                                    | Parameters       | (Collection)             |  |  |
|                                                                                                    | Title            |                          |  |  |
| 4                                                                                                    | Render           |                          |  |  |
|                                                                                                    | StyleSheet       |                          |  |  |
| 4                                                                                                    | Script           |                          |  |  |
|                                                                                                    | CommonScript     |                          |  |  |
|                                                                                                    | CompilerVersion  |                          |  |  |
|                                                                                                    | CustomLanguage   |                          |  |  |
|                                                                                                    | GenerateScript   |                          |  |  |
|                                                                                                    | Imports          |                          |  |  |
|                                                                                                    | ScriptLanguage   | VisualBasicNET           |  |  |
|                                                                                                    |                  |                          |  |  |
| CommonScript<br>Determines code of the main script sections.<br>Allows you to declare global script variables a |                  |                          |  |  |
| <b>***</b>                                                                                                    | riope            | Boom Document            |  |  |

Set property ScriptLanguage = CSharp.

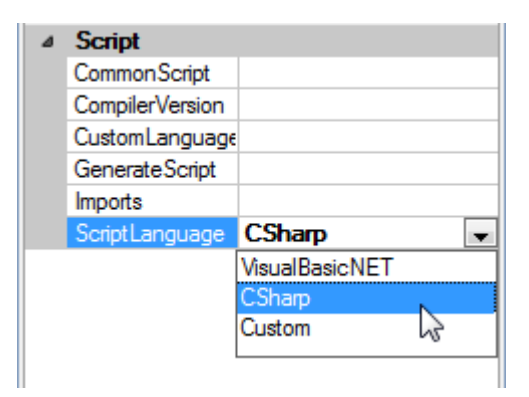

Create style for the pivot table.

Press the "Edit Style" button on the Home tab in the group Styles.

| File       | Home Insert La                                                  | ayout View  | _   |           |                    |          |                                                                          |
|------------|-----------------------------------------------------------------|-------------|-----|-----------|--------------------|----------|--------------------------------------------------------------------------|
| Paste Obje | Cut Objects Copy Objects Copy Objects Copy Objects Copy Objects | B I U A A A | • I |           | Fill Border Margin | No Style | <ul> <li>▲</li> <li>↓</li> <li>Edit</li> <li>↓</li> <li>Style</li> </ul> |
|            | Clipboard                                                       | Font        | E.  | Alignment | Appearance         | Style    | s                                                                        |

| 🕎 Style Sheet Editor               | ß                                                     |
|------------------------------------|-------------------------------------------------------|
| Styles<br>AaBbCcDdEe<br>PivotTable | Properties                                            |
|                                    | Border<br>Determines the border defined by the style. |
|                                    | OK Cancel                                             |

In the Style Sheet Editor, click 🕂 button to add a new style.

Set property Name = PivotTable. Select Border property, click button  $\boxed{\square}$  to open property editor. Set borders.

| 📴 Border Editor | 23              |
|-----------------|-----------------|
| Line drawing    | Line type       |
|                 | None            |
|                 |                 |
|                 | Color Width 1.0 |
|                 | OK Cancel       |

Press "PivotTable" button on the Insert tab in the group Container.

| File | Home I        | nsert | Layout Vie   | ew      |                |                 |                           |             |          |              |
|------|---------------|-------|--------------|---------|----------------|-----------------|---------------------------|-------------|----------|--------------|
|      | PageHeader    | Τ     | TextBox      | ×       | <u> S</u> hape | ChartControl    | { <mark>॑</mark> DataBand | SideBySide  | Header   | SubReport    |
| New  | 👔 PageOverlay | T     | AdvancedText | Picture | ✓ZipCode       | 👩 Widget        | E GroupBand               | 🖶 CrossBand | 💻 Detail | Content      |
| Page | PageFooter    | RTF   | RichText     |         | BarCode        | WinFormsControl | { BandContainer           |             | Footer   | I PivotTable |
|      | Page          |       | Text         |         | Illust         | ration          |                           | Containe    | er       | 63           |

Click on the template area to add PivotTable to the template.

Set data source in the property DataSource = Sales.

| 📴 Source Fields |                    |              |                    |    | X         |
|-----------------|--------------------|--------------|--------------------|----|-----------|
| <b>* 8</b>      |                    |              |                    |    |           |
| Data source     | DataCube fields    |              |                    | -  |           |
|                 | Inactive fields    | - <b>+</b> - | X dimension fields | ÷  |           |
|                 |                    | x            |                    | X  |           |
|                 |                    | 个            |                    | ŕ  |           |
|                 |                    | Ţ            | 10                 | į, |           |
|                 |                    |              |                    |    |           |
|                 |                    |              |                    |    |           |
|                 |                    |              |                    |    |           |
|                 |                    |              |                    |    |           |
|                 | V dimension fields |              | Eacts fields       |    |           |
|                 | a dimension neids  | T.           |                    | t  |           |
|                 |                    | X            | 4                  | X  |           |
|                 |                    | T            |                    | T  |           |
|                 |                    | ÷            |                    | ÷. |           |
|                 |                    |              |                    |    |           |
|                 |                    |              |                    |    |           |
|                 |                    |              |                    |    |           |
|                 |                    |              |                    |    |           |
|                 |                    |              |                    |    | OK Cancel |

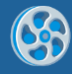

Drag and drop "CompanyName" field from the "Source fields" list to "X dimension fields". Drag and drop "CategoryName" and "ProductName" to "Y dimension fields". Edit Caption property and set only "Company", "Category", "Product".

| 🕎 Source Fields |          |                    |    |                      |   | X                             |
|-----------------|----------|--------------------|----|----------------------|---|-------------------------------|
| 1               |          |                    |    |                      |   |                               |
| Data source     |          | DataCube fields    |    |                      |   |                               |
| Sales           | -        | Inactive fields    | -  | X dimension fields — | - | Appearance                    |
| Source Fields   |          |                    | x  | Company              | x | Caption Product               |
| CompanyName     | i        |                    | 4  |                      | • | Format<br>ShowPercent False   |
| CategoryName    | <b>—</b> |                    | Ľ. |                      |   | Show Total True               |
| ProductName     |          |                    | *  |                      | - | SortOrder Ascending           |
| UnitPrice       |          |                    |    |                      |   | TotalLabel                    |
| Quantity        |          |                    |    |                      |   | ⊿ Data                        |
| Discount        |          |                    |    |                      |   | Aggregate Sum                 |
|                 |          |                    |    |                      |   | DisplayExpres:                |
|                 |          | V dimension fields |    | Facts fields         | . | Expression GetData("Sales.Pro |
|                 |          | Catagony           |    |                      |   |                               |
|                 |          | Product            | X  |                      | X |                               |
|                 |          | Product            | 1  |                      | 1 |                               |
|                 |          |                    | 4  |                      | Ŧ |                               |
|                 |          |                    |    |                      |   |                               |
|                 |          |                    |    |                      |   |                               |
|                 |          |                    |    |                      |   | Caption                       |
|                 |          |                    |    |                      |   | Determines the field caption. |
|                 |          |                    | ]  | L                    |   |                               |
|                 |          |                    |    |                      |   | OK Cancel                     |

#### **Step 17**

In the Source fields editor, click 🕂 button for the "Facts fields". A new field will be added and its properties will be visible in the right part of the window.

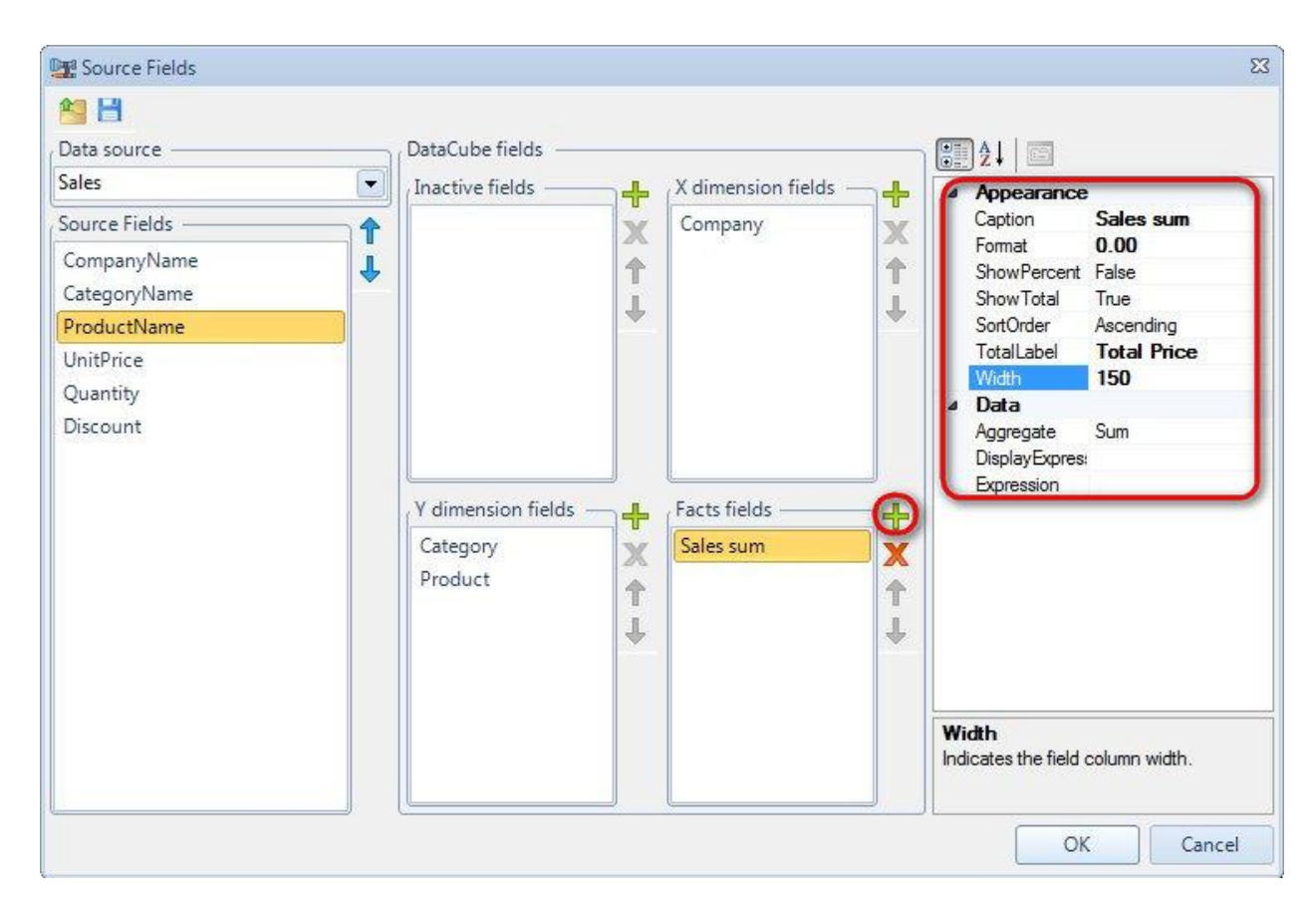

Set the following properties:

Caption = Sales sum

Format = 0.00

TotalLabel = Total price

Width = 150.

Select Expression property, click button 🗔 to open Script Editor.

Set the following expression in the editor: "(double)GetData("Sales.UnitPrice")\*(double)GetData("Sales.Quantity")\*(1-(double)GetData("Sales.Discount"))"

| P | Scrip | t Editor          |                       |                         |                          |                             |               | 23         |
|---|-------|-------------------|-----------------------|-------------------------|--------------------------|-----------------------------|---------------|------------|
|   | 1 📮   | tPrice")*(double) | GetData("Sales.Quanti | .ty") * (1- (double) Ge | tData("Sales.Discount")) | Script Editor               |               |            |
|   |       |                   |                       |                         |                          | Bands                       | Data Sources  | Parameters |
|   |       |                   |                       |                         |                          | ⊕ Sales<br>⊕ Special Fields |               |            |
|   |       |                   |                       |                         |                          |                             |               |            |
|   |       |                   |                       |                         |                          |                             |               |            |
|   |       |                   |                       |                         |                          |                             |               |            |
|   |       |                   |                       |                         |                          |                             |               |            |
|   |       |                   |                       |                         |                          |                             |               |            |
|   |       |                   |                       |                         |                          |                             |               |            |
|   |       |                   |                       |                         |                          |                             |               |            |
|   |       |                   |                       |                         |                          |                             |               |            |
|   |       |                   |                       |                         |                          |                             |               |            |
|   | •     |                   |                       | ш                       | 4                        |                             |               |            |
| ľ |       |                   |                       |                         |                          |                             | Code Snippets | OK Cancel  |

Select PivotTable element. Expand Style list on the property grid. Select PivotTable style for all types of cells. Set the TableCaption property = Sales.

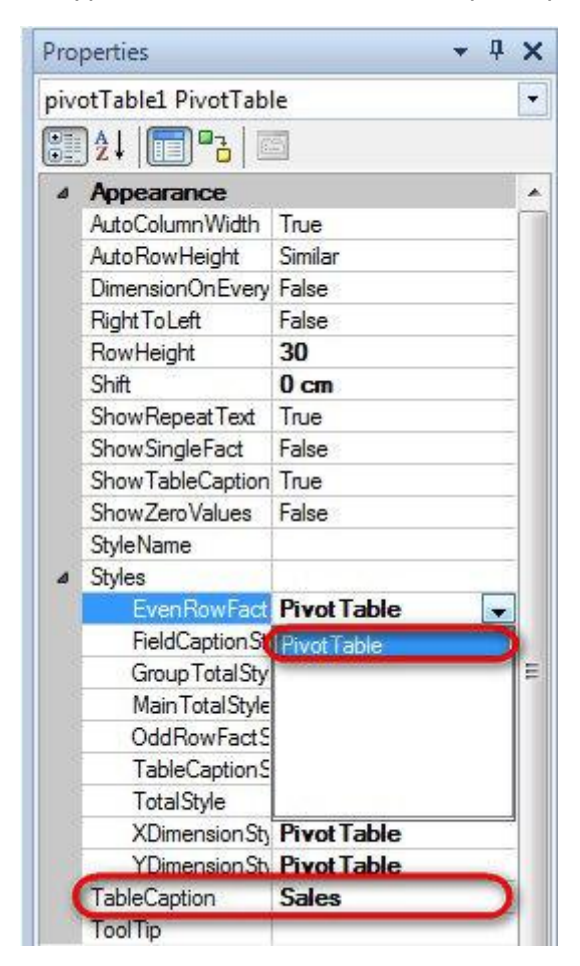

Report template should look as follows:

|          |         | Sa        | les       |  |
|----------|---------|-----------|-----------|--|
|          |         | Company   |           |  |
|          |         | ltem      | Total     |  |
| Category | Product | Sales sum | Sales sum |  |
|          | Item 1  | 0.0       | 0.0       |  |
| Group    | ltem 2  | 0.0       | 0.0       |  |
|          | Total   | 0.0       | 0.0       |  |
| Т        | otal    | 0.0       | 0.0       |  |

Save template, close Report Designer.

#### Step 20

Add code to display report to the class constructor.

```
public Form1()
{
    InitializeComponent();
    DataRow row = dataTable1.NewRow();
    row["CompanyName"] = "Alfreds Futterkiste";
    row["CategoryName"] = "Beverages";
    row["ProductName"] = "Chai";
    row["UnitPrice"] = 35.5;
    row["Quantity"] = 15;
    row["Discount"] = 0.05;
    dataTable1.Rows.Add(row);
    row = dataTable1.NewRow();
    row["CompanyName"] = "Alfreds Futterkiste";
    row["CategoryName"] = "Beverages";
    row["ProductName"] = "Steeleye Stout";
    row["UnitPrice"] = 105;
    row["Quantity"] = 5;
    row["Discount"] = 0;
    dataTable1.Rows.Add(row);
    row = dataTable1.NewRow();
    row["CompanyName"] = "Alfreds Futterkiste";
    row["CategoryName"] = "Confections";
    row["ProductName"] = "Maxilaku";
    row["UnitPrice"] = 2.6;
    row["Quantity"] = 50;
    row["Discount"] = 0;
    dataTable1.Rows.Add(row);
    row = dataTable1.NewRow();
    row["CompanyName"] = "Alfreds Futterkiste";
    row["CategoryName"] = "Dairy Products";
    row["ProductName"] = "Geitost";
    row["UnitPrice"] = 15.8;
    row["Quantity"] = 10;
    row["Discount"] = 0.02;
    dataTable1.Rows.Add(row);
    row = dataTable1.NewRow();
    row["CompanyName"] = "Alfreds Futterkiste";
    row["CategoryName"] = "Dairy Products";
    row["ProductName"] = "Flotemysost";
    row["UnitPrice"] = 240;
    row["Quantity"] = 10;
    row["Discount"] = 0.06;
    dataTable1.Rows.Add(row);
```

```
row = dataTable1.NewRow();
            row["CompanyName"] = "Alfreds Futterkiste";
            row["CategoryName"] = "Dairy Products";
            row["ProductName"] = "Raclette Courdavault";
            row["UnitPrice"] = 62.5;
            row["Quantity"] = 15;
            row["Discount"] = 0;
            dataTable1.Rows.Add(row);
            row = dataTable1.NewRow();
            row["CompanyName"] = "Karkki Oy";
            row["CategoryName"] = "Beverages";
            row["ProductName"] = "Chai";
            row["UnitPrice"] = 35.5;
            row["Quantity"] = 15;
            row["Discount"] = 0.04;
            dataTable1.Rows.Add(row);
            row = dataTable1.NewRow();
            row["CompanyName"] = "Karkki Oy";
            row["CategoryName"] = "Beverages";
            row["ProductName"] = "Ipoh Coffee";
            row["UnitPrice"] = 50.5;
            row["Quantity"] = 20;
            row["Discount"] = 0;
            dataTable1.Rows.Add(row);
            row = dataTable1.NewRow();
            row["CompanyName"] = "Karkki Oy";
            row["CategoryName"] = "Grains/Cereals";
            row["ProductName"] = "Filo Mix";
            row["UnitPrice"] = 14;
            row["Quantity"] = 25;
            row["Discount"] = 0.05;
            dataTable1.Rows.Add(row);
            using (PerpetuumSoft.Reporting.View.PreviewForm previewForm = new
PerpetuumSoft.Reporting.View.PreviewForm(inlineReportSlot1))
            {
                previewForm.WindowState = FormWindowState.Maximized;
                inlineReportSlot1.RenderDocument();
                previewForm.ShowDialog(this);
            }
        }
```

Add two buttons onto the form (drag and drop "Button" element from the Toolbox onto the form).

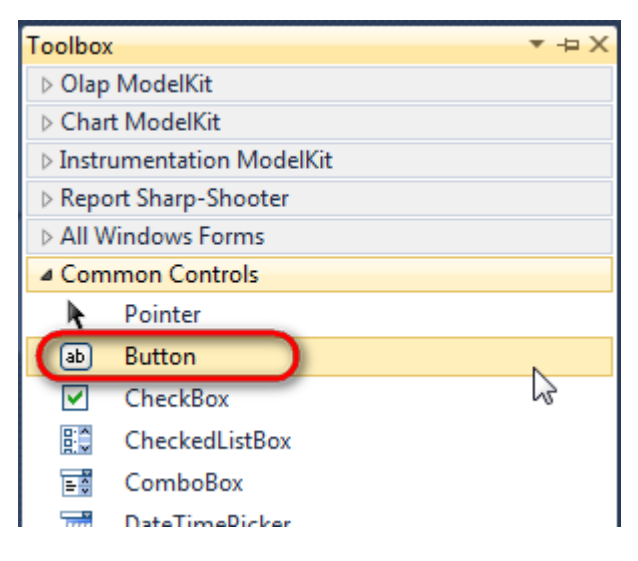
Select Button element on the form, edit Text property on the property grid. Set Text = Template for one button and Text = Report for the other one.

| Pro | perties         | <b>→</b> Ĥ        | ×   | Pro | perties                 |               | γ Ͳ ×  |
|-----|-----------------|-------------------|-----|-----|-------------------------|---------------|--------|
| but | ton1 System.Wi  | ndows.Forms.Butto | •   | but | t <b>ton2</b> System.Wi | ndows.Forms.B | uttc 🕶 |
| •   | <b>≵↓ 💷 </b> 🖋  |                   |     | •   | ≵↓ 🔲 🖋                  |               |        |
|     | ImageIndex      | (none)            | ~   |     | ImageIndex              | (none)        | ~      |
|     | ImageKey        | (none)            |     |     | ImageKey                | (none)        |        |
|     | ImageList       | (none)            |     |     | ImageList               | (none)        |        |
|     | RightToLeft     | No                |     |     | RightToLeft             | No            |        |
| C   | Text            | Template 📋 💌      | ) I | C   | Text                    | Report ]      | •)     |
|     | TextAlign       | MiddleCenter      |     |     | TextAlign               | MiddleCenter  |        |
|     | TextImageRelati | Overlay           |     |     | TextImageRelati         | Overlay       |        |
|     | UseMnemonic     | True              |     |     | UseMnemonic             | True          |        |
|     | UseVisualStyleB | True              |     |     | UseVisualStyleB         | True          |        |
|     | UseWaitCursor   | False             |     |     | UseWaitCursor           | False         |        |

Create Click event handlers for the buttons – double click on the Button on the form. Add code launching report generation to the event handler. For example, use the following code:

```
private void button1_Click(object sender, EventArgs e)
{
    inlineReportSlot1.DesignTemplate();
}
private void button2_Click(object sender, EventArgs e)
{
    inlineReportSlot1.Prepare();
}
```

### Step 22

Click "Start Debugging" on the Visual Studio toolbar in order to start application.

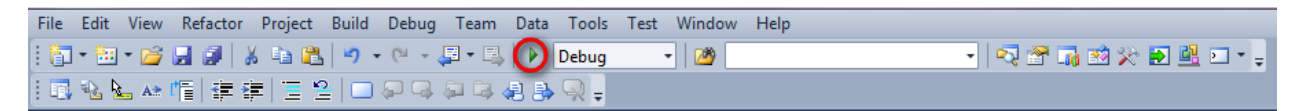

Click the "Report" button in the opened application window.

| P Form1         |  |
|-----------------|--|
| Template Report |  |
|                 |  |
|                 |  |
|                 |  |
|                 |  |
|                 |  |
|                 |  |

Generated report is viewed in the Report Viewer.

#### 2) document1 - Preview report File View Navigate Document Help ಈ 🎦 🛱 🐊 🔟 🎊 🗟 💽 👰 🔍 🔍 🗮 📅 🔚 💭 158 % 🔹 🖓 📑 🕇 ↓ ± । 😋 😂

|                 |                      | Sales               |           |         |  |
|-----------------|----------------------|---------------------|-----------|---------|--|
|                 |                      | Company             |           |         |  |
| Category        | Product              | Alfreds Futterkiste | Karkki Oy | Total   |  |
|                 | Chai                 | 505,88              | 511,20    | 1017,08 |  |
| Povoragos       | Ipoh Coffee          |                     | 1010,00   | 1010,00 |  |
| Develages       | Steeleye Stout       | 525,00              |           | 525,00  |  |
|                 | Total                | 1030,88             | 1521,20   | 2552,08 |  |
| Confections     | Maxilaku             | 130,00              |           | 130,00  |  |
| Confections     | Total                | 130,00              |           | 130,00  |  |
|                 | Flotemysost          | 2256,00             |           | 2256,00 |  |
| Dain / Draduata | Geitost              | 154,84              |           | 154,84  |  |
| Daily Ploducis  | Raclette Courdavault | 937,50              |           | 937,50  |  |
|                 | Total                | 3348,34             |           | 3348,34 |  |
| Craine/Coroole  | Filo Mix             |                     | 332,50    | 332,50  |  |
| Grains/Celeals  | Total                |                     | 332,50    | 332,50  |  |
| Total           | •                    | 4509,22             | 1853,70   | 6362,92 |  |

To edit report template, close Report Viewer and click "Template" on the application form.

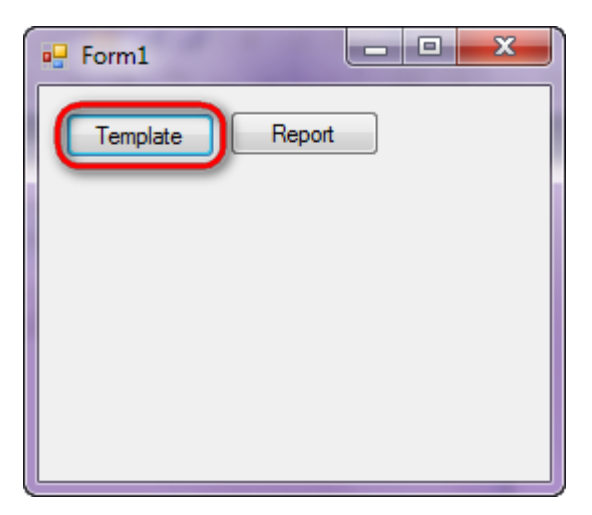

Page 1 of 1 • Zoom 158%

Similar application sample is located in the following folder "\Perpetuum Software\Net ModelKit Suite\Samples\Report Sharp-Shooter\CSharp\PivotTableGettingStarted".

- 0 ×

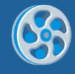

# **Subreports**

Template of a report containing three subreports – reports containing charts, gauges and shapes. Any report can be used as subreport. Before you create master report, design necessary templates and save them to files.

## Step 1

Create new project in Microsoft Visual Studio. Select New\Project from the main menu.

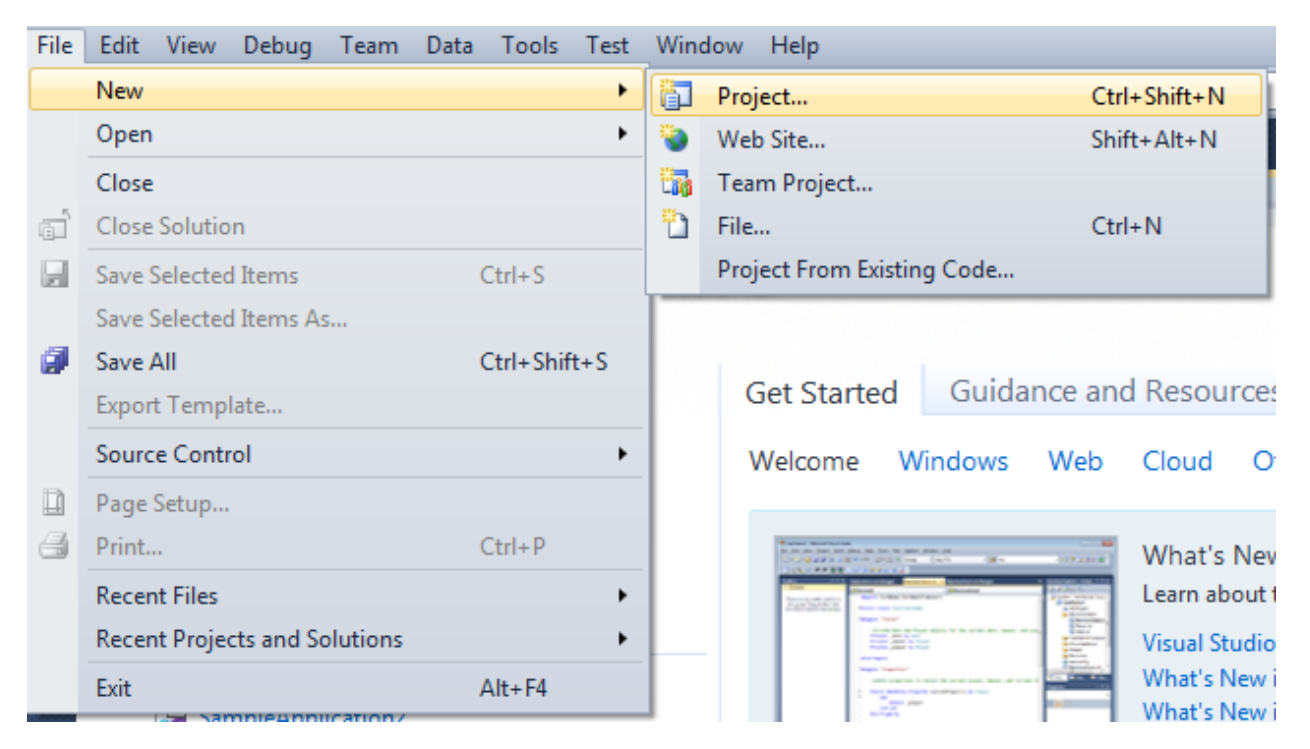

Select Windows Forms Application, set project name – "SubReport", set directory to save the project to.

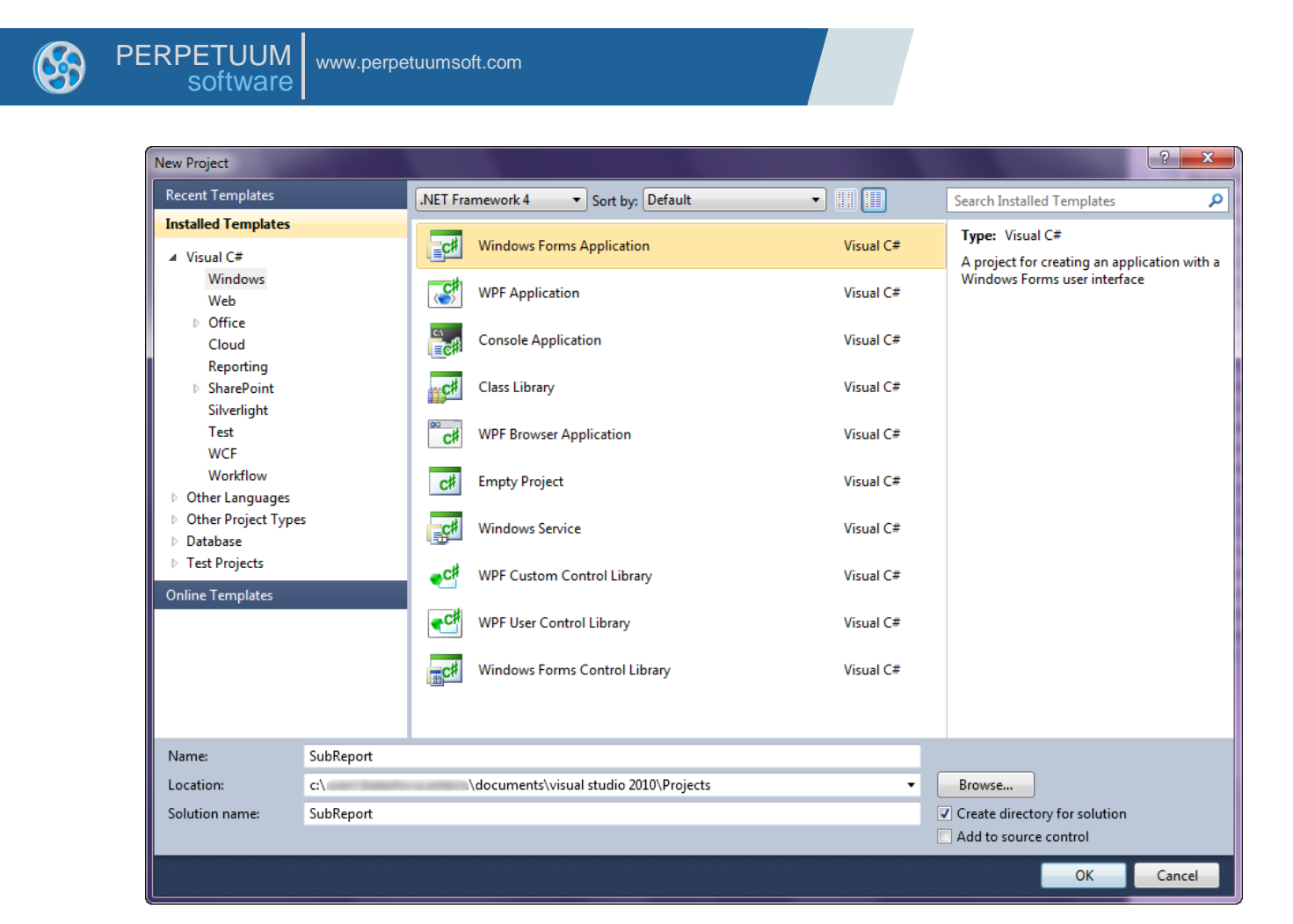

Change the project properties. Select the Project\SubReport Properties... item in the main menu.

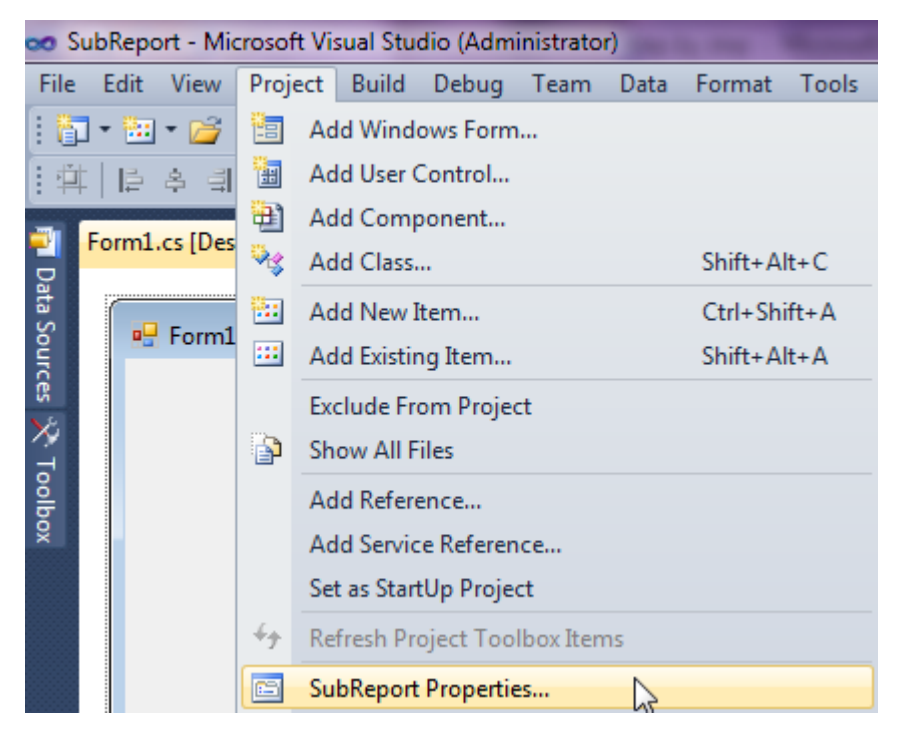

Select item Target framework\.NET Framework4 from the tab Application.

| • | PE | RPETUUM www<br>software | v.perpetuumsoft.com                                                         |
|---|----|-------------------------|-----------------------------------------------------------------------------|
|   |    | Application             | Configuration: N/A    Platfo                                                |
|   |    | Build<br>Build Events   | Assembly name:<br>SimpleReport                                              |
|   |    | Debug                   | Target framework:                                                           |
|   |    | Services                | .NET Framework 4 Client Profile   .NET Framework 2.0 .NET Framework 3.0     |
|   |    | Settings                | .NET Framework 3.5<br>.NET Framework 3.5 Client Profile<br>.NET Framework 4 |
|   |    | Reference Paths         | NET Framework 4 Client Profile                                              |

In the opened window press the "Yes" button.

| Target Fran | nework Change                                                                                                    |
|-------------|----------------------------------------------------------------------------------------------------|
| 2           | Changing the Target Framework requires that the current project be<br>closed and then reopened.<br>Any unsaved changes within the project will be automatically saved.<br>Changing Target Framework may require manual modification of<br>project files in order to build.<br>Are you sure you want to change the Target Framework for this project? |
|             | Yes No Help                                                                                                    |

# Step 3

Open main form of the application by double click on the "Form1.cs" in the Solution Explorer.

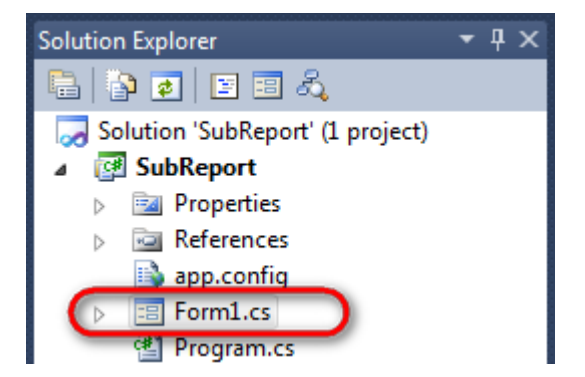

Click on the "ReportManager" on the Toolbox and place this component onto the form. This component is designed to store collections of report templates and data sources.

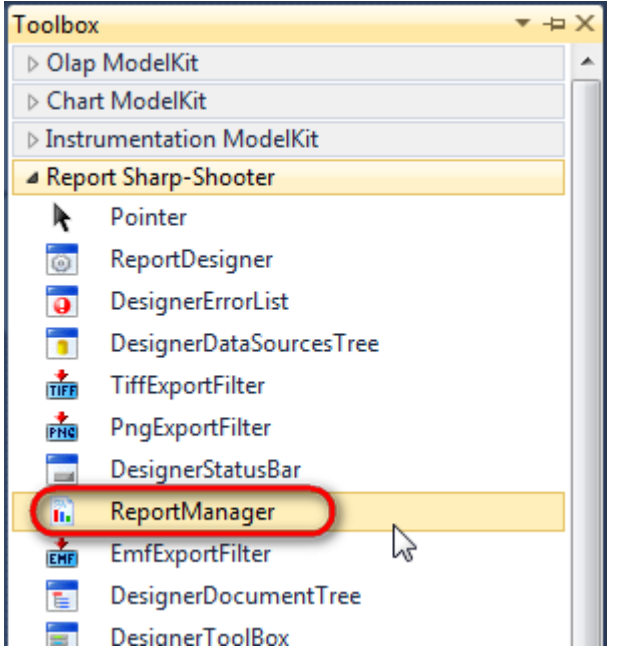

The component is available in the lower part of the window.

| n reportManager1 |
|------------------|
|------------------|

## Step 4

i.

On the property grid, initialize OwnerForm property of the ReportManager by selecting the form it is located on.

| Pro | perties       | <b>-</b> ↓         | × |
|-----|---------------|--------------------|---|
| rep | ortManager1 P | erpetuumSoft.Repo  | • |
| •   | <b>≵↓</b> 📃 🖋 |                    |   |
|     | DataSources   | Objects            | * |
| 4   | Design        |                    |   |
|     | (Name)        | reportManager1     |   |
|     | GenerateMemb  | True               |   |
|     | Modifiers     | Private            |   |
| 4   | Misc          |                    | Ξ |
|     | About         | (c) 2002-2011 Perp |   |
|     | OwnerForm     | Form1 🔵 👻          |   |
|     | Reports       | (Collection)       | Ŧ |

### Step 5

Double click on ReportManager to open ReportManager editor.

| 8 | PERPETUUM<br>software | www.perpetuumsoft.com |
|---|-----------------------|-----------------------|
|   | Form1.cs [Design]* ×  |                       |

On the "Reports" tab, click "Add" and select "FileReportSlot".

# Step 6

Set name of the report in property ReportName = "ChartTypes". Select FilePath property, click button  $\boxed{}$  to open dialog to select report template.

Select previously saved report template "ChartTypes" and click "OK".

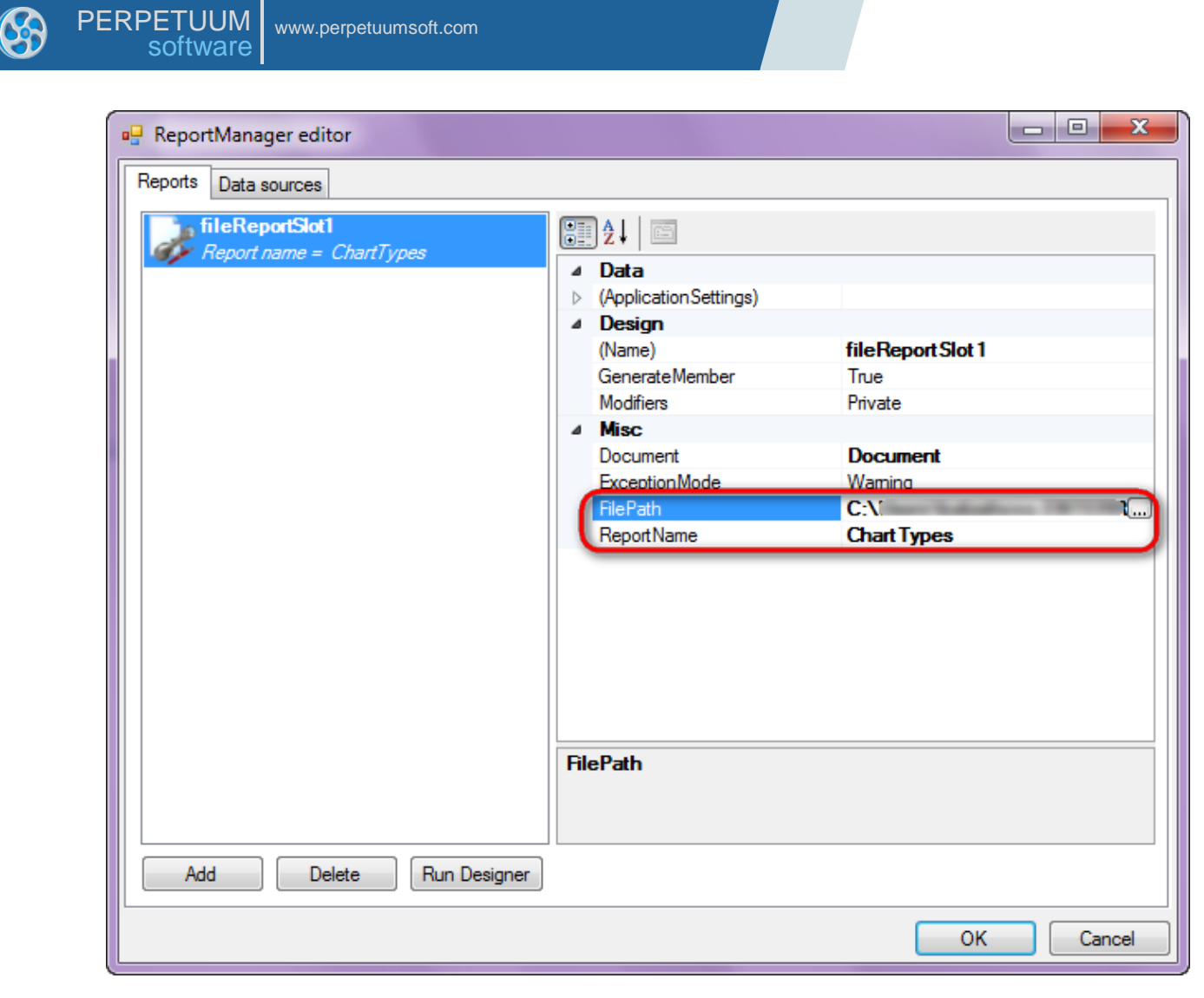

In the same way add two more report templates previously saved, set properties ReportName = InstrumentsType and ReportName = Shapes.

### Step 7

Click "Add" and select "InlineReportSlot".

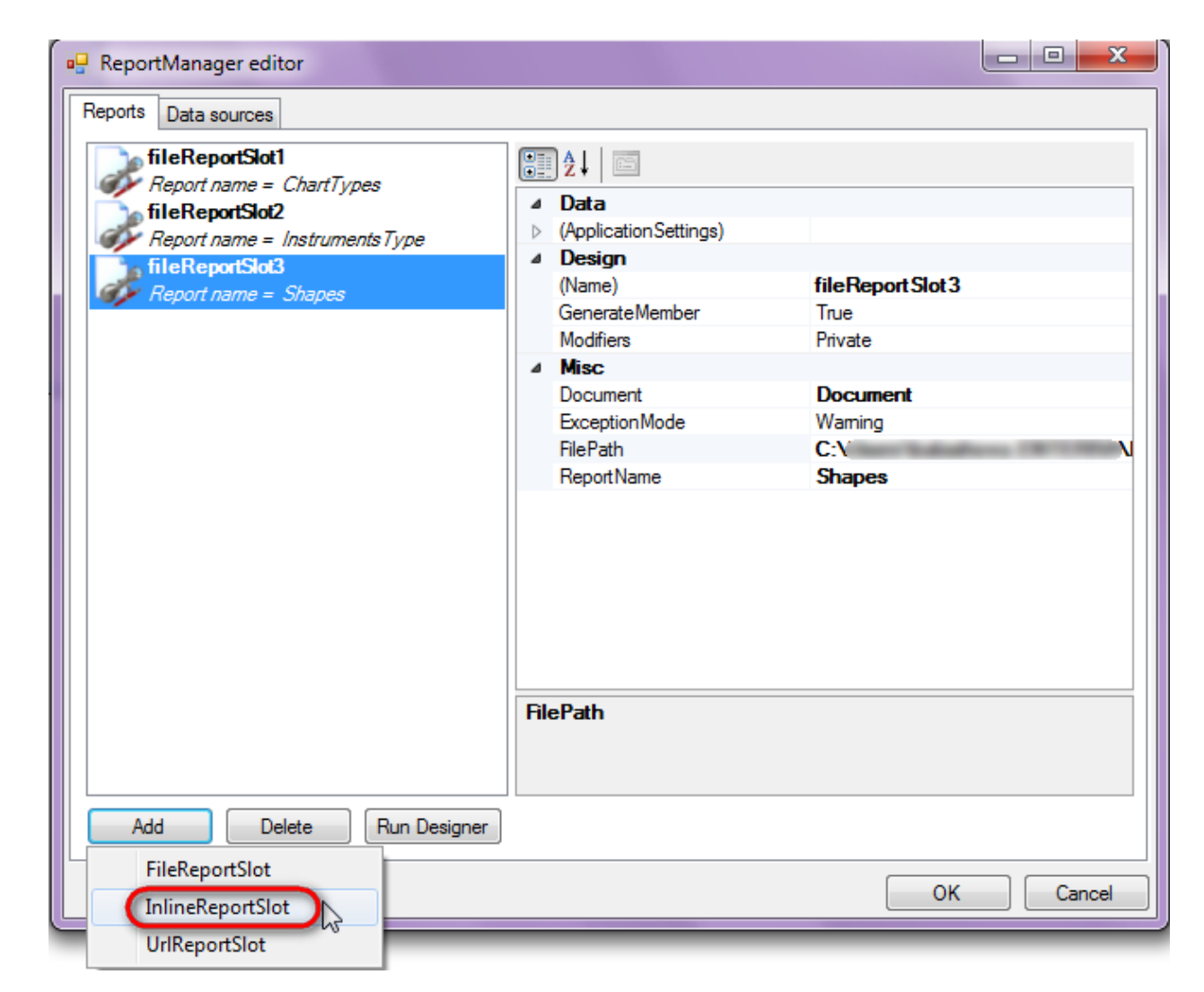

Set property ReportName = SubReport.

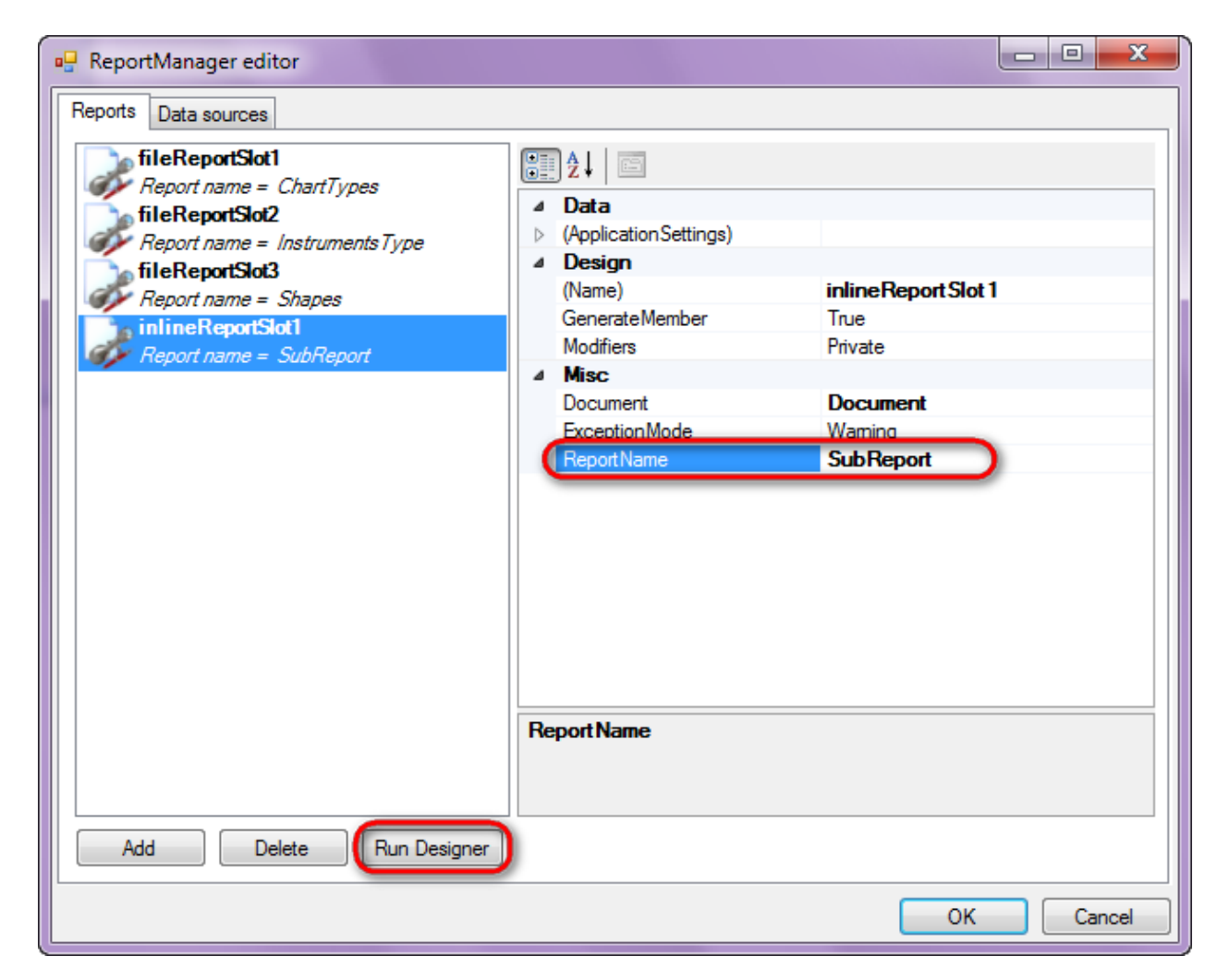

Click "Run Designer" in order to open template editor - Report Designer.

### Step 8

Create new empty template – select item File\New from the main menu.

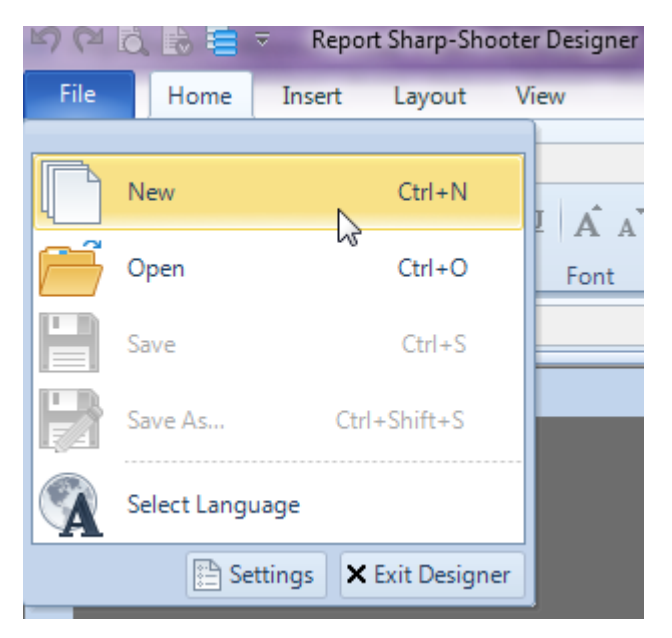

Select "Blank Report" in the Wizards Gallery and click "OK".

| • | PERPETUUM<br>software | www.perpetuumsoft.com |                |    |        |
|---|-----------------------|-----------------------|----------------|----|--------|
|   |                       |                       |                |    |        |
|   | 📴 Wizards Gall        | ery                   |                |    |        |
|   | New Saved             |                       |                |    |        |
|   | Blank Report          |                       |                |    |        |
|   | Standard Repo         | ort                   |                |    |        |
|   | Pivot table Re        | port                  |                |    |        |
|   |                       |                       |                |    |        |
|   |                       |                       |                |    |        |
|   |                       |                       |                |    |        |
|   |                       |                       |                |    |        |
|   |                       |                       | Load from file | ОК | Cancel |
|   |                       |                       |                |    |        |

23

# Step 9

Click the "Properties" tab of the tool window in the right part of the designer.

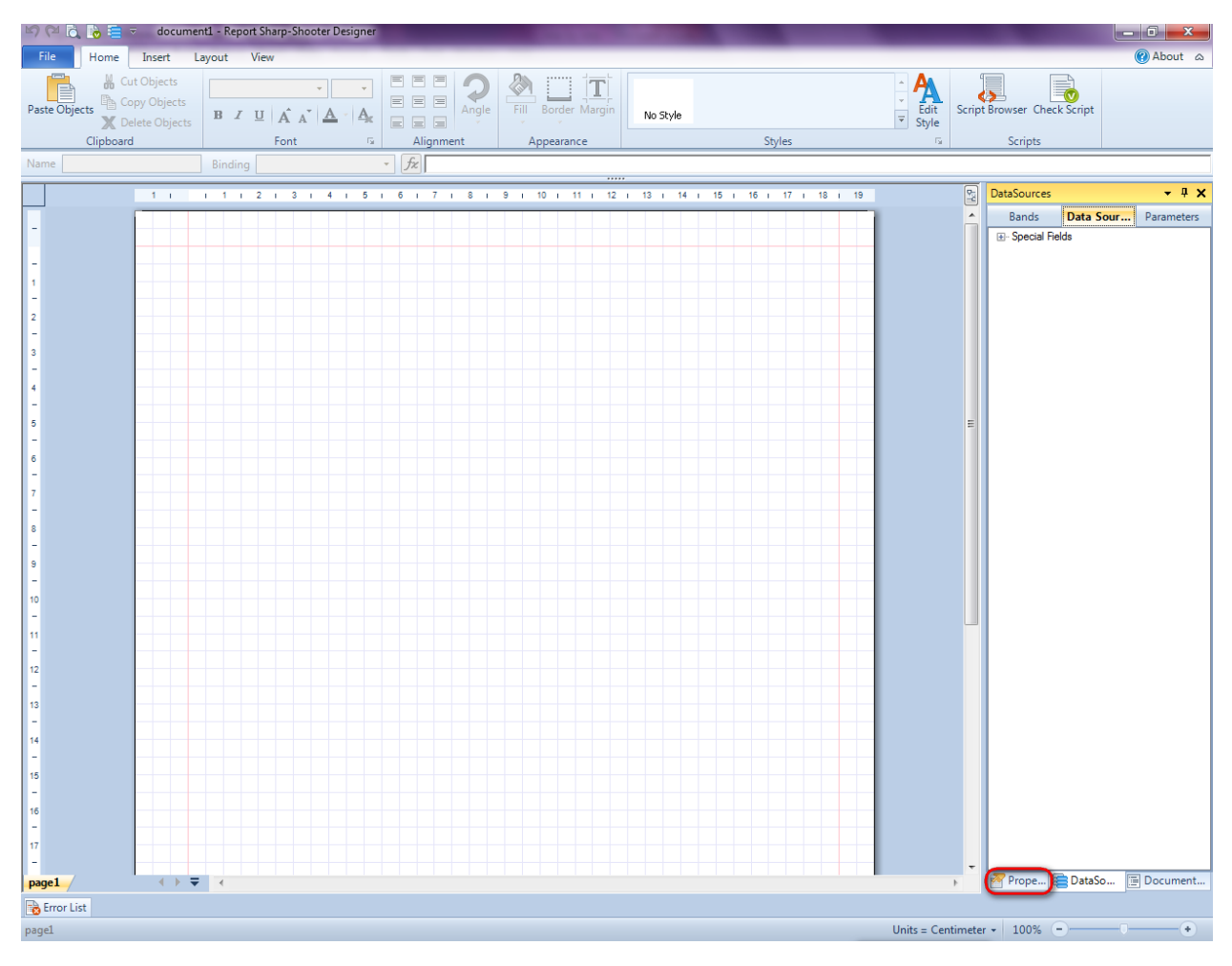

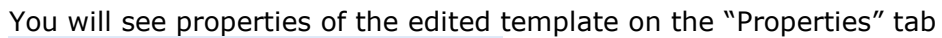

| Pro               | perties                                                | <b>→</b> Å ×                                         |
|-------------------|--------------------------------------------------------|------------------------------------------------------|
| doc               | um gt1 Docum                                           | ent 🔹                                                |
|                   | ]⊉↓ 🖻                                                  |                                                      |
| 4                 | Appearance                                             |                                                      |
| ⊳                 | GraphicsSettings                                       | PerpetuumSoft.Reporting.                             |
|                   | MasterReport                                           |                                                      |
|                   | ShowObjectBour                                         | True                                                 |
| ۵                 | Behaviour                                              |                                                      |
|                   | DoublePass                                             | False                                                |
|                   | InvalidRenderLer                                       | ThrowException                                       |
| ۵                 | Design                                                 |                                                      |
|                   | Name                                                   | document 1                                           |
| 4                 | Grid Settings                                          |                                                      |
|                   | GridStep                                               | 0,5 cm                                               |
|                   | ShowGrid                                               | True                                                 |
|                   | SnapToGrid                                             | True                                                 |
| ۵                 | Misc                                                   |                                                      |
|                   | DataSources                                            | (Collection)                                         |
|                   | Delete EmptyPage                                       | False                                                |
|                   | Description                                            |                                                      |
|                   | MetricUnit                                             | Centimeter                                           |
|                   | Parameters                                             | (Collection)                                         |
|                   | Title                                                  |                                                      |
| 4                 | Render                                                 |                                                      |
|                   | StyleSheet                                             |                                                      |
| 4                 | Script                                                 |                                                      |
|                   | CommonScript                                           |                                                      |
|                   | CompilerVersion                                        |                                                      |
|                   | CustomLanguage                                         |                                                      |
|                   | GenerateScript                                         |                                                      |
|                   | Imports                                                |                                                      |
|                   | ScriptLanguage                                         | VisualBasicNET                                       |
|                   |                                                        |                                                      |
| Co<br>Det<br>Allo | mmonScript<br>termines code of th<br>ws you to declare | e main script sections.<br>global script variables a |
| <b>***</b>        | riope                                                  | Boom Document                                        |

Set property ScriptLanguage = CSharp.

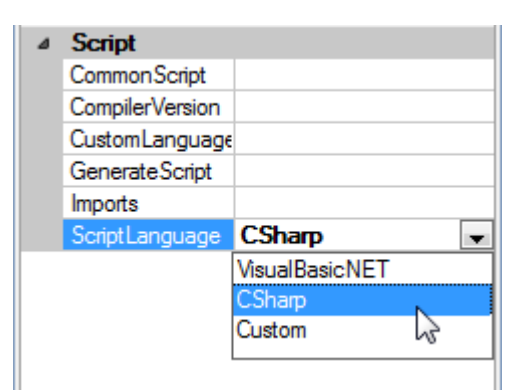

Press "Detail" button on the Insert tab in the group Container.

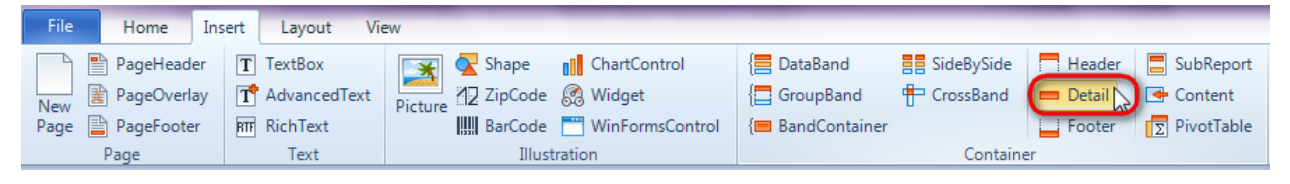

Click on the template area to add Detail band to the template.

### Step 11

Press button "TextBox" on the Insert tab in the group Text.

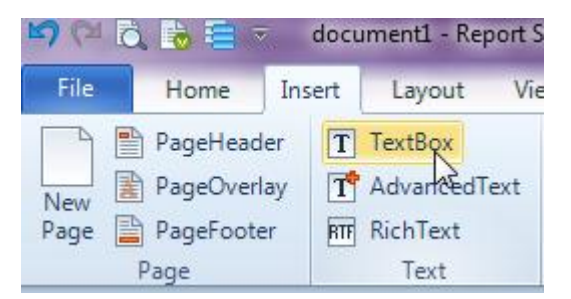

# **Step 12**

Click on the Detail band area to add TextBox element inside it. Set the following properties: Text = "ModelKit Suite", Font.Size = 30.

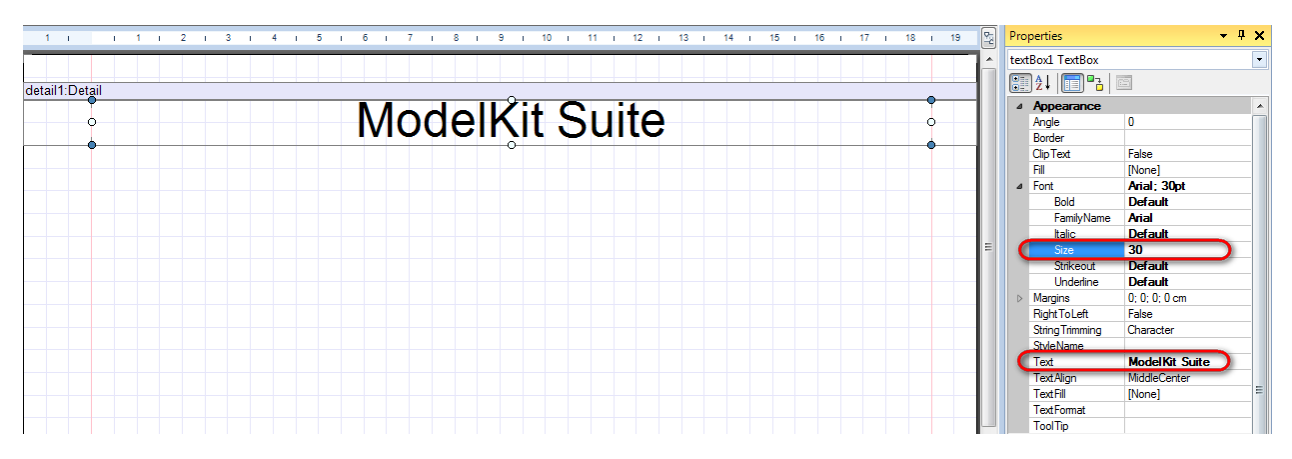

### Step 13

Press "SubReport" button on the Insert tab in the group Container.

Header SubRep T TextBox 🔀 Shape 📒 DataBand SideBySide PageHeader × ChartControl 🗲 Content PageOverlay E GroupBand 🖶 CrossBand T AdvancedText 💋 ZipCode 👩 Widget 💻 Detail New Picture Page 📄 PageFooter BarCode 🧮 WinFormsControl ∑ PivotTable RTF RichText {
 BandContainer Footer Text Page Illustration Container

Click on the template area to add SubReport band to the template.

Set property TemplateName = "ChartTypes".

| 1 1 1 1 2 1 3 1 4 1 5 1 6 1 7 1 8 1 9 1 10 1 11 1 12 1 13 1 14 1 15 1 16 1 17 1 18 1 19 | 6 P | properties            | <b>-</b> ₽ X  |
|-----------------------------------------------------------------------------------------|-----|-----------------------|---------------|
|                                                                                         | ^ s | ubReport1 SubRepo     | rt 💌          |
| detail1:Detail                                                                          |     | <b>≣ 2</b> ↓ 🔲 ₽3   ! | 2             |
| Madal/it Suita                                                                          |     | Appearance            |               |
|                                                                                         |     | StyleName             |               |
|                                                                                         |     | ⊿ Data                |               |
|                                                                                         |     | Tag                   |               |
| subReport 1:SubReport                                                                   |     | ⊿ Design              |               |
| ChartTypec                                                                              |     | Name                  | subReport 1   |
| Chartiypes                                                                              |     | ShowCaption           | True          |
| > •                                                                                     |     | ⊿ Layout              |               |
|                                                                                         | E   | Location              | 0; 3 cm       |
|                                                                                         |     | Size                  | 21; 1 cm      |
|                                                                                         |     | ⊿ Misc                |               |
|                                                                                         |     | Parameters            | (Collection)  |
|                                                                                         |     | Shift                 | 0.cm          |
|                                                                                         |     | Template Name         | Chart Types 📃 |
|                                                                                         |     | A Navigation          |               |

# Step 14

In the same way add two more SubReport bands. Set property TemplateName to "InstrumentsTypes" and "Shapes".

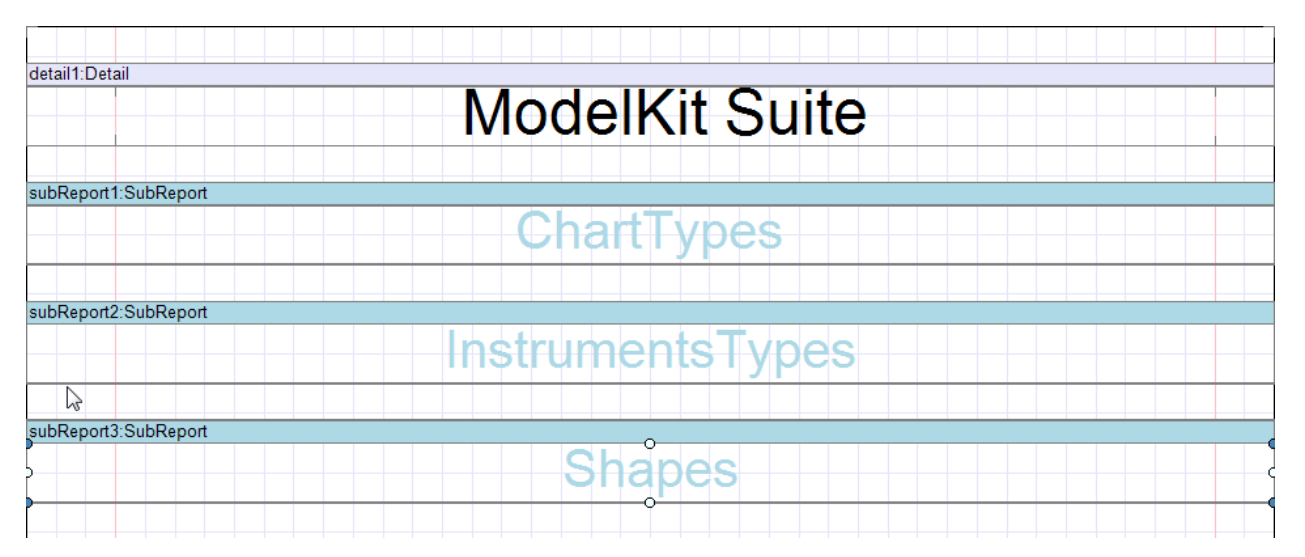

# Step 15

Save template, close Report Designer.

# Step 16

Right click on the application form and select "View Code" in the context menu to view code.

| PERPETUUM<br>software | PETUUM www.perpetuumsoft.com |               |        |
|-----------------------|------------------------------|---------------|--------|
| Form1.cs [Desig       | n]* ×                        |               |        |
| 🖳 Form1               |                              |               |        |
|                       | E                            | View Code     | F7     |
|                       |                              | Lock Controls | 43     |
|                       |                              | Paste         | Ctrl+V |
|                       | 1                            | Properties    |        |
|                       |                              |               |        |

Add code to display report to the class constructor. Create RenderComplited event handler of the InlineReportSlot object.

```
public Form1()
{
    InitializeComponent();
    inlineReportSlot1.RenderCompleted += new
EventHandler(reportSlot_RenderCompleted);
    }
    private void reportSlot_RenderCompleted(object sender, EventArgs e)
    {
        using (PerpetuumSoft.Reporting.View.PreviewForm previewForm = new
PerpetuumSoft.Reporting.View.PreviewForm(inlineReportSlot1))
        {
            previewForm.WindowState = FormWindowState.Maximized;
            previewForm.ShowDialog(this);
        }
    }
}
```

### **Step 17**

Get back to the application form by clicking "Form1.cs[Design]" tab.

| Form1.cs* × Form1.cs [Design]* |
|--------------------------------|
| 🕸 SubReport.Form1              |
| <b>□using</b> System;          |
| using System.Collectior        |
| using System.ComponentA        |
| using System Data:             |

Add two buttons onto the form (drag and drop "Button" element from the Toolbox onto the form).

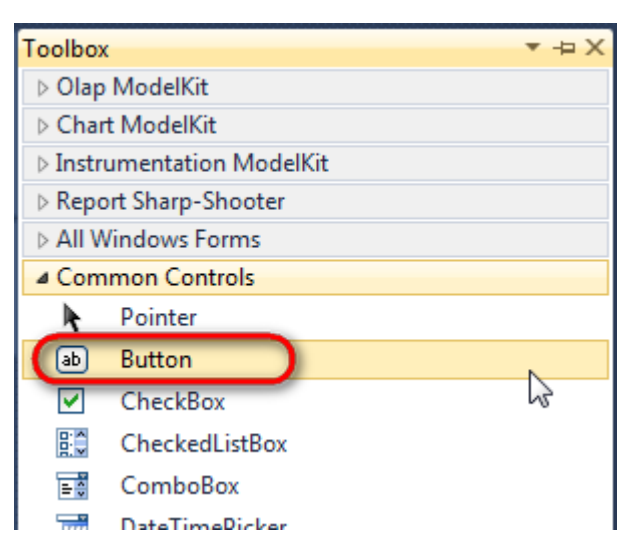

Select Button element on the form, edit Text property on the property grid. Set Text = Template for one button and Text = Report for the other one.

| Prop | perties         | <b>→</b> Ĥ :      | × | Pro | perties                 |               | Ϋ́     |
|------|-----------------|-------------------|---|-----|-------------------------|---------------|--------|
| but  | ton1 System.Wi  | ndows.Forms.Buttc | - | but | t <b>ton2</b> System.Wi | ndows.Forms.B | uttc 🕶 |
|      | <b>≵↓ 🔲 </b> 🖋  |                   |   |     | <b>≵↓</b> 📃 🖋           |               |        |
|      | ImageIndex      | (none)            | ^ |     | ImageIndex              | (none)        | *      |
|      | ImageKey        | (none)            |   |     | ImageKey                | (none)        |        |
|      | ImageList       | (none)            |   |     | ImageList               | (none)        |        |
|      | RightToLeft     | No                |   |     | RightToLeft             | No            | _      |
| C    | Text            | Template 📋 👻      | F | 0   | Text                    | Report ]      | -)     |
|      | TextAlign       | MiddleCenter      |   |     | TextAlign               | MiddleCenter  |        |
|      | TextImageRelati | Overlay           |   |     | TextImageRelati         | Overlay       |        |
|      | UseMnemonic     | True              |   |     | UseMnemonic             | True          |        |
|      | UseVisualStyleB | True              |   |     | UseVisualStyleB         | True          |        |
|      | UseWaitCursor   | False             |   |     | UseWaitCursor           | False         |        |

Create Click event handlers for the buttons – double click on the Button on the form. Add code launching report generation to the event handler. For example, use the following code:

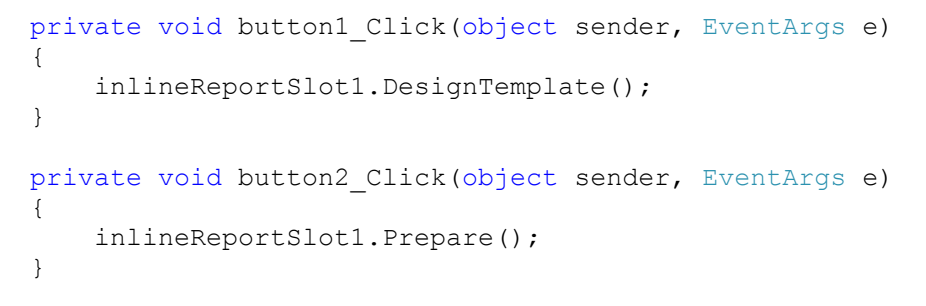

#### **Step 18**

Click "Start Debugging" on the Visual Studio toolbar in order to start application.

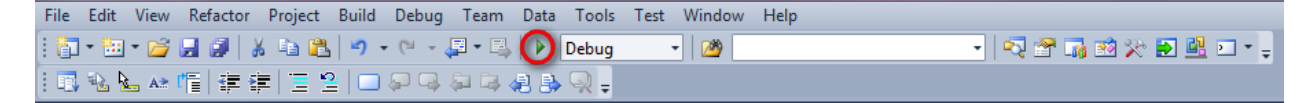

Click the "Report" button in the opened application window.

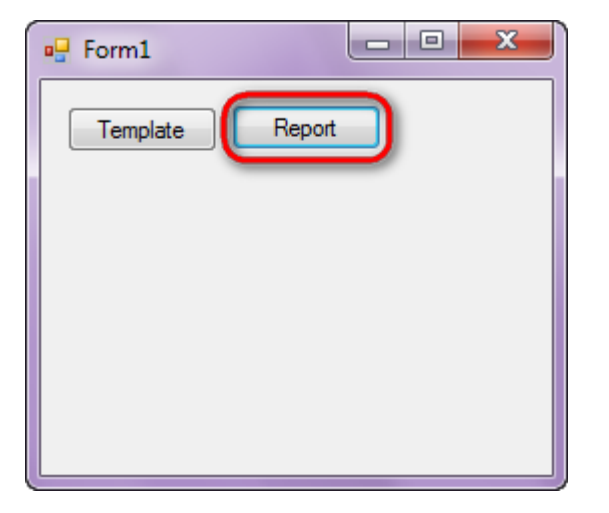

Generated report is viewed in the Report Viewer.

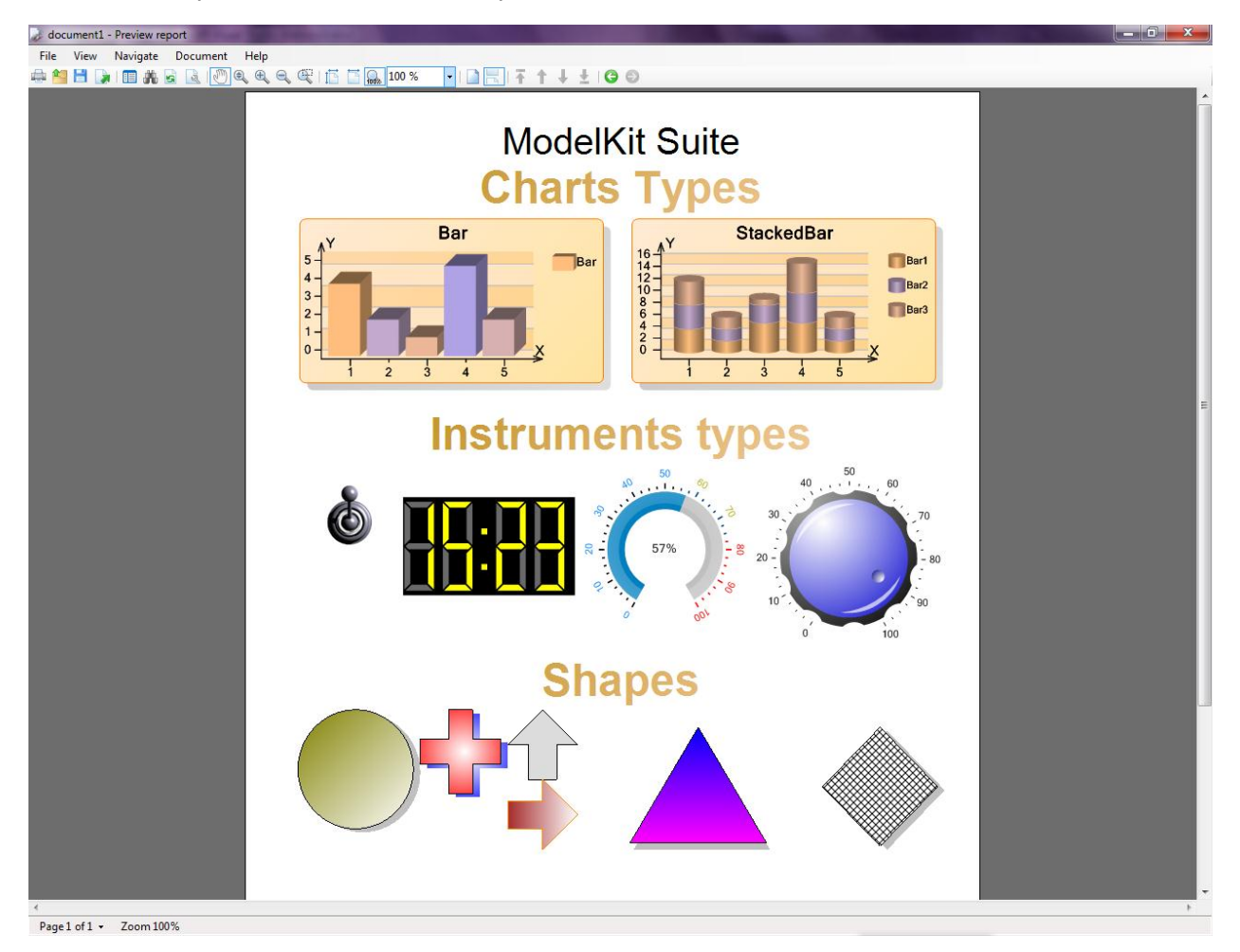

To edit report template, close Report Viewer and click "Template" on the application form.

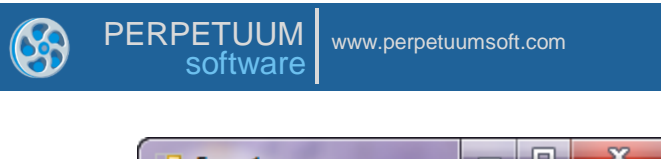

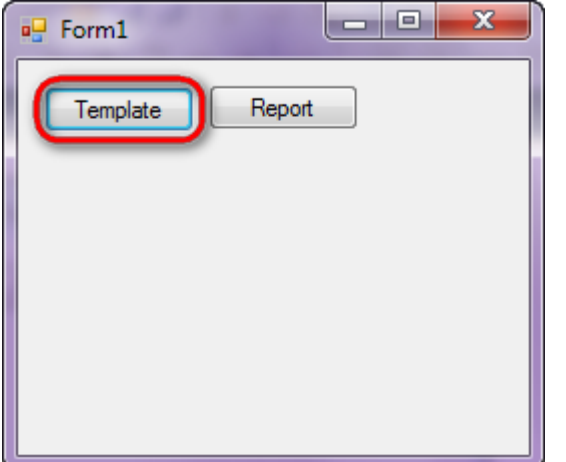

Similar sample in the Samples Center is ReportsSub-ReportsThe use of sub-reports.

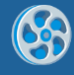

# **Master Report**

Application provides the ability to select header and contents of the report.

### Step 1

Create new project in Microsoft Visual Studio. Select New\Project from the main menu.

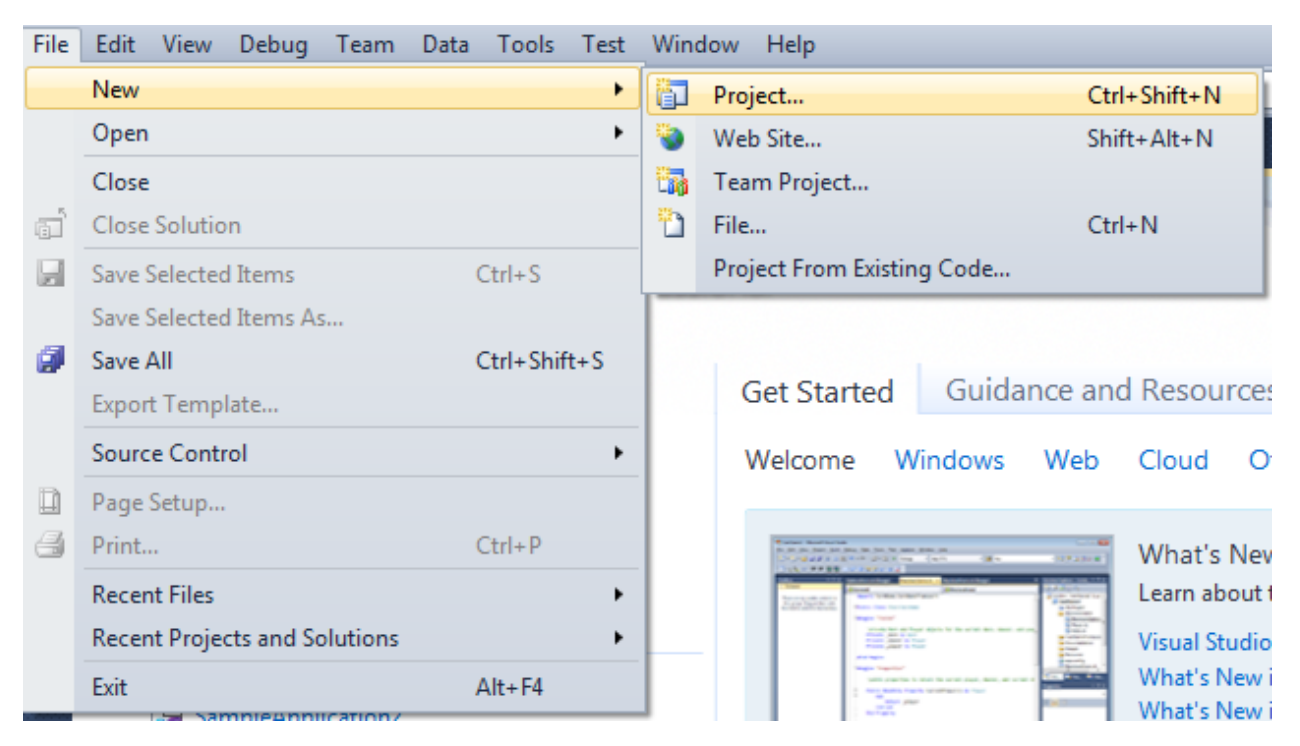

Select Windows Forms Application, set project name – "MasterReport", set directory to save the project to.

| New Project                                              |              |                               |                                        |                                                                                  | ? ×                                                                    |  |
|----------------------------------------------------------|--------------|-------------------------------|----------------------------------------|----------------------------------------------------------------------------------|------------------------------------------------------------------------|--|
| Recent Templates                                         |              | .NET Fra                      | mework 4 🔹 Sort by: Default            | ▼ III (III)                                                                      | Search Installed Templates                                             |  |
| Installed Templates <ul> <li>Visual C#</li> </ul>        |              | <b>c</b> ≉                    | Windows Forms Application              |                                                                                  | <b>Type:</b> Visual C#<br>A project for creating an application with a |  |
| Windows<br>Web                                           |              | <b>*</b>                      | WPF Application                        | Visual C#                                                                        | Windows Forms user interface                                           |  |
| Diffice<br>Cloud                                         |              | ci<br>Ci                      | Console Application                    | Visual C#                                                                        |                                                                        |  |
| <ul> <li>SharePoint</li> <li>Silverlight</li> </ul>      |              | <b>c</b> ♯                    | Class Library                          | Visual C#                                                                        |                                                                        |  |
| Test<br>WCF                                              |              | <sup>∞</sup> c♯               | WPF Browser Application                | Visual C#                                                                        |                                                                        |  |
| Workflow<br>▷ Other Languages                            |              | C#                            | Empty Project                          | Visual C#                                                                        |                                                                        |  |
| <ul> <li>Other Project Type</li> <li>Database</li> </ul> | 25           | Ę≇                            | Windows Service                        | Visual C#                                                                        |                                                                        |  |
| Test Projects<br>Online Templates                        |              | <b>●</b> C#                   | WPF Custom Control Library             | Visual C#                                                                        |                                                                        |  |
|                                                          |              | <b>•</b> C <sup>#</sup>       | WPF User Control Library               | Visual C#                                                                        |                                                                        |  |
|                                                          |              | <mark>⊞</mark> C <sup>#</sup> | Windows Forms Control Library          | Visual C#                                                                        |                                                                        |  |
| Name:                                                    | MasterReport |                               |                                        |                                                                                  |                                                                        |  |
| Location:                                                | c\           |                               | \documents\visual studio 2010\Projects | •                                                                                | Browse                                                                 |  |
| Solution name:                                           | MasterReport |                               |                                        | <ul> <li>Create directory for solution</li> <li>Add to source control</li> </ul> |                                                                        |  |
|                                                          |              |                               |                                        |                                                                                  | OK Cancel                                                              |  |

Change the project properties. Select the Project Master Report Properties... item in the main menu.

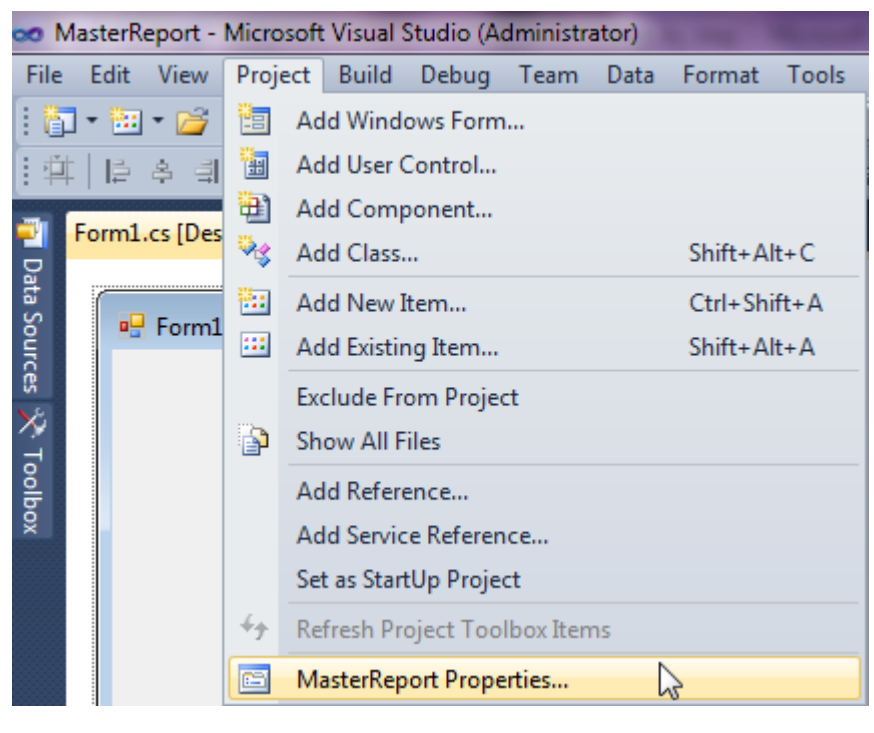

Select item Target framework\.NET Framework4 from the tab Application.

| Application     | Configuration: N/A                                      |
|-----------------|---------------------------------------------------------|
| Build           |                                                         |
| Build Events    | Assembly name:                                          |
|                 | SimpleReport                                            |
| Debug           | Target framework:                                       |
| Resources       | .NET Framework 4 Client Profile                         |
| Services        | .NET Framework 2.0<br>.NET Framework 3.0                |
| Settings        | .NET Framework 3.5<br>.NET Framework 3.5 Client Profile |
| Reference Paths | .NET Framework 4 Client Profile                         |
|                 |                                                         |

In the opened window press the "Yes" button.

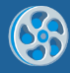

| Target Fran | nework Change                                                                                                    |
|-------------|----------------------------------------------------------------------------------------------------|
| ?           | Changing the Target Framework requires that the current project be<br>closed and then reopened.<br>Any unsaved changes within the project will be automatically saved.<br>Changing Target Framework may require manual modification of<br>project files in order to build.<br>Are you sure you want to change the Target Framework for this project? |
|             | Yes No Help                                                                                                    |

Open main form of the application by double click on the "Form1.cs" in the Solution Explorer.

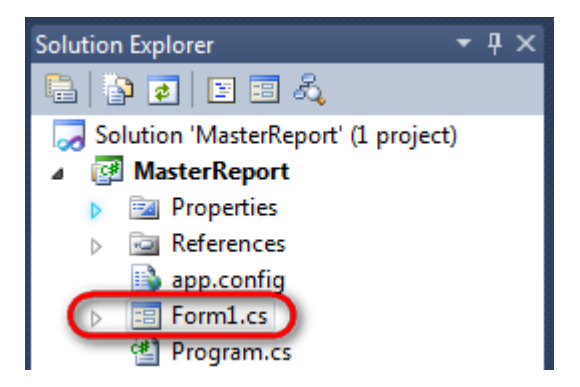

Click on the "ReportManager" on the Toolbox and place this component onto the form. This component is designed to store collections of report templates and data sources.

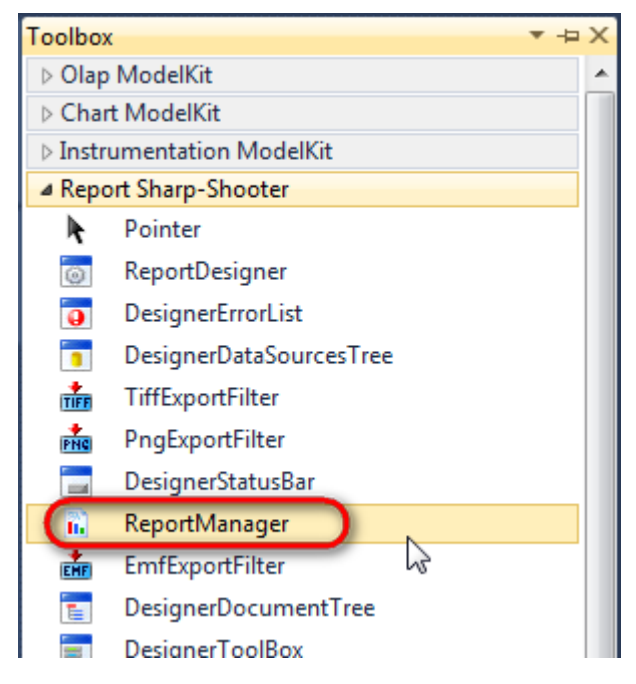

The component is available in the lower part of the window.

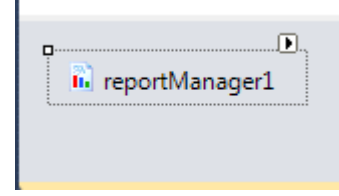

On the property grid, initialize OwnerForm property of the ReportManager by selecting the form it is located on.

| Pro      | perties                             | <b>→</b> Ţ         | × |  |  |  |  |  |  |
|----------|-------------------------------------|--------------------|---|--|--|--|--|--|--|
| rep      | reportManager1 PerpetuumSoft.Repo - |                    |   |  |  |  |  |  |  |
| 2↓ 🔲 🗲 🖻 |                                     |                    |   |  |  |  |  |  |  |
|          | DataSources                         | Objects            | * |  |  |  |  |  |  |
| 4        | Design                              |                    |   |  |  |  |  |  |  |
|          | (Name)                              | reportManager1     |   |  |  |  |  |  |  |
|          | GenerateMemb                        | <sup>©</sup> True  |   |  |  |  |  |  |  |
|          | Modifiers                           | Private            |   |  |  |  |  |  |  |
| 4        | Misc                                |                    | Ξ |  |  |  |  |  |  |
|          | About                               | (c) 2002-2011 Perp |   |  |  |  |  |  |  |
|          | OwnerForm                           | Form1 🔷 💌          |   |  |  |  |  |  |  |
|          | Reports                             | (Collection)       | - |  |  |  |  |  |  |

# Step 5

Double click on ReportManager to open ReportManager editor.

| Form1 |        |                                 |              |      |        |
|-------|--------|---------------------------------|--------------|------|--------|
|       |        |                                 |              |      |        |
|       | Report | :Manager editor<br>Data sources |              |      |        |
|       |        |                                 | <b>2</b> ↓ □ |      |        |
|       |        |                                 |              |      |        |
|       |        |                                 |              |      |        |
|       |        |                                 |              |      |        |
|       |        |                                 |              |      |        |
|       |        |                                 |              |      |        |
|       |        |                                 |              |      |        |
|       |        |                                 |              |      |        |
|       | Add    | Delete Run Des                  | igner        |      |        |
|       |        | nlineReportSlot                 |              | UK [ | Cancel |
|       |        |                                 |              |      |        |

On the "Reports" tab, click "Add" and select "InlineReportSlot".

Set name of the report in property ReportName = Master1. Click "Run Designer" in order to open template editor - ReportDesigner.

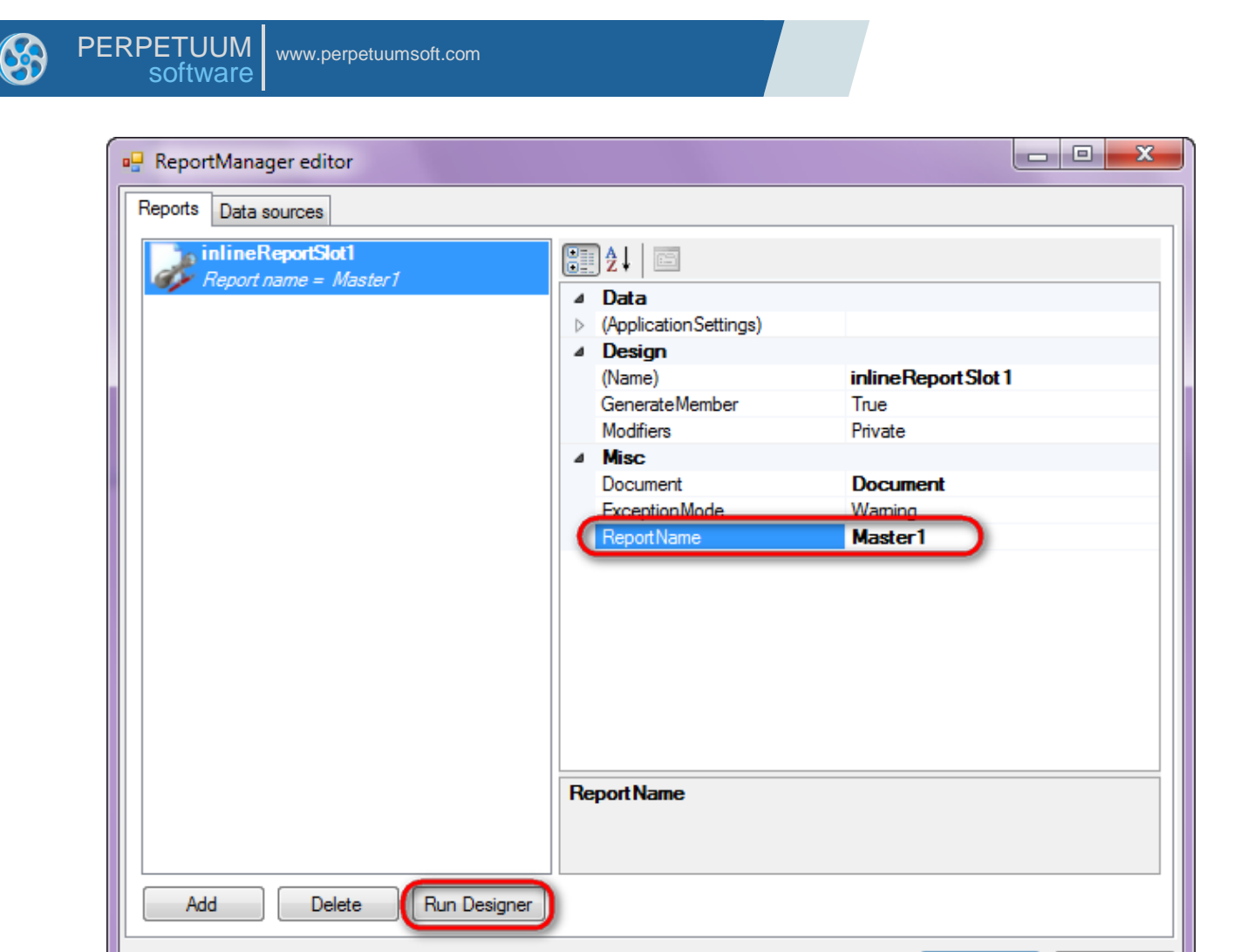

Create new empty template – select item File\New from the main menu.

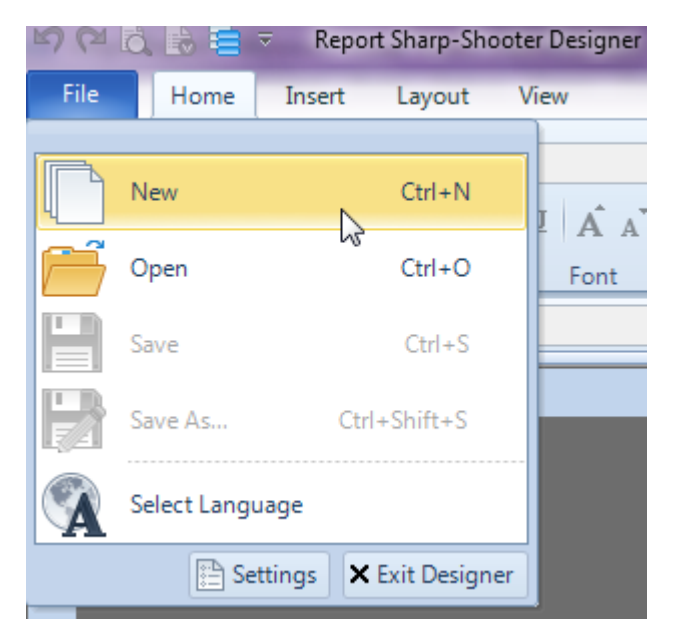

Select "Blank Report" in the Wizards Gallery and click "OK".

OK

Cancel

| PERPETU<br>softw | UM<br>/are | .perpetuumsoft.com |   |               |   |   |        |
|------------------|------------|--------------------|---|---------------|---|---|--------|
|                  |            |                    |   |               |   |   |        |
| 🖳 Wizaro         | ls Gallery |                    |   |               |   |   | 23     |
| New S            | aved       |                    |   |               |   |   |        |
| Blank Re         | eport      |                    |   |               |   |   |        |
| Standar          | d Report   |                    |   |               |   |   |        |
| Pivot ta         | ble Report |                    |   |               |   |   |        |
|                  |            |                    |   |               |   |   |        |
|                  |            |                    |   |               |   |   |        |
|                  |            |                    |   |               |   |   |        |
|                  |            |                    |   |               |   |   |        |
|                  |            |                    | L | oad from file | 0 | ĸ | Cancel |
|                  |            |                    |   |               |   |   |        |

Click the "Properties" tab of the tool window in the right part of the designer.

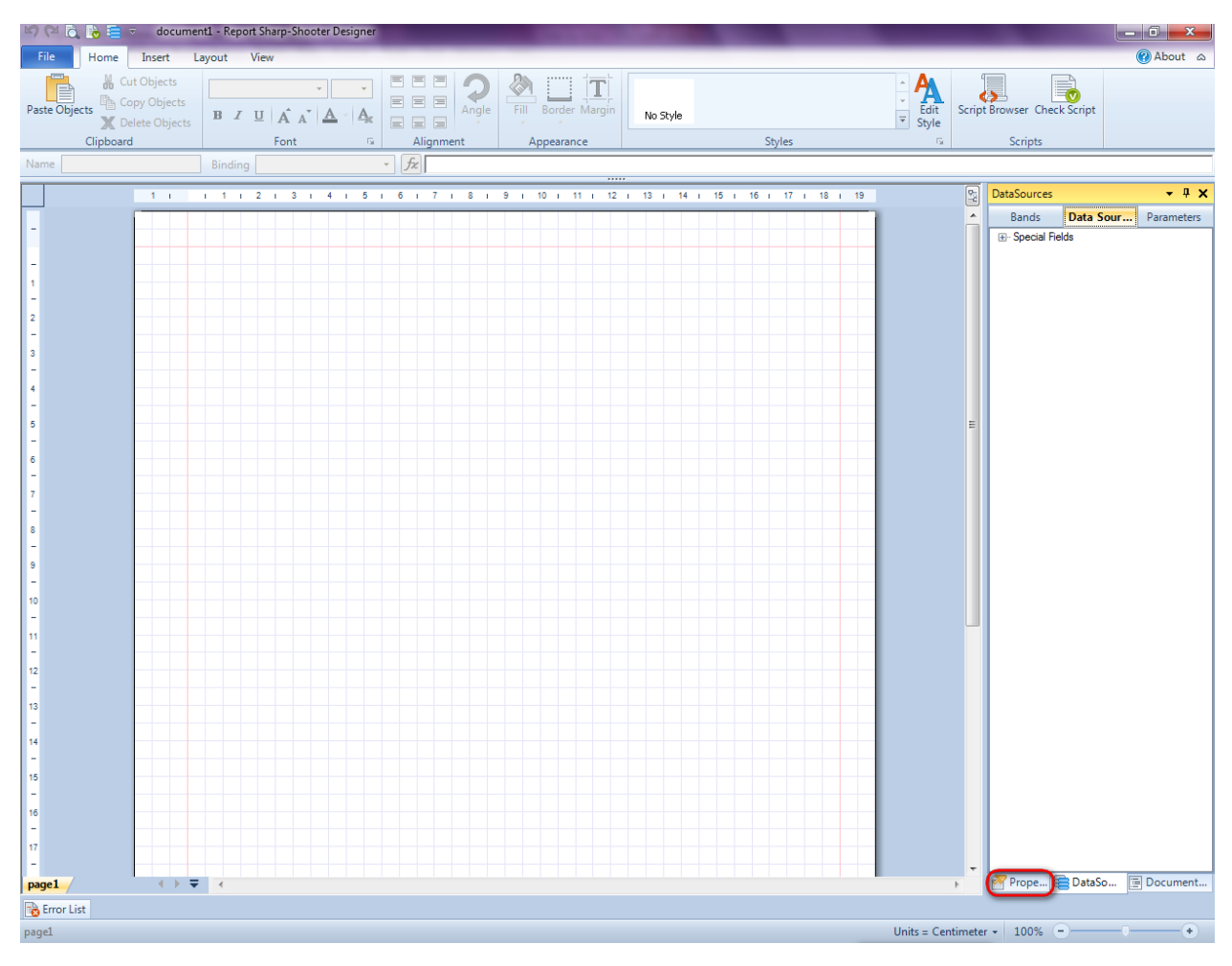

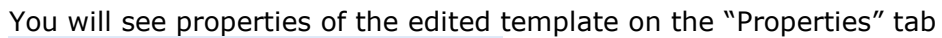

| Pro                                                                                                    | perties            | <b>→</b> Å ×             |  |  |  |  |  |  |
|----------------------------------------------------------------------------------------------------|--------------------|--------------------------|--|--|--|--|--|--|
| doc                                                                                                    | docum st1 Document |                          |  |  |  |  |  |  |
|                                                                                                    | ]⊉↓ 🖻              |                          |  |  |  |  |  |  |
| 4                                                                                                    | Appearance         |                          |  |  |  |  |  |  |
| ⊳                                                                                                    | GraphicsSettings   | PerpetuumSoft.Reporting. |  |  |  |  |  |  |
|                                                                                                    | MasterReport       |                          |  |  |  |  |  |  |
|                                                                                                    | ShowObjectBour     | True                     |  |  |  |  |  |  |
| ۵                                                                                                    | Behaviour          |                          |  |  |  |  |  |  |
|                                                                                                    | DoublePass         | False                    |  |  |  |  |  |  |
|                                                                                                    | InvalidRenderLer   | ThrowException           |  |  |  |  |  |  |
| ۵                                                                                                    | Design             |                          |  |  |  |  |  |  |
|                                                                                                    | Name               | document 1               |  |  |  |  |  |  |
| 4                                                                                                    | Grid Settings      |                          |  |  |  |  |  |  |
|                                                                                                    | GridStep           | 0,5 cm                   |  |  |  |  |  |  |
|                                                                                                    | ShowGrid           | True                     |  |  |  |  |  |  |
|                                                                                                    | SnapToGrid         | True                     |  |  |  |  |  |  |
| ۵                                                                                                    | Misc               |                          |  |  |  |  |  |  |
|                                                                                                    | DataSources        | (Collection)             |  |  |  |  |  |  |
|                                                                                                    | Delete EmptyPage   | False                    |  |  |  |  |  |  |
|                                                                                                    | Description        |                          |  |  |  |  |  |  |
|                                                                                                    | MetricUnit         | Centimeter               |  |  |  |  |  |  |
|                                                                                                    | Parameters         | (Collection)             |  |  |  |  |  |  |
|                                                                                                    | Title              |                          |  |  |  |  |  |  |
| 4                                                                                                    | Render             |                          |  |  |  |  |  |  |
|                                                                                                    | StyleSheet         |                          |  |  |  |  |  |  |
| 4                                                                                                    | Script             |                          |  |  |  |  |  |  |
|                                                                                                    | CommonScript       |                          |  |  |  |  |  |  |
|                                                                                                    | CompilerVersion    |                          |  |  |  |  |  |  |
|                                                                                                    | CustomLanguage     |                          |  |  |  |  |  |  |
|                                                                                                    | GenerateScript     |                          |  |  |  |  |  |  |
|                                                                                                    | Imports            |                          |  |  |  |  |  |  |
|                                                                                                    | ScriptLanguage     | VisualBasicNET           |  |  |  |  |  |  |
|                                                                                                    |                    |                          |  |  |  |  |  |  |
| CommonScript<br>Determines code of the main script sections.<br>Allows you to declare global script variables a |                    |                          |  |  |  |  |  |  |
| <b>***</b>                                                                                                    | riope              | Boom Document            |  |  |  |  |  |  |

Set property ScriptLanguage = CSharp.

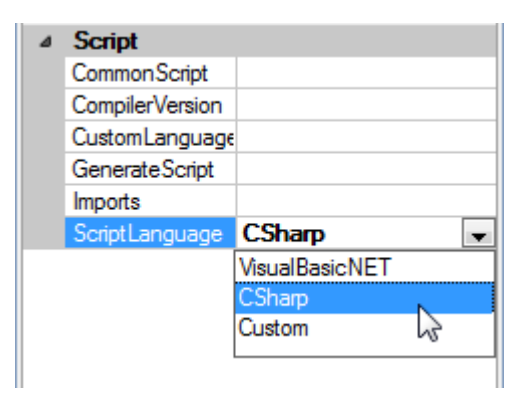

Press "Detail" button on the Insert tab in the group Container.

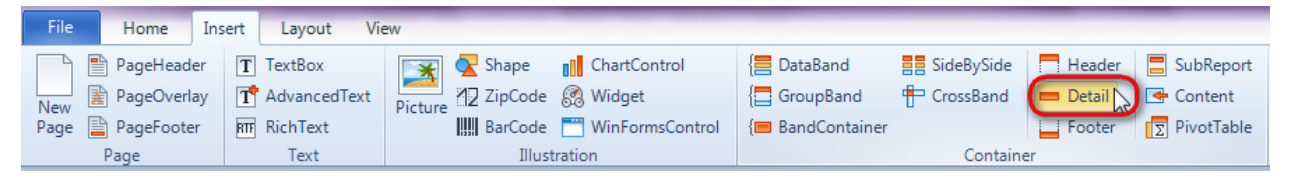

Click on the template area to add Detail band to the template.

### Step 9

Press button "TextBox" on the Insert tab in the group Text.

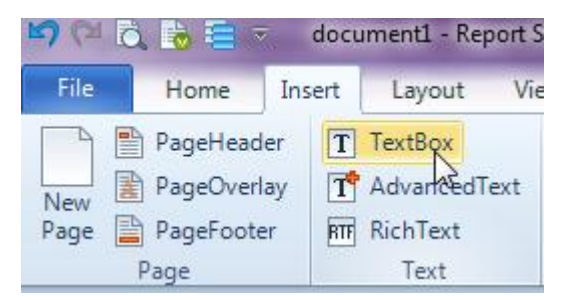

Click on the Detail band area to add TextBox element inside it. Set property Text = Master Report.

### Step 10

Press "Picture" button on the Insert tab in the group Illustration.

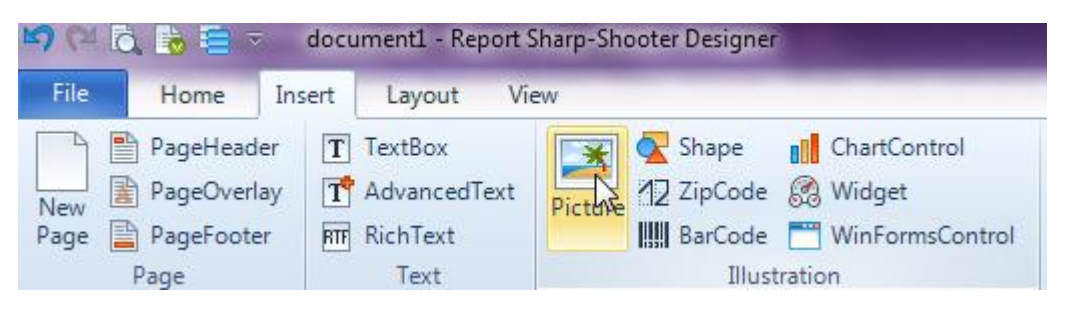

Click on the Detail band area to add Picture element inside Detail.

Select Image property, click button .

| Pro              | Properties 👻 🗸   |               |   |  |  |  |  |  |
|------------------|------------------|---------------|---|--|--|--|--|--|
| pic              | picture1 Picture |               |   |  |  |  |  |  |
|                  | ) ≵↓   🛅 ▫₃   🖻  |               |   |  |  |  |  |  |
| ۵                | Appearance       |               |   |  |  |  |  |  |
|                  | Angle            | 0             |   |  |  |  |  |  |
|                  | Border           |               |   |  |  |  |  |  |
|                  | Fill             | [None]        | _ |  |  |  |  |  |
| C                | Image            | (none)        |   |  |  |  |  |  |
|                  | ImageAlign       | TopLeft       |   |  |  |  |  |  |
| $\triangleright$ | Margins          | 0; 0; 0; 0 cm |   |  |  |  |  |  |
|                  | SizeMode         | Stretch       |   |  |  |  |  |  |
|                  | StyleName        |               |   |  |  |  |  |  |
|                  | ToolTip          |               |   |  |  |  |  |  |
| 4                | Data             |               |   |  |  |  |  |  |

#### Select file.

| detail1:Datail |               |                                       |
|----------------|---------------|---------------------------------------|
|                | O             | Report                                |
| 0              | Master Report | • • • • • • • • • • • • • • • • • • • |
|                |               |                                       |
| •              | 0             | 0                                     |

### **Step 11**

Press "Content" button on the Insert tab in the group Container.

| File | Home         | Insert | Layout Vie   | 2W      |                |                 |                  |              |          |              |
|------|--------------|--------|--------------|---------|----------------|-----------------|------------------|--------------|----------|--------------|
|      | 🖹 PageHeade  | er T   | TextBox      | *       | <u>र</u> Shape | ChartControl    | 📒 DataBand       | E SideBySide | Header   | SubReport    |
| New  | 🖹 PageOverla | y T    | AdvancedText | Picture | ✓ZipCode       | 🐼 Widget        | E GroupBand      | 🖶 CrossBand  | 💻 Detail | Content      |
| Page | 🖹 PageFooter | RTF    | RichText     |         | BarCode        | WinFormsControl | {🔳 BandContainer |              | Footer   | ∑ PivotTabh§ |
|      | Page         |        | Text         |         | Illust         | ration          |                  | Containe     | er       |              |

Click on the template area to add this band to the template.

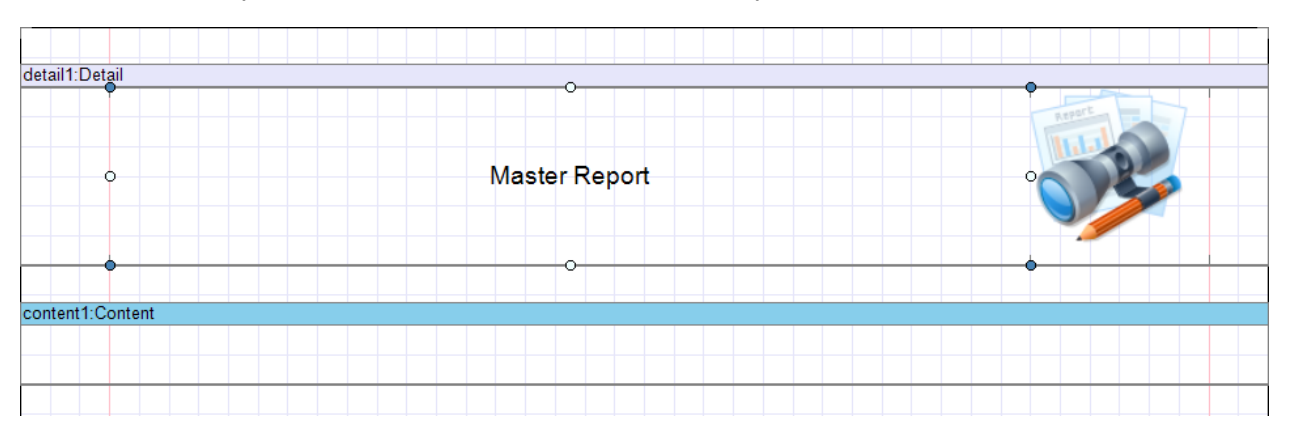

## Step 12

Save template, close Report Designer.

### **Step 13**

Add one more template in the ReportManager editor. Open Report Designer. Set property ReportName = Master2. Open Report Designer.

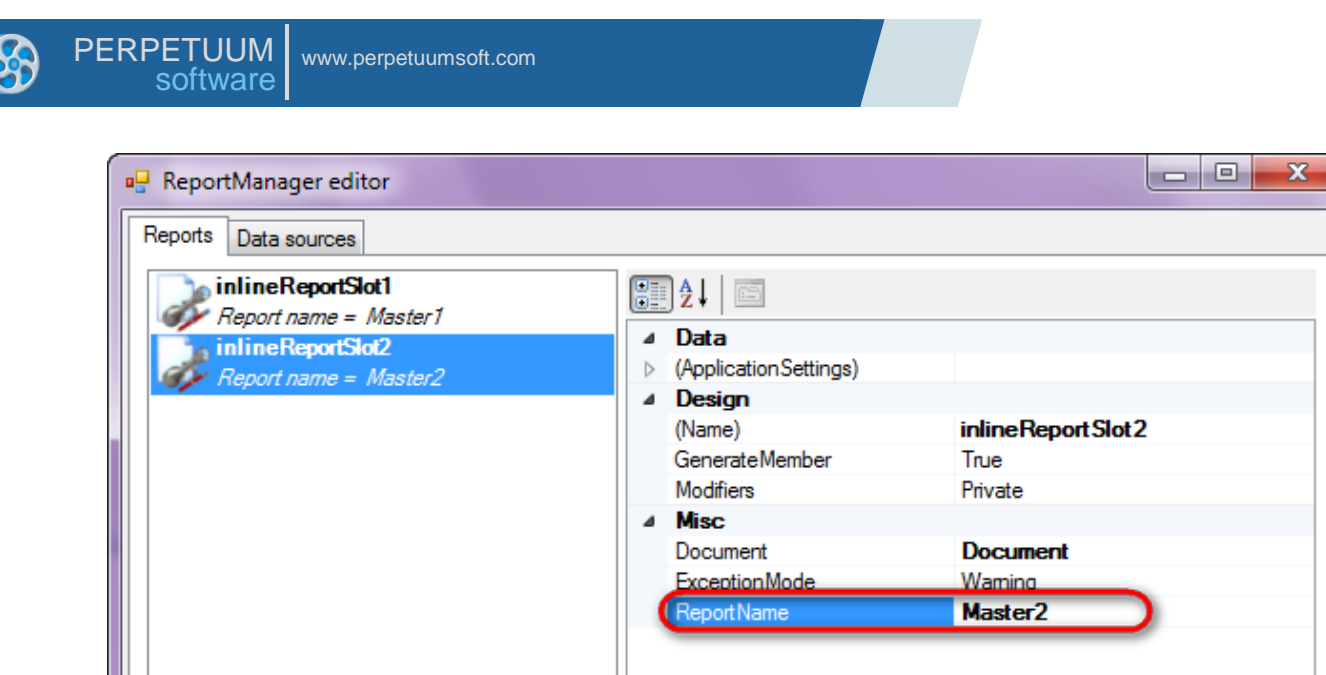

|                         | ß           |
|-------------------------|-------------|
|                         | Report Name |
| Add Delete Run Designer | OK Cancel   |

Create a template similar to the first one, but without a picture. Report template should look as follows:

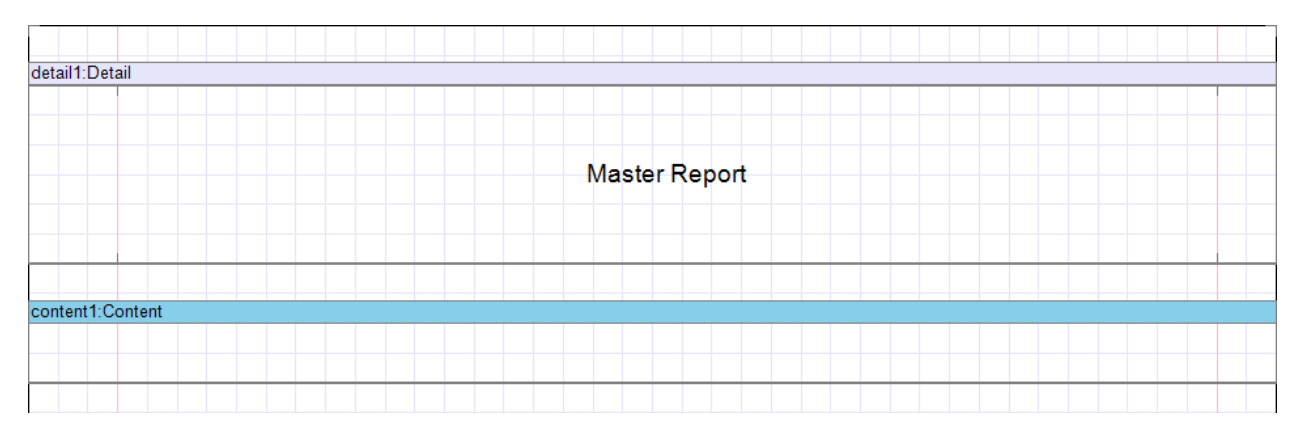

Save template, close Report Designer.

# Step 15

Add one more template in the ReportManager editor. Set property ReportName = Shapes.

### **Step 16**

Open Report Designer. Open report properties. Set property MasterReport = Master.

| Pro                | perties          | <b>▼</b> ₽              | ×  |
|--------------------|------------------|-------------------------|----|
| document1 Document |                  |                         |    |
|                    | ]⊉↓   🖻          |                         |    |
| ۵                  | Appearance       |                         |    |
| ⊳                  | GraphicsSettings | PerpetuumSoft.Reporting | DO |
|                    | MasterReport     | Master                  | -  |
|                    | ShowObjectBounds | True                    | -  |

Add Detail bands to the template, add Shape and TextBox elements inside Detail bands. Save template, close Report Designer.

### **Step 17**

Add one more template in the ReportManager editor. Open Report Designer. Set property Name = Instruments. Open report properties. Set property MasterReport = Master. Add Detail bands to the template, add TextBox and Widget elements inside Detail bands. Click on the Widget element and open Instrumentation ModelKit, design widget. Save template, close Report Designer.

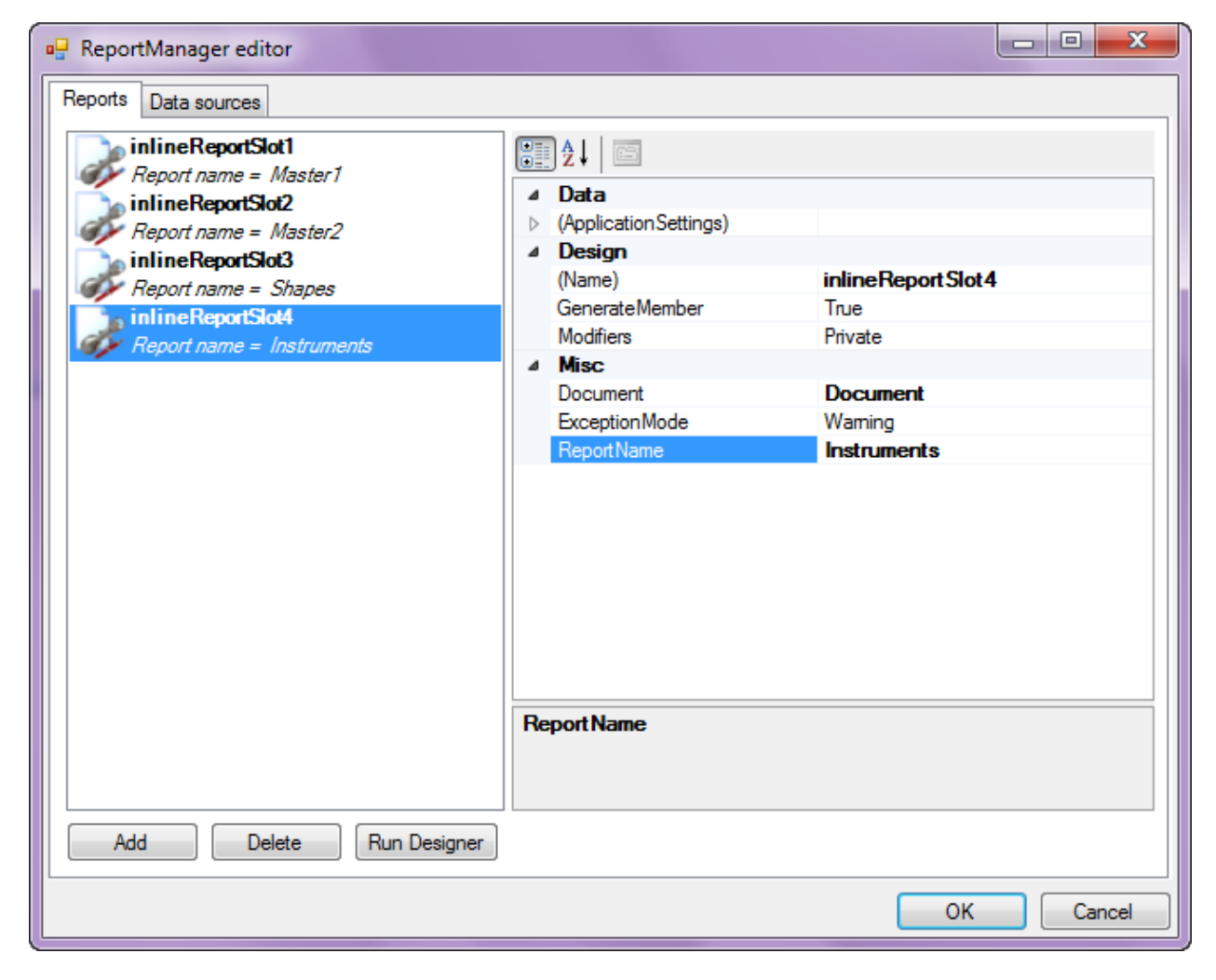

### **Step 18**

Right click on the application form and select "View Code" in the context menu to view code.

| PEF | RPETUUM www.perpetuumsoft.com software |        |          |               |      |              |
|-----|----------------------------------------|--------|----------|---------------|------|--------------|
| ſ   | Form1.cs [Desig                        | jn]* × |          |               |      |              |
|     | 🖳 Form1                                |        |          |               | • •  |              |
|     |                                        |        |          |               |      |              |
|     |                                        |        | F        | View Code     | ► F7 |              |
|     |                                        |        | ۵        | Lock Controls | 45   |              |
|     |                                        |        | Ē.       | Paste         | Ct   | rl+V         |
|     |                                        |        | <b>P</b> | Properties    |      |              |
|     |                                        |        |          |               |      |              |
|     |                                        |        |          |               |      |              |
|     |                                        |        |          |               |      |              |
|     |                                        |        |          |               |      |              |
|     | L                                      |        |          | J             |      | <sup>6</sup> |

Add code to display report to the class constructor. Create RenderComplited event handler of the InlineReportSlot object.

```
public Form1()
        {
            InitializeComponent();
            inlineReportSlot3.RenderCompleted += new
EventHandler(reportSlot RenderCompleted);
            inlineReportSlot4.RenderCompleted += new
EventHandler(reportSlot RenderCompleted);
        }
        private void reportSlot RenderCompleted(object sender, EventArgs e)
        {
            using (PerpetuumSoft.Reporting.View.PreviewForm previewForm = new
PerpetuumSoft.Reporting.View.PreviewForm((PerpetuumSoft.Reporting.Components.
IReportSource) sender) )
            {
                previewForm.WindowState = FormWindowState.Maximized;
                previewForm.ShowDialog(this);
            }
        }
```

### **Step 19**

Get back to the application form by clicking "Form1.cs[Design]" tab.

| Form1.cs* ×  | [Form1.cs [Design]* |
|--------------|---------------------|
| 😤 Master Rep | oort.Form1          |
| ⊡using       | System;             |
| using        | System.Collectior   |
| using        | System.ComponentN   |
| using        | Suctom Data:        |

### Step 20

Add two Label elements onto the form (drag and drop "Label" element from the Toolbox onto the form).

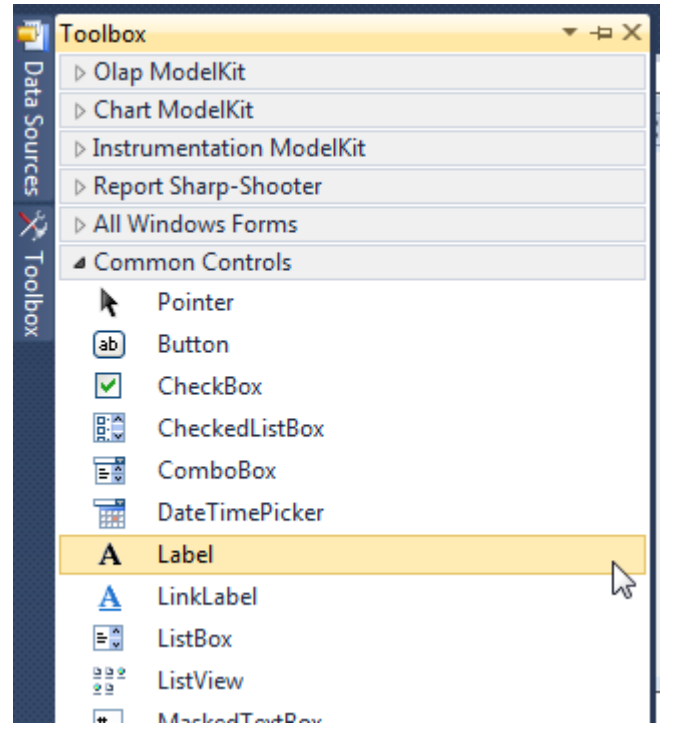

Select Label on the form, edit Text property on the property grid. Set Text = Caption for one label and Text = Report for the second.

### Step 21

Add two ComboBox elements onto the form (drag and drop "ComboBox" element from the Toolbox onto the form).

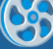

| 1    | Toolbox                                                                                                    | (                 | <b>*</b> -Þ | X |  |
|------|----------------------------------------------------------------------------------------------------|-------------------|-------------|---|--|
| Da   | > Olap ModelKit                                                                                                    |                   |             |   |  |
| ta S | Chart ModelKit                                                                                                    |                   |             |   |  |
|      | Instrumentation ModelKit                                                                                                    |                   |             |   |  |
| ß    | ▷ Repo                                                                                                    | ort Sharp-Shooter |             |   |  |
| ×    | ⊳ All W                                                                                                    | /indows Forms     |             |   |  |
| 0    | ⊿ Com                                                                                                    | mon Controls      |             |   |  |
| Š    | 1                                                                                                    | Pointer           |             |   |  |
|      | ab                                                                                                    | Button            |             |   |  |
|      |                                                                                                    | CheckBox          |             |   |  |
|      |                                                                                                    | CheckedListBox    |             |   |  |
|      | = -                                                                                                    | ComboBox          |             |   |  |
|      |                                                                                                    | DateTimePicker    | 15          |   |  |
|      | Α                                                                                                    | Label             |             |   |  |
|      | <u>A</u>                                                                                                    | LinkLabel         |             |   |  |
|      | E ListBox                                                                                                    |                   |             |   |  |
|      | End of the second second secon |                   |             |   |  |
|      | #- MaskedTextBox                                                                                                    |                   |             |   |  |
|      | MonthCalendar                                                                                                    |                   |             |   |  |
|      | 405                                                                                                    | NotifyIcon        |             |   |  |
|      | 1 0                                                                                                    | NumericUpDown     |             | ≡ |  |
|      | ~                                                                                                    | PictureBox        |             |   |  |
|      | 🚥 ProgressBar                                                                                                    |                   |             |   |  |
|      | RadioButton                                                                                                    |                   |             |   |  |
|      | RichTextBox                                                                                                    |                   |             |   |  |
|      | abl TextBox                                                                                                    |                   |             |   |  |
|      | 🖕 ToolTip                                                                                                    |                   |             |   |  |
|      | 8                                                                                                    | TreeView          |             |   |  |
|      |                                                                                                    | WebBrowser        |             |   |  |
|      |                                                                                                    |                   |             |   |  |

Place elements so that comboBox1 is located next to the "Caption" label and comboBox2 is located next to the "Report" label.

| - Form1 |   |
|---------|---|
| Caption | • |
| Report  | • |
|         |   |
|         |   |
|         |   |
|         |   |
|         |   |
|         |   |
|         |   |

View code and add class constructor to fill lists.

```
public Form1()
{
    InitializeComponent();
    comboBox1.Items.Add("With logo");
    comboBox1.Items.Add("Without logo");
    comboBox2.Items.Add("Shapes");
    comboBox2.Items.Add("Instruments");
    inlineReportSlot3.RenderCompleted += new
EventHandler(reportSlot_RenderCompleted);
    inlineReportSlot4.RenderCompleted += new
EventHandler(reportSlot_RenderCompleted);
}
```

# Step 22

Add three buttons onto the form (drag and drop "Button" element from the Toolbox onto the form).

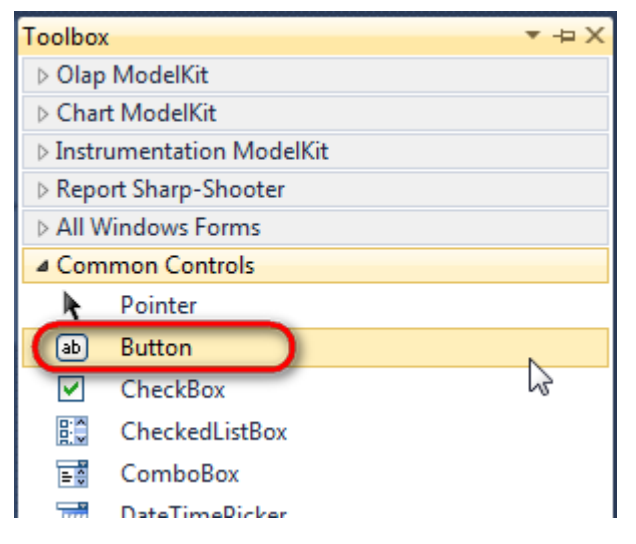

Select the second Button element on the form, edit its Text property. For the first and second one, set Text = Template; for the third, set Text = Report.

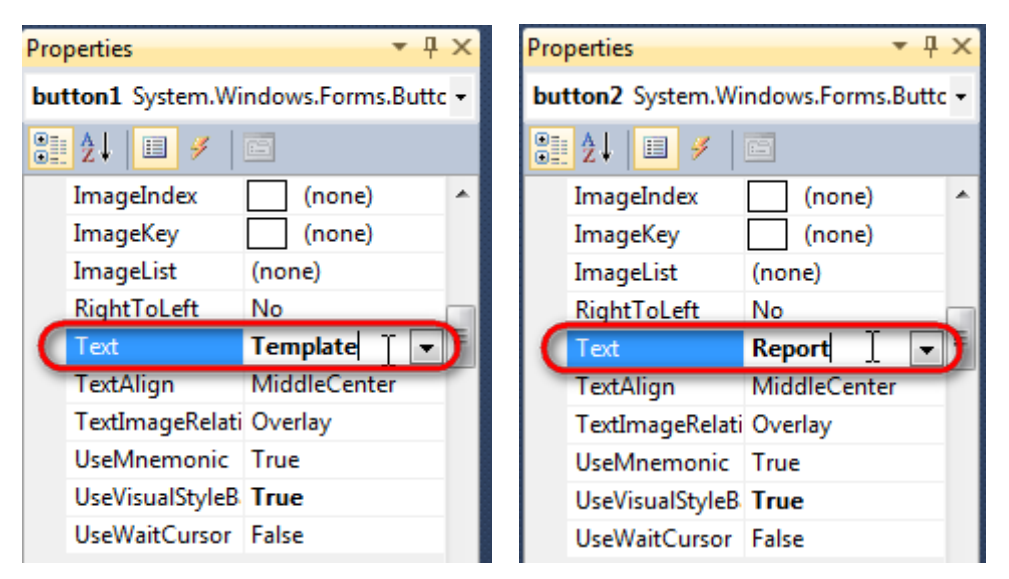

Create Click event handlers – double click on the Button element on the form. Add code launching report generation. Depending on the selected values in ComboBox elements, Template buttons will open different templates in the Report Designer. Final report will be generated depending on the selected values.

```
private void button1 Click(object sender, EventArgs e)
        {
            if (comboBox1.SelectedIndex == 0)
inlineReportSlot1.DesignTemplate();
           if (comboBox1.SelectedIndex == 1)
inlineReportSlot2.DesignTemplate();
        }
        private void button2 Click(object sender, EventArgs e)
        {
            if (comboBox2.SelectedIndex == 0)
inlineReportSlot3.DesignTemplate();
           if (comboBox2.SelectedIndex == 1)
inlineReportSlot4.DesignTemplate();
        }
        private void button3 Click(object sender, EventArgs e)
        {
            if (comboBox1.SelectedIndex == 0)
            {
                inlineReportSlot1.ReportName = "Master";
                inlineReportSlot2.ReportName = "Master2";
            }
            else
            {
                inlineReportSlot1.ReportName = "Master1";
                inlineReportSlot2.ReportName = "Master";
            }
            if (comboBox2.SelectedIndex == 0) inlineReportSlot3.Prepare();
            if (comboBox2.SelectedIndex == 1) inlineReportSlot4.Prepare();
        }
```

Click "Start Debugging" on the Visual Studio toolbar in order to start application.

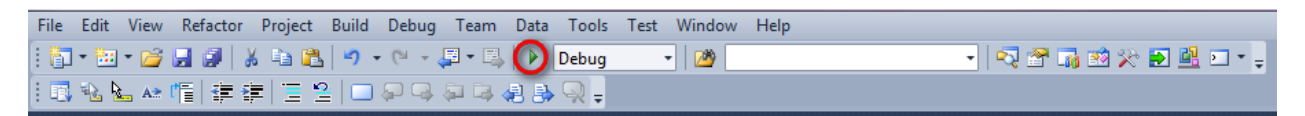

Application form runs.

| - Form1 |             |            |
|---------|-------------|------------|
| Caption | With logo   | ✓ Template |
| Report  | Instruments | ▼ Template |
|         |             | Report     |
|         |             |            |
|         |             |            |
|         |             |            |
|         |             |            |
|         |             |            |
|         |             |            |

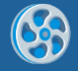

Click "Template" button and you will open Report Designer with a template selected in the corresponding ComboBox.

Click "Report" button and the final report will be generated; and document header will be generated by the template selected in the Caption section, and the document itself will be generated by the template selected in the Report section.

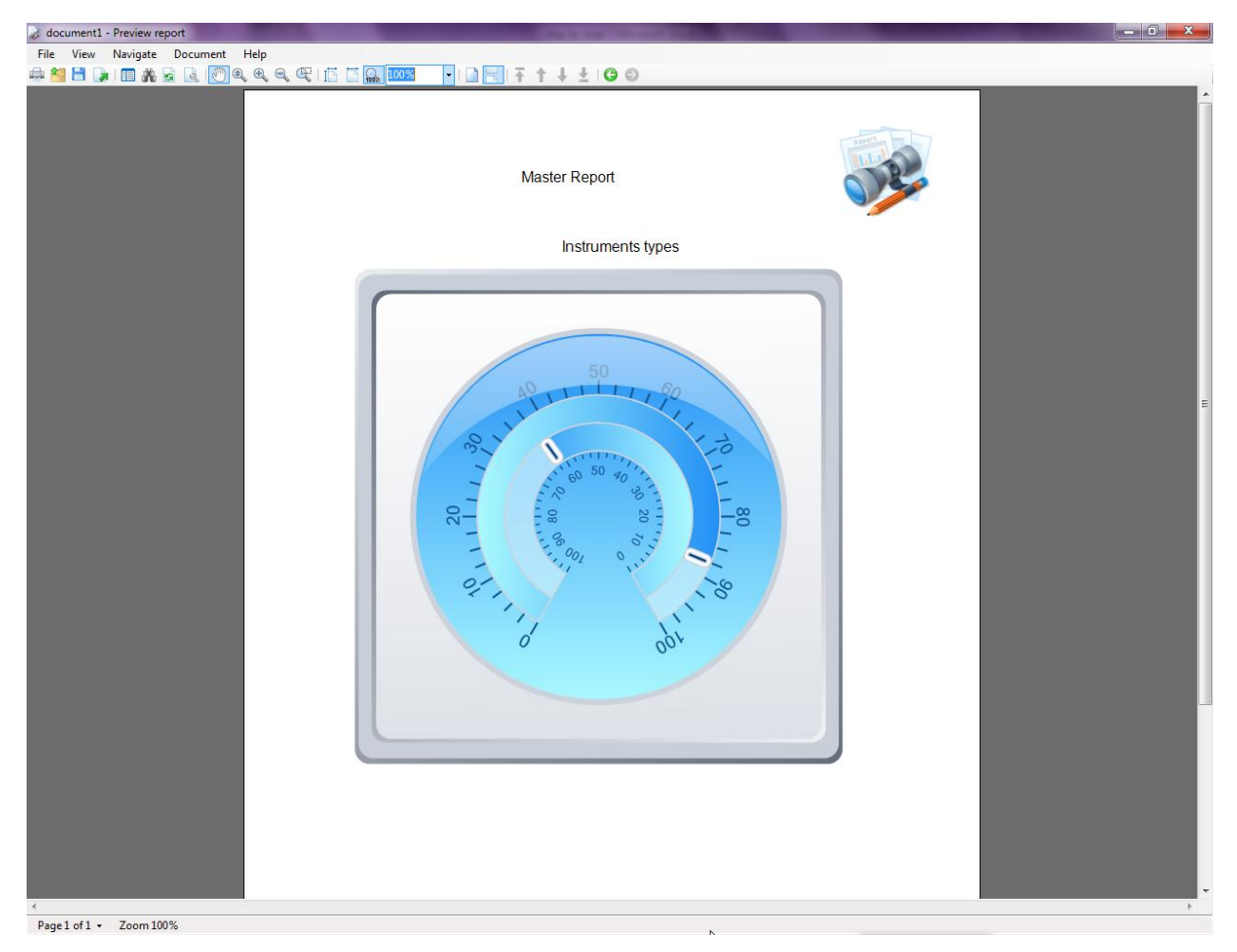

Similar sample in the Samples Center is Reports\Master Report.
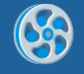

## **Side by Side Report**

Template of a report containing a table – first column contains numbers from 1 to 20, and the second one contains numbers from 1 to 10.

#### Step 1

Create new project in Microsoft Visual Studio. Select New\Project from the main menu.

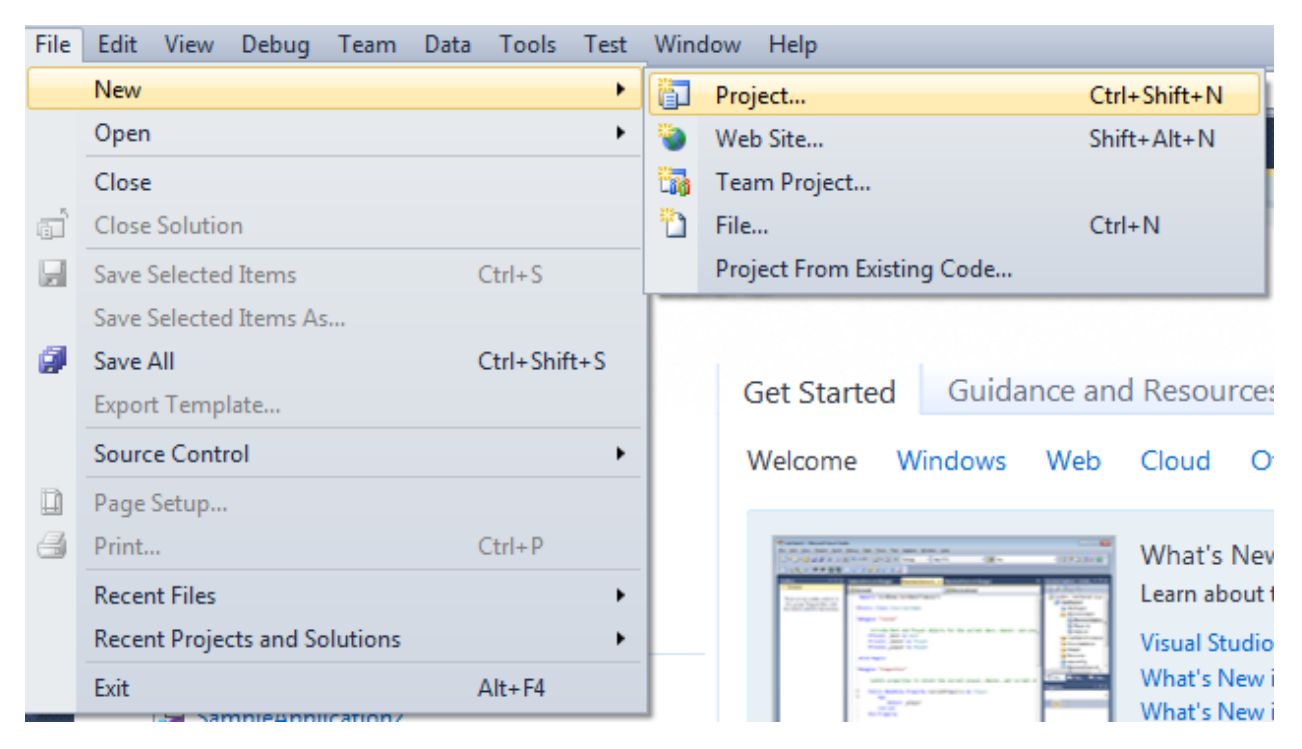

Select Windows Forms Application, set project name – "SideBySide", set directory to save the project to.

| New Project                                                                      |            |                         |                                        |           | 2 ×                                                                              |
|----------------------------------------------------------------------------------|------------|-------------------------|----------------------------------------|-----------|----------------------------------------------------------------------------------|
| Recent Templates                                                                 |            | .NET Fra                | mework 4 🔹 Sort by: Default            | ■         | Search Installed Templates                                                       |
| Installed Templates  Visual C#                                                   |            | _ <b>c</b> #            | Windows Forms Application              | Visual C# | Type: Visual C#<br>A project for creating an application with a                  |
| Windows<br>Web                                                                   |            | <b>*</b>                | WPF Application                        | Visual C# | Windows Forms user interface                                                     |
| Office<br>Cloud<br>Proofing                                                      |            | c:\                     | Console Application                    | Visual C# |                                                                                  |
| <ul> <li>Keporting</li> <li>SharePoint</li> <li>Silverlight</li> </ul>           |            | <b>c</b> ♯              | Class Library                          | Visual C# |                                                                                  |
| Test<br>WCF                                                                      |            | <sup>∞</sup> c≇         | WPF Browser Application                | Visual C# |                                                                                  |
| Workflow<br>▷ Other Languages                                                    |            | C#                      | Empty Project                          | Visual C# |                                                                                  |
| <ul> <li>Other Project Type</li> <li>Database</li> <li>Test Device to</li> </ul> | es         | <b>_</b> c <sup>#</sup> | Windows Service                        | Visual C# |                                                                                  |
| Online Templates                                                                 |            | •C                      | WPF Custom Control Library             | Visual C# |                                                                                  |
|                                                                                  |            | <b>€C</b> #             | WPF User Control Library               | Visual C# |                                                                                  |
|                                                                                  |            | ±C‡                     | Windows Forms Control Library          | Visual C# |                                                                                  |
|                                                                                  |            |                         |                                        |           |                                                                                  |
| Name:                                                                            | SideBySide |                         |                                        |           |                                                                                  |
| Location:                                                                        | c/         |                         | \documents\visual studio 2010\Projects | •         | Browse                                                                           |
| Solution name:                                                                   | SideBySide |                         |                                        |           | <ul> <li>Create directory for solution</li> <li>Add to source control</li> </ul> |
|                                                                                  |            |                         |                                        |           | OK Cancel                                                                        |
|                                                                                  |            |                         |                                        |           |                                                                                  |

Change the project properties. Select the Project SideBySide Properties... item in the main menu.

| 👓 Sia                             | deBySi            | de - Mi                                                                                                    | crosot | ft Vi                                                      | sual Stu                                                                                                    | dio (Adm                                                                               | inistrato                    | r)       |                                          |                                |
|-----------------------------------|-------------------|----------------------------------------------------------------------------------------------------|--------|------------------------------------------------------------|----------------------------------------------------------------------------------------------------|----------------------------------------------------------------------------------------|------------------------------|----------|------------------------------------------|--------------------------------|
| File                              | Edit              | View                                                                                                    | Proje  | ect                                                        | Build                                                                                                    | Debug                                                                                  | Team                         | Data     | Format                                   | Tools                          |
| File 🛺 拱 📮 Data Sources 🞌 Toolbox | Edit  Edit  Form1 | View  View  Control  Control | Proje  | Act<br>Act<br>Act<br>Act<br>Act<br>Act<br>Act<br>Sh<br>Act | Build<br>Id Wind<br>Id User (<br>Id Comp<br>Id Class,<br>Id New I<br>Id Existir<br>clude Fro<br>ow All F<br>Id Refero | Debug<br>ows Form<br>Control<br>oonent<br>item<br>ig Item<br>om Projec<br>iles<br>ence | Team<br>h                    | Data     | Format<br>Shift+A<br>Ctrl+Shi<br>Shift+A | Tools<br>lt+C<br>ift+A<br>lt+A |
|                                   |                   |                                                                                                    | 4y     | Ac<br>Se<br>Re<br>Sic                                      | t as Star<br>fresh Pro<br>leBySide                                                                                    | tUp Project<br>oject Too<br>Propertio                                                  | ice<br>ct<br>Ibox Iten<br>es | ns<br>Do |                                          |                                |

Select item Target framework\.NET Framework4 from the tab Application.

| Application     | Configuration: N/A                                      |  |  |  |  |  |  |
|-----------------|---------------------------------------------------------|--|--|--|--|--|--|
| Build           |                                                         |  |  |  |  |  |  |
| Build Events    | Assembly name:                                          |  |  |  |  |  |  |
|                 | SimpleReport                                            |  |  |  |  |  |  |
| Debug           | Target framework:                                       |  |  |  |  |  |  |
| Resources       | .NET Framework 4 Client Profile                         |  |  |  |  |  |  |
| Services        | .NET Framework 2.0<br>.NET Framework 3.0                |  |  |  |  |  |  |
| Settings        | .NET Framework 3.5<br>.NET Framework 3.5 Client Profile |  |  |  |  |  |  |
| Reference Paths | .NET Framework 4 Client Profile                         |  |  |  |  |  |  |
|                 |                                                         |  |  |  |  |  |  |

In the opened window press the "Yes" button.

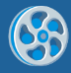

| Target Fran | nework Change                                                                                                    |
|-------------|----------------------------------------------------------------------------------------------------|
| ?           | Changing the Target Framework requires that the current project be<br>closed and then reopened.<br>Any unsaved changes within the project will be automatically saved.<br>Changing Target Framework may require manual modification of<br>project files in order to build.<br>Are you sure you want to change the Target Framework for this project? |
|             | Yes No Help                                                                                                    |

Open main form of the application by double click on the "Form1.cs" in the Solution Explorer.

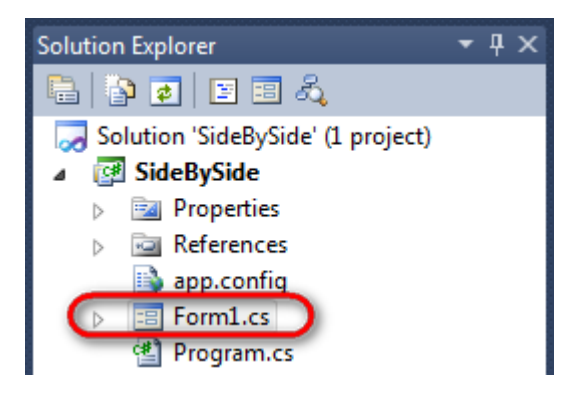

Click on the "ReportManager" on the Toolbox and place this component onto the form. This component is designed to store collections of report templates and data sources.

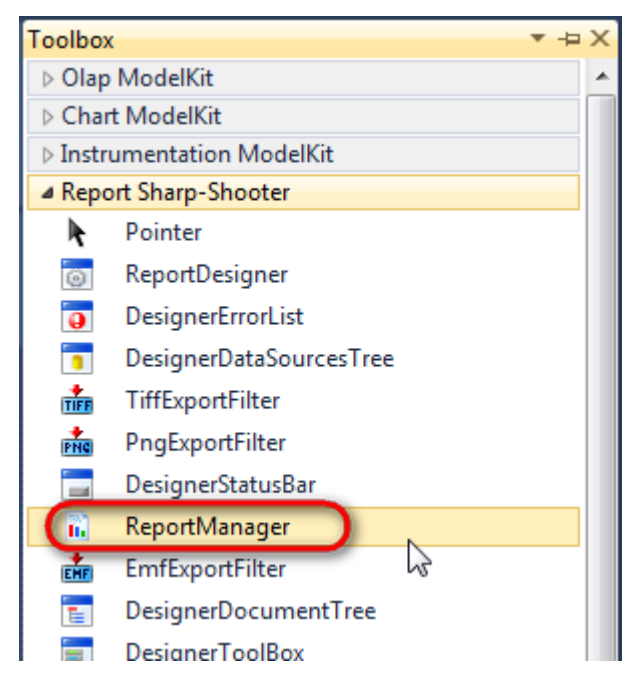

The component is available in the lower part of the window.

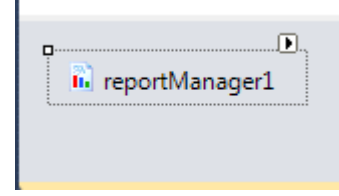

On the property grid, initialize OwnerForm property of the ReportManager by selecting the form it is located on.

| Pro | perties                             | <b>→</b> Ţ         | × |  |  |  |  |
|-----|-------------------------------------|--------------------|---|--|--|--|--|
| rep | reportManager1 PerpetuumSoft.Repo - |                    |   |  |  |  |  |
| •   | <b>≵</b> ↓ 🔲 🖋                      |                    |   |  |  |  |  |
|     | DataSources                         | Objects            | * |  |  |  |  |
| 4   | Design                              |                    |   |  |  |  |  |
|     | (Name)                              | reportManager1     |   |  |  |  |  |
|     | GenerateMemb                        | <sup>©</sup> True  |   |  |  |  |  |
|     | Modifiers                           | Private            |   |  |  |  |  |
| 4   | Misc                                |                    | Ξ |  |  |  |  |
|     | About                               | (c) 2002-2011 Perp |   |  |  |  |  |
|     | OwnerForm                           | Form1 🔷 💌          |   |  |  |  |  |
|     | Reports                             | (Collection)       | - |  |  |  |  |

## Step 5

Double click on ReportManager to open ReportManager editor.

| Form1.cs | [Design]* ×       |   |                                                                                                    |                      |  |           |  |
|----------|-------------------|---|----------------------------------------------------------------------------------------------------|----------------------|--|-----------|--|
| P. Fo    | xm1               |   | ReportManager edit<br>eports Data sources<br>Data sources<br>FileReportSlot<br>UriReportSlot<br>UriReportSlot | r<br>te Run Designer |  | OK Cancel |  |
| Di reș   | D<br>portManager1 | ) | Urikeportsiot                                                                                                 |                      |  |           |  |

On the "Reports" tab, click "Add" and select "InlineReportSlot".

## Step 6

Ć

Set name of the report in the property ReportName – "SideBySide".

Click "Run Designer" in order to open template editor – Report Designer.

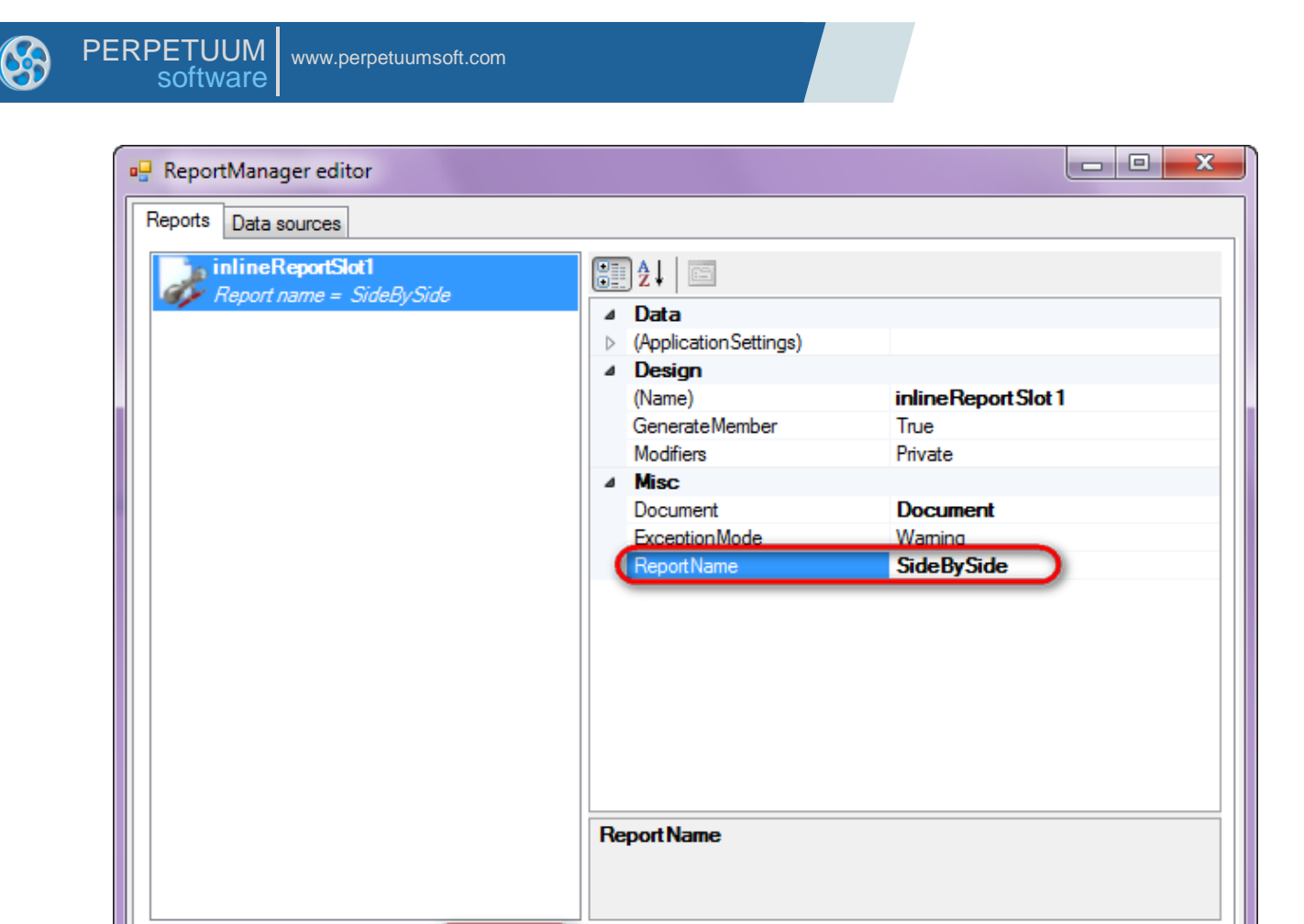

Add

Delete

Create new empty template – select item File\New from the main menu.

Run Designer

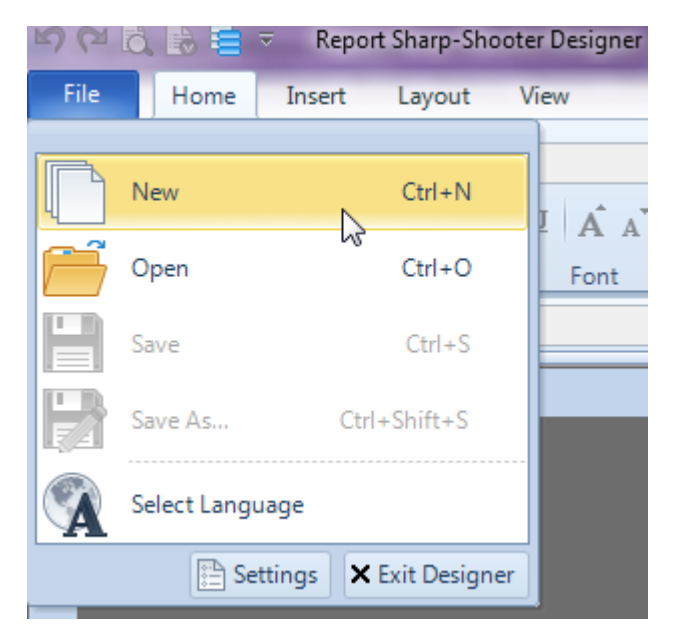

Select "Blank Report" in the Wizards Gallery and click "OK".

OK

Cancel

| • | PERPETUUM<br>software | www.perpetuumsoft.com |                |    |        |
|---|-----------------------|-----------------------|----------------|----|--------|
|   |                       |                       |                |    |        |
|   | 📴 Wizards Gall        | ery                   |                |    |        |
|   | New Saved             |                       |                |    |        |
|   | Blank Report          |                       |                |    |        |
|   | Standard Repo         | ort                   |                |    |        |
|   | Pivot table Re        | port                  |                |    |        |
|   |                       |                       |                |    |        |
|   |                       |                       |                |    |        |
|   |                       |                       |                |    |        |
|   |                       |                       |                |    |        |
|   |                       |                       | Load from file | ОК | Cancel |
|   |                       |                       |                |    |        |

23

## Step 8

Click the "Properties" tab of the tool window in the right part of the designer.

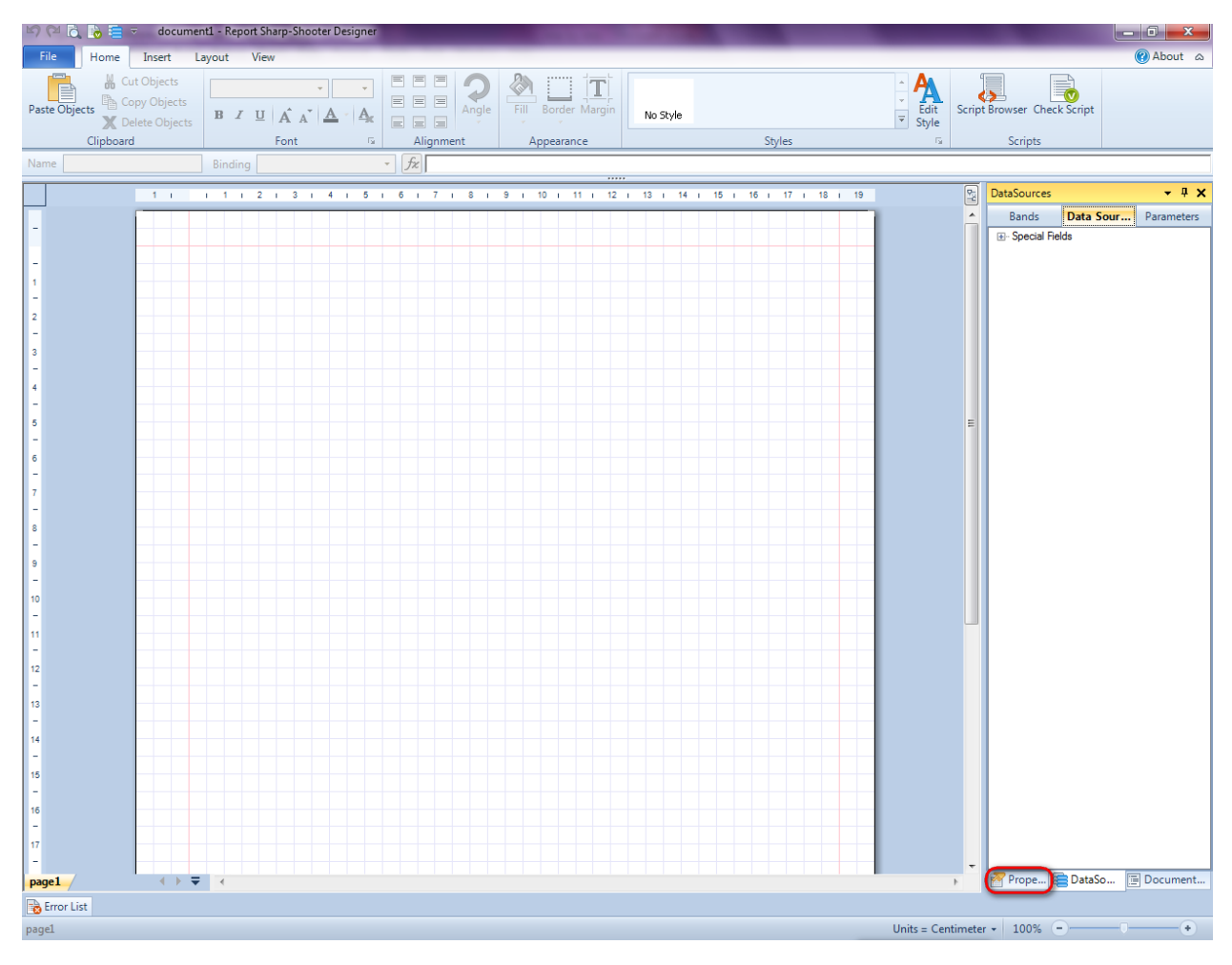

| You | will | see | properties | of the | edited | template | on | the | "Properties" | tab |
|-----|------|-----|------------|--------|--------|----------|----|-----|--------------|-----|
| _   |      |     |            |        |        |          |    |     |              |     |

| Pro | perties                                   | <b>→</b> ₽ X                                         |  |  |  |  |  |  |
|-----|-------------------------------------------|------------------------------------------------------|--|--|--|--|--|--|
| doo | um gt1 Docum                              | ent 🔹                                                |  |  |  |  |  |  |
|     |                                           |                                                      |  |  |  |  |  |  |
| ۵   | Appearance                                |                                                      |  |  |  |  |  |  |
| ⊳   | GraphicsSettings                          | PerpetuumSoft.Reporting.                             |  |  |  |  |  |  |
|     | MasterReport                              |                                                      |  |  |  |  |  |  |
|     | ShowObjectBour                            | True                                                 |  |  |  |  |  |  |
| ۵   | Behaviour                                 |                                                      |  |  |  |  |  |  |
|     | DoublePass                                | False                                                |  |  |  |  |  |  |
|     | InvalidRenderLer                          | ThrowException                                       |  |  |  |  |  |  |
| ۵   | Design                                    |                                                      |  |  |  |  |  |  |
|     | Name                                      | document1                                            |  |  |  |  |  |  |
| ۵   | Grid Settings                             |                                                      |  |  |  |  |  |  |
|     | GridStep                                  | 0,5 cm                                               |  |  |  |  |  |  |
|     | ShowGrid                                  | True                                                 |  |  |  |  |  |  |
|     | SnapToGrid                                | True                                                 |  |  |  |  |  |  |
| ۵   | Misc                                      |                                                      |  |  |  |  |  |  |
|     | DataSources                               | (Collection)                                         |  |  |  |  |  |  |
|     | Delete EmptyPage                          | False                                                |  |  |  |  |  |  |
|     | Description                               |                                                      |  |  |  |  |  |  |
|     | MetricUnit                                | Centimeter                                           |  |  |  |  |  |  |
|     | Parameters                                | (Collection)                                         |  |  |  |  |  |  |
|     | Title                                     |                                                      |  |  |  |  |  |  |
| 4   | Render                                    |                                                      |  |  |  |  |  |  |
|     | StyleSheet                                |                                                      |  |  |  |  |  |  |
| 4   | Script                                    |                                                      |  |  |  |  |  |  |
|     | CommonScript                              |                                                      |  |  |  |  |  |  |
|     | CompilerVersion                           |                                                      |  |  |  |  |  |  |
|     | CustomLanguage                            |                                                      |  |  |  |  |  |  |
|     | GenerateScript                            |                                                      |  |  |  |  |  |  |
|     | Imports                                   |                                                      |  |  |  |  |  |  |
|     | ScriptLanguage                            | Visual Basic NE I                                    |  |  |  |  |  |  |
|     |                                           |                                                      |  |  |  |  |  |  |
| Co  | mmonCorint                                |                                                      |  |  |  |  |  |  |
| Det | termines code of the<br>ws you to declare | e main script sections.<br>global script variables a |  |  |  |  |  |  |
| 7   | Prope 🚞 Dat                               | aSo 🔄 Document                                       |  |  |  |  |  |  |

Set property ScriptLanguage = CSharp.

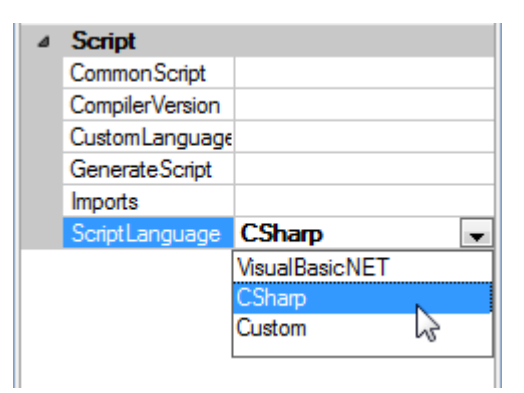

Press "SideBySide" button on the Insert tab in the group Container.

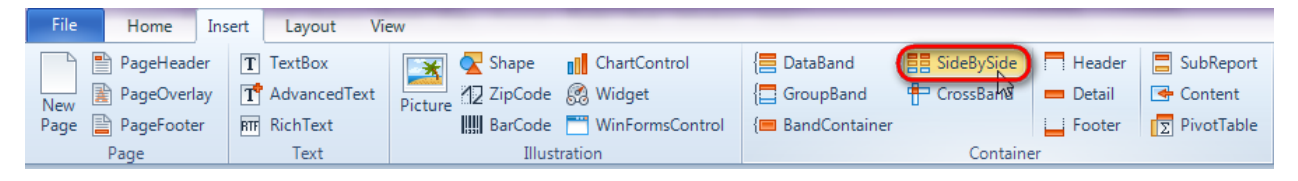

Click on the template area to add this band to the template

#### Step 10

Press "DataBand" button on the Insert tab in the group Container.

| File   | Home          | Insert           | Layout Vie   | ew      |         |                 |                 |             | _        |            |
|--------|---------------|------------------|--------------|---------|---------|-----------------|-----------------|-------------|----------|------------|
|        | PageHeader    | T                | TextBox      | *       | 🔀 Shape | ChartControl    | E DataBand      | SideBySide  | Header   | SubReport  |
| New    | 🖹 PageOverlay | ۲ <mark>۲</mark> | AdvancedText | Picture | ZipCode | 🛃 Widget        | GroupBand       | 🖶 CrossBand | 💻 Detail | 🗲 Content  |
| Page [ | PageFooter    | RTF              | RichText     |         | BarCode | WinFormsControl | { BandContainer |             | - Footer | PivotTable |
|        | Page          |                  | Text         |         | Illust  | ration          |                 | Containe    | er       |            |

Click on the SideBySide band area to add DataBand inside SideBySide band.

#### Set property InstanceCount = 20.

| Properties - 4 X       |
|------------------------|
| 🔺 dataBand1 DataBand 🔍 |
|                        |
| ⊿ Appearance           |
| StyleName              |
| ToolTip                |
| ⊿ Data                 |
| DataSource             |
| FilterExpression       |
| InstanceCount 20       |
| Sort (Collection)      |
| Tag                    |
| Totals (Collection)    |
|                        |

## Step 11

Press "Detail" button on the Insert tab in the group Container.

| File Home In:  | sert Layout Vie                            | ew                                                                                                    |                                                                                                    |
|----------------|--------------------------------------------|----------------------------------------------------------------------------------------------------|----------------------------------------------------------------------------------------------------|
| New PageFooter | T TextBox<br>T AdvancedText<br>RT RichText | Image: Shape       Image: ChartControl         Picture       Image: ZipCode       Image: WinFormsControl         Image: BarCode       Image: WinFormsControl | Image: Side By Side     Image: Side By Side     Image: Band Side By Side     Image: Side By Side     Image: Sid |

Click on the DataBand area to add Detail band inside DataBand.

#### **Step 12**

Press button "TextBox" on the Insert tab in the group Text.

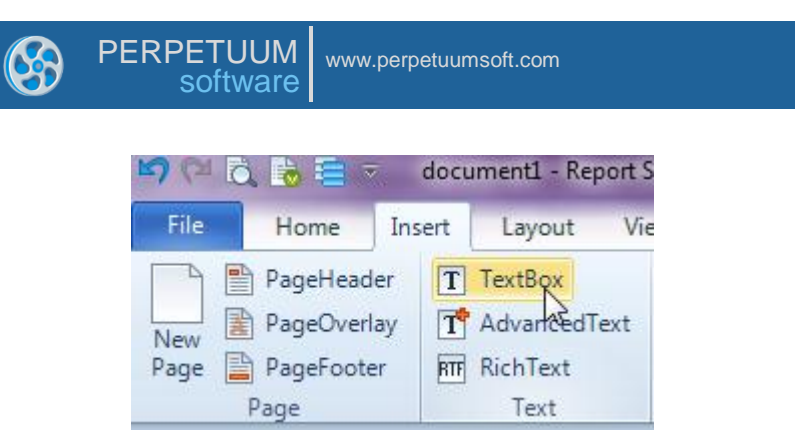

Click on the Detail band area to add TextBox element inside Detail band.

Select Border property, click button 🗔 to open Border Editor.

Set borders of the TextBox element.

| 📴 Border Editor | ×                  |
|-----------------|--------------------|
| Line drawing    | Line type          |
|                 | None               |
|                 | Color<br>Width 1.0 |

Change TextBox size. Set property Value = dataBand1.LineNumber.

| e  | textB | ox1  |       |      |     |      |    | Bin | ndin | g  | Valu | Je        |    |    |    |     | • | fz | d | atal | Ban | d1. | Lir | 1eN1 | umb | er |   | )  |   |    |   |    |   |    |   |    |   |    |   |    |   |    |
|----|-------|------|-------|------|-----|------|----|-----|------|----|------|-----------|----|----|----|-----|---|----|---|------|-----|-----|-----|------|-----|----|---|----|---|----|---|----|---|----|---|----|---|----|---|----|---|----|
|    | 1     | I.   |       | I.   | 1   | 1    | 2  | Т   | 3    | 5  | ı    | 4         | Т  | 5  | Т  | 6   | Т | 7  | 1 | 8    | Т   | 9   | 1   | 10   | T   | 11 | 1 | 12 | T | 13 | 1 | 14 | 1 | 15 | Т | 16 | Т | 17 | 1 | 18 | i | 19 |
|    |       |      |       |      |     |      |    |     |      |    |      |           |    |    |    |     |   |    |   |      |     |     |     |      |     |    |   |    |   |    |   |    |   |    |   |    |   |    |   |    | Τ |    |
| si | deBy  | Sid  | e1:\$ | Side | Bys | Side |    |     |      |    |      |           |    |    |    |     |   |    |   |      |     |     |     |      |     |    |   |    |   |    |   |    |   |    |   |    |   |    |   |    |   |    |
| da | taBa  | ınd1 | :Da   | ataB | and |      |    |     |      |    |      |           |    |    |    |     |   |    |   |      |     |     |     |      |     |    |   |    |   |    |   |    |   |    |   |    |   |    |   |    | Ċ |    |
| de | tail1 | Det  |       |      |     | <    | da | tal | Зa   | nc | 11   | <u>Çi</u> | ne | Nu | mk | oer | > |    |   | ş    |     |     |     |      |     |    |   |    |   |    |   |    |   |    |   |    |   |    |   |    |   |    |
| er | d of  | dat  | aBa   | and1 |     |      |    |     |      |    |      |           |    |    |    |     |   |    |   |      |     |     |     |      |     |    |   |    |   |    |   |    |   |    |   |    |   |    |   |    |   |    |
|    |       |      |       |      |     |      |    |     |      |    |      |           |    |    |    |     |   |    |   |      |     |     |     |      |     |    |   |    |   |    |   |    |   |    |   |    |   |    |   |    |   |    |

#### **Step 13**

Add one more DataBand inside sideBySide1 band. Set InstanceCount = 10.

#### Step 14

Add Detail band inside dataBand2. Add TextBox element so that it is located on the right of the TextBox from the dataBand1, set Border property. Set Value = dataBand2.LineNumber. Change element size.

Report template should look as follows:

| sideBySide1:SideBySide                        |                                               |
|-----------------------------------------------|-----------------------------------------------|
| dataBand1:DataBand                            |                                               |
| detail1:Detail                                |                                               |
| <databand1.linenumber></databand1.linenumber> |                                               |
| end of dataBand1                              |                                               |
| dataBand2:DataBand                            |                                               |
| detail2:Detail                                |                                               |
|                                               | <databand2.linenumber></databand2.linenumber> |
| end of dataBand2                              |                                               |
|                                               |                                               |

Save template, close Report Designer.

#### Step 16

Right click on the application form and select "View Code" in the context menu to view code.

| Form1.cs [Design]* × |   |               |        |
|----------------------|---|---------------|--------|
| 🖳 Form1              |   | -             |        |
|                      | Ŧ | View Code     | F7     |
| 4                    | 8 | Lock Controls |        |
| C.                   | 2 | Paste         | Ctrl+V |
|                      | 7 | Properties    |        |
|                      |   |               |        |

Add code to display report to the class constructor. Create RenderComplited event handler of the InlineReportSlot object.

```
public Form1()
{
    InitializeComponent();
    inlineReportSlot1.RenderCompleted += new
EventHandler(reportSlot_RenderCompleted);
    private void reportSlot_RenderCompleted(object sender, EventArgs e)
    {
        using (PerpetuumSoft.Reporting.View.PreviewForm previewForm = new
PerpetuumSoft.Reporting.View.PreviewForm(inlineReportSlot1))
        {
            previewForm.WindowState = FormWindowState.Maximized;
            previewForm.ShowDialog(this);
        }
    }
}
```

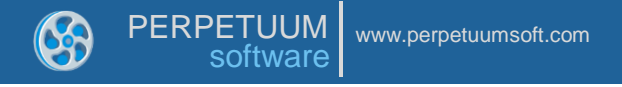

Get back to the application form by clicking "Form1.cs[Design]" tab.

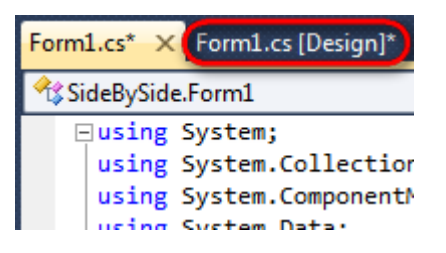

Add two buttons onto the form (drag and drop "Button" element from the Toolbox onto the form).

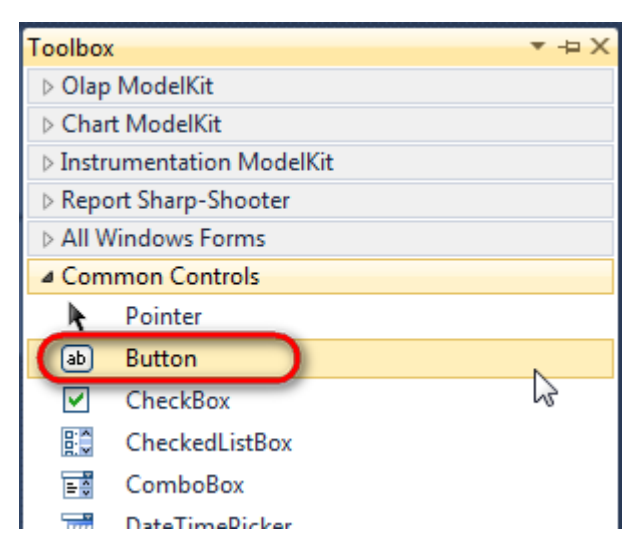

Select Button element on the form, edit Text property on the property grid. Set Text = Template for one button and Text = Report for the other one.

| Prop | perties                 | <b>→</b> 中        | × | Pro | perties                 |              | ▼ ₽ ×   |
|------|-------------------------|-------------------|---|-----|-------------------------|--------------|---------|
| but  | t <b>ton1</b> System.Wi | ndows.Forms.Butto | - | but | t <b>ton2</b> System.Wi | ndows.Forms. | Buttc 🕶 |
| •    | <b>≵</b> ↓ 🔲 🥖          |                   |   |     | <b>≵</b> ↓ 📃 🖋          |              |         |
|      | ImageIndex              | (none)            | ~ |     | ImageIndex              | (none)       | *       |
|      | ImageKey                | (none)            |   |     | ImageKey                | (none)       |         |
|      | ImageList               | (none)            |   |     | ImageList               | (none)       |         |
|      | RightToLeft             | No                |   |     | RightToLeft             | No           | _       |
| C    | Text                    | Template 📋 💌      | F | 0   | Text                    | Report ]     | -)      |
|      | TextAlign               | MiddleCenter      |   |     | TextAlign               | MiddleCenter |         |
|      | TextImageRelati         | Overlay           |   |     | TextImageRelati         | Overlay      |         |
|      | UseMnemonic             | True              |   |     | UseMnemonic             | True         |         |
|      | UseVisualStyleB         | True              |   |     | UseVisualStyleB         | True         |         |
|      | UseWaitCursor           | False             |   |     | UseWaitCursor           | False        |         |

Create Click event handlers for the buttons – double click on the Button on the form. Add code launching report generation to the event handler. For example, use the following code:

private void button1 Click(object sender, EventArgs e) { inlineReportSlot1.DesignTemplate(); } private void button2\_Click(object sender, EventArgs e)

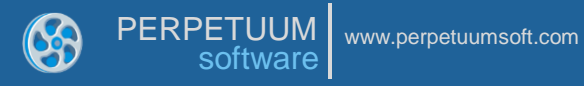

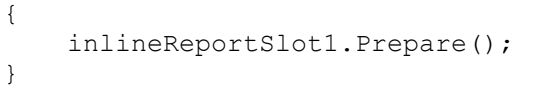

Click "Start Debugging" on the Visual Studio toolbar in order to start application.

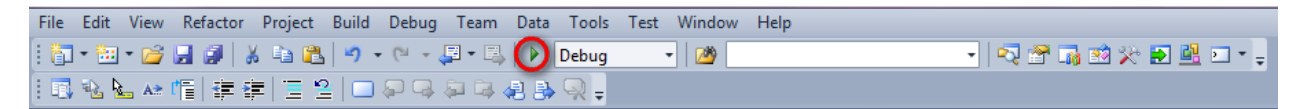

Click the "Report" button in the opened application window.

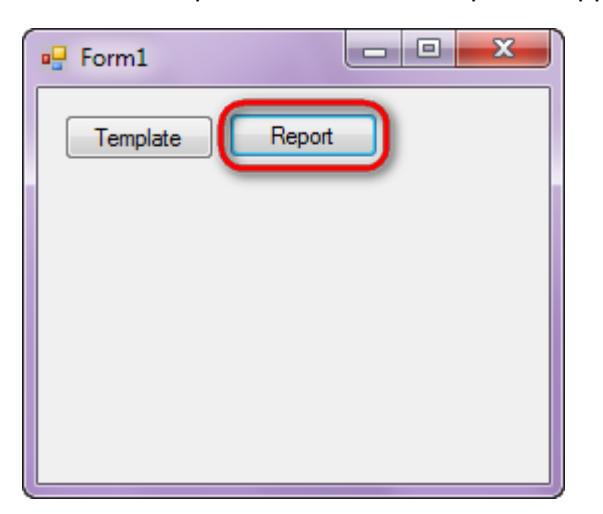

Generated report is viewed in the Report Viewer.

| _ | 2  | - 1                                   |   |
|---|----|---------------------------------------|---|
| - | 3  |                                       | _ |
|   | 4  | 2                                     |   |
|   | 5  | 3                                     |   |
|   | 6  | 3                                     |   |
|   | 7  | 4                                     |   |
|   | 8  | · · · · · · · · · · · · · · · · · · · | _ |
| - | 9  | 5                                     |   |
| - | 11 |                                       | _ |
| - | 12 | 6                                     |   |
|   | 13 | 7                                     |   |
|   | 14 | 1                                     |   |
|   | 15 | 8                                     |   |
|   | 16 |                                       | _ |
| - | 18 | 9                                     |   |
| - | 19 |                                       | - |
| F | 20 | - 10                                  |   |

To edit report template, close Report Viewer and click "Template" on the application form.

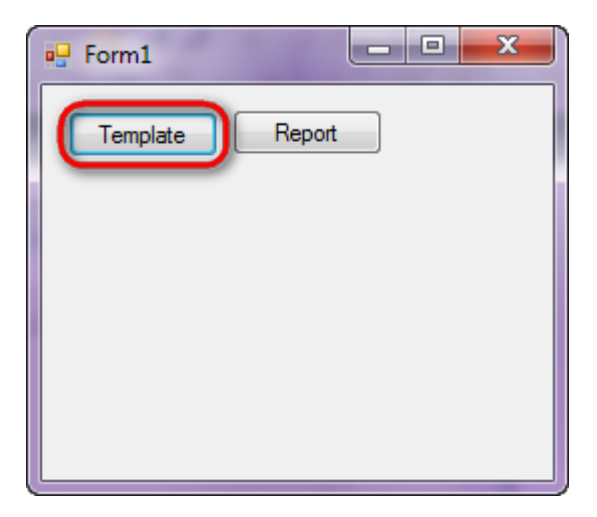

Similar application sample is located in the following folder "\Perpetuum Software\Net ModelKit Suite\Samples\Report Sharp-Shooter\CSharp\SideBySideUsing.rst".

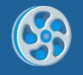

# Using MS Charts in Report Sharp-Shooter 5.3+

In this example we will illustrate how to use MS Charts in Report Sharp Shooter.

#### Step 1

Create a new project in Microsoft Visual Studio. Select New\Project from the main menu.

| File | Edit View Debug Team Dat      | a Tools    | Test | Wind     | dow Help                                                                                                    |              |                              |
|------|-------------------------------|------------|------|----------|----------------------------------------------------------------------------------------------------|--------------|------------------------------|
|      | New                           |            | •    | 67       | Project                                                                                                    |              | Ctrl+Shift+N                 |
|      | Open                          |            | •    | ۵        | Web Site                                                                                                    |              | Shift+Alt+N                  |
|      | Close                         |            |      | 5        | Team Project                                                                                                    |              |                              |
| Ē    | Close Solution                |            |      | <b>*</b> | File                                                                                                    |              | Ctrl+N                       |
|      | Save Selected Items           | Ctrl+S     |      |          | Project From Existin                                                                                                    | ig Code      |                              |
|      | Save Selected Items As        |            |      | -        |                                                                                                    |              |                              |
| Ø    | Save All                      | Ctrl+Shift | +S   |          | 1                                                                                                    |              |                              |
|      | Export Template               |            |      |          | Get Started                                                                                                    | Guidance     | and Resources                |
|      | Source Control                |            | •    |          | Welcome W                                                                                                    | /indows We   | eb Cloud O                   |
|      | Page Setup                    |            |      |          |                                                                                                    |              |                              |
| 8    | Print                         | Ctrl+P     |      |          | Protect Restriction<br>In the protection of the State State State State<br>In the State State State State State State State State<br>In the State State State State State State State State<br>In the State State State State State State State State<br>In the State State State State State State State State State<br>In the State Stat | (a) (ga (1)) | 📰 What's Nev                 |
|      | Recent Files                  |            | •    |          | The second second secon             |              | Learn about 1                |
|      | Recent Projects and Solutions |            | •    |          | 1111                                                                                                    | 5            | Visual Studio                |
|      | Exit                          | Alt+F4     |      |          |                                                                                                    |              | What's New i<br>What's New i |

Select Windows Forms Application, set name of the project – "MSChartSamples" and set directory to save the project to.

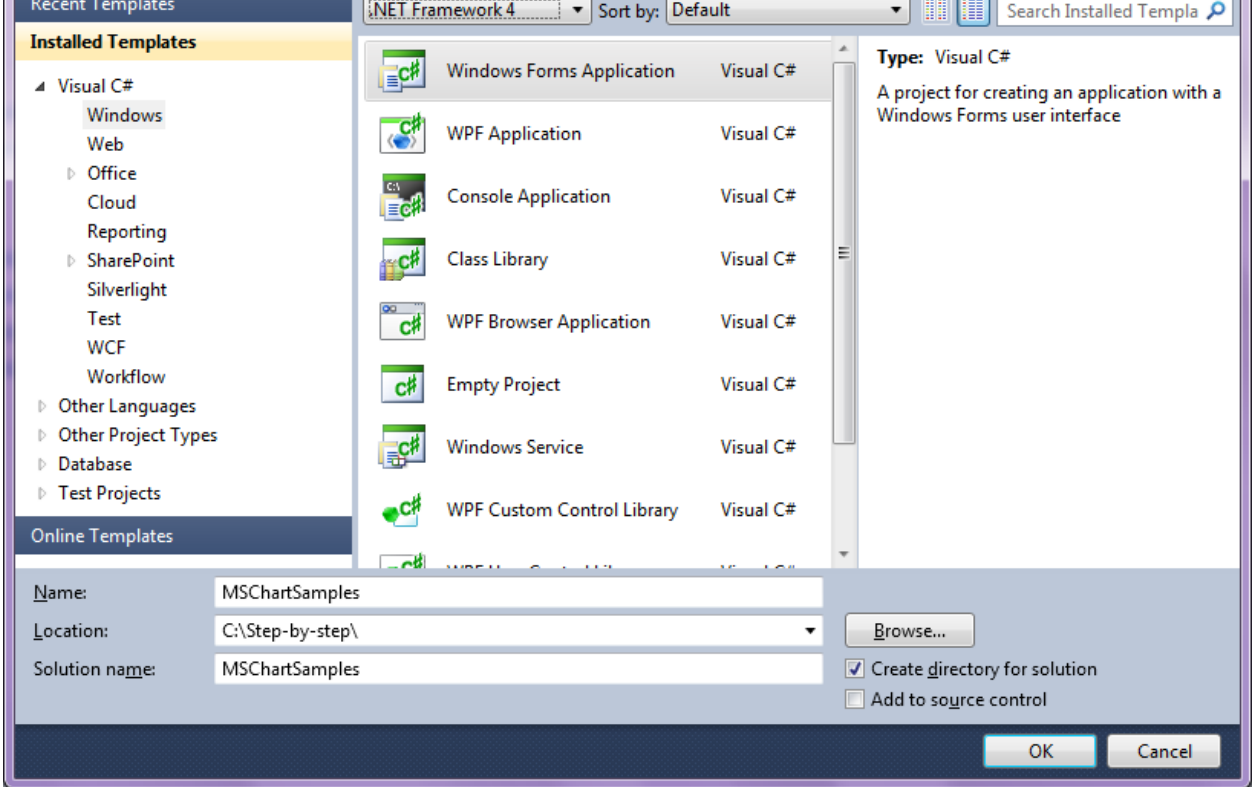

Change the project properties. Select the Project\MSChartSamples Properties... item in the main menu.

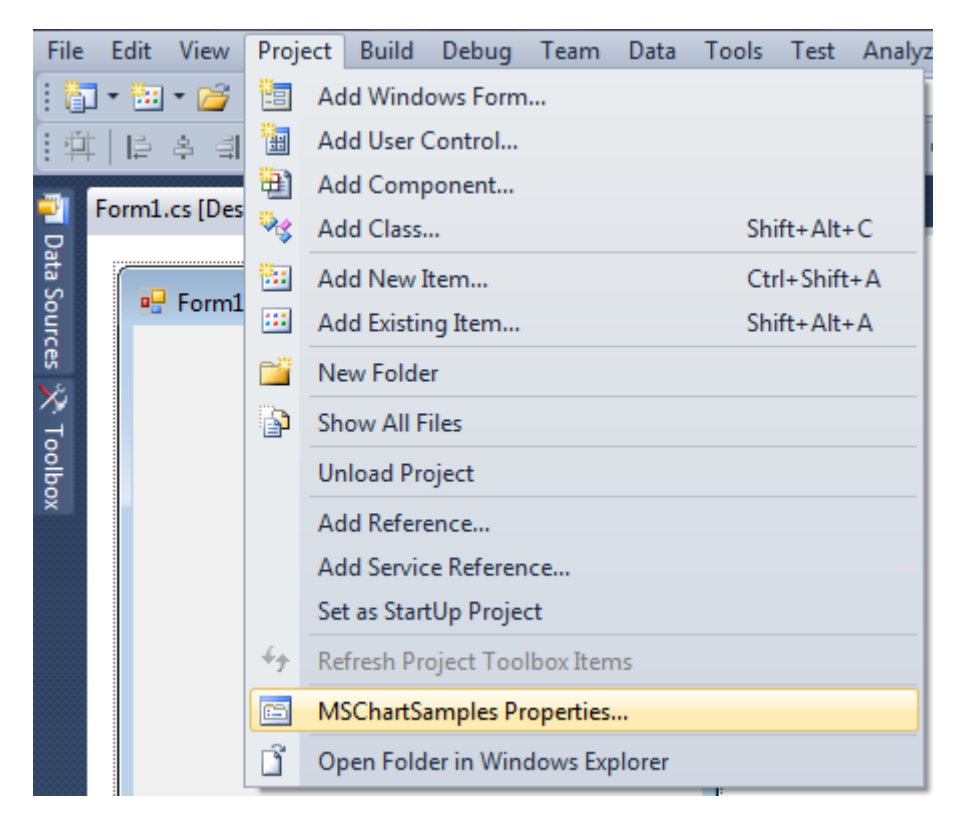

Select the Target framework\.NET Framework4 item in the Application tab.

| PE | RPETUUM www<br>software | w.perpetuumsoft.com                                            |      |
|----|-------------------------|----------------------------------------------------------------|------|
|    | Application             | Configuration: N/A 🔻 Pla                                       | atfo |
|    | Build<br>Build Events   | Assembly name:<br>SimpleReport                                 | _    |
|    | Debug                   | Target framework:<br>.NET Framework 4 Client Profile           | -    |
|    | Services                | .NET Framework 2.0<br>.NET Framework 3.0<br>.NET Framework 3.5 | 1    |
|    | Settings                | .NET Framework 3.5 Client Profile                              |      |
|    | Reference Paths         | .NET Framework 4 Client Profile                                |      |

Press the "Yes" button in the opened window.

| Target Fran | nework Change                                                                                                    |
|-------------|----------------------------------------------------------------------------------------------------|
| 2           | Changing the Target Framework requires that the current project be<br>closed and then reopened.<br>Any unsaved changes within the project will be automatically saved.<br>Changing Target Framework may require manual modification of<br>project files in order to build.<br>Are you sure you want to change the Target Framework for this project? |
|             | Yes No Help                                                                                                    |

#### Step 3

Open main form of the application in the editor by double click on "Form1.cs" in the Solution Explorer.

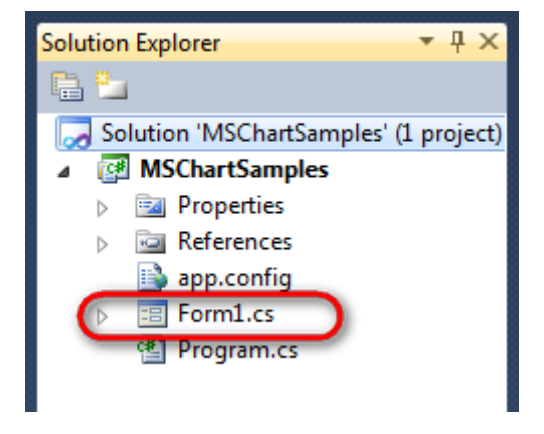

Click "DataSet" element in the Toolbox and place it onto the form.

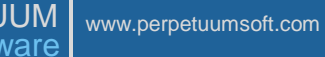

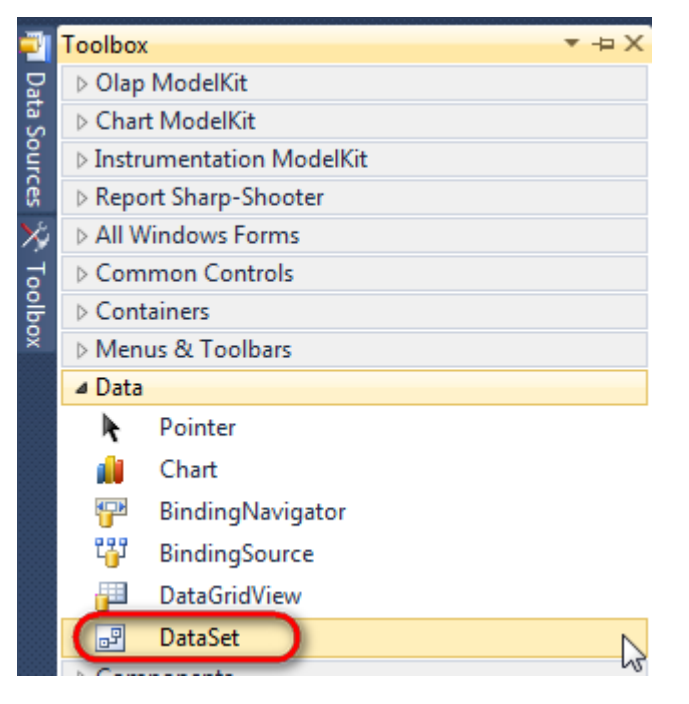

Select "Untyped dataset", click "OK".

| Add Dataset                                                                                                    |
|----------------------------------------------------------------------------------------------------|
| Choose a typed or untyped dataset to add to the designer.                                                                                                    |
| Typed dataset                                                                                                    |
| Name:                                                                                                    |
| Creates an instance of a typed dataset class already in your project. Choose this option to work<br>with a dataset that has a built-in schema. See Help for details on generating typed datasets. |
| Output dataset                                                                                                    |
| Creates an instance of an untyped dataset class of type System.Data.DataSet. Choose this option<br>when you want a dataset with no schema.                                                        |
| OK Cancel                                                                                                    |
|                                                                                                    |

The component is displayed in the lower part of the window.

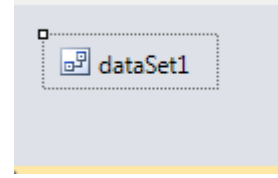

## Step 4

Select dataSet1 component in the form editor. On the property grid, select "Tables" property, press button in order to open Tables Collection Editor.

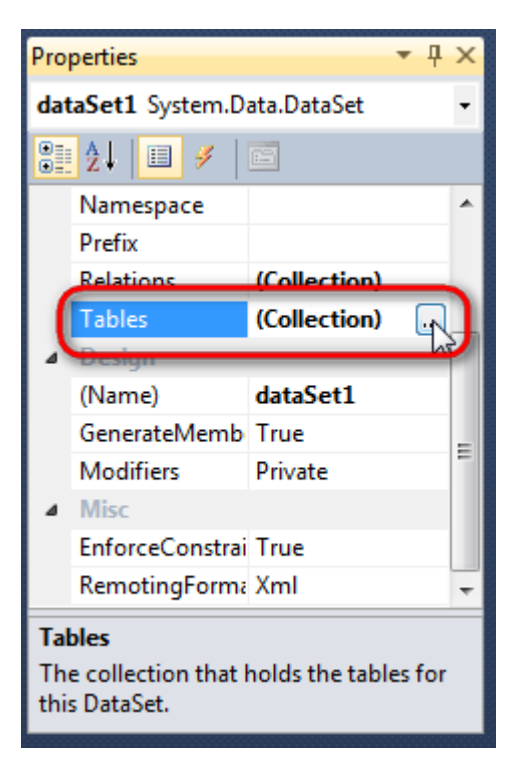

Press button "Add" in order to add a table. Set Name = tempOfSalesTable, TableName = TempOfSales.

| Tables Collection Editor |   |                  |                               | \$               | X |
|--------------------------|---|------------------|-------------------------------|------------------|---|
| <u>M</u> embers:         | Ţ | Ten              | npOfSales <u>P</u> roperties: |                  |   |
| 0 TempOfSales            |   | ⊿                | Data                          |                  |   |
|                          |   | $\triangleright$ | (ApplicationSetting:          |                  |   |
|                          |   |                  | Columns                       | (Collection)     |   |
|                          |   |                  | Constraints                   | (Collection)     |   |
|                          | _ |                  | DisplayExpression             |                  |   |
|                          |   |                  | MinimumCapacity               | 50               |   |
|                          |   |                  | Namespace                     |                  | = |
|                          |   |                  | Prefix                        |                  |   |
|                          |   |                  | PrimaryKey                    | DataColumn[]     |   |
|                          |   |                  | TableName                     | TempOfSales      |   |
|                          |   | ۵                | Design                        |                  |   |
|                          |   |                  | (Name)                        | tempOfSalesTable |   |
|                          | ĸ |                  | GenerateMember                | True             |   |
|                          | · |                  | Modifiers                     | Private          |   |
| Add                      |   | ۵                | Misc                          |                  | - |
|                          |   |                  |                               | Close            | • |

## Step 5

Add the following columns: Year and Value are of the Int32 type.

| Columns Collection Editor |   |                  |                       | ?                 | -2 |
|---------------------------|---|------------------|-----------------------|-------------------|----|
| Members:                  |   | Yea              | r <u>P</u> roperties: |                   |    |
| 0 Year                    |   | ۵                | Data                  |                   |    |
| 1 Value                   |   | $\triangleright$ | (ApplicationSetting:  |                   |    |
|                           |   |                  | AllowDBNull           | True              |    |
|                           |   |                  | AutoIncrement         | False             |    |
|                           |   |                  | AutoIncrementSeed     | 0                 |    |
|                           |   |                  | AutoIncrementStep     | 1                 | :  |
|                           |   |                  | Caption               | Year              |    |
|                           |   |                  | ColumnName            | Year              |    |
|                           |   |                  | DataType              | System.Int32      |    |
|                           |   |                  | DateTimeMode          | UnspecifiedLocal  | _  |
|                           |   |                  | DefaultValue          | <dbnull></dbnull> |    |
|                           |   |                  | Expression            |                   |    |
|                           | X |                  | MaxLength             | -1                |    |
|                           |   |                  | Namespace             |                   |    |
| Add                       |   |                  | Prefix                |                   |    |

Right click on the form and select "View Code" in the context menu in order to view code.

| Form1.cs [Design]* × |   |               |        |
|----------------------|---|---------------|--------|
| 🖳 Form1              |   |               |        |
|                      | E | View Code     | F7     |
|                      | 8 | Lock Controls |        |
|                      | ß | Paste         | Ctrl+V |
|                      | 3 | Properties    |        |
|                      |   |               |        |
|                      |   |               |        |
|                      |   |               |        |
|                      | 0 |               |        |

Fill the DataSource with random information for a period from 2000 till current year-1. Add the FillDataSource function for this purpose:

```
public Form1()
{
    InitializeComponent();
```

```
PERPETUUM
              www.perpetuumsoft.com
     software
    FillDataSource();
  }
  private void FillDataSource()
  {
    // Let's add some data
    Random random = new Random();
    for (int year = 2000; year < DateTime.Now.Year; year++)</pre>
    {
      DataRow row = tempOfSalesTable.NewRow();
      row["Year"] = year;
      row["Value"] = random.Next(1000);
      tempOfSalesTable.Rows.Add(row);
    }
  }
```

Get back to the application form by clicking the "Form1.cs[Design]" tab.

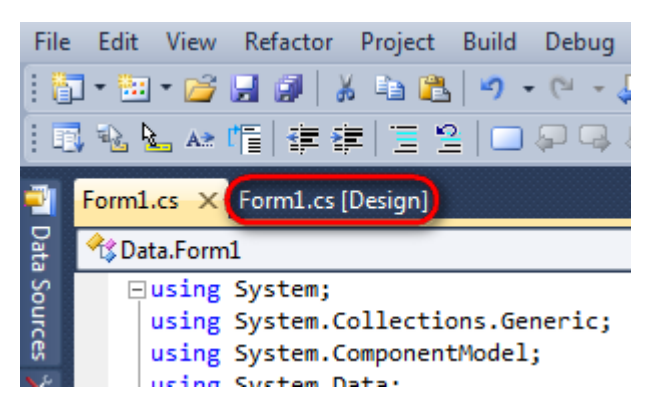

Click "ReportManager" element on the Toolbox and place it onto the form. This element is designed to store collections of report templates and data sources. Then click "MSChartSupport" element on the Toolbox and place it onto the form.

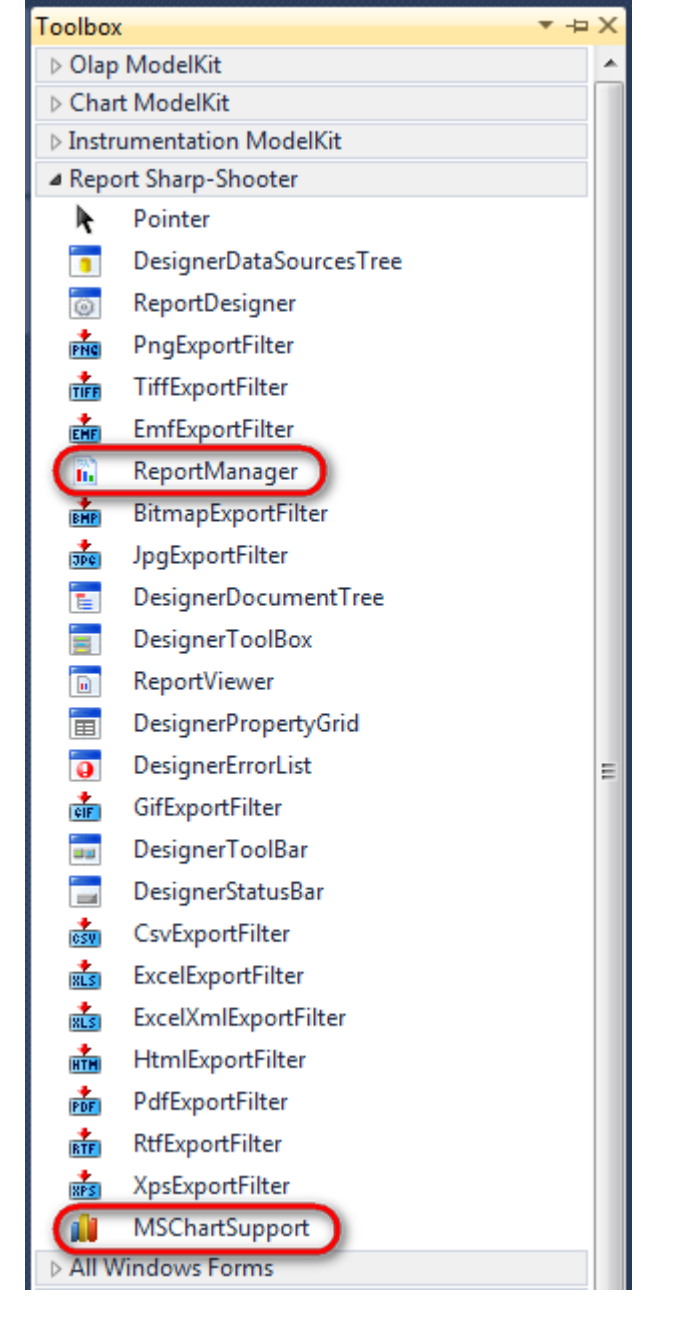

Components are displayed in the lower part of the window.

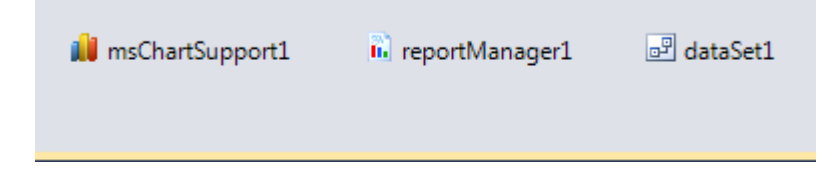

#### Step 8

Double click on the ReportManager component and open ReportManager editor.

| Form1            |                   |      |           |
|------------------|-------------------|------|-----------|
| Report Data sour | editor            |      |           |
|                  |                   | 2↓ □ |           |
|                  |                   |      |           |
|                  |                   |      |           |
|                  |                   |      |           |
|                  |                   |      |           |
|                  |                   |      |           |
|                  |                   |      |           |
|                  |                   |      |           |
| Add              | Delete Run Design | er   |           |
|                  |                   |      | OK Cancel |

Go to "Data sources" tab, press "Add", set name of the data source – "tempOfSales", select data source value – "tempOfSalesTable".

| E | dit obj | ect name                           |
|---|---------|------------------------------------|
|   | Name    | tempOfSales                        |
|   | Value   | TempOfSalesTable   DataSource only |
|   |         | OK Cancel                          |

### Step 9

Go to "Reports" tab of the ReportManager editor, press "Add" and select "InlineReportSlot".

| Reports Data sources                                                             | ReportManager editor    |    |        |
|----------------------------------------------------------------------------------|-------------------------|----|--------|
| Add Delete Run Designer FileReportSlot NineReportSlot OK Cancel                  | Reports Data sources    |    |        |
| Add Delete Run Designer FileReportSlot OK Cancel                                 |                         |    |        |
| Add Delete Run Designer<br>FileReportSlot OK Cancel                              |                         |    |        |
| Add Delete Run Designer<br>FileReportSlot OK Cancel                              |                         |    |        |
| Add       Delete       Run Designer         FileReportSlot       OK       Cancel |                         |    |        |
| Add       Delete       Run Designer         FileReportSlot       OK       Cancel |                         |    |        |
| Add Delete Run Designer<br>FileReportSlot<br>InlineReportSlot                    |                         |    |        |
| Add Delete Run Designer<br>FileReportSlot OK Cancel                              |                         |    |        |
| Add Delete Run Designer<br>FileReportSlot OK Cancel                              |                         |    |        |
| Add Delete Run Designer<br>FileReportSlot OK Cancel                              |                         |    |        |
| Add Delete Run Designer<br>FileReportSlot OK Cancel                              |                         |    |        |
| Add Delete Run Designer<br>FileReportSlot OK Cancel                              |                         |    |        |
| Add Delete Run Designer<br>FileReportSlot OK Cancel                              |                         |    |        |
| Add Delete Run Designer<br>FileReportSlot OK Cancel                              |                         |    |        |
| Add Delete Run Designer FileReportSlot OK Cancel                                 |                         |    |        |
| Add Delete Run Designer FileReportSlot OK Cancel                                 |                         |    |        |
| FileReportSlot OK Cancel                                                         | Add Delete Run Designer |    |        |
| InlineReportSlot                                                                 | FileReportSlot          | OK | Cancel |
|                                                                                  | InlineReportSlot        |    |        |

Set name of the report to "MsCharts" in the ReportName property.

Click "Run Designer" in order to open template editor – Report Designer.

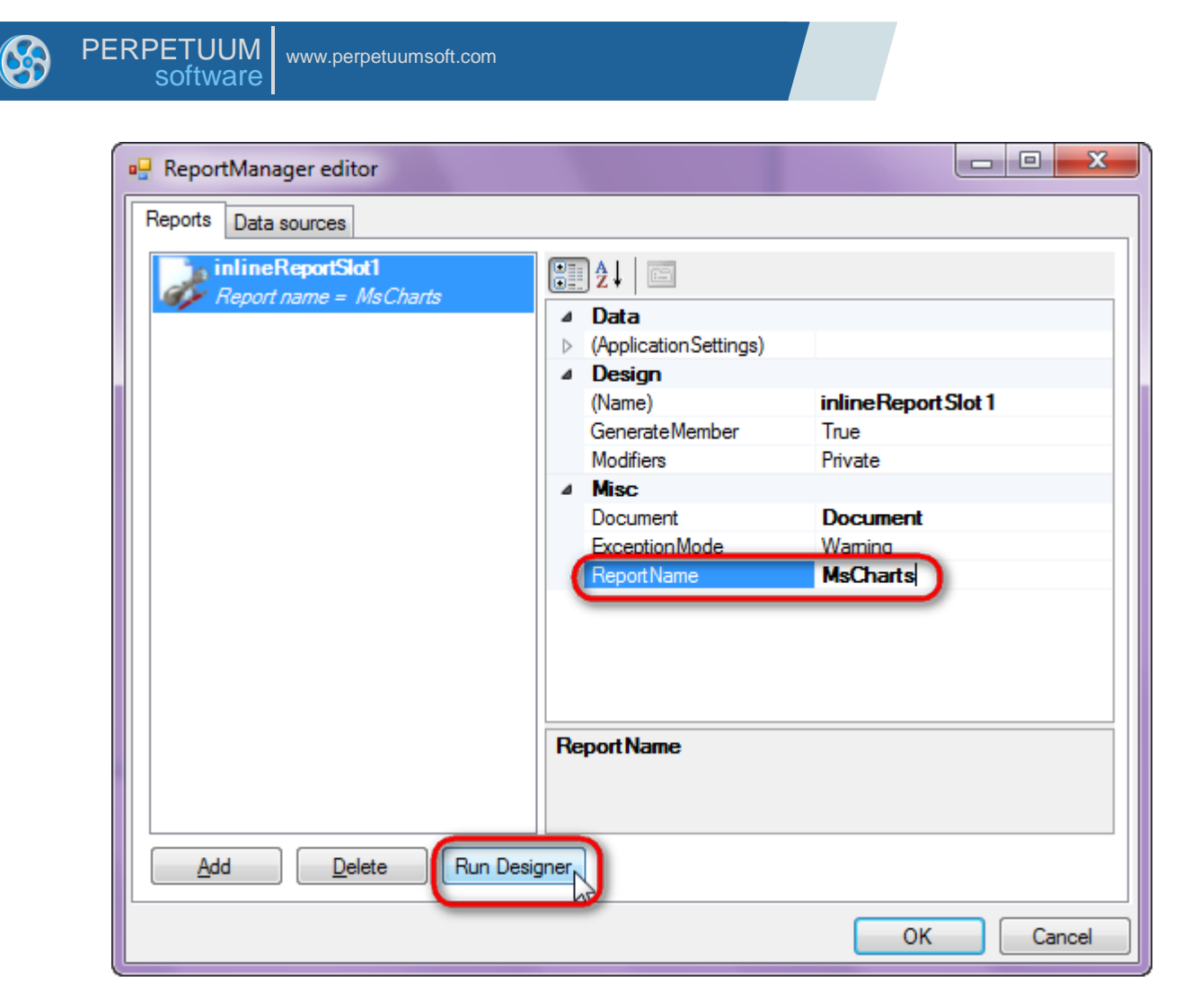

Create new empty template – select File\New in the main menu.

| 50   | ō, 🗈 📒      |          | rt Sharp-Sh | oote | r Designer |
|------|-------------|----------|-------------|------|------------|
| File | Home        | Insert   | Layout      | Vi   | ew         |
|      |             |          |             |      |            |
|      | New         |          | Ctrl+N      |      |            |
| F    | Open        |          | Ctrl+O      | 15   | Font       |
| H    | Save        |          | Ctrl+S      |      |            |
| B    | Save As     | Ctr      | l+Shift+S   |      |            |
|      | Select Lang | uage     |             |      |            |
|      | 🖹 Se        | ttings 🗙 | Exit Desig  | ner  |            |

Select "Blank Report" in the Wizards Gallery and click "OK".

| 0 | 🖳 Wizards Gallery       | 23 |
|---|-------------------------|----|
|   | New Saved               |    |
|   | Blank Report            |    |
|   | Standard Report         |    |
|   | Pivot table Report      |    |
|   |                         |    |
|   |                         |    |
|   |                         |    |
|   |                         |    |
|   | Load from file OK Cance |    |

Click the "Properties" tab of the tool window in the right part of the designer.

| File Harry Jacob Lauret Mary                                                                                                    |
|----------------------------------------------------------------------------------------------------|
| Home Insert Layout View                                                                                                    |
| Paste Objects       B       I       I       < |
| Name Binding file                                                                                                    |
| 1   1   2   3   4   5   6   7   8   9   10   11   12   13   14   15   16   17   18   19 🕎 DataSources 🗸 🗸                                                                                                    |
| - Bands Data Sources Parameters                                                                                                    |
| E Employee<br>S Special Fields                                                                                                    |
| page1                                                                                                    |

You will see properties of the edited template on the "Properties" tab

| Pro  | perties            | <b>→</b> ₽ X             |
|------|--------------------|--------------------------|
| doo  | cument1 Docum      | ient 🔽 🔽                 |
|      | ] <b>2</b> ↓ 📼     | 6                        |
| 6    | Appearance         |                          |
| ⊳    | GraphicsSettings   | PerpetuumSoft.Reporting  |
|      | MasterReport       |                          |
|      | ShowObjectBou      | True                     |
| ۵    | Behaviour          |                          |
| L    | DoublePass         | False                    |
|      | InvalidRenderLe    | ThrowException           |
| ۵    | Design             |                          |
|      | Name               | document1                |
| ۵    | Grid Settings      |                          |
| L    | GridStep           | 0.5 cm                   |
| L    | ShowGrid           | True                     |
|      | SnapToGrid         | True                     |
| ۵    | Misc               |                          |
| L    | DataSources        | (Collection)             |
| L    | Delete EmptyPag    | False                    |
| L    | Description        |                          |
| L    | MetricUnit         | Centimeter               |
| L    | Parameters         | (Collection)             |
|      | Title              |                          |
| ⊿    | Render             |                          |
|      | StyleSheet         |                          |
| ۵    | Script             |                          |
| L    | CommonScript       |                          |
| L    | CompilerVersion    |                          |
| L    | CustomLanguag      |                          |
| L    | GenerateScript     |                          |
| L    | Imports            |                          |
|      | ScriptLanguage     | VisualBasicNET           |
|      |                    |                          |
| Со   | mmonScript         |                          |
| De   | termines code of t | he main script sections. |
| Allo | ws you to declare  | global script variables  |
| 2    | Prop 🔚 Dat         | aSo 🔚 Document           |

Set property ScriptLanguage = CSharp.

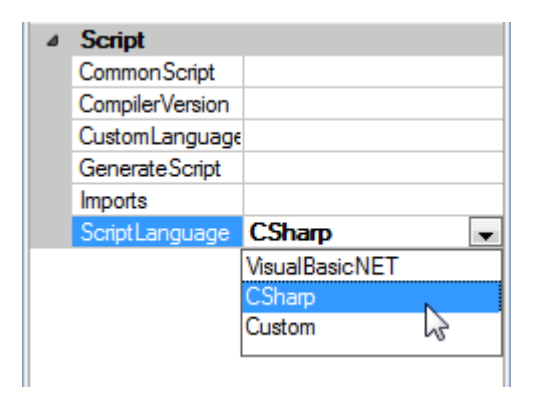

#### Step 13

Press "MicrosoftChart" button on the Insert tab in the Illustration Container.

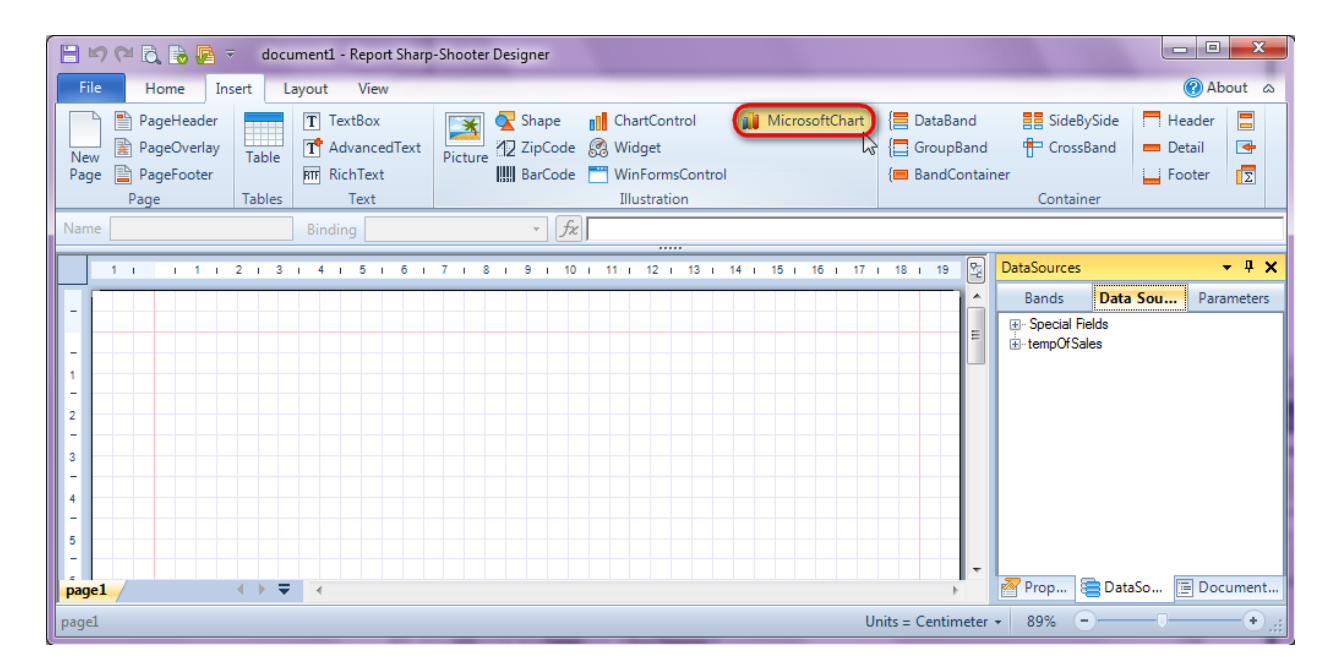

Select the "tempOfSales" as the DataSource property value.

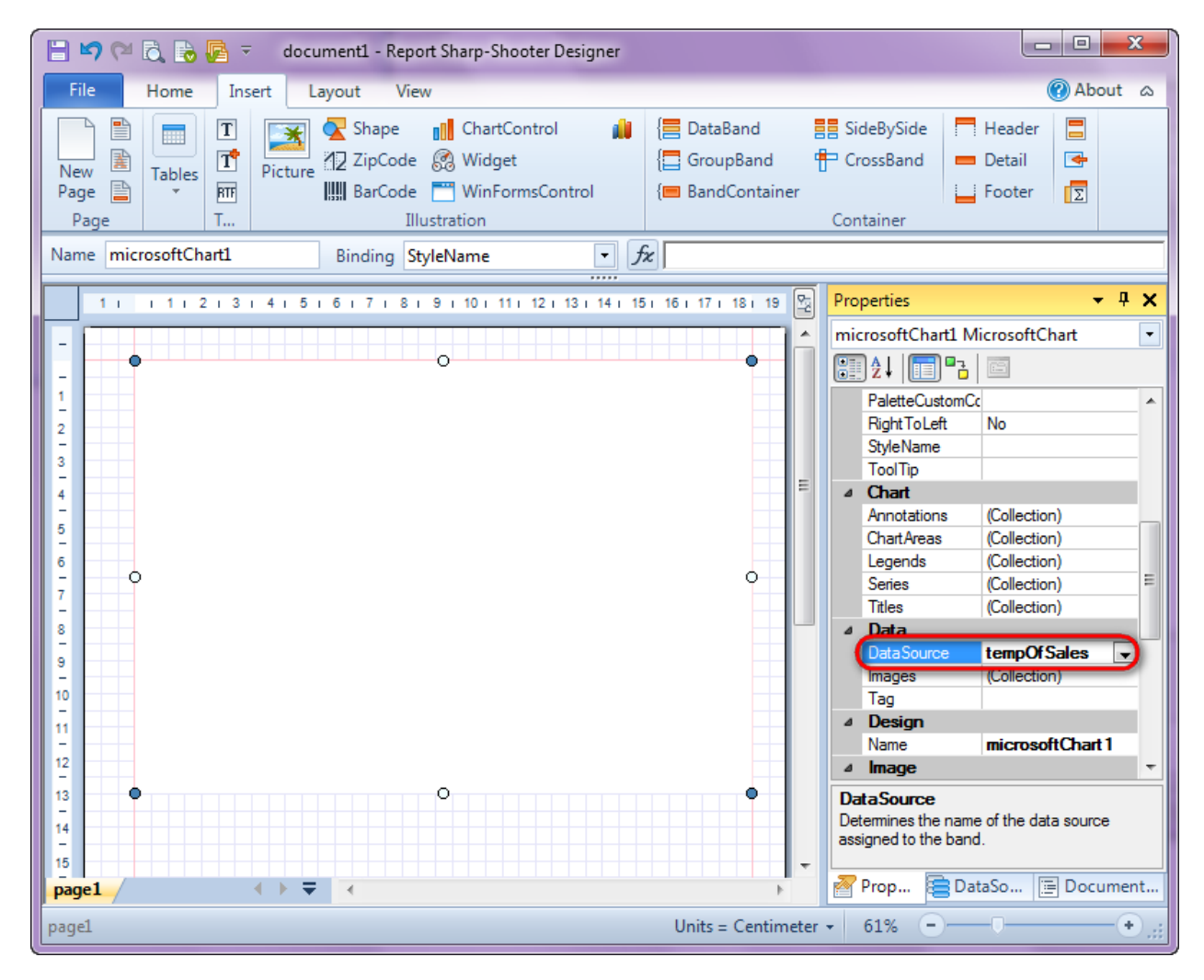

#### Step 15

Open the ChartAreas collection and add a Chart Area, keep all the parameters by default.

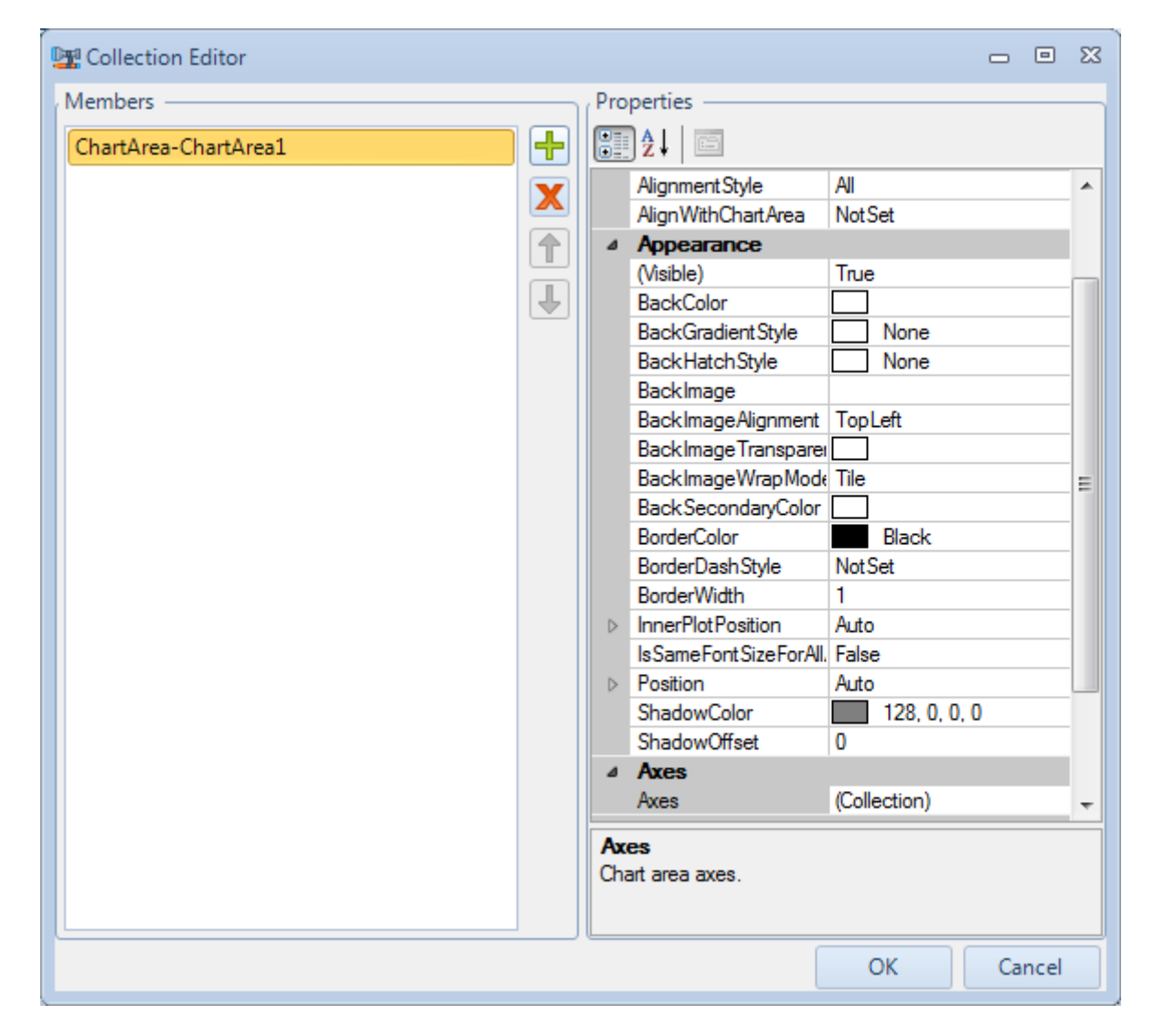

Open Series collection and add a series. Select "Year" as XValueMember, "Value" as YValueMember, set Name = Temp of sales. The ChartArea is set automatically as "ChartArea1" after the editor is closed.

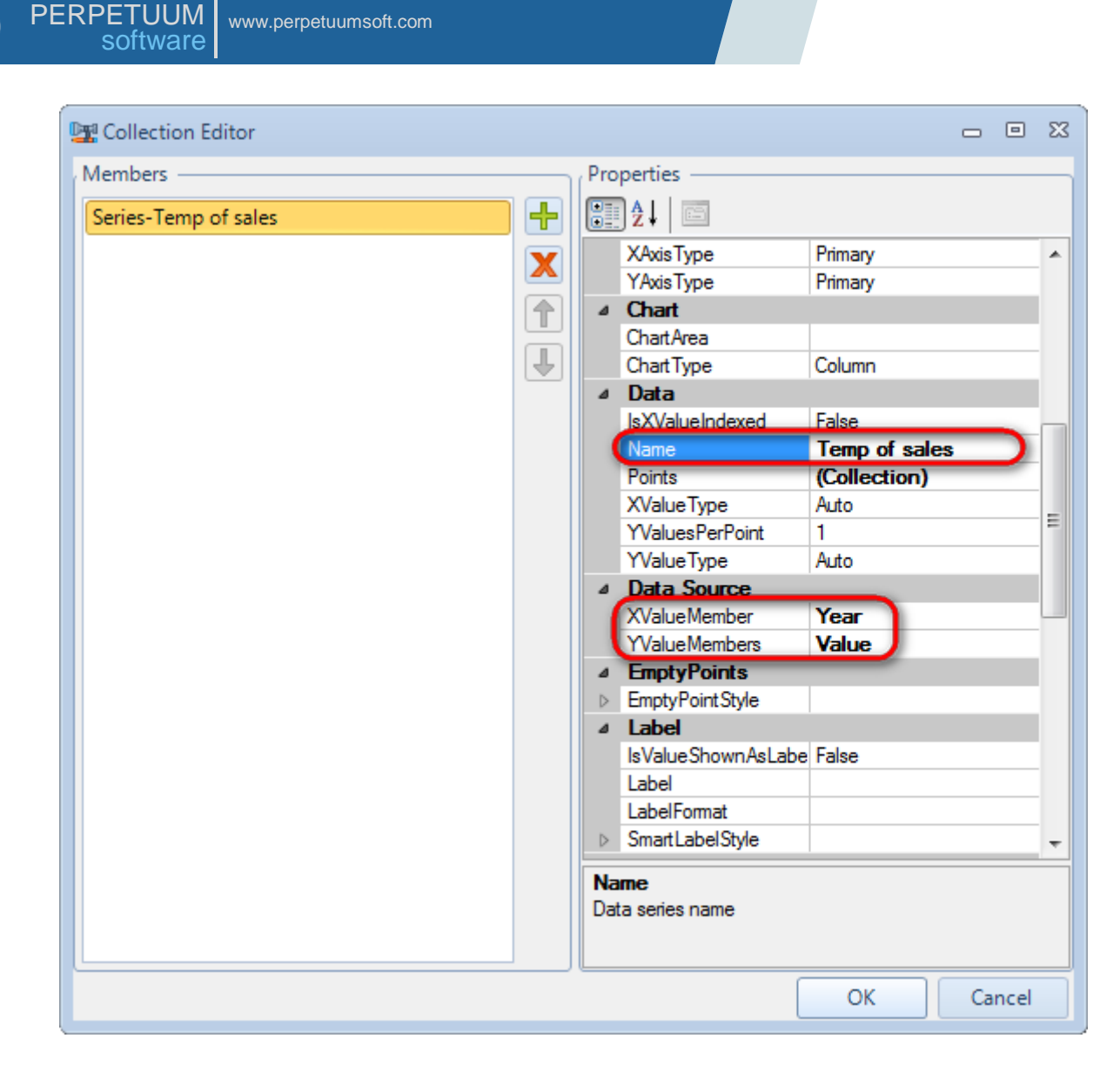

Open the Titles collection, add a new Title, set Text = Temp of sales.

| Title-Title1 |   |                  | Appearance       (Text)       (Misible)       BackColor       BackGradientStyle       BackHatchStyle       BackImage       BackImage       BackImage       BackImageTransparer | Temp of sale<br>True<br>None<br>None<br>TopLeft | 13         |  |
|--------------|---|------------------|----------------------------------------------------------------------------------------------------|-------------------------------------------------|------------|--|
|              |   | 4                | Appearance<br>(Text)<br>(Visible)<br>BackColor<br>BackGradientStyle<br>BackHatchStyle<br>BackImage<br>BackImageAlignment<br>BackImageTransparei                                | Temp of sale<br>True<br>None<br>None            | is)        |  |
|              |   |                  | (Text)<br>(Visible)<br>BackColor<br>BackGradientStyle<br>BackHatchStyle<br>BackImage<br>BackImageAlignment<br>BackImageTransparer                                              | Temp of sale True None None TopLeft             |            |  |
|              |   |                  | (Visible)<br>BackColor<br>BackGradientStyle<br>BackHatchStyle<br>BackImage<br>BackImageAlignment<br>BackImageTransparer                                                        | True None None TopLeft                          |            |  |
|              |   |                  | BackColor<br>BackGradientStyle<br>BackHatchStyle<br>BackImage<br>BackImageAlignment<br>BackImageTransparer                                                                     | None None TopLeft                               |            |  |
|              | 7 |                  | BackGradientStyle<br>BackHatchStyle<br>BackImage<br>BackImageAlignment<br>BackImageTransparer                                                                                  | None<br>None                                    |            |  |
|              |   |                  | BackHatchStyle<br>BackImage<br>BackImageAlignment<br>BackImageTransparer                                                                                                    | None<br>TopLeft                                 |            |  |
|              |   |                  | BackImage<br>BackImageAlignment<br>BackImageTransparer                                                                                                    | TopLeft                                         |            |  |
|              |   |                  | BackImageAlignment<br>BackImageTransparer                                                                                                    | TopLeft                                         |            |  |
|              |   |                  | BackImageTransparer                                                                                                    |                                                 |            |  |
|              |   |                  |                                                                                                    |                                                 |            |  |
|              |   |                  | BackImageWrapMode                                                                                                    | Tile                                            |            |  |
|              |   |                  | BackSecondaryColor                                                                                                    |                                                 |            |  |
|              |   |                  | BorderColor                                                                                                    |                                                 |            |  |
|              |   |                  | BorderDashStyle                                                                                                    | Solid                                           |            |  |
|              |   |                  | BorderWidth                                                                                                    | 1                                               |            |  |
|              |   | $\triangleright$ | Font                                                                                                    | Microsoft Sans                                  | Serif, 8pt |  |
|              |   |                  | ForeColor                                                                                                    | Black                                           |            |  |
|              |   | ⊳                | Position                                                                                                    | Auto                                            |            |  |
|              |   |                  | ShadowColor                                                                                                    | 128, 0, 0,                                      | 0          |  |
|              |   |                  | ShadowOffset                                                                                                    | 0                                               |            |  |
|              |   |                  | TextOrientation                                                                                                    | Auto                                            |            |  |
|              |   |                  | TextStyle                                                                                                    | Default                                         |            |  |
|              |   | ۵                | Docking                                                                                                    |                                                 |            |  |

PERPETUUM

www.perpetuumsoft.com

Select the "FrameThin1" as the BorderSkin.SkinStyle.

| Pro | perties             |       |              | •     | Ţ   | × |
|-----|---------------------|-------|--------------|-------|-----|---|
| mic | rosoftChart1 Micro  | soft  | Chart        |       |     | • |
|     | )⊉↓   🛅 ▫²   🖻      | 1     |              |       |     |   |
|     | BackImageTranspa    |       |              |       |     | * |
|     | BackImageWrapMo     | Tile  |              |       |     |   |
|     | BackSecondaryCold   |       |              |       |     |   |
|     | BorderlineColor     |       | White        |       |     |   |
|     | BorderlineDashStyle | Not S | Set          |       |     |   |
|     | BorderlineWidth     | 1     |              |       |     |   |
| ⊿   | BorderSkin          | Рего  | etuumSoft.Re | eport | ing |   |
|     | (SkinStyle)         | Fran  | neThin 1)    |       |     |   |
|     | BackColor           |       | Gray         |       |     |   |
|     | BackGradientS       |       | None         |       |     |   |
|     | BackHatchStyle      |       | None         |       |     |   |
|     | BackImage           |       |              |       |     |   |
|     | BackImageAlig       | Тор   | Left         |       |     |   |
|     | BackImageTrar       |       |              |       |     |   |
|     | BackImageWra        | Tile  |              |       |     |   |
|     | BackSecondan        |       |              |       |     |   |
|     | BorderColor         |       | Black        |       |     | - |
|     | BorderDashStyl      | Not   | Set          |       |     | = |
|     | BorderWidth         | 1     |              |       |     |   |
|     | PageColor           |       | White        |       |     |   |
|     | Palette             | Brigh | ntPastel     |       |     |   |
|     | PaletteCustomColor  |       |              |       |     |   |
|     | RightToLeft         | No    |              |       |     |   |
|     | StyleName           |       |              |       |     |   |
|     | ToolTip             |       |              |       |     |   |

Save the template and close the Report Designer.

# Step 20

Add ReportViewer onto the form.

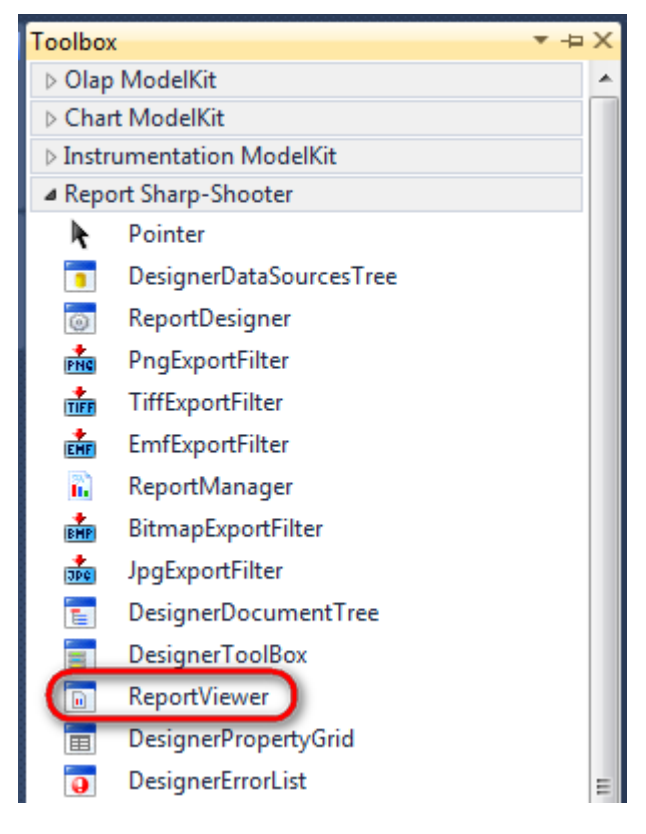

Set the Source to inlineReportSlot1.

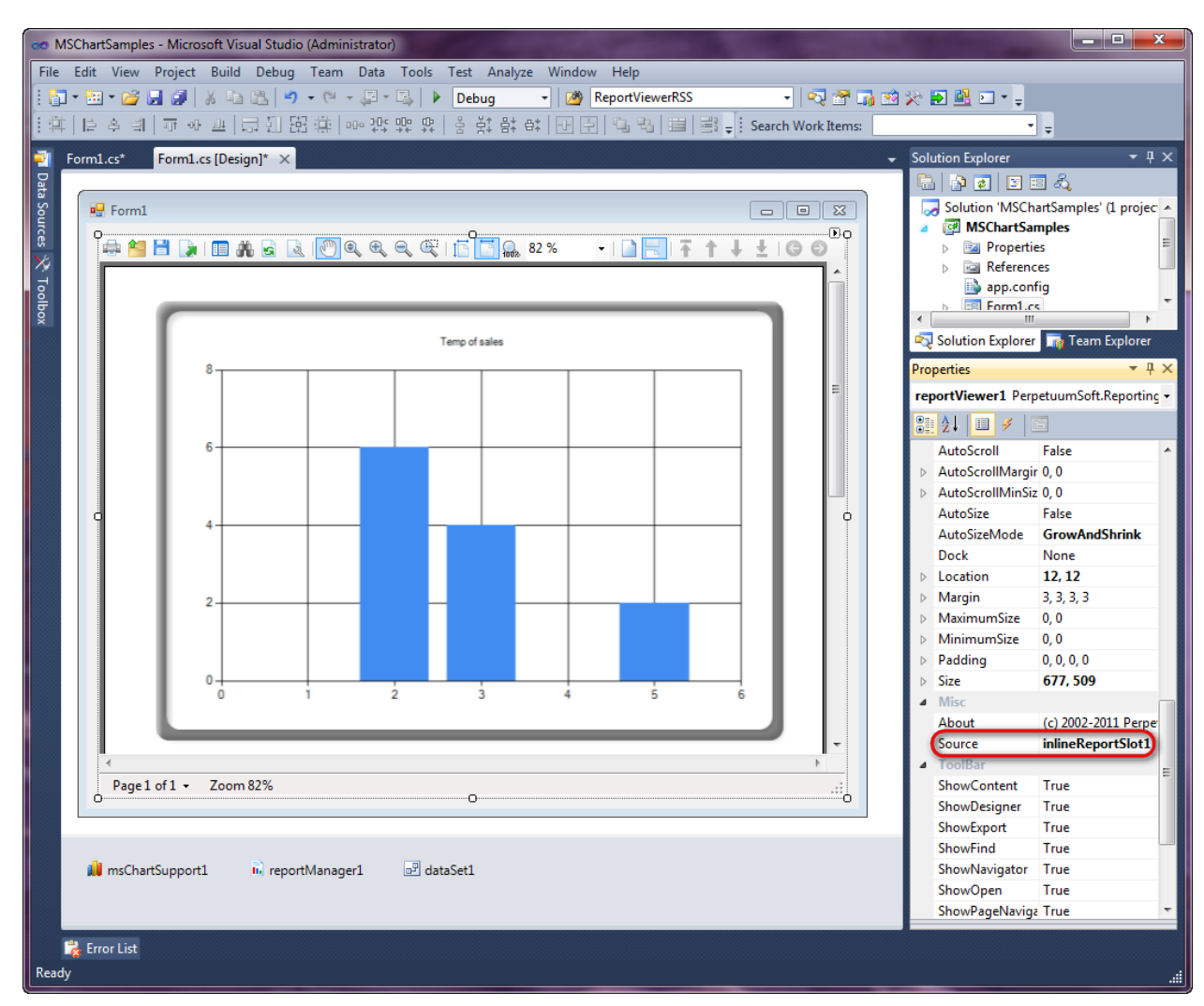

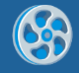

In order to display the report on the startup, add the form's Load event handler:

```
private void Form1_Load(object sender, EventArgs e)
{
    inlineReportSlot1.Prepare();
}
```

## Step 22

Run the application.

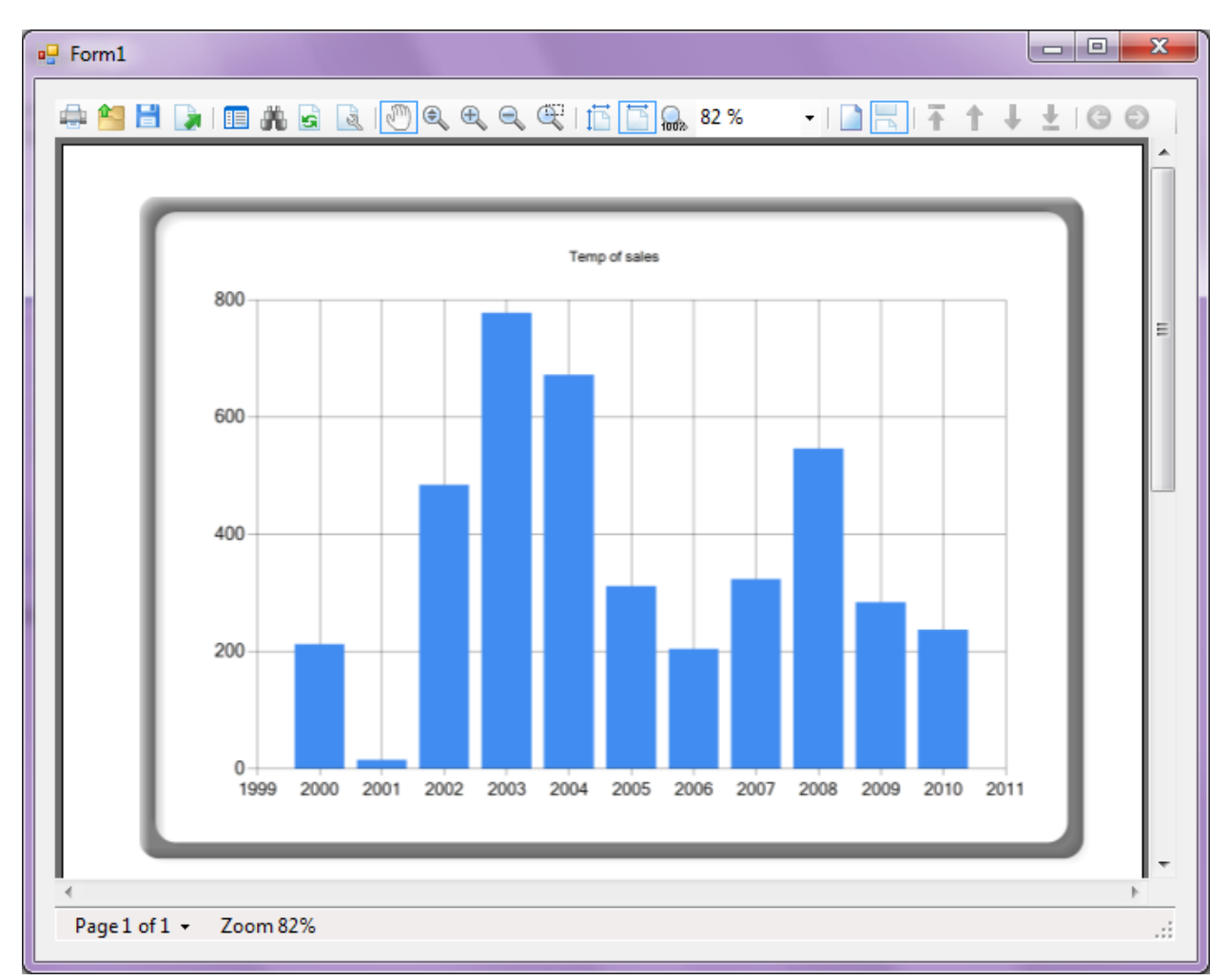

## **Configuring charts in Report Sharp-Shooter scripts.**

There is some information to know in order to successfully work with Microsoft Charts using Report Sharp-Shooter scripts:

The implementation of Charts in Report Sharp-Shooter isn't our own implementation. It uses standard charts in the System.Windows.Forms.DataVizualization.Charting.Chart library. A "wrapper" for all used classes is implemented for support integration. It allows the user to use Charts inside Report Sharp-Shooter. Most of the wrapper-classes are inherited from the standard classes and they add interfaces to Report Sharp-Shooter. Therefore there are some requirements in order to successfully use the Charts.

# Use the PerpetuumSoft.Reporting.MSChart.ChartModel namespace with the same type names instead of the System.Windows.Forms.DataVisualization.Charting namespace.

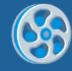

*Try to avoid the use of functions used to add objects into collections that automatically create an object. In this case the object of a standard type will be created instead of the wrapped object.* 

It is not recommended to setup a chart using scripts if there is a possibility to do this without scripts.

#### An example of configuring a chart using scripts.

In order to configure the chart using scripts as described above, use the following code. For example, add the second chart to your report template and in the GenerateScript of the chart you will have:

```
microsoftChart2.DataSource = "tempOfSales";
PerpetuumSoft.Reporting.MSChart.ChartModel.ChartArea chartArea = new
PerpetuumSoft.Reporting.MSChart.ChartModel.ChartArea();
chartArea.Name = "ChartArea1";
microsoftChart2.ChartAreas.Add(chartArea);
PerpetuumSoft.Reporting.MSChart.ChartModel.Series series = new
PerpetuumSoft.Reporting.MSChart.ChartModel.Series();
series.Name = "One more series";
series.XValueMember = "Year";
series.YValueMembers = "Value";
microsoftChart2.Series.Add(series);
PerpetuumSoft.Reporting.MSChart.ChartModel.Title title = new
PerpetuumSoft.Reporting.MSChart.ChartModel.Title ();
title.Text = "Temp of sales";
microsoftChart2.Titles.Add(title);
```

```
microsoftChart2.BorderSkin.SkinStyle =
System.Windows.Forms.DataVisualization.Charting.BorderSkinStyle.FrameThin1;
```